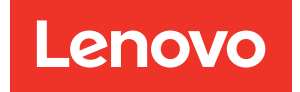

# Guia de Manutenção de Hardware do ThinkSystem SR665 V3

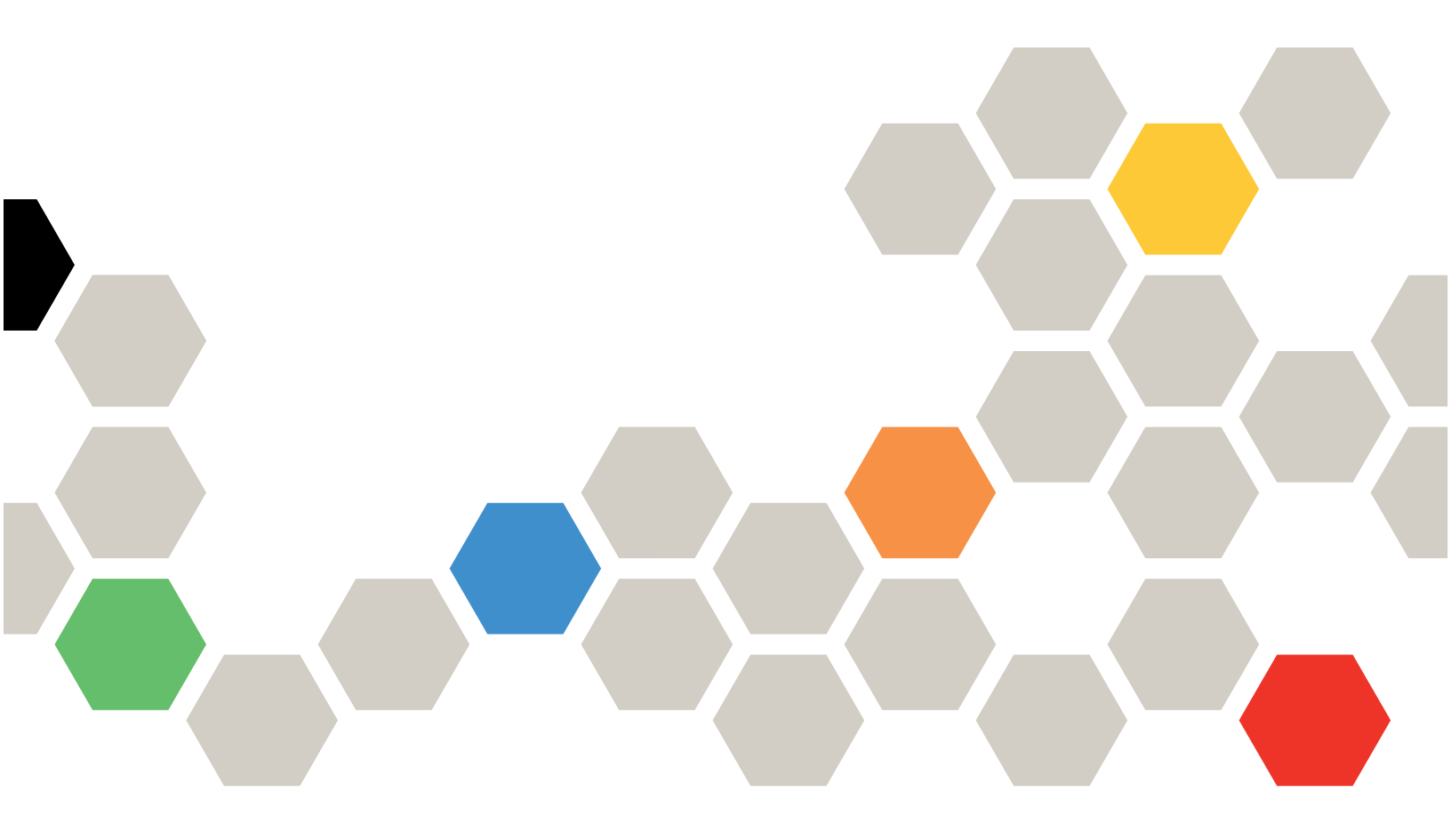

Tipos de máquina: 7D9A, 7D9B

#### Nota

Antes de usar estas informações e o produto suportado por elas, leia e compreenda as informações e instruções de segurança, que estão disponíveis em: https://pubs.lenovo.com/safety\_documentation/

Além disso, certifique-se de estar familiarizado com os termos e condições da garantia Lenovo para o seu servidor, que estão disponíveis em: http://datacentersupport.lenovo.com/warrantylookup

#### Nona Edição (Abril de 2024)

#### © Copyright Lenovo 2022, 2024.

AVISO DE DIREITOS LIMITADOS E RESTRITOS: se dados ou software forem fornecidos de acordo com um contrato de GSA (Administração de Serviços Geral), o uso, a reprodução ou a divulgação estarão sujeitos às restrições definidas no Contrato N° GS-35F-05925.

# Conteúdo

| Conteúdo                                                          | i  |
|-------------------------------------------------------------------|----|
| Sequranca                                                         | v  |
| Lista de verificação de inspeção de segurança                     | vi |
|                                                                   |    |
| Capítulo 1. Procedimentos de                                      |    |
| substituição de hardware                                          | 1  |
| Diretrizes de instalação                                          | 1  |
| Lista de verificação de inspeção de                               | ~  |
|                                                                   | 2  |
|                                                                   | 4  |
| I rabainando dentro do servidor ligado                            | 4  |
| Manipulando dispositivos sensiveis a estática                     | 5  |
| Regras técnicas                                                   | 5  |
| Begras e ordem de instalação de módulos de                        | Ű  |
| memória.                                                          | 5  |
| Slots PCIe e adaptadores PCIe                                     | 9  |
| Regras térmicas 1                                                 | 15 |
| Ligar e desligar o servidor                                       | 20 |
| Ligar o servidor                                                  | 21 |
| Desligar o servidor                                               | 21 |
| Substituição do servidor                                          | 22 |
| Remover o servidor do rack                                        | 22 |
| Instalar o servidor no rack                                       | 25 |
| Substituição do defletor de ar                                    | 30 |
| Remover o defletor de ar                                          | 30 |
| Instalar o defletor de ar                                         | 33 |
| Substituição do suporte de parede do cabo 3                       | 35 |
| Remover o suporte de parede do cabo 3                             | 35 |
| Instalar o suporte de parede do cabo 3                            | 36 |
| Substituição da bateria CMOS (CR2032)                             | 37 |
| Remover a bateria do CMOS                                         | 37 |
| Instalar a bateria do CMOS 4                                      | 10 |
| Substituição da gaiola do adaptador frontal                       | 12 |
| Remover a gaiola do adaptador frontal 4                           | 12 |
| Instalar a gaiola do adaptador frontal.                           | 16 |
| Substituição do módulo OCP frontal e da placa de interposição OCP | 51 |
| Substituição do módulo OCP frontal 5                              | 52 |
| Substituição da placa de interposição OCP 5                       | 54 |
| Substituição do adaptador PCIe frontal e da placa<br>riser        | 65 |
| Remover o adaptador PCIe frontal e a placa                        | 35 |
| Instalar o adaptador PCIe frontal e a placa                       | -  |
| riser 6                                                           | 38 |
| Substituição do backplane da unidade frontal 7                    | 71 |

| Remover o backplane da unidade frontal de 2,5 polegadas                                                                  | 72  |
|----------------------------------------------------------------------------------------------------|-----|
| Instalar o backplane da unidade frontal de 2,5 polegadas                                                                 | 74  |
| Remover o backplane da unidade frontal de 3,5 polegadas.                                                                 | 79  |
| Instalar o backplane da unidade frontal de 3,5 polegadas                                                                 | 80  |
| Substituição do módulo de E/S frontal                                                                                    | 82  |
| Remover o módulo de E/S frontal                                                                                          | 83  |
| Instalar o módulo de E/S frontal                                                                                         | 86  |
| Substituição de GPU                                                                                                    | 87  |
| Remover o adaptador de GPU                                                                                               | 89  |
| Instalar o adaptador de GPU                                                                                              | 92  |
| Substituição de unidades hot-swap                                                                                        | 95  |
| Remover uma unidade hot-swap                                                                                             | 96  |
| Instalar uma unidade hot-swap                                                                                            | 97  |
| Substituição do adaptador de expansor RAID/HBA                                                                           |     |
| interno                                                                                                    | 98  |
| Remover um adaptador de expansor RAID/<br>HBA interno                                                                    | 99  |
| Instalar um adaptador de expansor RAID/HBA interno                                                                       | 101 |
| Substituição da chave de intrusão                                                                                        | 102 |
| Remover a chave de intrusão                                                                                              | 102 |
| Instalar a chave de intrusão                                                                                             | 104 |
| Lenovo Neptune(TM) Substituição do módulo de resfriamento direto de água do processador (apenas para técnicos treinados) | 106 |
| Remover o módulo de resfriamento direto de<br>água do processador Lenovo Neptune<br>(TM)                                 | 106 |
| Instalar o módulo de resfriamento direto de<br>água do processador Lenovo Neptune                                        | 100 |
| (TM)                                                                                                    | 110 |
| Substituição da unidade e do backplane M.2                                                                               | 117 |
| Remover uma unidade M.2                                                                                                  | 117 |
| Instalar uma unidade M.2                                                                                                 | 119 |
| Remover o backplane M.2                                                                                                  | 121 |
| Instalar o backplane M.2                                                                                                 | 125 |
| Substituição do adaptador NIC de gerenciamento                                                                           | 129 |
| Remover o adaptador NIC de gerenciamento                                                                                 | 129 |
| Instalar o adaptador NIC de gerenciamento                                                                                | 130 |
| Substituição do coletor (apenas para técnicos                                                                            |     |
| treinados)                                                                                                    | 131 |
| Remover o coletor (sistema em rack).                                                                                     | 134 |
| Instalar o coletor (sistema em rack)                                                                                     | 144 |

| Remover o coletor (sistema em linha)                               | 157 |
|--------------------------------------------------------------------|-----|
| Instalar o coletor (sistema em linha)                              | 168 |
| Substituição do módulo de memória                                  | 182 |
| Remover um módulo de memória                                       | 182 |
| Instalar um módulo de memória.                                     | 184 |
| Substituição do cartão MicroSD                                     | 186 |
| Remover o cartão MicroSD                                           | 186 |
| Instalar o cartão MicroSD                                          | 188 |
| Substituição do backplane da unidade central e da                  |     |
| gaiola de unidade                                                  | 190 |
| Remover os backplanes de unidade central e                         |     |
| a gaiola de unidade                                                | 191 |
| Instalar os backplanes de unidade central e a<br>gaiola de unidade | 194 |
| Substituição da unidade da fonte de                                |     |
| alimentação                                                        | 197 |
| Precauções de segurança                                            | 197 |
| Remover uma unidade de fonte de                                    |     |
| alimentação                                                        | 200 |
| Instalar uma unidade da fonte de                                   |     |
|                                                                    | 202 |
| dissipador de calor (apenas técnico treinado)                      | 205 |
| Remover um dissipador de calor                                     | 206 |
| Remover um processador                                             | 209 |
| Instalar um processador                                            | 210 |
| Instalar um dissinador de calor                                    | 212 |
| Substituição das travas do rack                                    | 215 |
| Bemover as travas do rack                                          | 215 |
| Instalar as travas do rack                                         | 210 |
| Substituição do módulo de energia flash RAID                       | 210 |
| Bomover um médule de energia flash BAID de                         | 220 |
| chassi                                                             | 221 |
| Instalar um módulo de energia flash RAID no                        |     |
| chassi                                                             | 223 |
| Remover um módulo de energia flash RAID do                         |     |
| defletor de ar                                                     | 225 |
| Instalar um modulo de energia flash RAID no                        | 226 |
|                                                                    | 220 |
| gaiola de unidade do meio de 2.5                                   |     |
| polegadas                                                          | 227 |
| Instalar um módulo de energia flash RAID na                        |     |
| gaiola de unidade central de 2,5                                   | 230 |
| Substituição do suporte de parede traseira                         | 230 |
| Bomover um suporte de parede trassira                              | 202 |
| Instalar um suporte de parede traseira                             | 200 |
| Rubatituição do bookalano do unidado traceiro do                   | 200 |
| 7 mm e da gaiola de unidade                                        | 237 |
| Remover a gaiola de unidade de 7 mm                                | 237 |
| Remover os painéis traseiros da unidade de 7                       | _0, |
| mm                                                                 | 240 |

| mm.       241         Instalar a gaiola de unidade de 7 mm.       243         Substituição do backplane da unidade traseira e       245         Remover o backplane de quatro unidades de       246         Instalar o backplane de quatro unidades de       246         Remover o backplane de quatro unidades de       246         Remover o backplane de quatro unidades de       246         Remover o backplane de oito unidades de 2,5       250         pol. e a gaiola de unidade       246         Instalar o backplane de oito unidades de 2,5       250         pol. e a gaiola de unidade       255         pol. e a gaiola de unidade       255         pol. e a gaiola de unidade       255         pol. e a gaiola de unidade       255         pol. e a gaiola de unidade       255         pol. e a gaiola de unidade       255         pol. e a gaiola de unidade       256         Remover o backplane de quatro unidades de       3,5 pol. e a gaiola de unidade       256         Substituição do conjunto de placa riser o       266         Instalar o módulo OCP traseiro       266         Remover um conjunto de placa riser do       264         Remover um conjunto de placa riser traseiro       277         Instalar um daptador PCle traseiro                                                                                                    | Instalar os backplanes da unidade de 7                                    |     |
|----------------------------------------------------------------------------------------------------|---------------------------------------------------------------------------|-----|
| Instalar a gaiola de unidade de 7 mm.       243         Substituição do backplane da unidade traseira e       da gaiola de unidade.       245         Remover o backplane de quatro unidades de       2,5 pol. e a gaiola de unidade       246         Instalar o backplane de quatro unidades de       2,5 pol. e a gaiola de unidade       246         Remover o backplane de oito unidades de 2,5 pol. e a gaiola de unidade       246         Instalar o backplane de oito unidades de 2,5 pol. e a gaiola de unidade       245         Remover o backplane de duas unidades de 3,5 pol. e a gaiola de unidade       255         pol. e a gaiola de unidade       256         Instalar o backplane de duas unidades de 3,5 pol. e a gaiola de unidade       256         Substituição do módulo OCP traseiro       266         Instalar o módulo OCP traseiro       261         Remover o módulo OCP traseiro       262         Substituição do conjunto de placa riser       266         Remover um conjunto de placa riser       276         Remover um adaptador PCle traseiro       277         Substituição do conjunto de placa riser       274         Instalar um adaptador PCle traseiro       274         Remover um adaptador PCle traseiro       274         Instalar o painel de segurança       280         Remover o painel de segurança       2                                                                                                    | mm                                                                        | 241 |
| Substituição do backplane da unidade traseira e       245         Remover o backplane de quatro unidades de       246         Instalar o backplane de quatro unidades de       246         Remover o backplane de quatro unidades de       246         Remover o backplane de oito unidades de 2,5       246         Instalar o backplane de oito unidades de 2,5       246         Instalar o backplane de oito unidades de 2,5       246         Instalar o backplane de oito unidades de 2,5       250         pol. e a gaiola de unidade       251         Remover o backplane de duas unidades de       3,5         pol. e a gaiola de unidade       252         Instalar o backplane de quatro unidades de       3,5         pol. e a gaiola de unidade       256         Instalar o backplane de quatro unidades de       3,5         gato da cunidade       256         Substituição do módulo OCP traseiro       261         Instalar o módulo OCP traseiro       262         Substituição do conjunto de placa riser       274         Instalar um conjunto de placa riser       274         Instalar um conjunto de placa riser       274         Instalar um conjunto de placa riser       274         Instalar o painel de segurança       280         Remover o painel de segur                                                                                                    | Instalar a gaiola de unidade de 7 mm                                      | 243 |
| Remover o backplane de quatro unidades de<br>2,5 pol. e a gaiola de unidade       246         Instalar o backplane de quatro unidades de<br>2,5 pol. e a gaiola de unidade       248         Remover o backplane de oito unidades de 2,5<br>pol. e a gaiola de unidade       248         Instalar o backplane de oito unidades de 2,5<br>pol. e a gaiola de unidade       246         Instalar o backplane de oito unidades de 2,5<br>pol. e a gaiola de unidade       251         Remover o backplane de duas unidades de<br>3,5 pol. e a gaiola de unidade       255         Instalar o backplane de duas unidades de<br>3,5 pol. e a gaiola de unidade       256         Remover o backplane de quatro unidades de<br>3,5 pol. e a gaiola de unidade       256         Substituição do módulo OCP traseiro       261         Instalar o módulo OCP traseiro       262         Remover o módulo OCP traseiro       262         Remover um conjunto de placa riser e do<br>adaptador PCle traseiro       264         Remover um adaptador PCle traseiro       271         Instalar o painel de segurança       280         Remover o painel de segurança       280         Remover o painel de segurança       280         Remover o firmware e módulo de segurança       280         Remover o firmware e módulo de segurança       280         Remover o firmware e módulo de segurança       280         Remover o firmware e                                                                                                    | Substituição do backplane da unidade traseira e da gaiola de unidade      | 245 |
| Instalar o backplane de quatro unidades de<br>2,5 pol. e a gaiola de unidade       248         Remover o backplane de oito unidades de 2,5<br>pol. e a gaiola de unidade       244         Instalar o backplane de oito unidades de 2,5<br>pol. e a gaiola de unidade       254         Remover o backplane de duas unidades de<br>3,5 pol. e a gaiola de unidade       255         Instalar o backplane de duas unidades de<br>3,5 pol. e a gaiola de unidade       256         Remover o backplane de quatro unidades de<br>3,5 pol. e a gaiola de unidade       256         Instalar o backplane de quatro unidades de<br>3,5 pol. e a gaiola de unidade       256         Substituição do módulo OCP traseiro       261         Remover o módulo OCP traseiro       262         Substituição do conjunto de placa riser e do<br>adaptador PCle traseiro       264         Remover um conjunto de placa riser traseiro       277         Substituição do conjunto de placa riser traseiro       277         Substituição do conjunto de placa riser traseiro       277         Substituição do conjunto de placa riser traseiro       277         Substituição do conjunto de placa riser traseiro       277         Substituição do conjunto de placa riser traseiro       277         Substituição do conjunto de placa-mãe (apenas<br>técnico treinado)       284         Remover o firmware e módulo de segurança<br>RoT       284         Remover o firmware e                                                                                                    | Remover o backplane de quatro unidades de 2,5 pol. e a gaiola de unidade  | 246 |
| Remover o backplane de oito unidades de 2,5       244         Instalar o backplane de oito unidades de 2,5       251         pol. e a gaiola de unidade       253         Remover o backplane de duas unidades de 3,5 pol. e a gaiola de unidade       253         Instalar o backplane de duas unidades de 3,5 pol. e a gaiola de unidade       256         Remover o backplane de quatro unidades de 3,5 pol. e a gaiola de unidade       256         Remover o backplane de quatro unidades de 3,5 pol. e a gaiola de unidade       256         Substituição do módulo OCP traseiro       261         Instalar o backplane de quatro unidades de 3,5 pol. e a gaiola de unidade       256         Substituição do módulo OCP traseiro       261         Instalar o módulo OCP traseiro       261         Instalar o módulo OCP traseiro       262         Substituição do conjunto de placa riser traseiro       277         Instalar um adaptador PCle traseiro       271         Instalar um conjunto de placa riser traseiro       277         Substituição do painel de segurança       280         Remover o painel de segurança       281         Instalar o painel de segurança       281         Remover o firmware e módulo de segurança       281         Remover o firmware e módulo de segurança       284         Remover a placa de E/S do sistema                                                                                                    | Instalar o backplane de quatro unidades de 2,5 pol. e a gaiola de unidade | 248 |
| Instalar o backplane de oito unidades de 2,5       pol. e a gaiola de unidade                                                                                                    | Remover o backplane de oito unidades de 2,5 pol. e a gaiola de unidade    | 249 |
| Remover o backplane de duas unidades de       253         Instalar o backplane de duas unidades de 3,5       256         Pol. e a gaiola de unidade       256         Remover o backplane de quatro unidades de       3,5 pol. e a gaiola de unidade       256         Instalar o backplane de quatro unidades de       3,5 pol. e a gaiola de unidade       256         Instalar o backplane de quatro unidades de       3,5 pol. e a gaiola de unidade       256         Substituição do módulo OCP traseiro       261         Instalar o módulo OCP traseiro       262         Substituição do conjunto de placa riser e do       264         Remover um conjunto de placa riser       271         Instalar um adaptador PCle traseiro       271         Instalar um conjunto de placa riser traseiro       277         Substituição do painel de segurança       280         Remover o painel de segurança       280         Instalar o painel de segurança       281         Substituição do conjunto de placa-mãe (apenas técnico treinado)       282         Remover o firmware e módulo de segurança       280         Remover a placa de E/S do sistema ou a placa do processador       290         Instalar a placa de E/S do sistema ou a placa do processador       292         Remover un ventilador do sistema       292                                                                                                    | Instalar o backplane de oito unidades de 2,5 pol. e a gaiola de unidade   | 251 |
| Instalar o backplane de duas unidades de 3,5       255         Remover o backplane de quatro unidades de 3,5 pol. e a gaiola de unidade                                                                                                    | Remover o backplane de duas unidades de 3,5 pol. e a gaiola de unidade    | 253 |
| Remover o backplane de quatro unidades de<br>3,5 pol. e a gaiola de unidade       256         Instalar o backplane de quatro unidades de<br>3,5 pol. e a gaiola de unidade       256         Substituição do módulo OCP traseiro       261         Remover o módulo OCP traseiro       261         Instalar o módulo OCP traseiro       262         Substituição do conjunto de placa riser e do<br>adaptador PCIe traseiro       264         Remover um conjunto de placa riser<br>traseiro       264         Remover um adaptador PCIe traseiro       271         Instalar um adaptador PCIe traseiro       274         Instalar um conjunto de placa riser       274         Instalar um conjunto de placa riser traseiro       277         Substituição do painel de segurança       280         Remover o painel de segurança       280         Instalar o painel de segurança       281         Substituição do conjunto de placa-mãe (apenas<br>técnico treinado)       283         Remover o firmware e módulo de segurança<br>RoT       284         Instalar o firmware e módulo de segurança<br>RoT       284         Substituição do ventilador do sistema       290         Instalar a placa de E/S do sistema ou a placa<br>do processador       294         Substituição do compartimento do ventilador do<br>sistema       303         Remover o compartimento do ventilador do                                                                                                    | Instalar o backplane de duas unidades de 3,5 pol. e a gaiola de unidade   | 255 |
| Instalar o backplane de quatro unidades de<br>3,5 pol. e a gaiola de unidade       258         Substituição do módulo OCP traseiro       261         Remover o módulo OCP traseiro       262         Substituição do conjunto de placa riser e do<br>adaptador PCle traseiro       264         Remover um conjunto de placa riser       264         Remover um conjunto de placa riser       264         Remover um adaptador PCle traseiro       271         Instalar um adaptador PCle traseiro       274         Instalar um conjunto de placa riser traseiro       277         Substituição do painel de segurança       280         Remover o painel de segurança       280         Instalar o painel de segurança       281         Substituição do conjunto de placa-mãe (apenas<br>técnico treinado)       282         Remover o firmware e módulo de segurança<br>RoT       284         Instalar o firmware e módulo de segurança<br>RoT       284         Instalar o firmware e módulo de segurança<br>RoT       290         Instalar a placa de E/S do sistema ou a<br>placa do processador       294         Substituição do compartimento do sistema       294         Substituição do compartimento do ventilador do<br>sistema       303         Remover o compartimento do ventilador do<br>sistema       304                                                                                                    | Remover o backplane de quatro unidades de 3,5 pol. e a gaiola de unidade  | 256 |
| Substituição do módulo OCP traseiro       261         Remover o módulo OCP traseiro       262         Substituição do conjunto de placa riser e do       262         Substituição do conjunto de placa riser e do       264         Remover um conjunto de placa riser       264         Remover um conjunto de placa riser       264         Remover um conjunto de placa riser       264         Remover um adaptador PCIe traseiro       274         Instalar um adaptador PCIe traseiro       277         Substituição do painel de segurança       280         Remover o painel de segurança       280         Instalar o painel de segurança       281         Substituição do conjunto de placa-mãe (apenas<br>técnico treinado)       283         Remover o firmware e módulo de segurança<br>RoT       284         Instalar o firmware e módulo de segurança<br>RoT       284         Instalar o firmware e módulo de segurança<br>RoT       284         Substituição do ventilador do sistema ou a<br>placa do processador       294         Substituição do ventilador do sistema       292         Instalar a placa de E/S do sistema ou a placa<br>do processador       294         Substituição do compartimento do ventilador do<br>sistema       303         Remover o compartimento do ventilador do<br>sistema       303         Remov                                                                                                    | Instalar o backplane de quatro unidades de 3,5 pol. e a gaiola de unidade | 258 |
| Remover o módulo OCP traseiro       261         Instalar o módulo OCP traseiro       262         Substituição do conjunto de placa riser e do       adaptador PCIe traseiro       264         Remover um conjunto de placa riser       264         Remover um conjunto de placa riser       264         Remover um adaptador PCIe traseiro       271         Instalar um adaptador PCIe traseiro       274         Instalar um conjunto de placa riser traseiro       277         Substituição do painel de segurança       280         Remover o painel de segurança       280         Instalar o painel de segurança       281         Substituição do conjunto de placa-mãe (apenas<br>técnico treinado)       283         Remover o firmware e módulo de segurança       284         Instalar o firmware e módulo de segurança       284         Instalar o firmware e módulo de segurança       284         RoT       284         Instalar o firmware e módulo de segurança       284         RoT       284         Instalar a placa de E/S do sistema ou a<br>placa do processador       294         Substituição do ventilador do sistema       295         Remover um ventilador do sistema       301         Substituição do compartimento do ventilador do<br>sistema       303                                                                                                    | Substituição do módulo OCP traseiro                                       | 261 |
| Instalar o módulo OCP traseiro       262         Substituição do conjunto de placa riser e do       adaptador PCle traseiro       264         Remover um conjunto de placa riser       traseiro       264         Remover um adaptador PCle traseiro       264         Remover um adaptador PCle traseiro       271         Instalar um adaptador PCle traseiro       274         Instalar um conjunto de placa riser traseiro       277         Substituição do painel de segurança       280         Remover o painel de segurança       280         Instalar o painel de segurança       281         Substituição do conjunto de placa-mãe (apenas<br>técnico treinado)       283         Remover o firmware e módulo de segurança       284         Instalar o firmware e módulo de segurança       284         Instalar o firmware e módulo de segurança       284         RoT       284         Instalar o firmware e módulo de segurança       294         Substituição do ventilador do sistema ou a<br>placa do processador       294         Substituição do ventilador do sistema       292         Remover um ventilador do sistema       303         Substituição do compartimento do ventilador do<br>sistema       303         Remover o compartimento do ventilador do<br>sistema       303         Nemove                                                                                                    | Remover o módulo OCP traseiro                                             | 261 |
| Substituição do conjunto de placa riser e do       264         Remover um conjunto de placa riser       268         Remover um adaptador PCle traseiro       271         Instalar um adaptador PCle traseiro       274         Instalar um conjunto de placa riser traseiro       277         Substituição do painel de segurança       280         Remover o painel de segurança       280         Instalar o painel de segurança       281         Substituição do conjunto de placa-mãe (apenas       283         Substituição do conjunto de placa-mãe (apenas       283         Remover o firmware e módulo de segurança       284         Instalar o firmware e módulo de segurança       284         Instalar o firmware e módulo de segurança       284         RoT.       284         Instalar o firmware e módulo de segurança       284         RoT.       284         Instalar o firmware e módulo de segurança       284         RoT.       284         Substituição do ventilador do sistema ou a       294         Substituição do ventilador do sistema       294         Substituição do compartimento do ventilador do       304         Substituição do compartimento do ventilador do       305         Remover o compartimento do ventilador do       304                                                                                                    | Instalar o módulo OCP traseiro                                            | 262 |
| Remover um conjunto de placa riser       268         Remover um adaptador PCle traseiro       274         Instalar um adaptador PCle traseiro       274         Instalar um conjunto de placa riser traseiro       277         Substituição do painel de segurança       280         Remover o painel de segurança       280         Instalar o painel de segurança       280         Instalar o painel de segurança       281         Substituição do conjunto de placa-mãe (apenas       283         técnico treinado)       283         Remover o firmware e módulo de segurança       284         Instalar o firmware e módulo de segurança       284         Instalar o firmware e módulo de segurança       284         Instalar o firmware e módulo de segurança       284         Instalar o firmware e módulo de segurança       284         Instalar o firmware e módulo de segurança       284         Remover a placa de E/S do sistema ou a       294         Substituição do ventilador do sistema       294         Substituição do compartimento do sistema       294         Substituição do compartimento do ventilador do       303         Instalar um ventilador do sistema       304         Substituição do compartimento do ventilador do       303         Instalar                                                                                                    | Substituição do conjunto de placa riser e do adaptador PCIe traseiro      | 264 |
| Remover um adaptador PCle traseiro       271         Instalar um adaptador PCle traseiro       274         Instalar um conjunto de placa riser traseiro       277         Substituição do painel de segurança       280         Remover o painel de segurança       280         Instalar o painel de segurança       281         Substituição do conjunto de placa-mãe (apenas<br>técnico treinado)       283         Remover o firmware e módulo de segurança<br>RoT.       284         Instalar o firmware e módulo de segurança<br>RoT.       284         Instalar o firmware e módulo de segurança<br>RoT.       284         Instalar o firmware e módulo de segurança<br>RoT.       284         Instalar o firmware e módulo de segurança<br>RoT.       284         Instalar o firmware e módulo de segurança<br>RoT.       284         Substituição do ventilador de sistema ou a<br>placa do processador       294         Substituição do ventilador do sistema       294         Substituição do ventilador do sistema       294         Substituição do compartimento do ventilador do<br>sistema       303         Remover o compartimento do ventilador do<br>sistema       303         Remover o compartimento do ventilador do<br>sistema       304                                                                                                    | Remover um conjunto de placa riser<br>traseiro                            | 268 |
| Instalar um adaptador PCle traseiro       274         Instalar um conjunto de placa riser traseiro       277         Substituição do painel de segurança       280         Remover o painel de segurança       281         Substituição do conjunto de placa-mãe (apenas<br>técnico treinado)       283         Remover o firmware e módulo de segurança<br>RoT.       284         Instalar o firmware e módulo de segurança<br>RoT.       284         Instalar o firmware e módulo de segurança<br>RoT.       284         Instalar o firmware e módulo de segurança<br>RoT.       284         Instalar o firmware e módulo de segurança<br>RoT.       284         Instalar o firmware e módulo de segurança<br>RoT.       284         Instalar o firmware e módulo de segurança<br>RoT.       284         Substituição do processador       290         Instalar a placa de E/S do sistema ou a<br>placa do processador       294         Substituição do ventilador do sistema       294         Substituição do compartimento do sistema       301         Substituição do compartimento do ventilador do<br>sistema       303         Remover o compartimento do ventilador do<br>sistema       303         Nemover o compartimento do ventilador do       304         Substituição do compartimento do ventilador do       304         Substituição do compartimento do ventilador do                                                                                                    | Remover um adaptador PCIe traseiro                                        | 271 |
| Instalar um conjunto de placa riser traseiro       277         Substituição do painel de segurança       280         Remover o painel de segurança       280         Instalar o painel de segurança       281         Substituição do conjunto de placa-mãe (apenas<br>técnico treinado)       283         Remover o firmware e módulo de segurança<br>RoT       284         Instalar o firmware e módulo de segurança<br>RoT       284         Instalar o firmware e módulo de segurança<br>RoT       284         Instalar o firmware e módulo de segurança<br>RoT       284         Instalar o firmware e módulo de segurança<br>RoT       284         Instalar o firmware e módulo de segurança<br>RoT       284         Substituição do ventilador de sistema ou a<br>placa do processador       290         Instalar a placa de E/S do sistema ou a placa<br>do processador       294         Substituição do ventilador do sistema       294         Substituição do compartimento do sistema       301         Substituição do compartimento do ventilador do<br>sistema       303         Remover o compartimento do ventilador do<br>sistema       303         Nemover o compartimento do ventilador do       304         Remover o compartimento do ventilador do       304         Notalar o compartimento do ventilador do       304         Instalar o compartimento do ventilador do </td <td>Instalar um adaptador PCIe traseiro</td> <td>274</td>                                                                                                    | Instalar um adaptador PCIe traseiro                                       | 274 |
| Substituição do painel de segurança       280         Remover o painel de segurança       280         Instalar o painel de segurança       281         Substituição do conjunto de placa-mãe (apenas<br>técnico treinado)       283         Remover o firmware e módulo de segurança<br>RoT.       284         Instalar o firmware e módulo de segurança<br>RoT.       284         Instalar o firmware e módulo de segurança<br>RoT.       284         Instalar o firmware e módulo de segurança<br>RoT.       284         Substituição do ventilador de E/S do sistema ou a<br>placa do processador       290         Instalar a placa de E/S do sistema ou a placa<br>do processador       294         Substituição do ventilador do sistema       299         Instalar um ventilador do sistema       301         Substituição do compartimento do ventilador do<br>sistema       303         Remover o compartimento do ventilador do<br>sistema       303         Remover o compartimento do ventilador do<br>sistema       304         Notatiar o compartimento do ventilador do       304         Substituição do compartimento do ventilador do       304         Remover o compartimento do ventilador do       304         Substituição do compartimento do ventilador do       304         Remover o compartimento do ventilador do       304         Remover o compartimento do venti                                                                                                    | Instalar um conjunto de placa riser traseiro                              | 277 |
| Remover o painel de segurança       280         Instalar o painel de segurança       281         Substituição do conjunto de placa-mãe (apenas técnico treinado)       283         Remover o firmware e módulo de segurança RoT.       284         Instalar o firmware e módulo de segurança RoT.       284         Instalar o firmware e módulo de segurança RoT.       284         Instalar o firmware e módulo de segurança RoT.       286         Remover a placa de E/S do sistema ou a placa do processador       290         Instalar a placa de E/S do sistema ou a placa do processador       294         Substituição do ventilador do sistema       299         Remover um ventilador do sistema       301         Substituição do compartimento do ventilador do sistema       303         Remover o compartimento do ventilador do sistema       303         Remover o compartimento do ventilador do sistema       303         Remover o compartimento do ventilador do sistema       304         Nubstituição do compartimento do ventilador do sistema       303         Remover o compartimento do ventilador do sistema       303         Remover o compartimento do ventilador do sistema       304         Nubstituição do compartimento do ventilador do sistema       304         Remover o compartimento do ventilador do sistema       304                                                                                                    | Substituição do painel de segurança                                       | 280 |
| Instalar o painel de segurança       281         Substituição do conjunto de placa-mãe (apenas<br>técnico treinado)       283         Remover o firmware e módulo de segurança<br>RoT.       284         Instalar o firmware e módulo de segurança<br>RoT.       284         Instalar o firmware e módulo de segurança<br>RoT.       284         Instalar o firmware e módulo de segurança<br>RoT.       284         Instalar o firmware e módulo de segurança<br>RoT.       286         Remover a placa de E/S do sistema ou a<br>placa do processador       290         Instalar a placa de E/S do sistema ou a placa<br>do processador       294         Substituição do ventilador do sistema       299         Remover um ventilador do sistema       301         Substituição do compartimento do ventilador do<br>sistema       303         Instalar o compartimento do ventilador do<br>sistema       303         Instalar o compartimento do ventilador do       304         Instalar o compartimento do ventilador do       304         Instalar o compartimento do ventilador do       304         Instalar o compartimento do ventilador do       304         Instalar o compartimento do ventilador do       304         Instalar o compartimento do ventilador do       304         Instalar o compartimento do ventilador do       304                                                                                                    | Remover o painel de segurança.                                            | 280 |
| Substituição do conjunto de placa-mãe (apenas técnico treinado)       283         Remover o firmware e módulo de segurança       807         RoT.       284         Instalar o firmware e módulo de segurança       807         RoT.       284         Instalar o firmware e módulo de segurança       807         RoT.       284         Instalar o firmware e módulo de segurança       807         RoT.       284         Instalar o placa de E/S do sistema ou a       290         Instalar a placa de E/S do sistema ou a placa       290         Instalar a placa de E/S do sistema ou a placa       290         Instalar a ventilador do sistema       292         Remover um ventilador do sistema       292         Instalar um ventilador do sistema       301         Substituição do compartimento do ventilador do sistema       303         Remover o compartimento do ventilador do sistema       303         Instalar o compartimento do ventilador do sistema       303         Instalar o compartimento do ventilador do sistema       304         Notatian o compartimento do ventilador do sistema       304         Instalar o compartimento do ventilador do sistema       304         Instalar o compartimento do ventilador do sistema       304                                                                                                    | Instalar o painel de seguranca                                            | 281 |
| Remover o firmware e módulo de segurança         RoT.       284         Instalar o firmware e módulo de segurança         RoT.       286         Remover a placa de E/S do sistema ou a         placa do processador       290         Instalar a placa de E/S do sistema ou a placa         do processador       294         Substituição do ventilador do sistema       299         Remover um ventilador do sistema       299         Instalar um ventilador do sistema       301         Substituição do compartimento do ventilador do sistema       303         Remover o compartimento do ventilador do sistema       303         Nemover o compartimento do ventilador do sistema       303         Net atlar o compartimento do ventilador do sistema       304                                                                                                    | Substituição do conjunto de placa-mãe (apenas técnico treinado)           | 283 |
| Instalar o firmware e módulo de segurança<br>RoT                                                                                                    | Remover o firmware e módulo de segurança<br>RoT                           | 284 |
| Remover a placa de E/S do sistema ou a placa do processador       290         Instalar a placa de E/S do sistema ou a placa do processador       294         Substituição do ventilador do sistema       299         Remover um ventilador do sistema       299         Instalar um ventilador do sistema       299         Instalar um ventilador do sistema       301         Substituição do compartimento do ventilador do sistema       303         Remover o compartimento do ventilador do sistema       303         Instalar o compartimento do ventilador do sistema       304         Outo tributor o compartimento do ventilador do sistema       304                                                                                                    | Instalar o firmware e módulo de segurança<br>RoT                          | 286 |
| Instalar a placa de E/S do sistema ou a placa<br>do processador                                                                                                    | Remover a placa de E/S do sistema ou a placa do processador               | 290 |
| Substituição do ventilador do sistema       299         Remover um ventilador do sistema       299         Instalar um ventilador do sistema       301         Substituição do compartimento do ventilador do sistema       303         Remover o compartimento do ventilador do sistema       303         Instalar o compartimento do ventilador do sistema       303         Instalar o compartimento do ventilador do sistema       304         Instalar o compartimento do ventilador do sistema       304         Instalar o compartimento do ventilador do sistema       304                                                                                                    | Instalar a placa de E/S do sistema ou a placa do processador              | 294 |
| Remover um ventilador do sistema       299         Instalar um ventilador do sistema       301         Substituição do compartimento do ventilador do sistema       303         Remover o compartimento do ventilador do sistema       303         Instalar o compartimento do ventilador do sistema       303         Instalar o compartimento do ventilador do sistema       304         Outratina do sistema       304                                                                                                    | Substituição do ventilador do sistema                                     | 299 |
| Instalar um ventilador do sistema                                                                                                    | Remover um ventilador do sistema                                          | 299 |
| Substituição do compartimento do ventilador do<br>sistema                                                                                                    | Instalar um ventilador do sistema                                         | 301 |
| Remover o compartimento do ventilador do<br>sistema                                                                                                    | Substituição do compartimento do ventilador do sistema                    | 303 |
| Instalar o compartimento do ventilador do<br>sistema                                                                                                    | Remover o compartimento do ventilador do sistema                          | 303 |
| Outra tituda ña ale na éstuda ale na la la la la compositione de la compositione de la co | Instalar o compartimento do ventilador do sistema                         | 304 |
| Substituição do modulo de porta serial                                                                                                    | Substituição do módulo de porta serial                                    | 305 |

| Remover um módulo de porta serial   |   |   |   | . 305 |
|-------------------------------------|---|---|---|-------|
| Instalar um módulo de porta serial. |   |   |   | . 308 |
| Substituição da tampa superior      |   |   |   | . 310 |
| Remover a tampa superior            |   |   |   | . 311 |
| Instalar a tampa superior           |   |   |   | . 312 |
| Concluir a substituição de peças    | • | • | • | . 313 |

### Capítulo 2. Roteamento de cabos

| internos                                | •  | •   | •  | .3 | 315 |
|-----------------------------------------|----|-----|----|----|-----|
| Identificando conectores                |    |     |    |    | 315 |
| Conectores do backplane da unidade      |    |     |    |    | 315 |
| Painéis traseiros da unidade de 7 mm    |    |     |    |    | 320 |
| Módulo de resfriamento direto de água . |    |     |    |    | 324 |
| Conectores de E/S frontais              |    |     |    |    | 326 |
| GPUs                                    |    |     |    |    | 328 |
| Painéis traseiros da unidade M.2        |    |     |    |    | 330 |
| Adaptador NIC de gerenciamento          |    |     |    |    | 333 |
| Placas de interposição OCP              |    |     |    |    | 335 |
| Módulo de energia flash RAID            |    |     |    |    | 336 |
| Compartimento da placa riser 3          |    |     |    |    | 338 |
| Compartimento da placa riser 3/4        |    |     |    |    | 344 |
| Gaiola da placa riser 5                 |    |     |    |    | 347 |
| Roteamento de cabos de interconexão do  |    |     |    |    |     |
| processador                             | ·  | ·   | ·  | ·  | 349 |
| Backplanes: modelos de servidor com     |    |     |    |    |     |
| polegadas                               |    |     |    |    | 350 |
| Um backplane SAS/SATA de 8 x            |    |     |    |    | 352 |
| Um backplane AnvBav de 8 x              |    |     |    |    | 355 |
| Um backplane NVMe de 8 x                |    |     |    |    | 366 |
| Dois backplanes SAS/SATA de 8 x .       |    |     |    |    | 369 |
| Dois backplanes AnvBav de 8 x.          |    |     |    |    | 378 |
| Dois backplanes NVMe de 8 x             |    |     |    |    | 380 |
| Um backplane SAS/SATA de 8 x e um       |    |     |    |    |     |
| backplane AnyBay de 8 x                 |    |     |    |    | 382 |
| Um backplane SAS/SATA de 8 x e um       |    |     |    |    |     |
| backplane NVMe de 8 x                   | ·  | ·   | ·  | ·  | 394 |
| Um backplane AnyBay de 8 x e um bac     | kp | lar | ıe |    | 200 |
|                                         | •  | •   | •  | •  | 401 |
| Três backplanes ApyBay de 8 x           | •  | •   | •  | •  | 401 |
| Três backplanes NV/Me de 8 x            | •  | •   | •  | •  | 112 |
| Lim backplane ApyRay de 8 y e deie      | •  | •   | •  | •  | 442 |
| backplanes NVMe de 8 x                  |    |     |    |    | 447 |
| Um backplane SAS/SATA de 8 x e dois     |    |     |    |    |     |
| backplanes NVMe de 8 x                  |    |     |    |    | 452 |
| Dois backplanes SAS/SATA de 8 x e un    | n  |     |    |    |     |
| backplane AnyBay de 8 x (Gen 4)         | ·  | •   | •  | ·  | 454 |
| Dois backplanes SAS/SATA de 8 x e un    | n  |     |    |    | 157 |
| Dois backplanes SAS/SATA do 8 x a um    | n  | •   | ·  | ·  | 457 |
| backplane NVMe de 8 x (Gen 4).          |    |     |    |    | 460 |
|                                         |    |     |    |    |     |

| Dois backplanes SAS/SATA de 8 x e um<br>backplane NVMe de 8 x (Gen 5) | . 465 |
|-----------------------------------------------------------------------|-------|
| Backplane expansor SAS/SATA de 24 x 2,5<br>polegadas                  | . 470 |
| Backplanes: modelos de servidor com                                   |       |
| compartimentos de unidade frontais de 3,5                             | 176   |
|                                                                       | . 470 |
| polegadas                                                             | . 478 |
| Backplane SAS/SATA de 12 x 3.5                                        |       |
| polegadas                                                             | . 479 |
| Backplane AnyBay de 12 x 3,5 polegadas.                               | . 492 |
| Backplane expansor SAS/SATA de 12 x 3,5                               |       |
| polegadas                                                             | . 498 |
| Capítulo 3. Determinação de                                           |       |
| problemas                                                             | .505  |
| Logs de Eventos                                                       | 505   |
| Especificações                                                        | 507   |
| Especificações técnicas                                               | 507   |
| Especificações mecânicas                                              | 510   |
| Especificações ambientais                                             | 512   |
| Conectores do conjunto de placa-mãe                                   | 516   |
| Solução do problemas polos LEDs do sistema o                          | . 510 |
| exibição de diagnósticos                                              | . 518 |
| LEDs da unidade                                                       | . 518 |
| LEDs do painel frontal do operador                                    | . 519 |
| Painel de diagnóstico integrado.                                      | . 521 |
| Monofone de diagnóstico externo                                       | . 526 |
| LEDs da parte traseira do sistema                                     | . 532 |
| LEDs da porta de gerenciamento do sistema                             |       |
| XCC                                                                   | . 533 |
| LEDs da fonte de alimentação                                          | . 533 |
| LEDs do conjunto de placa-mãe                                         | . 535 |
| LEDs no firmware e módulo de segurança                                |       |
| RoT                                                                   | . 537 |
| LED no módulo do sensor de detecção de                                | 500   |
|                                                                       | . 538 |
| procedimentos de determinação de problemas<br>derais                  | 539   |
| Resolvendo suspeita de problemas de                                   |       |
| energia                                                               | . 540 |
| Resolvendo suspeita de problemas do                                   |       |
| controlador Ethernet                                                  | . 540 |
| Solução de problemas por sintoma                                      | . 542 |
| Problemas de vazamento de líquido de                                  |       |
| resfriamento (módulo de resfriamento direto de áqua)                  | 542   |
| Problemas intermitentes                                               | 54/   |
| Problemas no teclado, mouse, comutador                                | . 544 |
| KVM ou dispositivo USB                                                | . 546 |
| Problemas com a memória                                               | . 547 |
| Problemas de monitor e vídeo                                          | . 548 |
| Problemas observáveis                                                 | . 550 |

| Problemas de dispositivo opcional     | . 553 |
|---------------------------------------|-------|
| Problemas de desempenho               | . 555 |
| Problemas de ativação e desligamento  | . 556 |
| Problemas de energia                  | . 557 |
| Problemas de dispositivo serial       | . 557 |
| Problemas de software                 | . 558 |
| Problemas na unidade de armazenamento | . 558 |

### Apêndice A. Obtendo ajuda e

| assistência técnica .        | •  | •   | • | • | • | • | • | • | .563  |
|------------------------------|----|-----|---|---|---|---|---|---|-------|
| Antes de Ligar               |    |     |   |   |   |   |   |   | . 563 |
| Coletando dados de serviço . |    |     |   |   |   |   |   |   | . 564 |
| Entrando em contato com o S  | up | ort | е |   |   |   |   |   | . 565 |

#### 

## Segurança

Before installing this product, read the Safety Information.

قبل تركيب هذا المنتج، يجب قراءة الملاحظات الأمنية

Antes de instalar este produto, leia as Informações de Segurança.

在安装本产品之前,请仔细阅读 Safety Information (安全信息)。

安裝本產品之前,請先閱讀「安全資訊」。

Prije instalacije ovog produkta obavezno pročitajte Sigurnosne Upute.

Před instalací tohoto produktu si přečtěte příručku bezpečnostních instrukcí.

Læs sikkerhedsforskrifterne, før du installerer dette produkt.

Lees voordat u dit product installeert eerst de veiligheidsvoorschriften.

Ennen kuin asennat tämän tuotteen, lue turvaohjeet kohdasta Safety Information.

Avant d'installer ce produit, lisez les consignes de sécurité.

Vor der Installation dieses Produkts die Sicherheitshinweise lesen.

Πριν εγκαταστήσετε το προϊόν αυτό, διαβάστε τις πληροφορίες ασφάλειας (safety information).

לפני שתתקינו מוצר זה, קראו את הוראות הבטיחות.

A termék telepítése előtt olvassa el a Biztonsági előírásokat!

Prima di installare questo prodotto, leggere le Informazioni sulla Sicurezza.

製品の設置の前に、安全情報をお読みください。

본 제품을 설치하기 전에 안전 정보를 읽으십시오.

Пред да се инсталира овој продукт, прочитајте информацијата за безбедност.

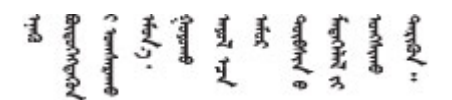

Les sikkerhetsinformasjonen (Safety Information) før du installerer dette produktet.

Przed zainstalowaniem tego produktu, należy zapoznać się z książką "Informacje dotyczące bezpieczeństwa" (Safety Information).

Antes de instalar este produto, leia as Informações sobre Segurança.

Перед установкой продукта прочтите инструкции по технике безопасности.

Pred inštaláciou tohto zariadenia si pečítaje Bezpečnostné predpisy.

Pred namestitvijo tega proizvoda preberite Varnostne informacije.

Antes de instalar este producto, lea la información de seguridad.

Läs säkerhetsinformationen innan du installerar den här produkten.

Bu ürünü kurmadan önce güvenlik bilgilerini okuyun.

مەزكۇر مەھسۇلاتنى ئورنىتىشتىن بۇرۇن بىخەتەرلىك ئۇچۇرلىرىنى ئوقۇپ چىقىڭ.

Youq mwngz yungh canjbinj neix gaxgonq, itdingh aeu doeg aen canjbinj soengq cungj vahgangj ancien siusik.

### Lista de verificação de inspeção de segurança

Use as informações desta seção para identificar condições potencialmente inseguras com o servidor. Durante o projeto e a montagem de cada máquina, itens de segurança obrigatórios foram instalados para proteger usuários e técnicos de serviço contra lesões.

**Nota:** O produto não é adequado para uso em espaços de trabalho de exibição, de acordo com o §2 dos Regulamentos de espaços de trabalho.

Nota: A configuração do servidor é feita apenas na sala do servidor.

#### CUIDADO:

Este equipamento deve ser instalado ou reparado por funcionários treinados, conforme definido pelos documentos NEC, IEC 62368-1 e IEC 60950-1, os padrões para segurança de equipamentos eletrônicos nas áreas de áudio/vídeo, tecnologia da informação e tecnologia de comunicações. A Lenovo assume que você esteja qualificado na manutenção de equipamentos e treinado para reconhecer níveis de energia perigosos em produtos. O acesso ao equipamento é realizado com o uso de uma ferramenta, trava e chave ou outros meios de segurança, sendo controlado pela autoridade responsável pelo local.

**Importante:** O aterramento elétrico do servidor é necessário para a segurança do operador e o funcionamento correto do sistema. O aterramento adequado da tomada elétrica pode ser verificado por um eletricista certificado.

Use a lista de verificação a seguir para verificar se não há nenhuma condição potencialmente insegura:

1. Se você precisar desligar o servidor, garanta que a energia esteja desligada e que o cabo de energia esteja desconectado.

<u>S002</u>

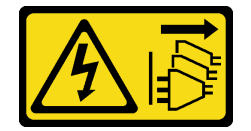

#### CUIDADO:

O botão de controle de energia no dispositivo e o botão liga/desliga na fonte de alimentação não desligam a corrente elétrica fornecida ao dispositivo. O dispositivo também pode ter mais de um cabo de alimentação. Para remover toda corrente elétrica do dispositivo, certifique-se de que todos os cabos de energia estão desconectados da fonte de alimentação.

**Nota:** Em determinadas circunstâncias, desligar o servidor não é um pré-requisito. Consulte as precauções antes de realizar quaisquer tarefas.

- 2. Verifique o cabo de alimentação.
  - Certifique-se de que o conector de aterramento de terceiro esteja em boas condições. Use um medidor para medir a continuidade de aterramento com fio neutro de 0,1 ohm ou menos entre o pino terra externo e o aterramento do quadro.
  - Verifique se o cabo de alimentação é do tipo correto.

Para exibir os cabos de alimentação que estão disponíveis para o servidor:

a. Acesse:

#### http://dcsc.lenovo.com/#/

- b. Clique em Preconfigured Model (Modelo pré-configurado) ou Configure to order (Configurar de acordo com a ordem).
- c. Insira o tipo de máquina e o modelo de seu servidor para exibir a página do configurador.
- d. Clique em Power (Energia) → Power Cables (Cabos de alimentação) para ver todos os cabos.
- Certifique-se de que o isolamento não esteja gasto.
- Verifique quaisquer alterações óbvias não Lenovo. Use o bom senso quanto à segurança de quaisquer alterações que não sejam da Lenovo.
- 4. Verifique se existem condições óbvias de falta de segurança dentro do servidor, como danos por limalhas de metal, contaminação, água ou outro líquido ou sinais de fogo ou fumaça.
- 5. Verifique a existência cabos gastos ou comprimidos.
- 6. Certifique-se de que os prendedores da tampa da fonte de alimentação (parafusos ou rebites) não tenham sido removidos ou adulterados.

# Capítulo 1. Procedimentos de substituição de hardware

Esta seção fornece os procedimentos de instalação e remoção de todos os componentes do sistema que podem ser consertados. O procedimento de substituição de cada componente menciona todas as tarefas que precisam ser executadas para acessar o componente que está sendo substituído.

### Diretrizes de instalação

Antes de instalar componentes no servidor, leia as diretrizes de instalação.

Antes de instalar dispositivos opcionais, leia os seguintes avisos com cuidado:

**Atenção:** Previna a exposição à eletricidade estática, que pode resultar em encerramento do sistema e perda de dados, mantendo componentes sensíveis em suas embalagens antiestáticas até a instalação, e manipulando esses dispositivos com uma pulseira de descarga eletrostática ou outro sistema de aterramento.

- Leia as diretrizes e as informações sobre segurança para garantir sua segurança no trabalho:
  - Uma lista completa de informações de segurança para todos os produtos está disponível em:

https://pubs.lenovo.com/safety\_documentation/

- As diretrizes a seguir também estão disponíveis: "Trabalhando dentro do servidor ligado" na página 4 e "Manipulando dispositivos sensíveis à estática" na página 5.
- Certifique-se de que os componentes instalados sejam suportados pelo servidor.
  - Para obter uma lista de componentes opcionais suportados pelo servidor, consulte https:// serverproven.lenovo.com/.
  - Para o conteúdo do pacote opcional, consulte https://serveroption.lenovo.com/.
- Para obter mais informações sobre como solicitar peças:
  - 1. Acesse http://datacentersupport.lenovo.com e navegue até a página de suporte do seu servidor.
  - 2. Clique em Parts (Peças).
  - 3. Insira o número de série para exibir uma lista de peças para o servidor.
- Ao instalar um novo servidor, baixe e aplique o firmware mais recente. Esta etapa o ajudará a assegurarse de que os problemas conhecidos sejam resolvidos e que o servidor esteja pronto para funcionar com o desempenho ideal. Acesse https://datacentersupport.lenovo.com/products/servers/thinksystem/sr665v3/ downloads/driver-list/ para fazer o download das atualizações de firmware para o seu servidor.

**Importante:** Algumas soluções de cluster necessitam de níveis de código específicos ou atualizações de códigos coordenados. Se o componente fizer parte de uma solução de cluster, verifique se o menu do nível de código do Best Recipe mais recente para firmware e driver com suporte a cluster antes da atualização do código.

- Se você substituir uma peça, como um adaptador, que contém o firmware, também poderá ser necessário atualizar o firmware dessa peça. Para obter mais informações sobre como atualizar o firmware, consulte "Atualizar o firmware" no Guia do Usuário ou no Guia de Configuração do Sistema.
- É uma prática recomendada verificar se o servidor está funcionando corretamente antes de instalar um componente opcional.
- Mantenha a área de trabalho limpa e coloque os componentes removidos sobre uma superfície plana e lisa que não balance nem seja inclinada.

- Não tente levantar um objeto que possa ser muito pesado para você. Caso seja necessário levantar um objeto pesado, leia atentamente as seguintes precauções:
  - Certifique-se de que você possa ficar em pé com segurança sem escorregar.
  - Distribua o peso do objeto igualmente entre os seus pés.
  - Utilize uma força de elevação lenta. Nunca se mova ou vire repentinamente ao levantar um objeto pesado.
  - Para evitar estiramento dos músculos nas costas, levante na posição vertical ou flexionando os músculos da perna.
- Faça backup de todos os dados importantes antes de fazer alterações relacionadas às unidades de disco.
- Tenha uma chave de fenda comum pequena, uma chave de fenda Phillips pequena, uma chave de fenda T8 Torx e uma chave de fenda T20 Torx disponíveis.
- Para visualizar os LEDs de erro na placa-mãe (conjunto de placa-mãe) e nos componentes internos, deixe o equipamento ligado.
- Você não precisa desligar o servidor para remover ou instalar fontes de alimentação hot-swap, ventiladores hot-swap ou dispositivos USB hot-plug. No entanto, você deve desativar o servidor antes de executar quaisquer etapas que envolvam a remoção ou instalação dos cabos adaptadores e deve desconectar a fonte de alimentação do servidor antes de executar quaisquer etapas que envolvam a remoção ou instalação de uma placa riser.
- Ao substituir unidades de fonte de alimentação ou ventiladores, consulte as regras de redundância desses componentes.
- Azul em um componente indica pontos de contato, onde você pode segurar um componente para removê-lo ou instalá-lo no servidor, abrir ou fechar uma trava etc.
- A cor laranja em um componente ou uma etiqueta laranja em um componente ou próximo a ele indica que ele pode sofrer hot swap, ou seja, se o servidor e o sistema operacional aceitarem este recurso, o que significa que você poderá remover ou instalar o componente durante a execução do servidor. (A cor laranja também pode indicar pontos de toque nos componentes de hot swap). Consulte as instruções para remover ou instalar um componente de hot swap específico para obter os procedimentos adicionais que deverão ser executados antes de você remover ou instalar o componente.
- A faixa vermelha nas unidades, adjacente à trava de liberação, indica que a unidade poderá passar por hot-swap se o sistema operacional do servidor oferecer suporte ao recurso de hot-swap. Isso significa que você poderá remover ou instalar a unidade enquanto o servidor estiver em execução.

**Nota:** Consulte as instruções específicas do sistema para remover ou instalar uma unidade hot-swap, para conhecer os procedimentos adicionais que deverão ser executados antes de você remover ou instalar a unidade.

• Depois de concluir o trabalho no servidor, certifique-se de reinstalar todas as blindagens de segurança, proteções, etiquetas e fios de aterramento.

### Lista de verificação de inspeção de segurança

Use as informações desta seção para identificar condições potencialmente inseguras com o servidor. Durante o projeto e a montagem de cada máquina, itens de segurança obrigatórios foram instalados para proteger usuários e técnicos de serviço contra lesões.

**Nota:** O produto não é adequado para uso em espaços de trabalho de exibição, de acordo com o §2 dos Regulamentos de espaços de trabalho.

Nota: A configuração do servidor é feita apenas na sala do servidor.

#### CUIDADO:

Este equipamento deve ser instalado ou reparado por funcionários treinados, conforme definido pelos documentos NEC, IEC 62368-1 e IEC 60950-1, os padrões para segurança de equipamentos eletrônicos nas áreas de áudio/vídeo, tecnologia da informação e tecnologia de comunicações. A Lenovo assume que você esteja qualificado na manutenção de equipamentos e treinado para reconhecer níveis de energia perigosos em produtos. O acesso ao equipamento é realizado com o uso de uma ferramenta, trava e chave ou outros meios de segurança, sendo controlado pela autoridade responsável pelo local.

**Importante:** O aterramento elétrico do servidor é necessário para a segurança do operador e o funcionamento correto do sistema. O aterramento adequado da tomada elétrica pode ser verificado por um eletricista certificado.

Use a lista de verificação a seguir para verificar se não há nenhuma condição potencialmente insegura:

1. Se você precisar desligar o servidor, garanta que a energia esteja desligada e que o cabo de energia esteja desconectado.

S002

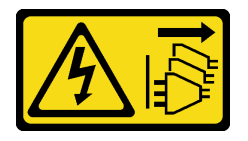

#### CUIDADO:

O botão de controle de energia no dispositivo e o botão liga/desliga na fonte de alimentação não desligam a corrente elétrica fornecida ao dispositivo. O dispositivo também pode ter mais de um cabo de alimentação. Para remover toda corrente elétrica do dispositivo, certifique-se de que todos os cabos de energia estão desconectados da fonte de alimentação.

**Nota:** Em determinadas circunstâncias, desligar o servidor não é um pré-requisito. Consulte as precauções antes de realizar quaisquer tarefas.

- 2. Verifique o cabo de alimentação.
  - Certifique-se de que o conector de aterramento de terceiro esteja em boas condições. Use um medidor para medir a continuidade de aterramento com fio neutro de 0,1 ohm ou menos entre o pino terra externo e o aterramento do quadro.
  - Verifique se o cabo de alimentação é do tipo correto.

Para exibir os cabos de alimentação que estão disponíveis para o servidor:

a. Acesse:

http://dcsc.lenovo.com/#/

- b. Clique em Preconfigured Model (Modelo pré-configurado) ou Configure to order (Configurar de acordo com a ordem).
- c. Insira o tipo de máquina e o modelo de seu servidor para exibir a página do configurador.
- d. Clique em **Power (Energia)** → **Power Cables (Cabos de alimentação)** para ver todos os cabos.
- Certifique-se de que o isolamento não esteja gasto.
- Verifique quaisquer alterações óbvias não Lenovo. Use o bom senso quanto à segurança de quaisquer alterações que não sejam da Lenovo.
- 4. Verifique se existem condições óbvias de falta de segurança dentro do servidor, como danos por limalhas de metal, contaminação, água ou outro líquido ou sinais de fogo ou fumaça.
- 5. Verifique a existência cabos gastos ou comprimidos.

6. Certifique-se de que os prendedores da tampa da fonte de alimentação (parafusos ou rebites) não tenham sido removidos ou adulterados.

### Diretrizes de confiabilidade do sistema

Revise as diretrizes de confiabilidade do sistema para assegurar o resfriamento adequado e a confiabilidade do sistema.

Certifique-se de que os requisitos a seguir sejam atendidos:

- Quando o servidor possui energia redundante, uma fonte de alimentação deve ser instalada em cada compartimento de fonte de alimentação.
- Espaço adequado ao redor do servidor deve ser deixado para permitir que o sistema de resfriamento do servidor funcione corretamente. Deixe aproximadamente 50 mm (2,0 pol.) de espaço aberto ao redor da parte frontal e posterior do servidor. Não coloque objetos na frente dos ventiladores.
- Para obter resfriamento e fluxo de ar adequados, reinstale a tampa do servidor antes de ligá-lo. Não opere o servidor sem a tampa por mais de 30 minutos, pois seus componentes poderão ser danificados.
- As instruções de cabeamento que são fornecidas com os componentes opcionais devem ser seguidas.
- Um ventilador com falha deve ser substituído até 48 horas depois do malfuncionamento.
- Um ventilador hot-swap removido deve ser substituído até 30 segundos depois da remoção.
- Uma unidade hot-swap removida deve ser substituída até 2 minutos depois da remoção.
- Uma fonte de alimentação hot-swap removida deve ser substituída até 2 minutos depois da remoção.
- Cada defletor de ar fornecido com o servidor deve ser instalado quando o servidor é iniciado (alguns servidores podem vir com mais de um defletor de ar). A operação do servidor sem um defletor de ar pode danificar o processador.
- Todos os soquetes de processador devem conter uma tampa do soquete ou um processador com dissipador de calor.
- Quando mais de um processador estiver instalado, as regras de preenchimento de ventilador de cada servidor devem ser rigorosamente seguidas.

### Trabalhando dentro do servidor ligado

Talvez seja necessário manter o servidor ligado com a tampa removida para examinar as informações do sistema no painel de exibição ou substituir os componentes de hot-swap. Revise estas diretrizes antes de fazer isso.

**Atenção:** O servidor pode parar e a perda de dados pode ocorrer quando os componentes internos do servidor são expostos a eletricidade estática. Para evitar esse possível problema, sempre use uma pulseira de descarga eletrostática ou outros sistemas de aterramento ao trabalhar dentro do servidor com a energia ligada.

- Evite usar roupas largas, principalmente no antebraço. Abotoe ou arregace mangas compridas antes de trabalhar dentro do servidor.
- Evite enroscar gravatas, lenços, cordas de crachá ou cabelos no servidor.
- Remova joias, como braceletes, colares, anéis, abotoaduras e relógios de pulso.
- Remova itens do bolso de sua camisa, como canetas e lápis, que poderiam cair no servidor conforme você se inclina sobre ele.
- Evite derrubar quaisquer objetos metálicos, como clipes de papel, grampos de cabelo e parafusos no servidor.

### Manipulando dispositivos sensíveis à estática

Revise estas diretrizes antes de manipular dispositivos sensíveis a estática para reduzir a possibilidade de danos por descarga eletrostática.

**Atenção:** Previna a exposição à eletricidade estática, que pode resultar em encerramento do sistema e perda de dados, mantendo componentes sensíveis em suas embalagens antiestáticas até a instalação, e manipulando esses dispositivos com uma pulseira de descarga eletrostática ou outro sistema de aterramento.

- Limite sua movimentação para evitar o acúmulo de eletricidade estática ao seu redor.
- Tenha cuidado extra ao manusear dispositivos em clima frio, pois o aquecimento reduziria a umidade interna e aumentaria a eletricidade estática.
- Sempre use uma pulseira de descarga eletrostática ou outro sistema de aterramento, especialmente ao trabalhar dentro do servidor com a energia ligada.
- Enquanto o dispositivo ainda estiver em sua embalagem antiestática, encoste-o em uma superfície metálica sem pintura no lado externo do servidor por pelo menos dois segundos. Isso removerá a eletricidade estática do pacote e do seu corpo.
- Remova o dispositivo da embalagem e instale-o diretamente no servidor sem apoiá-lo. Se for necessário apoiar o dispositivo, coloque-o sobre a embalagem de proteção antiestática. Nunca coloque o dispositivo sobre o servidor nem em superfícies metálicas.
- Ao manusear o dispositivo, segurando-o com cuidado pelas bordas ou pela estrutura.
- Não toque em juntas e pinos de solda, ou em conjuntos de circuitos expostos.
- Mantenha o dispositivo longe do alcance de terceiros para evitar possíveis danos.

### **Regras técnicas**

Este tópico fornece regras técnicas do servidor.

- "Regras e ordem de instalação de módulos de memória" na página 5
- "Slots PCIe e adaptadores PCIe" na página 9
- "Regras térmicas" na página 15

### Regras e ordem de instalação de módulos de memória

Os módulos de memória devem estar instalados em uma ordem específica baseada na configuração de memória que você implementar e no número de processadores e módulos de memória instalados no servidor.

#### Tipos de memória compatíveis

Para obter informações sobre os tipos de módulo de memória compatíveis com este servidor, consulte a seção "Memória" na seção "Especificações técnicas" na página 507.

Seu servidor tem 24 slots de memória com 24 canais. Para obter uma lista de opções de memória suportadas, consulte:

#### https://serverproven.lenovo.com/.

Informações sobre como otimizar o desempenho da memória e configurar a memória está disponível no Lenovo Press:

https://lenovopress.lenovo.com/servers/options/memory

Além disso, você pode usar um configurator de memória, que está disponível no seguinte site:

#### https://dcsc.lenovo.com/#/memory\_configuration

Informações específicas sobre a ordem de instalação de módulos de memória no servidor com base na configuração do sistema estão exibidas abaixo.

#### Layout de módulos de memória e processadores

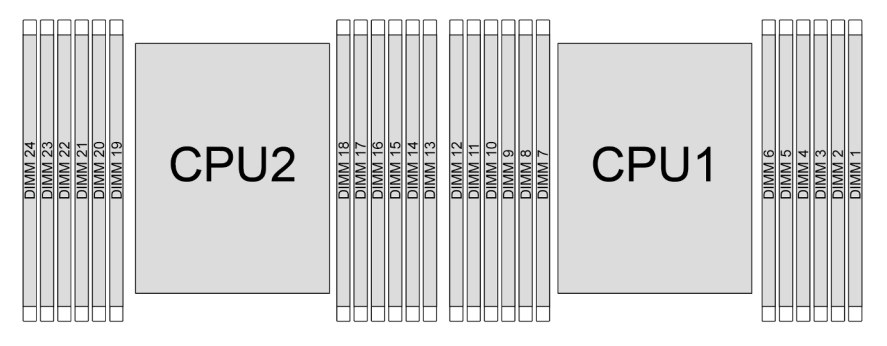

Figura 1. Layout de módulos de memória e processadores

A tabela de configuração de canal de memória abaixo mostra o relacionamento entre os processadores, os controladores de memória, os canais de memória e os números de slots do módulo de memória.

| Proces-<br>sador Processador 2 |    |    |    |    |    |    |    |    |    |    |    |    |    |    | Proc | ess | ado | 1 |   |    |   |    |   |   |
|--------------------------------|----|----|----|----|----|----|----|----|----|----|----|----|----|----|------|-----|-----|---|---|----|---|----|---|---|
| Nº UMC                         | 2  | 1  | 5  | 0  | 4  | 3  | 9  | 10 | 6  | 11 | 7  | 8  | 2  | 1  | 5    | 0   | 4   | 3 | 9 | 10 | 6 | 11 | 7 | 8 |
| Nº do<br>canal                 | F  | Е  | D  | С  | В  | A  | G  | Н  | Ι  | J  | К  | L  | F  | Е  | D    | С   | В   | А | G | H  | Ι | J  | к | L |
| Nº DIMM                        | 24 | 23 | 22 | 21 | 20 | 19 | 18 | 17 | 16 | 15 | 14 | 13 | 12 | 11 | 10   | 9   | 8   | 7 | 6 | 5  | 4 | 3  | 2 | 1 |

Tabela 1. Slot de memória e identificação do canal

#### Regras gerais de combinação de DIMMs

| DIMMs                                                                 | Coexistem em um sistema |
|-----------------------------------------------------------------------|-------------------------|
| 9x4 RDIMM e outros tipos de RDIMM                                     | x                       |
| RDIMM 3DS e outros tipos de DIMM                                      | x                       |
| RDIMM 3DS de 128 GB e RDIMM 3DS de 256 GB                             | x                       |
| DIMM x4 e DIMM x8                                                     | x                       |
| DIMM de 16 Gbits (16 GB/32 GB/64 GB) e DIMM de 24 Gbits (48 GB/96 GB) | x                       |
| DIMMs com diferentes capacidades                                      | $\checkmark$            |
| DIMM single-rank e DIMM dual-rank                                     | $\checkmark$            |
| DIMMs fabricados por diferentes fornecedores                          | $\checkmark$            |
|                                                                       |                         |

Notas:

 Ao instalar DIMMs com diferentes capacidades, instale o DIMM com a maior capacidade primeiro, seguindo a sequência de preenchimento.

• Para obter o melhor desempenho, é recomendável instalar DIMMs com capacidade e classificação idênticas no mesmo canal dos dois processadores.

#### Ordem de instalação de módulos de memória

Notas: Nas seguintes tabelas:

- S1–S24 indicam slots de DIMM 1–24.
- 1-24 indicam a ordem de instalação.

Por exemplo, quando 12 DIMMs são instalados para dois processadores, a ordem de instalação é slot 7, 19, 6, 18, 9, 21, 4, 16, 8, 20, 5, 17.

#### Com um processador

A tabela a seguir mostra a sequência de preenchimento de DIMMs quando um processador está instalado.

| Total de |     |     |     |            |            | Pro | cessador   | 1  |    |            |    |    |
|----------|-----|-----|-----|------------|------------|-----|------------|----|----|------------|----|----|
| DIMMs    | S12 | S11 | S10 | <b>S</b> 9 | <b>S</b> 8 | S7  | <b>S</b> 6 | S5 | S4 | <b>S</b> 3 | S2 | S1 |
| 1 DIMM   |     |     |     |            |            | 1   |            |    |    |            |    |    |
| 2 DIMMs  |     |     |     |            |            | 1   | 2          |    |    |            |    |    |
| 4 DIMMs  |     |     |     | 3          |            | 1   | 2          |    | 4  |            |    |    |
| 6 DIMMs  |     |     |     | 3          | 5          | 1   | 2          | 6  | 4  |            |    |    |
| 8 DIMMs  |     | 7   |     | 3          | 5          | 1   | 2          | 6  | 4  |            | 8  |    |
| 10 DIMMs |     | 7   | 9   | 3          | 5          | 1   | 2          | 6  | 4  | 10         | 8  |    |
| 12 DIMMs | 11  | 7   | 9   | 3          | 5          | 1   | 2          | 6  | 4  | 10         | 8  | 12 |

Tabela 2. Sequência de preenchimento de DIMMs para um processador

#### Com dois processadores

A tabela a seguir mostra a sequência de preenchimento de DIMMs quando dois processadores estão instalados.

| Total de |     | Processador 1 |     |     |            |            |     |     |            |     |     |     |  |
|----------|-----|---------------|-----|-----|------------|------------|-----|-----|------------|-----|-----|-----|--|
| DIMMs    | S12 | S11           | S10 | S9  | <b>S</b> 8 | <b>S</b> 7 | S6  | S5  | <b>S</b> 4 | S3  | S2  | S1  |  |
| 2 DIMMs  |     |               |     |     |            | 1          |     |     |            |     |     |     |  |
| 4 DIMMs  |     |               |     |     |            | 1          | 3   |     |            |     |     |     |  |
| 8 DIMMs  |     |               |     | 5   |            | 1          | 3   |     | 7          |     |     |     |  |
| 12 DIMMs |     |               |     | 5   | 9          | 1          | 3   | 11  | 7          |     |     |     |  |
| 16 DIMMs |     | 13            |     | 5   | 9          | 1          | 3   | 11  | 7          |     | 15  |     |  |
| 20 DIMMs |     | 13            | 17  | 5   | 9          | 1          | 3   | 11  | 7          | 19  | 15  |     |  |
| 24 DIMMs | 21  | 13            | 17  | 5   | 9          | 1          | 3   | 11  | 7          | 19  | 15  | 23  |  |
| Total de |     | Processador 2 |     |     |            |            |     |     |            |     |     |     |  |
| DIMMS    | S24 | S23           | S22 | S21 | S20        | S19        | S18 | S17 | S16        | S15 | S14 | S13 |  |
| 2 DIMMs  |     |               |     |     |            | 2          |     |     |            |     |     |     |  |
| 4 DIMMs  |     |               |     |     |            | 2          | 4   |     |            |     |     |     |  |
| 8 DIMMs  |     |               |     | 6   |            | 2          | 4   |     | 8          |     |     |     |  |
| 12 DIMMs |     |               |     | 6   | 10         | 2          | 4   | 12  | 8          |     |     |     |  |
| 16 DIMMs |     | 14            |     | 6   | 10         | 2          | 4   | 12  | 8          |     | 16  |     |  |
| 20 DIMMs |     | 14            | 18  | 6   | 10         | 2          | 4   | 12  | 8          | 20  | 16  |     |  |
| 24 DIMMs | 22  | 14            | 18  | 6   | 10         | 2          | 4   | 12  | 8          | 20  | 16  | 24  |  |

Tabela 3. Sequência de preenchimento de DIMMs para dois processadores

### Slots PCIe e adaptadores PCIe

Este tópico fornece regras de instalação para adaptadores PCIe.

#### Configurações de slot sem DWCM

A tabela a seguir lista as configurações de slot PCIe para cada vista do servidor sem um Módulo de resfriamento direto de água (DWCM).

#### \*E: vazio

| Visualização do servidor | Slots PCIe                                                                                                    |
|--------------------------|----------------------------------------------------------------------------------------------------|
|                          | Slots 1–3 na placa riser 1:<br>• x16/x8/x8 (Gen 4/5)<br>• x16/x16/E (Gen 4/5)<br>• E/x16 (Gen 4/5)/x16 (Gen 4)                                                                      |
|                          | Slots 4–6 na placa riser 2:<br>• x16/x8/x8 (Gen 4/5)<br>• x16/x16/E (Gen 4/5)<br>• E/x16 (Gen 4/5)/x16 (Gen 4)                                                                      |
|                          | <ul> <li>Slots 7–8 na placa riser 3:</li> <li>x16/x16 (Gen 4/5)</li> <li>x8/x8 (Gen 4/5)</li> </ul>                                                                                 |
|                          | Slots 1–3 na placa riser 1:<br>• x16/x8/x8 (Gen 4/5)<br>• x16/x16/E (Gen 4/5)<br>• E/x16 (Gen 4/5)/x16 (Gen 4)                                                                      |
|                          | <ul> <li>Slots 4–6 na placa riser 2:</li> <li>x16/x8/x8 (Gen 4/5)</li> <li>x16/x16/E (Gen 4/5)</li> <li>E/x16 (Gen 4/5)/x16 (Gen 4)</li> <li>Slots 7–8 na placa riser 3:</li> </ul> |
|                          | <ul> <li>x8 (Gen 5)</li> <li>Slot 9 na placa riser 4:</li> <li>x8 (Gen 4)</li> <li>Slot 10 na placa riser 4:</li> <li>x8 (Gen 4/5)</li> </ul>                                       |
|                          | Slots 1–3 na placa riser 1:                                                                                                    |
|                          | <ul> <li>x16/x8/x8 (Gen 4/5)</li> <li>x16/x16/E (Gen 4/5)</li> <li>E/x16 (Gen 4/5)/x16 (Gen 4)</li> </ul>                                                                           |
|                          | Slots 4–6 na placa riser 2:<br>• x16/x8/x8 (Gen 4/5)<br>• x16/x16/E (Gen 4/5)<br>• E/x16 (Gen 4/5)/x16 (Gen 4)                                                                      |

| Visualização do servidor | Slots PCle                                                                                                    |
|--------------------------|----------------------------------------------------------------------------------------------------|
|                          | Slots 1–3 na placa riser 1:<br>• x16/x8/x8 (Gen 4/5)<br>• x16/x16/E (Gen 4/5)<br>• E/x16 (Gen 4/5)/x16 (Gen 4)<br>Slot 6 na placa riser 2:<br>• x16 (Gen 4) |
|                          |                                                                                                    |
|                          | <ul> <li>Slot 3 na placa riser 1:</li> <li>x16 (Gen 4)</li> <li>Slot 6 na placa riser 2:</li> <li>x16 (Gen 4)</li> </ul>                                    |
|                          | <ul> <li>Slot 11 na placa riser 5:</li> <li>x16 (Gen 4)</li> <li>Slot 12 na placa riser 5:</li> <li>x16 (Gen 4)</li> </ul>                                  |

#### Configurações de slot com DWCM

A tabela a seguir lista as configurações de slot PCIe para cada vista do servidor com um DWCM.

\*E: vazio

| Visualização do servidor | Slots PCIe                                                                                                    |
|--------------------------|----------------------------------------------------------------------------------------------------|
|                          | Slots 1–3 na placa riser 1:<br>• x16/x8/x8 (Gen 4/5)<br>• x16/x16/E (Gen 4/5)<br>• E/x16 (Gen 4/5)/x16 (Gen 4)<br>Slots 4–5 na placa riser 2:<br>• x16/x16/E (Gen 4/5)<br>Slots 7–8 na placa riser 3:<br>• x16/x16 (Gen 4/5)<br>• x8/x8 (Gen 4/5)                                                                |
|                          | Slots 1–3 na placa riser 1:<br>• x16/x8/x8 (Gen 4/5)<br>• x16/x16/E (Gen 4/5)<br>• E/x16 (Gen 4/5)/x16 (Gen 4)<br>Slots 4–5 na placa riser 2:<br>• x16/x16/E (Gen 4/5)<br>Slots 7–8 na placa riser 3:<br>• x8 (Gen 5)<br>Slot 9 na placa riser 4:<br>• x8 (Gen 4)<br>Slot 10 na placa riser 4:<br>• x8 (Gen 4/5) |
|                          | Slots 1–3 na placa riser 1:<br>• x16/x8/x8 (Gen 4/5)<br>• x16/x16/E (Gen 4/5)<br>• E/x16 (Gen 4/5)/x16 (Gen 4)<br>Slots 4–5 na placa riser 2:<br>• x16/x16/E (Gen 4/5)                                                                                                    |
|                          | Slots 1–3 na placa riser 1:<br>• x16/x8/x8 (Gen 4/5)<br>• x16/x16/E (Gen 4/5)<br>• E/x16 (Gen 4/5)/x16 (Gen 4)                                                                                                    |
|                          | Slot 3 na placa riser 1:<br>• x16 (Gen 4)                                                                                                    |

Notas:

- O servidor é compatível com as placas riser PCIe Gen 4 e Gen 5, mas não ambas no mesmo sistema.
- As placas riser Gen 4 são compatíveis com adaptadores PCIe Gen 4 e Gen 5 (exceto placas temporizadoras Gen 5), mas não ambas no mesmo sistema.
- As placas riser Gen 5 são compatíveis com adaptadores PCIe Gen 4 e Gen 5, mas não ambos no mesmo sistema.
- A prioridade dos slots x8 é maior que os slots x16 para adaptadores x8.
- Regras de instalação da gaiola de unidade de 7 mm:
  - Para modelos de servidor com 8 slots PCIe ou 10 slots PCIe, uma gaiola de unidade SSD de 2FH + 7 mm pode ser instalada no slot 3 ou slot 6, mas não em ambos ao mesmo tempo.
  - Para modelos de servidor com uma gaiola de unidade traseira de 8 x 2,5 polegadas/2 x 3,5 polegadas, uma das gaiolas de unidade de 7 mm pode ser instalada:
    - Gaiola de unidade SSD de 2FH + 7 mm: slot 3
    - Gaiola de unidade SSD de 7 mm: slot 6
  - Para modelos de servidor com uma gaiola de unidade traseira de 4 x 3,5 polegadas ou uma GPU instalada, uma gaiola de unidade de 7 mm de perfil baixo pode ser instalada apenas no slot 6.
  - Para modelos de servidor com uma gaiola de unidade traseira de 4 x 2,5 polegadas, não há suporte para nenhuma gaiola de unidade de 7 mm.
- Regras de instalação do módulo de porta serial:
  - Para modelos de servidor com 8 slots PCIe, 10 slots PCIe ou uma gaiola de unidade traseira de 4 x 2,5 polegadas:
    - Se as placas riser 1 e 2 usarem a placa riser x16/x16/E, e uma gaiola de unidade de 7 mm estiver instalada no slot 6, um módulo de porta serial poderá ser instalado no slot 3. Se nenhuma gaiola de unidade de 7 mm estiver instalada, um módulo de porta serial poderá ser instalado no slot 6.
    - Se a placa riser 1 usar a placa riser x16/x16/E, mas a placa riser 2 não estiver instalada ou não for a placa riser x16/x16/E, um módulo de porta serial poderá ser instalado no slot 3 quando nenhuma gaiola de unidade de 7 mm estiver instalada.
    - Se a placa riser 1 não usar a placa riser x16/x16/E, mas a placa riser 2 usar a placa riser x16/x16/E, um módulo de porta serial poderá ser instalado no slot 6 quando nenhuma gaiola de unidade de 7 mm estiver instalada.
    - Se a placa riser 1 e a placa riser 2 não usarem a placa riser x16/x16/E, nenhum módulo de porta serial será suportado.
  - Para modelos de servidor com uma gaiola de unidade traseira de 8 x 2,5 polegadas/2 x 3,5 polegadas:
    - Se a placa riser 1 usar a placa riser x16/x16/E, um módulo de porta serial poderá ser instalado no slot 3 e um compartimento SSD de 7 mm poderá ser instalado no slot 6.
    - Se a placa riser 1 não usar a placa riser x16/x16/E, uma gaiola de unidade de 7 mm e um módulo de porta serial não poderão ser instalados ao mesmo tempo. Se nenhuma gaiola de unidade de 7 mm estiver instalada, um módulo de porta serial poderá ser instalado no slot 6.
  - Para modelos de servidor com uma gaiola de unidade traseira de 4 x 3,5 polegadas, uma gaiola de unidade de 7 mm e um módulo de porta serial não podem ser instalados ao mesmo tempo. Se nenhuma gaiola de unidade de 7 mm estiver instalada, um módulo de porta serial poderá ser instalado no slot 6.
  - Para modelos de servidor com GPU dupla, o módulo de porta serial pode ser instalado apenas no slot 6 quando nenhuma gaiola de unidade de 7 mm está instalada.

#### Adaptadores PCIe suportados e prioridades de slot

A tabela a seguir lista a prioridade de instalação do slot recomendada para adaptadores PCIe comuns.

| Adaptador PCIe                                            | Máximo suportado | Prioridade de slot sugerida                                                |  |  |  |  |  |  |
|-----------------------------------------------------------|------------------|----------------------------------------------------------------------------|--|--|--|--|--|--|
| Observação sobre o adaptador <sup>GPU1 na página 14</sup> |                  |                                                                            |  |  |  |  |  |  |
| GPU dupla FHFL/HHHL                                       | 3                | <ul> <li>1 CPU: 2</li> <li>2 CPUs: 5, 2, 7</li> </ul>                      |  |  |  |  |  |  |
| GPU única HHHL                                            | 8                | <ul> <li>1 CPU: 1, 2, 3</li> <li>2 CPUs: 4, 5, 1, 2, 7, 8, 6, 3</li> </ul> |  |  |  |  |  |  |

| Adaptador PCIe                                                                              | Máximo suportado                          | Prioridade de slot sugerida                                                                                                    |  |  |  |
|---------------------------------------------------------------------------------------------|-------------------------------------------|----------------------------------------------------------------------------------------------------|--|--|--|
| Placa temporizadora PCIe                                                                    |                                           | ·                                                                                                    |  |  |  |
| ThinkSystem x16 Gen 4.0 Re-timer adapter<br>(for 4x NVMe)<br>ThinkSystem x16 retimer (Gen5) | 3                                         | <ul> <li>1 CPU: 1, 2, 3</li> <li>2 CPUs: 1, 2, 4, 5, 3</li> </ul>                                                                                                    |  |  |  |
| RAID/HBA/expansor de fator forma persona                                                    | alizado (CFF) interno                     | •                                                                                                    |  |  |  |
| 5350-8i, 9350-8i, 9350-16i                                                                  |                                           | Não está instalado em slots PCIe.                                                                                                    |  |  |  |
| 440-16i, 940-16i                                                                            |                                           | O adaptador BAID/HBA/expansor CEE é                                                                                                    |  |  |  |
| ThinkSystem 48 port 12Gb Internal Expander                                                  | 1                                         | suportado apenas no chassi do<br>compartimento de unidade de 2,5 polegadas,<br>que é instalado entre o backplane e o<br>conjunto de placa-mãe.                                                                                                    |  |  |  |
| Adaptador RAID/HBA de fator forma padrão                                                    | o (SFF) interno <sup>nota3 na págin</sup> | na 15                                                                                                    |  |  |  |
| 4350-8i, 5350-8i, 440-8i, 540-8i, 940-8i                                                    | 3                                         | • 1 CPU: 2, 3, 1                                                                                                    |  |  |  |
| 4350-16i, 440-16i, 540-16i, 940-16i                                                         | 2                                         | <ul> <li>2 CPUs:</li> <li>Sem GPUs dupla: 2, 3, 5, 6, 1, 4</li> </ul>                                                                                                    |  |  |  |
| 940-32i                                                                                     | 1                                         | - Com GPUs de duplas: 2, 3, 6, 5, 1, 4                                                                                                    |  |  |  |
| 9350-8i                                                                                     | 3                                         | • 1 CPU:                                                                                                    |  |  |  |
| 9350-16i                                                                                    | 2                                         | <ul> <li>Com outros adaptadores RAID SFF: 2, 3, 1</li> <li>Sem outros adaptadores RAID SFF: 3, 2, 1</li> <li>2 CPUs: <ul> <li>Quando GPUs de largura dupla estão instaladas:</li> <li>Com outros adaptadores RAID SFF: 2, 3, 5, 6, 1, 4</li> <li>Sem outros adaptadores RAID SFF: 3, 2, 5, 6, 1, 4</li> <li>Quando nenhuma GPU de largura dupla está instalada:</li> <li>Com outros adaptadores RAID SFF: 2, 3, 6, 5, 1, 4</li> <li>Sem outros adaptadores RAID SFF: 2, 3, 6, 5, 1, 4</li> </ul> </li> </ul> |  |  |  |
| Adaptador RAID/HBA externo                                                                  |                                           |                                                                                                    |  |  |  |
| 440-8e, 440-16e                                                                             | 8                                         | • 1 CPU: 2, 3, 1                                                                                                    |  |  |  |
| 940-8e                                                                                      | 4                                         | <ul> <li>Quando a placa riser 2FH 3 estiver<br/>instalada: 5, 2, 6, 3, 7, 8, 4, 1</li> <li>Quando a placa riser 4LP traseira<br/>estiver instalada: 5, 2, 6, 3, 8, 10, 4, 1</li> </ul>                                                                                                    |  |  |  |
| Adaptador HBA FC                                                                            |                                           |                                                                                                    |  |  |  |
| Todos os adaptadores HBA FC suportados                                                      | 10                                        | <ul> <li>1 CPU: 2, 3, 1</li> <li>2 CPUs: 5, 2, 6, 3, 7, 8, 9, 10, 4, 1</li> </ul>                                                                                                    |  |  |  |
| Adaptador NIC                                                                               |                                           |                                                                                                    |  |  |  |

| Adaptador PCIe                                                                                  | Máximo suportado | Prioridade de slot sugerida                                                       |
|-------------------------------------------------------------------------------------------------|------------------|-----------------------------------------------------------------------------------|
| ThinkSystem Intel E810-DA4 10/25GbE<br>SFP28 4-port PCIe Ethernet Adapter                       |                  |                                                                                   |
| ThinkSystem Broadcom 57504 10/25GbE<br>SFP28 4-port PCIe Ethernet Adapter                       |                  |                                                                                   |
| ThinkSystem Broadcom 57508 100GbE<br>QSFP56 2-port PCIe 4 Ethernet Adapter V2                   | 6                | <ul> <li>1 CPU: 1, 2</li> <li>2 CPUs: 4, 1, 5, 2, 7, 8</li> </ul>                 |
| ThinkSystem Mellanox ConnectX-6 Dx<br>100GbE QSFP56 2-port PCIe Ethernet<br>Adapter             |                  |                                                                                   |
| ThinkSystem Broadcom 57416 10GBASE-T<br>2-port PCIe Ethernet Adapter                            |                  |                                                                                   |
| ThinkSystem Broadcom 57454 10GBASE-T<br>4-port PCIe Ethernet Adapter                            | 8                | <ul> <li>1 CPU: 2, 3, 1</li> <li>2 CPUs: 5, 2, 6, 3, 7, 8, 4, 1</li> </ul>        |
| ThinkSystem AMD X3522 10/25GbE DSFP28<br>2-port PCIe Ethernet Adapter                           |                  |                                                                                   |
| Todos os outros adaptadores NIC suportados                                                      | 10               | <ul> <li>1 CPU: 2, 3, 1</li> <li>2 CPUs: 5, 2, 6, 3, 7, 8, 9, 10, 4, 1</li> </ul> |
| Adaptador InfiniBand                                                                            | •<br>•           |                                                                                   |
| Mellanox ConnectX-6 HDR100 IB/100GbE<br>VPI 1-port x16 PCIe 3.0 HCA w/ Tall Bracket             |                  |                                                                                   |
| Mellanox ConnectX-6 HDR100 IB/100GbE<br>VPI 2-port x16 PCIe 3.0 HCA w/ Tall Bracket             |                  |                                                                                   |
| Mellanox ConnectX-6 HDR IB/200GbE Single<br>Port x16 PCIe Adapter w/ Tall Bracket               | 6                | <ul> <li>1 CPU: 1, 2</li> <li>2 CPUs: 4, 1, 5, 2, 7, 8</li> </ul>                 |
| ThinkSystem Nvidia ConnectX-7 NDR200/<br>HDR QSFP112 2-port PCIe Gen5 x16<br>InfiniBand Adapter |                  |                                                                                   |
| ThinkSystem NVIDIA ConnectX-7 NDR400<br>OSFP 1-port PCIe Gen5 Adapter                           |                  |                                                                                   |

#### Notas:

1. Regras para adaptadores de GPU:

- Todos os adaptadores GPUs instalados devem ser idênticos. Para requisito térmico nas GPUs, consulte "Regras térmicas" na página 15.
- Os defletores de ar para adaptadores GPU variam de acordo com o tipo de GPU. Para obter informações detalhadas, consulte "Substituição de GPU" na página 87.
- Se os adaptadores GPU estiverem instalados, nenhuma gaiola de unidade do meio, gaiola de unidade traseira ou placas SSD PCIe serão suportadas.
- Os adaptadores GPU não são suportados na placa riser 4LP traseira.
- Se um adaptador de GPU dupla estiver instalado nos slots 5, 2 ou 7, os slots adjacentes 4, 1 ou 8, respectivamente, não estarão disponíveis.
- A prioridade de instalação dos controladores de armazenamento interno é a seguinte: RAID/HBA CFF > 940 32i > Gen 4 HBA > Gen 4 RAID > Gen 3 HBA > Gen 3 RAID > RAID para o modo triplo.

- 3. Regras para adaptadores RAID/HBA SFF internos:
  - Os adaptadores RAID série 940 ou série 9350 requerem um módulo de energia flash RAID.
  - Não é permitido combinar adaptadores RAID/HBA 4350/5350/9350 (Gen 3) e RAID/HBA 440/540/940 (Gen 4) no mesmo sistema.
  - Os adaptadores RAID/HBA pertencentes à mesma geração (Gen 3 ou Gen 4) podem ser combinados no mesmo sistema.
  - Os adaptadores RAID/HBA 4350/5350/9350 não podem ser combinados com adaptadores Ethernet Intel E810 no mesmo sistema.
  - A placa riser 5 frontal é compatível com adaptadores RAID/HBA externos, adaptadores FC HBA, adaptadores NIC e adaptadores IB ConnectX-6.
  - O adaptador RAID 940-8i ou RAID 940-16i oferece suporte ao modo triplo. Quando o modo Tri é ativado, o servidor oferece suporte às unidades SAS, SATA e U.3 NVMe ao mesmo tempo. As unidades NVMe são conectadas via um link PCIe x1 ao controlador.

**Nota:** Para dar suporte ao modo triplo com unidades NVMe U.3, o **modo U.3 x1** deve ser habilitado para os slots de unidade selecionados no painel traseiro por meio da GUI da Web do XCC. Caso contrário, as unidades NVMe U.3 não podem ser detectadas. Para obter mais informações, consulte "A unidade NVMe U.3 pode ser detectada na conexão NVMe, mas não pode ser detectada no modo triplo" na página 560.

- Não há suporte para o ThinkSystem AMD X3522 10/25GbE DSFP28 2-port PCIe Ethernet Adapter na placa riser 4LP 3/4 e slots 2 e 3 da placa riser 1/2 x16/x8/x8 Gen4/Gen5.
- Quando apenas um adaptador RAID/HBA estiver instalado e o adaptador for SFF 9350-8i ou 9350-16i, é recomendável instalar o adaptador no slot 3 para um desempenho melhor.

### **Regras térmicas**

Este tópico fornece regras térmicas do servidor.

- "Regras térmicas para servidor sem DWCM" na página 15
- "Regras térmicas para servidor com DWCM" na página 19

#### Regras térmicas para servidor sem DWCM

Este tópico fornece regras térmicas para o servidor sem um módulo de resfriamento direto de água (DWCM).

- "Configurações padrão" na página 16
- "Configurações de armazenamento" na página 16
- "Configurações de GPU" na página 17

As abreviações usadas nas tabelas abaixo são definidas do seguinte modo:

- Temp. máxima: temperatura ambiente máxima no nível do mar
- FIO = placa riser 5 + OCP frontal
- S/S: SAS/SATA
- Any: AnyBay
- S: padrão
- P: desempenho
- A: avançado
- N/A: não aplicável
- Y: sim
- S\* na coluna **Suporte a compartimentos intermediários** ou **Suporte a compartimentos traseiros**: sim (quando nenhuma unidade NVMe de 7,68 TB Gen5 ou de maior capacidade está instalada)
- Y<sup>1</sup> na coluna **Suporte a DIMMs >= 96 GB**: sim (exceto ThinkSystem 96GB TruDDR5 4800MHz (2Rx4) RDIMM-A e ThinkSystem 128GB TruDDR5 4800MHz (4Rx4) 3DS RDIMM-A v1)

- Y<sup>2</sup> na coluna Suporte a DIMMs >= 96 GB: sim (exceto ThinkSystem 128GB TruDDR5 4800MHz (4Rx4) 3DS RDIMM-A v1)
- N: não

Os grupos de processadores são definidos da seguinte forma:

- Grupo B:  $200 \text{ W} \le \text{cTDP} \le 240 \text{ W}$
- Grupo A: 240 W < cTDP  $\leq$  300 W
- Grupo E:  $320 \text{ W} \le \text{cTDP} \le 400 \text{ W}$

#### Configurações padrão

Esta seção fornece informações térmicas para configurações padrão.

| Comparti-<br>mentos<br>frontais                 | Temperatura<br>máxima | Processador          | Dissipador de<br>calor | Defletor de ar | Tipo de<br>ventilador | Suporte a<br>DIMMs >= 96<br>GB |
|-------------------------------------------------|-----------------------|----------------------|------------------------|----------------|-----------------------|--------------------------------|
|                                                 | 45 °C                 | Grupo B              | 2U P                   | Р              | Р                     | Ν                              |
| <ul> <li>8 x 2.5"</li> <li>16 x 2.5"</li> </ul> |                       | Grupo B              | 2U S                   | Р              | Р                     | Ν                              |
|                                                 | 35 °C                 | Grupo B, A           | 2U S                   | Р              | Р                     | Υ                              |
|                                                 |                       | Grupo E <sup>1</sup> | 2U A                   | Р              | Р                     | Y1                             |
|                                                 | 30 °C                 | Grupo B, A           | 2U S                   | Р              | Р                     | Y                              |
| • 8 x 3.5"                                      |                       | Grupo E <sup>1</sup> | 2U P                   | Р              | Р                     | Y <sup>2</sup>                 |
|                                                 |                       | Grupo E              | 2U A                   | Р              | Р                     | Y2                             |
|                                                 |                       | Grupo B, A           | 2U S                   | Р              | Р                     | Υ                              |
|                                                 | 20 0                  | Grupo E              | 2U P                   | Р              | Р                     | Y                              |

#### Notas:

- Os processadores do grupo E<sup>1</sup> incluem 9654(P), 9554(P), 9174F, 9754, 9734 e 9684X.
- Quando uma peça com cabo óptico ativo (AOC) é instalada e a taxa da peça é superior a 25 GB, a temperatura ambiente deve ser limitada a 30 °C ou inferior.
- Quando as seguintes peças são instaladas, a temperatura ambiente deve ser limitada a 35 °C ou menos.
   Broadcom 57416 10GBASE-T 2-port OCP
  - Broadcom 57454 10GBASE-T 4-port OCP
  - Placas de interface de rede (NICs) a uma taxa maior ou igual a 100 GB
  - Peças com AOC e a uma taxa de 25 GB
- Em configurações padrão, o ThinkSystem 256GB TruDDR5 4800MHz (8Rx4) 3DS RDIMM-A v1 é suportado apenas em servidores com dissipadores de calor padrão a uma temperatura máxima de 25 °C.

#### Configurações de armazenamento

Esta seção fornece informações térmicas para configurações de armazenamento.

| Compar-<br>timentos<br>frontais | Suporte a<br>comparti-<br>mentos<br>intermediá-<br>rios | Suporte a<br>comparti-<br>mentos<br>traseiros | Tempe-<br>ratura<br>máxima | Processa-<br>dor | Dissipa-<br>dor de<br>calor | Defletor<br>de ar | Tipo de<br>ventila-<br>dor | Suporte<br>a DIMMs<br>>= 96<br>GB |
|---------------------------------|---------------------------------------------------------|-----------------------------------------------|----------------------------|------------------|-----------------------------|-------------------|----------------------------|-----------------------------------|
| 24 x 2.5"                       | Ν                                                       | Ν                                             | 30 °C                      | Grupo B          | 2U S                        | Р                 | Р                          | Ν                                 |
| 16 x 2.5" +<br>FIO              | N                                                       | Ν                                             | 30 °C                      | Grupo B          | 2U S                        | Ρ                 | Р                          | Y                                 |

| Compar-<br>timentos<br>frontais | Suporte a<br>comparti-<br>mentos<br>intermediá-<br>rios | Suporte a<br>comparti-<br>mentos<br>traseiros | Tempe-<br>ratura<br>máxima | Processa-<br>dor        | Dissipa-<br>dor de<br>calor | Defletor<br>de ar | Tipo de<br>ventila-<br>dor | Suporte<br>a DIMMs<br>>= 96<br>GB |
|---------------------------------|---------------------------------------------------------|-----------------------------------------------|----------------------------|-------------------------|-----------------------------|-------------------|----------------------------|-----------------------------------|
|                                 | Ν                                                       | Ν                                             | 30 °C                      | Grupo A                 | 2U P                        | Р                 | Р                          | Y <sup>1</sup>                    |
|                                 | Ν                                                       | Ν                                             | 30 °C                      | Grupo E                 | 2U A                        | Р                 | Р                          | Y <sup>1</sup>                    |
|                                 | Ν                                                       | Ν                                             | 25 °C                      | Grupo B                 | 2U S                        | Р                 | Р                          | Υ                                 |
|                                 | Ν                                                       | Ν                                             | 25 °C                      | Grupo A, E <sup>2</sup> | 2U P                        | Р                 | Р                          | Y <sup>2</sup>                    |
|                                 | Ν                                                       | Ν                                             | 25 °C                      | 9684X                   | 2U A                        | Р                 | Р                          | Y <sup>2</sup>                    |
|                                 | Ν                                                       | S*                                            | 30 °C                      | Grupo B                 | 2U P                        | Р                 | Р                          | Y <sup>1</sup>                    |
|                                 | S*                                                      | Ν                                             | 30 °C                      | Grupo B                 | 2U P                        | N/D               | Р                          | Y <sup>1</sup>                    |
|                                 | S*                                                      | S*                                            | 30 °C                      | Grupo B                 | 2U P                        | N/D               | Р                          | Y <sup>1</sup>                    |
|                                 | Ν                                                       | Υ                                             | 25 °C                      | Grupo B, A              | 2U P                        | Р                 | Р                          | Y                                 |
|                                 | Y                                                       | Ν                                             | 25 °C                      | Grupo B, A              | 2U P                        | N/D               | Р                          | Y                                 |
|                                 | Y                                                       | Y                                             | 25 °C                      | Grupo B, A              | 2U P                        | N/D               | Р                          | Y                                 |
|                                 | Ν                                                       | Ν                                             | 30 °C                      | Grupo B                 | 2U S                        | Р                 | Р                          | Y                                 |
|                                 | Ν                                                       | Ν                                             | 30 °C                      | Grupo A                 | 2U P                        | Р                 | Р                          | Y <sup>1</sup>                    |
|                                 | Ν                                                       | Ν                                             | 30 °C                      | Grupo E                 | 2U A                        | Р                 | Р                          | Y <sup>1</sup>                    |
|                                 | N                                                       | S*                                            | 30 °C                      | Grupo B                 | 2U P                        | Р                 | Р                          | Y <sup>1</sup>                    |
| 12 x 3.5"                       | S*                                                      | Ν                                             | 30 °C                      | Grupo B                 | 2U P                        | N/D               | Р                          | Y <sup>1</sup>                    |
|                                 | S*                                                      | S*                                            | 30 °C                      | Grupo B                 | 2U P                        | N/D               | Р                          | Y <sup>1</sup>                    |
|                                 | N                                                       | Υ                                             | 25 °C                      | Grupo B, A              | 2U P                        | Р                 | Р                          | Y                                 |
|                                 | Y                                                       | N                                             | 25 °C                      | Grupo B, A              | 2U P                        | N/D               | Р                          | Y                                 |
|                                 | Y                                                       | Y                                             | 25 °C                      | Grupo B, A              | 2U P                        | N/D               | Р                          | Y                                 |

#### Notas:

- Os processadores do grupo E<sup>2</sup> na tabela acima incluem 9654(P), 9554(P), 9174F, 9754 e 9734.
- Uma peça com AOC e com uma taxa superior a 25 GB é compatível nas condições a seguir:
  - Ventiladores de desempenho são usados.
  - A peça não está instalada no slot 3.
- As peças a seguir não são compatíveis nas configurações de armazenamento:
  - Broadcom 57416 10GBASE-T 2-port OCP
  - Broadcom 57454 10GBASE-T 4-port OCP
- As configurações de armazenamento não são compatíveis com ThinkSystem 256GB TruDDR5 4800MHz (8Rx4) 3DS RDIMM-A v1.

#### Configurações de GPU

Esta seção fornece informações térmicas para a configuração da GPU.

- GPU de meia altura e meio comprimento (HHHL) única (SW): A2
- GPU DUPLA HHHL (DW): A2000
- GPU DW de comprimento e altura completos (FHFL): A30, A4500, A16, A40, A100, A6000, L40, L40S, H100, AMD MI210

| Com-                                   | Tem-                         |                      | Dis-                        |                        | Tipo                       | Qtd. de GPU máx. |               |                     |                  |                  | Suporte                   |
|----------------------------------------|------------------------------|----------------------|-----------------------------|------------------------|----------------------------|------------------|---------------|---------------------|------------------|------------------|---------------------------|
| parti-<br>men-<br>tos<br>fron-<br>tais | pera-<br>tura<br>máxi-<br>ma | Processa-<br>dor     | sipa-<br>dor<br>de<br>calor | Defle-<br>tor de<br>ar | de<br>ven-<br>tila-<br>dor | sw               | DW<br>(A2000) | DW<br>(A40/<br>L40) | 350 W<br>DW      | Outro<br>DW      | a<br>DIMMs<br>>= 96<br>GB |
|                                        |                              | Grupo B              | 2U S                        | Р                      | Р                          | 10               | 3             | N/D                 | N/D              | N/D              | Y                         |
|                                        | 30 °C                        | Grupo A              | 2U P                        | Р                      | Р                          | 10               | 3             | N/D                 | N/D              | N/D              | Y <sup>1</sup>            |
| 8 x<br>2.5"                            |                              | Grupo B, A           | 2U P                        | GPU                    | Р                          | N/D              | N/D           | 2 (slot 2/<br>5)    | 3                | 3                | Υ                         |
|                                        |                              | Grupo E <sup>1</sup> | 2U P                        | Р                      | Р                          | 6                | 3             | N/D                 | N/D              | N/D              | Y                         |
|                                        | 25 °C                        | Grupo E <sup>1</sup> | 2U P                        | GPU                    | Р                          | N/D              | N/D           | N/D                 | 2 (slot 2/<br>5) | 2 (slot 2/<br>5) | Υ                         |
|                                        |                              | Grupo B              | 2U S                        | Р                      | Р                          | 10               | 3             | N/D                 | N/D              | N/D              | Y                         |
|                                        | 30 °C                        | Grupo A              | 2U P                        | Р                      | Р                          | 10               | 3             | N/D                 | N/D              | N/D              | Y <sup>1</sup>            |
| 16 x<br>2.5"                           |                              | Grupo B, A           | 2U P                        | GPU                    | Р                          | N/D              | N/D           | 2 (slot 2/<br>5)    | 2 (slot 2/<br>5) | 3                | Υ                         |
|                                        |                              | Grupo E <sup>1</sup> | 2U P                        | Р                      | Р                          | 6                | 3             | N/D                 | N/D              | N/D              | Y                         |
|                                        | 25 °C                        | Grupo E <sup>1</sup> | 2U P                        | GPU                    | Р                          | N/D              | N/D           | N/D                 | 2 (slot 2/<br>5) | 2 (slot 2/<br>5) | Υ                         |
|                                        |                              | Grupo B              | 2U S                        | Р                      | Р                          | 10               | 3             | N/D                 | N/D              | N/D              | Y                         |
|                                        | 30 °C                        | Grupo A              | 2U P                        | Р                      | Р                          | 10               | 3             | N/D                 | N/D              | N/D              | Y <sup>1</sup>            |
| 8 x                                    |                              | Grupo B, A           | 2U P                        | GPU                    | Р                          | N/D              | N/D           | 3                   | 3                | 3                | Y                         |
| 3.5"                                   |                              | Grupo E <sup>1</sup> | 2U P                        | Р                      | Р                          | 6                | 3             | N/D                 | N/D              | N/D              | Y                         |
| 25 °C                                  | 25 °C                        | Grupo E <sup>1</sup> | 2U P                        | GPU                    | Р                          | N/D              | N/D           | N/D                 | 2 (slot 2/<br>5) | 2 (slot 2/<br>5) | Υ                         |
|                                        |                              | Grupo B              | 2U S                        | Р                      | Р                          | 6                | 3             | N/D                 | N/D              | N/D              | Y                         |
| 24 x                                   | 25 °C                        | Grupo A              | 2U P                        | Р                      | Р                          | 6                | 3             | N/D                 | N/D              | N/D              | Y <sup>2</sup>            |
| 2.5"                                   |                              | Grupo B, A           | 2U P                        | GPU                    | Р                          | N/D              | N/D           | N/D                 | 2 (slot 2/<br>5) | 2 (slot 2/<br>5) | Y                         |

#### Notas:

- Os processadores do grupo E<sup>1</sup> incluem 9654(P), 9554(P), 9174F, 9754, 9734 e 9684X.
- Para configurações de GPU, a temperatura máxima de 25 °C é compatível nas condições a seguir:
  - Uma peça com AOC e com uma taxa superior a 25 GB não está instalada no slot 3.
  - Os seguintes processadores não estão instalados:
    - Broadcom 57416 10GBASE-T 2 portas OCP
    - Broadcom 57454 10GBASE-T 4 portas OCP
- Nas configurações de GPU, o ThinkSystem 256GB TruDDR5 4800MHz (8Rx4) 3DS RDIMM-A v1 é suportado apenas em servidores com compartimentos frontais de 8 x 2,5"/16 x 2,5"/8 x 3,5" e dissipadores de calor padrão a uma temperatura máxima de 25 °C.

#### Regras térmicas para servidor com DWCM

Este tópico fornece regras térmicas para o servidor com um módulo de resfriamento direto de água (DWCM).

- "Configurações padrão" na página 19
- "Configurações de armazenamento" na página 19
- "Configurações de GPU" na página 20

As abreviações usadas nas tabelas abaixo são definidas do seguinte modo:

- Temp. máxima: temperatura ambiente máxima no nível do mar
- FIO = placa riser 5 + OCP frontal
- S/S: SAS/SATA
- Any: AnyBay
- S: padrão
- P: desempenho
- A: avançado
- N/A: não aplicável
- Y: sim
- S\* na coluna **Suporte a compartimentos intermediários** ou **Suporte a compartimentos traseiros**: sim (quando nenhuma unidade NVMe de 7,68 TB Gen5 ou de maior capacidade está instalada)
- N: não

#### Configurações padrão

Esta seção fornece informações térmicas para configurações padrão.

| Compartimentos frontais                                                                   | Temperatura máxima | Defletor de ar | Tipo de ventilador |  |
|-------------------------------------------------------------------------------------------|--------------------|----------------|--------------------|--|
| <ul> <li>8 x 2.5"</li> <li>16 x 2.5"</li> <li>8 x 3.5"</li> <li>8 x 2.5" + FIO</li> </ul> | 35 °C              | Ρ              | Ρ                  |  |

**Notas:** A temperatura ambiente é limitada a 30 °C ou menos se o servidor tiver algum dos componentes a seguir:

- ThinkSystem 256GB TruDDR5 4800MHz (8Rx4) 3DS RDIMM-A v1 instalado em uma configuração padrão com ventiladores padrão
- peças com AOC e a uma taxa maior que 25 GB

#### Configurações de armazenamento

Esta seção fornece informações térmicas para configurações de armazenamento.

| Compartimen-<br>tos frontais                                                  | Suporte a<br>compartimentos<br>intermediários | Suporte a<br>compartimentos<br>traseiros | Temperatura<br>máxima | Defletor de ar | Tipo de<br>ventilador |
|-------------------------------------------------------------------------------|-----------------------------------------------|------------------------------------------|-----------------------|----------------|-----------------------|
| <ul> <li>24 x 2.5"</li> <li>16 x 2.5" +<br/>FIO</li> <li>12 x 3.5"</li> </ul> | Ν                                             | Ν                                        | 35 °C                 | Р              | Р                     |
|                                                                               | Ν                                             | S*                                       | 35 °C                 | Р              | Р                     |
|                                                                               | S*                                            | Ν                                        | 35 °C                 | N/D            | Р                     |
|                                                                               | S*                                            | S*                                       | 35 °C                 | N/D            | Р                     |
|                                                                               | Ν                                             | Υ                                        | 30 °C                 | Р              | Р                     |
|                                                                               | Υ                                             | Ν                                        | 30 °C                 | N/D            | Р                     |
|                                                                               | Y                                             | Υ                                        | 30 °C                 | N/D            | Р                     |

#### Notas:

- A temperatura ambiente é limitada a 30 °C ou menos se o servidor tiver algum dos componentes a seguir:
  - ThinkSystem 256GB TruDDR5 4800MHz (8Rx4) 3DS RDIMM-A v1 instalado em uma configuração de armazenamento com compartimento frontal de 24 x 2,5" e ventiladores padrão
  - peças com AOC e a uma taxa maior que 25 GB
- O ThinkSystem 256GB TruDDR5 4800MHz (8Rx4) 3DS RDIMM-A v1 não é aceito em uma configuração com compartimento frontal de 12 x 3,5" e ventiladores padrão.
- O ThinkSystem 256GB TruDDR5 4800MHz (8Rx4) 3DS RDIMM-A v1 é suportado em uma configuração com compartimento frontal de 12 x 3,5" e ventiladores de desempenho a uma temperatura máxima de 25 °C.

#### Configurações de GPU

Esta seção fornece informações térmicas para a configuração da GPU.

- GPU de meia altura e meio comprimento (HHHL) única (SW): A2
- GPU DUPLA HHHL (DW): A2000
- GPU DW de comprimento e altura completos (FHFL): A30, A4500, A16, A40, A100, A6000, L40, L40S, H100, AMD MI210

| Compartimen-                                                                         | Temperatura<br>máxima | Defletor de ar | Tipo de<br>ventilador | Qtd. de GPU máx. |          |
|--------------------------------------------------------------------------------------|-----------------------|----------------|-----------------------|------------------|----------|
| tos frontais                                                                         |                       |                |                       | A2/A2000         | Outro DW |
| <ul> <li>8 x 2.5"</li> <li>16 x 2.5"</li> <li>8 x 3.5"</li> <li>24 x 2.5"</li> </ul> | 35 °C                 | Р              | Р                     | 8                | N/D      |
|                                                                                      |                       | GPU            | Р                     | N/D              | 3        |
| <ul> <li>8 x 2.5" + FIO</li> <li>16 x 2.5" +<br/>FIO</li> </ul>                      | 30 °C                 | Р              | Р                     | 10               | N/D      |
|                                                                                      | 35 °C                 | GPU            | Р                     | N/D              | 3        |

#### Notas:

- Para configurações de GPU, a temperatura ambiente é limitada a 30 °C ou menos se o servidor tiver algum dos componentes a seguir:
  - peças com AOC e a uma taxa maior que 25 GB
  - três GPUs de 300 W ou 350 W instaladas em uma configuração com compartimento frontal de 16 x 2,5" ou 8 x 3,5"
  - três GPUs de 300 W instaladas em uma configuração DE 8 x 2,5" + FIO ou 16 x 2,5" + FIO
  - três GPUs H100 ou L40S instaladas em uma configuração com compartimento frontal de 24 x 2,5" ou em uma configuração de 8 x 2,5" + FIO ou 16 x 2,5" + FIO
  - ThinkSystem 96GB TruDDR5 4800MHz (2Rx4) RDIMM-A
  - ThinkSystem 128GB TruDDR5 4800MHz (4Rx4) 3DS RDIMM-A v1
- A temperatura ambiente é limitada a 25 °C ou menos quando três GPUs A40 ou L40 estão instaladas em uma configuração com compartimento frontal de 24 x 2,5" ou em uma configuração de 8 x 2,5" + FIO ou 16 x 2,5" + FIO.
- O ThinkSystem 256GB TruDDR5 4800MHz (8Rx4) 3DS RDIMM-A v1 não é aceito em configurações de GPU.
- A placa riser frontal (5) suporta apenas adaptadores de GPU SW passivos.

### Ligar e desligar o servidor

Siga as instruções nesta seção para ligar e desligar o servidor.

### Ligar o servidor

Após o servidor executar um autoteste curto (o LED de status de energia pisca rapidamente) quando conectado à energia de entrada, ele entra em um estado de espera (o LED de status de energia pisca uma vez por segundo).

Os locais do botão de energia e do LED de energia são especificados em:

- "Componentes do servidor" no Guia do Usuário ou no Guia de Configuração do Sistema
- "Solução de problemas pelos LEDs do sistema e exibição de diagnósticos" na página 518

O servidor pode ser ligado (LED de energia aceso) de uma destas formas:

- É possível pressionar o botão liga/desliga.
- O servidor poderá reiniciar automaticamente após uma interrupção de energia.
- O servidor pode responder a solicitações de ativação remotas enviadas ao Lenovo XClarity Controller.

**Importante:** A versão compatível do Lenovo XClarity Controller (XCC) varia de acordo com o produto. Todas as versões do Lenovo XClarity Controller são chamadas de Lenovo XClarity Controller e XCC neste documento, a menos que seja especificado o contrário. Para ver a versão XCC compatível com o seu servidor, acesse https://pubs.lenovo.com/lxcc-overview/.

Para obter informações sobre como desligar o servidor, consulte "Desligar o servidor" na página 21.

### **Desligar o servidor**

O servidor permanece em um estado de espera quando é conectado a uma fonte de alimentação, permitindo que o Lenovo XClarity Controller responda a solicitações de ativação remotas. Para remover toda a energia do servidor (LED de status de energia apagado), é preciso desconectar todos os cabos de alimentação.

#### <u>S002</u>

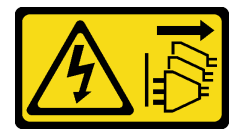

#### CUIDADO:

O botão de controle de energia no dispositivo e o botão liga/desliga na fonte de alimentação não desligam a corrente elétrica fornecida ao dispositivo. O dispositivo também pode ter mais de um cabo de alimentação. Para remover toda corrente elétrica do dispositivo, certifique-se de que todos os cabos de energia estão desconectados da fonte de alimentação.

Os locais do botão de energia e do LED de energia são especificados em:

- "Componentes do servidor" no Guia do Usuário ou no Guia de Configuração do Sistema
- "Solução de problemas pelos LEDs do sistema e exibição de diagnósticos" na página 518

Para colocar o servidor em estado de espera (o LED de status de energia pisca uma vez por segundo):

**Nota:** O Lenovo XClarity Controller pode colocar o servidor em estado de espera como uma resposta automática para uma falha crítica do sistema.

 Inicie um encerramento ordenado usando o sistema operacional (se o sistema operacional oferecer suporte a esse recurso).

- Pressione o botão de energia para iniciar um encerramento ordenado (se o sistema operacional oferecer suporte a esse recurso).
- Pressione e segure o botão de energia por mais de 4 segundos para forçar um encerramento.

Quando está no estado de espera, o servidor pode responder a solicitações de ativação remotas enviadas ao Lenovo XClarity Controller. Para obter informações sobre como ligar o servidor, consulte "Ligar o servidor" na página 21.

### Substituição do servidor

Siga as instruções nesta seção para remover e instalar o servidor.

- "Remover o servidor do rack" na página 22
- "Instalar o servidor no rack" na página 25

### Remover o servidor do rack

Siga as instruções nesta seção para remover o servidor do rack.

#### <u>S036</u>

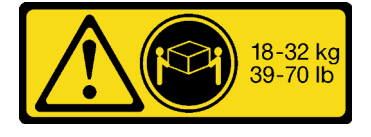

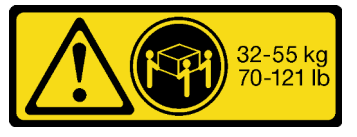

32 - 55 kg (70 - 121 lb)

#### 18 - 32 kg (39 - 70 lb)

#### CUIDADO:

Utilize práticas seguras ao levantar.

#### R006

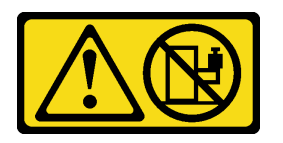

#### CUIDADO:

Não coloque nenhum objeto em cima de um dispositivo montado em rack, a menos que o dispositivo montado em rack seja destinado ao uso como uma prateleira.

#### CUIDADO:

- Há possíveis riscos de estabilidade. O rack pode tombar e causar ferimentos graves.
- Antes de estender o rack para a posição de instalação, leia o "Diretrizes de instalação" na página 1. Não coloque nenhuma carga no equipamento montado no trilho deslizante na posição de instalação. Não deixe o equipamento montado no trilho deslizante na posição de instalação.

#### Sobre esta tarefa

#### Atenção:

- Leia "Diretrizes de instalação" na página 1 e "Lista de verificação de inspeção de segurança" na página 2 para garantir que esteja trabalhando de forma segura.
- Desligue o servidor e os dispositivos periféricos e desconecte os cabos de alimentação e todos os cabos externos. Consulte "Desligar o servidor" na página 21.

#### CUIDADO:

São necessárias três pessoas para realizar os procedimentos de remoção do servidor e evitar lesões.

#### Procedimento

Etapa 1. Solte os dois parafusos de orelha localizados na parte frontal do servidor para desencaixá-lo do rack.

# Frente do rack

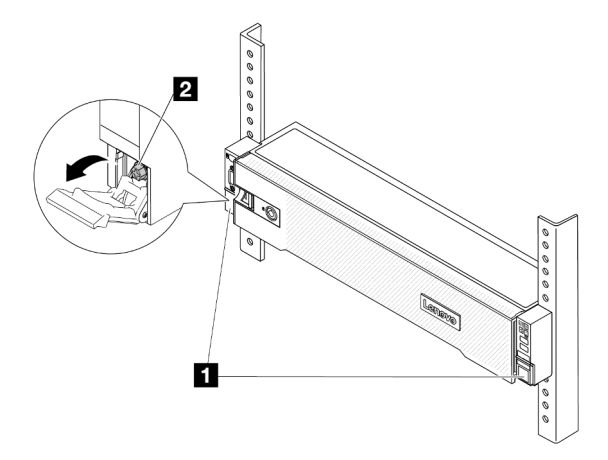

Figura 2. Desencaixando o servidor do rack

| 1 | Trava do rack |
|---|---------------|
| 2 | Parafuso      |

Etapa 2. Segure as orelhas de montagem na parte frontal do servidor; em seguida, deslize o servidor para fora até que ele pare.

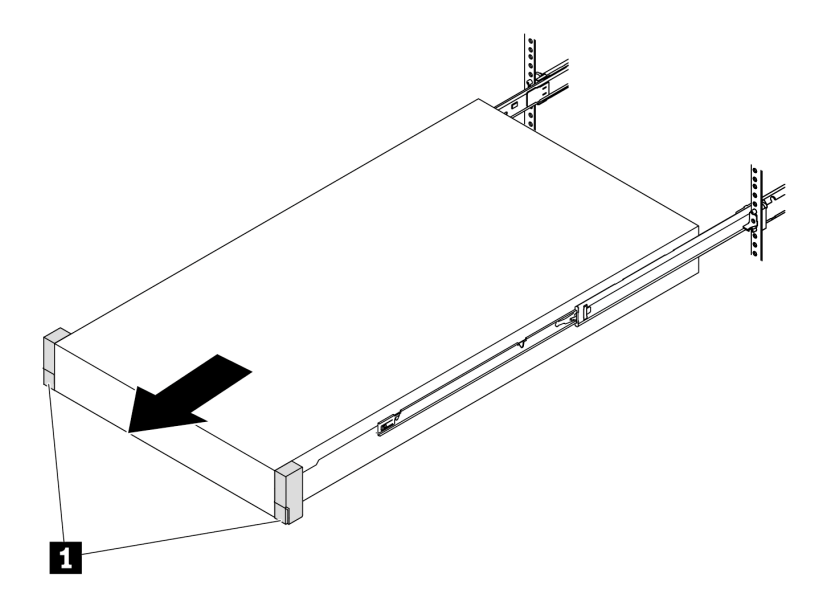

Figura 3. Puxando o servidor

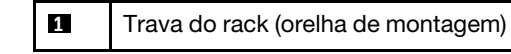

Etapa 3. Remova o servidor do rack.

#### **CUIDADO:**

Três pessoas devem levantar o servidor segurando os pontos de elevação.

# Frente do rack

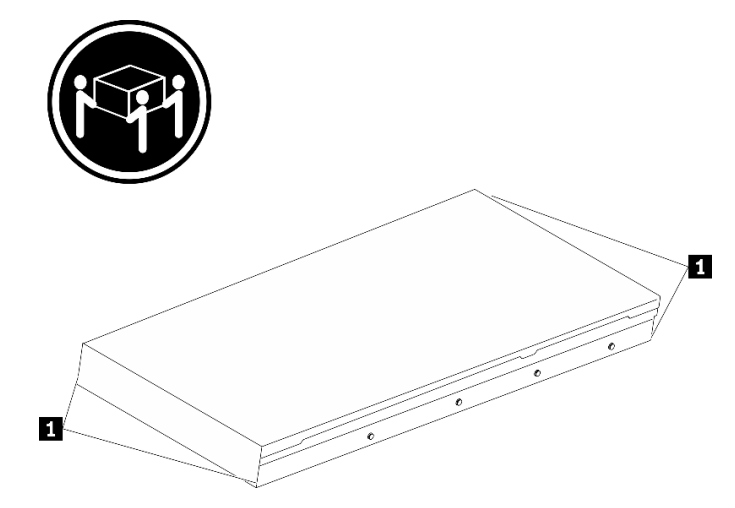

Figura 4. Levantando o servidor

| 1 | Ponto de levantamento |
|---|-----------------------|
|---|-----------------------|

# Frente do rack

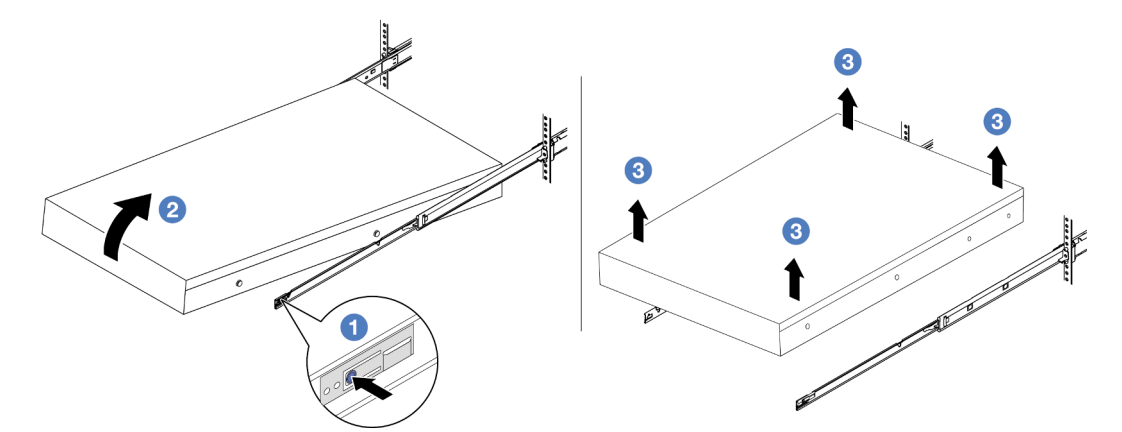

Figura 5. Removendo o servidor do rack.

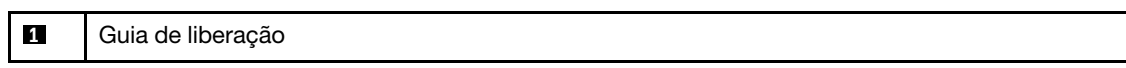

- a. **1** Pressione as guias de liberação para desencaixar os trilhos do servidor.
- b. 2 Levante com cuidado a extremidade frontal do servidor ligeiramente para desencaixar os pinos dos slots nos trilhos.
- c. <sup>3</sup> Levante o servidor até removê-lo dos trilhos completamente. Coloque o servidor sobre uma superfície plana e resistente.

#### Depois de concluir

Cuidadosamente, coloque o servidor em uma superfície plana antiestática.

#### Vídeo de demonstração

#### Assista ao procedimento no YouTube

#### Instalar o servidor no rack

Siga as instruções nesta seção para instalar o servidor no rack.

#### <u>S036</u>

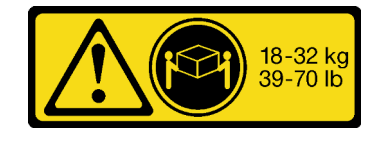

18 - 32 kg (39 - 70 lb)

CUIDADO: Utilize práticas seguras ao levantar.

#### R006

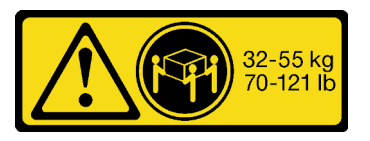

32 - 55 kg (70 - 121 lb)

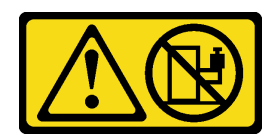

#### CUIDADO:

Não coloque nenhum objeto em cima de um dispositivo montado em rack, a menos que o dispositivo montado em rack seja destinado ao uso como uma prateleira.

#### **CUIDADO:**

- Há possíveis riscos de estabilidade. O rack pode tombar e causar ferimentos graves.
- Antes de estender o rack para a posição de instalação, leia o "Diretrizes de instalação" na página 1. Não coloque nenhuma carga no equipamento montado no trilho deslizante na posição de instalação. Não deixe o equipamento montado no trilho deslizante na posição de instalação.

#### Sobre esta tarefa

#### Atenção:

- Leia "Diretrizes de instalação" na página 1 e "Lista de verificação de inspeção de segurança" na página 2 para garantir que esteja trabalhando de forma segura.
- Desligue o servidor e os dispositivos periféricos e desconecte os cabos de alimentação e todos os cabos externos. Consulte "Desligar o servidor" na página 21.

#### **CUIDADO:**

São necessárias três pessoas para realizar os procedimentos de instalação do servidor e evitar lesões.

**Download de firmware e driver**: talvez seja necessário atualizar o firmware ou o driver depois de substituir um componente.

- Vá para https://datacentersupport.lenovo.com/products/servers/thinksystem/sr665v3/downloads/driver-list/ para ver as atualizações de firmware e driver mais recentes para o seu servidor.
- Acesse "Atualizar o firmware" no Guia do Usuário ou no Guia de Configuração do Sistema para obter mais informações sobre ferramentas de atualização de firmware.

#### Procedimento

Etapa 1. Da parte frontal do rack, puxe os trilhos até que eles parem.

Atenção: É possível instalar apenas o servidor com êxito quando os trilhos estão totalmente estendidos.
# Frente do rack

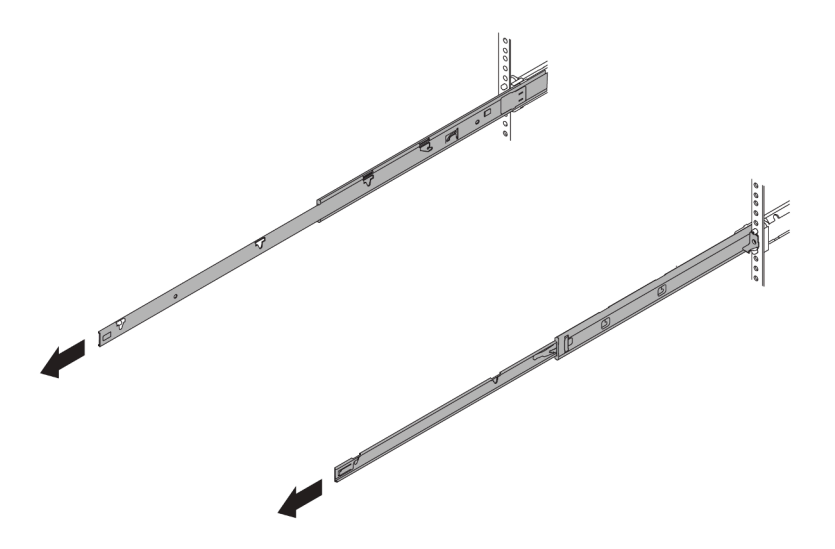

Figura 6. Puxando os trilhos

Etapa 2. Levante cuidadosamente o servidor com auxílio de três pessoas.

### CUIDADO:

Três pessoas devem levantar o servidor segurando os pontos de elevação.

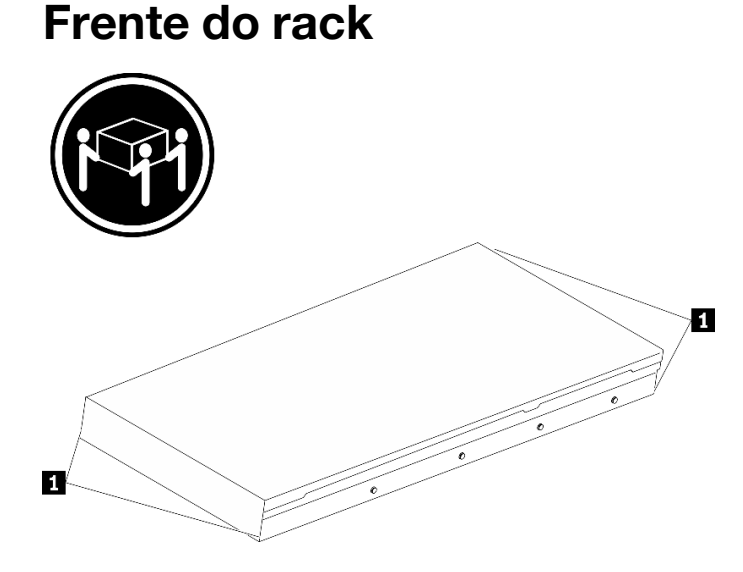

Figura 7. Levantando o servidor

1 Ponto de levantamento

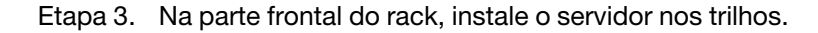

# Frente do rack

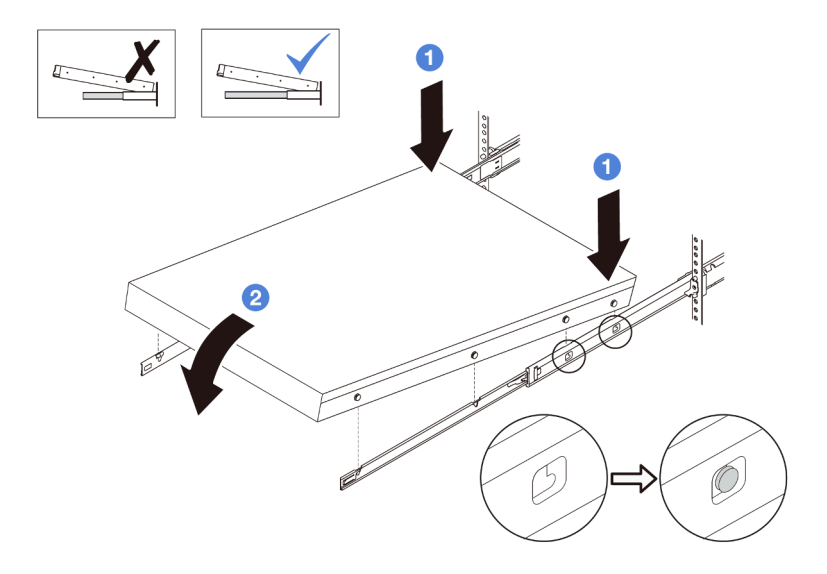

Figura 8. Instalando o servidor nos trilhos

- a. Incline o servidor e abaixe lentamente a extremidade traseira; em seguida, empurre os trilhos em direção ao servidor e garanta que os pinos mais distantes no lado esquerdo e direito do servidor se encaixem nos slots no trilho.
- b. 2 Abaixe lentamente o servidor e garanta que os outros três pinos nos lados esquerdo e direito do servidor deslizem nos slots correspondentes.

Nota: Inspecione as laterais dos trilhos para assegurar-se de que os pinos estejam nos slots.

Etapa 4. Deslizar o servidor no rack

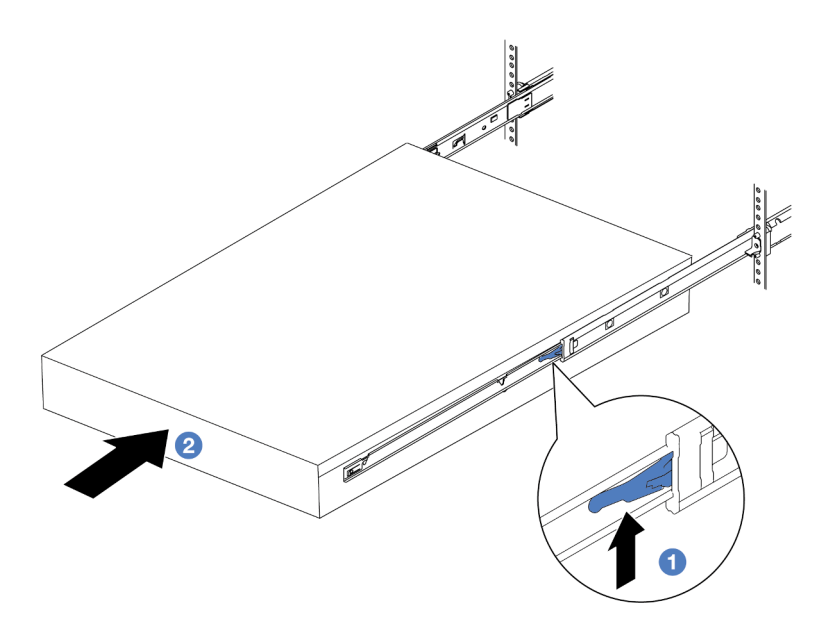

Figura 9. Instalando o servidor no rack

1 Trava

- a. 1 Levante as travas nos trilhos.
- b. 2 Empurre o servidor até que as duas travas se travem na posição com um clique.
- Etapa 5. (Opcional) Fixe o servidor no rack.
  - a. Instale um parafuso M6 em cada um dos trilhos para prender o servidor na parte traseira do rack.

# Parte posterior do rack

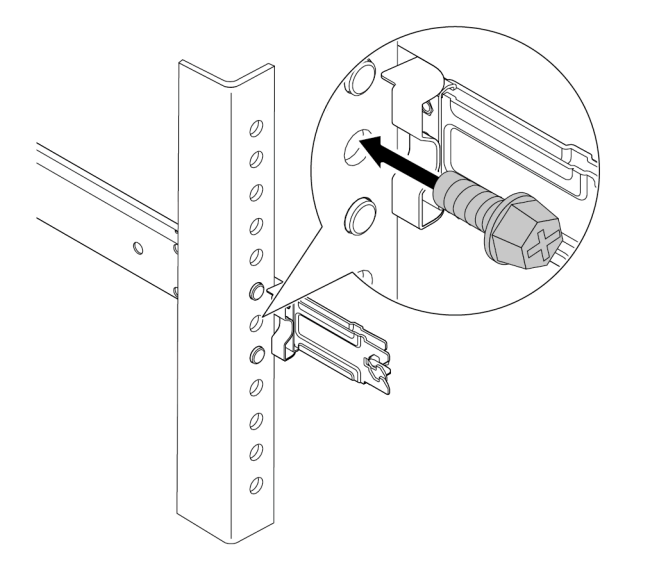

Figura 10. Fixando o servidor na parte traseira do rack

b. Aperte os dois parafusos de orelha localizados na parte frontal do servidor.

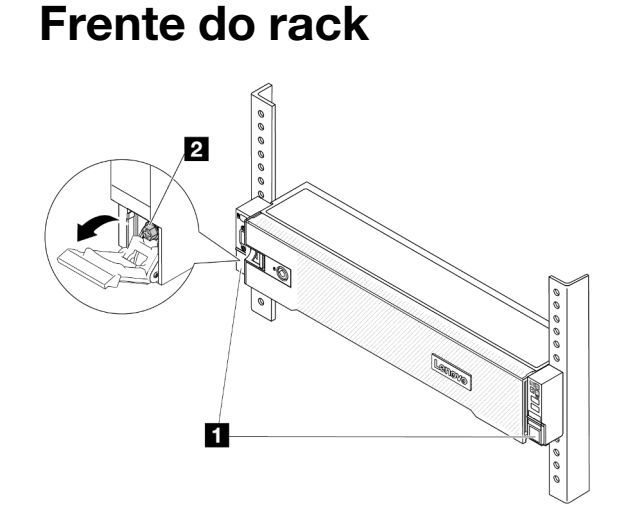

Figura 11. Fixando o servidor na parte frontal do rack

| 1 | Trava do rack |
|---|---------------|
| 2 | Parafuso      |

### Depois de concluir

- 1. Conecte novamente os cabos de alimentação e quaisquer cabos que tenham sido removidos.
- 2. Ligue o servidor e todos os dispositivos periféricos. Consulte "Ligar o servidor" na página 21.
- 3. Atualize a configuração do servidor. Consulte "Concluir a substituição de peças" na página 313.

#### Vídeo de demonstração

#### Assista ao procedimento no YouTube

## Substituição do defletor de ar

Siga as instruções nesta seção para remover e instalar o defletor de ar.

O defletor de ar varia em função da configuração de hardware do servidor. Consulte "Regras térmicas" na página 15 para selecionar o defletor de ar apropriado para o seu servidor. Os procedimentos de substituição para os defletores de ar são os mesmos.

- "Remover o defletor de ar" na página 30
- "Instalar o defletor de ar" na página 33

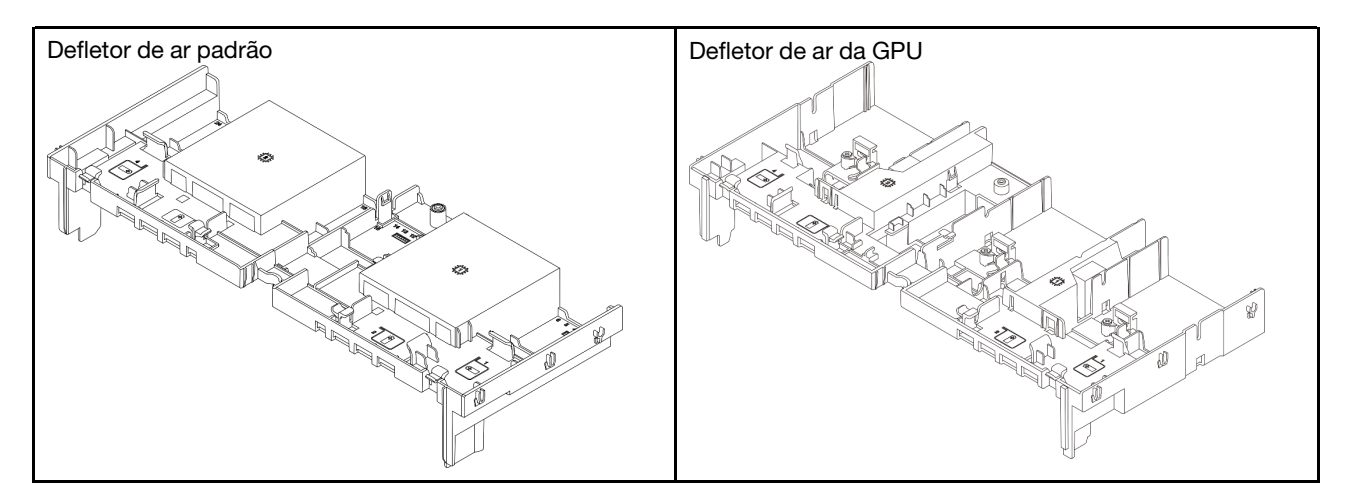

## Remover o defletor de ar

Siga as instruções nesta seção para remover o defletor de ar.

## Sobre esta tarefa

#### <u>S033</u>

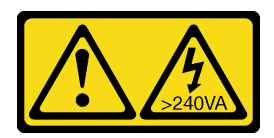

#### CUIDADO:

Energia perigosa presente. Voltagens com energia perigosa podem provocar aquecimento quando em curto-circuito com metal, o que pode resultar no derretimento do metal e/ou queimaduras.

<u>S017</u>

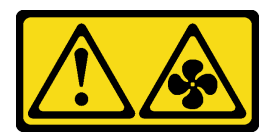

#### CUIDADO:

Lâminas móveis do ventilador perigosas nas proximidades. Mantenha os dedos e outras partes do corpo a distância.

#### Atenção:

- Leia "Diretrizes de instalação" na página 1 e "Lista de verificação de inspeção de segurança" na página 2 para garantir que esteja trabalhando de forma segura.
- Desligue o servidor e os dispositivos periféricos e desconecte os cabos de alimentação e todos os cabos externos. Consulte "Desligar o servidor" na página 21.

#### Procedimento

**Nota:** O defletor de ar ilustrado é o defletor de ar padrão. O procedimento de remoção é o mesmo para o defletor de ar da GPU.

Etapa 1. Faça as preparações para a tarefa.

- a. Se o servidor estiver instalado em um rack, deslize o servidor para fora dos trilhos deslizantes do rack para acessar a tampa superior ou remover o servidor do rack. Consulte "Remover o servidor do rack" na página 22.
- b. Remova a tampa superior. Consulte "Remover a tampa superior" na página 311.
- c. Se houver um módulo de energia flash RAID instalado no defletor de ar, desconecte o cabo do módulo.
- d. Se houver uma unidade M.2 instalada no defletor de ar, desconecte os cabos do backplane M.2 do backplane M.2.
- e. Se houver uma GPU instalada no defletor de ar, remova-a. Consulte "Remover o adaptador de GPU" na página 89.
- Etapa 2. Segure o defletor de ar e levante-o com cuidado para fora do chassi.

**Atenção:** Para ter um resfriamento e uma corrente de ar adequados, reinstale a placa defletora de ar antes de ligar o servidor. A operação do servidor sem o defletor de ar pode danificar componentes do servidor.

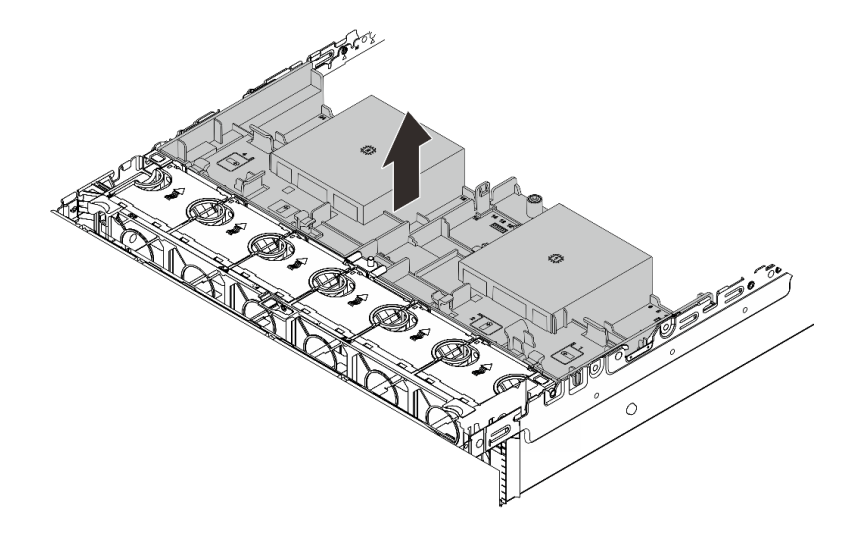

Figura 12. Removendo o defletor de ar

Etapa 3. (Opcional) Remova o preenchimento do defletor de ar se você estiver substituindo um dissipador de calor de desempenho ou o Módulo de resfriamento direto de água (DWCM) por um dissipador de calor padrão ou avançado 2U.

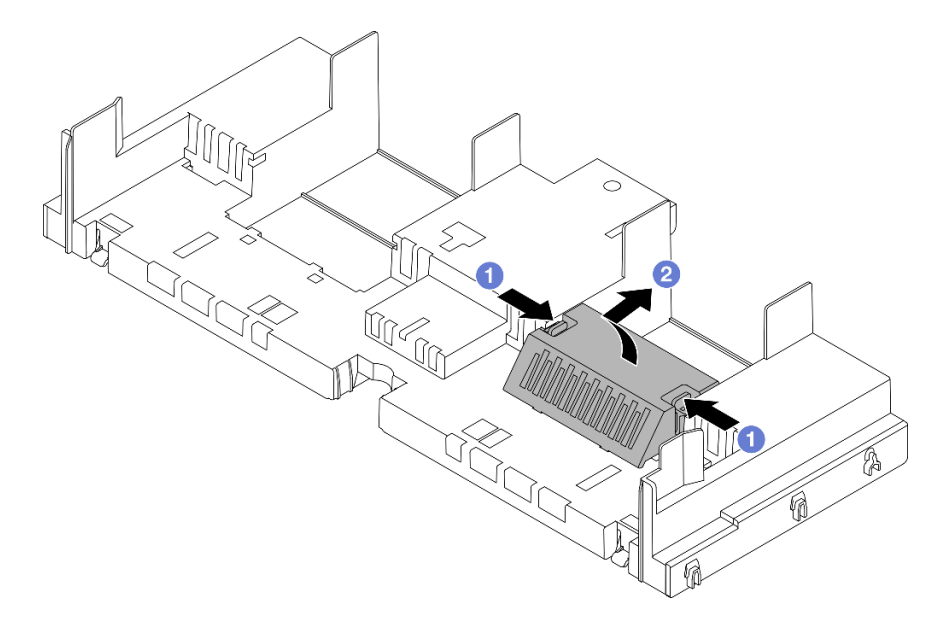

Figura 13. Removendo o preenchimento do defletor de ar

## Depois de concluir

Se você receber instruções para retornar o componente ou o dispositivo opcional, siga todas as instruções do pacote e use os materiais do pacote para remessa que foram fornecidos.

#### Vídeo de demonstração

Assista ao procedimento no YouTube

## Instalar o defletor de ar

Siga as instruções nesta seção para instalar o defletor de ar.

## Sobre esta tarefa

S033

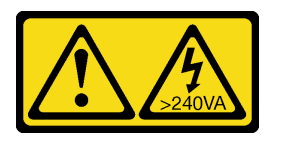

### CUIDADO:

Energia perigosa presente. Voltagens com energia perigosa podem provocar aquecimento quando em curto-circuito com metal, o que pode resultar no derretimento do metal e/ou queimaduras.

#### <u>S017</u>

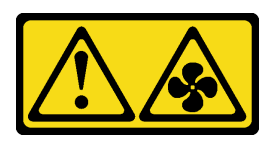

#### CUIDADO:

Lâminas móveis do ventilador perigosas nas proximidades. Mantenha os dedos e outras partes do corpo a distância.

#### Atenção:

- Leia "Diretrizes de instalação" na página 1 e "Lista de verificação de inspeção de segurança" na página 2 para garantir que esteja trabalhando de forma segura.
- Para ter um resfriamento e uma corrente de ar adequados, reinstale a placa defletora de ar antes de ligar o servidor. A operação do servidor sem o defletor de ar pode danificar componentes do servidor.

## Procedimento

**Nota:** O defletor de ar ilustrado é um defletor de ar padrão. O método de instalação é o mesmo para o defletor de ar da GPU.

- Etapa 1. Consulte "Regras térmicas" na página 15 para selecionar o defletor de ar apropriado para o seu servidor.
- Etapa 2. (Opcional) Se um dissipador de calor de desempenho ou um Módulo de resfriamento direto de água (DWCM) estiver instalado, instale um filtro do defletor de ar para preencher a folga entre o dissipador de calor e o defletor de ar.

#### Notas:

• Se os dissipadores de calor de desempenho forem substituídos por um DWCM, certifique-se de colar o Mylar na parte externa do preenchimento do defletor de ar padrão da seguinte forma.

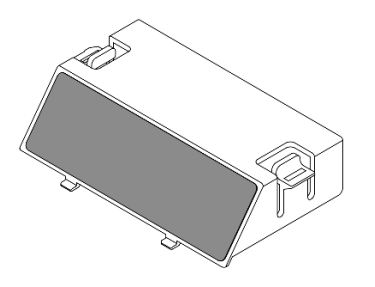

• A ilustração a seguir mostra o defletor de ar de cabeça para baixo.

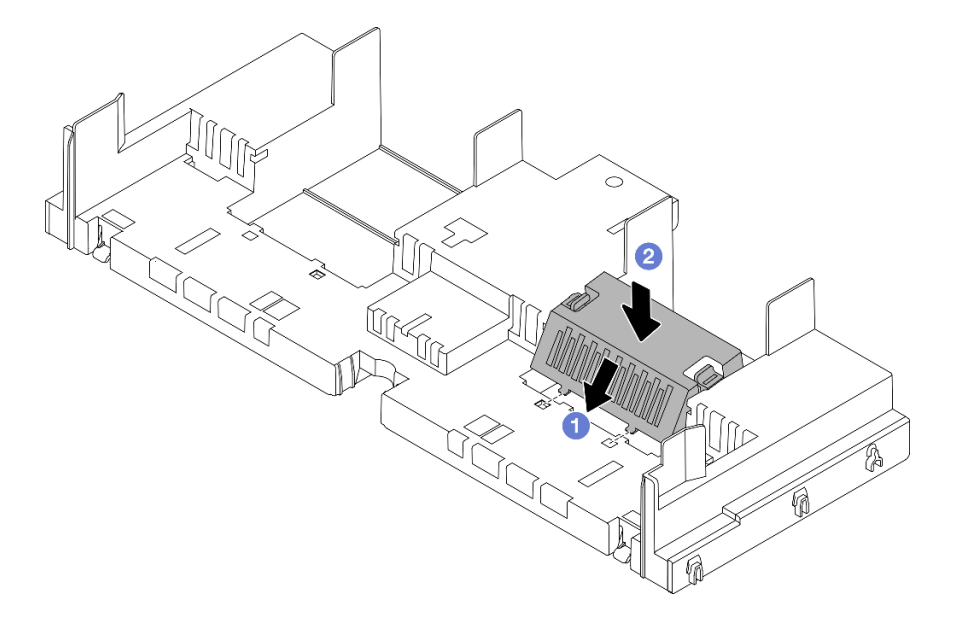

Figura 14. Instalando o preenchimento do defletor de ar

Etapa 3. Alinhe as guias nos dois lados do defletor de ar com os slots correspondentes nos dois lados do chassi. Em seguida, abaixe o defletor de ar para dentro do chassi e pressione-o até ajustá-lo firmemente.

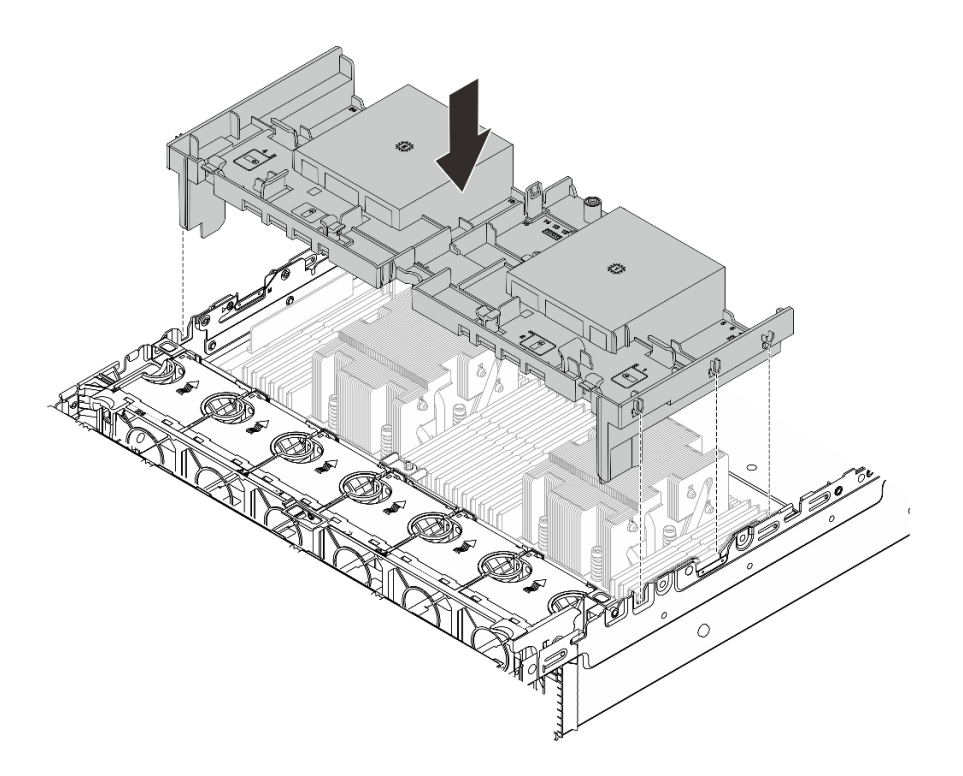

Figura 15. Instalando o defletor de ar

#### Depois de concluir

- 1. Reconecte o cabo do módulo de energia flash RAID se você o desconectar. Consulte o Capítulo 2 "Roteamento de cabos internos" na página 315.
- 2. Reconecte os cabos do backplane M.2 se você os desconectar. Consulte o Capítulo 2 "Roteamento de cabos internos" na página 315.
- Reinstale o adaptador de GPU se você o remover. Consulte "Instalar o adaptador de GPU" na página 92.
- 4. Conclua a substituição de peças. Consulte "Concluir a substituição de peças" na página 313.

#### Vídeo de demonstração

Assista ao procedimento no YouTube

## Substituição do suporte de parede do cabo

Siga as instruções nesta seção para remover e instalar o suporte de parede de cabos 2U.

Seu servidor é fornecido com suportes de parede de cabos 1U nos dois lados da placa-mãe. Para uma configuração com mais de quatro cabos roteados de um lado, um suporte de parede de cabos 2U precisa ser adicionado ao suporte de parede de cabos 1U para realizar o roteamento dos cabos.

- "Remover o suporte de parede do cabo" na página 35
- "Instalar o suporte de parede do cabo" na página 36

## Remover o suporte de parede do cabo

Siga as instruções nesta seção para remover o suporte de parede de cabos 2U.

## Sobre esta tarefa

#### Atenção:

- Leia "Diretrizes de instalação" na página 1 e "Lista de verificação de inspeção de segurança" na página 2 para garantir que esteja trabalhando de forma segura.
- Desligue o servidor e os dispositivos periféricos e desconecte os cabos de alimentação e todos os cabos externos. Consulte "Desligar o servidor" na página 21.

### Procedimento

Etapa 1. Faça as preparações para a tarefa.

- a. Se o servidor estiver instalado em um rack, deslize o servidor para fora dos trilhos deslizantes do rack para acessar a tampa superior ou remover o servidor do rack. Consulte "Remover o servidor do rack" na página 22.
- b. Remova a tampa superior. Consulte "Remover a tampa superior" na página 311.
- c. Remova as peças que possam impedir o acesso ao suporte de parede de cabos.
- d. Registre todos os cabos que estão passando pelo suporte de parede do cabos e desconecteos.
- Etapa 2. Remova o suporte de parede de cabos 2U.

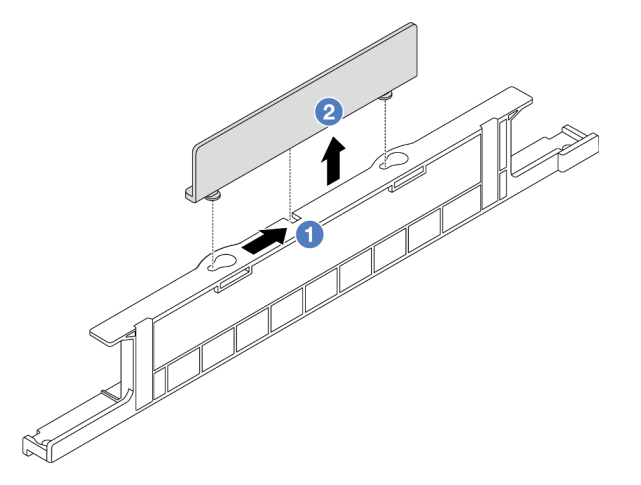

Figura 16. Removendo o suporte de parede de cabos 2U

- a. **1** Deslize o suporte da parede de cabos 2U em direção às grandes aberturas das duas fechaduras para liberá-lo.
- b. 2 Levante o suporte da parede de cabos 2U do suporte da parede de cabos 1U.

#### Depois de concluir

- 1. Instale um suporte de parede de cabos 2U. Consulte o "Instalar o suporte de parede do cabo" na página 36.
- 2. Se você receber instruções para retornar o componente ou o dispositivo opcional, siga todas as instruções do pacote e use os materiais do pacote para remessa que foram fornecidos.

## Instalar o suporte de parede do cabo

Siga as instruções nesta seção para instalar o suporte de parede de cabos 2U.

## Sobre esta tarefa

#### Atenção:

- Leia "Diretrizes de instalação" na página 1 e "Lista de verificação de inspeção de segurança" na página 2 para garantir que esteja trabalhando de forma segura.
- Desligue o servidor e os dispositivos periféricos e desconecte os cabos de alimentação e todos os cabos externos. Consulte "Desligar o servidor" na página 21.

## Procedimento

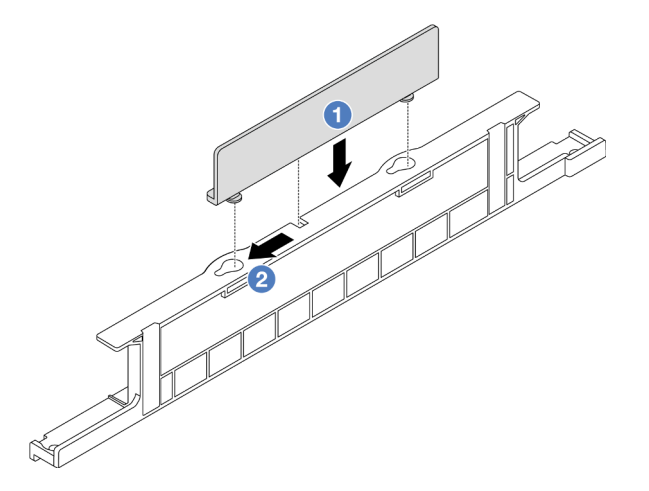

Figura 17. Instalando o suporte de parede de cabos 2U

- Etapa 1. 1 Alinhe o suporte de parede de cabos 2U com as duas fechaduras no suporte da parede de cabos 1U e abaixe o suporte de parede de cabos 2U no suporte de parede de cabos 1U.
- Etapa 2. 2 Deslize o suporte de parede de cabos 2U em direção às pequenas fechaduras até que se encaixe no lugar.

## Depois de concluir

- 1. Instale as peças que você removeu. Consulte o Capítulo 1 "Procedimentos de substituição de hardware" na página 1.
- 2. Conecte os cabos. Consulte o Capítulo 2 "Roteamento de cabos internos" na página 315.
- 3. Conclua a substituição de peças. Consulte "Concluir a substituição de peças" na página 313.

## Substituição da bateria CMOS (CR2032)

Siga as instruções nesta seção para remover e instala a bateria CMOS.

- "Remover a bateria do CMOS" na página 37
- "Instalar a bateria do CMOS" na página 40

## Remover a bateria do CMOS

Siga as instruções nesta seção para remover a bateria CMOS.

## Sobre esta tarefa

As dicas a seguir descrevem informações que devem ser consideradas ao remover a bateria CMOS.

- A Lenovo projetou este produto tendo em mente a sua segurança. A bateria CMOS deve ser manuseada corretamente para evitar possível perigo. Se você substituir a bateria CMOS, deverá aderir a leis ou regulamentos locais sobre descarte da bateria.
- Se você substituir a bateria de lítio original por uma de metal pesado ou por uma com componentes de metal pesado, esteja ciente da seguinte consideração ambiental. Baterias e acumuladores que contenham metais pesados não devem ser descartados com o lixo doméstico comum. Eles deverão ser recolhidos gratuitamente pelo fabricante, distribuidor ou representante, para serem reciclados ou descartados da maneira apropriada.
- Para solicitar baterias de substituição, ligue para o centro de suporte ou o parceiro de negócios. Para consultar os números de telefone do Suporte Lenovo, consulte https://datacentersupport.lenovo.com/ supportphonelist para obter os detalhes de suporte da sua região.

**Nota:** Depois de substituir a bateria CMOS, você deverá reconfigurar o servidor e redefinir a data e hora do sistema.

#### S004

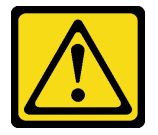

#### CUIDADO:

Ao substituir a bateria de lítio, utilize apenas uma bateria Lenovo com número de peça especificado ou um tipo de bateria equivalente recomendado pelo fabricante. Se o seu sistema possui um módulo com uma bateria de lítio, substitua-o apenas por um módulo do mesmo tipo e do mesmo fabricante. A bateria contém lítio e pode explodir se não for utilizada, manuseada ou descartada da forma correta.

Não:

- Jogue nem insira na água
- Exponha a temperaturas superiores a 100 °C (212 °F)
- Conserte nem desmonte

Descarte a bateria conforme requerido pelas ordens ou regulamentações locais.

S002

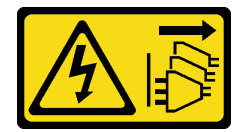

#### **CUIDADO:**

O botão de controle de energia no dispositivo e o botão liga/desliga na fonte de alimentação não desligam a corrente elétrica fornecida ao dispositivo. O dispositivo também pode ter mais de um cabo de alimentação. Para remover toda corrente elétrica do dispositivo, certifique-se de que todos os cabos de energia estão desconectados da fonte de alimentação.

#### Atenção:

- Leia "Diretrizes de instalação" na página 1 e "Lista de verificação de inspeção de segurança" na página 2 para garantir que esteja trabalhando de forma segura.
- Desligue o servidor e os dispositivos periféricos e desconecte os cabos de alimentação e todos os cabos externos. Consulte "Desligar o servidor" na página 21.

## Procedimento

- Etapa 1. Faça as preparações para a tarefa.
  - a. Se o servidor estiver instalado em um rack, deslize o servidor para fora dos trilhos deslizantes do rack para acessar a tampa superior ou remover o servidor do rack. Consulte "Remover o servidor do rack" na página 22.
  - b. Remova a tampa superior. Consulte "Remover a tampa superior" na página 311.
  - c. Remova as peças e desconecte os cabos que possam impedir seu acesso à bateria CMOS.
- Etapa 2. Localize a bateria do CMOS. Consulte "Conectores do conjunto de placa-mãe" na página 516.
- Etapa 3. Remova a bateria CMOS.

#### Atenção:

• Diferencie entre as extremidades positiva e negativa do soquete da bateria, conforme mostrado abaixo.

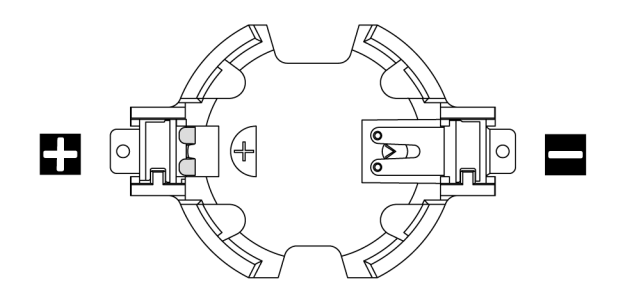

- A não remoção correta da bateria CMOS pode danificar o soquete na placa do processador. Qualquer dano ao soquete poderia requerer a substituição da placa do processador.
- Não incline nem empurre a bateria CMOS usando força excessiva.

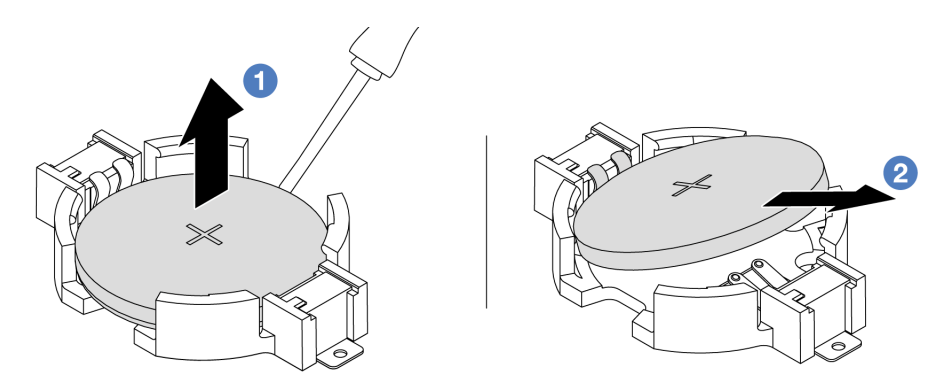

Figura 18. Removendo a bateria CMOS

- a. 1 Retire a bateria CMOS do soquete com uma chave de fenda de lâmina plana.
- b. 2 Remova a bateria CMOS.

## Depois de concluir

- 1. Instale um novo. Consulte "Instalar a bateria do CMOS" na página 40.
- 2. Descarte a bateria CMOS conforme requerido pelas ordens ou regulamentações locais.

#### Vídeo de demonstração

Assista ao procedimento no YouTube

## Instalar a bateria do CMOS

Siga as instruções nesta seção para instalar a bateria CMOS.

### Sobre esta tarefa

As dicas a seguir descrevem informações que devem ser consideradas ao instalar a bateria CMOS.

- A Lenovo projetou este produto tendo em mente a sua segurança. A bateria CMOS deve ser manuseada corretamente para evitar possível perigo. Se você substituir a bateria CMOS, deverá aderir a leis ou regulamentos locais sobre descarte da bateria.
- Se você substituir a bateria de lítio original por uma de metal pesado ou por uma com componentes de metal pesado, esteja ciente da seguinte consideração ambiental. Baterias e acumuladores que contenham metais pesados não devem ser descartados com o lixo doméstico comum. Eles deverão ser recolhidos gratuitamente pelo fabricante, distribuidor ou representante, para serem reciclados ou descartados da maneira apropriada.
- Para solicitar baterias de substituição, ligue para o centro de suporte ou o parceiro de negócios. Para consultar os números de telefone do Suporte Lenovo, consulte https://datacentersupport.lenovo.com/ supportphonelist para obter os detalhes de suporte da sua região.

**Nota:** Depois de instalar a bateria CMOS, você deverá reconfigurar o servidor e redefinir a data e hora do sistema.

<u>S004</u>

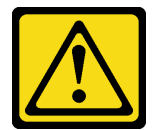

#### CUIDADO:

Ao substituir a bateria de lítio, utilize apenas uma bateria Lenovo com número de peça especificado ou um tipo de bateria equivalente recomendado pelo fabricante. Se o seu sistema possui um módulo com uma bateria de lítio, substitua-o apenas por um módulo do mesmo tipo e do mesmo fabricante. A bateria contém lítio e pode explodir se não for utilizada, manuseada ou descartada da forma correta.

Não:

- Jogue nem insira na água
- Exponha a temperaturas superiores a 100 °C (212 °F)
- Conserte nem desmonte

Descarte a bateria conforme requerido pelas ordens ou regulamentações locais.

<u>S002</u>

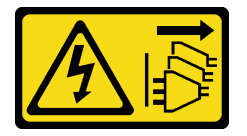

#### CUIDADO:

O botão de controle de energia no dispositivo e o botão liga/desliga na fonte de alimentação não desligam a corrente elétrica fornecida ao dispositivo. O dispositivo também pode ter mais de um cabo de alimentação. Para remover toda corrente elétrica do dispositivo, certifique-se de que todos os cabos de energia estão desconectados da fonte de alimentação.

#### Atenção:

- Leia "Diretrizes de instalação" na página 1 e "Lista de verificação de inspeção de segurança" na página 2 para garantir que esteja trabalhando de forma segura.
- Desligue o servidor e os dispositivos periféricos e desconecte os cabos de alimentação e todos os cabos externos. Consulte "Desligar o servidor" na página 21.

### Procedimento

- Etapa 1. Encoste a embalagem antiestática que contém a nova peça em qualquer superfície não pintada na parte externa do servidor. Em seguida, remova a nova peça do pacote e coloque-a em uma superfície antiestática.
- Etapa 2. Instale a bateria do CMOS.

Nota: Antes de instalar a bateria no soquete, o lado positivo deve estar voltado para cima.

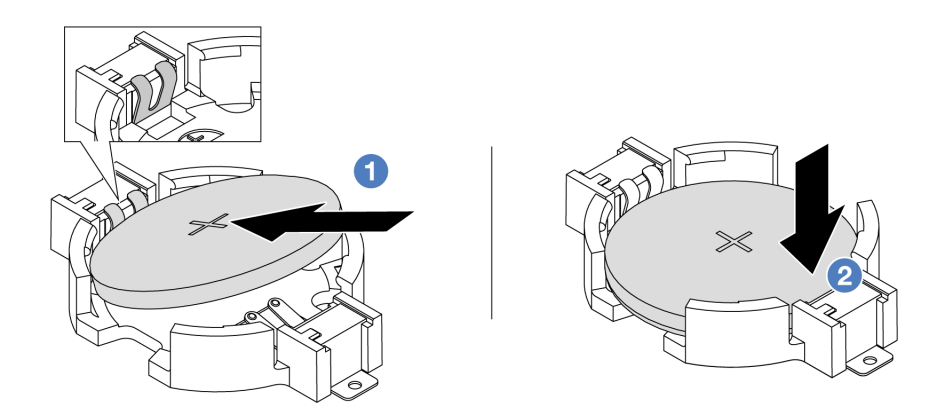

Figura 19. Instalando a bateria do CMOS

- a. 1 Incline a bateria e insira-a na extremidade positiva no soquete. A bateria deve estar bem presa ao clipe de metal.
- b. 2 Pressione a bateria para baixo até se encaixar no soquete.

## Depois de concluir

- 1. Conclua a substituição de peças. Consulte "Concluir a substituição de peças" na página 313.
- 2. Utilize o Setup Utility para definir a data, a hora e quaisquer senhas.

#### Vídeo de demonstração

Assista ao procedimento no YouTube

## Substituição da gaiola do adaptador frontal

Siga as instruções nesta seção para remover e instalar a gaiola do adaptador frontal, incluindo a gaiola da placa riser 5 na parte superior e a gaiola OCP frontal na parte inferior.

- "Remover a gaiola do adaptador frontal" na página 42
- "Instalar a gaiola do adaptador frontal" na página 46

## Remover a gaiola do adaptador frontal

Siga as instruções nesta seção para remover a gaiola do adaptador frontal, incluindo a gaiola da placa riser 5 na parte superior e a gaiola OCP frontal na parte inferior.

## Sobre esta tarefa

#### Atenção:

- Leia "Diretrizes de instalação" na página 1 e "Lista de verificação de inspeção de segurança" na página 2 para garantir que esteja trabalhando de forma segura.
- Desligue o servidor e os dispositivos periféricos e desconecte os cabos de alimentação e todos os cabos externos. Consulte "Desligar o servidor" na página 21.
- Previna a exposição à eletricidade estática, que pode resultar em encerramento do sistema e perda de dados, mantendo componentes sensíveis em suas embalagens antiestáticas até a instalação, e manipulando esses dispositivos com uma pulseira antiestática ou outro sistema de aterramento.
- Antes de remover algum componente de uma matriz RAID (unidade, placa RAID, etc.), faça backup de todas as informações de configuração do RAID.

#### Procedimento

Etapa 1. Faça as preparações para a tarefa.

- a. Se o servidor estiver instalado em um rack, deslize o servidor para fora dos trilhos deslizantes do rack para acessar a tampa superior ou remover o servidor do rack. Consulte "Remover o servidor do rack" na página 22.
- b. Remova a tampa superior. Consulte "Remover a tampa superior" na página 311.
- c. Se o servidor for fornecido com um conjunto de placa riser 1, remova-o primeiro. Consulte "Remover um conjunto de placa riser traseiro" na página 268. Em seguida, desconecte os cabos da placa de interposição OCP traseira.
- d. Registre as conexões de cabos e desconecte todos os cabos do conjunto de placa-mãe.

#### Notas:

- Se você precisar desconectar cabos do conjunto de placa-mãe, primeiro desconecte todas as travas ou guias de liberação nos conectores de cabo. Se você não liberar as guias antes de remover os cabos, os soquetes de cabo no conjunto de placa-mãe serão danificados. Qualquer dano nos soquetes de cabos pode requerer a substituição da placa do processador ou da placa de E/S do sistema.
- Os conectores no conjunto de placa-mãe podem ser diferentes dos exibidos na ilustração, mas o procedimento de remoção é o mesmo.
  - 1. Pressione a guia de liberação para soltar o conector
  - 2. Desencaixe o conector do soquete dos cabos.
- e. Remova os ventiladores do sistema. Consulte "Remover um ventilador do sistema" na página 299.

- f. Remova o compartimento do ventilador do sistema. Consulte "Remover o compartimento do ventilador do sistema" na página 303.
- Etapa 2. Remova o conjunto de adaptador frontal.

Nota: O número de cabos varia de acordo com a configuração.

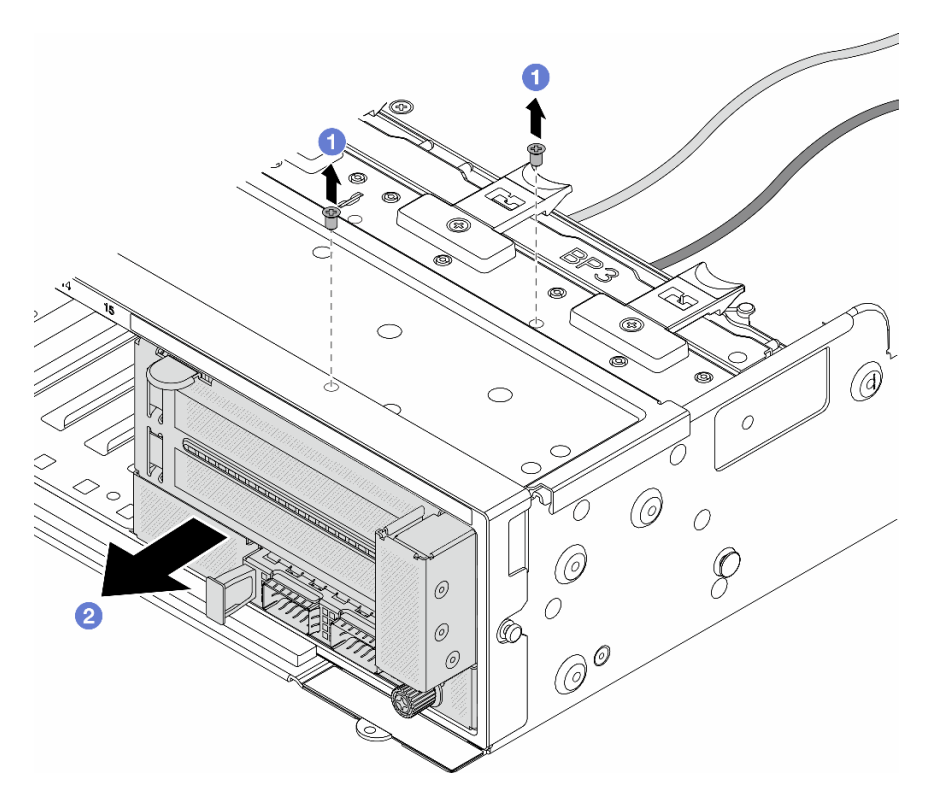

Figura 20. Removendo o conjunto de adaptador frontal

- a. 1 Remova os parafusos que fixam o conjunto.
- b. 2 Deslize o conjunto para fora do chassi frontal.
- Etapa 3. Levante o conjunto de placa riser 5 para fora do conjunto OCP frontal e desconecte os cabos da placa de interposição OCP frontal.

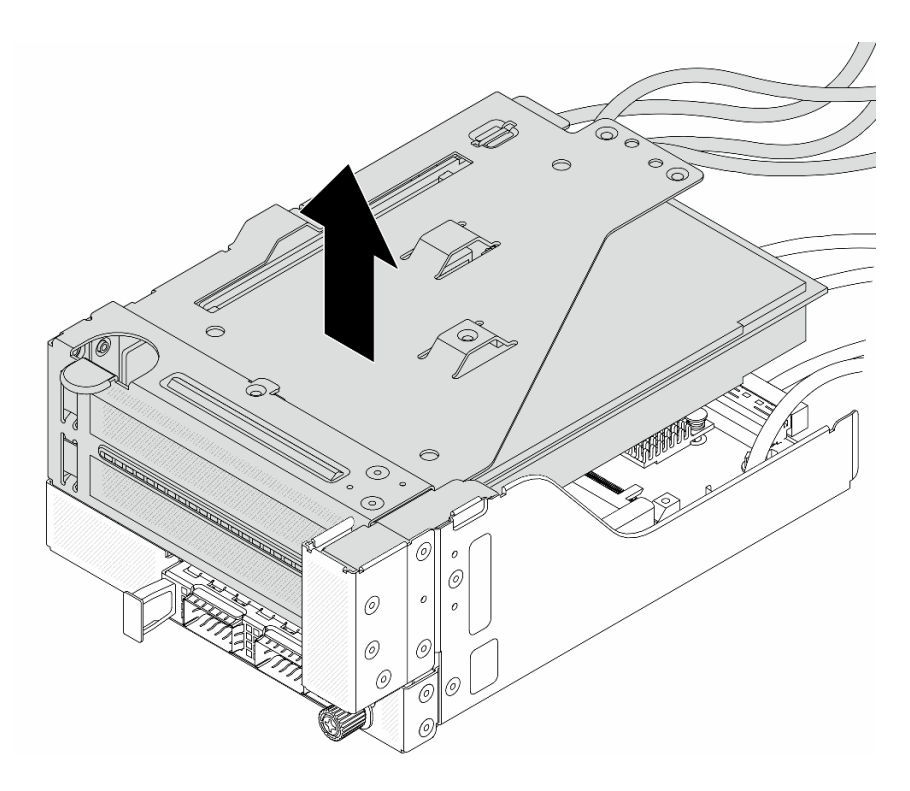

Figura 21. Erguendo o conjunto de placa riser 5

Etapa 4. Remova o adaptador PCIe da gaiola da placa riser 5.

**Nota:** Para ThinkSystem AMD X3522 10/25GbE DSFP28 2-port PCIe Ethernet Adapter, primeiro remova o parafuso que prende o adaptador.

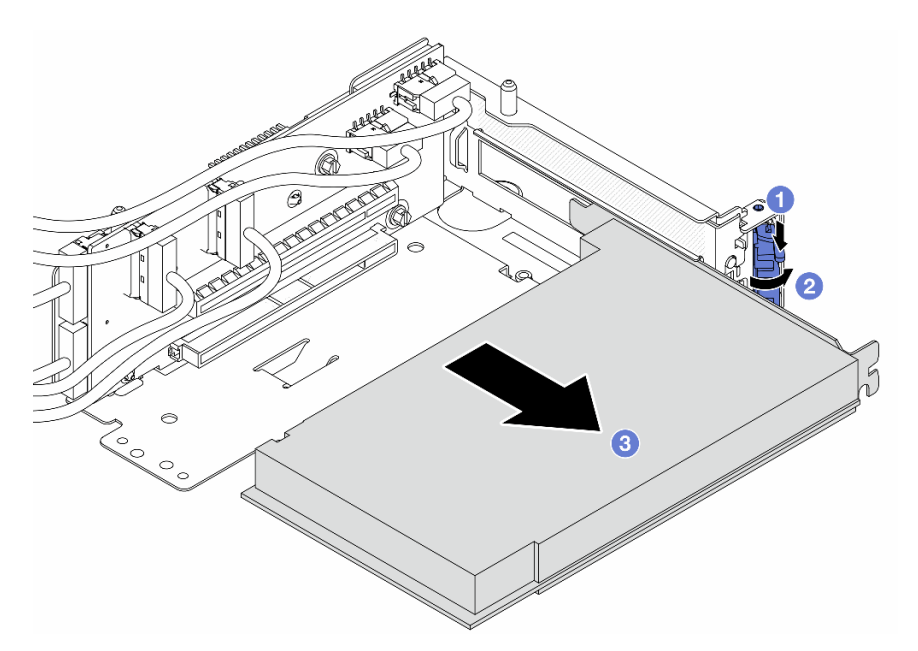

Figura 22. Removendo o adaptador PCIe da gaiola da placa riser 5

- a. Pressione o clipe do retentor para baixo.
- b. 2 Gire a trava de retenção para a posição aberta.

c. 3 Segure o adaptador PCIe pelas bordas e retire-o com cuidado do slot PCIe.

Etapa 5. Desconecte os cabos da placa riser e remova a placa riser da gaiola da placa riser 5.

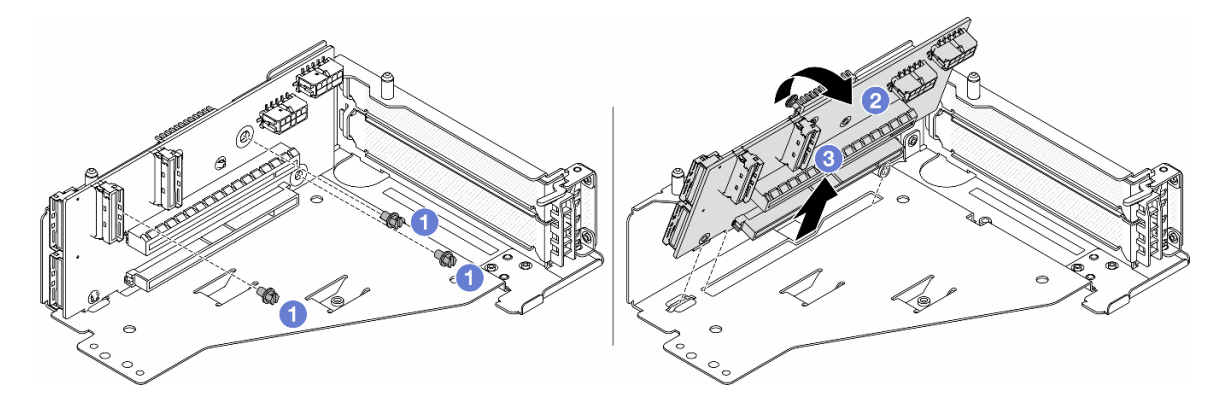

Figura 23. Removendo a placa riser da gaiola da placa riser 5

- a. 1 Remova os parafusos que fixam a placa riser.
- b. 2 Gire a placa riser de cima para desencaixá-la dos orifícios de parafuso na gaiola da placa riser.
- c. 3 Levante a placa riser para fora da gaiola da placa riser.
- Etapa 6. Remova o módulo OCP da gaiola OCP frontal.

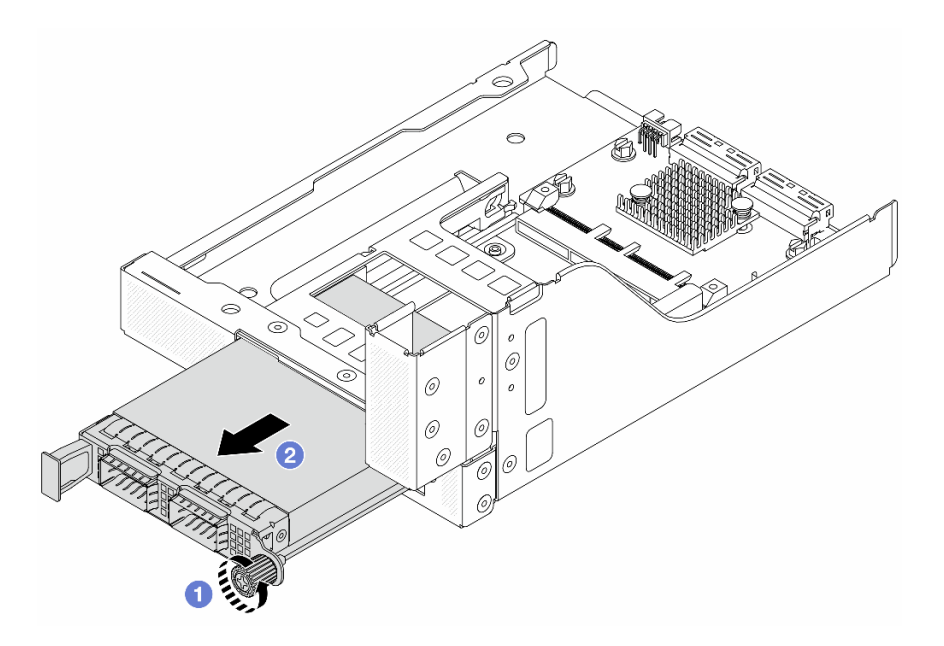

Figura 24. Removendo o módulo OCP

- a. O Solte o parafuso que prende o módulo OCP.
- b. 2 Retire o módulo OCP.

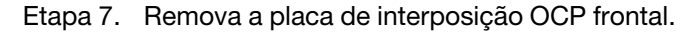

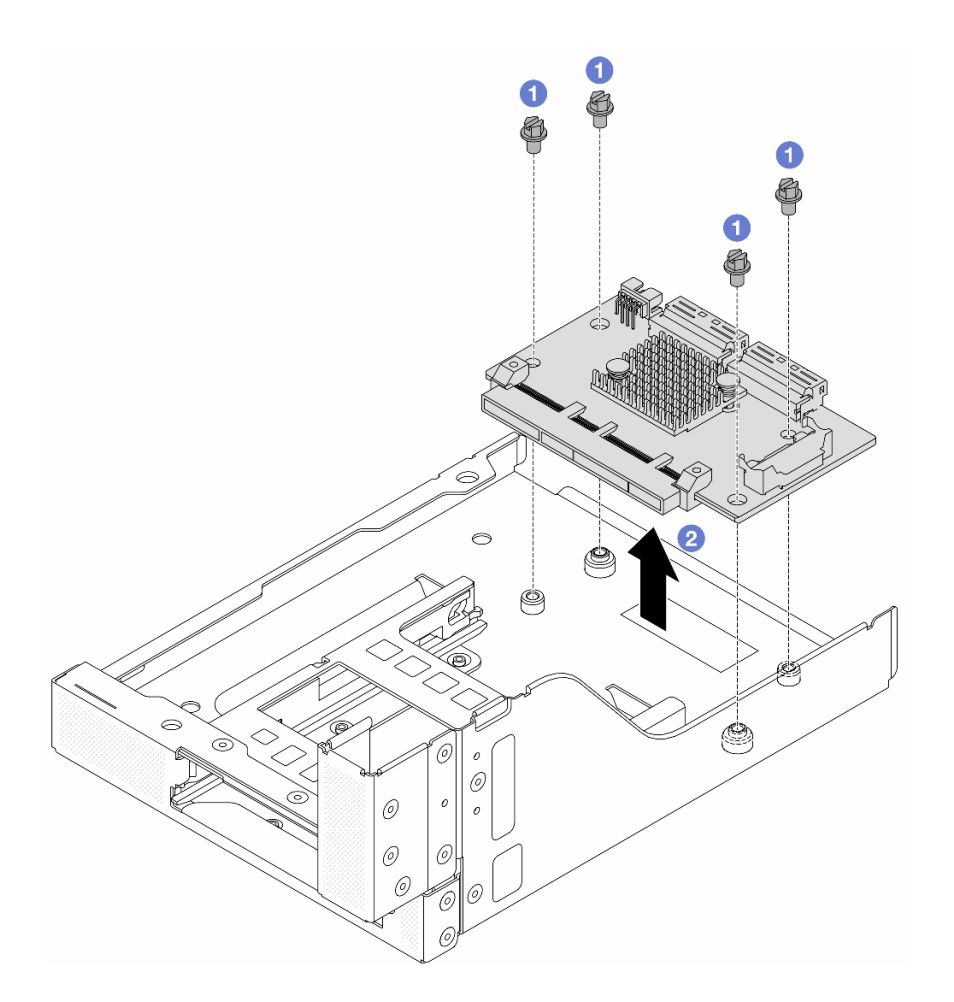

Figura 25. Removendo a placa de interposição OCP frontal

- a. O Solte os parafusos que fixam a placa de interposição OCP frontal.
- b. 2 Erga a placa de interposição OCP frontal para fora da gaiola OCP frontal.

## Depois de concluir

- 1. Instale a nova gaiola do adaptador frontal. Consulte "Instalar a gaiola do adaptador frontal" na página 46.
- 2. Se você receber instruções para retornar o componente ou o dispositivo opcional, siga todas as instruções do pacote e use os materiais do pacote para remessa que foram fornecidos.

#### Vídeo de demonstração

#### Assista ao procedimento no YouTube

## Instalar a gaiola do adaptador frontal

Siga as instruções nesta seção para instalar a gaiola do adaptador frontal, incluindo a gaiola da placa riser 5 na parte superior e a gaiola OCP frontal na parte inferior.

## Sobre esta tarefa

#### Atenção:

- Leia "Diretrizes de instalação" na página 1 e "Lista de verificação de inspeção de segurança" na página 2 para garantir que esteja trabalhando de forma segura.
- Desligue o servidor e os dispositivos periféricos e desconecte os cabos de alimentação e todos os cabos externos. Consulte "Desligar o servidor" na página 21.
- Previna a exposição à eletricidade estática, que pode resultar em encerramento do sistema e perda de dados, mantendo componentes sensíveis em suas embalagens antiestáticas até a instalação, e manipulando esses dispositivos com uma pulseira antiestática ou outro sistema de aterramento.

### Procedimento

- Etapa 1. Encoste a embalagem antiestática que contém a nova peça em qualquer superfície não pintada na parte externa do servidor. Em seguida, remova a nova peça do pacote e coloque-a em uma superfície antiestática.
- Etapa 2. Instale a placa de interposição OCP frontal na gaiola OCP frontal e conecte os cabos à placa. Consulte Capítulo 2 "Roteamento de cabos internos" na página 315.

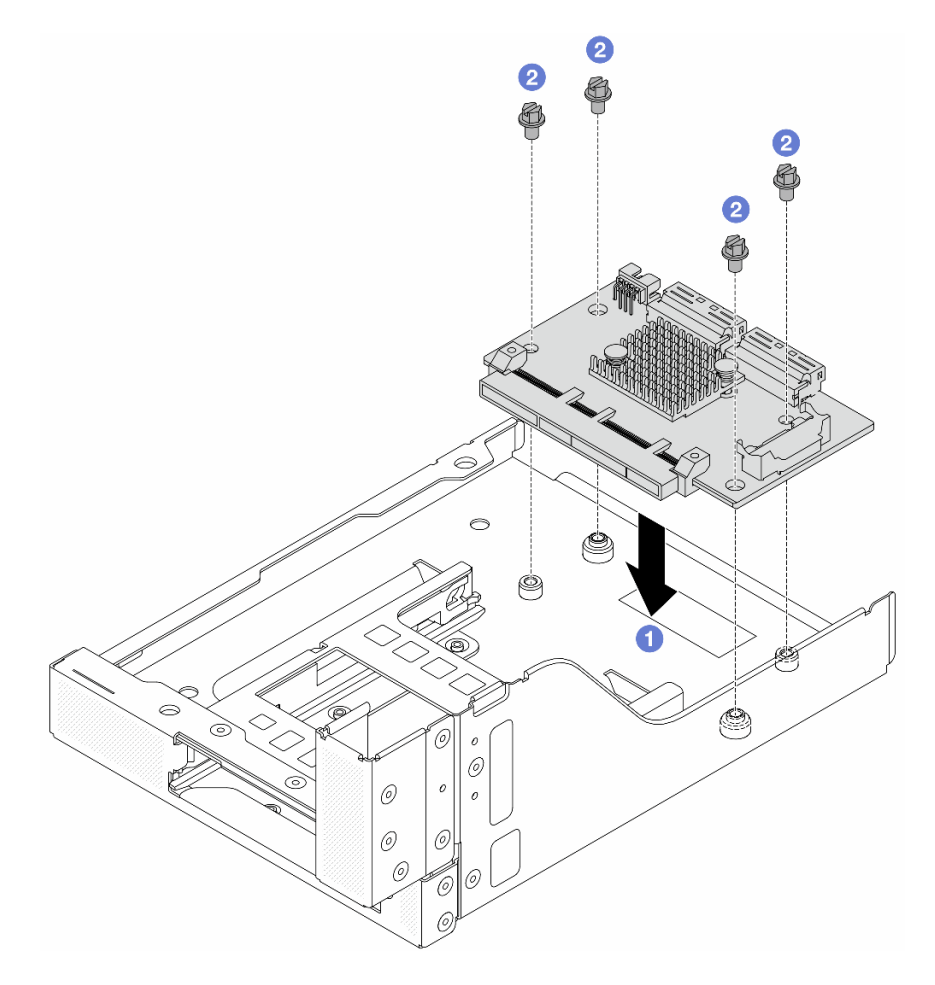

Figura 26. Instalando a placa de interposição OCP frontal

- a. 1 Abaixe a placa de interposição OCP frontal na gaiola OCP frontal.
- b. 2 Aperte os parafusos para fixar a placa de interposição OCP frontal.

Etapa 3. Instale o módulo OCP.

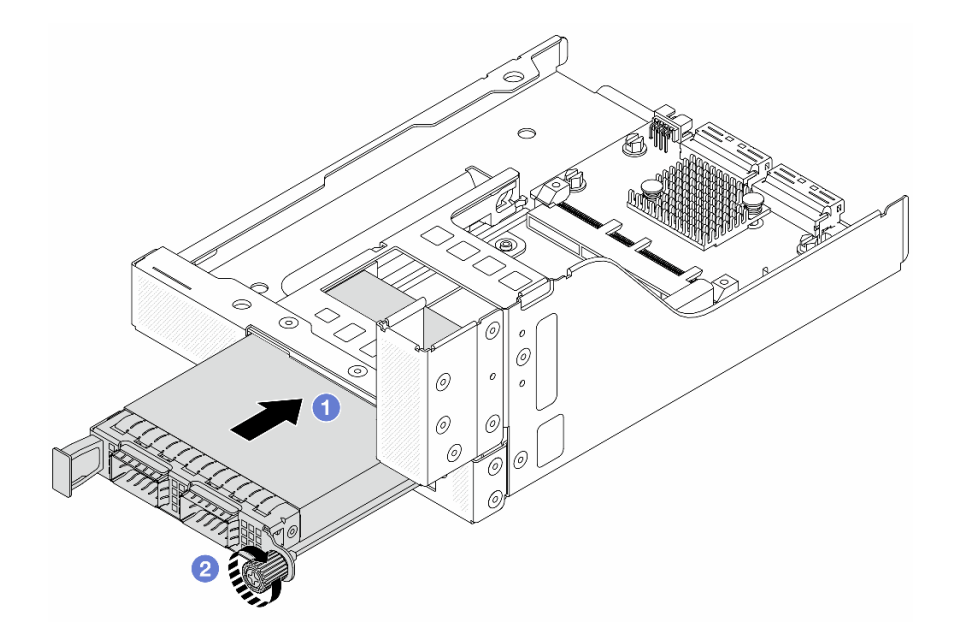

Figura 27. Instalando o módulo OCP

- a. Empurre o módulo OCP no slot até que ele fique bem encaixado.
- b. 2 Aperte o parafuso para prender o módulo OCP.
- Etapa 4. Instale a placa riser e conecte os cabos à placa riser. Consulte Capítulo 2 "Roteamento de cabos internos" na página 315.

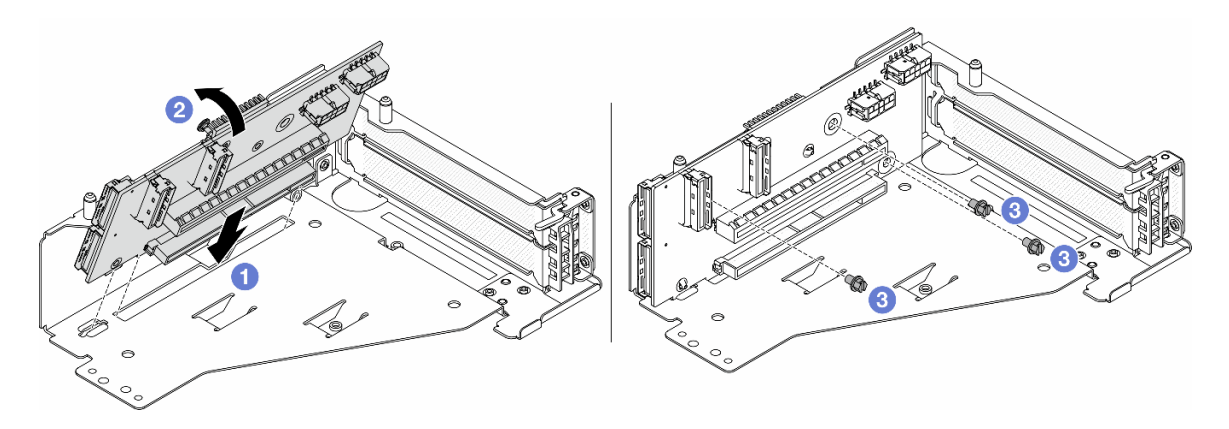

Figura 28. Instalando a placa riser

- a. 1 Insira a placa riser nos slots na gaiola da placa riser.
- b. Empurre a parte superior da placa riser em direção à gaiola para que os orifícios na placa riser se encaixem nos orifícios da gaiola da placa riser.
- c. 2 Instale os parafusos para fixar a placa riser no lugar.

Etapa 5. Instale o adaptador PCIe na gaiola da placa riser 5.

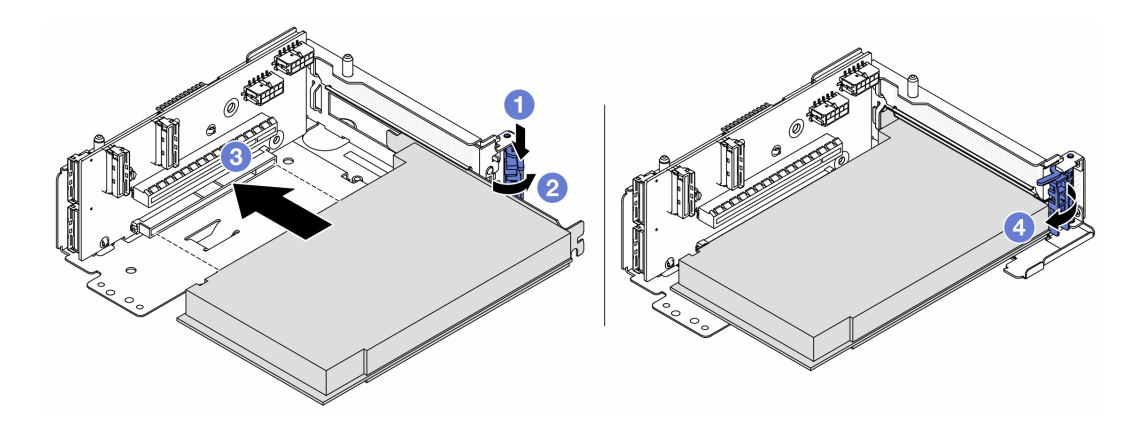

Figura 29. Instalando o adaptador PCIe na gaiola da placa riser 5

- a. Pressione o clipe do retentor para baixo.
- b. 2 Gire a trava de retenção do adaptador PCIe para a posição aberta.
- c. <sup>3</sup> Alinhe o adaptador PCIe com o slot PCIe na placa riser. Com cuidado, pressione o adaptador PCIe reto no slot até encaixá-lo com firmeza e prender o suporte.
- d. 4 Feche a trava de retenção.

**Nota:** Para ThinkSystem AMD X3522 10/25GbE DSFP28 2-port PCIe Ethernet Adapter, instale o parafuso para prender o adaptador antes de fechar a trava de retenção se o servidor precisar ser enviado.

Etapa 6. Instale o conjunto de placa riser 5 no conjunto OCP frontal.

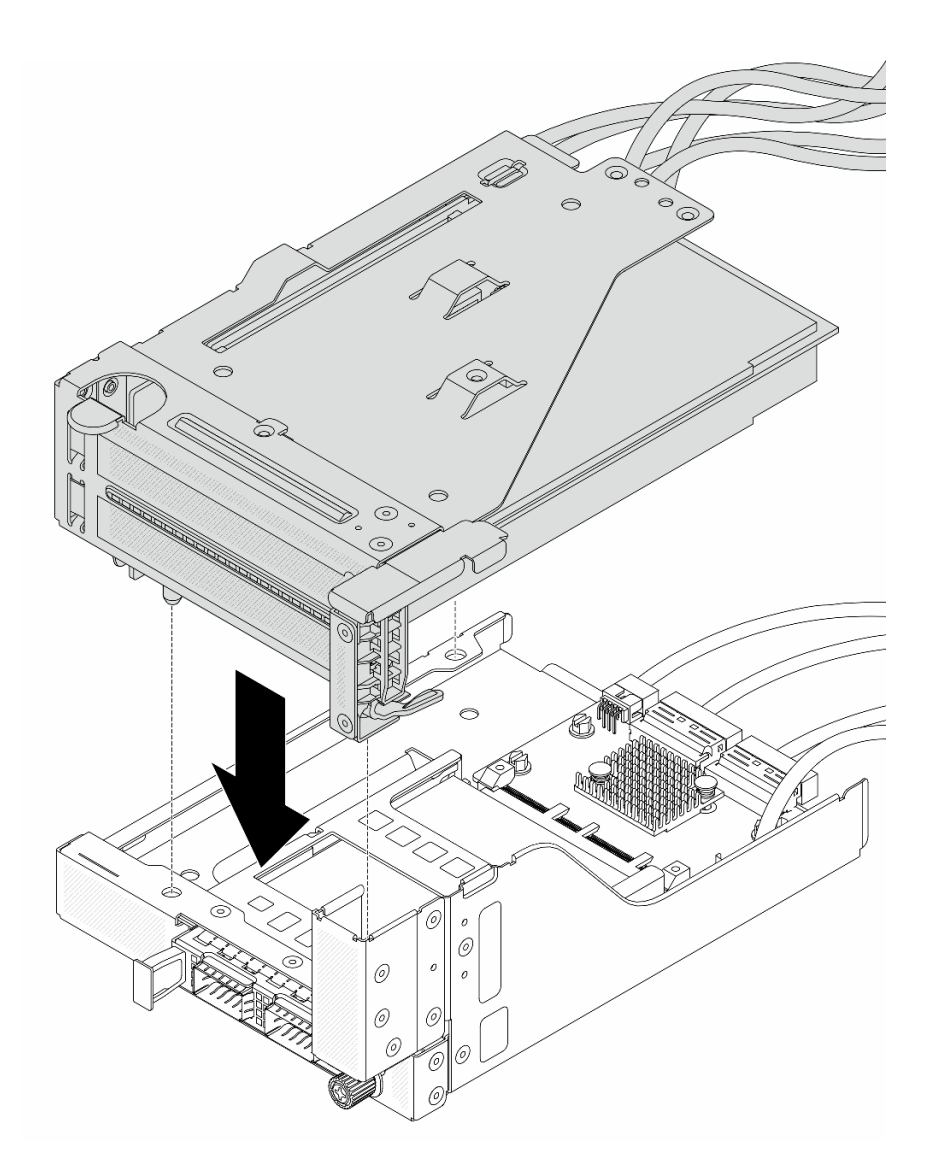

Figura 30. Instalando o conjunto de placa riser 5 no conjunto OCP frontal

Etapa 7. Instale o conjunto de adaptador frontal.

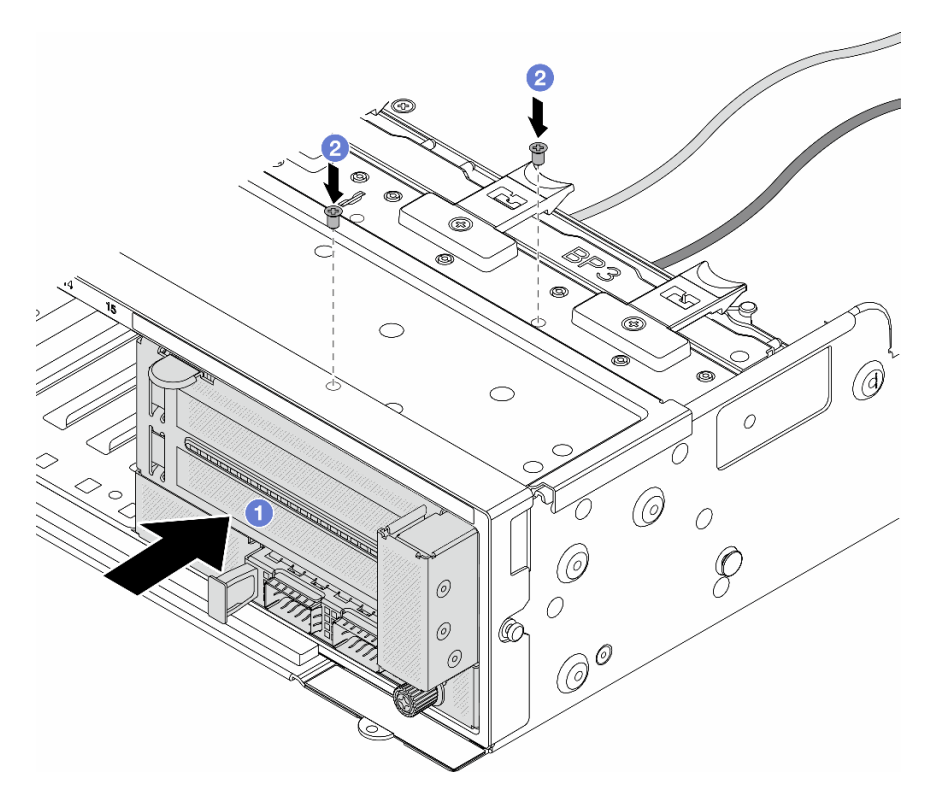

Figura 31. Instalando o conjunto de adaptador frontal

- a. 1 Insira o conjunto de adaptador frontal no chassi frontal.
- b. 2 Instale os parafusos para fixar o conjunto de adaptador frontal no lugar.
- Etapa 8. Conecte os cabos ao conjunto da placa-mãe e à placa de interposição OCP traseira. Consulte Capítulo 2 "Roteamento de cabos internos" na página 315.
- Etapa 9. Instale o compartimento do ventilador do sistema. Consulte "Instalar o compartimento do ventilador do sistema" na página 304.
- Etapa 10. Instale os ventiladores do sistema. Consulte o "Instalar um ventilador do sistema" na página 301.
- Etapa 11. Instale o conjunto da placa riser 1 se você o tiver removido. Consulte "Instalar um conjunto de placa riser traseiro" na página 277.

#### Depois de concluir

Conclua a substituição de peças. Consulte "Concluir a substituição de peças" na página 313.

#### Vídeo de demonstração

Assista ao procedimento no YouTube

## Substituição do módulo OCP frontal e da placa de interposição OCP

Alguns modelos de servidor são compatíveis com o módulo OCP frontal. O módulo OCP frontal e as placas de interposição OCP frontal e traseira são codependentes. Siga as instruções nesta seção para remover e instalar o módulo OCP frontal e as placas de interposição OCP frontal e traseira.

- "Substituição do módulo OCP frontal" na página 52
- "Substituição da placa de interposição OCP" na página 54

## Substituição do módulo OCP frontal

Siga as instruções nesta seção para remover e instalar o módulo OCP frontal.

- "Remover o módulo OCP frontal" na página 52
- "Instalar o módulo OCP frontal" na página 53

### Remover o módulo OCP frontal

Siga as instruções nesta seção para remover o módulo OCP frontal.

#### Atenção:

- Leia "Diretrizes de instalação" na página 1 e "Lista de verificação de inspeção de segurança" na página 2 para garantir que esteja trabalhando de forma segura.
- Desligue o servidor e os dispositivos periféricos e desconecte os cabos de alimentação e todos os cabos externos. Consulte "Desligar o servidor" na página 21.
- Previna a exposição à eletricidade estática, que pode resultar em encerramento do sistema e perda de dados, mantendo componentes sensíveis em suas embalagens antiestáticas até a instalação, e manipulando esses dispositivos com uma pulseira antiestática ou outro sistema de aterramento.

## Procedimento

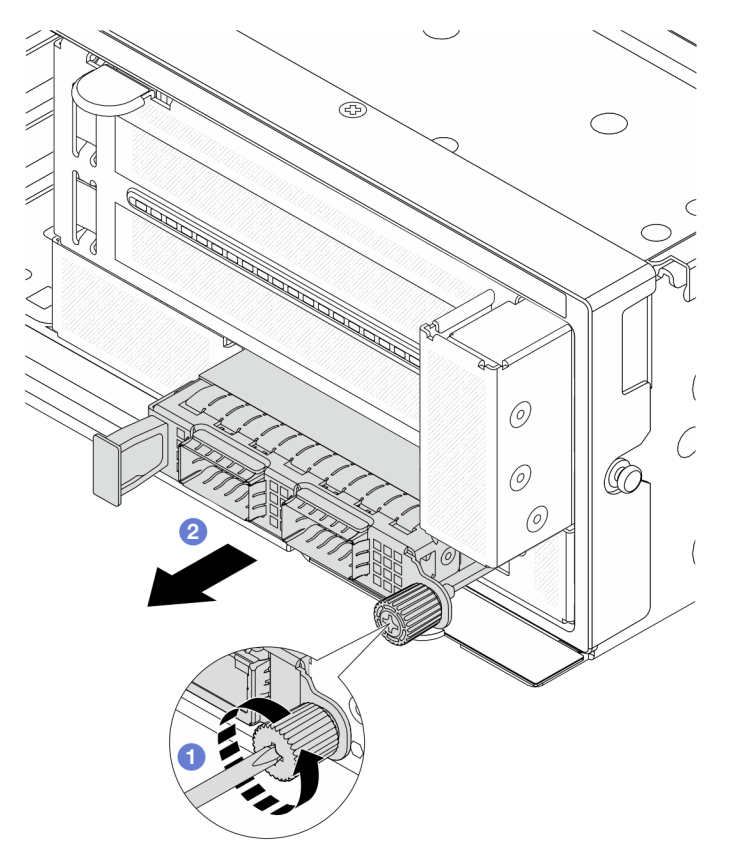

Figura 32. Removendo o módulo OCP frontal

Etapa 1. 1 Solte o parafuso que prende o módulo OCP. Use uma chave de fenda, se necessário.

Etapa 2. 2 Retire o módulo OCP.

## Depois de concluir

- 1. Instale um novo módulo OCP frontal ou um preenchimento de módulo OCP. Consulte "Instalar o módulo OCP frontal" na página 53.
- 2. Se você receber instruções para retornar o componente ou o dispositivo opcional, siga todas as instruções do pacote e use os materiais do pacote para remessa que foram fornecidos.

#### Vídeo de demonstração

Assista ao procedimento no YouTube

## Instalar o módulo OCP frontal

Siga as instruções nesta seção para instalar o módulo OCP frontal.

## Sobre esta tarefa

#### Atenção:

- Leia "Diretrizes de instalação" na página 1 e "Lista de verificação de inspeção de segurança" na página 2 para garantir que esteja trabalhando de forma segura.
- Desligue o servidor e os dispositivos periféricos e desconecte os cabos de alimentação e todos os cabos externos. Consulte "Desligar o servidor" na página 21.
- Previna a exposição à eletricidade estática, que pode resultar em encerramento do sistema e perda de dados, mantendo componentes sensíveis em suas embalagens antiestáticas até a instalação, e manipulando esses dispositivos com uma pulseira antiestática ou outro sistema de aterramento.

## Procedimento

- Etapa 1. Encoste a embalagem antiestática que contém a nova peça em qualquer superfície não pintada na parte externa do servidor. Em seguida, remova a nova peça do pacote e coloque-a em uma superfície antiestática.
- Etapa 2. Remova o preenchimento do módulo OCP, se houver.
- Etapa 3. Instale o módulo OCP frontal.

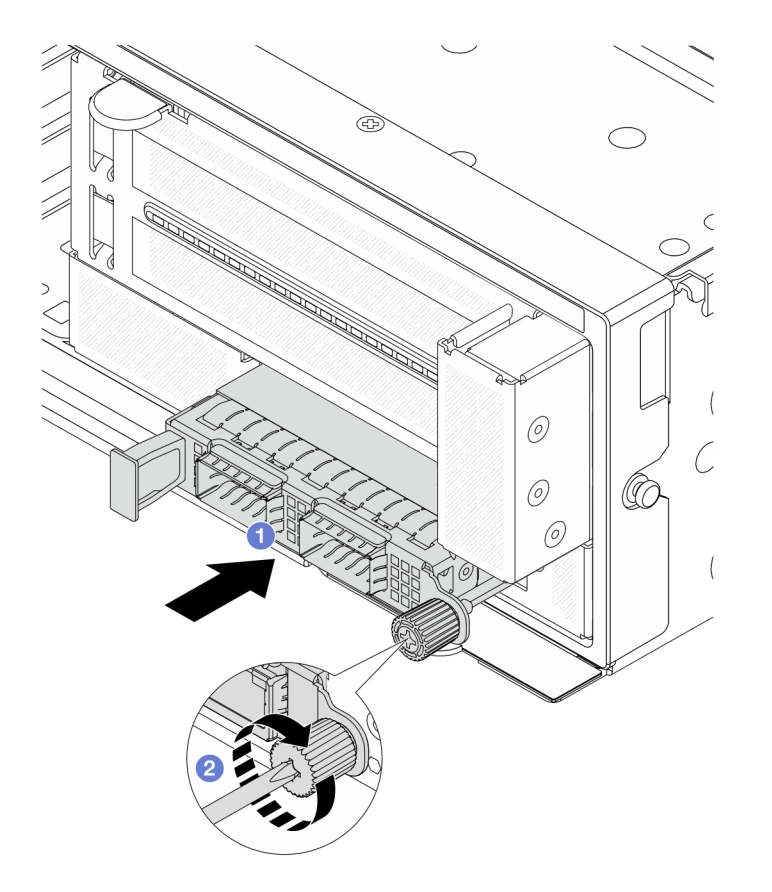

Figura 33. Instalando o módulo OCP frontal

- a. 1 Empurre o módulo OCP no slot até que ele fique bem encaixado.
- b. 2 Aperte o parafuso para prender o módulo OCP. Use uma chave de fenda, se necessário.

**Nota:** O módulo OCP deve estar bem encaixado e o parafuso deve estar bem apertado. Caso contrário, o módulo OCP não obterá conexão completa e poderá não funcionar.

#### Depois de concluir

Conclua a substituição de peças. Consulte "Concluir a substituição de peças" na página 313.

#### Vídeo de demonstração

Assista ao procedimento no YouTube

## Substituição da placa de interposição OCP

Siga as instruções nesta seção para remover e instalar as placas de interposição OCP frontal e traseira.

- "Remover a placa de interposição OCP frontal" na página 54
- "Instalar a placa de interposição OCP frontal" na página 58
- "Remover a placa de interposição OCP traseira" na página 62
- "Instalar a placa de interposição OCP traseira" na página 64

### Remover a placa de interposição OCP frontal

Siga as instruções nesta seção para remover a placa de interposição OCP frontal.

## Sobre esta tarefa

#### Atenção:

- Leia "Diretrizes de instalação" na página 1 e "Lista de verificação de inspeção de segurança" na página 2 para garantir que esteja trabalhando de forma segura.
- Desligue o servidor e os dispositivos periféricos e desconecte os cabos de alimentação e todos os cabos externos. Consulte "Desligar o servidor" na página 21.
- Previna a exposição à eletricidade estática, que pode resultar em encerramento do sistema e perda de dados, mantendo componentes sensíveis em suas embalagens antiestáticas até a instalação, e manipulando esses dispositivos com uma pulseira antiestática ou outro sistema de aterramento.

## Procedimento

Etapa 1. Faça as preparações para a tarefa.

- a. Se o servidor estiver instalado em um rack, deslize o servidor para fora dos trilhos deslizantes do rack para acessar a tampa superior ou remover o servidor do rack. Consulte "Remover o servidor do rack" na página 22.
- b. Remova a tampa superior. Consulte "Remover a tampa superior" na página 311.
- c. Se o servidor for fornecido com um conjunto de placa riser 1, remova-o primeiro. Consulte "Remover um conjunto de placa riser traseiro" na página 268. Em seguida, desconecte os cabos da placa de interposição OCP traseira.
- d. Registre as conexões de cabos e desconecte todos os cabos do conjunto de placa-mãe.

#### Notas:

- Se você precisar desconectar cabos do conjunto de placa-mãe, primeiro desconecte todas as travas ou guias de liberação nos conectores de cabo. Se você não liberar as guias antes de remover os cabos, os soquetes de cabo no conjunto de placa-mãe serão danificados. Qualquer dano nos soquetes de cabos pode requerer a substituição da placa do processador ou da placa de E/S do sistema.
- Os conectores no conjunto de placa-mãe podem ser diferentes dos exibidos na ilustração, mas o procedimento de remoção é o mesmo.
  - 1. Pressione a guia de liberação para soltar o conector
  - 2. Desencaixe o conector do soquete dos cabos.
- e. Remova os ventiladores do sistema. Consulte "Remover um ventilador do sistema" na página 299.
- f. Remova o compartimento do ventilador do sistema. Consulte "Remover o compartimento do ventilador do sistema" na página 303.
- Etapa 2. Remova o conjunto de adaptador frontal.

Nota: O número de cabos varia de acordo com a configuração.

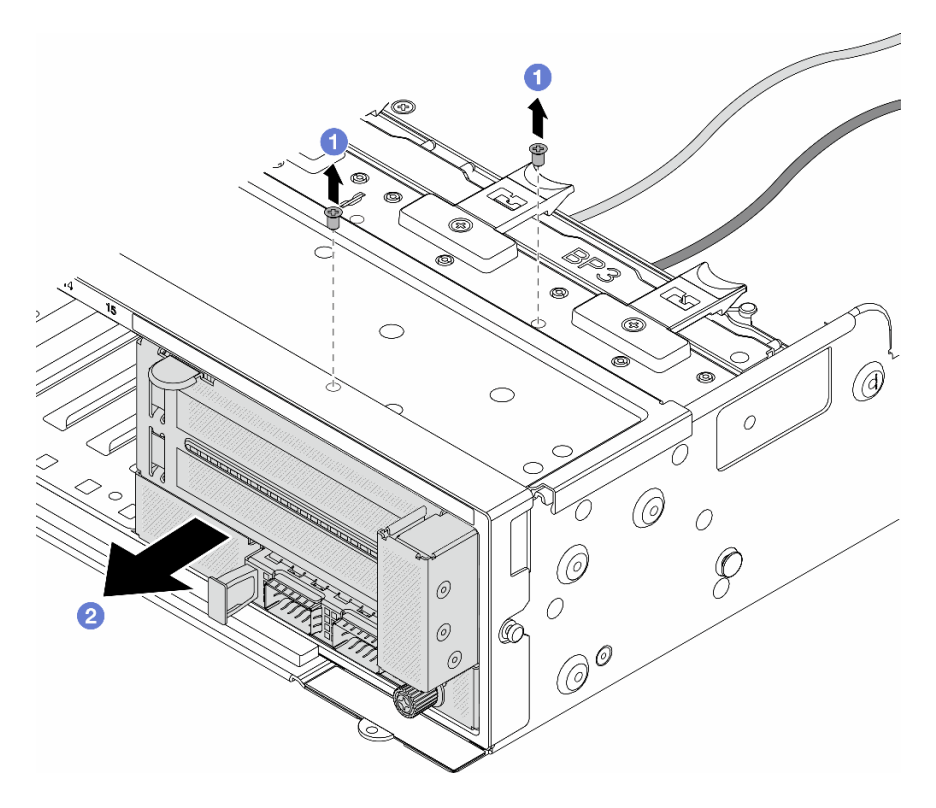

Figura 34. Removendo o conjunto de adaptador frontal

- a. 1 Remova os parafusos que fixam o conjunto.
- b. 2 Deslize o conjunto para fora do chassi frontal.
- Etapa 3. Levante o conjunto de placa riser 5 para fora do conjunto OCP frontal e desconecte os cabos da placa de interposição OCP frontal.

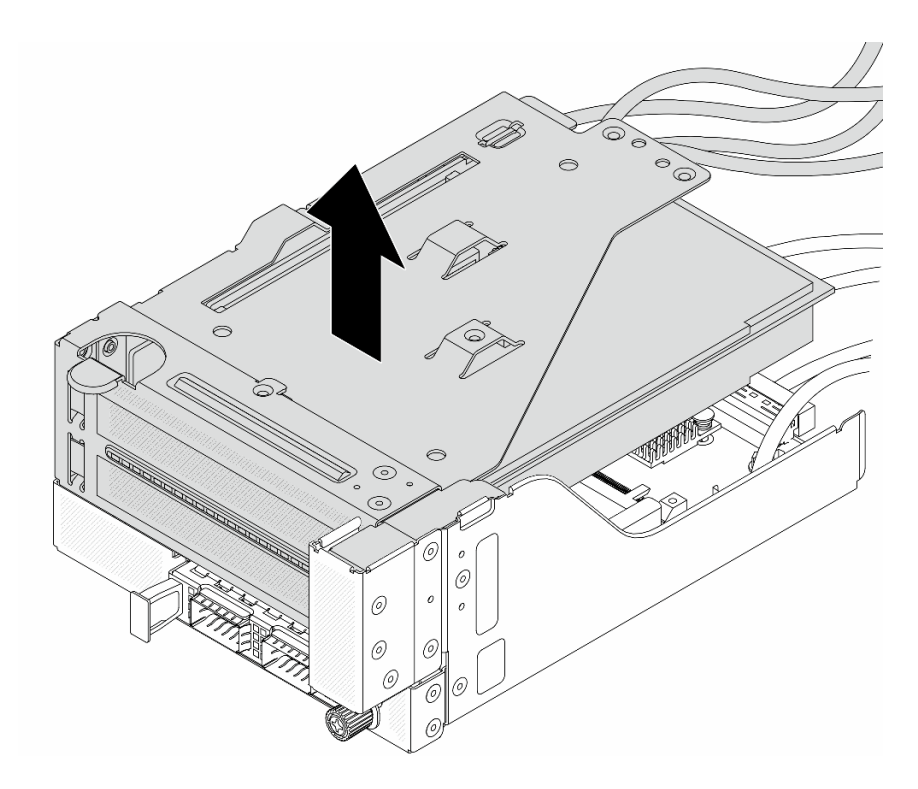

Figura 35. Erguendo o conjunto de placa riser 5

Etapa 4. Remova o módulo OCP da gaiola OCP frontal.

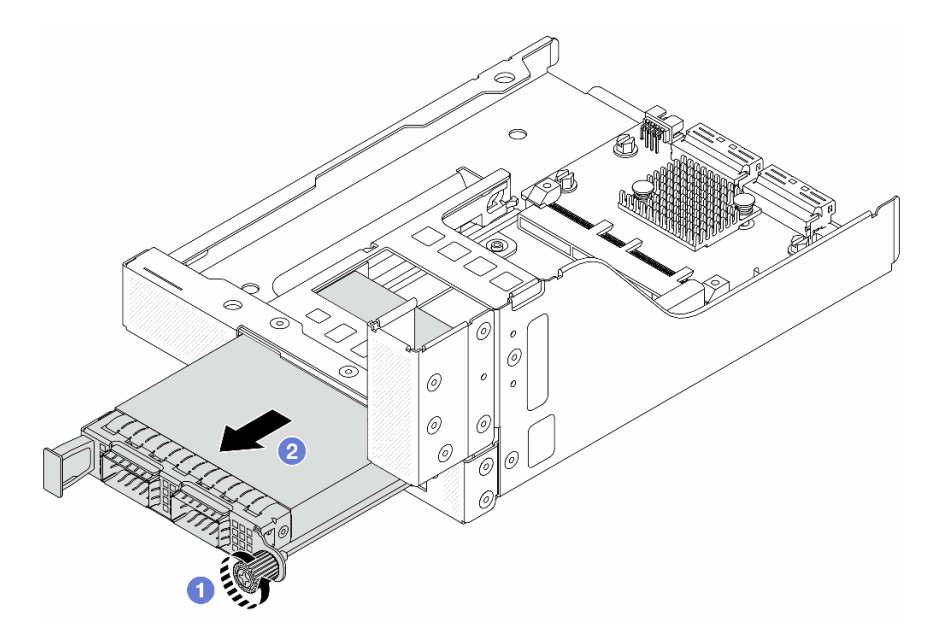

Figura 36. Removendo o módulo OCP

- a. 1 Solte o parafuso que prende o módulo OCP.
- b. 2 Retire o módulo OCP.
- Etapa 5. Remova a placa de interposição OCP frontal.

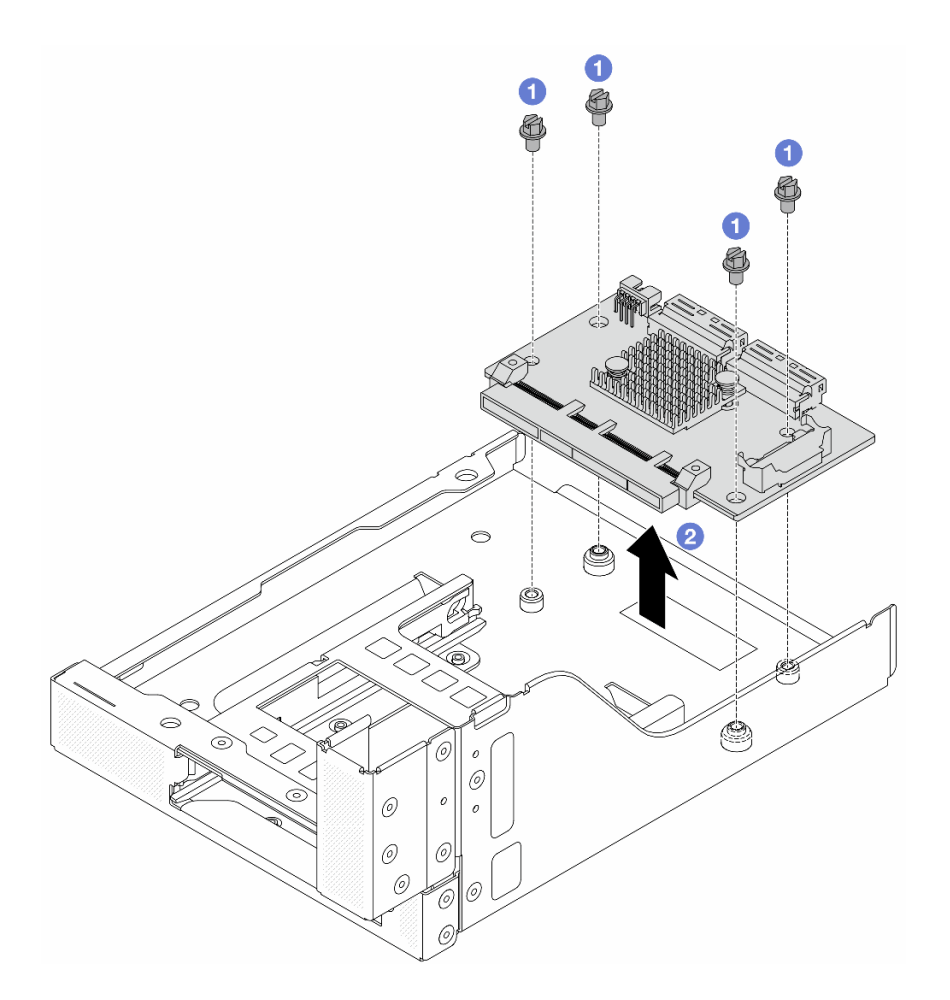

Figura 37. Removendo a placa de interposição OCP frontal

- a. O Solte os parafusos que fixam a placa de interposição OCP frontal.
- b. 2 Erga a placa de interposição OCP frontal para fora da gaiola OCP frontal.

## Depois de concluir

- 1. Instale uma nova placa de interposição OCP frontal. Consulte "Instalar a placa de interposição OCP frontal" na página 58.
- 2. Se você receber instruções para retornar o componente ou o dispositivo opcional, siga todas as instruções do pacote e use os materiais do pacote para remessa que foram fornecidos.

#### Vídeo de demonstração

#### Assista ao procedimento no YouTube

## Instalar a placa de interposição OCP frontal

Siga as instruções nesta seção para instalar a placa de interposição OCP frontal.

## Sobre esta tarefa

#### Atenção:

- Leia "Diretrizes de instalação" na página 1 e "Lista de verificação de inspeção de segurança" na página 2 para garantir que esteja trabalhando de forma segura.
- Desligue o servidor e os dispositivos periféricos e desconecte os cabos de alimentação e todos os cabos externos. Consulte "Desligar o servidor" na página 21.
- Previna a exposição à eletricidade estática, que pode resultar em encerramento do sistema e perda de dados, mantendo componentes sensíveis em suas embalagens antiestáticas até a instalação, e manipulando esses dispositivos com uma pulseira antiestática ou outro sistema de aterramento.

### Procedimento

- Etapa 1. Encoste a embalagem antiestática que contém a nova peça em qualquer superfície não pintada na parte externa do servidor. Em seguida, remova a nova peça do pacote e coloque-a em uma superfície antiestática.
- Etapa 2. Instale a placa de interposição OCP frontal na gaiola OCP frontal e conecte os cabos à placa. Consulte Capítulo 2 "Roteamento de cabos internos" na página 315.

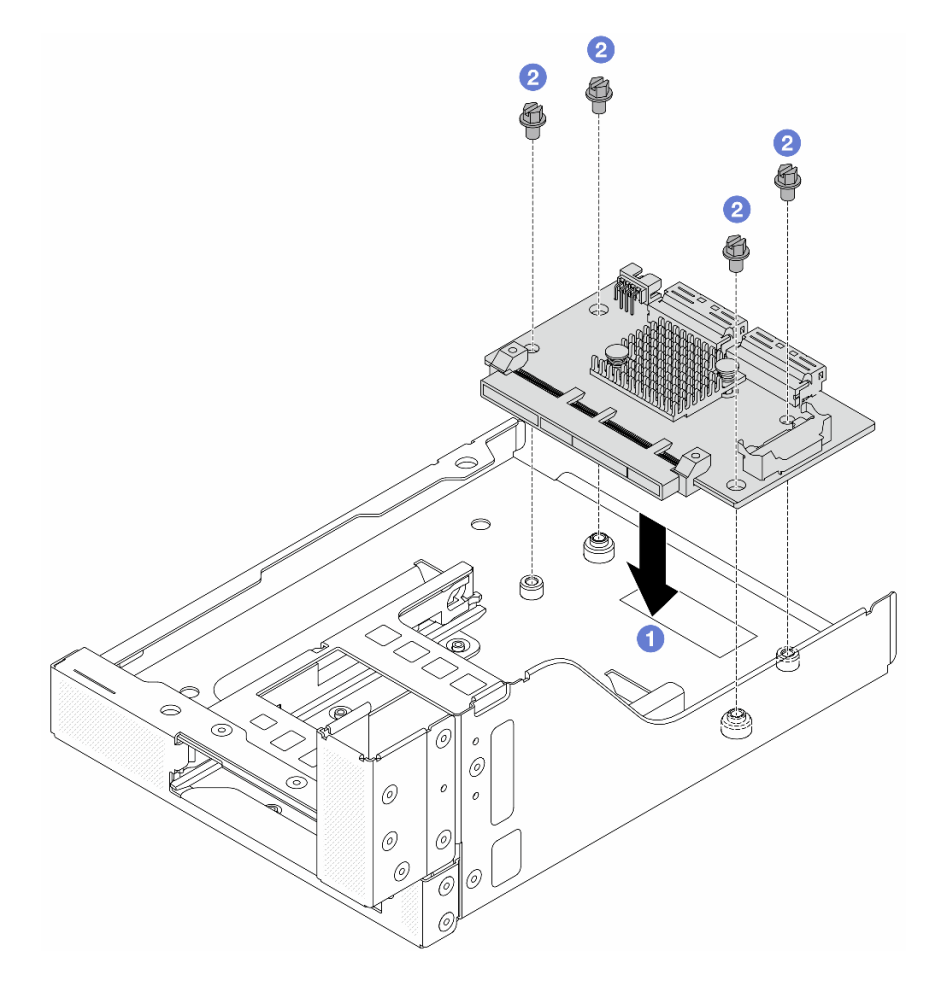

Figura 38. Instalando a placa de interposição OCP frontal

- a. Abaixe a placa de interposição OCP frontal na gaiola OCP frontal.
- b. 2 Aperte os parafusos para fixar a placa de interposição OCP frontal.

Etapa 3. Instale o módulo OCP.

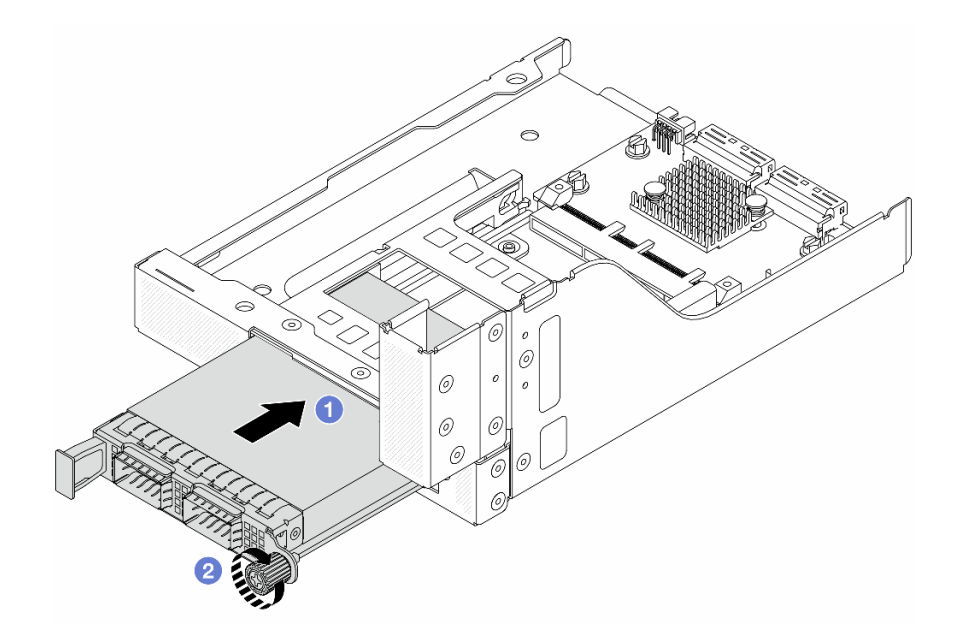

Figura 39. Instalando o módulo OCP

- a. 1 Empurre o módulo OCP no slot até que ele fique bem encaixado.
- b. 2 Aperte o parafuso para prender o módulo OCP.
- Etapa 4. Instale o conjunto de placa riser 5 no conjunto OCP frontal.

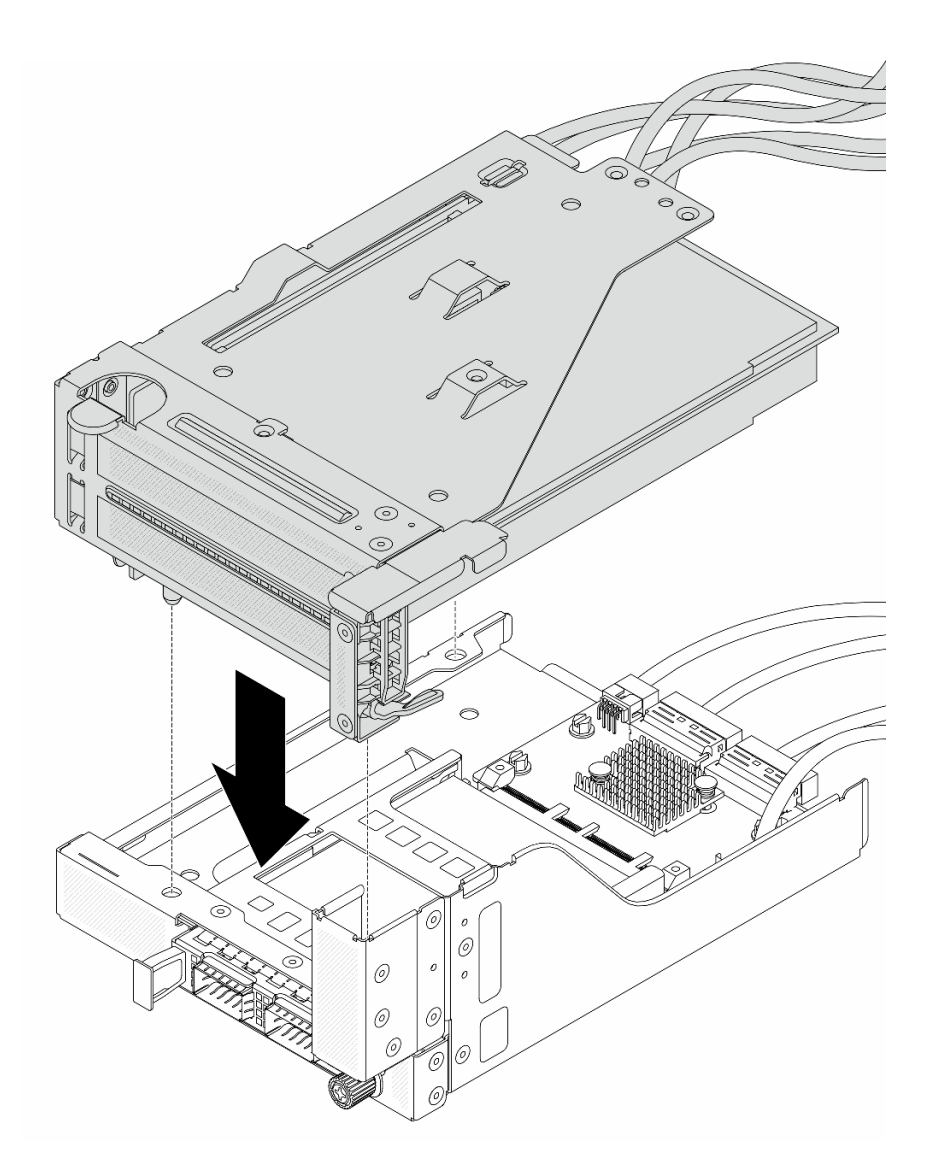

Figura 40. Instalando o conjunto de placa riser 5 no conjunto OCP frontal

Etapa 5. Instale o conjunto de adaptador frontal.

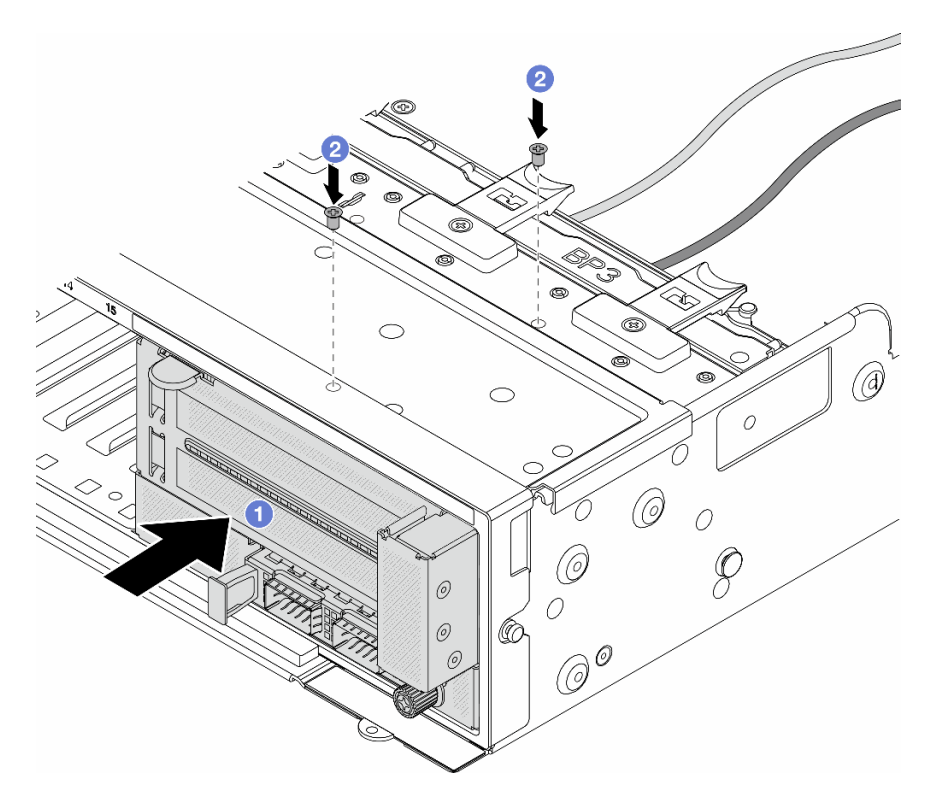

Figura 41. Instalando o conjunto de adaptador frontal

- a. 1 Insira o conjunto de adaptador frontal no chassi frontal.
- b. 2 Instale os parafusos para fixar o conjunto de adaptador frontal no lugar.
- Etapa 6. Conecte os cabos ao conjunto da placa-mãe e à placa de interposição OCP traseira. Consulte Capítulo 2 "Roteamento de cabos internos" na página 315.
- Etapa 7. Instale o compartimento do ventilador do sistema. Consulte "Instalar o compartimento do ventilador do sistema" na página 304.
- Etapa 8. Instale os ventiladores do sistema. Consulte o "Instalar um ventilador do sistema" na página 301.
- Etapa 9. Instale o conjunto da placa riser 1 se você o tiver removido. Consulte "Instalar um conjunto de placa riser traseiro" na página 277.

### Depois de concluir

Conclua a substituição de peças. Consulte "Concluir a substituição de peças" na página 313.

#### Vídeo de demonstração

#### Assista ao procedimento no YouTube

#### Remover a placa de interposição OCP traseira

Siga as instruções nesta seção para remover a placa de interposição OCP traseira.

#### Sobre esta tarefa

Atenção:
- Leia "Diretrizes de instalação" na página 1 e "Lista de verificação de inspeção de segurança" na página 2 para garantir que esteja trabalhando de forma segura.
- Desligue o servidor e os dispositivos periféricos e desconecte os cabos de alimentação e todos os cabos externos. Consulte "Desligar o servidor" na página 21.
- Previna a exposição à eletricidade estática, que pode resultar em encerramento do sistema e perda de dados, mantendo componentes sensíveis em suas embalagens antiestáticas até a instalação, e manipulando esses dispositivos com uma pulseira antiestática ou outro sistema de aterramento.

## Procedimento

Etapa 1. Faça as preparações para a tarefa.

- a. Se o servidor estiver instalado em um rack, deslize o servidor para fora dos trilhos deslizantes do rack para acessar a tampa superior ou remover o servidor do rack. Consulte "Remover o servidor do rack" na página 22.
- b. Remova a tampa superior. Consulte "Remover a tampa superior" na página 311.
- c. Se o servidor for fornecido com um conjunto de placa riser 1, remova-o primeiro. Consulte "Remover um conjunto de placa riser traseiro" na página 268. Em seguida, desconecte os cabos da placa de interposição OCP traseira.
- Etapa 2. Remova a placa de interposição OCP traseira.

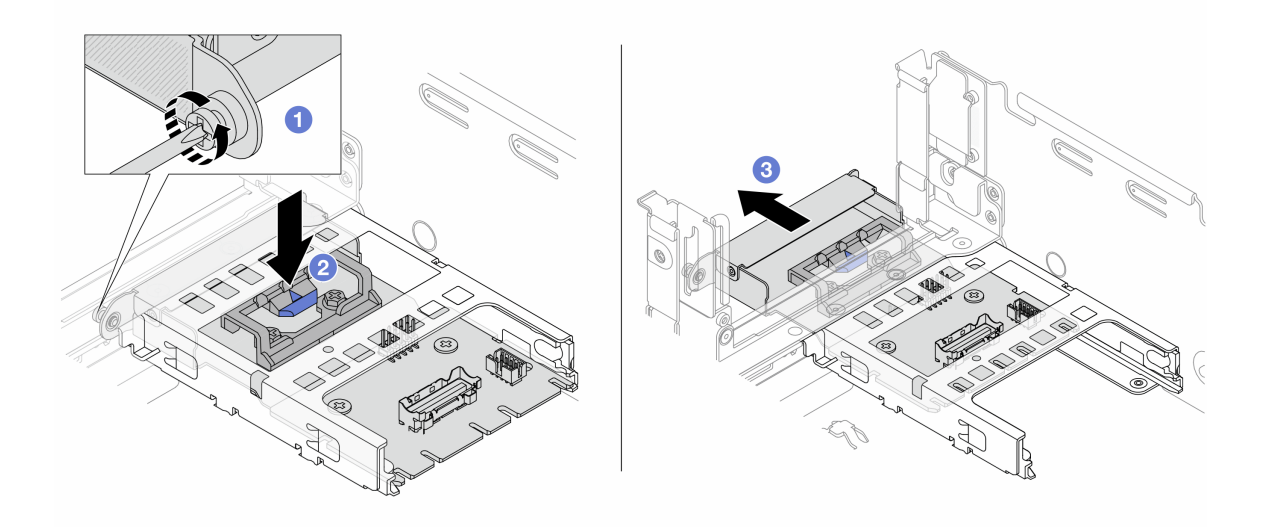

Figura 42. Removendo a placa de interposição OCP traseira

- a. O Solte o parafuso que prende a placa de interposição OCP traseira.
- b. 2 Pressione e mantenha pressionada a trava azul.
- c. 3 Puxe a placa de interposição OCP traseira.

## Depois de concluir

- 1. Instale uma nova placa de interposição OCP traseira. Consulte "Instalar a placa de interposição OCP traseira" na página 64.
- 2. Se você receber instruções para retornar o componente ou o dispositivo opcional, siga todas as instruções do pacote e use os materiais do pacote para remessa que foram fornecidos.

#### Vídeo de demonstração

#### Assista ao procedimento no YouTube

## Instalar a placa de interposição OCP traseira

Siga as instruções nesta seção para instalar a placa de interposição OCP traseira.

## Sobre esta tarefa

#### Atenção:

- Leia "Diretrizes de instalação" na página 1 e "Lista de verificação de inspeção de segurança" na página 2 para garantir que esteja trabalhando de forma segura.
- Desligue o servidor e os dispositivos periféricos e desconecte os cabos de alimentação e todos os cabos externos. Consulte "Desligar o servidor" na página 21.
- Previna a exposição à eletricidade estática, que pode resultar em encerramento do sistema e perda de dados, mantendo componentes sensíveis em suas embalagens antiestáticas até a instalação, e manipulando esses dispositivos com uma pulseira antiestática ou outro sistema de aterramento.

#### Procedimento

- Etapa 1. Encoste a embalagem antiestática que contém a nova peça em qualquer superfície não pintada na parte externa do servidor. Em seguida, remova a nova peça do pacote e coloque-a em uma superfície antiestática.
- Etapa 2. Instale a placa de interposição OCP traseira.

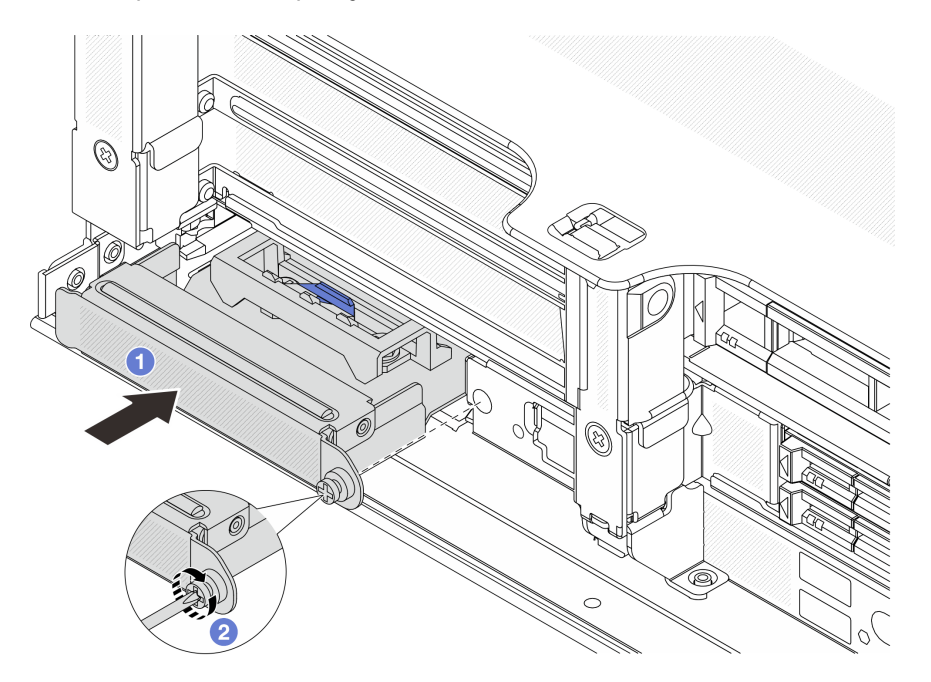

Figura 43. Instalando a placa de interposição OCP traseira

- a. 1 Empurre a placa de interposição OCP traseira no slot até que ela fique bem encaixado.
- b. 2 Aperte o parafuso para prender a placa.

**Nota:** A placa deve estar bem encaixada e o parafuso deve estar bem apertado. Caso contrário, a placa não obterá conexão completa e poderá não funcionar.

Etapa 3. Conecte os cabos à placa de interposição OCP traseira. Consulte Capítulo 2 "Roteamento de cabos internos" na página 315.

Etapa 4. Instale o conjunto da placa riser 1 se você o tiver removido. Consulte "Instalar um conjunto de placa riser traseiro" na página 277.

## Depois de concluir

Conclua a substituição de peças. Consulte "Concluir a substituição de peças" na página 313.

#### Vídeo de demonstração

Assista ao procedimento no YouTube

# Substituição do adaptador PCIe frontal e da placa riser

Siga as instruções nesta seção para remover e instalar o adaptador PCIe frontal e a placa riser 5.

- "Remover o adaptador PCIe frontal e a placa riser" na página 65
- "Instalar o adaptador PCIe frontal e a placa riser" na página 68

# Remover o adaptador PCIe frontal e a placa riser

Siga as instruções nesta seção para remover o adaptador PCIe frontal e a placa riser 5.

## Sobre esta tarefa

#### Atenção:

- Leia "Diretrizes de instalação" na página 1 e "Lista de verificação de inspeção de segurança" na página 2 para garantir que esteja trabalhando de forma segura.
- Desligue o servidor e os dispositivos periféricos e desconecte os cabos de alimentação e todos os cabos externos. Consulte "Desligar o servidor" na página 21.
- Previna a exposição à eletricidade estática, que pode resultar em encerramento do sistema e perda de dados, mantendo componentes sensíveis em suas embalagens antiestáticas até a instalação, e manipulando esses dispositivos com uma pulseira antiestática ou outro sistema de aterramento.
- Antes de remover algum componente de uma matriz RAID (unidade, placa RAID, etc.), faça backup de todas as informações de configuração do RAID.

## Procedimento

Etapa 1. Faça as preparações para a tarefa.

- a. Se o servidor estiver instalado em um rack, deslize o servidor para fora dos trilhos deslizantes do rack para acessar a tampa superior ou remover o servidor do rack. Consulte "Remover o servidor do rack" na página 22.
- b. Remova a tampa superior. Consulte "Remover a tampa superior" na página 311.
- c. Se o servidor for fornecido com um conjunto de placa riser 1, remova-o primeiro. Consulte "Remover um conjunto de placa riser traseiro" na página 268. Em seguida, desconecte os cabos da placa de interposição OCP traseira.
- d. Registre as conexões de cabos e desconecte todos os cabos do conjunto de placa-mãe.

#### Notas:

 Se você precisar desconectar cabos do conjunto de placa-mãe, primeiro desconecte todas as travas ou guias de liberação nos conectores de cabo. Se você não liberar as guias antes de remover os cabos, os soquetes de cabo no conjunto de placa-mãe serão danificados. Qualquer dano nos soquetes de cabos pode requerer a substituição da placa do processador ou da placa de E/S do sistema.

- Os conectores no conjunto de placa-mãe podem ser diferentes dos exibidos na ilustração, mas o procedimento de remoção é o mesmo.
  - 1. Pressione a guia de liberação para soltar o conector
  - 2. Desencaixe o conector do soquete dos cabos.
- e. Remova os ventiladores do sistema. Consulte "Remover um ventilador do sistema" na página 299.
- f. Remova o compartimento do ventilador do sistema. Consulte "Remover o compartimento do ventilador do sistema" na página 303.
- Etapa 2. Remova o conjunto de adaptador frontal.

Nota: O número de cabos varia de acordo com a configuração.

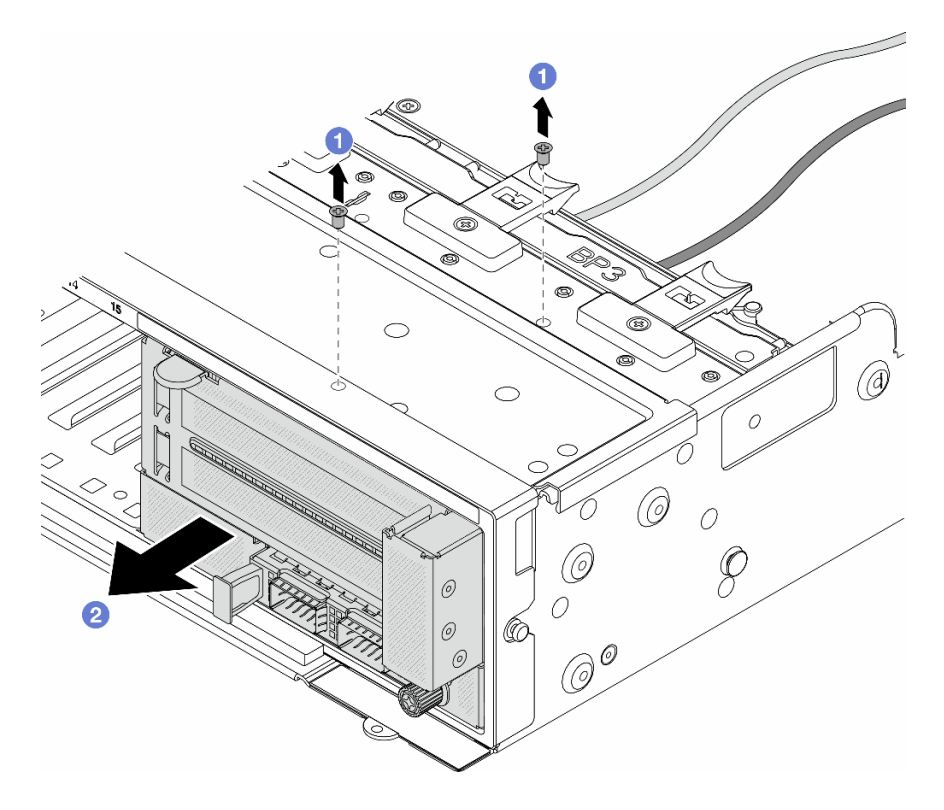

Figura 44. Removendo o conjunto de adaptador frontal

- a. **1** Remova os parafusos que fixam o conjunto.
- b. 2 Deslize o conjunto para fora do chassi frontal.
- Etapa 3. Levante o conjunto de placa riser 5 para fora do conjunto OCP frontal e desconecte os cabos da placa de interposição OCP frontal.

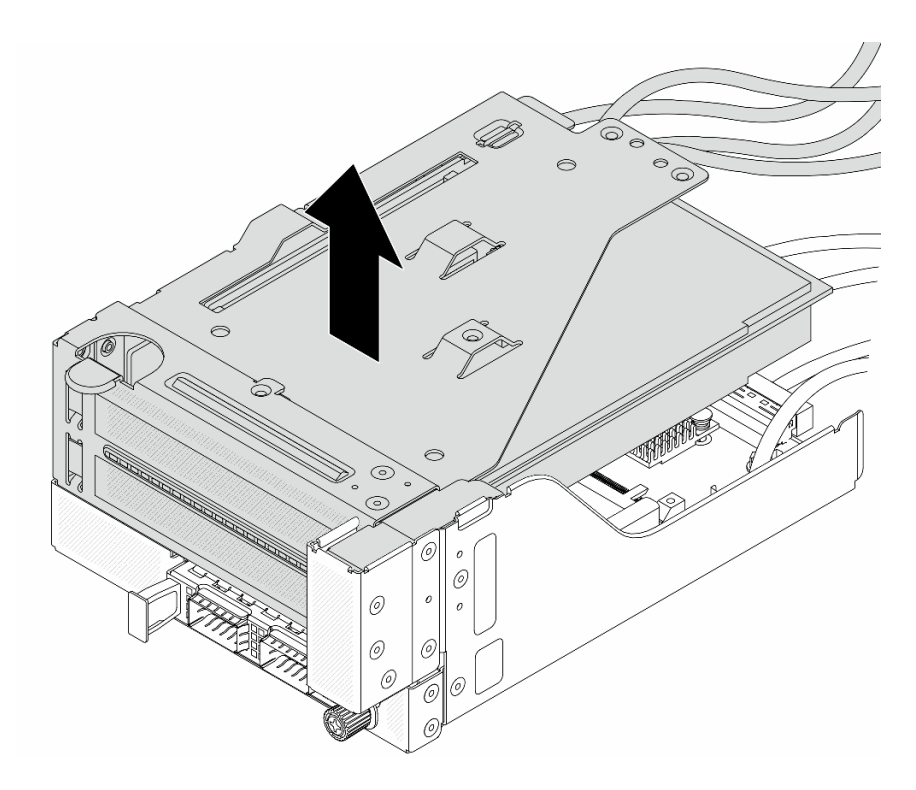

Figura 45. Erguendo o conjunto de placa riser 5

Etapa 4. Remova o adaptador PCIe da gaiola da placa riser 5.

**Nota:** Para ThinkSystem AMD X3522 10/25GbE DSFP28 2-port PCIe Ethernet Adapter, primeiro remova o parafuso que prende o adaptador.

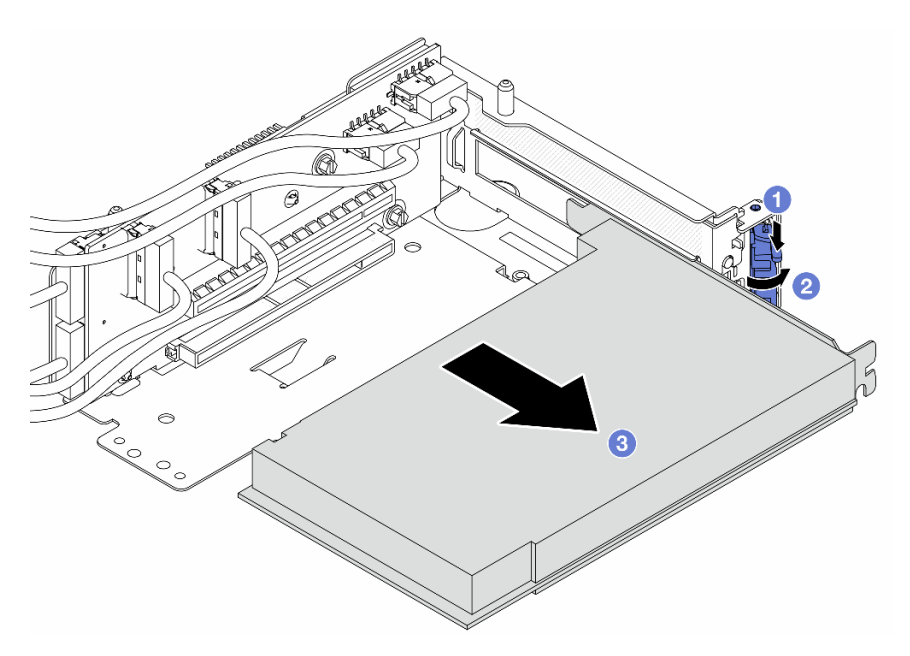

Figura 46. Removendo o adaptador PCIe da gaiola da placa riser 5

- a. Pressione o clipe do retentor para baixo.
- b. 2 Gire a trava de retenção para a posição aberta.

c. 3 Segure o adaptador PCIe pelas bordas e retire-o com cuidado do slot PCIe.

Etapa 5. Desconecte os cabos da placa riser e remova a placa riser da gaiola da placa riser 5.

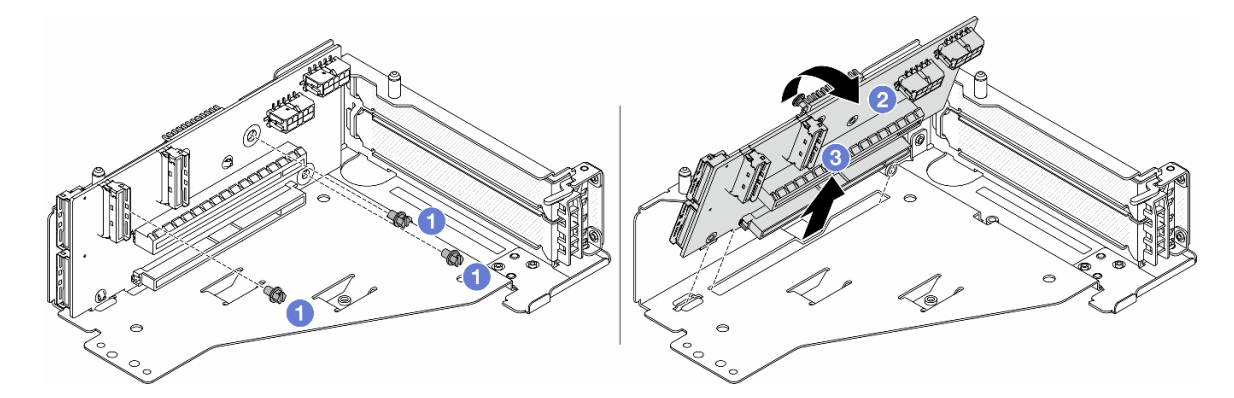

Figura 47. Removendo a placa riser da gaiola da placa riser 5

- a. 1 Remova os parafusos que fixam a placa riser.
- b. 2 Gire a placa riser de cima para desencaixá-la dos orifícios de parafuso na gaiola da placa riser.
- c. 3 Levante a placa riser para fora da gaiola da placa riser.

# Depois de concluir

Se você receber instruções para retornar o componente ou o dispositivo opcional, siga todas as instruções do pacote e use os materiais do pacote para remessa que foram fornecidos.

## Vídeo de demonstração

Assista ao procedimento no YouTube

# Instalar o adaptador PCIe frontal e a placa riser

Siga as instruções nesta seção para instalar o adaptador PCIe frontal e a placa riser 5.

# Sobre esta tarefa

#### Atenção:

- Leia "Diretrizes de instalação" na página 1 e "Lista de verificação de inspeção de segurança" na página 2 para garantir que esteja trabalhando de forma segura.
- Desligue o servidor e os dispositivos periféricos e desconecte os cabos de alimentação e todos os cabos externos. Consulte "Desligar o servidor" na página 21.
- Previna a exposição à eletricidade estática, que pode resultar em encerramento do sistema e perda de dados, mantendo componentes sensíveis em suas embalagens antiestáticas até a instalação, e manipulando esses dispositivos com uma pulseira antiestática ou outro sistema de aterramento.
- Para saber as regras de instalação do adaptador PCIe, consulte "Slots PCIe e adaptadores PCIe" na página 9.

**Download de firmware e driver**: talvez seja necessário atualizar o firmware ou o driver depois de substituir um componente.

- Vá para https://datacentersupport.lenovo.com/products/servers/thinksystem/sr665v3/downloads/driver-list/ para ver as atualizações de firmware e driver mais recentes para o seu servidor.
- Acesse "Atualizar o firmware" no *Guia do Usuário* ou no *Guia de Configuração do Sistema* para obter mais informações sobre ferramentas de atualização de firmware.

# **Procedimento**

- Etapa 1. Encoste a embalagem antiestática que contém a nova peça em qualquer superfície não pintada na parte externa do servidor. Em seguida, remova a nova peça do pacote e coloque-a em uma superfície antiestática.
- Etapa 2. Instale a placa riser e conecte os cabos à placa riser. Consulte Capítulo 2 "Roteamento de cabos internos" na página 315.

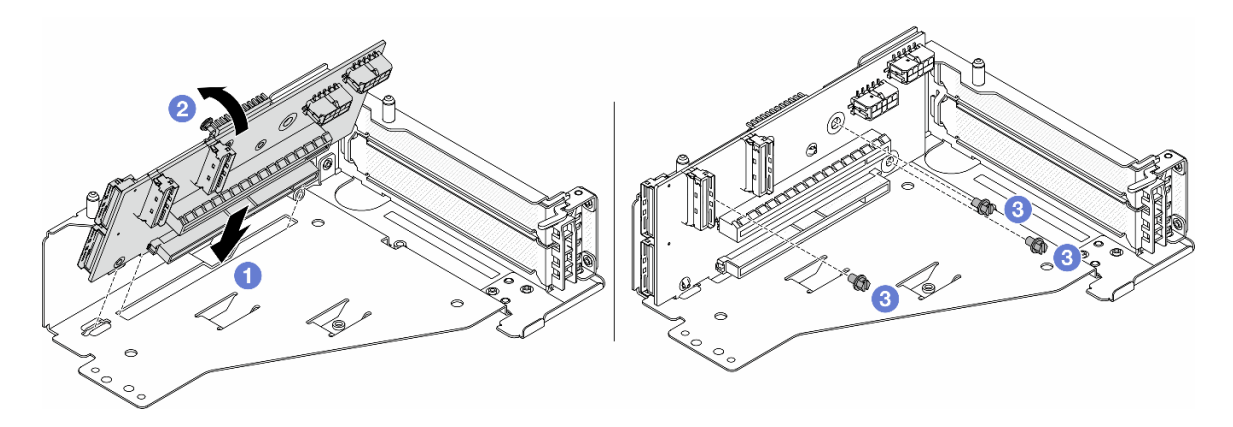

Figura 48. Instalando a placa riser

- a. 1 Insira a placa riser nos slots na gaiola da placa riser.
- b. **1** Empurre a parte superior da placa riser em direção à gaiola para que os orifícios na placa riser se encaixem nos orifícios da gaiola da placa riser.
- c. 2 Instale os parafusos para fixar a placa riser no lugar.
- Etapa 3. Instale o adaptador PCIe na gaiola da placa riser 5.

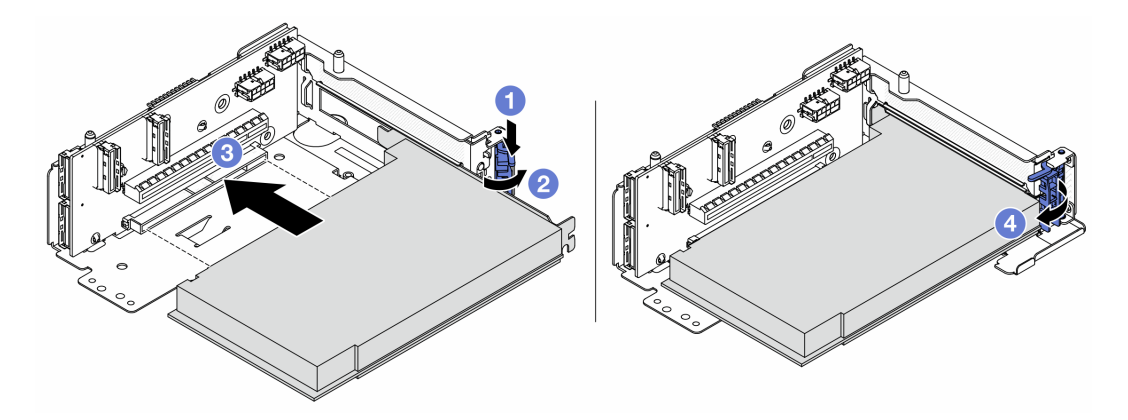

Figura 49. Instalando o adaptador PCIe na gaiola da placa riser 5

- a. **1** Pressione o clipe do retentor para baixo.
- b. 2 Gire a trava de retenção do adaptador PCIe para a posição aberta.

- c. <sup>3</sup> Alinhe o adaptador PCIe com o slot PCIe na placa riser. Com cuidado, pressione o adaptador PCIe reto no slot até encaixá-lo com firmeza e prender o suporte.
- d. 4 Feche a trava de retenção.

**Nota:** Para ThinkSystem AMD X3522 10/25GbE DSFP28 2-port PCIe Ethernet Adapter, instale o parafuso para prender o adaptador antes de fechar a trava de retenção se o servidor precisar ser enviado.

Etapa 4. Instale o conjunto de placa riser 5 no conjunto OCP frontal.

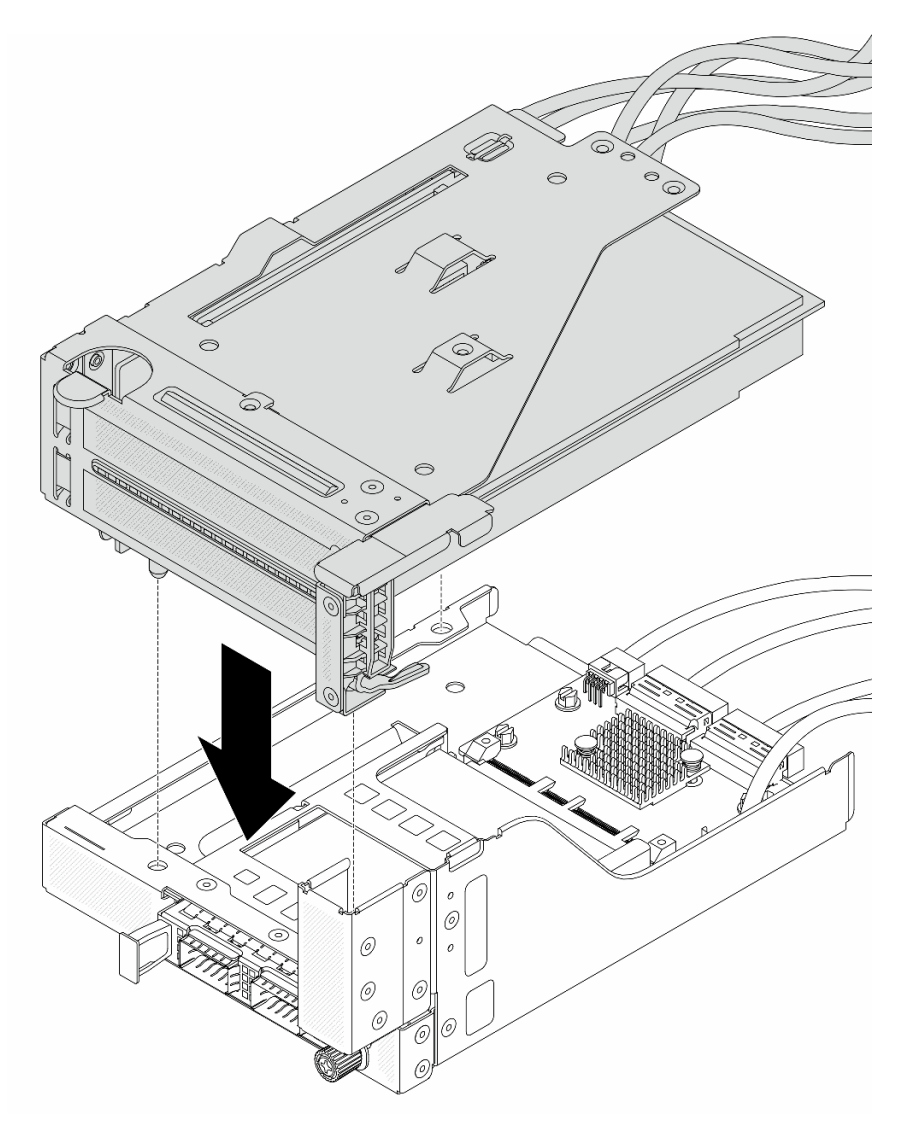

Figura 50. Instalando o conjunto de placa riser 5 no conjunto OCP frontal

Etapa 5. Instale o conjunto de adaptador frontal.

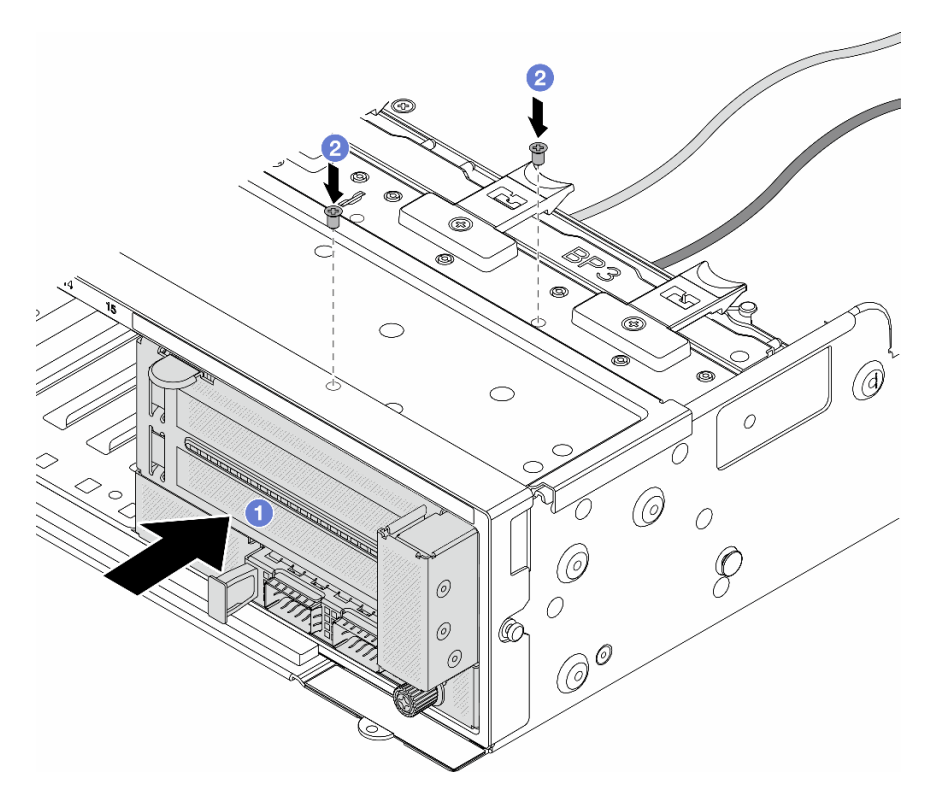

Figura 51. Instalando o conjunto de adaptador frontal

- a. 1 Insira o conjunto de adaptador frontal no chassi frontal.
- b. 2 Instale os parafusos para fixar o conjunto de adaptador frontal no lugar.
- Etapa 6. Conecte os cabos ao conjunto da placa-mãe e à placa de interposição OCP traseira. Consulte Capítulo 2 "Roteamento de cabos internos" na página 315.
- Etapa 7. Instale o compartimento do ventilador do sistema. Consulte "Instalar o compartimento do ventilador do sistema" na página 304.
- Etapa 8. Instale os ventiladores do sistema. Consulte o "Instalar um ventilador do sistema" na página 301.
- Etapa 9. Instale o conjunto da placa riser 1 se você o tiver removido. Consulte "Instalar um conjunto de placa riser traseiro" na página 277.

#### Depois de concluir

Conclua a substituição de peças. Consulte "Concluir a substituição de peças" na página 313.

#### Vídeo de demonstração

Assista ao procedimento no YouTube

# Substituição do backplane da unidade frontal

Siga as instruções nesta seção para remover e instalar um backplane de unidade frontal.

- "Remover o backplane da unidade frontal de 2,5 polegadas" na página 72
- "Instalar o backplane da unidade frontal de 2,5 polegadas" na página 74
- "Remover o backplane da unidade frontal de 3,5 polegadas" na página 79

• "Instalar o backplane da unidade frontal de 3,5 polegadas" na página 80

# Remover o backplane da unidade frontal de 2,5 polegadas

Siga as instruções nesta seção para remover o backplane de unidade frontal de 2,5 polegadas.

## Sobre esta tarefa

## Atenção:

- Leia "Diretrizes de instalação" na página 1 e "Lista de verificação de inspeção de segurança" na página 2 para garantir que esteja trabalhando de forma segura.
- Desligue o servidor e os dispositivos periféricos e desconecte os cabos de alimentação e todos os cabos externos. Consulte "Desligar o servidor" na página 21.
- Antes de remover ou fazer mudanças nas unidades, nos controladores de unidades (incluindo controladores integrados no conjunto de placa-mãe), nos backplanes de unidade ou nos cabos de unidades, faça backup de todos os dados importantes armazenados nessas unidades.
- Antes de remover algum componente de uma matriz RAID (unidade, placa RAID, etc.), faça backup de todas as informações de configuração do RAID.
- Se precisar remover uma ou mais unidades de estado sólido NVMe, é recomendável desabilitá-las com antecedência por meio do sistema operacional.
- Para garantir que há resfriamento adequado do sistema, não opere o servidor por mais de dois minutos sem uma unidade ou um preenchimento de unidade instalado em cada compartimento.

# Procedimento

Etapa 1. Faça as preparações para a tarefa.

- a. Remova todas as unidades e preenchimentos instalados (se houver) dos compartimentos de unidade. Consulte o "Remover uma unidade hot-swap" na página 96.
- b. Se o servidor estiver instalado em um rack, deslize o servidor para fora dos trilhos deslizantes do rack para acessar a tampa superior ou remover o servidor do rack. Consulte "Remover o servidor do rack" na página 22.
- c. Remova a tampa superior. Consulte "Remover a tampa superior" na página 311.
- d. Remova o compartimento do ventilador do sistema para uma operação mais fácil. Consulte "Remover o compartimento do ventilador do sistema" na página 303.
- e. Se necessário, remova o defletor de ar. Consulte "Remover o defletor de ar" na página 30.
- Etapa 2. Registre as conexões de cabos no backplane e, em seguida, desconecte os cabos do backplane primeiro, se necessário.
- Etapa 3. Remova o backplane da unidade de 2,5 polegadas.

Nota: Dependendo do tipo específico, seu backplane pode parecer diferente da ilustração.

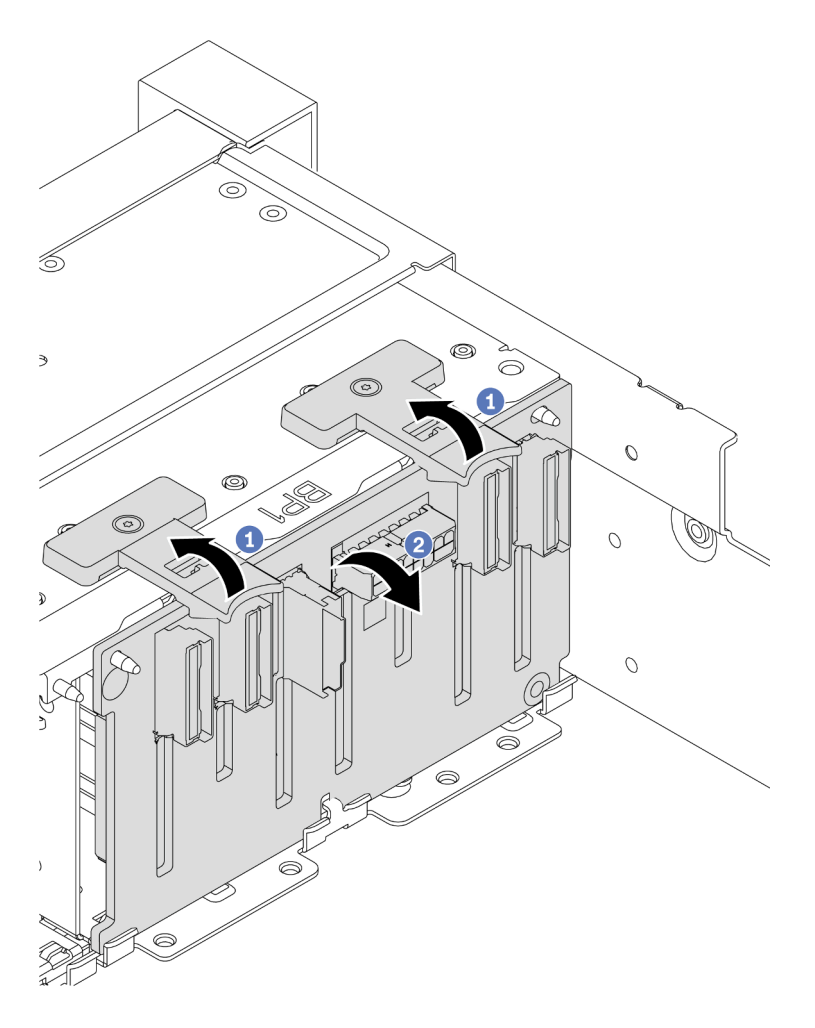

Figura 52. Removendo o backplane de unidade de oito compartimentos

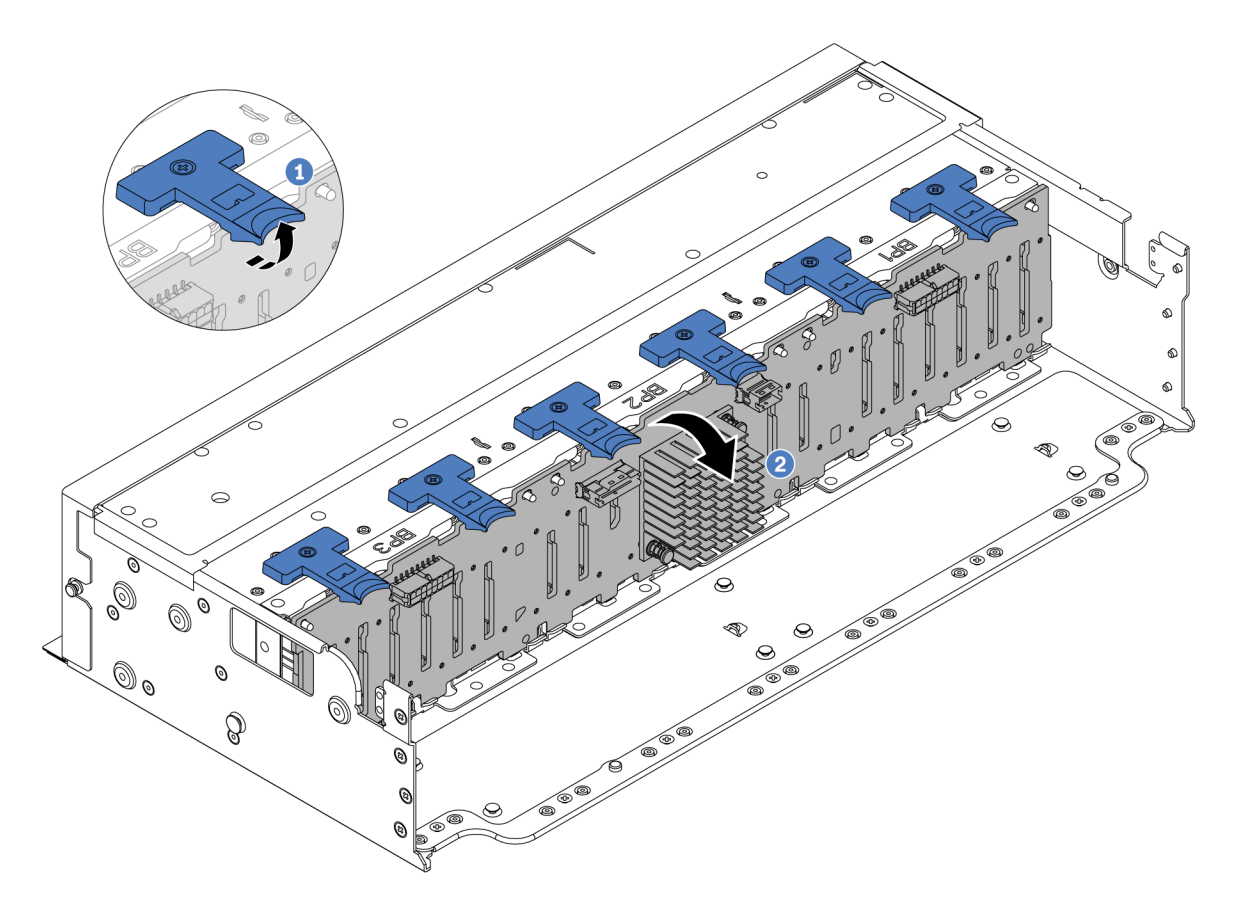

Figura 53. Removendo o backplane de unidade de 24 compartimentos

- a. 1 Levante todas as guias de liberação.
- b. 2 Gire o backplane de cima para desencaixá-lo dos pinos no chassi.

## Depois de concluir

Se você receber instruções para retornar o componente ou o dispositivo opcional, siga todas as instruções do pacote e use os materiais do pacote para remessa que foram fornecidos.

#### Vídeo de demonstração

Assista ao procedimento no YouTube

# Instalar o backplane da unidade frontal de 2,5 polegadas

Siga as instruções nesta seção para instalar o backplane da unidade frontal de 2,5 polegadas.

#### Sobre esta tarefa

O servidor oferece suporte a até três backplanes da unidade de 2,5 polegadas dos tipos abaixo. Dependendo do tipo de backplane e da quantidade, o local de instalação dos backplanes varia.

- Backplane de 2,5 polegadas e 8 compartimentos SAS/SATA
- Backplane AnyBay de 8 compartimentos e 2,5 polegadas
- Backplane NVMe de 8 compartimentos e 2,5 polegadas

**Nota:** O backplane AnyBay e o backplane NVMe listados acima usam a mesma placa de circuito físico. A diferença é quais conectores no backplane estão cabeados: NVMe e SAS/SATA ou apenas NVMe.

A tabela a seguir lista as combinações de backplane suportadas. Instale o backplane de acordo com a configuração do servidor.

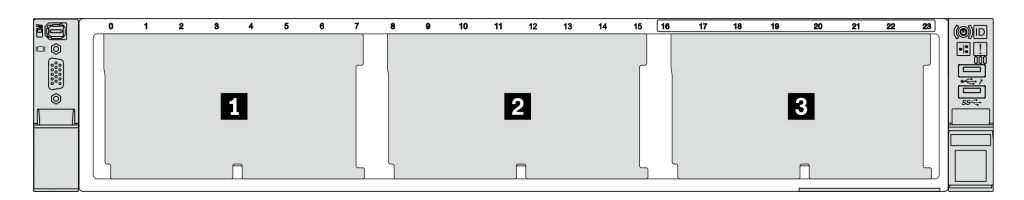

Figura 54. Numeração do backplane da unidade

| Quanti-<br>dade de<br>backpla-<br>nes | Backplane <b>I</b>                                                                                                    | Backplane 🛛                                                                                                    | Backplane 🗈                                                                                                    |
|---------------------------------------|----------------------------------------------------------------------------------------------------|----------------------------------------------------------------------------------------------------|----------------------------------------------------------------------------------------------------|
| 1                                     | <ul> <li>SAS/SATA de 8<br/>compartimentos</li> <li>NVMe de 8 compartimentos</li> <li>AnyBay de 8 compartimentos</li> </ul> |                                                                                                    |                                                                                                    |
| 2                                     | SAS/SATA de 8 compartimentos                                                                                               | <ul> <li>SAS/SATA de 8<br/>compartimentos</li> <li>AnyBay de 8 compartimentos</li> <li>NVMe de 8 compartimentos</li> </ul> |                                                                                                    |
|                                       | NVMe de 8 compartimentos                                                                                                   | NVMe de 8 compartimentos                                                                                                   |                                                                                                    |
|                                       | AnyBay de 8 compartimentos                                                                                                 | AnyBay de 8 compartimentos                                                                                                 |                                                                                                    |
|                                       | AnyBay de 8 compartimentos                                                                                                 | NVMe de 8 compartimentos                                                                                                   |                                                                                                    |
| 3                                     | SAS/SATA de 8 compartimentos                                                                                               | SAS/SATA de 8 compartimentos                                                                                               | <ul> <li>SAS/SATA de 8<br/>compartimentos</li> <li>AnyBay de 8 compartimentos</li> <li>NVMe de 8 compartimentos</li> </ul> |
|                                       | SAS/SATA de 8 compartimentos                                                                                               | NVMe de 8 compartimentos                                                                                                   | NVMe de 8 compartimentos                                                                                                   |
|                                       | NVMe de 8 compartimentos                                                                                                   | NVMe de 8 compartimentos                                                                                                   | NVMe de 8 compartimentos                                                                                                   |
|                                       | AnyBay de 8 compartimentos                                                                                                 | AnyBay de 8 compartimentos                                                                                                 | AnyBay de 8 compartimentos                                                                                                 |
| 1                                     | Backplane expansor de 24 compartimentos                                                                                    |                                                                                                    |                                                                                                    |

#### Atenção:

- Leia "Diretrizes de instalação" na página 1 e "Lista de verificação de inspeção de segurança" na página 2 para garantir que esteja trabalhando de forma segura.
- Para evitar danos aos conectores da unidade, certifique-se de que a tampa superior do servidor esteja no lugar e completamente fechada sempre que você instalar ou remover uma unidade.

- Para certificar-se de que haja resfriamento adequado do sistema, não opere o servidor por mais de dois minutos sem uma unidade ou um preenchimento de compartimento de unidade instalado em cada compartimento.
- Antes de fazer mudanças nas unidades, nos controladores de unidades (incluindo controladores integrados no conjunto de placa-mãe), nos backplanes da unidade ou nos cabos de unidades, faça backup de todos os dados importantes armazenados nessas unidades.

**Download de firmware e driver**: talvez seja necessário atualizar o firmware ou o driver depois de substituir um componente.

- Vá para https://datacentersupport.lenovo.com/products/servers/thinksystem/sr665v3/downloads/driver-list/ para ver as atualizações de firmware e driver mais recentes para o seu servidor.
- Acesse "Atualizar o firmware" no *Guia do Usuário* ou no *Guia de Configuração do Sistema* para obter mais informações sobre ferramentas de atualização de firmware.

# Procedimento

- Etapa 1. Encoste a embalagem antiestática que contém a nova peça em qualquer superfície não pintada na parte externa do servidor. Em seguida, remova a nova peça do pacote e coloque-a em uma superfície antiestática.
- Etapa 2. Instale o backplane frontal da unidade de 2,5 polegadas.

Nota: Dependendo do tipo específico, seu backplane pode parecer diferente da ilustração.

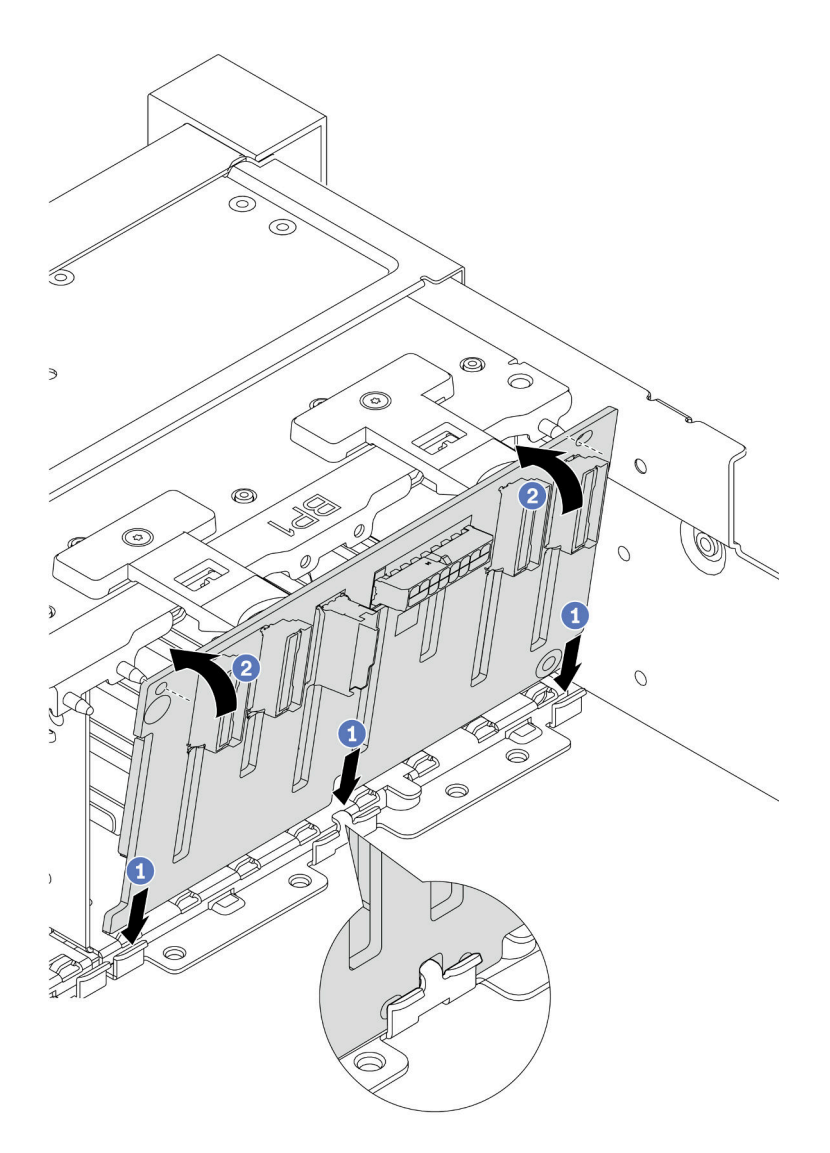

Figura 55. Instalando o backplane da unidade de oito compartimentos

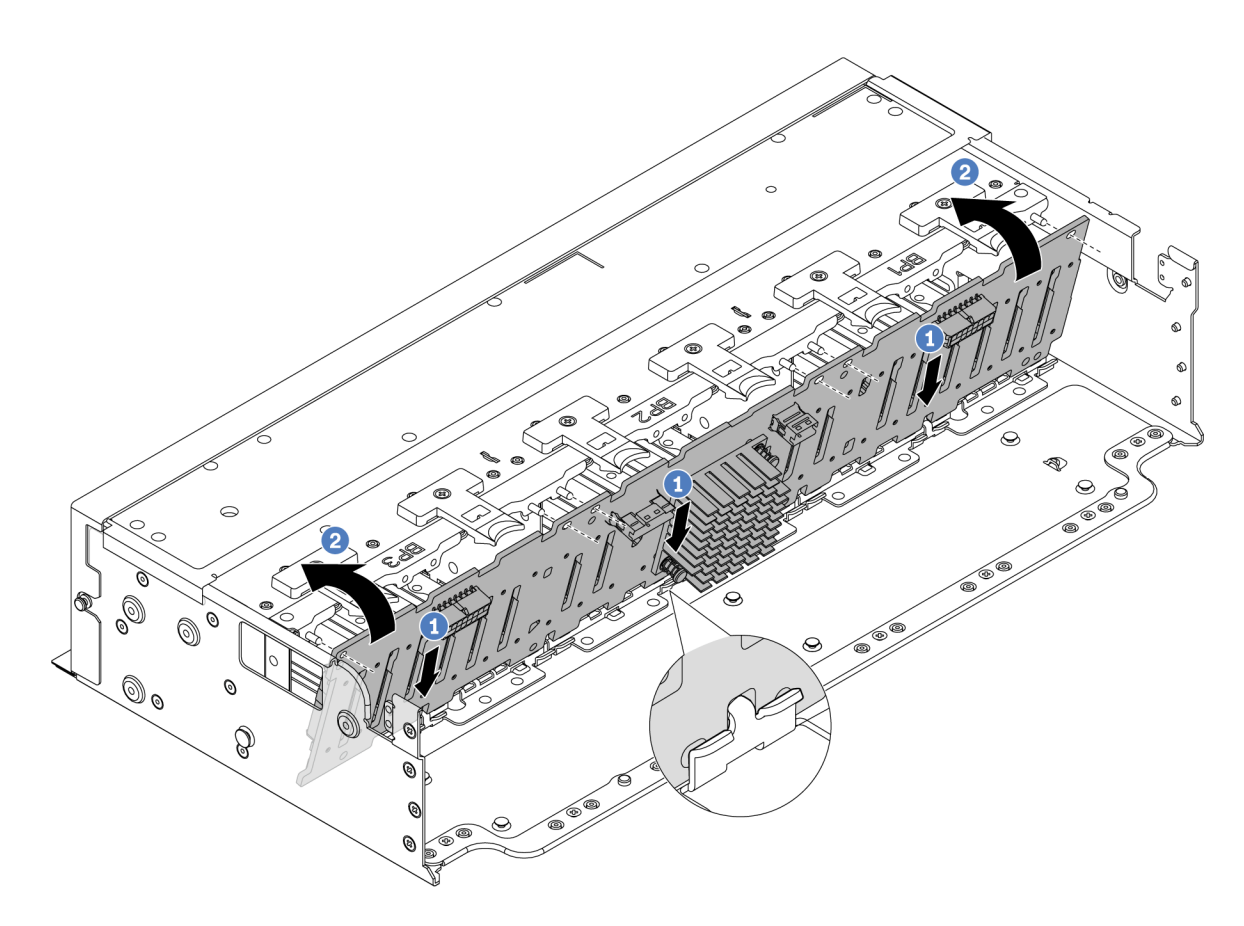

Figura 56. Instalando o backplane expansor de 24 compartimentos

- a. 1 Alinhe a parte inferior do backplane com os slots no chassi e abaixe o backplane no chassi.
- b. ② Gire o backplane para a posição vertical. Alinhe os orifícios do backplane com os pinos no chassi e pressione o backplane na posição. As guias de liberação prenderão o backplane no lugar.
- Etapa 3. Conecte os cabos ao backplane da unidade. Consulte Capítulo 2 "Roteamento de cabos internos" na página 315.

#### Depois de concluir

- 1. Reinstale todas as unidades e os preenchimentos (se houver) nos compartimentos de unidade. Consulte o "Instalar uma unidade hot-swap" na página 97.
- Reinstale o compartimento do ventilador. Consulte "Instalar o compartimento do ventilador do sistema" na página 304.
- 3. Instale novamente o defletor de ar se você o removeu. Consulte "Instalar o defletor de ar" na página 33.
- 4. Conclua a substituição de peças. Consulte "Concluir a substituição de peças" na página 313.
- 5. Se você instalou um backplane AnyBay com unidades NVMe U.3 para o modo triplo, ative o modo U.3 x1 para os slots de unidade selecionados no backplane por meio da GUI da Web do XCC. Consulte o "A unidade NVMe U.3 pode ser detectada na conexão NVMe, mas não pode ser detectada no modo triplo" na página 560.

#### Vídeo de demonstração

Assista ao procedimento no YouTube

# Remover o backplane da unidade frontal de 3,5 polegadas

Siga as instruções nesta seção para remover o backplane de unidade frontal de 3,5 polegadas.

# Sobre esta tarefa

## Atenção:

- Leia "Diretrizes de instalação" na página 1 e "Lista de verificação de inspeção de segurança" na página 2 para garantir que esteja trabalhando de forma segura.
- Desligue o servidor e os dispositivos periféricos e desconecte os cabos de alimentação e todos os cabos externos. Consulte "Desligar o servidor" na página 21.
- Antes de remover ou fazer mudanças nas unidades, nos controladores de unidades (incluindo controladores integrados no conjunto de placa-mãe), nos backplanes de unidade ou nos cabos de unidades, faça backup de todos os dados importantes armazenados nessas unidades.
- Antes de remover algum componente de uma matriz RAID (unidade, placa RAID, etc.), faça backup de todas as informações de configuração do RAID.
- Se precisar remover uma ou mais unidades de estado sólido NVMe, é recomendável desabilitá-las com antecedência por meio do sistema operacional.
- Para garantir que há resfriamento adequado do sistema, não opere o servidor por mais de dois minutos sem uma unidade ou um preenchimento de unidade instalado em cada compartimento.

## Procedimento

Etapa 1. Faça as preparações para a tarefa.

- a. Remova todas as unidades e preenchimentos instalados (se houver) dos compartimentos de unidade. Consulte o "Remover uma unidade hot-swap" na página 96.
- b. Se o servidor estiver instalado em um rack, deslize o servidor para fora dos trilhos deslizantes do rack para acessar a tampa superior ou remover o servidor do rack. Consulte "Remover o servidor do rack" na página 22.
- c. Remova a tampa superior. Consulte "Remover a tampa superior" na página 311.
- d. Remova o compartimento do ventilador do sistema para uma operação mais fácil. Consulte "Remover o compartimento do ventilador do sistema" na página 303.
- e. Se necessário, remova o defletor de ar. Consulte "Remover o defletor de ar" na página 30.
- Etapa 2. Registre as conexões de cabos no backplane e, em seguida, desconecte os cabos do backplane primeiro, se necessário.
- Etapa 3. Remova o backplane de unidade de 3,5 polegadas.

Nota: Dependendo do tipo específico, seu backplane pode parecer diferente da ilustração.

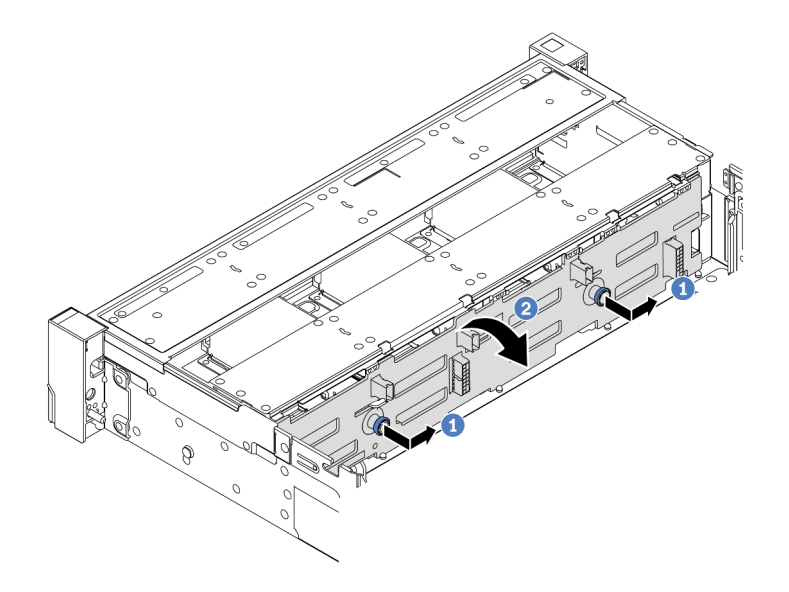

Figura 57. Removendo o backplane da unidade de 3,5 polegadas

- a. 1 Remova os êmbolos e deslize levemente o backplane para o lado, como mostrado.
- b. 2 Gire o backplane para baixo para soltá-lo dos quatro ganchos no chassi. Em seguida, erga com cuidado o painel traseiro para fora do chassi.

Se você receber instruções para retornar o componente ou o dispositivo opcional, siga todas as instruções do pacote e use os materiais do pacote para remessa que foram fornecidos.

#### Vídeo de demonstração

Assista ao procedimento no YouTube

# Instalar o backplane da unidade frontal de 3,5 polegadas

Siga as instruções nesta seção para instalar o backplane da unidade frontal de 3,5 polegadas.

## Sobre esta tarefa

O servidor é compatível com os seguintes tipos de backplanes da unidade frontal de 3,5 polegadas:

- Backplane SAS/SATA de 8 x 3,5 polegadas
- Backplane SAS/SATA de 12 x 3,5 polegadas
- Backplane AnyBay de 12 x 3,5 polegadas
- Backplane expansor SAS/SATA de 12 x 3,5 polegadas

A ilustração abaixo usa o backplane SAS/SATA de 12 compartimentos de 3,5 polegadas como exemplo. O procedimento para os outros backplanes é o mesmo.

#### Atenção:

- Leia "Diretrizes de instalação" na página 1 e "Lista de verificação de inspeção de segurança" na página 2 para garantir que esteja trabalhando de forma segura.
- Para evitar danos aos conectores da unidade, certifique-se de que a tampa superior do servidor esteja no lugar e completamente fechada sempre que você instalar ou remover uma unidade.

- Para certificar-se de que haja resfriamento adequado do sistema, não opere o servidor por mais de dois minutos sem uma unidade ou um preenchimento de compartimento de unidade instalado em cada compartimento.
- Antes de fazer mudanças nas unidades, nos controladores de unidades (incluindo controladores integrados no conjunto de placa-mãe), nos backplanes da unidade ou nos cabos de unidades, faça backup de todos os dados importantes armazenados nessas unidades.

**Download de firmware e driver**: talvez seja necessário atualizar o firmware ou o driver depois de substituir um componente.

- Vá para https://datacentersupport.lenovo.com/products/servers/thinksystem/sr665v3/downloads/driver-list/ para ver as atualizações de firmware e driver mais recentes para o seu servidor.
- Acesse "Atualizar o firmware" no *Guia do Usuário* ou no *Guia de Configuração do Sistema* para obter mais informações sobre ferramentas de atualização de firmware.

## Procedimento

- Etapa 1. Encoste a embalagem antiestática que contém a nova peça em qualquer superfície não pintada na parte externa do servidor. Em seguida, remova a nova peça do pacote e coloque-a em uma superfície antiestática.
- Etapa 2. Instale o backplane da unidade de 3,5 polegadas.

Nota: Dependendo do tipo específico, seu backplane pode parecer diferente da ilustração.

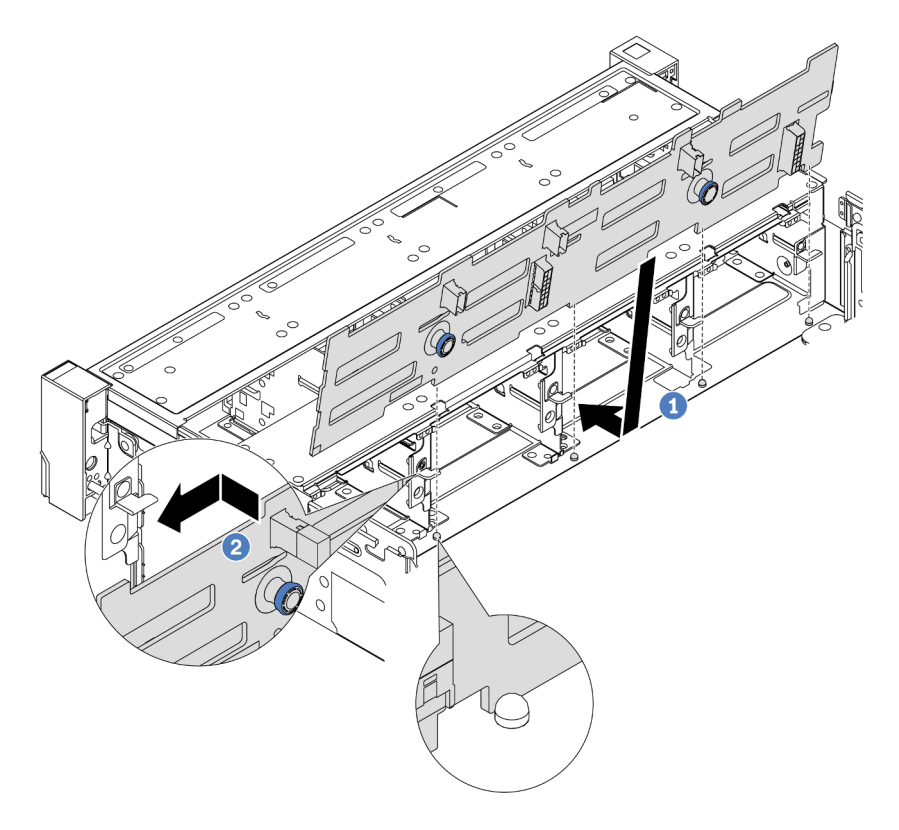

Figura 58. Instalando o backplane da unidade de 3,5 polegadas

a. 1 Alinhe o backplane com o chassi e abaixe-o no chassi. Em seguida, coloque o backplane, inclinando-o ligeiramente para trás.

- b. Ø Gire o backplane na posição vertical, para garantir que os quatro ganchos no chassi passem pelos orifícios correspondentes no backplane. Em seguida, deslize o novo backplane conforme indicado, até que ele fique preso.
- Etapa 3. Conecte os cabos ao backplane da unidade. Consulte Capítulo 2 "Roteamento de cabos internos" na página 315.

- 1. Reinstale todas as unidades e os preenchimentos (se houver) nos compartimentos de unidade. Consulte o "Instalar uma unidade hot-swap" na página 97.
- 2. Reinstale o compartimento do ventilador. Consulte "Instalar o compartimento do ventilador do sistema" na página 304.
- 3. Instale novamente o defletor de ar se você o removeu. Consulte "Instalar o defletor de ar" na página 33.
- 4. Conclua a substituição de peças. Consulte "Concluir a substituição de peças" na página 313.

#### Vídeo de demonstração

Assista ao procedimento no YouTube

# Substituição do módulo de E/S frontal

Siga as instruções nesta seção para remover e instalar o módulo de E/S frontal.

O módulo de E/S frontal varia conforme o modelo. O módulo de E/S frontal para a maioria dos modelos fica na trava do rack do lado direito. O módulo de E/S frontal no compartimento de mídia é compatível somente nos seguintes modelos de servidor:

- Modelos de servidor com oito compartimentos de unidade frontais de 2,5 polegadas
- Modelos de servidor com 16 compartimentos de unidade frontal de 2,5 polegadas

Dependendo do modelo, o servidor pode vir com um dos seguintes módulos de E/S frontal no compartimento de mídia:

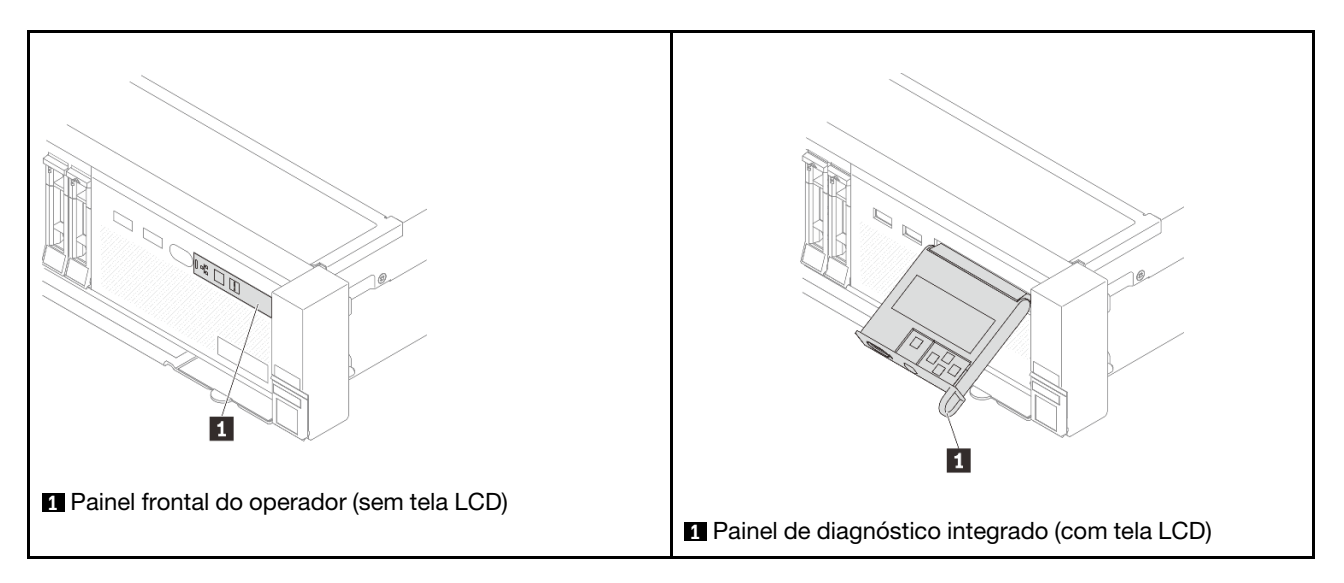

Para substituir o módulo de E/S frontal na trava do rack, consulte "Substituição das travas do rack" na página 215.

Para substituir o módulo de E/S frontal no compartimento de mídia:

- "Remover o módulo de E/S frontal" na página 83
- "Instalar o módulo de E/S frontal" na página 86

# Remover o módulo de E/S frontal

Siga as instruções nesta seção para remover o módulo de E/S frontal.

# Sobre esta tarefa

## Atenção:

- Leia "Diretrizes de instalação" na página 1 e "Lista de verificação de inspeção de segurança" na página 2 para garantir que esteja trabalhando de forma segura.
- Desligue o servidor e os dispositivos periféricos e desconecte os cabos de alimentação e todos os cabos externos. Consulte "Desligar o servidor" na página 21.
- Previna a exposição à eletricidade estática, que pode resultar em encerramento do sistema e perda de dados, mantendo componentes sensíveis em suas embalagens antiestáticas até a instalação, e manipulando esses dispositivos com uma pulseira antiestática ou outro sistema de aterramento.

## Procedimento

Etapa 1. Faça as preparações para a tarefa.

- a. Se o painel de segurança estiver instalado, remova-o. Consulte "Remover o painel de segurança" na página 280.
- b. Se o servidor estiver instalado em um rack, deslize o servidor para fora dos trilhos deslizantes do rack para acessar a tampa superior ou remover o servidor do rack. Consulte "Remover o servidor do rack" na página 22.
- c. Remova a tampa superior. Consulte "Remover a tampa superior" na página 311.

- d. Remova a placa defletora de ar. Consulte "Remover o defletor de ar" na página 30.
- Etapa 2. Desconecte os cabos do módulo de E/S frontal do conjunto de placa-mãe.

#### Notas:

- Se você precisar desconectar cabos do conjunto de placa-mãe, primeiro desconecte todas as travas ou guias de liberação nos conectores de cabo. Se você não liberar as guias antes de remover os cabos, os soquetes de cabo no conjunto de placa-mãe serão danificados. Qualquer dano nos soquetes de cabos pode requerer a substituição da placa do processador ou da placa de E/S do sistema.
- Os conectores no conjunto de placa-mãe podem ser diferentes dos exibidos na ilustração, mas o procedimento de remoção é o mesmo.
  - 1. Pressione a guia de liberação para soltar o conector
  - 2. Desencaixe o conector do soquete dos cabos.

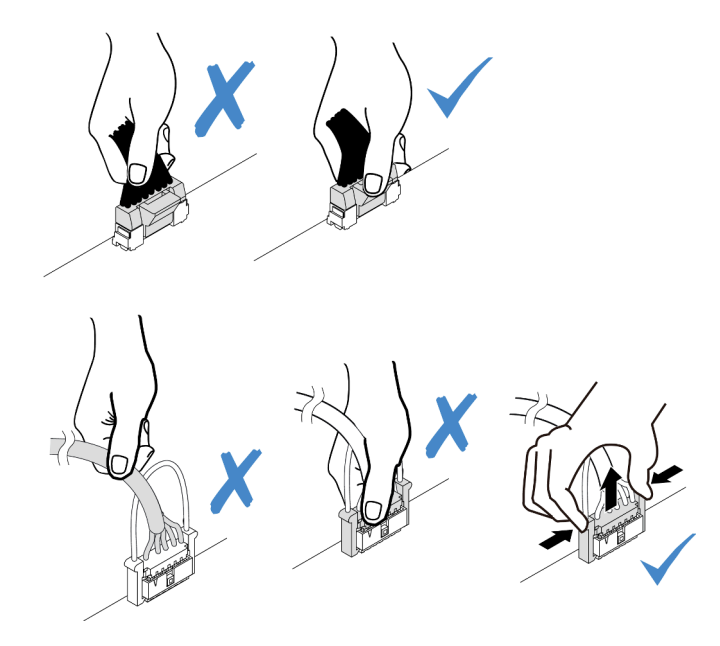

Figura 59. Desconectando os cabos do conjunto de placa-mãe

Etapa 3. Remova o módulo de E/S frontal do chassi frontal.

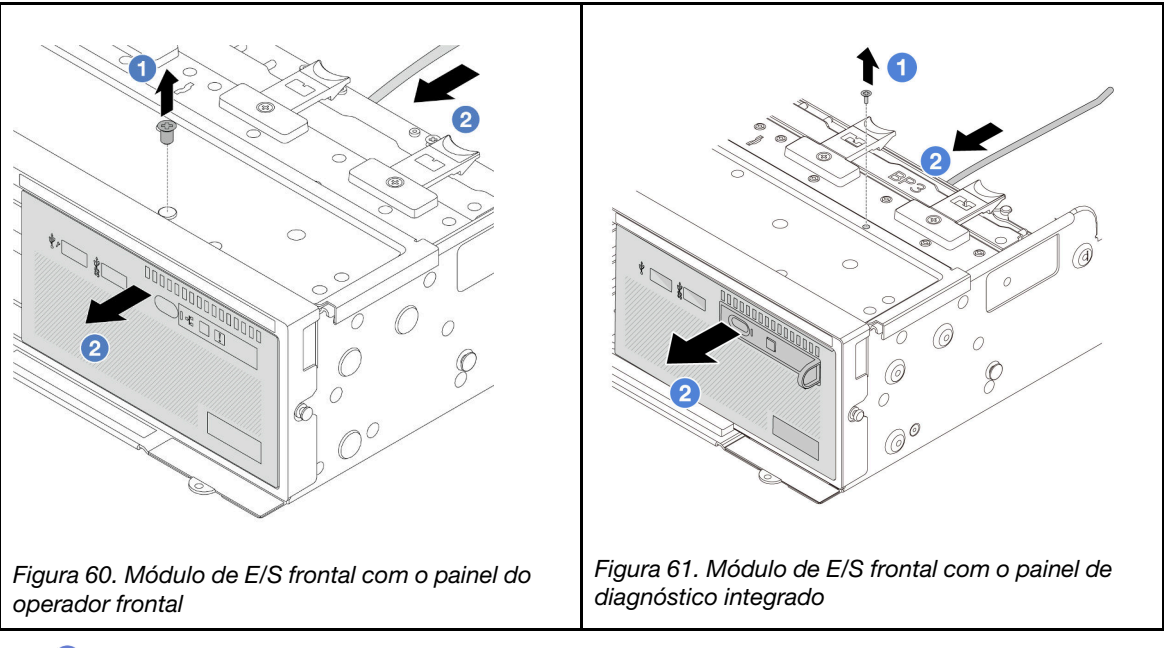

- a. 1 Remova o parafuso que fixa o módulo de E/S frontal.
- b. 2 Deslize o módulo de E/S frontal para fora do chassi frontal.
- Etapa 4. (Opcional) Se você estiver substituindo o painel de diagnóstico integrado, remova o painel do módulo de E/S frontal.

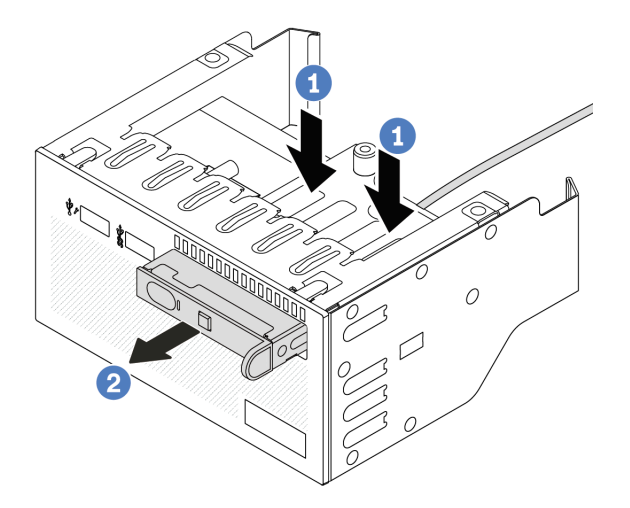

Figura 62. Removendo o painel de diagnóstico integrado

- a. Pressione as presilhas conforme mostrado.
- b. 2 Puxe o painel de diagnóstico pela alça para retirá-lo do conjunto.

Se você receber instruções para retornar o componente ou o dispositivo opcional, siga todas as instruções do pacote e use os materiais do pacote para remessa que foram fornecidos.

#### Vídeo de demonstração

#### Assista ao procedimento no YouTube

# Instalar o módulo de E/S frontal

Siga as instruções nesta seção para instalar o módulo de E/S frontal.

## Sobre esta tarefa

#### Atenção:

- Leia "Diretrizes de instalação" na página 1 e "Lista de verificação de inspeção de segurança" na página 2 para garantir que esteja trabalhando de forma segura.
- Desligue o servidor e os dispositivos periféricos e desconecte os cabos de alimentação e todos os cabos externos. Consulte "Desligar o servidor" na página 21.
- Previna a exposição à eletricidade estática, que pode resultar em encerramento do sistema e perda de dados, mantendo componentes sensíveis em suas embalagens antiestáticas até a instalação, e manipulando esses dispositivos com uma pulseira antiestática ou outro sistema de aterramento.

## Procedimento

- Etapa 1. Encoste a embalagem antiestática que contém a nova peça em qualquer superfície não pintada na parte externa do servidor. Em seguida, remova a nova peça do pacote e coloque-a em uma superfície antiestática.
- Etapa 2. (Opcional) Se você estiver substituindo o painel de diagnósticos integrado, insira o painel no módulo de E/S frontal. Assegure-se de que o painel esteja bem encaixado no conjunto.

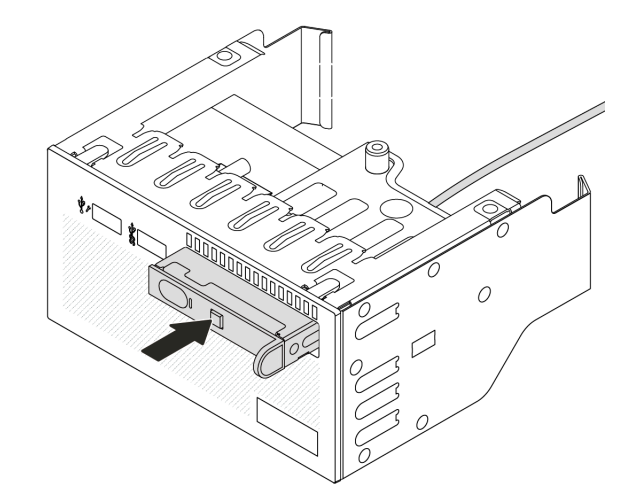

Figura 63. Instalando o painel de diagnóstico integrado

Etapa 3. Instale o módulo de E/S frontal.

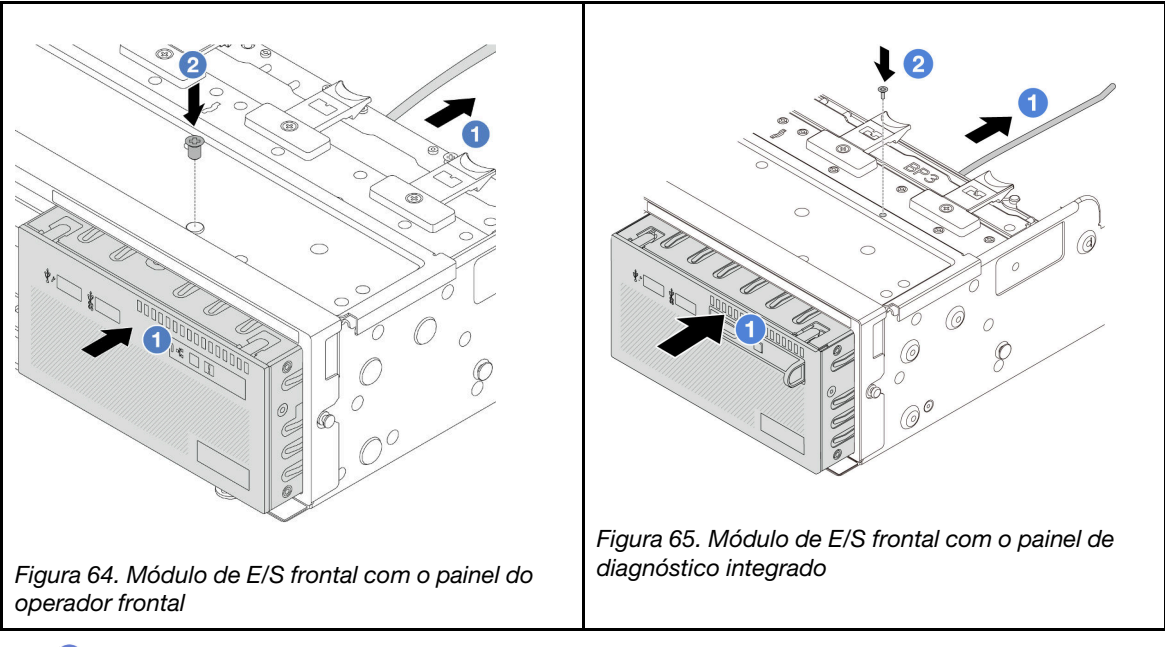

- a. 1 Insira o módulo de E/S frontal no chassi frontal.
- b. 2 Instale o parafuso para fixar o módulo de E/S frontal no lugar.

- 1. Conecte os cabos do módulo de E/S frontal no conjunto de placa-mãe. Consulte o Capítulo 2 "Roteamento de cabos internos" na página 315.
- 2. Conclua a substituição de peças. Consulte "Concluir a substituição de peças" na página 313.

#### Vídeo de demonstração

Assista ao procedimento no YouTube

# Substituição de GPU

Siga as instruções nesta seção para remover e instalar um adaptador GPU.

- "Remover o adaptador de GPU" na página 89
- "Instalar o adaptador de GPU" na página 92

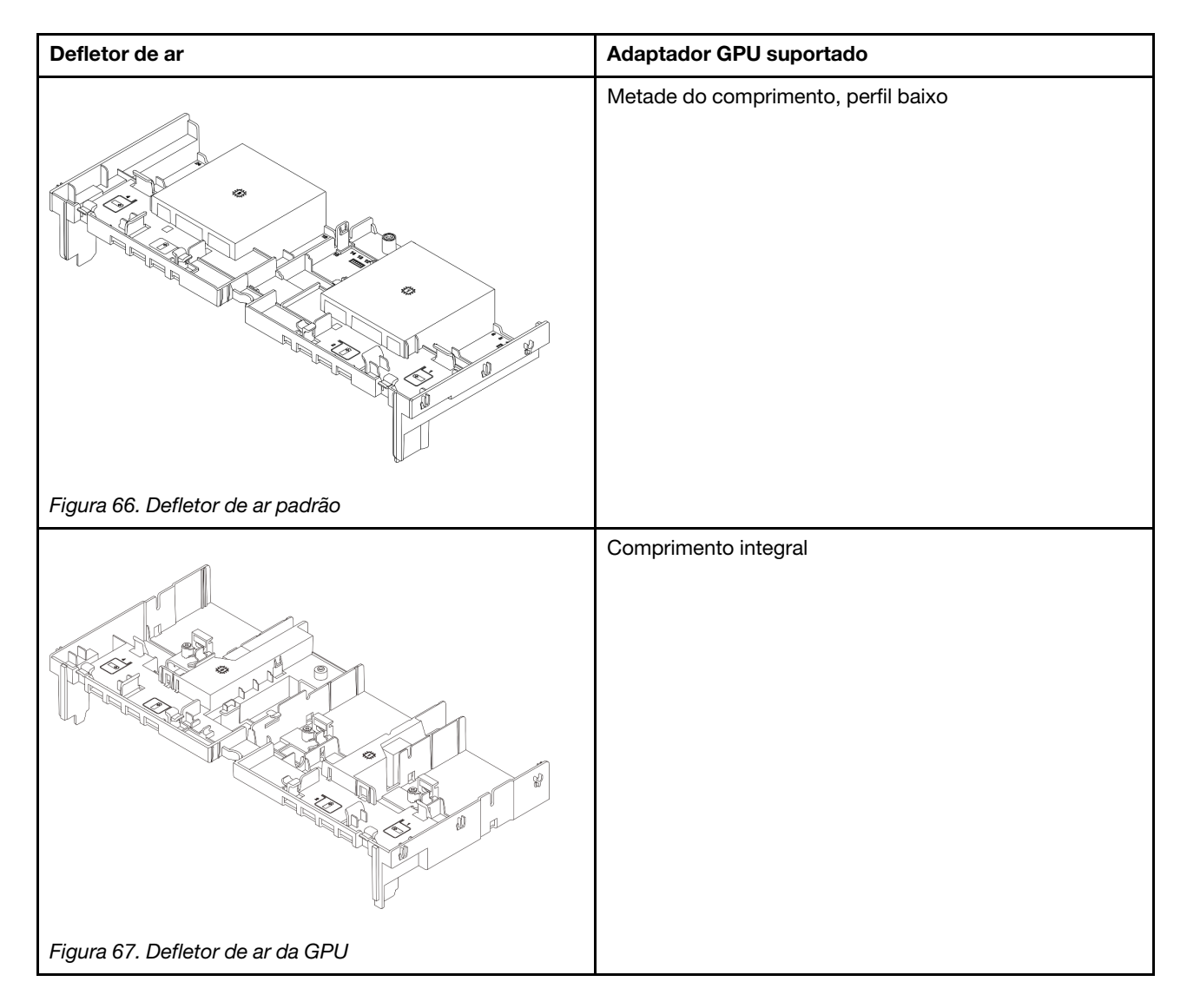

Dependendo do caso de uso, pode ser necessário instalar um dos preenchimentos de defletor de ar de GPU abaixo ou um defletor de ar da GPU para aumentar o desempenho térmico das GPUs:

| Preenchimento do defletor de ar da GPU/defletor de ar complementar | Cenário                                                                                                    |
|--------------------------------------------------------------------|----------------------------------------------------------------------------------------------------|
| Figura 68. Preenchimento de defletor de ar da GPU                  | Quando o defletor de ar de GPU for usado, mas uma<br>placa riser não estiver instalada com um adaptador de<br>GPU, instale esse preenchimento no defletor de ar de<br>GPU.                                                                                                    |
|                                                                    | Se um adaptador de GPU FHFL precisar ser instalado<br>slot 1, 4 ou 7, mas o slot adjacente (2, 5 ou 8) ficar vazio<br>ou estiver instalado com um adaptador de meio<br>comprimento, instale primeiro esse defletor de ar<br>complementar no defletor de ar da GPU.<br><b>Nota:</b> Se o slot adjacente (2, 5 ou 8) estiver instalado<br>com um adaptador Ethernet de perfil baixo que use um<br>cabo óptico ativo (AOC), a energia do cabo AOC deverá<br>ser limitada a 2,5 W ou inferior. |
| Figura 69. Defletor de ar complementar da GPU                      |                                                                                                    |

# Remover o adaptador de GPU

Siga as instruções nesta seção para remover um adaptador GPU.

# Sobre esta tarefa

## Atenção:

- Leia "Diretrizes de instalação" na página 1 e "Lista de verificação de inspeção de segurança" na página 2 para garantir que esteja trabalhando de forma segura.
- Desligue o servidor e os dispositivos periféricos e desconecte os cabos de alimentação e todos os cabos externos. Consulte "Desligar o servidor" na página 21.
- Previna a exposição à eletricidade estática, que pode resultar em encerramento do sistema e perda de dados, mantendo componentes sensíveis em suas embalagens antiestáticas até a instalação, e manipulando esses dispositivos com uma pulseira antiestática ou outro sistema de aterramento.
- Dependendo do tipo específico, seu adaptador de GPU pode parecer diferente da ilustração neste tópico.

# Procedimento

Etapa 1. Faça as preparações para a tarefa.

- a. Se o servidor estiver instalado em um rack, deslize o servidor para fora dos trilhos deslizantes do rack para acessar a tampa superior ou remover o servidor do rack. Consulte "Remover o servidor do rack" na página 22.
- b. Remova a tampa superior. Consulte "Remover a tampa superior" na página 311.
- Etapa 2. Remova o conjunto de placa riser que tem o adaptador da GPU instalado.

## Adaptador da GPU no conjunto de placa riser 1 ou 2

**Nota:** A ilustração a seguir usa o conjunto da placa riser 1 como um exemplo para ilustração. O procedimento de substituição é o mesmo para o conjunto de placa riser 2.

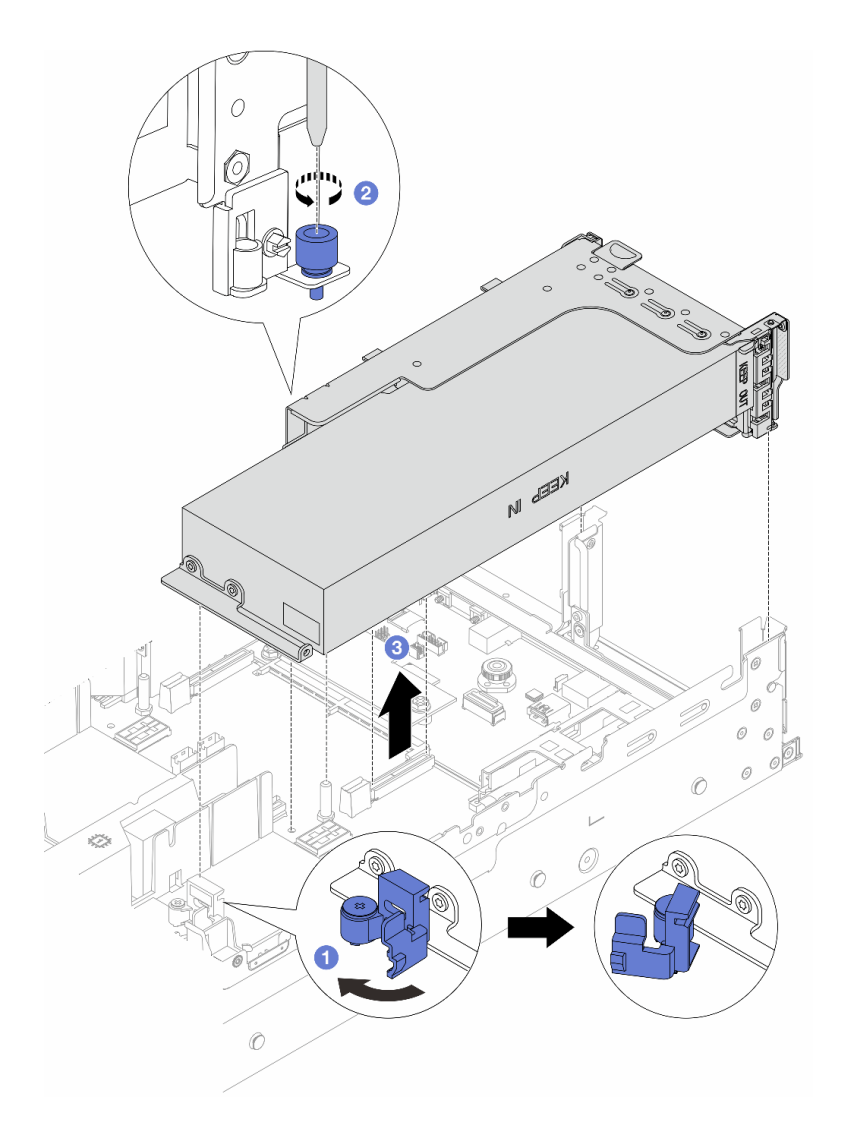

Figura 70. Removendo o conjunto de placa riser 1 com o adaptador da GPU

- a. 1 Abra a trava azul no defletor de ar da GPU.
- b. 2 Solte o parafuso que prende o conjunto de placa riser.
- c. <sup>3</sup> Segure o conjunto de placa riser pelas bordas e erga-o com cuidado para removê-lo do chassi.

#### Adaptador da GPU no conjunto de placa riser 3

- a. Abra a trava azul no defletor de ar da GPU.
- b. Levante levemente o conjunto de placa riser 3 e remova o defletor de ar da GPU. Consulte "Remover o defletor de ar" na página 30.
- c. Desconecte os cabos da placa riser 3 e do adaptador da GPU do conjunto de placa-mãe.

#### Notas:

 Se você precisar desconectar cabos do conjunto de placa-mãe, primeiro desconecte todas as travas ou guias de liberação nos conectores de cabo. Se você não liberar as guias antes de remover os cabos, os soquetes de cabo no conjunto de placa-mãe serão danificados. Qualquer dano nos soquetes de cabos pode requerer a substituição da placa do processador ou da placa de E/S do sistema.

- Os conectores no conjunto de placa-mãe podem ser diferentes dos exibidos na ilustração, mas o procedimento de remoção é o mesmo.
  - 1. Pressione a guia de liberação para soltar o conector
  - 2. Desencaixe o conector do soquete dos cabos.

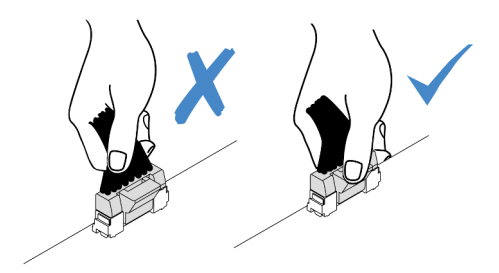

Figura 71. Desconectando os cabos do conjunto de placa-mãe

- d. Remova o conjunto de placa riser 3. Consulte o "Remover um conjunto de placa riser traseiro" na página 268.
- Etapa 3. Desconecte o cabo de alimentação do adaptador GPU.
- Etapa 4. Remova o adaptador GPU do suporte da placa riser.

**Nota:** A ilustração a seguir usa o conjunto da placa riser 1 ou 2 como um exemplo para ilustração. O procedimento é o mesmo para o conjunto de placa riser 3.

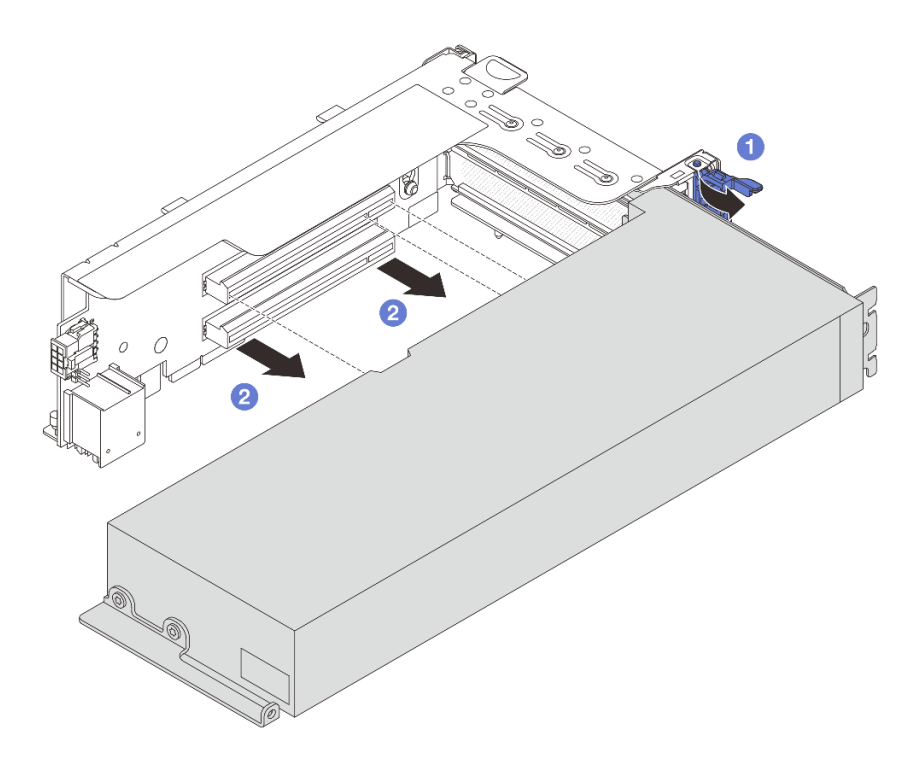

Figura 72. Removendo o adaptador de GPU

- a. O Gire a trava de retenção do adaptador de GPU para a posição aberta.
- b. 2 Segure o adaptador GPU pelas bordas e retire-o com cuidado do slot PCIe.

Se você receber instruções para retornar o componente ou o dispositivo opcional, siga todas as instruções do pacote e use os materiais do pacote para remessa que foram fornecidos.

#### Vídeo de demonstração

Assista ao procedimento no YouTube

# Instalar o adaptador de GPU

Siga as instruções nesta seção para instalar um adaptador GPU.

## Sobre esta tarefa

A energia de GPU mais alta requer energia de PSU mais alta. Use Lenovo Capacity Planner para calcular a capacidade de energia necessária para o que está configurado para o servidor. Mais informações sobre o Lenovo Capacity Planner estão disponíveis em:

#### https://datacentersupport.lenovo.com/solutions/Invo-Icp

#### Atenção:

- Leia "Diretrizes de instalação" na página 1 e "Lista de verificação de inspeção de segurança" na página 2 para garantir que esteja trabalhando de forma segura.
- Desligue o servidor e os dispositivos periféricos e desconecte os cabos de alimentação e todos os cabos externos. Consulte "Desligar o servidor" na página 21.
- Previna a exposição à eletricidade estática, que pode resultar em encerramento do sistema e perda de dados, mantendo componentes sensíveis em suas embalagens antiestáticas até a instalação, e manipulando esses dispositivos com uma pulseira antiestática ou outro sistema de aterramento.
- Os adaptadores GPU são suportados em alguns modelos de servidor com requisitos. Consulte "Regras térmicas" na página 15.
- Todos os adaptadores GPUs instalados devem ser idênticos.

## Procedimento

- Etapa 1. Encoste a embalagem antiestática que contém a nova peça em qualquer superfície não pintada na parte externa do servidor. Em seguida, remova a nova peça do pacote e coloque-a em uma superfície antiestática.
- Etapa 2. Localize o slot PCIe apropriado do novo adaptador de GPU. Consulte "Slots PCIe e adaptadores PCIe" na página 9.
- Etapa 3. Instale o adaptador de GPU no slot PCIe na placa riser.

**Nota:** A ilustração a seguir usa o conjunto da placa riser 1 ou 2 como um exemplo para ilustração. O procedimento é o mesmo para o conjunto de placa riser 3.

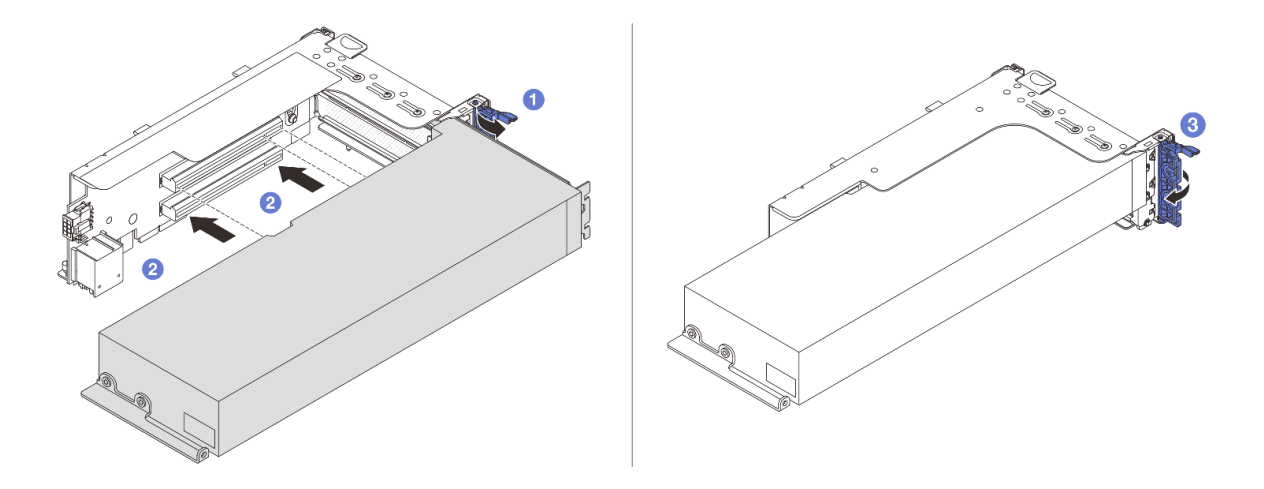

Figura 73. Instalando o adaptador GPU

- a. 1 Abra a trava azul na gaiola de placa riser.
- b. 2 Alinhe o adaptador de GPU com o slot PCIe na placa riser. Em seguida, pressione o adaptador de GPU diretamente no slot até prendê-lo com firmeza.
- c. 3 Feche a trava azul.
- Etapa 4. Conecte o cabo de alimentação da GPU ao seu respectivo adaptador. Consulte Capítulo 2 "Roteamento de cabos internos" na página 315.
- Etapa 5. (Opcional) Instale um defletor de ar complementar 1 no defletor de ar da GPU.

**Nota:** Se um adaptador de GPU FHFL único for instalado no slot 1, 4 ou 7 e o slot adjacente ficar vazio ou estiver instalado com um adaptador de meio comprimento, instale primeiro um defletor de ar complementar 1 no defletor de ar da GPU.

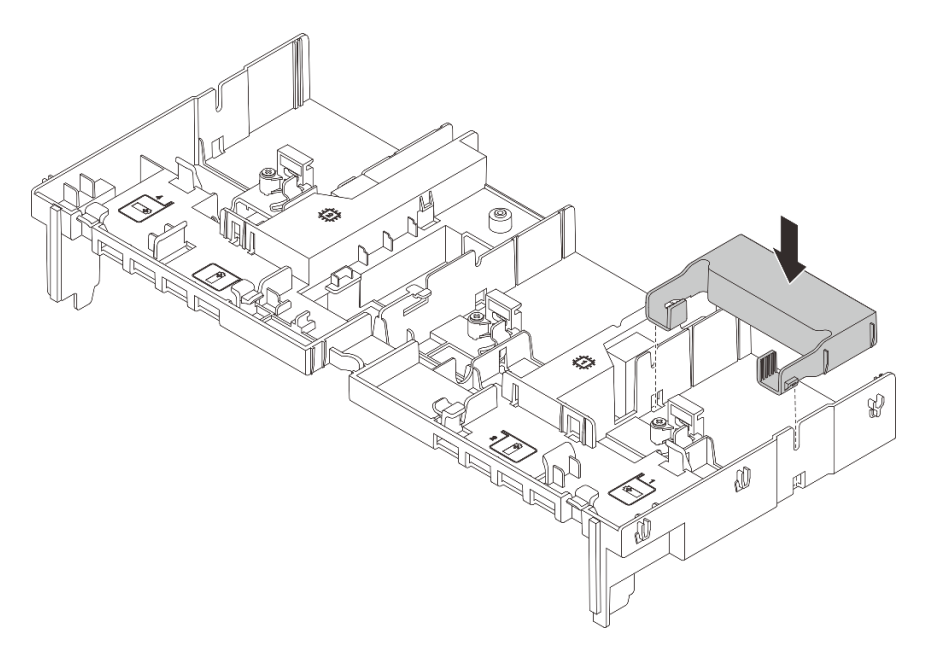

Figura 74. Instalando um defletor de ar complementar 1

Etapa 6. Instale o conjunto de placa riser com o adaptador da GPU.

#### Adaptador da GPU no conjunto de placa riser 1 ou 2

**Nota:** A ilustração a seguir usa o conjunto da placa riser 1 como um exemplo para ilustração. O procedimento de substituição é o mesmo para o conjunto de placa riser 2.

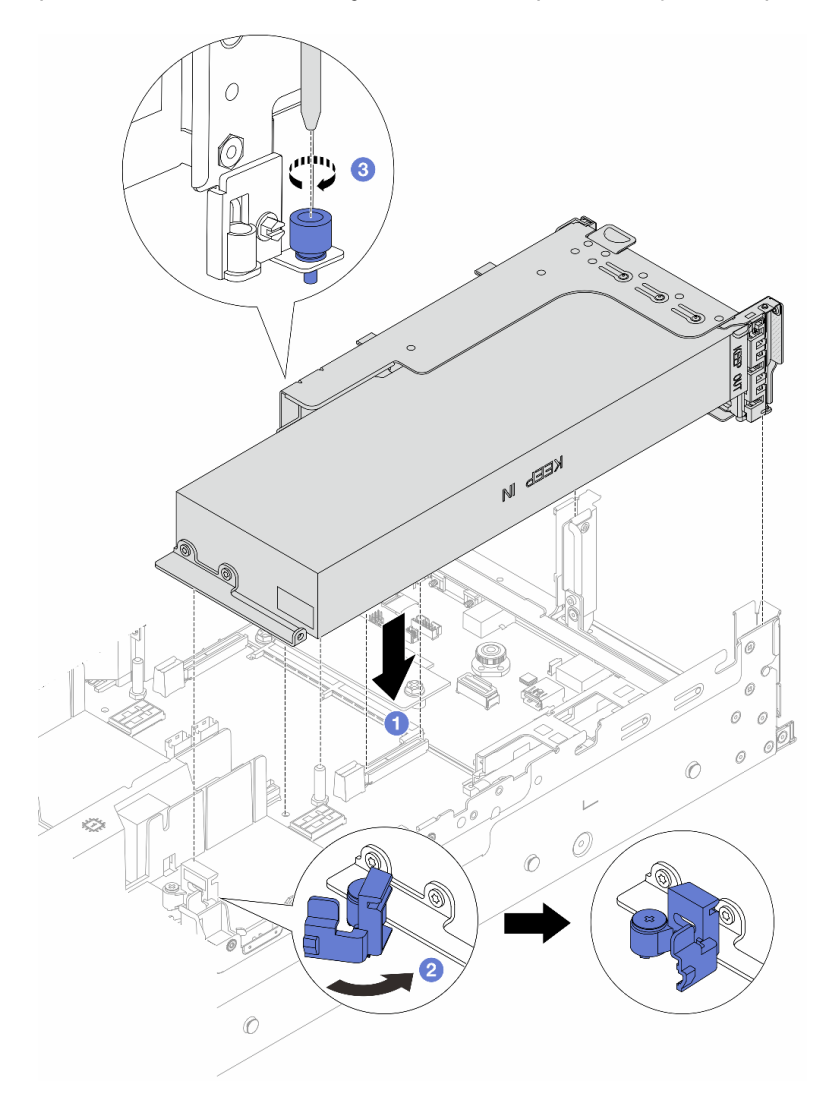

Figura 75. Instalando o conjunto de placa riser 1 com o adaptador da GPU

- a. 1 Alinhe a placa riser com o slot PCIe no conjunto de placa-mãe. Pressione com cuidado a placa riser diretamente no slot até prendê-la com firmeza.
- b. 2 Abra a trava azul no defletor de ar da GPU e fixe a extremidade do adaptador de GPU. Em seguida, feche a trava azul.
- c. 3 Aperte o parafuso para prender a gaiola de placa riser.

#### Adaptador da GPU no conjunto de placa riser 3

- a. Conecte os cabos da placa riser 3 e do adaptador da GPU ao conjunto de placa-mãe. Consulte o Capítulo 2 "Roteamento de cabos internos" na página 315.
- b. Instalar o defletor de ar de GPU. Consulte "Instalar o defletor de ar" na página 33.

- c. Instale o conjunto de placa riser 3. Consulte o "Instalar um conjunto de placa riser traseiro" na página 277.
- d. Abra a trava azul no defletor de ar da GPU e fixe a extremidade do adaptador de GPU. Em seguida, feche a trava azul.
- Etapa 7. (Opcional) Se uma placa riser não for instalada com um adaptador de GPU, instale um preenchimento no defletor de ar da GPU.

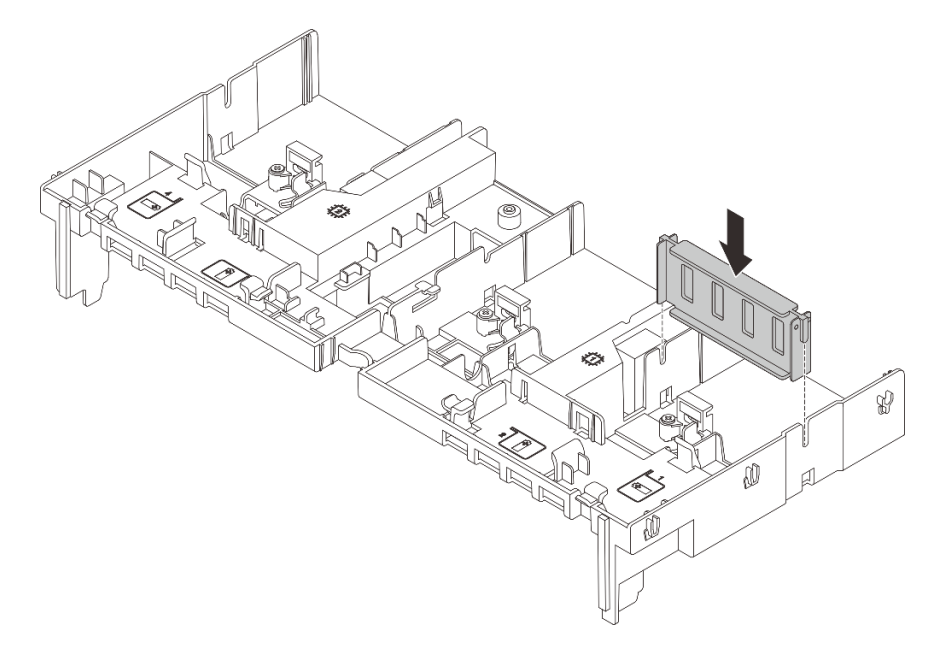

Figura 76. Instalando o preenchimento do defletor de ar da GPU

Conclua a substituição de peças. Consulte "Concluir a substituição de peças" na página 313.

#### Vídeo de demonstração

Assista ao procedimento no YouTube

# Substituição de unidades hot-swap

Siga as instruções nesta seção para remover e instalar uma unidade hot-swap. Você pode remover ou instalar uma unidade hot-swap sem desligar o servidor, o que ajuda a evitar interrupções significativas no funcionamento do sistema.

- "Remover uma unidade hot-swap" na página 96
- "Instalar uma unidade hot-swap" na página 97

#### Notas:

- O termo "unidade hot-swap" refere-se a todos os tipos com suporte de unidades de disco rígido hotswap, unidade de estado sólido hot-swap e unidades NVMe hot-swap.
- Use a documentação fornecida com a unidade e siga as instruções, além das instruções neste tópico. Certifique-se de ter todos os cabos e outros equipamentos especificados na documentação fornecida com a unidade.

- A integridade da interferência eletromagnética (EMI) e o resfriamento do servidor são protegidos tendo todos os compartimentos de unidade cobertos ou ocupados. Os compartimentos livres serão cobertos por um painel de proteção contra interferências eletromagnéticas ou ocupados por preenchimentos de unidade. Ao instalar uma unidade, guarde o preenchimento removido caso você remova a unidade posteriormente e precise do preenchimento para cobrir o local.
- Para evitar danos aos conectores da unidade, certifique-se de que a tampa superior esteja no lugar e completamente fechada sempre que você instalar ou remover uma unidade.

# Remover uma unidade hot-swap

Siga as instruções nesta seção para remover uma unidade hot-swap.

# Sobre esta tarefa

#### Atenção:

- Leia "Diretrizes de instalação" na página 1 e "Lista de verificação de inspeção de segurança" na página 2 para garantir que esteja trabalhando de forma segura.
- Antes de remover ou fazer mudanças nas unidades, nos controladores de unidades (incluindo controladores integrados no conjunto de placa-mãe), nos backplanes de unidade ou nos cabos de unidades, faça backup de todos os dados importantes armazenados nessas unidades.
- Antes de remover algum componente de uma matriz RAID (unidade, placa RAID, etc.), faça backup de todas as informações de configuração do RAID.
- Se precisar remover uma ou mais unidades de estado sólido NVMe, é recomendável desabilitá-las com antecedência por meio do sistema operacional.
- Para garantir que há resfriamento adequado do sistema, não opere o servidor por mais de dois minutos sem uma unidade ou um preenchimento de unidade instalado em cada compartimento.

**Nota:** Certifique-se de ter os preenchimentos do compartimento de unidade disponíveis se alguns compartimentos de unidade ficarem vazios após a remoção.

## Procedimento

- Etapa 1. Se o painel de segurança estiver instalado, remova-o primeiro. Consulte "Remover o painel de segurança" na página 280.
- Etapa 2. Deslize a trava de liberação para desbloquear a alça da unidade.

| Unidade hot-swap de 2,5 polegadas | Unidade hot-swap de 3,5 polegadas |  |
|-----------------------------------|-----------------------------------|--|
|                                   |                                   |  |

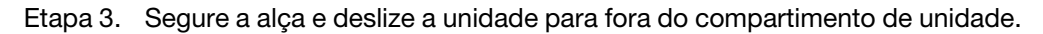

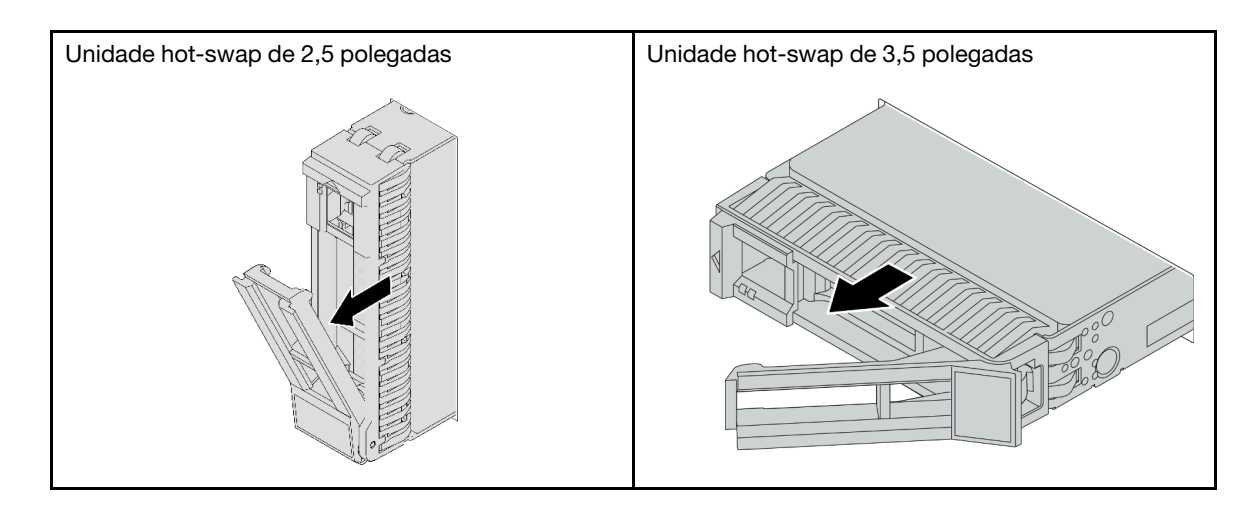

- 1. Instale uma nova unidade ou preenchimento da unidade para cobrir o compartimento de unidade. Consulte o "Instalar uma unidade hot-swap" na página 97.
- 2. Se você receber instruções para retornar o componente ou o dispositivo opcional, siga todas as instruções do pacote e use os materiais do pacote para remessa que foram fornecidos.

## Vídeo de demonstração

Assista ao procedimento no YouTube

# Instalar uma unidade hot-swap

Siga as instruções nesta seção para instalar uma unidade hot-swap.

# Sobre esta tarefa

## Atenção:

- Leia "Diretrizes de instalação" na página 1 e "Lista de verificação de inspeção de segurança" na página 2 para garantir que esteja trabalhando de forma segura.
- Para certificar-se de que haja resfriamento adequado do sistema, não opere o servidor por mais de dois minutos sem uma unidade ou um preenchimento de compartimento de unidade instalado em cada compartimento.

Para obter uma lista de unidades aceitas, consulte https://serverproven.lenovo.com/.

**Download de firmware e driver**: talvez seja necessário atualizar o firmware ou o driver depois de substituir um componente.

- Vá para https://datacentersupport.lenovo.com/products/servers/thinksystem/sr665v3/downloads/driver-list/ para ver as atualizações de firmware e driver mais recentes para o seu servidor.
- Acesse "Atualizar o firmware" no *Guia do Usuário* ou no *Guia de Configuração do Sistema* para obter mais informações sobre ferramentas de atualização de firmware.

## Procedimento

Etapa 1. Encoste a embalagem antiestática que contém a nova peça em qualquer superfície não pintada na parte externa do servidor. Em seguida, remova a nova peça do pacote e coloque-a em uma superfície antiestática.

- Etapa 2. Instale a unidade no compartimento de unidade.
  - a. Certifique-se de que a alça da bandeja da unidade esteja na posição aberta. Deslize a unidade no compartimento até encaixá-la na posição correta.
  - b. 2 Feche a alça da bandeja da unidade para travá-la no lugar.

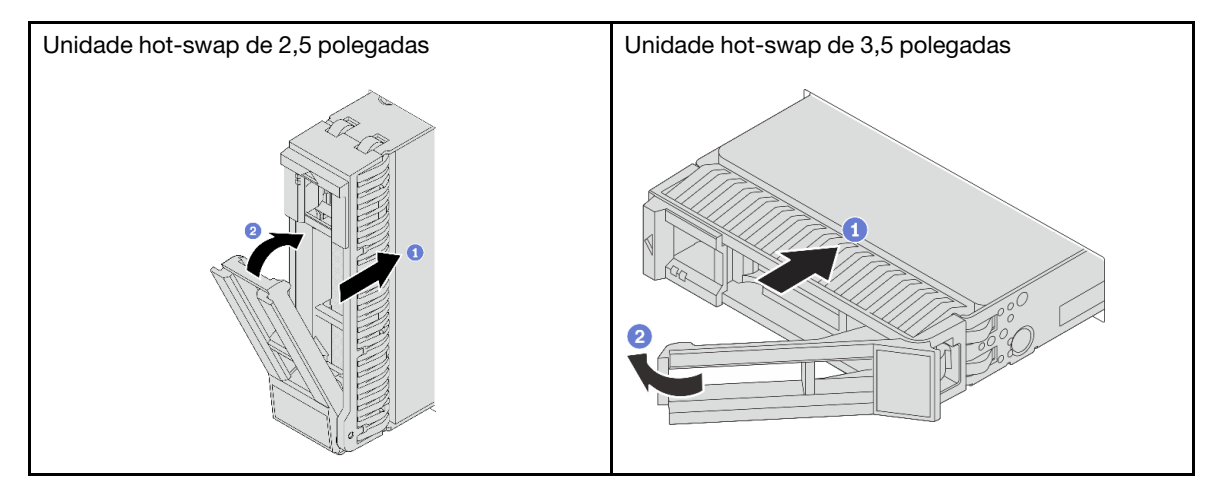

Etapa 3. Verifique o LED de status da unidade para verificar se a unidade está funcionando corretamente.

- Se o LED amarelo de status da unidade estiver aceso continuamente, essa unidade está com defeito e deverá ser substituída.
- Se o LED verde de atividade da unidade estiver piscando, a unidade estará sendo acessada

Etapa 4. Se necessário, continue a instalar unidades hot-swap adicionais.

## Depois de concluir

- 1. Reinstale o painel de segurança se você o tiver removido. Consulte "Instalar o painel de segurança" na página 281.
- Use o Lenovo XClarity Provisioning Manager para configurar o RAID se necessário. Consulte https:// pubs.lenovo.com/lxpm-overview/.
- 3. Se você instalou unidades U.3 NVMe em um backplane de oito compartimentos AnyBay de 2,5 polegadas para o modo Tri, ative o modo U.3 x1 para os slots de unidade selecionados no backplane por meio da GUI da Web do XCC. Consulte o "A unidade NVMe U.3 pode ser detectada na conexão NVMe, mas não pode ser detectada no modo triplo" na página 560.

#### Vídeo de demonstração

Assista ao procedimento no YouTube

# Substituição do adaptador de expansor RAID/HBA interno

Siga as instruções nesta seção para remover e instalar um adaptador RAID CFF (fator forma personalizado) interno, o adaptador HBA CFF interno ou o adaptador do expansor RAID CFF interno.

O servidor oferece suporte a adaptadores RAID/HBA em dois fatores de forma:

 Fator forma personalizado (CFF): os adaptadores RAID/HBA neste fator forma são suportados apenas quando dois processadores estão instalados. Os adaptadores RAID/HBA CFF estão instalados entre o backplane frontal e a gaiola do ventilador.
Fator forma padrão (SFF): os adaptadores RAID/HBA neste fator forma são instalados nos slots de expansão PCIe; consulte "Substituição do conjunto de placa riser e do adaptador PCIe traseiro" na página 264.

# Remover um adaptador de expansor RAID/HBA interno

Siga as instruções nesta seção para remover um adaptador RAID CFF interno, o adaptador HBA CFF interno ou o adaptador do expansor RAID CFF interno.

## Sobre esta tarefa

#### Atenção:

- Leia "Diretrizes de instalação" na página 1 e "Lista de verificação de inspeção de segurança" na página 2 para garantir que esteja trabalhando de forma segura.
- Desligue o servidor e os dispositivos periféricos e desconecte os cabos de alimentação e todos os cabos externos. Consulte "Desligar o servidor" na página 21.
- Previna a exposição à eletricidade estática, que pode resultar em encerramento do sistema e perda de dados, mantendo componentes sensíveis em suas embalagens antiestáticas até a instalação, e manipulando esses dispositivos com uma pulseira antiestática ou outro sistema de aterramento.
- Antes de remover ou fazer mudanças nas unidades, nos controladores de unidades (incluindo controladores integrados no conjunto de placa-mãe), nos backplanes de unidade ou nos cabos de unidades, faça backup de todos os dados importantes armazenados nessas unidades.
- Antes de remover algum componente de uma matriz RAID (unidade, placa RAID, etc.), faça backup de todas as informações de configuração do RAID.

## Procedimento

Etapa 1. Faça as preparações para a tarefa.

- a. Se o servidor estiver instalado em um rack, deslize o servidor para fora dos trilhos deslizantes do rack para acessar a tampa superior ou remover o servidor do rack. Consulte "Remover o servidor do rack" na página 22.
- b. Remova a tampa superior. Consulte "Remover a tampa superior" na página 311.
- c. Remova o compartimento do ventilador do sistema. Consulte o "Remover o compartimento do ventilador do sistema" na página 303.
- d. Registre as conexões dos cabos que partem ou atravessam o adaptador; em seguida, desconecte todos os cabos.

#### Notas:

- Se você precisar desconectar cabos do conjunto de placa-mãe, primeiro desconecte todas as travas ou guias de liberação nos conectores de cabo. Se você não liberar as guias antes de remover os cabos, os soquetes de cabo no conjunto de placa-mãe serão danificados. Qualquer dano nos soquetes de cabos pode requerer a substituição da placa do processador ou da placa de E/S do sistema.
- Os conectores no conjunto de placa-mãe podem ser diferentes dos exibidos na ilustração, mas o procedimento de remoção é o mesmo.
  - 1. Pressione a guia de liberação para soltar o conector
  - 2. Desencaixe o conector do soquete dos cabos.

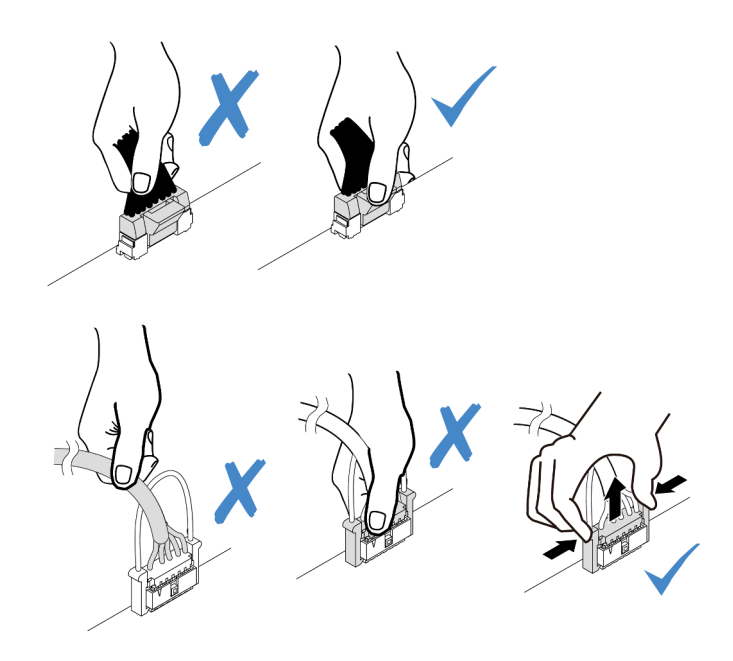

Figura 77. Desconectando os cabos do conjunto de placa-mãe

Etapa 2. Levante o ponto de contato azul, deslize levemente o adaptador como mostrado e erga-o com cuidado para fora do chassi.

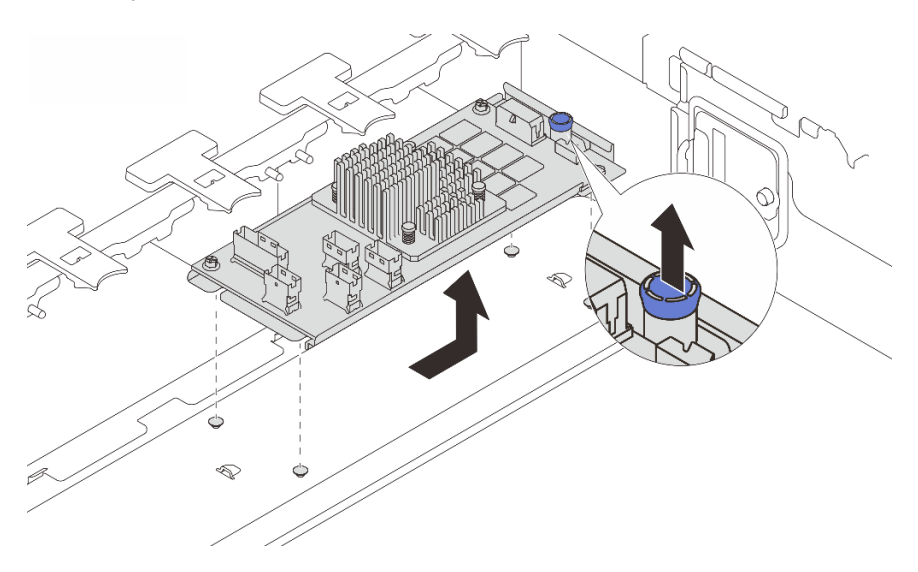

Figura 78. Removendo o adaptador CFF interno

## Depois de concluir

Se você receber instruções para retornar o componente ou o dispositivo opcional, siga todas as instruções do pacote e use os materiais do pacote para remessa que foram fornecidos.

## Vídeo de demonstração

Assista ao procedimento no YouTube

# Instalar um adaptador de expansor RAID/HBA interno

Siga as instruções nesta seção para instalar um adaptador RAID CFF interno, o adaptador HBA CFF interno ou o adaptador do expansor RAID CFF interno.

## Sobre esta tarefa

#### Atenção:

- Leia "Diretrizes de instalação" na página 1 e "Lista de verificação de inspeção de segurança" na página 2 para garantir que esteja trabalhando de forma segura.
- Desligue o servidor e os dispositivos periféricos e desconecte os cabos de alimentação e todos os cabos externos. Consulte "Desligar o servidor" na página 21.
- Previna a exposição à eletricidade estática, que pode resultar em encerramento do sistema e perda de dados, mantendo componentes sensíveis em suas embalagens antiestáticas até a instalação, e manipulando esses dispositivos com uma pulseira antiestática ou outro sistema de aterramento.
- Antes de remover ou fazer mudanças nas unidades, nos controladores de unidades (incluindo controladores integrados no conjunto de placa-mãe), nos backplanes de unidade ou nos cabos de unidades, faça backup de todos os dados importantes armazenados nessas unidades.
- O adaptador CFF é compatível apenas no chassi do compartimento de unidade de 2,5 polegadas quando dois processadores estão instalados.

**Download de firmware e driver**: talvez seja necessário atualizar o firmware ou o driver depois de substituir um componente.

- Vá para https://datacentersupport.lenovo.com/products/servers/thinksystem/sr665v3/downloads/driver-list/ para ver as atualizações de firmware e driver mais recentes para o seu servidor.
- Acesse "Atualizar o firmware" no *Guia do Usuário* ou no *Guia de Configuração do Sistema* para obter mais informações sobre ferramentas de atualização de firmware.

## Procedimento

Etapa 1. Encoste a embalagem antiestática que contém a nova peça em qualquer superfície não pintada na parte externa do servidor. Em seguida, remova a nova peça do pacote e coloque-a em uma superfície antiestática.

**Nota:** O adaptador é fornecido com e pré-instalado em um suporte de montagem; verifique e certifique-se de que o adaptador esteja fixado no lugar. Se houver parafusos soltos, aperte os parafusos usando uma chave de fenda Phillips n °1. O valor máximo de torque é 4,8  $\pm$  0,5 polegada-libras.

Etapa 2. Alinhe os entalhes no suporte de montagem com os pinos no chassi, abaixe o adaptador e deslize-o levemente conforme mostrado para prendê-lo no chassi.

**Nota:** A ilustração mostra a instalação do adaptador CFF no lado esquerdo (visualizado na parte frontal do servidor). Quando o backplane expansor de 24 unidades de 2,5 polegadas está instalado, o adaptador CFF pode ser instalado apenas no outro lado (lado direito exibido na parte frontal do servidor).

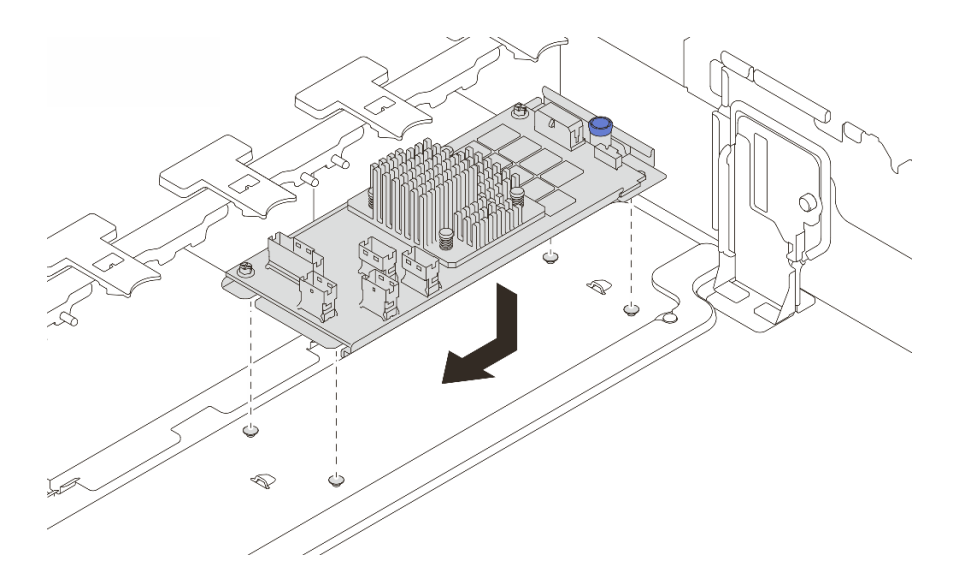

Figura 79. Instalando o adaptador CFF interno

Etapa 3. Conecte os cabos ao adaptador. Consulte o Capítulo 2 "Roteamento de cabos internos" na página 315.

## Depois de concluir

- 1. Instale o compartimento do ventilador do sistema. Consulte "Instalar o compartimento do ventilador do sistema" na página 304.
- 2. Conclua a substituição de peças. Consulte "Concluir a substituição de peças" na página 313.

#### Vídeo de demonstração

Assista ao procedimento no YouTube

## Substituição da chave de intrusão

Siga as instruções nesta seção para remover e instalar a chave de intrusão. A chave de intrusão informa se a tampa do servidor não está instalada ou fechada corretamente, criando um evento no log de eventos do sistema (SEL).

- "Remover a chave de intrusão" na página 102
- "Instalar a chave de intrusão" na página 104

## Remover a chave de intrusão

Siga as instruções nesta seção para remover a chave de intrusão.

## Sobre esta tarefa

#### Atenção:

- Leia "Diretrizes de instalação" na página 1 e "Lista de verificação de inspeção de segurança" na página 2 para garantir que esteja trabalhando de forma segura.
- Desligue o servidor e os dispositivos periféricos e desconecte os cabos de alimentação e todos os cabos externos. Consulte "Desligar o servidor" na página 21.

• Previna a exposição à eletricidade estática, que pode resultar em encerramento do sistema e perda de dados, mantendo componentes sensíveis em suas embalagens antiestáticas até a instalação, e manipulando esses dispositivos com uma pulseira antiestática ou outro sistema de aterramento.

## Procedimento

Etapa 1. Faça as preparações para a tarefa.

- a. Se o servidor estiver instalado em um rack, deslize o servidor para fora dos trilhos deslizantes do rack para acessar a tampa superior ou remover o servidor do rack. Consulte "Remover o servidor do rack" na página 22.
- b. Remova a tampa superior. Consulte "Remover a tampa superior" na página 311.
- c. Remova os ventiladores do sistema do compartimento do ventilador. Consulte "Remover um ventilador do sistema" na página 299.
- d. Remova o compartimento do ventilador do conjunto de placa-mãe. Consulte o "Remover o compartimento do ventilador do sistema" na página 303.
- Etapa 2. Gire o compartimento do ventilador em 90 graus na direção mostrada na imagem.

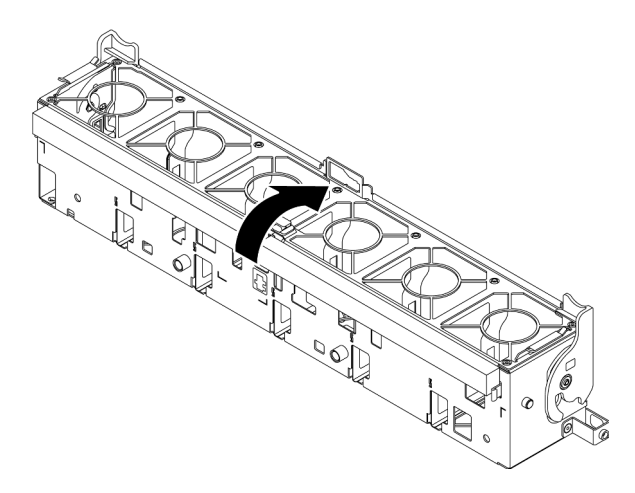

Figura 80. Girando o compartimento do ventilador

Etapa 3. Remova o conjunto da chave de intrusão do compartimento do ventilador.

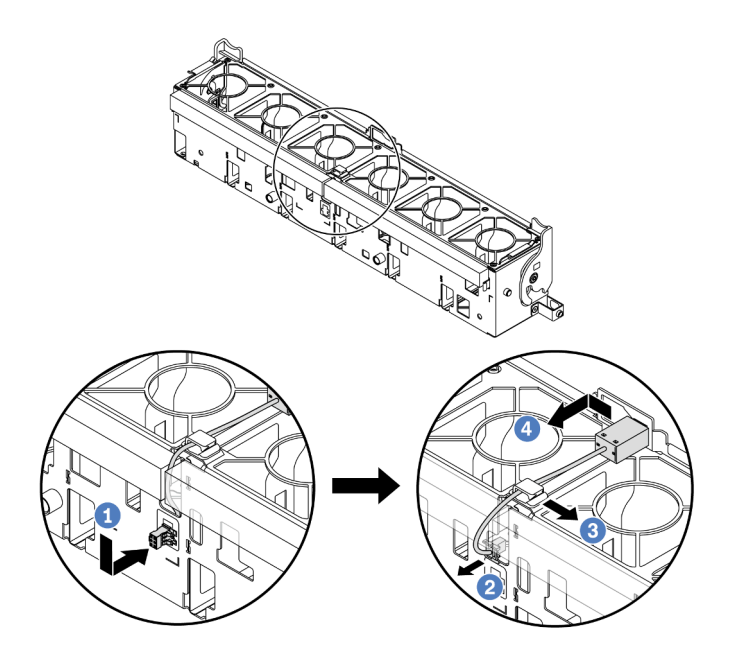

Figura 81. Removendo a chave de intrusão

- a. Mova o conector da chave de intrusão na direção mostrada para desencaixá-lo da fechadura.
- b. 2 Libere o cabo da chave de intrusão dos slots pré-cortados na espuma e na parte inferior da gaiola do ventilador.
- c. 3 Solte o cabo da chave de intrusão do clipe do cabo.
- d. Deslize e puxe a chave de intrusão para removê-la do suporte.

## Depois de concluir

- 1. Instale uma nova chave de intrusão. Consulte "Instalar a chave de intrusão" na página 104.
- 2. Se você receber instruções para retornar o componente ou o dispositivo opcional, siga todas as instruções do pacote e use os materiais do pacote para remessa que foram fornecidos.

#### Vídeo de demonstração

Assista ao procedimento no YouTube

## Instalar a chave de intrusão

Siga as instruções nesta seção para instalar a chave de intrusão.

#### Sobre esta tarefa

#### Atenção:

- Leia "Diretrizes de instalação" na página 1 e "Lista de verificação de inspeção de segurança" na página 2 para garantir que esteja trabalhando de forma segura.
- Desligue o servidor e os dispositivos periféricos e desconecte os cabos de alimentação e todos os cabos externos. Consulte "Desligar o servidor" na página 21.

 Previna a exposição à eletricidade estática, que pode resultar em encerramento do sistema e perda de dados, mantendo componentes sensíveis em suas embalagens antiestáticas até a instalação, e manipulando esses dispositivos com uma pulseira antiestática ou outro sistema de aterramento.

## Procedimento

- Etapa 1. Encoste a embalagem antiestática que contém a nova peça em qualquer superfície não pintada na parte externa do servidor. Em seguida, remova a nova peça do pacote e coloque-a em uma superfície antiestática.
- Etapa 2. Instale a chave de intrusão no compartimento do ventilador.

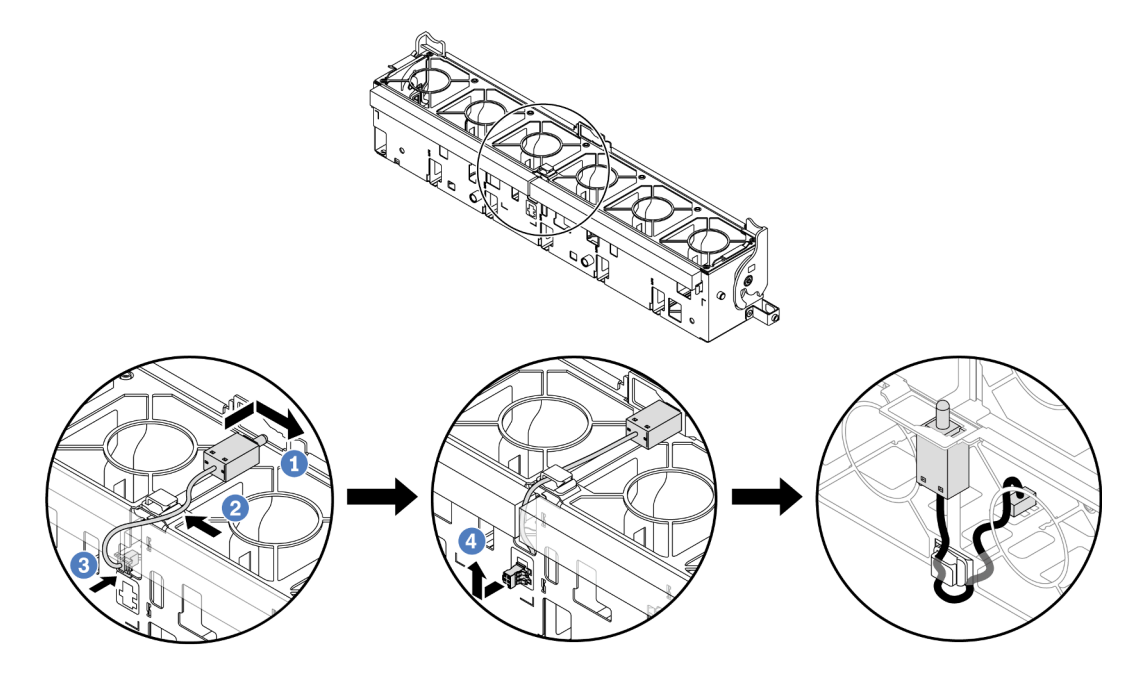

Figura 82. Instalando a chave de intrusão

**Nota:** Garanta que o cabo de chave de intrusão seja roteado pelo clipe do cabo e os slots précortados na espuma e na parte inferior do compartimento do ventilador. Caso contrário, o cabo poderá deslizar para baixo do compartimento do ventilador, a superfície de contato entre o compartimento do ventilador e o conjunto de placa-mãe poderá ficar desigual e a conexão do ventilador poderá se soltar.

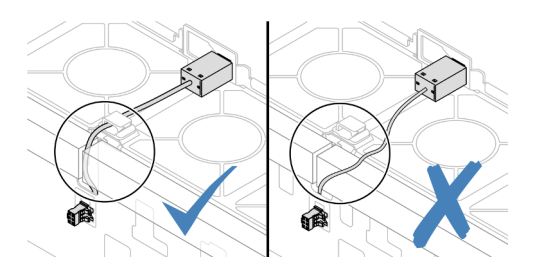

- a. 1 Insira a chave de intrusão no suporte no compartimento do ventilador e empurre-a na direção indicada até que ela fique bem encaixada.
- b. 2 Fixe o cabo da chave de intrusão no clipe do cabo.
- c. <sup>3</sup> Roteie o cabo para o compartimento do ventilador pelos slots pré-cortados na espuma e na parte inferior do compartimento do ventilador.

- d. 4 Insira o conector da chave de intrusão na fechadura do conector e mova-o na direção indicada até que ele fique bem encaixado.
- Etapa 3. Instale o compartimento do ventilador de volta no chassi. Consulte "Instalar o compartimento do ventilador do sistema" na página 304.
- Etapa 4. Instale os ventiladores do sistema no compartimento do ventilador. Consulte o "Instalar um ventilador do sistema" na página 301.

## Depois de concluir

Conclua a substituição de peças. Consulte "Concluir a substituição de peças" na página 313.

#### Vídeo de demonstração

Assista ao procedimento no YouTube

# Lenovo Neptune(TM) Substituição do módulo de resfriamento direto de água do processador (apenas para técnicos treinados)

Siga as instruções nesta seção para remover e instalar o Módulo de resfriamento direto de água (DWCM).

**Importante:** Essa tarefa deve ser realizada por técnicos treinados e certificados pelo Serviço Lenovo. Não tente removê-lo ou instalá-lo sem treinamento e qualificação adequados.

- "Remover o módulo de resfriamento direto de água do processador Lenovo Neptune(TM)" na página 106
- "Instalar o módulo de resfriamento direto de água do processador Lenovo Neptune(TM)" na página 110

# Remover o módulo de resfriamento direto de água do processador Lenovo Neptune(TM)

Siga as instruções nesta seção para remover o Módulo de resfriamento direto de água (DWCM).

**Importante:** Essa tarefa deve ser realizada por técnicos treinados e certificados pelo Serviço Lenovo. Não tente removê-lo ou instalá-lo sem treinamento e qualificação adequados.

## Sobre esta tarefa

#### Informações sobre segurança do cabo do módulo do sensor de detecção de líquidos

<u>S011</u>

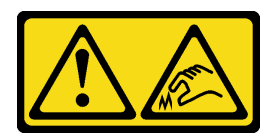

## CUIDADO:

Bordas, cantos ou juntas pontiagudos nas proximidades.

#### Atenção:

- Leia "Diretrizes de instalação" na página 1 e "Lista de verificação de inspeção de segurança" na página 2 para garantir que esteja trabalhando de forma segura.
- Desligue o servidor e os dispositivos periféricos e desconecte os cabos de alimentação e todos os cabos externos. Consulte "Desligar o servidor" na página 21.

 Previna a exposição à eletricidade estática, que pode resultar em encerramento do sistema e perda de dados, mantendo componentes sensíveis em suas embalagens antiestáticas até a instalação, e manipulando esses dispositivos com uma pulseira antiestática ou outro sistema de aterramento.

Prepare as seguintes chaves de fenda para assegurar que você possa instalar e remover os parafusos correspondentes corretamente.

| Lista de tipos de chave de fenda de torque | Tipo de parafuso  |
|--------------------------------------------|-------------------|
| Chave de fenda de cabeça Torx T20          | Parafuso Torx T20 |

## Procedimento

Etapa 1. Faça as preparações para essa tarefa.

- a. Remova os plugues de conexão rápida dos coletores. Consulte "Remover o coletor (sistema em rack)" na página 134 ou "Remover o coletor (sistema em linha)" na página 157.
- b. Remova o servidor do rack. Consulte "Remover o servidor do rack" na página 22.
- c. Remova a tampa superior. Consulte "Remover a tampa superior" na página 311.
- Remova o defletor de ar ou a gaiola de unidade do meio. Consulte "Remover o defletor de ar" na página 30 ou "Remover os backplanes de unidade central e a gaiola de unidade" na página 191.
- e. Desconecte o cabo de módulo do sensor de detecção de líquidos do conector DWCM no conjunto de placa-mãe. Consulte "Módulo de resfriamento direto de água" na página 324.

#### Etapa 2. Remova a gaiola de placa riser.

• Compartimento da placa riser 1FH

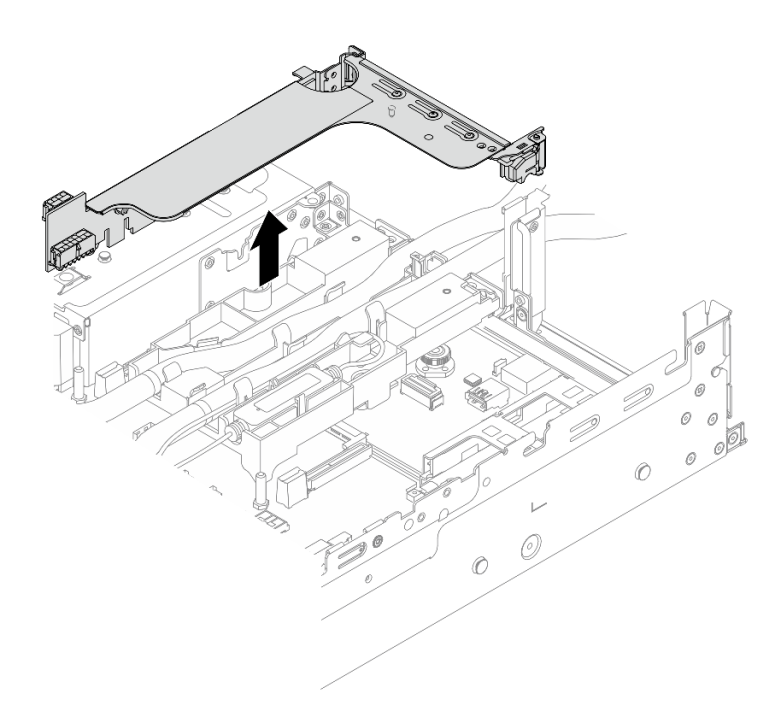

Figura 83. Removendo a gaiola de placa riser 1FH

• Compartimento da placa riser 3FH

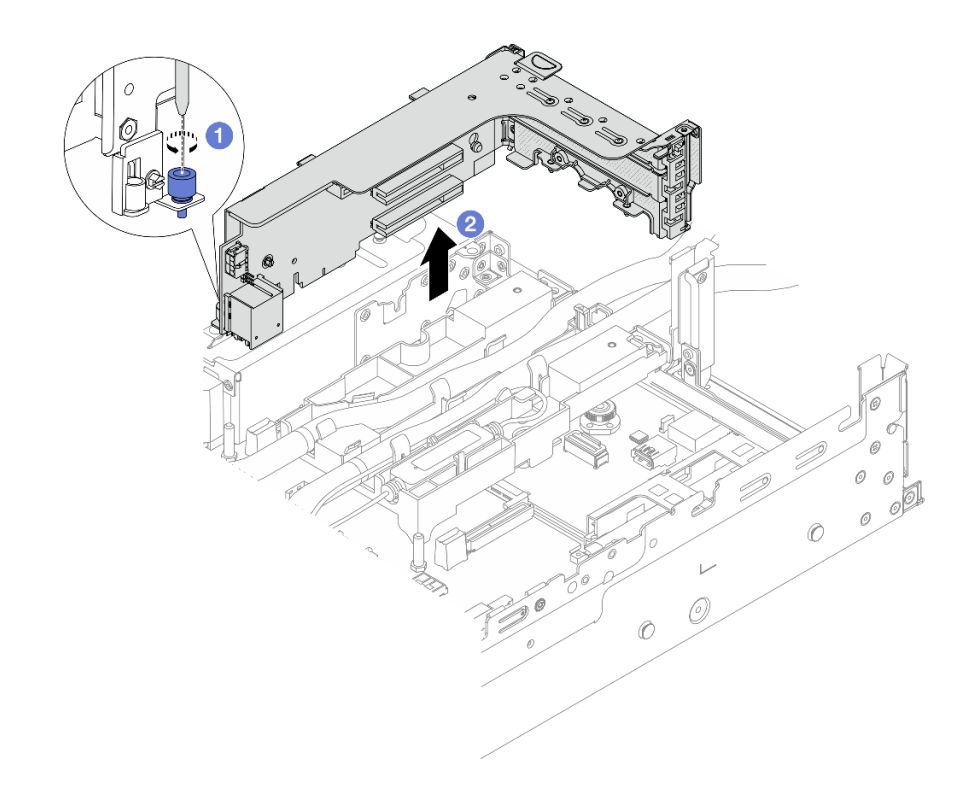

Figura 84. Removendo a gaiola de placa riser 3FH

- a. O Solte o parafuso que fixa a gaiola de placa riser.
- b. O Segure a gaiola de placa riser pelas bordas e erga-a com cuidado para removê-la do chassi.
- Etapa 3. Desencaixe as mangueiras e o módulo do sensor de detecção de líquidos.

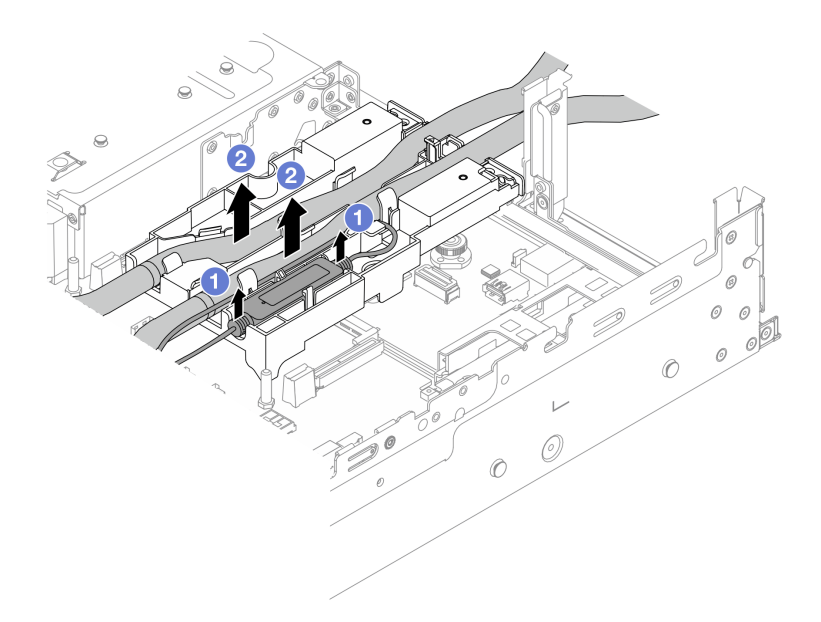

Figura 85. Desencaixando as mangueiras e o módulo

- a. 1 Levante o módulo do sensor de detecção de líquidos para cima do suporte da mangueira.
- b. 2 Desencaixe as mangueiras do suporte da mangueira.
- Etapa 4. Remova o DWCM da placa do processador.

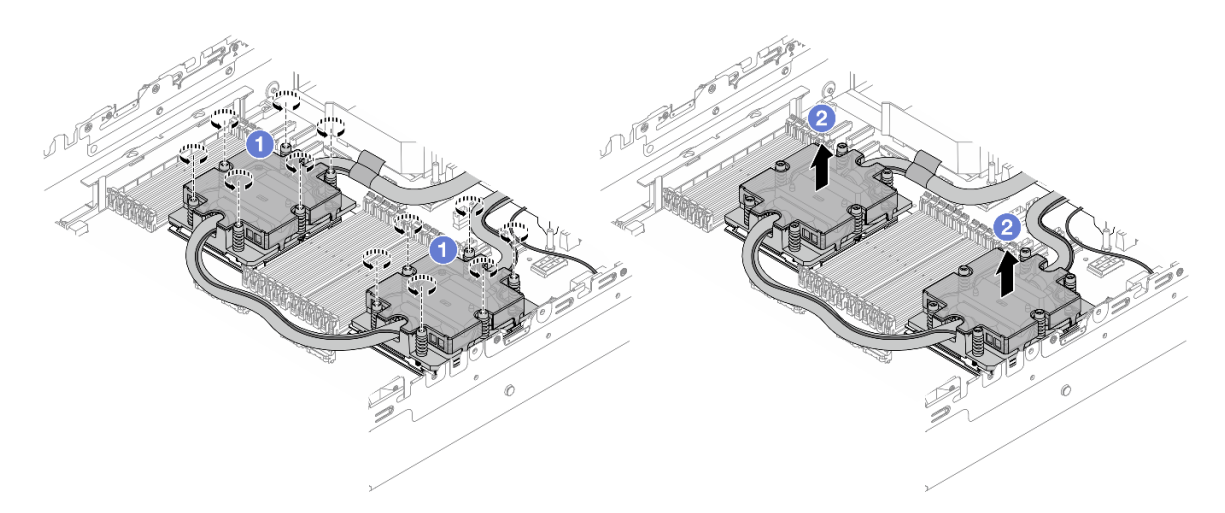

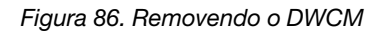

- a. 1 Solte totalmente todos os parafusos *na sequência de remoção mostrada* no conjunto de placa fria.
- b. 2 Levante com cuidado o DWCM do soquete do processador.
- Etapa 5. Se estiver substituindo um processador, remova o processador. Consulte "Remover um processador" na página 209.
- Etapa 6. Remova o suporte da mangueira.

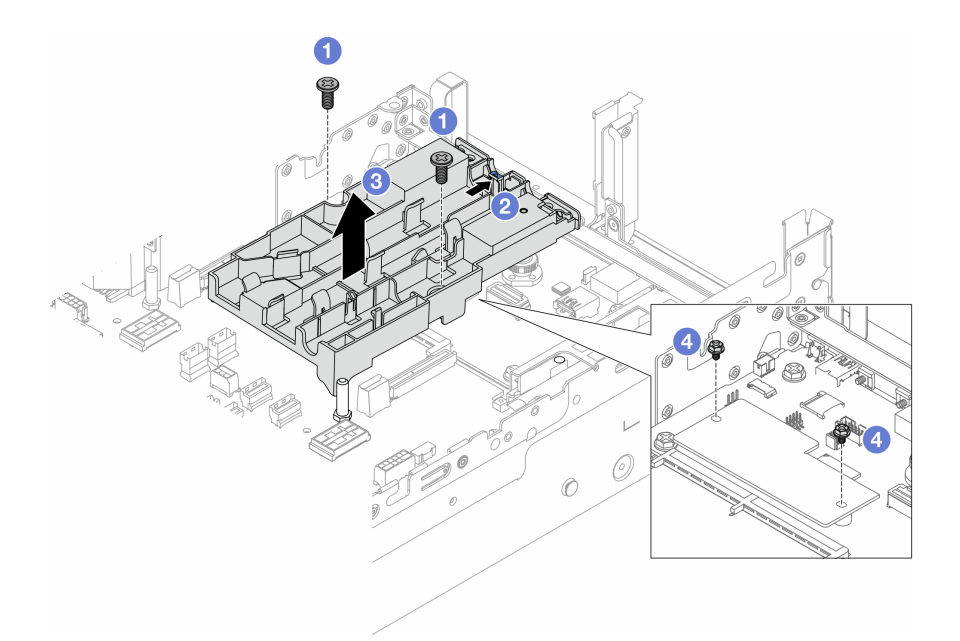

Figura 87. Removendo o suporte de mangueira

- a. O Solte os parafusos que prendem o suporte na placa de E/S do sistema.
- b. 2 Mova a trava azul em direção à parte traseira do servidor.
- c. 3 Remova o suporte da mangueira do chassi.
- d. 4 Instale os parafusos para fixar a firmware e módulo de segurança RoT, se necessário.

## Depois de concluir

Se você receber instruções para retornar o componente ou o dispositivo opcional, siga todas as instruções do pacote e use os materiais do pacote para remessa que foram fornecidos.

# Instalar o módulo de resfriamento direto de água do processador Lenovo Neptune(TM)

Siga as instruções nesta seção para instalar o Módulo de resfriamento direto de água (DWCM).

**Importante:** Essa tarefa deve ser realizada por técnicos treinados e certificados pelo Serviço Lenovo. Não tente removê-lo ou instalá-lo sem treinamento e qualificação adequados.

## Sobre esta tarefa

<u>S011</u>

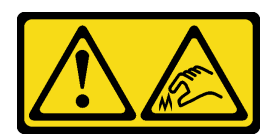

CUIDADO: Bordas, cantos ou juntas pontiagudos nas proximidades.

Atenção:

- Leia "Diretrizes de instalação" na página 1 e "Lista de verificação de inspeção de segurança" na página 2 para garantir que esteja trabalhando de forma segura.
- Desligue o servidor e os dispositivos periféricos e desconecte os cabos de alimentação e todos os cabos externos. Consulte "Desligar o servidor" na página 21.
- Previna a exposição à eletricidade estática, que pode resultar em encerramento do sistema e perda de dados, mantendo componentes sensíveis em suas embalagens antiestáticas até a instalação, e manipulando esses dispositivos com uma pulseira antiestática ou outro sistema de aterramento.

#### CUIDADO:

Ao remover um novo DWCM da caixa de remessa, levante a conjunto de placa fria com a bandeja de remessa fixada para evitar danos à graxa térmica na conjunto de placa fria.

Prepare as seguintes chaves de fenda para assegurar que você possa instalar e remover os parafusos correspondentes corretamente.

| Lista de tipos de chave de fenda de torque | Tipo de parafuso  |
|--------------------------------------------|-------------------|
| Chave de fenda de cabeça Torx T20          | Parafuso Torx T20 |

## Procedimento

Etapa 1. Instale o suporte da mangueira no chassi.

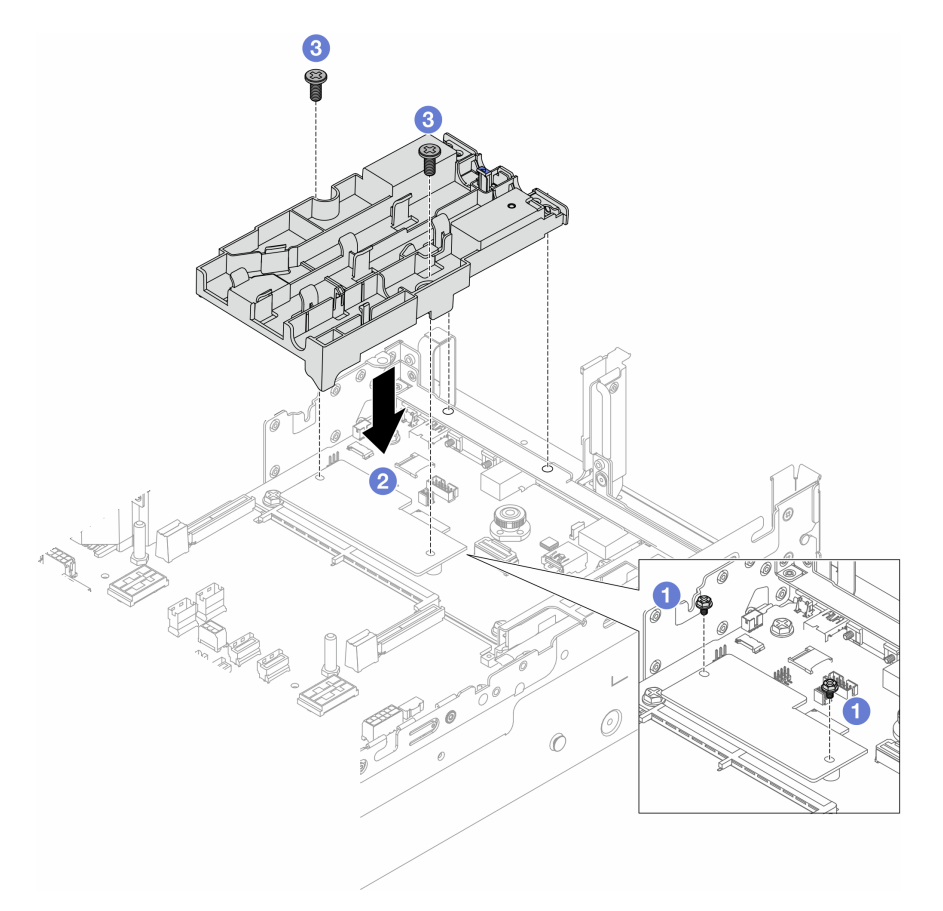

Figura 88. Instalando o suporte da mangueira

a. 1 Remova os parafusos que fixam o firmware e módulo de segurança RoT, se necessário.

- b. 2 Alinhe os orifícios dos parafusos no suporte da mangueira com os orifícios dos parafusos na firmware e módulo de segurança RoT e os pinos guia do suporte com os orifícios na parede traseira.
- c. 3 Aperte os parafusos para prender o suporte da mangueira na placa de E/S do sistema.
- Etapa 2. Instale o processador. Consulte "Instalar um processador" na página 210.
- Etapa 3. Instale o DWCM no conjunto de placa-mãe.

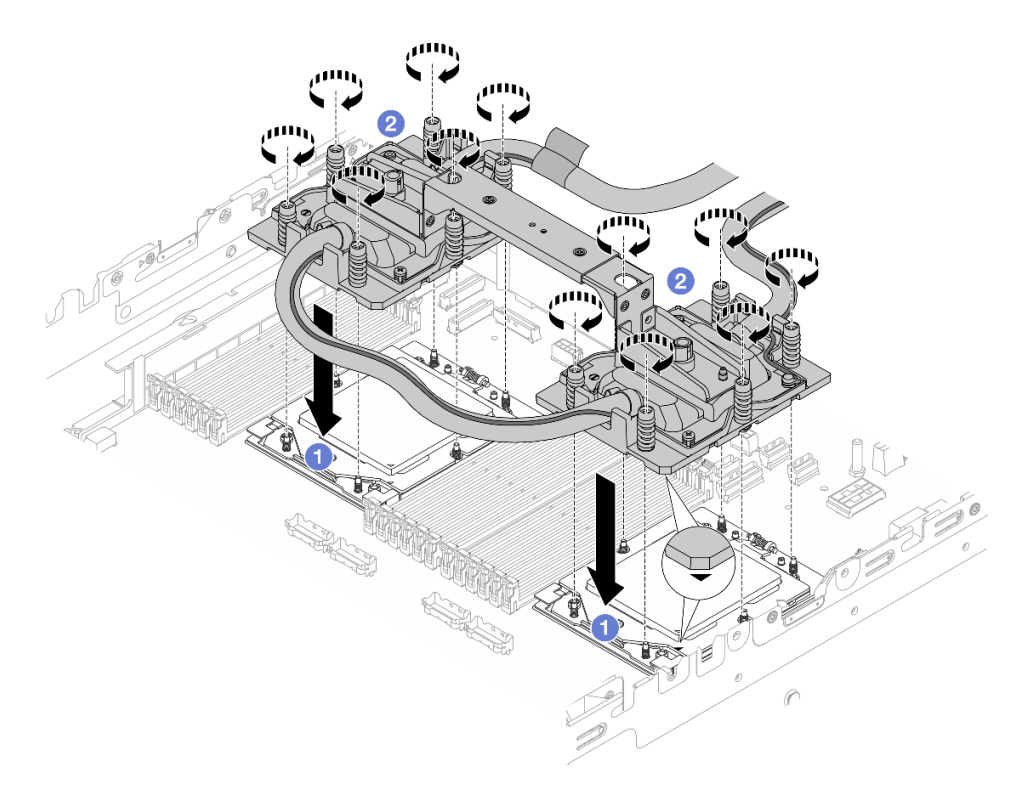

Figura 89. Instalando o DWCM

- 1. 1 Alinhe a marca triangular e os parafusos no conjunto de placa fria com a marca triangular e as colunas rosqueadas no soquete do processador. Em seguida, instale o conjunto de placa fria no soquete do processador.
- 2. 4 Aperte totalmente todos os parafusos *na sequência de instalação mostrada* no conjunto de placa fria.

**Nota:** Para referência, o torque necessário para que os prendedores fiquem totalmente presos é de 1,25 – 1,45 Newton-metro (11,0 – 13,0 libras-polegadas).

Etapa 4. Remova a alça do módulo do DWCM.

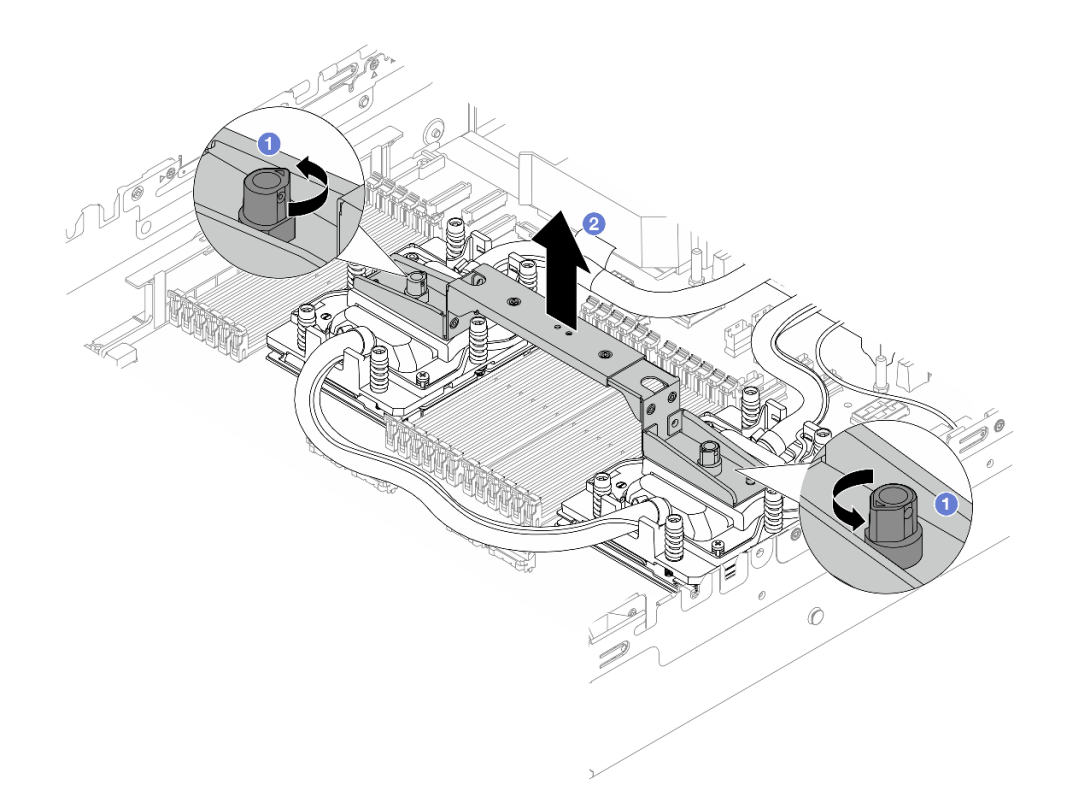

Figura 90. Removendo a alça do módulo

- a. O Gire os parafusos conforme ilustrado acima para destravar a alça.
- b. 2 Separe a alça do DWCM.

Notas: Um novo DWCM vem com uma alça.

- 1. Para substituir um DWCM antigo por um novo, remova a alça do novo conforme ilustrado acima.
- 2. Para substituir os processadores sem alterar o DWCM, não é necessária uma alça. Ignore a Etapa 4 etapa 4 na página 112 e continue com a instalação.

#### Etapa 5. Instale as tampas da placa fria. Pressione a tampa para baixo conforme ilustrado abaixo.

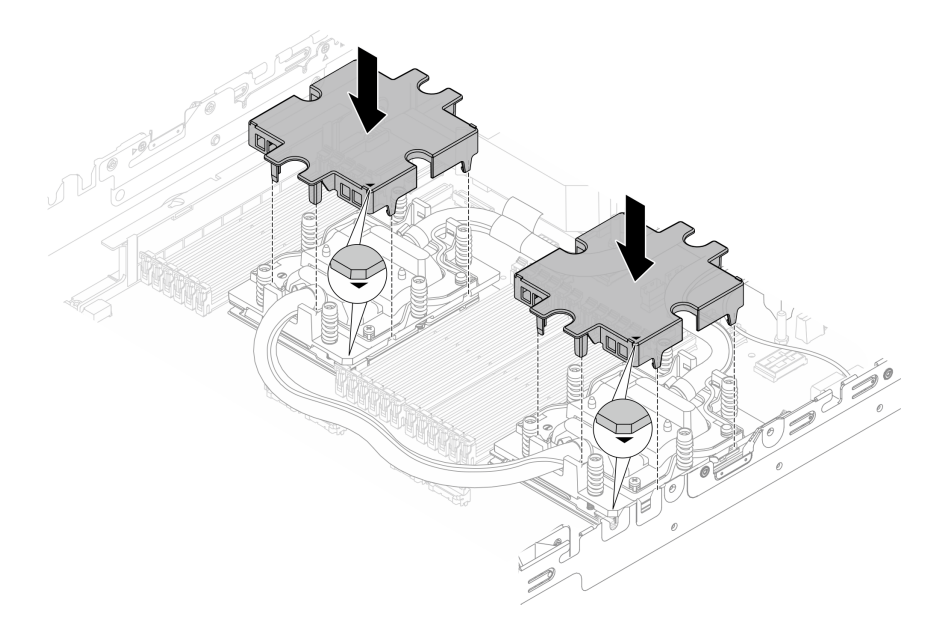

Figura 91. Instalando as tampas de placa fria

Etapa 6. Coloque as mangueiras e o módulo do sensor de detecção de líquidos no suporte da mangueira.

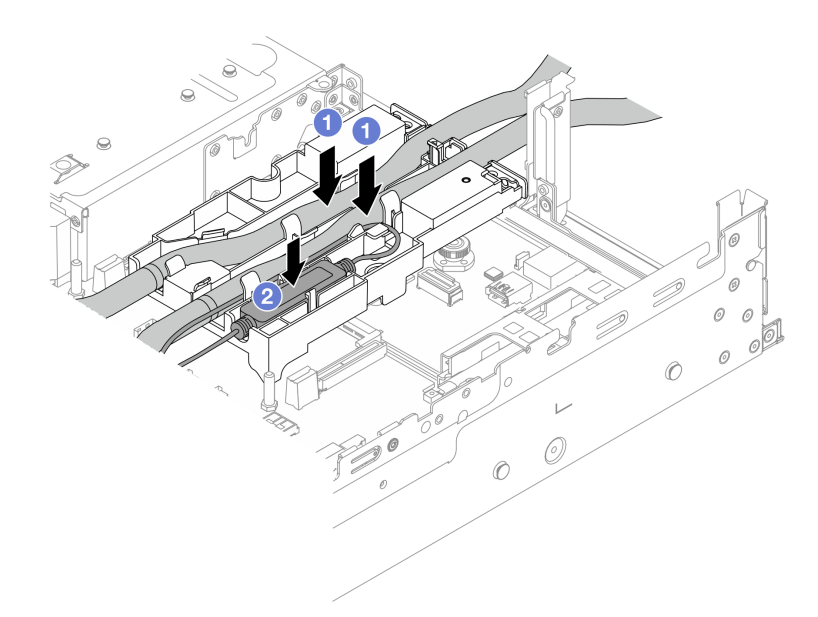

Figura 92. Colocando as mangueiras e o módulo

- a. Ocloque as mangueiras no suporte da mangueira.
- b. Oloque o módulo do sensor de detecção de líquidos no suporte da mangueira.

#### Notas:

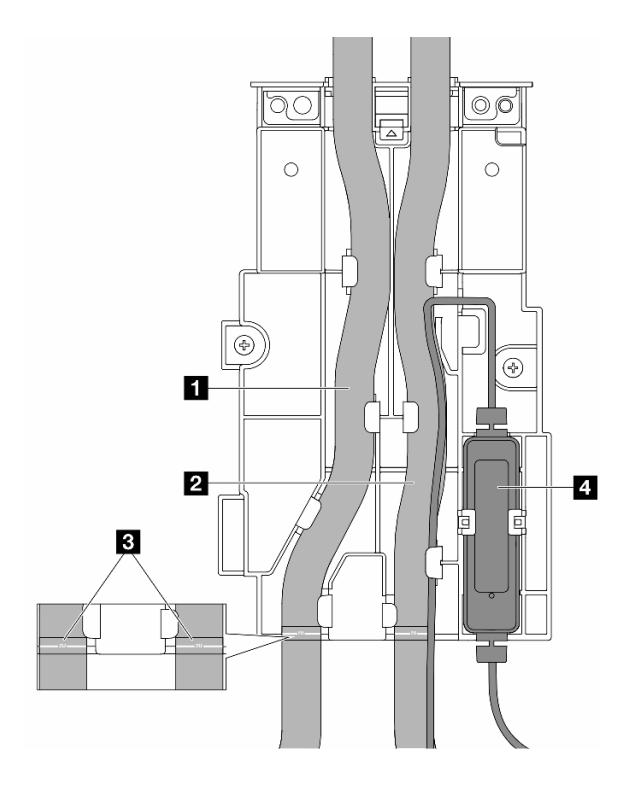

Figura 93. Detalhes da instalação

- Coloque a parte do meio da mangueira contra a trava azul e insira as mangueiras de saída I e de entrada 2 no suporte.
- Verifique as etiquetas-guia I nas mangueiras antes da instalação e alinhe as etiquetas com a borda frontal do suporte da mangueira. Caso contrário, as mangueiras podem obstruir os conectores abertos no conjunto de placa-mãe.
- Insira o módulo do sensor de detecção de líquidos 
  no suporte ao lado das mangueiras. A
  lateral com um LED de status deve estar voltada para cima e roteie o cabo conforme ilustrado
  acima.
- Para saber o status de trabalho do módulo do sensor de detecção de líquidos, veja o "LED no módulo do sensor de detecção de líquidos" no Guia do Usuário ou no Guia de Configuração do Sistema.

Etapa 7. Instale a gaiola da placa riser.

• Compartimento da placa riser 1FH

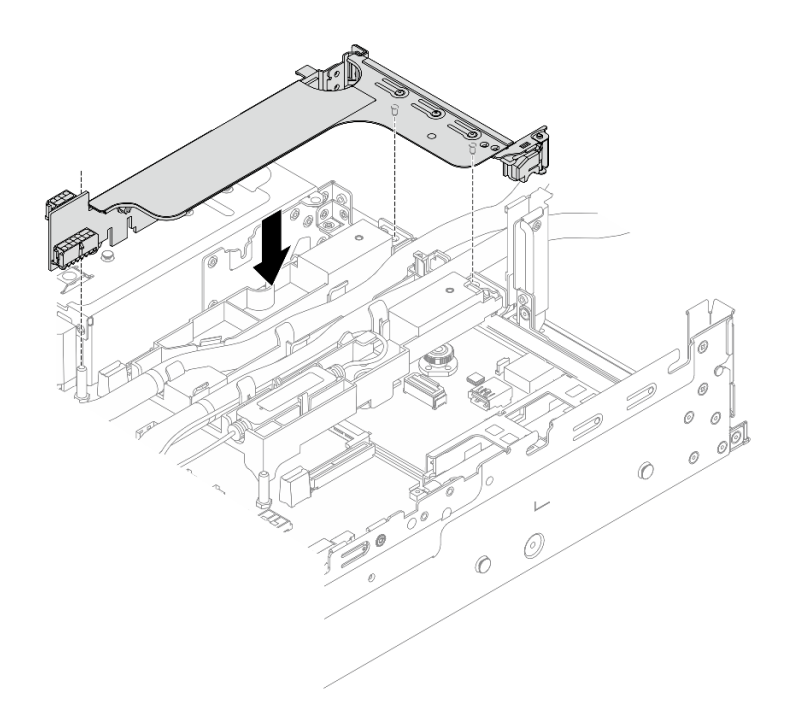

Figura 94. Instalando a gaiola de placa riser 1FH

• Compartimento da placa riser 3FH

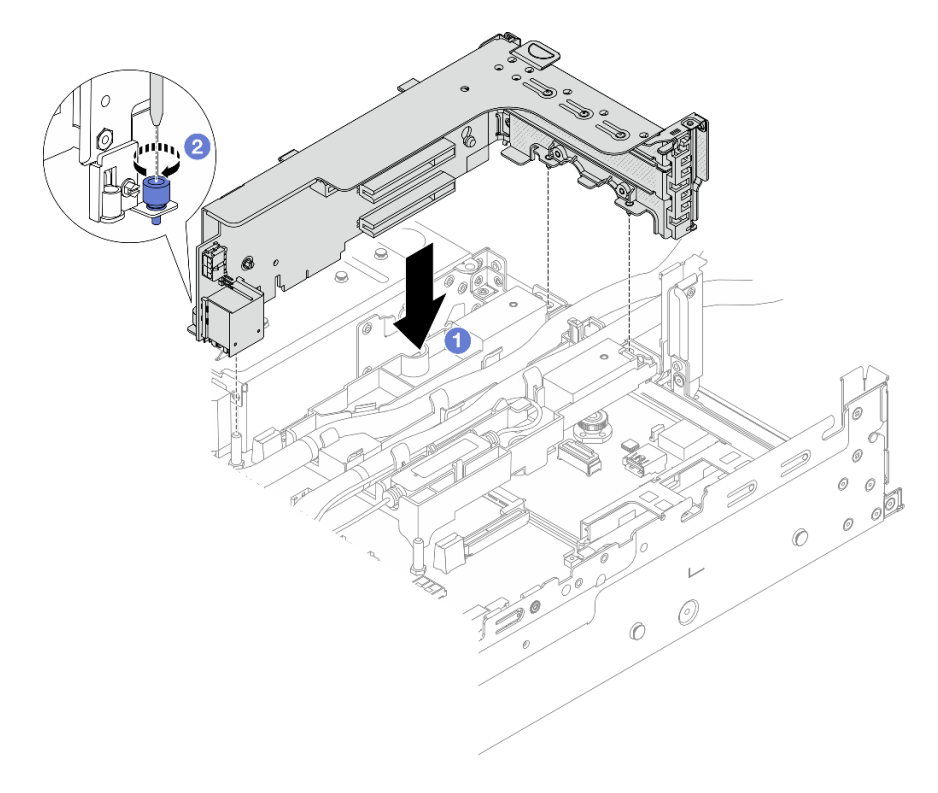

Figura 95. Instalando a gaiola de placa riser 3FH

- a. 1 Alinhe a placa riser com o respectivo slot no conjunto de placa-mãe. Pressione com cuidado a placa riser diretamente no slot até prendê-la com firmeza.
- b. 2 Aperte o parafuso para prender a gaiola de placa riser.
- Etapa 8. Conecte o cabo do módulo do sensor de detecção de líquidos ao conector no conjunto de placamãe. Consulte o "Módulo de resfriamento direto de água" na página 324.

## Depois de concluir

- 1. Instale o defletor de ar ou a gaiola de unidade do meio. Consulte "Instalar o defletor de ar" na página 33 ou "Instalar os backplanes de unidade central e a gaiola de unidade" na página 194.
- 2. Instale a tampa superior. Consulte o "Instalar a tampa superior" na página 312.
- 3. Instale o servidor no rack. Consulte "Instalar o servidor no rack" na página 25.
- 4. Instale os plugues de conexão rápida nos coletores. Consulte Instalar o coletor (sistema em rack) ou Instalar o coletor (sistema em linha).
- 5. Conclua a substituição de peças. Consulte "Concluir a substituição de peças" na página 313.

# Substituição da unidade e do backplane M.2

Siga as instruções nesta seção para remover e instalar a unidade e o backplane M.2.

O servidor oferece suporte aos backplanes M.2 a seguir. Esta seção usa o Backplane SATA/NVMe M.2 x4 não RAID de 2 compartimentos como exemplo para ilustração. O procedimento de substituição para os outros backplanes M.2 é semelhante.

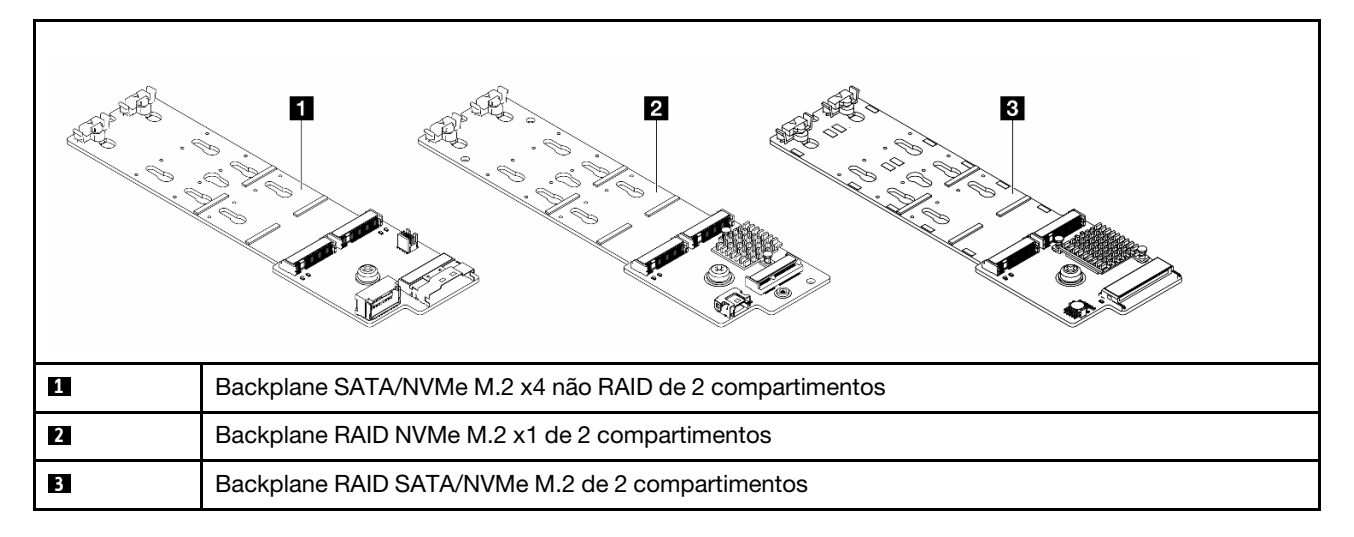

**Nota:** Não há suporte para o Backplane SATA/NVMe M.2 x4 não RAID de 2 compartimentos na gaiola de unidade central de 4 x 3,5 polegadas.

- "Remover uma unidade M.2" na página 117
- "Instalar uma unidade M.2" na página 119
- "Remover o backplane M.2" na página 121
- "Instalar o backplane M.2" na página 125

# Remover uma unidade M.2

Siga as instruções nesta seção para remover uma unidade M.2.

## Sobre esta tarefa

#### Atenção:

- Leia "Diretrizes de instalação" na página 1 e "Lista de verificação de inspeção de segurança" na página 2 para garantir que esteja trabalhando de forma segura.
- Desligue o servidor e os dispositivos periféricos e desconecte os cabos de alimentação e todos os cabos externos. Consulte "Desligar o servidor" na página 21.
- Previna a exposição à eletricidade estática, que pode resultar em encerramento do sistema e perda de dados, mantendo componentes sensíveis em suas embalagens antiestáticas até a instalação, e manipulando esses dispositivos com uma pulseira antiestática ou outro sistema de aterramento.
- Antes de remover ou fazer mudanças nas unidades, nos controladores de unidades (incluindo controladores integrados no conjunto de placa-mãe), nos backplanes de unidade ou nos cabos de unidades, faça backup de todos os dados importantes armazenados nessas unidades.
- Antes de remover algum componente de uma matriz RAID (unidade, placa RAID, etc.), faça backup de todas as informações de configuração do RAID.

## Procedimento

- Etapa 1. Se o servidor estiver instalado em um rack, deslize o servidor para fora dos trilhos deslizantes do rack para acessar a tampa superior ou remover o servidor do rack. Consulte "Remover o servidor do rack" na página 22.
- Etapa 2. Remova a tampa superior. Consulte "Remover a tampa superior" na página 311.
- Etapa 3. Remova a unidade M.2.

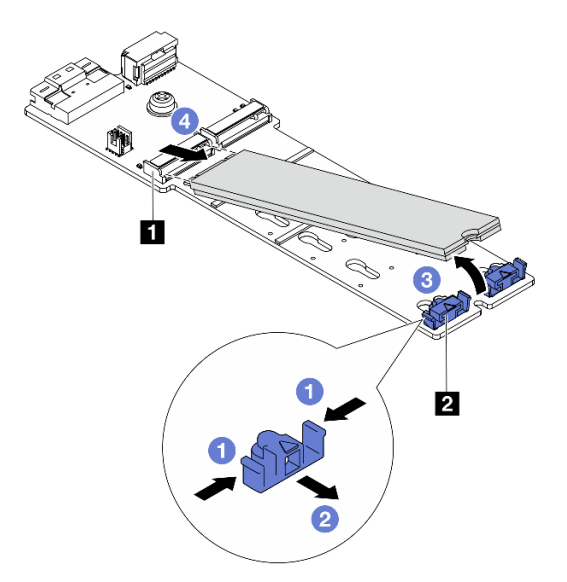

Figura 96. Removendo a unidade M.2

- a. 1 Pressione os dois lados do retentor 2.
- b. 2 Deslize o retentor para retirá-lo da unidade M.2.
- c. 3 Gire a extremidade traseira da unidade M.2 para um ângulo de aproximadamente 30 graus.
- d. 4 Puxe a unidade M.2 para fora do conector 1.

## Depois de concluir

- 1. Instale uma nova unidade M.2. Consulte "Instalar uma unidade M.2" na página 119.
- 2. Se você receber instruções para retornar o componente ou o dispositivo opcional, siga todas as instruções do pacote e use os materiais do pacote para remessa que foram fornecidos.

#### Vídeo de demonstração

Assista ao procedimento no YouTube (no defletor de ar)

Assista ao procedimento no YouTube (na gaiola de unidade intermediária)

# Instalar uma unidade M.2

Siga as instruções nesta seção para instalar uma unidade M.2.

## Atenção:

- Leia "Diretrizes de instalação" na página 1 e "Lista de verificação de inspeção de segurança" na página 2 para garantir que esteja trabalhando de forma segura.
- Desligue o servidor e os dispositivos periféricos e desconecte os cabos de alimentação e todos os cabos externos. Consulte "Desligar o servidor" na página 21.
- Previna a exposição à eletricidade estática, que pode resultar em encerramento do sistema e perda de dados, mantendo componentes sensíveis em suas embalagens antiestáticas até a instalação, e manipulando esses dispositivos com uma pulseira antiestática ou outro sistema de aterramento.

**Download de firmware e driver**: talvez seja necessário atualizar o firmware ou o driver depois de substituir um componente.

- Vá para https://datacentersupport.lenovo.com/products/servers/thinksystem/sr665v3/downloads/driver-list/ para ver as atualizações de firmware e driver mais recentes para o seu servidor.
- Acesse "Atualizar o firmware" no *Guia do Usuário* ou no *Guia de Configuração do Sistema* para obter mais informações sobre ferramentas de atualização de firmware.

## Procedimento

- Etapa 1. Encoste a embalagem antiestática que contém a nova peça em qualquer superfície não pintada na parte externa do servidor. Em seguida, remova a nova peça do pacote e coloque-a em uma superfície antiestática.
- Etapa 2. (Opcional) Ajuste o retentor no backplane M.2 para acomodar o tamanho específico da unidade M.2 que você deseja instalar.

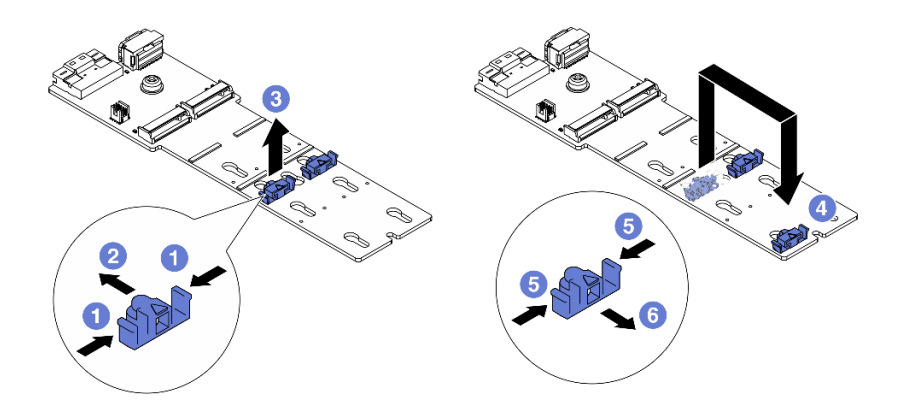

Figura 97. Ajustando o retentor M.2

- a. **1** Pressione os dois lados do retentor.
- b. 2 Mova o retentor para frente até que ele esteja na abertura grande da fechadura.
- c. 3 Retire o retentor da fechadura.
- d. 4 Insira o retentor na fechadura correta.
- e. 6 Pressione os dois lados do retentor.
- f. 6 Deslize o retentor para trás (em direção à pequena abertura da fechadura) até que se encaixe no lugar.
- Etapa 3. Localize o conector no backplane M.2.

#### Notas:

- Seu backplane M.2 pode ser diferente das ilustrações a seguir, mas o método de instalação é igual.
- Alguns backplanes M.2 suportam duas unidades M.2 idênticas. Instalar a unidade M.2 no slot 0 primeiro.

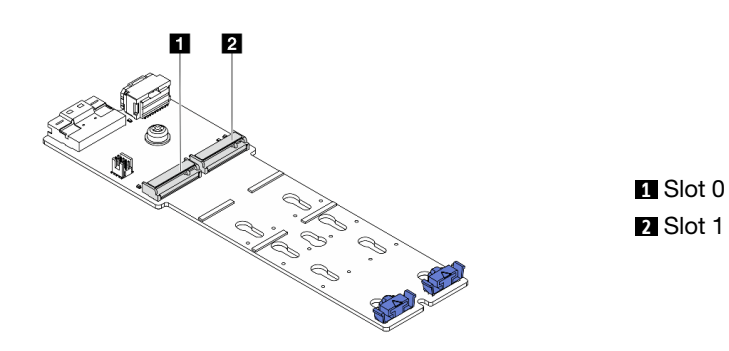

Figura 98. Slot da unidade M.2

Etapa 4. Instale a unidade M.2 no backplane M.2.

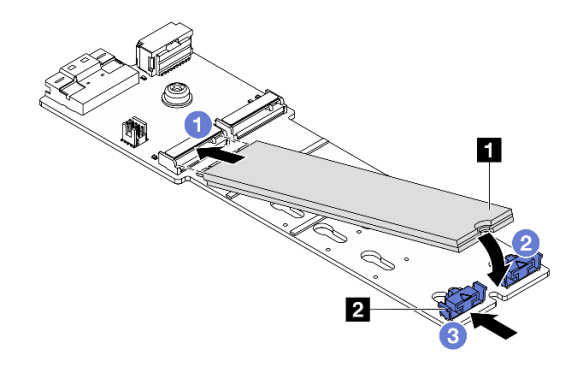

Figura 99. Instalando a unidade M.2

- a. Segure a unidade M.2 em um ângulo e insira-a no slot M.2.
- b. 2 Gire a unidade M.2 até a ranhura 🛽 se encaixar na aba do retentor 🛽.
- c. 3 Deslize o retentor para a unidade M.2 para fixá-la no lugar.

## Depois de concluir

Conclua a substituição de peças. Consulte "Concluir a substituição de peças" na página 313.

#### Vídeo de demonstração

Assista ao procedimento no YouTube (no defletor de ar)

Assista ao procedimento no YouTube (na gaiola de unidade intermediária)

# Remover o backplane M.2

Siga as instruções nesta seção para remover o backplane M.2.

## Sobre esta tarefa

#### Atenção:

- Leia "Diretrizes de instalação" na página 1 e "Lista de verificação de inspeção de segurança" na página 2 para garantir que esteja trabalhando de forma segura.
- Desligue o servidor e os dispositivos periféricos e desconecte os cabos de alimentação e todos os cabos externos. Consulte "Desligar o servidor" na página 21.
- Previna a exposição à eletricidade estática, que pode resultar em encerramento do sistema e perda de dados, mantendo componentes sensíveis em suas embalagens antiestáticas até a instalação, e manipulando esses dispositivos com uma pulseira antiestática ou outro sistema de aterramento.
- Antes de remover ou fazer mudanças nas unidades, nos controladores de unidades (incluindo controladores integrados no conjunto de placa-mãe), nos backplanes de unidade ou nos cabos de unidades, faça backup de todos os dados importantes armazenados nessas unidades.
- Antes de remover algum componente de uma matriz RAID (unidade, placa RAID, etc.), faça backup de todas as informações de configuração do RAID.

## Procedimento

- Etapa 1. Se o servidor estiver instalado em um rack, deslize o servidor para fora dos trilhos deslizantes do rack para acessar a tampa superior ou remover o servidor do rack. Consulte "Remover o servidor do rack" na página 22.
- Etapa 2. Remova a tampa superior. Consulte "Remover a tampa superior" na página 311.
- Etapa 3. Desconecte os cabos M.2 do backplane M.2.

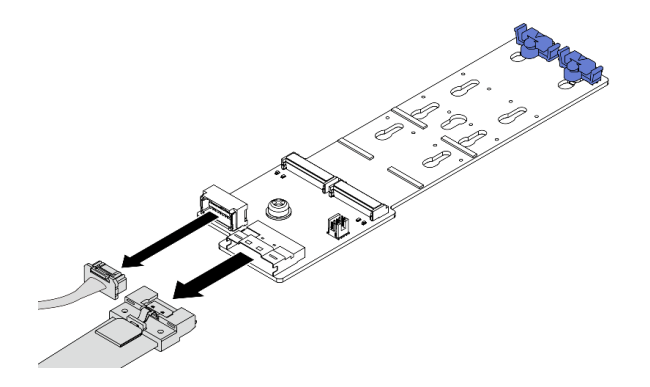

Figura 100. Desconectando cabos do Backplane SATA/NVMe M.2 x4 não RAID de 2 compartimentos

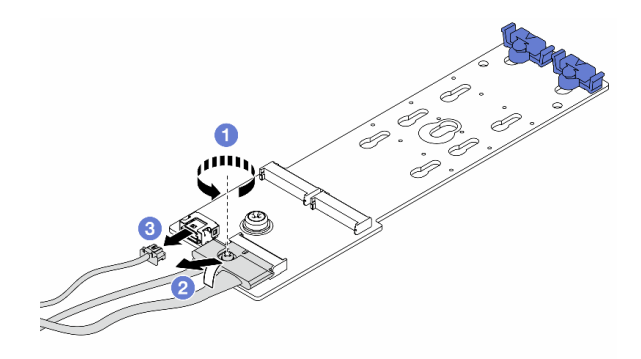

Figura 101. Desconectando cabos do Backplane RAID NVMe M.2 x1 de 2 compartimentos

- 1. 1 Solte o parafuso no cabo de sinal.
- 2. 2 Incline o conector e remova-o conforme a mola abaixo é liberada.
- 3. <sup>3</sup> Remova o cabo de alimentação.

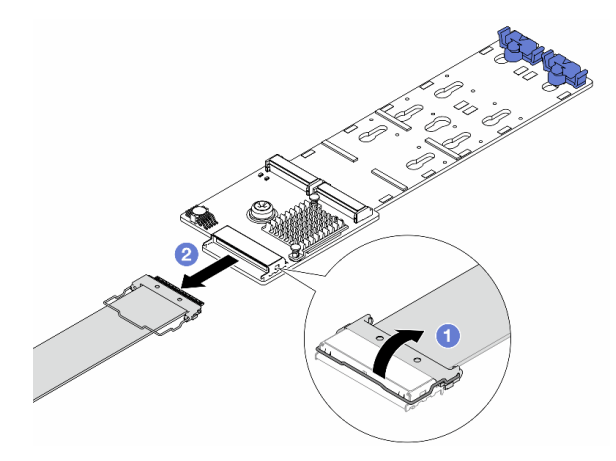

Figura 102. Desconectando o cabo do Backplane RAID SATA/NVMe M.2 de 2 compartimentos

- 1. 1 Puxe a trava para cima no cabo M.2.
- 2. 2 Desconecte o cabo M.2 do backplane M.2.
- Etapa 4. Remova o backplane M.2.

#### Backplane M.2 no defletor de ar

- 1. Remova a unidade M.2 do painel traseiro M.2. Consulte "Remover uma unidade M.2" na página 117.
- 2. Remova o backplane M.2 do defletor de ar.

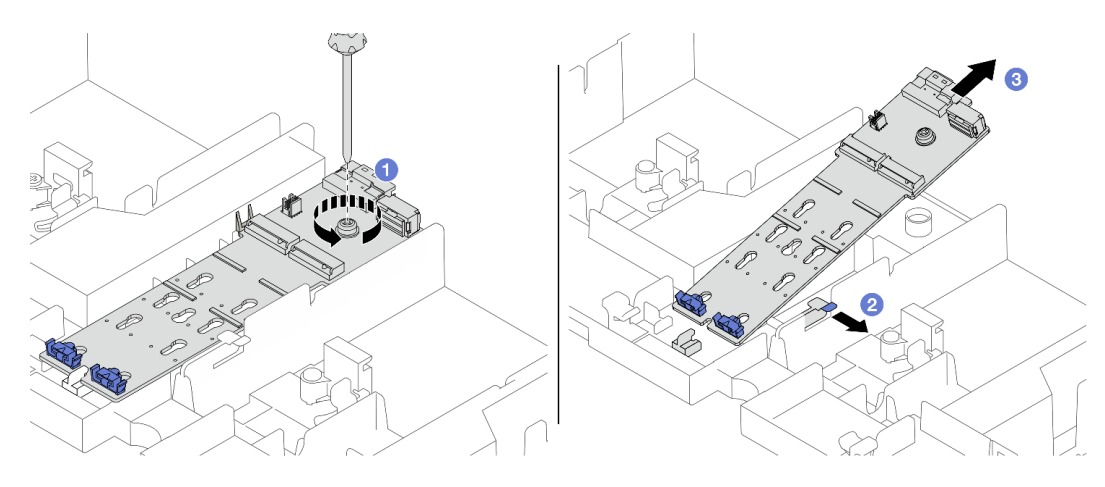

Figura 103. Removendo o backplane M.2 do defletor de ar

- a. O Solte o parafuso que prende o backplane M.2 no defletor de ar.
- b. 2 Deslize e segure a presilha de retenção no defletor de ar.
- c. 3 Remova o backplane M.2 do defletor de ar e solte a presilha de retenção.

#### Backplane M.2 na gaiola de unidade do meio

1. Abra a alça da gaiola de unidade.

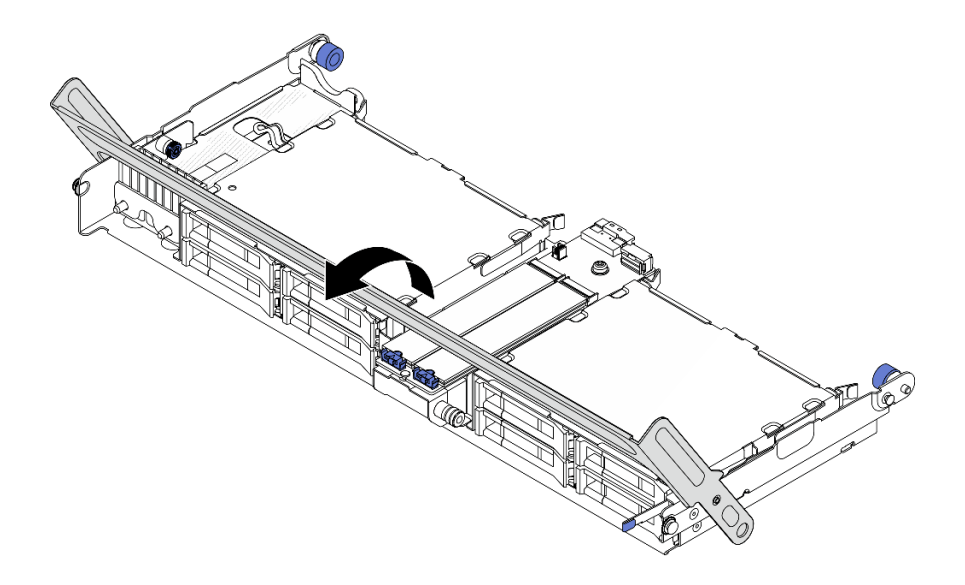

Figura 104. Abrindo a alça da gaiola de unidade do meio

- 2. Remova a unidade M.2 do painel traseiro M.2. Consulte "Remover uma unidade M.2" na página 117.
- 3. Remova o backplane M.2 da gaiola de unidade do meio.

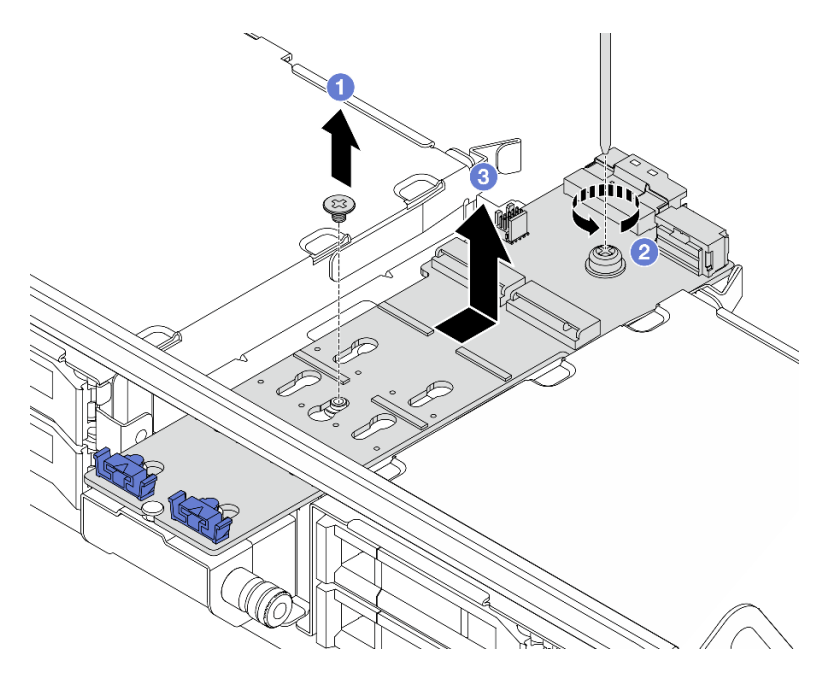

Figura 105. Removendo o backplane M.2 da gaiola de unidade central

- a. 1 Solte o parafuso no meio do backplane M.2.
- b. 2 Solte o parafuso na extremidade do backplane M.2.
- c. 3 Remova o backplane M.2 da gaiola de unidade do meio.

## Depois de concluir

1. Instale um novo backplane M.2. Consulte "Instalar o backplane M.2" na página 125.

2. Se você receber instruções para retornar o componente ou o dispositivo opcional, siga todas as instruções do pacote e use os materiais do pacote para remessa que foram fornecidos.

#### Vídeo de demonstração

Assista ao procedimento no YouTube (no defletor de ar)

Assista ao procedimento no YouTube (na gaiola de unidade intermediária)

# Instalar o backplane M.2

Siga as instruções nesta seção para instalar o backplane M.2.

## Sobre esta tarefa

#### Atenção:

- Leia "Diretrizes de instalação" na página 1 e "Lista de verificação de inspeção de segurança" na página 2 para garantir que esteja trabalhando de forma segura.
- Desligue o servidor e os dispositivos periféricos e desconecte os cabos de alimentação e todos os cabos externos. Consulte "Desligar o servidor" na página 21.
- Previna a exposição à eletricidade estática, que pode resultar em encerramento do sistema e perda de dados, mantendo componentes sensíveis em suas embalagens antiestáticas até a instalação, e manipulando esses dispositivos com uma pulseira antiestática ou outro sistema de aterramento.

**Download de firmware e driver**: talvez seja necessário atualizar o firmware ou o driver depois de substituir um componente.

- Vá para https://datacentersupport.lenovo.com/products/servers/thinksystem/sr665v3/downloads/driver-list/ para ver as atualizações de firmware e driver mais recentes para o seu servidor.
- Acesse "Atualizar o firmware" no *Guia do Usuário* ou no *Guia de Configuração do Sistema* para obter mais informações sobre ferramentas de atualização de firmware.

## Procedimento

- Etapa 1. Encoste a embalagem antiestática que contém a nova peça em qualquer superfície não pintada na parte externa do servidor. Em seguida, remova a nova peça do pacote e coloque-a em uma superfície antiestática.
- Etapa 2. Instale o backplane M.2.

#### Backplane M.2 no defletor de ar

1. Instale o backplane M.2 no defletor de ar.

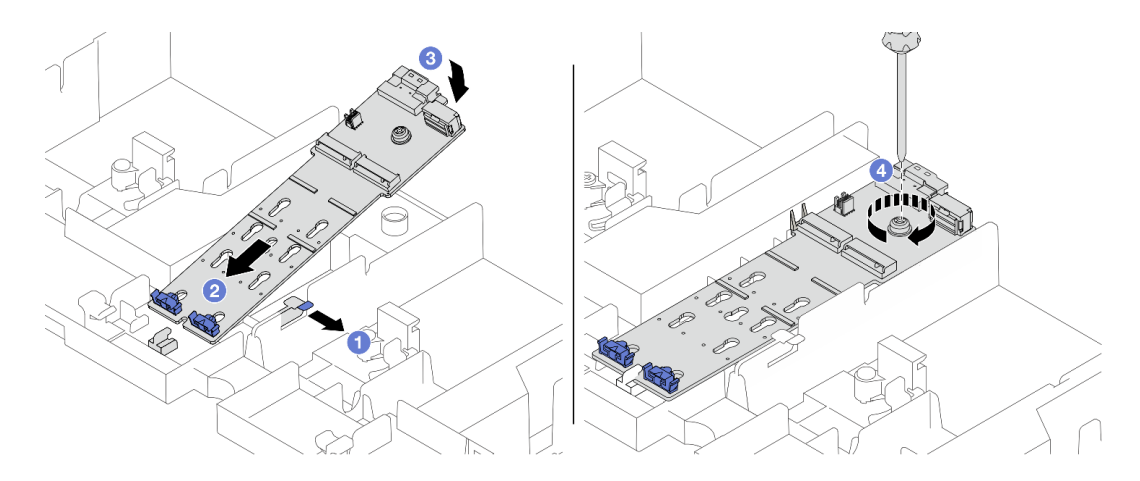

Figura 106. Instalando o backplane M.2 no defletor de ar

- a. 1 Abra a presilha de retenção no defletor de ar.
- b. 2 Alinhe os orifícios-guia no backplane M.2 aos pinos-guia no defletor de ar e insira o backplane no defletor de ar.
- c. 3 Gire o backplane M.2 para baixo para posicioná-lo no lugar.
- d. 4 Aperte o parafuso para prender o backplane M.2.
- 2. Instale a unidade M.2 no backplane M.2. Consulte "Instalar uma unidade M.2" na página 119.

#### Backplane M.2 na gaiola de unidade do meio

1. Instale o backplane M.2 na gaiola de unidade do meio.

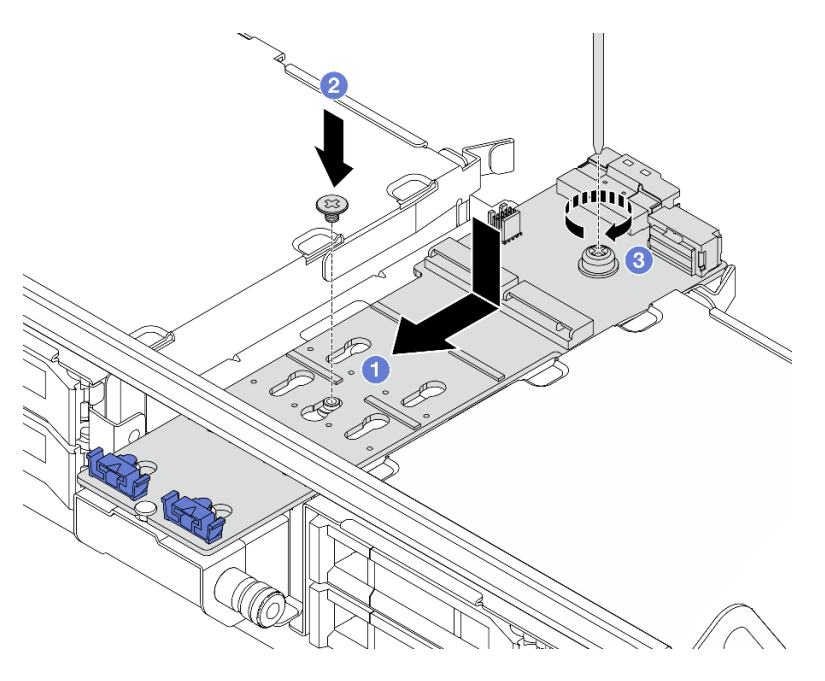

Figura 107. Instalando o backplane M.2 na gaiola de unidade do meio

- a. Alinhe os parafusos no backplane M.2 aos buracos de parafuso na gaiola de unidade e insira o backplane na gaiola de unidade.
- b. 2 Aperte o parafuso no meio do backplane M.2.

- c. 3 Aperte o parafuso na extremidade do backplane M.2.
- 2. Instale a unidade M.2 no backplane M.2. Consulte "Instalar uma unidade M.2" na página 119.
- 3. Pressione a trava conforme mostrado e feche a alça.

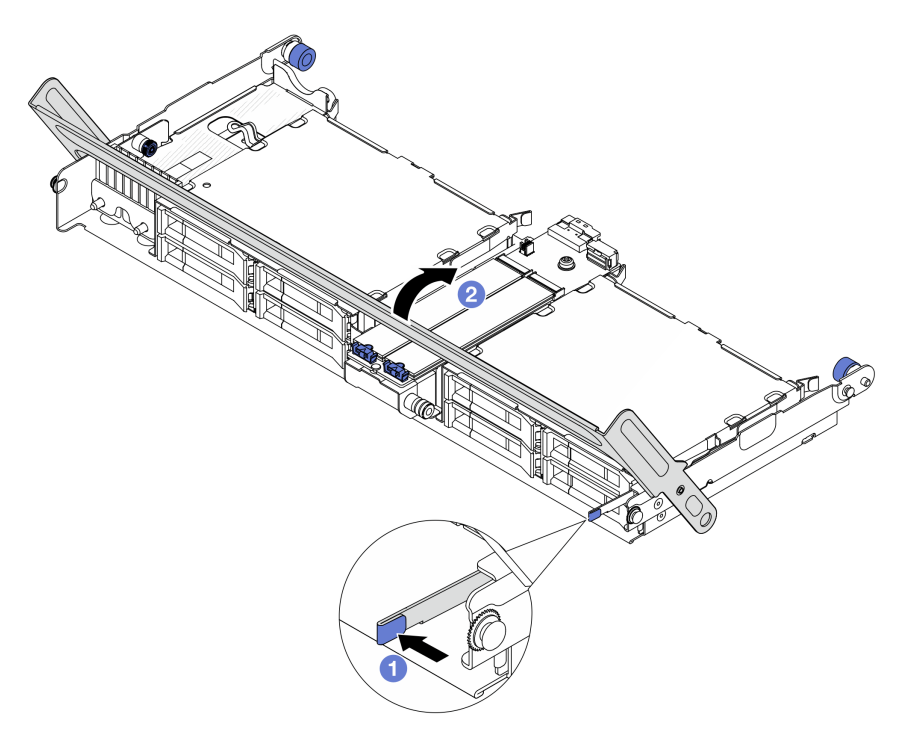

Figura 108. Fechando a alça da gaiola de unidade central

Etapa 3. Conecte os cabos M.2 ao backplane M.2.

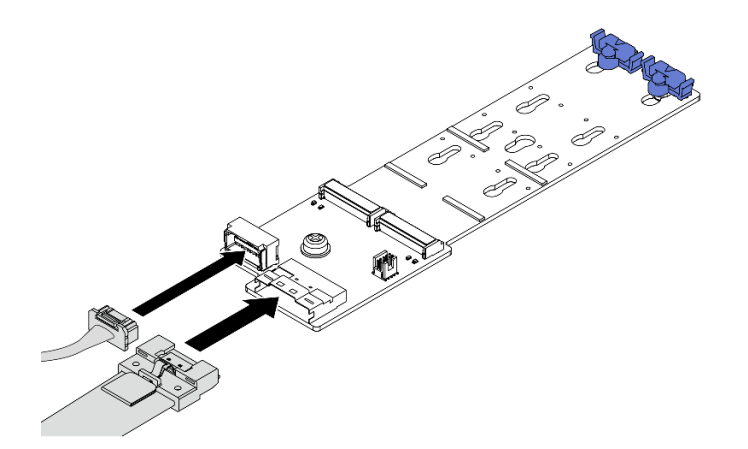

Figura 109. Conectando os cabos M.2 ao Backplane SATA/NVMe M.2 x4 não RAID de 2 compartimentos

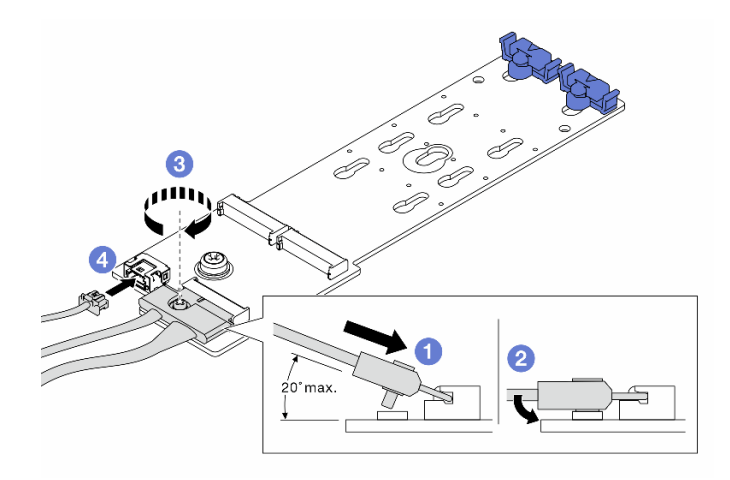

Figura 110. Conectando os cabos M.2 ao Backplane RAID NVMe M.2 x1 de 2 compartimentos

- 1. 1 Incline o conector em um ângulo de 20 graus ou menos e insira-o até que a superfície inferior alcance a rampa.
- 2. 2 Pressione o conector para baixo.
- 3. 3 Aperte o parafuso no cabo de sinal.
- 4. 4 Conecte o cabo de alimentação.

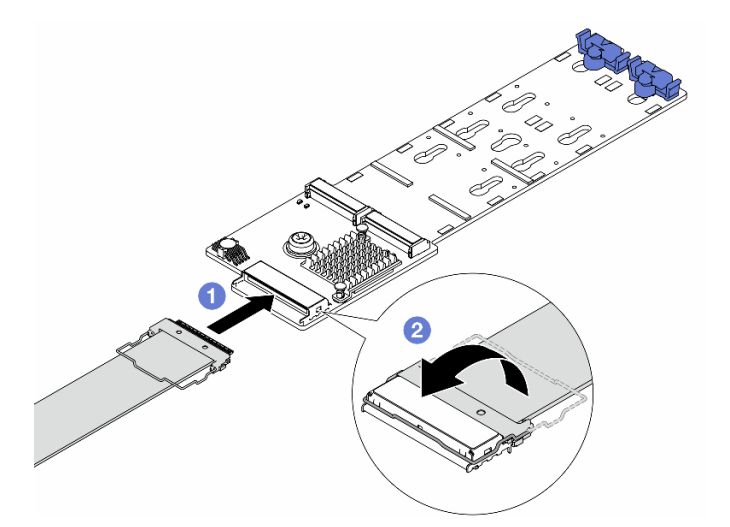

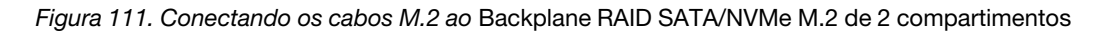

- 1. 1 Conecte o cabo M.2 ao backplane M.2.
- 2. <sup>2</sup> Gire a trava no cabo conforme ilustrado e pressione-a para baixo até que ela se encaixe no lugar.

## Depois de concluir

Conclua a substituição de peças. Consulte "Concluir a substituição de peças" na página 313.

#### Vídeo de demonstração

Assista ao procedimento no YouTube (no defletor de ar)

Assista ao procedimento no YouTube (na gaiola de unidade intermediária)

## Substituição do adaptador NIC de gerenciamento

Siga as instruções nesta seção para remover e instalar a ThinkSystem V3 Management NIC Adapter Kit (adaptador NIC de gerenciamento).

**Nota:** Se o ThinkSystem V3 Management NIC Adapter Kit (adaptador NIC de gerenciamento) estiver instalado no servidor, ele não será exibido na lista de placas PCIe do software de gerenciamento do sistema, como XCC, LXPM, etc.

- "Remover o adaptador NIC de gerenciamento" na página 129
- "Instalar o adaptador NIC de gerenciamento" na página 130

## Remover o adaptador NIC de gerenciamento

Siga as instruções nesta seção para remover o adaptador NIC de gerenciamento.

## Sobre esta tarefa

#### Atenção:

- Leia "Diretrizes de instalação" na página 1 e "Lista de verificação de inspeção de segurança" na página 2 para garantir que esteja trabalhando de forma segura.
- Desligue o servidor e os dispositivos periféricos e desconecte os cabos de alimentação e todos os cabos externos. Consulte "Desligar o servidor" na página 21.
- Previna a exposição à eletricidade estática, que pode resultar em encerramento do sistema e perda de dados, mantendo componentes sensíveis em suas embalagens antiestáticas até a instalação, e manipulando esses dispositivos com uma pulseira antiestática ou outro sistema de aterramento.

## Procedimento

Etapa 1. Faça as preparações para a tarefa.

- a. Acesse o Lenovo XClarity Controller. Em seguida, selecione **Rede** em **Configuração do BMC** e desative a **Porta Ethernet 2**.
- b. Se o servidor estiver instalado em um rack, deslize o servidor para fora dos trilhos deslizantes do rack para acessar a tampa superior ou remover o servidor do rack. Consulte "Remover o servidor do rack" na página 22.
- c. Remova a tampa superior. Consulte "Remover a tampa superior" na página 311.
- d. Se o servidor for fornecido com um conjunto de placa riser 1, remova-o primeiro. Consulte "Remover um conjunto de placa riser traseiro" na página 268.
- Etapa 2. Desconecte o cabo no adaptador NIC de gerenciamento.
- Etapa 3. Remova o adaptador NIC de gerenciamento.

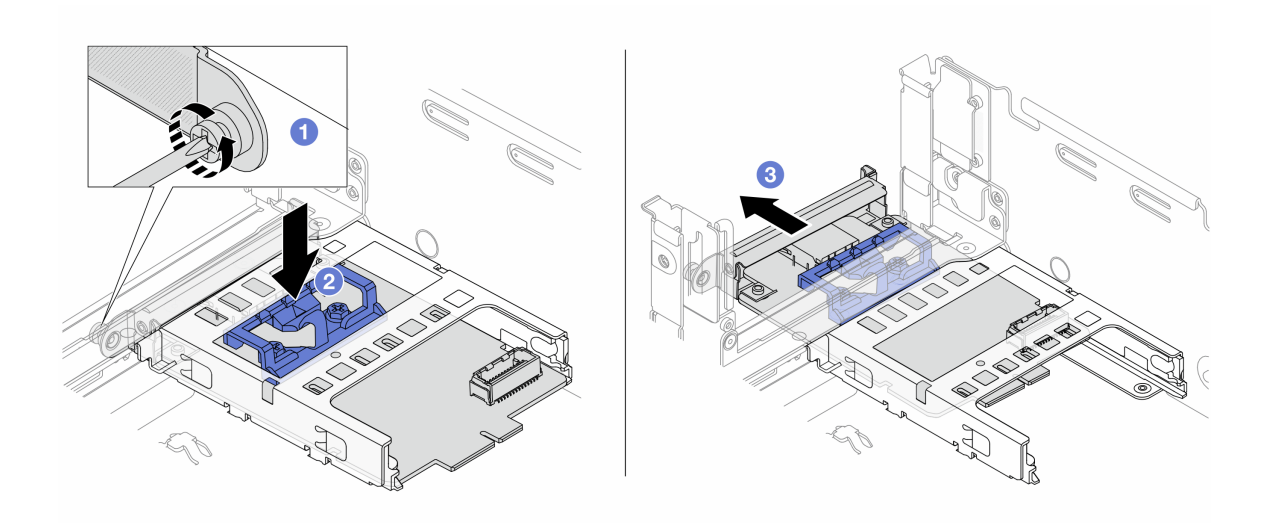

Figura 112. Removendo a adaptador NIC de gerenciamento

- a. O Solte o parafuso que prende o adaptador NIC de gerenciamento.
- b. 2 Pressione e mantenha pressionada a trava azul.
- c. 3 Empurre a adaptador NIC de gerenciamento pela trava para fora do chassi.

#### Depois de concluir

- 1. Instale uma unidade de substituição ou um preenchimento. Consulte "Instalar o adaptador NIC de gerenciamento" na página 130.
- 2. Se você receber instruções para retornar o componente ou o dispositivo opcional, siga todas as instruções do pacote e use os materiais do pacote para remessa que foram fornecidos.

#### Vídeo de demonstração

Assista ao procedimento no YouTube

# Instalar o adaptador NIC de gerenciamento

Siga as instruções nesta seção para instalar o adaptador NIC de gerenciamento.

## Sobre esta tarefa

- Leia "Diretrizes de instalação" na página 1 e "Lista de verificação de inspeção de segurança" na página 2 para garantir que esteja trabalhando de forma segura.
- Desligue o servidor e os dispositivos periféricos e desconecte os cabos de alimentação e todos os cabos externos. Consulte "Desligar o servidor" na página 21.
- Previna a exposição à eletricidade estática, que pode resultar em encerramento do sistema e perda de dados, mantendo componentes sensíveis em suas embalagens antiestáticas até a instalação, e manipulando esses dispositivos com uma pulseira antiestática ou outro sistema de aterramento.

**Download de firmware e driver**: talvez seja necessário atualizar o firmware ou o driver depois de substituir um componente.

• Vá para https://datacentersupport.lenovo.com/products/servers/thinksystem/sr665v3/downloads/driver-list/ para ver as atualizações de firmware e driver mais recentes para o seu servidor.  Acesse "Atualizar o firmware" no Guia do Usuário ou no Guia de Configuração do Sistema para obter mais informações sobre ferramentas de atualização de firmware.

## Procedimento

Etapa 1. Se um preenchimento estiver instalado, remova-o.

Etapa 2. Instalar o adaptador NIC de gerenciamento.

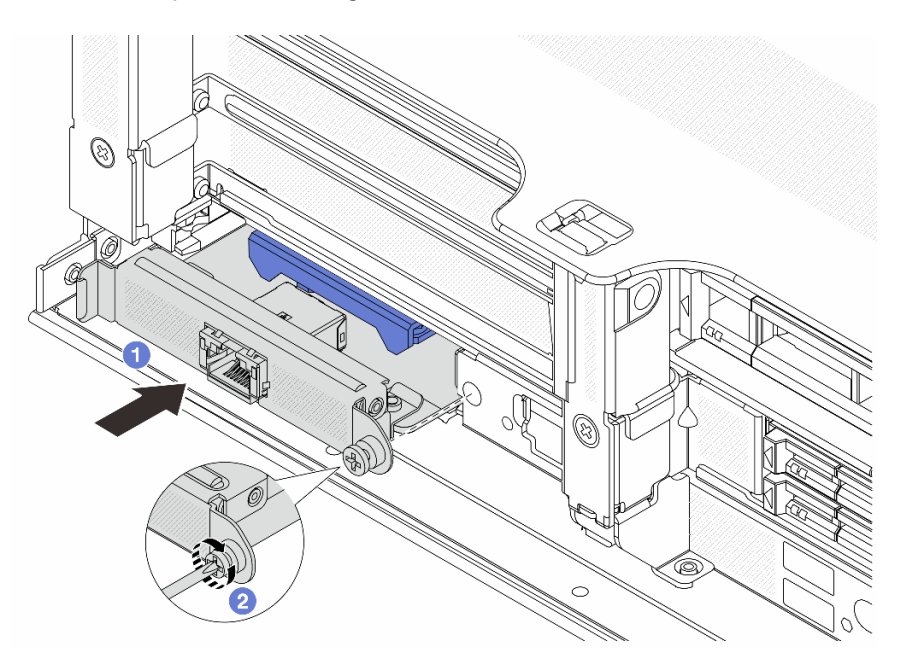

Figura 113. Instalando a adaptador NIC de gerenciamento

- a. **1** Deslize o adaptador NIC de gerenciamento no slot até que ele fique bem encaixado.
- b. 2 Aperte o parafuso para prender o adaptador NIC de gerenciamento.
- Etapa 3. Conecte o cabo ao adaptador NIC de gerenciamento. Consulte Capítulo 2 "Roteamento de cabos internos" na página 315.
- Etapa 4. Instale o conjunto da placa riser 1 se você o tiver removido. Consulte "Instalar um conjunto de placa riser traseiro" na página 277.

## Depois de concluir

- 1. Conclua a substituição de peças. Consulte "Concluir a substituição de peças" na página 313.
- 2. Acesse o Lenovo XClarity Controller. Em seguida, selecione **Rede** em **Configuração do BMC** e ative a **Porta Ethernet 2**.

Vídeo de demonstração

Assista ao procedimento no YouTube

# Substituição do coletor (apenas para técnicos treinados)

Use os seguintes procedimentos para remover e instalar os coletores.

**Importante:** Essa tarefa deve ser realizada por técnicos treinados e certificados pelo Serviço Lenovo. Não tente removê-lo ou instalá-lo sem treinamento e qualificação adequados.

O líquido de resfriamento atravessa o sistema de resfriamento e a água é desionizada. Para obter mais informações sobre o líquido de resfriamento, consulte "Requisitos de água" na página 515.

O servidor pode ser instalado nos gabinetes do rack thinkSystem Heavy Duty Full Depth. Para o Guia do Usuário dos gabinetes do rack ThinkSystem Heavy Duty Full Depth, consulte o Guia do Usuário dos gabinetes do rack ThinkSystem Heavy Duty Full Depth.

Para obter mais diretrizes de operação e manutenção na unidade de distribuição de refrigerante (CDU), consulte Guia de operação e manutenção da unidade de distribuição de refrigerante (CDU) em rack Lenovo Neptune DWC RM100.

As ilustrações abaixo apresentam as vistas traseiras de um gabinete em rack; três conjuntos de coletores e três conjuntos de mangueiras de conexão. Existem duas etiquetas fixadas na parte frontal dos coletores e uma etiqueta em uma extremidade de cada mangueira.

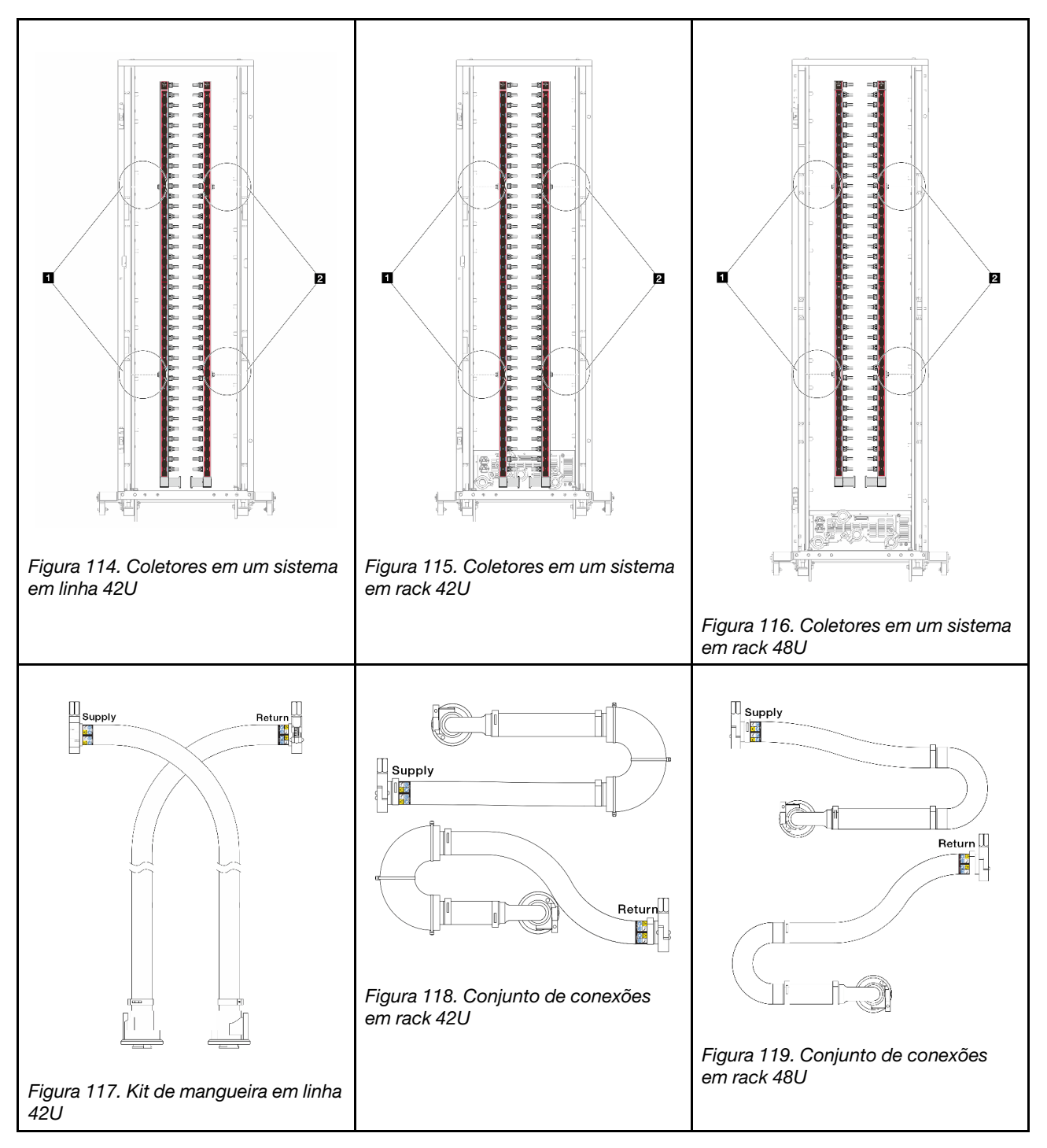

- Duas bobinas esquerdas no coletor de abastecimento
- 2 Duas bobinas direitas no coletor de retorno
- "Remover o coletor (sistema em rack)" na página 134
- "Instalar o coletor (sistema em rack)" na página 144
- "Remover o coletor (sistema em linha)" na página 157
- "Instalar o coletor (sistema em linha)" na página 168

# Remover o coletor (sistema em rack)

Use estas informações para remover o coletor em um sistema de resfriamento direto de água no rack.

## Sobre esta tarefa

**Importante:** Essa tarefa deve ser realizada por técnicos treinados e certificados pelo Serviço Lenovo. Não tente removê-lo ou instalá-lo sem treinamento e qualificação adequados.

#### CUIDADO:

O líquido de resfriamento pode causar irritação na pele e nos olhos. Evite contato direto com o líquido de resfriamento.

S002

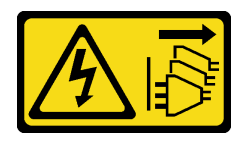

#### CUIDADO:

O botão de controle de energia no dispositivo e o botão liga/desliga na fonte de alimentação não desligam a corrente elétrica fornecida ao dispositivo. O dispositivo também pode ter mais de um cabo de alimentação. Para remover toda corrente elétrica do dispositivo, certifique-se de que todos os cabos de energia estão desconectados da fonte de alimentação.

<u>S011</u>

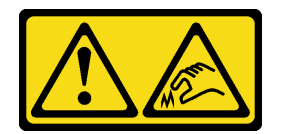

CUIDADO: Bordas, cantos ou juntas pontiagudos nas proximidades.

<u>S038</u>

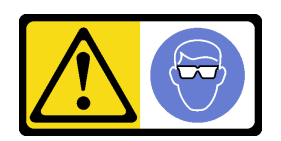

CUIDADO: Este procedimento requer o uso de equipamentos de proteção ocular.

<u>S040</u>

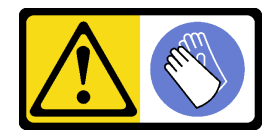

CUIDADO: Luvas protetoras devem ser usadas para este procedimento.
#### L016

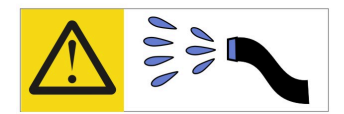

خطر: قد يتم التعرض لخطر الصدمة الكهربانية بسبب الماء أو المحلول الماني الذي يوجد بهذا المنتج. تجنب العمل في أو بالقرب من أي جهاز فعال بأيدي مبتلة أو عند وجود تسرب للماء (L016)

AVISO: Risco de choque elétrico devido à presença de água ou solução aquosa no produto. Evite trabalhar no equipamento ligado ou próximo a ele com as mãos molhadas ou quando houver a presença de água derramada. (L016)

ОПАСНО: Риск от токов удар поради вода или воден разтвор, присъстващи в продукта. Избягвайте работа по или около оборудване под напрежение, докато сте с мокри ръце или когато наоколо има разляна вода. (L016)

DANGER : Risque de choc électrique lié à la présence d'eau ou d'une solution aqueuse dans ce produit. Évitez de travailler avec ou à proximité d'un équipement sous tension avec des mains mouillées ou lorsque de l'eau est renversée. (L016)

危险: 由于本产品中存在水或者水溶液,因此存在电击风险。请避免使用潮湿的手在带电设备或者有水溅出的环境附近工作。 (L016)

危險:本產品中有水或水溶液,會造成電擊的危險。手濕或有潑濺的水花時,請避免使用或靠近帶電的設備。(L016)

OPASNOST: Rizik od električnog udara zbog vode ili tekućine koja postoji u ovom proizvodu. Izbjegavajte rad u blizini opreme pod naponom s mokrim rukama ili kad je u blizini prolivena tekućina. (L016)

NEBEZPEČÍ: Riziko úrazu elektrickým proudem v důsledku vody nebo vodního roztoku přítomného v tomto produktu. Dejte pozor, abyste při práci s aktivovaným vybavením nebo v jeho blízkosti neměli mokré ruce a vyvarujte se potřísnění nebo polití produktu vodou. (L016)

Fare! Risiko for stød på grund af vand eller en vandig opløsning i produktet. Undgå at arbejde med eller i nærheden af strømførende udstyr med våde hænder, eller hvis der er spildt vand. (L016)

GEVAAR: Risico op elektrische schok door water of waterachtige oplossing die aanwezig is in dit product. Vermijd werken aan of naast apparatuur die onder spanning staat als u natte handen hebt of als gemorst water aanwezig is. (L016)

DANGER: Risk of electric shock due to water or a water solution which is present in this product. Avoid working on or near energized equipment with wet hands or when spilled water is present. (L016) VAARA: Tässä tuotteessa oleva vesi tai vettä sisältävä liuos voi aiheuttaa sähköiskuvaaran. Vältä työskentelyä jännitteellisen laitteen ääressä tai sen läheisyydessä märin käsin tai jos laitteessa tai sen läheisyydessä on vesiroiskeita. (L016)

Gefahr: Aufgrund von Wasser oder wässriger Lösung in diesem Produkt besteht die Gefahr eines elektrischen Schlags. Nicht mit nassen Händen oder in der Nähe von Wasserlachen an oder in unmittelbarer Nähe von Bauteilen arbeiten, die unter Strom stehen. (L016)

ΚΙΝΔΥΝΟΣ: Κίνδυνος ηλεκτροπληξίας εξαιτίας της παρουσίας νερού ή υγρού διαλύματος στο εσωτερικό του προϊόντος. Αποφύγετε την εργασία με ενεργό εξοπλισμό ή κοντά σε ενεργό εξοπλισμό με βρεγμένα χέρια ή όταν υπάρχει διαρροή νερού. (L016)

VESZÉLY: A víz vagy a termékben lévő vizes alapú hűtőfolyadék miatt fennáll az elektromos áramütés veszélye. Ne dolgozzon áram alatt lévő berendezésen és közelében nedves kézzel, illetve amikor folyadék kerül a berendezésre. (L016)

**PERICOLO:** rischio di scossa elettrica a causa di presenza nel prodotto di acqua o soluzione acquosa. Evitare di lavorare su o vicino l'apparecchiatura accesa con le mani bagnate o in presenza di acqua. (L016)

危険: この製品内に存在する水または水溶液によって、電気ショックの危険があります。 手が濡れている場合やこぼれた水が周囲にある場合は、電圧が印加された装置またはその 周辺での作業は行わないでください。(L016)

위험: 이 제품에는 물 또는 수용액으로 인한 전기 쇼크 위험이 있습니다. 젖은 손으로 또는 엎질러진 물이 있는 상태에서 전력이 공급되는 장비나 그 주변에서 작업하지 마십시오. (L016)

**ОПАСНОСТ**: Опасност од струен удар поради присаство на вода или на воден раствор во овој производ. Избегнувајте работење на опрема вклучена во струја или во близина на опрема вклучена во струја со влажни раце или кога има истурено вода. (L016)

| یشهد : همر<br>بنهده وسم ه<br>مربید م<br>مربید م<br>مربید م<br>مربید م<br>مربید م<br>م<br>م<br>م<br>م<br>م<br>م<br>م<br>م<br>م<br>م<br>م<br>م<br>م<br>م<br>م<br>م<br>م<br>م | (ביטבט)<br>זיבהיזיווליק: רופ יובע<br>יביונויזיבווליק:<br>סבופוזיבייליק: |
|----------------------------------------------------------------------------------------------------|-------------------------------------------------------------------------|
|----------------------------------------------------------------------------------------------------|-------------------------------------------------------------------------|

FARE: Fare for elektrisk støt på grunn av vann eller en vandig oppløsning som finnes i dette produktet. Unngå å arbeide med eller i nærheten av strømførende utstyr med våte hender eller ved eventuelt vannsøl. (L016)

NIEBEZPIECZEŃSTWO: Ryzyko porażenia prądem elektrycznym z powodu występowania w produkcie wody lub roztworu wodnego. Nie należy pracować przy podłączonym do źródła zasilania urządzeniu lub w jego pobliżu z mokrymi dłońmi lub kiedy rozlano wodę. (L016)

PERIGO: Risco de choque eléctrico devido à presença de água ou líquidos no produto. Evite trabalhar com equipamento com energia, ou na sua proximidade, com mãos molhadas ou caso exista água derramada. (L016)

ОПАСНО: Риск поражения электрическим током вследствие присутствия в этом продукте воды или водного раствора. Избегайте выполнения работ на оборудовании, находящемся под напряжением, или рядом с таким оборудованием влажными руками или при наличии пролитой воды. (L016)

NEBEZPEČENSTVO: Riziko úrazu elektrickým prúdom v dôsledku prítomnosti vody alebo vodného roztoku v tomto produkte. Vyhnite sa práci na zapnutom zariadení alebo v jeho blízkosti s vlhkými rukami, alebo keď je prítomná rozliata voda. (L016)

NEVARNOST: Nevarnost električnega udara zaradi vode ali vodne raztopine, prisotne v izdelku. Ne delajte na opremi ali poleg opreme pod energijo z mokrimi rokami ali ko je prisotna razlita voda. (L016)

PELIGRO: Existe riesgo de choque eléctrico por agua o por una solución de agua que haya en este producto. Evite trabajar en equipos bajo tensión o cerca de los mismos con las manos húmedas o si hay agua derramada. (L016)

Fara: Risk för elektriska stötar på grund av vatten eller vattenbaserat medel i denna produkt. Arbeta inte med eller i närheten av elektriskt laddad utrustning om du har våta händer eller vid vattenspill. (L016)

خەتەرلىك: بۇ مەھسۇلاتتا سۇ ياكى ئېرىتمە بولغاچقا، شۇڭا توك سوقۇۋېتىش خەۋپى مەۋجۇتدۇر. قول ھۆل ھالەتتە ۋە ياكى سۇ سىرغىپ چىققان ھالەتتە، توكلۇق ئۈسكۈنىگە قارىتا ۋە ياكى توكلۇق ئۇسكۈنىنىڭ ئەتراپىدا مەشغۇلات ئېلىپ بارغىلى ىولماىدۇ. (L016)

Yungyiemj: Youzyiz aen canjbinj miz raemx roxnaeuz raemx yungzyiz, sojyij miz yungyiemj bungqden. Mboujndaej fwngz miz raemx seiz youq ndaw sezbi roxnaeuz youq henzgyawj guhhong. (L016)

## Atenção:

- Leia "Diretrizes de instalação" na página 1 e "Lista de verificação de inspeção de segurança" na página 2 para garantir que esteja trabalhando de forma segura.
- Desligue o servidor e os dispositivos periféricos e desconecte os cabos de alimentação e todos os cabos externos. Consulte "Desligar o servidor" na página 21.
- Previna a exposição à eletricidade estática, que pode resultar em encerramento do sistema e perda de dados, mantendo componentes sensíveis em suas embalagens antiestáticas até a instalação, e manipulando esses dispositivos com uma pulseira de descarga eletrostática ou outros sistemas de aterramento.
- Os procedimentos de manipulação adequados devem ser seguidos ao trabalhar com qualquer líquido de resfriamento tratado quimicamente usado no sistema de resfriamento do rack. Verifique se as folhas de dados de segurança de material (MSDS) e as informações de segurança foram disponibilizadas pelo fornecedor de tratamento químico de líquido de resfriamento e se o equipamento de proteção pessoal (PPE) adequado está disponível como recomendado pelo fornecedor de tratamento químico de líquido de resfriamento. Luvas e óculos de proteção podem ser recomendados como medida.
- Essa tarefa requer duas ou mais pessoas.

## Procedimento

- Etapa 1. Desligue a CDU no rack e desconecte todos os cabos de alimentação.
- Etapa 2. Feche as duas válvulas esféricas.

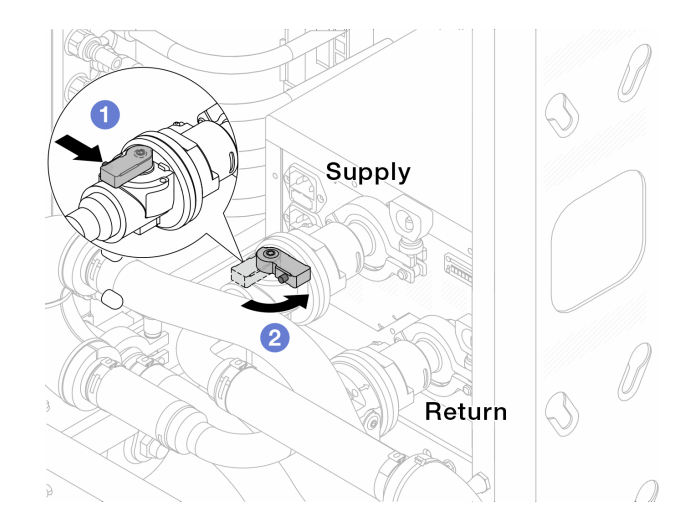

Figura 120. Fechando as válvulas esféricas

- a. 1 Pressione o botão no interruptor da válvula esférica.
- b. 2 Gire a chave para fechar as válvulas conforme ilustrado acima.
- Etapa 3. Remova os plugues de conexão rápida para separar as mangueiras DWCM do coletor.

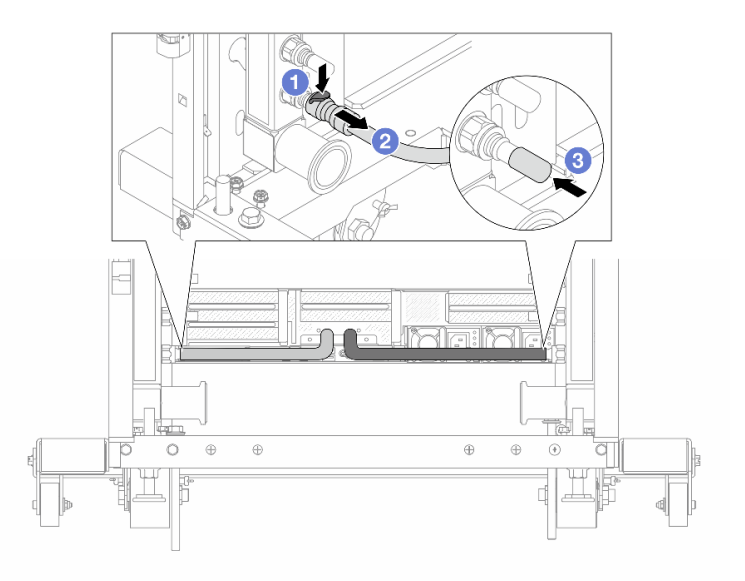

Figura 121. Remoção dos plugues de conexão rápida

- a. O Pressione a trava para baixo para destravar a mangueira.
- b. 2 Puxe a mangueira.
- c. 3 Reinstale as tampas do plugue de conexão rápida de borracha nas portas no coletor.
- Etapa 4. Repita a Etapa 3 etapa 3 na página 138 para a outro coletor.
- Etapa 5. Desengate o conjunto de conexões das válvulas esféricas.

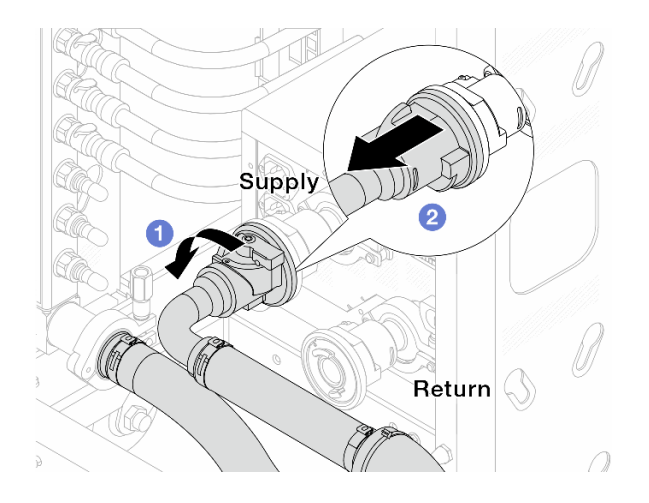

Figura 122. Removendo o conjunto de conexões

- a. 1 Gire a válvula esférica para a esquerda.
- b. 2 Retire o conjunto de conexões da válvula esférica.
- Etapa 6. Remova o coletor com o conjunto de conexões conectado.

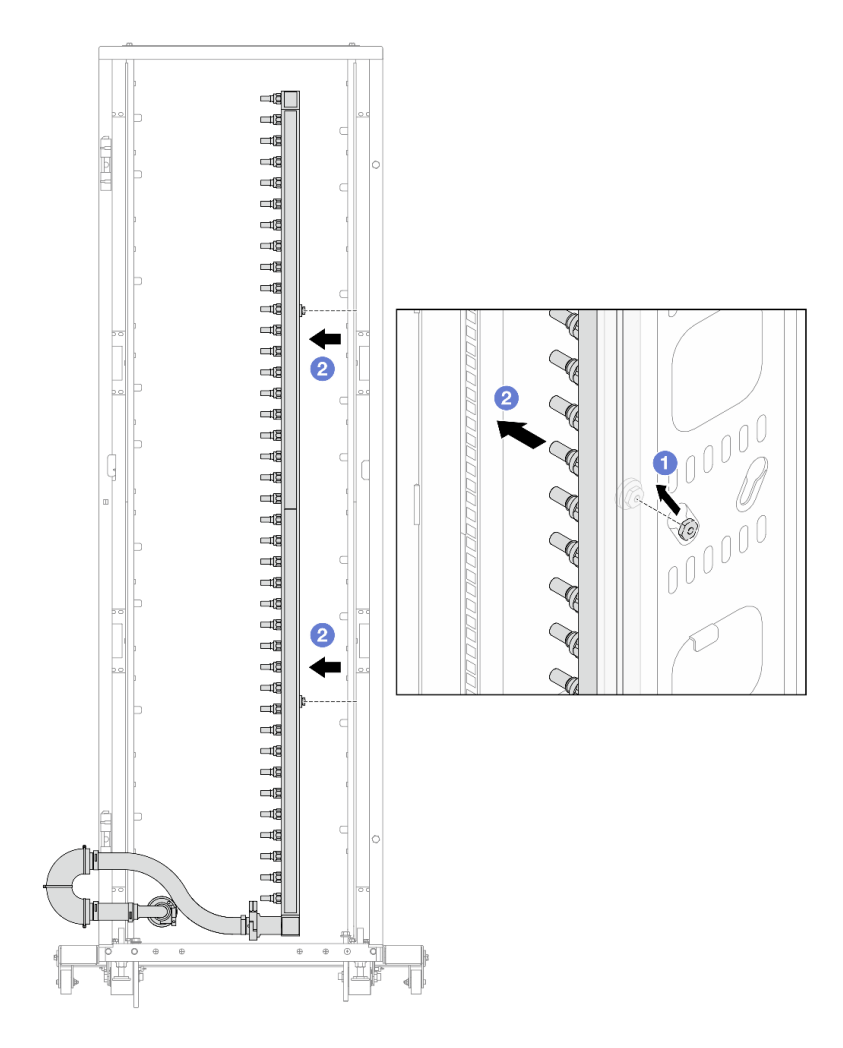

Figura 123. Removendo o coletor

- a. **1** Segure o coletor com as duas mãos e levante-o para reposicionar as bobinas das pequenas aberturas para as grandes no gabinete do rack.
- b. 2 Remova o coletor com o conjunto de conexões conectado.

Etapa 7. Repita a Etapa 6 etapa 6 na página 139 para a outro coletor.

#### Notas:

- Há líquido de resfriamento restante dentro do coletor e do conjunto de conexões. Remova os dois juntos e deixe a drenagem adicional para a próxima etapa.
- Para obter mais informações sobre o gabinete do rack, consulte o Guia do Usuário dos Gabinetes ThinkSystem Heavy Duty Full Depth Rack.

Etapa 8. Instale o kit de drenagem no lado de abastecimento do coletor.

**Nota:** Essa etapa drena o líquido de resfriamento com a ajuda de uma diferença de pressão dentro e fora do coletor de abastecimento.

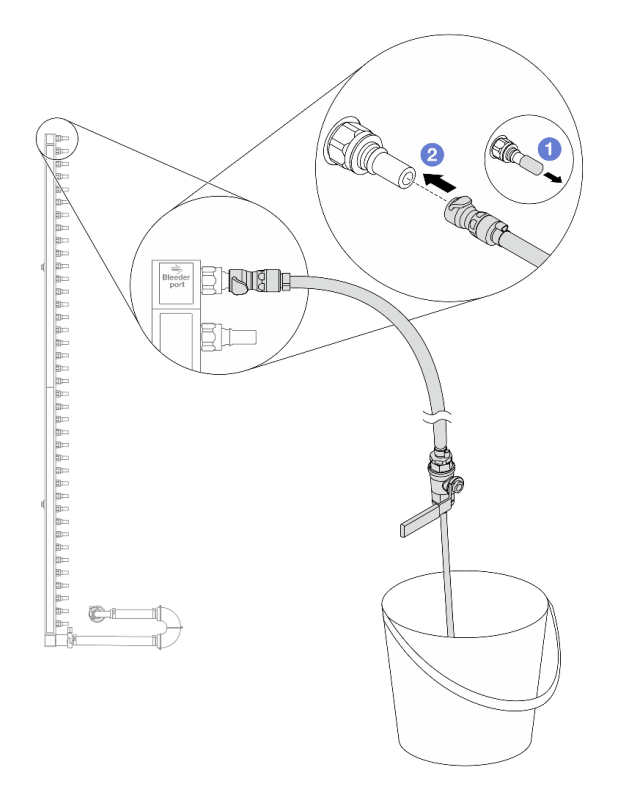

Figura 124. Instalando o kit de drenagem no lado de abastecimento

- a. 1 Remova as tampas vermelhas do plugue de conexão rápida de borracha das portas no coletor.
- b. 2 Conecte o kit de drenagem ao coletor.
- Etapa 9. Abra lentamente a válvula de drenagem para permitir que um fluxo contínuo de líquido de resfriamento seja drenado. Feche a válvula de drenagem quando o líquido de resfriamento parar de fluir.

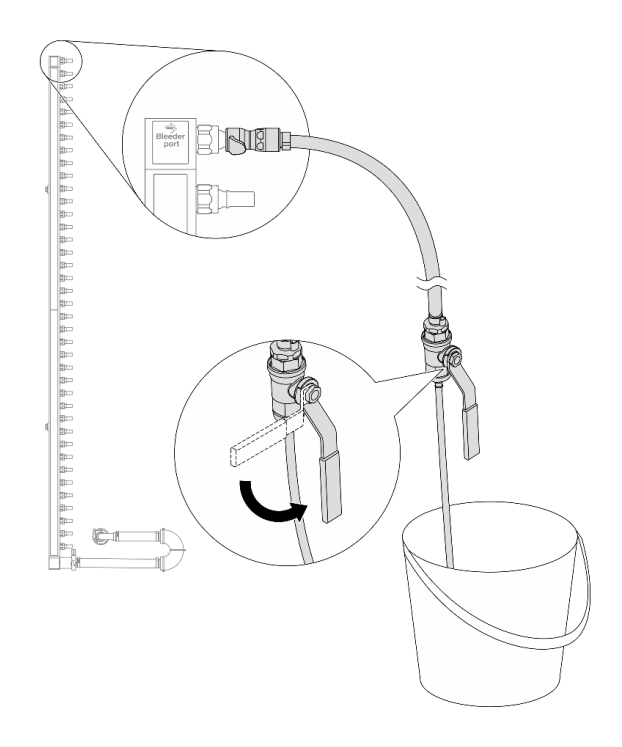

Figura 125. Abrindo a válvula de drenagem

Etapa 10. Instale o kit de drenagem no lado de retorno do coletor.

**Nota:** Essa etapa drena o líquido de resfriamento com a ajuda de uma diferença de pressão dentro e fora do coletor de retorno.

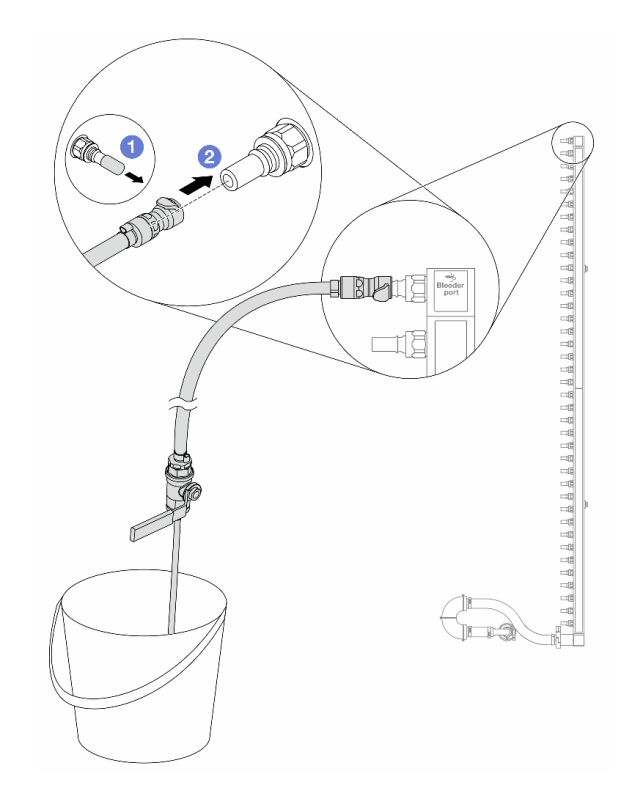

Figura 126. Instalando o kit de drenagem no lado de retorno

- a. 1 Remova as tampas vermelhas do plugue de conexão rápida de borracha das portas no coletor.
- b. Oconecte o kit de drenagem ao coletor.
- Etapa 11. Abra lentamente a válvula de drenagem para permitir que um fluxo contínuo de líquido de resfriamento seja drenado. Feche a válvula de drenagem quando o líquido de resfriamento parar de fluir.

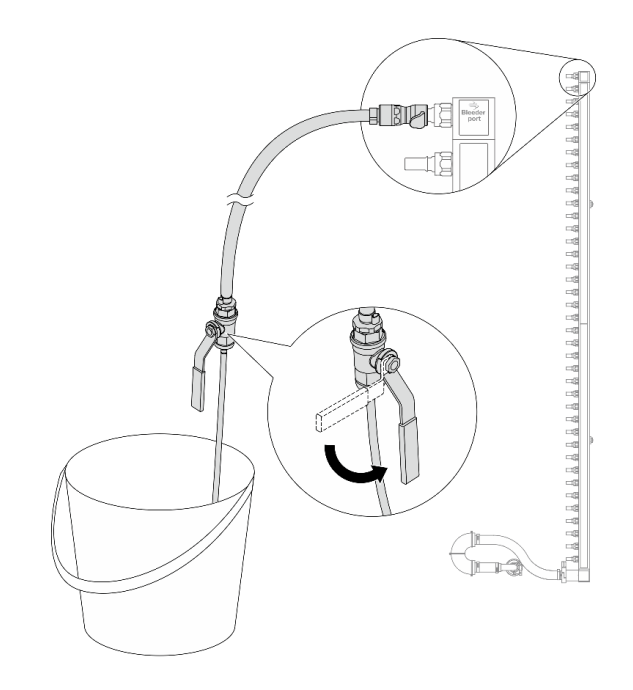

Figura 127. Abrindo a válvula de drenagem

Etapa 12. Separe o coletor do conjunto de conexões em uma área de trabalho seca e limpa e mantenha um balde e panos absorventes ao redor para coletar qualquer líquido de resfriamento que possa ser drenado.

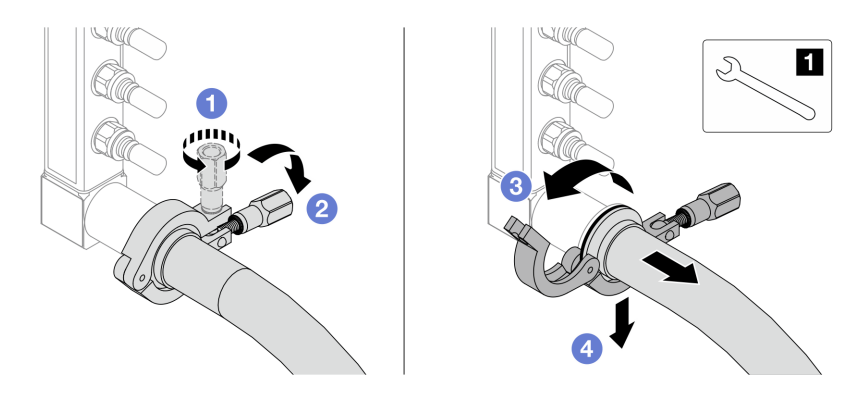

Figura 128. Separando o coletor do conjunto de conexões

1 Chave de 17 mm

- a. O Solte o parafuso que prende a ponteira.
- b. 2 Coloque o parafuso para baixo.
- c. 3 Abra a presilha.
- d. Remova a ponteira e o conjunto de conexões do coletor.
- Etapa 13. Repita a Etapa 12 etapa 12 na página 143 para o outro coletor.
- Etapa 14. Para um melhor saneamento, mantenha as portas do coletor e os conjuntos de conexões secos e limpos. Instale de novo as tampas de plugue de conexão rápida ou quaisquer tampas que protejam os conjuntos de conexões e as portas do coletor.
- Etapa 15. Para remover o servidor do rack, consulte "Remover o servidor do rack" na página 22.

Etapa 16. Para remover o Módulo de resfriamento direto de água (DWCM), consulte "Remover o módulo de resfriamento direto de água do processador Lenovo Neptune(TM)" na página 106.

## Depois de concluir

Se você receber instruções para retornar o componente ou o dispositivo opcional, siga todas as instruções do pacote e use os materiais do pacote para remessa que foram fornecidos.

# Instalar o coletor (sistema em rack)

Use estas informações para instalar o coletor em um sistema de resfriamento direto de água no rack.

## Sobre esta tarefa

**Importante:** Essa tarefa deve ser realizada por técnicos treinados e certificados pelo Serviço Lenovo. Não tente removê-lo ou instalá-lo sem treinamento e qualificação adequados.

## CUIDADO:

O líquido de resfriamento pode causar irritação na pele e nos olhos. Evite contato direto com o líquido de resfriamento.

<u>S002</u>

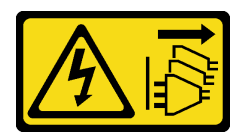

## CUIDADO:

O botão de controle de energia no dispositivo e o botão liga/desliga na fonte de alimentação não desligam a corrente elétrica fornecida ao dispositivo. O dispositivo também pode ter mais de um cabo de alimentação. Para remover toda corrente elétrica do dispositivo, certifique-se de que todos os cabos de energia estão desconectados da fonte de alimentação.

S011

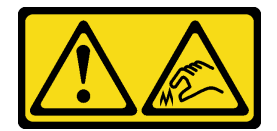

CUIDADO: Bordas, cantos ou juntas pontiagudos nas proximidades.

<u>S038</u>

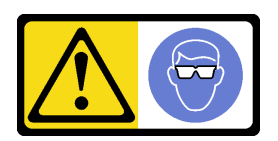

CUIDADO: Este procedimento requer o uso de equipamentos de proteção ocular.

<u>S040</u>

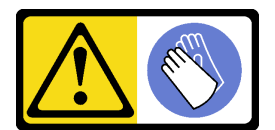

#### CUIDADO:

Luvas protetoras devem ser usadas para este procedimento.

#### L016

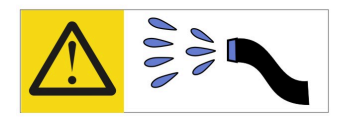

خطر: قد يتم التعرض لخطر الصدمة الكهربانية بسبب الماء أو المحلول الماني الذي يوجد بهذا المنتج. تجنب العمل في أو بالقرب من أي جهاز فعال بأيدي مبتلة أو عند وجود تسرب للماء (L016)

AVISO: Risco de choque elétrico devido à presença de água ou solução aquosa no produto. Evite trabalhar no equipamento ligado ou próximo a ele com as mãos molhadas ou quando houver a presença de água derramada. (L016)

ОПАСНО: Риск от токов удар поради вода или воден разтвор, присъстващи в продукта. Избягвайте работа по или около оборудване под напрежение, докато сте с мокри ръце или когато наоколо има разляна вода. (L016)

DANGER : Risque de choc électrique lié à la présence d'eau ou d'une solution aqueuse dans ce produit. Évitez de travailler avec ou à proximité d'un équipement sous tension avec des mains mouillées ou lorsque de l'eau est renversée. (L016)

危险: 由于本产品中存在水或者水溶液,因此存在电击风险。请避免使用潮湿的手在带电设备或者有水溅出的环境附近工作。 (L016)

# 危險:本產品中有水或水溶液,會造成電擊的危險。手濕或有潑濺的水花時,請避免使用或靠近帶電的設備。(L016)

OPASNOST: Rizik od električnog udara zbog vode ili tekućine koja postoji u ovom proizvodu. Izbjegavajte rad u blizini opreme pod naponom s mokrim rukama ili kad je u blizini prolivena tekućina. (L016)

NEBEZPEČÍ: Riziko úrazu elektrickým proudem v důsledku vody nebo vodního roztoku přítomného v tomto produktu. Dejte pozor, abyste při práci s aktivovaným vybavením nebo v jeho blízkosti neměli mokré ruce a vyvarujte se potřísnění nebo polití produktu vodou. (L016)

Fare! Risiko for stød på grund af vand eller en vandig opløsning i produktet. Undgå at arbejde med eller i nærheden af strømførende udstyr med våde hænder, eller hvis der er spildt vand. (L016)

GEVAAR: Risico op elektrische schok door water of waterachtige oplossing die aanwezig is in dit product. Vermijd werken aan of naast apparatuur die onder spanning staat als u natte handen hebt of als gemorst water aanwezig is. (L016)

DANGER: Risk of electric shock due to water or a water solution which is present in this product. Avoid working on or near energized equipment with wet hands or when spilled water is present. (L016) VAARA: Tässä tuotteessa oleva vesi tai vettä sisältävä liuos voi aiheuttaa sähköiskuvaaran. Vältä työskentelyä jännitteellisen laitteen ääressä tai sen läheisyydessä märin käsin tai jos laitteessa tai sen läheisyydessä on vesiroiskeita. (L016)

Gefahr: Aufgrund von Wasser oder wässriger Lösung in diesem Produkt besteht die Gefahr eines elektrischen Schlags. Nicht mit nassen Händen oder in der Nähe von Wasserlachen an oder in unmittelbarer Nähe von Bauteilen arbeiten, die unter Strom stehen. (L016)

ΚΙΝΔΥΝΟΣ: Κίνδυνος ηλεκτροπληξίας εξαιτίας της παρουσίας νερού ή υγρού διαλύματος στο εσωτερικό του προϊόντος. Αποφύγετε την εργασία με ενεργό εξοπλισμό ή κοντά σε ενεργό εξοπλισμό με βρεγμένα χέρια ή όταν υπάρχει διαρροή νερού. (L016)

VESZÉLY: A víz vagy a termékben lévő vizes alapú hűtőfolyadék miatt fennáll az elektromos áramütés veszélye. Ne dolgozzon áram alatt lévő berendezésen és közelében nedves kézzel, illetve amikor folyadék kerül a berendezésre. (L016)

**PERICOLO:** rischio di scossa elettrica a causa di presenza nel prodotto di acqua o soluzione acquosa. Evitare di lavorare su o vicino l'apparecchiatura accesa con le mani bagnate o in presenza di acqua. (L016)

危険: この製品内に存在する水または水溶液によって、電気ショックの危険があります。 手が濡れている場合やこぼれた水が周囲にある場合は、電圧が印加された装置またはその 周辺での作業は行わないでください。(L016)

위험: 이 제품에는 물 또는 수용액으로 인한 전기 쇼크 위험이 있습니다. 젖은 손으로 또는 엎질러진 물이 있는 상태에서 전력이 공급되는 장비나 그 주변에서 작업하지 마십시오. (L016)

**ОПАСНОСТ**: Опасност од струен удар поради присаство на вода или на воден раствор во овој производ. Избегнувајте работење на опрема вклучена во струја или во близина на опрема вклучена во струја со влажни раце или кога има истурено вода. (L016)

| یشهد : همر<br>بنهده وسم ه<br>مربید م<br>مربید م<br>مربید م<br>مربید م<br>مربید م<br>م<br>م<br>م<br>م<br>م<br>م<br>م<br>م<br>م<br>م<br>م<br>م<br>م<br>م<br>م<br>م<br>م<br>م | (ביטבט)<br>זיבהיזיווליק: רופ יובע<br>יביונויזיבווליק:<br>סבופוזיבייליק: |
|----------------------------------------------------------------------------------------------------|-------------------------------------------------------------------------|
|----------------------------------------------------------------------------------------------------|-------------------------------------------------------------------------|

FARE: Fare for elektrisk støt på grunn av vann eller en vandig oppløsning som finnes i dette produktet. Unngå å arbeide med eller i nærheten av strømførende utstyr med våte hender eller ved eventuelt vannsøl. (L016)

NIEBEZPIECZEŃSTWO: Ryzyko porażenia prądem elektrycznym z powodu występowania w produkcie wody lub roztworu wodnego. Nie należy pracować przy podłączonym do źródła zasilania urządzeniu lub w jego pobliżu z mokrymi dłońmi lub kiedy rozlano wodę. (L016)

PERIGO: Risco de choque eléctrico devido à presença de água ou líquidos no produto. Evite trabalhar com equipamento com energia, ou na sua proximidade, com mãos molhadas ou caso exista água derramada. (L016)

ОПАСНО: Риск поражения электрическим током вследствие присутствия в этом продукте воды или водного раствора. Избегайте выполнения работ на оборудовании, находящемся под напряжением, или рядом с таким оборудованием влажными руками или при наличии пролитой воды. (L016)

NEBEZPEČENSTVO: Riziko úrazu elektrickým prúdom v dôsledku prítomnosti vody alebo vodného roztoku v tomto produkte. Vyhnite sa práci na zapnutom zariadení alebo v jeho blízkosti s vlhkými rukami, alebo keď je prítomná rozliata voda. (L016)

NEVARNOST: Nevarnost električnega udara zaradi vode ali vodne raztopine, prisotne v izdelku. Ne delajte na opremi ali poleg opreme pod energijo z mokrimi rokami ali ko je prisotna razlita voda. (L016)

PELIGRO: Existe riesgo de choque eléctrico por agua o por una solución de agua que haya en este producto. Evite trabajar en equipos bajo tensión o cerca de los mismos con las manos húmedas o si hay agua derramada. (L016)

Fara: Risk för elektriska stötar på grund av vatten eller vattenbaserat medel i denna produkt. Arbeta inte med eller i närheten av elektriskt laddad utrustning om du har våta händer eller vid vattenspill. (L016)

خەتەرلىك: بۇ مەھسۇلاتتا سۇ ياكى ئېرىتمە بولغاچقا، شۇڭا توك سوقۇۋېتىش خەۋپى مەۋجۇتدۇر . قول ھۆل ھالەتتە ۋە ياكى سۇ سىرغىپ چىققان ھالەتتە، توكلۇق ئۈسكۈنىگە قارىتا ۋە ياكى توكلۇق ئۈسكۈنىنىڭ ئەتراپىدا مەشغۇلات ئېلىپ بارغىلى ىولماىدۇ . (L016)

Yungyiemj: Youzyiz aen canjbinj miz raemx roxnaeuz raemx yungzyiz, sojyij miz yungyiemj bungqden. Mboujndaej fwngz miz raemx seiz youq ndaw sezbi roxnaeuz youq henzgyawj guhhong. (L016)

## Atenção:

- Leia "Diretrizes de instalação" na página 1 e "Lista de verificação de inspeção de segurança" na página 2 para garantir que esteja trabalhando de forma segura.
- Desligue o servidor e os dispositivos periféricos e desconecte os cabos de alimentação e todos os cabos externos. Consulte "Desligar o servidor" na página 21.
- Previna a exposição à eletricidade estática, que pode resultar em encerramento do sistema e perda de dados, mantendo componentes sensíveis em suas embalagens antiestáticas até a instalação, e manipulando esses dispositivos com uma pulseira de descarga eletrostática ou outros sistemas de aterramento.
- Os procedimentos de manipulação adequados devem ser seguidos ao trabalhar com qualquer líquido de resfriamento tratado quimicamente usado no sistema de resfriamento do rack. Verifique se as folhas de dados de segurança de material (MSDS) e as informações de segurança foram disponibilizadas pelo fornecedor de tratamento químico de líquido de resfriamento e se o equipamento de proteção pessoal (PPE) adequado está disponível como recomendado pelo fornecedor de tratamento químico de líquido de resfriamento. Luvas e óculos de proteção podem ser recomendados como medida.
- Essa tarefa requer duas ou mais pessoas.

## Procedimento

- Etapa 1. A CDU no rack e outros dispositivos não devem estar ligados e todos os cabos externos devem estar desconectados.
- Etapa 2. Para instalar o Módulo de resfriamento direto de água (DWCM), consulte "Instalar o módulo de resfriamento direto de água do processador Lenovo Neptune(TM)" na página 110.
- Etapa 3. Para instalar o servidor no rack, consulte "Instalar o servidor no rack" na página 25.

#### Etapa 4. Instale o coletor.

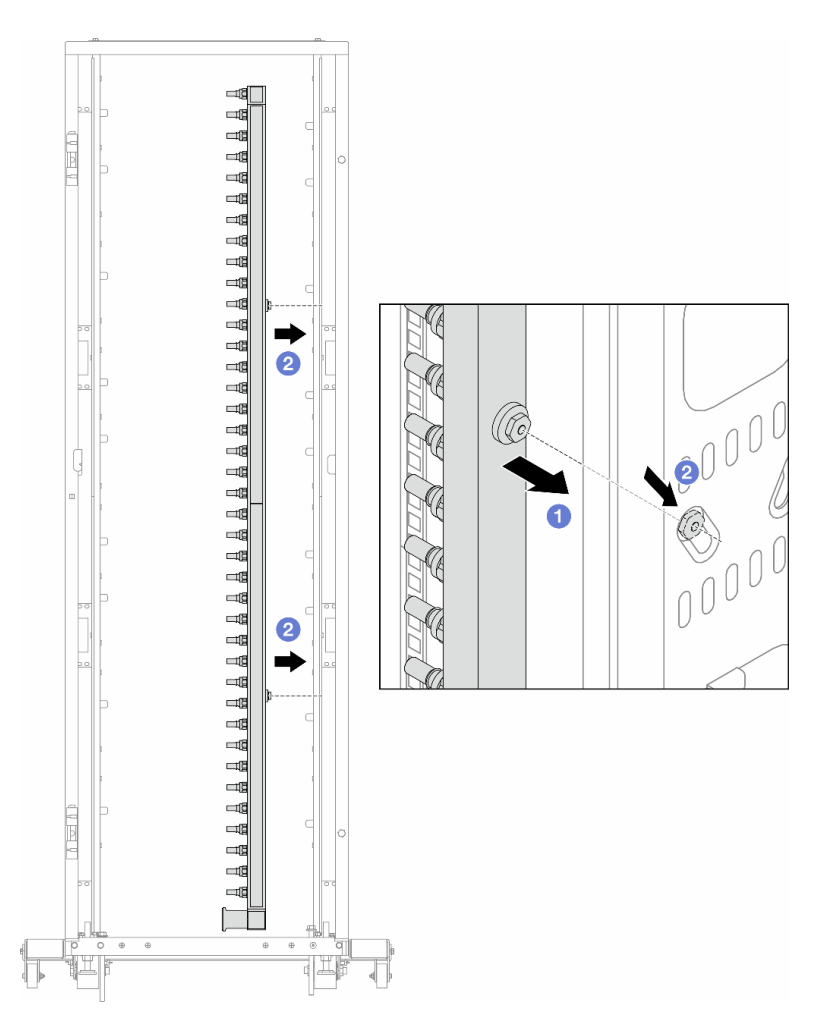

Figura 129. Instalando o coletor

- a. **1** Segure o coletor com as duas mãos e monte-o no gabinete do rack.
- b. 2 Alinhe as bobinas com os orifícios e alinhe o gabinete.

**Nota:** Para obter mais informações sobre o gabinete do rack, consulte o Guia do Usuário dos Gabinetes ThinkSystem Heavy Duty Full Depth Rack.

- Etapa 5. Repita a Etapa 4 etapa 4 na página 148 para a outro coletor.
- Etapa 6. Instale válvulas esféricas na CDU.

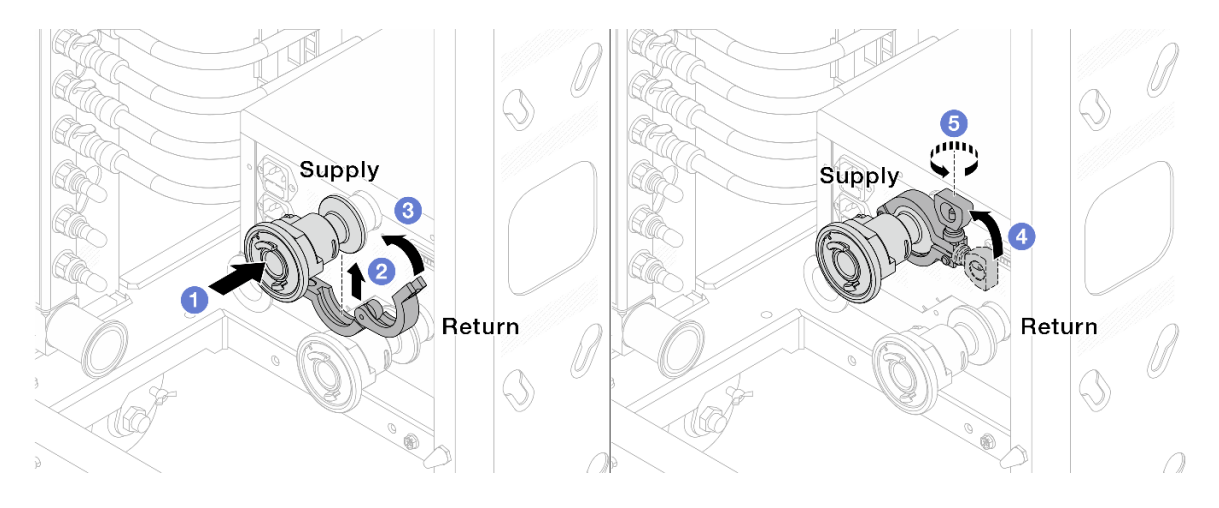

Figura 130. Instalando válvulas esféricas

- a. ① Conecte as válvulas esféricas às portas de Alimentação e Retorno.
- b. 2 Envolva a interface ao redor com a presilha.
- c. 3 Feche a presilha.
- d. 4 Levante o parafuso verticalmente.
- e. 6 Aperte o parafuso e certifique-se de que ele esteja preso.
- Etapa 7. Instale o conjunto de conexão nos coletores.

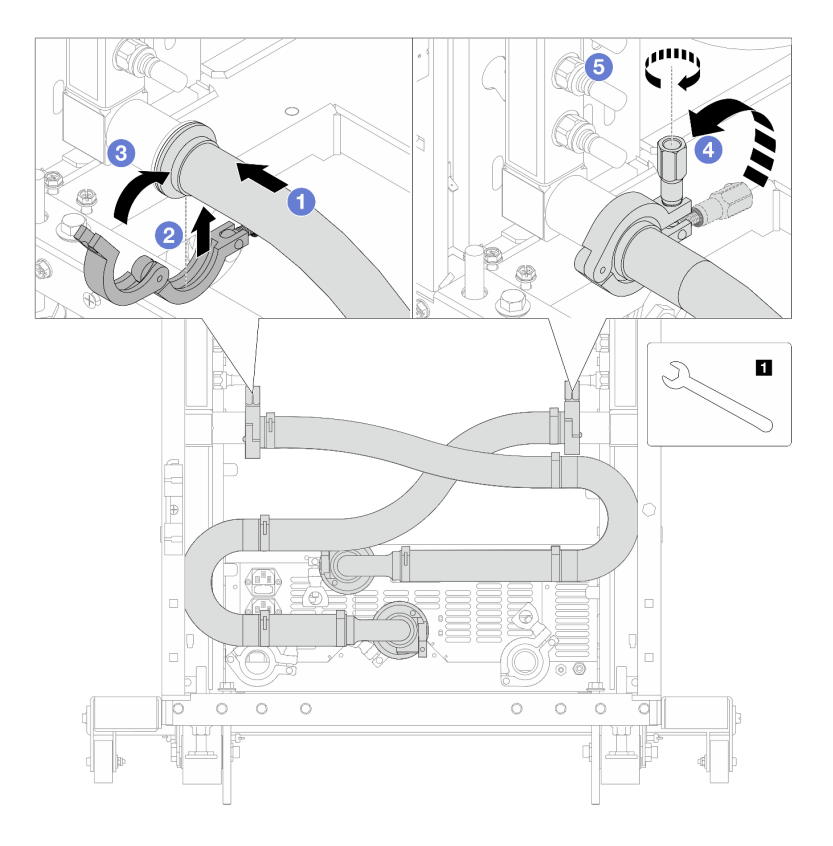

Figura 131. Instalando o conjunto de conexões

1 Chave de 17 mm

- a. O Conecte o conjunto de conexões nos dois coletores.
- b. 2 Envolva a interface ao redor com a presilha.
- c. 3 Feche a presilha.
- d. 4 Levante o parafuso verticalmente.
- e. **5** Aperte o parafuso e certifique-se de que ele esteja preso.
- Etapa 8. Instale o conjunto de conexões nas válvulas esféricas.

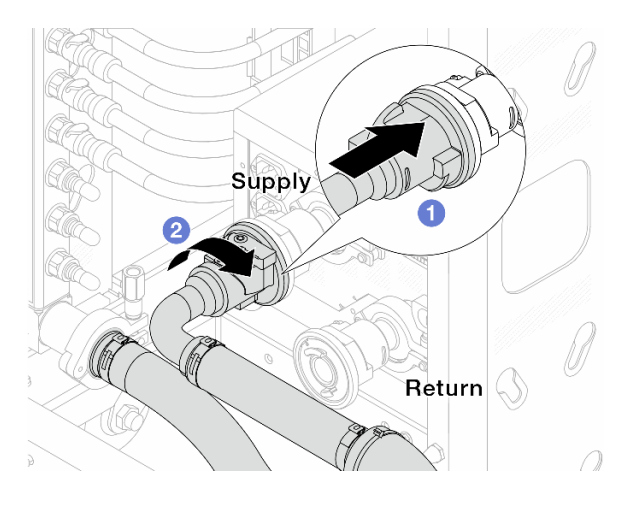

Figura 132. Conectando válvulas esféricas

- a. 1 Conecte as válvulas esféricas.
- b. 2 Gire para a direita para travar as duas válvulas.
- Etapa 9. Prepare a CDU no rack.
  - a. Conecte a mangueira de alimentação à porta de entrada na frente.

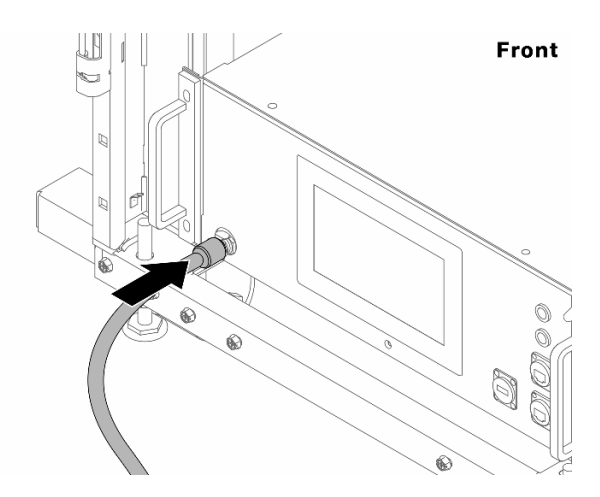

Figura 133. A frente da CDU

b. Conecte as mangueiras à porta de drenagem e às portas de sangria na parte traseira.

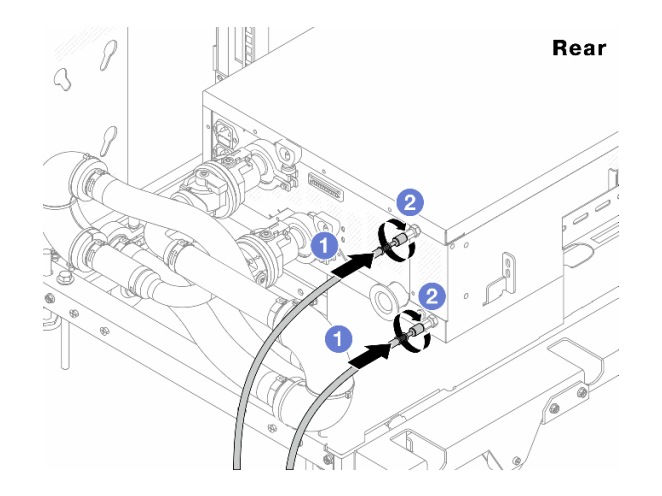

Figura 134. A parte traseira da CDU

Conecte as mangueiras de drenagem e de sangria à CDU.

2 Gire os conectores para a direita para fixar a conexão.

#### Importante:

- Para conhecer mais diretrizes de operação e de manutenção, consulte Guia de manutenção e operação da unidade de distribuição de refrigerante (CDU) no rack Lenovo Neptune DWC RM100.
- Para suporte de serviço, garantia associada e dimensionamento de manutenção, entre em contato com a equipe Lenovo Professional Services em cdusupport@lenovo.com.

Etapa 10. Instale o plug de conexão rápida nos coletores.

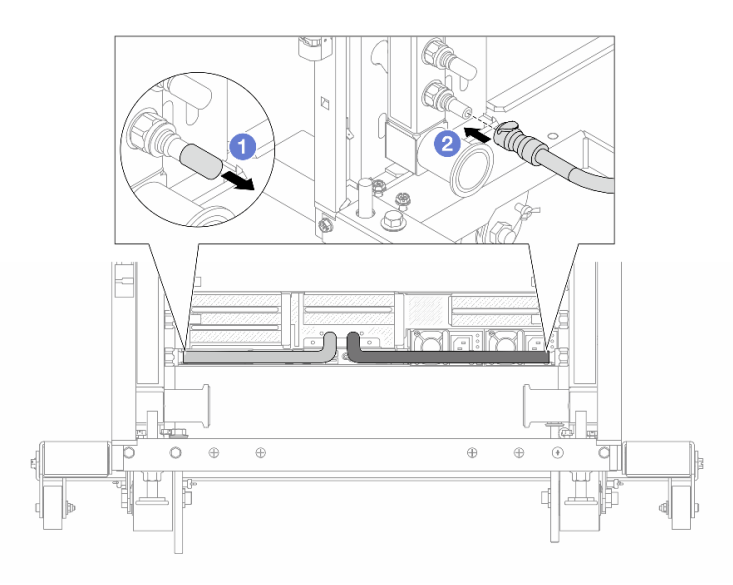

Figura 135. Instalando o plug de conexão rápida

- a. 1 Remova as tampas vermelhas do plugue de conexão rápida de borracha das portas no coletor.
- b. 2 Conecte o plugue à porta do coletor.

Etapa 11. Instale o kit de drenagem no lado de abastecimento do coletor.

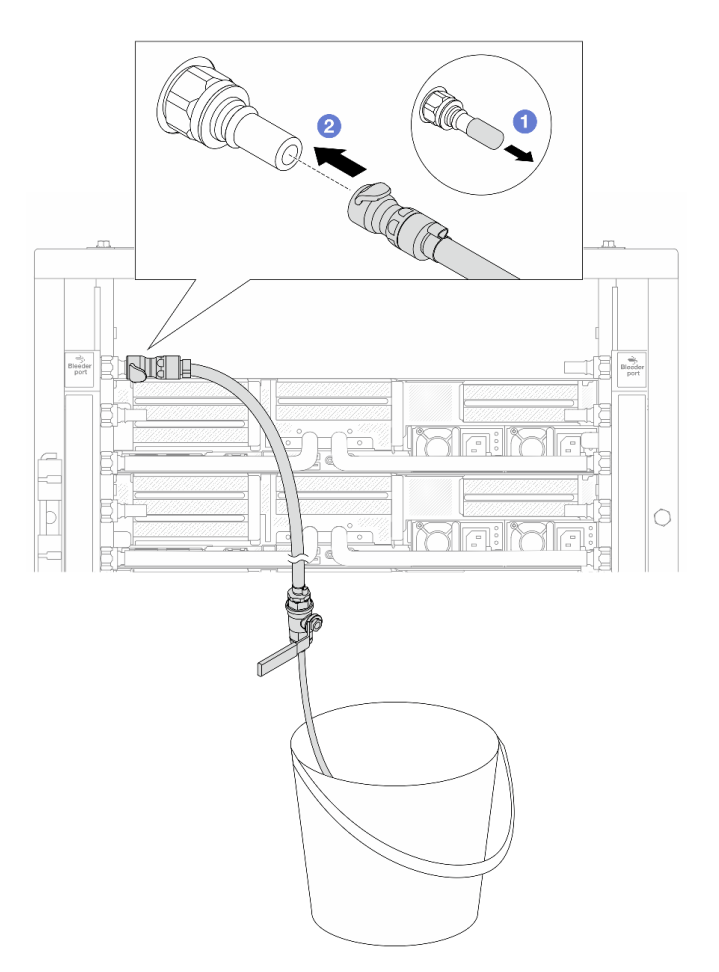

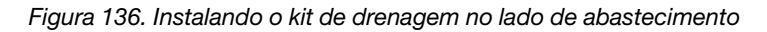

- a. Remova as tampas vermelhas do plugue de conexão rápida de borracha das portas no coletor.
- b. Onecte o kit de drenagem ao coletor.
- Etapa 12. Para expulsar o ar dos coletores, abra os interruptores da válvula esférica para permitir que o líquido refrigerante encha o sistema.

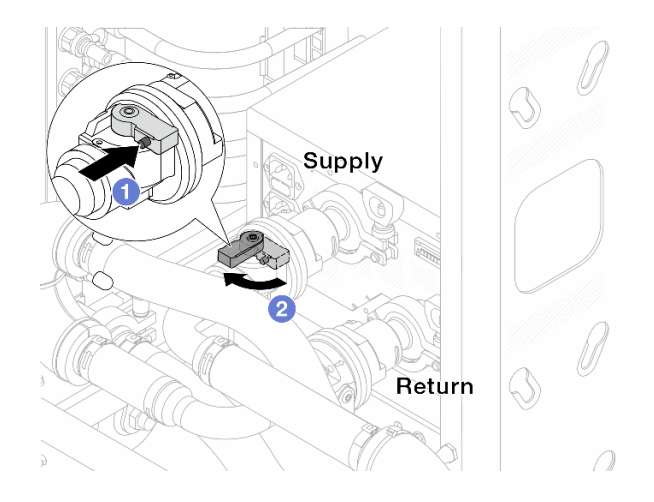

Figura 137. Abrindo as válvulas esféricas

- a. 1 Pressione o botão no interruptor da válvula esférica.
- b. 2 Gire a chave para abrir totalmente as válvulas conforme ilustrado acima.

## Atenção:

- Preste muita atenção ao visor frontal da CDU e mantenha a pressão do sistema em uma barra.
- Para obter mais informações sobre a temperatura do líquido refrigerante e os requisitos de pressão do sistema, consulte "Requisitos de água" na página 515.
- Etapa 13. Abra lentamente a válvula de drenagem para levar o ar para fora da mangueira. Feche a válvula de drenagem quando o fluxo contínuo de água fluir para dentro do balde ou houver apenas pequenas bolhas na mangueira de drenagem.

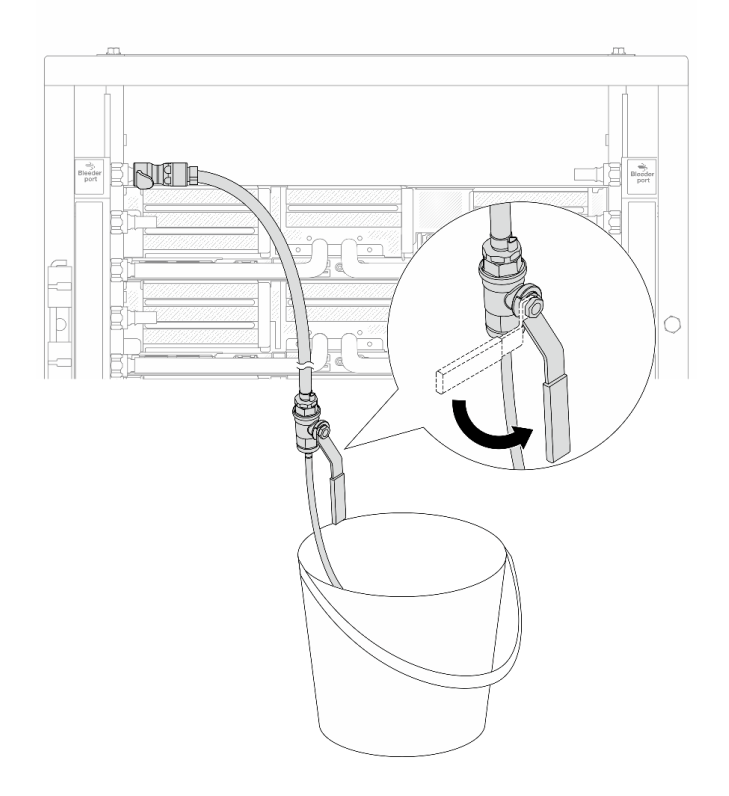

Figura 138. Abrindo a válvula de drenagem no lado de abastecimento

Etapa 14. Instale o kit de drenagem no lado de retorno do coletor.

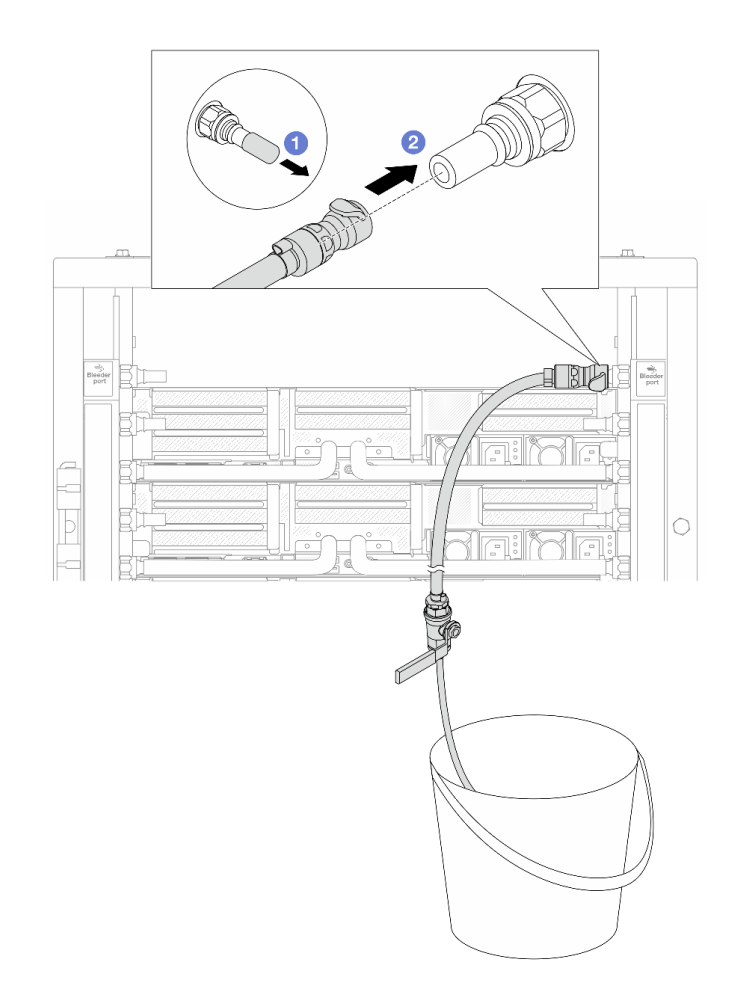

Figura 139. Instalando o kit de drenagem no lado de retorno

- a. 1 Remova as tampas vermelhas do plugue de conexão rápida de borracha das portas no coletor.
- b. 2 Conecte o kit de drenagem ao coletor.
- Etapa 15. Abra lentamente a válvula de drenagem para levar o ar para fora da mangueira. Feche a válvula de drenagem quando o fluxo contínuo de água fluir para dentro do balde ou houver apenas pequenas bolhas na mangueira de drenagem.

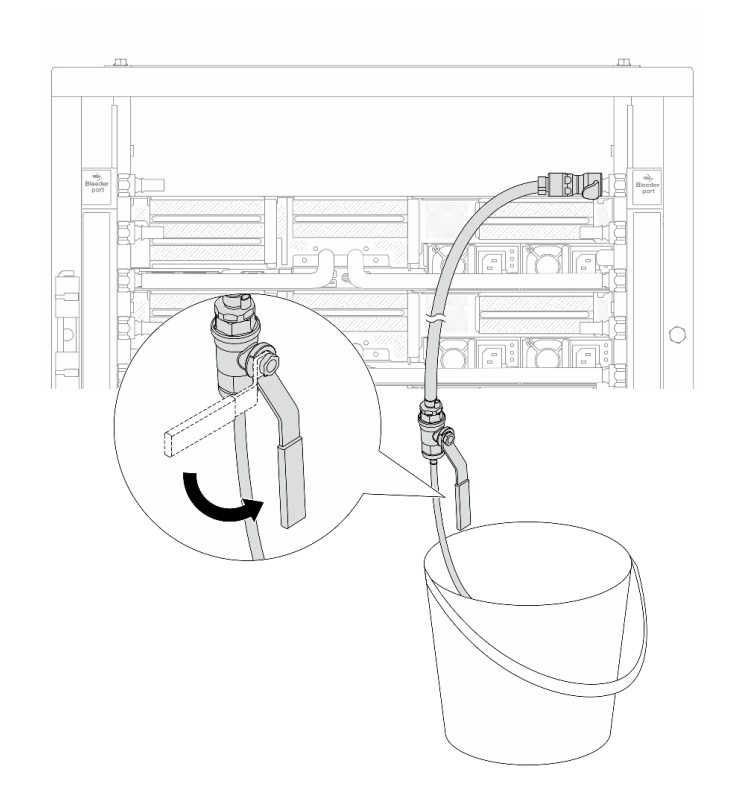

Figura 140. Abrindo a válvula de drenagem no lado de retorno

Etapa 16. (Por precaução) Para garantir que o ar dentro seja o mínimo possível, instale novamente o kit de drenagem no lado de abastecimento do coletor e faça-o mais uma vez. Feche a válvula de drenagem quando o fluxo contínuo de água fluir para dentro do balde ou houver apenas pequenas bolhas na mangueira de drenagem.

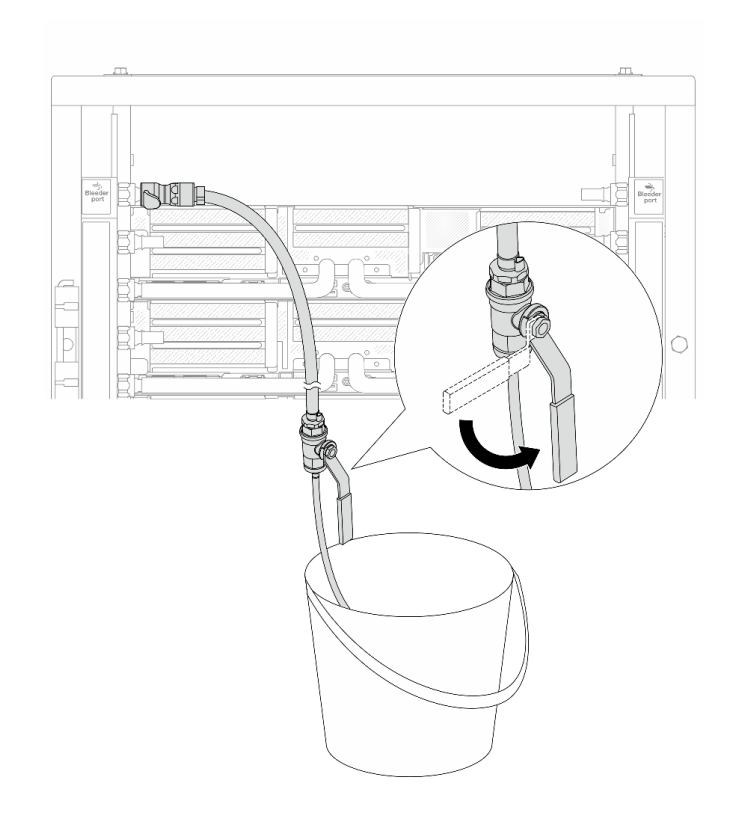

Figura 141. Abrindo a válvula de drenagem no lado de abastecimento

Etapa 17. Depois de concluído, preste muita atenção ao visor frontal da CDU e mantenha a pressão do sistema em **uma barra**. Para obter mais informações sobre a temperatura do líquido refrigerante e os requisitos de taxa de fluxo, consulte "Requisitos de água" na página 515.

## Depois de concluir

Conclua a substituição de peças. Consulte "Concluir a substituição de peças" na página 313.

## Remover o coletor (sistema em linha)

Use estas informações para remover o coletor em um sistema de resfriamento direto de água em linha.

## Sobre esta tarefa

**Importante:** Essa tarefa deve ser realizada por técnicos treinados e certificados pelo Serviço Lenovo. Não tente removê-lo ou instalá-lo sem treinamento e qualificação adequados.

## CUIDADO:

O líquido de resfriamento pode causar irritação na pele e nos olhos. Evite contato direto com o líquido de resfriamento.

## <u>S002</u>

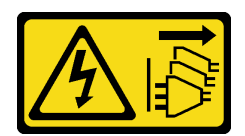

## CUIDADO:

O botão de controle de energia no dispositivo e o botão liga/desliga na fonte de alimentação não desligam a corrente elétrica fornecida ao dispositivo. O dispositivo também pode ter mais de um cabo de alimentação. Para remover toda corrente elétrica do dispositivo, certifique-se de que todos os cabos de energia estão desconectados da fonte de alimentação.

<u>S011</u>

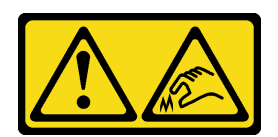

CUIDADO:

Bordas, cantos ou juntas pontiagudos nas proximidades.

<u>S038</u>

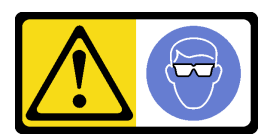

## CUIDADO:

Este procedimento requer o uso de equipamentos de proteção ocular.

<u>S040</u>

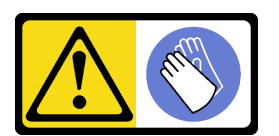

CUIDADO: Luvas protetoras devem ser usadas para este procedimento.

#### L016

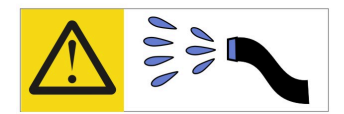

خطر: قد يتم التعرض لخطر الصدمة الكهربانية بسبب الماء أو المحلول الماني الذي يوجد بهذا المنتج. تجنب العمل في أو بالقرب من أي جهاز فعال بأيدي مبتلة أو عند وجود تسرب للماء (L016)

AVISO: Risco de choque elétrico devido à presença de água ou solução aquosa no produto. Evite trabalhar no equipamento ligado ou próximo a ele com as mãos molhadas ou quando houver a presença de água derramada. (L016)

ОПАСНО: Риск от токов удар поради вода или воден разтвор, присъстващи в продукта. Избягвайте работа по или около оборудване под напрежение, докато сте с мокри ръце или когато наоколо има разляна вода. (L016)

DANGER : Risque de choc électrique lié à la présence d'eau ou d'une solution aqueuse dans ce produit. Évitez de travailler avec ou à proximité d'un équipement sous tension avec des mains mouillées ou lorsque de l'eau est renversée. (L016)

危险: 由于本产品中存在水或者水溶液,因此存在电击风险。请避免使用潮湿的手在带电设备或者有水溅出的环境附近工作。 (L016)

危險:本產品中有水或水溶液,會造成電擊的危險。手濕或有潑濺的水花時,請避免使用或靠近帶電的設備。(L016)

OPASNOST: Rizik od električnog udara zbog vode ili tekućine koja postoji u ovom proizvodu. Izbjegavajte rad u blizini opreme pod naponom s mokrim rukama ili kad je u blizini prolivena tekućina. (L016)

NEBEZPEČÍ: Riziko úrazu elektrickým proudem v důsledku vody nebo vodního roztoku přítomného v tomto produktu. Dejte pozor, abyste při práci s aktivovaným vybavením nebo v jeho blízkosti neměli mokré ruce a vyvarujte se potřísnění nebo polití produktu vodou. (L016)

Fare! Risiko for stød på grund af vand eller en vandig opløsning i produktet. Undgå at arbejde med eller i nærheden af strømførende udstyr med våde hænder, eller hvis der er spildt vand. (L016)

GEVAAR: Risico op elektrische schok door water of waterachtige oplossing die aanwezig is in dit product. Vermijd werken aan of naast apparatuur die onder spanning staat als u natte handen hebt of als gemorst water aanwezig is. (L016)

DANGER: Risk of electric shock due to water or a water solution which is present in this product. Avoid working on or near energized equipment with wet hands or when spilled water is present. (L016) VAARA: Tässä tuotteessa oleva vesi tai vettä sisältävä liuos voi aiheuttaa sähköiskuvaaran. Vältä työskentelyä jännitteellisen laitteen ääressä tai sen läheisyydessä märin käsin tai jos laitteessa tai sen läheisyydessä on vesiroiskeita. (L016)

Gefahr: Aufgrund von Wasser oder wässriger Lösung in diesem Produkt besteht die Gefahr eines elektrischen Schlags. Nicht mit nassen Händen oder in der Nähe von Wasserlachen an oder in unmittelbarer Nähe von Bauteilen arbeiten, die unter Strom stehen. (L016)

ΚΙΝΔΥΝΟΣ: Κίνδυνος ηλεκτροπληξίας εξαιτίας της παρουσίας νερού ή υγρού διαλύματος στο εσωτερικό του προϊόντος. Αποφύγετε την εργασία με ενεργό εξοπλισμό ή κοντά σε ενεργό εξοπλισμό με βρεγμένα χέρια ή όταν υπάρχει διαρροή νερού. (L016)

VESZÉLY: A víz vagy a termékben lévő vizes alapú hűtőfolyadék miatt fennáll az elektromos áramütés veszélye. Ne dolgozzon áram alatt lévő berendezésen és közelében nedves kézzel, illetve amikor folyadék kerül a berendezésre. (L016)

**PERICOLO:** rischio di scossa elettrica a causa di presenza nel prodotto di acqua o soluzione acquosa. Evitare di lavorare su o vicino l'apparecchiatura accesa con le mani bagnate o in presenza di acqua. (L016)

危険: この製品内に存在する水または水溶液によって、電気ショックの危険があります。 手が濡れている場合やこぼれた水が周囲にある場合は、電圧が印加された装置またはその 周辺での作業は行わないでください。(L016)

위험: 이 제품에는 물 또는 수용액으로 인한 전기 쇼크 위험이 있습니다. 젖은 손으로 또는 엎질러진 물이 있는 상태에서 전력이 공급되는 장비나 그 주변에서 작업하지 마십시오. (L016)

**ОПАСНОСТ**: Опасност од струен удар поради присаство на вода или на воден раствор во овој производ. Избегнувајте работење на опрема вклучена во струја или во близина на опрема вклучена во струја со влажни раце или кога има истурено вода. (L016)

| یشهد : همر<br>بنهده وسم ه<br>مربید م<br>مربید م<br>مربید م<br>مربید م<br>مربید م<br>م<br>م<br>م<br>م<br>م<br>م<br>م<br>م<br>م<br>م<br>م<br>م<br>م<br>م<br>م<br>م<br>م<br>م | (ביטבט)<br>זיבהיזיווליק: רופ יובע<br>יביונויזיבווליק:<br>סבופוזיבייליק: |
|----------------------------------------------------------------------------------------------------|-------------------------------------------------------------------------|
|----------------------------------------------------------------------------------------------------|-------------------------------------------------------------------------|

FARE: Fare for elektrisk støt på grunn av vann eller en vandig oppløsning som finnes i dette produktet. Unngå å arbeide med eller i nærheten av strømførende utstyr med våte hender eller ved eventuelt vannsøl. (L016)

NIEBEZPIECZEŃSTWO: Ryzyko porażenia prądem elektrycznym z powodu występowania w produkcie wody lub roztworu wodnego. Nie należy pracować przy podłączonym do źródła zasilania urządzeniu lub w jego pobliżu z mokrymi dłońmi lub kiedy rozlano wodę. (L016)

PERIGO: Risco de choque eléctrico devido à presença de água ou líquidos no produto. Evite trabalhar com equipamento com energia, ou na sua proximidade, com mãos molhadas ou caso exista água derramada. (L016)

ОПАСНО: Риск поражения электрическим током вследствие присутствия в этом продукте воды или водного раствора. Избегайте выполнения работ на оборудовании, находящемся под напряжением, или рядом с таким оборудованием влажными руками или при наличии пролитой воды. (L016)

NEBEZPEČENSTVO: Riziko úrazu elektrickým prúdom v dôsledku prítomnosti vody alebo vodného roztoku v tomto produkte. Vyhnite sa práci na zapnutom zariadení alebo v jeho blízkosti s vlhkými rukami, alebo keď je prítomná rozliata voda. (L016)

NEVARNOST: Nevarnost električnega udara zaradi vode ali vodne raztopine, prisotne v izdelku. Ne delajte na opremi ali poleg opreme pod energijo z mokrimi rokami ali ko je prisotna razlita voda. (L016)

PELIGRO: Existe riesgo de choque eléctrico por agua o por una solución de agua que haya en este producto. Evite trabajar en equipos bajo tensión o cerca de los mismos con las manos húmedas o si hay agua derramada. (L016)

Fara: Risk för elektriska stötar på grund av vatten eller vattenbaserat medel i denna produkt. Arbeta inte med eller i närheten av elektriskt laddad utrustning om du har våta händer eller vid vattenspill. (L016)

خەتەرلىك: بۇ مەھسۇلاتتا سۇ ياكى ئېرىتمە بولغاچقا، شۇڭا توك سوقۇۋېتىش خەۋپى مەۋجۇتدۇر. قول ھۆل ھالەتتە ۋە ياكى سۇ سىرغىپ چىققان ھالەتتە، توكلۇق ئۈسكۈنىگە قارىتا ۋە ياكى توكلۇق ئۇسكۈنىنىڭ ئەتراپىدا مەشغۇلات ئېلىپ بارغىلى ىولماىدۇ. (L016)

Yungyiemj: Youzyiz aen canjbinj miz raemx roxnaeuz raemx yungzyiz, sojyij miz yungyiemj bungqden. Mboujndaej fwngz miz raemx seiz youq ndaw sezbi roxnaeuz youq henzgyawj guhhong. (L016)

## Atenção:

- Leia "Diretrizes de instalação" na página 1 e "Lista de verificação de inspeção de segurança" na página 2 para garantir que esteja trabalhando de forma segura.
- Desligue o servidor e os dispositivos periféricos e desconecte os cabos de alimentação e todos os cabos externos. Consulte "Desligar o servidor" na página 21.
- Previna a exposição à eletricidade estática, que pode resultar em encerramento do sistema e perda de dados, mantendo componentes sensíveis em suas embalagens antiestáticas até a instalação, e manipulando esses dispositivos com uma pulseira de descarga eletrostática ou outros sistemas de aterramento.
- Os procedimentos de manipulação adequados devem ser seguidos ao trabalhar com qualquer líquido de resfriamento tratado quimicamente usado no sistema de resfriamento do rack. Verifique se as folhas de dados de segurança de material (MSDS) e as informações de segurança foram disponibilizadas pelo fornecedor de tratamento químico de líquido de resfriamento e se o equipamento de proteção pessoal (PPE) adequado está disponível como recomendado pelo fornecedor de tratamento químico de líquido de resfriamento. Luvas e óculos de proteção podem ser recomendados como medida.
- Essa tarefa requer duas ou mais pessoas.

## Procedimento

Etapa 1. Feche as duas válvulas esféricas.

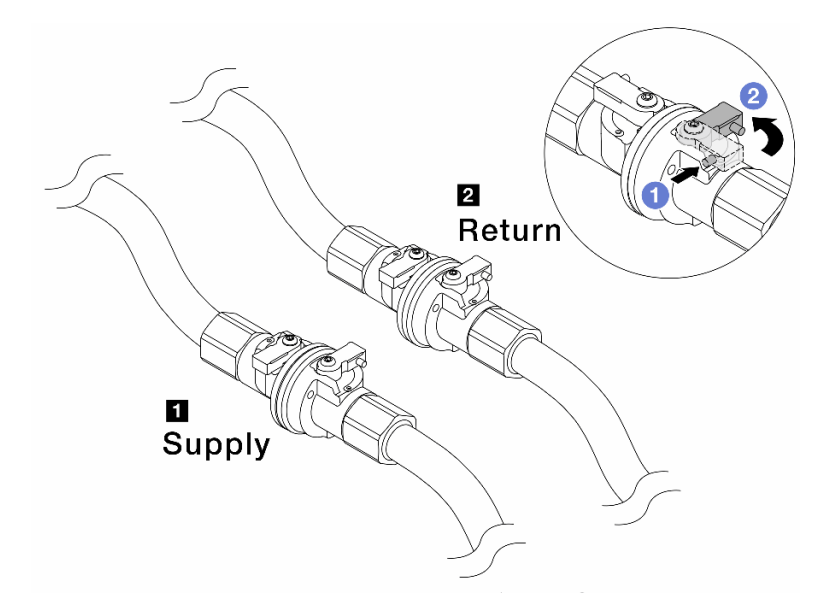

Figura 142. Fechando as válvulas esféricas

## Nota:

| O abastecimento do coletor é conectado | O retorno do coletor é conectado ao |
|----------------------------------------|-------------------------------------|
| ao abastecimento da instalação         | retorno da instalação               |

- a. 1 Pressione o botão no interruptor da válvula esférica.
- b. 2 Gire as chaves para fechar as válvulas conforme ilustrado acima.
- Etapa 2. Remova os plugues de conexão rápida para separar as mangueiras DWCM do coletor.

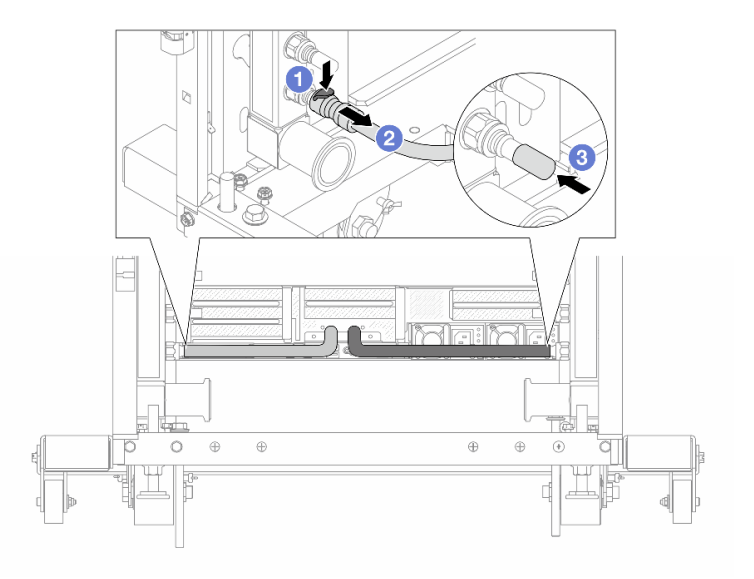

Figura 143. Remoção dos plugues de conexão rápida

- a. O Pressione a trava para baixo para destravar a mangueira.
- b. 2 Puxe a mangueira.

c. 3 Reinstale as tampas do plugue de conexão rápida de borracha nas portas no coletor.

Etapa 3. Repita a Etapa 2 etapa 2 na página 162 para a outro coletor.

Etapa 4. Remova o coletor com o kit de mangueiras conectado.

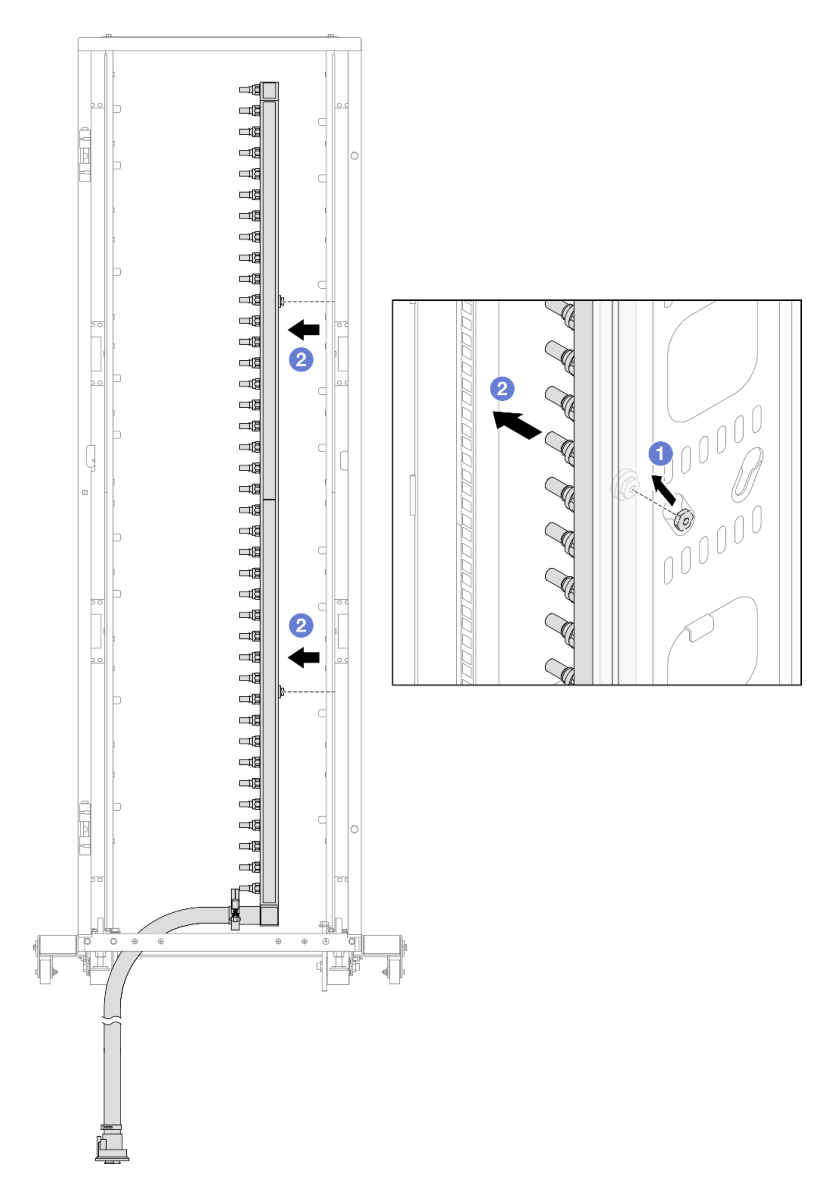

Figura 144. Removendo o coletor

- a. **1** Segure o coletor com as duas mãos e levante-o para reposicionar as bobinas das pequenas aberturas para as grandes no gabinete do rack.
- b. 2 Remova o coletor com o kit de mangueiras conectado.

Etapa 5. Repita a Etapa 4 etapa 4 na página 163 para a outro coletor.

#### Notas:

- Há líquido de resfriamento restante dentro do coletor e do kit da mangueira. Remova os dois juntos e deixe a drenagem adicional para a próxima etapa.
- Para obter mais informações sobre o gabinete do rack, consulte o Guia do Usuário dos Gabinetes ThinkSystem Heavy Duty Full Depth Rack.

Etapa 6. Instale o kit de drenagem no lado de abastecimento do coletor.

**Nota:** Essa etapa drena o líquido de resfriamento com a ajuda de uma diferença de pressão dentro e fora do coletor de abastecimento.

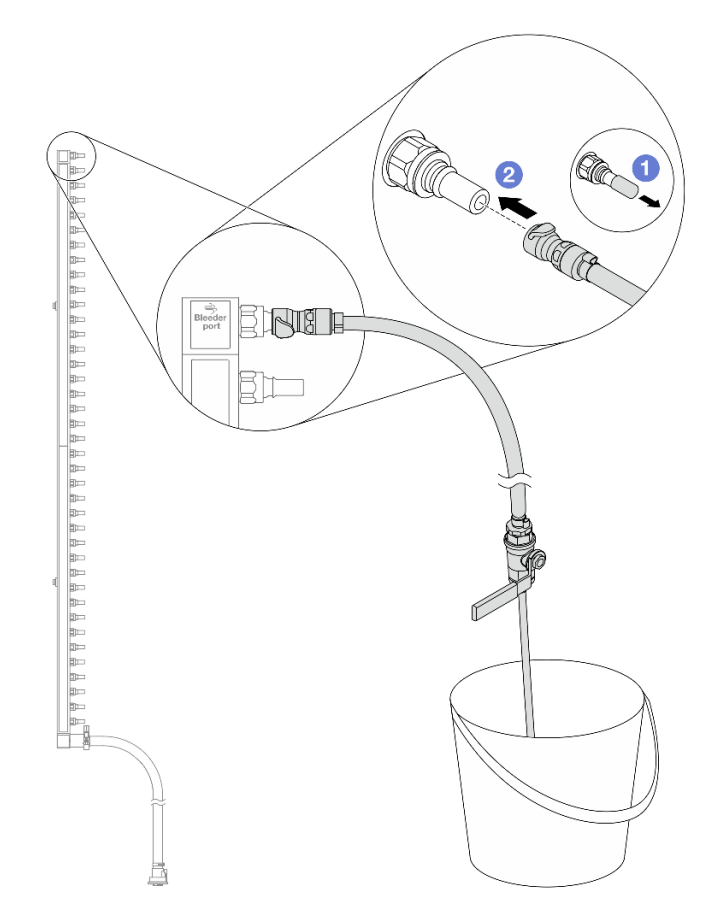

Figura 145. Instalando o kit de drenagem no lado de abastecimento

- a. 1 Remova as tampas vermelhas do plugue de conexão rápida de borracha das portas no coletor.
- b. Onecte o kit de drenagem ao coletor.
- Etapa 7. Abra lentamente a válvula de drenagem para permitir que um fluxo contínuo de líquido de resfriamento seja drenado. Feche a válvula de drenagem quando o líquido de resfriamento parar de fluir.

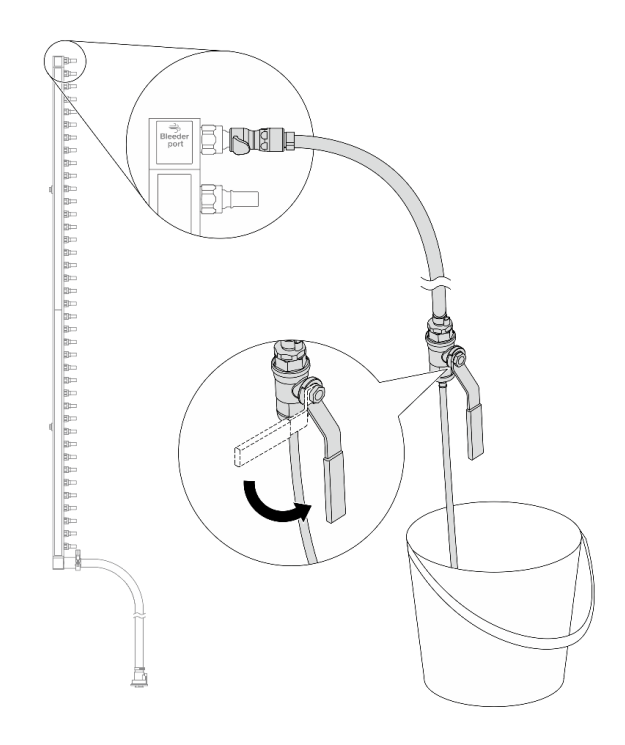

Figura 146. Abrindo a válvula de drenagem

Etapa 8. Instale o kit de drenagem no lado de retorno do coletor.

**Nota:** Essa etapa drena o líquido de resfriamento com a ajuda de uma diferença de pressão dentro e fora do coletor de retorno.

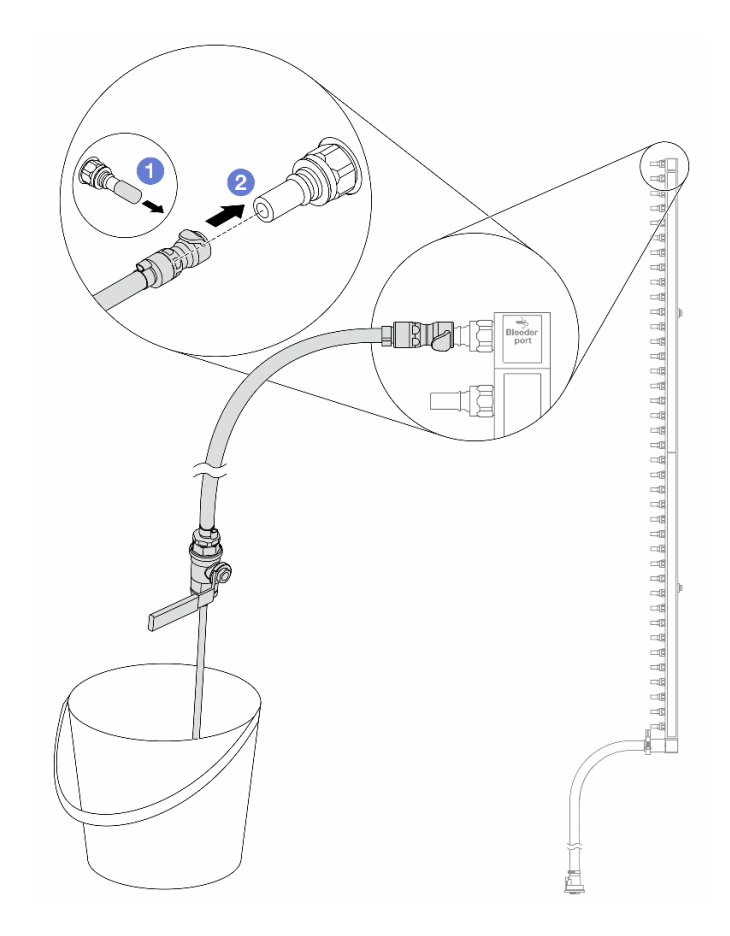

Figura 147. Instalando o kit de drenagem no lado de retorno

- a. Remova as tampas vermelhas do plugue de conexão rápida de borracha das portas no coletor.
- b. Onecte o kit de drenagem ao coletor.
- Etapa 9. Abra lentamente a válvula de drenagem para permitir que um fluxo contínuo de líquido de resfriamento seja drenado. Feche a válvula de drenagem quando o líquido de resfriamento parar de fluir.

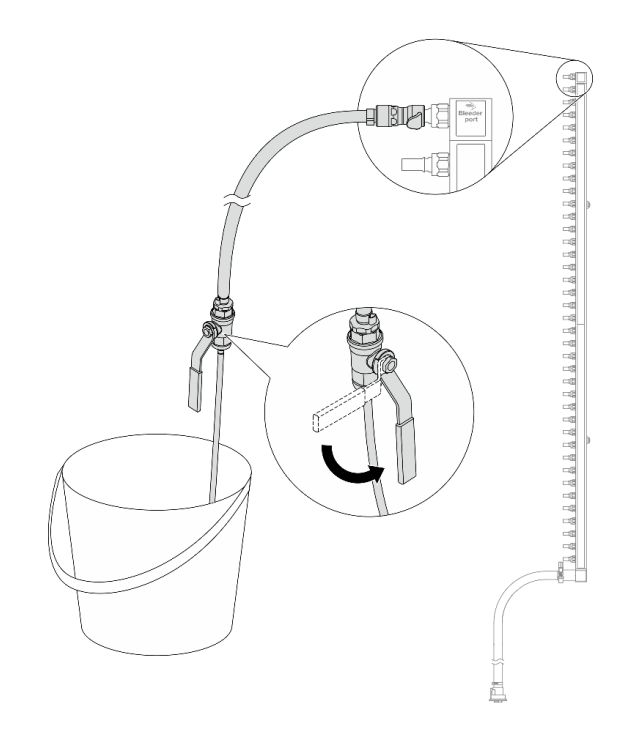

Figura 148. Abrindo a válvula de drenagem

Etapa 10. Separe o coletor do kit de mangueira em uma área de trabalho seca e limpa e mantenha um balde e panos absorventes ao redor para coletar qualquer líquido de resfriamento que possa ser drenado.

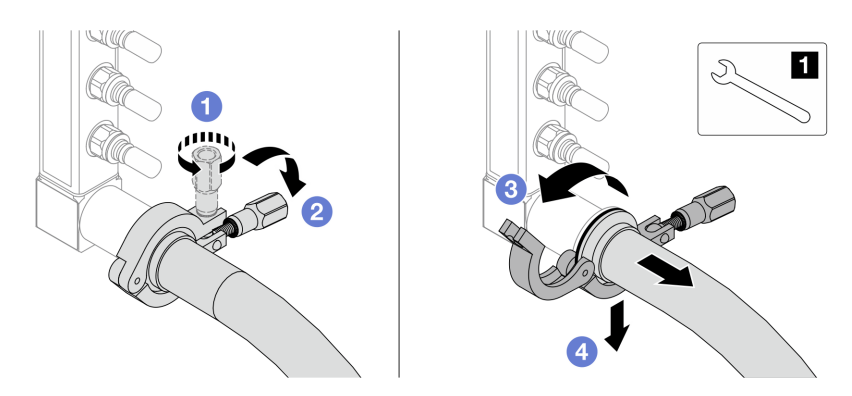

Figura 149. Separando o coletor do kit da mangueira

1 Chave de 17 mm

- a. Osolte o parafuso que prende a ponteira.
- b. 2 Coloque o parafuso para baixo.
- c. 3 Abra a presilha.
- d. 4 Remova a ponteira e o kit de mangueira do coletor.
- Etapa 11. Repita a Etapa 10 etapa 10 na página 167 para o outro coletor.
- Etapa 12. Para um melhor saneamento, mantenha as portas do coletor e os kits de mangueiras secos e limpos. Instale de novo as tampas de plugue de conexão rápida ou quaisquer tampas que protejam os kits de mangueira e as portas do coletor.

Etapa 13. Para remover o servidor do rack, consulte "Remover o servidor do rack" na página 22.

Etapa 14. Para remover o Módulo de resfriamento direto de água (DWCM), consulte "Remover o módulo de resfriamento direto de água do processador Lenovo Neptune(TM)" na página 106.

## Depois de concluir

Se você receber instruções para retornar o componente ou o dispositivo opcional, siga todas as instruções do pacote e use os materiais do pacote para remessa que foram fornecidos.

### Vídeo de demonstração

#### Assista ao procedimento no YouTube

# Instalar o coletor (sistema em linha)

Use estas informações para instalar o coletor em um sistema de resfriamento direto de água em linha.

## Sobre esta tarefa

**Importante:** Essa tarefa deve ser realizada por técnicos treinados e certificados pelo Serviço Lenovo. Não tente removê-lo ou instalá-lo sem treinamento e qualificação adequados.

#### CUIDADO:

O líquido de resfriamento pode causar irritação na pele e nos olhos. Evite contato direto com o líquido de resfriamento.

#### <u>S002</u>

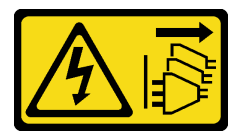

## CUIDADO:

O botão de controle de energia no dispositivo e o botão liga/desliga na fonte de alimentação não desligam a corrente elétrica fornecida ao dispositivo. O dispositivo também pode ter mais de um cabo de alimentação. Para remover toda corrente elétrica do dispositivo, certifique-se de que todos os cabos de energia estão desconectados da fonte de alimentação.

S011

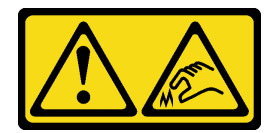

CUIDADO: Bordas, cantos ou juntas pontiagudos nas proximidades.

<u>S038</u>

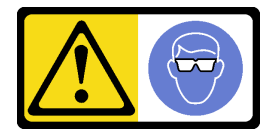

### CUIDADO:

Este procedimento requer o uso de equipamentos de proteção ocular.

S040

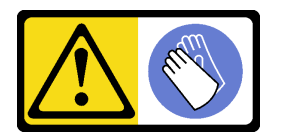

CUIDADO: Luvas protetoras devem ser usadas para este procedimento.

L016

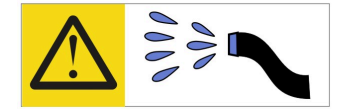

خطر: قد يتم التعرض لخطر الصدمة الكهربائية بسبب الماء أو المحلول الماني الذي يوجد بهذا المنتج. تجنب العمل في أو بالقرب من أي جهاز فعال بأيدي مبتلة أو عند وجود تسرب للماء (L016)

AVISO: Risco de choque elétrico devido à presença de água ou solução aquosa no produto. Evite trabalhar no equipamento ligado ou próximo a ele com as mãos molhadas ou quando houver a presença de água derramada. (L016)

ОПАСНО: Риск от токов удар поради вода или воден разтвор, присъстващи в продукта. Избягвайте работа по или около оборудване под напрежение, докато сте с мокри ръце или когато наоколо има разляна вода. (L016)

DANGER : Risque de choc électrique lié à la présence d'eau ou d'une solution aqueuse dans ce produit. Évitez de travailler avec ou à proximité d'un équipement sous tension avec des mains mouillées ou lorsque de l'eau est renversée. (L016)

危险: 由于本产品中存在水或者水溶液,因此存在电击风险。请避免使用潮湿的手在带电设备或者有水溅出的环境附近工作。 (L016)

危險:本產品中有水或水溶液,會造成電擊的危險。手濕或有潑濺的水花時,請避免使用或靠近帶電的設備。(L016)

OPASNOST: Rizik od električnog udara zbog vode ili tekućine koja postoji u ovom proizvodu. Izbjegavajte rad u blizini opreme pod naponom s mokrim rukama ili kad je u blizini prolivena tekućina. (L016)

NEBEZPEČÍ: Riziko úrazu elektrickým proudem v důsledku vody nebo vodního roztoku přítomného v tomto produktu. Dejte pozor, abyste při práci s aktivovaným vybavením nebo v jeho blízkosti neměli mokré ruce a vyvarujte se potřísnění nebo polití produktu vodou. (L016)

Fare! Risiko for stød på grund af vand eller en vandig opløsning i produktet. Undgå at arbejde med eller i nærheden af strømførende udstyr med våde hænder, eller hvis der er spildt vand. (L016)

GEVAAR: Risico op elektrische schok door water of waterachtige oplossing die aanwezig is in dit product. Vermijd werken aan of naast apparatuur die onder spanning staat als u natte handen hebt of als gemorst water aanwezig is. (L016)

DANGER: Risk of electric shock due to water or a water solution which is present in this product. Avoid working on or near energized equipment with wet hands or when spilled water is present. (L016) VAARA: Tässä tuotteessa oleva vesi tai vettä sisältävä liuos voi aiheuttaa sähköiskuvaaran. Vältä työskentelyä jännitteellisen laitteen ääressä tai sen läheisyydessä märin käsin tai jos laitteessa tai sen läheisyydessä on vesiroiskeita. (L016)

Gefahr: Aufgrund von Wasser oder wässriger Lösung in diesem Produkt besteht die Gefahr eines elektrischen Schlags. Nicht mit nassen Händen oder in der Nähe von Wasserlachen an oder in unmittelbarer Nähe von Bauteilen arbeiten, die unter Strom stehen. (L016)

ΚΙΝΔΥΝΟΣ: Κίνδυνος ηλεκτροπληξίας εξαιτίας της παρουσίας νερού ή υγρού διαλύματος στο εσωτερικό του προϊόντος. Αποφύγετε την εργασία με ενεργό εξοπλισμό ή κοντά σε ενεργό εξοπλισμό με βρεγμένα χέρια ή όταν υπάρχει διαρροή νερού. (L016)

VESZÉLY: A víz vagy a termékben lévő vizes alapú hűtőfolyadék miatt fennáll az elektromos áramütés veszélye. Ne dolgozzon áram alatt lévő berendezésen és közelében nedves kézzel, illetve amikor folyadék kerül a berendezésre. (L016)

**PERICOLO:** rischio di scossa elettrica a causa di presenza nel prodotto di acqua o soluzione acquosa. Evitare di lavorare su o vicino l'apparecchiatura accesa con le mani bagnate o in presenza di acqua. (L016)

危険: この製品内に存在する水または水溶液によって、電気ショックの危険があります。 手が濡れている場合やこぼれた水が周囲にある場合は、電圧が印加された装置またはその 周辺での作業は行わないでください。(L016)

위험: 이 제품에는 물 또는 수용액으로 인한 전기 쇼크 위험이 있습니다. 젖은 손으로 또는 엎질러진 물이 있는 상태에서 전력이 공급되는 장비나 그 주변에서 작업하지 마십시오. (L016)

**ОПАСНОСТ**: Опасност од струен удар поради присаство на вода или на воден раствор во овој производ. Избегнувајте работење на опрема вклучена во струја или во близина на опрема вклучена во струја со влажни раце или кога има истурено вода. (L016)

| یشهد : همر<br>بنهده وسم ه<br>مربید م<br>مربید م<br>مربید م<br>مربید م<br>مربید م<br>م<br>م<br>م<br>م<br>م<br>م<br>م<br>م<br>م<br>م<br>م<br>م<br>م<br>م<br>م<br>م<br>م<br>م | (ביטבט)<br>זיבהיזיווליק: רופ יובע<br>יביונויזיבווליק:<br>סבופוזיבייליק: |
|----------------------------------------------------------------------------------------------------|-------------------------------------------------------------------------|
|----------------------------------------------------------------------------------------------------|-------------------------------------------------------------------------|

FARE: Fare for elektrisk støt på grunn av vann eller en vandig oppløsning som finnes i dette produktet. Unngå å arbeide med eller i nærheten av strømførende utstyr med våte hender eller ved eventuelt vannsøl. (L016)

NIEBEZPIECZEŃSTWO: Ryzyko porażenia prądem elektrycznym z powodu występowania w produkcie wody lub roztworu wodnego. Nie należy pracować przy podłączonym do źródła zasilania urządzeniu lub w jego pobliżu z mokrymi dłońmi lub kiedy rozlano wodę. (L016)

PERIGO: Risco de choque eléctrico devido à presença de água ou líquidos no produto. Evite trabalhar com equipamento com energia, ou na sua proximidade, com mãos molhadas ou caso exista água derramada. (L016)
ОПАСНО: Риск поражения электрическим током вследствие присутствия в этом продукте воды или водного раствора. Избегайте выполнения работ на оборудовании, находящемся под напряжением, или рядом с таким оборудованием влажными руками или при наличии пролитой воды. (L016)

NEBEZPEČENSTVO: Riziko úrazu elektrickým prúdom v dôsledku prítomnosti vody alebo vodného roztoku v tomto produkte. Vyhnite sa práci na zapnutom zariadení alebo v jeho blízkosti s vlhkými rukami, alebo keď je prítomná rozliata voda. (L016)

NEVARNOST: Nevarnost električnega udara zaradi vode ali vodne raztopine, prisotne v izdelku. Ne delajte na opremi ali poleg opreme pod energijo z mokrimi rokami ali ko je prisotna razlita voda. (L016)

PELIGRO: Existe riesgo de choque eléctrico por agua o por una solución de agua que haya en este producto. Evite trabajar en equipos bajo tensión o cerca de los mismos con las manos húmedas o si hay agua derramada. (L016)

Fara: Risk för elektriska stötar på grund av vatten eller vattenbaserat medel i denna produkt. Arbeta inte med eller i närheten av elektriskt laddad utrustning om du har våta händer eller vid vattenspill. (L016)

જેڄ'मद्ताः ईदरद्दश'दद्दैते'द्दृः'दुःख्दबःख्तै'गदेर'गत्रुगश'ददुश'ॲद'म्बा दे'लश'र्भ्वग'छुग'मते'लेद'मय्प्री। लग्गमते'ईग'ॡऑद'मदबःख्वीगवर'म्बुर'मते'गद्दश्चिंग'र्द्रग'र्भ्वग'ॲद'म्बीगळब'ल'मॅगील'र्धुद'छेद'श'ज द] (L016)

خەتەرلىك: بۇ مەھسۇلاتتا سۇ ياكى ئېرىتمە بولغاچقا، شۇڭا توك سوقۇۋېتىش خەۋپى مەۋجۇتدۇر. قول ھۆل ھالەتتە ۋە ياكى سۇ سىرغىپ چىققان ھالەتتە، توكلۇق ئۈسكۈنىگە قارىتا ۋە ياكى توكلۇق ئۇسكۈنىنىڭ ئەتراپىدا مەشغۇلات ئېلىپ بارغىلى ىولماىدۇ. (L016)

Yungyiemj: Youzyiz aen canjbinj miz raemx roxnaeuz raemx yungzyiz, sojyij miz yungyiemj bungqden. Mboujndaej fwngz miz raemx seiz youq ndaw sezbi roxnaeuz youq henzgyawj guhhong. (L016)

#### Atenção:

- Leia "Diretrizes de instalação" na página 1 e "Lista de verificação de inspeção de segurança" na página 2 para garantir que esteja trabalhando de forma segura.
- Desligue o servidor e os dispositivos periféricos e desconecte os cabos de alimentação e todos os cabos externos. Consulte "Desligar o servidor" na página 21.
- Previna a exposição à eletricidade estática, que pode resultar em encerramento do sistema e perda de dados, mantendo componentes sensíveis em suas embalagens antiestáticas até a instalação, e manipulando esses dispositivos com uma pulseira de descarga eletrostática ou outros sistemas de aterramento.
- Os procedimentos de manipulação adequados devem ser seguidos ao trabalhar com qualquer líquido de resfriamento tratado quimicamente usado no sistema de resfriamento do rack. Verifique se as folhas de dados de segurança de material (MSDS) e as informações de segurança foram disponibilizadas pelo fornecedor de tratamento químico de líquido de resfriamento e se o equipamento de proteção pessoal (PPE) adequado está disponível como recomendado pelo fornecedor de tratamento químico de líquido de resfriamento. Luvas e óculos de proteção podem ser recomendados como medida.
- Essa tarefa requer duas ou mais pessoas.

### Procedimento

- Etapa 1. Para instalar o Módulo de resfriamento direto de água (DWCM), consulte "Instalar o módulo de resfriamento direto de água do processador Lenovo Neptune(TM)" na página 110.
- Etapa 2. Para instalar o servidor no rack, consulte "Instalar o servidor no rack" na página 25.
- Etapa 3. Instale o coletor.

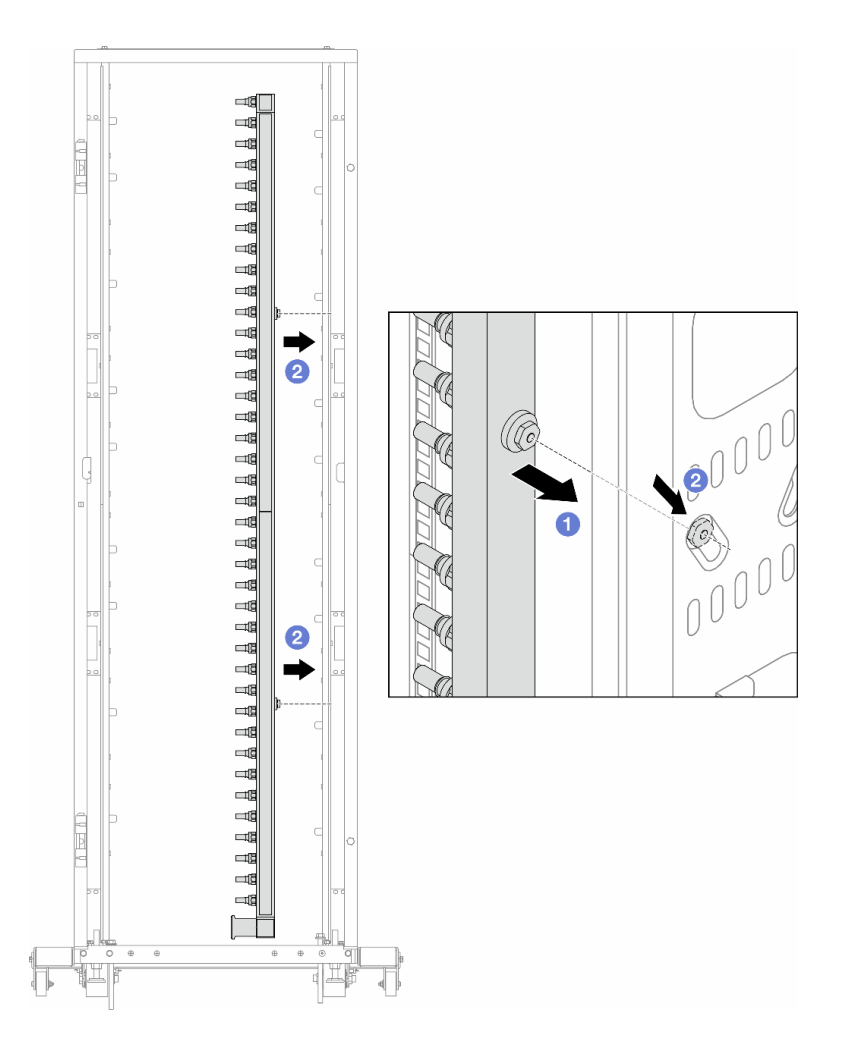

Figura 150. Instalando o coletor

- a. Segure o coletor com as duas mãos e monte-o no gabinete do rack.
- b. 2 Alinhe as bobinas com os orifícios e alinhe o gabinete.

**Nota:** Para obter mais informações sobre o gabinete do rack, consulte o Guia do Usuário dos Gabinetes ThinkSystem Heavy Duty Full Depth Rack.

- Etapa 4. Repita a Etapa 3 etapa 3 na página 171 para a outro coletor.
- Etapa 5. Instale o plug de conexão rápida nos coletores.

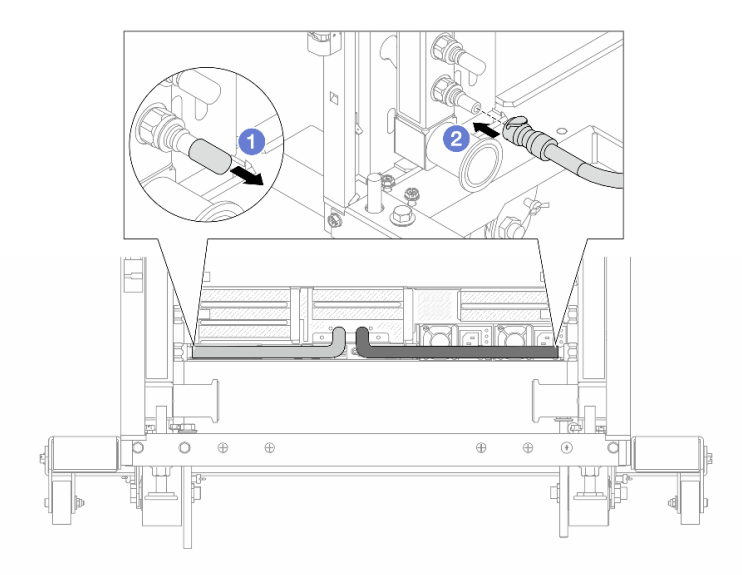

Figura 151. Instalando o plug de conexão rápida

- a. Remova as tampas vermelhas do plugue de conexão rápida de borracha das portas no coletor.
- b. Onecte o plugue à porta do coletor.
- Etapa 6. Instale o kit da mangueira no coletor.

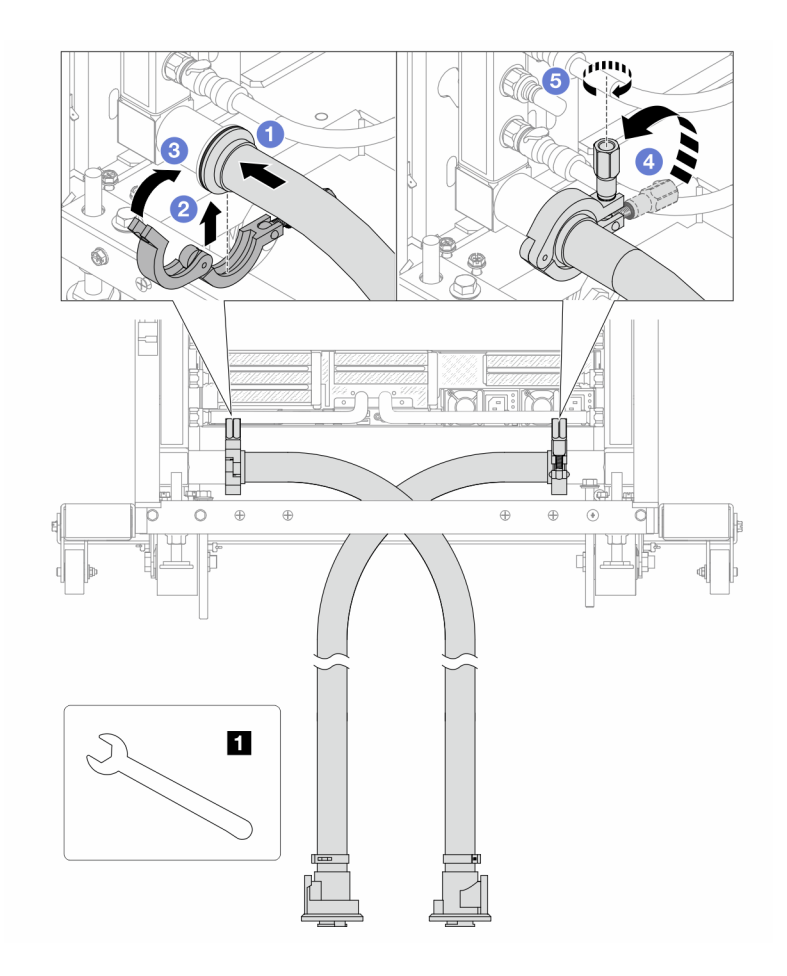

Figura 152. Instalando o kit da mangueira

#### 1 Chave de 17 mm

- a. Oconecte os kits de mangueira aos dois coletores.
- b. 2 Envolva a interface ao redor com a presilha.
- c. 3 Feche a presilha.
- d. 4 Levante o parafuso verticalmente.
- e. 6 Aperte o parafuso e certifique-se de que ele esteja preso.
- Etapa 7. Instale o kit de drenagem no lado de abastecimento do coletor.

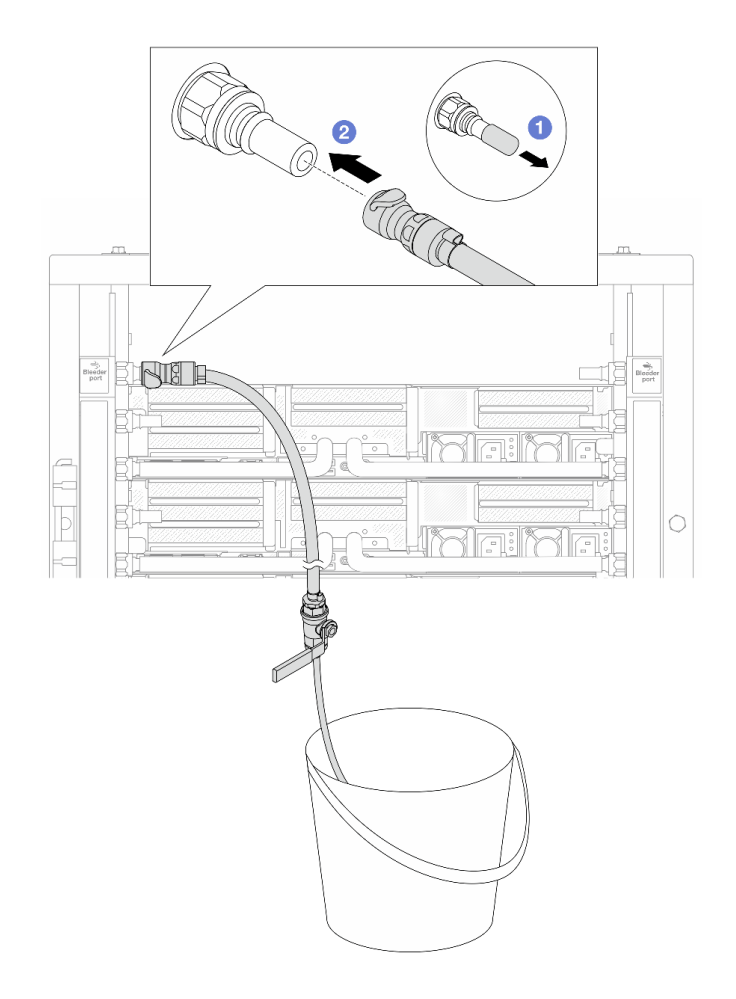

Figura 153. Instalando o kit de drenagem no lado de abastecimento

- a. 1 Remova as tampas vermelhas do plugue de conexão rápida de borracha das portas no coletor.
- b. Onecte o kit de drenagem ao coletor.
- Etapa 8. Para empurrar o ar para fora do lado do abastecimento do coletor, conecte o **abastecimento da instalação** ao **retorno do coletor**.

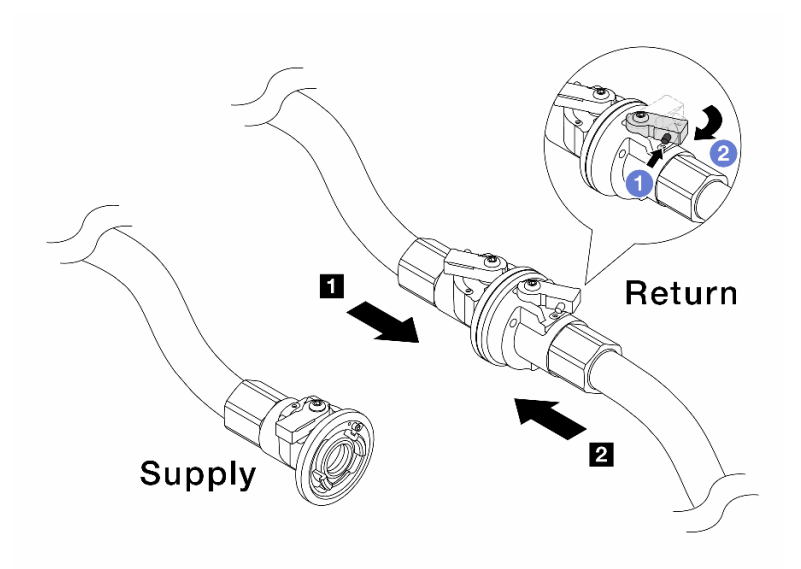

Figura 154. Abastecimento da instalação ao retorno do coletor

- a. **1** Pressione o botão no interruptor da válvula esférica.
- b. 2 Gire as duas válvulas abertas e pare em torno de 1/4 de 90 graus.

- Abra as válvulas esférica no 11 no lado de retorno do coletor e 22 no lado de abastecimento da instalação quanto mantém o lado de abastecimento do coletor fechado.
- Não abra totalmente as válvulas esféricas, ou o fluxo de água ficará muito rápido para conter.
- Etapa 9. Abra lentamente a válvula de drenagem para levar o ar para fora da mangueira. Feche a válvula de drenagem quando o fluxo contínuo de água fluir para dentro do balde ou houver apenas pequenas bolhas na mangueira de drenagem.

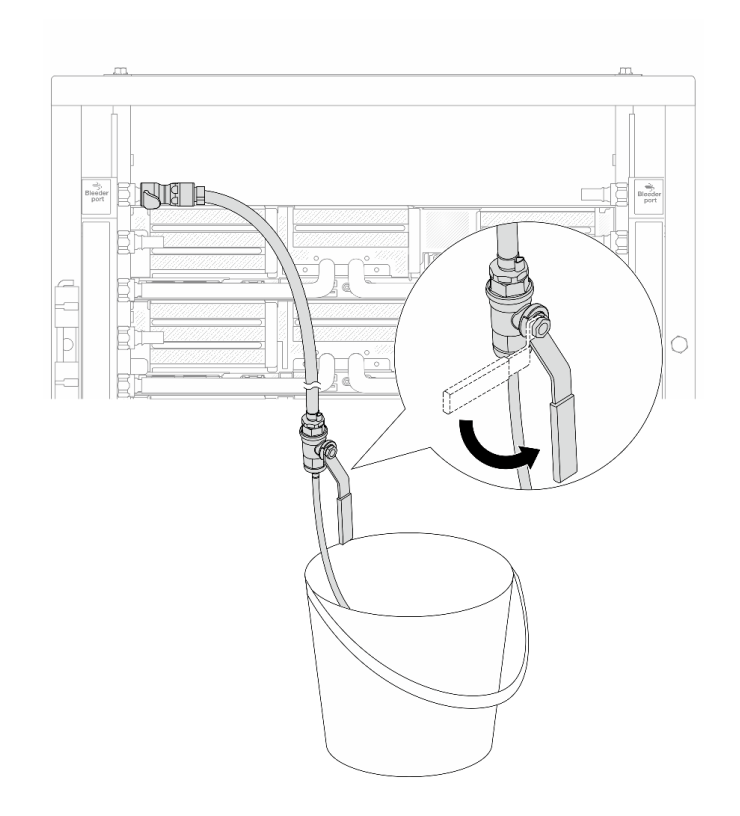

Figura 155. Abrindo a válvula de drenagem no lado de abastecimento

Etapa 10. Instale o kit de drenagem no lado de retorno do coletor.

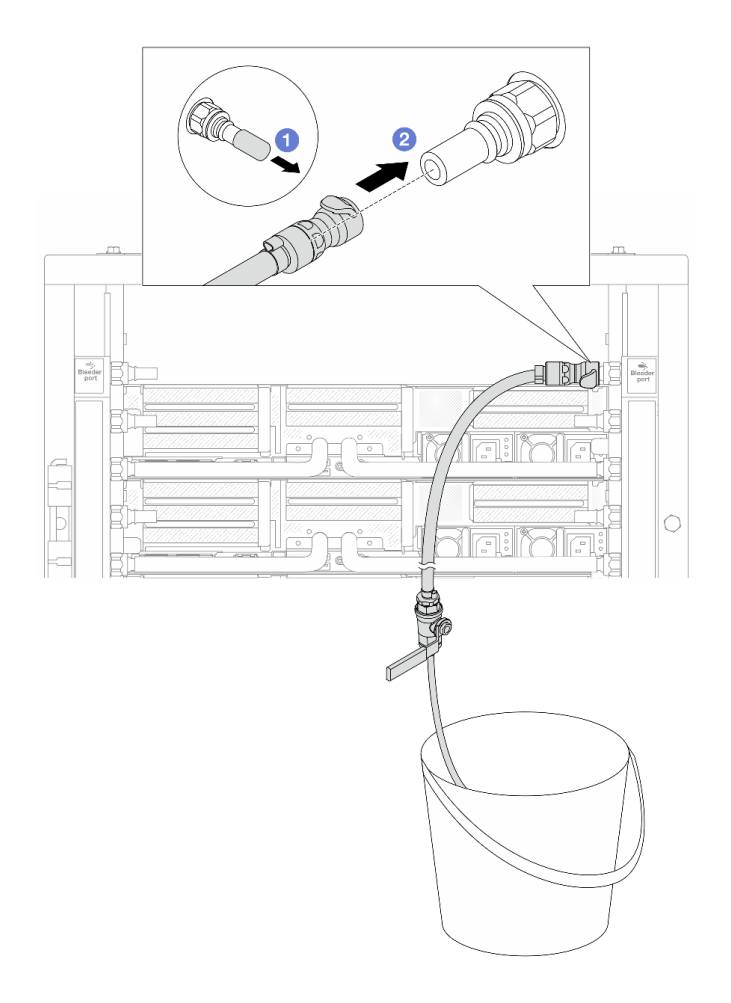

Figura 156. Instalando o kit de drenagem no lado de retorno

- a. Remova as tampas vermelhas do plugue de conexão rápida de borracha das portas no coletor.
- b. Onecte o kit de drenagem ao coletor.
- Etapa 11. Para empurrar o ar para fora do lado de retorno do coletor, conecte o **abastecimento da instalação** ao **abastecimento do coletor**.

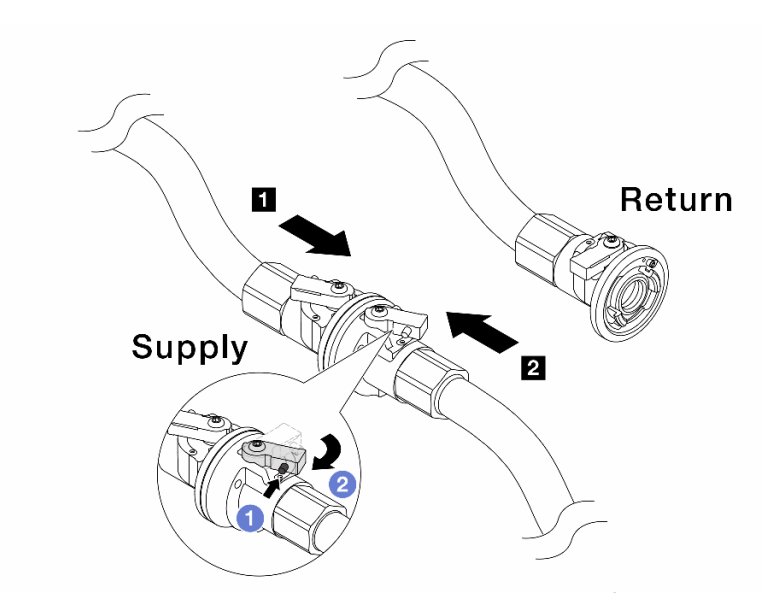

Figura 157. Abastecimento da instalação ao abastecimento do coletor

- a. 1 Pressione o botão no interruptor da válvula esférica.
- b. 2 Gire as duas válvulas abertas e pare em torno de 1/4 de 90 graus.

- Abra as válvulas esféricas no 1 no lado de abastecimento do coletor e 2 no lado de abastecimento da instalação quanto mantém o lado de retorno do coletor fechado.
- Não abra totalmente as válvulas esféricas, ou o fluxo de água ficará muito rápido para conter.
- Etapa 12. Abra lentamente a válvula de drenagem para levar o ar para fora da mangueira. Feche a válvula de drenagem quando o fluxo contínuo de água fluir para dentro do balde ou houver apenas pequenas bolhas na mangueira de drenagem.

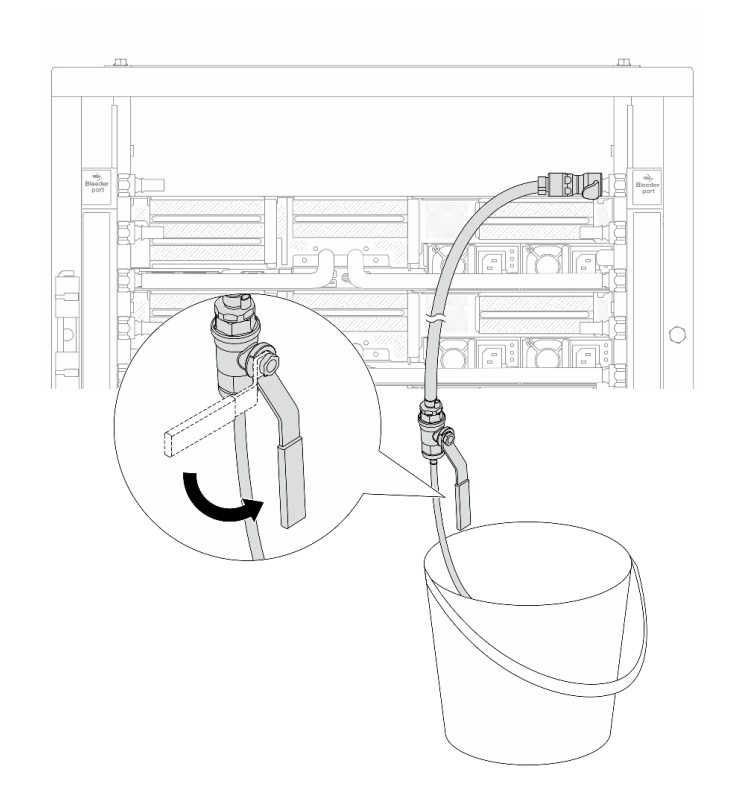

Figura 158. Abrindo a válvula de drenagem no lado de retorno

Etapa 13. (Por precaução) Para garantir que o ar dentro seja o mínimo possível, instale novamente o kit de drenagem no lado de abastecimento do coletor e faça-o mais uma vez. Feche a válvula de drenagem quando o fluxo contínuo de água fluir para dentro do balde ou houver apenas pequenas bolhas na mangueira de drenagem.

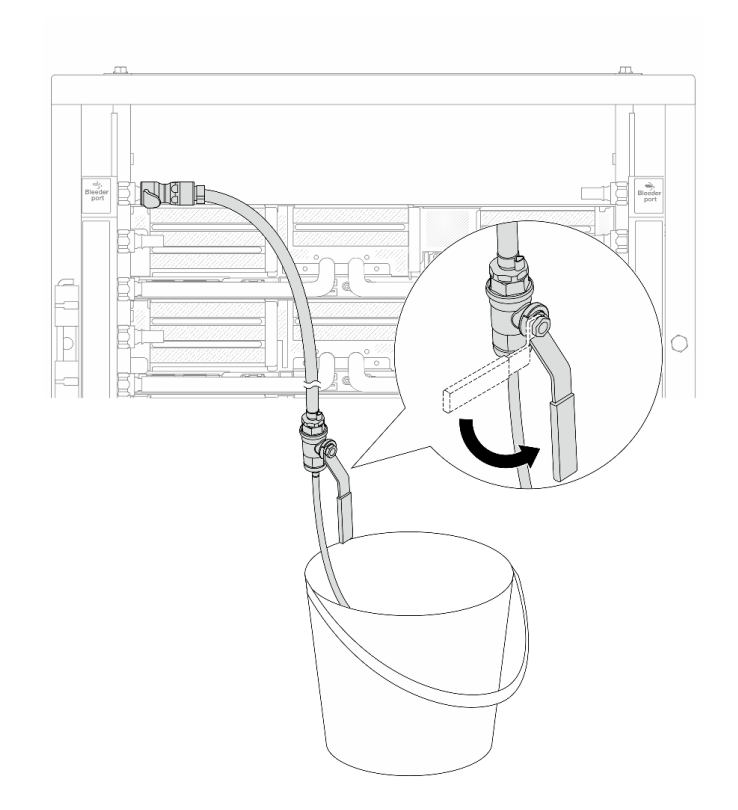

Figura 159. Abrindo a válvula de drenagem no lado de abastecimento

Etapa 14. Depois de concluído, conecte o abastecimento e o retorno do coletor e a instalação de forma correspondente. Abra totalmente todas as conexões nos lados de retorno e de abastecimento.

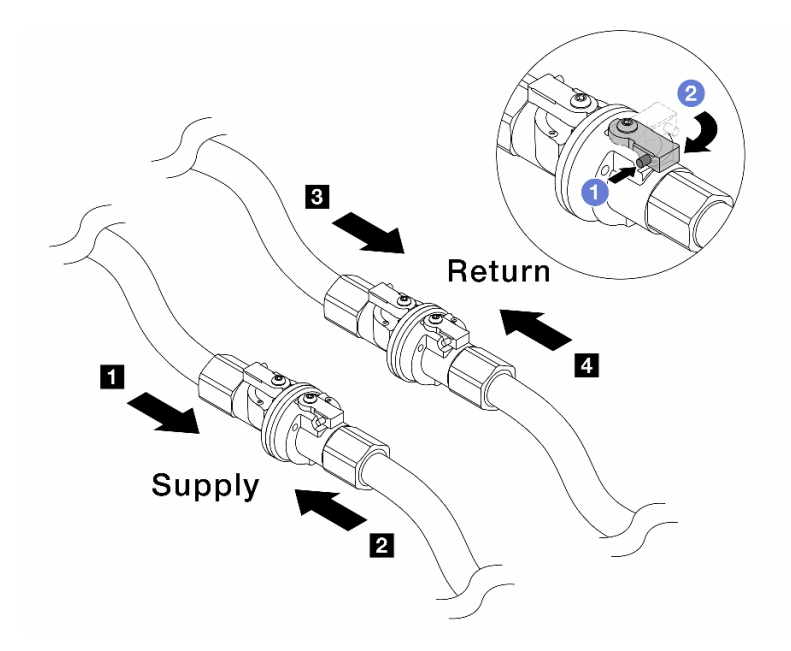

Figura 160. Abrindo as válvulas esféricas

#### Nota:

I O abastecimento do coletor é conectado<br/>ao I abastecimento da instalaçãoI O retorno do coletor é conectado ao I <br/>retorno da instalação

a. 1 Pressione o botão no interruptor da válvula esférica.

b. 2 Gire a chave para abrir totalmente as válvulas conforme ilustrado acima.

### Depois de concluir

Conclua a substituição de peças. Consulte "Concluir a substituição de peças" na página 313.

#### Vídeo de demonstração

Assista ao procedimento no YouTube

# Substituição do módulo de memória

Siga as instruções nesta seção para remover e instalar um módulo de memória.

- "Remover um módulo de memória" na página 182
- "Instalar um módulo de memória" na página 184

# Remover um módulo de memória

Siga as instruções nesta seção para remover um módulo de memória.

## Sobre esta tarefa

- Leia "Diretrizes de instalação" na página 1 e "Lista de verificação de inspeção de segurança" na página 2 para garantir que esteja trabalhando de forma segura.
- Remova ou instale o módulo de memória 20 segundos após desconectar os cabos de alimentação do sistema. Ele permite que o sistema seja completamente descarregado de eletricidade e seguro para manipular o módulo de memória.
- Módulos de memória são sensíveis a descargas eletrostáticas e requerem manipulação especial. Consulte as diretrizes padrão para "Manipulando dispositivos sensíveis à estática" na página 5.
  - Sempre use uma pulseira de descarga eletrostática ao remover ou instalar módulos de memória. Também podem ser usadas luvas de descarga eletrostática.
  - Nunca mantenha dois ou mais módulos de memória juntos de modo que não possam se tocar. Não empilhe módulos de memória diretamente na parte superior durante o armazenamento.
  - Nunca toque nos contatos dourados do conector do módulo de memória nem permita que esses contatos encostem na parte externa do compartimento do conector do módulo de memória.
  - Manuseie os módulos de memória com cuidado: nunca dobre, gire nem solte um módulo de memória.
  - Não use nenhuma ferramenta de metal (como jigs ou presilhas) para manipular os módulos de memória, porque os metais rígidos podem danificar os módulos de memória.
  - Não insira os módulos de memória enquanto segura os pacotes ou os componentes passivos, o que pode causar a quebra ou desconexão de componentes passivos pela força de inserção alta.
- No caso de substituição da placa do processador, mantenha registros dos slots nos quais os módulos estão instalados e instale-os novamente nos mesmos slots após a substituição da placa do processador.
- Se você não estiver instalando um módulo de memória de substituição no mesmo slot quando os processadores com TDP superior a 240 W estão instalados, certifique-se de ter o preenchimento do módulo de memória disponível.

## Procedimento

**Atenção:** Remova ou instale o módulo de memória 20 segundos após desconectar os cabos de alimentação do sistema. Ele permite que o sistema seja completamente descarregado de eletricidade e seguro para manipular o módulo de memória.

- Etapa 1. Faça as preparações para a tarefa.
  - a. Desligue o servidor e os dispositivos periféricos e desconecte os cabos de alimentação e todos os cabos externos. Consulte "Desligar o servidor" na página 21.
  - b. Se o servidor estiver instalado em um rack, deslize o servidor para fora dos trilhos deslizantes do rack para acessar a tampa superior ou remover o servidor do rack. Consulte "Remover o servidor do rack" na página 22.
  - c. Remova a tampa superior. Consulte "Remover a tampa superior" na página 311.
  - d. Se o servidor for fornecido com um defletor de ar ou uma gaiola central, remova-os. Consulte "Remover o defletor de ar" na página 30 ou "Remover os backplanes de unidade central e a gaiola de unidade" na página 191.
  - e. Localize os slots de módulos de memória e determine qual módulo você deseja remover do servidor.
- Etapa 2. Remova o módulo de memórias do slot.

**Atenção:** Para evitar quebra dos clipes de retenção ou danos aos slots do módulo de memória, manuseie os clipes com cuidado.

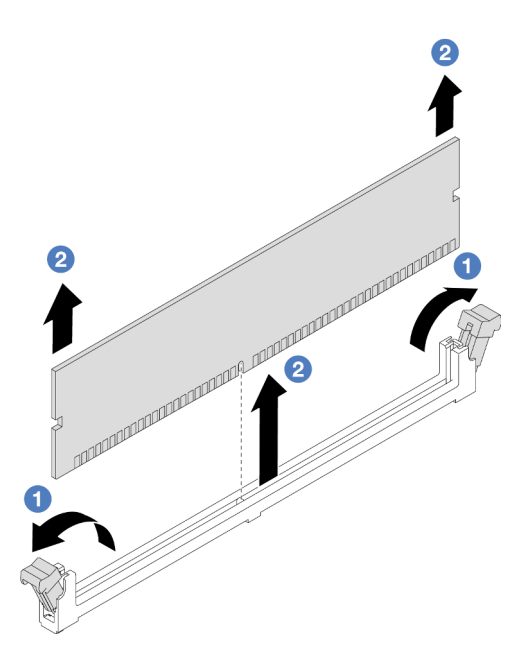

Figura 161. Removendo o módulo de memória

- a. ①Abra com cuidado a presilha de retenção em cada extremidade do slot do módulo de memória.
- b. 2 Segure o módulo de memória nas duas extremidades e levante com cuidado para fora do slot.

## Depois de concluir

- Um slot de módulo de memória deve ser instalado com um módulo de memória ou um preenchimento de módulo de memória quando processadores com TDP superior a 240 W estão instalados. Consulte "Instalar um módulo de memória" na página 184.
- 2. Se você receber instruções para retornar o componente ou o dispositivo opcional, siga todas as instruções do pacote e use os materiais do pacote para remessa que foram fornecidos.

#### Vídeo de demonstração

Assista ao procedimento no YouTube

# Instalar um módulo de memória

Siga as instruções nesta seção para instalar um módulo de memória.

## Sobre esta tarefa

- Leia "Diretrizes de instalação" na página 1 e "Lista de verificação de inspeção de segurança" na página 2 para garantir que esteja trabalhando de forma segura.
- Remova ou instale o módulo de memória 20 segundos após desconectar os cabos de alimentação do sistema. Ele permite que o sistema seja completamente descarregado de eletricidade e seguro para manipular o módulo de memória.
- Módulos de memória são sensíveis a descargas eletrostáticas e requerem manipulação especial. Consulte as diretrizes padrão em "Manipulando dispositivos sensíveis à estática" na página 5:

- Sempre use uma pulseira de descarga eletrostática ao remover ou instalar módulos de memória. Também podem ser usadas luvas de descarga eletrostática.
- Nunca mantenha dois ou mais módulos de memória juntos de modo que não possam se tocar. Não empilhe módulos de memória diretamente na parte superior durante o armazenamento.
- Nunca toque nos contatos dourados do conector do módulo de memória nem permita que esses contatos encostem na parte externa do compartimento do conector do módulo de memória.
- Manuseie os módulos de memória com cuidado: nunca dobre, gire nem solte um módulo de memória.
- Não use nenhuma ferramenta de metal (como jigs ou presilhas) para manipular os módulos de memória, porque os metais rígidos podem danificar os módulos de memória.
- Não insira os módulos de memória enquanto segura os pacotes ou os componentes passivos, o que pode causar a quebra ou desconexão de componentes passivos pela força de inserção alta.

**Download de firmware e driver**: talvez seja necessário atualizar o firmware ou o driver depois de substituir um componente.

- Vá para https://datacentersupport.lenovo.com/products/servers/thinksystem/sr665v3/downloads/driver-list/ para ver as atualizações de firmware e driver mais recentes para o seu servidor.
- Acesse "Atualizar o firmware" no *Guia do Usuário* ou no *Guia de Configuração do Sistema* para obter mais informações sobre ferramentas de atualização de firmware.

# Procedimento

**Atenção:** Remova ou instale o módulo de memória 20 segundos após desconectar os cabos de alimentação do sistema. Ele permite que o sistema seja completamente descarregado de eletricidade e seguro para manipular o módulo de memória.

Etapa 1. Localize o slot do módulo de memória necessário no conjunto de placa-mãe.

**Nota:** Siga a sequência e as regras de instalação em "Regras e ordem de instalação de módulos de memória" na página 5.

- Etapa 2. Encoste a embalagem antiestática que contém a nova peça em qualquer superfície não pintada na parte externa do servidor. Em seguida, remova a nova peça do pacote e coloque-a em uma superfície antiestática.
- Etapa 3. Instale o módulo de memória no slot.

- Para evitar a quebra das presilhas de retenção ou danos aos slots do módulo de memória, abra e feche as presilhas com cuidado.
- Se houver uma fresta entre o módulo de memória e os clipes de retenção, o módulo de memória não foi inserido corretamente. Nesse caso, abra as presilhas de retenção, remova o módulo de memória e insira-o novamente.

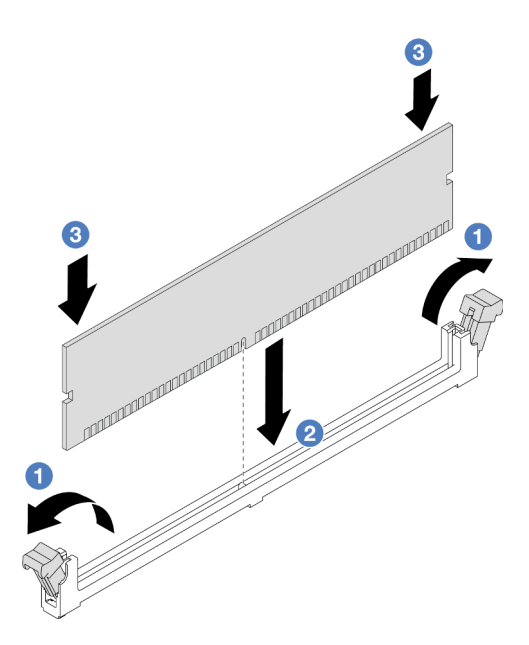

Figura 162. Instalando o módulo de memória

- a. Abra com cuidado a presilha de retenção em cada extremidade do slot do módulo de memória.
- b. 2 Alinhe o módulo de memória com o slot e coloque-o com cuidado no módulo de memória no slot com as duas mãos.
- c. <sup>3</sup> Pressione firmemente as duas extremidades do módulo de memória diretamente no slot até que as presilhas de retenção se encaixem na posição travada.

### Depois de concluir

Conclua a substituição de peças. Consulte "Concluir a substituição de peças" na página 313.

#### Vídeo de demonstração

Assista ao procedimento no YouTube

## Substituição do cartão MicroSD

Siga as instruções nesta seção para remover e instalar o cartão MicroSD.

- "Remover o cartão MicroSD" na página 186
- "Instalar o cartão MicroSD" na página 188

# Remover o cartão MicroSD

Siga as instruções nesta seção para remover o cartão MicroSD.

### Sobre esta tarefa

#### Atenção:

• Leia "Diretrizes de instalação" na página 1 e "Lista de verificação de inspeção de segurança" na página 2 para garantir que esteja trabalhando de forma segura.

- Desligue o servidor e os dispositivos periféricos e desconecte os cabos de alimentação e todos os cabos externos. Consulte "Desligar o servidor" na página 21.
- Previna a exposição à eletricidade estática, que pode resultar em encerramento do sistema e perda de dados, mantendo componentes sensíveis em suas embalagens antiestáticas até a instalação, e manipulando esses dispositivos com uma pulseira antiestática ou outro sistema de aterramento.

## Procedimento

Etapa 1. Prepare o servidor.

- a. Remova a tampa superior. Consulte "Remover a tampa superior" na página 311.
- b. Se o servidor for fornecido com conjuntos de placa riser, remova-os primeiro, consulte "Remover um conjunto de placa riser traseiro" na página 268.
- Se o servidor for fornecido com um conjunto de unidade traseira, remova-o primeiro.
   Consulte o "Substituição do backplane da unidade traseira e da gaiola de unidade" na página 245.
- d. Se o servidor for fornecido com um conjunto de unidade traseira de 7 mm, remova-o primeiro. Consulte "Remover a gaiola de unidade de 7 mm" na página 237.
- e. Registre onde os cabos estão conectados ao conjunto de placa-mãe; depois, desconecte todos eles.

**Atenção:** Desencaixe todas as travas, presilhas de cabo, guias de liberação ou bloqueios nos conectores de cabo com antecedência. Não liberá-las antes de remover os cabos danificará os conectores de cabo no conjunto de placa-mãe. Qualquer dano nos conectores do cabo pode requerer a substituição do conjunto de placa-mãe.

Etapa 2. Remova o cartão MicroSD.

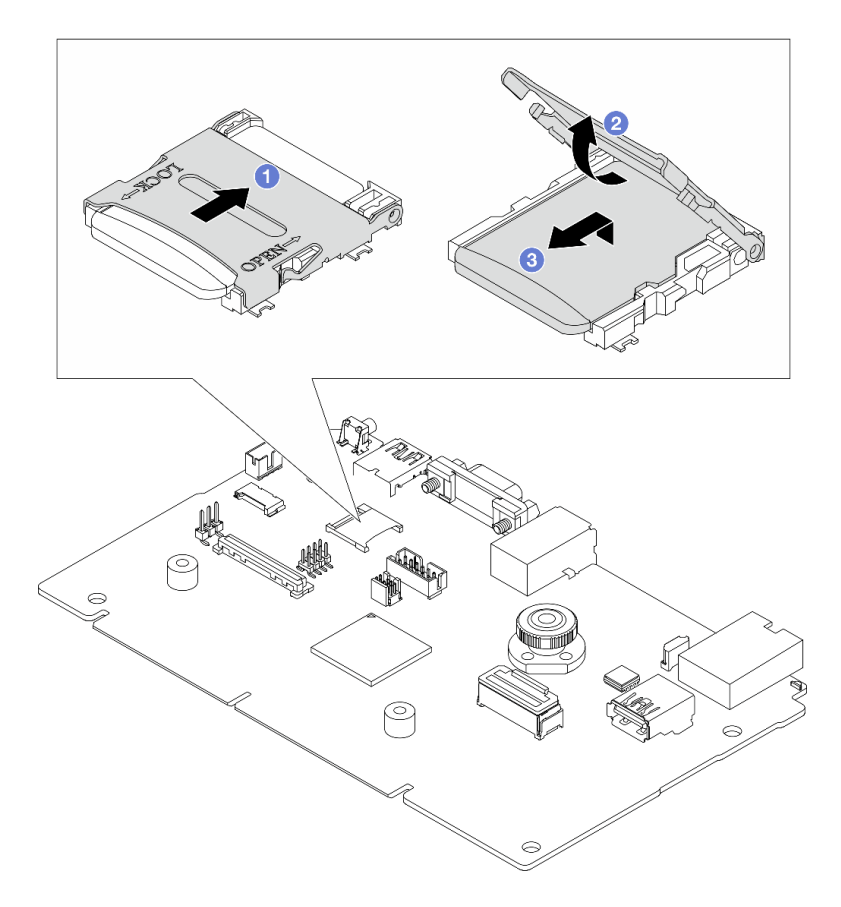

Figura 163. Removendo o cartão MicroSD

- a. 1 Deslize a tampa do soquete para a posição ABERTA.
- b. 2 Levante a tampa do soquete.
- c. 3 Remova o cartão MicroSD do soquete.

**Nota:** Depois que a placa MicroSD for removida, os dados históricos do firmware e dos dados do usuário carregados pelo Remote Disc On Card (RDOC) serão perdidos, e a função de reversões de firmware e espaço RDOC estendido não serão compatíveis. Para ativar os dois recursos, será necessário instalar uma nova placa MicroSD.

## Depois de concluir

Se você receber instruções para retornar o componente ou o dispositivo opcional, siga todas as instruções do pacote e use os materiais do pacote para remessa que foram fornecidos.

#### Vídeo de demonstração

Assista ao procedimento no YouTube

# Instalar o cartão MicroSD

Siga as instruções nesta seção para instalar o cartão MicroSD.

### Sobre esta tarefa

- Leia "Diretrizes de instalação" na página 1 e "Lista de verificação de inspeção de segurança" na página 2 para garantir que esteja trabalhando de forma segura.
- Desligue o servidor e os dispositivos periféricos e desconecte os cabos de alimentação e todos os cabos externos. Consulte "Desligar o servidor" na página 21.
- Previna a exposição à eletricidade estática, que pode resultar em encerramento do sistema e perda de dados, mantendo componentes sensíveis em suas embalagens antiestáticas até a instalação, e manipulando esses dispositivos com uma pulseira antiestática ou outro sistema de aterramento.

## Procedimento

Etapa 1. Instale o cartão MicroSD.

#### Notas:

- Se substituir por um novo cartão MicroSD, os dados históricos de firmware e os dados do usuário armazenados no cartão MicroSD com defeito serão perdidos. Depois que um novo cartão MicroSD for instalado, o histórico de atualização de firmware subsequente será salvo no novo cartão.
- Para atualizar o firmware, consulte a seção "Atualizando o firmware de servidor" no Lenovo XClarity Controller 2.

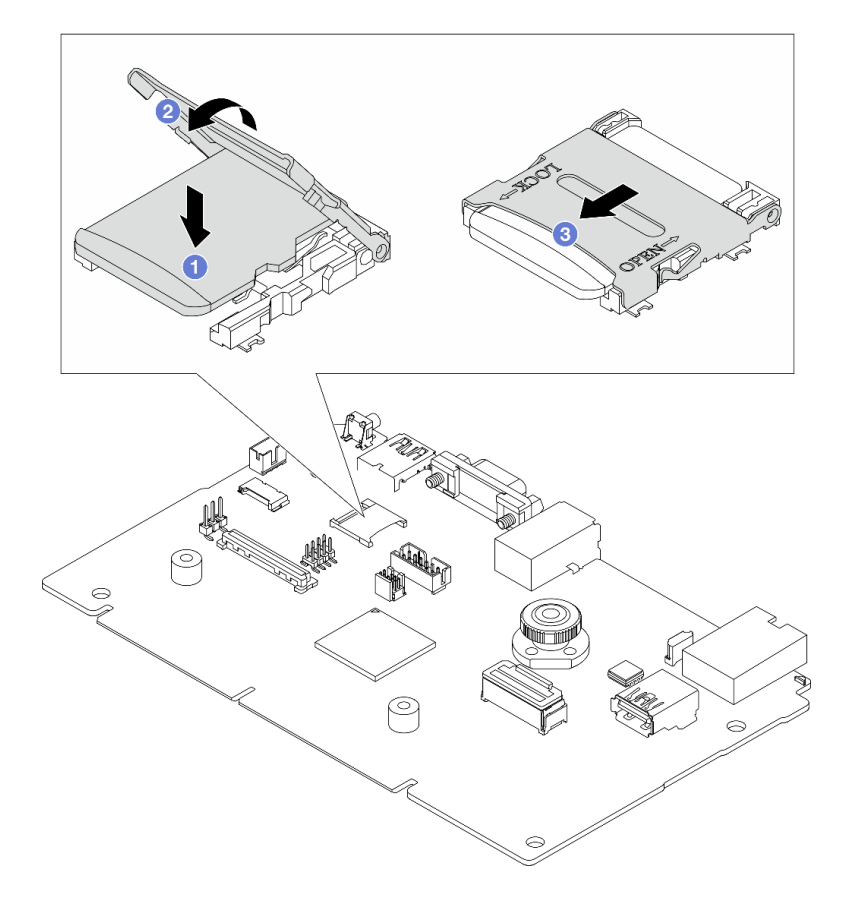

Figura 164. Instalando o cartão MicroSD

- a. 1 Coloque o cartão MicroSD no soquete.
- b. 2 Feche a tampa do soquete.
- c. <sup>3</sup> Deslize a tampa do soquete para a posição TRAVADA.

# Depois de concluir

- 1. Instale os componentes que você removeu:
  - a. "Instalar um conjunto de placa riser traseiro" na página 277
  - b. "Instalar a gaiola de unidade de 7 mm" na página 243
  - c. "Substituição do backplane da unidade traseira e da gaiola de unidade" na página 245
  - d. "Instalar a tampa superior" na página 312
- 2. Conclua a substituição de peças. Consulte "Concluir a substituição de peças" na página 313.

#### Vídeo de demonstração

#### Assista ao procedimento no YouTube

# Substituição do backplane da unidade central e da gaiola de unidade

Siga as instruções nesta seção para remover e instalar a gaiola de unidade central e os backplanes de unidade.

Dependendo das configurações do servidor, o servidor é compatível com uma das gaiolas de unidade centrais a seguir. Para obter informações detalhadas, consulte "Regras técnicas" na página 5.

| Tipo de gaiola de unidade                                        | Tipo de backplane                                                                                                    |
|------------------------------------------------------------------|----------------------------------------------------------------------------------------------------|
| Gaiola de unidade central de 8 compartimentos e 2,5 polegadas    | <ul> <li>Dois backplanes de 4 compartimentos SAS/SATA de 2,5 polegadas</li> <li>Dois backplanes NVMe de 4 compartimentos de 2,5 polegadas</li> </ul> |
| Gaiola de unidade central de 4 compartimentos e 3,5<br>polegadas | Um backplane de 4 compartimentos SAS/SATA de 3,5<br>polegadas                                                                                        |

- "Remover os backplanes de unidade central e a gaiola de unidade" na página 191
- "Instalar os backplanes de unidade central e a gaiola de unidade" na página 194

# Remover os backplanes de unidade central e a gaiola de unidade

Siga as instruções nesta seção para remover a gaiola de unidade central e os backplanes de unidade.

# Sobre esta tarefa

- Leia "Diretrizes de instalação" na página 1 e "Lista de verificação de inspeção de segurança" na página 2 para garantir que esteja trabalhando de forma segura.
- Desligue o servidor e os dispositivos periféricos e desconecte os cabos de alimentação e todos os cabos externos. Consulte "Desligar o servidor" na página 21.

- Previna a exposição à eletricidade estática, que pode resultar em encerramento do sistema e perda de dados, mantendo componentes sensíveis em suas embalagens antiestáticas até a instalação, e manipulando esses dispositivos com uma pulseira antiestática ou outro sistema de aterramento.
- Antes de remover ou fazer mudanças nas unidades, nos controladores de unidades (incluindo controladores integrados no conjunto de placa-mãe), nos backplanes de unidade ou nos cabos de unidades, faça backup de todos os dados importantes armazenados nessas unidades.
- Antes de remover algum componente de uma matriz RAID (unidade, placa RAID, etc.), faça backup de todas as informações de configuração do RAID.
- Se precisar remover uma ou mais unidades de estado sólido NVMe, é recomendável desabilitá-las com antecedência por meio do sistema operacional.

# Procedimento

Etapa 1. Faça as preparações para a tarefa.

- a. Se o servidor estiver instalado em um rack, deslize o servidor para fora dos trilhos deslizantes do rack para acessar a tampa superior ou remover o servidor do rack. Consulte "Remover o servidor do rack" na página 22.
- b. Remova a tampa superior. Consulte "Remover a tampa superior" na página 311.
- c. Remova o compartimento do ventilador do sistema para uma operação mais fácil. Consulte "Remover o compartimento do ventilador do sistema" na página 303.
- d. Desconecte os cabos dos backplanes de unidade centrais.
- Etapa 2. Remova a gaiola de unidade central.

**Nota:** A ilustração mostra a remoção da gaiola de unidade central de 2,5 polegadas. O procedimento é o mesmo para a remoção da gaiola de unidade central de 3,5 polegadas.

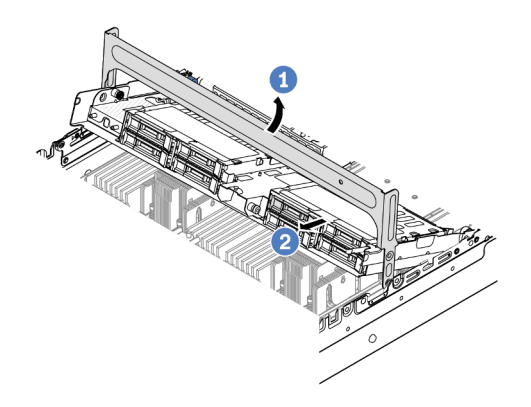

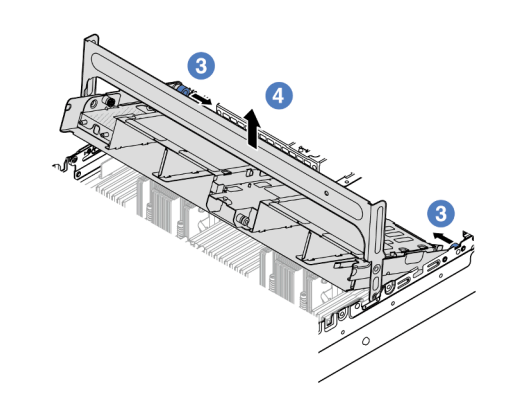

Figura 165. Removendo a gaiola de unidade central

- a. 1 Gire a alça da gaiola de unidade para abri-la.
- b. 2 Remova as unidades da gaiola de unidade.
- c. <sup>3</sup> Puxe e gire os pinos do êmbolo para soltar a gaiola de unidade.
- d. 4 Levante cuidadosamente a gaiola de unidade do chassi.
- Etapa 3. Remova o backplane da unidade central.

Nota: Dependendo do tipo específico, seu backplane pode parecer diferente da ilustração.

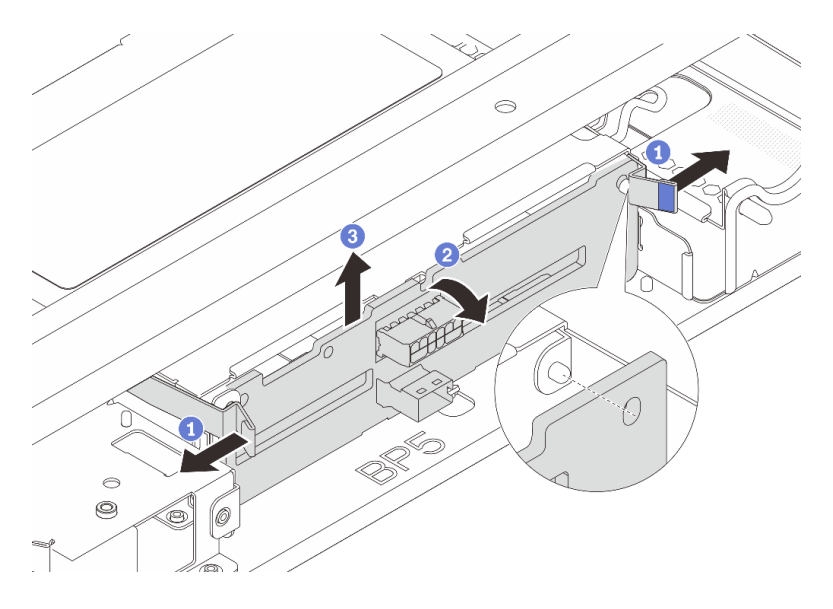

Figura 166. Removendo o backplane da unidade central de 2,5 polegadas

- a. 1 Gire levemente as travas de liberação para fora na direção mostrada.
- b. 2 Gire o backplane de cima para desencaixá-lo dos pinos na gaiola de unidade.
- c. 3 Levante com cuidado o backplane para fora da gaiola de unidade.

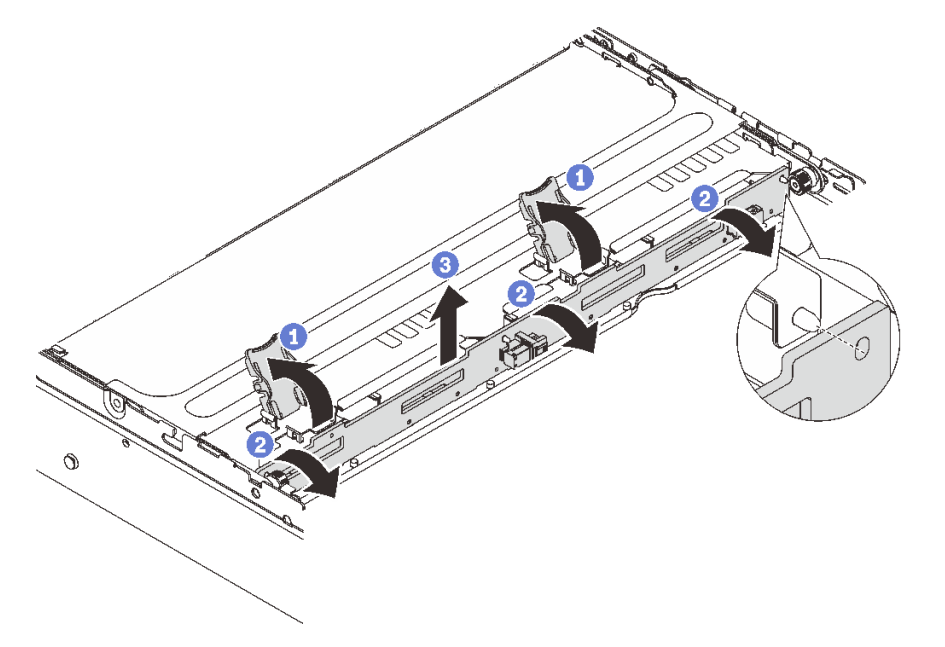

Figura 167. Removendo o backplane da unidade central de 3,5 polegadas

- a. 1 Abra as travas de liberação na direção mostrada.
- b. 2 Gire o backplane de cima para desencaixá-lo dos pinos na gaiola de unidade.
- c. 3 Levante com cuidado o backplane para fora da gaiola de unidade.

### Depois de concluir

Se você receber instruções para retornar o componente ou o dispositivo opcional, siga todas as instruções do pacote e use os materiais do pacote para remessa que foram fornecidos.

#### Vídeo de demonstração

Assista ao procedimento no YouTube (2,5 polegadas)

Assista ao procedimento no YouTube (3,5 polegadas)

# Instalar os backplanes de unidade central e a gaiola de unidade

Siga as instruções nesta seção para instalar os backplanes de unidade centrais e a gaiola de unidade.

# Sobre esta tarefa

#### Atenção:

- Leia "Diretrizes de instalação" na página 1 e "Lista de verificação de inspeção de segurança" na página 2 para garantir que esteja trabalhando de forma segura.
- Desligue o servidor e os dispositivos periféricos e desconecte os cabos de alimentação e todos os cabos externos. Consulte "Desligar o servidor" na página 21.
- Previna a exposição à eletricidade estática, que pode resultar em encerramento do sistema e perda de dados, mantendo componentes sensíveis em suas embalagens antiestáticas até a instalação, e manipulando esses dispositivos com uma pulseira antiestática ou outro sistema de aterramento.
- A gaiola de unidade central é compatível com alguns modelos de servidor com requisitos térmicos. Consulte "Regras térmicas" na página 15 para garantir que o servidor esteja abaixo da temperatura ambiente permitida, e o dissipador de calor e os ventiladores do sistema corretos sejam usados. Se necessário, substitua o dissipador de calor ou o ventilador do sistema primeiro.
  - "Substituição de um processador e de um dissipador de calor (apenas técnico treinado)" na página 205
  - "Substituição do ventilador do sistema" na página 299

# Procedimento

- Etapa 1. Encoste a embalagem antiestática que contém a nova peça em qualquer superfície não pintada na parte externa do servidor. Em seguida, remova a nova peça do pacote e coloque-a em uma superfície antiestática.
- Etapa 2. Instale o backplane de unidade na gaiola de unidade central.

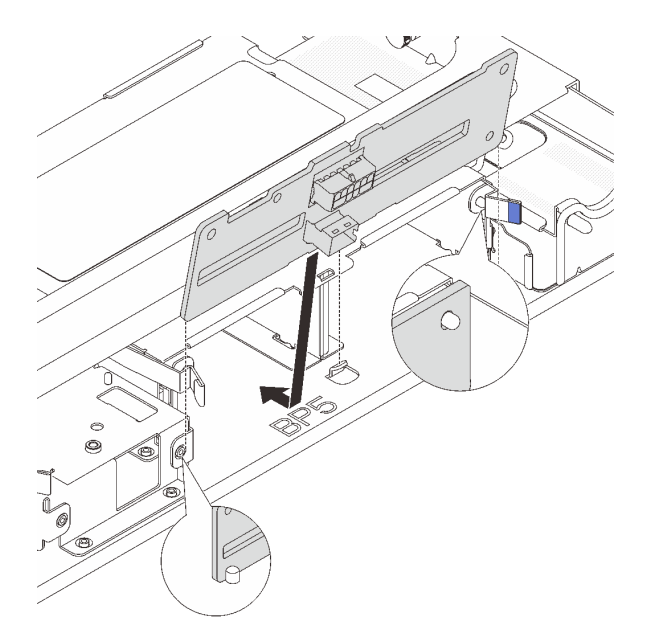

Figura 168. Instalando o backplane da unidade central de 2,5 polegadas

- a. Alinhe a parte inferior do backplane com os parafusos na parte inferior da gaiola de unidade e abaixe o backplane na gaiola de unidade.
- b. Empurre a parte superior do backplane para frente até que se encaixe no lugar. Verifique se os orifícios no backplane passam pelos pinos na gaiola de unidade e se as travas de liberação prendem o backplane na posição.

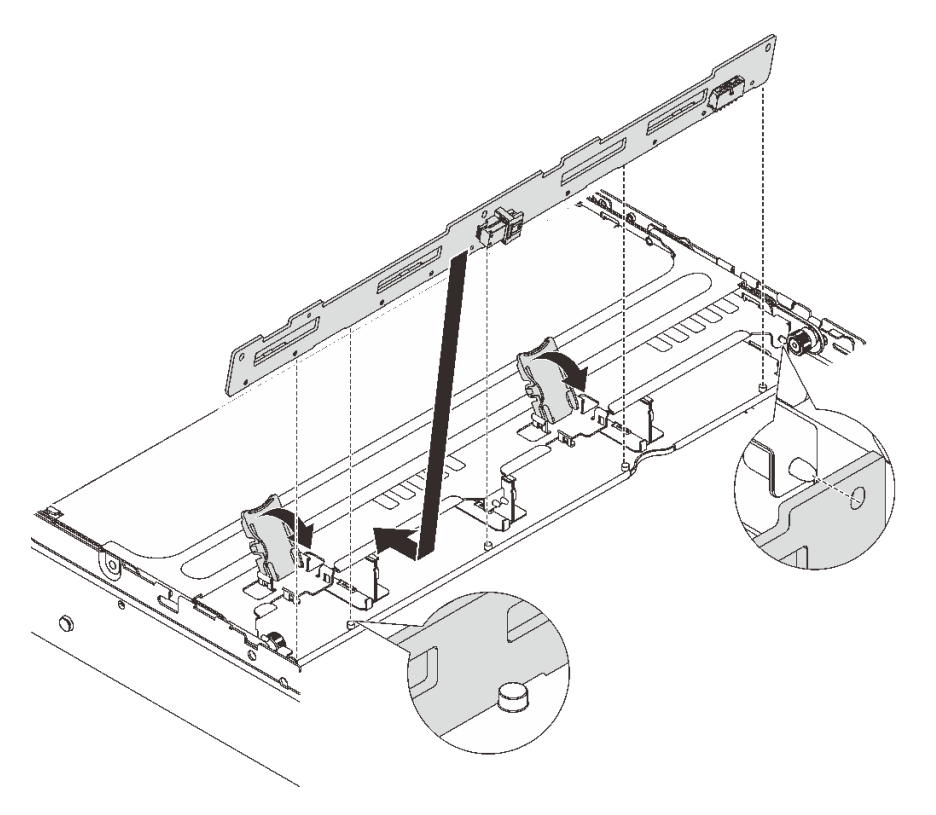

Figura 169. Instalando o backplane da unidade central de 3,5 polegadas

- a. Alinhe a parte inferior do backplane com os parafusos na parte inferior da gaiola de unidade e abaixe o backplane na gaiola de unidade.
- Empurre a parte superior do backplane para frente para que os orifícios no backplane passem pelos pinos na gaiola de unidade e feche as travas de liberação para prender o backplane na posição.
- Etapa 3. Instale a gaiola de unidade central e as unidades.

#### Notas:

- A ilustração mostra a instalação da gaiola de unidade central de 2,5 polegadas. O procedimento é o mesmo para a instalação da gaiola de unidade central de 3,5 polegadas.
- Se algum cabo precisar passar por baixo da gaiola de unidade central, roteie os cabos antes de instalar a gaiola.

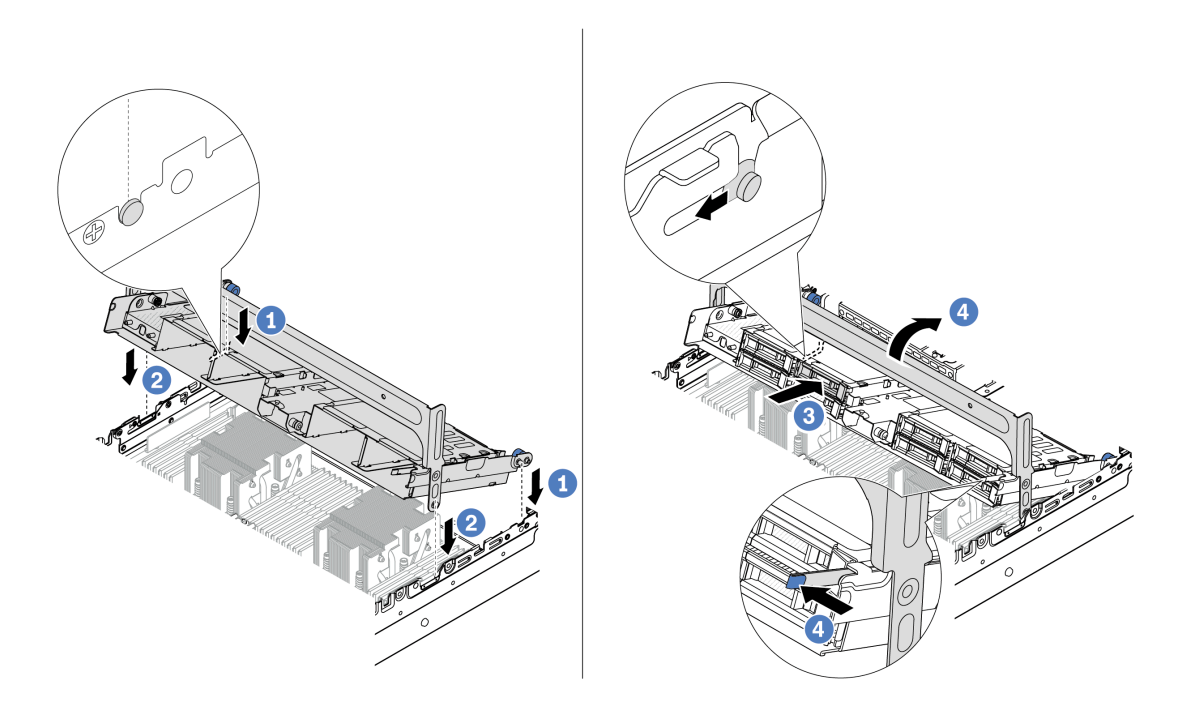

Figura 170. Instalando a gaiola de unidade central e as unidades

- a. 1 Alinhe os pinos na gaiola central com os slots correspondentes no chassi.
- b. 2 Abaixe a gaiola de unidade no lugar.
- c. 3 Instale as unidades na gaiola de unidade central.
- d. 4 Pressione a trava conforme mostrado e feche a alça.
- Etapa 4. Conecte os cabos ao backplane da unidade. Consulte Capítulo 2 "Roteamento de cabos internos" na página 315.

### Depois de concluir

- 1. Instale o compartimento do ventilador do sistema. Consulte "Instalar o compartimento do ventilador do sistema" na página 304.
- 2. Conclua a substituição de peças. Consulte "Concluir a substituição de peças" na página 313.

#### Vídeo de demonstração

Assista ao procedimento no YouTube (2,5 polegadas)

Assista ao procedimento no YouTube (3,5 polegadas)

# Substituição da unidade da fonte de alimentação

Siga as instruções nesta seção para remover e instalar uma unidade de fonte de alimentação.

- "Remover uma unidade de fonte de alimentação" na página 200
- "Instalar uma unidade da fonte de alimentação" na página 202

# Precauções de segurança

A seção lista as precauções de segurança que se aplicam às unidades de fonte de alimentação CA e CC, respectivamente. Compreenda e aplique as precauções de segurança antes de remover ou instalar uma unidade de fonte de alimentação.

#### Precauções de segurança para fontes de alimentação CA

As dicas a seguir descrevem as informações que devem ser consideradas ao substituir uma fonte de alimentação CA.

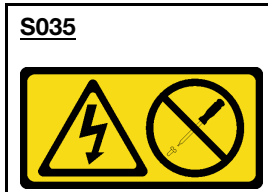

#### CUIDADO:

Nunca remova a tampa de uma fonte de alimentação nem qualquer peça que tenha essa etiqueta anexada. Qualquer componente que tiver esta etiqueta possui voltagem, correntes e níveis de energia perigosos. Nenhuma peça localizada no interior desses componentes pode ser consertada. Se você suspeitar de um problema com uma dessas peças, entre em contato com um técnico de serviço.

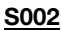

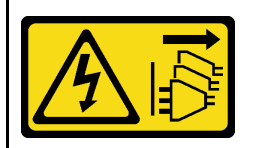

#### CUIDADO:

O botão de controle de energia no dispositivo e o botão liga/desliga na fonte de alimentação não desligam a corrente elétrica fornecida ao dispositivo. O dispositivo também pode ter mais de um cabo de alimentação. Para remover toda corrente elétrica do dispositivo, certifique-se de que todos os cabos de energia estão desconectados da fonte de alimentação.

#### S001

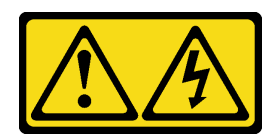

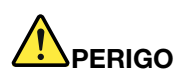

Corrente elétrica proveniente de cabos de energia, de telefone e de comunicação é perigosa. Para evitar risco de choque elétrico:

- Conecte todos os cabos de alimentação a fontes/tomadas corretamente instaladas e aterradas.
- Conecte todos os equipamentos que serão conectados a este produto às fontes/tomadas adequadamente instaladas.
- Quando possível, utilize apenas uma das mãos para conectar ou desconectar cabos de sinal.
- Nunca ligue nenhum equipamento quando houver evidência de fogo, água ou danos estruturais.
- O dispositivo pode ter mais de um cabo de alimentação, para remover toda a corrente elétrica do dispositivo, assegure-se de que todos os cabos de alimentação estejam desconectados da fonte de alimentação.

#### Precauções de segurança para fontes de alimentação CC

As dicas a seguir descrevem as informações que devem ser consideradas ao substituir uma fonte de alimentação CC.

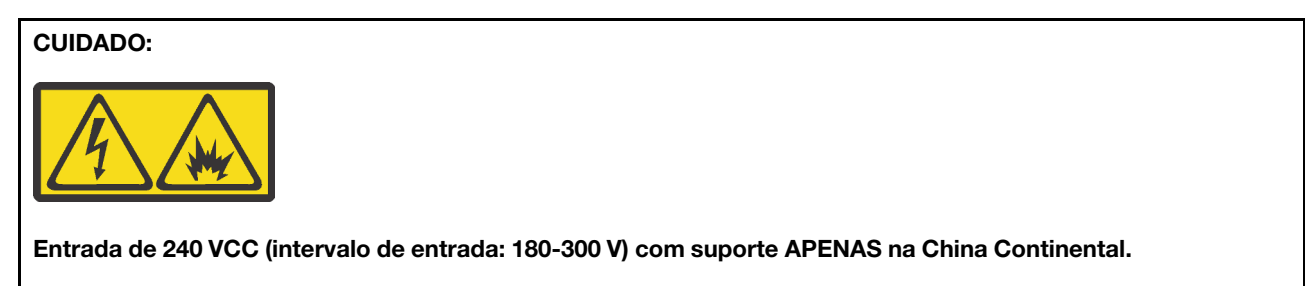

Execute as etapas a seguir para remover com segurança o cabo de alimentação de uma unidade de fonte de alimentação de 240 VCC. Caso contrário, poderão ocorrer perda de dados e outros danos ao equipamento. Danos e perdas resultantes de operações inapropriadas não serão cobertos pela garantia do fabricante.

- 1. Desligue o servidor.
- 2. Desconecte o cabo de energia da fonte de alimentação.
- 3. Desconecte o cabo de alimentação da unidade de fonte de alimentação.

#### S035

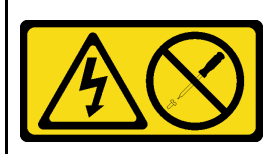

#### CUIDADO:

Nunca remova a tampa de uma fonte de alimentação nem qualquer peça que tenha essa etiqueta anexada. Qualquer componente que tiver esta etiqueta possui voltagem, correntes e níveis de energia perigosos. Nenhuma peça localizada no interior desses componentes pode ser consertada. Se você suspeitar de um problema com uma dessas peças, entre em contato com um técnico de serviço.

#### <u>S019</u>

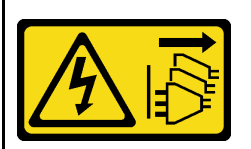

#### CUIDADO:

O botão liga/desliga do dispositivo não desliga a corrente elétrica fornecida ao dispositivo. Também é possível que o dispositivo tenha mais de uma conexão com a energia dc. Para remover toda a corrente elétrica do dispositivo, certifique-se de que todas conexões com a energia dc sejam desconectadas dos terminais de entrada de energia dc.

#### S029

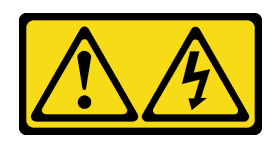

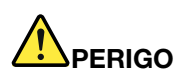

Para uma fonte de alimentação CC de -48 V, a corrente elétrica proveniente de cabos de alimentação é perigosa.

Para evitar risco de choque elétrico:

 Para conectar ou desconectar cabos de alimentação CC de -48 V quando você precisar remover/ instalar, instale unidades de fonte de alimentação de redundância.

#### Para Conectar:

- 1. Desligue as fontes de alimentação CC e equipamentos que estiverem conectados a este produto.
- 2. Instale as unidades de fonte de alimentação no compartimento do sistema.
- 3. Conecte os cabos de alimentação CC ao produto.
  - Assegure a polaridade correta das conexões CC de -48 V: RTN é "+" e -Vin (típica -48 V) CC é "-".
     O aterramento deve ser conectado muito bem.
- 4. Conecte os cabos de alimentação CC às fontes de alimentação em questão.
- 5. Ligue todas as fontes de alimentação.

#### Para Desconectar:

- 1. Desconecte ou desligue as fontes de alimentação CC em questão (no painel de disjuntores) antes de remover as unidades de fonte de alimentação.
- Remova os cabos CC em questão e verifique se o terminal de fios dos cabos de alimentação está isolado.
- 3. Desconecte as unidades da fonte de alimentação em questão do invólucro do sistema.

# Remover uma unidade de fonte de alimentação

Siga as instruções nesta seção para remover uma unidade de fonte de alimentação.

## Sobre esta tarefa

Se a unidade de fonte de alimentação a ser removida for a única instalada, ela não será hot-swap. Antes de removê-la, você deve desligar o servidor primeiro. Para oferecer suporte ao modo de redundância ou hot-swap, instale uma unidade de fonte de alimentação hot-swap adicional.

#### Atenção:

- Leia "Diretrizes de instalação" na página 1 e "Lista de verificação de inspeção de segurança" na página 2 para garantir que esteja trabalhando de forma segura.
- Previna a exposição à eletricidade estática, que pode resultar em encerramento do sistema e perda de dados, mantendo componentes sensíveis em suas embalagens antiestáticas até a instalação, e manipulando esses dispositivos com uma pulseira antiestática ou outro sistema de aterramento.

## Procedimento

Etapa 1. Se o braço para organização de cabos (CMA) estiver instalado, ajuste o CMA para obter acesso ao compartimento da fonte de alimentação.

- a. Pressione o suporte de parada **1** e gire-o para a posição aberta.
- b. Gire o CMA para fora para obter acesso ao compartimento de unidade de fonte de alimentação.

Nota: Seu kit de CMA pode ser diferente das ilustrações.

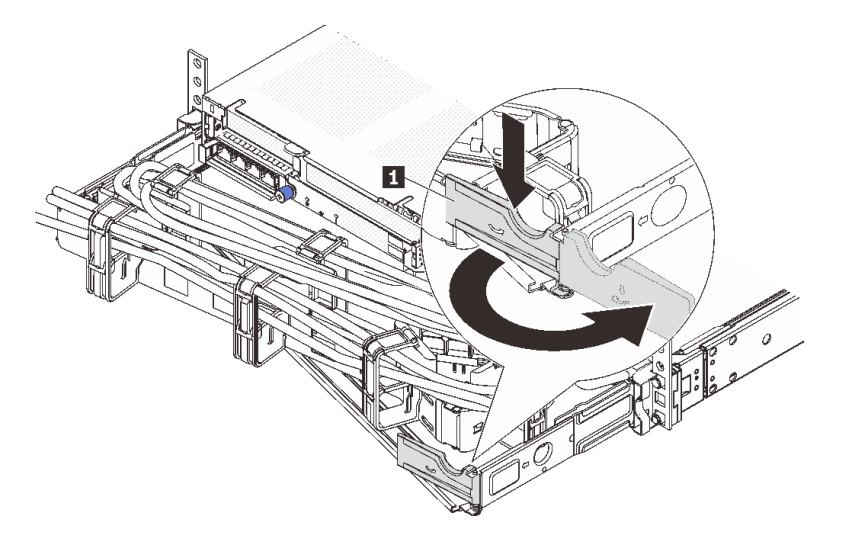

#### Figura 171. Ajustando a CMA

- Etapa 2. Desconecte o cabo de alimentação da unidade de fonte de alimentação hot-swap e da tomada elétrica.
  - Para unidades de fonte de alimentação CA, desconecte ambas as extremidades do cabo de alimentação e guarde-o em um local com proteção eletrostática.
  - Para unidades de fonte de alimentação de 240 VCC, desligue o servidor e, em seguida, desconecte ambas as extremidades do cabo de alimentação e guarde-o em um local com proteção eletrostática.
  - Para entrada de energia de -48 VCC
    - 1. Desconecte os cabos de alimentação da tomada elétrica.
    - 2. Use uma chave de fenda para soltar os parafusos prisioneiros no bloco de terminal da fonte de alimentação.
    - 3. Desconecte os cabos de alimentação da unidade de fonte de alimentação, isole o terminal de fio e mantenha-os em um local com proteção eletrostática.

**Nota:** Se estiver substituindo duas fontes de alimentação, substitua as fontes de alimentação uma por vez para garantir que a fonte de alimentação para o servidor não seja interrompida. Não desconecte o cabo de alimentação da fonte de alimentação substituída pela segunda vez até que o LED de saída de energia da unidade de fonte de alimentação substituída pela primeira vez esteja aceso. Para saber o local do LED de saída de energia, consulte "LEDs da fonte de alimentação" na página 533.

Etapa 3. Pressione a guia de liberação na direção da alça e puxe-a com cuidado ao mesmo tempo para deslizar a unidade da fonte de alimentação hot-swap para fora do chassi.

**Nota:** Se o seu kit de CMA obstruir a passagem, empurre levemente a unidade de fonte de alimentação para cima enquanto a desliza para fora do chassi.

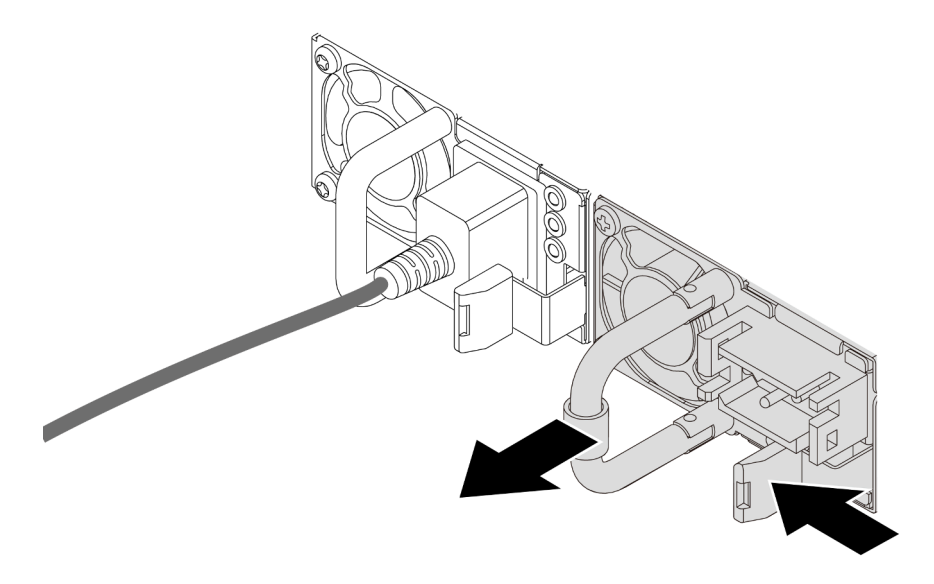

Figura 172. Removendo a unidade de fonte de alimentação

## Depois de concluir

1. Instale uma nova unidade de fonte de alimentação ou o preenchimento de fonte de alimentação para cobrir o compartimento da fonte de alimentação. Consulte "Instalar uma unidade da fonte de alimentação" na página 202.

**Importante:** Para garantir o resfriamento durante a operação normal do servidor, ambas compartimentos de fonte de alimentação devem ser ocupados. Isso significa que cada compartimento deve ter uma unidade de fonte de alimentação instalada, ou um tem uma unidade de fonte de alimentação instalada, ou um tem uma unidade de fonte de alimentação instalada.

2. Se você receber instruções para retornar o componente ou o dispositivo opcional, siga todas as instruções do pacote e use os materiais do pacote para remessa que foram fornecidos.

#### Vídeo de demonstração

#### Assista ao procedimento no YouTube

# Instalar uma unidade da fonte de alimentação

Siga as instruções nesta seção para instalar uma fonte de alimentação.

## Sobre esta tarefa

Se você estiver substituindo a unidade de fonte de alimentação existente por uma nova:

• Use Lenovo Capacity Planner para calcular a capacidade de energia necessária para o que está configurado para o servidor. Mais informações sobre o Lenovo Capacity Planner estão disponíveis em:

https://datacentersupport.lenovo.com/solutions/Invo-lcp

- Certifique-se de que os dispositivos que estão sendo instalados sejam aceitos. Para obter uma lista de dispositivos opcionais suportados para o servidor, acesse: https://serverproven.lenovo.com/
- Anexe a etiqueta de informações de energia que vem com essa opção na etiqueta existente localizada na unidade de fonte de alimentação.

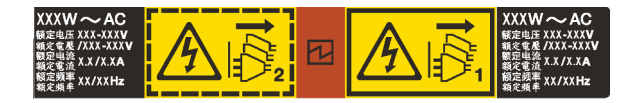

Figura 173. Etiqueta de exemplo da unidade de fonte de alimentação na tampa superior

#### Atenção:

- Leia "Diretrizes de instalação" na página 1 e "Lista de verificação de inspeção de segurança" na página 2 para garantir que esteja trabalhando de forma segura.
- Previna a exposição à eletricidade estática, que pode resultar em encerramento do sistema e perda de dados, mantendo componentes sensíveis em suas embalagens antiestáticas até a instalação, e manipulando esses dispositivos com uma pulseira antiestática ou outro sistema de aterramento.

# Procedimento

- Etapa 1. Encoste a embalagem antiestática que contém a nova peça em qualquer superfície não pintada na parte externa do servidor. Em seguida, remova a nova peça do pacote e coloque-a em uma superfície antiestática.
- Etapa 2. Deslize a nova unidade de fonte de alimentação hot-swap para dentro do compartimento até que ela se encaixe na posição.

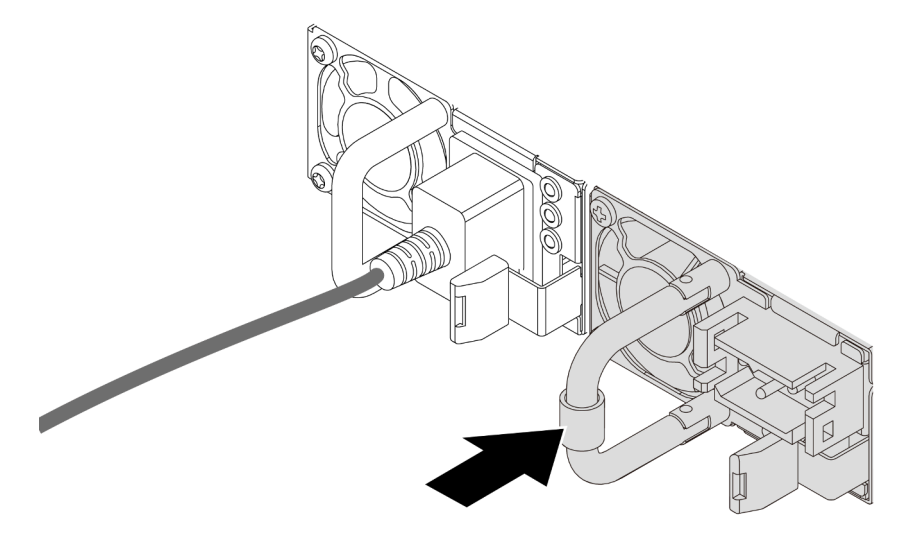

Figura 174. Instalando a unidade de fonte de alimentação

- Etapa 3. Conecte a unidade da fonte de alimentação a uma tomada aterrada adequadamente.
  - Para unidades de fonte de alimentação CA:
    - 1. Conecte uma das extremidades do cabo de alimentação ao conector do cabo de alimentação na unidade de fonte de alimentação.
    - 2. Conecte a outra extremidade do cabo de alimentação a uma tomada aterrada adequadamente.
  - Para unidades de fonte de alimentação de 240 VCC:
    - 1. Desligue o servidor.
    - 2. Conecte uma das extremidades do cabo de alimentação ao conector do cabo de alimentação na unidade de fonte de alimentação.

- 3. Conecte a outra extremidade do cabo de alimentação a uma tomada aterrada adequadamente.
- Para unidades de fonte de alimentação CA de -48V CC:
  - 1. Use uma chave de fenda para soltar os 3 parafusos prisioneiros no bloco de terminal da fonte de alimentação.
  - 2. Verifique a etiqueta de tipo no bloco de fonte de alimentação e em cada cabo de alimentação.

| Тіро        | Bloco de terminais da PSU | Cabo de alimentação |
|-------------|---------------------------|---------------------|
| Entrada     | -Vin                      | -Vin                |
| Aterramento | $\oplus$                  | GND                 |
| Entrada     | RTN                       | RTN                 |

- 3. Coloque o lado entalhado de cada pino do cabo de alimentação para cima e conecte os pinos nos orifícios correspondentes no bloco de energia. Use a tabela acima para instruções sobre como certificar-se de que os pinos se conectaram aos slots corretos.
- 4. Aperte os parafusos prisioneiros no bloco de energia. Certifique-se de que os parafusos e os pinos do cabo estejam presos no lugar e que nenhuma parte de metal esteja à mostra.
- 5. Conecte a outra extremidade dos cabos a uma tomada elétrica aterrada corretamente e verifique se as extremidades do cabo se conectam às tomadas corretas.

# Depois de concluir

- 1. Se você ajustou o CMA para obter acesso ao compartimento de fonte de alimentação, reajuste corretamente o CMA novamente no lugar.
- 2. Se o servidor estiver desligado, ligue-o. Garanta que o LED de entrada de energia e o LED de saída de energia na unidade de fonte de alimentação estejam acesos, indicando que a unidade de fonte de alimentação está operando corretamente.

### Vídeo de demonstração

Assista ao procedimento no YouTube

# Substituição de um processador e de um dissipador de calor (apenas técnico treinado)

Siga as instruções nesta seção para remover e instalar um processador ou um dissipador de calor.

#### Importante:

- Essa tarefa deve ser realizada por técnicos treinados e certificados pelo Serviço Lenovo. Não tente removê-lo ou instalá-lo sem treinamento e qualificação adequados.
- Antes de substituir um processador, verifique a política de fusível de PSB atual. Consulte Service process before replacement em Service process for updating PSB fuse state.
- Depois de substituir um processador, o status do fusível do processador não deve ter logs de eventos de XCC inesperados. Consulte Service process after replacing a processor em Service process for updating PSB fuse state.

O servidor oferece suporte a dois tipos de dissipadores de calor. Dependendo do tipo específico, o dissipador de calor no servidor pode ser diferente daquele mostrado nas ilustrações. Para obter informações detalhadas sobre a seleção do dissipador de calor, consulte "Regras térmicas" na página 15.

#### Atenção:

- Antes da reutilização de um processador ou dissipador de calor, certifique-se de usar um pano de limpeza com álcool e graxa térmica aprovados pela Lenovo.
- Cada soquete do processador deve sempre conter uma tampa ou um processador. Ao substituir um processador, proteja o soquete de processador vazio com uma capa.
- Não toque no soquete do processador nem nos contatos. Os contatos do soquete do processador são muito frágeis e podem ser danificados com facilidade. Contaminadores nos contatos do processador, como óleo da sua pele, podem causar falhas de conexão.
- Não permita que a graxa térmica no processador e no dissipador de calor entre em contato com qualquer coisa. O contato com qualquer superfície pode comprometer a graxa térmica, tornando-a ineficaz. A graxa térmica pode danificar componentes, como os conectores elétricos no soquete do processador.

A ilustração a seguir mostra os componentes do processador e do dissipador de calor.

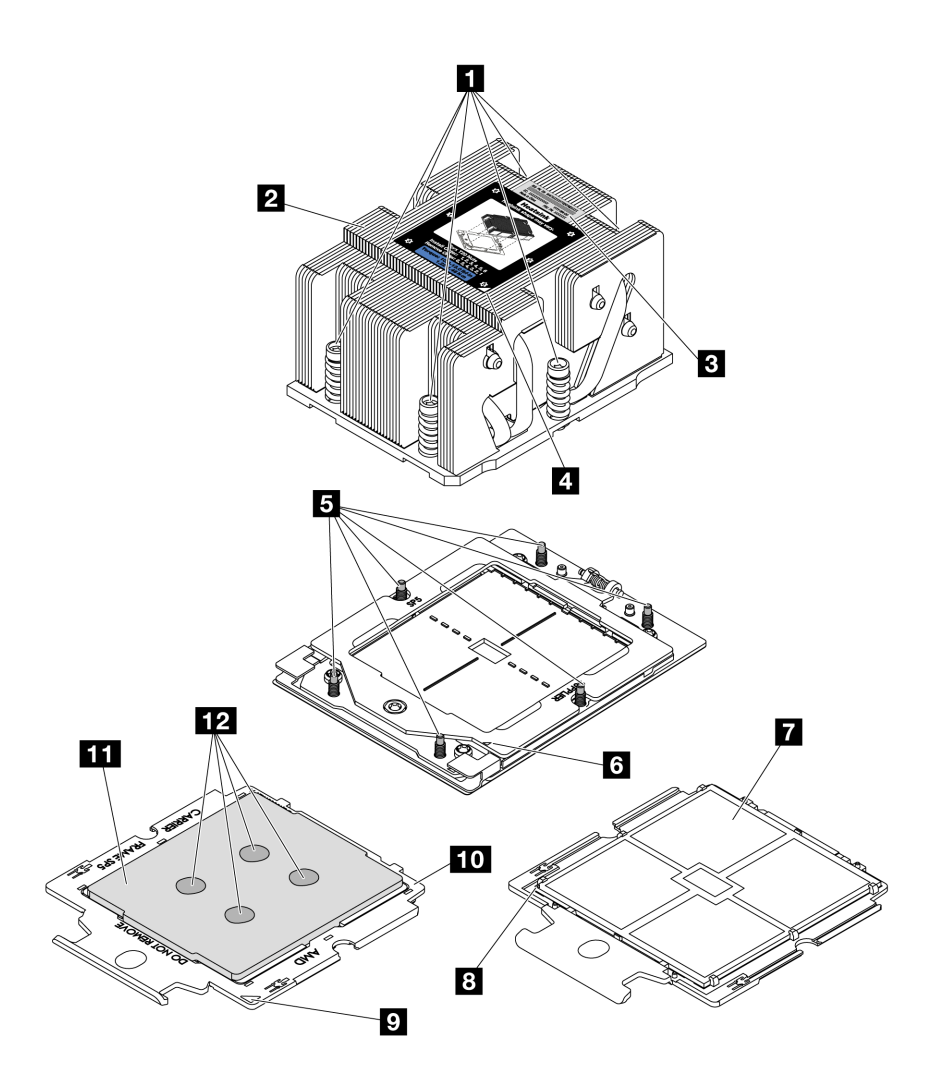

Figura 175. Componentes do processador e do dissipador de calor

| Parafusos fixos (6)                         | Contatos do processador            |
|---------------------------------------------|------------------------------------|
| 2 Dissipador de calor                       | Marca triangular do processador    |
| El Etiqueta de identificação do processador | 🖸 Marca triangular da portadora    |
| Marca triangular do dissipador de calor     | 10 Portadora do processador        |
| Parafusos (6)                               | 11 Difusor de calor do processador |
| Marca triangular do quadro de retenção      | 12 Graxa térmica                   |

- "Remover um dissipador de calor" na página 206
- "Remover um processador" na página 209
- "Instalar um processador" na página 210
- "Instalar um dissipador de calor" na página 212

# Remover um dissipador de calor

Siga as instruções nesta seção para remover um dissipador de calor. Essa tarefa requer uma chave de fenda Torx T20.
# Sobre esta tarefa

**Importante:** Essa tarefa deve ser realizada por técnicos treinados e certificados pelo Serviço Lenovo. Não tente removê-lo ou instalá-lo sem treinamento e qualificação adequados.

#### <u>S002</u>

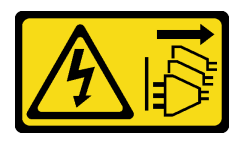

#### CUIDADO:

O botão de controle de energia no dispositivo e o botão liga/desliga na fonte de alimentação não desligam a corrente elétrica fornecida ao dispositivo. O dispositivo também pode ter mais de um cabo de alimentação. Para remover toda corrente elétrica do dispositivo, certifique-se de que todos os cabos de energia estão desconectados da fonte de alimentação.

#### Atenção:

- Leia "Diretrizes de instalação" na página 1 e "Lista de verificação de inspeção de segurança" na página 2 para garantir que esteja trabalhando de forma segura.
- Desligue o servidor e os dispositivos periféricos e desconecte os cabos de alimentação e todos os cabos externos. Consulte "Desligar o servidor" na página 21.
- Previna a exposição à eletricidade estática, que pode resultar em encerramento do sistema e perda de dados, mantendo componentes sensíveis em suas embalagens antiestáticas até a instalação, e manipulando esses dispositivos com uma pulseira antiestática ou outro sistema de aterramento.

# Procedimento

Etapa 1. Faça as preparações para a tarefa.

- a. Se o servidor estiver instalado em um rack, deslize o servidor para fora dos trilhos deslizantes do rack para acessar a tampa superior ou remover o servidor do rack. Consulte "Remover o servidor do rack" na página 22.
- b. Remova a tampa superior. Consulte "Remover a tampa superior" na página 311.
- c. Se o servidor for fornecido com um defletor de ar ou uma gaiola central, remova-os primeiro.
  - "Remover o defletor de ar" na página 30
  - "Remover os backplanes de unidade central e a gaiola de unidade" na página 191
- Remova o compartimento do ventilador do sistema (apenas para remover o dissipador de calor de desempenho). Consulte o "Remover o compartimento do ventilador do sistema" na página 303.
- Etapa 2. Remova o dissipador de calor.

#### Notas:

- Não toque os contatos na parte inferior do processador.
- Mantenha o soquete de processador distante de qualquer objeto para evitar possíveis danos.

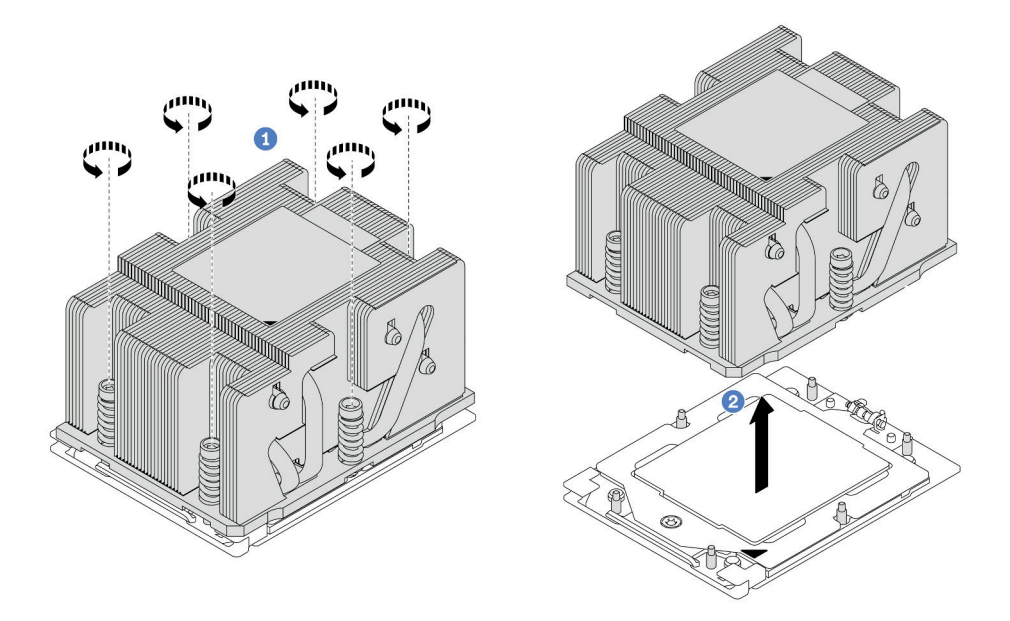

Figura 176. Removendo um dissipador de calor padrão

Nota: A ilustração da remoção de um dissipador de calor avançado é semelhante.

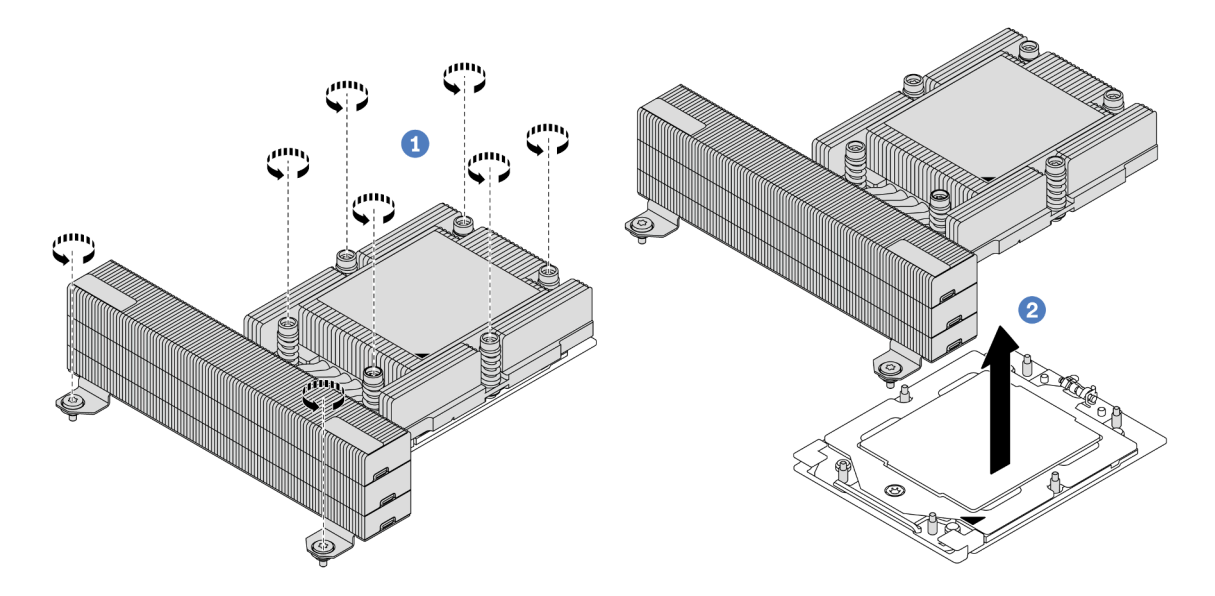

Figura 177. Removendo um dissipador de calor de desempenho

- a. **1** Solte totalmente os parafusos no dissipador de calor **na sequência de remoção mostrada** na etiqueta do componente.
- b. 2 Levante com cuidado o dissipador de calor do soquete do processador.

# Depois de concluir

• Se estiver substituindo um dissipador de calor, instale um novo dissipador de calor. Consulte "Instalar um dissipador de calor" na página 212.

- Se estiver substituindo um processador, remova o processador. Consulte "Remover um processador" na página 209.
- Se você receber instruções para retornar o componente ou o dispositivo opcional, siga todas as instruções do pacote e use os materiais do pacote para remessa que foram fornecidos.

#### Vídeo de demonstração

Assista ao procedimento no YouTube

# **Remover um processador**

Siga as instruções nesta seção para remover um processador. Essa tarefa requer uma chave de fenda Torx T20.

### Sobre esta tarefa

**Importante:** Essa tarefa deve ser realizada por técnicos treinados e certificados pelo Serviço Lenovo. Não tente removê-lo ou instalá-lo sem treinamento e qualificação adequados.

#### Atenção:

- Leia "Diretrizes de instalação" na página 1 e "Lista de verificação de inspeção de segurança" na página 2 para garantir que esteja trabalhando de forma segura.
- Desligue o servidor e os dispositivos periféricos e desconecte os cabos de alimentação e todos os cabos externos. Consulte "Desligar o servidor" na página 21.
- Previna a exposição à eletricidade estática, que pode resultar em encerramento do sistema e perda de dados, mantendo componentes sensíveis em suas embalagens antiestáticas até a instalação, e manipulando esses dispositivos com uma pulseira antiestática ou outro sistema de aterramento.
- O sistema carregará as configurações padrão de UEFI de fábrica quando o processador 1 for removido. Nesse caso, faça backup das configurações UEFI antes da remoção do processador.

# Procedimento

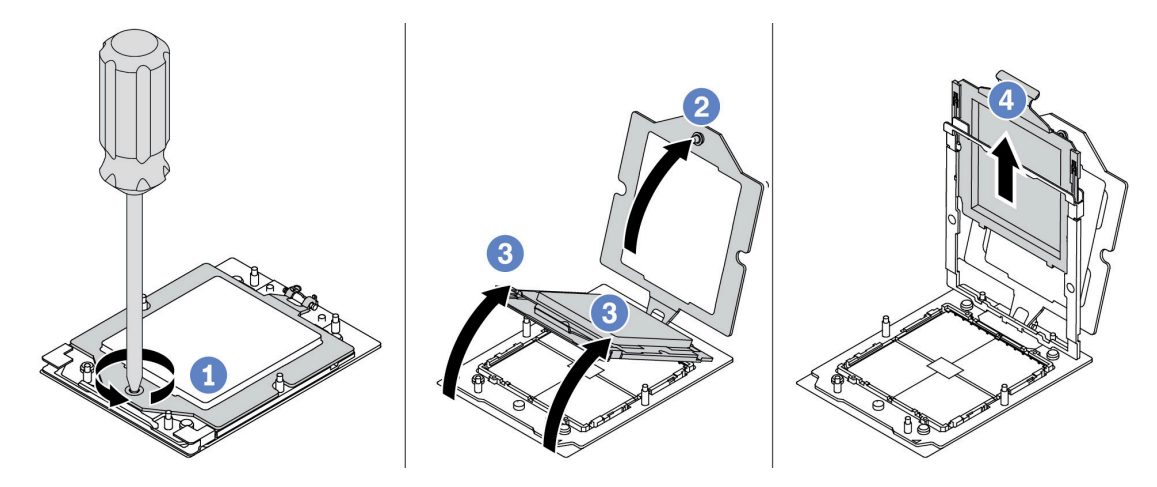

Figura 178. Removendo um processador

- Etapa 1. Use uma chave de fenda Torx T20 para soltar o parafuso.
- Etapa 2. Levante levemente o quadro de retenção na direção mostrada.
- Etapa 3. Levante levemente o quadro de trilho na direção mostrada. O processador no quadro do trilho é acionado por mola.

Etapa 4. Segure a guia azul da portadora do processador e deslize-o para fora do quadro do trilho.

# Depois de concluir

- Se você for instalar um novo processador, consulte "Instalar um processador" na página 210.
- Se você não for instalar um processador, cubra o soquete do processador com a tampa do soquete e instale um preenchimento do processador.

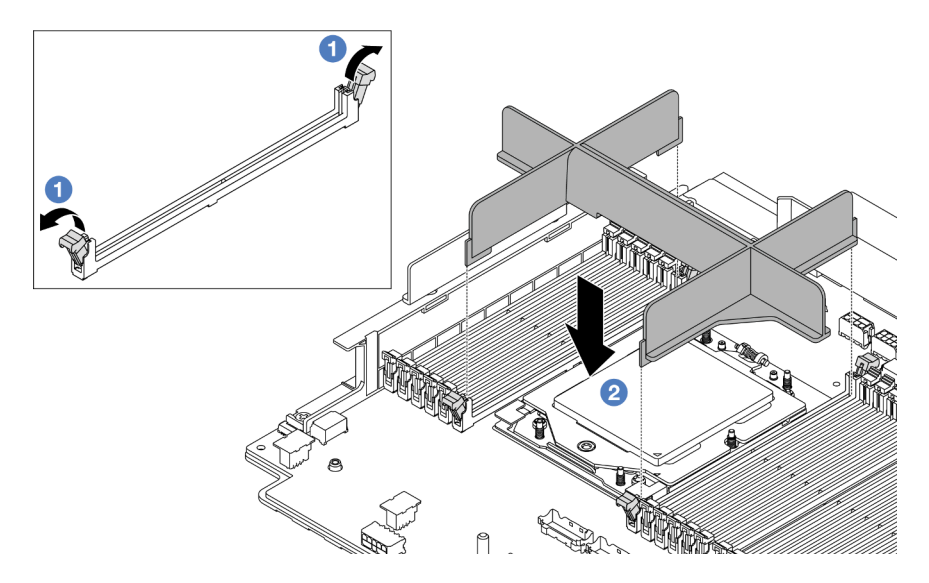

Figura 179. Instalando um preenchimento de processador

- 1. Abra cuidadosamente o clipe de retenção em cada extremidade dos slots do módulo de memória ao lado das laterais esquerda e direita do processador.
- 2. Alinhe o preenchimento do processador com os slots e coloque o preenchimento do processador nos slots com as duas mãos. Pressione firmemente o preenchimento do processador diretamente nos slots até que os clipes de retenção se encaixem na posição travada.
- Se você receber instruções para retornar o componente ou o dispositivo opcional, siga todas as instruções do pacote e use os materiais do pacote para remessa que foram fornecidos.

### Vídeo de demonstração

Assista ao procedimento no YouTube

# Instalar um processador

Siga as instruções nesta seção para instalar um processador. Essa tarefa requer uma chave de fenda Torx T20.

### Sobre esta tarefa

**Importante:** Essa tarefa deve ser realizada por técnicos treinados e certificados pelo Serviço Lenovo. Não tente removê-lo ou instalá-lo sem treinamento e qualificação adequados.

#### Atenção:

• Leia "Diretrizes de instalação" na página 1 e "Lista de verificação de inspeção de segurança" na página 2 para garantir que esteja trabalhando de forma segura.

- Desligue o servidor e os dispositivos periféricos e desconecte os cabos de alimentação e todos os cabos externos. Consulte "Desligar o servidor" na página 21.
- Previna a exposição à eletricidade estática, que pode resultar em encerramento do sistema e perda de dados, mantendo componentes sensíveis em suas embalagens antiestáticas até a instalação, e manipulando esses dispositivos com uma pulseira antiestática ou outro sistema de aterramento.

#### Notas:

- Consulte https://serverproven.lenovo.com/ para obter uma lista dos processadores com suporte para o seu servidor. Todos os processadores no conjunto de placa-mãe devem ter a mesma velocidade, número de núcleos e frequência.
- Antes de instalar um novo processador, atualize o firmware do sistema para o nível mais recente. Consulte "Atualizar o firmware" no *Guia do Usuário* e no *Guia de Configuração do Sistema*.

**Download de firmware e driver**: talvez seja necessário atualizar o firmware ou o driver depois de substituir um componente.

- Vá para https://datacentersupport.lenovo.com/products/servers/thinksystem/sr665v3/downloads/driver-list/ para ver as atualizações de firmware e driver mais recentes para o seu servidor.
- Acesse "Atualizar o firmware" no *Guia do Usuário* ou no *Guia de Configuração do Sistema* para obter mais informações sobre ferramentas de atualização de firmware.

### Procedimento

Etapa 1. (Opcional) Se um preenchimento do processador estiver instalado no soquete do processador, remova o preenchimento do processador.

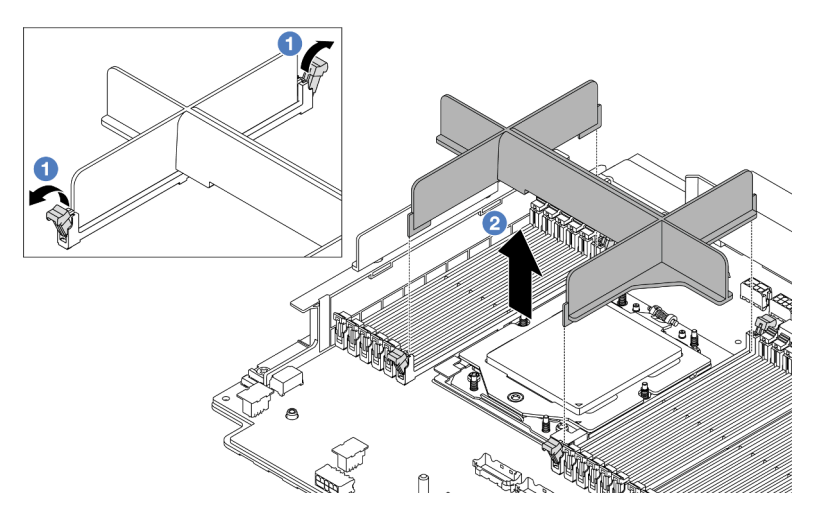

Figura 180. Removendo um preenchimento de processador

- a. ① Abra cuidadosamente o clipe de retenção em cada extremidade dos slots do módulo de memória ao lado das laterais esquerda e direita do processador.
- b. 2 Segure o preenchimento do processador com as duas mãos e levante-o cuidadosamente para fora dos slots.
- Etapa 2. (Opcional) Remova a tampa do soquete do processador.

O procedimento para remover a tampa do soquete do processador é igual ao da remoção de um processador. Consulte "Remover um processador" na página 209.

Etapa 3. Instale o processador.

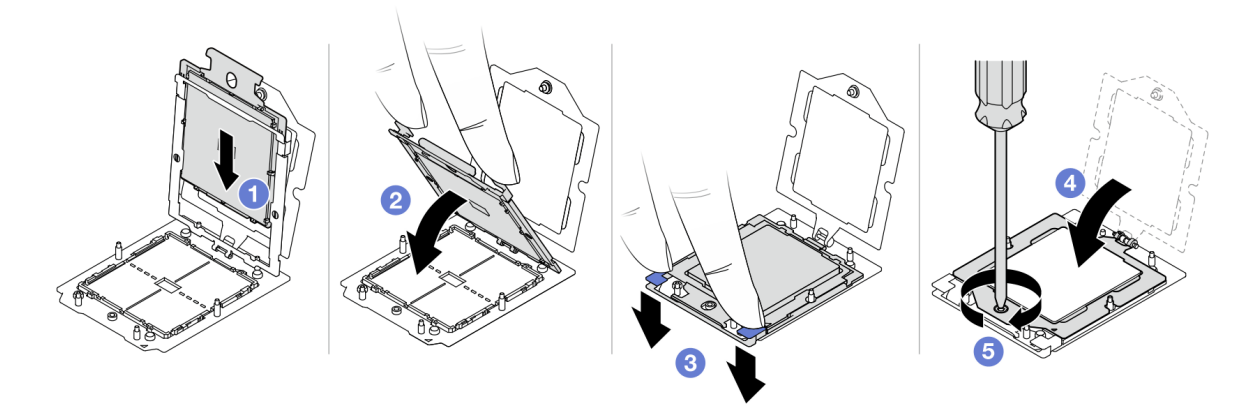

Figura 181. Instalando um processador

a. 1 Deslize a portadora do processador no quadro do trilho.

#### Atenção:

- Certifique-se de que o suporte do processador esteja bem encaixado dentro da estrutura do trilho.
- Certifique-se de que a parte traseira do suporte do processador não flutue acima da estrutura do trilho.
- b. 2 Use o dedo indicador de ambas as mãos para pressionar a estrutura do trilho.
- c. <sup>3</sup> Use o dedo indicador de ambas as mãos para empurrar a estrutura do trilho até que as travas azuis travem no lugar.
- d. 4 Feche o quadro de retenção.
- e. <sup>5</sup> Use uma chave de fenda Torx T20 para apertar o parafuso.

### Depois de concluir

Instale o dissipador de calor. Consulte "Instalar um dissipador de calor" na página 212.

#### Vídeo de demonstração

Assista ao procedimento no YouTube

# Instalar um dissipador de calor

Siga as instruções nesta seção para instalar um dissipador de calor. Essa tarefa requer uma chave de fenda Torx T20.

### Sobre esta tarefa

**Importante:** Essa tarefa deve ser realizada por técnicos treinados e certificados pelo Serviço Lenovo. Não tente removê-lo ou instalá-lo sem treinamento e qualificação adequados.

#### Atenção:

• Leia "Diretrizes de instalação" na página 1 e "Lista de verificação de inspeção de segurança" na página 2 para garantir que esteja trabalhando de forma segura.

- Desligue o servidor e os dispositivos periféricos e desconecte os cabos de alimentação e todos os cabos externos. Consulte "Desligar o servidor" na página 21.
- Previna a exposição à eletricidade estática, que pode resultar em encerramento do sistema e perda de dados, mantendo componentes sensíveis em suas embalagens antiestáticas até a instalação, e manipulando esses dispositivos com uma pulseira antiestática ou outro sistema de aterramento.

### Procedimento

Etapa 1. Faça o seguinte de acordo com a necessidade.

#### Se estiver substituindo um processador e reutilizando o dissipador de calor:

- 1. Remova a etiqueta de identificação do processador do dissipador de calor e substitua-a pela nova etiqueta fornecida com o processador de substituição.
- 2. Remova a graxa térmica antiga no dissipador de calor com um pano de limpeza com álcool.

#### Se estiver substituindo um dissipador de calor e reutilizando o processador:

1. Remova a etiqueta de identificação do processador do dissipador de calor antigo e coloque-a no novo dissipador de calor, no mesmo local.

**Nota:** Se não conseguir remover a etiqueta e colocá-la no novo dissipador de calor, ou se a etiqueta for danificada durante a transferência, escreva o número de série do processador da etiqueta de identificação do processador no novo dissipador de calor, no mesmo local em que ela seria colocada, usando um marcador permanente.

- 2. Remova a graxa térmica antiga no processador com um pano de limpeza com álcool.
- 3. Verifique se a data de fabricação no novo dissipador de calor excede dois anos.
  - Se sim, limpe a graxa térmica no novo dissipador de calor com um pano de limpeza com álcool e acesse a Etapa 2 etapa 2 na página 213.
  - Se não, acesse a Etapa 3 etapa 3 na página 213.
- Etapa 2. Aplique a nova graxa térmica na parte superior do processador com uma seringa formando quatro pontos uniformemente espaçados, enquanto cada ponto consiste de aproximadamente 0,1 ml de graxa térmica.

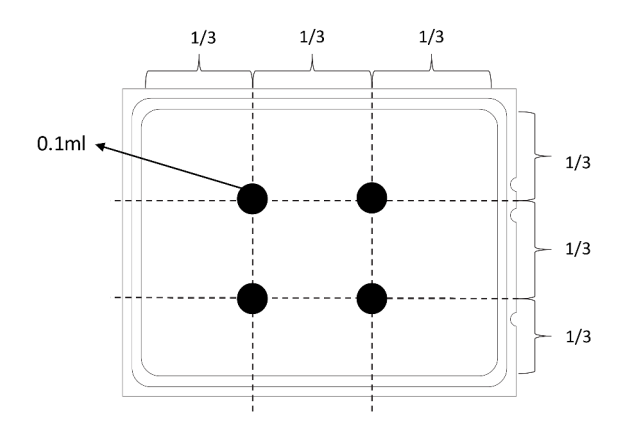

Figura 182. Aplicando graxa térmica

Etapa 3. Instale o dissipador de calor.

**Nota:** Para referência, o torque necessário para que os prendedores fiquem totalmente presos é de 1,22 – 1,46 Newton-metro (10,8 – 13,0 libras-polegadas).

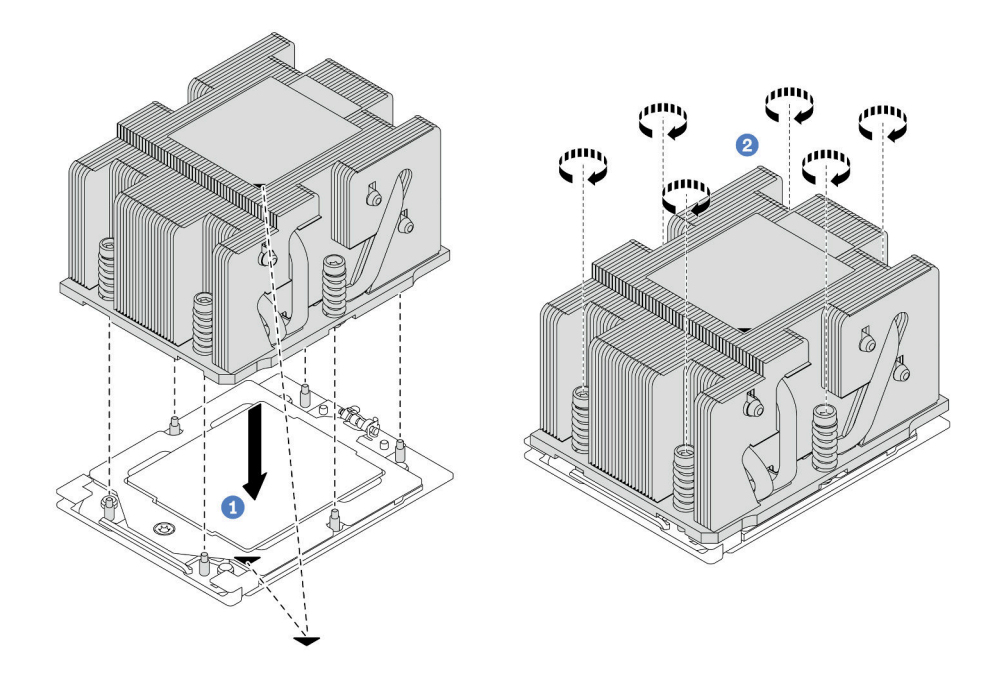

Figura 183. Instalando um dissipador de calor padrão

Nota: A ilustração da instalação de um dissipador de calor avançado é semelhante.

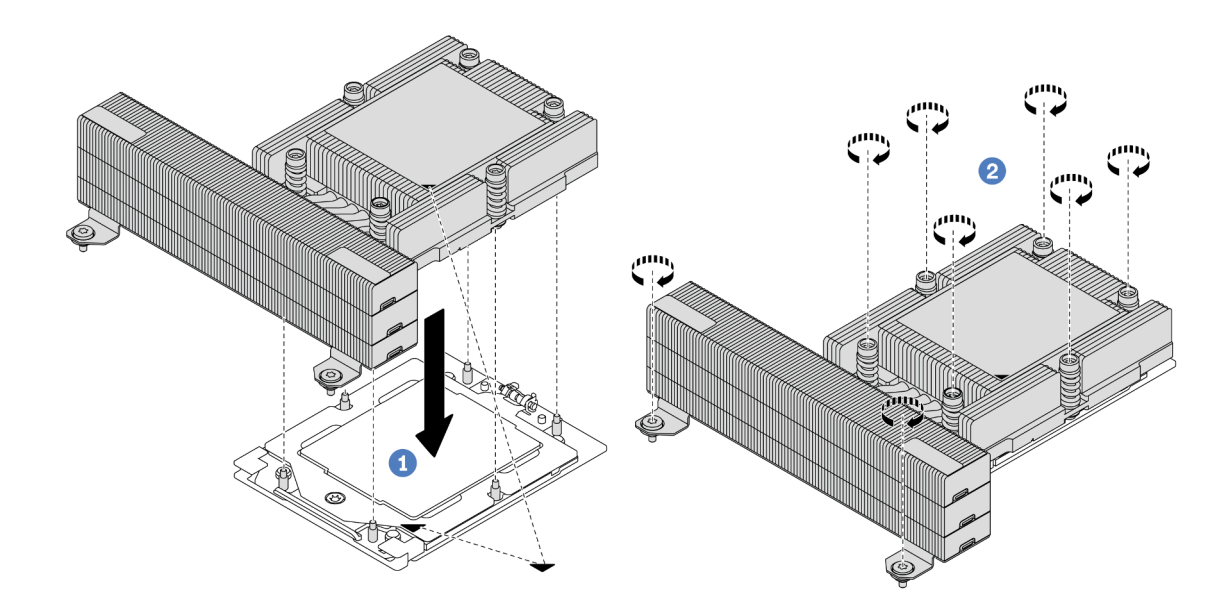

Figura 184. Instalando um dissipador de calor de desempenho

- a. 1 Alinhe a marca triangular e os parafusos no dissipador de calor com a marca triangular e as colunas rosqueadas no soquete do processador. Em seguida, instale o dissipador no soquete do processador.
- b. 2 Aperte totalmente os parafusos *na sequência de instalação mostrada* na etiqueta do dissipador de calor.

- 1. Instale a gaiola do ventilador do sistema se você a removeu. Consulte "Instalar o compartimento do ventilador do sistema" na página 304.
- 2. Conclua a substituição de peças. Consulte "Concluir a substituição de peças" na página 313.

#### Vídeo de demonstração

Assista ao procedimento no YouTube

# Substituição das travas do rack

Siga as instruções nesta seção para remover e instalar as travas do rack.

**Nota:** Dependendo do modelo, a trava do rack esquerda pode ser montada com um conector VGA e a trava do rack direita com o módulo de E/S frontal.

- "Remover as travas do rack" na página 215
- "Instalar as travas do rack" na página 218

# Remover as travas do rack

Siga as instruções nesta seção para remover as travas do rack.

## Sobre esta tarefa

#### Atenção:

- Leia "Diretrizes de instalação" na página 1 e "Lista de verificação de inspeção de segurança" na página 2 para garantir que esteja trabalhando de forma segura.
- Desligue o servidor e os dispositivos periféricos e desconecte os cabos de alimentação e todos os cabos externos. Consulte "Desligar o servidor" na página 21.
- Previna a exposição à eletricidade estática, que pode resultar em encerramento do sistema e perda de dados, mantendo componentes sensíveis em suas embalagens antiestáticas até a instalação, e manipulando esses dispositivos com uma pulseira antiestática ou outro sistema de aterramento.

# Procedimento

Etapa 1. Faça as preparações para a tarefa.

- a. Se o servidor estiver instalado em um rack, deslize o servidor para fora dos trilhos deslizantes do rack para acessar a tampa superior ou remover o servidor do rack. Consulte "Remover o servidor do rack" na página 22.
- b. Se o servidor estiver instalado com o painel de segurança, remova-o primeiro. Consulte o "Remover o painel de segurança" na página 280.
- c. Remova a tampa superior. Consulte "Remover a tampa superior" na página 311.
- d. Remova a placa defletora de ar. Consulte "Remover o defletor de ar" na página 30.
- Etapa 2. Desconecte o cabo VGA, o cabo do módulo de E/S frontal ou os dois cabos do conjunto de placamãe.

#### Notas:

• Se você precisar desconectar cabos do conjunto de placa-mãe, primeiro desconecte todas as travas ou guias de liberação nos conectores de cabo. Se você não liberar as guias antes de

remover os cabos, os soquetes de cabo no conjunto de placa-mãe serão danificados. Qualquer dano nos soquetes de cabos pode requerer a substituição da placa do processador ou da placa de E/S do sistema.

- Os conectores no conjunto de placa-mãe podem ser diferentes dos exibidos na ilustração, mas o procedimento de remoção é o mesmo.
  - 1. Pressione a guia de liberação para soltar o conector
  - 2. Desencaixe o conector do soquete dos cabos.

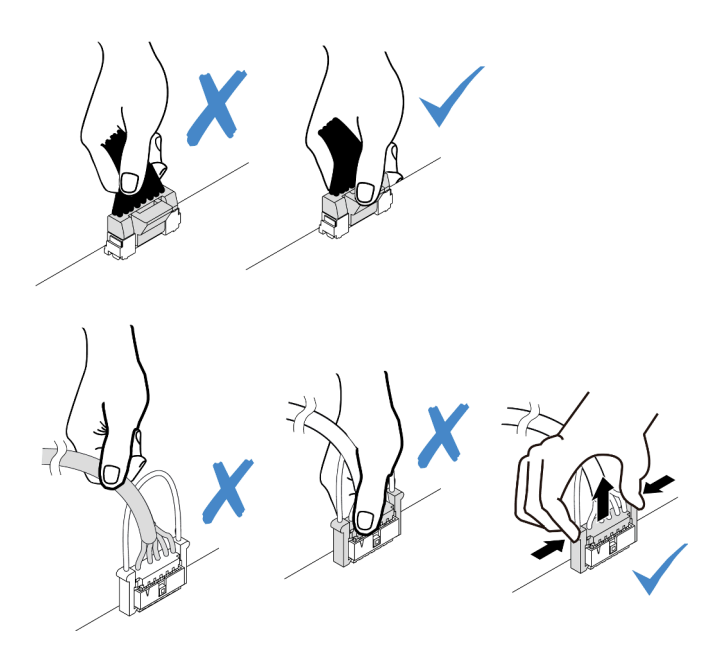

Figura 185. Desconectando os cabos do conjunto de placa-mãe

Etapa 3. Remova os parafusos que prendem o retentor de cabos na lateral do servidor. Em seguida, remova o retentor de cabos do chassi.

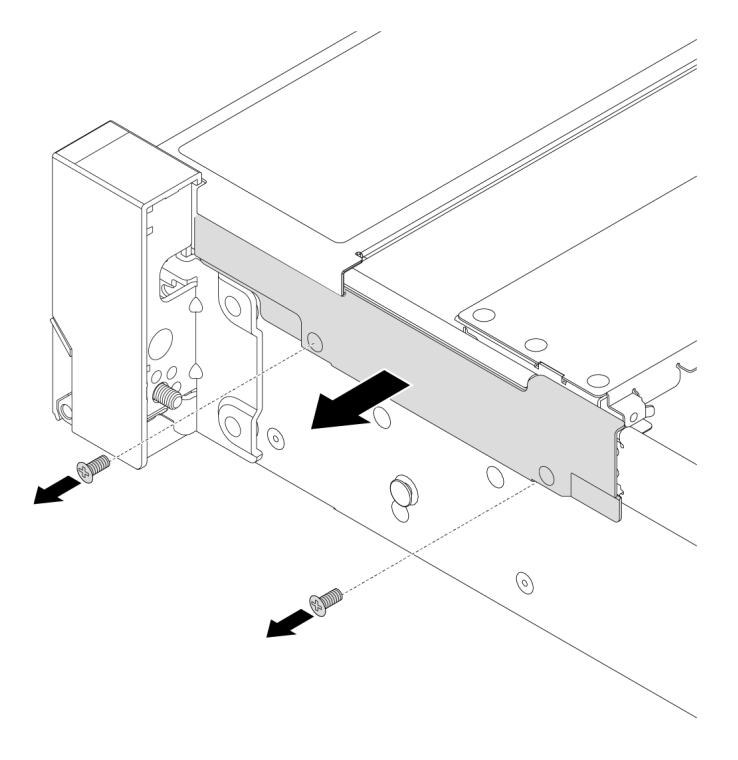

Figura 186. Removendo o retentor de cabo

Etapa 4. Remova os parafusos que fixam a trava do rack.

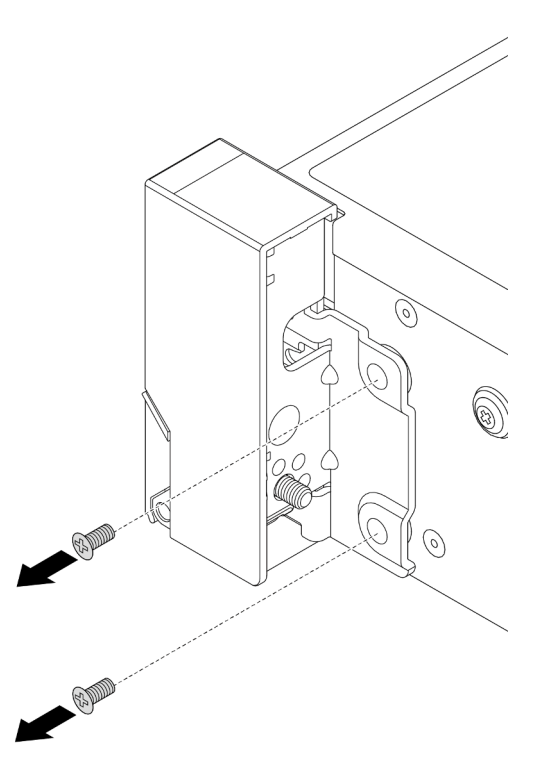

Figura 187. Removendo os parafusos

Etapa 5. Deslize levemente a trava do rack para a frente e, em seguida, remova-a do chassi.

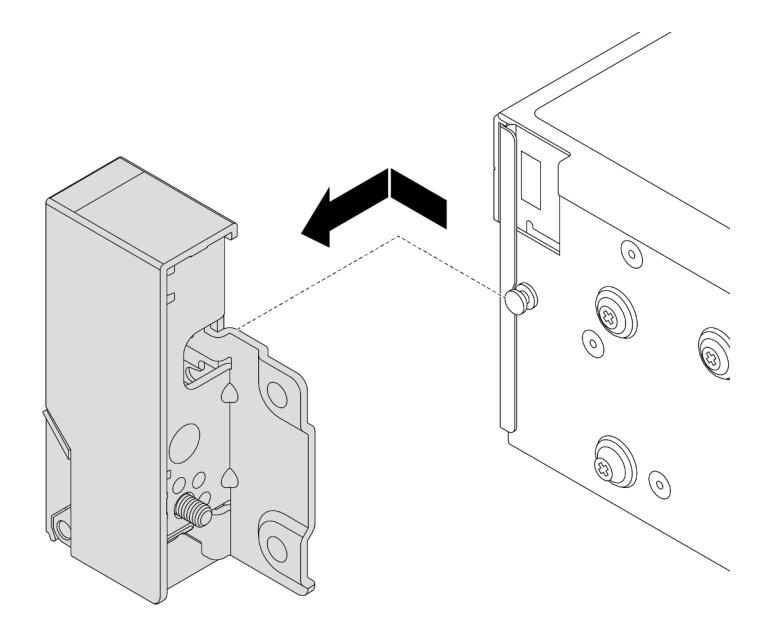

Figura 188. Removendo a trava do rack

Se você receber instruções para retornar o componente ou o dispositivo opcional, siga todas as instruções do pacote e use os materiais do pacote para remessa que foram fornecidos.

#### Vídeo de demonstração

Assista ao procedimento no YouTube

# Instalar as travas do rack

Siga as instruções nesta seção para instalar as travas do rack.

# Sobre esta tarefa

#### Atenção:

- Leia "Diretrizes de instalação" na página 1 e "Lista de verificação de inspeção de segurança" na página 2 para garantir que esteja trabalhando de forma segura.
- Desligue o servidor e os dispositivos periféricos e desconecte os cabos de alimentação e todos os cabos externos. Consulte "Desligar o servidor" na página 21.
- Previna a exposição à eletricidade estática, que pode resultar em encerramento do sistema e perda de dados, mantendo componentes sensíveis em suas embalagens antiestáticas até a instalação, e manipulando esses dispositivos com uma pulseira antiestática ou outro sistema de aterramento.

# Procedimento

- Etapa 1. Encoste a embalagem antiestática que contém a nova peça em qualquer superfície não pintada na parte externa do servidor. Em seguida, remova a nova peça do pacote e coloque-a em uma superfície antiestática.
- Etapa 2. Alinhe a trava do rack com o pino no chassi. Em seguida, pressione a trava do rack no chassi e deslize-a levemente para trás.

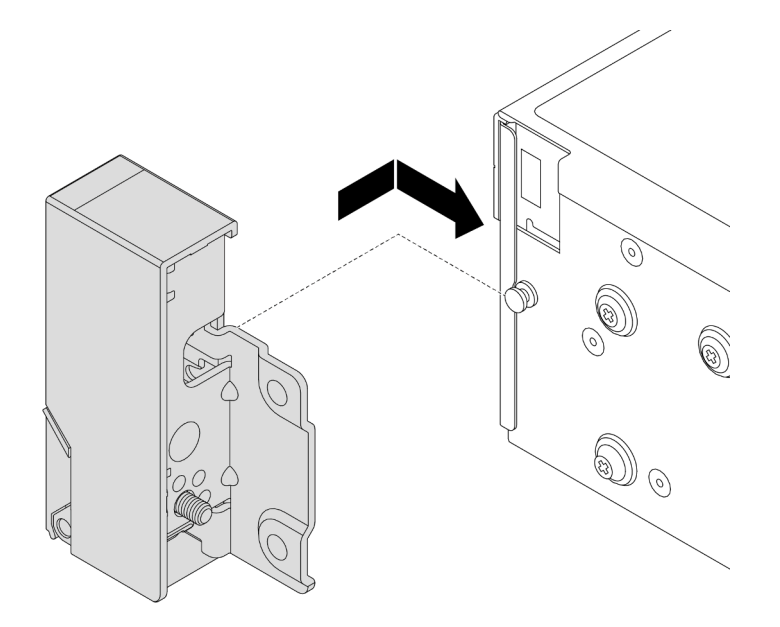

Figura 189. Instalando a trava do rack

Etapa 3. Instale os parafusos para fixar a trava do rack na lateral do servidor.

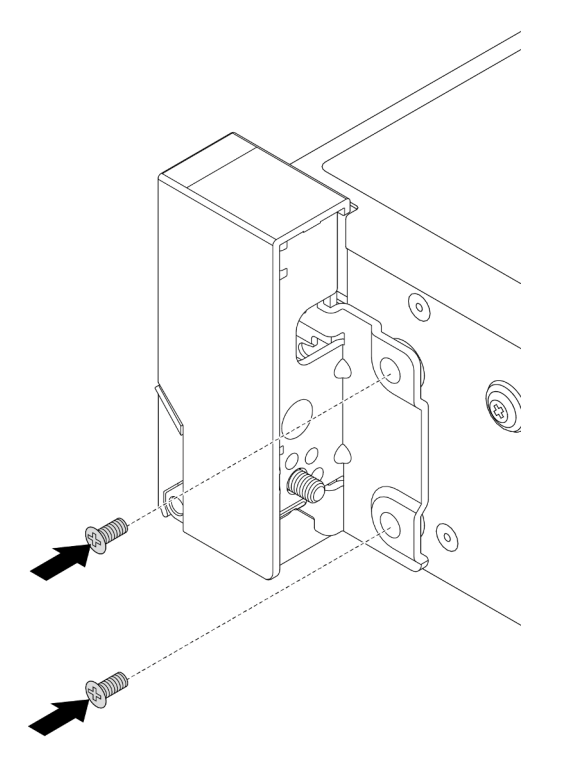

Figura 190. Instalando os parafusos

Etapa 4. Roteie o cabo do pacote para conectores de E/S nas travas direita ou esquerda, conforme mostrado. Em seguida, instale os parafusos para fixar o retentor de cabos.

**Nota:** Para evitar danos desnecessários ao cabo do pacote, verifique se ele está roteado e fixado na parte superior do retentor de cabos e não cubra os orifícios dos parafusos.

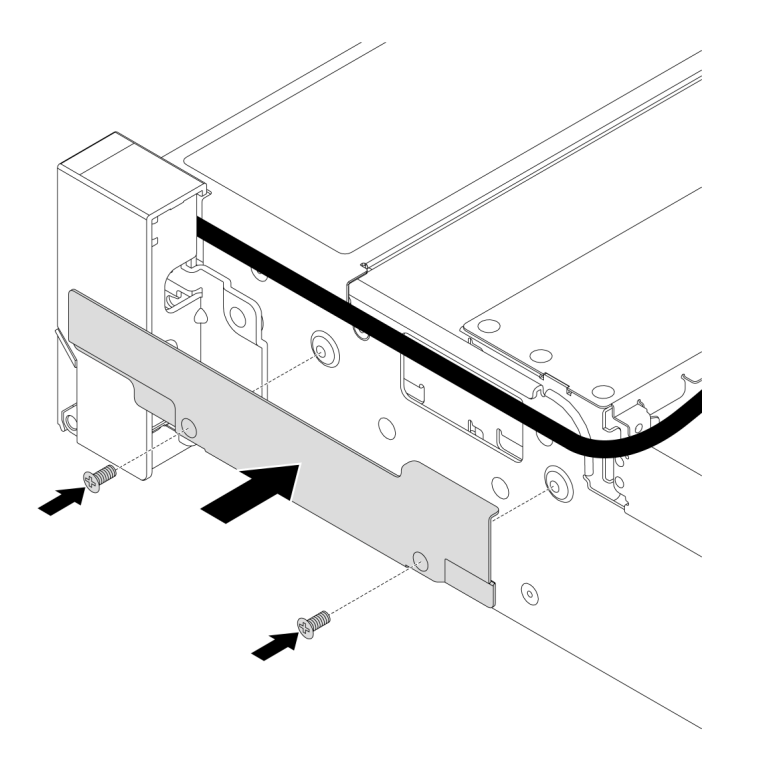

Figura 191. Instalando o retentor de cabos

Etapa 5. Conecte os cabos ao conjunto de placa-mãe. Consulte Capítulo 2 "Roteamento de cabos internos" na página 315.

### Depois de concluir

- 1. Instale o defletor de ar. Consulte "Instalar o defletor de ar" na página 33.
- 2. Instale o painel de segurança se você o tiver removido. Consulte "Instalar o painel de segurança" na página 281.
- 3. Conclua a substituição de peças. Consulte "Concluir a substituição de peças" na página 313.

#### Vídeo de demonstração

Assista ao procedimento no YouTube

# Substituição do módulo de energia flash RAID

O módulo de energia flash RAID protege a memória cache no adaptador RAID instalado. Siga as instruções nesta seção para remover e instalar um módulo de energia flash RAID (também denominado supercapacitor).

O local dos módulos de energia flash RAID varia conforme as configurações de hardware do servidor.

Tabela 4. Local dos módulos de energia flash RAID

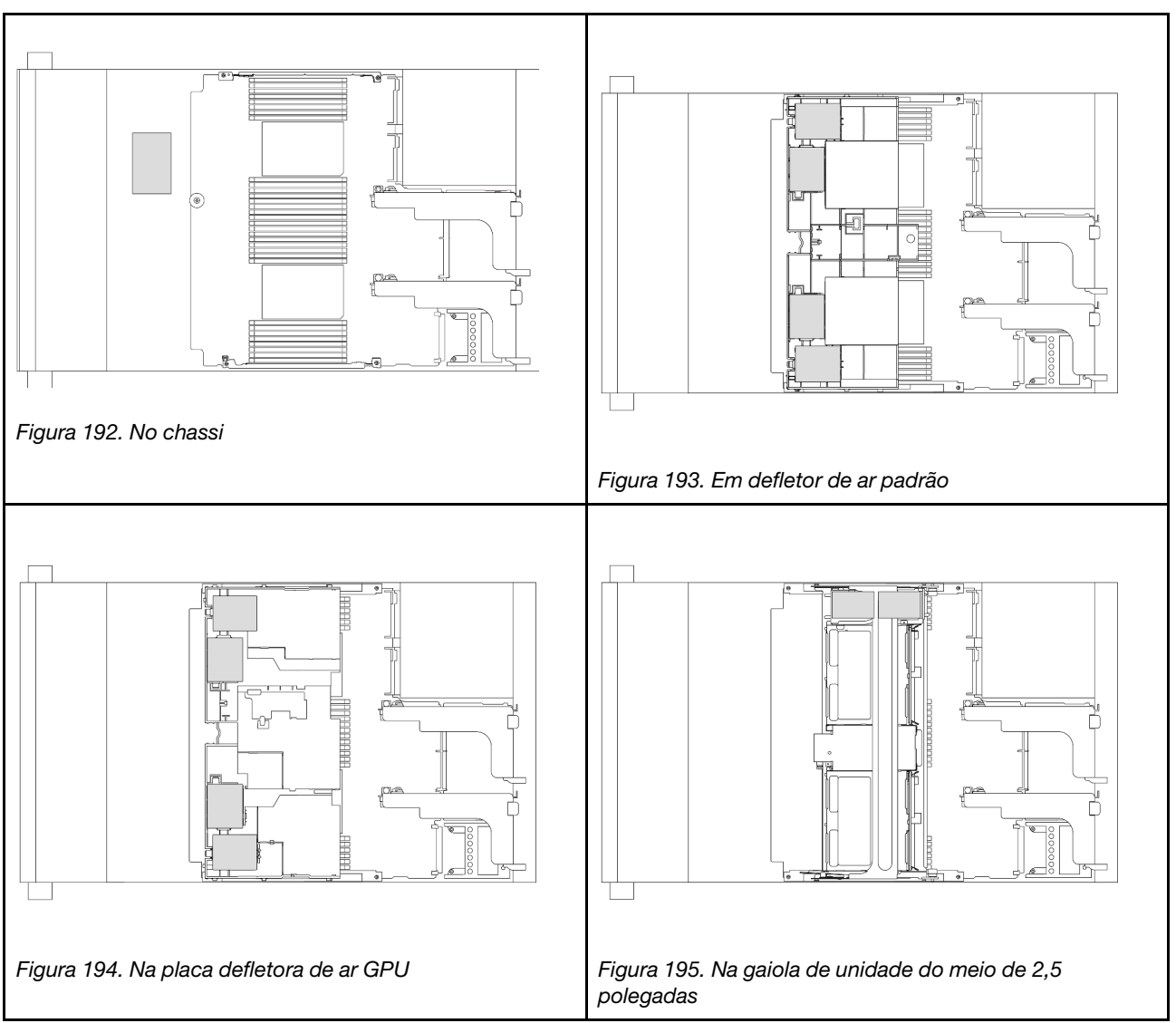

- "Remover um módulo de energia flash RAID do chassi" na página 221
- "Instalar um módulo de energia flash RAID no chassi" na página 223
- "Remover um módulo de energia flash RAID do defletor de ar" na página 225
- "Instalar um módulo de energia flash RAID no defletor de ar" na página 226
- "Remover um módulo de energia flash RAID da gaiola de unidade do meio de 2,5 polegadas" na página 227
- "Instalar um módulo de energia flash RAID na gaiola de unidade central de 2,5 polegadas" na página 230

# Remover um módulo de energia flash RAID do chassi

Siga as instruções nesta seção para remover um módulo de energia flash RAID do chassi.

# Sobre esta tarefa

Atenção:

- Leia "Diretrizes de instalação" na página 1 e "Lista de verificação de inspeção de segurança" na página 2 para garantir que esteja trabalhando de forma segura.
- Desligue o servidor e os dispositivos periféricos e desconecte os cabos de alimentação e todos os cabos externos. Consulte "Desligar o servidor" na página 21.
- Previna a exposição à eletricidade estática, que pode resultar em encerramento do sistema e perda de dados, mantendo componentes sensíveis em suas embalagens antiestáticas até a instalação, e manipulando esses dispositivos com uma pulseira antiestática ou outro sistema de aterramento.
- Antes de remover algum componente de uma matriz RAID (unidade, placa RAID, etc.), faça backup de todas as informações de configuração do RAID.
- Antes de remover ou fazer mudanças nas unidades, nos controladores de unidades (incluindo controladores integrados no conjunto de placa-mãe), nos backplanes de unidade ou nos cabos de unidades, faça backup de todos os dados importantes armazenados nessas unidades.

# Procedimento

Etapa 1. Faça as preparações para a tarefa.

- a. Se o servidor estiver instalado em um rack, deslize o servidor para fora dos trilhos deslizantes do rack para acessar a tampa superior ou remover o servidor do rack. Consulte "Remover o servidor do rack" na página 22.
- b. Remova a tampa superior. Consulte "Remover a tampa superior" na página 311.
- c. Remova o compartimento do ventilador do sistema. Consulte o "Remover o compartimento do ventilador do sistema" na página 303.
- d. Desconecte o cabo do módulo de energia flash RAID.
- Etapa 2. Remova o módulo de energia flash RAID.

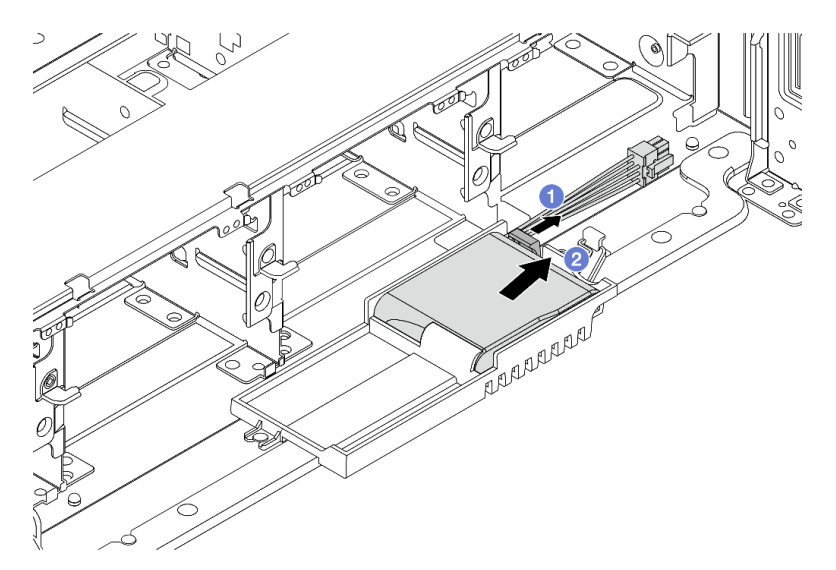

Figura 196. Removendo o módulo de energia flash RAID do Supercap Holder

- a. 1 Abra o clipe de retenção no Supercap Holder.
- b. 2 Tire o módulo de energia flash RAID para fora do suporte.

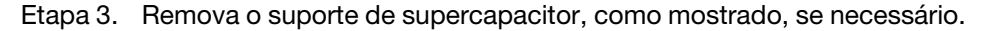

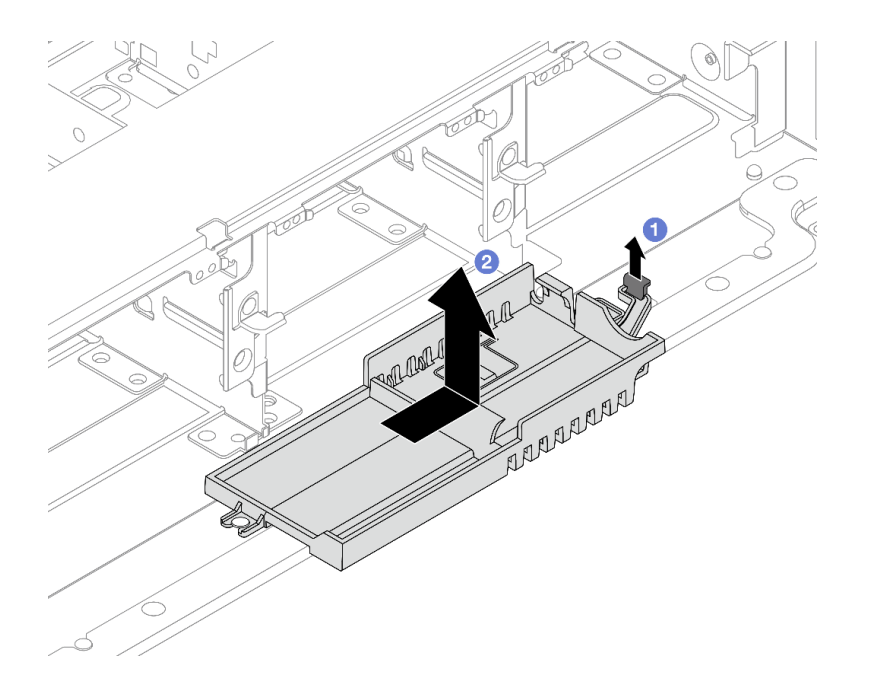

Figura 197. Removendo o Supercap Holder

- a. 1 Levante a trava.
- b. 2 Deslize o Supercap Holder na direção mostrada e levante-o para fora do chassi.

Se você receber instruções para retornar o componente ou o dispositivo opcional, siga todas as instruções do pacote e use os materiais do pacote para remessa que foram fornecidos.

# Instalar um módulo de energia flash RAID no chassi

Siga as instruções nesta seção para instalar um módulo de energia flash RAID (também chamado de supercapacitor) no chassi.

### Sobre esta tarefa

#### Atenção:

- Leia "Diretrizes de instalação" na página 1 e "Lista de verificação de inspeção de segurança" na página 2 para garantir que esteja trabalhando de forma segura.
- Desligue o servidor e os dispositivos periféricos e desconecte os cabos de alimentação e todos os cabos externos. Consulte "Desligar o servidor" na página 21.
- Previna a exposição à eletricidade estática, que pode resultar em encerramento do sistema e perda de dados, mantendo componentes sensíveis em suas embalagens antiestáticas até a instalação, e manipulando esses dispositivos com uma pulseira antiestática ou outro sistema de aterramento.

### **Procedimento**

- Etapa 1. Encoste a embalagem antiestática que contém a nova peça em qualquer superfície não pintada na parte externa do servidor. Em seguida, remova a nova peça do pacote e coloque-a em uma superfície antiestática.
- Etapa 2. Instale o Supercap Holder se você o removeu.

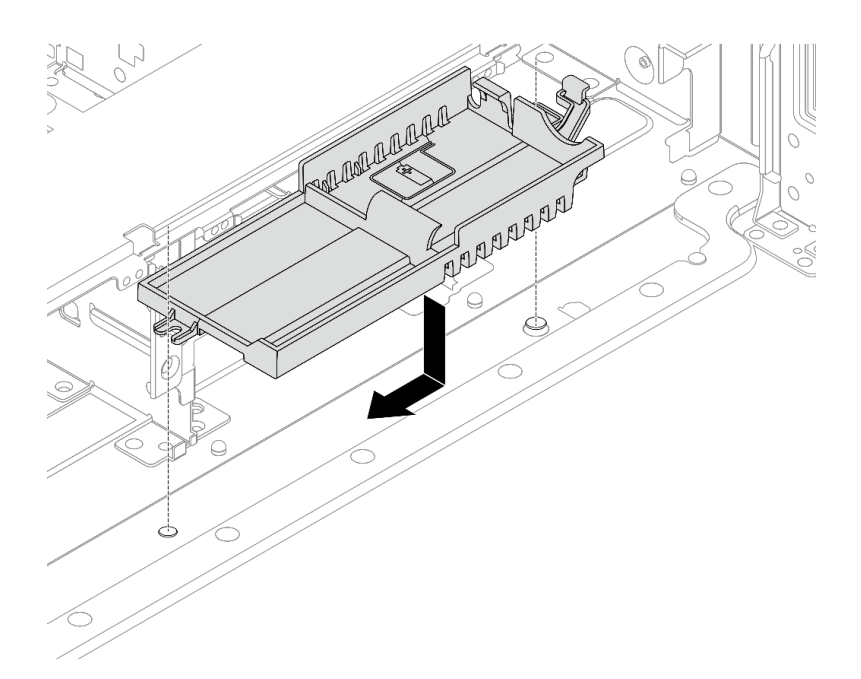

Figura 198. Instalando o Supercap Holder

- a. Alinhe a fechadura no Supercap Holder com o pino no chassi e abaixe o Supercap Holder no chassi.
- b. Deslize o Supercap Holder na direção mostrada até que ele se encaixe no lugar.
- Etapa 3. Instale o módulo de energia flash RAID.

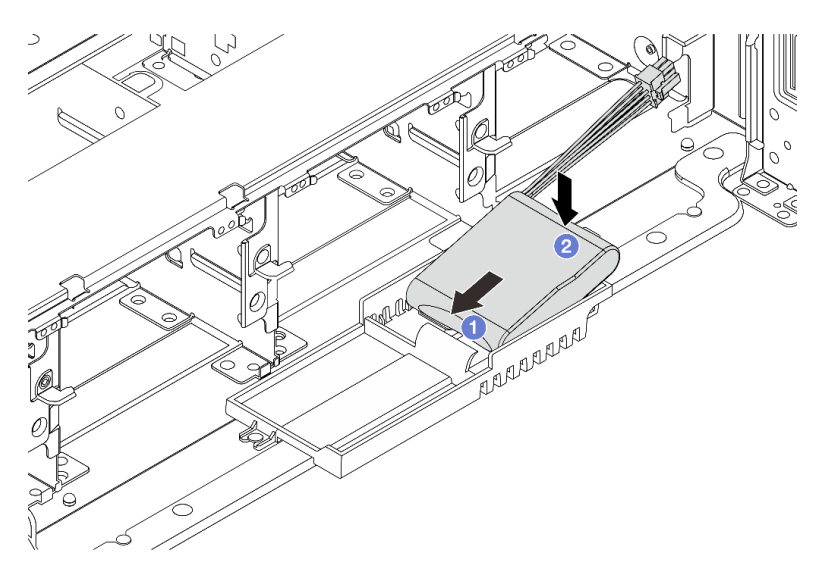

Figura 199. Instalando o módulo de energia flash RAID no Supercap Holder

- a. 1 Insira o módulo de energia flash RAID no clipe de retenção em um lado como mostrado.
- b. 2 Pressione o módulo de energia flash RAID no outro lado até encaixá-lo no lugar.
- Etapa 4. Conecte o módulo de energia flash RAID a um adaptador com o cabo de extensão fornecido com o módulo de energia flash RAID. Consulte Capítulo 2 "Roteamento de cabos internos" na página 315.

- 1. Instale o compartimento do ventilador do sistema. Consulte "Instalar o compartimento do ventilador do sistema" na página 304.
- 2. Conclua a substituição de peças. Consulte "Concluir a substituição de peças" na página 313.

# Remover um módulo de energia flash RAID do defletor de ar

Siga as instruções nesta seção para remover um módulo de energia flash RAID (também chamado de supercapacitor) do defletor de ar.

# Sobre esta tarefa

### Atenção:

- Leia "Diretrizes de instalação" na página 1 e "Lista de verificação de inspeção de segurança" na página 2 para garantir que esteja trabalhando de forma segura.
- Desligue o servidor e os dispositivos periféricos e desconecte os cabos de alimentação e todos os cabos externos. Consulte "Desligar o servidor" na página 21.
- Previna a exposição à eletricidade estática, que pode resultar em encerramento do sistema e perda de dados, mantendo componentes sensíveis em suas embalagens antiestáticas até a instalação, e manipulando esses dispositivos com uma pulseira antiestática ou outro sistema de aterramento.
- Antes de remover algum componente de uma matriz RAID (unidade, placa RAID, etc.), faça backup de todas as informações de configuração do RAID.

# Procedimento

Etapa 1. Faça as preparações para a tarefa.

- a. Se o servidor estiver instalado em um rack, deslize o servidor para fora dos trilhos deslizantes do rack para acessar a tampa superior ou remover o servidor do rack. Consulte "Remover o servidor do rack" na página 22.
- b. Remova a tampa superior. Consulte "Remover a tampa superior" na página 311.
- c. Desconecte o cabo do módulo de energia flash RAID.
- Etapa 2. Remova o módulo de energia flash RAID do defletor de ar.

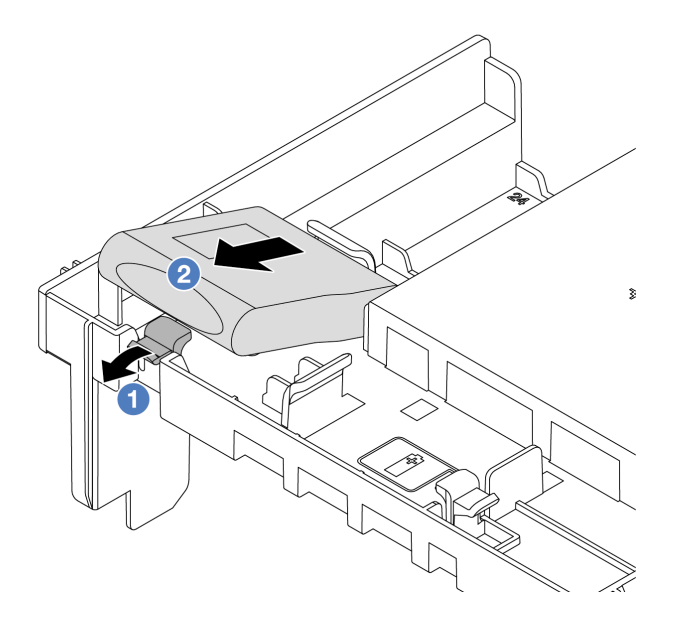

Figura 200. Removendo o módulo de energia flash RAID do defletor de ar

- a. 1 Abra a presilha de retenção no suporte do módulo de energia flash RAID.
- b. 2 Tire o módulo de energia flash RAID para fora do suporte.

# Depois de concluir

Se você receber instruções para retornar o componente ou o dispositivo opcional, siga todas as instruções do pacote e use os materiais do pacote para remessa que foram fornecidos.

#### Vídeo de demonstração

#### Assista ao procedimento no YouTube

# Instalar um módulo de energia flash RAID no defletor de ar

Siga as instruções nesta seção para instalar um módulo de energia flash RAID (também chamado de supercapacitor) no defletor de ar.

### Sobre esta tarefa

#### Atenção:

- Leia "Diretrizes de instalação" na página 1 e "Lista de verificação de inspeção de segurança" na página 2 para garantir que esteja trabalhando de forma segura.
- Desligue o servidor e os dispositivos periféricos e desconecte os cabos de alimentação e todos os cabos externos. Consulte "Desligar o servidor" na página 21.
- Previna a exposição à eletricidade estática, que pode resultar em encerramento do sistema e perda de dados, mantendo componentes sensíveis em suas embalagens antiestáticas até a instalação, e manipulando esses dispositivos com uma pulseira antiestática ou outro sistema de aterramento.

# Procedimento

- Etapa 1. Encoste a embalagem antiestática que contém a nova peça em qualquer superfície não pintada na parte externa do servidor. Em seguida, remova a nova peça do pacote e coloque-a em uma superfície antiestática.
- Etapa 2. Instale o módulo de energia flash RAID no defletor de ar.

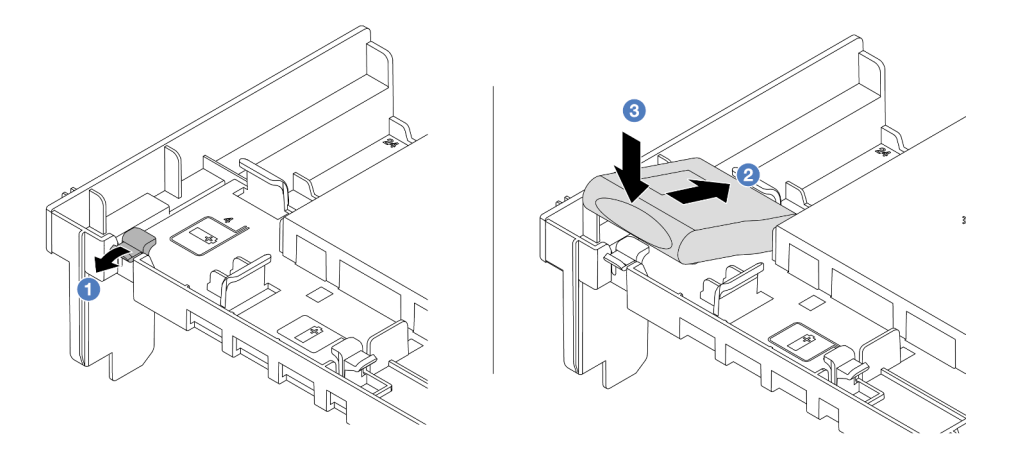

Figura 201. Instalando o módulo de energia flash RAID no defletor de ar

- a. 1 Abra a presilha de retenção no suporte.
- b. 2 Coloque o módulo de energia flash RAID no suporte.
- c. <sup>3</sup> Pressione-o para prendê-lo no suporte.
- Etapa 3. Conecte o módulo de energia flash RAID a um adaptador com o cabo de extensão fornecido com o módulo de energia flash RAID. Consulte Capítulo 2 "Roteamento de cabos internos" na página 315.

Conclua a substituição de peças. Consulte "Concluir a substituição de peças" na página 313.

#### Vídeo de demonstração

#### Assista ao procedimento no YouTube

# Remover um módulo de energia flash RAID da gaiola de unidade do meio de 2,5 polegadas

Siga as instruções nesta seção para remover um módulo de energia flash RAID (também chamado de supercapacitor) da gaiola de unidade de 2,5 pol. central.

### Sobre esta tarefa

#### Atenção:

- Leia "Diretrizes de instalação" na página 1 e "Lista de verificação de inspeção de segurança" na página 2 para garantir que esteja trabalhando de forma segura.
- Desligue o servidor e os dispositivos periféricos e desconecte os cabos de alimentação e todos os cabos externos. Consulte "Desligar o servidor" na página 21.

- Previna a exposição à eletricidade estática, que pode resultar em encerramento do sistema e perda de dados, mantendo componentes sensíveis em suas embalagens antiestáticas até a instalação, e manipulando esses dispositivos com uma pulseira antiestática ou outro sistema de aterramento.
- Antes de remover algum componente de uma matriz RAID (unidade, placa RAID, etc.), faça backup de todas as informações de configuração do RAID.

# Procedimento

Etapa 1. Faça as preparações para a tarefa.

- a. Se o servidor estiver instalado em um rack, deslize o servidor para fora dos trilhos deslizantes do rack para acessar a tampa superior ou remover o servidor do rack. Consulte "Remover o servidor do rack" na página 22.
- b. Remova a tampa superior. Consulte "Remover a tampa superior" na página 311.
- c. Desconecte o cabo do módulo de energia flash RAID.
- Etapa 2. Remova a borracha na tampa do Supercap Holder.

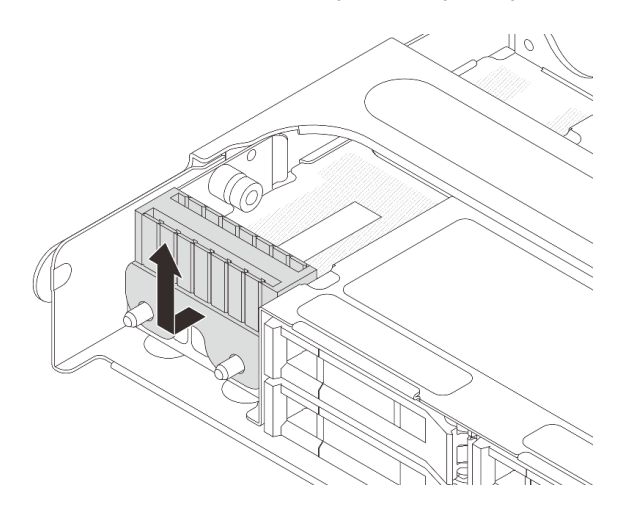

Figura 202. Removendo a borracha

Etapa 3. Abra a alça da gaiola de unidade.

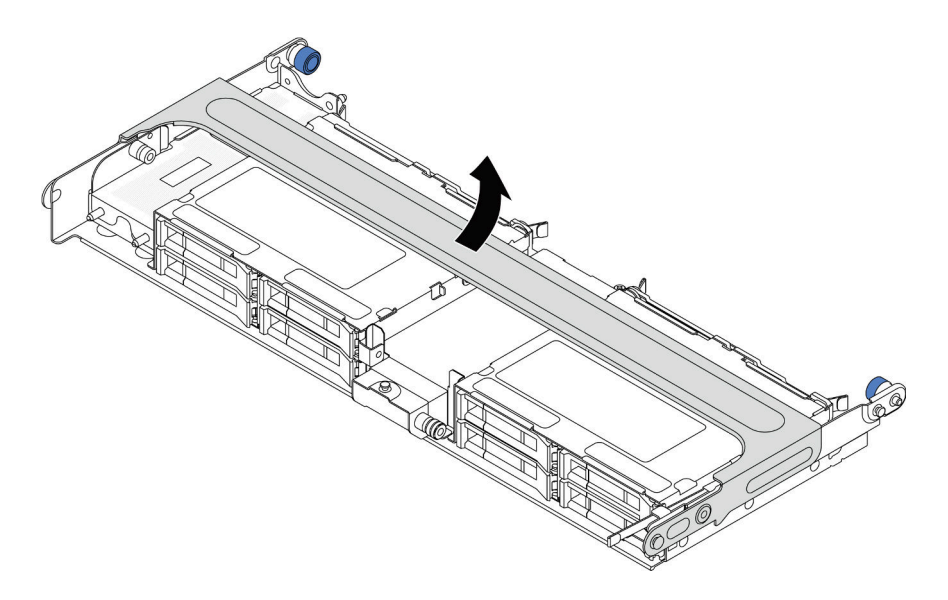

Figura 203. Abrindo a alça da gaiola de unidade do meio

Etapa 4. Remova o módulo de energia flash RAID da gaiola de unidade central.

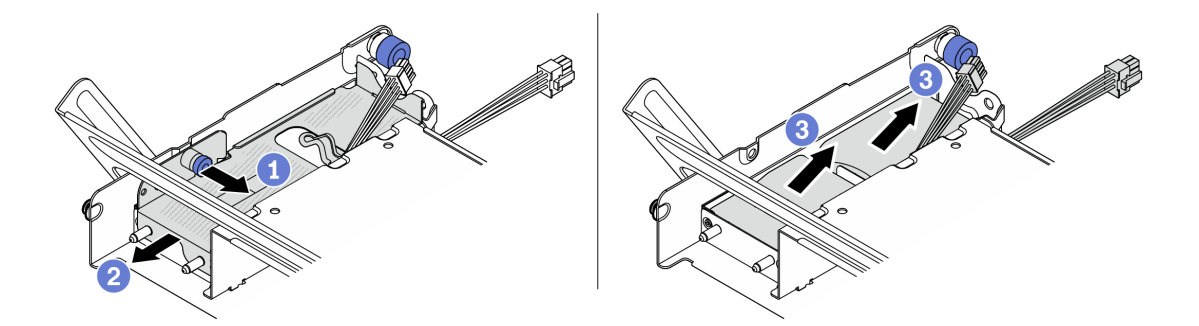

Figura 204. Removendo o módulo de energia flash RAID da gaiola de unidade central

- a. 1 Puxe a trava azul na tampa do supercapacitor.
- b. 2 Deslize a tampa para fora do suporte.
- c. 3 Tire o módulo de energia flash RAID para fora do suporte.

### Depois de concluir

Se você receber instruções para retornar o componente ou o dispositivo opcional, siga todas as instruções do pacote e use os materiais do pacote para remessa que foram fornecidos.

#### Vídeo de demonstração

#### Assista ao procedimento no YouTube

# Instalar um módulo de energia flash RAID na gaiola de unidade central de 2,5 polegadas

Siga as instruções nesta seção para instalar um módulo de energia flash RAID (também chamado de supercapacitor) na gaiola de unidade de 2,5 pol. central.

# Sobre esta tarefa

#### Atenção:

- Leia "Diretrizes de instalação" na página 1 e "Lista de verificação de inspeção de segurança" na página 2 para garantir que esteja trabalhando de forma segura.
- Desligue o servidor e os dispositivos periféricos e desconecte os cabos de alimentação e todos os cabos externos. Consulte "Desligar o servidor" na página 21.
- Previna a exposição à eletricidade estática, que pode resultar em encerramento do sistema e perda de dados, mantendo componentes sensíveis em suas embalagens antiestáticas até a instalação, e manipulando esses dispositivos com uma pulseira antiestática ou outro sistema de aterramento.

# Procedimento

- Etapa 1. Encoste a embalagem antiestática que contém a nova peça em qualquer superfície não pintada na parte externa do servidor. Em seguida, remova a nova peça do pacote e coloque-a em uma superfície antiestática.
- Etapa 2. Instale o módulo de energia flash RAID na gaiola de unidade central.

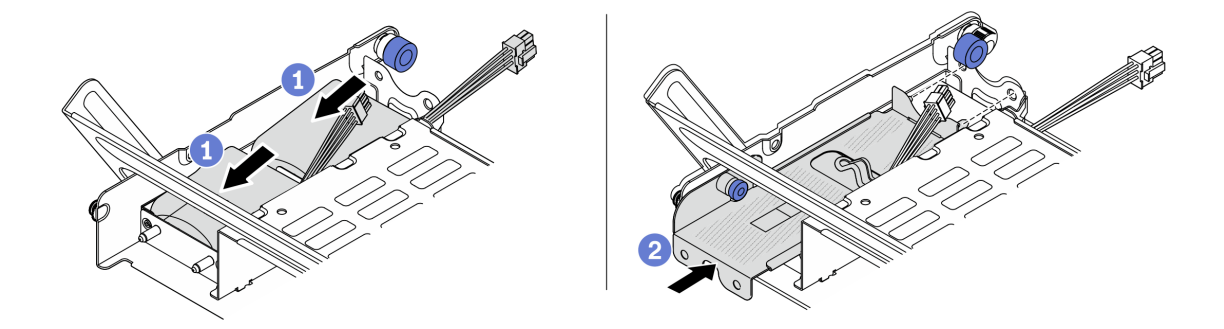

Figura 205. Instalando o módulo de energia flash RAID na gaiola de unidade central

- a. Ocloque o módulo de energia flash RAID no suporte e pressione-o para prendê-lo no suporte.
- b. 2 Alinhe os pinos na tampa de metal com os orifícios no suporte do supercapacitor, puxe a trava azul na tampa e deslize a tampa para o suporte até que os pinos passem pelos orifícios. Em seguida, solte a trava azul para fixar a tampa no lugar.
- Etapa 3. Pressione a trava conforme mostrado e feche a alça.

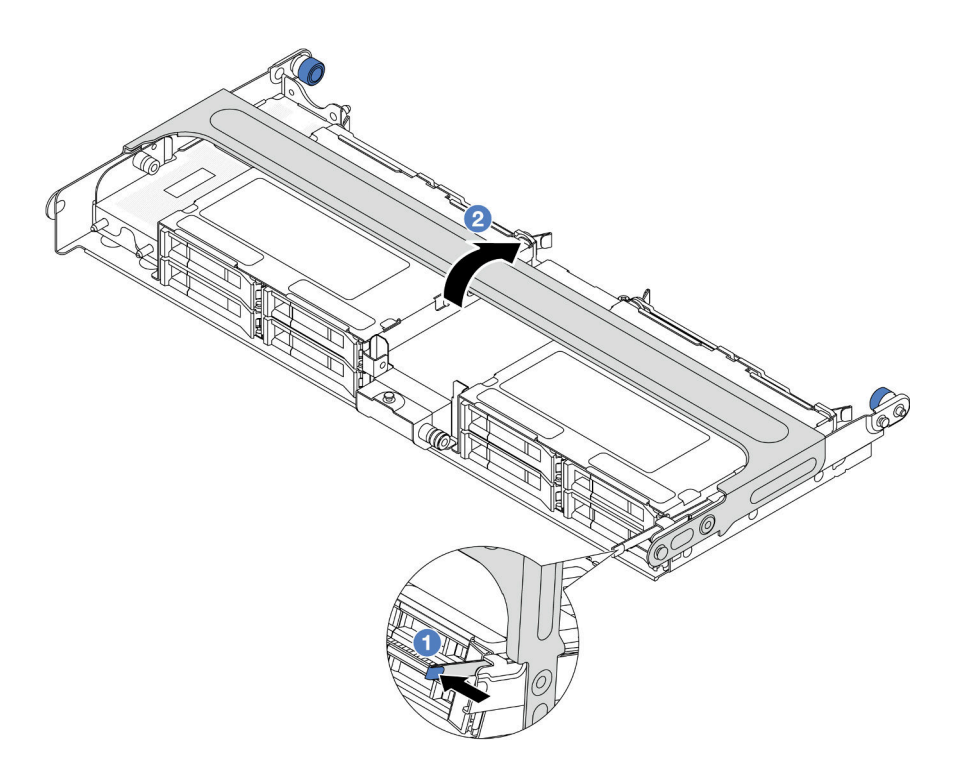

Figura 206. Fechando a alça da gaiola de unidade central

Etapa 4. Instale a borracha na tampa do Supercap Holder.

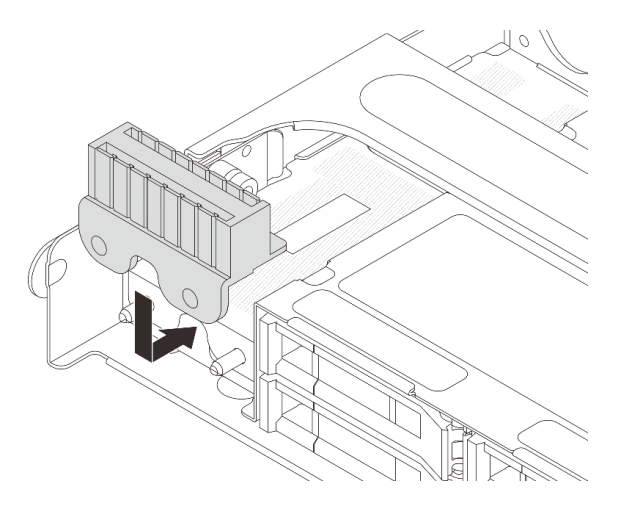

Figura 207. Instalando a borracha

Etapa 5. Conecte o módulo de energia flash RAID a um adaptador com o cabo de extensão fornecido com o módulo de energia flash RAID. Consulte Capítulo 2 "Roteamento de cabos internos" na página 315.

# Depois de concluir

Conclua a substituição de peças. Consulte "Concluir a substituição de peças" na página 313.

#### Vídeo de demonstração

Assista ao procedimento no YouTube

# Substituição do suporte de parede traseira

Siga as instruções nesta seção para remover e instalar um suporte de parede traseira.

Os suportes de parede traseira variam de acordo com as configurações traseiras do servidor.

- "Remover um suporte de parede traseira" na página 233
- "Instalar um suporte de parede traseira" na página 235

#### Matriz de suporte da parede traseira

| Configuração<br>traseira do<br>servidor                         | Suportes de parede traseira ol              | brigatórios                              |                                         |
|-----------------------------------------------------------------|---------------------------------------------|------------------------------------------|-----------------------------------------|
|                                                                 | Suporte de parede traseira A1<br>à esquerda | Suporte de parede traseira B1<br>no meio | Suporte de parede traseira C1 à direita |
| Configuração<br>com 8 slots<br>PCle                             |                                             |                                          |                                         |
|                                                                 | Suporte de parede traseira A1<br>à esquerda | Suporte de parede traseira B1<br>no meio | Suporte de parede traseira C2 à direita |
| Configuração<br>com 4 unidades<br>traseiras de 2,5<br>polegadas |                                             |                                          |                                         |
| Configuração<br>com 2 unidades                                  | Suporte de parede traseira A1<br>à esquerda | Suporte de parede traseira B1<br>no meio |                                         |
| polegadas                                                       |                                             |                                          |                                         |

| Configuração<br>traseira do<br>servidor                         | Suportes de parede traseira obrigatórios           |                                          |
|-----------------------------------------------------------------|----------------------------------------------------|------------------------------------------|
| Configuração<br>com 8 unidades<br>traseiras de 2,5<br>polegadas | Suporte de parede traseira A1<br>à esquerda        | Suporte de parede traseira B2<br>no meio |
|                                                                 |                                                    |                                          |
| Configuração<br>com 4 unidades<br>traseiras de 3,5<br>polegadas | O servidor não requer suportes de parede traseira. |                                          |

# Remover um suporte de parede traseira

Siga as instruções nesta seção para remover um suporte de parede traseira.

# Sobre esta tarefa

### Atenção:

- Leia "Diretrizes de instalação" na página 1 e "Lista de verificação de inspeção de segurança" na página 2 para garantir que esteja trabalhando de forma segura.
- Desligue o servidor e os dispositivos periféricos e desconecte os cabos de alimentação e todos os cabos externos. Consulte "Desligar o servidor" na página 21.
- Previna a exposição à eletricidade estática, que pode resultar em encerramento do sistema e perda de dados, mantendo componentes sensíveis em suas embalagens antiestáticas até a instalação, e manipulando esses dispositivos com uma pulseira antiestática ou outro sistema de aterramento.

# Procedimento

Etapa 1. Faça as preparações para a tarefa.

- a. Se o servidor estiver instalado em um rack, deslize o servidor para fora dos trilhos deslizantes do rack para acessar a tampa superior ou remover o servidor do rack. Consulte "Remover o servidor do rack" na página 22.
- b. Remova a tampa superior. Consulte "Remover a tampa superior" na página 311.
- c. Remova o conjunto de placa riser ou a gaiola de unidade traseira.
  - "Substituição do conjunto de placa riser e do adaptador PCIe traseiro" na página 264
  - "Substituição do backplane da unidade traseira e da gaiola de unidade" na página 245
- Etapa 2. Remova o suporte de parede traseira.
  - a. 1 Remova os parafusos.

b. 2 Remova o suporte do chassi conforme mostrado.

**Nota:** As ilustrações mostram a remoção dos suportes de parede traseira A1, B1 e C1. O procedimento é o mesmo para a remoção de outros suportes de parede traseira.

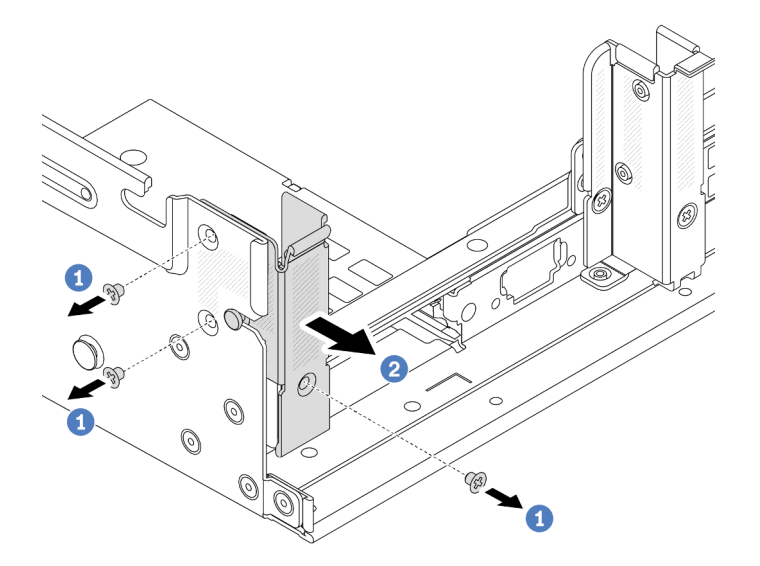

Figura 208. Removendo o suporte de parede traseira A1 (à esquerda)

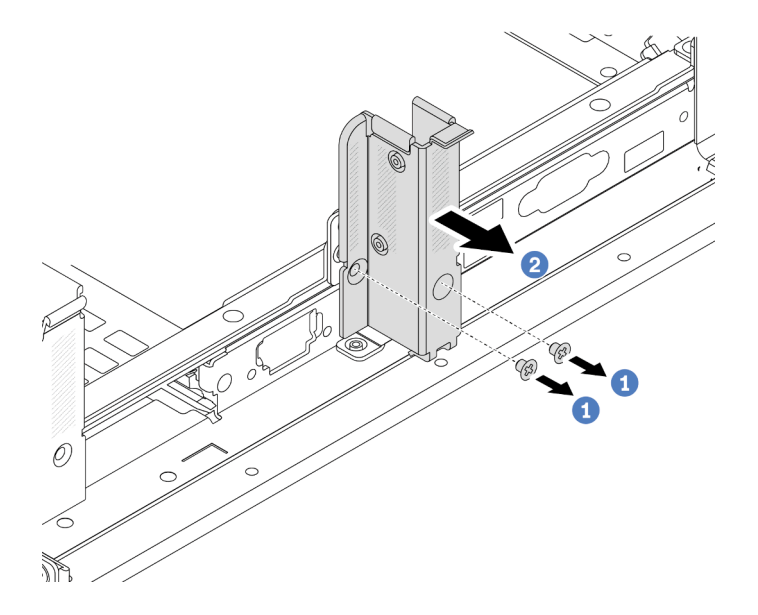

Figura 209. Removendo o suporte de parede traseira B1 (no meio)

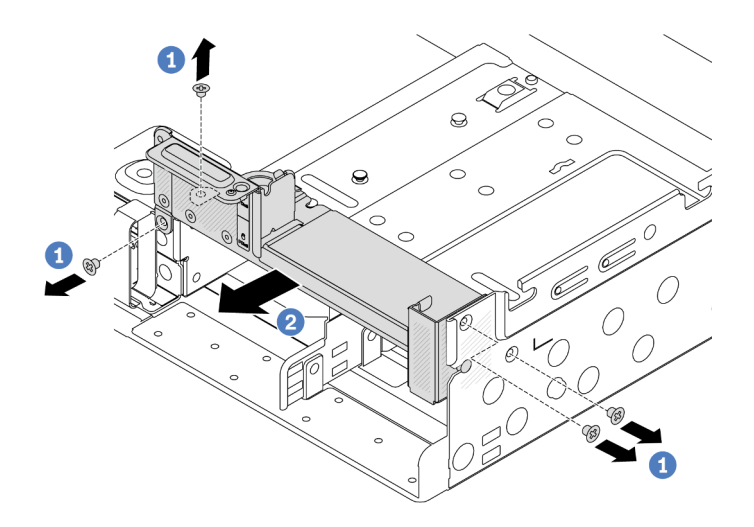

Figura 210. Removendo o suporte de parede traseira C1 (à direita)

- 1. Instale os suportes de parede traseira necessários de volta no chassi traseiro.
- 2. Se você receber instruções para retornar o componente ou o dispositivo opcional, siga todas as instruções do pacote e use os materiais do pacote para remessa que foram fornecidos.

#### Vídeo de demonstração

Assista ao procedimento no YouTube

# Instalar um suporte de parede traseira

Siga as instruções nesta seção para instalar um suporte de parede traseira.

# Sobre esta tarefa

#### Atenção:

- Leia "Diretrizes de instalação" na página 1 e "Lista de verificação de inspeção de segurança" na página 2 para garantir que esteja trabalhando de forma segura.
- Desligue o servidor e os dispositivos periféricos e desconecte os cabos de alimentação e todos os cabos externos. Consulte "Desligar o servidor" na página 21.
- Previna a exposição à eletricidade estática, que pode resultar em encerramento do sistema e perda de dados, mantendo componentes sensíveis em suas embalagens antiestáticas até a instalação, e manipulando esses dispositivos com uma pulseira antiestática ou outro sistema de aterramento.

# Procedimento

- Etapa 1. Encoste a embalagem antiestática que contém a nova peça em qualquer superfície não pintada na parte externa do servidor. Em seguida, remova a nova peça do pacote e coloque-a em uma superfície antiestática.
- Etapa 2. Instale os suportes de parede traseira.
  - a. 1 Alinhe o suporte de parede traseira com o chassi e insira o suporte no lugar.
  - b. 2 Instale os parafusos que prendem o suporte de parede traseira.

**Nota:** As ilustrações mostram a instalação dos suportes de parede traseira A1, B1 e C1. O procedimento é o mesmo para instalar outros suportes de parede traseira.

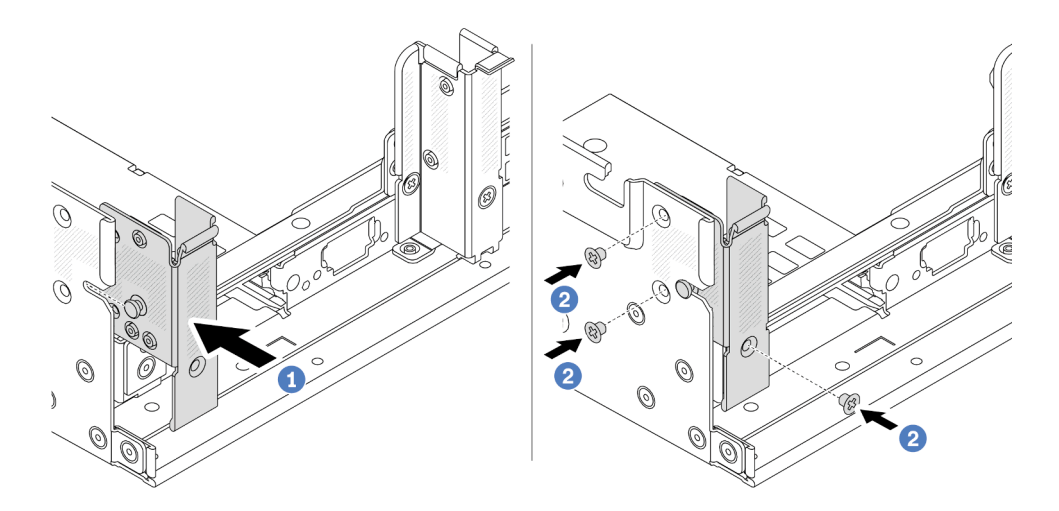

Figura 211. Instalando o suporte de parede traseira A1 (à esquerda)

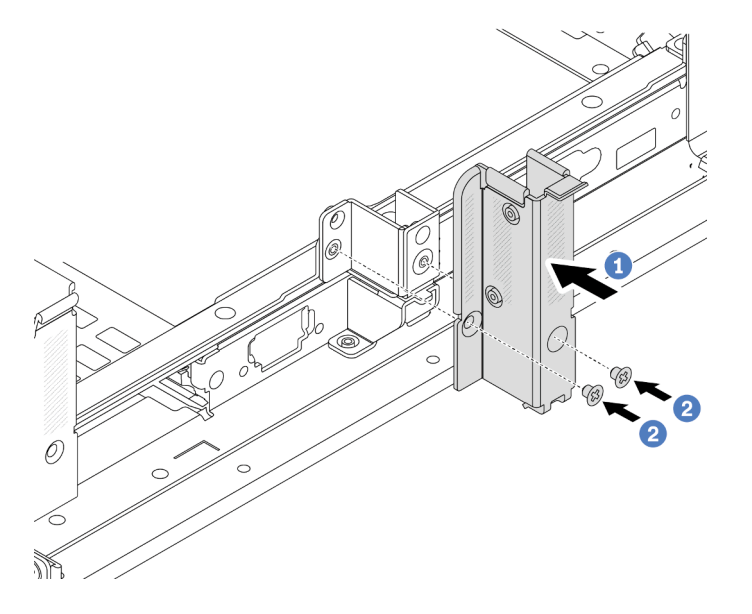

Figura 212. Instalando o suporte de parede traseira B1 (no meio)

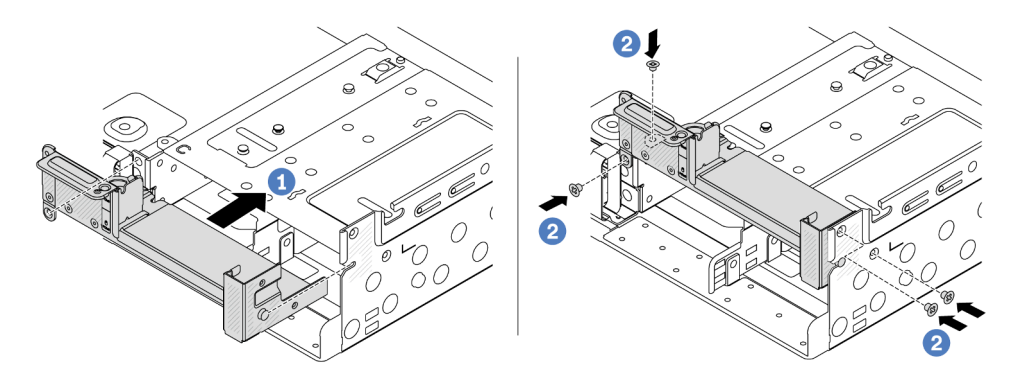

Figura 213. Instalando o suporte de parede traseira C1 (à direita)

- 1. Instale uma gaiola de unidade traseira ou conjuntos de placa riser.
  - "Substituição do conjunto de placa riser e do adaptador PCIe traseiro" na página 264
  - "Substituição do backplane da unidade traseira e da gaiola de unidade" na página 245
- 2. Conclua a substituição de peças. Consulte "Concluir a substituição de peças" na página 313.

#### Vídeo de demonstração

Assista ao procedimento no YouTube

# Substituição do backplane da unidade traseira de 7 mm e da gaiola de unidade

Siga as instruções nesta seção para remover e instalar os backplanes de unidade traseira de 7 mm e gaiola de unidade.

Dependendo da configuração do servidor, o servidor oferece suporte a uma das gaiolas de unidade traseira de 7 mm abaixo. Os procedimentos de substituição para as gaiolas de unidade e os backplanes da unidade são semelhantes. Para saber as regras de instalação da gaiola de unidade de 7 mm, consulte "Slots PCIe e adaptadores PCIe" na página 9.

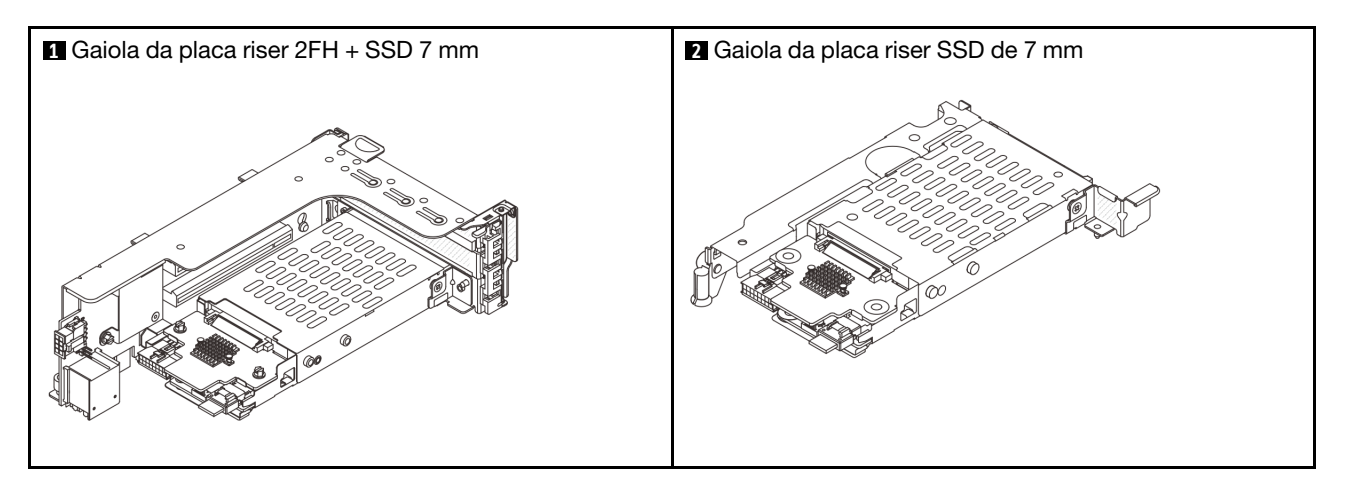

- "Remover a gaiola de unidade de 7 mm" na página 237
- "Remover os painéis traseiros da unidade de 7 mm" na página 240
- "Instalar os backplanes da unidade de 7 mm" na página 241
- "Instalar a gaiola de unidade de 7 mm" na página 243

# Remover a gaiola de unidade de 7 mm

Siga as instruções nesta seção para remover a gaiola de unidade de 7 mm.

# Sobre esta tarefa

### Atenção:

- Leia "Diretrizes de instalação" na página 1 e "Lista de verificação de inspeção de segurança" na página 2 para garantir que esteja trabalhando de forma segura.
- Desligue o servidor e os dispositivos periféricos e desconecte os cabos de alimentação e todos os cabos externos. Consulte "Desligar o servidor" na página 21.

- Previna a exposição à eletricidade estática, que pode resultar em encerramento do sistema e perda de dados, mantendo componentes sensíveis em suas embalagens antiestáticas até a instalação, e manipulando esses dispositivos com uma pulseira antiestática ou outro sistema de aterramento.
- Antes de remover ou fazer mudanças nas unidades, nos controladores de unidades (incluindo controladores integrados no conjunto de placa-mãe), nos backplanes de unidade ou nos cabos de unidades, faça backup de todos os dados importantes armazenados nessas unidades.
- Antes de remover algum componente de uma matriz RAID (unidade, placa RAID, etc.), faça backup de todas as informações de configuração do RAID.
- Se precisar remover uma ou mais unidades de estado sólido NVMe, é recomendável desabilitá-las com antecedência por meio do sistema operacional.

# Procedimento

Etapa 1. Faça as preparações para a tarefa.

- a. Se o servidor estiver instalado em um rack, deslize o servidor para fora dos trilhos deslizantes do rack para acessar a tampa superior ou remover o servidor do rack. Consulte "Remover o servidor do rack" na página 22.
- b. Remova a tampa superior. Consulte "Remover a tampa superior" na página 311.
- c. Remova todas as unidades e preenchimentos instalados (se houver) dos compartimentos de unidade. Consulte o "Remover uma unidade hot-swap" na página 96.
- d. Registre as conexões de cabos da unidades de 7 mm e, em seguida, desconecte todos os cabos dos painéis traseiros.
- Etapa 2. Remova o conjunto de placa riser com a gaiola de unidade de 7 mm do chassi.
  - Gaiola de placa riser SSD 2FH + 7 mm

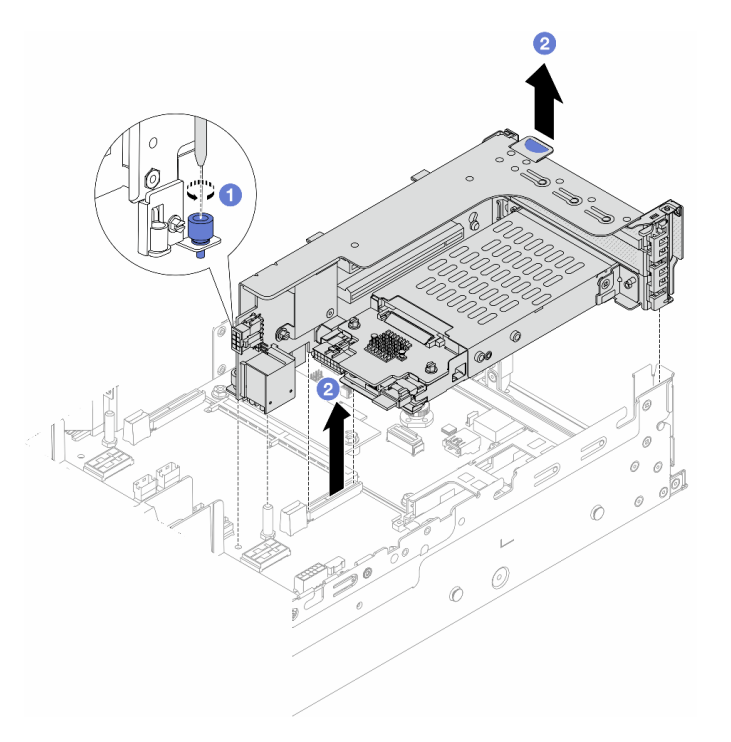

Figura 214. Removendo a gaiola de placa riser SSD 2FH+7 mm

- a. ① Solte o parafuso da gaiola de placa riser.
- b. 2 Levante cuidadosamente o conjunto de placa riser do chassi.

• Gaiola de placa riser SSD de 7 mm

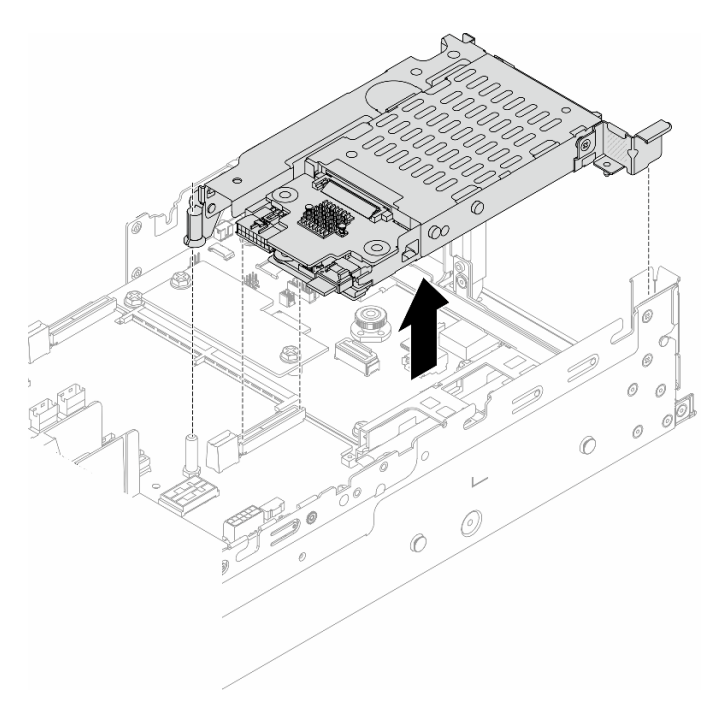

Figura 215. Removendo a gaiola de placa riser de 7 mm

Etapa 3. (Apenas para a gaiola de placa riser SSD 2FH+7 mm) Remova a gaiola de unidade de 7 mm do conjunto de placa riser.

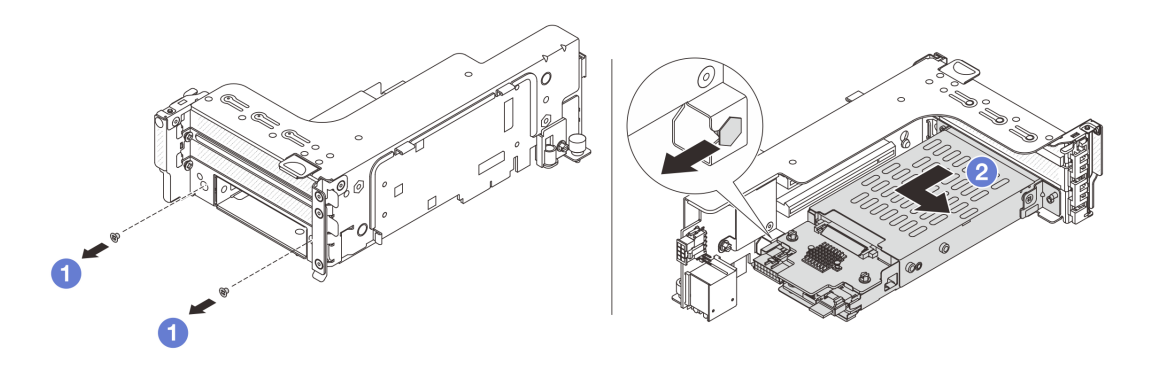

Figura 216. Removendo a gaiola de unidade de 7 mm do conjunto de placa riser

- a. 1 Remova os dois parafusos.
- b. 2 Deslize o compartimento levemente na horizontal para fora da gaiola de placa riser.

# Depois de concluir

Remova os dois backplanes de 7 mm. Consulte "Remover os painéis traseiros da unidade de 7 mm" na página 240.

#### Vídeo de demonstração

#### Assista ao procedimento no YouTube

# Remover os painéis traseiros da unidade de 7 mm

Siga as instruções nesta seção para remover os backplanes de unidade de 7 mm.

# Sobre esta tarefa

#### Atenção:

- Leia "Diretrizes de instalação" na página 1 e "Lista de verificação de inspeção de segurança" na página 2 para garantir que esteja trabalhando de forma segura.
- Desligue o servidor e os dispositivos periféricos e desconecte os cabos de alimentação e todos os cabos externos. Consulte "Desligar o servidor" na página 21.
- Previna a exposição à eletricidade estática, que pode resultar em encerramento do sistema e perda de dados, mantendo componentes sensíveis em suas embalagens antiestáticas até a instalação, e manipulando esses dispositivos com uma pulseira antiestática ou outro sistema de aterramento.
- Antes de remover ou fazer mudanças nas unidades, nos controladores de unidades (incluindo controladores integrados no conjunto de placa-mãe), nos backplanes de unidade ou nos cabos de unidades, faça backup de todos os dados importantes armazenados nessas unidades.
- Antes de remover algum componente de uma matriz RAID (unidade, placa RAID, etc.), faça backup de todas as informações de configuração do RAID.
- Se precisar remover uma ou mais unidades de estado sólido NVMe, é recomendável desabilitá-las com antecedência por meio do sistema operacional.

# Procedimento

Etapa 1. Remova o painel traseiro da unidade de 7 mm na parte superior.

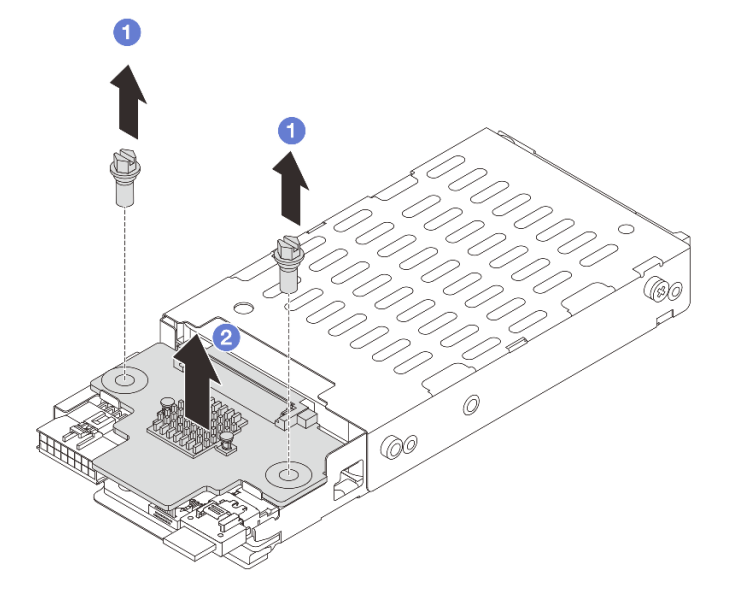

Figura 217. Removendo o backplane de unidade de 7 mm (superior)

- a. 1 Remova os dois parafusos.
- b. 2 Levante verticalmente o backplane e coloque-o de lado.
- Etapa 2. Remova o painel traseiro da unidade de 7 mm na parte inferior.

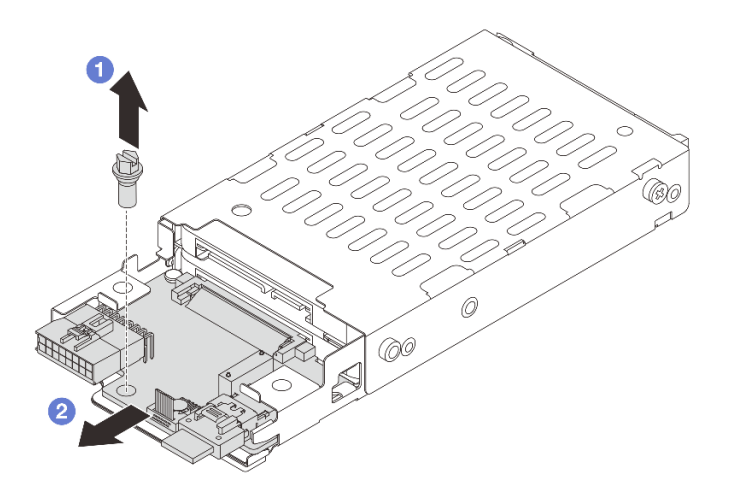

Figura 218. Removendo o backplane de unidade de 7 mm (inferior)

- a. 1 Remova o parafuso.
- b. 2 Remova o backplane horizontalmente do compartimento conforme mostrado.

- 1. Execute um dos seguintes:
  - Se você for substituir os backplanes, instale novos backplanes na gaiola de unidade.
  - Se você for substituir a gaiola de unidade, instale os backplanes em uma nova gaiola de unidade.
- 2. Se você receber instruções para retornar o componente ou o dispositivo opcional, siga todas as instruções do pacote e use os materiais do pacote para remessa que foram fornecidos.

### Vídeo de demonstração

Assista ao procedimento no YouTube

# Instalar os backplanes da unidade de 7 mm

Siga as instruções nesta seção para instalar os backplanes de unidade de 7 mm.

# Sobre esta tarefa

#### Atenção:

- Leia "Diretrizes de instalação" na página 1 e "Lista de verificação de inspeção de segurança" na página 2 para garantir que esteja trabalhando de forma segura.
- Desligue o servidor e os dispositivos periféricos e desconecte os cabos de alimentação e todos os cabos externos. Consulte "Desligar o servidor" na página 21.
- Previna a exposição à eletricidade estática, que pode resultar em encerramento do sistema e perda de dados, mantendo componentes sensíveis em suas embalagens antiestáticas até a instalação, e manipulando esses dispositivos com uma pulseira antiestática ou outro sistema de aterramento.

# Procedimento

- Etapa 1. Encoste a embalagem antiestática que contém a nova peça em qualquer superfície não pintada na parte externa do servidor. Em seguida, remova a nova peça do pacote e coloque-a em uma superfície antiestática.
- Etapa 2. Instale o painel traseiro da unidade de 7 mm na parte inferior.

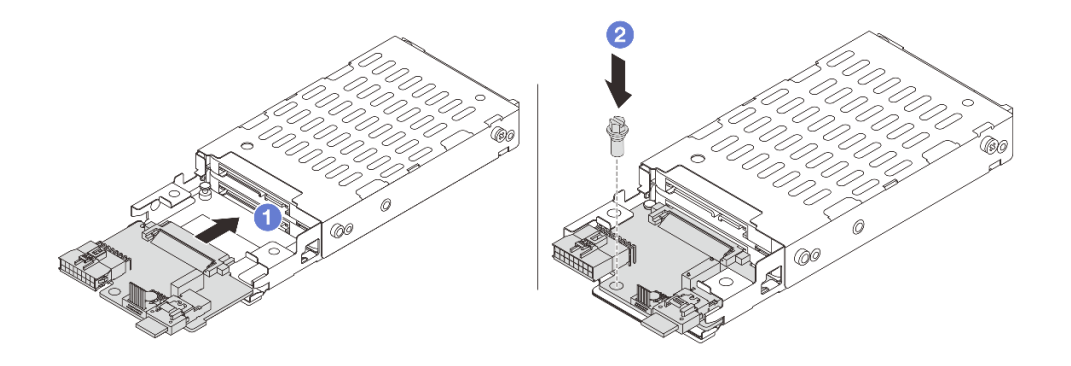

Figura 219. Instalando o backplane de unidade de 7 mm (inferior)

- a. 1 Alinhe o entalhe na borda do backplane com o pino na gaiola e deslize levemente o backplane para dentro da gaiola até que ele esteja bem encaixado.
- b. 2 Instale o parafuso para prendê-lo.
- Etapa 3. Instale o painel traseiro da unidade de 7 mm na parte superior.

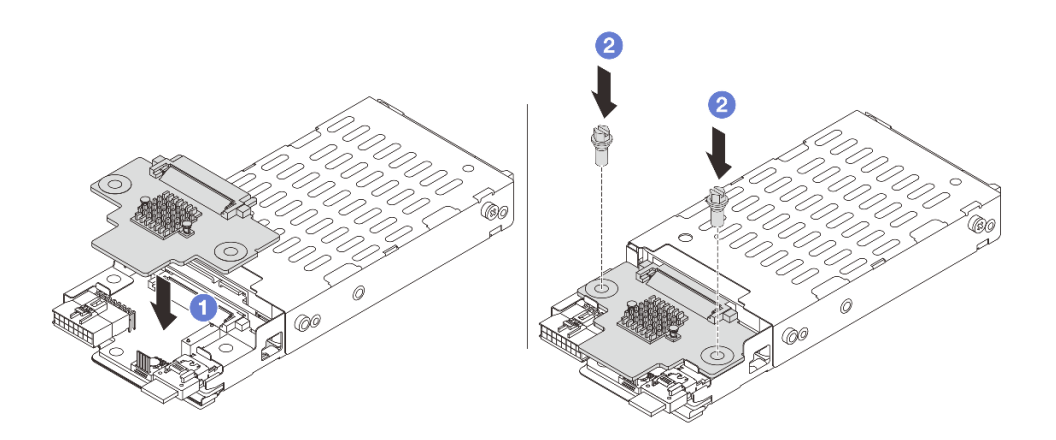

Figura 220. Instalando o backplane de unidade de 7 mm (superior)

- a. 1 Alinhe os orifícios no backplane com os orifícios na gaiola e abaixe o backplane na gaiola.
- b. 2 Instale os dois parafusos para prender o backplane no lugar.

### Depois de concluir

Instalar a gaiola de unidade de 7 mm. Consulte "Instalar a gaiola de unidade de 7 mm" na página 243.
#### Vídeo de demonstração

#### Assista ao procedimento no YouTube

# Instalar a gaiola de unidade de 7 mm

Siga as instruções nesta seção para instalar a gaiola de unidade de 7 mm.

## Sobre esta tarefa

#### Atenção:

- Leia "Diretrizes de instalação" na página 1 e "Lista de verificação de inspeção de segurança" na página 2 para garantir que esteja trabalhando de forma segura.
- Desligue o servidor e os dispositivos periféricos e desconecte os cabos de alimentação e todos os cabos externos. Consulte "Desligar o servidor" na página 21.
- Previna a exposição à eletricidade estática, que pode resultar em encerramento do sistema e perda de dados, mantendo componentes sensíveis em suas embalagens antiestáticas até a instalação, e manipulando esses dispositivos com uma pulseira antiestática ou outro sistema de aterramento.

# Procedimento

Etapa 1. (Apenas para a gaiola de placa riser SSD 2FH+7 mm) Prenda o clipe de fixação sobre o adaptador de placa riser na respectiva gaiola.

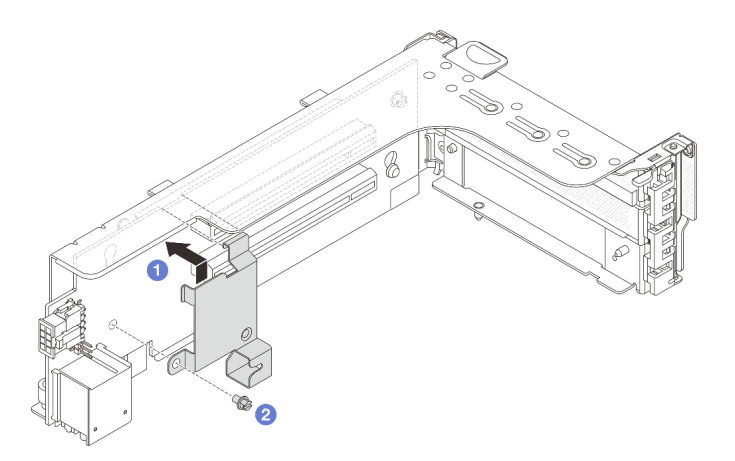

Figura 221. Instalando o clipe de fixação da gaiola de unidade de 7 mm

Etapa 2. (Apenas para o gaiola de placa riser SSD 2FH+7 mm) Instale a gaiola de unidade de 7 mm no conjunto de placa riser.

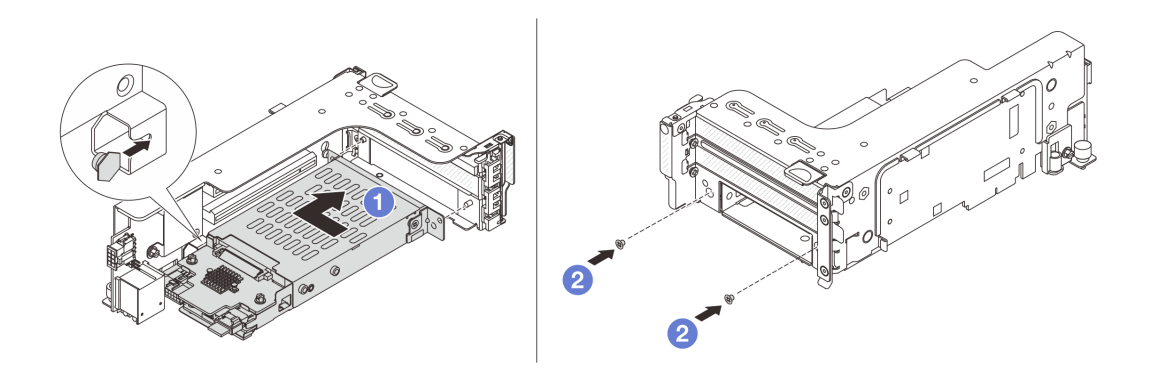

Figura 222. Instalando a gaiola de unidade de 7 mm no conjunto de placa riser

- a. 1 Alinhe o pino do lado esquerdo na gaiola de unidade de 7 mm com o slot de posicionamento no clipe de fixação, os dois orifícios nos suportes laterais da gaiola de unidade de 7 mm com os dois orifícios na frente do compartimento da placa riser. Instale a gaiola de unidade de 7 mm no conjunto de placa riser.
- b. 2 Instale os dois parafusos para prender a gaiola de unidade de 7 mm no lugar.

Etapa 3. Instale o conjunto de placa riser de 7 mm no chassi.

• Gaiola de placa riser SSD 2FH + 7 mm

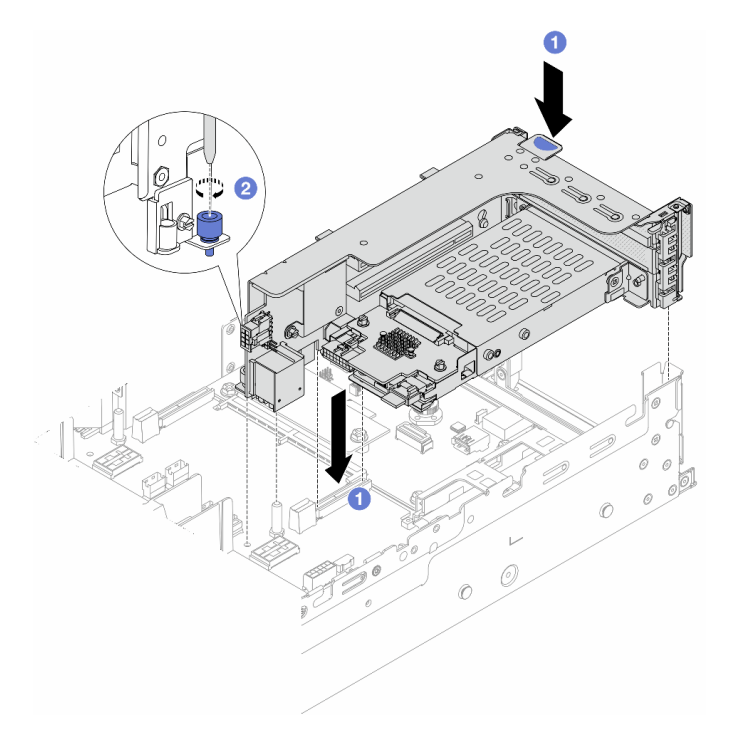

Figura 223. Instalando o compartimento de placa riser SSD 2FH+7 mm

- a. 1 Alinhe o conjunto de placa riser com o slot no conjunto de placa-mãe e abaixe e insira a placa riser no respectivo slot.
- b. 2 Aperte o parafuso para prender o conjunto de placa riser no lugar.
- Gaiola de placa riser SSD de 7 mm

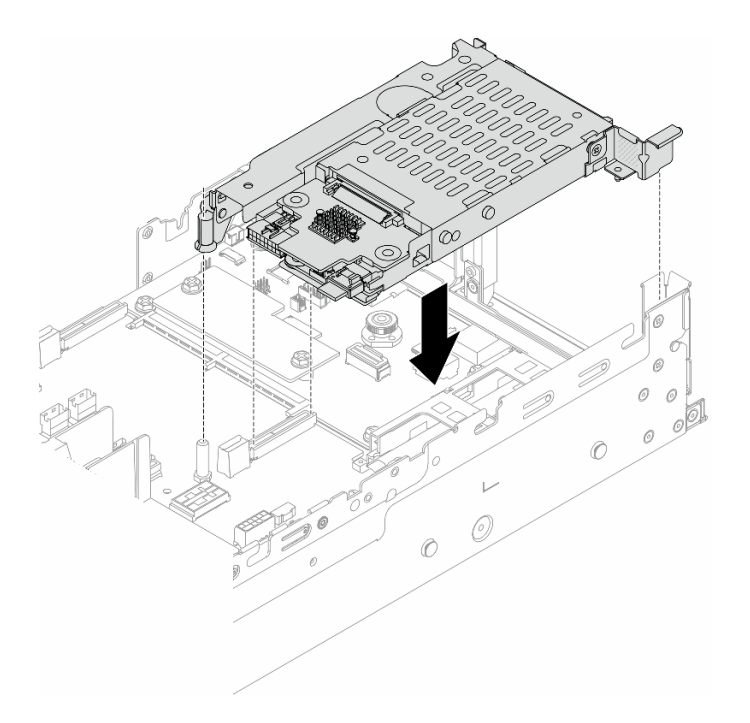

Figura 224. Instalando a gaiola de placa riser de 7 mm

Etapa 4. Conecte os cabos aos painéis traseiros. Consulte o Capítulo 2 "Roteamento de cabos internos" na página 315.

### Depois de concluir

- 1. Reinstale todas as unidades e os preenchimentos (se houver) nos compartimentos de unidade. Consulte o "Instalar uma unidade hot-swap" na página 97.
- 2. Conclua a substituição de peças. Consulte "Concluir a substituição de peças" na página 313.

#### Vídeo de demonstração

#### Assista ao procedimento no YouTube

# Substituição do backplane da unidade traseira e da gaiola de unidade

Siga as instruções nesta seção para remover e instalar os backplanes de unidade traseira e gaiolas de unidade.

- "Remover o backplane de quatro unidades de 2,5 pol. e a gaiola de unidade" na página 246
- "Instalar o backplane de quatro unidades de 2,5 pol. e a gaiola de unidade" na página 248
- "Remover o backplane de oito unidades de 2,5 pol. e a gaiola de unidade" na página 249
- "Instalar o backplane de oito unidades de 2,5 pol. e a gaiola de unidade" na página 251
- "Remover o backplane de duas unidades de 3,5 pol. e a gaiola de unidade" na página 253
- "Instalar o backplane de duas unidades de 3,5 pol. e a gaiola de unidade" na página 255
- "Remover o backplane de quatro unidades de 3,5 pol. e a gaiola de unidade" na página 256
- "Instalar o backplane de quatro unidades de 3,5 pol. e a gaiola de unidade" na página 258

# Remover o backplane de quatro unidades de 2,5 pol. e a gaiola de unidade

Siga as instruções nesta seção para remover o backplane de quatro unidades traseiro de 2,5 polegadas e a gaiola de unidade.

# Sobre esta tarefa

#### Atenção:

- Leia "Diretrizes de instalação" na página 1 e "Lista de verificação de inspeção de segurança" na página 2 para garantir que esteja trabalhando de forma segura.
- Desligue o servidor e os dispositivos periféricos e desconecte os cabos de alimentação e todos os cabos externos. Consulte "Desligar o servidor" na página 21.
- Previna a exposição à eletricidade estática, que pode resultar em encerramento do sistema e perda de dados, mantendo componentes sensíveis em suas embalagens antiestáticas até a instalação, e manipulando esses dispositivos com uma pulseira antiestática ou outro sistema de aterramento.
- Antes de remover ou fazer mudanças nas unidades, nos controladores de unidades (incluindo controladores integrados no conjunto de placa-mãe), nos backplanes de unidade ou nos cabos de unidades, faça backup de todos os dados importantes armazenados nessas unidades.
- Antes de remover algum componente de uma matriz RAID (unidade, placa RAID, etc.), faça backup de todas as informações de configuração do RAID.
- Se precisar remover uma ou mais unidades de estado sólido NVMe, é recomendável desabilitá-las com antecedência por meio do sistema operacional.

# Procedimento

Etapa 1. Faça as preparações para a tarefa.

- a. Se o servidor estiver instalado em um rack, deslize o servidor para fora dos trilhos deslizantes do rack para acessar a tampa superior ou remover o servidor do rack. Consulte "Remover o servidor do rack" na página 22.
- b. Remova a tampa superior. Consulte "Remover a tampa superior" na página 311.
- c. Desconecte os cabos do backplane de unidade traseiro.
- d. Remova todas as unidades e preenchimentos instalados (se houver) dos compartimentos de unidade. Consulte o "Remover uma unidade hot-swap" na página 96.
- Etapa 2. Remova a gaiola de unidade traseira.

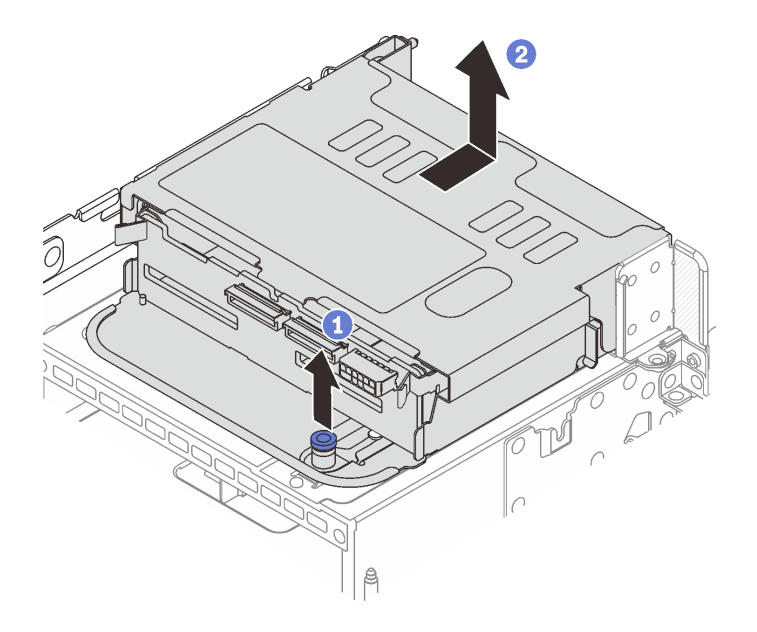

Figura 225. Removendo a gaiola de unidade traseira de 4 x 2,5 polegadas

- a. 1 Gire e retire o êmbolos azuis.
- b. 2 Deslize a gaiola de unidade em direção à parte traseira do chassi para liberá-la e levante-a para fora do chassi.
- Etapa 3. Remova o backplane de unidade traseiro.

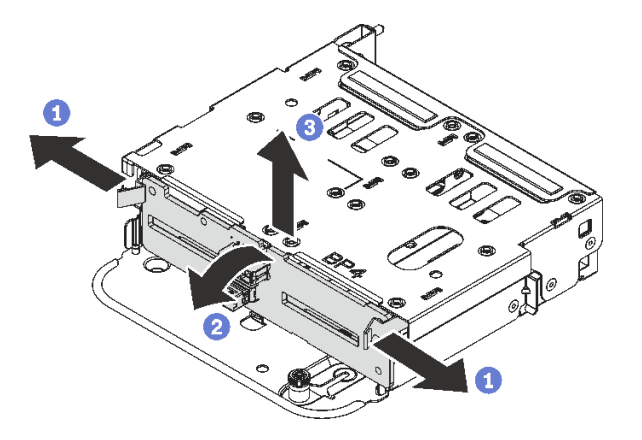

Figura 226. Removendo o backplane traseiro de quatro unidades de 2,5 polegadas

- a. 1 Abra as travas de liberação na direção mostrada.
- b. 2 Gire o backplane de cima para desencaixá-lo dos pinos na gaiola de unidade.
- c. 3 Levante com cuidado o backplane para fora da gaiola de unidade.

## Depois de concluir

Se você receber instruções para retornar o componente ou o dispositivo opcional, siga todas as instruções do pacote e use os materiais do pacote para remessa que foram fornecidos.

#### Vídeo de demonstração

#### Assista ao procedimento no YouTube

# Instalar o backplane de quatro unidades de 2,5 pol. e a gaiola de unidade

Siga as instruções nesta seção para instalar o backplane da unidade traseiro de 2,5 polegadas e a gaiola de unidade.

# Sobre esta tarefa

#### Atenção:

- Leia "Diretrizes de instalação" na página 1 e "Lista de verificação de inspeção de segurança" na página 2 para garantir que esteja trabalhando de forma segura.
- Desligue o servidor e os dispositivos periféricos e desconecte os cabos de alimentação e todos os cabos externos. Consulte "Desligar o servidor" na página 21.
- Previna a exposição à eletricidade estática, que pode resultar em encerramento do sistema e perda de dados, mantendo componentes sensíveis em suas embalagens antiestáticas até a instalação, e manipulando esses dispositivos com uma pulseira antiestática ou outro sistema de aterramento.
- A gaiola de unidade traseira é compatível com alguns modelos de servidor com requisitos térmicos. Consulte "Regras térmicas" na página 15 para garantir que o servidor esteja abaixo da temperatura ambiente permitida, e o dissipador de calor e os ventiladores do sistema corretos sejam usados. Se necessário, substitua o dissipador de calor ou o ventilador do sistema primeiro.
  - "Substituição de um processador e de um dissipador de calor (apenas técnico treinado)" na página 205
  - "Substituição do ventilador do sistema" na página 299

## Procedimento

- Etapa 1. Encoste a embalagem antiestática que contém a nova peça em qualquer superfície não pintada na parte externa do servidor. Em seguida, remova a nova peça do pacote e coloque-a em uma superfície antiestática.
- Etapa 2. Instale o backplane de unidade na gaiola de unidade traseira.

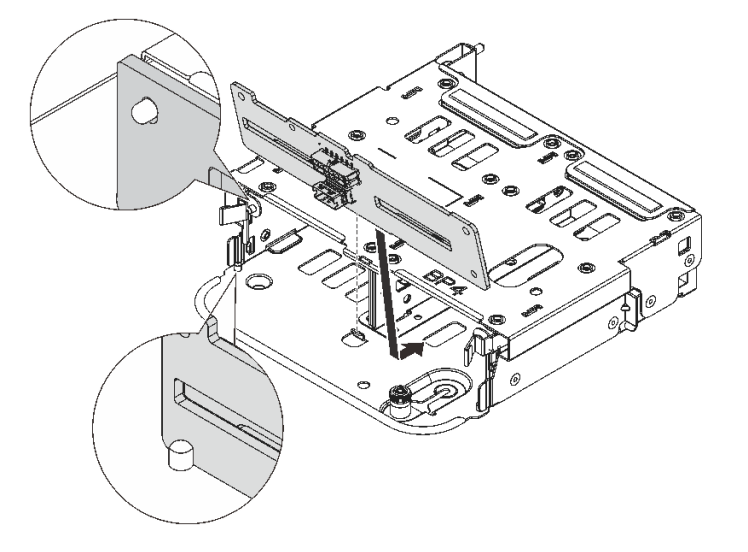

Figura 227. Instalando o backplane da unidade traseira de 4 x 2,5 polegadas

a. Alinhe a parte inferior do backplane com os parafusos na parte inferior da gaiola de unidade.

- Abaixe o backplane na gaiola de unidade de modo que os orifícios no backplane passem pelos pinos na gaiola de unidade e pressione-o na posição. As travas de liberação prenderão o backplane no lugar.
- Etapa 3. Instale a gaiola de unidade traseira.

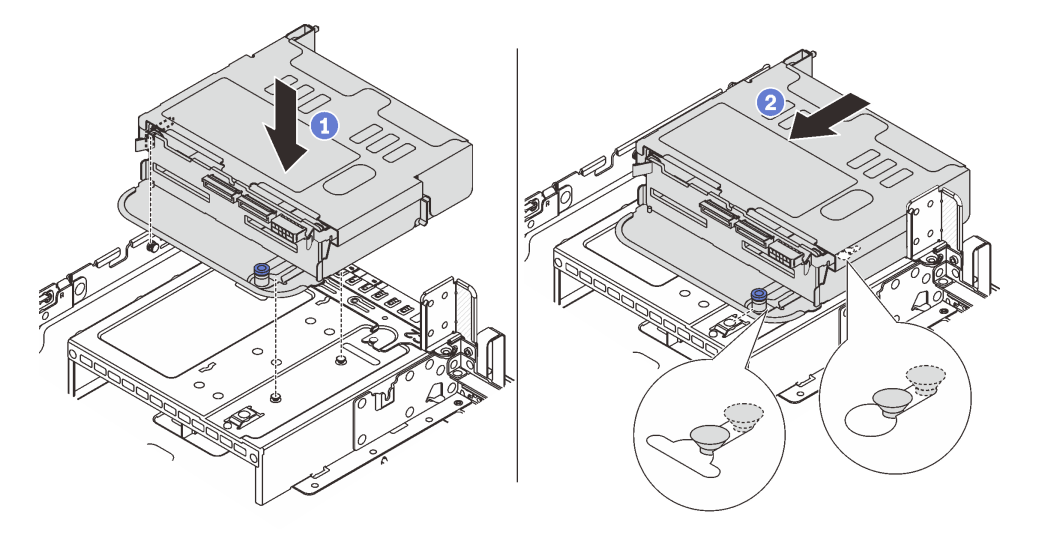

Figura 228. Instalando a gaiola de unidade traseira de 4 x 2,5 polegadas

- a. 1 Aline a gaiola de unidade traseira com o chassi e abaixe a gaiola de unidade no chassi.
- b. 2 Mova a gaiola de unidade traseira para a frente até que ela se encaixe na posição.
- Etapa 4. Conecte os cabos ao backplane de unidade. Consulte Capítulo 2 "Roteamento de cabos internos" na página 315.

#### Depois de concluir

- 1. Reinstale as unidades ou os preenchimentos de unidade na gaiola de unidade traseira. Consulte o "Instalar uma unidade hot-swap" na página 97.
- 2. Conclua a substituição de peças. Consulte "Concluir a substituição de peças" na página 313.

#### Vídeo de demonstração

Assista ao procedimento no YouTube

# Remover o backplane de oito unidades de 2,5 pol. e a gaiola de unidade

Siga as instruções nesta seção para remover o backplane de oito unidades traseiro de 2,5 polegadas e a gaiola de unidade.

#### Sobre esta tarefa

#### Atenção:

- Leia "Diretrizes de instalação" na página 1 e "Lista de verificação de inspeção de segurança" na página 2 para garantir que esteja trabalhando de forma segura.
- Desligue o servidor e os dispositivos periféricos e desconecte os cabos de alimentação e todos os cabos externos. Consulte "Desligar o servidor" na página 21.

- Previna a exposição à eletricidade estática, que pode resultar em encerramento do sistema e perda de dados, mantendo componentes sensíveis em suas embalagens antiestáticas até a instalação, e manipulando esses dispositivos com uma pulseira antiestática ou outro sistema de aterramento.
- Antes de remover ou fazer mudanças nas unidades, nos controladores de unidades (incluindo controladores integrados no conjunto de placa-mãe), nos backplanes de unidade ou nos cabos de unidades, faça backup de todos os dados importantes armazenados nessas unidades.
- Antes de remover algum componente de uma matriz RAID (unidade, placa RAID, etc.), faça backup de todas as informações de configuração do RAID.
- Se precisar remover uma ou mais unidades de estado sólido NVMe, é recomendável desabilitá-las com antecedência por meio do sistema operacional.

# Procedimento

Etapa 1. Faça as preparações para a tarefa.

- a. Se o servidor estiver instalado em um rack, deslize o servidor para fora dos trilhos deslizantes do rack para acessar a tampa superior ou remover o servidor do rack. Consulte "Remover o servidor do rack" na página 22.
- b. Remova a tampa superior. Consulte "Remover a tampa superior" na página 311.
- c. Desconecte os cabos do backplane de unidade traseiro.
- d. Remova todas as unidades e preenchimentos instalados (se houver) dos compartimentos de unidade. Consulte o "Remover uma unidade hot-swap" na página 96.
- Etapa 2. Remova a gaiola de unidade traseira.

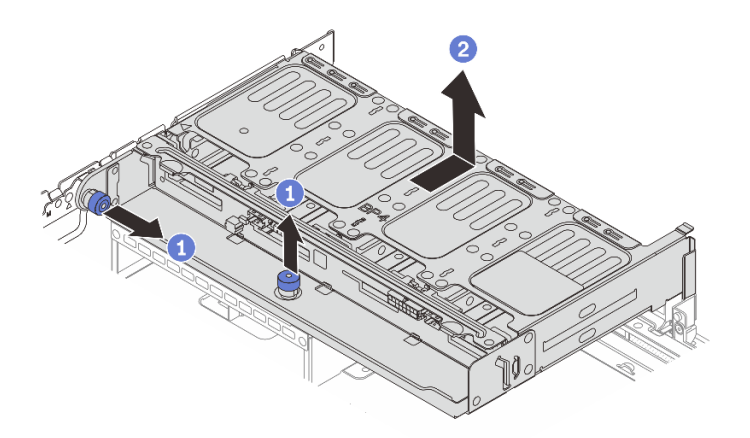

Figura 229. Removendo a gaiola de unidade traseira de 8 x 2,5 polegadas

- a. 1 Gire e retire o êmbolos azuis.
- b. 2 Deslize a gaiola de unidade em direção à parte traseira do chassi para liberá-la e levante-a para fora do chassi.

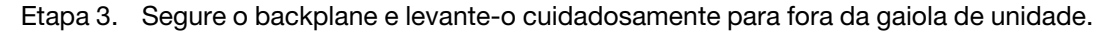

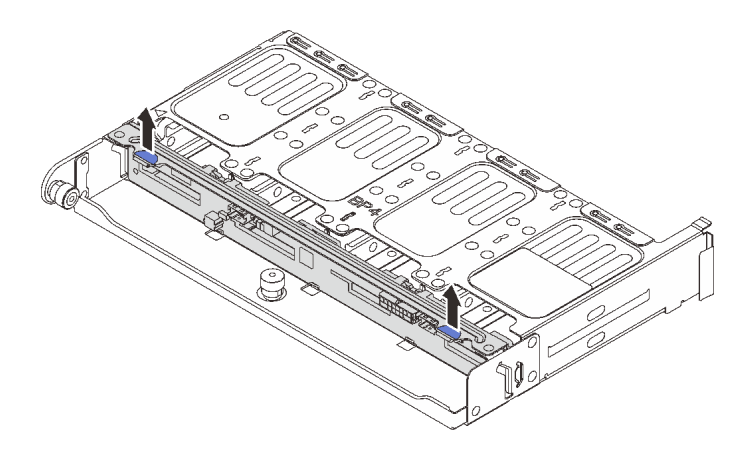

Figura 230. Removendo o backplane da unidade traseira de 8 x 2,5 polegadas

# Depois de concluir

Se você receber instruções para retornar o componente ou o dispositivo opcional, siga todas as instruções do pacote e use os materiais do pacote para remessa que foram fornecidos.

#### Vídeo de demonstração

#### Assista ao procedimento no YouTube

# Instalar o backplane de oito unidades de 2,5 pol. e a gaiola de unidade

Siga as instruções nesta seção para instalar o backplane da unidade de 2,5 polegadas de oito compartimentos e a gaiola de unidade.

# Sobre esta tarefa

#### Atenção:

- Leia "Diretrizes de instalação" na página 1 e "Lista de verificação de inspeção de segurança" na página 2 para garantir que esteja trabalhando de forma segura.
- Desligue o servidor e os dispositivos periféricos e desconecte os cabos de alimentação e todos os cabos externos. Consulte "Desligar o servidor" na página 21.
- Previna a exposição à eletricidade estática, que pode resultar em encerramento do sistema e perda de dados, mantendo componentes sensíveis em suas embalagens antiestáticas até a instalação, e manipulando esses dispositivos com uma pulseira antiestática ou outro sistema de aterramento.
- A gaiola de unidade traseira é compatível com alguns modelos de servidor com requisitos térmicos. Consulte "Regras térmicas" na página 15 para garantir que o servidor esteja abaixo da temperatura ambiente permitida, e o dissipador de calor e os ventiladores do sistema corretos sejam usados. Se necessário, substitua o dissipador de calor ou o ventilador do sistema primeiro.
  - "Substituição de um processador e de um dissipador de calor (apenas técnico treinado)" na página 205
  - "Substituição do ventilador do sistema" na página 299

#### Procedimento

Etapa 1. Encoste a embalagem antiestática que contém a nova peça em qualquer superfície não pintada na parte externa do servidor. Em seguida, remova a nova peça do pacote e coloque-a em uma superfície antiestática.

Etapa 2. Instale o backplane de unidade na gaiola de unidade traseira.

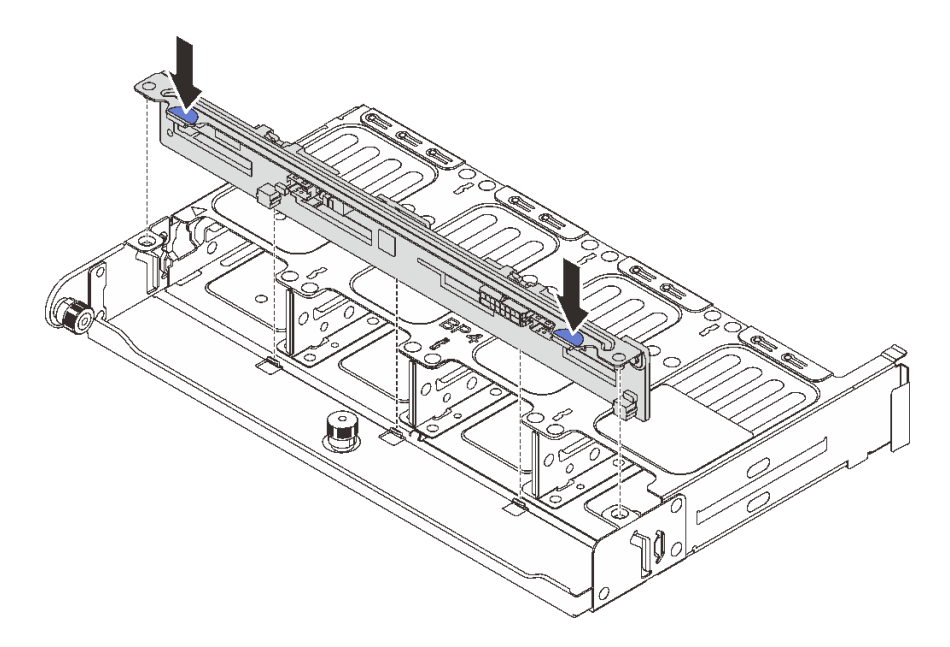

Figura 231. Instalando o backplane da unidade traseira de 8 x 2,5 polegadas

- a. Alinhe os pinos do backplane com os orifícios nos dois lados da gaiola de unidade.
- b. Abaixe o backplane na gaiola de unidade de modo que os pinos do backplane passem pelos orifícios na gaiola de unidade e pressione-o na posição.
- Etapa 3. Instale a gaiola de unidade traseira.

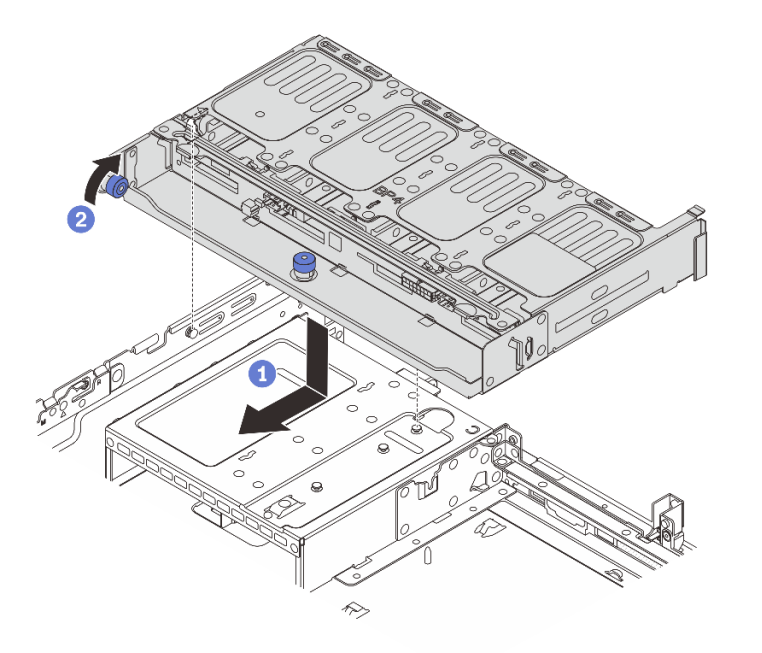

Figura 232. Instalando a gaiola de unidade traseira de 8 x 2,5 polegadas

a. 1 Aline a gaiola de unidade traseira com o chassi e abaixe a gaiola de unidade no chassi. Mova a gaiola de unidade traseira para a frente até que ela se encaixe na posição.

- b. 2 Gire e solte o êmbolo azul para prender a gaiola de unidade no lugar.
- Etapa 4. Conecte os cabos ao backplane de unidade. Consulte Capítulo 2 "Roteamento de cabos internos" na página 315.

#### Depois de concluir

- 1. Reinstale as unidades ou os preenchimentos de unidade na gaiola de unidade traseira. Consulte o "Instalar uma unidade hot-swap" na página 97.
- 2. Conclua a substituição de peças. Consulte "Concluir a substituição de peças" na página 313.

#### Vídeo de demonstração

#### Assista ao procedimento no YouTube

# Remover o backplane de duas unidades de 3,5 pol. e a gaiola de unidade

Siga as instruções nesta seção para remover o backplane traseiro de dois compartimentos de 3,5 polegadas e a gaiola de unidade.

#### Sobre esta tarefa

#### Atenção:

- Leia "Diretrizes de instalação" na página 1 e "Lista de verificação de inspeção de segurança" na página 2 para garantir que esteja trabalhando de forma segura.
- Desligue o servidor e os dispositivos periféricos e desconecte os cabos de alimentação e todos os cabos externos. Consulte "Desligar o servidor" na página 21.
- Previna a exposição à eletricidade estática, que pode resultar em encerramento do sistema e perda de dados, mantendo componentes sensíveis em suas embalagens antiestáticas até a instalação, e manipulando esses dispositivos com uma pulseira antiestática ou outro sistema de aterramento.
- Antes de remover ou fazer mudanças nas unidades, nos controladores de unidades (incluindo controladores integrados no conjunto de placa-mãe), nos backplanes de unidade ou nos cabos de unidades, faça backup de todos os dados importantes armazenados nessas unidades.
- Antes de remover algum componente de uma matriz RAID (unidade, placa RAID, etc.), faça backup de todas as informações de configuração do RAID.
- Se precisar remover uma ou mais unidades de estado sólido NVMe, é recomendável desabilitá-las com antecedência por meio do sistema operacional.

#### Procedimento

Etapa 1. Faça as preparações para a tarefa.

- a. Se o servidor estiver instalado em um rack, deslize o servidor para fora dos trilhos deslizantes do rack para acessar a tampa superior ou remover o servidor do rack. Consulte "Remover o servidor do rack" na página 22.
- b. Remova a tampa superior. Consulte "Remover a tampa superior" na página 311.
- c. Desconecte os cabos do backplane de unidade traseiro.
- d. Remova todas as unidades e preenchimentos instalados (se houver) dos compartimentos de unidade. Consulte o "Remover uma unidade hot-swap" na página 96.

Etapa 2. Remova a gaiola de unidade traseira.

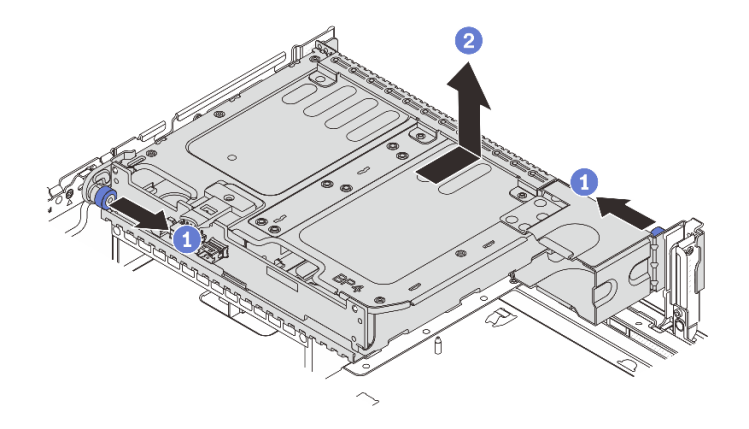

Figura 233. Removendo a gaiola de unidade traseira de 2 x 3,5 polegadas

- a. 1 Gire e retire o êmbolos azuis.
- b. 2 Deslize a gaiola de unidade em direção à parte traseira do chassi para liberá-la e levante-a para fora do chassi.
- Etapa 3. Remova o backplane de unidade traseiro.

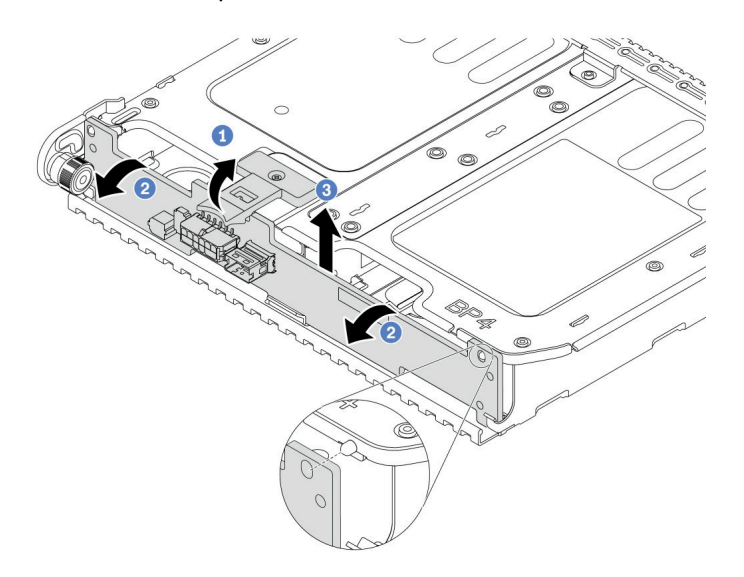

Figura 234. Removendo o backplane da unidade traseira de 2 x 3,5 polegadas

- a. 1 Abra a trava de liberação na direção mostrada.
- b. 2 Gire o backplane de cima para desencaixá-lo dos pinos na gaiola de unidade.
- c. 3 Levante com cuidado o backplane para fora da gaiola de unidade.

## Depois de concluir

Se você receber instruções para retornar o componente ou o dispositivo opcional, siga todas as instruções do pacote e use os materiais do pacote para remessa que foram fornecidos.

#### Vídeo de demonstração

Assista ao procedimento no YouTube

# Instalar o backplane de duas unidades de 3,5 pol. e a gaiola de unidade

Siga as instruções nesta seção para instalar o backplane da unidade de 3,5 polegadas de dois compartimentos e a gaiola de unidade.

# Sobre esta tarefa

#### Atenção:

- Leia "Diretrizes de instalação" na página 1 e "Lista de verificação de inspeção de segurança" na página 2 para garantir que esteja trabalhando de forma segura.
- Desligue o servidor e os dispositivos periféricos e desconecte os cabos de alimentação e todos os cabos externos. Consulte "Desligar o servidor" na página 21.
- Previna a exposição à eletricidade estática, que pode resultar em encerramento do sistema e perda de dados, mantendo componentes sensíveis em suas embalagens antiestáticas até a instalação, e manipulando esses dispositivos com uma pulseira antiestática ou outro sistema de aterramento.
- A gaiola de unidade traseira é compatível com alguns modelos de servidor com requisitos térmicos. Consulte "Regras térmicas" na página 15 para garantir que o servidor esteja abaixo da temperatura ambiente permitida, e o dissipador de calor e os ventiladores do sistema corretos sejam usados. Se necessário, substitua o dissipador de calor ou o ventilador do sistema primeiro.
  - "Substituição de um processador e de um dissipador de calor (apenas técnico treinado)" na página 205
  - "Substituição do ventilador do sistema" na página 299

# Procedimento

- Etapa 1. Encoste a embalagem antiestática que contém a nova peça em qualquer superfície não pintada na parte externa do servidor. Em seguida, remova a nova peça do pacote e coloque-a em uma superfície antiestática.
- Etapa 2. Instale o backplane de unidade na gaiola de unidade traseira.

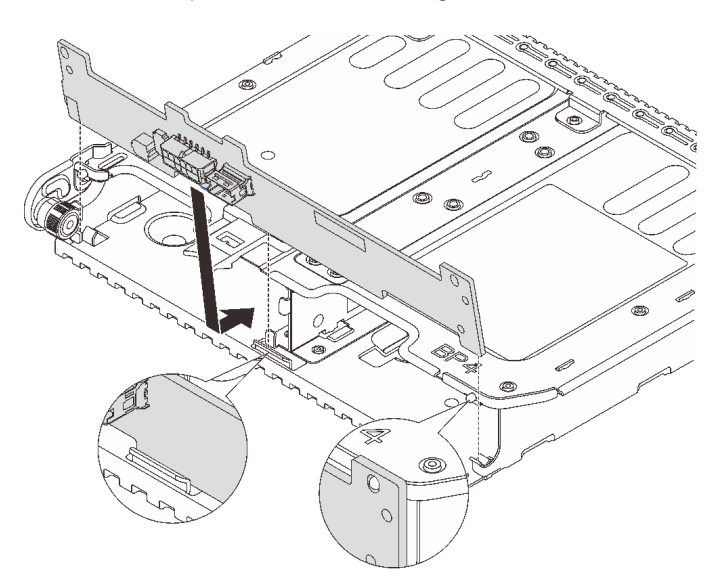

Figura 235. Instalando o backplane da unidade traseira de 2 x 3,5 polegadas

- a. Alinhe a parte inferior do backplane com os parafusos na parte inferior da gaiola de unidade.
- b. Abaixe o backplane na gaiola de unidade de modo que os orifícios no backplane passem pelos pinos na gaiola de unidade e pressione-o na posição.

Etapa 3. Instale a gaiola de unidade traseira.

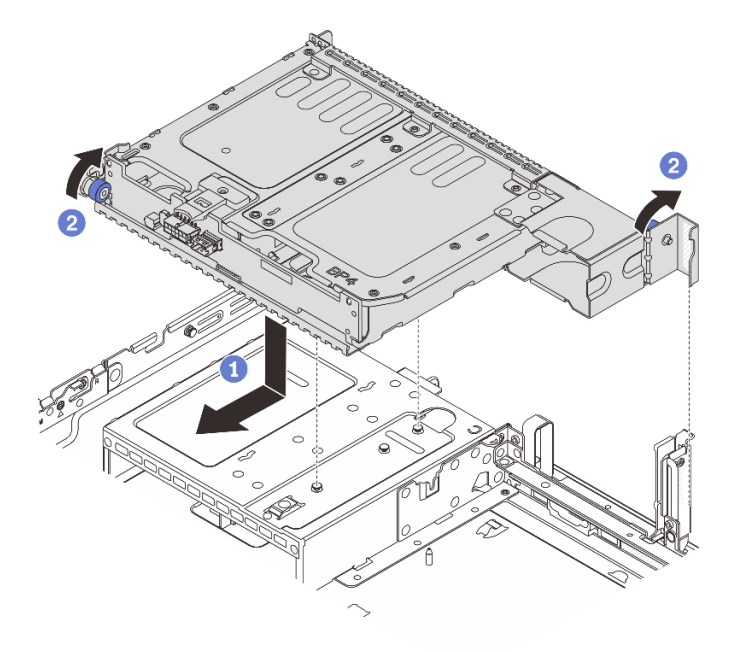

Figura 236. Instalando a gaiola de unidade traseira de 2 x 3,5 polegadas

- a. 1 Aline a gaiola de unidade traseira com o chassi e abaixe a gaiola de unidade no chassi. Mova a gaiola de unidade traseira para a frente até que ela se encaixe na posição.
- b. 2 Gire e solte o êmbolo azul para prender a gaiola de unidade no lugar.
- Etapa 4. Conecte os cabos ao backplane de unidade. Consulte Capítulo 2 "Roteamento de cabos internos" na página 315.

#### Depois de concluir

- 1. Reinstale as unidades ou os preenchimentos de unidade na gaiola de unidade traseira. Consulte o "Instalar uma unidade hot-swap" na página 97.
- 2. Conclua a substituição de peças. Consulte "Concluir a substituição de peças" na página 313.

#### Vídeo de demonstração

Assista ao procedimento no YouTube

# Remover o backplane de quatro unidades de 3,5 pol. e a gaiola de unidade

Siga as instruções nesta seção para remover o backplane de unidade traseiro de quatro compartimentos de 3,5 polegadas e a gaiola de unidade.

#### Sobre esta tarefa

#### Atenção:

• Leia "Diretrizes de instalação" na página 1 e "Lista de verificação de inspeção de segurança" na página 2 para garantir que esteja trabalhando de forma segura.

- Desligue o servidor e os dispositivos periféricos e desconecte os cabos de alimentação e todos os cabos externos. Consulte "Desligar o servidor" na página 21.
- Previna a exposição à eletricidade estática, que pode resultar em encerramento do sistema e perda de dados, mantendo componentes sensíveis em suas embalagens antiestáticas até a instalação, e manipulando esses dispositivos com uma pulseira antiestática ou outro sistema de aterramento.
- Antes de remover ou fazer mudanças nas unidades, nos controladores de unidades (incluindo controladores integrados no conjunto de placa-mãe), nos backplanes de unidade ou nos cabos de unidades, faça backup de todos os dados importantes armazenados nessas unidades.
- Antes de remover algum componente de uma matriz RAID (unidade, placa RAID, etc.), faça backup de todas as informações de configuração do RAID.
- Se precisar remover uma ou mais unidades de estado sólido NVMe, é recomendável desabilitá-las com antecedência por meio do sistema operacional.

# Procedimento

Etapa 1. Faça as preparações para a tarefa.

- a. Se o servidor estiver instalado em um rack, deslize o servidor para fora dos trilhos deslizantes do rack para acessar a tampa superior ou remover o servidor do rack. Consulte "Remover o servidor do rack" na página 22.
- b. Remova a tampa superior. Consulte "Remover a tampa superior" na página 311.
- c. Desconecte os cabos do backplane de unidade traseiro.
- d. Remova todas as unidades e preenchimentos instalados (se houver) dos compartimentos de unidade. Consulte o "Remover uma unidade hot-swap" na página 96.
- Etapa 2. Remova a gaiola de unidade traseira.

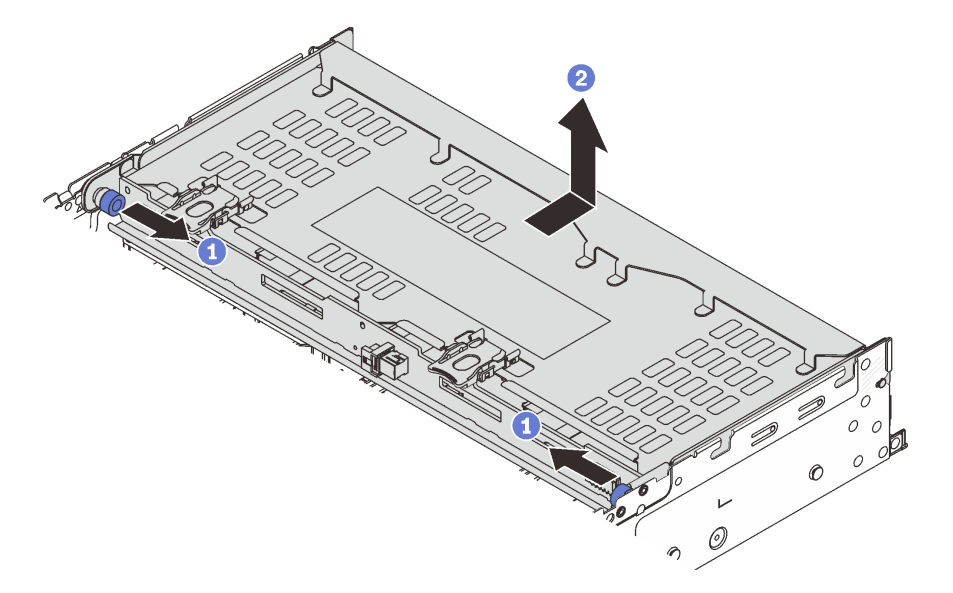

Figura 237. Removendo a gaiola de unidade traseira de 4 x 3,5 pol.

- a. 1 Gire e retire o êmbolos azuis.
- b. 2 Deslize a gaiola de unidade em direção à parte traseira do chassi para liberá-la e levante-a para fora do chassi.
- Etapa 3. Remova o backplane de unidade traseiro.

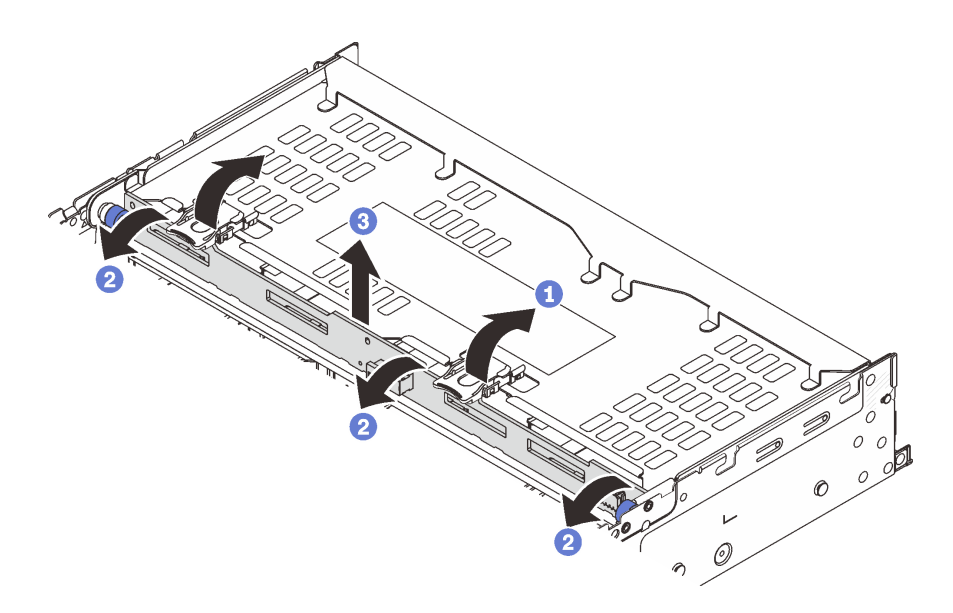

Figura 238. Removendo o backplane da unidade traseira de 4 x 3,5 polegadas

- a. 1 Abra as travas de liberação na direção mostrada.
- b. 2 Gire o backplane de cima para desencaixá-lo dos pinos na gaiola de unidade.
- c. 3 Levante com cuidado o backplane para fora da gaiola de unidade.

#### Depois de concluir

Se você receber instruções para retornar o componente ou o dispositivo opcional, siga todas as instruções do pacote e use os materiais do pacote para remessa que foram fornecidos.

#### Vídeo de demonstração

Assista ao procedimento no YouTube

# Instalar o backplane de quatro unidades de 3,5 pol. e a gaiola de unidade

Siga as instruções nesta seção para instalar o backplane da unidade de 3,5 polegadas de quatro compartimentos e a gaiola de unidade.

#### Sobre esta tarefa

#### Atenção:

- Leia "Diretrizes de instalação" na página 1 e "Lista de verificação de inspeção de segurança" na página 2 para garantir que esteja trabalhando de forma segura.
- Desligue o servidor e os dispositivos periféricos e desconecte os cabos de alimentação e todos os cabos externos. Consulte "Desligar o servidor" na página 21.
- Previna a exposição à eletricidade estática, que pode resultar em encerramento do sistema e perda de dados, mantendo componentes sensíveis em suas embalagens antiestáticas até a instalação, e manipulando esses dispositivos com uma pulseira antiestática ou outro sistema de aterramento.
- A gaiola de unidade traseira é compatível com alguns modelos de servidor com requisitos térmicos. Consulte "Regras térmicas" na página 15 para garantir que o servidor esteja abaixo da temperatura ambiente permitida, e o dissipador de calor e os ventiladores do sistema corretos sejam usados. Se necessário, substitua o dissipador de calor ou o ventilador do sistema primeiro.

- "Substituição de um processador e de um dissipador de calor (apenas técnico treinado)" na página 205
- "Substituição do ventilador do sistema" na página 299

- Etapa 1. Encoste a embalagem antiestática que contém a nova peça em qualquer superfície não pintada na parte externa do servidor. Em seguida, remova a nova peça do pacote e coloque-a em uma superfície antiestática.
- Etapa 2. Instale o backplane de unidade na gaiola de unidade traseira.

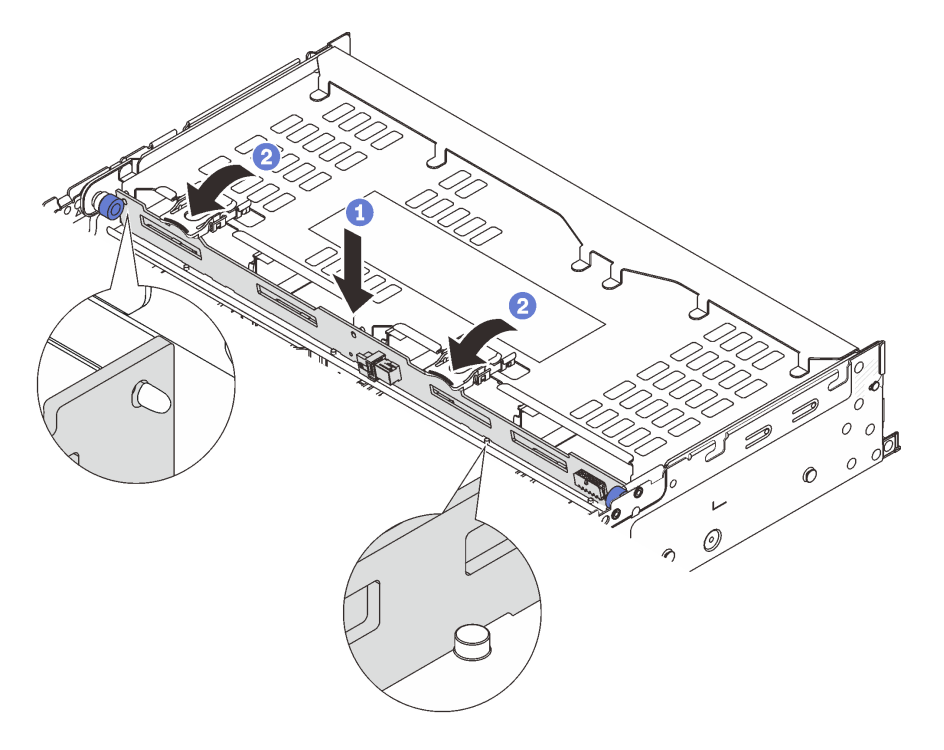

Figura 239. Instalando o backplane da unidade traseira de 4 x 3,5 polegadas

- a. 1 Alinhe a parte inferior do backplane com os parafusos na parte inferior da gaiola de unidade e abaixe o backplane na gaiola de unidade.
- b. 2 Empurre a parte superior do backplane para que os orifícios no backplane passem pelos pinos na gaiola de unidade e feche as travas de liberação para prender o backplane no lugar.
- Etapa 3. Instale a gaiola de unidade traseira.

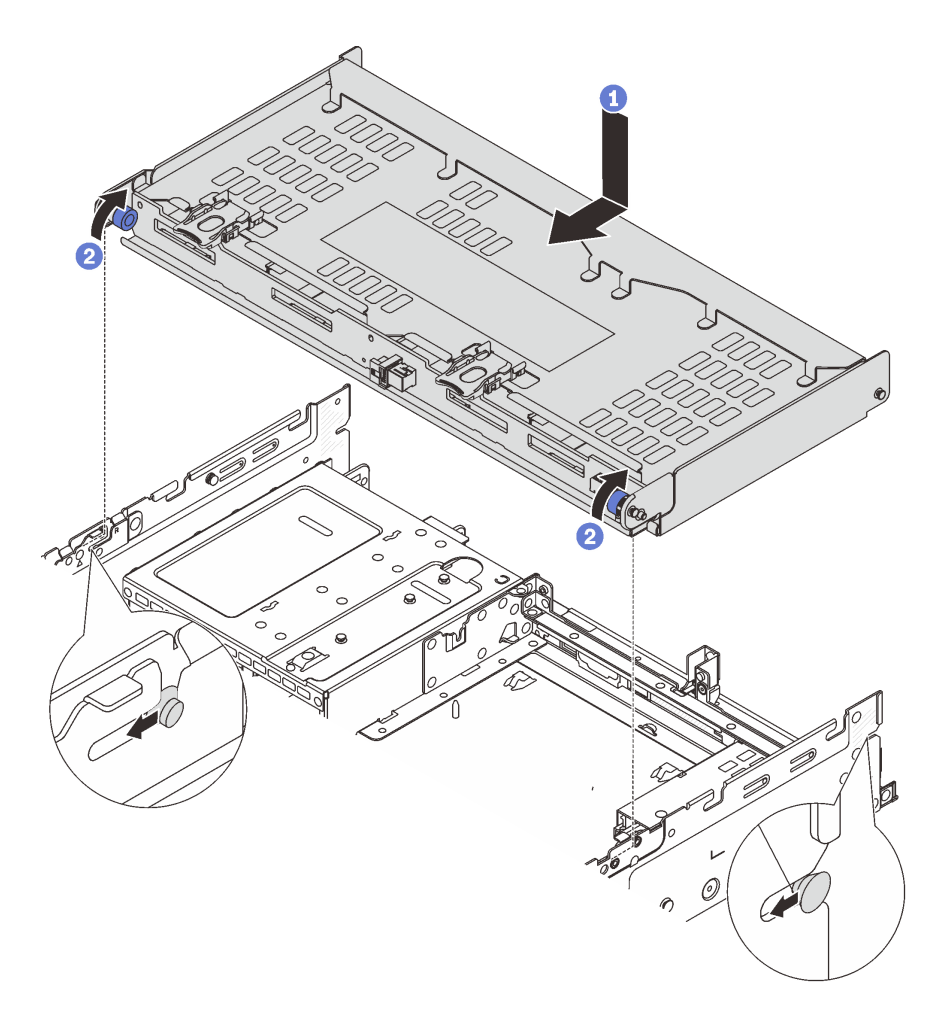

Figura 240. Instalando a gaiola de unidade traseira de 4 x 3,5 polegadas

- a. 1 Aline a gaiola de unidade traseira com o chassi e abaixe a gaiola de unidade no chassi. Mova a gaiola de unidade traseira para a frente até que ela se encaixe na posição.
- b. 2 Gire e solte os êmbolos azuis para prender a gaiola de unidade no lugar.
- Etapa 4. Conecte os cabos ao backplane de unidade. Consulte Capítulo 2 "Roteamento de cabos internos" na página 315.
- Etapa 5. (Opcional) Instale o suporte de apoio da tampa superior.

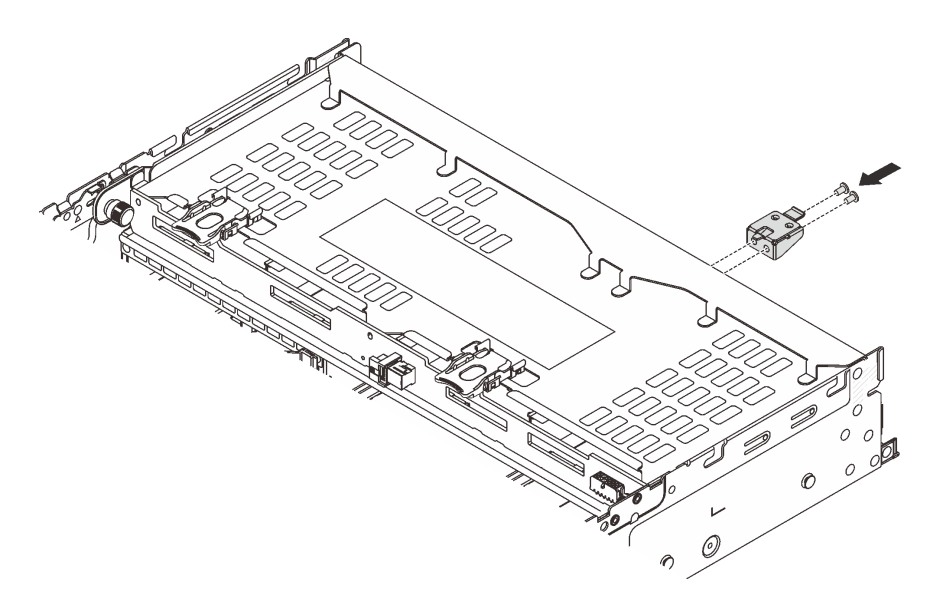

Figura 241. Instalando o suporte de apoio da tampa superior

# Depois de concluir

- 1. Reinstale as unidades ou os preenchimentos de unidade na gaiola de unidade traseira. Consulte o "Instalar uma unidade hot-swap" na página 97.
- 2. Conclua a substituição de peças. Consulte "Concluir a substituição de peças" na página 313.

#### Vídeo de demonstração

Assista ao procedimento no YouTube

# Substituição do módulo OCP traseiro

Siga as instruções nesta seção para remover e instalar o módulo OCP traseiro.

- "Remover o módulo OCP traseiro" na página 261
- "Instalar o módulo OCP traseiro" na página 262

# Remover o módulo OCP traseiro

Siga as instruções nesta seção para remover o módulo OCP traseiro.

#### Atenção:

- Leia "Diretrizes de instalação" na página 1 e "Lista de verificação de inspeção de segurança" na página 2 para garantir que esteja trabalhando de forma segura.
- Desligue o servidor e os dispositivos periféricos e desconecte os cabos de alimentação e todos os cabos externos. Consulte "Desligar o servidor" na página 21.
- Previna a exposição à eletricidade estática, que pode resultar em encerramento do sistema e perda de dados, mantendo componentes sensíveis em suas embalagens antiestáticas até a instalação, e manipulando esses dispositivos com uma pulseira antiestática ou outro sistema de aterramento.

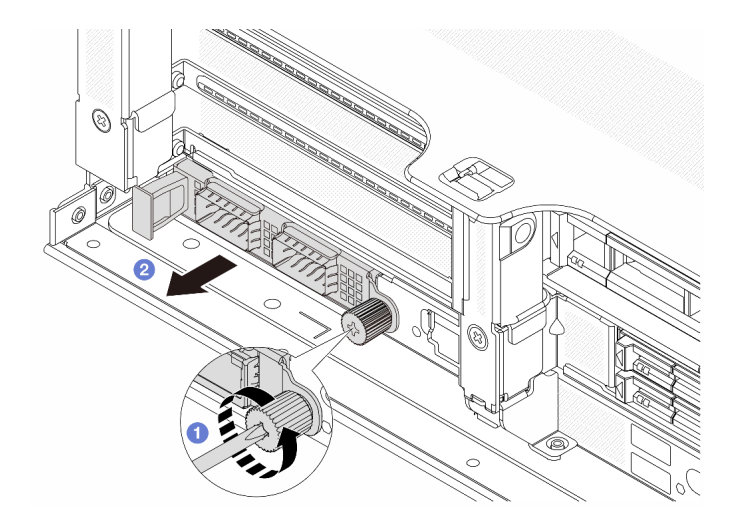

Figura 242. Removendo o módulo OCP traseiro

- Etapa 1. 1 Solte o parafuso que prende o módulo OCP. Use uma chave de fenda, se necessário.
- Etapa 2. 2 Retire o módulo OCP.

#### Depois de concluir

- 1. Instale um novo módulo OCP traseiro ou um preenchimento de módulo OCP. Consulte "Instalar o módulo OCP traseiro" na página 262.
- 2. Se você receber instruções para retornar o componente ou o dispositivo opcional, siga todas as instruções do pacote e use os materiais do pacote para remessa que foram fornecidos.

#### Vídeo de demonstração

Assista ao procedimento no YouTube

# Instalar o módulo OCP traseiro

Siga as instruções nesta seção para instalar o módulo OCP traseiro.

#### Sobre esta tarefa

#### Atenção:

- Leia "Diretrizes de instalação" na página 1 e "Lista de verificação de inspeção de segurança" na página 2 para garantir que esteja trabalhando de forma segura.
- Desligue o servidor e os dispositivos periféricos e desconecte os cabos de alimentação e todos os cabos externos. Consulte "Desligar o servidor" na página 21.
- Previna a exposição à eletricidade estática, que pode resultar em encerramento do sistema e perda de dados, mantendo componentes sensíveis em suas embalagens antiestáticas até a instalação, e manipulando esses dispositivos com uma pulseira antiestática ou outro sistema de aterramento.

- Etapa 1. Encoste a embalagem antiestática que contém a nova peça em qualquer superfície não pintada na parte externa do servidor. Em seguida, remova a nova peça do pacote e coloque-a em uma superfície antiestática.
- Etapa 2. Remova o preenchimento do módulo OCP, se houver.

Etapa 3. Instale o módulo OCP.

**Nota:** O módulo OCP deve estar bem encaixado e o parafuso deve estar bem apertado. Caso contrário, o módulo OCP não obterá conexão completa e poderá não funcionar.

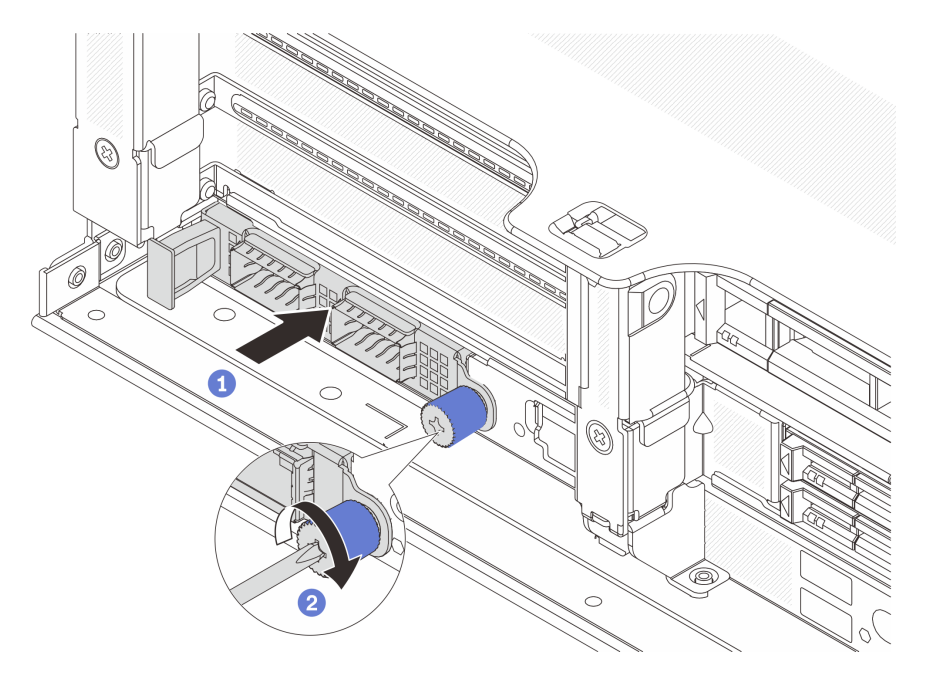

Figura 243. Instalando o módulo OCP traseiro

- a. Empurre o módulo OCP no slot até que ele fique bem encaixado.
- b. 2 Aperte o parafuso para prender o módulo OCP. Use uma chave de fenda, se necessário.

#### Notas:

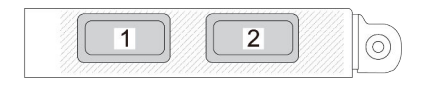

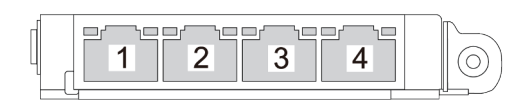

Figura 244. Módulo OCP (dois conectores)

Figura 245. Módulo OCP (quatro conectores)

- O módulo OCP fornece dois ou quatro conectores Ethernet adicionais para conexões de rede.
- Por padrão, um dos conectores Ethernet no módulo OCP também pode funcionar como um conector de gerenciamento usando a capacidade de gerenciamento compartilhado.

#### Depois de concluir

Conclua a substituição de peças. Consulte "Concluir a substituição de peças" na página 313.

#### Vídeo de demonstração

# Substituição do conjunto de placa riser e do adaptador PCIe traseiro

Siga as instruções nesta seção para remover e instalar um conjunto de placa riser traseiro e o adaptador PCIe. O adaptador PCIe pode ser uma placa Ethernet, um adaptador de barramento do host, um adaptador RAID, um adaptador PCIe SSD complementar ou quaisquer outros adaptadores PCIe com suporte. Adaptadores PCIe variam por tipo, mas os procedimentos de instalação e remoção são os mesmos.

- "Remover um conjunto de placa riser traseiro" na página 268
- "Remover um adaptador PCIe traseiro" na página 271
- "Instalar um adaptador PCIe traseiro" na página 274
- "Instalar um conjunto de placa riser traseiro" na página 277

As gaiolas de placa riser variam de acordo com as configurações do servidor.

#### Notas:

- O servidor é compatível com uma gaiola de unidade de 7 mm no local da gaiola de placa riser 1 ou 2. Para saber as regras de instalação da gaiola de unidade de 7 mm, consulte "Slots PCIe e adaptadores PCIe" na página 9. Para substituir uma gaiola de unidade de 7 mm, consulte "Substituição do backplane da unidade traseira de 7 mm e da gaiola de unidade" na página 237.
- A placa riser mostrada em cada gaiola de placa riser é um exemplo para ilustração. Algumas gaiolas de placa riser são compatíveis com diferentes tipos de gaiolas de placa riser. Para obter detalhes, consulte "Slots PCIe e adaptadores PCIe" na página 9.
- A gaiola da placa riser 5 está localizada na parte frontal do servidor. Para substituição da gaiola da placa riser 5, consulte Substituição da gaiola do adaptador frontal.
- Para substituição de gaiolas de placa riser 1FH e 3FH para Módulo de resfriamento direto de água (DWCM), consulte "Lenovo Neptune(TM) Substituição do módulo de resfriamento direto de água do processador (apenas para técnicos treinados)" na página 106.

| Configuração do<br>servidor                                                   | Compartimento da<br>placa riser 1                                                                               | Compartimento da<br>placa riser 2                                                                               | Gaiola de placa riser<br>3 ou 3/4 4LP                 | Gaiola da placa<br>riser 5  |
|-------------------------------------------------------------------------------|----------------------------------------------------------------------------------------------------|----------------------------------------------------------------------------------------------------|-------------------------------------------------------|-----------------------------|
|                                                                               | Gaiola de placa riser de três slots                                                                             | Gaiola de placa riser de três slots                                                                             | Compartimento da<br>placa riser 3<br>• Gen 4          | N/D                         |
| Configuração com 8<br>slots PCIe                                              | No. Contraction                                                                                                 | No. Contraction                                                                                                 | all II I I i                                          |                             |
|                                                                               |                                                                                                    |                                                                                                    | • Gen 5                                               |                             |
|                                                                               |                                                                                                    |                                                                                                    | Contraction of the second                             |                             |
|                                                                               | Gaiola de placa riser de três slots                                                                             | Gaiola de placa riser de três slots                                                                             | Gaiola de placa     riser 3/4 4LP                     | N/D                         |
| Configuração com<br>dez slots PCle                                            |                                                                                                    |                                                                                                    |                                                       |                             |
|                                                                               |                                                                                                    |                                                                                                    | LP: perfil baixo                                      |                             |
|                                                                               | Gaiola de placa riser de três slots                                                                             | Gaiola de placa riser de três slots                                                                             | <ul> <li>Gaiola de placa<br/>riser 3/4 4LP</li> </ul> | Gaiola da placa     riser 5 |
| Configuração com<br>doze slots PCle                                           | Contraction of the second second second second second second second second second second second second second s | Contraction of the second second second second second second second second second second second second second s |                                                       |                             |
|                                                                               |                                                                                                    |                                                                                                    | LP: perfil baixo                                      |                             |
| Configuração com<br>uma gaiola de<br>unidade traseira de 4<br>x 2,5 polegadas | Gaiola de placa riser de três slots                                                                             | Gaiola de placa riser de três slots                                                                             | N/D                                                   | N/D                         |
|                                                                               | in the second second second second second second second second second second second second second second second | in the second second second second second second second second second second second second second second second |                                                       |                             |

Tabela 5. Gaiolas de placa riser para servidores sem DWCM

Tabela 5. Gaiolas de placa riser para servidores sem DWCM (continuação)

| Configuração do<br>servidor                                                   | Compartimento da<br>placa riser 1      | Compartimento da<br>placa riser 2   | Gaiola de placa riser<br>3 ou 3/4 4LP | Gaiola da placa<br>riser 5 |
|-------------------------------------------------------------------------------|----------------------------------------|-------------------------------------|---------------------------------------|----------------------------|
| Configuração com<br>uma gaiola de<br>unidade traseira de 8<br>x 2,5 polegadas | Gaiola de placa<br>riser de três slots | Gaiola de placa<br>riser de um slot | N/D                                   | N/D                        |
| Configuração com<br>uma gaiola de<br>unidade traseira de 2<br>x 3,5 polegadas | Gaiola de placa<br>riser de três slots | • Gaiola de placa riser de um slot  | N/D                                   | N/D                        |
| Configuração com<br>uma gaiola de<br>unidade traseira de 4<br>x 3,5 polegadas | Gaiola de placa<br>riser de um slot    | Gaiola de placa<br>riser de um slot | N/D                                   | N/D                        |

| Configuração do servidor Compartimento da placa riser 1                    |                                       | Compartimento da placa riser 2           | Gaiola de placa riser 3 ou<br>3/4 4LP                   |
|----------------------------------------------------------------------------|---------------------------------------|------------------------------------------|---------------------------------------------------------|
| Configuração com sete<br>slots PCIe                                        | • Gaiola de placa riser de três slots | • Gaiola de placa riser<br>3FH para DWCM | Compartimento da placa<br>riser 3<br>• Gen 4<br>• Gen 5 |
| Configuração com nove<br>slots PCle                                        | Gaiola de placa riser de três slots   | • Gaiola de placa riser<br>3FH para DWCM | Gaiola de placa riser 3/4     4LP     LP: perfil baixo  |
| Configuração com uma<br>gaiola de unidade traseira<br>de 4 x 2,5 polegadas | Gaiola de placa riser de três slots   | • Gaiola de placa riser<br>3FH para DWCM | N/D                                                     |
| Configuração com uma<br>gaiola de unidade traseira<br>de 8 x 2,5 polegadas | Gaiola de placa riser de três slots   | Gaiola de placa riser<br>1FH para DWCM   | N/D                                                     |

Tabela 6. Gaiolas de placa riser para servidores com DWCM

Tabela 6. Gaiolas de placa riser para servidores com DWCM (continuação)

| Configuração do servidor                                                   | Compartimento da placa riser 1      | Compartimento da placa riser 2         | Gaiola de placa riser 3 ou<br>3/4 4LP |
|----------------------------------------------------------------------------|-------------------------------------|----------------------------------------|---------------------------------------|
| Configuração com uma<br>gaiola de unidade traseira<br>de 2 x 3,5 polegadas | Gaiola de placa riser de três slots | Gaiola de placa riser<br>1FH para DWCM | N/D                                   |
| Configuração com uma<br>gaiola de unidade traseira<br>de 4 x 3,5 polegadas | Gaiola de placa riser de<br>um slot | Gaiola de placa riser<br>1FH para DWCM | N/D                                   |

# Remover um conjunto de placa riser traseiro

Siga as instruções nesta seção para remover um conjunto de placa riser traseiro.

# Sobre esta tarefa

O servidor é compatível com diferentes tipos de gaiolas de placa riser (consulte Tabela 5 "Gaiolas de placa riser para servidores sem DWCM" na página 265). Este tópico usa a gaiola de placa riser 1 3FH e o gaiola de placa riser 3 Gen 4 como um exemplo para ilustração. O procedimento de substituição é o mesmo para os outros compartimentos de placa riser.

#### Atenção:

- Leia "Diretrizes de instalação" na página 1 e "Lista de verificação de inspeção de segurança" na página 2 para garantir que esteja trabalhando de forma segura.
- Desligue o servidor e os dispositivos periféricos e desconecte os cabos de alimentação e todos os cabos externos. Consulte "Desligar o servidor" na página 21.
- Previna a exposição à eletricidade estática, que pode resultar em encerramento do sistema e perda de dados, mantendo componentes sensíveis em suas embalagens antiestáticas até a instalação, e manipulando esses dispositivos com uma pulseira antiestática ou outro sistema de aterramento.
- Antes de remover algum componente de uma matriz RAID (unidade, placa RAID, etc.), faça backup de todas as informações de configuração do RAID.

# Procedimento

Etapa 1. Faça as preparações para a tarefa.

- a. Se o servidor estiver instalado em um rack, deslize o servidor para fora dos trilhos deslizantes do rack para acessar a tampa superior ou remover o servidor do rack. Consulte "Remover o servidor do rack" na página 22.
- b. Remova a tampa superior. Consulte "Remover a tampa superior" na página 311.
- c. Se houver algum adaptador PCIe instalado na placa riser, registre as conexões de cabos primeiro. Em seguida, desconecte todos os cabos do adaptador PCIe.

#### Etapa 2. Remova o conjunto da placa riser.

#### • Conjunto de placa riser 1 (o mesmo para o conjunto de placa riser 2)

**Nota:** A ilustração a seguir usa a gaiola de placa riser de três slots como exemplo para ilustração. O procedimento de substituição é o mesmo para a gaiola de placa riser de um slot.

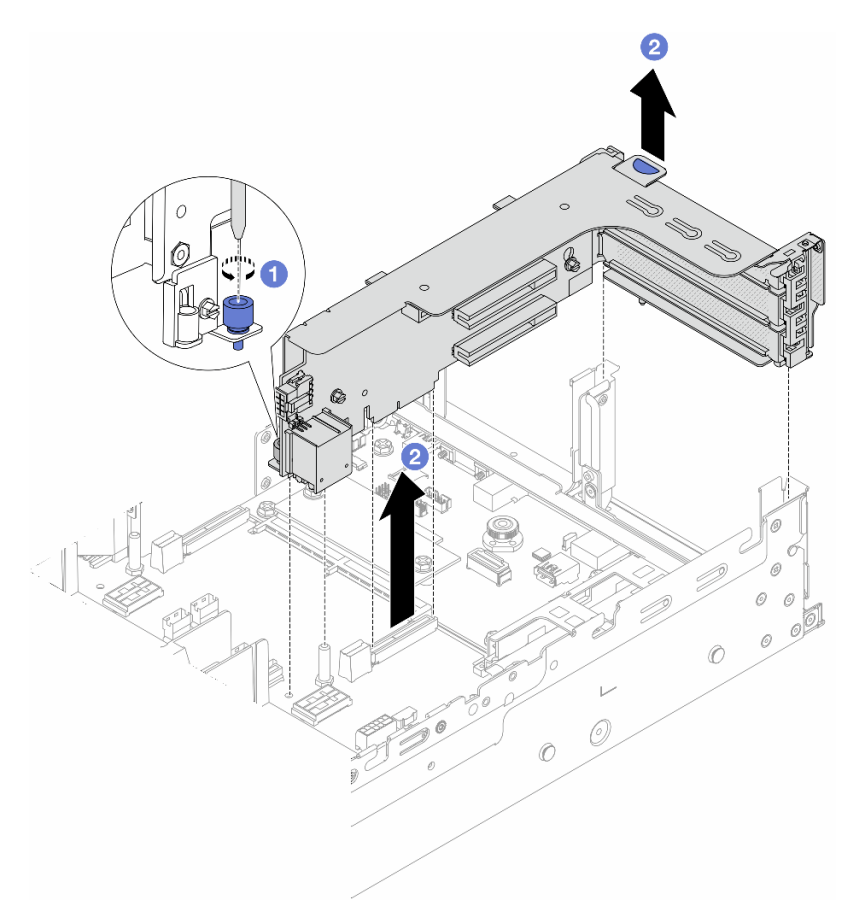

Figura 246. Removendo o conjunto de placa riser 1

- a. O Solte o parafuso que prende o conjunto de placa riser.
- b. 2 Segure o conjunto de placa riser pelas bordas e erga-o com cuidado para removê-lo do chassi.
- Conjunto de placa riser 3

**Nota:** A ilustração a seguir usa a gaiola de placa riser 3 de 4<sup>ª</sup> geração como exemplo para ilustração. O procedimento de substituição é o mesmo para a gaiola de placa riser 3 de 5<sup>ª</sup> geração.

Segure o conjunto de placa riser pelas bordas e erga-a com cuidado para removê-lo do chassi.

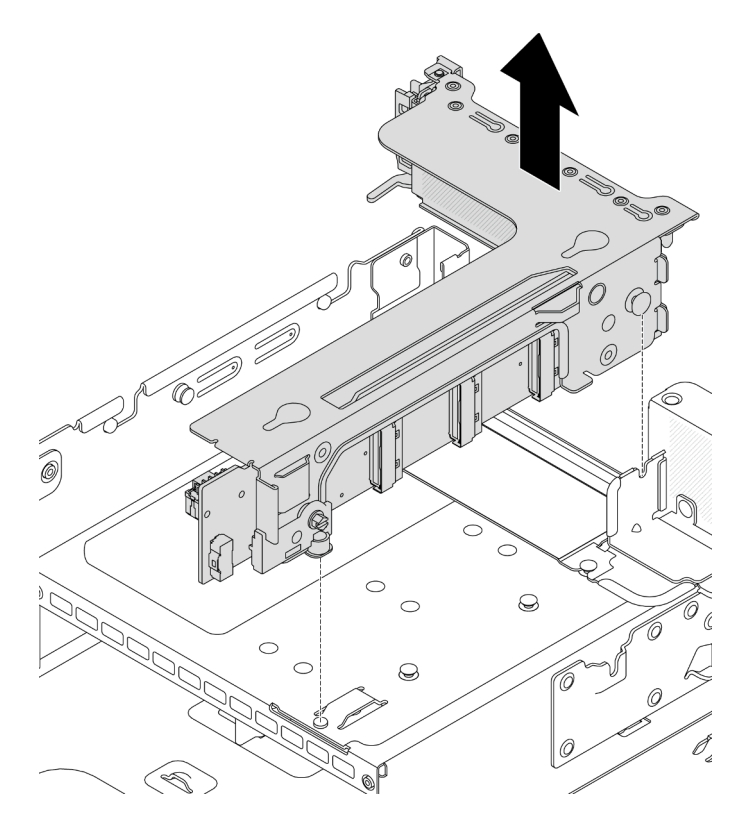

Figura 247. Removendo o conjunto de placa riser 3

# • Conjunto de placa riser 3/4 4LP

1. Remova os conjuntos de placa riser 3 e 4.

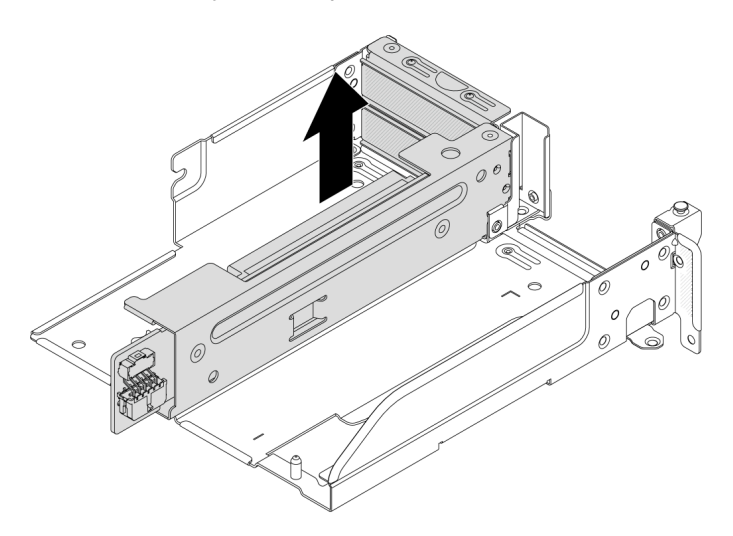

Figura 248. Removendo o conjunto de placa riser 3/4

2. Remova a bandeja da gaiola de placa riser.

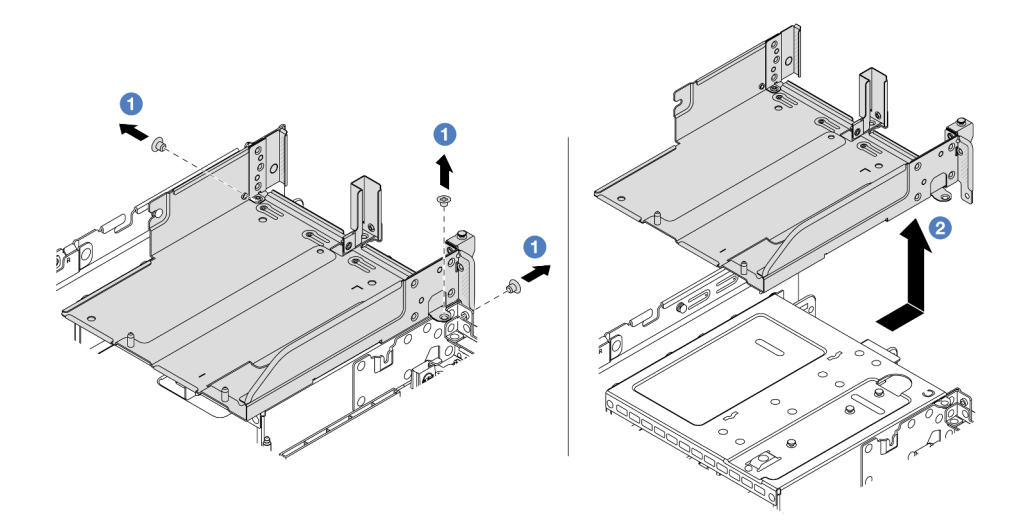

Figura 249. Removendo a bandeja de gaiola de placa riser

- a. 1 Remova os parafusos que fixam a bandeja de gaiola de placa riser.
- b. 😢 Deslize a bandeja de gaiola de placa riser para trás e, em seguida, retire-a do chassi.

## Depois de concluir

- 1. Remova o adaptador PCIe do conjunto de placa riser. Consulte "Remover um adaptador PCIe traseiro" na página 271.
- 2. Se você receber instruções para retornar o componente ou o dispositivo opcional, siga todas as instruções do pacote e use os materiais do pacote para remessa que foram fornecidos.

#### Vídeo de demonstração

#### Assista ao procedimento no YouTube

# **Remover um adaptador PCIe traseiro**

Siga as instruções nesta seção para remover um adaptador PCIe traseiro.

# Sobre esta tarefa

#### Atenção:

- Leia "Diretrizes de instalação" na página 1 e "Lista de verificação de inspeção de segurança" na página 2 para garantir que esteja trabalhando de forma segura.
- Desligue o servidor e os dispositivos periféricos e desconecte os cabos de alimentação e todos os cabos externos. Consulte "Desligar o servidor" na página 21.
- Previna a exposição à eletricidade estática, que pode resultar em encerramento do sistema e perda de dados, mantendo componentes sensíveis em suas embalagens antiestáticas até a instalação, e manipulando esses dispositivos com uma pulseira antiestática ou outro sistema de aterramento.
- Antes de remover algum componente de uma matriz RAID (unidade, placa RAID, etc.), faça backup de todas as informações de configuração do RAID.

- Etapa 1. Faça as preparações para a tarefa.
  - a. Se o servidor estiver instalado em um rack, deslize o servidor para fora dos trilhos deslizantes do rack para acessar a tampa superior ou remover o servidor do rack. Consulte "Remover o servidor do rack" na página 22.
  - b. Remova a tampa superior. Consulte "Remover a tampa superior" na página 311.
  - c. Remova o conjunto da placa riser. Consulte o "Remover um conjunto de placa riser traseiro" na página 268.
- Etapa 2. Remova o adaptador PCIe do conjunto de placa riser.
  - Conjunto de placa riser 1/2/3

**Nota:** Para ThinkSystem AMD X3522 10/25GbE DSFP28 2-port PCIe Ethernet Adapter, primeiro remova o parafuso que prende o adaptador.

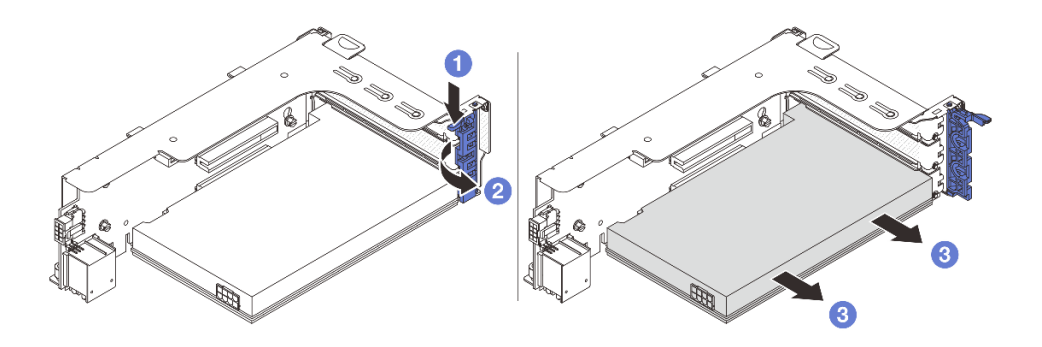

Figura 250. Removendo o adaptador PCIe do conjunto de placa riser 1 ou 2

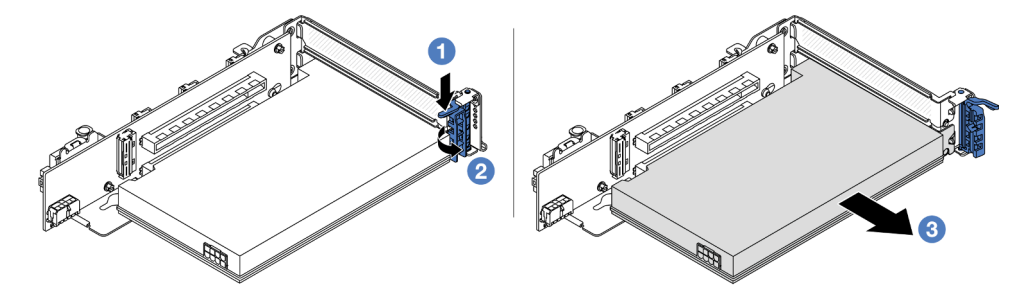

Figura 251. Removendo o adaptador PCIe do conjunto de placa riser 3

- a. **1** Pressione o clipe do retentor para baixo.
- b. 2 Gire a trava de retenção do adaptador PCIe para a posição aberta.
- c. <sup>3</sup> Segure o adaptador PCIe pelas bordas e retire-o com cuidado do slot PCIe.
- Conjunto de placa riser 3/4 4LP

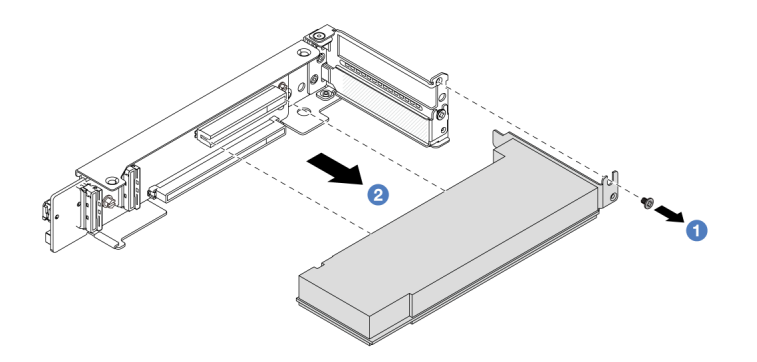

Figura 252. Removendo um adaptador PCIe do conjunto de placa riser 3/4 4LP

- a. 1 Remova o parafuso que prende o adaptador PCIe.
- b. 2 Segure o adaptador PCIe pelas bordas e retire-o com cuidado do slot PCIe.
- Etapa 3. (Opcional) Se estiver substituindo a placa riser, se necessário, desconecte os cabos dela e remova a placa riser da gaiola.

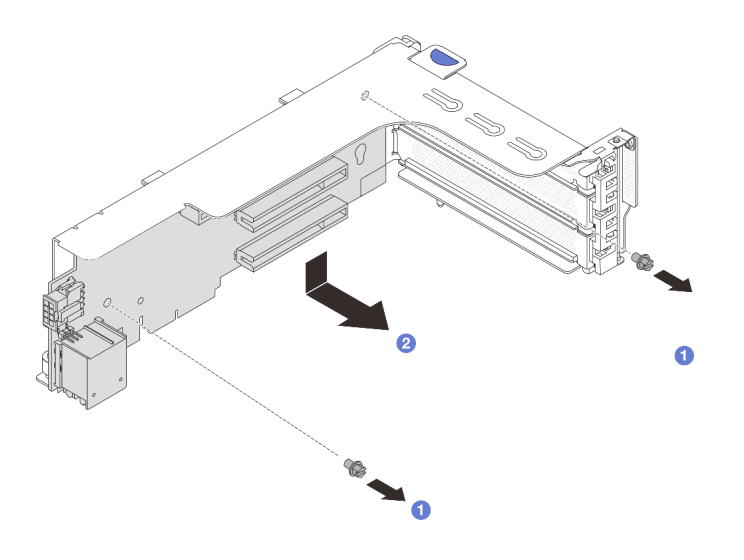

Figura 253. Removendo a placa riser da gaiola de placa riser 1 ou 2

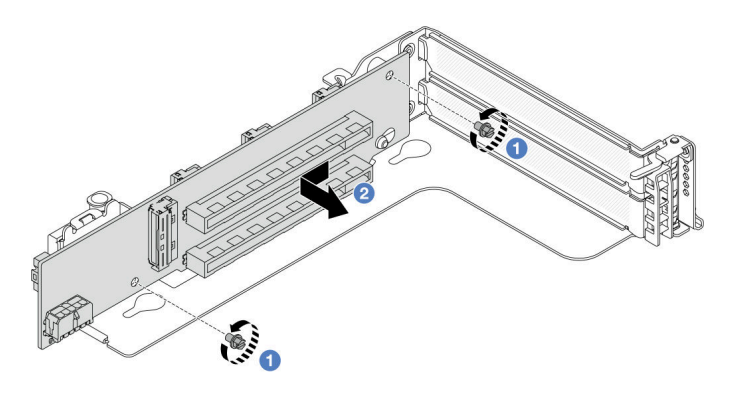

Figura 254. Removendo a placa riser da gaiola de placa riser 3

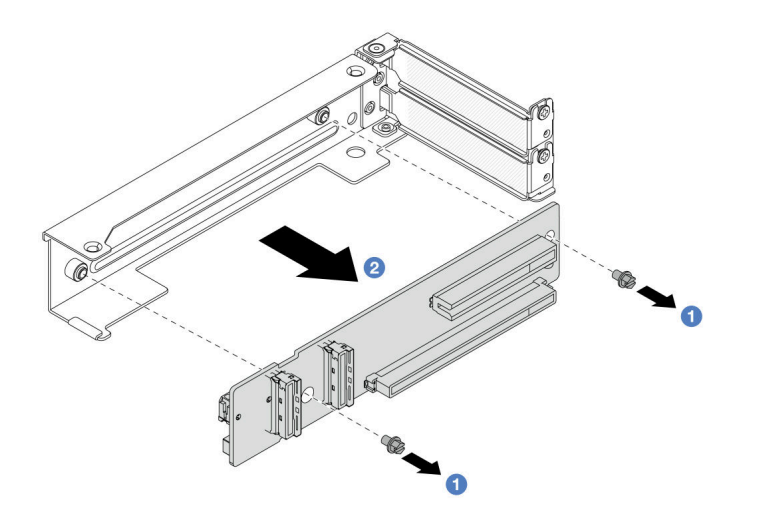

Figura 255. Removendo a placa riser da gaiola de placa riser 3/4 4LP

- a. Osolte os parafusos que fixam a placa riser.
- b. 2 Segure a placa riser pelas bordas e tire-a cuidadosamente do suporte da placa riser na direção mostrada.

# Depois de concluir

- 1. Instale um novo adaptador PCIe no conjunto de placa riser. Consulte "Instalar um adaptador PCIe traseiro" na página 274.
- 2. Se você receber instruções para retornar o componente ou o dispositivo opcional, siga todas as instruções do pacote e use os materiais do pacote para remessa que foram fornecidos.

#### Vídeo de demonstração

#### Assista ao procedimento no YouTube

# Instalar um adaptador PCIe traseiro

Siga as instruções nesta seção para instalar um adaptador PCIe traseiro.

# Sobre esta tarefa

#### Atenção:

- Leia "Diretrizes de instalação" na página 1 e "Lista de verificação de inspeção de segurança" na página 2 para garantir que esteja trabalhando de forma segura.
- Desligue o servidor e os dispositivos periféricos e desconecte os cabos de alimentação e todos os cabos externos. Consulte "Desligar o servidor" na página 21.
- Previna a exposição à eletricidade estática, que pode resultar em encerramento do sistema e perda de dados, mantendo componentes sensíveis em suas embalagens antiestáticas até a instalação, e manipulando esses dispositivos com uma pulseira antiestática ou outro sistema de aterramento.
- Para saber as regras de instalação do adaptador PCIe, consulte "Slots PCIe e adaptadores PCIe" na página 9.

**Download de firmware e driver**: talvez seja necessário atualizar o firmware ou o driver depois de substituir um componente.

- Vá para https://datacentersupport.lenovo.com/products/servers/thinksystem/sr665v3/downloads/driver-list/ para ver as atualizações de firmware e driver mais recentes para o seu servidor.
- Acesse "Atualizar o firmware" no *Guia do Usuário* ou no *Guia de Configuração do Sistema* para obter mais informações sobre ferramentas de atualização de firmware.

- Etapa 1. Encoste a embalagem antiestática que contém a nova peça em qualquer superfície não pintada na parte externa do servidor. Em seguida, remova a nova peça do pacote e coloque-a em uma superfície antiestática.
- Etapa 2. (Opcional) Se você removeu a placa riser, instale-a primeiro.

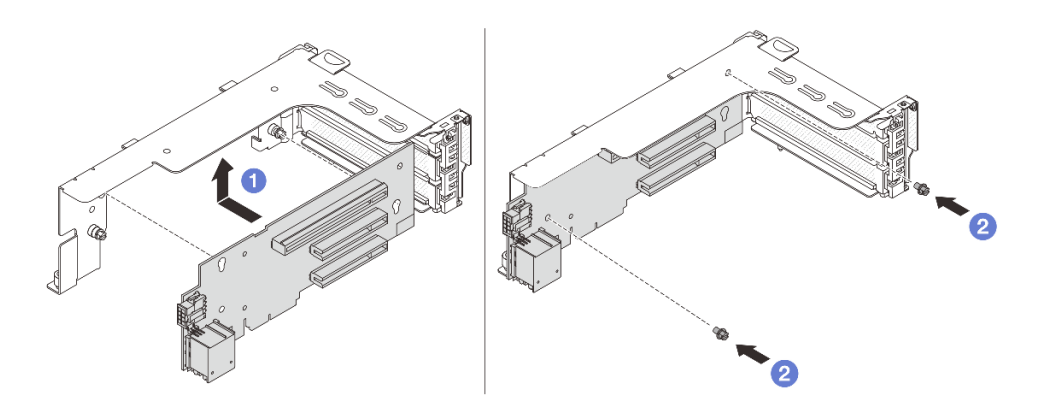

Figura 256. Instalando a placa riser na placa riser 1 ou na gaiola 2

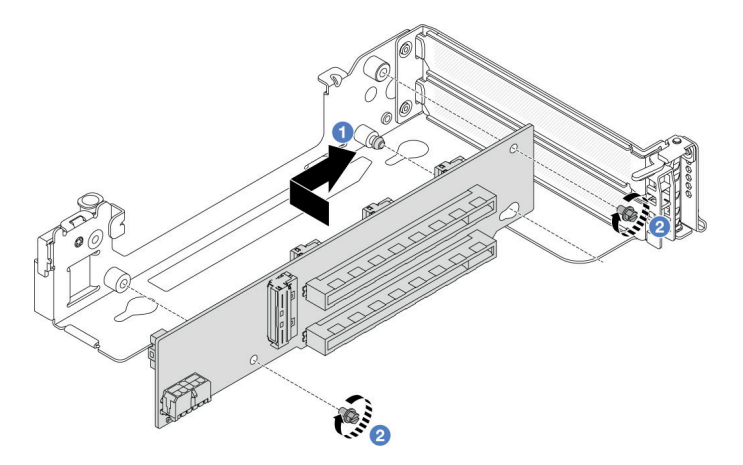

Figura 257. Instalando a placa riser na gaiola de placa riser 3

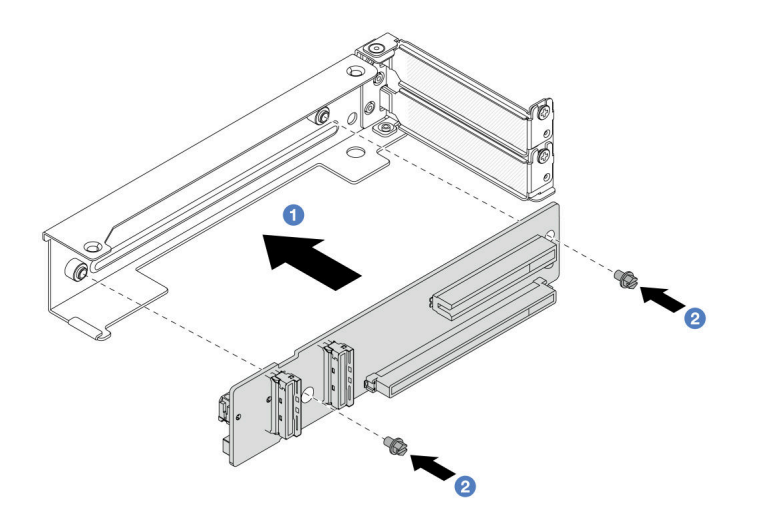

Figura 258. Instalando a placa riser na gaiola 3/4 de placa riser 4LP

- a. 1 Alinhe a placa riser com a respectiva gaiola e instale-a na gaiola de placa riser na direção mostrada.
- b. 2 Instale os parafusos para fixar a placa riser no lugar e conecte os cabos à placa riser, se necessário.
- Etapa 3. Instale o novo adaptador PCIe no conjunto de placa riser.
  - Conjunto de placa riser 1/2/3

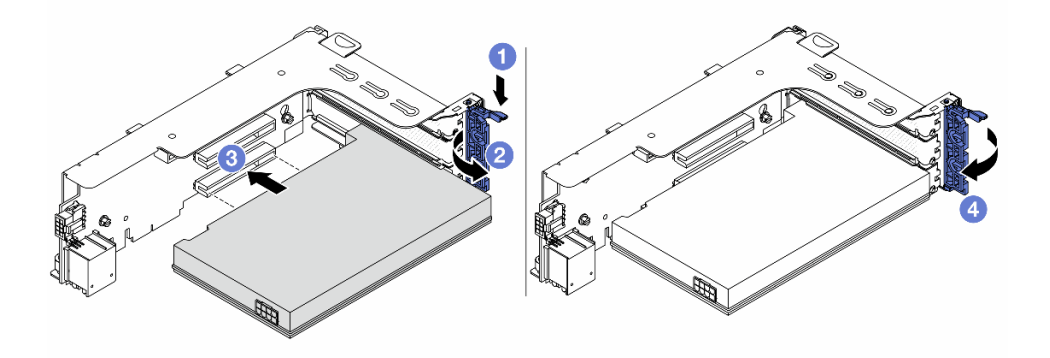

Figura 259. Instalando o adaptador PCIe no conjunto de placa riser 1 ou 2

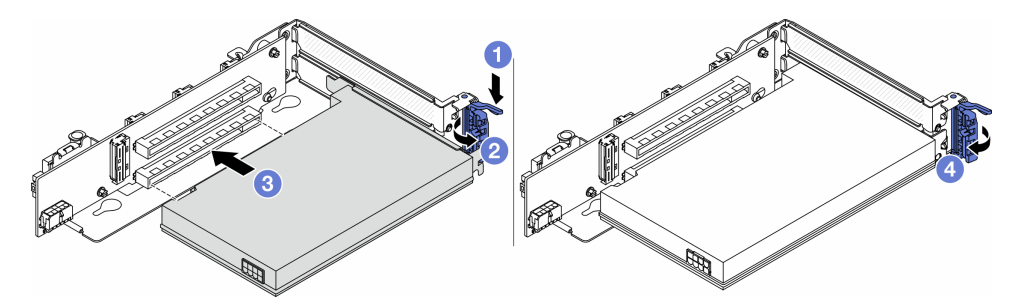

Figura 260. Instalando o adaptador PCIe no conjunto de placa riser 3

a. **1** Pressione o clipe do retentor para baixo.

- b. 2 Gire a trava de retenção para a posição aberta.
- c. <sup>3</sup> Alinhe o adaptador PCIe com o slot PCIe na placa riser. Com cuidado, pressione o adaptador PCIe reto no slot até encaixá-lo com firmeza e prender o suporte.
- d. 4 Feche a trava de retenção.

**Nota:** Para ThinkSystem AMD X3522 10/25GbE DSFP28 2-port PCIe Ethernet Adapter, instale o parafuso para prender o adaptador antes de fechar a trava de retenção se o servidor precisar ser enviado.

• Conjunto de placa riser 3/4 4LP

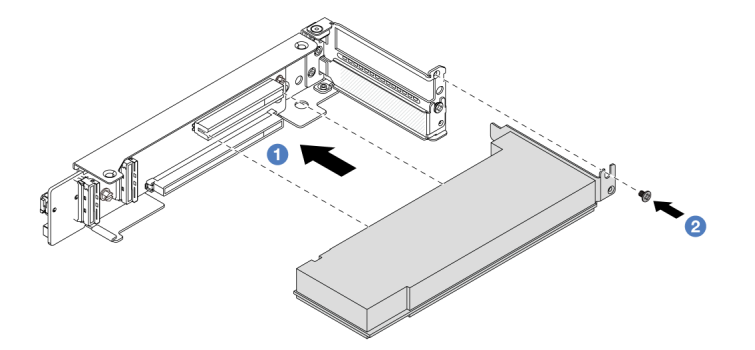

Figura 261. Instalando o adaptador PCIe no conjunto de placa riser 3/4 4LP

- a. 1 Alinhe o adaptador PCIe com o slot PCIe na placa riser. Com cuidado, pressione o adaptador PCIe reto no slot até encaixá-lo com firmeza e prender o suporte.
- b. 2 Aperte o parafuso para prender o adaptador PCIe no lugar.

# Depois de concluir

- 1. Instale o conjunto de placa riser no chassi. Consulte o "Instalar um conjunto de placa riser traseiro" na página 277.
- 2. Se você instalou um adaptador RAID 930 ou 940, instale um módulo de energia flash RAID. Consulte "Substituição do módulo de energia flash RAID" na página 220.

#### Vídeo de demonstração

Assista ao procedimento no YouTube

# Instalar um conjunto de placa riser traseiro

Siga as instruções nesta seção para instalar um conjunto de placa riser traseiro.

# Sobre esta tarefa

O servidor é compatível com diferentes tipos de gaiolas de placa riser (consulte Tabela 5 "Gaiolas de placa riser para servidores sem DWCM" na página 265).

#### Atenção:

• Leia "Diretrizes de instalação" na página 1 e "Lista de verificação de inspeção de segurança" na página 2 para garantir que esteja trabalhando de forma segura.

- Desligue o servidor e os dispositivos periféricos e desconecte os cabos de alimentação e todos os cabos externos. Consulte "Desligar o servidor" na página 21.
- Previna a exposição à eletricidade estática, que pode resultar em encerramento do sistema e perda de dados, mantendo componentes sensíveis em suas embalagens antiestáticas até a instalação, e manipulando esses dispositivos com uma pulseira antiestática ou outro sistema de aterramento.

# Procedimento

Etapa 1. Instale o conjunto de placa riser no chassi.

• Conjunto de placa riser 1 (o mesmo para o conjunto de placa riser 2)

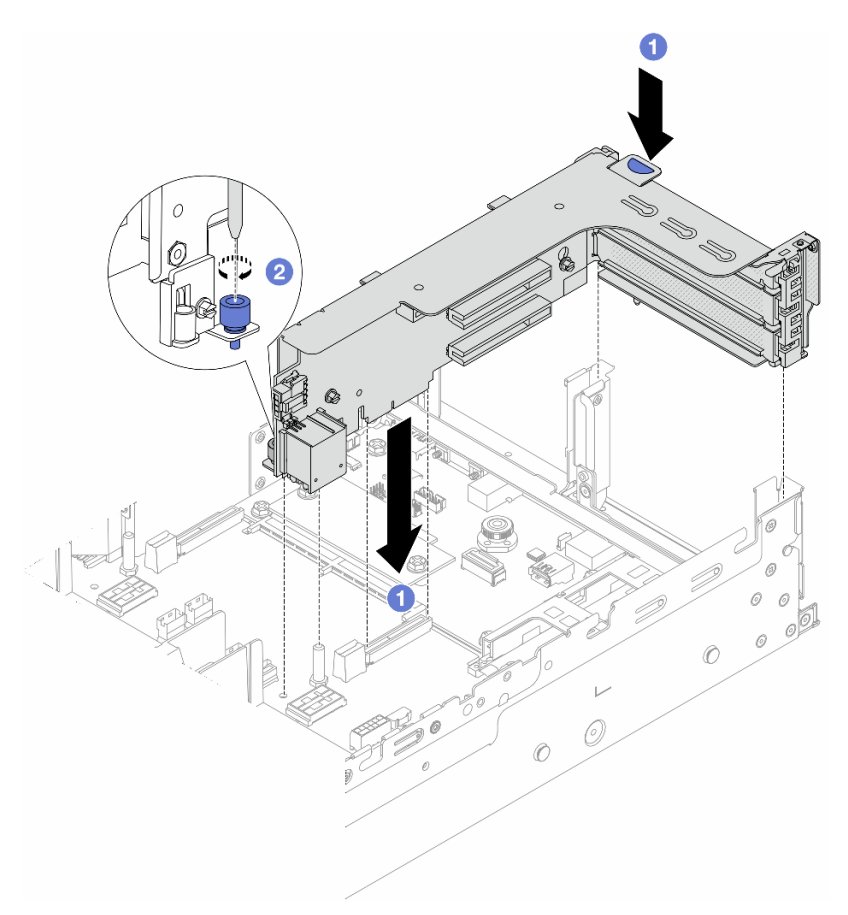

Figura 262. Instalando o conjunto de placa riser 1

- a. 1 Alinhe a placa riser com o respectivo slot no conjunto de placa-mãe. Pressione com cuidado a placa riser diretamente no slot até prendê-la com firmeza.
- b. 2 Aperte o parafuso para prender a gaiola de placa riser.
- Conjunto de placa riser 3

Alinhe o clipe de fixação na extremidade do compartimento da placa riser com o pino no chassi traseiro, e o pino no lado direito do compartimento da placa riser com o slot do pino no suporte de parede traseira C1. Cuidadosamente, coloque o conjunto da placa riser 3 até que ele esteja preso com firmeza.
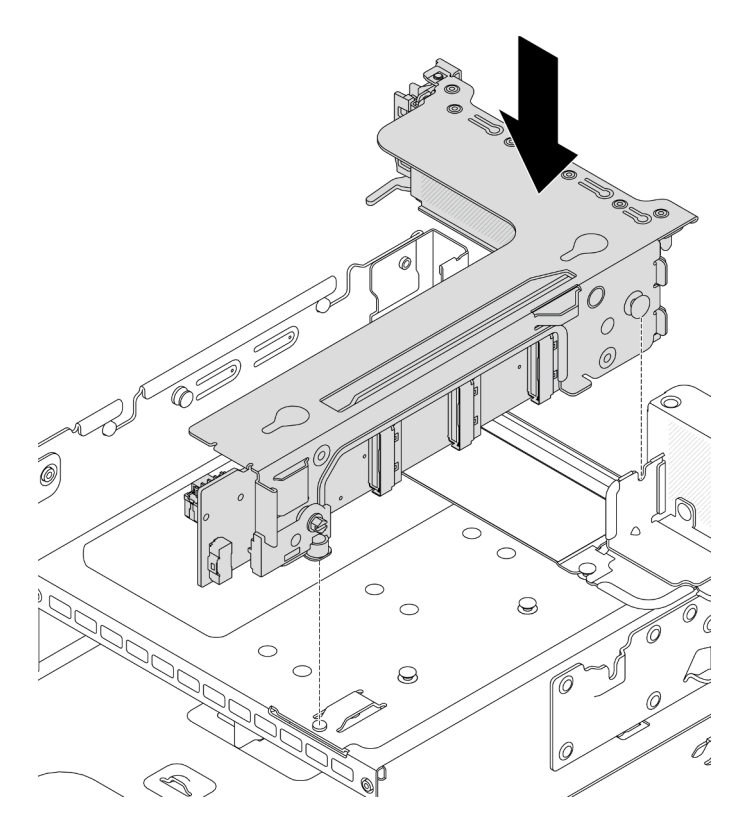

Figura 263. Instalando o conjunto de placa riser 3

### • Conjunto de placa riser 3/4 4LP

1. Instale a bandeja de gaiola de placa riser.

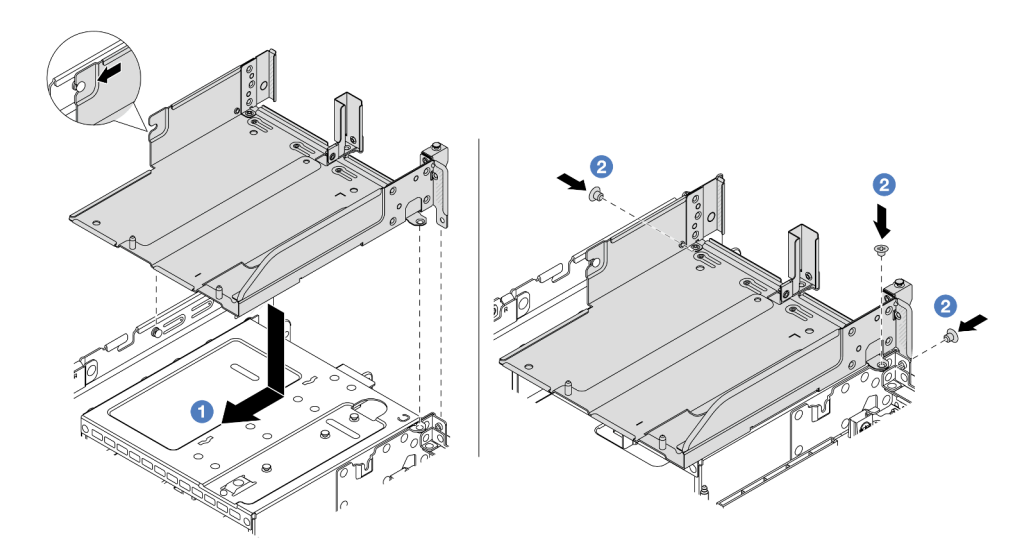

Figura 264. Instalando a bandeja de gaiola da placa riser

- a. 1 Alinhe a bandeja de gaiola de placa riser com os parafusos que prendem a bandeja.
- b. 2 Instale os parafusos para fixar a bandeja de gaiola de placa riser no chassi.
- 2. Instale os conjuntos de placa riser 3 e 4 na gaiola de placa riser.

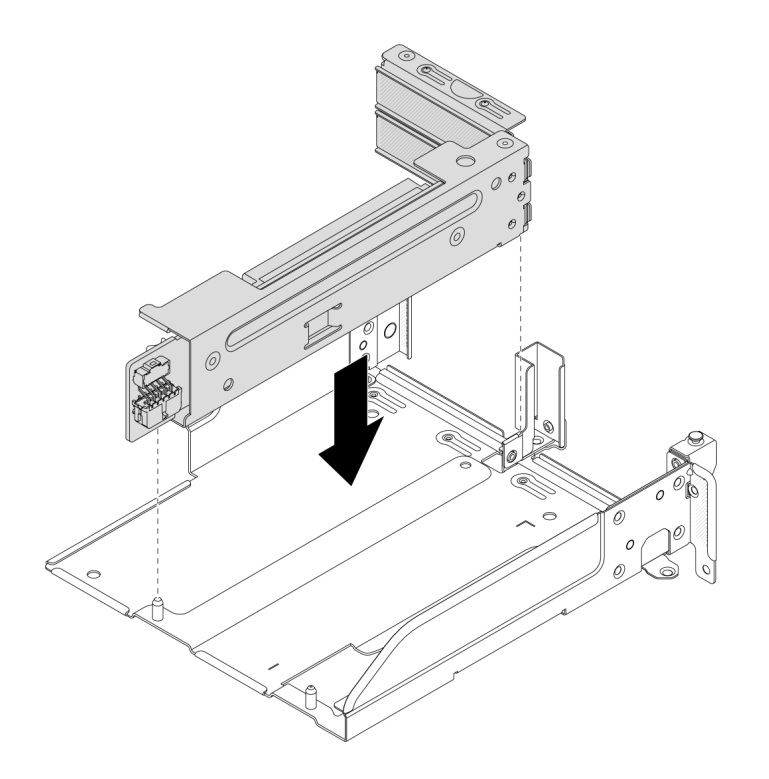

Figura 265. Instalando o conjunto de placa riser 3/4

Etapa 2. Conecte os cabos à placa riser e ao adaptador PCIe. Consulte Capítulo 2 "Roteamento de cabos internos" na página 315.

### Depois de concluir

Conclua a substituição de peças. Consulte "Concluir a substituição de peças" na página 313.

#### Vídeo de demonstração

Assista ao procedimento no YouTube

# Substituição do painel de segurança

Siga as instruções nesta seção para remover e instalar o painel de segurança.

- "Remover o painel de segurança" na página 280
- "Instalar o painel de segurança" na página 281

# Remover o painel de segurança

Siga as instruções nesta seção para remover o painel de segurança.

### Sobre esta tarefa

**Atenção:** Leia "Diretrizes de instalação" na página 1 e "Lista de verificação de inspeção de segurança" na página 2 para garantir que esteja trabalhando de forma segura.

# Procedimento

Etapa 1. Use a chave para destravar o painel de segurança.

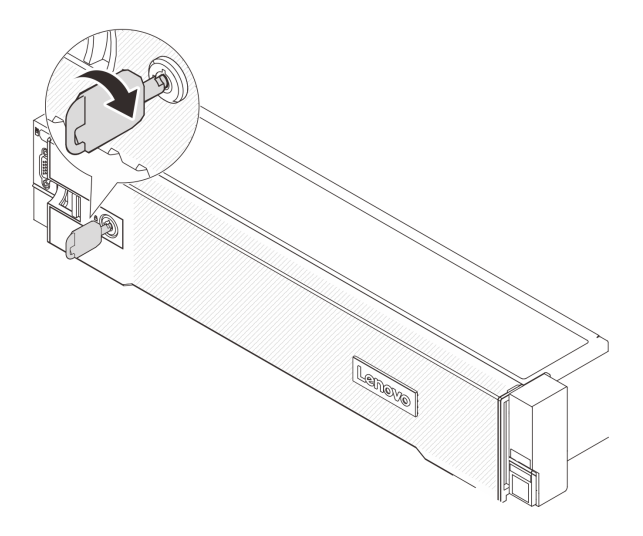

Figura 266. Destravando o painel de segurança

Etapa 2. Pressione a trava de liberação 🔳 e gire o painel de segurança para fora para removê-lo do chassi.

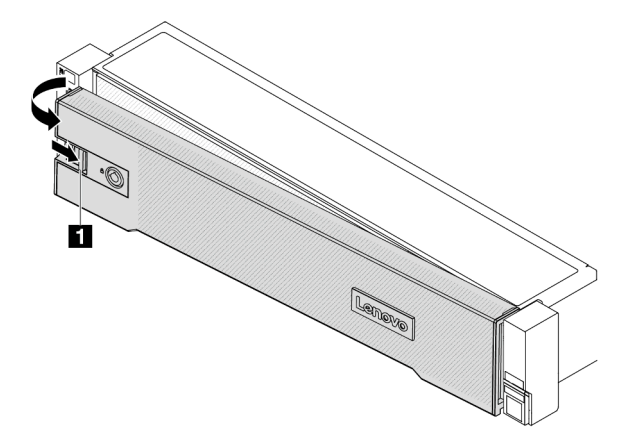

Figura 267. Removendo o painel de segurança

### Depois de concluir

Nota: Antes de enviar o rack com o servidor instalado, reinstale e trave o painel de segurança no lugar.

# Instalar o painel de segurança

Siga as instruções nesta seção para instalar o painel de segurança.

# Sobre esta tarefa

### Atenção:

- Leia "Diretrizes de instalação" na página 1 e "Lista de verificação de inspeção de segurança" na página 2 para garantir que esteja trabalhando de forma segura.
- Antes de enviar o rack com o servidor instalado, reinstale e trave o painel de segurança no lugar.

# Procedimento

Etapa 1. Se a chave ficar retida dentro do painel de segurança, remova-a.

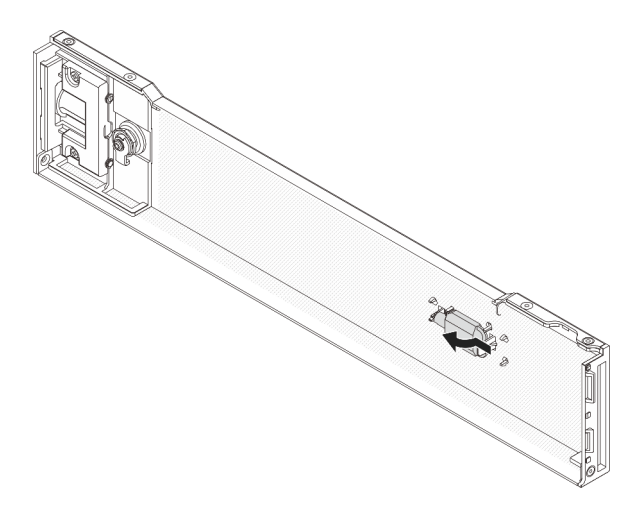

Figura 268. Removendo a chave

Etapa 2. Insira cuidadosamente as guias no painel de segurança dentro dos slots na trava direita do rack. Em seguida, pressione e segure a trava de liberação 🖬 e gire o painel de segurança para dentro até que o outro lado se encaixe no lugar.

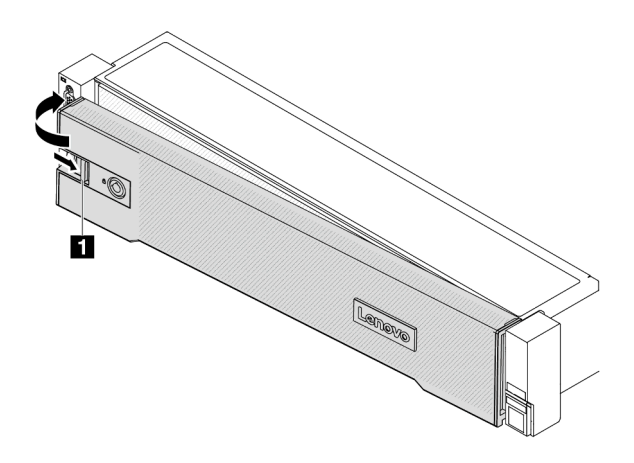

Figura 269. Instalando o painel de segurança

Etapa 3. Use a chave para bloquear o painel de segurança na posição fechada.

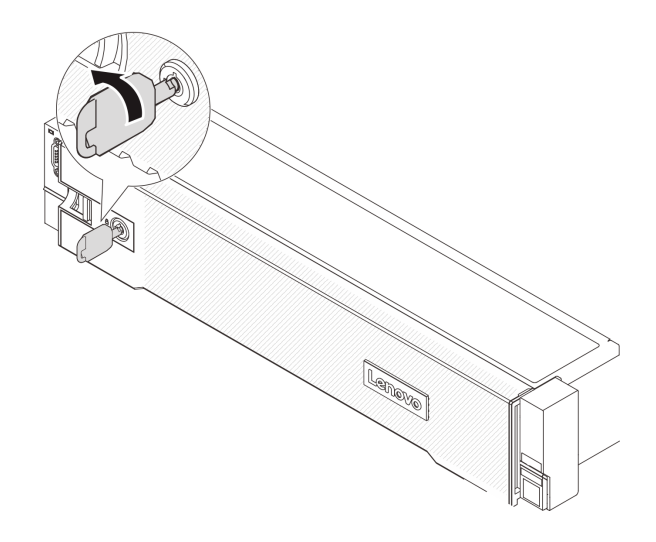

Figura 270. Travando o painel de segurança

# Substituição do conjunto de placa-mãe (apenas técnico treinado)

Siga as instruções nesta seção para remover e instalar o conjunto de placa-mãe.

### Importante:

- Essa tarefa deve ser realizada por técnicos treinados e certificados pelo Serviço Lenovo. Não tente removê-lo ou instalá-lo sem treinamento e qualificação adequados.
- Se você precisar substituir uma placa do processador e um firmware e módulo de segurança RoT juntos, faça o seguinte:
  - Verifique a política de fusível de PSB atual antes da substituição. Consulte Service process before replacement em Service process for updating PSB fuse state.
  - O status do fusível do processador não deve ter logs de eventos de XCC inesperados após a substituição. Consulte Service process after replacing a processor board and a firmware and RoT security module together em Service process for updating PSB fuse state.

A ilustração a seguir mostra o layout do conjunto de placa-mãe que contém a firmware e módulo de segurança RoT, a placa de E/S do sistema e a placa do processador.

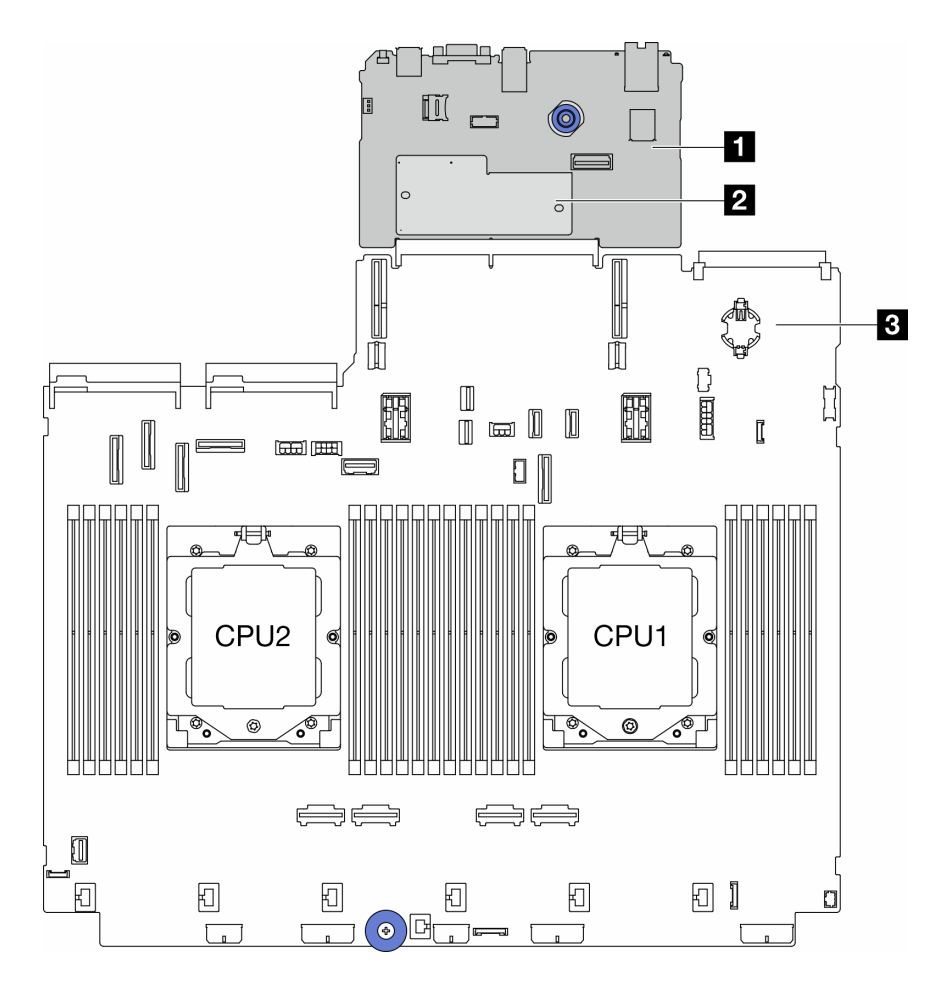

Figura 271. Layout do conjunto de placa-mãe

- "Remover o firmware e módulo de segurança RoT" na página 284
- "Instalar o firmware e módulo de segurança RoT" na página 286
- "Remover a placa de E/S do sistema ou a placa do processador" na página 290
- "Instalar a placa de E/S do sistema ou a placa do processador" na página 294

# Remover o firmware e módulo de segurança RoT

Siga as instruções nesta seção para remover a ThinkSystem V3 Firmware and Root of Trust Security Module (firmware e módulo de segurança RoT).

# Sobre esta tarefa

**Importante:** Essa tarefa deve ser realizada por técnicos treinados e certificados pelo Serviço Lenovo. Não tente removê-lo ou instalá-lo sem treinamento e qualificação adequados.

### Atenção:

• Leia "Diretrizes de instalação" na página 1 e "Lista de verificação de inspeção de segurança" na página 2 para garantir que esteja trabalhando de forma segura.

- Desligue o servidor e os dispositivos periféricos e desconecte os cabos de alimentação e todos os cabos externos. Consulte "Desligar o servidor" na página 21.
- Previna a exposição à eletricidade estática, que pode resultar em encerramento do sistema e perda de dados, mantendo componentes sensíveis em suas embalagens antiestáticas até a instalação, e manipulando esses dispositivos com uma pulseira antiestática ou outro sistema de aterramento.
- Depois de substituir o firmware e módulo de segurança RoT, atualize o Firmware para a versão específica compatível com o servidor. Você deve ter o firmware necessário ou uma cópia do firmware preexistente antes de continuar.

**Download de firmware e driver**: talvez seja necessário atualizar o firmware ou o driver depois de substituir um componente.

- Vá para https://datacentersupport.lenovo.com/products/servers/thinksystem/sr665v3/downloads/driver-list/ para ver as atualizações de firmware e driver mais recentes para o seu servidor.
- Acesse "Atualizar o firmware" no *Guia do Usuário* ou no *Guia de Configuração do Sistema* para obter mais informações sobre ferramentas de atualização de firmware.

# Procedimento

Etapa 1. Faça as preparações para a tarefa.

- a. Execute os comandos OneCLI para fazer backup das configurações UEFI. Consulte https:// pubs.lenovo.com/lxce-onecli/onecli\_r\_save\_command.
- Execute os comandos OneCLI e ações do XCC para fazer backup das configurações do XCC. Consulte https://pubs.lenovo.com/lxce-onecli/onecli\_r\_save\_command e https:// pubs.lenovo.com/xcc2/NN1ia\_c\_backupthexcc.html.
- c. Se o servidor estiver instalado em um rack, deslize o servidor para fora dos trilhos deslizantes do rack para acessar a tampa superior ou remover o servidor do rack. Consulte "Remover o servidor do rack" na página 22.
- d. Remova a tampa superior. Consulte "Remover a tampa superior" na página 311.
- e. Se o servidor for fornecido com uma placa riser ou uma gaiola de unidade traseira, remova-as primeiro.
  - "Remover um conjunto de placa riser traseiro" na página 268
  - "Remover a gaiola de unidade de 7 mm" na página 237
  - "Substituição do backplane da unidade traseira e da gaiola de unidade" na página 245
- Etapa 2. Remova o firmware e módulo de segurança RoT.

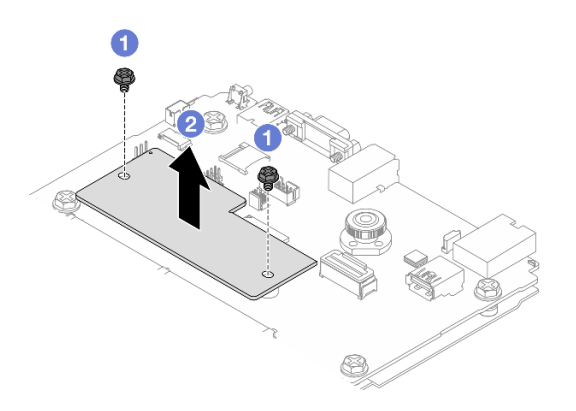

Figura 272. Removendo a firmware e módulo de segurança RoT

- a. 1 Solte os dois parafusos no firmware e módulo de segurança RoT.
- b. 2 Remova o firmware e módulo de segurança RoT do chassi.

Se você receber instruções para retornar o componente ou o dispositivo opcional, siga todas as instruções do pacote e use os materiais do pacote para remessa que foram fornecidos.

#### Vídeo de demonstração

#### Assista ao procedimento no YouTube

# Instalar o firmware e módulo de segurança RoT

Siga as instruções nesta seção para instalar a ThinkSystem V3 Firmware and Root of Trust Security Module (firmware e módulo de segurança RoT).

### Sobre esta tarefa

**Importante:** Essa tarefa deve ser realizada por técnicos treinados e certificados pelo Serviço Lenovo. Não tente removê-lo ou instalá-lo sem treinamento e qualificação adequados.

#### Atenção:

- Leia "Diretrizes de instalação" na página 1 e "Lista de verificação de inspeção de segurança" na página 2 para garantir que esteja trabalhando de forma segura.
- Desligue o servidor e os dispositivos periféricos e desconecte os cabos de alimentação e todos os cabos externos. Consulte "Desligar o servidor" na página 21.
- Previna a exposição à eletricidade estática, que pode resultar em encerramento do sistema e perda de dados, mantendo componentes sensíveis em suas embalagens antiestáticas até a instalação, e manipulando esses dispositivos com uma pulseira antiestática ou outro sistema de aterramento.

**Download de firmware e driver**: talvez seja necessário atualizar o firmware ou o driver depois de substituir um componente.

- Vá para https://datacentersupport.lenovo.com/products/servers/thinksystem/sr665v3/downloads/driver-list/ para ver as atualizações de firmware e driver mais recentes para o seu servidor.
- Acesse "Atualizar o firmware" no Guia do Usuário ou no Guia de Configuração do Sistema para obter mais informações sobre ferramentas de atualização de firmware.

### Procedimento

- Etapa 1. Encoste a embalagem antiestática que contém a nova peça em qualquer superfície não pintada na parte externa do servidor. Em seguida, remova a nova peça do pacote e coloque-a em uma superfície antiestática.
- Etapa 2. Instale o firmware e módulo de segurança RoT no servidor.

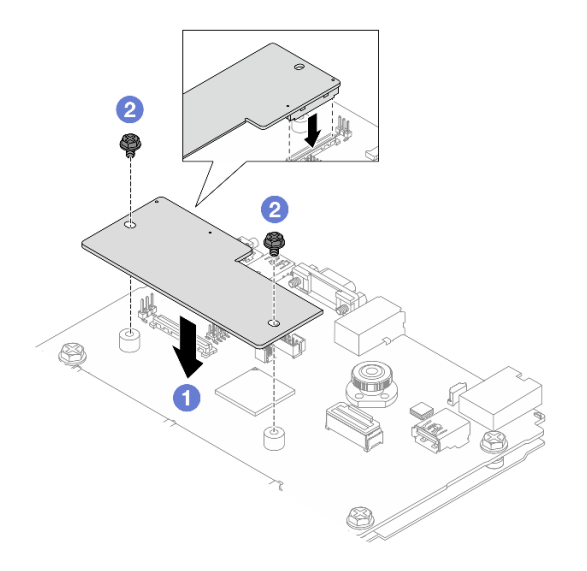

Figura 273. Instalando a firmware e módulo de segurança RoT

- a. 1 Abaixe o firmware e módulo de segurança RoT na placa de E/S do sistema e verifique se o conector no módulo está inserido corretamente no slot na placa de E/S do sistema.
- b. 2 Aperte os dois parafusos para prender o firmware e módulo de segurança RoT no lugar.

# Depois de concluir

- 1. Instale os componentes que você removeu:
  - "Substituição do backplane da unidade traseira e da gaiola de unidade" na página 245
  - "Instalar a gaiola de unidade de 7 mm" na página 243
  - "Instalar um conjunto de placa riser traseiro" na página 277
- 2. Conclua a substituição de peças. Consulte "Concluir a substituição de peças" na página 313.
- 3. Atualize o firmware do UEFI, do XCC e do LXPM para a versão específica compatível com o servidor. Consulte https://glosse4lenovo.lenovo.com/wiki/glosse4lenovo/view/How%20To/System%20related/ How%20to%20do%20RoT%20Module%20FW%20update%20on%20ThinkSystem%20V3%20machines/.
- 4. Execute os comandos OneCLI para restaurar as configurações UEFI. Consulte https://pubs.lenovo.com/ lxce-onecli/onecli\_r\_restore\_command.
- Execute os comandos OneCLI e ações do XCC para restaurar as configurações do XCC. Consulte https://pubs.lenovo.com/lxce-onecli/onecli\_r\_restore\_command e https://pubs.lenovo.com/xcc2/NN1ia\_c\_ restorethexcc.html.
- Se houver uma chave de software (SW), por exemplo, chave FoD XCC, instalada no sistema, injete a chave novamente para assegurar que ela funcione corretamente. Consulte o Using Lenovo Features on Demand.

**Nota:** Se você precisar substituir a placa do processador com o firmware e módulo de segurança RoT, atualize o VPD antes de injetar a chave. Consulte Atualizar os Dados Vitais do Produto (VPD).

- 7. Opcionalmente, faça o seguinte, se necessário:
  - Ocultar/observar TPM.
  - Atualizar o firmware do TPM.
  - Habilitar Inicialização Segura do UEFI.

#### Vídeo de demonstração

#### Assista ao procedimento no YouTube

### **Ocultar/observar TPM**

O TPM é ativado por padrão para criptografar a transferência de dados para a operação do sistema. É possível desativar o TPM usando Lenovo XClarity Essentials OneCLI.

Para desativar o TPM, faça o seguinte:

1. Baixe e instale o Lenovo XClarity Essentials OneCLI.

Para baixar o Lenovo XClarity Essentials OneCLI, acesse este site:

https://datacentersupport.lenovo.com/solutions/HT116433

2. Execute o seguinte comando:

OneCli.exe config set TrustedComputingGroup.HideTPMfromOS "Yes" --imm <*userid*>:<*password*>@<*ip\_address*> --override

onde:

- <userid>:<password> são as credenciais usadas para acessar o BMC (interface do Lenovo XClarity Controller) do servidor. O ID do usuário padrão é USERID, e a senha padrão é PASSW0RD (zero, não um o maiúsculo)
- <*ip\_address*> é o endereço IP do BMC.

Exemplo:

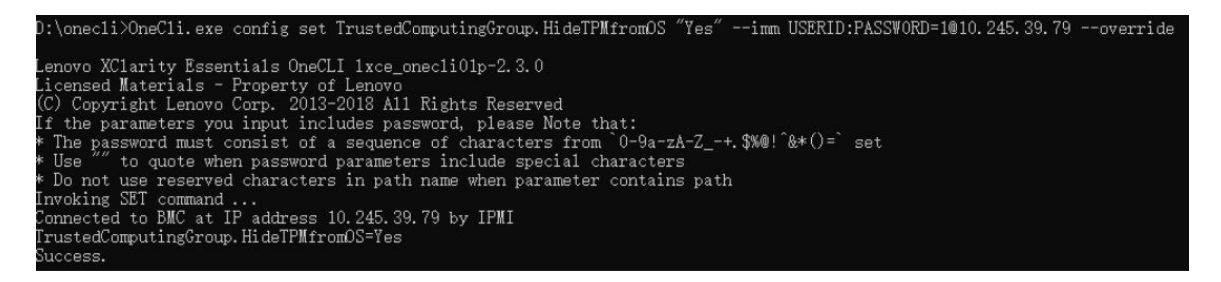

3. Reinicialize o sistema.

Se você deseja ativar o TPM novamente, execute o seguinte comando e reinicie o sistema: OneCli.exe config set TrustedComputingGroup.HideTPMfromOS "No" --imm <userid>:<password>@<ip\_address> --override

#### Exemplo:

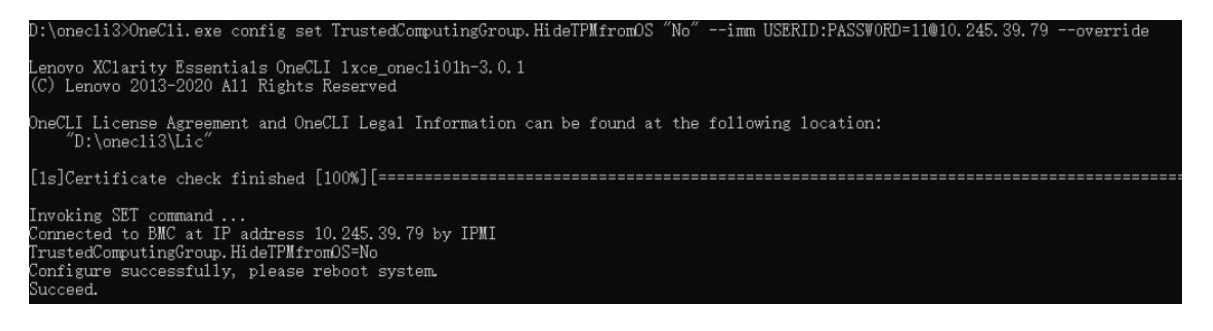

### Atualizar o firmware do TPM

É possível desativar o firmware do TPM usando Lenovo XClarity Essentials OneCLI.

**Nota:** A atualização de firmware do TPM é irreversível. Após a atualização, o firmware do TPM não pode ser sofrer downgrade para versões anteriores.

### Versão do firmware do TPM

Siga o procedimento abaixo para ver a versão do firmware do TPM:

No Lenovo XClarity Provisioning Manager

- Inicie o servidor e pressione a tecla especificada nas instruções na tela para exibir a interface do Lenovo XClarity Provisioning Manager. (Para obter mais informações, consulte a seção "Inicialização" na documentação do LXPM compatível com seu servidor em https://pubs.lenovo.com/lxpm-overview/.)
- 2. Se a senha de administrador de ativação for necessária, insira a senha.
- 3. Na página Configuração do UEFI, clique em Configurações do Sistema → Segurança → Trusted Platform Module → TPM 2.0 → Versão de Firmware do TPM.

### Atualizar o firmware do TPM

Para atualizar o firmware do TPM, faça o seguinte:

1. Baixe e instale o Lenovo XClarity Essentials OneCLI.

Para baixar o Lenovo XClarity Essentials OneCLI, acesse este site:

https://datacentersupport.lenovo.com/solutions/HT116433

2. Execute o seguinte comando:

OneCli.exe config set TrustedComputingGroup.DeviceOperation "Update to TPM 2.0 firmware version <*x.x.x.x>*" --bmc <*userid>*:<*password>*@<*ip\_address>* 

onde:

• <*x.x.x.x*> é a versão do TPM de destino.

por exemplo, TPM 2.0 (7.2.1.0) -> TPM 2.0 (7.2.2.0):

OneCli.exe config set TrustedComputingGroup.DeviceOperation "Update to TPM 2.0 firmware version 7.2.2.0" --bmc <userid>:password>@<ip\_address>

- <userid>:<password> são as credenciais usadas para acessar o BMC (interface do Lenovo XClarity Controller) do servidor. O ID do usuário padrão é USERID, e a senha padrão é PASSW0RD (zero, não um o maiúsculo).
- <ip\_address> é o endereço IP do BMC.

# Habilitar Inicialização Segura do UEFI

Como alternativa, é possível habilitar a Inicialização Segura do UEFI.

Há dois métodos disponíveis para ativar a Inicialização Segura do UEFI:

No Lenovo XClarity Provisioning Manager

Para habilitar a Inicialização Segura do UEFI no Lenovo XClarity Provisioning Manager:

- Inicie o servidor e pressione a tecla especificada nas instruções na tela para exibir a interface do Lenovo XClarity Provisioning Manager. (Para obter mais informações, consulte a seção "Inicialização" na documentação do LXPM compatível com seu servidor em https://pubs.lenovo.com/ lxpm-overview/.)
- 2. Se a senha de administrador de ativação for necessária, insira a senha.
- Na página Configuração do UEFI, clique em Configurações do Sistema → Segurança → Inicialização Segura.

4. Habilite a Inicialização Segura e salve as configurações.

Nota: Se for necessário desativar a inicialização segura do UEFI, selecione Desativar na etapa 4.

No Lenovo XClarity Essentials OneCLI

Para habilitar a Inicialização Segura do UEFI no Lenovo XClarity Essentials OneCLI:

1. Baixe e instale o Lenovo XClarity Essentials OneCLI.

Para baixar o Lenovo XClarity Essentials OneCLI, acesse este site:

https://datacentersupport.lenovo.com/solutions/HT116433

 Execute o seguinte comando para ativar a Inicialização Segura: OneCli.exe config set SecureBootConfiguration.SecureBootSetting Enabled --bmc <userid>:<password>@<ip\_ address>

onde:

- <userid>:<password> são as credenciais usadas para acessar o BMC (interface do Lenovo XClarity Controller) do servidor. O ID do usuário padrão é USERID, e a senha padrão é PASSW0RD (zero, não um o maiúsculo)
- <*ip\_address*> é o endereço IP do BMC.

Para obter mais informações sobre o comando set do Lenovo XClarity Essentials OneCLI, consulte:

https://pubs.lenovo.com/lxce-onecli/onecli\_r\_set\_command

**Nota:** Se for necessário desativar a inicialização segura do UEFI, execute o seguinte comando: OneCli.exe config set SecureBootConfiguration.SecureBootSetting Disabled --bmc <userid>:password>@<ip\_ address>

# Remover a placa de E/S do sistema ou a placa do processador

Siga as instruções nesta seção para remover a placa de E/S do sistema ou a placa do processador.

# Sobre esta tarefa

### Importante:

- Essa tarefa deve ser realizada por técnicos treinados e certificados pelo Serviço Lenovo. Não tente removê-lo ou instalá-lo sem treinamento e qualificação adequados.
- Ao remover os módulos de memória, rotule o número do slot em cada módulo de memória, remova todos os módulos de memória da placa do processador e deixe-os de lado em uma superfície antiestática para reinstalação.
- Ao desconectar os cabos, faça uma lista de cada cabo, registre os conectores aos quais o cabo está conectado e use o registro como uma lista de verificação de cabeamento depois de instalar o novo conjunto de placa-mãe.

### Atenção:

- Leia "Diretrizes de instalação" na página 1 e "Lista de verificação de inspeção de segurança" na página 2 para garantir que esteja trabalhando de forma segura.
- Desligue o servidor e os dispositivos periféricos e desconecte os cabos de alimentação e todos os cabos externos. Consulte "Desligar o servidor" na página 21.
- Previna a exposição à eletricidade estática, que pode resultar em encerramento do sistema e perda de dados, mantendo componentes sensíveis em suas embalagens antiestáticas até a instalação, e manipulando esses dispositivos com uma pulseira antiestática ou outro sistema de aterramento.

CUIDADO: Partes móveis perigosas. Mantenha os dedos e outras partes do corpo a distância.

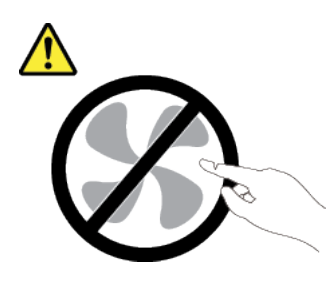

CUIDADO:

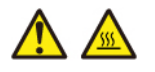

Os dissipadores de calor e os processadores podem estar muito quentes. Desligue o servidor e aguarde alguns minutos para que ele esfrie antes de remover a tampa do servidor.

S002

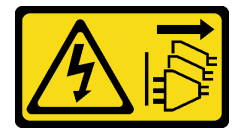

### CUIDADO:

O botão de controle de energia no dispositivo e o botão liga/desliga na fonte de alimentação não desligam a corrente elétrica fornecida ao dispositivo. O dispositivo também pode ter mais de um cabo de alimentação. Para remover toda corrente elétrica do dispositivo, certifique-se de que todos os cabos de energia estão desconectados da fonte de alimentação.

# Procedimento

Etapa 1. Faça as preparações para essa tarefa.

- a. Grave todas as informações de configuração do sistema, como os endereços de IP do Lenovo XClarity Controller os dados vitais do produto e o tipo de máquina, o número do modelo, o número de série, o Identificador Exclusivo Universal e a etiqueta de ativo do servidor.
- b. Salve a configuração do sistema em um dispositivo externo com o Lenovo XClarity Essentials.
- c. Salve o log de eventos do sistema na mídia externa.
- d. Desligue o servidor e os dispositivos periféricos e desconecte os cabos de alimentação e todos os cabos externos. Consulte o "Desligar o servidor" na página 21.
- e. Se o servidor estiver instalado em um rack, deslize o servidor para fora dos trilhos deslizantes do rack para acessar a tampa superior ou remover o servidor do rack. Consulte "Remover o servidor do rack" na página 22.
- f. Remova a tampa superior. Consulte "Remover a tampa superior" na página 311.
- g. Se o servidor for fornecido com um defletor de ar, uma gaiola central ou uma gaiola traseira, remova-os primeiro.
  - "Remover o defletor de ar" na página 30
  - "Remover os backplanes de unidade central e a gaiola de unidade" na página 191

- "Substituição do backplane da unidade traseira e da gaiola de unidade" na página 245
- h. Se o servidor tiver um adaptador CFF ou um módulo de energia flash RAID instalado na parte frontal do chassi, remova-o primeiro.
  - "Remover um adaptador de expansor RAID/HBA interno" na página 99
  - "Remover um módulo de energia flash RAID do chassi" na página 221
- i. Registre onde os cabos estão conectados ao conjunto de placa-mãe; depois, desconecte todos eles.
- j. Remova qualquer um dos componentes a seguir que estiverem instalados no conjunto de placa-mãe e coloque-o em um local seguro e antiestático.
  - "Remover o compartimento do ventilador do sistema" na página 303
  - "Remover um módulo de memória" na página 182
  - "Remover um dissipador de calor" na página 206
  - "Remover um processador" na página 209
  - "Remover a bateria do CMOS" na página 37
  - "Remover um conjunto de placa riser traseiro" na página 268
  - "Remover o módulo OCP traseiro" na página 261
- k. Puxe levemente as unidades de fonte de alimentação. Elas devem estar desconectadas do conjunto de placa-mãe.
- Etapa 2. Remova o conjunto da placa-mãe.

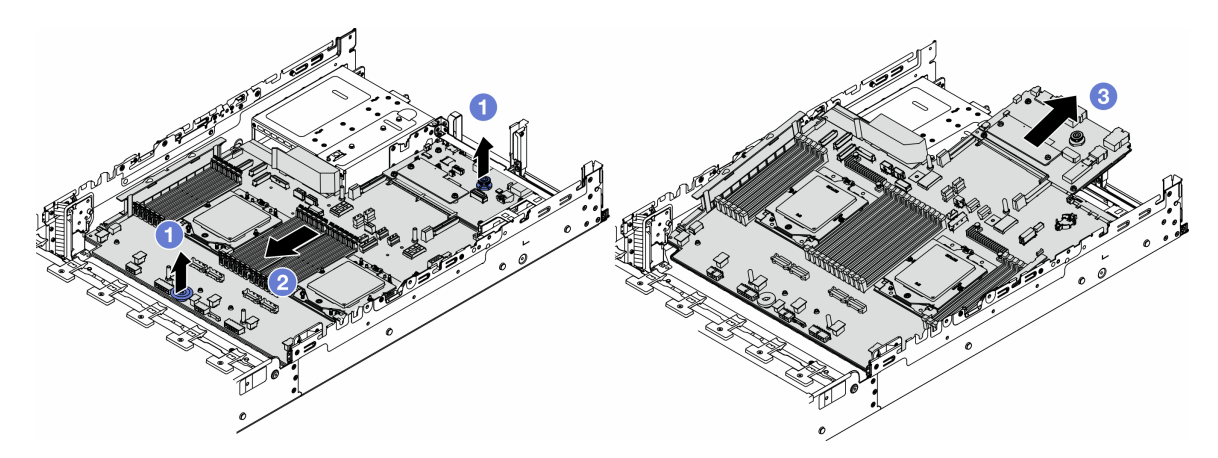

Figura 274. Removendo o conjunto de placa-mãe

- a. 1 Levante as duas alças de elevação ao mesmo tempo.
- b. 2 Deslize o conjunto de placa-mãe em direção à parte frontal do chassi até ele parar.
- c. 3 Incline e levante o conjunto de placa-mãe para fora do chassi.
- Etapa 3. Separe a placa de E/S do sistema da placa do processador.

**Nota:** Para evitar que o contato da placa de E/S do sistema seja danificado, aperte e erga o êmbolo na placa de E/S do sistema um pouco e puxe a placa de E/S do sistema para fora. Durante toda a ação de puxar, garanta que a placa de E/S do sistema permaneça o mais horizontal possível.

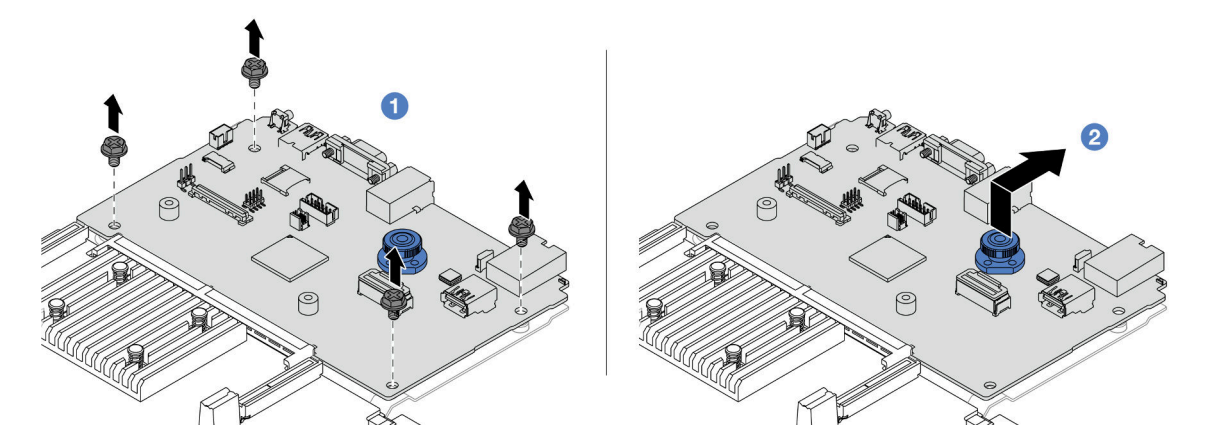

Figura 275. Separando a placa de E/S do sistema da placa do processador

- a. 1 Remova os parafusos que prendem a placa de E/S do sistema.
- b. 2 Levante e segure a alça de elevação traseira e deslize a placa de E/S do sistema em direção à parte traseira para desencaixá-la da placa do processador.
- Etapa 4. (Opcional) Se estiver substituindo a placa de E/S do sistema, faça o seguinte:
  - 1. Remova o firmware e módulo de segurança RoT da placa de E/S do sistema. Consulte o "Remover o firmware e módulo de segurança RoT" na página 284.
  - 2. Remova o cartão MicroSD.

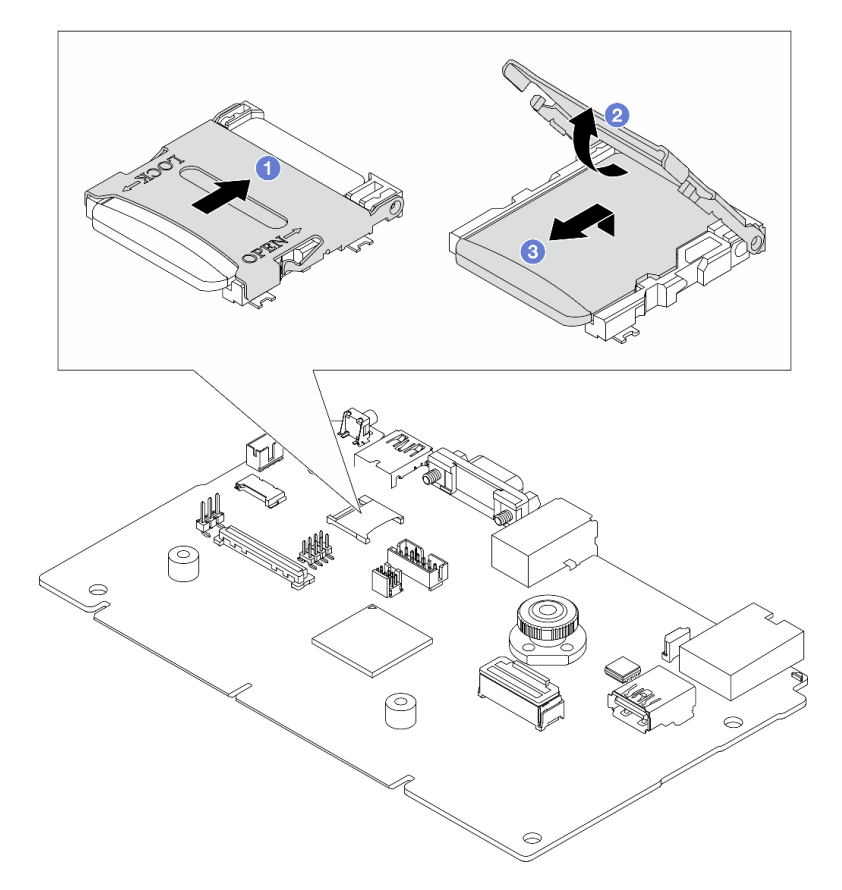

Figura 276. Removendo o cartão MicroSD

- a. 1 Deslize a tampa do soquete para a direção ABERTA.
- b. 2 Vire a dobradiça do soquete para cima.
- c. 3 Remova o cartão MicroSD.

• Se você receber instruções para retornar o componente ou o dispositivo opcional, siga todas as instruções do pacote e use os materiais do pacote para remessa que foram fornecidos.

**Importante:** Antes de devolver a placa do processador, instale as coberturas do soquete de processador da nova placa do processador. Para substituir uma cobertura do soquete de processador:

- 1. Deslize a tampa para fora do soquete do processador da nova placa do processador.
- 2. Instale a tampa no soquete do processador da placa do processador removida.
- Se você planeja reciclar o componente, consulte "Desmontar o conjunto de placa-mãe para reciclar" no *Guia do Usuário*.

### Vídeo de demonstração

### Assista ao procedimento no YouTube

# Instalar a placa de E/S do sistema ou a placa do processador

Siga as instruções nesta seção para instalar a placa de E/S do sistema ou a placa do processador.

# Sobre esta tarefa

**Importante:** Essa tarefa deve ser realizada por técnicos treinados e certificados pelo Serviço Lenovo. Não tente removê-lo ou instalá-lo sem treinamento e qualificação adequados.

### Atenção:

- Leia "Diretrizes de instalação" na página 1 e "Lista de verificação de inspeção de segurança" na página 2 para garantir que esteja trabalhando de forma segura.
- Desligue o servidor e os dispositivos periféricos e desconecte os cabos de alimentação e todos os cabos externos. Consulte "Desligar o servidor" na página 21.
- Previna a exposição à eletricidade estática, que pode resultar em encerramento do sistema e perda de dados, mantendo componentes sensíveis em suas embalagens antiestáticas até a instalação, e manipulando esses dispositivos com uma pulseira antiestática ou outro sistema de aterramento.
- Depois de substituir a placa de E/S do sistema ou a placa do processador, sempre atualize o servidor com o firmware mais recente ou restaure o firmware preexistente.

**Download de firmware e driver**: talvez seja necessário atualizar o firmware ou o driver depois de substituir um componente.

- Vá para https://datacentersupport.lenovo.com/products/servers/thinksystem/sr665v3/downloads/driver-list/ para ver as atualizações de firmware e driver mais recentes para o seu servidor.
- Acesse "Atualizar o firmware" no Guia do Usuário ou no Guia de Configuração do Sistema para obter mais informações sobre ferramentas de atualização de firmware.

# Procedimento

Etapa 1. Encoste a embalagem antiestática que contém a nova peça em qualquer superfície não pintada na parte externa do servidor. Em seguida, remova a nova peça do pacote e coloque-a em uma superfície antiestática.

- Etapa 2. (Opcional) Se estiver substituindo a placa de E/S do sistema, faça o seguinte:
  - 1. Instale o firmware e módulo de segurança RoT removido da placa de E/S do sistema antiga na nova placa de E/S do sistema. Consulte o "Instalar o firmware e módulo de segurança RoT" na página 286.
  - 2. Instale o cartão MicroSD.

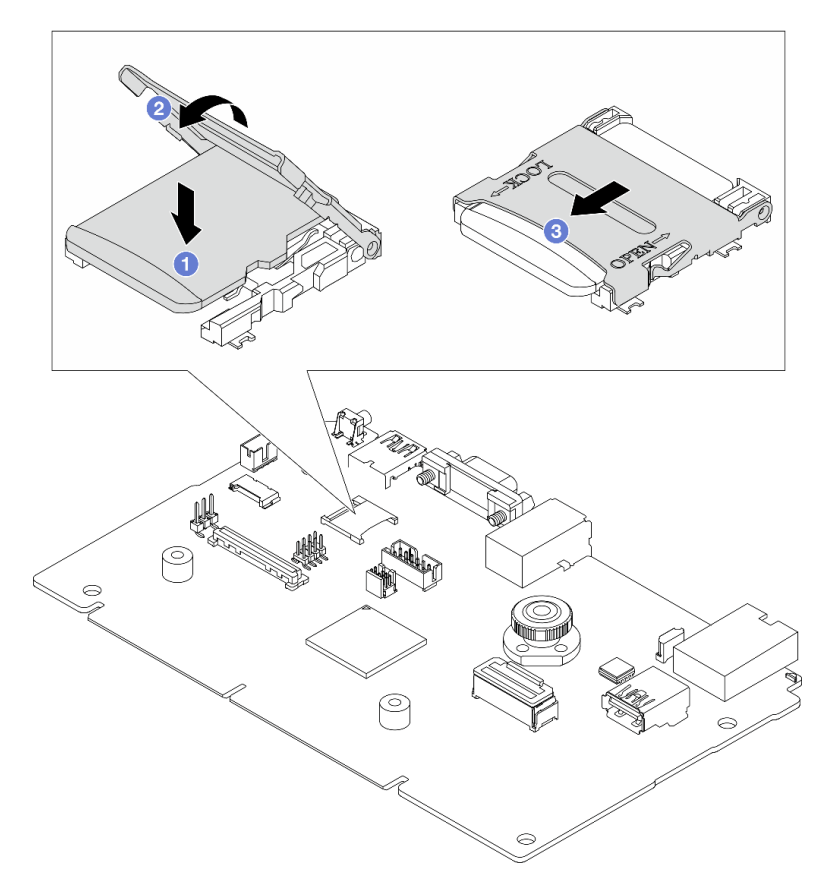

Figura 277. Instalando o cartão MicroSD

- a. ① Coloque a placa no soquete com os contatos do cartão MicroSD voltado para baixo.
- b. 2 Feche a dobradiça do soquete.
- c. 3 Deslize a tampa do soquete para a direção TRAVADA.
- Etapa 3. Dependendo de sua necessidade, realize uma destas opções:
  - Se você for substituir a placa de E/S do sistema e reutilizar a placa do processador, instale uma nova placa de E/S do sistema na placa do processador.
  - Se você planeja substituir a placa do processador e reutilizar a placa de E/S do sistema, instale a placa de E/S do sistema existente em uma nova placa do processador.

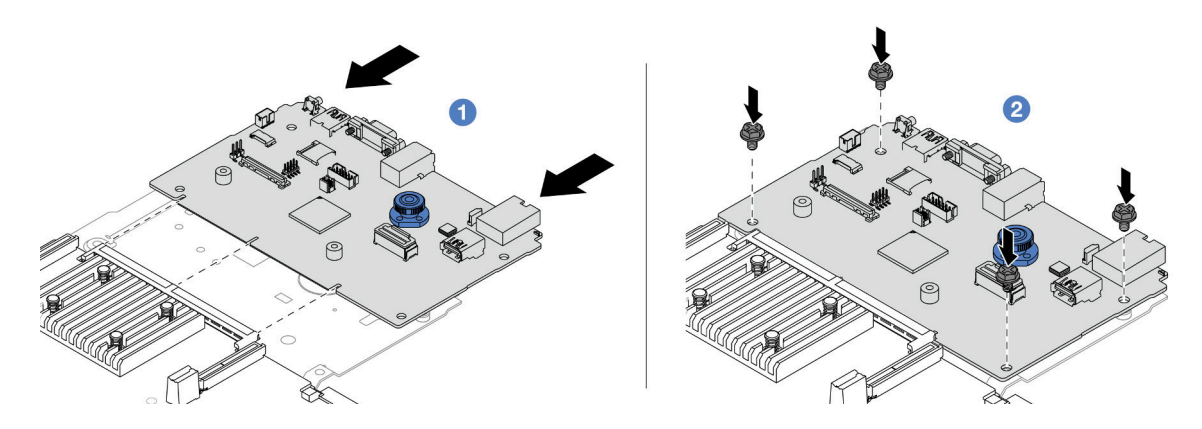

Figura 278. Instalando a placa de E/S do sistema na placa do processador

a. I Alinhe a placa de E/S do sistema com o conector na placa do processador e use as duas mãos para pressionar a placa de E/S do sistema e inseri-la levemente no conector.

**Nota:** Para evitar danos ao contato da placa de E/S do sistema, garanta que a placa de E/S do sistema esteja alinhada corretamente com o conector na placa do processador e permaneça o mais horizontal possível durante a inserção.

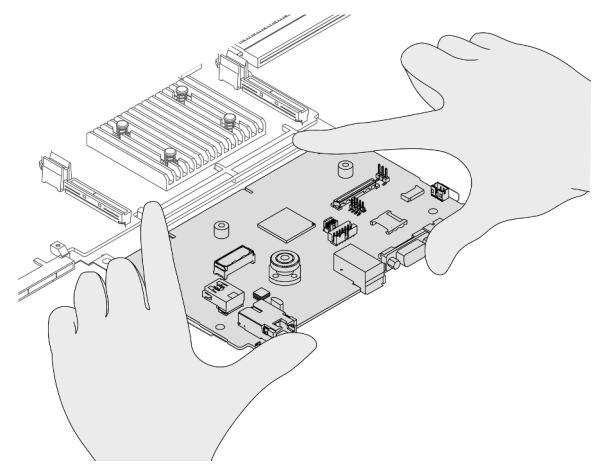

b. 2 Instale os parafusos para prender a placa de E/S do sistema no lugar.

Etapa 4. Instale o conjunto de placa-mãe no servidor.

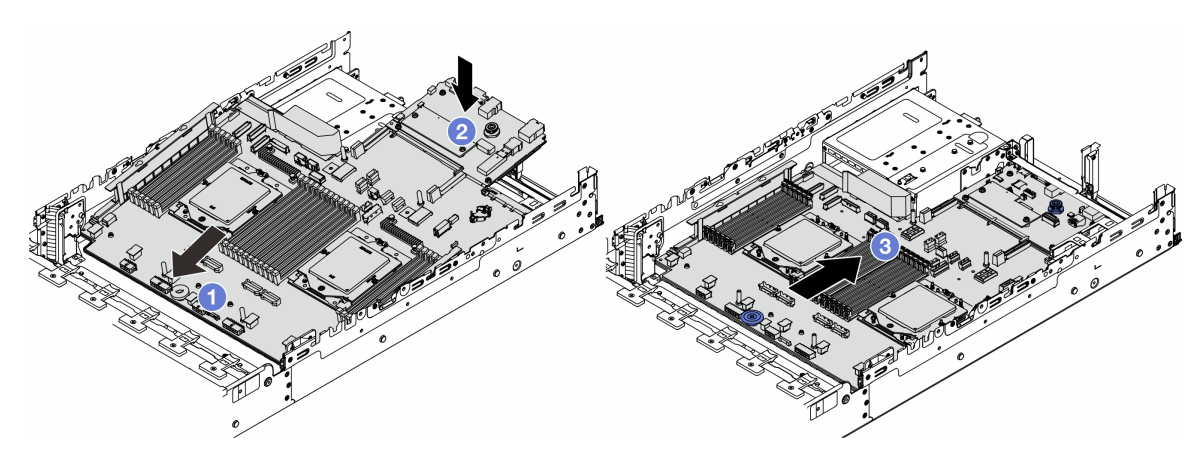

Figura 279. Instalando o conjunto de placa-mãe

- a. 1 Insira a extremidade frontal do conjunto de placa-mãe em direção à parte frontal do chassi até ela parar.
- b. 2 Abaixe a outra extremidade no chassi.
- c. <sup>3</sup> Deslize o conjunto de placa-mãe em direção à parte traseira do chassi até ela se encaixar no lugar. Os conectores traseiros da placa de E/S do sistema devem estar inseridos nos orifícios correspondentes no painel traseiro.

1. Instale os componentes que você removeu:

- "Instalar um processador" na página 210
- "Instalar um dissipador de calor" na página 212
- "Instalar um módulo de memória" na página 184
- "Instalar a bateria do CMOS" na página 40
- "Instalar um adaptador de expansor RAID/HBA interno" na página 101
- "Instalar um módulo de energia flash RAID no chassi" na página 223
- "Instalar o compartimento do ventilador do sistema" na página 304
- "Instalar um conjunto de placa riser traseiro" na página 277
- "Instalar os backplanes de unidade central e a gaiola de unidade" na página 194
- "Instalar o módulo OCP traseiro" na página 262
- "Substituição do backplane da unidade traseira e da gaiola de unidade" na página 245
- 2. Empurre as unidades de fonte de alimentação no lugar. Garanta que elas sejam conectadas ao conjunto de placa-mãe.
- 3. Reconecte todos os cabos necessários aos mesmos conectores no conjunto de placa-mãe. Consulte o Capítulo 2 "Roteamento de cabos internos" na página 315.
- 4. Certifique-se de que todos os componentes tenham sido recolocados corretamente e que nenhuma ferramenta nem parafusos soltos tenham sido deixados dentro do servidor.
- 5. Reinstale a tampa superior. Consulte "Instalar a tampa superior" na página 312.
- 6. Se o servidor estava instalado em um rack, reinstale o servidor no rack. Consulte "Instalar o servidor no rack" na página 25.
- 7. Conecte novamente os cabos de alimentação e quaisquer cabos que tenham sido removidos.
- 8. Ligue o servidor e todos os dispositivos periféricos. Consulte "Ligar o servidor" na página 21.
- 9. Atualize os dados vitais do produto (VPD). Consulte "Atualizar os Dados Vitais do Produto (VPD)" na página 297.

O número do tipo de máquina e o número de série podem ser localizados na etiqueta de ID. Consulte "Identificar o servidor e o acesso ao Lenovo XClarity Controller" no *Guia do Usuário* ou no *Guia de Configuração do Sistema*.

### Vídeo de demonstração

Assista ao procedimento no YouTube

### Atualizar os Dados Vitais do Produto (VPD)

Use este tópico para atualizar os dados vitais do produto (VPD).

• (Obrigatório) Tipo de máquina

- (Obrigatório) Número de série
- (Opcional) Etiqueta de ativo
- (Opcional) UUID

### Ferramentas recomendadas:

- Lenovo XClarity Provisioning Manager
- Comandos Lenovo XClarity Essentials OneCLI

### Usando o Lenovo XClarity Provisioning Manager

## Etapas:

- 1. Inicie o servidor e pressione a tecla de acordo com as instruções na tela. A interface Lenovo XClarity Provisioning Manager é exibida por padrão.
- 2. Escolha Resumo do sistema. A página da guia "Resumo do sistema" é exibida.
- 3. Clique em Atualizar VPD e depois siga as instruções na tela para atualizar o VPD.

## Usando comandos Lenovo XClarity Essentials OneCLI

- Atualizando o tipo de máquina onecli config set SYSTEM\_PROD\_DATA.SysInfoProdName <m/t\_model> [access\_method]
- Atualizando o número de série onecli config set SYSTEM\_PROD\_DATA.SysInfoSerialNum <s/n> [access\_method]
- Atualizando o modelo do sistema
   onecli config set SYSTEM\_PROD\_DATA.SysInfoProdIdentifier <system model> [access\_method]
   onecli config set SYSTEM\_PROD\_DATA.SysInfoProdIdentifierEx <system model> --override [access\_method]
- Atualizando a etiqueta de ativo onecli config set SYSTEM\_PROD\_DATA.SysEncloseAssetTag <asset\_tag> [access\_method]

# Atualizando UUID

onecli config createuuid SYSTEM\_PROD\_DATA.SysInfoUUID [access\_method]

| Variável                   | Descrição                                                                               |
|----------------------------|-----------------------------------------------------------------------------------------|
| <m t_model=""></m>         | O tipo de máquina servidor e o número do modelo.                                        |
|                            | Digite xxxxyyy, em que xxxx é o tipo de máquina e yyy é o número do modelo do servidor. |
| <s n=""></s>               | O número de série do servidor.                                                          |
|                            | Digite zzzzzz, em que zzzzzzz é o número de série.                                      |
| <system model=""></system> | O modelo do sistema no servidor.                                                        |
|                            | Digite system yyyyyyy, em que <i>yyyyyyy</i> é o identificador do produto.              |

| <asset_tag></asset_tag> | O número da etiqueta de ativo do servidor.                                                                                                    |
|-------------------------|----------------------------------------------------------------------------------------------------|
|                         | Digite aaaaaaaaaaaaaaaaaaaaaaaaaaaaaaaaaaaa                                                                                                    |
| [access_method]         | O método de acesso selecionado para acessar o servidor de destino.                                                                                                    |
|                         | <ul> <li>KCS Online (não autenticado e restrito ao usuário):<br/>é possível excluir diretamente o [access_method] do comando.</li> </ul>                                                                                                    |
|                         | <ul> <li>LAN autenticada online:<br/>Nesse caso, especifique abaixo as informações da conta LAN no final do comando<br/>OneCLI:<br/>bmc-username <user_id>bmc-password <password></password></user_id></li> </ul>                                       |
|                         | <ul> <li>WAN/LAN remota:<br/>Nesse caso, especifique abaixo as informações da conta XCCe o endereço IP no final<br/>do comando OneCLI:<br/>bmc <bmc_user_id>:<bmc_password>@<bmc_external_ip></bmc_external_ip></bmc_password></bmc_user_id></li> </ul> |
|                         | Notas:                                                                                                    |
|                         | <ul> <li>- <bmc_user_id></bmc_user_id></li> <li>O nome da conta do BMC (1 de 12 contas). O valor padrão é USERID.</li> </ul>                                                                                                    |
|                         | <ul> <li><bmc_password></bmc_password></li> <li>A senha da conta do BMC (1 de 12 contas).</li> </ul>                                                                                                    |

# Substituição do ventilador do sistema

Siga as instruções nesta seção para remover e instalar um ventilador do sistema.

- "Remover um ventilador do sistema" na página 299
- "Instalar um ventilador do sistema" na página 301

# Remover um ventilador do sistema

Siga as instruções nesta seção para remover um ventilador do sistema.

# Sobre esta tarefa

<u>S033</u>

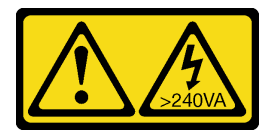

CUIDADO:

Energia perigosa presente. Voltagens com energia perigosa podem provocar aquecimento quando em curto-circuito com metal, o que pode resultar no derretimento do metal e/ou queimaduras.

### <u>S017</u>

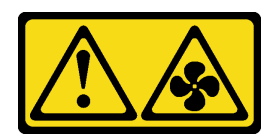

### CUIDADO:

Lâminas móveis do ventilador perigosas nas proximidades. Mantenha os dedos e outras partes do corpo a distância.

#### Atenção:

- Leia "Diretrizes de instalação" na página 1 e "Lista de verificação de inspeção de segurança" na página 2 para garantir que esteja trabalhando de forma segura.
- Previna a exposição à eletricidade estática, que pode resultar em encerramento do sistema e perda de dados, mantendo componentes sensíveis em suas embalagens antiestáticas até a instalação, e manipulando esses dispositivos com uma pulseira antiestática ou outro sistema de aterramento.
- Ao remover um ventilador hot-swap sem desligar o servidor, não toque no compartimento do ventilador do sistema. Com a energia ligada, conclua a substituição em 30 segundos para assegurar a operação adequada.

# Procedimento

- Etapa 1. Se o servidor estiver instalado em um rack, deslize o servidor para fora dos trilhos deslizantes do rack para acessar a tampa superior ou remover o servidor do rack. Consulte "Remover o servidor do rack" na página 22.
- Etapa 2. Remova a tampa superior. Consulte "Remover a tampa superior" na página 311.
- Etapa 3. Remova o ventilador do sistema.

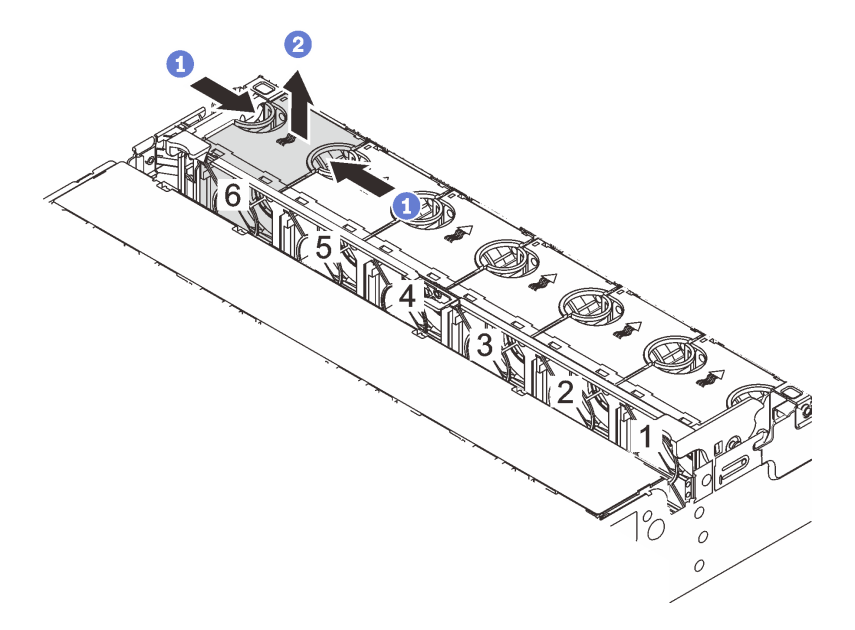

Figura 280. Removendo o ventilador do sistema

- a. Segure a parte superior do ventilador do sistema com os dedos.
- b. 2 Retire o ventilador do sistema do servidor.

- 1. Instale um novo ventilador do sistema ou um preenchimento de ventilador para cobrir o local. Consulte o "Instalar um ventilador do sistema" na página 301.
- 2. Se você receber instruções para retornar o componente ou o dispositivo opcional, siga todas as instruções do pacote e use os materiais do pacote para remessa que foram fornecidos.

### Vídeo de demonstração

Assista ao procedimento no YouTube

# Instalar um ventilador do sistema

Siga as instruções nesta seção para instalar um ventilador do sistema.

# Sobre esta tarefa

<u>S033</u>

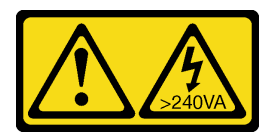

### CUIDADO:

Energia perigosa presente. Voltagens com energia perigosa podem provocar aquecimento quando em curto-circuito com metal, o que pode resultar no derretimento do metal e/ou queimaduras.

<u>S017</u>

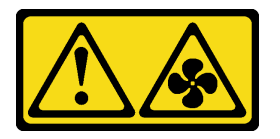

### CUIDADO:

Lâminas móveis do ventilador perigosas nas proximidades. Mantenha os dedos e outras partes do corpo a distância.

### Atenção:

- Leia "Diretrizes de instalação" na página 1 e "Lista de verificação de inspeção de segurança" na página 2 para garantir que esteja trabalhando de forma segura.
- Previna a exposição à eletricidade estática, que pode resultar em encerramento do sistema e perda de dados, mantendo componentes sensíveis em suas embalagens antiestáticas até a instalação, e manipulando esses dispositivos com uma pulseira antiestática ou outro sistema de aterramento.
- Ao instalar um ventilador hot-swap sem desligar o servidor, não toque no compartimento do ventilador do sistema. Com a energia ligada, conclua a substituição em 30 segundos para assegurar a operação adequada.

# Procedimento

Etapa 1. Encoste a embalagem antiestática que contém a nova peça em qualquer superfície não pintada na parte externa do servidor. Em seguida, remova a nova peça do pacote e coloque-a em uma superfície antiestática.

Etapa 2. Posicione o ventilador do sistema acima do compartimento do ventilador do sistema. O conector do ventilador do sistema na parte inferior do ventilador deve estar virado para a parte traseira do chassi. Pressione o ventilador do sistema para baixo até ele se encaixar.

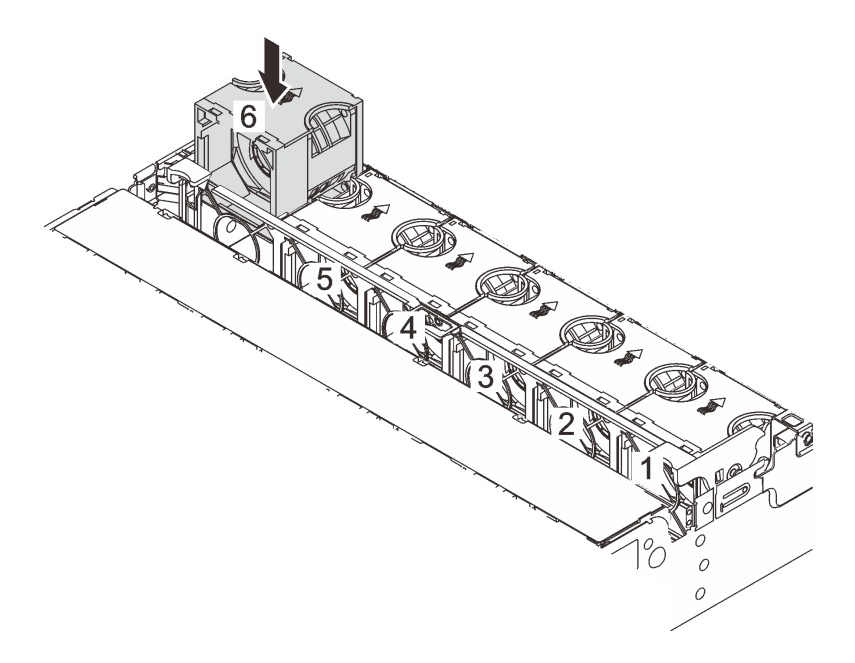

Figura 281. Instalando o ventilador do sistema

# Depois de concluir

Conclua a substituição de peças. Consulte "Concluir a substituição de peças" na página 313.

### Vídeo de demonstração

Assista ao procedimento no YouTube

# Substituição do compartimento do ventilador do sistema

Siga as instruções nesta seção para remover e instalar o compartimento do ventilador do sistema.

- "Remover o compartimento do ventilador do sistema" na página 303
- "Instalar o compartimento do ventilador do sistema" na página 304

# Remover o compartimento do ventilador do sistema

Siga as instruções nesta seção para remover o compartimento do ventilador do sistema.

# Sobre esta tarefa

### Atenção:

- Leia "Diretrizes de instalação" na página 1 e "Lista de verificação de inspeção de segurança" na página 2 para garantir que esteja trabalhando de forma segura.
- Desligue o servidor e os dispositivos periféricos e desconecte os cabos de alimentação e todos os cabos externos. Consulte "Desligar o servidor" na página 21.
- Previna a exposição à eletricidade estática, que pode resultar em encerramento do sistema e perda de dados, mantendo componentes sensíveis em suas embalagens antiestáticas até a instalação, e manipulando esses dispositivos com uma pulseira antiestática ou outro sistema de aterramento.

# Procedimento

- Etapa 1. Se o servidor estiver instalado em um rack, deslize o servidor para fora dos trilhos deslizantes do rack para acessar a tampa superior ou remover o servidor do rack. Consulte "Remover o servidor do rack" na página 22.
- Etapa 2. Remova a tampa superior. Consulte "Remover a tampa superior" na página 311.
- Etapa 3. (Opcional) Se estiver substituindo o compartimento do ventilador do sistema, remova todos os ventiladores do sistema primeiro. Consulte "Remover um ventilador do sistema" na página 299.

**Nota:** Se estiver removendo o compartimento do ventilador do sistema para acessar outros componentes, será possível removê-lo com ventiladores do sistema instalados.

Etapa 4. Remova o compartimento do ventilador do sistema.

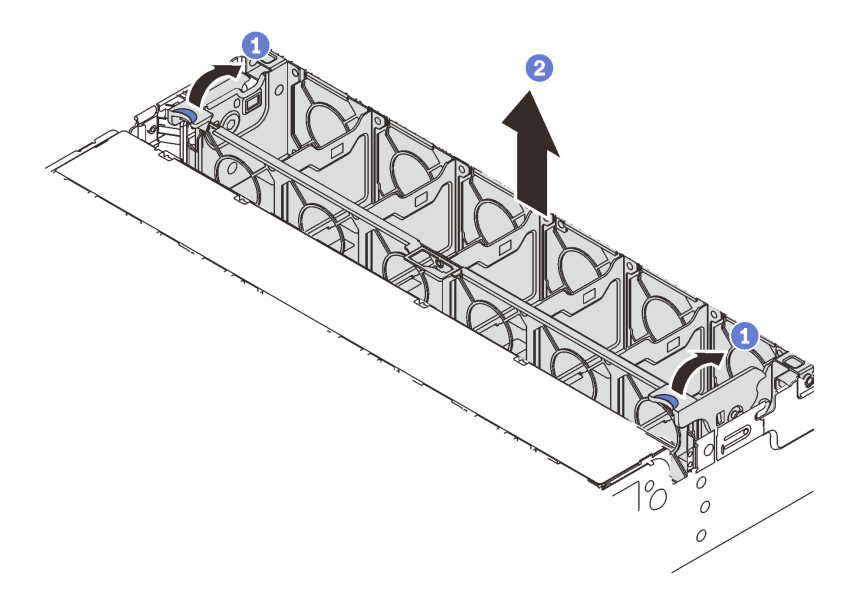

Figura 282. Removendo a gaiola do ventilador do sistema

- a. Gire as alavancas do compartimento do ventilador do sistema na parte traseira do servidor.
- b. 2 Levante o compartimento do ventilador do sistema para cima e para fora do chassi.

Se você receber instruções para retornar o componente ou o dispositivo opcional, siga todas as instruções do pacote e use os materiais do pacote para remessa que foram fornecidos.

### Vídeo de demonstração

#### Assista ao procedimento no YouTube

# Instalar o compartimento do ventilador do sistema

Siga as instruções nesta seção para instalar o compartimento do ventilador do sistema.

# Sobre esta tarefa

### Atenção:

- Leia "Diretrizes de instalação" na página 1 e "Lista de verificação de inspeção de segurança" na página 2 para garantir que esteja trabalhando de forma segura.
- Desligue o servidor e os dispositivos periféricos e desconecte os cabos de alimentação e todos os cabos externos. Consulte "Desligar o servidor" na página 21.
- Previna a exposição à eletricidade estática, que pode resultar em encerramento do sistema e perda de dados, mantendo componentes sensíveis em suas embalagens antiestáticas até a instalação, e manipulando esses dispositivos com uma pulseira antiestática ou outro sistema de aterramento.

# Procedimento

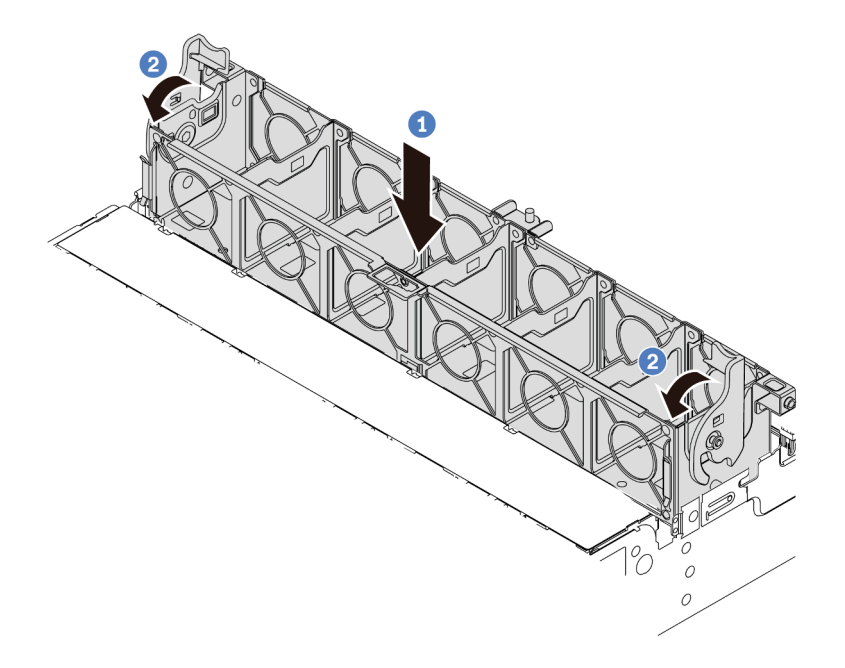

Figura 283. Instalando a gaiola do ventilador do sistema

- Etapa 1. Alinhe a gaiola do ventilador do sistema com as guias de montagem em ambas as laterais do chassi e abaixe-o até o chassi.
- Etapa 2. Gire as alavancas do compartimento do ventilador para baixo até que o compartimento do ventilador se encaixe no lugar.

**Nota:** Se houver ventiladores do sistema instalados no respectivo compartimento, assegure-se de que os ventiladores do sistema estejam corretamente conectados aos conectores de ventilador do sistema no sistema de placa-mãe.

### Depois de concluir

- 1. Se você tiver removido os ventiladores do sistema, reinstale-os. Consulte o "Instalar um ventilador do sistema" na página 301.
- 2. Conclua a substituição de peças. Consulte "Concluir a substituição de peças" na página 313.

### Vídeo de demonstração

Assista ao procedimento no YouTube

# Substituição do módulo de porta serial

Siga as instruções nesta seção para remover e instalar um módulo de porta serial.

- "Remover um módulo de porta serial" na página 305
- "Instalar um módulo de porta serial" na página 308

# Remover um módulo de porta serial

Siga as instruções nesta seção para remover um módulo de porta serial.

# Sobre esta tarefa

### Atenção:

- Leia "Diretrizes de instalação" na página 1 e "Lista de verificação de inspeção de segurança" na página 2 para garantir que esteja trabalhando de forma segura.
- Desligue o servidor e os dispositivos periféricos e desconecte os cabos de alimentação e todos os cabos externos. Consulte "Desligar o servidor" na página 21.
- Previna a exposição à eletricidade estática, que pode resultar em encerramento do sistema e perda de dados, mantendo componentes sensíveis em suas embalagens antiestáticas até a instalação, e manipulando esses dispositivos com uma pulseira antiestática ou outro sistema de aterramento.

### **Observe o procedimento**

Um vídeo desse procedimento está disponível no YouTube: https://www.youtube.com/playlist?list= PLYV5R7hVcs-DR4X1YAcp9wFKhwj\_tLQ5Y.

## Procedimento

**Nota:** O seu suporte da placa riser pode ser diferente do suporte exibido nas ilustrações abaixo. O procedimento de remoção é o mesmo.

- Etapa 1. Se o servidor estiver instalado em um rack, deslize o servidor para fora dos trilhos deslizantes do rack para acessar a tampa superior ou remover o servidor do rack. Consulte "Remover o servidor do rack" na página 22.
- Etapa 2. Remova a tampa superior. Consulte "Remover a tampa superior" na página 311.
- Etapa 3. Desconecte o cabo do módulo de porta serial de E/S do sistema.

#### Notas:

- Se você precisar desconectar cabos do conjunto de placa-mãe, primeiro desconecte todas as travas ou guias de liberação nos conectores de cabo. Se você não liberar as guias antes de remover os cabos, os soquetes de cabo no conjunto de placa-mãe serão danificados. Qualquer dano nos soquetes de cabos pode requerer a substituição da placa do processador ou da placa de E/S do sistema.
- Os conectores no conjunto de placa-mãe podem ser diferentes dos exibidos na ilustração, mas o procedimento de remoção é o mesmo.
  - 1. Pressione a guia de liberação para soltar o conector
  - 2. Desencaixe o conector do soquete dos cabos.

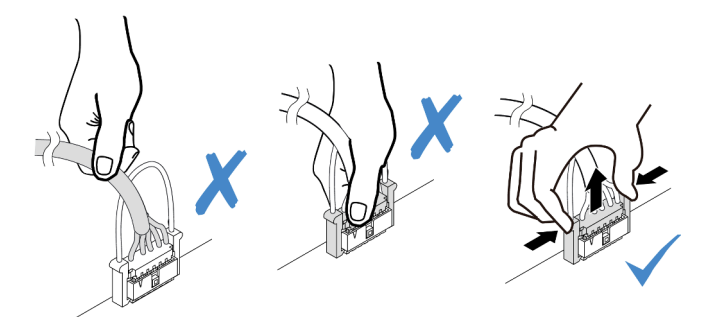

Figura 284. Desconectando o cabo da placa de E/S do sistema

Etapa 4. Remova o suporte da placa riser do servidor.

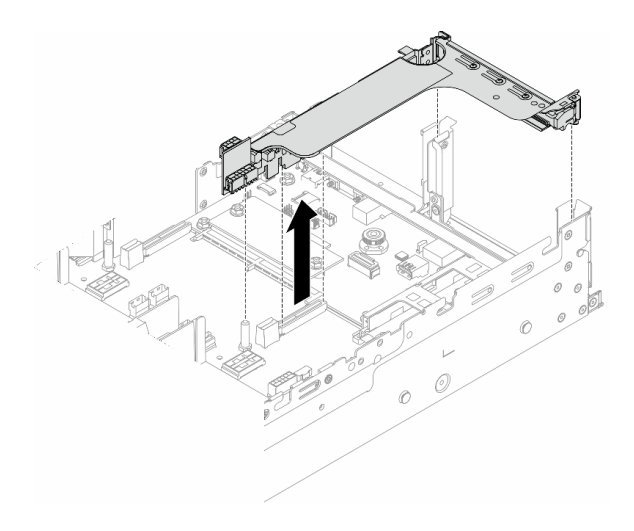

Figura 285. Removendo o suporte da placa riser

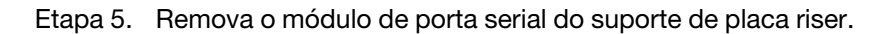

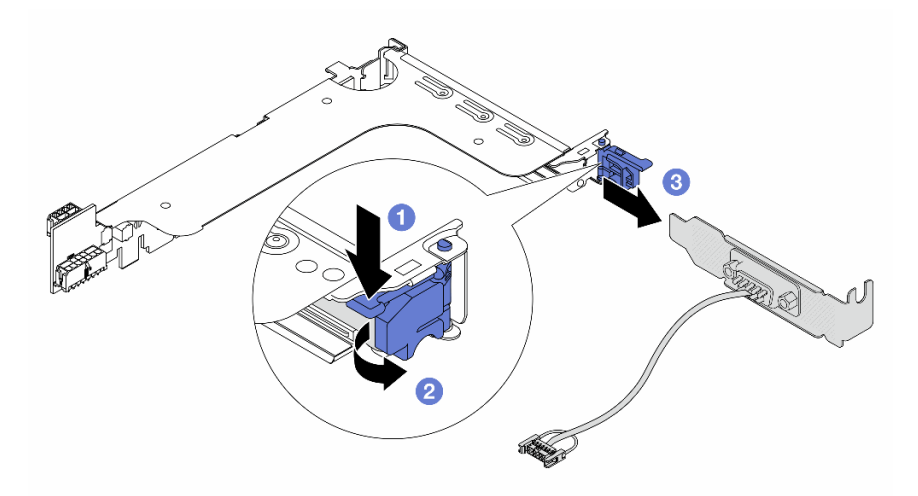

Figura 286. Removendo o módulo de porta serial

- a. 1 Pressione a trava do suporte para baixo.
- b. 2 Abra a trava.
- c. 3 Deslize o módulo de porta serial para fora do suporte de placa riser.
- Etapa 6. (Opcional) Se você precisar substituir o suporte da porta serial, use uma chave de fenda de 5 mm para desmontar o cabo da porta serial do suporte.

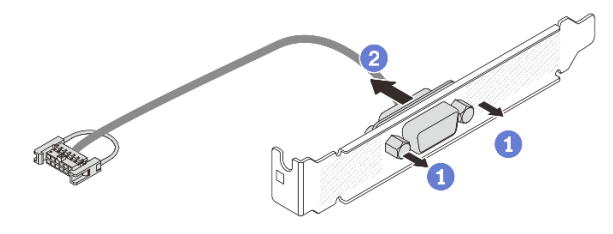

Figura 287. Desmontando o módulo de porta serial

- Instale outro módulo de porta serial, um adaptador PCIe ou um preenchimento para cobrir o local. Consulte "Instalar um módulo de porta serial" na página 308 ou "Instalar um conjunto de placa riser traseiro" na página 277.
- 2. Se você receber instruções para retornar o componente ou o dispositivo opcional, siga todas as instruções do pacote e use os materiais do pacote para remessa que foram fornecidos.

### Vídeo de demonstração

### Assista ao procedimento no YouTube

# Instalar um módulo de porta serial

Siga as instruções nesta seção para instalar um módulo de porta serial.

# Sobre esta tarefa

### Atenção:

- Leia "Diretrizes de instalação" na página 1 e "Lista de verificação de inspeção de segurança" na página 2 para garantir que esteja trabalhando de forma segura.
- Desligue o servidor e os dispositivos periféricos e desconecte os cabos de alimentação e todos os cabos externos. Consulte "Desligar o servidor" na página 21.
- Previna a exposição à eletricidade estática, que pode resultar em encerramento do sistema e perda de dados, mantendo componentes sensíveis em suas embalagens antiestáticas até a instalação, e manipulando esses dispositivos com uma pulseira antiestática ou outro sistema de aterramento.

### **Observe o procedimento**

Um vídeo desse procedimento está disponível no YouTube: https://www.youtube.com/playlist?list= PLYV5R7hVcs-DR4X1YAcp9wFKhwj\_tLQ5Y.

# Procedimento

**Nota:** O seu suporte da placa riser pode ser diferente do suporte exibido nas ilustrações abaixo. O procedimento de instalação é o mesmo.

- Etapa 1. Encoste a embalagem antiestática que contém a nova peça em qualquer superfície não pintada na parte externa do servidor. Em seguida, remova a nova peça do pacote e coloque-a em uma superfície antiestática.
- Etapa 2. (Opcional) Use uma chave de fenda de 5 mm para instalar o cabo de porta serial no suporte.

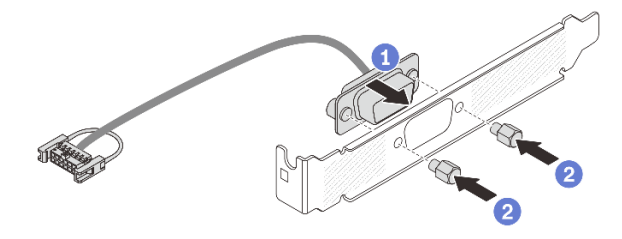

Figura 288. Montando o módulo de porta serial

- a. 1 Alinhe o conector do cabo de porta serial com os orifícios no suporte.
- b. 2 Instale os dois parafusos que fixam o conector do cabo no suporte.

Etapa 3. Instale o módulo de porta serial no suporte da placa riser.

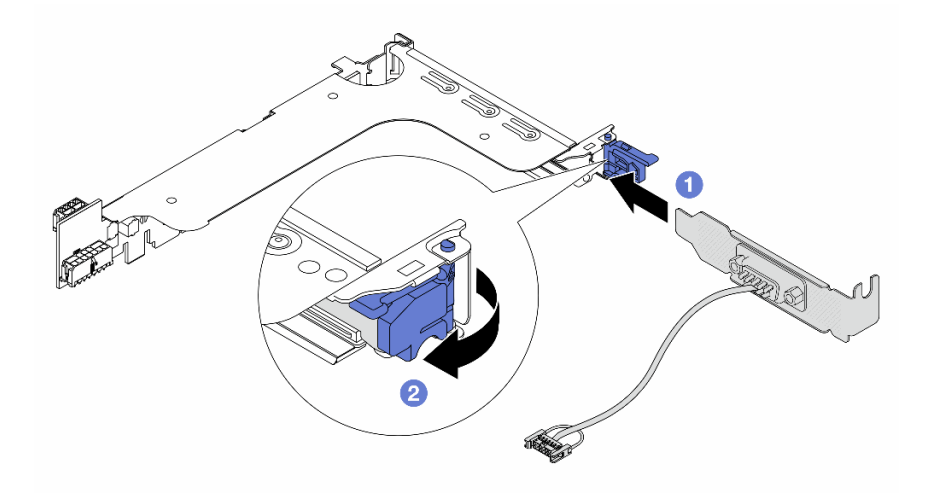

Figura 289. Instalando o módulo de porta serial

- a. 1 Alinhe o módulo de porta serial com o suporte da placa riser e insira-o no suporte da placa riser.
- b. 2 Feche a trava do suporte para prender o módulo de porta serial.
- Etapa 4. Instale o conjunto de placa riser de volta no servidor.

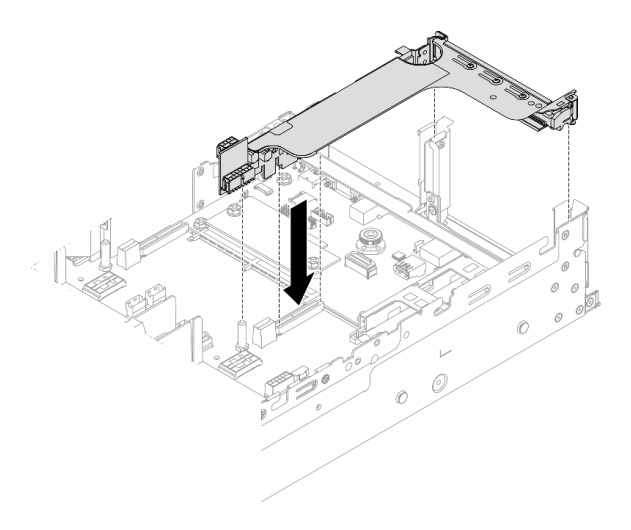

Figura 290. Instalando o conjunto de placa riser

Etapa 5. Conecte o cabo do módulo de porta serial ao respectivo conector no conjunto de placa-mãe. Para saber o local do conector, consulte "Conectores do conjunto de placa-mãe" na página 516.

### Depois de concluir

- 1. Conclua a substituição de peças. Consulte "Concluir a substituição de peças" na página 313.
- 2. Para ativar o módulo de porta serial no Linux ou Microsoft Windows, execute um dos seguintes procedimentos de acordo com o sistema operacional instalado:

**Nota:** Se o recurso Serial over LAN (SOL) ou Emergency Management Services (EMS) estiver ativado, a porta serial ficará oculta no Linux e Microsoft Windows. Portanto, é necessário desativar os recursos SOL e EMS para usar a porta serial em sistemas operacionais para dispositivos seriais.

• Para Linux:

Abra o ipmitool e insira o seguinte comando para desabilitar o recurso Serial over LAN (SOL):

-Ilanplus -HIP -UUSERID -P PASSWORD sol deactivate

- Para Microsoft Windows:
  - a. Abra o ipmitool e insira o seguinte comando para desabilitar o recurso SOL:

-Ilanplus -HIP -UUSERID -P PASSWORD sol deactivate

b. Abra o Windows PowerShell e insira o seguinte comando para desabilitar o recurso Emergency Management Services (EMS):

Bcdedit /ems off

c. Reinicie o servidor para garantir que a configuração de EMS entre em vigor.

#### Vídeo de demonstração

Assista ao procedimento no YouTube

# Substituição da tampa superior

Siga as instruções nesta seção para remover e instalar a tampa superior.

• "Remover a tampa superior" na página 311

• "Instalar a tampa superior" na página 312

# Remover a tampa superior

Siga as instruções nesta seção para remover a tampa superior.

### <u>S014</u>

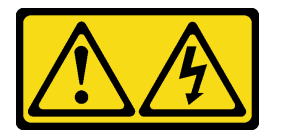

### CUIDADO:

Voltagens, correntes e níveis de energia perigosos podem estar presentes. Apenas um técnico de serviço qualificado está autorizado a remover as tampas onde houver etiqueta.

<u>S033</u>

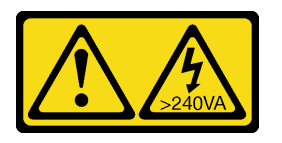

### CUIDADO:

Energia perigosa presente. Voltagens com energia perigosa podem provocar aquecimento quando em curto-circuito com metal, o que pode resultar no derretimento do metal e/ou queimaduras.

### Sobre esta tarefa

### Atenção:

- Leia "Diretrizes de instalação" na página 1 e "Lista de verificação de inspeção de segurança" na página 2 para garantir que esteja trabalhando de forma segura.
- Desligue o servidor e os dispositivos periféricos e desconecte os cabos de alimentação e todos os cabos externos. Consulte "Desligar o servidor" na página 21.
- A operação do servidor sem a tampa superior pode danificar componentes do servidor. Para obter resfriamento e fluxo de ar adequados, instale a tampa superior antes de ligar o servidor.

# Procedimento

- Etapa 1. Se o servidor estiver instalado em um rack, deslize o servidor para fora dos trilhos deslizantes do rack para acessar a tampa superior ou remover o servidor do rack. Consulte "Remover o servidor do rack" na página 22.
- Etapa 2. Remova a tampa superior.

**Atenção:** Manuseie a tampa superior cuidadosamente. Derrubar a tampa superior com o engate da tampa aberto pode fazer com que este seja danificado.

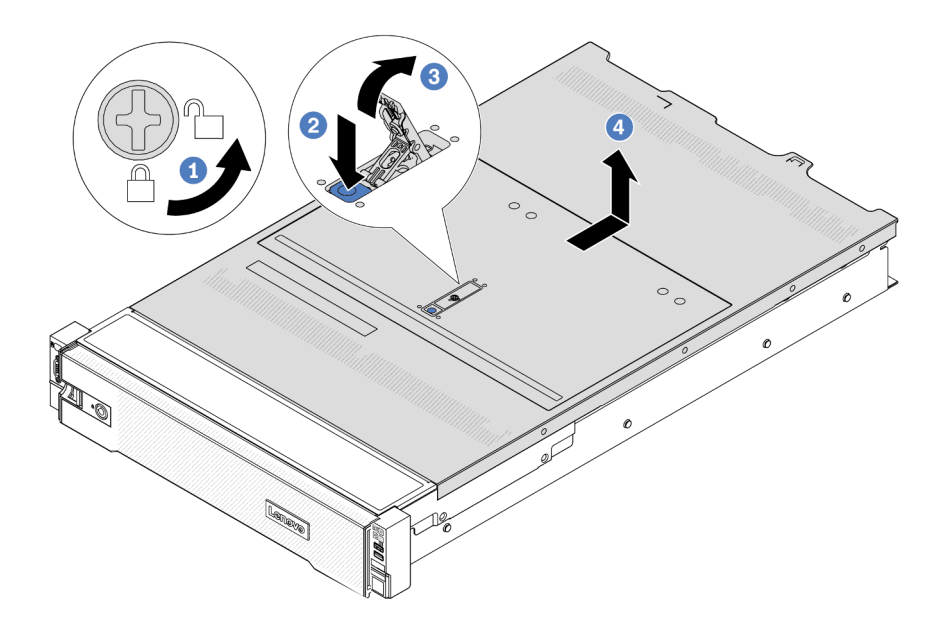

Figura 291. Removendo a tampa superior

- a. 1 Use uma chave de fenda para virar a trava da tampa para a posição destravada como mostrado.
- Pressione o botão de liberação na trava da tampa. A trava da tampa, em seguida, é liberada até certo ponto.
- c. 3 Abra totalmente a trava da tampa conforme mostrado.
- d. 4 Deslize a tampa superior para trás até ela seja desacoplada do chassi. Em seguida, levante a tampa superior do chassi e coloque-a sobre uma superfície plana limpa.

Se você receber instruções para retornar o componente ou o dispositivo opcional, siga todas as instruções do pacote e use os materiais do pacote para remessa que foram fornecidos.

#### Vídeo de demonstração

Assista ao procedimento no YouTube

# Instalar a tampa superior

Siga as instruções nesta seção para instalar a tampa superior.

### Sobre esta tarefa

#### Atenção:

• Leia "Diretrizes de instalação" na página 1 e "Lista de verificação de inspeção de segurança" na página 2 para garantir que esteja trabalhando de forma segura.

- Assegure-se de que todos os cabos, adaptadores e outros componentes estejam instalados e posicionados corretamente e de que você não tenha deixado ferramentas ou peças soltas dentro do servidor.
- Certifique-se de que os cabos internos estão roteados corretamente. Consulte Capítulo 2 "Roteamento de cabos internos" na página 315.
- Manuseie a tampa superior cuidadosamente. Derrubar a tampa superior com o engate da tampa aberto pode fazer com que este seja danificado.

# Procedimento

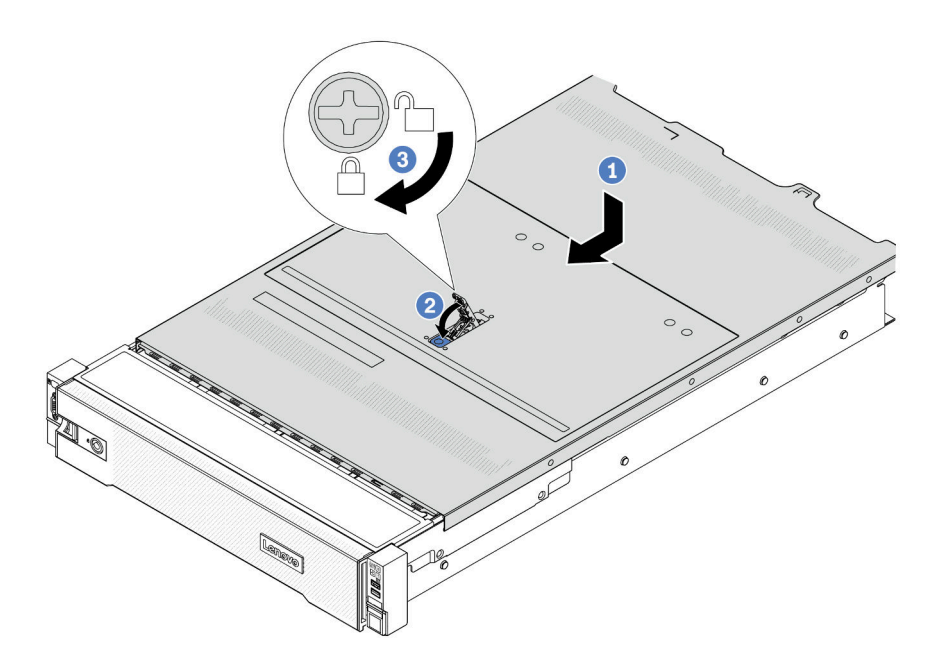

Figura 292. Instalando a tampa superior

Etapa 1. Certifique-se de que a trava da tampa esteja na posição aberta. Abaixe a tampa superior no chassi até que os dois lados da tampa superior encaixem com as guias nos dois lados do chassi. Em seguida, deslize a tampa superior para a frente do chassi.

**Nota:** Antes de deslizar a tampa superior para a frente, garanta que todas as guias na tampa superior se encaixem corretamente no chassi.

- Etapa 2. Gire a trava da tampa até que a tampa superior se encaixe na posição. Certifique-se de que a trava da tampa esteja completamente fechada.
- Etapa 3. Use uma chave de fenda para girar a trava da tampa para a posição travada.

### Vídeo de demonstração

Assista ao procedimento no YouTube

# Concluir a substituição de peças

Percorra a lista de verificação para concluir a substituição das peças

Para concluir a substituição de peças, faça o seguinte:

- 1. Certifique-se de que todos os componentes tenham sido recolocados corretamente e que nenhuma ferramenta ou parafusos soltos tenham sido deixados dentro do servidor.
- 2. Roteie corretamente e fixe os cabos no servidor. Consulte as informações de conexão e roteamento de cabos para cada componente.
- 3. Instale novamente o defletor de ar se você o removeu. Consulte "Instalar o defletor de ar" na página 33.

**Atenção:** Para ter um resfriamento e uma corrente de ar adequados, reinstale a placa defletora de ar antes de ligar o servidor. A operação do servidor sem o defletor de ar pode danificar componentes do servidor.

- 4. Reinstale a tampa superior. Consulte o "Instalar a tampa superior" na página 312.
- 5. Se o servidor estava instalado em um rack, reinstale o servidor no rack. Consulte "Instalar o servidor no rack" na página 25.
- 6. Conecte novamente os cabos de alimentação e quaisquer cabos que tenham sido removidos.
- 7. Ligue o servidor e todos os dispositivos periféricos. Consulte "Ligar o servidor" na página 21.
- 8. Atualize a configuração do servidor.
  - Baixe e instale os drivers de dispositivo mais recentes: http://datacentersupport.lenovo.com.
  - Atualize o firmware do sistema. Consulte "Atualizar o firmware" no *Guia do Usuário* ou no *Guia de Configuração do Sistema*.
  - Atualize a configuração do UEFI. Consulte https://pubs.lenovo.com/uefi-overview/.
  - Reconfigure as matrizes de disco se você instalou ou removeu uma unidade hot-swap ou um adaptador RAID. Consulte https://pubs.lenovo.com/lxpm-overview/ para obter a documentação do LXPM compatível com seu servidor.
## Capítulo 2. Roteamento de cabos internos

Consulte esta seção para fazer o roteamento de cabos para componentes específicos.

Para conectar cabos, observe as seguintes diretrizes:

- Desligue o servidor antes de conectar ou desconectar os cabos internos.
- Consulte a documentação que é fornecida com quaisquer dispositivos externos para obter instruções de cabeamento adicionais. Pode ser mais fácil rotear os cabos antes de conectar os dispositivos ao servidor.
- Identificadores de alguns cabos estão impressos nos cabos fornecidos com o servidor e com os dispositivos opcionais. Use esses identificadores para conectar os cabos aos conectores corretos.
- Verifique se o cabo não está pinçado e não cobre os conectores nem está obstruindo nenhum componente no conjunto de placa-mãe.
- Verifique se os cabos relevantes passam pelas presilhas de cabos.

**Nota:** Desconecte todas as travas, as guias de liberação ou os bloqueios nos conectores de cabo quando você desconectar os cabos do conjunto de placa-mãe. Não liberá-las antes de remover os cabos danificará os soquetes de cabo no conjunto de placa-mãe, que são frágeis. Qualquer dano nos soquetes de cabos pode requerer a substituição da placa do processador ou da placa de E/S do sistema.

### Identificando conectores

Consulte esta seção para localizar e identificar os conectores nas placas elétricas.

• "Conectores do backplane da unidade" na página 315

Para os conectores no conjunto de placa-mãe, consulte "Conectores do conjunto de placa-mãe" na página 516.

### Conectores do backplane da unidade

Consulte esta seção para localizar os conectores nos painéis traseiros da unidade.

O servidor oferece suporte aos seguintes backplanes dependendo das configurações do servidor:

- "8 backplane frontal SAS/SATA de 2,5 polegadas" na página 316
- "8 backplane frontal AnyBay de 2,5 polegadas" na página 316
- "Backplane expansor SAS/SATA de 24 x 2,5 polegadas" na página 316
- "8 backplane frontal SAS/SATA de 3,5 polegadas" na página 317
- "12 backplane frontal SAS/SATA de 3,5 polegadas" na página 317
- "Backplane expansor SAS/SATA de 12 x 3,5 polegadas" na página 317
- "12 backplane frontal AnyBay de 3,5 polegadas" na página 318
- "Backplane intermediário/traseiro SAS/SATA de 4 x 2,5 polegadas" na página 318
- "Backplane intermediário NVMe de 4 x 2,5 polegadas" na página 318
- "4 backplane intermediário/traseiro SAS/SATA de 3,5 polegadas" na página 319
- "Backplane traseiro SAS/SATA de 2 x 3,5 polegadas" na página 319
- "Backplane traseiro SAS/SATA de 8 x 2,5 polegadas" na página 319
- "Backplane traseiro AnyBay de 4 x 2,5 polegadas" na página 319

### 8 backplane frontal SAS/SATA de 2,5 polegadas

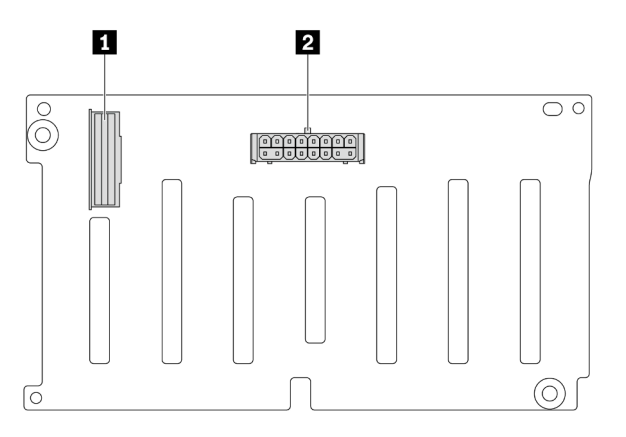

Figura 293. 8 conectores do backplane SAS/SATA de 2,5 polegadas

| Conector SAS 2 | 2 Conector de alimentação |
|----------------|---------------------------|
|----------------|---------------------------|

#### 8 backplane frontal AnyBay de 2,5 polegadas

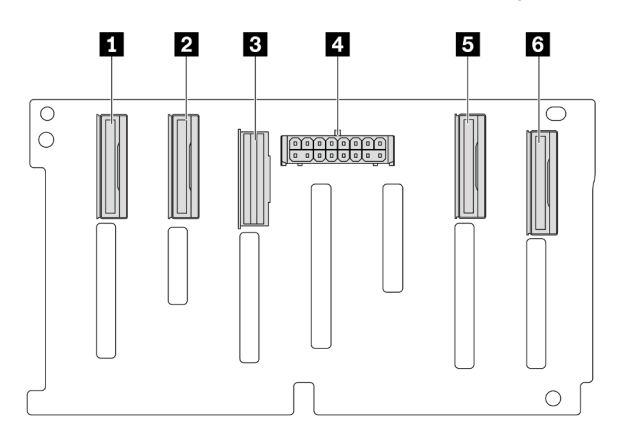

Figura 294. 8 conectores de backplane AnyBay de 2,5 polegadas

| Conector NVMe 6-7 | Conector NVMe 4-5         |
|-------------------|---------------------------|
| Conector SAS      | 4 Conector de alimentação |
| Conector NVMe 2-3 | Conector NVMe 0-1         |

#### Backplane expansor SAS/SATA de 24 x 2,5 polegadas

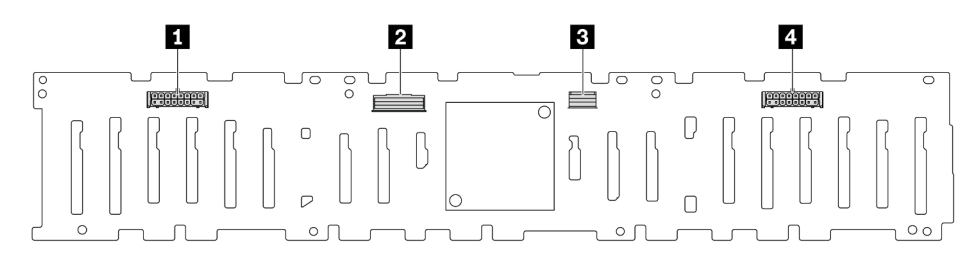

Figura 295. Conectores no backplane expansor SAS/SATA de 24 x 2,5 polegadas

| Conector de alimentação 2 | Conector SAS 0              |
|---------------------------|-----------------------------|
| Conector SAS 1            | 4 Conector de alimentação 1 |

### 8 backplane frontal SAS/SATA de 3,5 polegadas

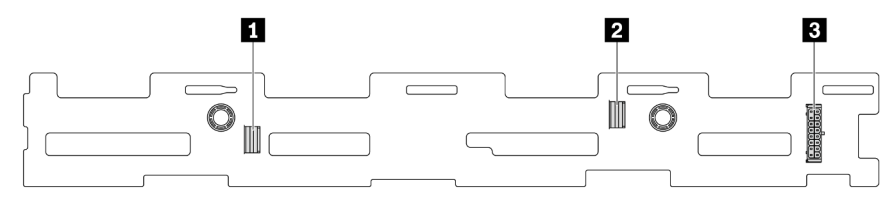

Figura 296. 8 conectores do backplane SAS/SATA de 3,5 polegadas

| Conector SAS 1          | Conector SAS 0 |
|-------------------------|----------------|
| Conector de alimentação |                |

#### 12 backplane frontal SAS/SATA de 3,5 polegadas

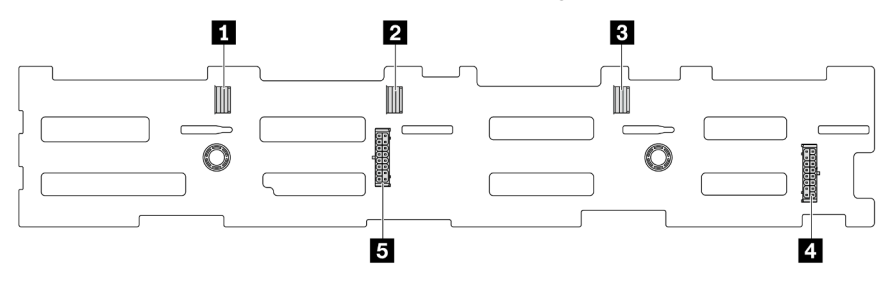

Figura 297. 12 conectores do backplane SAS/SATA de 3,5 polegadas

| Conector SAS 2              | Conector SAS 1              |
|-----------------------------|-----------------------------|
| Conector SAS 0              | 4 Conector de alimentação 1 |
| 5 Conector de alimentação 2 |                             |

### Backplane expansor SAS/SATA de 12 x 3,5 polegadas

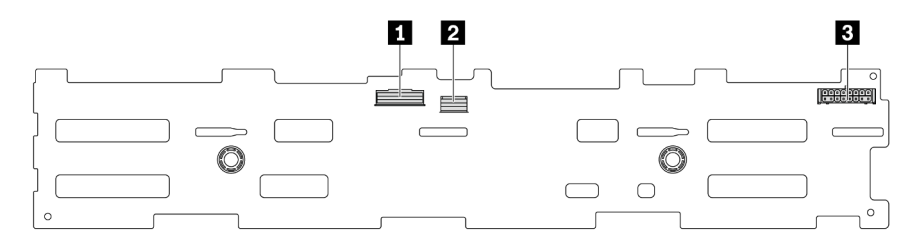

Figura 298. Conectores no backplane expansor SAS/SATA de 12 x 3,5 polegadas

| Conector SAS 0          | Conector SAS 1 |
|-------------------------|----------------|
| Conector de alimentação |                |

### 12 backplane frontal AnyBay de 3,5 polegadas

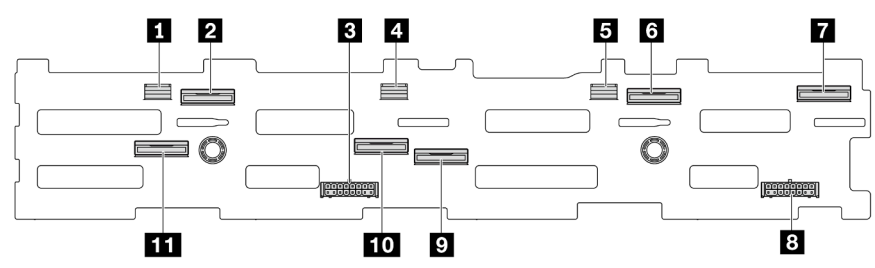

Figura 299. 12 conectores de backplane AnyBay de 3,5 polegadas

| Conector SAS 2            | Conector NVMe 8–9         |
|---------------------------|---------------------------|
| Conector de alimentação 2 | Conector SAS 1            |
| 5 Conector SAS 0          | Conector NVMe 2–3         |
| Conector NVMe 0–1         | Conector de alimentação 1 |
| Conector NVMe 4–5         | 10 Conector NVMe 6–7      |
| 11 Conector NVMe 10–11    |                           |

### Backplane intermediário/traseiro SAS/SATA de 4 x 2,5 polegadas

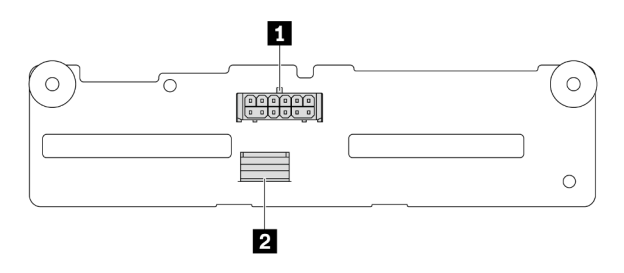

Figura 300. 4 conectores do backplane SAS/SATA de 2,5 polegadas

| Conector de energia | 2 Conector SAS |
|---------------------|----------------|
|                     |                |

### Backplane intermediário NVMe de 4 x 2,5 polegadas

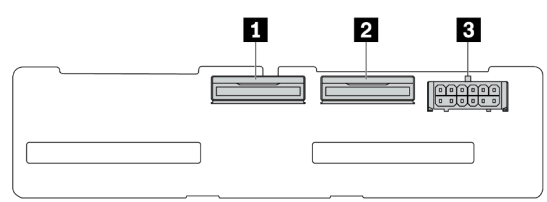

#### Figura 301. Conectores do backplane NVMe de 4 x 2,5 polegadas

| 1 Conector NVMe 2–3     | Conector NVMe 0–1 |
|-------------------------|-------------------|
| Conector de alimentação |                   |

### 4 backplane intermediário/traseiro SAS/SATA de 3,5 polegadas

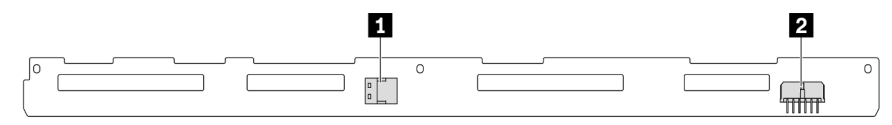

Figura 302. 4 conectores do backplane SAS/SATA de 3,5 polegadas

| Conector SAS | 2 Conector de alimentação |
|--------------|---------------------------|
|              |                           |

### Backplane traseiro SAS/SATA de 2 x 3,5 polegadas

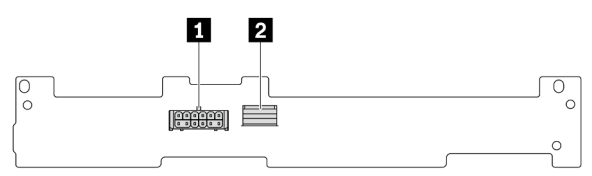

Figura 303. 2 conectores do backplane SAS/SATA de 3,5 polegadas

| 1 Conector de energia | 2 Conector SAS |
|-----------------------|----------------|
|-----------------------|----------------|

#### Backplane traseiro SAS/SATA de 8 x 2,5 polegadas

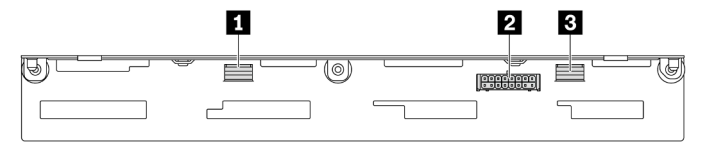

Figura 304. 8 conectores do backplane SAS/SATA de 2,5 polegadas

| Conector SAS 1 | 2 Conector de alimentação |
|----------------|---------------------------|
| Conector SAS 0 |                           |

#### Backplane traseiro AnyBay de 4 x 2,5 polegadas

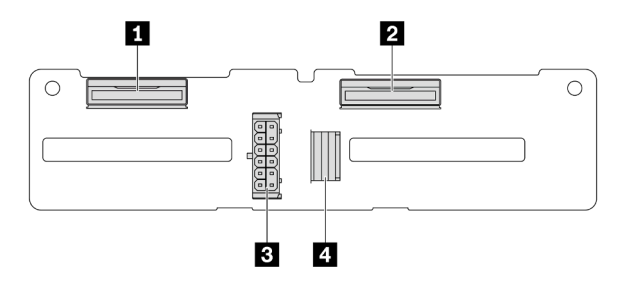

Figura 305. 4 conectores de backplane AnyBay de 2,5 polegadas

| Conector NVMe 2–3 | Conector de alimentação |
|-------------------|-------------------------|
| Conector NVMe 0–1 | 4 Conector SAS          |

### Painéis traseiros da unidade de 7 mm

Esta seção fornece informações de roteamento de cabos para os backplanes da unidade de 7 mm.

O servidor oferece suporte a um dos seguintes backplanes da unidade de 7 mm:

- "Backplanes SATA/NVMe não RAID de 7 mm e 2 compartimentos" na página 320
- "Backplanes RAID NVMe de 7 mm e 2 compartimentos" na página 323
- "Backplanes RAID SATA/NVMe de 7 mm e 2 compartimentos" na página 324

#### Backplanes SATA/NVMe não RAID de 7 mm e 2 compartimentos

- Figura 306 "Roteamento de cabos SATA" na página 320
- Figura 307 "Roteamento de cabos NVMe" na página 321
- Figura 308 "Roteamento de cabos RAID" na página 322

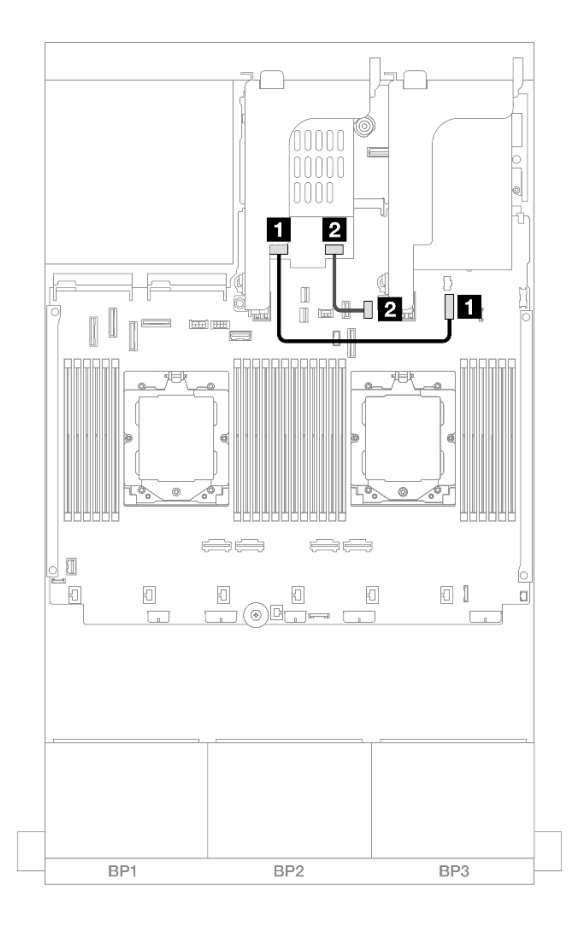

Figura 306. Roteamento de cabos SATA

| De                                                  | Para                                                                 |
|-----------------------------------------------------|----------------------------------------------------------------------|
| Conector de energia no backplane de unidade de 7 mm | Conector de energia do backplane de 7 mm no<br>conjunto de placa-mãe |
| 2 Conector de sinal no backplane de unidade de 7 mm | Integrado: PCIe 11                                                   |

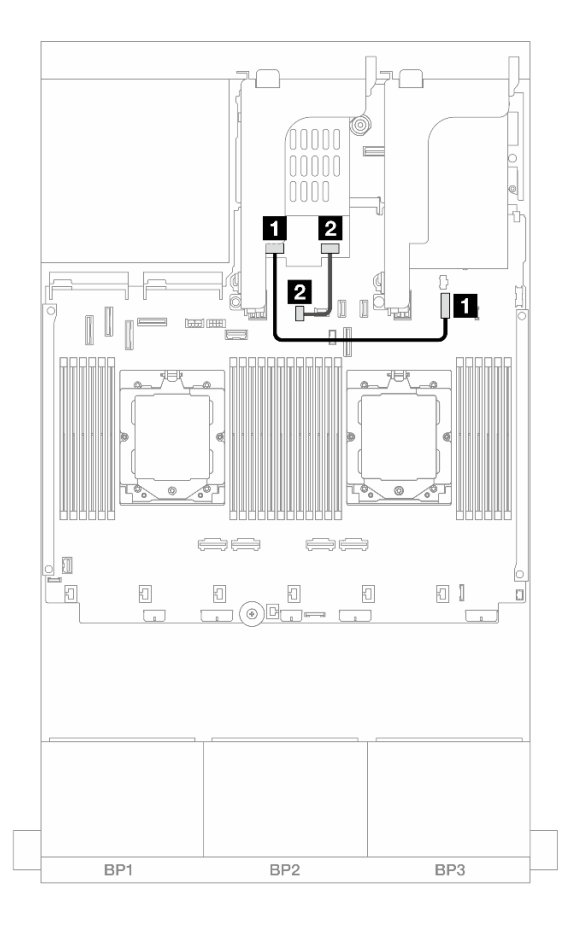

Figura 307. Roteamento de cabos NVMe

| De                                                  | Para                                                                 |
|-----------------------------------------------------|----------------------------------------------------------------------|
| Conector de energia no backplane de unidade de 7 mm | Conector de energia do backplane de 7 mm no<br>conjunto de placa-mãe |
| Conector de sinal no backplane de unidade de 7 mm   | Conector de sinal do backplane de 7 mm no conjunto<br>da placa-mãe   |

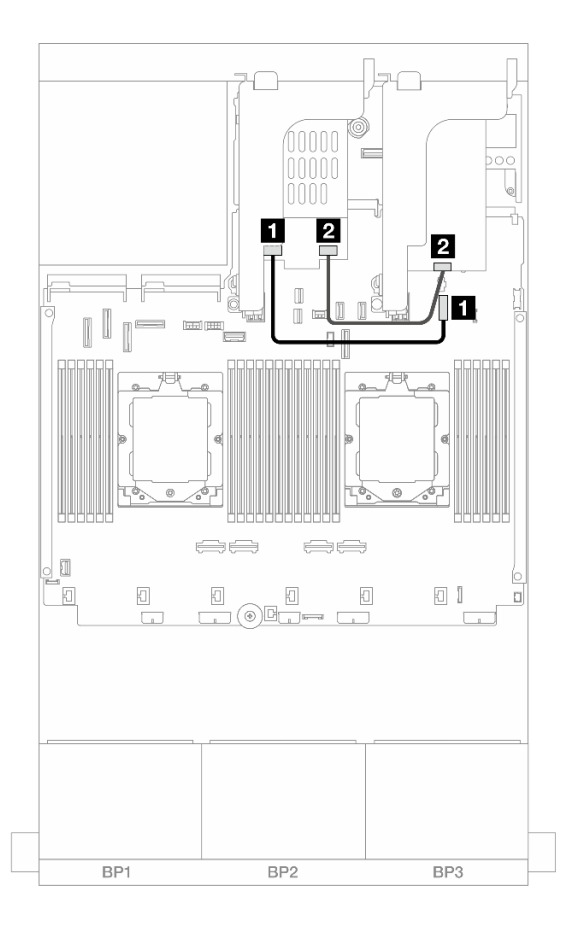

Figura 308. Roteamento de cabos RAID

| De                                                     | Para                                                                 |
|--------------------------------------------------------|----------------------------------------------------------------------|
| Conector de energia no backplane de unidade de 7<br>mm | Conector de energia do backplane de 7 mm no<br>conjunto de placa-mãe |
| Conector de sinal no backplane de unidade de 7 mm      | 2 Adaptador 8i: C0                                                   |

### Backplanes RAID NVMe de 7 mm e 2 compartimentos

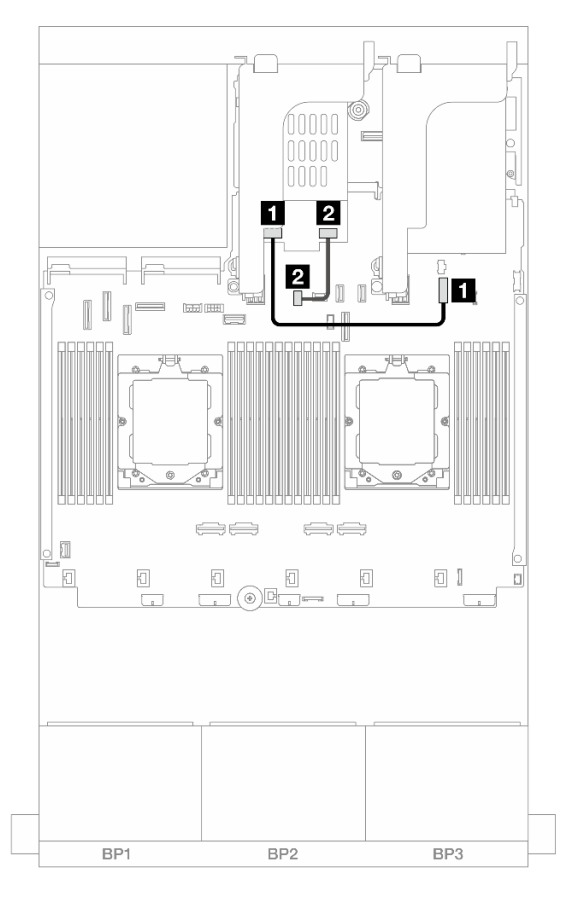

Figura 309. Roteamento de cabos para backplanes RAID NVMe de 7 mm e 2 compartimentos

| De                                                  | Para                                                                 |
|-----------------------------------------------------|----------------------------------------------------------------------|
| Conector de energia no backplane de unidade de 7 mm | Conector de energia do backplane de 7 mm no<br>conjunto de placa-mãe |
| Conector de sinal no backplane de unidade de 7 mm   | Conector de sinal do backplane de 7 mm no conjunto<br>da placa-mãe   |

### Backplanes RAID SATA/NVMe de 7 mm e 2 compartimentos

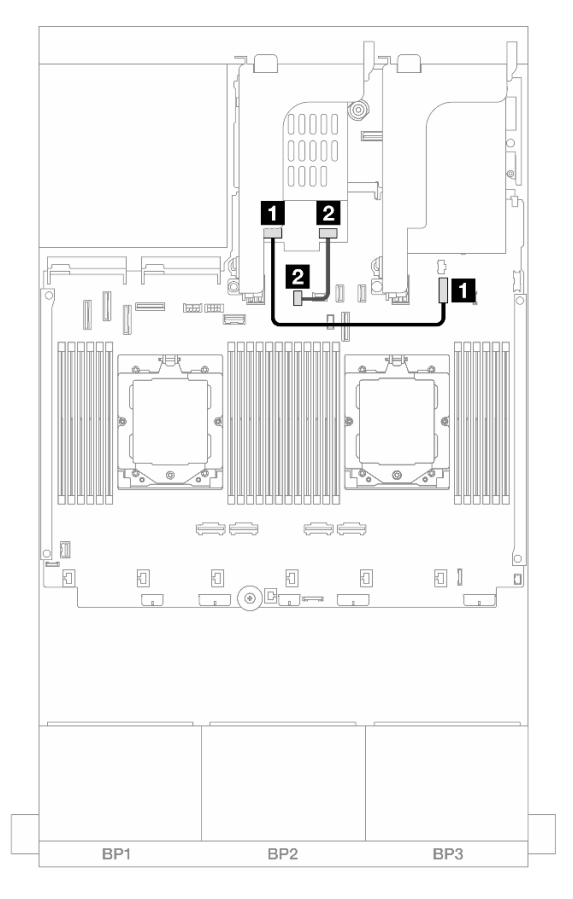

Figura 310. Roteamento de cabos para backplanes RAID SATA/NVMe de 7 mm e 2 compartimentos

| De                                                     | Para                                                                 |
|--------------------------------------------------------|----------------------------------------------------------------------|
| Conector de energia no backplane de unidade de 7<br>mm | Conector de energia do backplane de 7 mm no<br>conjunto de placa-mãe |
| Conector de sinal no backplane de unidade de 7 mm      | Conector de sinal do backplane de 7 mm no conjunto<br>da placa-mãe   |

### Módulo de resfriamento direto de água

Use esta seção para entender o roteamento de cabos da Módulo de resfriamento direto de água (DWCM).

**Nota:** Para melhor organização do cabo, é necessário instalar as mangueiras e o módulo do sensor de detecção de líquidos em um suporte designado e verificar se o módulo está fixo nas presilhas do suporte. Use a ilustração a seguir ou "Instalar o módulo de resfriamento direto de água do processador Lenovo Neptune(TM)" na página 110 para obter detalhes.

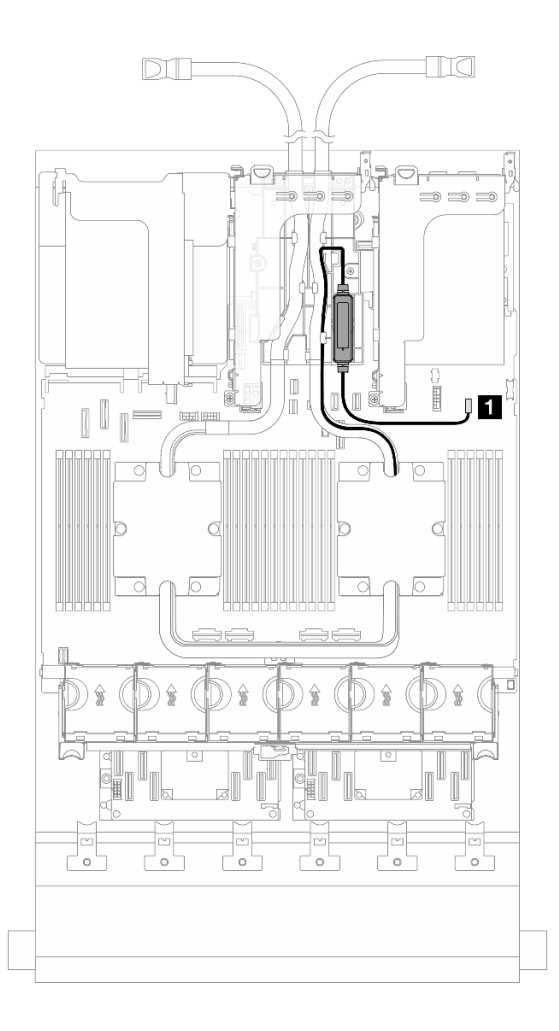

Figura 311. Roteamento de cabos do módulo de resfriamento direto de água

| De                            | Para                              |
|-------------------------------|-----------------------------------|
| Cabo de detecção de vazamento | Conector de detecção de vazamento |

### **Conectores de E/S frontais**

Esta seção fornece informações sobre o roteamento de cabos dos conectores de E/S frontal, incluindo conector VGA, conector de diagnóstico externo, conector do painel frontal do operador e conector USB frontal.

- "Conectores de E/S frontais nas travas do rack" na página 326
- "Conectores de E/S frontais no compartimento de mídia" na página 326

#### Conectores de E/S frontais nas travas do rack

**Nota:** Ao rotear um cabo na trava do rack, verifique se ele está fixado na parte superior do retentor de cabos. Para obter detalhes, consulte "Instalar as travas do rack" na página 218.

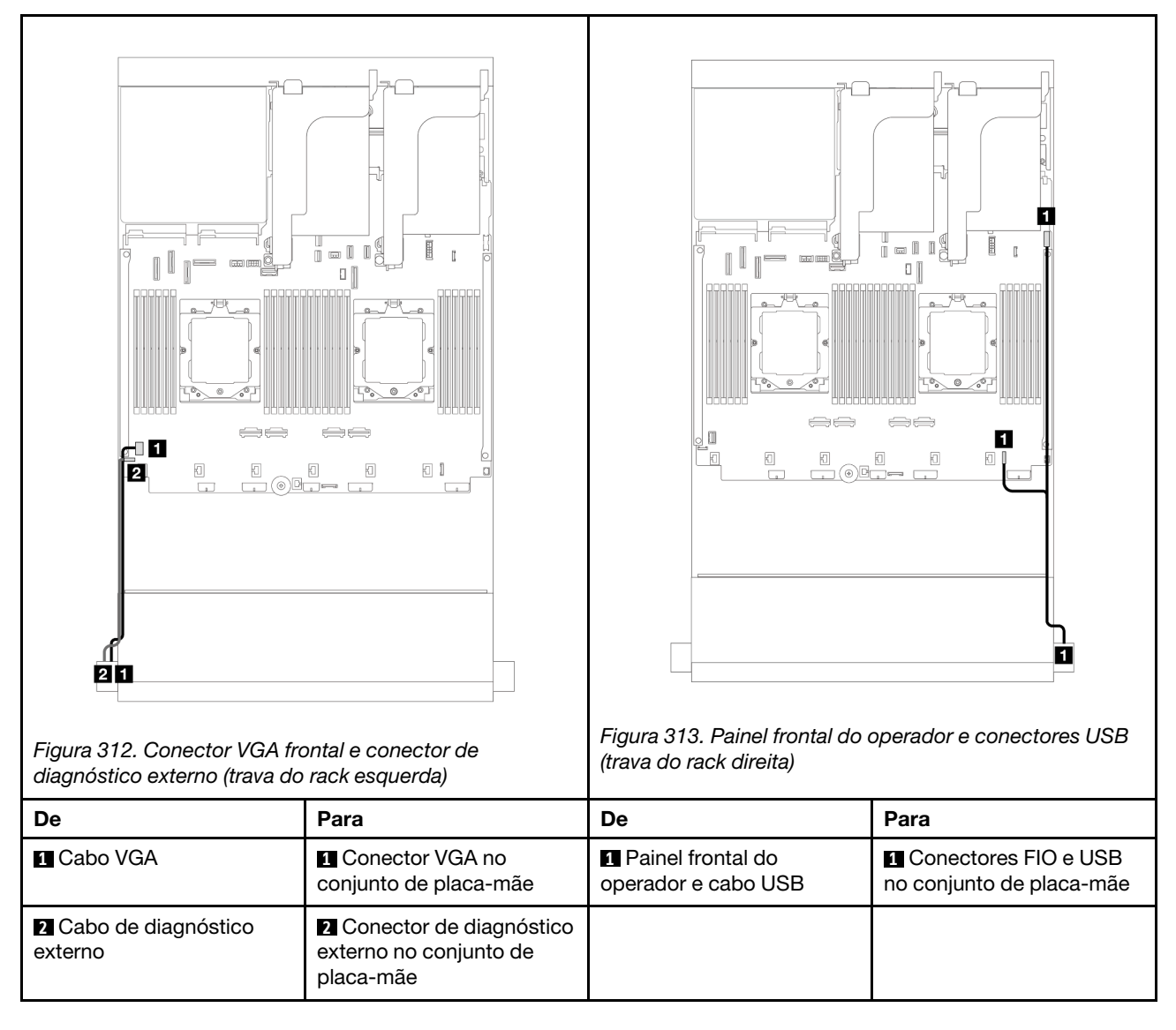

### Conectores de E/S frontais no compartimento de mídia

A ilustração mostra o roteamento de cabos para o painel do operador frontal e os conectores USB frontais no compartimento de mídia.

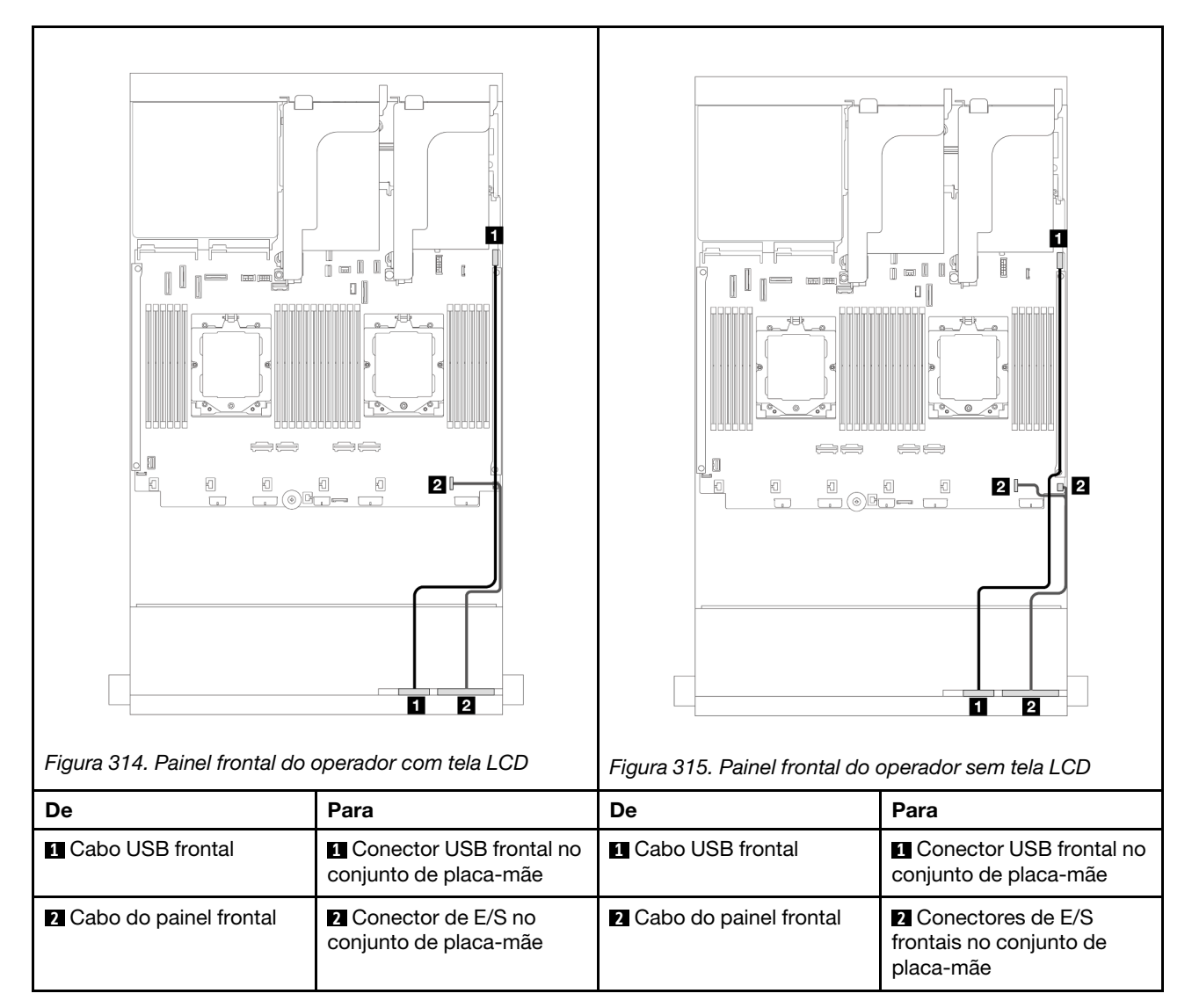

Dependendo do modelo do servidor, o servidor pode ser fornecido com um painel frontal do operador com tela LCD (chamado de painel de diagnóstico integrado) ou um painel frontal do operador sem tela LCD.

### GPUs

Esta seção fornece informações de roteamento de cabos para GPUs.

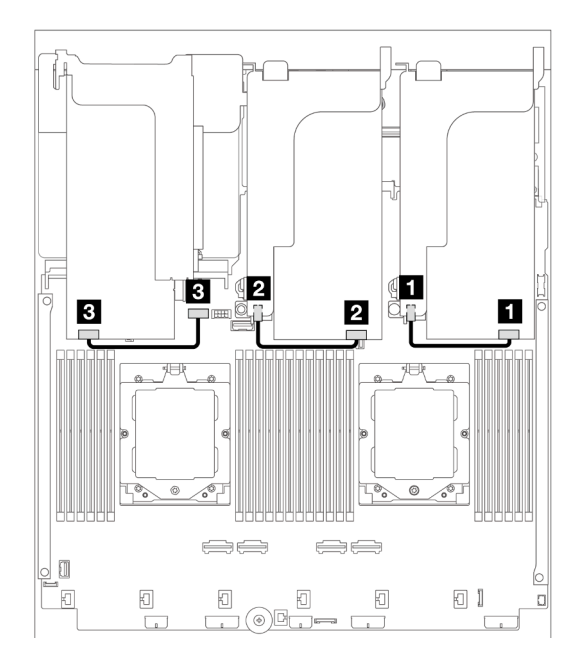

Figura 316. Roteamento de cabos GPU

| De                        | Para                                             |
|---------------------------|--------------------------------------------------|
| Cabo de alimentação GPU   | Conector de energia na placa riser 1             |
| 2 Cabo de alimentação GPU | 2 Conector de energia na placa riser 2           |
| Cabo de alimentação GPU   | Conector de energia GPU no conjunto de placa-mãe |

Se você precisar instalar um backplane M.2 no defletor de ar de GPU, consulte a ilustração abaixo para saber o roteamento de cabos no defletor de ar. Roteie o cabo de alimentação da GPU da placa riser 2 abaixo do suporte do backplane M.2 para o conector de energia GPU no adaptador GPU.

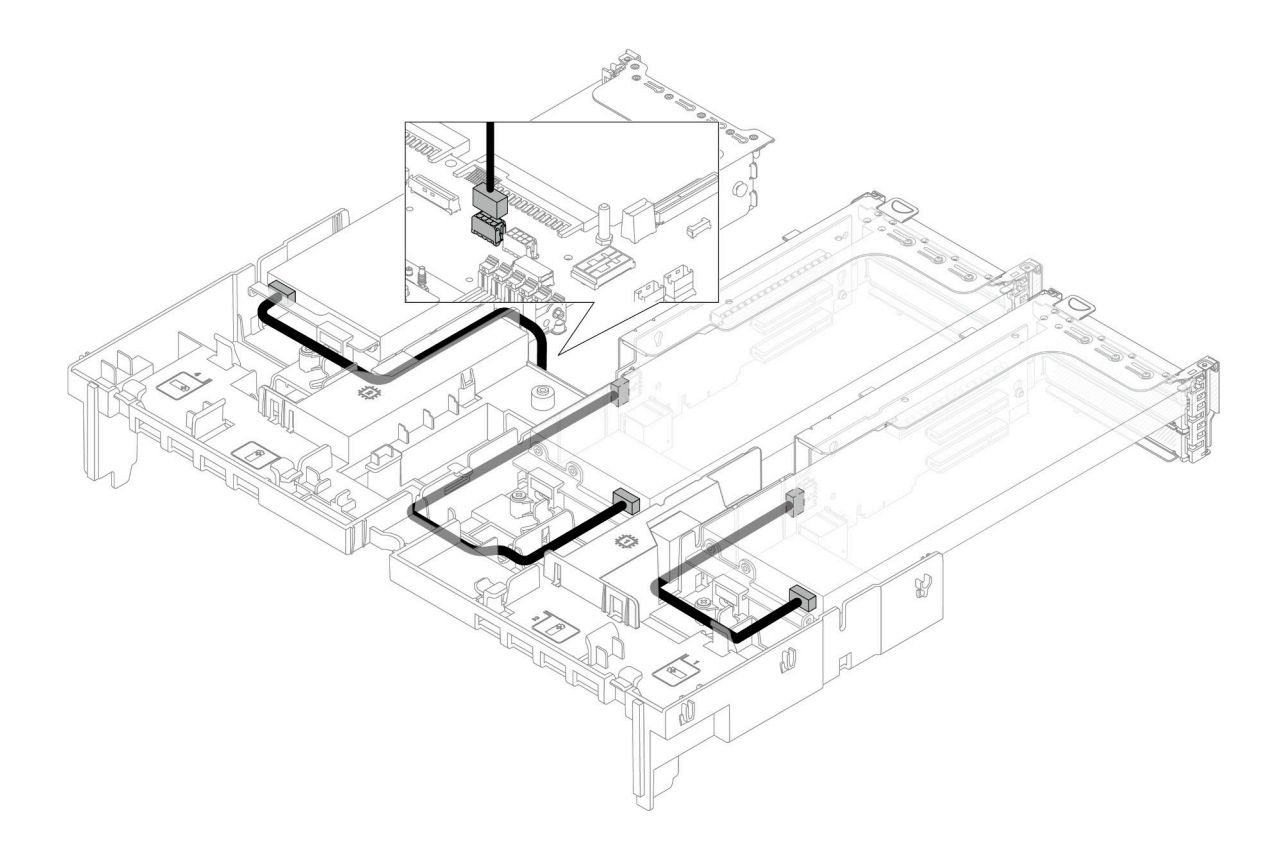

### Painéis traseiros da unidade M.2

Esta seção fornece informações de roteamento de cabos para os painéis traseiros de unidade M.2.

O servidor oferece suporte a um dos seguintes painéis traseiros da unidade M.2:

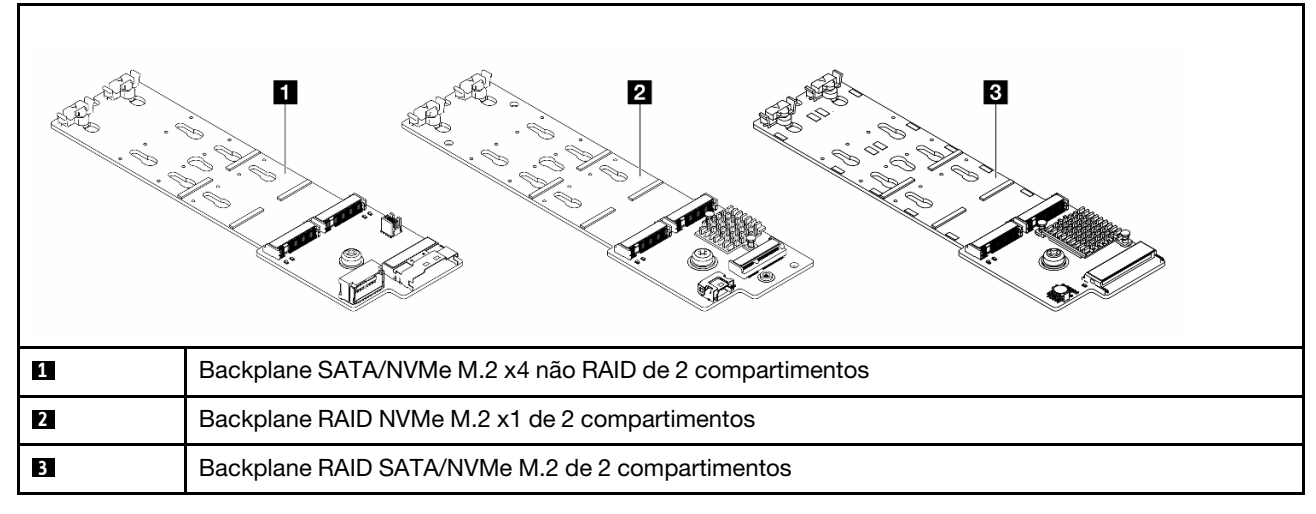

- "Backplane SATA/NVMe M.2 x4 não RAID de 2 compartimentos" na página 331
- "Backplane RAID NVMe M.2 x1 de 2 compartimentos" na página 332
- "Backplane RAID SATA/NVMe M.2 de 2 compartimentos" na página 333

### Backplane SATA/NVMe M.2 x4 não RAID de 2 compartimentos

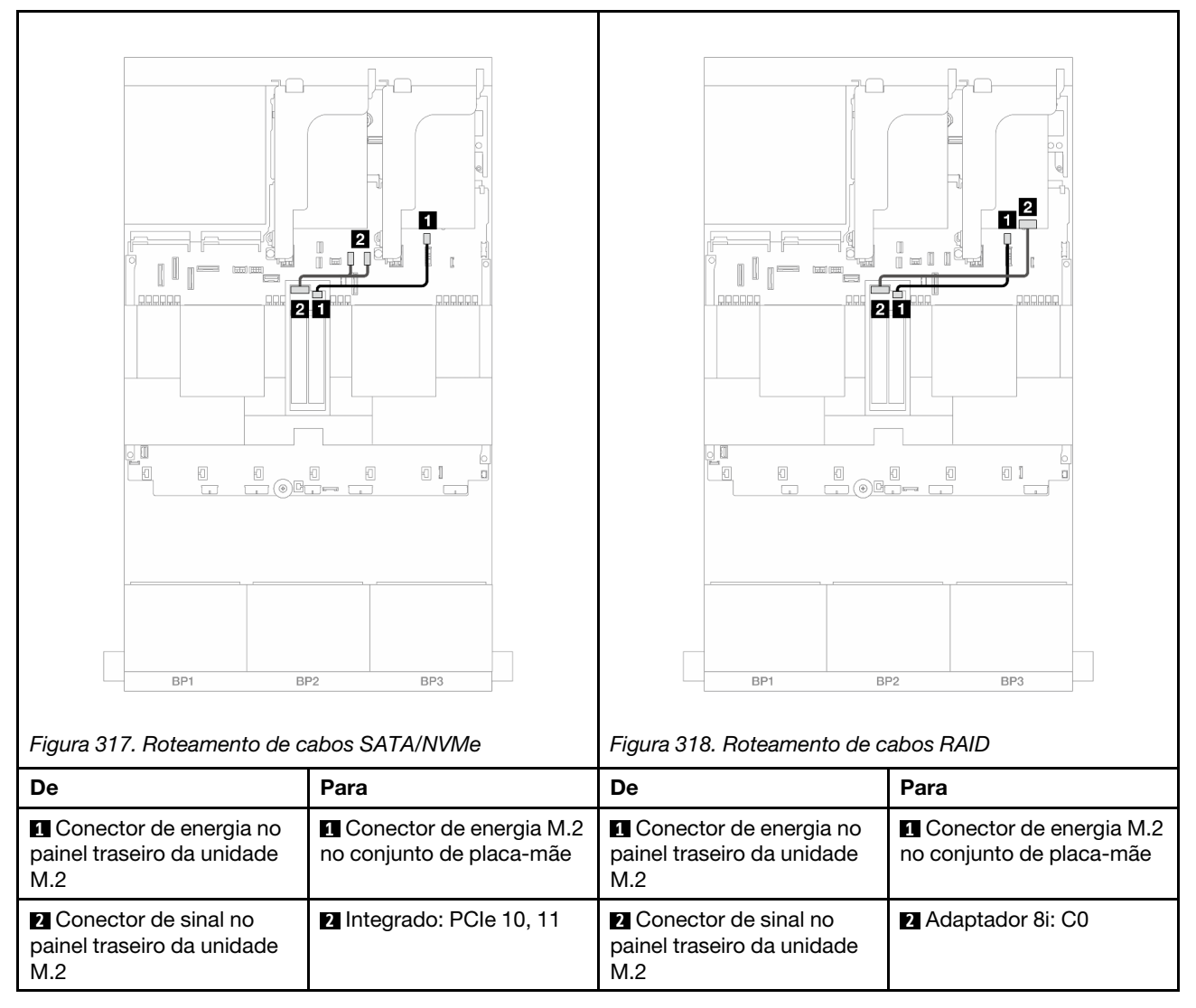

### Backplane RAID NVMe M.2 x1 de 2 compartimentos

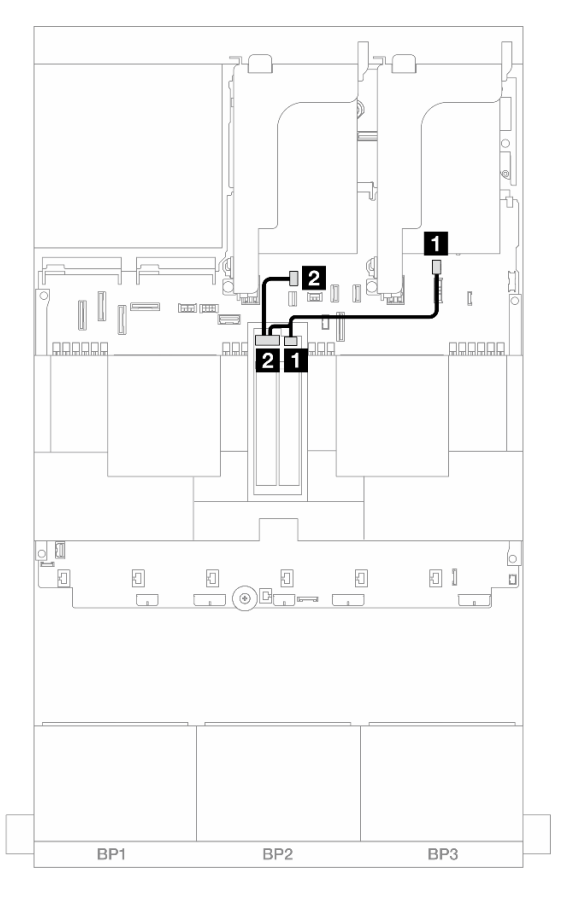

Figura 319. Roteamento de cabos do Backplane RAID NVMe M.2 x1 de 2 compartimentos

| De                                                    | Para                                             |
|-------------------------------------------------------|--------------------------------------------------|
| Conector de energia no painel traseiro da unidade M.2 | Conector de energia M.2 no conjunto de placa-mãe |
| Conector de sinal no painel traseiro da unidade M.2   | Conector de sinal M.2 no conjunto de placa-mãe   |

### Backplane RAID SATA/NVMe M.2 de 2 compartimentos

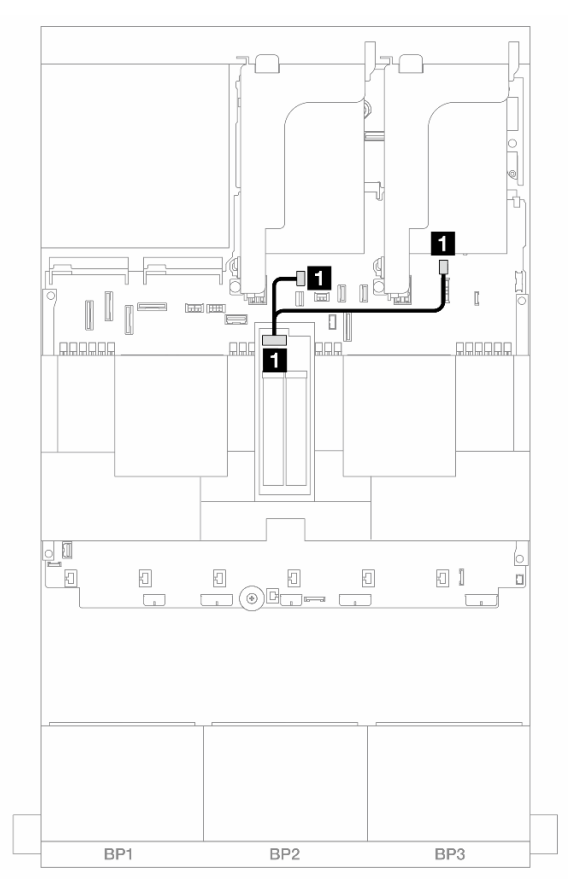

Figura 320. Roteamento de cabos do Backplane RAID SATA/NVMe M.2 de 2 compartimentos

| De                                         | Para                                                                                                    |
|--------------------------------------------|----------------------------------------------------------------------------------------------------|
| Conector no painel traseiro da unidade M.2 | <ul> <li>Conector de energia M.2 no conjunto de placa-mãe</li> <li>Conector de sinal M.2 no conjunto de placa-mãe</li> </ul> |

### Adaptador NIC de gerenciamento

Use a seção para entender o roteamento de cabos do ThinkSystem V3 Management NIC Adapter Kit (adaptador NIC de gerenciamento).

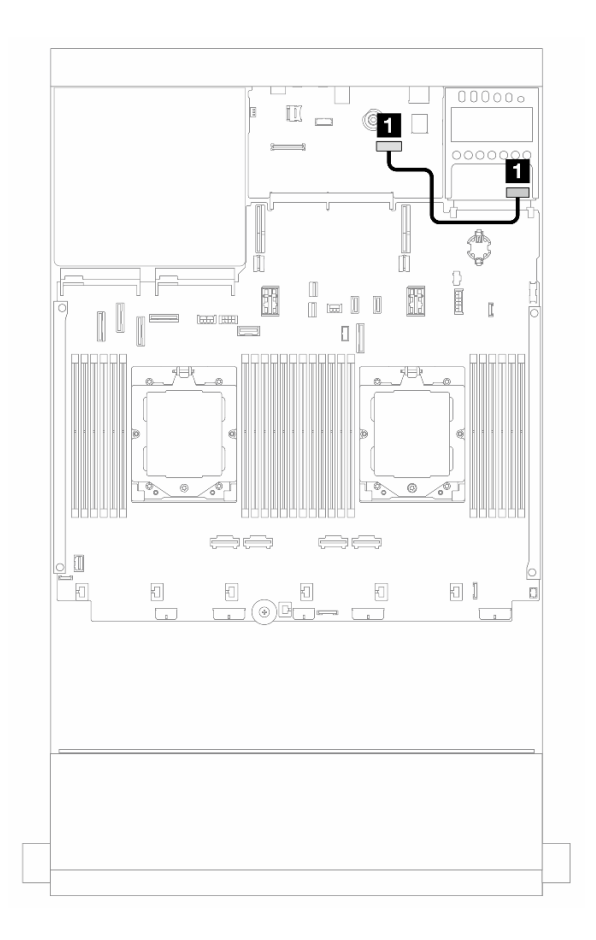

Figura 321. Roteamento de cabos do adaptador NIC de gerenciamento

| De                             | Para                                                                   |
|--------------------------------|------------------------------------------------------------------------|
| Adaptador NIC de gerenciamento | Segundo conector Ethernet de gerenciamento no<br>conjunto de placa-mãe |

### Placas de interposição OCP

Esta seção fornece informações sobre roteamento de cabos para as placas de interposição OCP frontal e traseira.

Nota: As placas de interposição OCP não são compatíveis quando a gaiola de placa riser 3/4 está instalada.

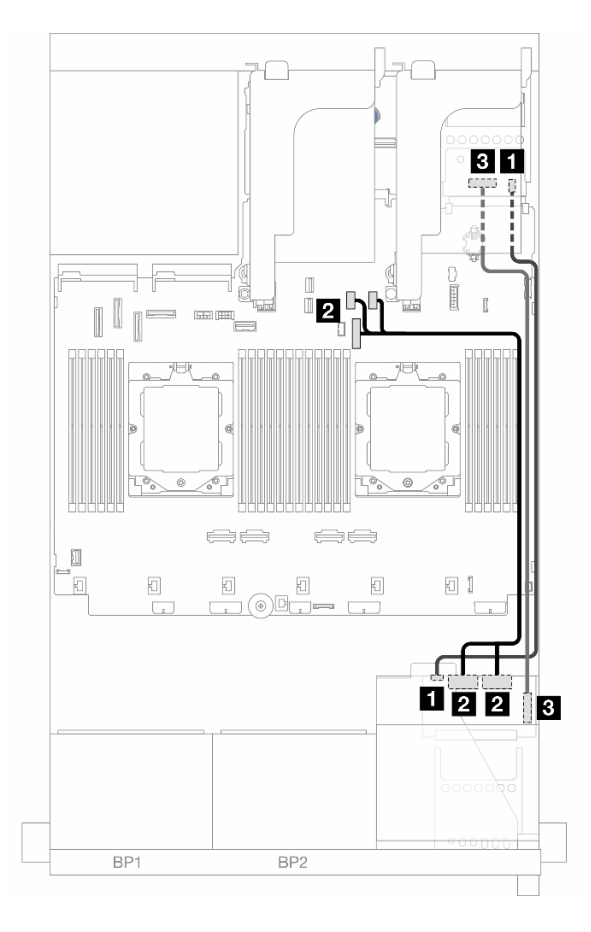

Figura 322. Roteamento de cabos das placas de interposição OCP

| De                                                | Para                                          |
|---------------------------------------------------|-----------------------------------------------|
| Placa de interposição OCP frontal: PWR            | Placa de interposição OCP frontal: PWR        |
| Placa de interposição OCP frontal: MCIO 1, MCIO 2 | 2 Integrado: PCIe 9, PCIe 10, PCIe 11         |
| Placa de interposição OCP frontal: F-SWIFT        | B Placa de interposição OCP traseira: R-SWIFT |

### Módulo de energia flash RAID

Esta seção fornece informações de roteamento de cabos para o módulo de energia flash RAID (também chamado de supercapacitor).

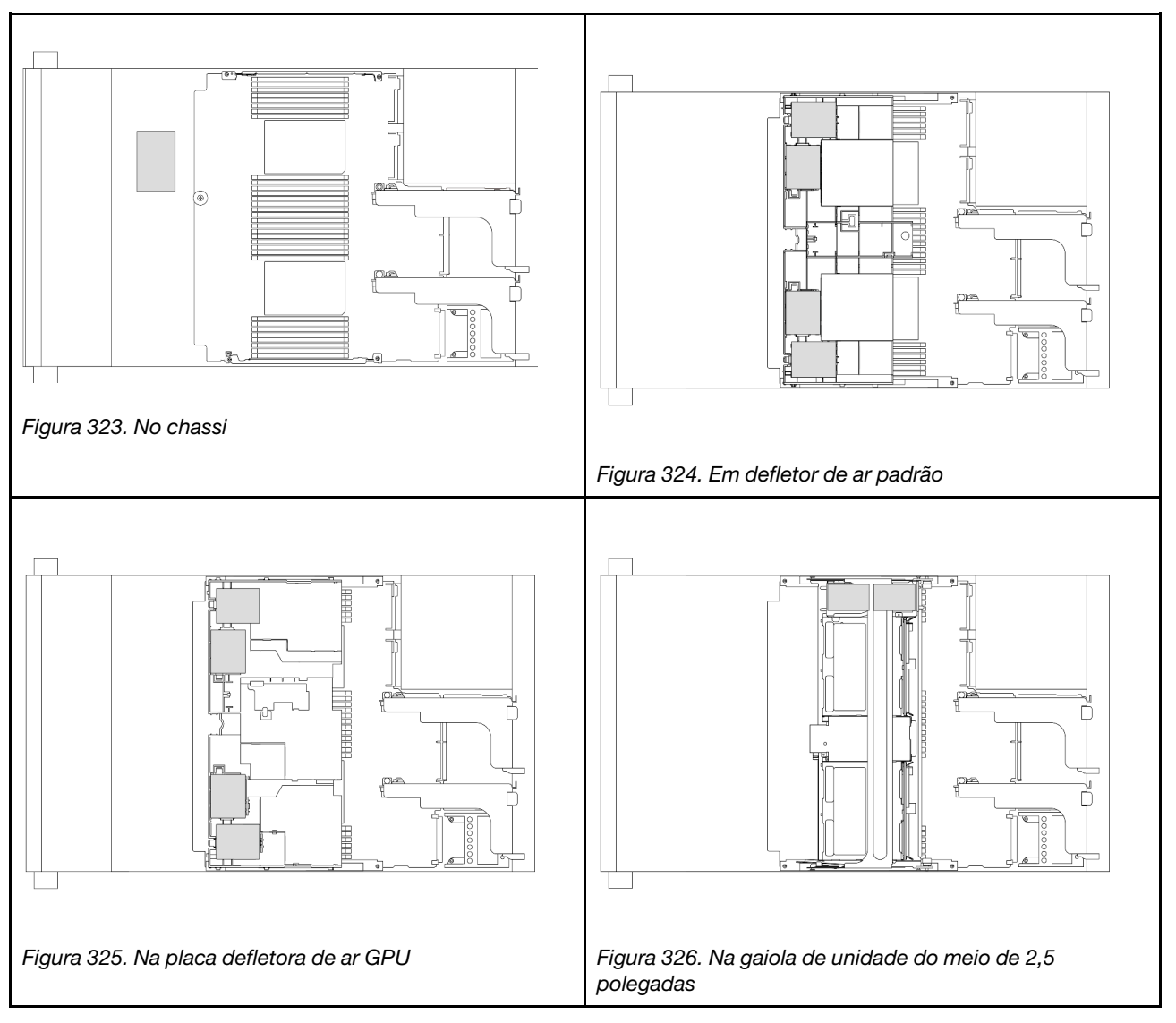

Tabela 7. Local dos módulos de energia flash RAID

Um cabo de expansão é fornecido para cada módulo de energia flash RAID para a conexão de cabo. Conecte o cabo do módulo de energia flash RAID ao adaptador RAID correspondente, conforme mostrado.

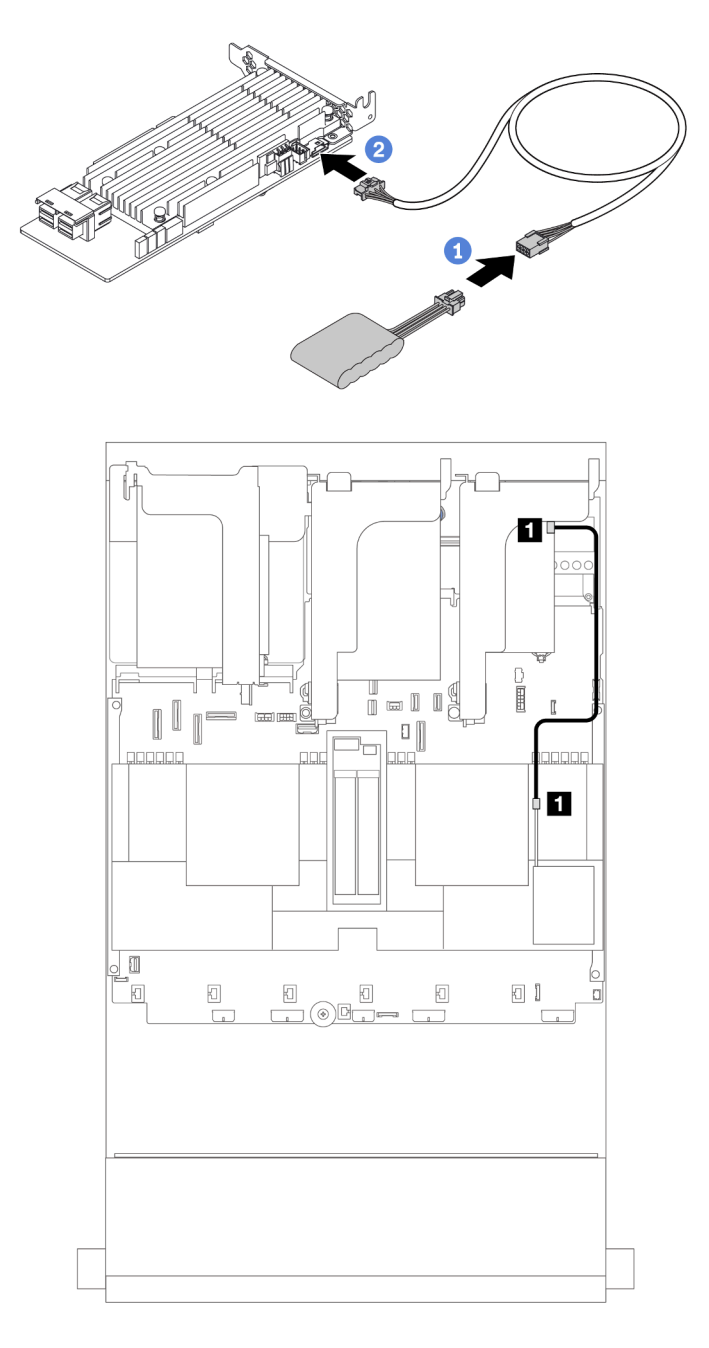

Figura 327. Roteamento de cabos de módulo de energia flash RAID

| De                           | Para                                         |
|------------------------------|----------------------------------------------|
| Módulo de energia flash RAID | Conector do supercapacitor no adaptador RAID |

### Compartimento da placa riser 3

Esta seção fornece informações sobre o roteamento de cabos dos compartimentos da placa riser 3.

As ilustrações a seguir mostram os compartimento da placa riser 3 PCIe. Os tipos de placa riser variam em função do modelo de servidor. Para obter informações detalhadas, consulte "Slots PCIe e adaptadores PCIe" na página 9.

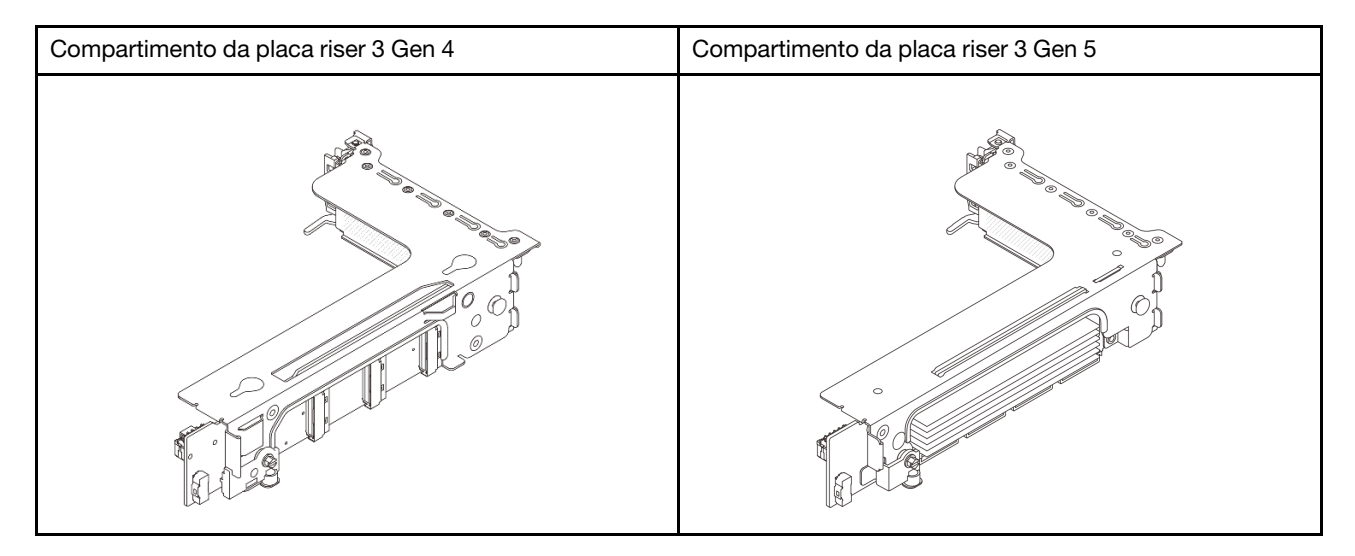

- "Conexão lateral e de energia da placa riser 3 (Gen 4/Gen 5)" na página 339
- "Conexão de cabo de sinal da placa riser 3 (PCIe x8/x8 Gen 4)" na página 340
- "Conexão de cabo de sinal da placa riser 3 (PCIe x16/x16 Gen 4)" na página 341
- "Conexão de cabo de sinal da placa riser 3 (PCIe x8/x8 Gen 5)" na página 342
- "Conexão de cabo de sinal da placa riser 3 (PCIe x16/x16 Gen 5)" na página 343

### Conexão lateral e de energia da placa riser 3 (Gen 4/Gen 5)

As conexões laterais e de energia da placa riser x8/x8 PCle 3 e da placa riser x16/x16 PCle 3 são as mesmas.

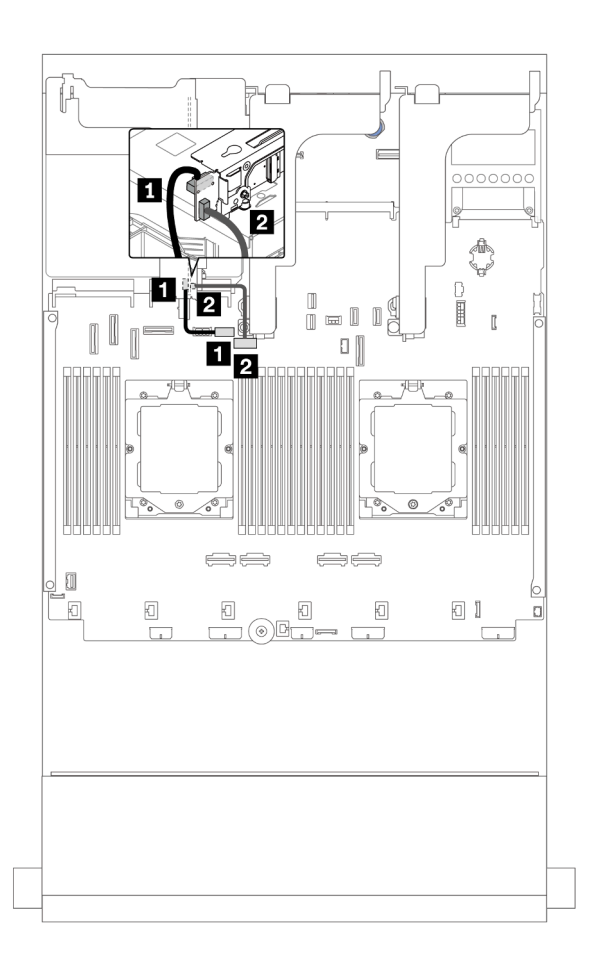

Figura 328. Conexão lateral e de energia da placa riser 3

| De                                     | Para                                                           |
|----------------------------------------|----------------------------------------------------------------|
| Conector de alimentação na placa riser | Conector de energia da placa riser 3 no conjunto de placa-mãe  |
| 2 Conector lateral na placa riser      | Conector lateral da placa riser 3 no conjunto de placa-<br>mãe |

### Conexão de cabo de sinal da placa riser 3 (PCIe x8/x8 Gen 4)

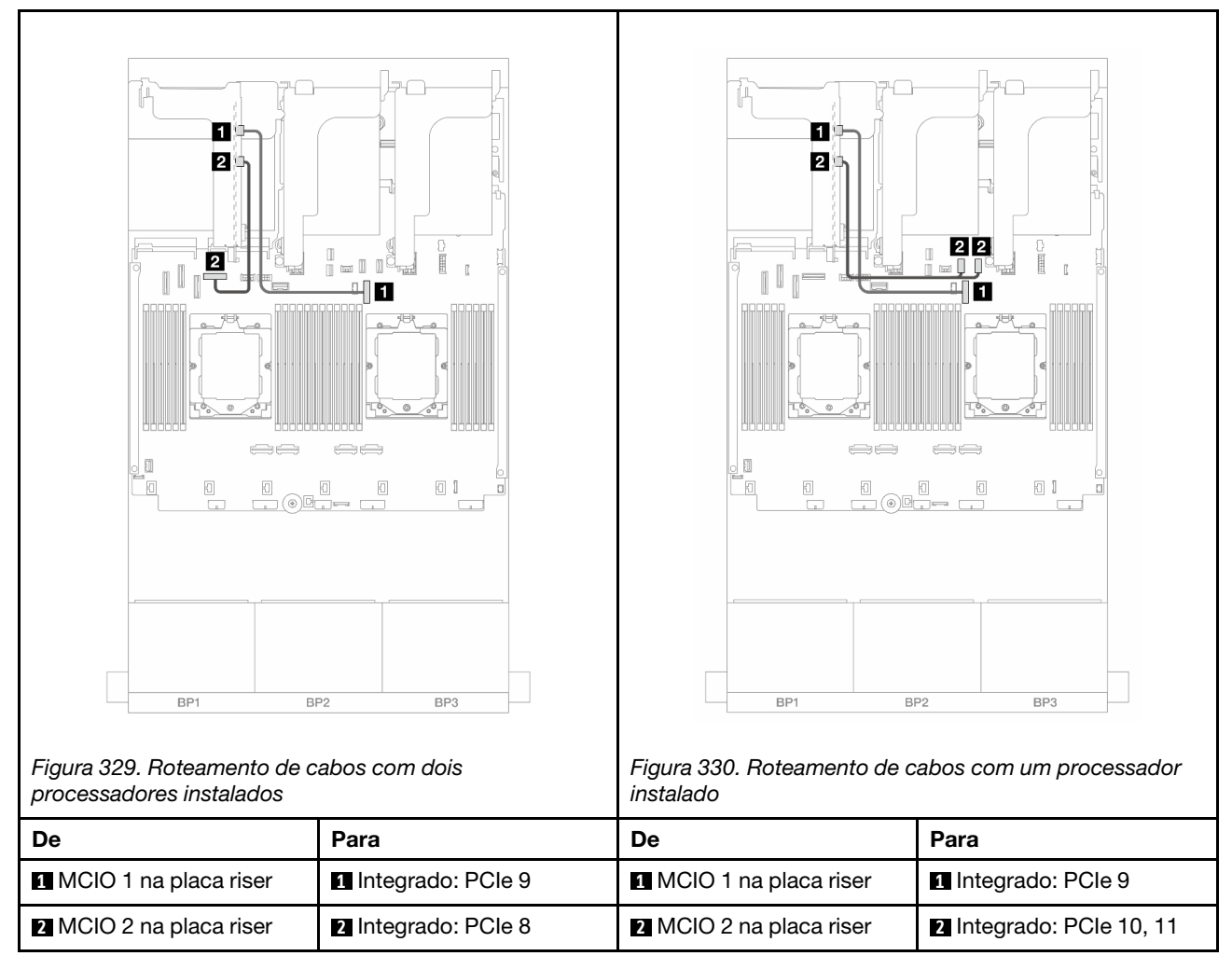

Conexão de cabo de sinal da placa riser 3 (PCIe x16/x16 Gen 4)

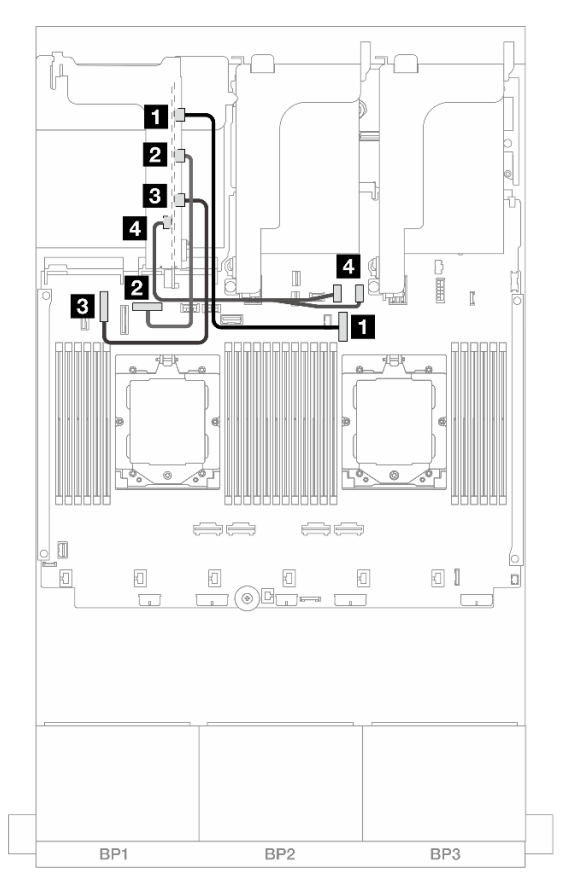

Figura 331. Conexões de cabo de sinal da placa riser 3 PCle x16/x16 Gen 4

| De                      | Para                     |
|-------------------------|--------------------------|
| MCIO 1 na placa riser   | 1 Integrado: PCIe 9      |
| 2 MCIO 2 na placa riser | 2 Integrado: PCIe 8      |
| MCIO 3 na placa riser   | Integrado: PCIe 6        |
| MCIO 4 na placa riser   | 4 Integrado: PCIe 10, 11 |

### Conexão de cabo de sinal da placa riser 3 (PCIe x8/x8 Gen 5)

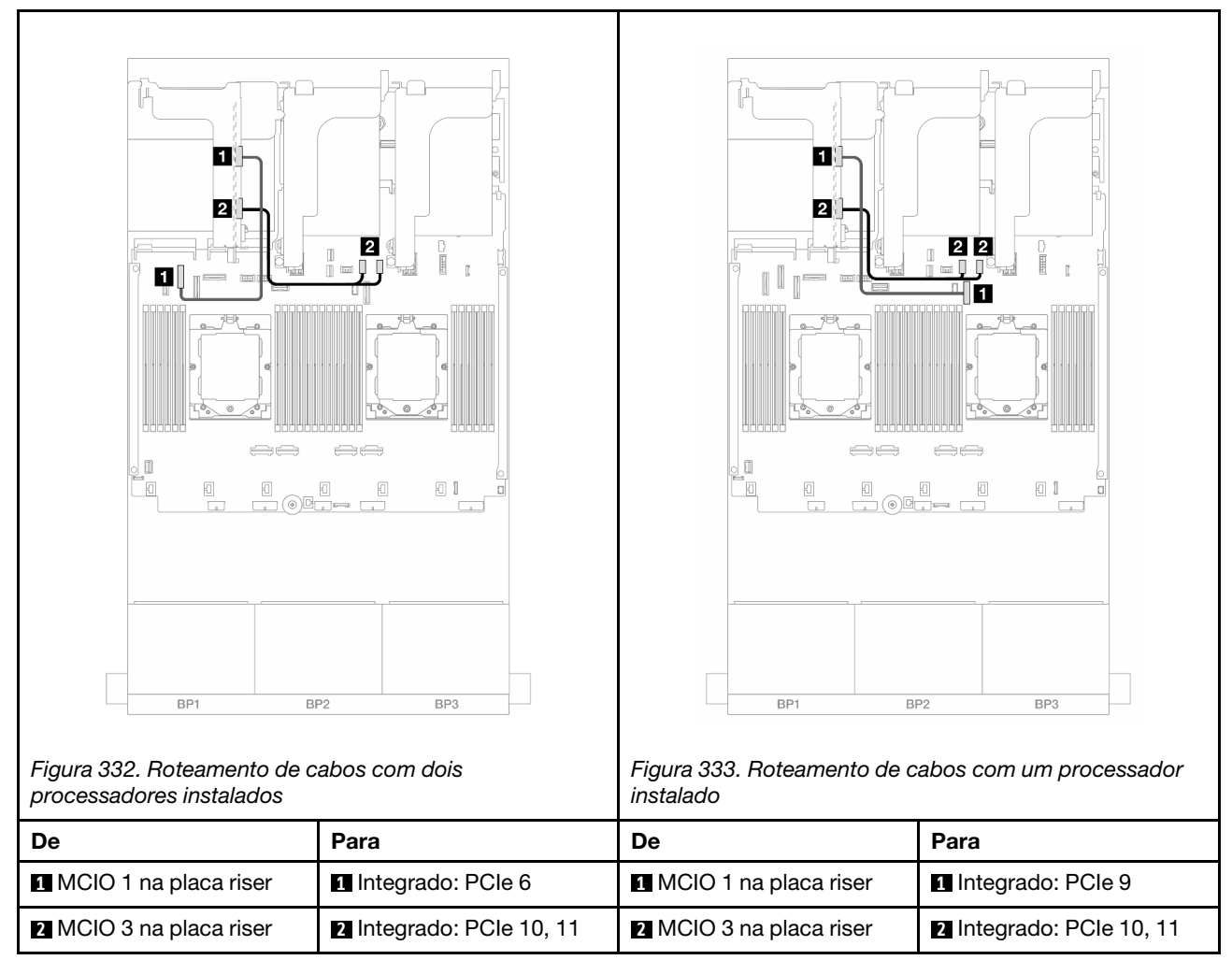

### Conexão de cabo de sinal da placa riser 3 (PCIe x16/x16 Gen 5)

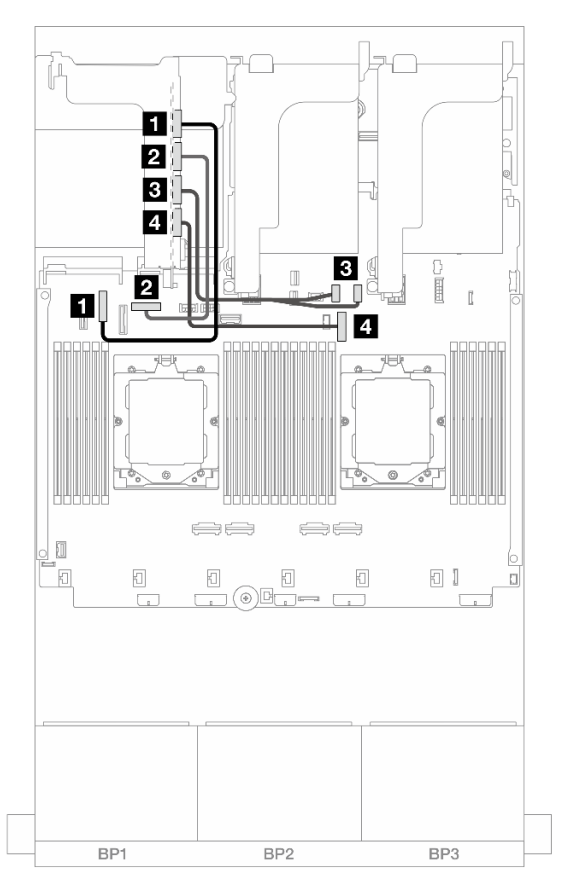

Figura 334. Conexões de cabo de sinal da placa riser 3 PCIe x16/x16 Gen 5

| De                      | Para                   |
|-------------------------|------------------------|
| MCIO 1 na placa riser   | Integrado: PCIe 6      |
| 2 MCIO 2 na placa riser | 2 Integrado: PCIe 8    |
| MCIO 3 na placa riser   | Integrado: PCle 10, 11 |
| MCIO 4 na placa riser   | 4 Integrado: PCIe 9    |

### Compartimento da placa riser 3/4

Esta seção fornece informações sobre o roteamento de cabos do compartimento da placa riser 3/4, que fornece quatro slots PCIe de perfil baixo (4LP).

A ilustração a seguir mostra o compartimento da placa riser 3/4 PCIe 4LP. Os tipos de placa riser variam em função do modelo de servidor. Para obter informações detalhadas, consulte "Slots PCIe e adaptadores PCIe" na página 9.

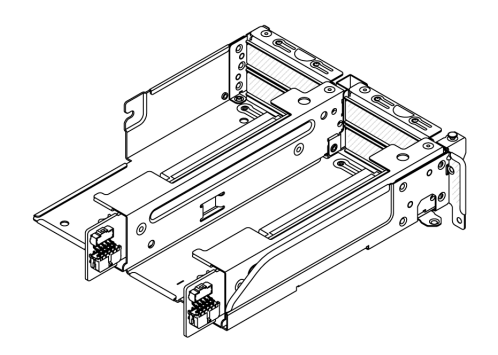

### Conexão do cabo de energia e lateral

A ilustração a seguir mostra as conexões de energia e banda lateral para as placas riser PCIe x8/x8 3 e 4.

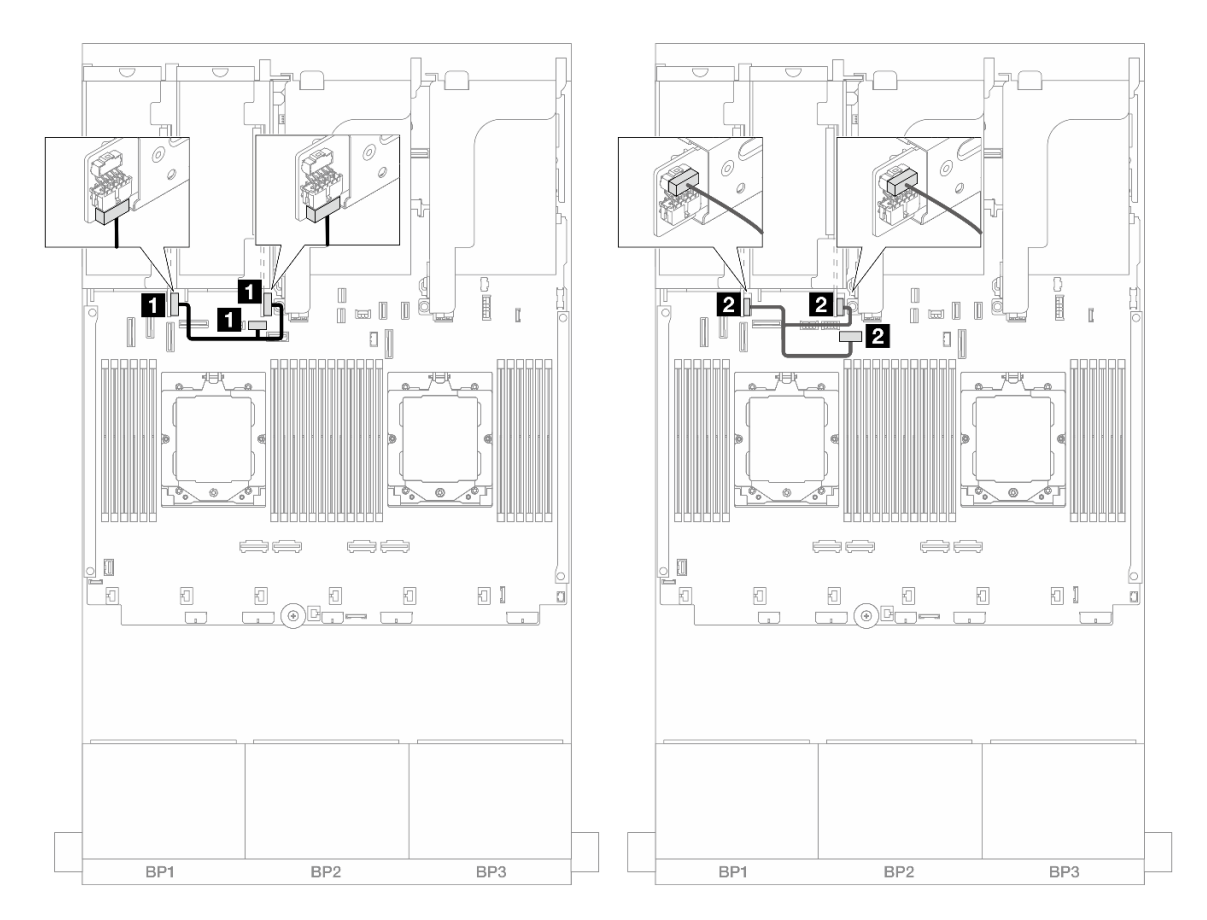

Figura 335. Roteamento de cabos lateral e de energia da placa riser 3/4

| De                                   | Para                                                           |
|--------------------------------------|----------------------------------------------------------------|
| Conector de energia nas placas riser | Conector de energia da placa riser 3 no conjunto de placa-mãe  |
| Conector lateral nas placas riser    | Conector lateral da placa riser 3 no conjunto de placa-<br>mãe |

#### Conexão de cabo de sinal

A ilustração a seguir mostra as conexões de sinal para as placas riser PCIe x8/x8 3 e 4.

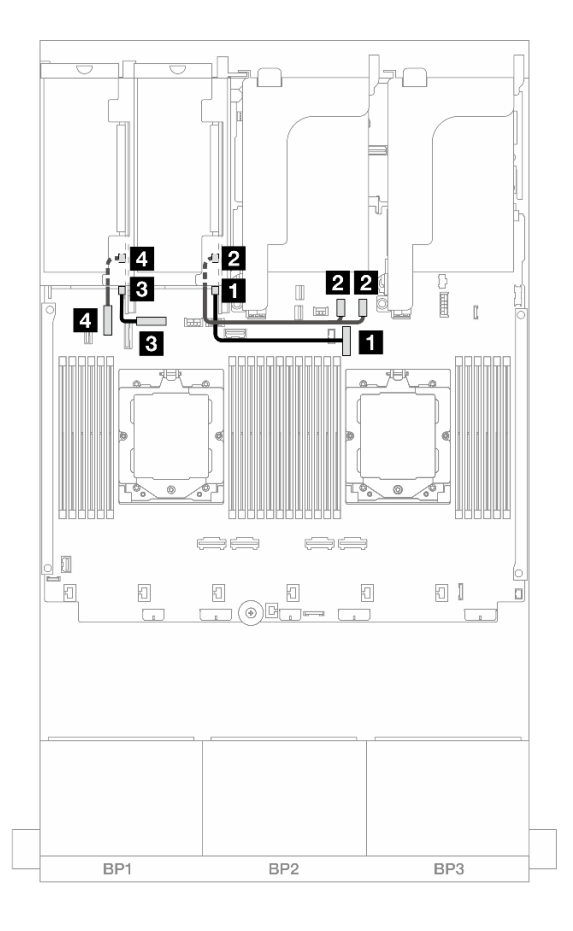

Figura 336. Roteamento de cabos de sinal da placa riser 3/4

| De                                   | Para                   |
|--------------------------------------|------------------------|
| Conector rápido 1 na placa riser 3   | ■ Integrado: PCIe 9    |
| Conector rápido 2 na placa riser 3   | Integrado: PCIe 10, 11 |
| Conector rápido 1 na placa riser 4   | Integrado: PCIe 8      |
| 4 Conector rápido 2 na placa riser 4 | 4 Integrado: PCIe 6    |

### Gaiola da placa riser 5

Esta seção fornece informações sobre o roteamento de cabos da gaiola da placa riser 5.

### Roteamento de cabos em configurações sem placa riser 3/4

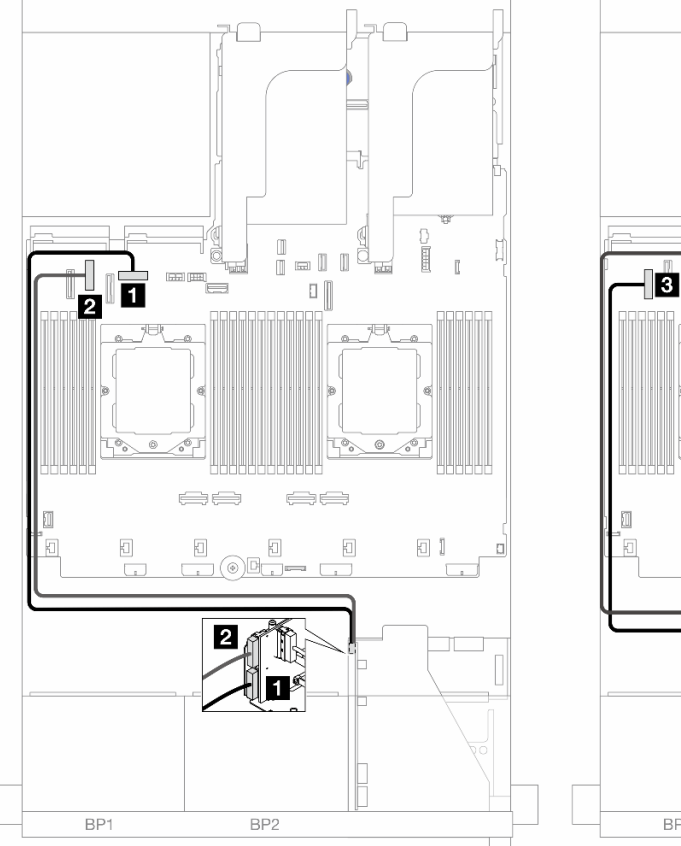

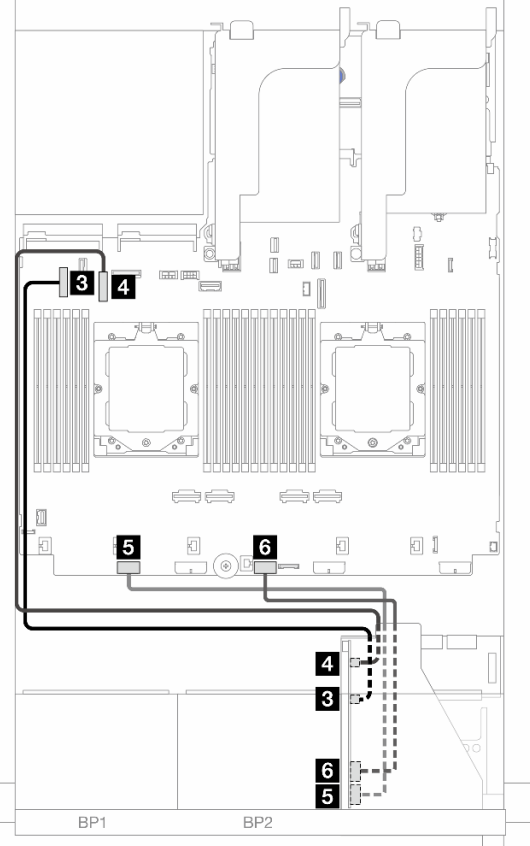

Figura 337. Roteamento de cabos em configurações sem placa riser 3/4

| De                        | Para                        |
|---------------------------|-----------------------------|
| Placa riser 5: MCIO 1     | Integrado: PCle 8           |
| 2 Placa riser 5: MCIO 2   | 2 Integrado: PCIe 6         |
| Placa riser 5: MCIO 3     | Integrado: PCIe 5           |
| 4 Placa riser 5: MCIO 4   | 4 Integrado: PCIe 7         |
| Placa riser 5: RAID PWR   | Integrado: CFF RAID/HBA PWR |
| If Placa riser 5: EXP PWR | ٥ Integrado: CFF EXP PWR    |

### Roteamento de cabos em configurações com placa riser 3/4

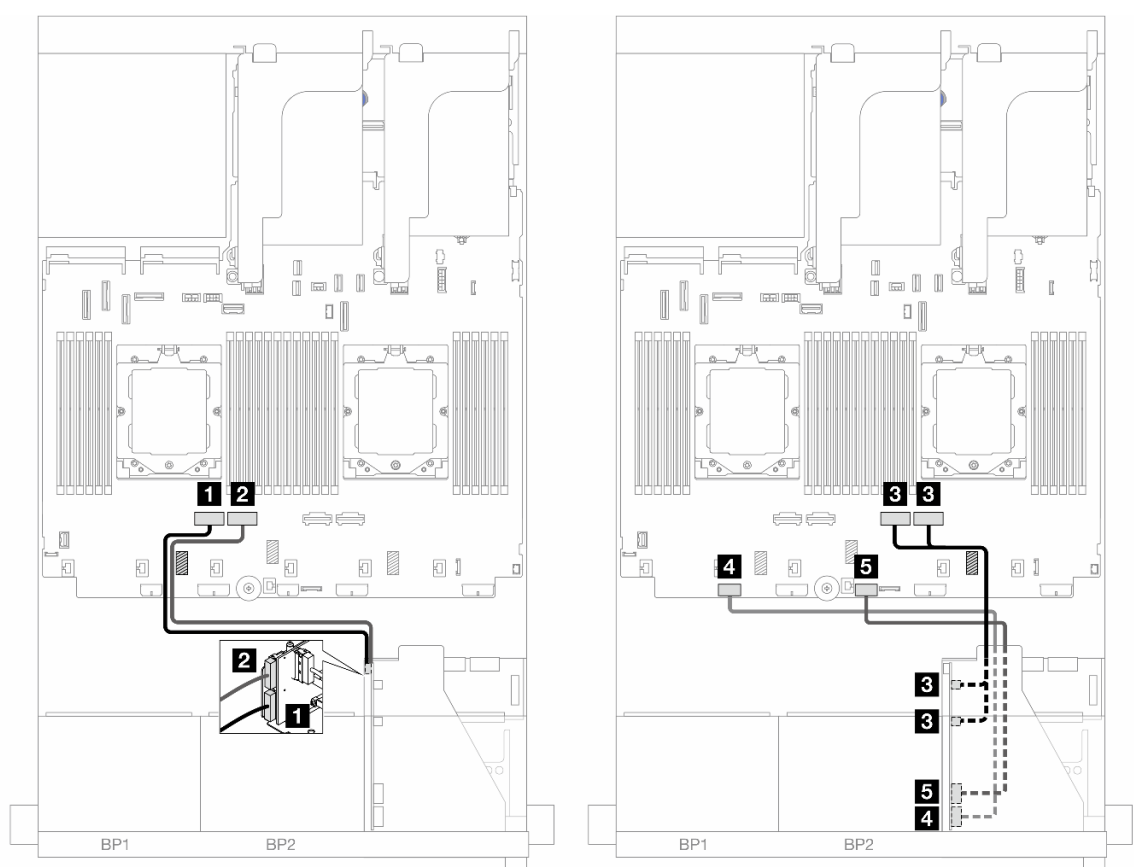

Figura 338. Roteamento de cabos em configurações com placa riser 3/4

| De                         | Para                        |
|----------------------------|-----------------------------|
| Placa riser 5: MCIO 1      | Integrado: PCIe 4           |
| 2 Placa riser 5: MCIO 2    | 2 Integrado: PCIe 3         |
| I Placa riser 5: MCIO 3, 4 | Integrado: PCIe 2, 1        |
| 4 Placa riser 5: RAID PWR  | Integrado: CFF RAID/HBA PWR |
| Placa riser 5: EXP PWR     | Integrado: CFF EXP PWR      |

### Roteamento de cabos de interconexão do processador

Esta seção fornece informações sobre o roteamento de cabos para interconexão do processador.

As seguintes configurações não suportam o cabo de interconexão do processador:

- configurações com apenas um processador
- configurações com backplanes frontais SAS/SATA puros

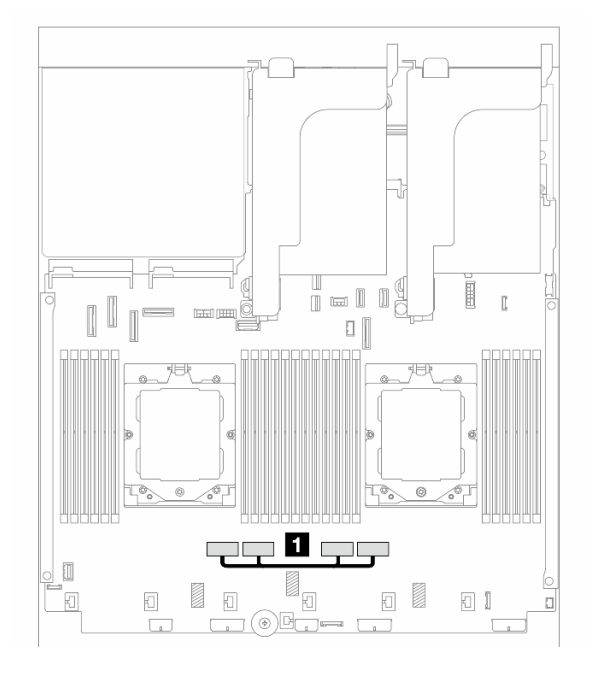

Figura 339. Cabo de interconexão do processador

| De                                               | Para                                           |
|--------------------------------------------------|------------------------------------------------|
| Conectores PCIe 3 e 1 4 no conjunto de placa-mãe | Conectores PCIe 2 e 1 no conjunto de placa-mãe |

Nota: Certifique-se de que o cabo seja roteado atrás da borracha **II**. Caso contrário, a gaiola do ventilador não poderá ser instalada no lugar.

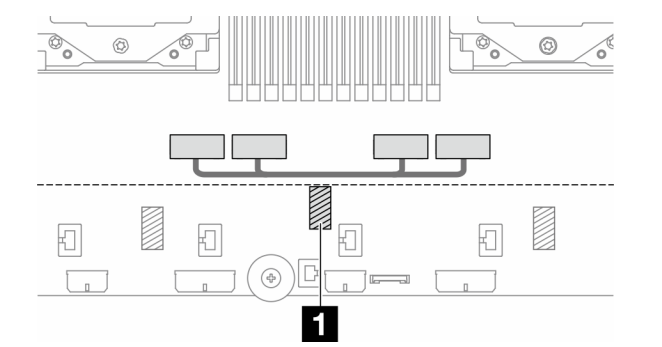

# Backplanes: modelos de servidor com compartimentos de unidade frontais de 2,5 polegadas

Esta seção fornece informações sobre a conexão de cabos do backplane para modelos de servidor com compartimentos de unidade frontais de 2,5 polegadas.

### Antes de iniciar

Certifique-se de que as peças abaixo sejam removidas antes de iniciar o roteamento de cabos para os backplanes frontais.

- Tampa superior (consulte "Remover a tampa superior" na página 311)
- Defletor de ar (consulte "Remover o defletor de ar" na página 30)
- Compartimento de ventilador (consulte "Remover o compartimento do ventilador do sistema" na página 303)

#### Conexões de cabos de alimentação

O servidor oferece suporte aos seguintes painéis traseiros da unidade de 2,5 polegadas:

- 8 painéis traseiros SAS/SATA de 2,5 polegadas
- Painel traseiro AnyBay de 8 x 2,5 polegadas (também usado como um painel traseiro NVMe de 8 x 2,5 polegadas quando apenas conectores NVMe no painel traseiro são cabeados)
- Backplane expansor SAS/SATA de 24 x 2,5 polegadas

Para ver os conectores em cada painel traseiro da unidade, consulte "Conectores do backplane da unidade" na página 315.
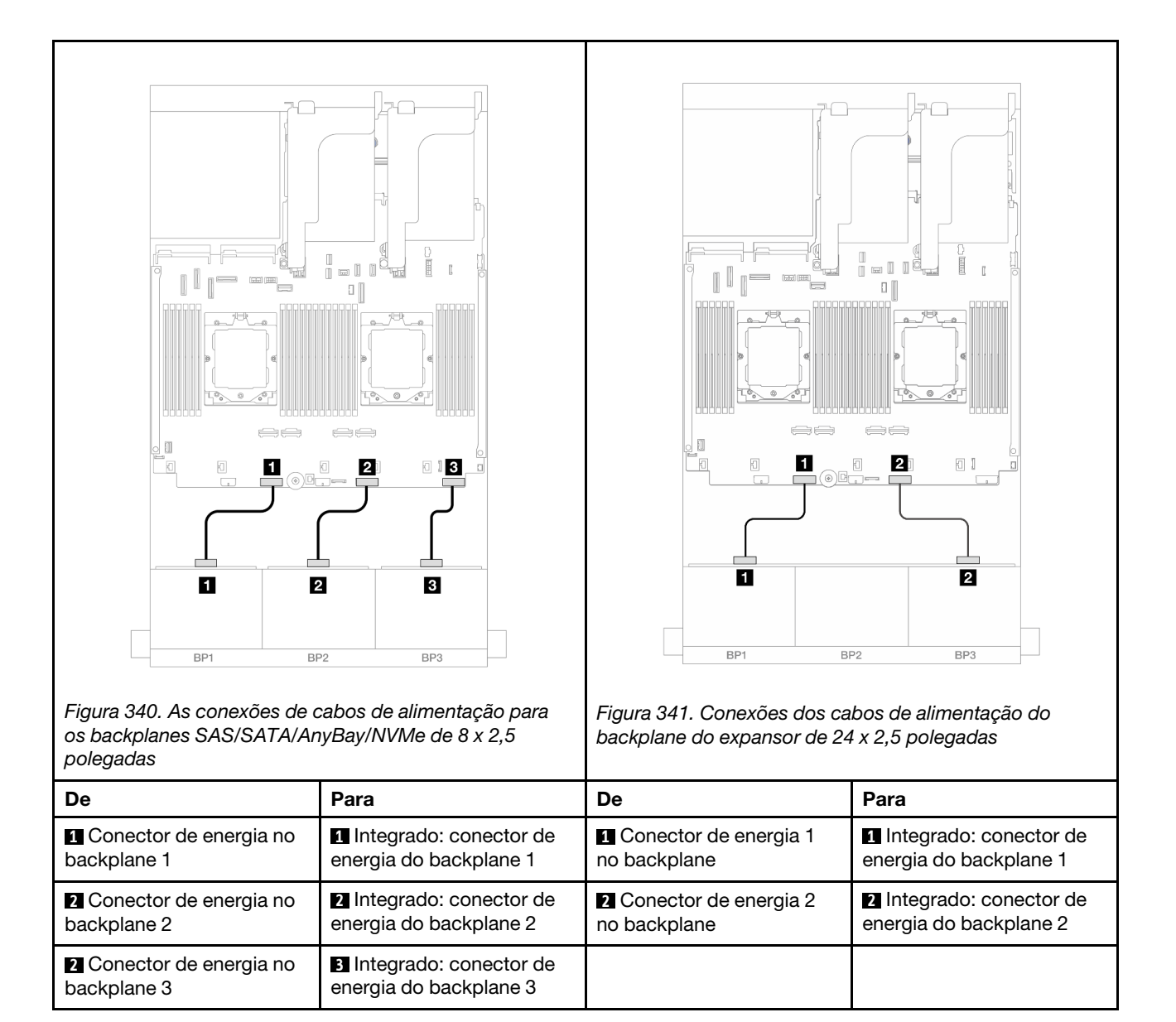

#### Conexões de cabo de sinal

Consulte o tópico específico para conexões de cabos de sinal dependendo dos backplanes instalados.

- Um backplane frontal:
  - "Um backplane SAS/SATA de 8 x" na página 352
  - "Um backplane AnyBay de 8 x" na página 355
  - "Um backplane NVMe de 8 x" na página 366
- Dois backplanes frontais:
  - "Dois backplanes SAS/SATA de 8 x" na página 369
  - "Dois backplanes AnyBay de 8 x" na página 378
  - "Dois backplanes NVMe de 8 x" na página 380
  - "Um backplane SAS/SATA de 8 x e um backplane AnyBay de 8 x" na página 382
  - "Um backplane AnyBay de 8 x e um backplane NVMe de 8 x" na página 398

- Três backplanes frontais:
  - "Três backplanes SAS/SATA de 8 x" na página 401
  - "Três backplanes AnyBay de 8 x" na página 440
  - "Três backplanes NVMe de 8 x" na página 442
  - "Um backplane AnyBay de 8 x e dois backplanes NVMe de 8 x" na página 447
  - "Um backplane SAS/SATA de 8 x e dois backplanes NVMe de 8 x" na página 452
  - "Dois backplanes SAS/SATA de 8 x e um backplane AnyBay de 8 x (Gen 4)" na página 454
  - "Dois backplanes SAS/SATA de 8 x e um backplane AnyBay de 8 x (Gen 5)" na página 457
  - "Dois backplanes SAS/SATA de 8 x e um backplane NVMe de 8 x (Gen 4)" na página 460
  - "Dois backplanes SAS/SATA de 8 x e um backplane NVMe de 8 x (Gen 5)" na página 465
  - "Backplane expansor SAS/SATA de 24 x 2,5 polegadas" na página 470

# Um backplane SAS/SATA de 8 x

Esta seção fornece informações sobre o roteamento de cabos para o modelo de servidor com um backplane frontal SAS/SATA de 8 x 2,5 polegadas.

Para conectar os cabos de alimentação dos backplanes frontais, consulte "Backplanes: modelos de servidor com compartimentos de unidade frontais de 2,5 polegadas" na página 350.

Para conectar os cabos de sinal dos backplanes frontais, consulte os cenários de roteamento de cabos a seguir, dependendo da configuração do servidor.

- "Conectores integrados" na página 352
- "Adaptador RAID/HBA 8i/16i" na página 353
- "Adaptador RAID/HBA CFF 8i/16i" na página 354

#### **Conectores integrados**

Veja a seguir as conexões de cabo para a configuração SAS/SATA de 8 x 2,5 polegadas com conectores integrados.

Para conectar os cabos de placa riser 3 e 4 quando dois processadores estão instalados, consulte "Compartimento da placa riser 3/4" na página 344.

Para conectar os cabos de placa riser 5 quando dois processadores estão instalados, consulte "Gaiola da placa riser 5" na página 347.

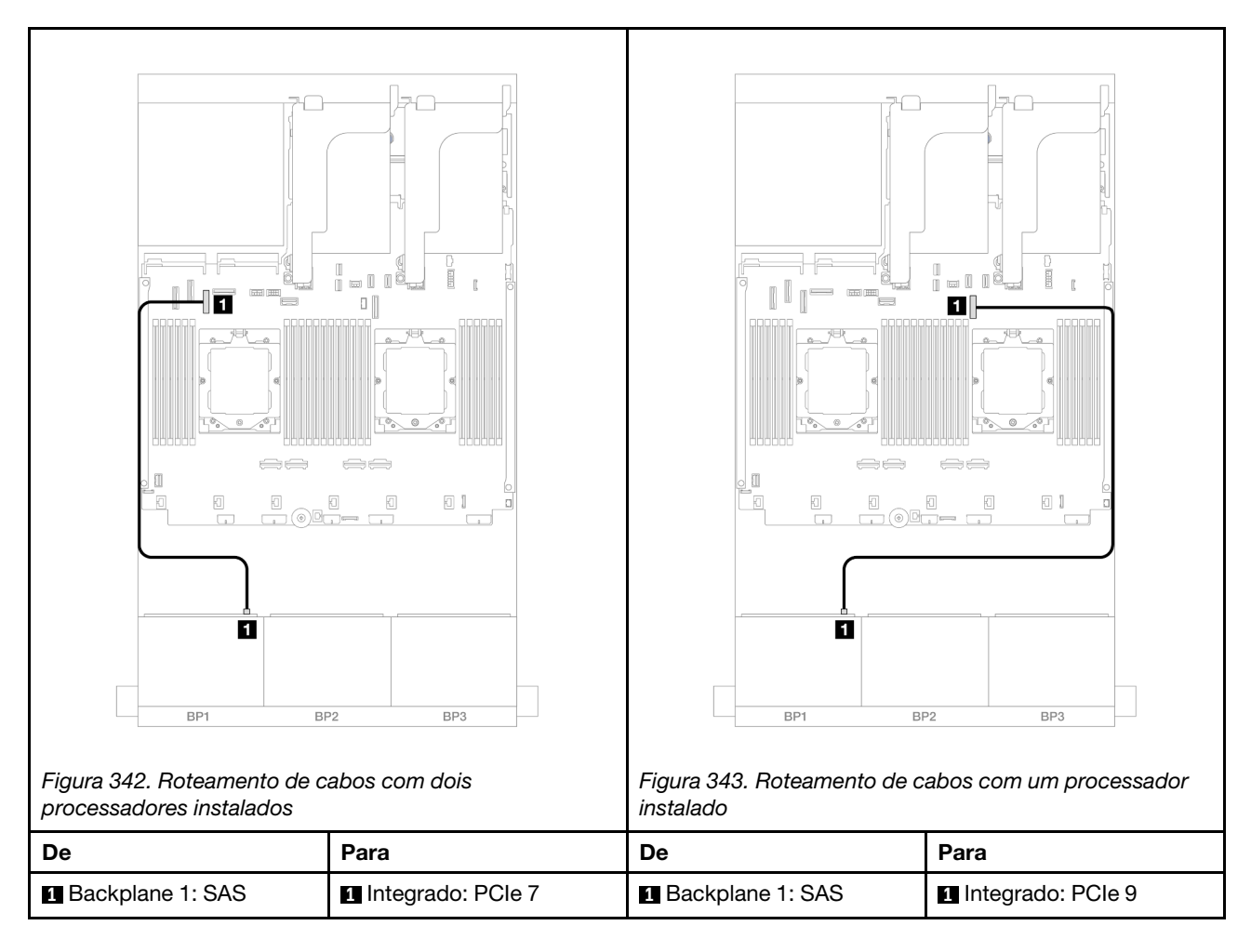

# Adaptador RAID/HBA 8i/16i

Veja a seguir as conexões de cabo para a configuração SAS/SATA de 8 x 2,5 polegadas com um adaptador RAID/HBA 8i/16i.

Para conectar os cabos de placa riser 3 e 4, consulte "Compartimento da placa riser 3/4" na página 344.

Para conectar os cabos de placa riser 5, consulte "Gaiola da placa riser 5" na página 347.

Para conectar os cabos às placas de interposição OCP frontal e traseira, consulte "Placas de interposição OCP" na página 335.

Conexões entre conectores:  $1 \leftrightarrow 1$ ,  $2 \leftrightarrow 2$ ,  $3 \leftrightarrow 3$ , ...  $n \leftrightarrow n$ 

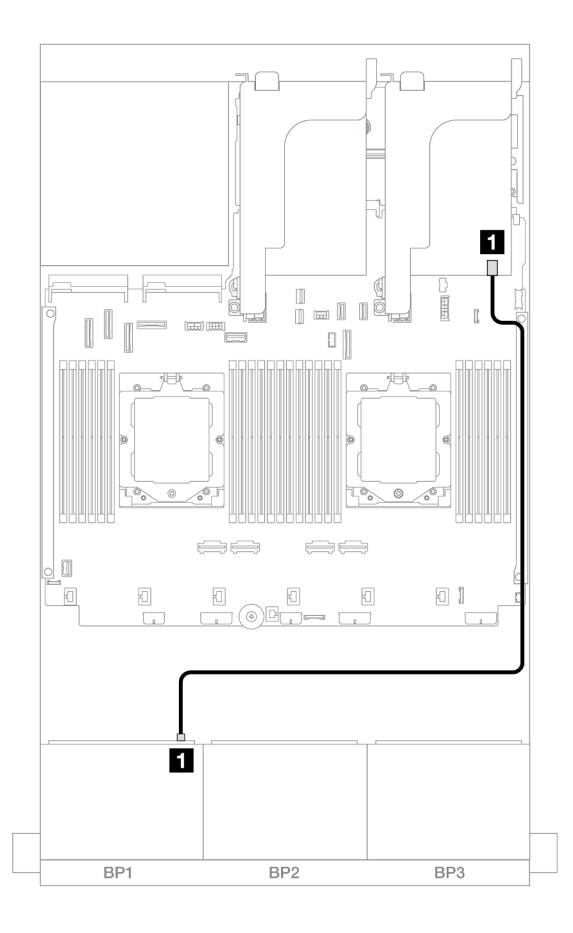

Figura 344. Roteamento de cabos SAS/SATA para o adaptador RAID/HBA 8i/16i

| De               | Para                                                                         |
|------------------|------------------------------------------------------------------------------|
| Backplane 1: SAS | <ul> <li>Adaptador 8i/16i</li> <li>Gen 4: C0</li> <li>Gen 3: C0C1</li> </ul> |

## Adaptador RAID/HBA CFF 8i/16i

Veja a seguir as conexões de cabo para a configuração SAS/SATA de 8 x 2,5 polegadas com um adaptador RAID/HBA CFF 8i/16i.

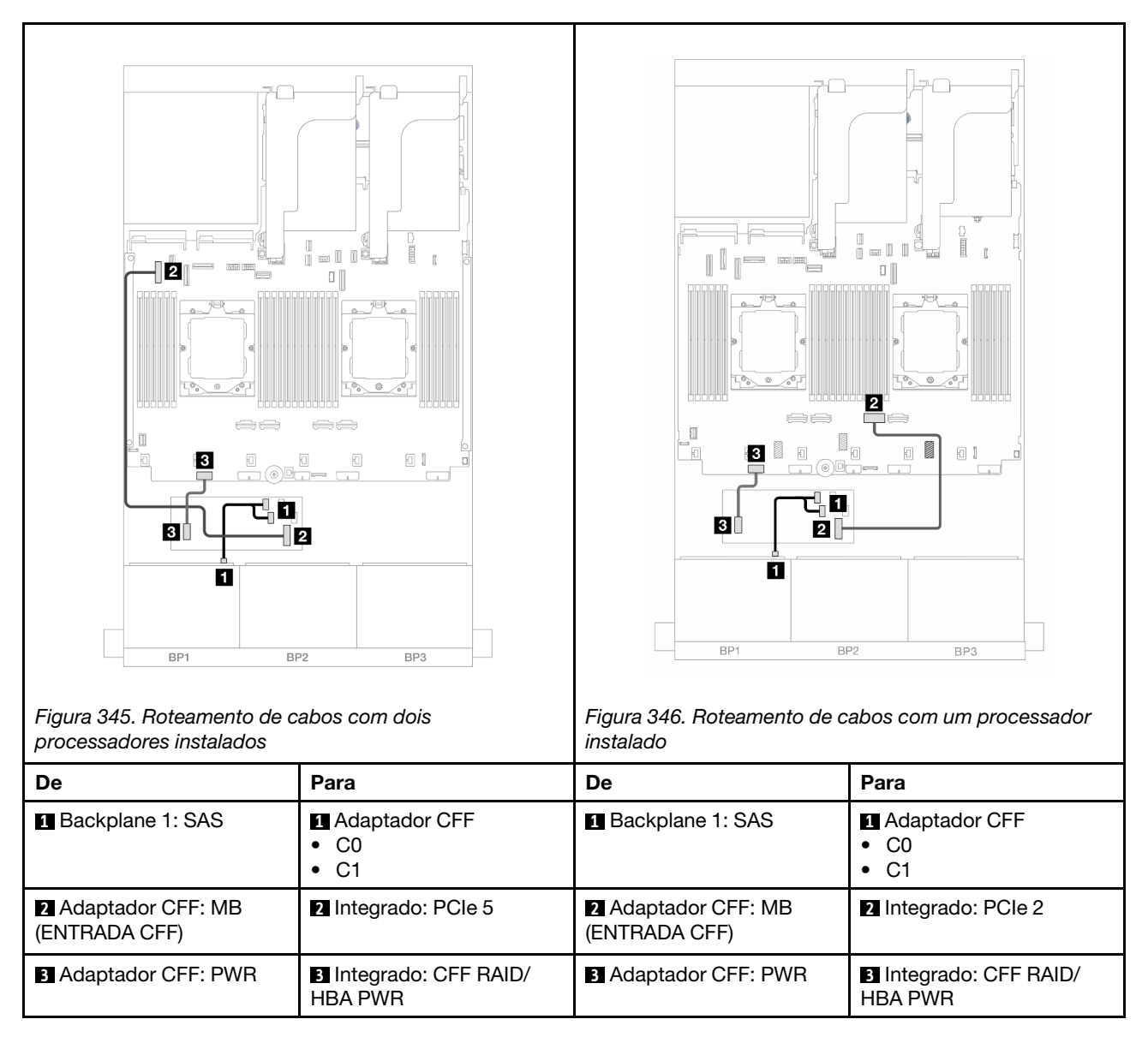

# Um backplane AnyBay de 8 x

Esta seção fornece informações sobre o roteamento de cabos para o modelo de servidor com um backplane frontal com 8 AnyBay de 2,5 polegadas.

Para conectar os cabos de alimentação dos backplanes frontais, consulte "Backplanes: modelos de servidor com compartimentos de unidade frontais de 2,5 polegadas" na página 350.

Para conectar os cabos de sinal dos backplanes frontais, consulte os cenários de roteamento de cabos a seguir, dependendo da configuração do servidor.

- "Adaptador RAID/HBA 8i/16i" na página 356
- "Adaptador RAID/HBA CFF 8i/16i" na página 357

# 8 AnyBay

Este tópico fornece informações de roteamento de cabos para a configuração AnyBay de 8 x 2,5 polegadas.

• "Adaptador RAID/HBA 8i/16i" na página 356

- "Adaptador RAID/HBA CFF 8i/16i" na página 357
- "Placa riser 5 + placas de interposição OCP + adaptador RAID/HBA 8i/16i" na página 359
- "Placa riser 3/4/5 + adaptador RAID/HBA 8i/16i + placa temporizadora" na página 360

#### Adaptador RAID/HBA 8i/16i

Veja a seguir as conexões de cabo para a configuração 8 AnyBay de 2,5 pol. com um adaptador RAID/HBA 8i/16i.

Para conectar o cabo de interconexão do processador quando dois processadores estão instalados, consulte "Roteamento de cabos de interconexão do processador" na página 349.

Conexões entre conectores: 1 ↔ 1, 2 ↔ 2, 3 ↔ 3, ... m ↔ m

#### Roteamento de cabos SAS/SATA

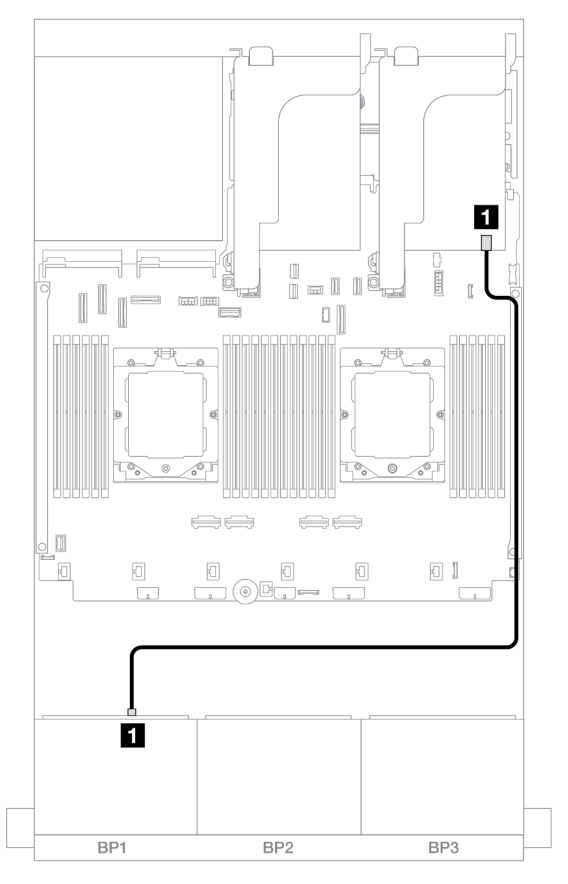

Figura 347. Roteamento de cabos SAS/SATA para o adaptador RAID/HBA 8i/16i

| De               | Para                                                                         |
|------------------|------------------------------------------------------------------------------|
| Backplane 1: SAS | <ul> <li>Adaptador 8i/16i</li> <li>Gen 4: C0</li> <li>Gen 3: C0C1</li> </ul> |

#### Roteamento de cabos NVMe

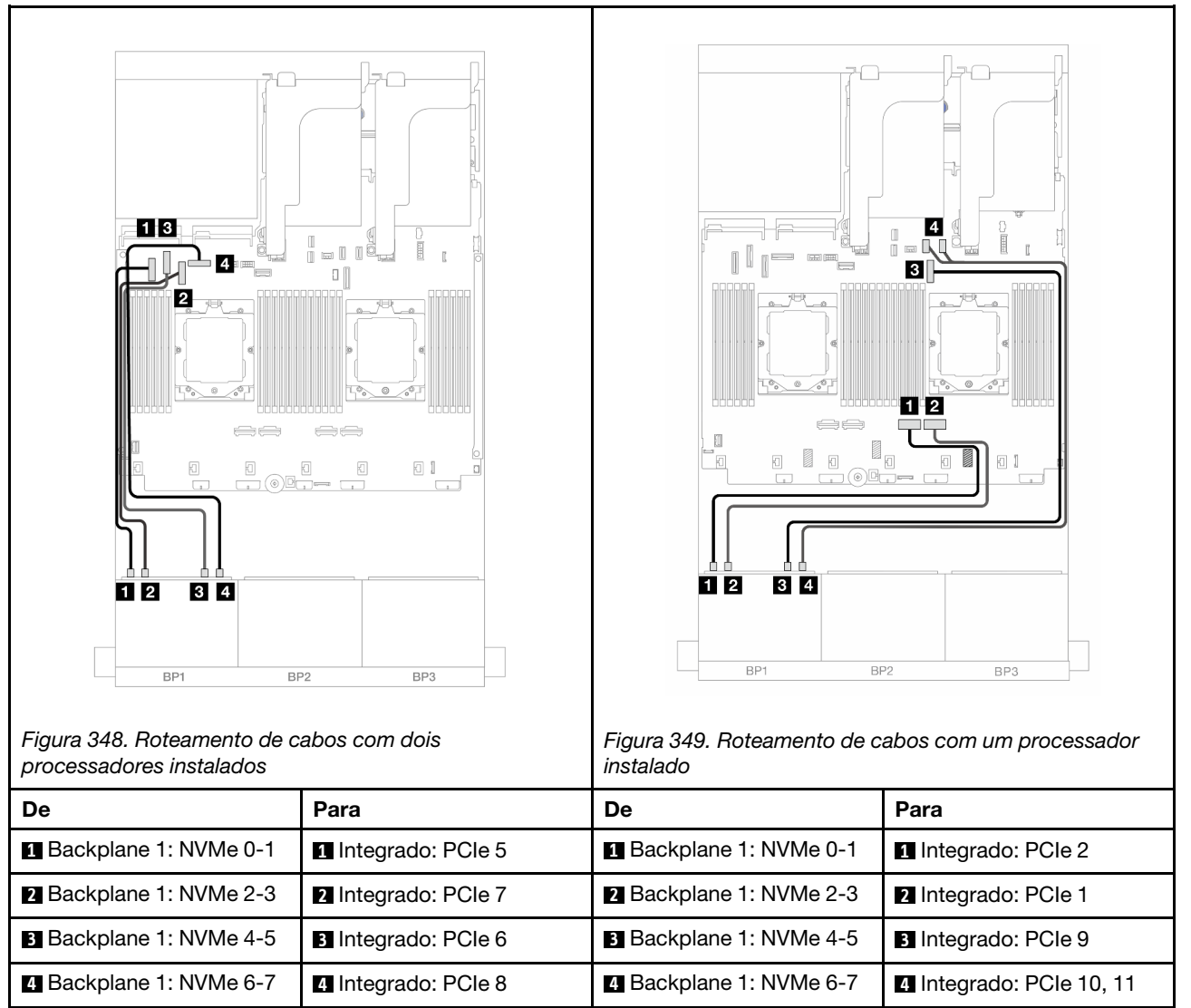

#### Adaptador RAID/HBA CFF 8i/16i

Veja a seguir as conexões de cabo para a configuração AnyBay de 8 x 2,5 pol. com um adaptador CFF RAID/HBA 8i/16i.

Para conectar o cabo de interconexão do processador quando dois processadores estão instalados, consulte "Roteamento de cabos de interconexão do processador" na página 349.

Conexões entre conectores:  $1 \leftrightarrow 1$ ,  $2 \leftrightarrow 2$ ,  $3 \leftrightarrow 3$ , ...  $m \leftrightarrow m$ 

| Figura 350. Roteamento de c          | abos SAS/SATA                                         | Figura 351. Roteamento de c | abos NVMe           |
|--------------------------------------|-------------------------------------------------------|-----------------------------|---------------------|
| De                                   | Para                                                  | De                          | Para                |
| Backplane 1: SAS                     | <ul><li>Adaptador CFF</li><li>C0</li><li>C1</li></ul> | Backplane 1: NVMe 0-1       | 1 Integrado: PCIe 5 |
| 2 Adaptador CFF: MB<br>(ENTRADA CFF) | Integrado: PCle 9                                     | 2 Backplane 1: NVMe 2-3     | 2 Integrado: PCIe 7 |
| 3 Adaptador CFF: PWR                 | Integrado: CFF RAID/<br>HBA PWR                       | Backplane 1: NVMe 4-5       | Integrado: PCIe 6   |
|                                      |                                                       | 4 Backplane 1: NVMe 6-7     | 4 Integrado: PCIe 8 |

#### Placa riser 5 + placas de interposição OCP + adaptador RAID/HBA 8i/16i

Veja a seguir as conexões de cabos para a configuração de 8 x AnyBay de 2,5 polegadas com placa riser 5, placas de interposição OCP frontal e traseira e um adaptador RAID/HBA 8i/16i traseiro.

Para conectar os cabos de placa riser 5, consulte "Gaiola da placa riser 5" na página 347.

Para conectar os cabos às placas de interposição OCP frontal e traseira, consulte "Placas de interposição OCP" na página 335.

Conexões entre conectores:  $1 \leftrightarrow 1$ ,  $2 \leftrightarrow 2$ ,  $3 \leftrightarrow 3$ , ...  $\square \leftrightarrow \square$ 

#### Roteamento de cabos do backplane

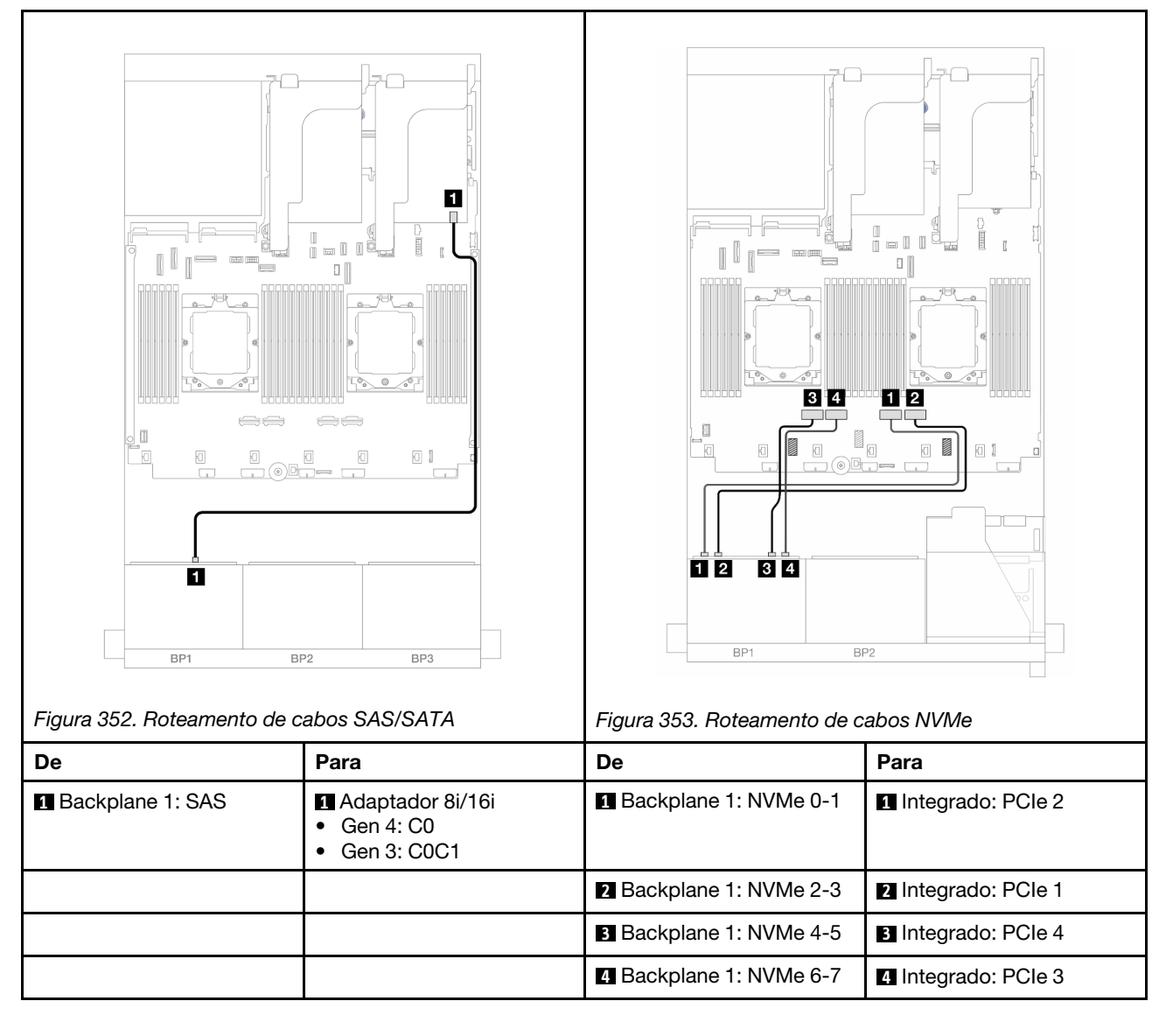

#### Placa riser 3/4/5 + adaptador RAID/HBA 8i/16i + placa temporizadora

Veja a seguir as conexões de cabo para a configuração de 8 x AnyBay de 2,5 polegadas com placa riser 3, 4 e 5, um adaptador RAID/HBA 8i/16i e uma placa temporizadora.

Para conectar os cabos de placa riser 3 e 4, consulte "Compartimento da placa riser 3/4" na página 344.

Para conectar os cabos de placa riser 5, consulte "Gaiola da placa riser 5" na página 347.

Conexões entre conectores: 1 ↔ 1, 2 ↔ 2, 3 ↔ 3, ... m ↔ m

#### Roteamento de cabos do backplane

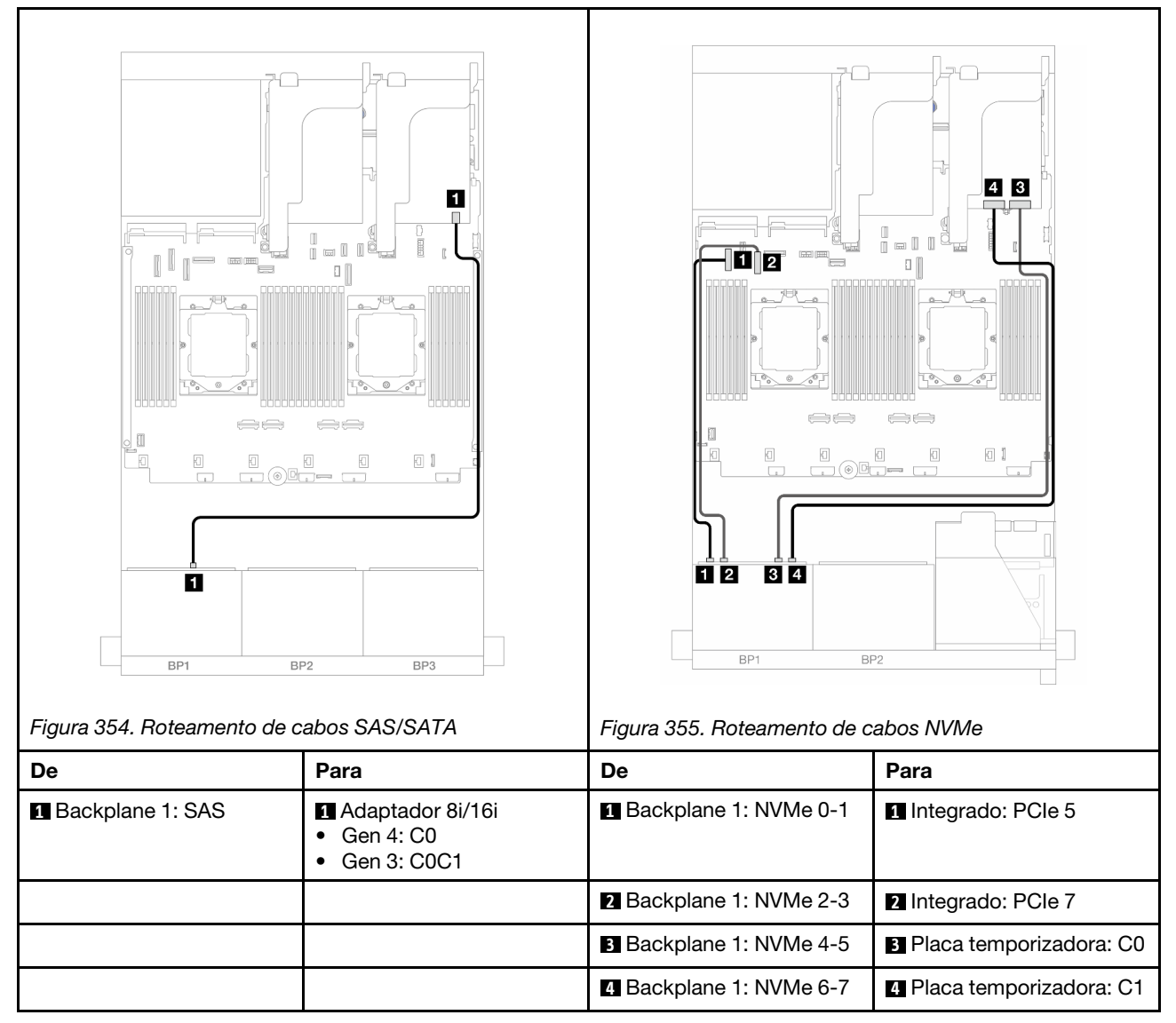

#### 6 SAS/SATA + 2 AnyBay

Este tópico fornece informações de roteamento de cabos para a configuração de 6 SAS/SATA de 2,5 polegadas + 2 AnyBay de 2,5 polegadas.

- "Conectores integrados" na página 361
- "Adaptador RAID/HBA 8i" na página 362

- "Placa riser 5 + placas de interposição OCP + adaptador RAID/HBA 8i" na página 364
- "Placa riser 3/4/5 + adaptador RAID/HBA 8i" na página 365

#### **Conectores integrados**

Veja a seguir as conexões de cabo para a configuração frontal (SAS/SATA de 6 x 2,5 polegadas + AnyBay de 2 x 2,5 polegadas) com conectores integrados.

Conexões entre conectores:  $1 \leftrightarrow 1$ ,  $2 \leftrightarrow 2$ ,  $3 \leftrightarrow 3$ , ...  $\square \leftrightarrow \square$ 

#### Roteamento de cabos SAS/SATA

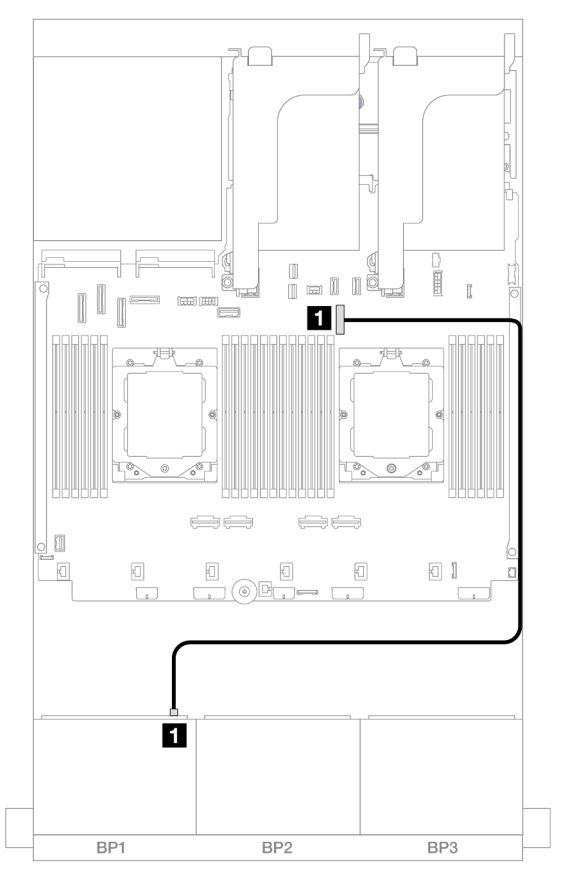

Figura 356. Roteamento de cabos SAS/SATA para conector integrado

| De               | Para              |
|------------------|-------------------|
| Backplane 1: SAS | Integrado: PCle 9 |

#### Roteamento de cabos NVMe

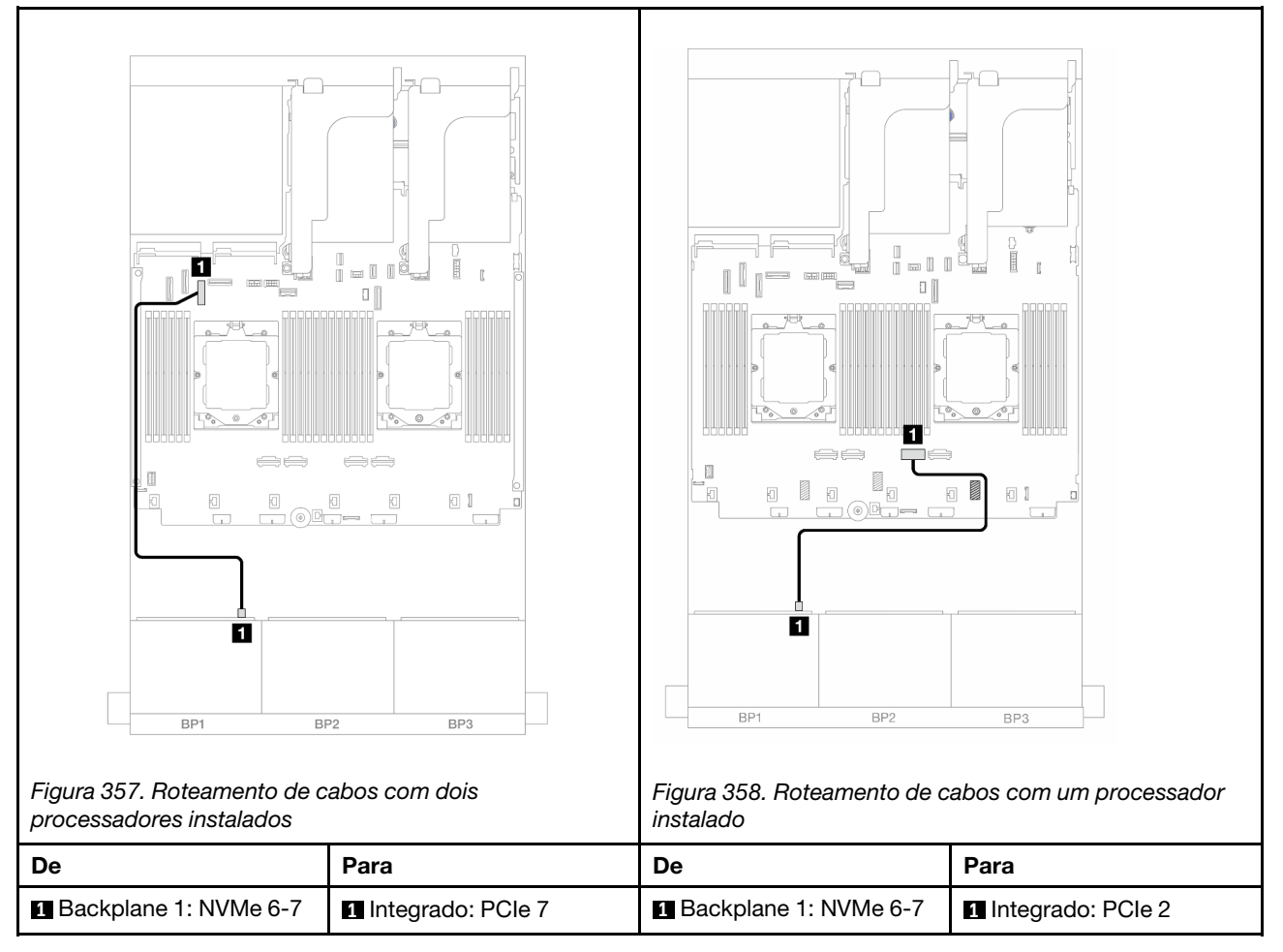

#### Adaptador RAID/HBA 8i

Veja a seguir as conexões de cabos para a configuração frontal (SAS/SATA de 6 x 2,5 polegadas + AnyBay de 2 x 2,5 polegadas) com um adaptador RAID/HBA 8i.

Para conectar o cabo de interconexão do processador quando dois processadores estão instalados, consulte "Roteamento de cabos de interconexão do processador" na página 349.

Conexões entre conectores: 1 ↔ 1, 2 ↔ 2, 3 ↔ 3, ... m ↔ m

#### Roteamento de cabos SAS/SATA

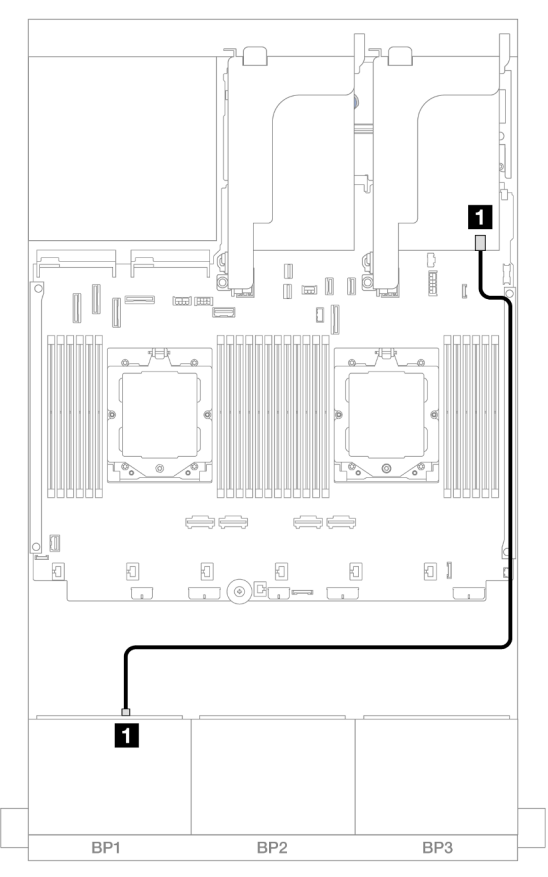

Figura 359. Roteamento de cabos SAS/SATA para o adaptador RAID/HBA 8i

| De               | Para                                                                     |
|------------------|--------------------------------------------------------------------------|
| Backplane 1: SAS | <ul> <li>Adaptador 8i</li> <li>Gen 4: C0</li> <li>Gen 3: C0C1</li> </ul> |

#### Roteamento de cabos NVMe

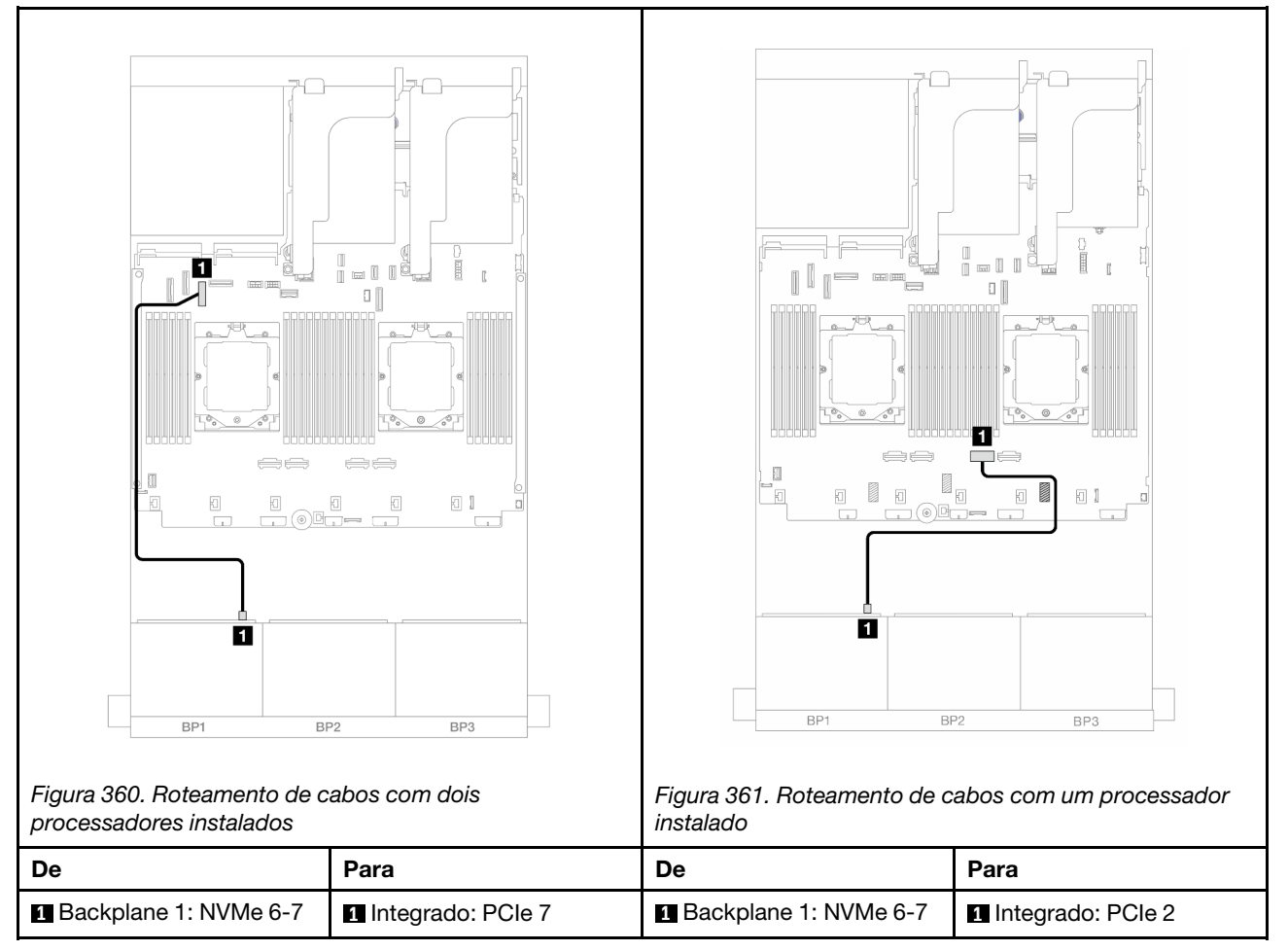

#### Placa riser 5 + placas de interposição OCP + adaptador RAID/HBA 8i

Veja a seguir as conexões de cabos para a configuração frontal (6 x SAS/SATA de 2,5 polegadas + 2 x AnyBay de 2,5 polegadas) com placa riser 5, placas de interposição OCP frontal e traseira e um adaptador RAID/HBA 8i traseiro.

Para conectar os cabos de placa riser 5, consulte "Gaiola da placa riser 5" na página 347.

Para conectar os cabos às placas de interposição OCP frontal e traseira, consulte "Placas de interposição OCP" na página 335.

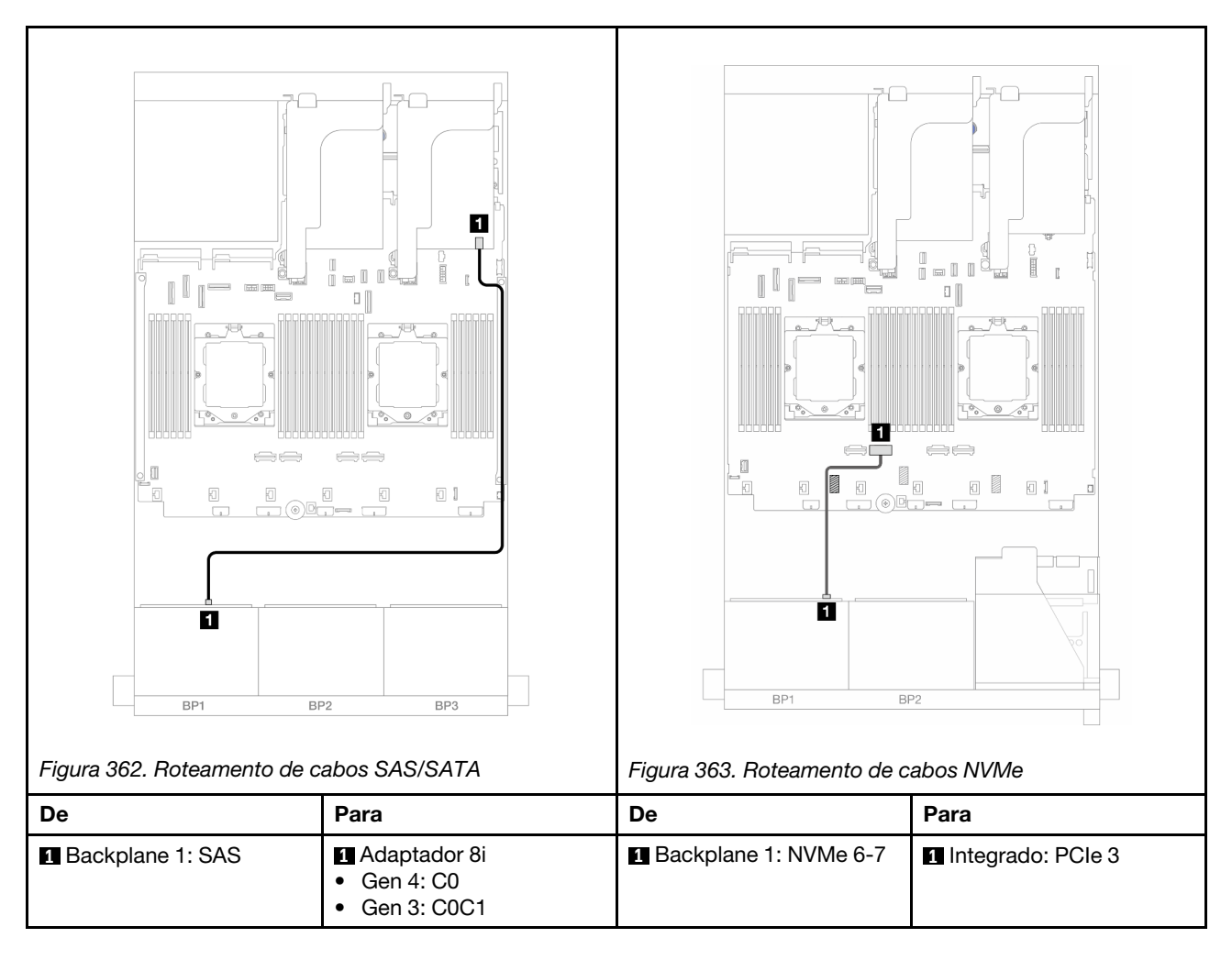

#### Placa riser 3/4/5 + adaptador RAID/HBA 8i

Veja a seguir as conexões de cabos para a configuração frontal (6 x SAS/SATA de 2,5 polegadas + 2 x AnyBay de 2,5 polegadas) com placa riser 3, 4 e 5 e um adaptador RAID/HBA 8i traseiro.

Para conectar os cabos de placa riser 3 e 4, consulte "Compartimento da placa riser 3/4" na página 344.

Para conectar os cabos de placa riser 5, consulte "Gaiola da placa riser 5" na página 347.

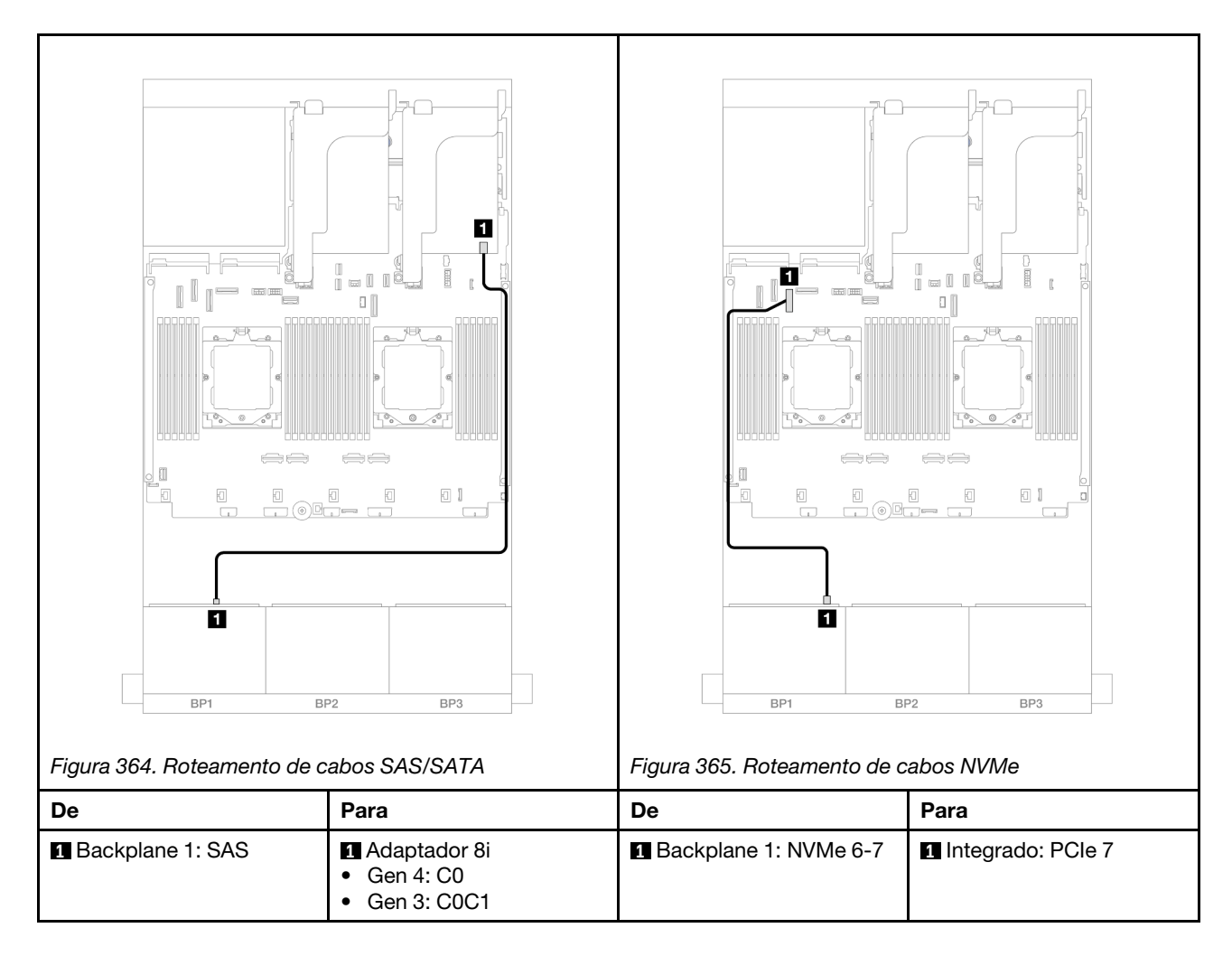

# Um backplane NVMe de 8 x

Esta seção fornece informações sobre o roteamento de cabos para o modelo de servidor com um backplane frontal NVMe de 8 x 2,5 polegadas.

Para conectar os cabos de alimentação dos backplanes frontais, consulte "Backplanes: modelos de servidor com compartimentos de unidade frontais de 2,5 polegadas" na página 350.

Para conectar os cabos de sinal dos backplanes frontais, consulte os cenários de roteamento de cabos a seguir, dependendo da configuração do servidor.

- "Conectores integrados" na página 366
- "Conectores integrados + placa riser 5 + placas de interposição OCP" na página 367
- "Placa riser 3/4/5 + placa temporizadora" na página 369

## **Conectores integrados**

Veja a seguir as conexões de cabo para a configuração NVMe de 8 x 2,5 polegadas com conectores integrados.

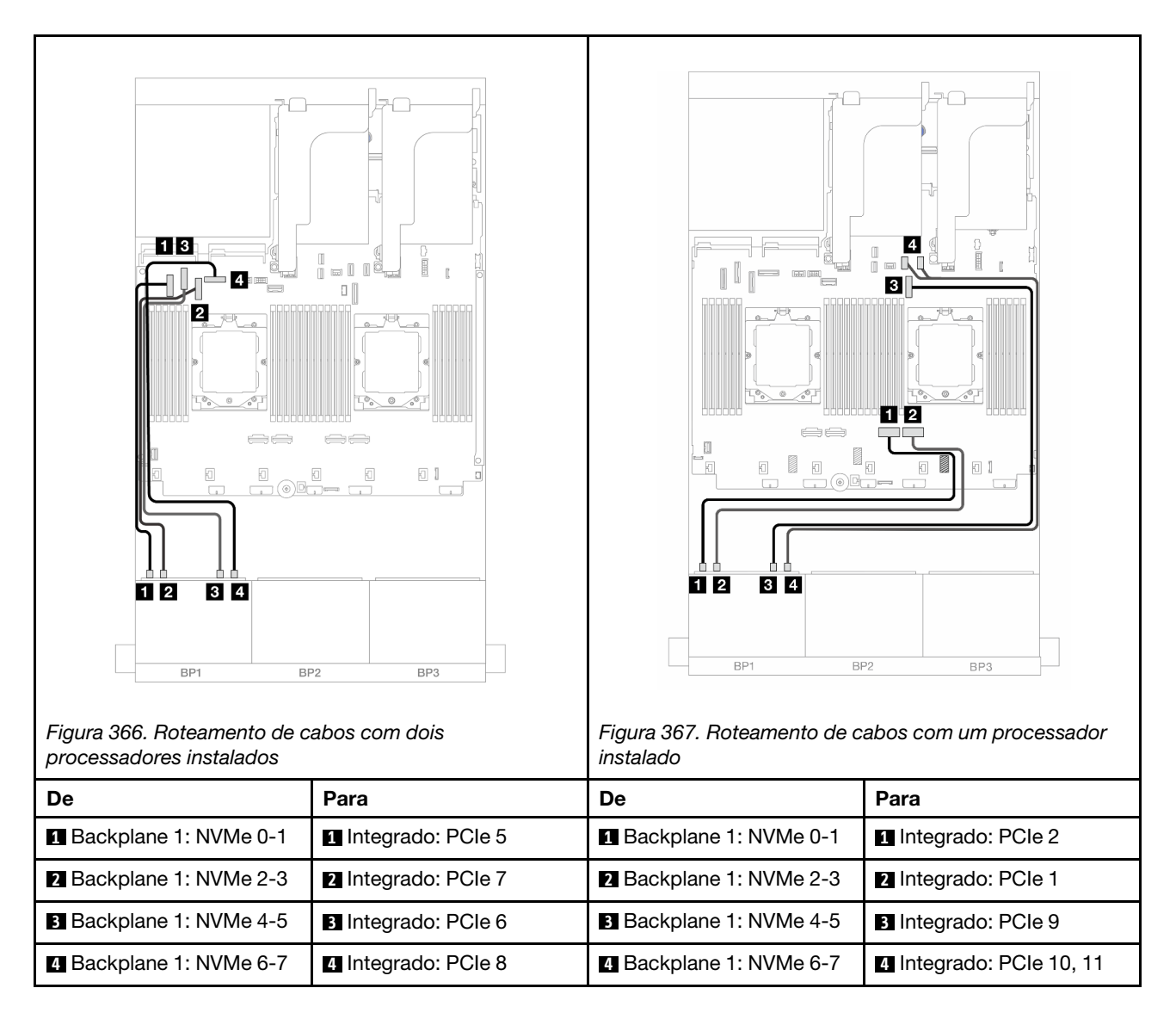

## Conectores integrados + placa riser 5 + placas de interposição OCP

Veja a seguir as conexões de cabo para a configuração de 8 x NVMe de 2,5 polegadas com conectores integrados, placa riser 5 e placas temporizadoras OCP frontal e traseira.

Para conectar os cabos de placa riser 5, consulte "Gaiola da placa riser 5" na página 347.

Para conectar os cabos às placas de interposição OCP frontal e traseira, consulte "Placas de interposição OCP" na página 335.

#### Roteamento de cabos do backplane

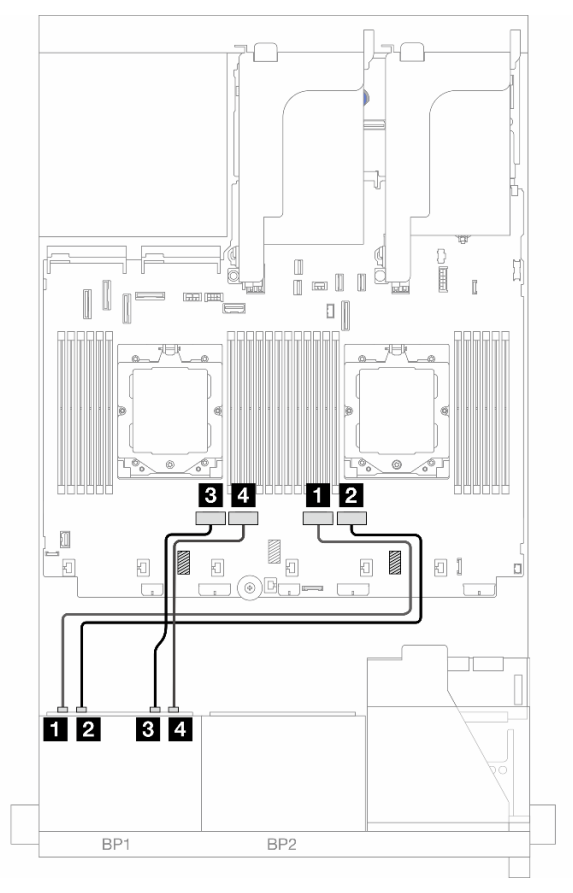

Figura 368. Roteamento de cabos do backplane

| De                      | Para                |
|-------------------------|---------------------|
| Backplane 1: NVMe 0-1   | Integrado: PCIe 2   |
| Backplane 1: NVMe 2-3   | 2 Integrado: PCIe 1 |
| B Backplane 1: NVMe 4-5 | Integrado: PCIe 4   |
| Backplane 1: NVMe 6-7   | Integrado: PCIe 3   |

# Placa riser 3/4/5 + placa temporizadora

Veja a seguir as conexões de cabo para a configuração de 8 x NVMe de 2,5 polegadas com placa riser 3, 4 e 5 e uma placa temporizadora.

Para conectar os cabos de placa riser 3 e 4, consulte "Compartimento da placa riser 3/4" na página 344.

Para conectar os cabos de placa riser 5, consulte "Gaiola da placa riser 5" na página 347.

Conexões entre conectores:  $1 \leftrightarrow 1$ ,  $2 \leftrightarrow 2$ ,  $3 \leftrightarrow 3$ , ...  $m \leftrightarrow m$ 

#### Roteamento de cabos do backplane

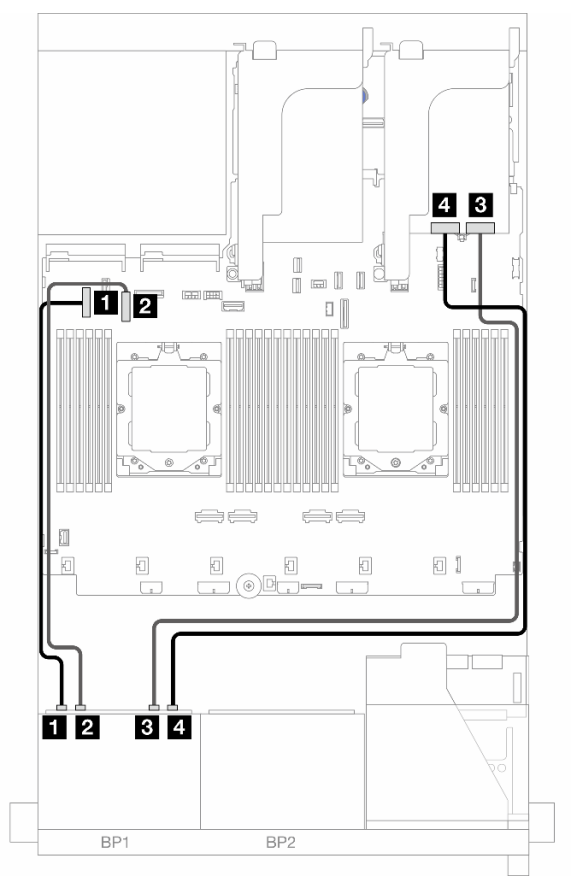

Figura 369. Roteamento de cabos do backplane

| De                      | Para                      |
|-------------------------|---------------------------|
| Backplane 1: NVMe 0-1   | Integrado: PCle 5         |
| 2 Backplane 1: NVMe 2-3 | 2 Integrado: PCIe 7       |
| Backplane 1: NVMe 4-5   | Placa temporizadora: C0   |
| 4 Backplane 1: NVMe 6-7 | 4 Placa temporizadora: C1 |

# Dois backplanes SAS/SATA de 8 x

Esta seção fornece informações sobre o roteamento de cabos para o modelo de servidor com dois backplanes frontais SAS/SATA de 8 x 2,5 polegadas.

Para conectar os cabos de alimentação dos backplanes frontais, consulte "Backplanes: modelos de servidor com compartimentos de unidade frontais de 2,5 polegadas" na página 350.

Para conectar os cabos de sinal dos backplanes frontais, consulte os cenários de roteamento de cabos a seguir, dependendo da configuração do servidor.

- "Backplanes frontais: 16 x SAS/SATA de 2,5"" na página 370
- "Backplanes frontal + traseiro: 16 x SAS/SATA de 2,5" + 4 x SAS/SATA de 2,5"" na página 373
- "Backplanes frontal + intermediário: 16 x SAS/SATA de 2,5" + 4 x SAS/SATA de 2,5"/8 x SAS/SATA de 2,5"" na página 374
- "Backplanes frontais + intermediários + traseiros: 16 x SAS/SATA de 2,5" + 8n x SAS/SATA de 2,5" + 4 x SAS/SATA de 2,5"" na página 376

#### Backplanes frontais: 16 x SAS/SATA de 2,5"

Este tópico fornece informações sobre o roteamento de cabos para o modelo de servidor com dois backplanes frontais com 8 x SAS/SATA de 2,5 polegadas.

- "Conectores integrados" na página 370
- "Adaptador RAID/HBA 16i" na página 371
- "Adaptador RAID/HBA CFF 16i" na página 372

#### **Conectores integrados**

Veja a seguir as conexões de cabo para a configuração SAS/SATA de 16 x 2,5 polegadas com conectores integrados.

Para conectar os cabos de placa riser 3 e 4 quando dois processadores estão instalados, consulte "Compartimento da placa riser 3/4" na página 344.

Para conectar os cabos de placa riser 5 quando dois processadores estão instalados, consulte "Gaiola da placa riser 5" na página 347.

Conexões entre conectores:  $1 \leftrightarrow 1$ ,  $2 \leftrightarrow 2$ ,  $3 \leftrightarrow 3$ , ...  $m \leftrightarrow m$ 

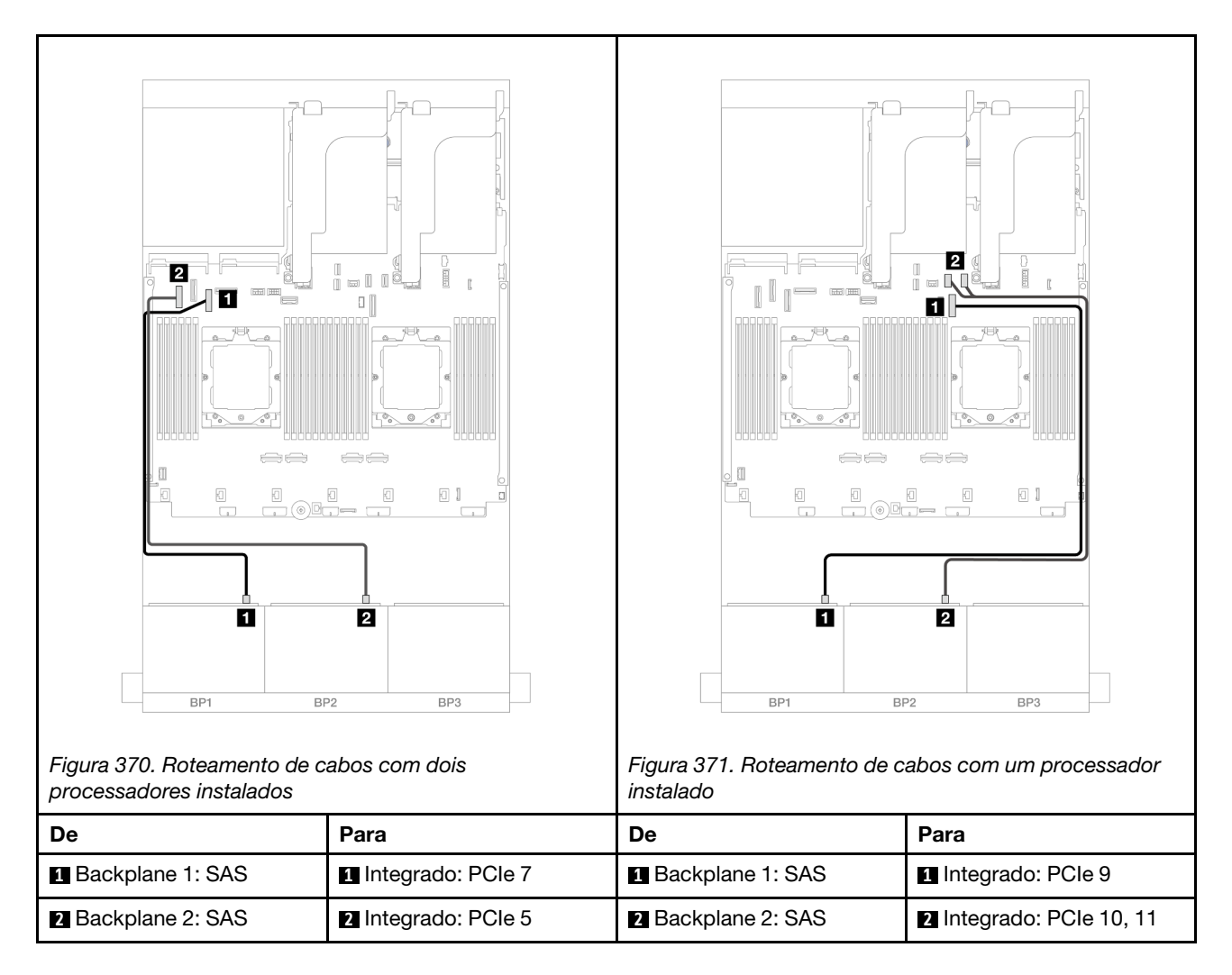

#### Adaptador RAID/HBA 16i

Veja a seguir as conexões de cabo para a configuração SAS/SATA de 16 x 2,5 polegadas com um adaptador RAID/HBA 16i.

Para conectar os cabos de placa riser 3 e 4, consulte "Compartimento da placa riser 3/4" na página 344.

Para conectar os cabos de placa riser 5, consulte "Gaiola da placa riser 5" na página 347.

Para conectar os cabos às placas de interposição OCP frontal e traseira, consulte "Placas de interposição OCP" na página 335.

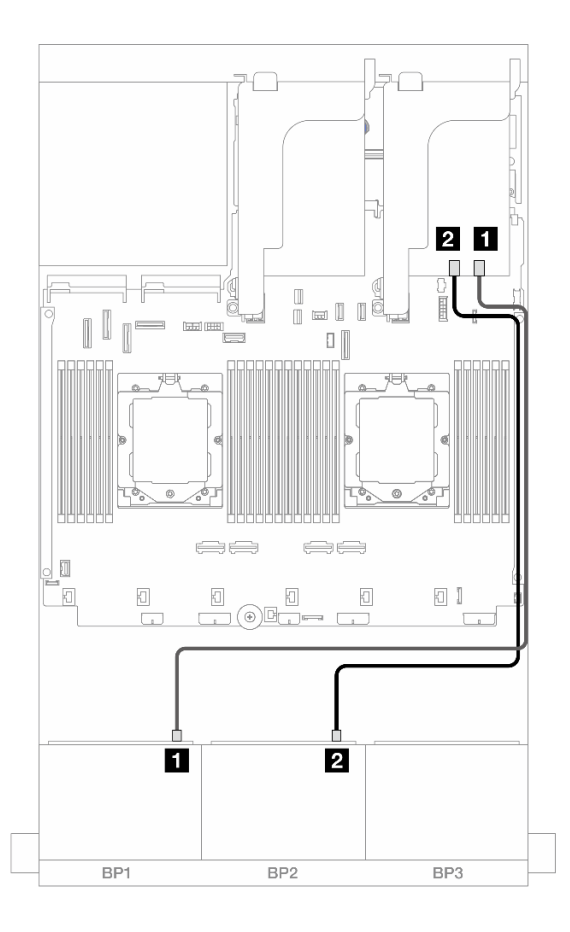

#### Figura 372. Roteamento de cabos SAS/SATA para o adaptador RAID/HBA 16i

| De               |                                                                             |
|------------------|-----------------------------------------------------------------------------|
| Backplane 1: SAS | <ul> <li>Adaptador 16i</li> <li>Gen 4: C0</li> <li>Gen 3: C0C1</li> </ul>   |
| Backplane 2: SAS | <ul> <li>2 Adaptador 16i</li> <li>Gen 4: C1</li> <li>Gen 3: C2C3</li> </ul> |

#### Adaptador RAID/HBA CFF 16i

Veja a seguir as conexões de cabo para a configuração SAS/SATA de 16 x 2,5 polegadas com um adaptador RAID/HBA CFF 16i interno.

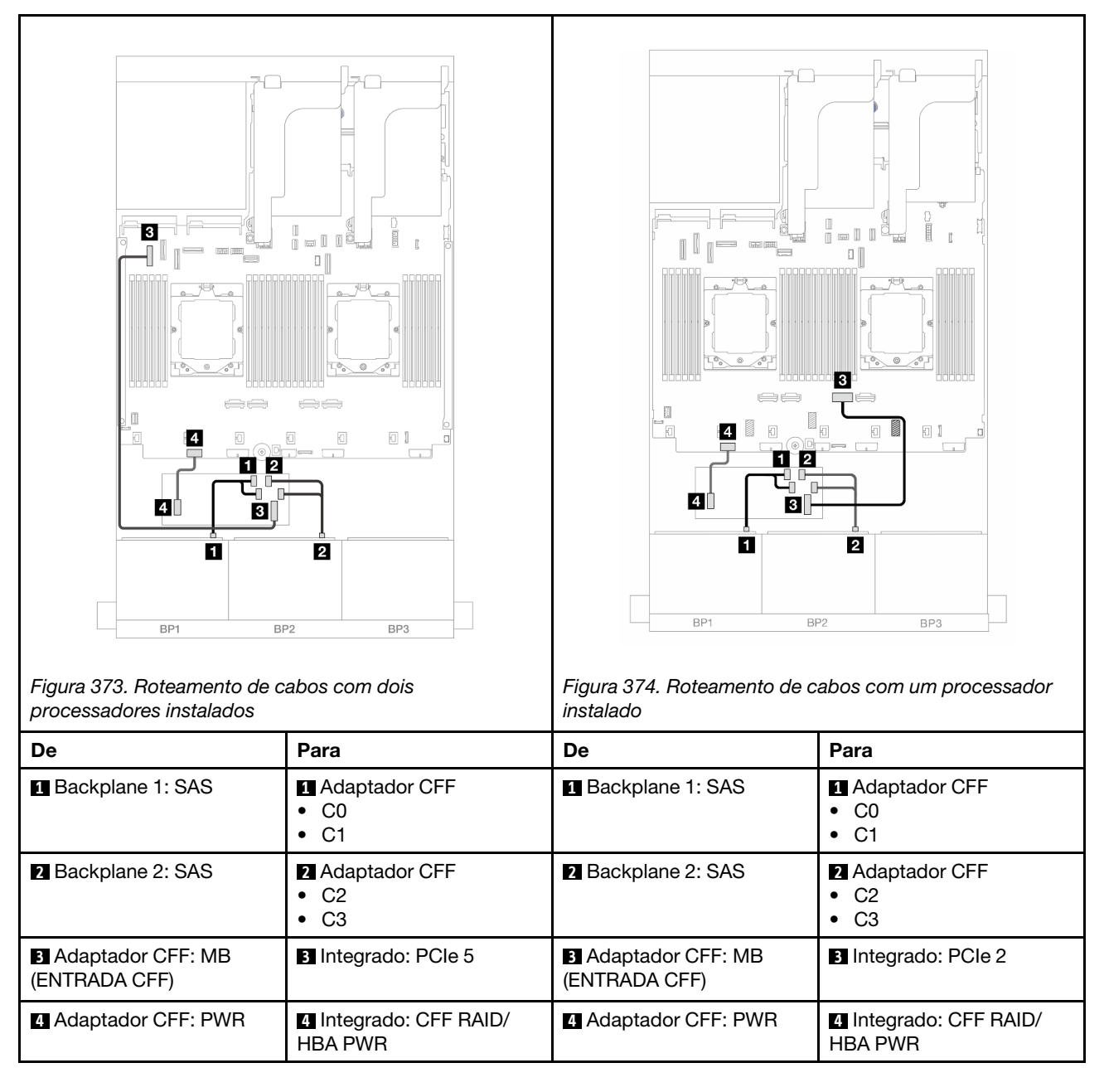

# Backplanes frontal + traseiro: 16 x SAS/SATA de 2,5" + 4 x SAS/SATA de 2,5"

Este tópico fornece informações sobre roteamento de cabos para a configuração frontal com 16 x SAS/ SATA de 2,5 polegadas + configuração traseira com 4 x SAS/SATA de 2,5 polegadas com placa riser 5, placas de interposição OCP, um adaptador RAID/HBA 16i traseiro e um adaptador RAID/HBA 8i traseiro.

Para conectar os cabos de placa riser 5, consulte "Gaiola da placa riser 5" na página 347.

Para conectar os cabos às placas de interposição OCP frontal e traseira, consulte "Placas de interposição OCP" na página 335.

Conexões entre conectores: 1 ↔ 1, 2 ↔ 2, 3 ↔ 3, ... m ↔ m

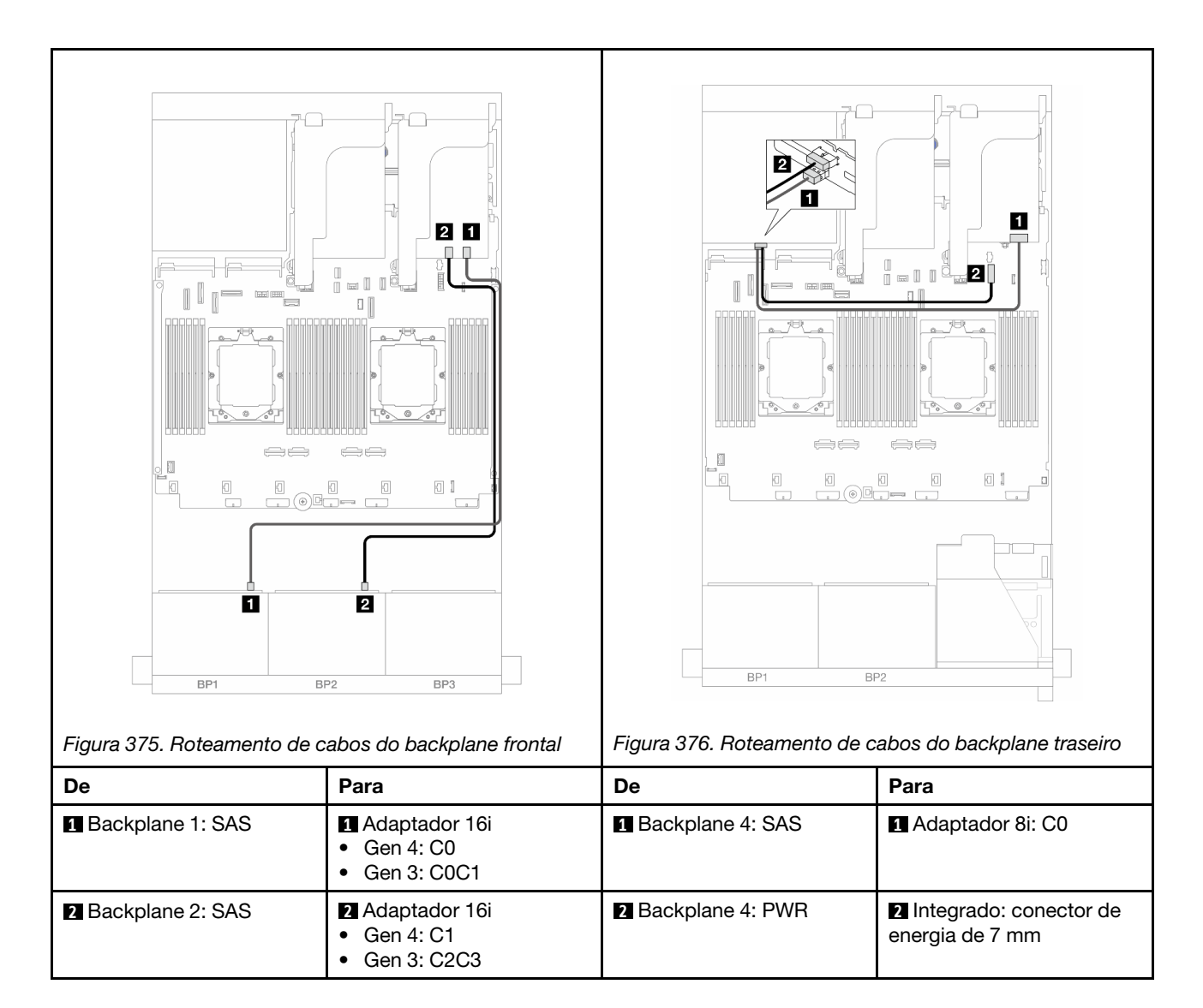

# Backplanes frontal + intermediário: 16 x SAS/SATA de 2,5" + 4 x SAS/SATA de 2,5"/8 x SAS/SATA de 2,5"

Este tópico fornece informações de roteamento de cabos para o modelo de servidor com dois backplanes frontais com 8 x SAS/SATA de 2,5 polegadas e um ou dois backplanes intermediários com 4 x SAS/SATA de 2,5 polegadas.

- "16 x SAS/SATA de 2,5" + 4 x SAS/SATA de 2,5"" na página 374
- "16 x SAS/SATA de 2,5" + 8 x SAS/SATA de 2,5"" na página 375

#### 16 x SAS/SATA de 2,5" + 4 x SAS/SATA de 2,5"

Veja a seguir as conexões de cabos para a configuração frontal com 16 x SAS/SATA de 2,5 polegadas + intermediária com 4 x SAS/SATA de 2,5 polegadas com um adaptador RAID/HBA 16i e um adaptador RAID/HBA 8i.

Para conectar os cabos de placa riser 3 e 4, consulte "Compartimento da placa riser 3/4" na página 344.

Para conectar os cabos de placa riser 5, consulte "Gaiola da placa riser 5" na página 347.

Para conectar os cabos às placas de interposição OCP frontal e traseira, consulte "Placas de interposição OCP" na página 335.

#### Conexões entre conectores: $1 \leftrightarrow 1$ , $2 \leftrightarrow 2$ , $3 \leftrightarrow 3$ , ... $m \leftrightarrow m$

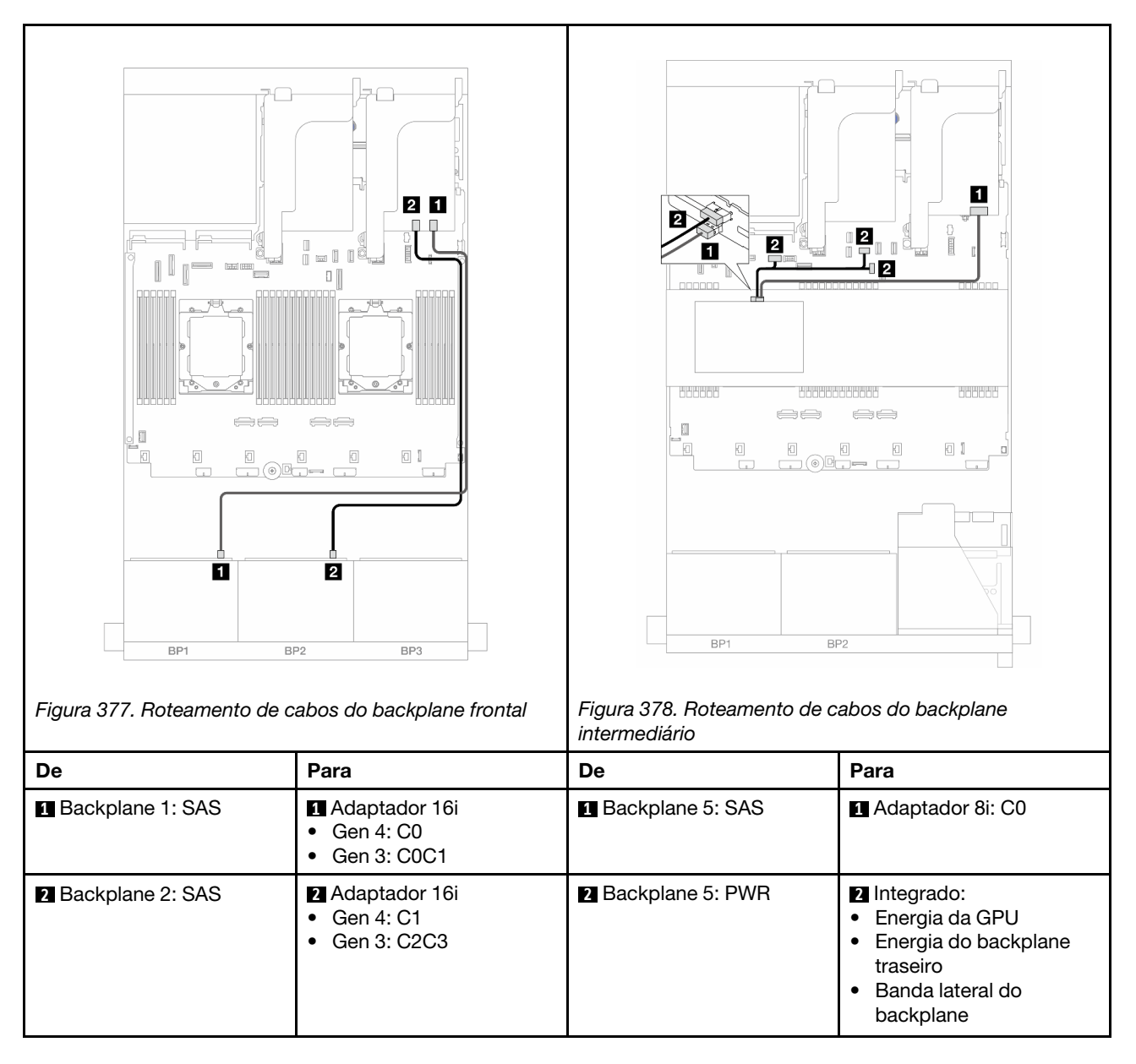

#### 16 x SAS/SATA de 2,5" + 8 x SAS/SATA de 2,5"

Veja a seguir as conexões de cabos para a configuração frontal com 16 x SAS/SATA de 2,5 polegadas + intermediária com 8 x SAS/SATA de 2,5 polegadas com um adaptador RAID/HBA 16i e um adaptador RAID/HBA 8i.

Para conectar os cabos de placa riser 3 e 4, consulte "Compartimento da placa riser 3/4" na página 344.

Para conectar os cabos de placa riser 5, consulte "Gaiola da placa riser 5" na página 347.

Para conectar os cabos às placas de interposição OCP frontal e traseira, consulte "Placas de interposição OCP" na página 335.

Conexões entre conectores: 1 ↔ 1, 2 ↔ 2, 3 ↔ 3, ... п ↔ п

| Figura 379. Roteamento de c | Image: set of the set of the set | Figura 380. Roteamento de cointermediário                             | abos do backplane                                                                                                    |
|-----------------------------|----------------------------------------------------------------------------------------------------|-----------------------------------------------------------------------|----------------------------------------------------------------------------------------------------|
| De                          | Para                                                                                                    | De                                                                    | Para                                                                                                    |
| Backplane 1: SAS            | <ul> <li>Adaptador 16i</li> <li>Gen 4: C0</li> <li>Gen 3: C0C1</li> </ul>                                                                                                    | <ul><li>1</li><li>Backplane 5: SAS</li><li>Backplane 6: SAS</li></ul> | Adaptador 8i: C0                                                                                                    |
| Backplane 2: SAS            | <ul> <li>Adaptador 16i</li> <li>Gen 4: C1</li> <li>Gen 3: C2C3</li> </ul>                                                                                                    | <ul><li>2</li><li>Backplane 5: PWR</li><li>Backplane 6: PWR</li></ul> | <ul> <li>Integrado: energia do<br/>backplane traseiro</li> <li>Integrado: banda lateral<br/>do backplane traseiro</li> <li>Placa riser 1: PWR</li> </ul> |

## Backplanes frontais + intermediários + traseiros: 16 x SAS/SATA de 2,5" + 8n x SAS/ SATA de 2,5" + 4 x SAS/SATA de 2,5"

Este tópico fornece informações sobre roteamento de cabos para a configuração com 16 x SAS/SATA de 2,5 polegadas frontal + intermediária com 8 x SAS/SATA de 2,5 polegadas + traseira com 4 x SAS/SATA de 2,5 polegadas com placa riser 5, placas de interposição OCP e dois adaptadores RAID/HBA 16i traseiros.

Para conectar os cabos de placa riser 5, consulte "Gaiola da placa riser 5" na página 347.

Para conectar os cabos às placas de interposição OCP frontal e traseira, consulte "Placas de interposição OCP" na página 335.

Conexões entre conectores: 1 ↔ 1, 2 ↔ 2, 3 ↔ 3, ... m ↔ m

#### Roteamento de cabos do backplane frontal

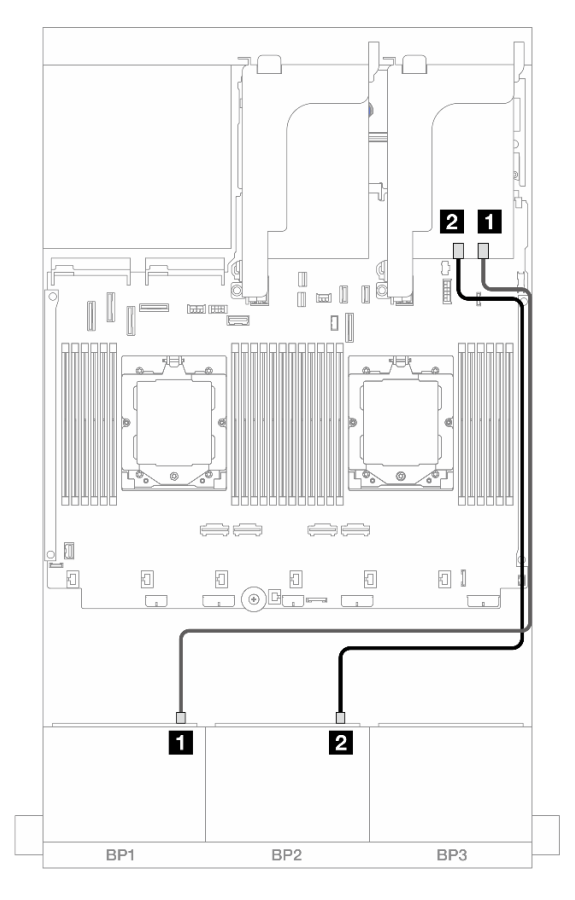

Figura 381. Roteamento de cabos SAS/SATA para o adaptador RAID/HBA 16i

| De                 |                                                                             |
|--------------------|-----------------------------------------------------------------------------|
| Backplane 1: SAS   | <ul><li>Adaptador 16i</li><li>Gen 4: C0</li><li>Gen 3: C0C1</li></ul>       |
| 2 Backplane 2: SAS | <ul> <li>2 Adaptador 16i</li> <li>Gen 4: C1</li> <li>Gen 3: C2C3</li> </ul> |

#### Roteamento de cabos do backplane intermediário/traseiro

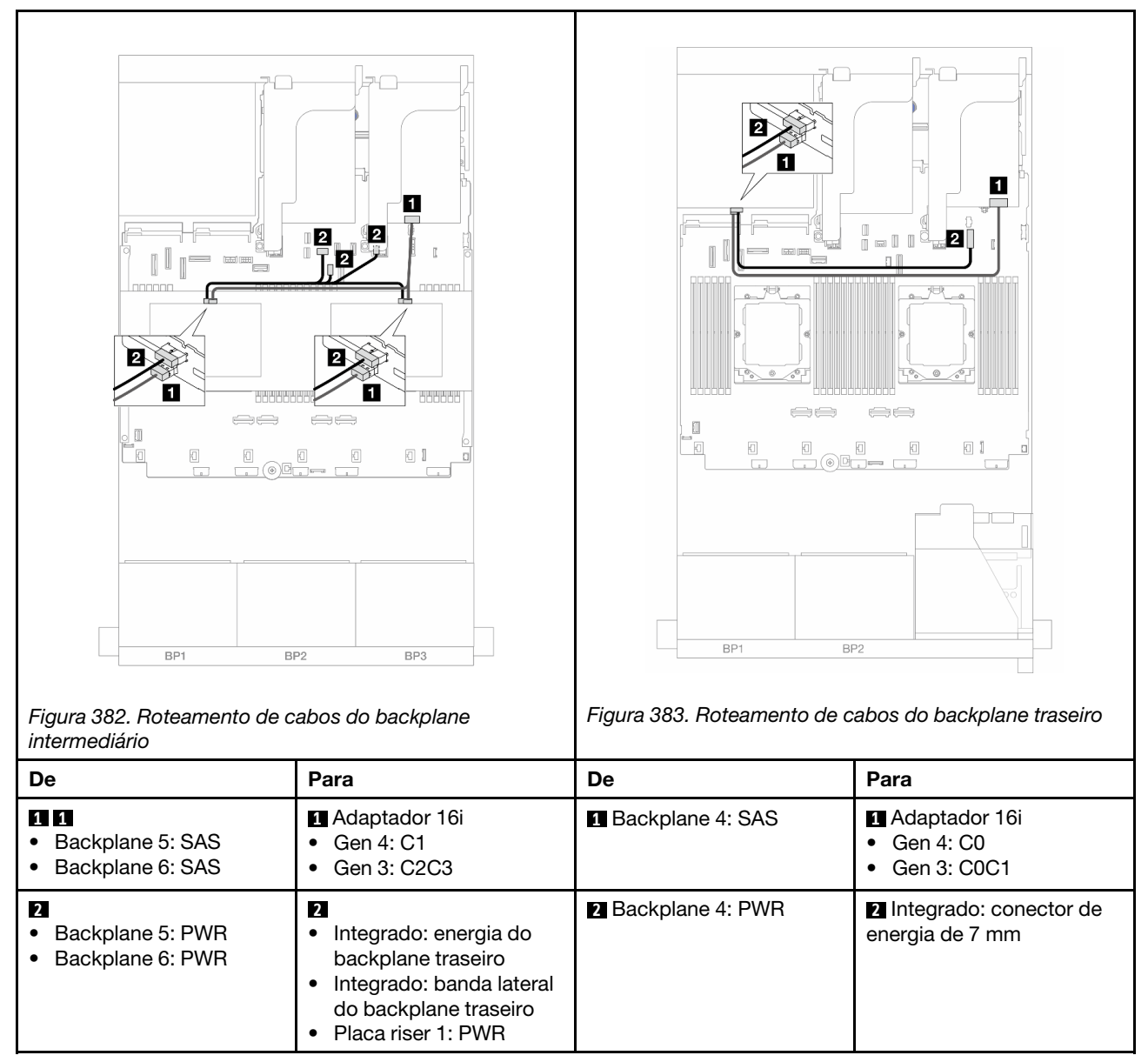

# Dois backplanes AnyBay de 8 x

Esta seção fornece informações sobre o roteamento de cabos para o modelo de servidor com dois backplanes frontais AnyBay de 8 x 2,5 polegadas.

Para conectar os cabos de alimentação dos backplanes frontais, consulte "Backplanes: modelos de servidor com compartimentos de unidade frontais de 2,5 polegadas" na página 350.

Para conectar os cabos de sinal dos backplanes frontais, consulte os cenários de roteamento de cabos a seguir, dependendo da configuração do servidor.

- "Adaptador RAID 8i de modo triplo" na página 379
- "Adaptador RAID 16i de modo triplo" na página 379

# Adaptador RAID 8i de modo triplo

Veja a seguir as conexões de cabo para a configuração AnyBay de 16 x 2,5 polegadas com dois adaptadores RAID 8i de modo triplo.

Para conectar os cabos de placa riser 3 e 4, consulte "Compartimento da placa riser 3/4" na página 344.

Para conectar os cabos de placa riser 5, consulte "Gaiola da placa riser 5" na página 347.

Para conectar os cabos às placas de interposição OCP frontal e traseira, consulte "Placas de interposição OCP" na página 335.

Conexões entre conectores: 1 ↔ 1, 2 ↔ 2, 3 ↔ 3, ... n ↔ n

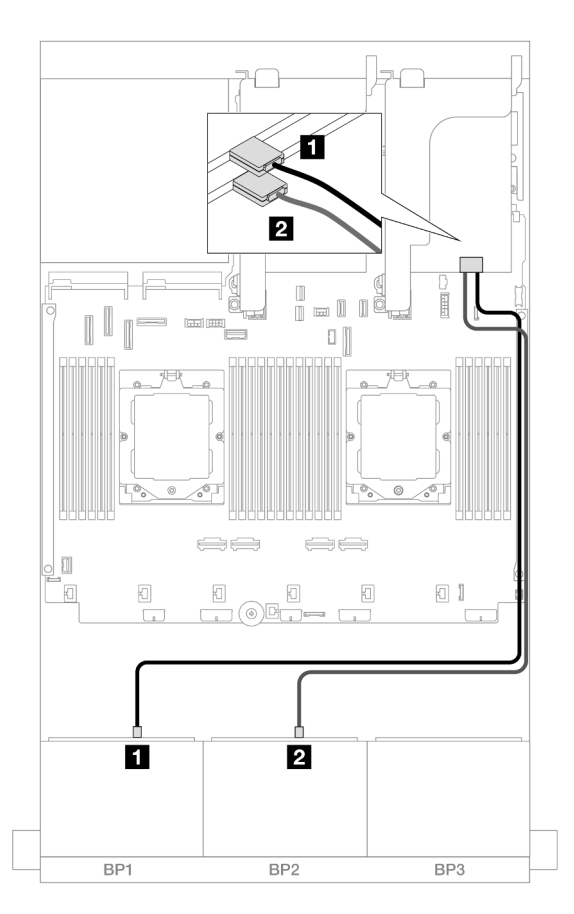

Figura 384. Roteamento de cabos de sinal para adaptadores 8i de modo triplo

| De                 | Para               |
|--------------------|--------------------|
| Backplane 1: SAS   | Adaptador 8i: C0   |
| 2 Backplane 2: SAS | 2 Adaptador 8i: C0 |

## Adaptador RAID 16i de modo triplo

Veja a seguir as conexões de cabo para a configuração AnyBay de 16 x 2,5 polegadas com um adaptador RAID 16i de modo triplo.

Para conectar os cabos de placa riser 3 e 4, consulte "Compartimento da placa riser 3/4" na página 344.

Para conectar os cabos de placa riser 5, consulte "Gaiola da placa riser 5" na página 347.

Para conectar os cabos às placas de interposição OCP frontal e traseira, consulte "Placas de interposição OCP" na página 335.

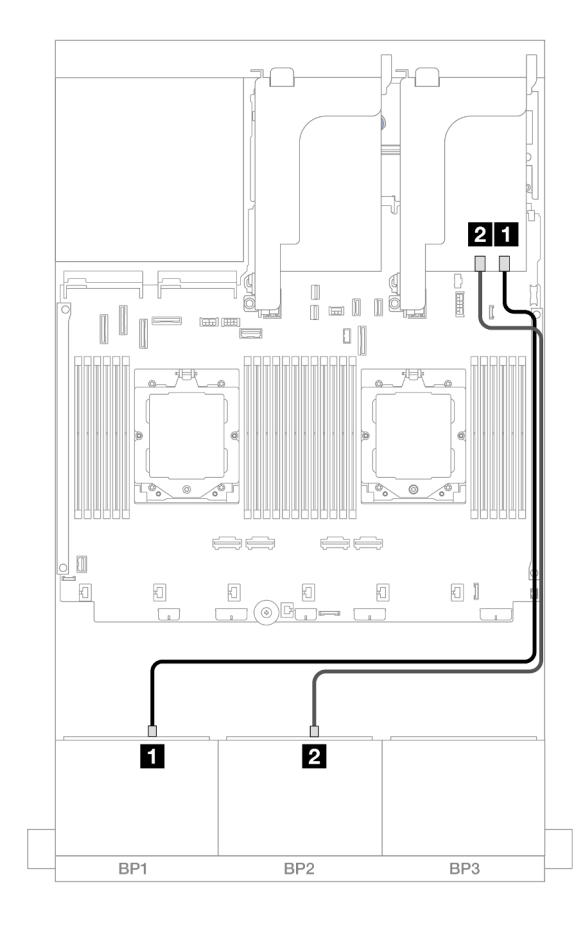

Conexões entre conectores:  $\square \leftrightarrow \square$ ,  $\square \leftrightarrow \square$ ,  $\square \leftrightarrow \square$ ,  $\square \leftrightarrow \square$ 

Figura 385. Roteamento de cabos de sinal para adaptador 16i de modo triplo

| De               | Para              |
|------------------|-------------------|
| Backplane 1: SAS | Adaptador 16i: C0 |
| Backplane 2: SAS | Adaptador 16i: C1 |

# Dois backplanes NVMe de 8 x

Esta seção fornece informações sobre o roteamento de cabos para o modelo de servidor com dois backplanes frontais com 8 x NVMe de 2,5 polegadas.

Para conectar os cabos de alimentação dos backplanes frontais, consulte "Backplanes: modelos de servidor com compartimentos de unidade frontais de 2,5 polegadas" na página 350.

Para conectar os cabos de sinal dos backplanes frontais, consulte os cenários de roteamento de cabos a seguir, dependendo da configuração do servidor.

- "Conectores integrados" na página 381
- "Conectores integrados + placa temporizadora" na página 381

# **Conectores integrados**

Veja a seguir as conexões de cabo para a configuração NVMe de 16 x 2,5 polegadas com conectores integrados.

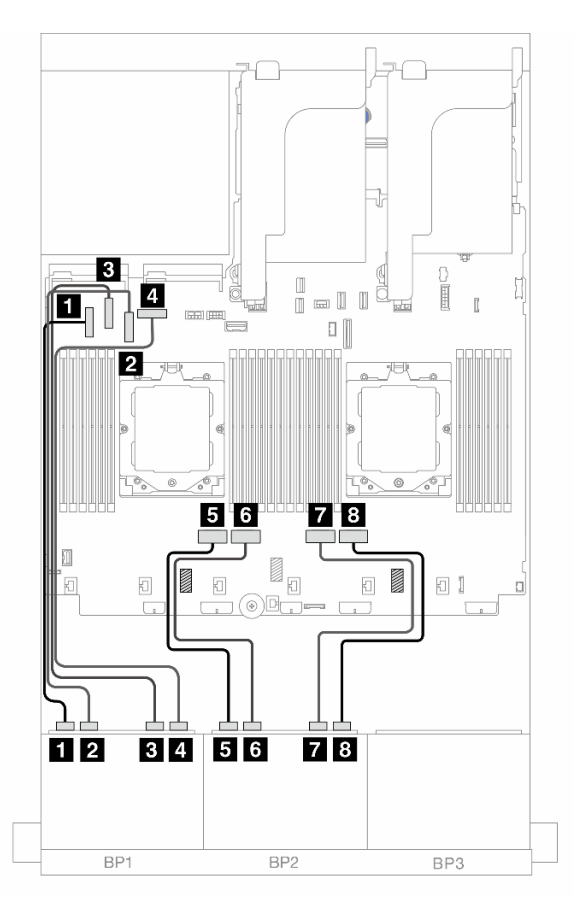

Figura 386. Roteamento de cabos NVMe para conectores PCIe integrados

| De                      | Para                |
|-------------------------|---------------------|
| Backplane 1: NVMe 0-1   | Integrado: PCIe 5   |
| 2 Backplane 1: NVMe 2-3 | 2 Integrado: PCIe 7 |
| B Backplane 1: NVMe 4-5 | Integrado: PCIe 6   |
| Backplane 1: NVMe 6-7   | 4 Integrado: PCIe 8 |
| Backplane 2: NVMe 0-1   | Integrado: PCIe 4   |
| 6 Backplane 2: NVMe 2-3 | Integrado: PCIe 3   |
| Backplane 2: NVMe 4-5   | T Integrado: PCIe 2 |
| Backplane 2: NVMe 6-7   | 8 Integrado: PCIe 1 |

# Conectores integrados + placa temporizadora

Veja a seguir as conexões de cabo para a configuração NVMe de 16 x 2,5 polegadas com conectores integrados e uma placa temporizadora.

Para conectar o cabo de interconexão do processador quando dois processadores estão instalados, consulte "Roteamento de cabos de interconexão do processador" na página 349.

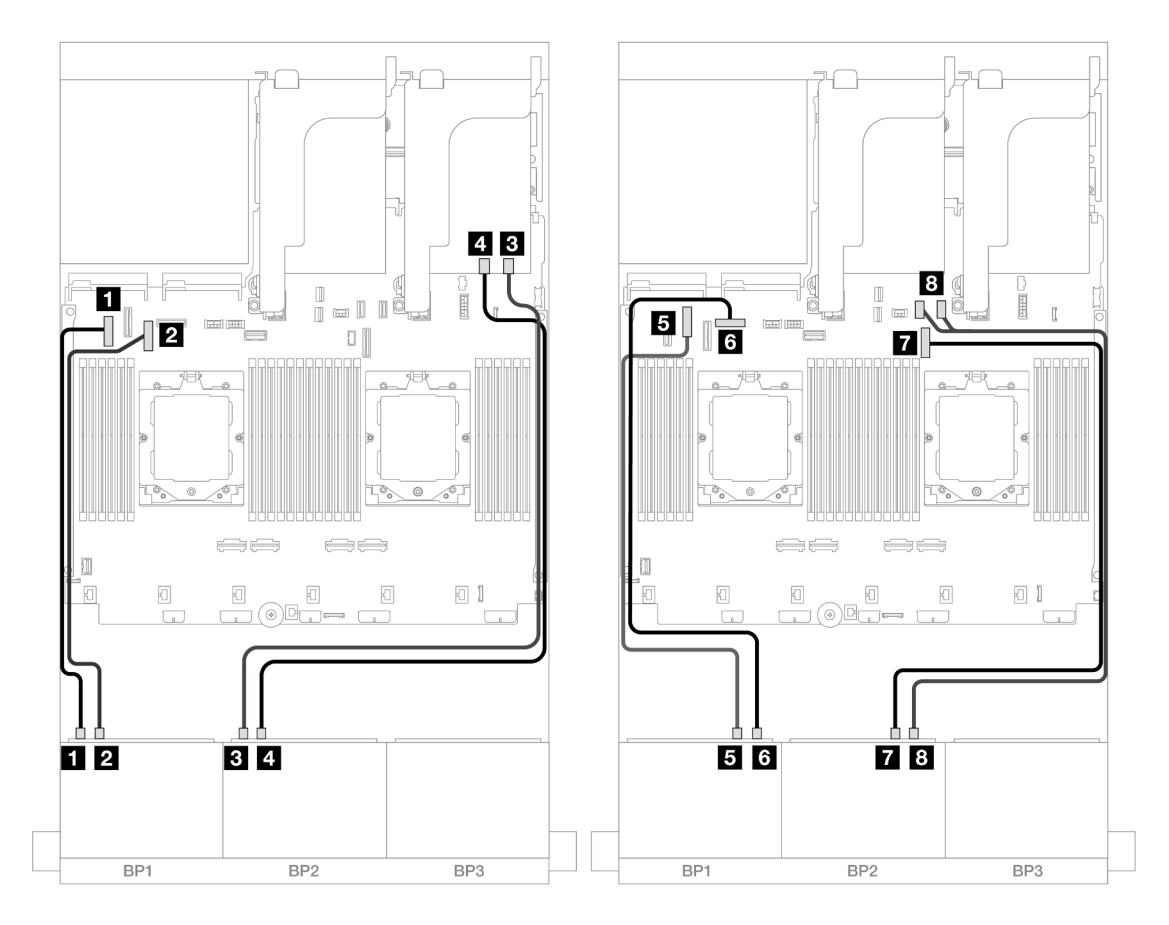

Figura 387. Roteamento de cabos NVMe para conectores integrados e placa temporizadora

| De                      | Para                      |
|-------------------------|---------------------------|
| Backplane 1: NVMe 0-1   | 1 Integrado: PCIe 5       |
| Backplane 1: NVMe 2-3   | 2 Integrado: PCIe 7       |
| B Backplane 2: NVMe 0-1 | B Placa temporizadora: C0 |
| Backplane 2: NVMe 2-3   | 4 Placa temporizadora: C1 |
| Backplane 1: NVMe 4-5   | Integrado: PCIe 6         |
| Backplane 1: NVMe 6-7   | Integrado: PCIe 8         |
| Backplane 2: NVMe 4-5   | T Integrado: PCIe 9       |
| Backplane 2: NVMe 6-7   | 8 Integrado: PCIe 10, 11  |

# Um backplane SAS/SATA de 8 x e um backplane AnyBay de 8 x

Esta seção fornece informações sobre o roteamento de cabos para o modelo de servidor com um backplane frontal 8 x SAS/SATA de 2,5 polegadas e um backplane frontal 8 x AnyBay de 2,5 polegadas.

Para conectar os cabos de alimentação dos backplanes frontais, consulte "Backplanes: modelos de servidor com compartimentos de unidade frontais de 2,5 polegadas" na página 350.

Para conectar os cabos de sinal dos backplanes frontais, consulte os cenários de roteamento de cabos a seguir, dependendo da configuração do servidor.

- "8 SAS/SATA + 8 AnyBay" na página 383
- "12 SAS/SATA + 4 NVMe" na página 392

## 8 SAS/SATA + 8 AnyBay

Veja a seguir as conexões de cabo para a configuração frontal (SAS/SATA de 8 x 2,5 polegadas + AnyBay de 8 x 2,5 polegadas).

- "Conectores integrados + adaptador RAID/HBA 8i" na página 383
- "Conectores integrados + adaptador RAID/HBA 16i" na página 385
- "Conectores integrados + Adaptador RAID/HBA CFF 16i" na página 387
- "Placa riser 5 + placas de interposição OCP + adaptadores RAID/HBA 8i" na página 389
- "Placa riser 5 + placas de interposição OCP + adaptador RAID/HBA 16i" na página 390
- "Placa riser 3/4/5 + adaptador RAID/HBA 8i + placa temporizadora" na página 391
- "Placa riser 3/4/5 + adaptador RAID/HBA 16i + placa temporizadora" na página 392

#### Conectores integrados + adaptador RAID/HBA 8i

Veja a seguir as conexões de cabo para a configuração frontal (SAS/SATA de 8 x 2,5 polegadas + AnyBay de 8 x 2,5 polegadas) com dois adaptadores RAID/HBA 8i.

Para conectar o cabo de interconexão do processador quando dois processadores estão instalados, consulte "Roteamento de cabos de interconexão do processador" na página 349.

#### Roteamento de cabos SAS/SATA

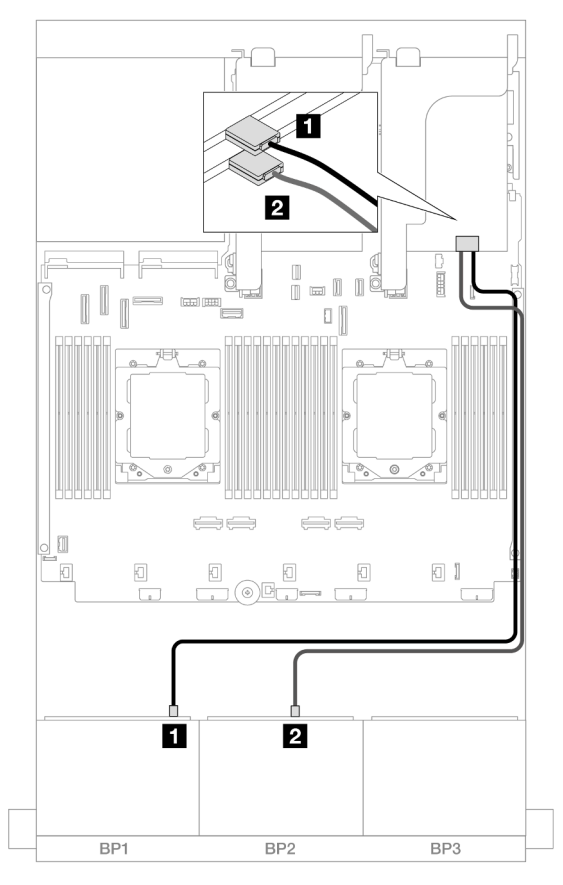

Figura 388. Roteamento de cabos SAS/SATA para adaptadores 8i

| De                 | Para             |
|--------------------|------------------|
| Backplane 1: SAS   | Adaptador 8i: C0 |
| 2 Backplane 2: SAS | Adaptador 8i: C0 |

#### Roteamento de cabos NVMe

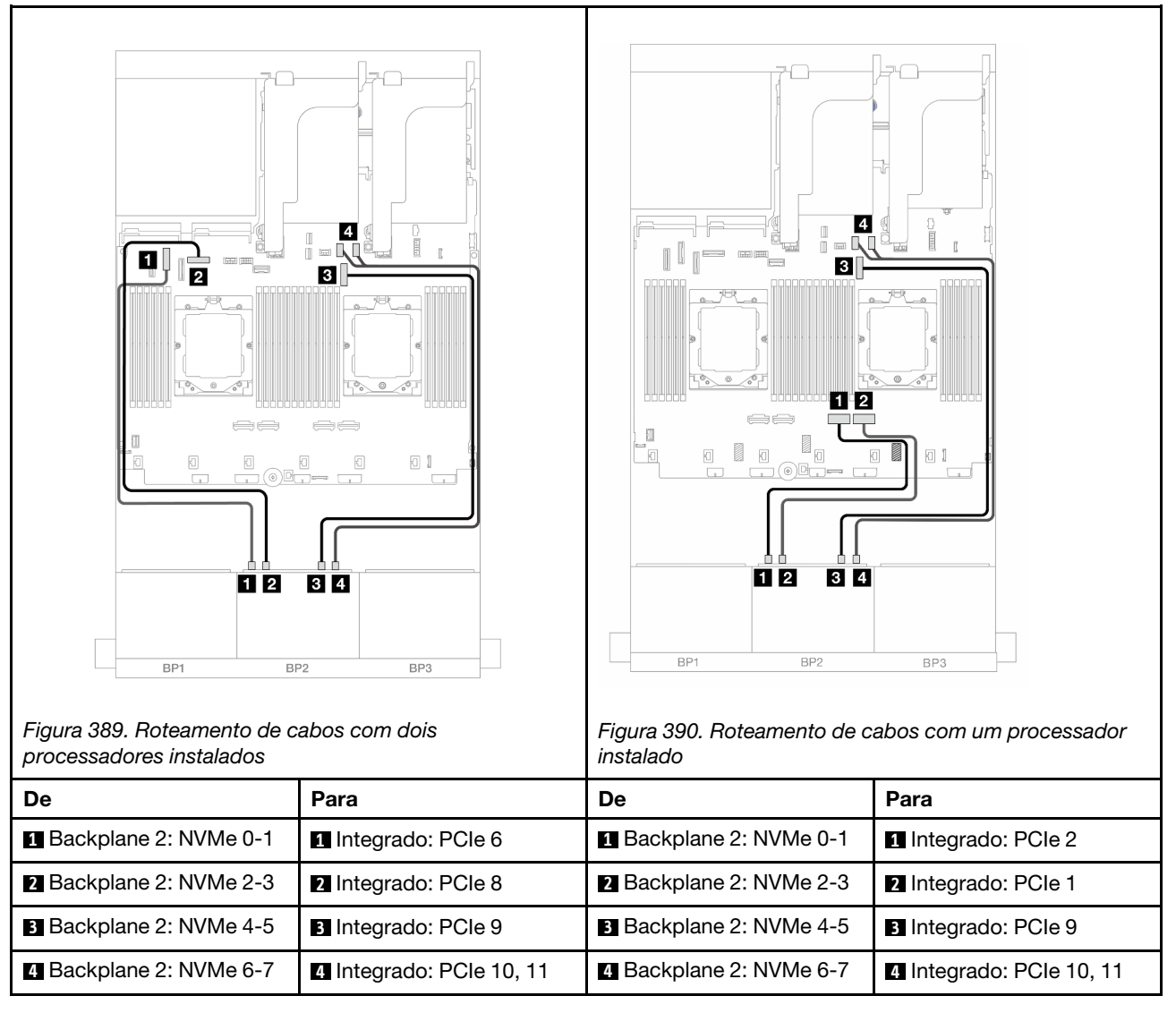

#### Conectores integrados + adaptador RAID/HBA 16i

Veja a seguir as conexões de cabo para a configuração frontal (SAS/SATA de 8 x 2,5 polegadas + AnyBay de 8 x 2,5 polegadas) com um adaptador RAID/HBA 16i.

Para conectar o cabo de interconexão do processador quando dois processadores estão instalados, consulte "Roteamento de cabos de interconexão do processador" na página 349.

Conexões entre conectores:  $1 \leftrightarrow 1$ ,  $2 \leftrightarrow 2$ ,  $3 \leftrightarrow 3$ , ...  $m \leftrightarrow m$ 

#### Roteamento de cabos SAS/SATA

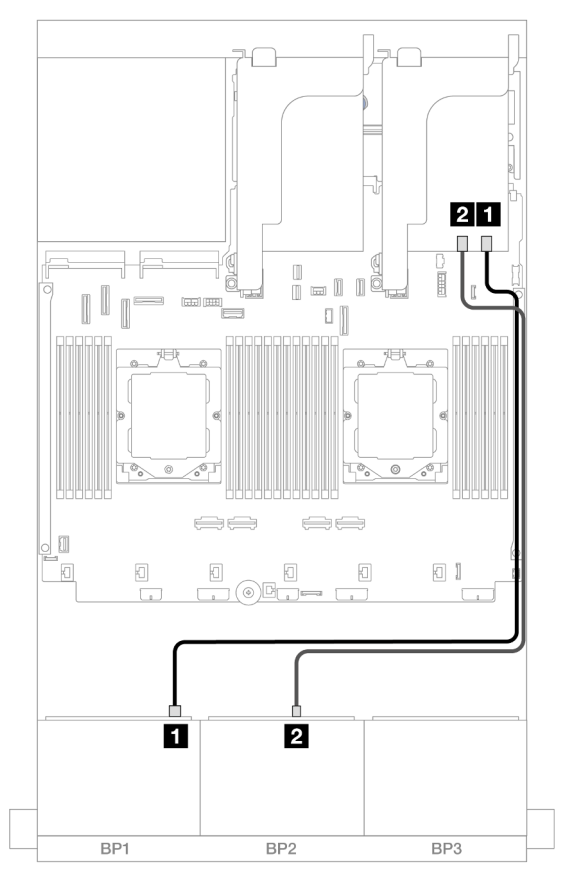

#### Figura 391. Roteamento de cabos SAS/SATA para o adaptador 16i

| De                 | Para                                                                      |
|--------------------|---------------------------------------------------------------------------|
| Backplane 1: SAS   | <ul> <li>Adaptador 16i</li> <li>Gen 4: C0</li> <li>Gen 3: C0C1</li> </ul> |
| 2 Backplane 2: SAS | <ul> <li>Adaptador 16i</li> <li>Gen 4: C1</li> <li>Gen 3: C2C3</li> </ul> |
### Roteamento de cabos NVMe

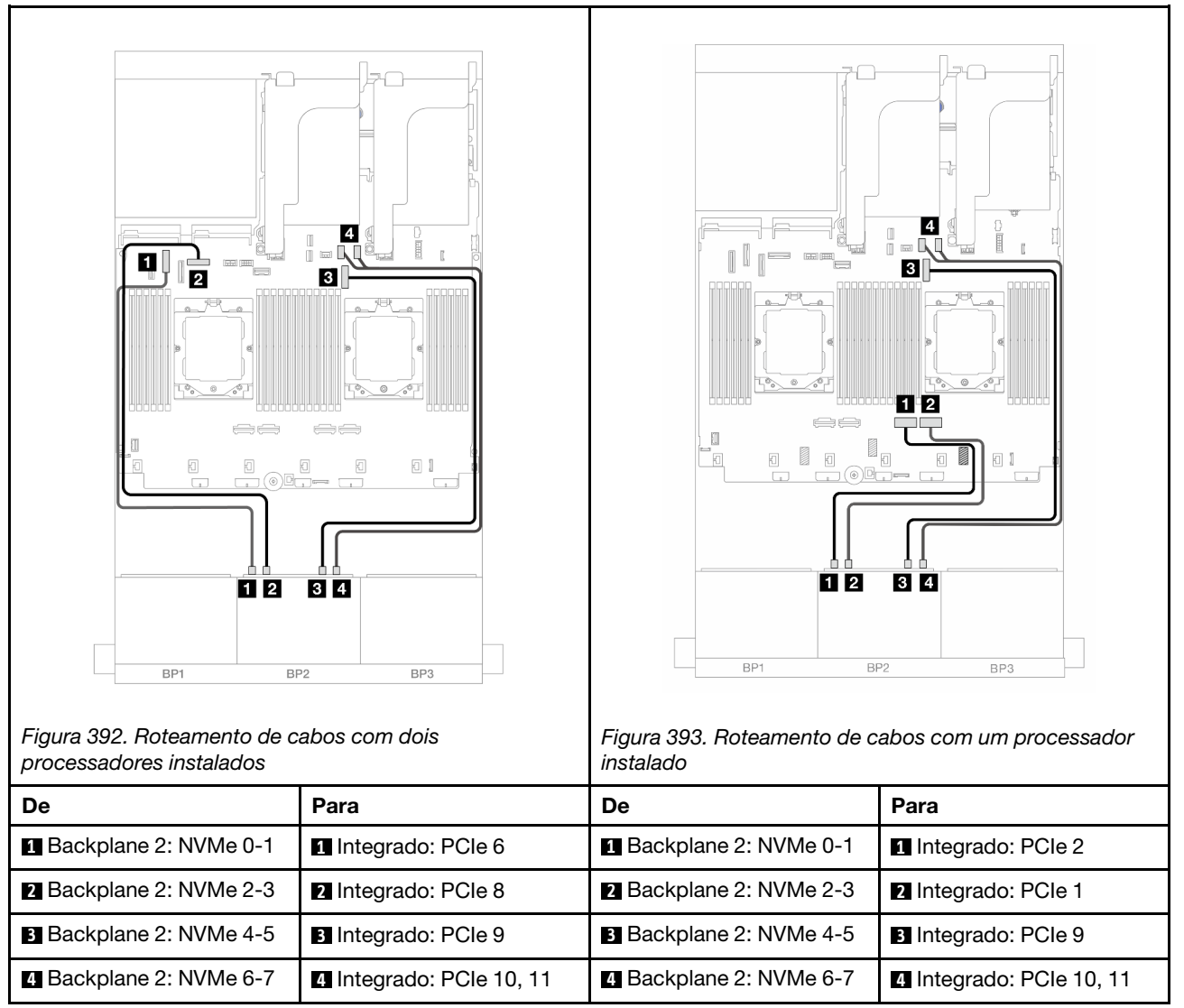

### Conectores integrados + Adaptador RAID/HBA CFF 16i

Veja a seguir as conexões de cabo para a configuração frontal (SAS/SATA de 8 x 2,5 polegadas + AnyBay de 8 x 2,5 polegadas) com um adaptador RAID/HBA CFF 16i interno.

Para conectar o cabo de interconexão do processador quando dois processadores estão instalados, consulte "Roteamento de cabos de interconexão do processador" na página 349.

Conexões entre conectores:  $1 \leftrightarrow 1$ ,  $2 \leftrightarrow 2$ ,  $3 \leftrightarrow 3$ , ...  $m \leftrightarrow m$ 

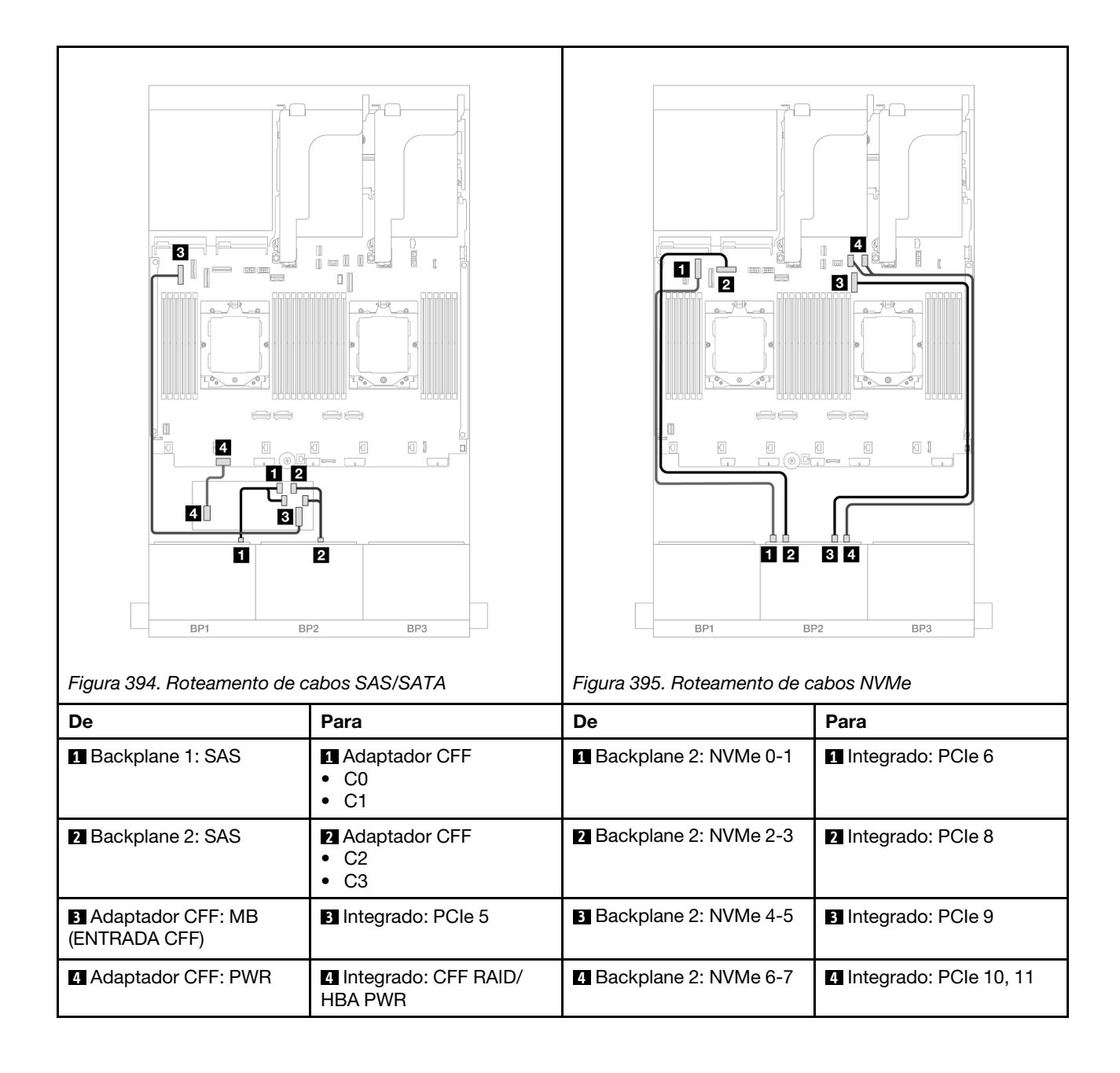

### Placa riser 5 + placas de interposição OCP + adaptadores RAID/HBA 8i

Veja a seguir as conexões de cabos para a configuração frontal (8 x SAS/SATA de 2,5 polegadas + 8 x AnyBay de 2,5 polegadas) com placa riser 5, placas de interposição OCP frontal e traseira e dois adaptadores RAID/HBA 8i traseiros.

Para conectar os cabos de placa riser 5, consulte "Gaiola da placa riser 5" na página 347.

Para conectar os cabos às placas de interposição OCP frontal e traseira, consulte "Placas de interposição OCP" na página 335.

Conexões entre conectores:  $1 \leftrightarrow 1$ ,  $2 \leftrightarrow 2$ ,  $3 \leftrightarrow 3$ , ...  $\square \leftrightarrow \square$ 

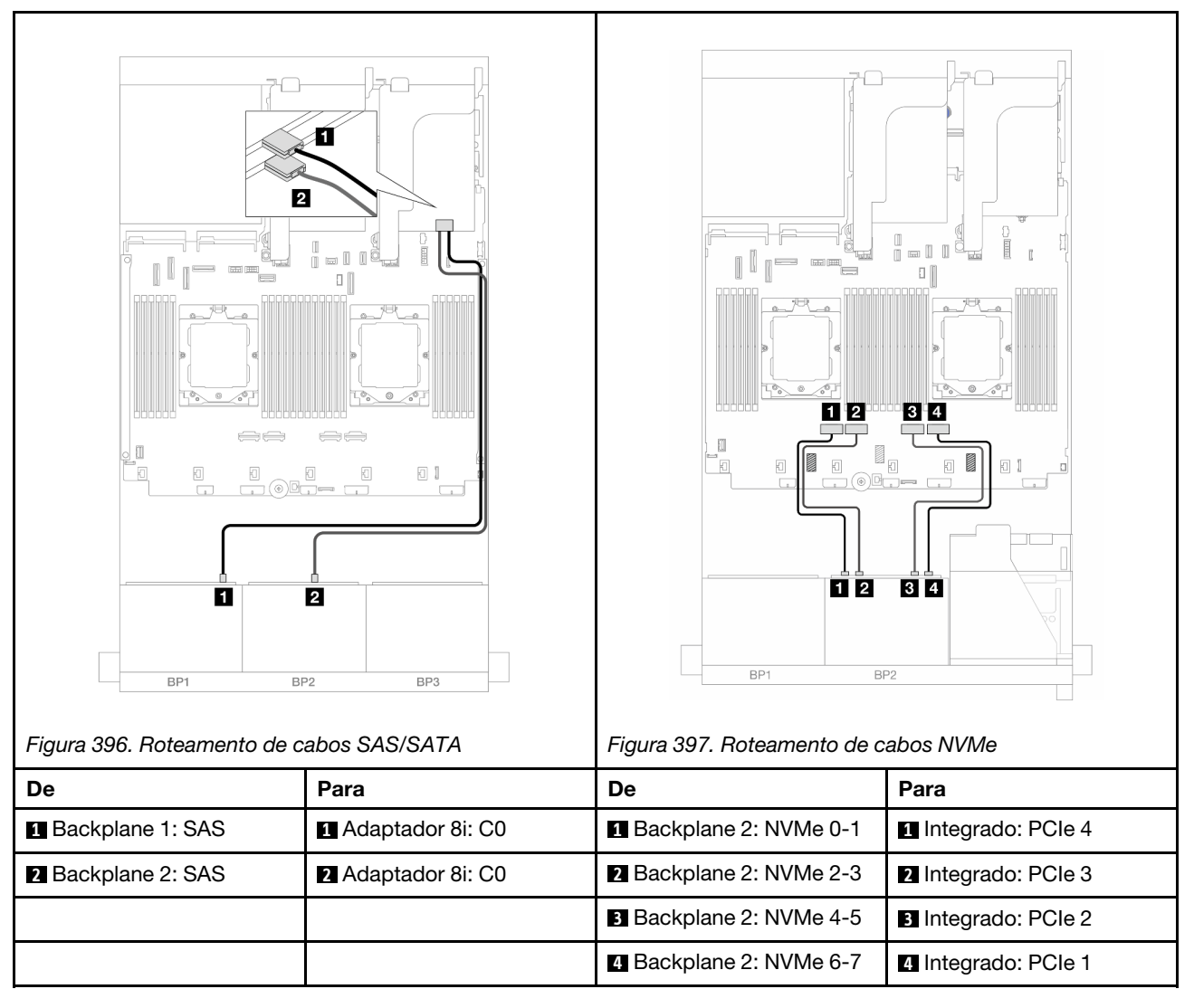

### Placa riser 5 + placas de interposição OCP + adaptador RAID/HBA 16i

Veja a seguir as conexões de cabos para a configuração frontal (8 x SAS/SATA de 2,5 polegadas + 8 x AnyBay de 2,5 polegadas) com placa riser 5, placas de interposição OCP frontal e traseira e um adaptador RAID/HBA 16i traseiro.

Para conectar os cabos de placa riser 5, consulte "Gaiola da placa riser 5" na página 347.

Para conectar os cabos às placas de interposição OCP frontal e traseira, consulte "Placas de interposição OCP" na página 335.

Conexões entre conectores: 1 ↔ 1, 2 ↔ 2, 3 ↔ 3, ... 1 ↔ 1

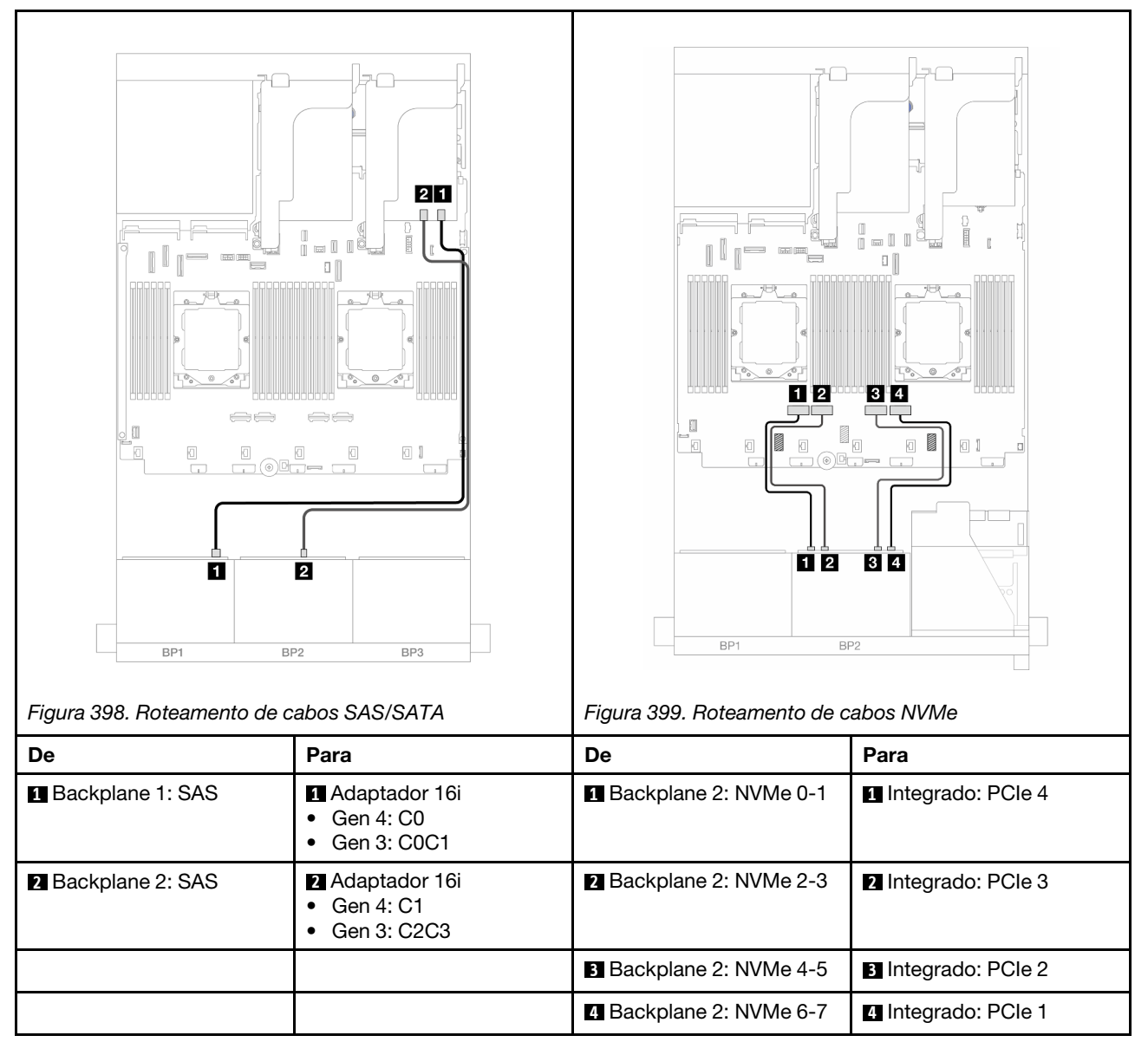

### Placa riser 3/4/5 + adaptador RAID/HBA 8i + placa temporizadora

Veja a seguir as conexões de cabos para a configuração frontal (8 x SAS/SATA de 2,5 polegadas + 8 x AnyBay de 2,5 polegadas) com placa riser 3, 4 e 5, dois adaptadores i8 RAID/HBA e uma placa temporizadora.

Para conectar os cabos de placa riser 3 e 4, consulte "Compartimento da placa riser 3/4" na página 344.

Para conectar os cabos de placa riser 5, consulte "Gaiola da placa riser 5" na página 347.

Conexões entre conectores:  $1 \leftrightarrow 1$ ,  $2 \leftrightarrow 2$ ,  $3 \leftrightarrow 3$ , ...  $m \leftrightarrow m$ 

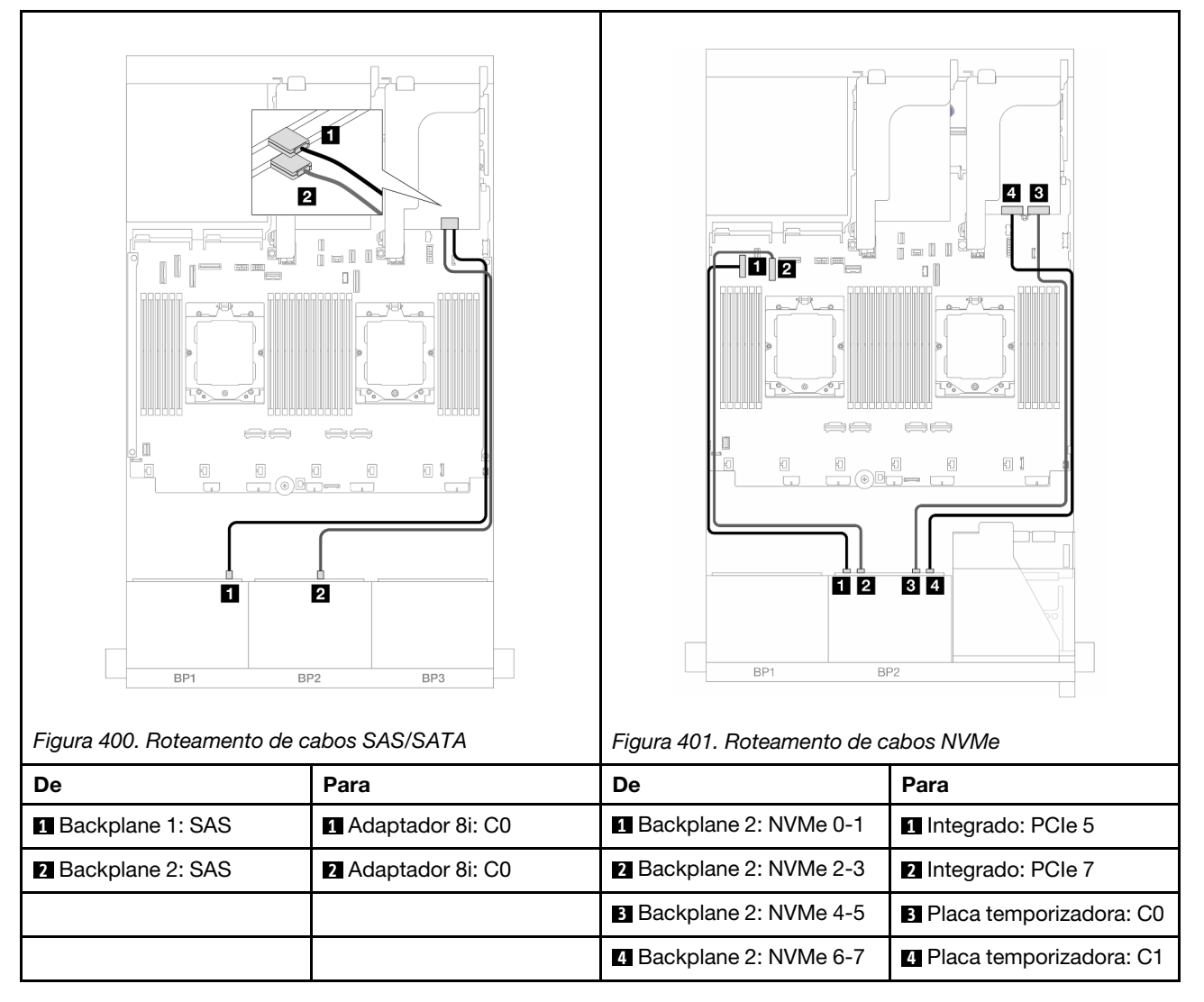

### Placa riser 3/4/5 + adaptador RAID/HBA 16i + placa temporizadora

Veja a seguir as conexões de cabos para a configuração frontal (8 x SAS/SATA de 2,5 polegadas + 8 x AnyBay de 2,5 polegadas) com placa riser 3, 4 e 5, um adaptador i16 RAID/HBA e uma placa temporizadora.

Para conectar os cabos de placa riser 3 e 4, consulte "Compartimento da placa riser 3/4" na página 344.

Para conectar os cabos de placa riser 5, consulte "Gaiola da placa riser 5" na página 347.

Conexões entre conectores: 1 ↔ 1, 2 ↔ 2, 3 ↔ 3, ... m ↔ m

### Roteamento de cabos do backplane

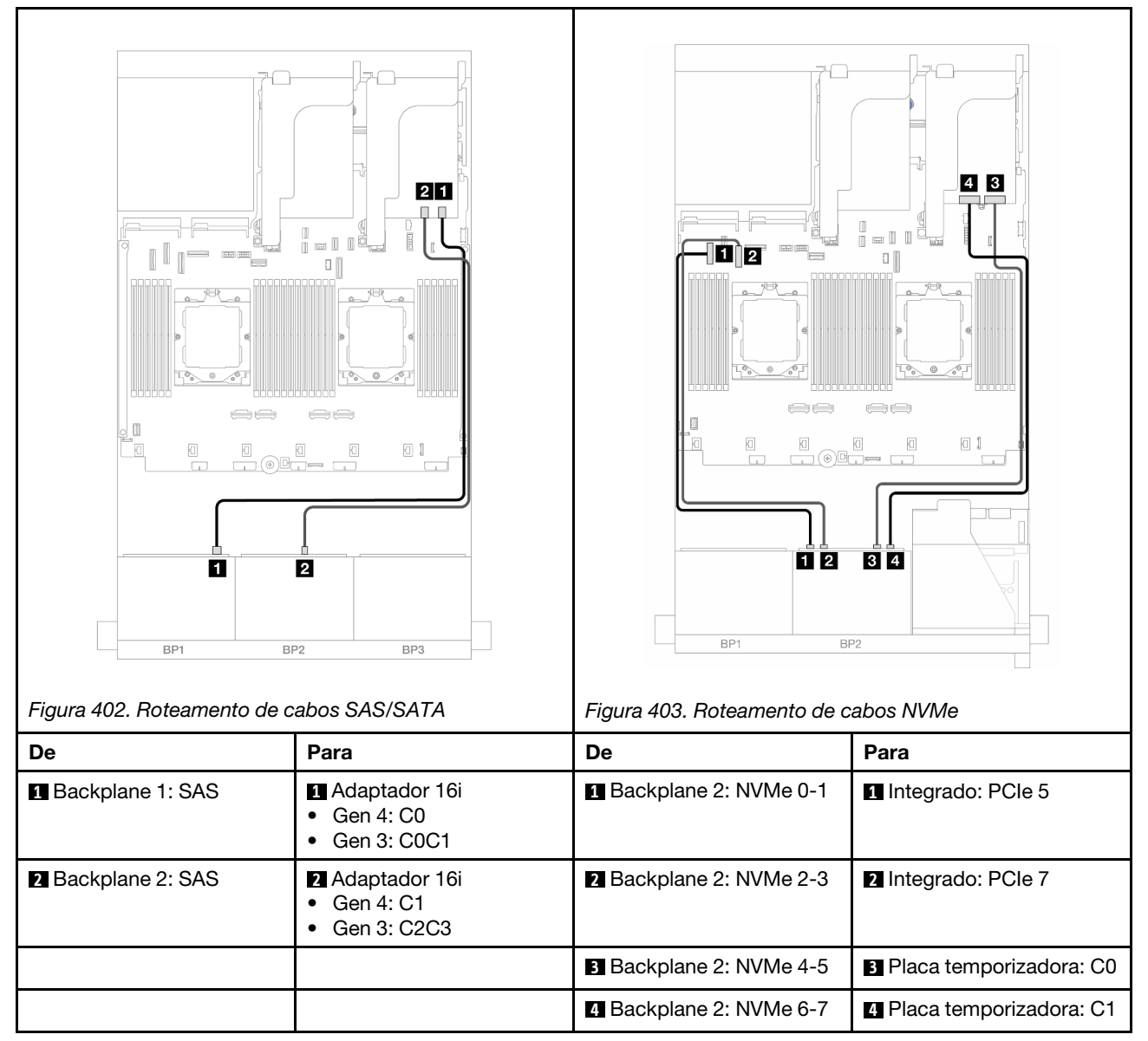

# 12 SAS/SATA + 4 NVMe

Veja a seguir as conexões de cabo para a configuração frontal (SAS/SATA de 12 x 2,5 polegadas + configuração NVMe de 4 x 2,5 polegadas).

Para conectar o cabo de interconexão do processador quando dois processadores estão instalados, consulte "Roteamento de cabos de interconexão do processador" na página 349.

Conexões entre conectores:  $1 \leftrightarrow 1$ ,  $2 \leftrightarrow 2$ ,  $3 \leftrightarrow 3$ , ...  $m \leftrightarrow m$ 

### Roteamento de cabos SAS/SATA

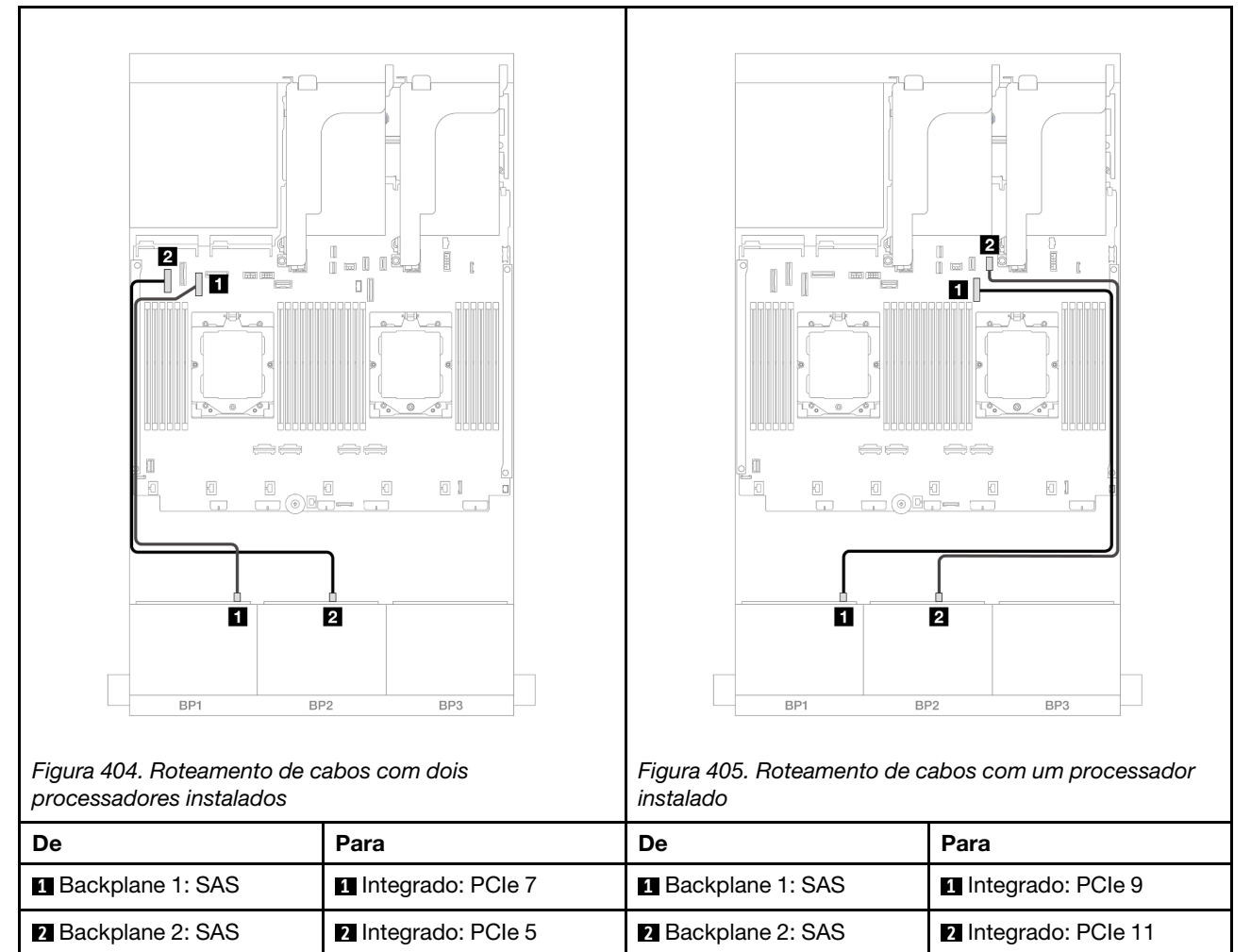

### Roteamento de cabos NVMe

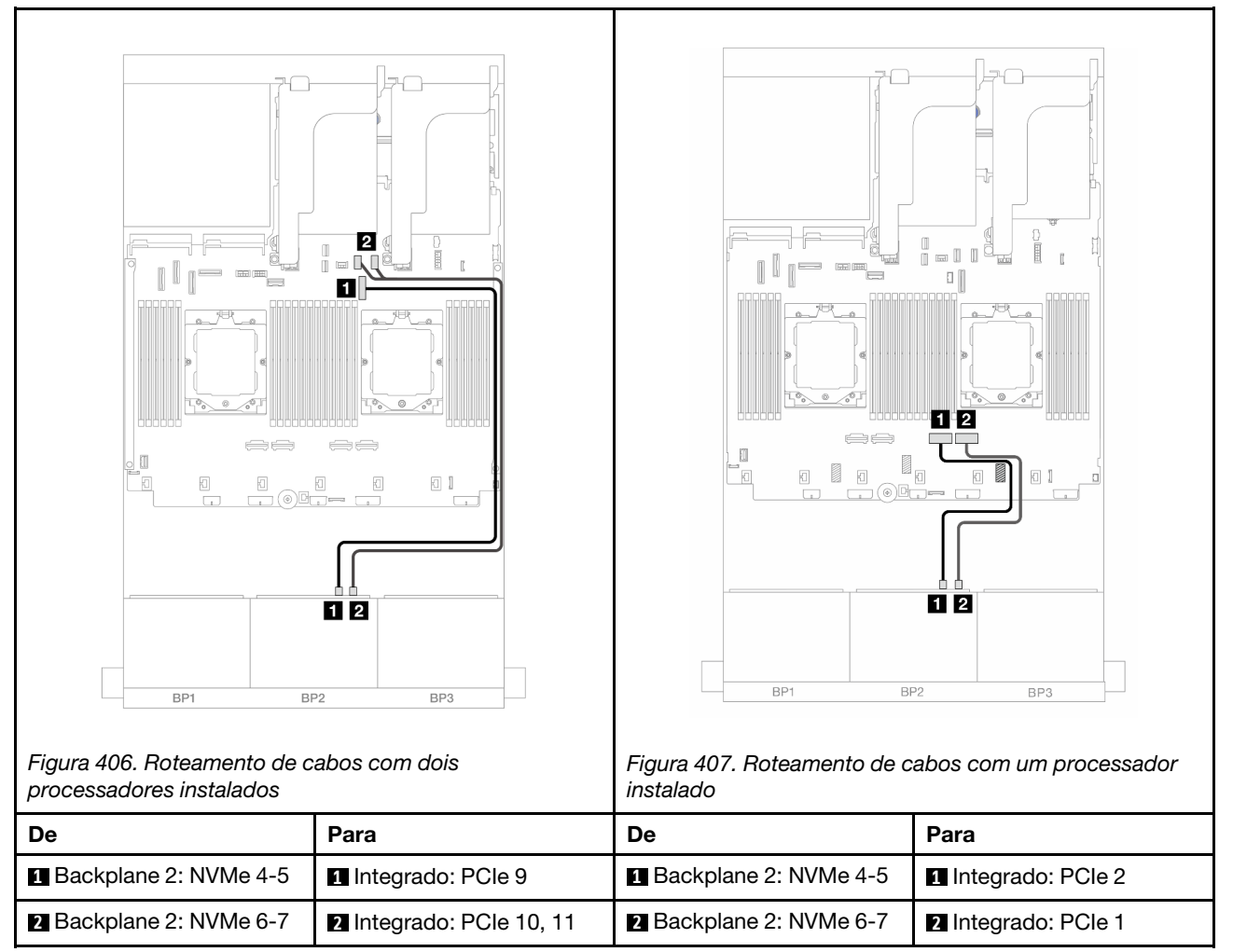

# Um backplane SAS/SATA de 8 x e um backplane NVMe de 8 x

Esta seção fornece informações sobre o roteamento de cabos para o modelo de servidor com um backplane frontal com 8 x SAS/SATA de 2,5 polegadas e um backplane frontal com 8 x NVMe de 2,5 polegadas.

Para conectar os cabos de alimentação dos backplanes frontais, consulte "Backplanes: modelos de servidor com compartimentos de unidade frontais de 2,5 polegadas" na página 350.

Para conectar os cabos de sinal dos backplanes frontais, consulte os cenários de roteamento de cabos a seguir, dependendo da configuração do servidor.

- "Adaptador RAID/HBA 8i" na página 394
- "Placa riser 5 + placas de interposição OCP + adaptador RAID/HBA 8i" na página 396
- "Placa riser 3/4/5 + adaptador RAID/HBA 8i + placa temporizadora" na página 398

# Adaptador RAID/HBA 8i

Veja a seguir as conexões de cabo para a configuração frontal (SAS/SATA de 8 x 2,5 polegadas + NVMe de 8 x 2,5 polegadas) com um adaptador RAID/HBA 8i.

Para conectar o cabo de interconexão do processador quando dois processadores estão instalados, consulte "Roteamento de cabos de interconexão do processador" na página 349.

Conexões entre conectores:  $\square \leftrightarrow \square$ ,  $\square \leftrightarrow \square$ ,  $\square \leftrightarrow \square$ 

### Roteamento de cabos SAS/SATA

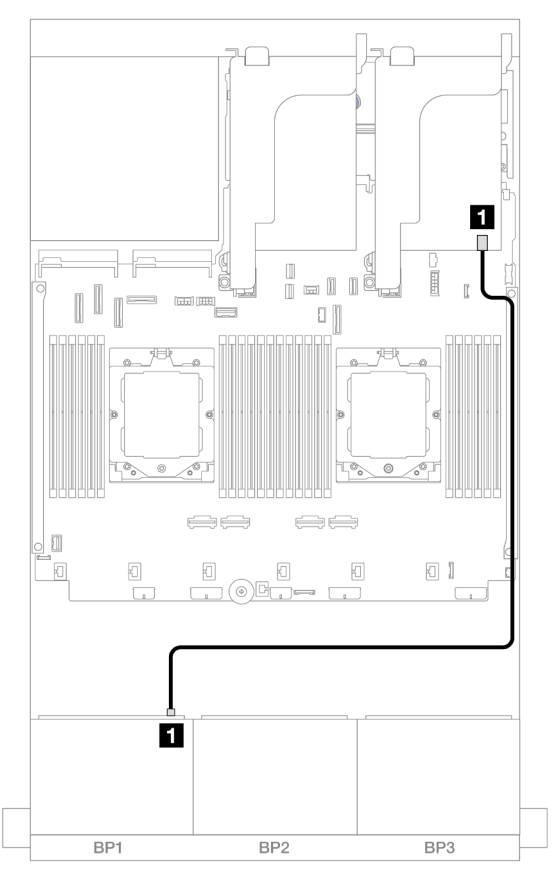

Figura 408. Roteamento de cabos SAS/SATA para o adaptador 8i

| De               | Para                                                                     |
|------------------|--------------------------------------------------------------------------|
| Backplane 1: SAS | <ul> <li>Adaptador 8i</li> <li>Gen 4: C0</li> <li>Gen 3: C0C1</li> </ul> |

### Roteamento de cabos NVMe

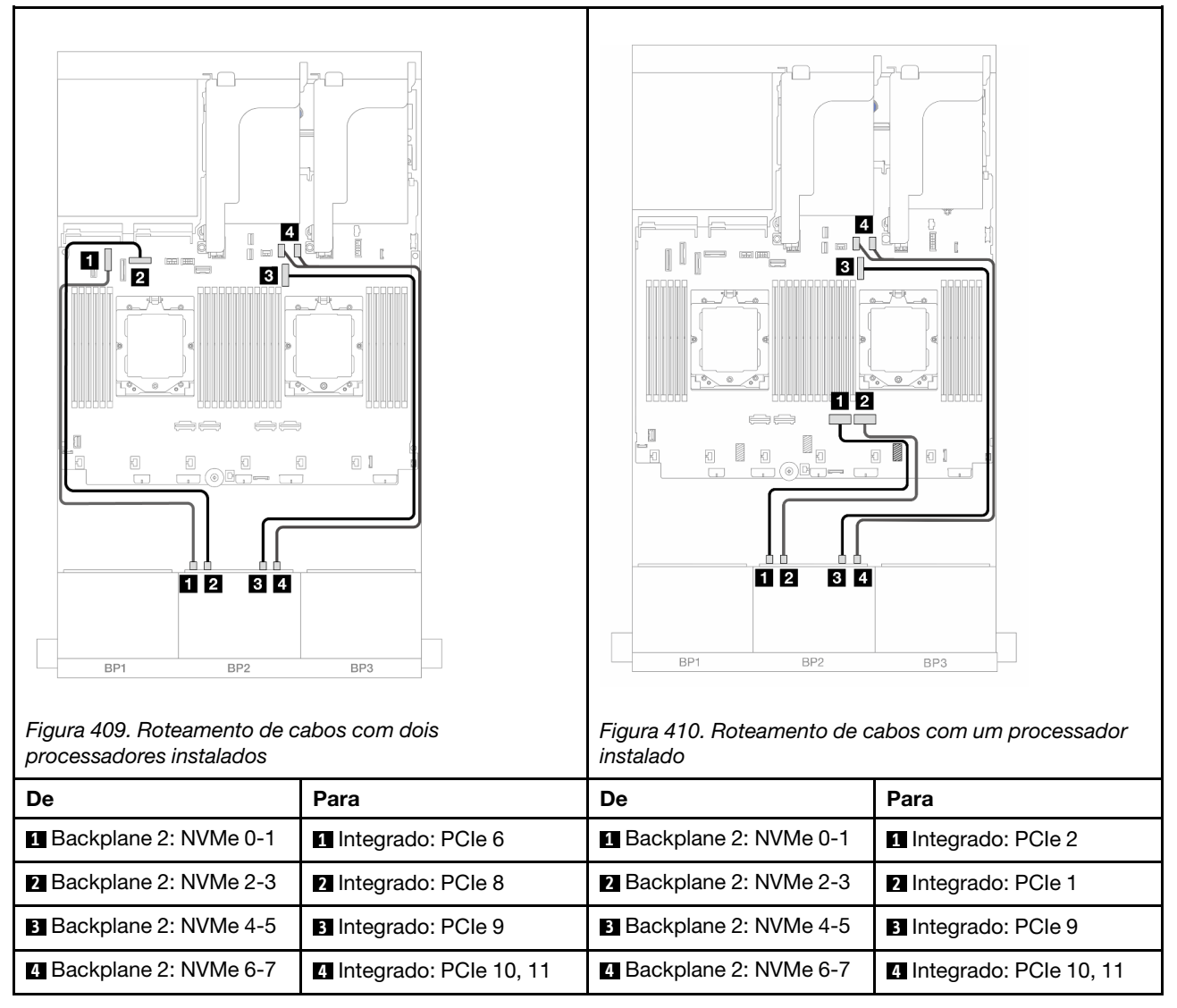

# Placa riser 5 + placas de interposição OCP + adaptador RAID/HBA 8i

Veja a seguir as conexões de cabos para a configuração frontal (8 x SAS/SATA de 2,5 polegadas + 8 x NVMe de 2,5 polegadas) com placa riser 5, placas de interposição OCP frontal e traseira e um adaptador RAID/ HBA 8i traseiro.

Para conectar os cabos de placa riser 5, consulte "Gaiola da placa riser 5" na página 347.

Para conectar os cabos às placas de interposição OCP frontal e traseira, consulte "Placas de interposição OCP" na página 335.

Conexões entre conectores: 1 ↔ 1, 2 ↔ 2, 3 ↔ 3, ... m ↔ m

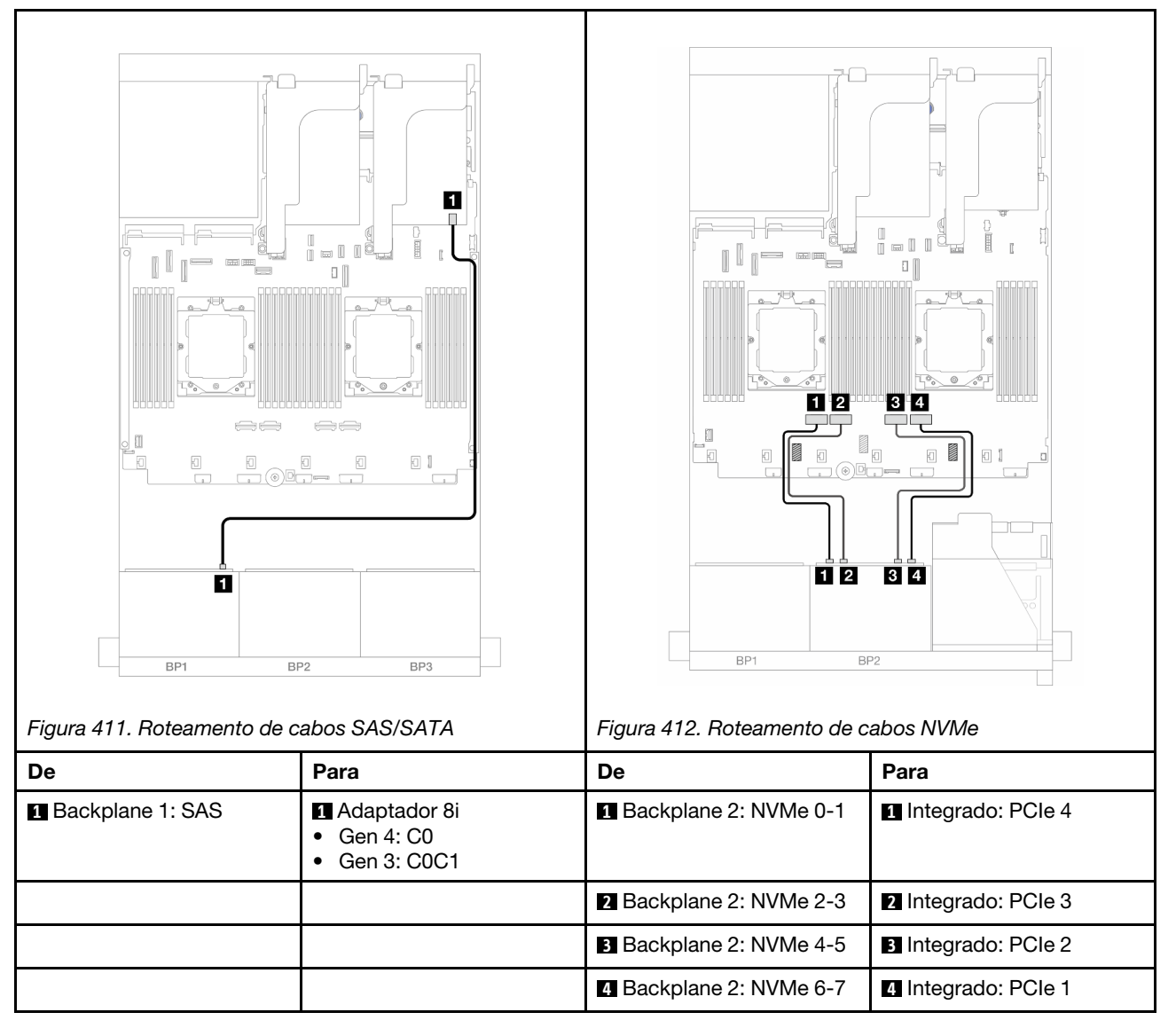

# Placa riser 3/4/5 + adaptador RAID/HBA 8i + placa temporizadora

Veja a seguir as conexões de cabos para a configuração frontal (8 x SAS/SATA de 2,5 polegadas + 8 x NVMe de 2,5 polegadas) com placa riser 3, 4 e 5, um adaptador RAID/HBA 8i e uma placa temporizadora.

Para conectar os cabos de placa riser 3 e 4, consulte "Compartimento da placa riser 3/4" na página 344.

Para conectar os cabos de placa riser 5, consulte "Gaiola da placa riser 5" na página 347.

Conexões entre conectores: 1 ↔ 1, 2 ↔ 2, 3 ↔ 3, ... m ↔ m

### Roteamento de cabos do backplane

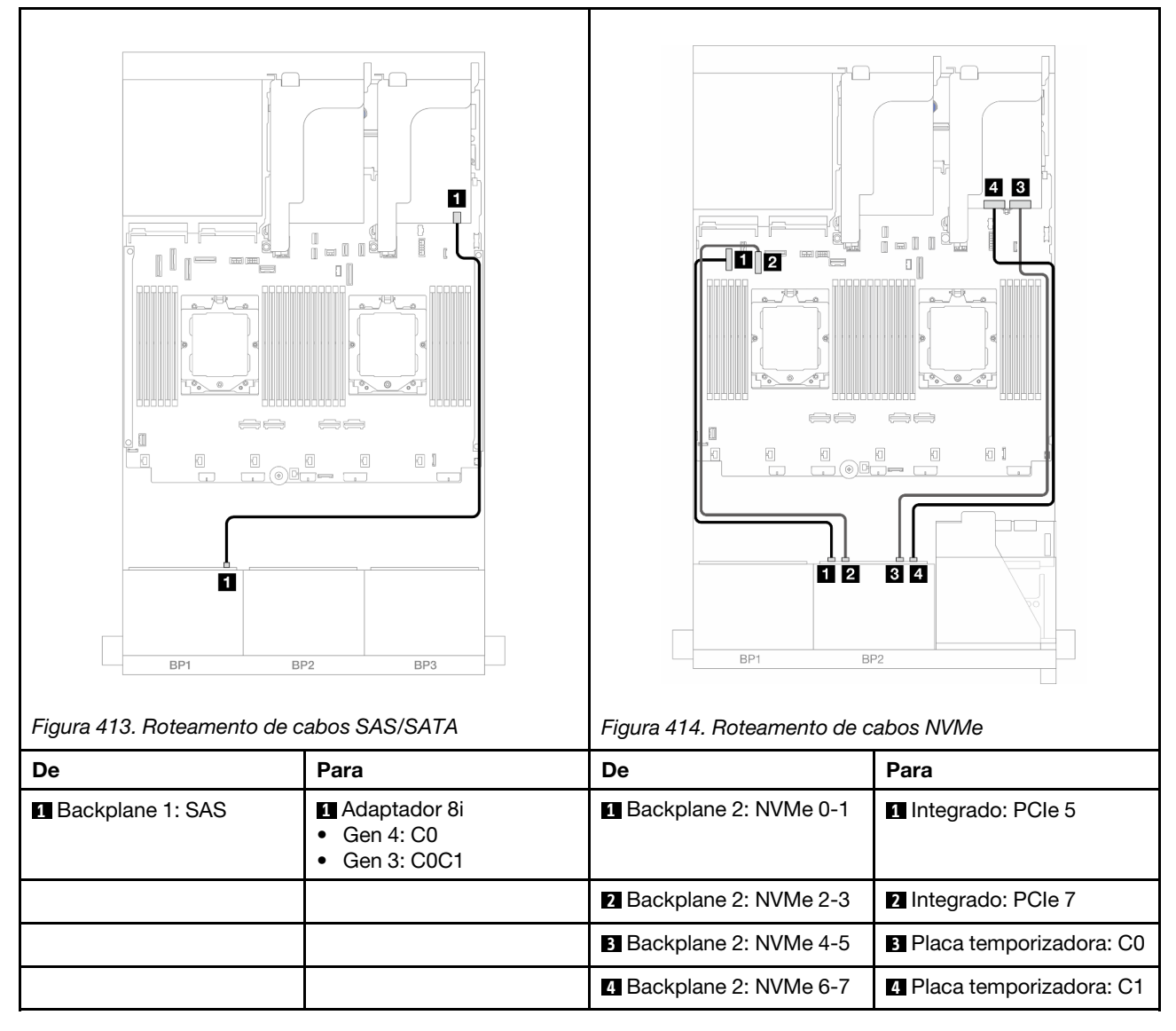

# Um backplane AnyBay de 8 x e um backplane NVMe de 8 x

Esta seção fornece informações sobre o roteamento de cabos para o modelo de servidor com um backplane 8 x AnyBay de 2,5 polegadas e um backplane frontal 8 x NVMe de 2,5 polegadas.

Para conectar os cabos de alimentação dos backplanes frontais, consulte "Backplanes: modelos de servidor com compartimentos de unidade frontais de 2,5 polegadas" na página 350.

Para conectar os cabos de sinal dos backplanes frontais, consulte os cenários de roteamento de cabos a seguir, dependendo da configuração do servidor.

- "Conectores integrados + adaptador RAID/HBA 8i" na página 399
- "Conectores integrados + adaptador RAID/HBA 8i + placa temporizadora" na página 400

## Conectores integrados + adaptador RAID/HBA 8i

Veja a seguir as conexões de cabo para a configuração frontal (AnyBay de 8 x 2,5 polegadas + NVMe de 8 x 2,5 polegadas) com um adaptador RAID/HbA 8i.

Conexões entre conectores:  $1 \leftrightarrow 1$ ,  $2 \leftrightarrow 2$ ,  $3 \leftrightarrow 3$ , ...  $m \leftrightarrow m$ 

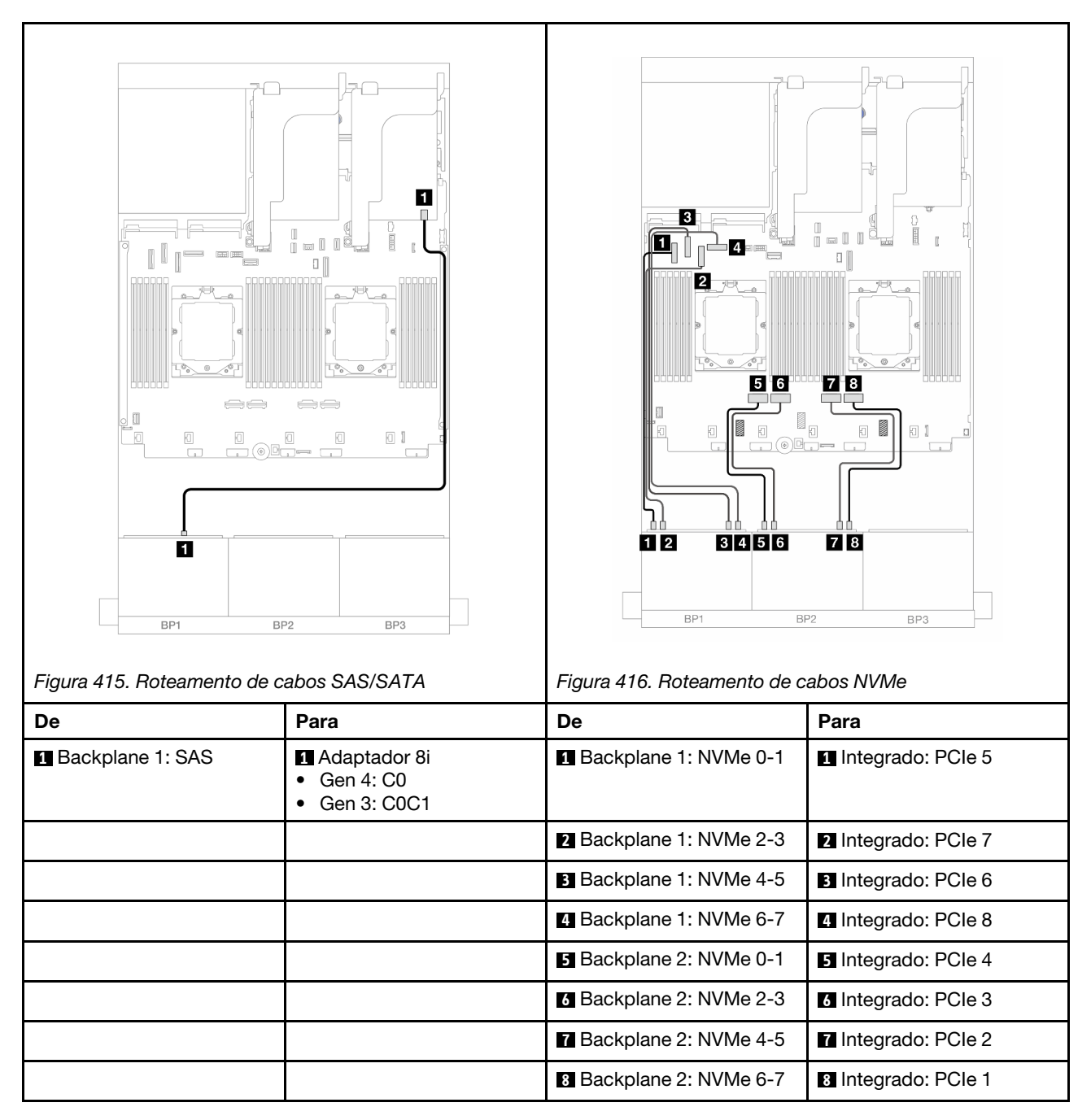

# Conectores integrados + adaptador RAID/HBA 8i + placa temporizadora

Veja a seguir as conexões de cabo para a configuração frontal (AnyBay de 8 x 2,5 polegadas + NVMe de 8 x 2,5 polegadas) com um adaptador RAID/HBA 8i e uma placa temporizadora.

Para conectar o cabo de interconexão do processador quando dois processadores estão instalados, consulte "Roteamento de cabos de interconexão do processador" na página 349.

Conexões entre conectores:  $1 \leftrightarrow 1$ ,  $2 \leftrightarrow 2$ ,  $3 \leftrightarrow 3$ , ...  $m \leftrightarrow m$ 

### Roteamento de cabos SAS/SATA

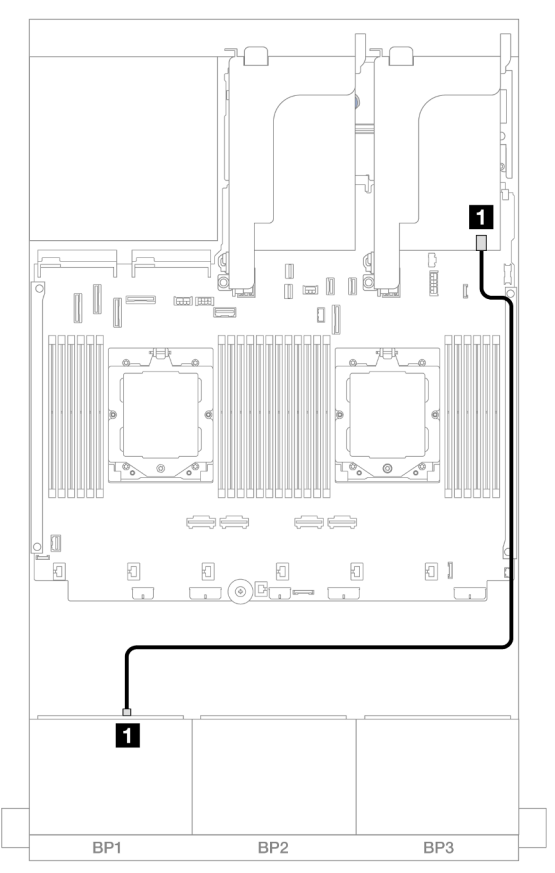

| Figura 417. Roteame | nto de cabos SAS/SA | TA para o adaptador 8i |
|---------------------|---------------------|------------------------|
|---------------------|---------------------|------------------------|

| De               | Para                                                                     |
|------------------|--------------------------------------------------------------------------|
| Backplane 1: SAS | <ul> <li>Adaptador 8i</li> <li>Gen 4: C0</li> <li>Gen 3: C0C1</li> </ul> |

### Roteamento de cabos NVMe

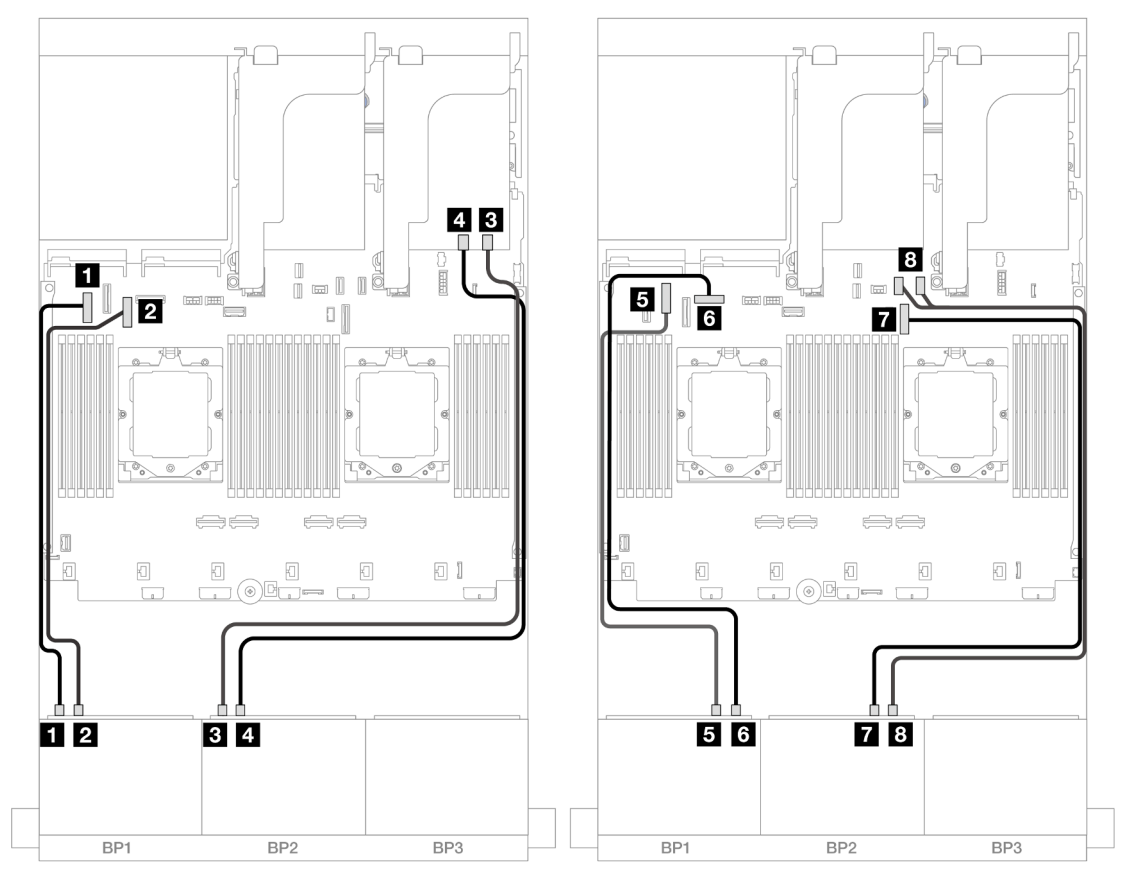

Figura 418. Roteamento de cabos NVMe para conectores integrados e placa temporizadora

| De                      | Para                      |
|-------------------------|---------------------------|
| Backplane 1: NVMe 0-1   | Integrado: PCIe 5         |
| Backplane 1: NVMe 2-3   | 2 Integrado: PCIe 7       |
| B Backplane 2: NVMe 0-1 | B Placa temporizadora: C0 |
| Backplane 2: NVMe 2-3   | 4 Placa temporizadora: C1 |
| Backplane 1: NVMe 4-5   | Integrado: PCIe 6         |
| Backplane 1: NVMe 6-7   | Integrado: PCIe 8         |
| Backplane 2: NVMe 4-5   | T Integrado: PCIe 9       |
| B Backplane 2: NVMe 6-7 | Integrado: PCle 10, 11    |

# Três backplanes SAS/SATA de 8 x

Esta seção fornece informações sobre o roteamento de cabos para o modelo de servidor com três backplanes frontais SAS/SATA de 8 x 2,5 polegadas.

Para conectar os cabos de alimentação dos backplanes frontais, consulte "Backplanes: modelos de servidor com compartimentos de unidade frontais de 2,5 polegadas" na página 350.

Para conectar os cabos de sinal dos backplanes frontais, consulte os cenários de roteamento de cabos a seguir, dependendo da configuração do servidor.

- "Backplanes frontais: SAS/SATA de 24 x 2,5 pol." na página 402
- "Backplanes frontal + traseiro: 24 x SAS/SATA de 2,5" + 4 x SAS/SATA de 2,5"/8 x de 2,5"/4 x AnyBay de 2,5"" na página 404
- "Backplanes frontal + intermediário: SAS/SATA de 24 x 2,5" + SAS/SATA de 4 x 2,5"/8 x 2,5"" na página 424
- "Backplanes frontais + intermediários + traseiros: SAS/SATA de 24 x 2,5" + SAS/SATA de 8 x 2,5" + SAS/ SATA de 4 x 2,5"/8 x 2,5"" na página 428

# Backplanes frontais: SAS/SATA de 24 x 2,5 pol.

Este tópico fornece informações sobre o roteamento de cabos para o modelo de servidor com três backplanes frontais SAS/SATA de 8 x 2,5 polegadas.

- "Adaptador RAID 32i" na página 402
- "Adaptadores RAID/HBA 8i" na página 403
- "Adaptadores RAID/HBA 8i + 16i" na página 404

### Adaptador RAID 32i

Veja a seguir as conexões de cabo para a configuração SAS/SATA de 24 x 2,5 polegadas com um adaptador RAID 32i.

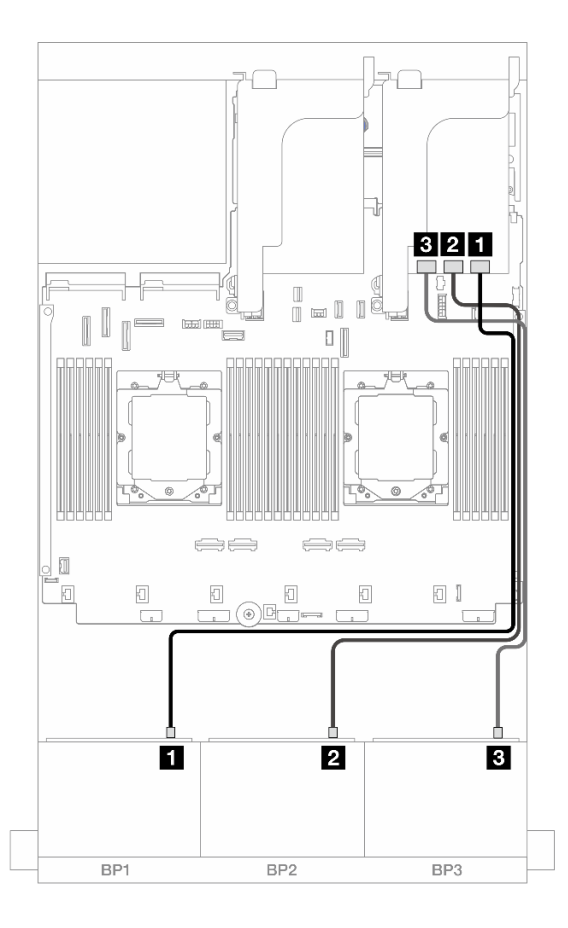

Figura 419. Roteamento de cabos SAS/SATA para o adaptador 32i

| De               | Para                |
|------------------|---------------------|
| Backplane 1: SAS | Adaptador 32i: C0   |
| Backplane 2: SAS | 2 Adaptador 32i: C1 |
| Backplane 3: SAS | Adaptador 32i: C2   |

### Adaptadores RAID/HBA 8i

Veja a seguir as conexões de cabo para a configuração SAS/SATA de 24 x 2,5 polegadas com três adaptadores RAID/HBA 8i.

Conexões entre conectores:  $\square \leftrightarrow \square$ ,  $\square \leftrightarrow \square$ ,  $\square \leftrightarrow \square$ ,  $\square \leftrightarrow \square$ 

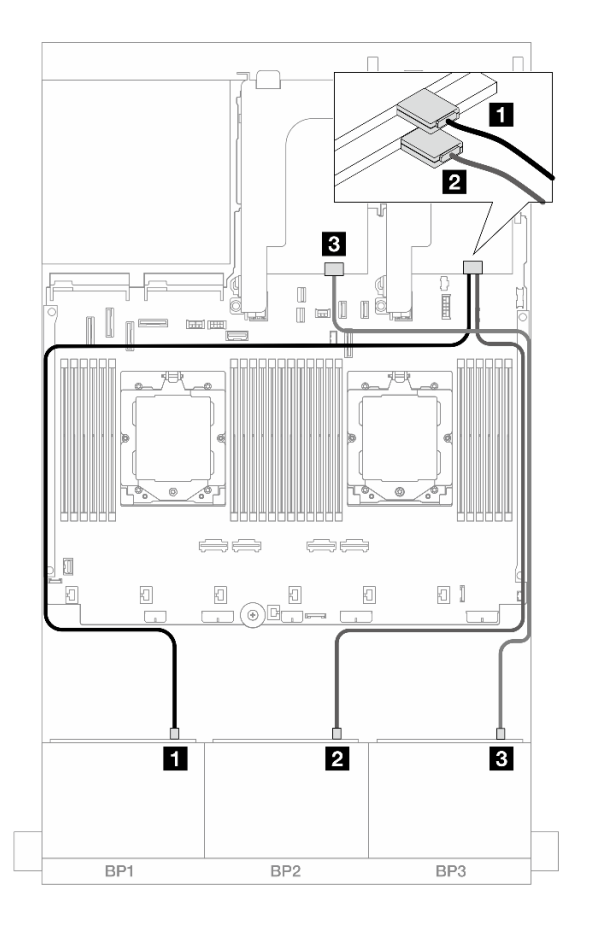

Figura 420. Roteamento de cabos SAS/SATA para adaptadores 8i

| De                 | Para                                                                     |
|--------------------|--------------------------------------------------------------------------|
| Backplane 1: SAS   | <ul> <li>Adaptador 8i</li> <li>Gen 4: C0</li> <li>Gen 3: C0C1</li> </ul> |
| 2 Backplane 2: SAS | <ul><li>2 Adaptador 8i</li><li>Gen 4: C0</li><li>Gen 3: C0C1</li></ul>   |
| Backplane 3: SAS   | <ul> <li>Adaptador 8i</li> <li>Gen 4: C0</li> <li>Gen 3: C0C1</li> </ul> |

### Adaptadores RAID/HBA 8i + 16i

Veja a seguir as conexões de cabo para a configuração SAS/SATA de 24 x 2,5 polegadas com um adaptador RAID/HBA 8i ou um adaptador RAID/HBA 16i.

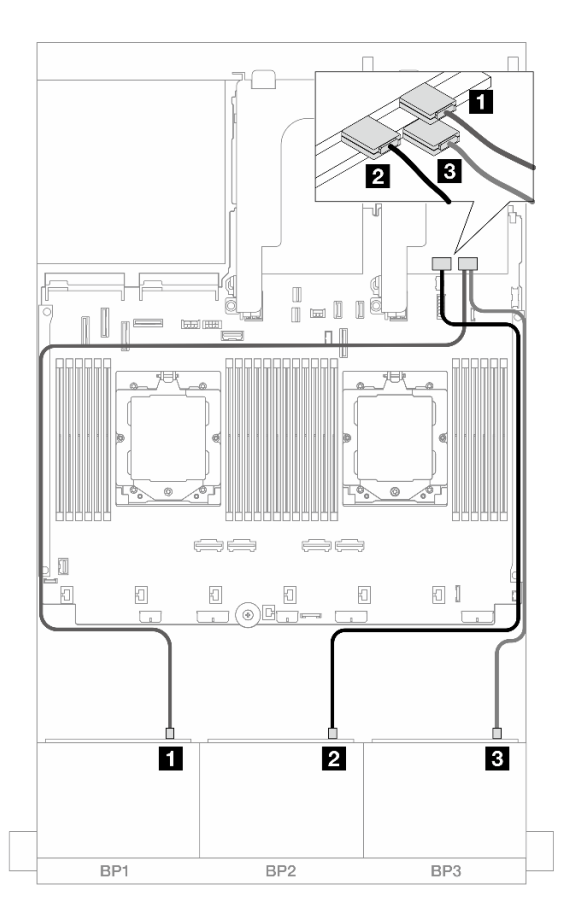

Figura 421. Roteamento de cabos SAS/SATA para adaptadores 8i/16i

| De                 | Para                                                                        |
|--------------------|-----------------------------------------------------------------------------|
| Backplane 1: SAS   | <ul> <li>Adaptador 16i</li> <li>Gen 4: C0</li> <li>Gen 3: C0C1</li> </ul>   |
| 2 Backplane 2: SAS | <ul> <li>2 Adaptador 16i</li> <li>Gen 4: C1</li> <li>Gen 3: C2C3</li> </ul> |
| Backplane 3: SAS   | <ul> <li>Adaptador 8i</li> <li>Gen 4: C0</li> <li>Gen 3: C0C1</li> </ul>    |

# Backplanes frontal + traseiro: 24 x SAS/SATA de 2,5" + 4 x SAS/SATA de 2,5"/8 x de 2,5"/4 x AnyBay de 2,5"

Este tópico fornece informações sobre roteamento de cabos para o modelo de servidor com três backplanes frontais com 8 x SAS/SATA de 2,5 polegadas e um backplane traseiro com 4 x SAS/SATA de 2,5 polegadas/8 x SAS/SATA de 2,5 polegadas ou 4 x AnyBay de 2,5 polegadas.

• "SAS/SATA 24 de 2,5" + SAS/SATA 4 de 2,5"" na página 405

- "24 x SAS/SATA de 2,5"+ 4 x AnyBay de 2,5"" na página 409
- "SAS/SATA 24 de 2,5" + SAS/SATA 8 de 2,5"" na página 416

# SAS/SATA 24 de 2,5" + SAS/SATA 4 de 2,5"

Este tópico fornece informações de roteamento de cabos para o modelo de servidor com três backplanes frontais SAS/SATA de 8 x 2,5 polegadas e um backplane traseiro SAS/SATA de 4 x 2,5 polegadas.

- "Adaptador RAID/HBA 32i" na página 405
- "Expansor CFF + adaptador RAID/HBA 8i/16i" na página 406
- "Adaptador RAID/HBA CFF 16i + expansor CFF" na página 406

### Adaptador RAID/HBA 32i

Veja a seguir as conexões de cabos para a configuração frontal SAS/SATA de 24 x 2,5 polegadas + traseira SAS/SATA de 4 x 2,5 polegadas com um adaptador RAID/HBA 32i.

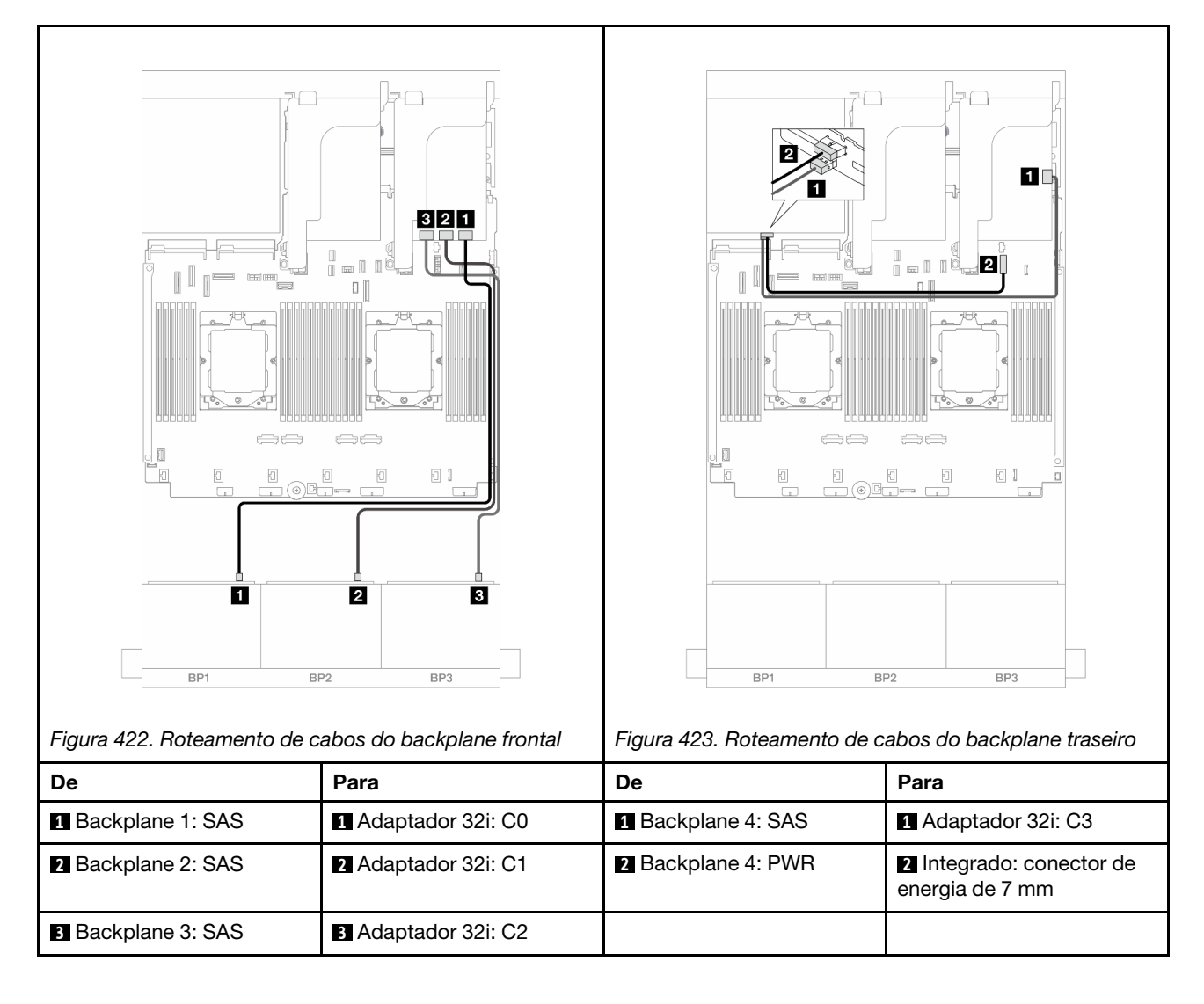

Conexões entre conectores:  $1 \leftrightarrow 1$ ,  $2 \leftrightarrow 2$ ,  $3 \leftrightarrow 3$ , ...  $m \leftrightarrow m$ 

### Expansor CFF + adaptador RAID/HBA 8i/16i

Veja a seguir as conexões de cabo para a configuração frontal SAS/SATA de 24 x 2,5 polegadas + traseira SAS/SATA de 4 x 2,5 polegadas com um expansor CFF e um adaptador RAID/HBA 8i/16i.

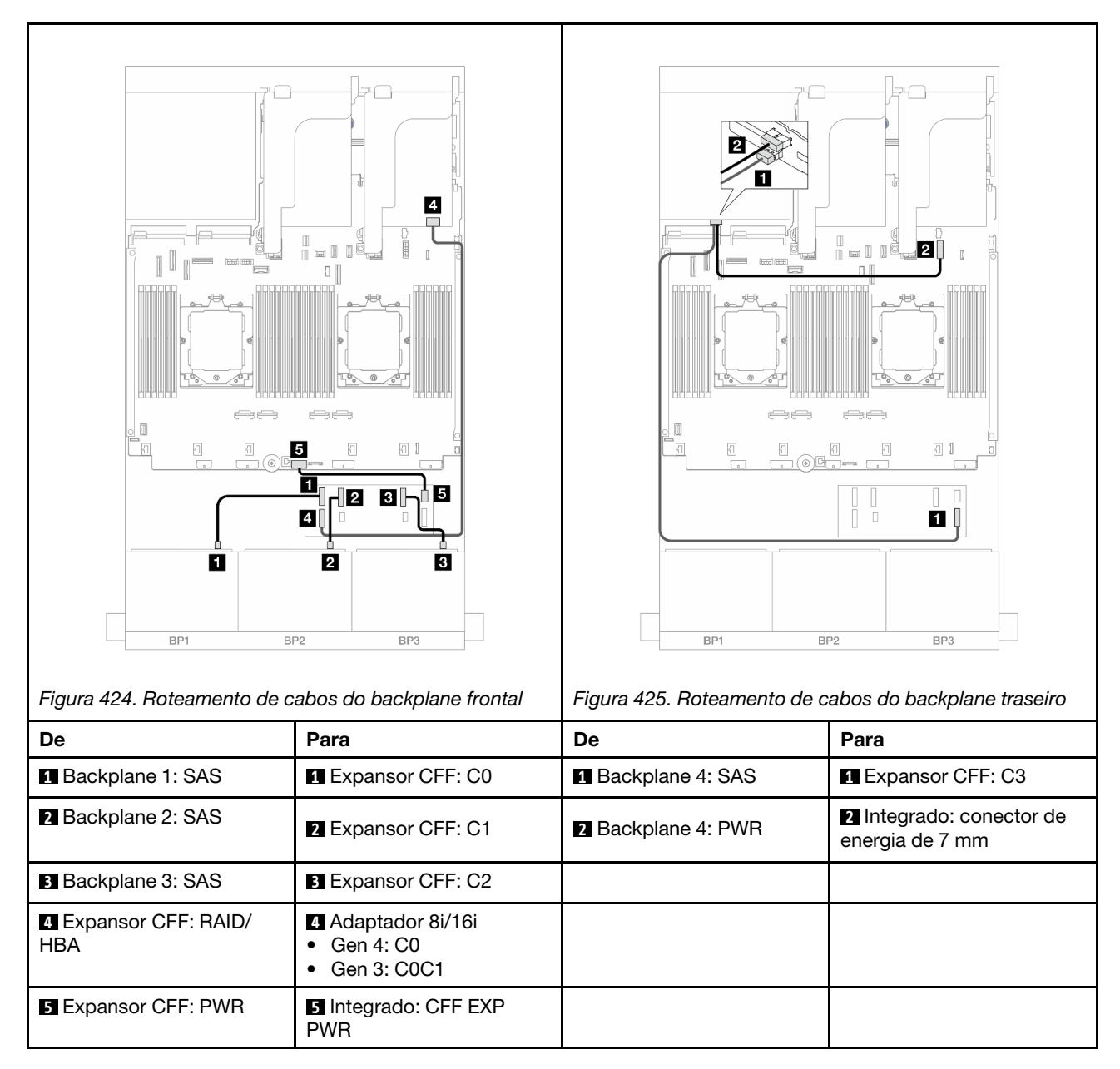

### Conexões entre conectores: **1** ↔ **1**, **2** ↔ **2**, **3** ↔ **3**, ... **n** ↔ **n**

### Adaptador RAID/HBA CFF 16i + expansor CFF

Veja a seguir as conexões de cabo para a configuração frontal SAS/SATA de 24 x 2,5 polegadas + traseira SAS/SATA de 4 x 2,5 polegadas com um expansor CFF e um adaptador RAID/HBA CFF 16i.

Conexões entre conectores:  $\square \leftrightarrow \square$ ,  $\square \leftrightarrow \square$ ,  $\square \leftrightarrow \square$ ,  $\square \leftrightarrow \square$ 

#### Roteamento de cabos do backplane frontal

Roteamento de cabos com dois processadores instalados

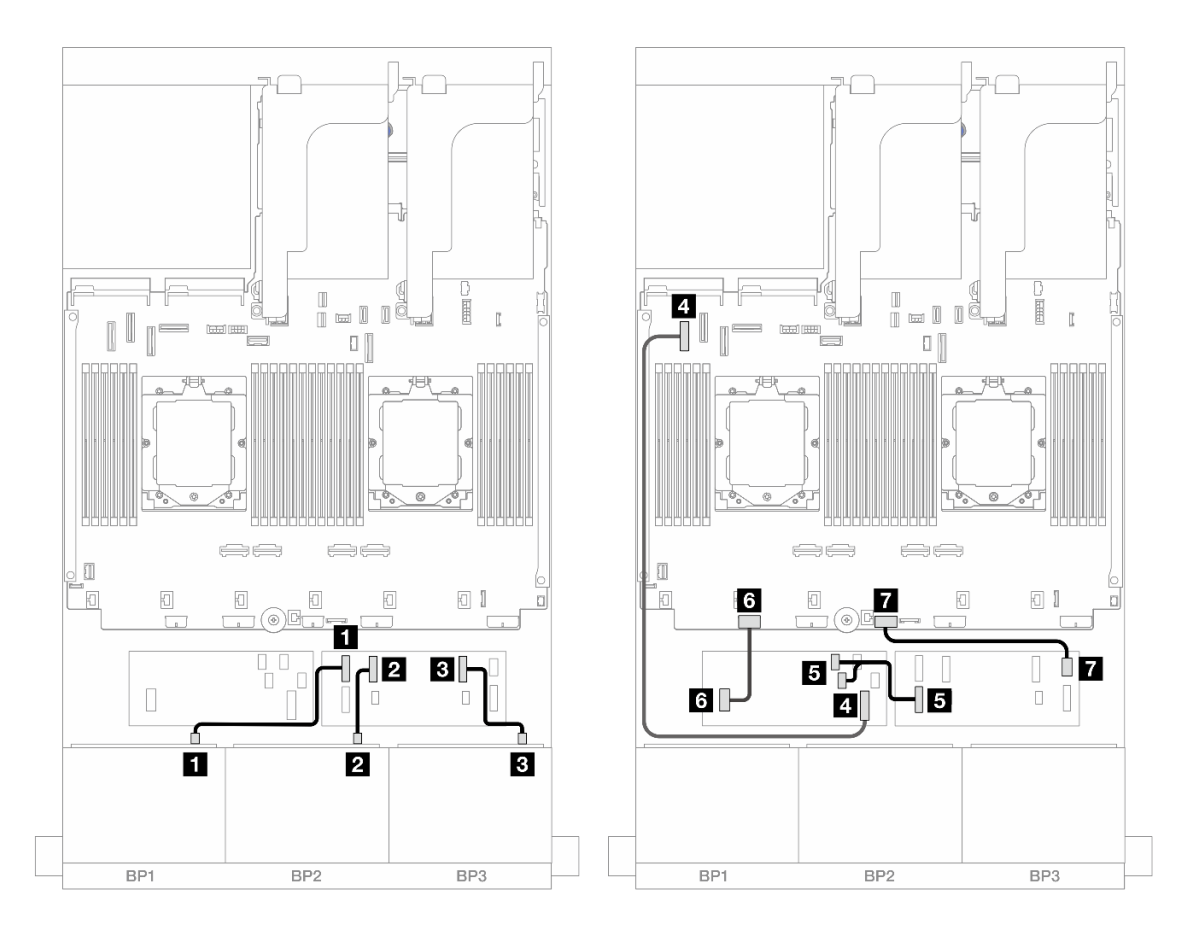

Figura 426. Roteamento de cabos SAS/SATA para expansor CFF e adaptador CFF 16i

| De                              | Para                                                      |
|---------------------------------|-----------------------------------------------------------|
| Backplane 1: SAS                | Expansor CFF: C0                                          |
| 2 Backplane 2: SAS              | 2 Expansor CFF: C1                                        |
| Backplane 3: SAS                | Expansor CFF: C2                                          |
| Adaptador CFF: MB (ENTRADA CFF) | 4 Integrado: PCIe 5                                       |
| Expansor CFF: RAID/HBA          | <ul> <li>Adaptador CFF</li> <li>C0</li> <li>C1</li> </ul> |
| Adaptador CFF: PWR              | Integrado: CFF RAID/HBA PWR                               |
| Expansor CFF: PWR               | Integrado: CFF EXP PWR                                    |

Roteamento de cabos com um processador instalado

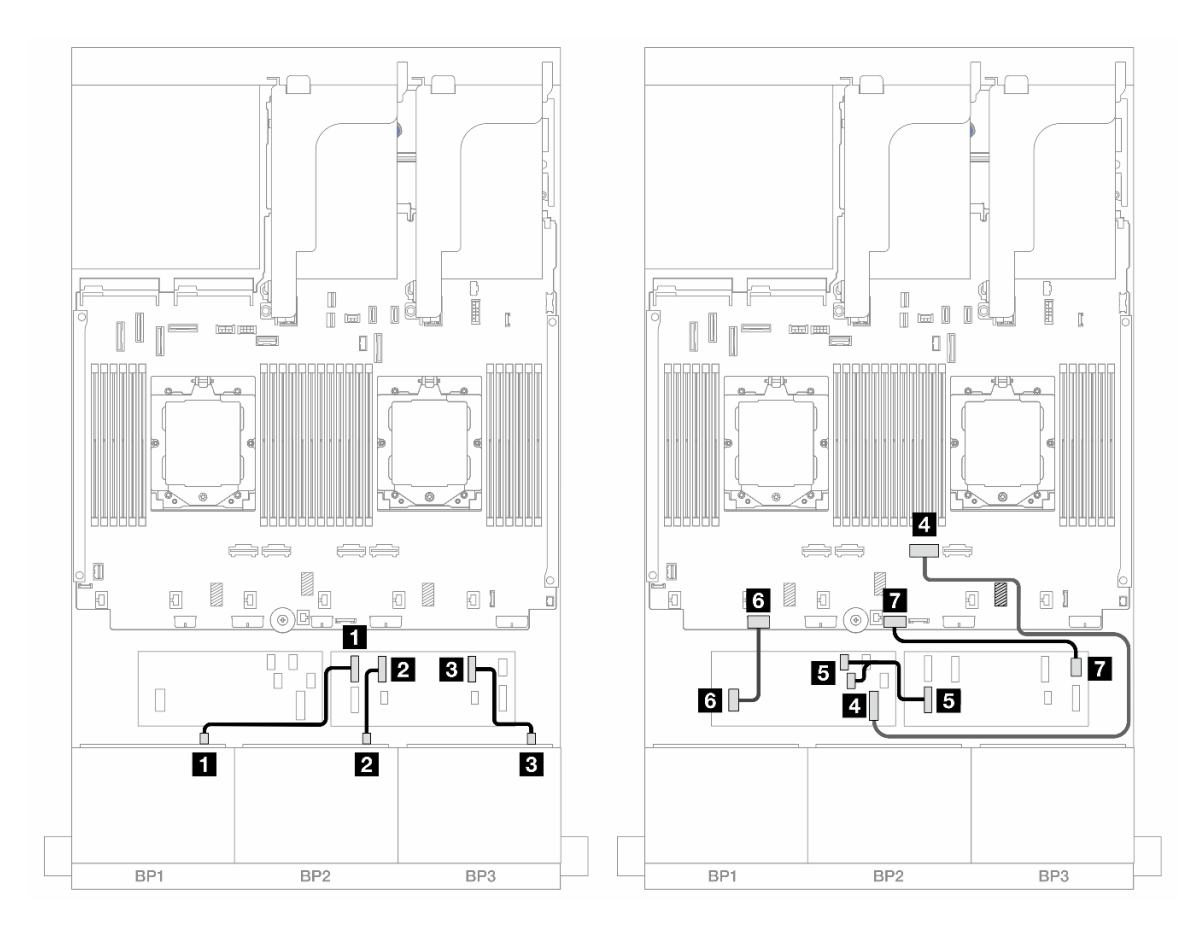

Figura 427. Roteamento de cabos SAS/SATA para expansor CFF e adaptador CFF 16i

| De                              | Para                                                      |
|---------------------------------|-----------------------------------------------------------|
| Backplane 1: SAS                | Expansor CFF: C0                                          |
| Backplane 2: SAS                | 2 Expansor CFF: C1                                        |
| B Backplane 3: SAS              | B Expansor CFF: C2                                        |
| Adaptador CFF: MB (ENTRADA CFF) | 4 Integrado: PCIe 2                                       |
| Expansor CFF: RAID/HBA          | <ul> <li>Adaptador CFF</li> <li>C0</li> <li>C1</li> </ul> |
| Adaptador CFF: PWR              | Integrado: CFF RAID/HBA PWR                               |
| Expansor CFF: PWR               | Integrado: CFF EXP PWR                                    |

### Roteamento de cabos do backplane traseiro

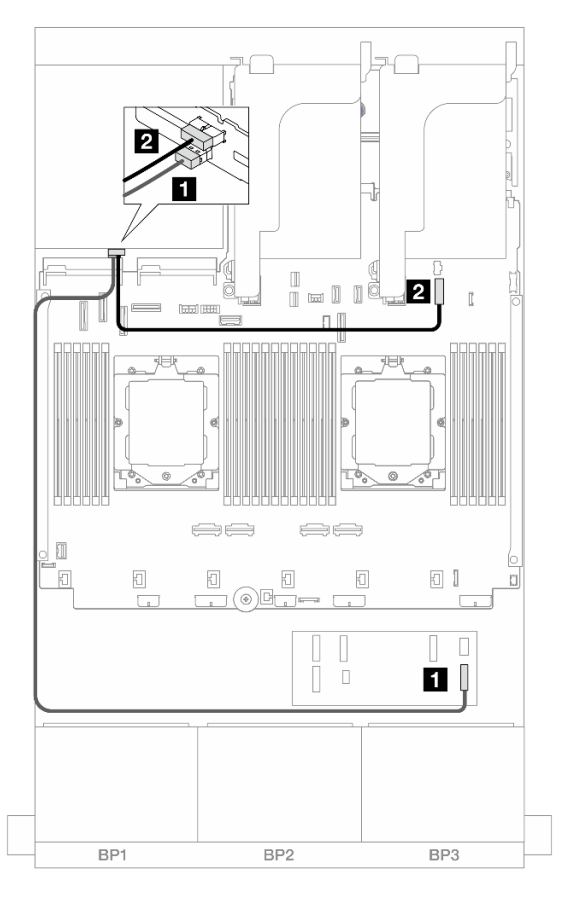

### Figura 428. Roteamento de cabos do backplane traseiro

| De                 | Para                                   |
|--------------------|----------------------------------------|
| Backplane 4: SAS   | Expansor CFF: C3                       |
| 2 Backplane 4: PWR | Integrado: conector de energia de 7 mm |

### 24 x SAS/SATA de 2,5"+ 4 x AnyBay de 2,5"

Este tópico fornece informações sobre roteamento de cabos para o modelo de servidor com três backplanes frontais com 8 x SAS/SATA de 2,5 polegadas e um backplane traseiro com 4 x AnyBay de 2,5 polegadas.

- "Adaptador RAID/HBA 32i" na página 409
- "Expansor CFF + adaptador RAID/HBA 8i/16i" na página 411
- "Adaptador RAID/HBA CFF 16i + expansor CFF" na página 413

### Adaptador RAID/HBA 32i

Veja a seguir as conexões de cabo para a configuração frontal 24 x SAS/SATA de 2,5 polegadas + 4 x AnyBay de 2,5 polegadas traseiros com um adaptador RAID/HBA 32i.

Conexões entre conectores: 1 ↔ 1, 2 ↔ 2, 3 ↔ 3, ... п ↔ п

### Roteamento de cabos do backplane frontal

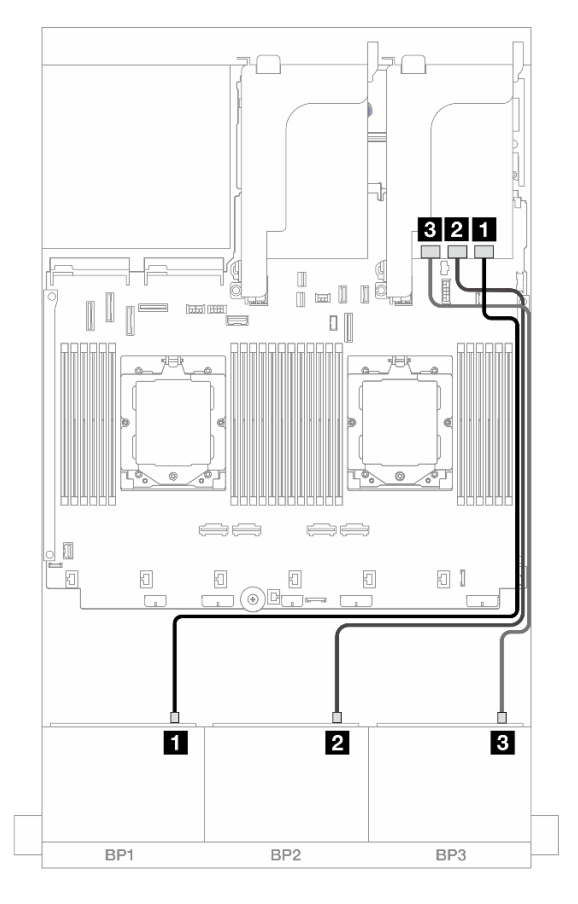

Figura 429. Roteamento de cabos do backplane frontal

| De                 | Para              |
|--------------------|-------------------|
| Backplane 1: SAS   | Adaptador 32i: C0 |
| 2 Backplane 2: SAS | Adaptador 32i: C1 |
| B Backplane 3: SAS | Adaptador 32i: C2 |

### Roteamento de cabos do backplane traseiro

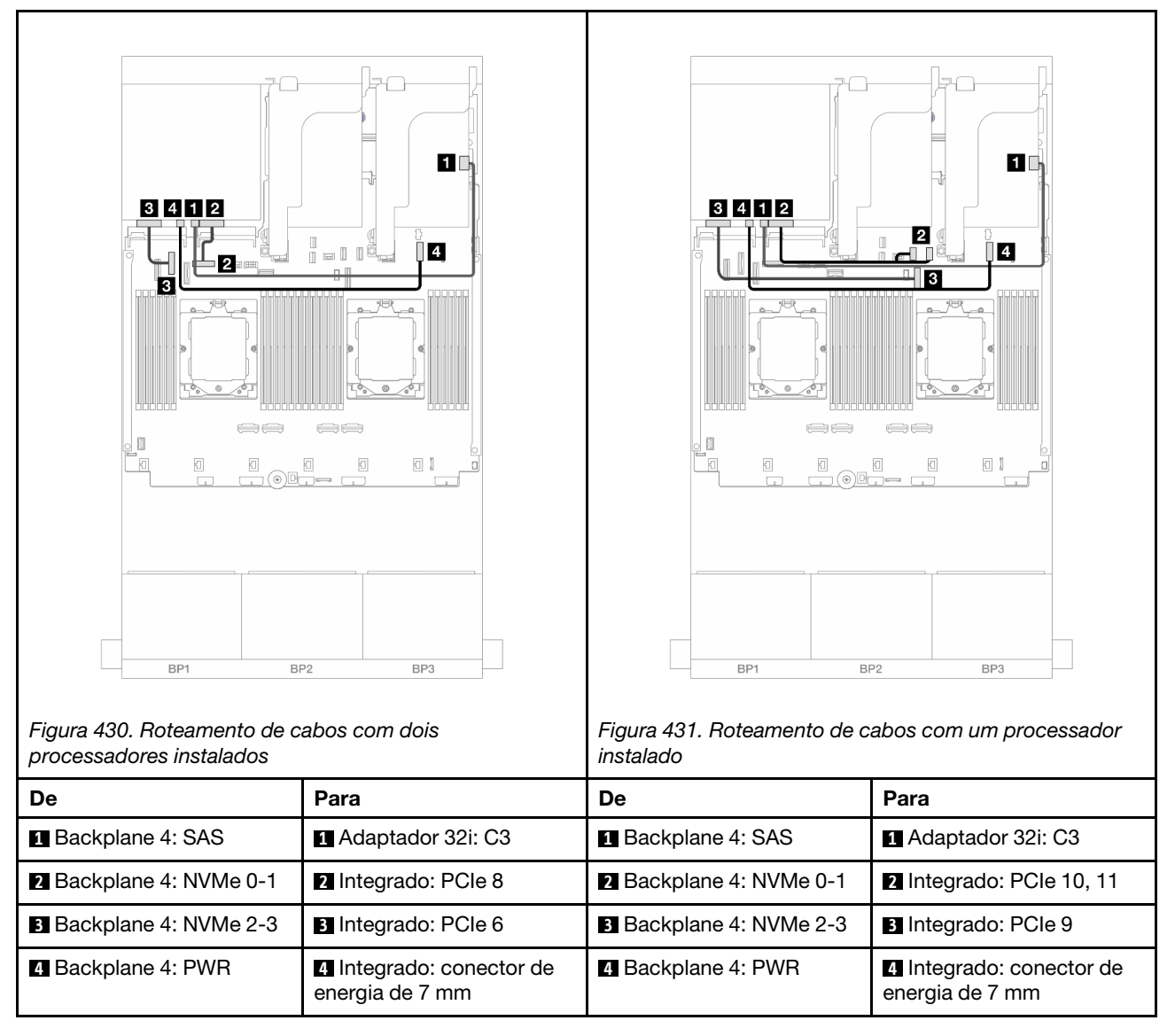

### Expansor CFF + adaptador RAID/HBA 8i/16i

Veja a seguir as conexões de cabo para a configuração frontal com 24 x SAS/SATA de 2,5 polegadas + 4 x AnyBay traseira de 2,5 polegadas com um expansor CFF e um adaptador RAID/HBA 8i/16i.

Conexões entre conectores:  $1 \leftrightarrow 1$ ,  $2 \leftrightarrow 2$ ,  $3 \leftrightarrow 3$ , ...  $m \leftrightarrow m$ 

### Roteamento de cabos do backplane frontal

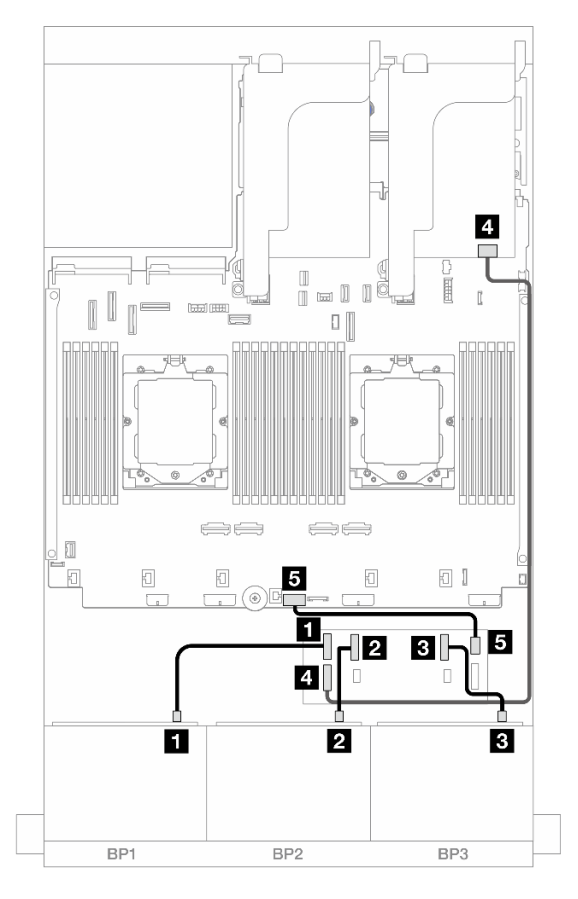

Figura 432. Roteamento de cabos do backplane frontal

| De                     | Para                                                                         |
|------------------------|------------------------------------------------------------------------------|
| Backplane 1: SAS       | Expansor CFF: C0                                                             |
| 2 Backplane 2: SAS     | Expansor CFF: C1                                                             |
| Backplane 3: SAS       | Expansor CFF: C2                                                             |
| Expansor CFF: RAID/HBA | <ul> <li>Adaptador 8i/16i</li> <li>Gen 4: C0</li> <li>Gen 3: C0C1</li> </ul> |
| Expansor CFF: PWR      | Integrado: CFF EXP PWR                                                       |

### Roteamento de cabos do backplane traseiro

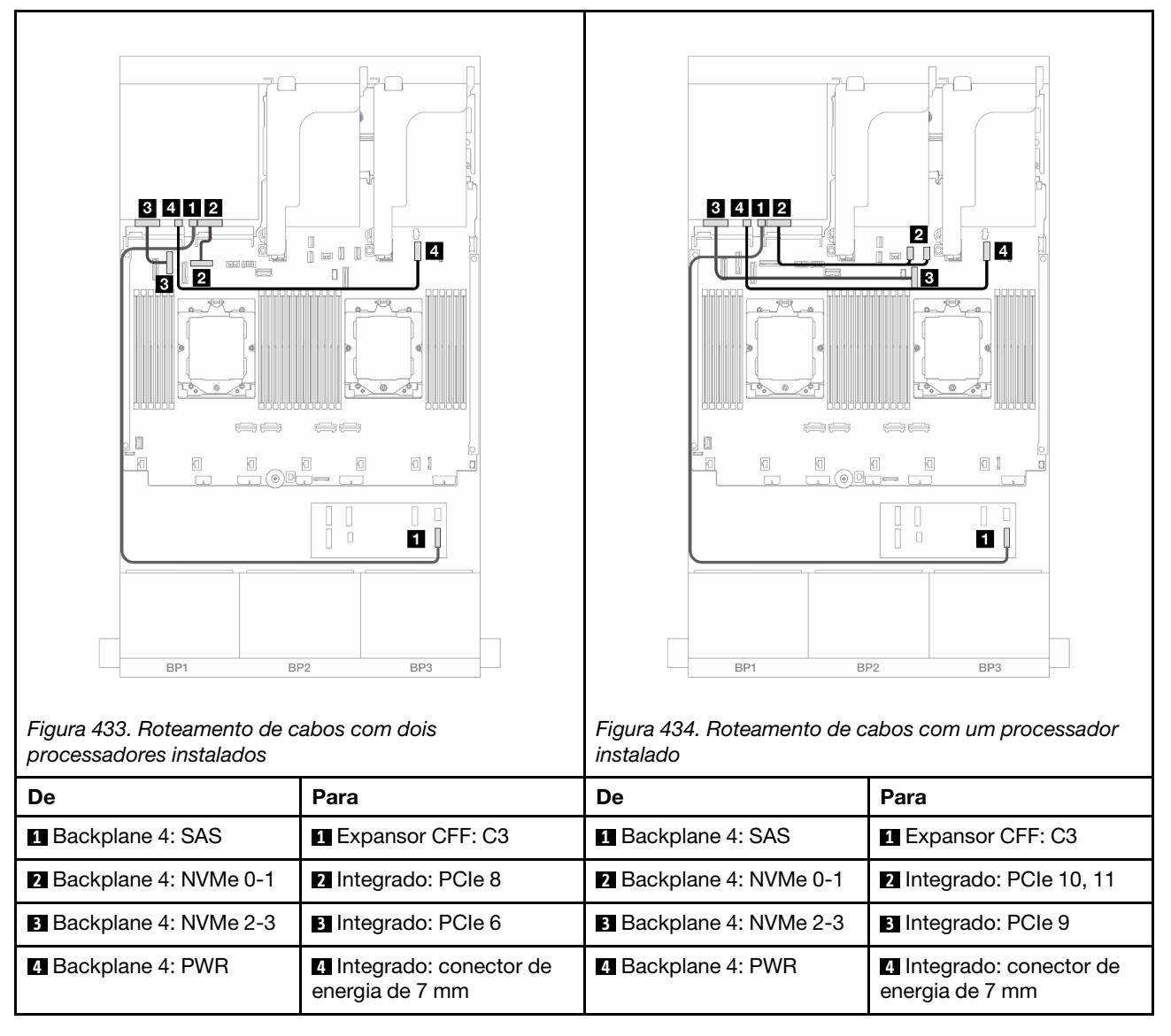

### Adaptador RAID/HBA CFF 16i + expansor CFF

Veja a seguir as conexões de cabo para a configuração frontal com 24 x SAS/SATA de 2,5 polegadas + 4 x AnyBay traseira de 2,5 polegadas com um expansor CFF e um adaptador RAID/HBA CFF 16i.

Conexões entre conectores:  $\square \leftrightarrow \square$ ,  $\square \leftrightarrow \square$ ,  $\square \leftrightarrow \square$ ,  $\square \leftrightarrow \square$ 

Roteamento de cabos do backplane frontal

Roteamento de cabos com dois processadores instalados

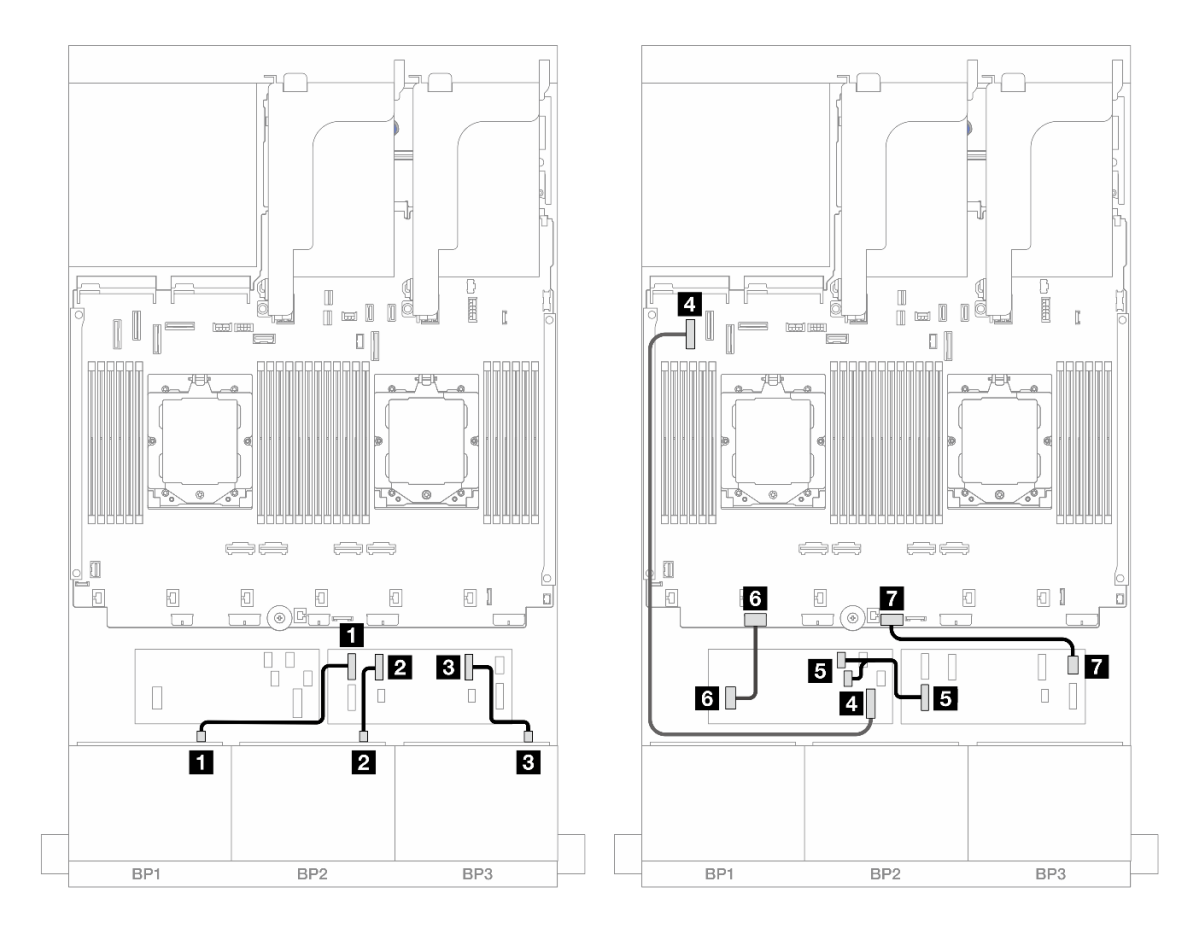

Figura 435. Roteamento de cabos SAS/SATA para expansor CFF e adaptador CFF 16i

| De                              | Para                                                      |
|---------------------------------|-----------------------------------------------------------|
| Backplane 1: SAS                | Expansor CFF: C0                                          |
| Backplane 2: SAS                | Expansor CFF: C1                                          |
| B Backplane 3: SAS              | Expansor CFF: C2                                          |
| Adaptador CFF: MB (ENTRADA CFF) | 4 Integrado: PCIe 5                                       |
| Expansor CFF: RAID/HBA          | <ul> <li>Adaptador CFF</li> <li>C0</li> <li>C1</li> </ul> |
| Adaptador CFF: PWR              | Integrado: CFF RAID/HBA PWR                               |
| Expansor CFF: PWR               | Integrado: CFF EXP PWR                                    |

Roteamento de cabos com um processador instalado

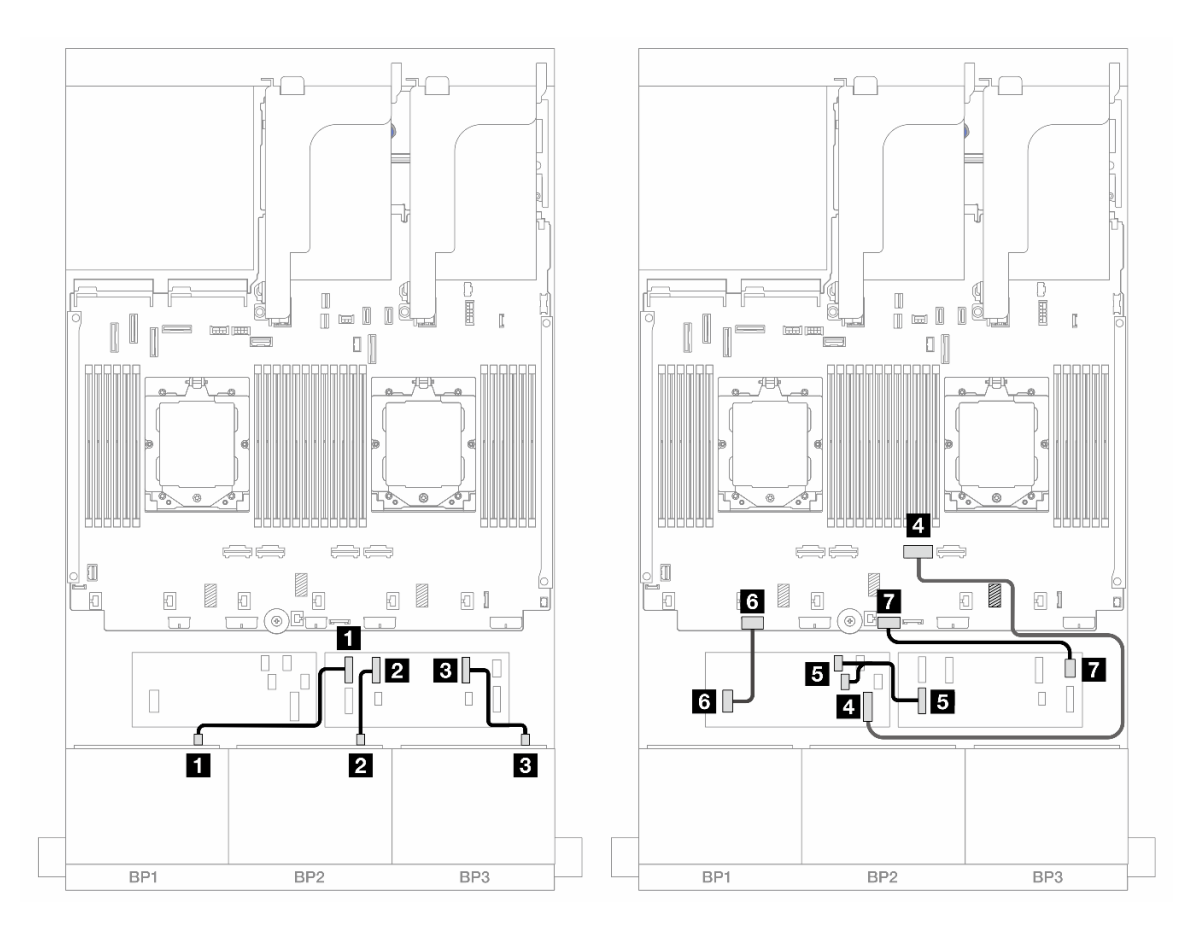

Figura 436. Roteamento de cabos SAS/SATA para expansor CFF e adaptador CFF 16i

| De                              | Para                                                      |
|---------------------------------|-----------------------------------------------------------|
| Backplane 1: SAS                | Expansor CFF: C0                                          |
| Backplane 2: SAS                | Expansor CFF: C1                                          |
| B Backplane 3: SAS              | Expansor CFF: C2                                          |
| Adaptador CFF: MB (ENTRADA CFF) | 4 Integrado: PCIe 2                                       |
| Expansor CFF: RAID/HBA          | <ul> <li>Adaptador CFF</li> <li>C0</li> <li>C1</li> </ul> |
| Adaptador CFF: PWR              | Integrado: CFF RAID/HBA PWR                               |
| Expansor CFF: PWR               | Integrado: CFF EXP PWR                                    |

### Roteamento de cabos do backplane traseiro

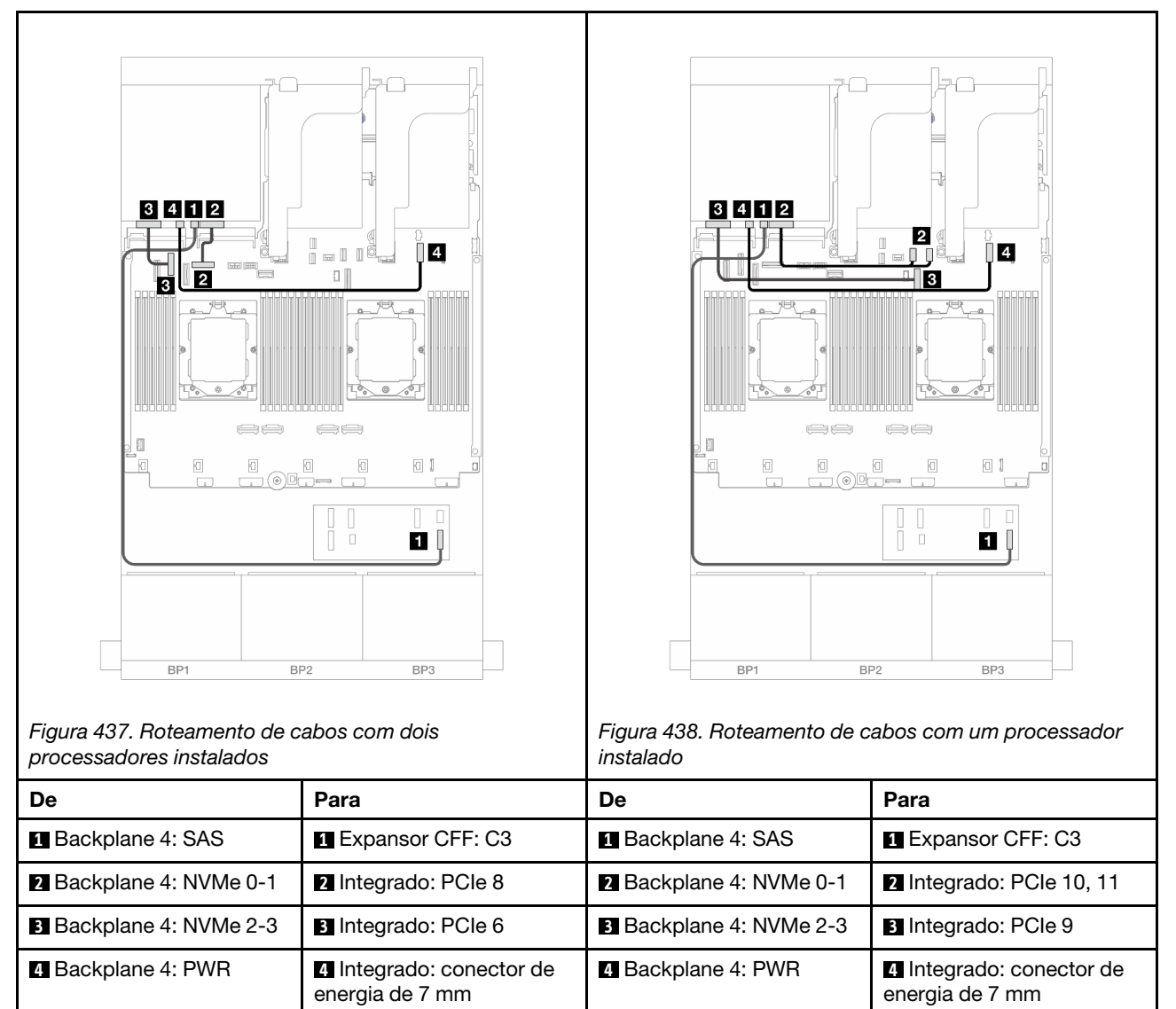

### SAS/SATA 24 de 2,5" + SAS/SATA 8 de 2,5"

Este tópico fornece informações de roteamento de cabos para o modelo de servidor com três backplanes frontais SAS/SATA de 8 x 2,5 polegadas e um backplane traseiro SAS/SATA de 8 x 2,5 polegadas.

- "Adaptador RAID/HBA 32i" na página 416
- "Adaptadores RAID/HBA 16i" na página 417
- "Adaptadores RAID/HBA CFF 16i + RAID/HBA SFF 16i" na página 418
- "Expansor CFF + adaptador RAID/HBA 8i/16i" na página 420
- "Adaptador RAID/HBA CFF 16i + expansor CFF" na página 421

### Adaptador RAID/HBA 32i

Veja a seguir as conexões de cabos para a configuração frontal SAS/SATA de 24 x 2,5 polegadas + traseira SAS/SATA de 8 x 2,5 polegadas com um adaptador RAID/HBA 32i.

Conexões entre conectores:  $1 \leftrightarrow 1$ ,  $2 \leftrightarrow 2$ ,  $3 \leftrightarrow 3$ , ...  $m \leftrightarrow m$ 

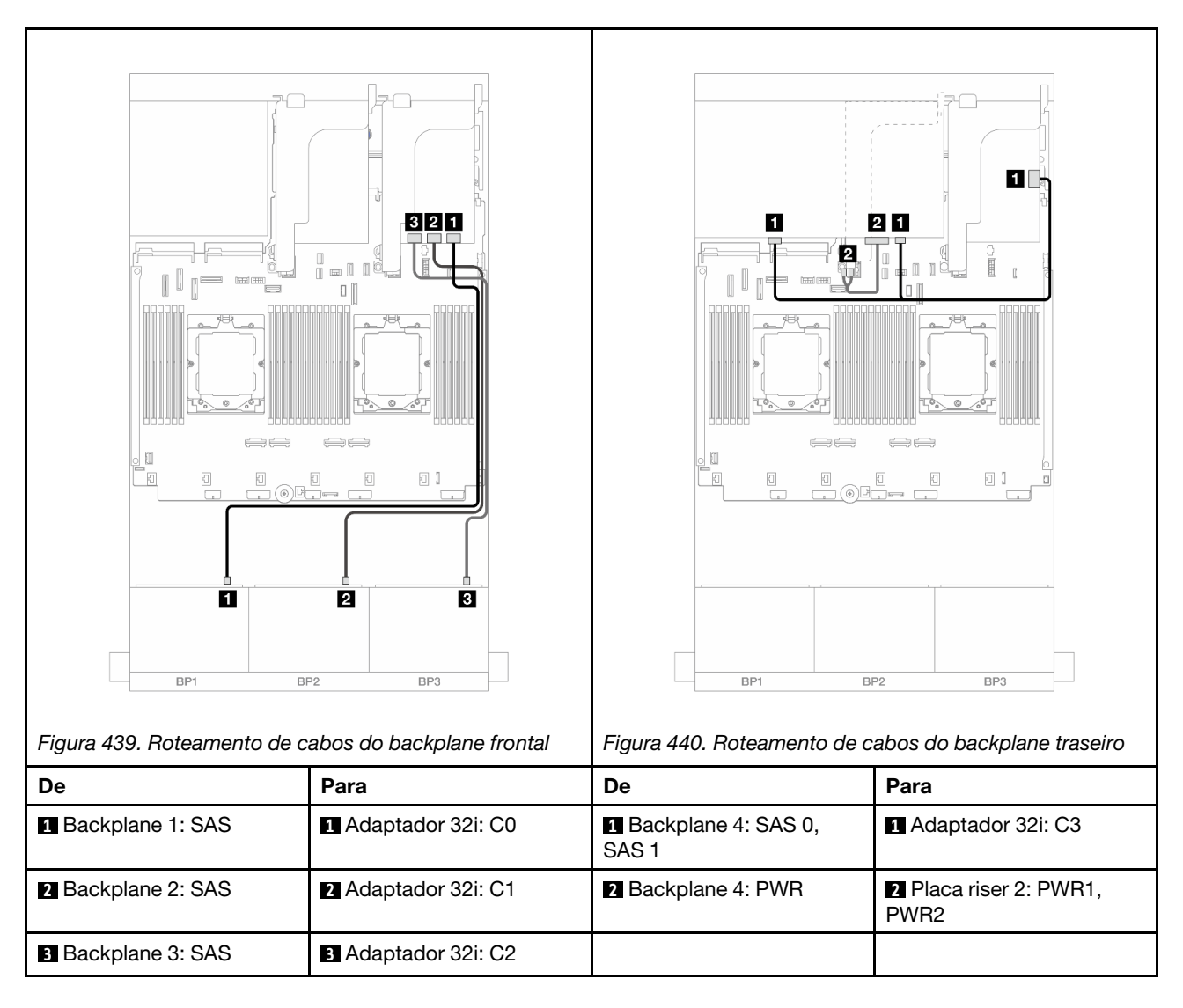

### Adaptadores RAID/HBA 16i

Veja a seguir as conexões de cabos para a configuração frontal SAS/SATA de 24 x 2,5 polegadas + traseira SAS/SATA de 8 x 2,5 polegadas com dois adaptadores RAID/HBA 16i.

Conexões entre conectores:  $1 \leftrightarrow 1$ ,  $2 \leftrightarrow 2$ ,  $3 \leftrightarrow 3$ , ...  $\square \leftrightarrow \square$ 

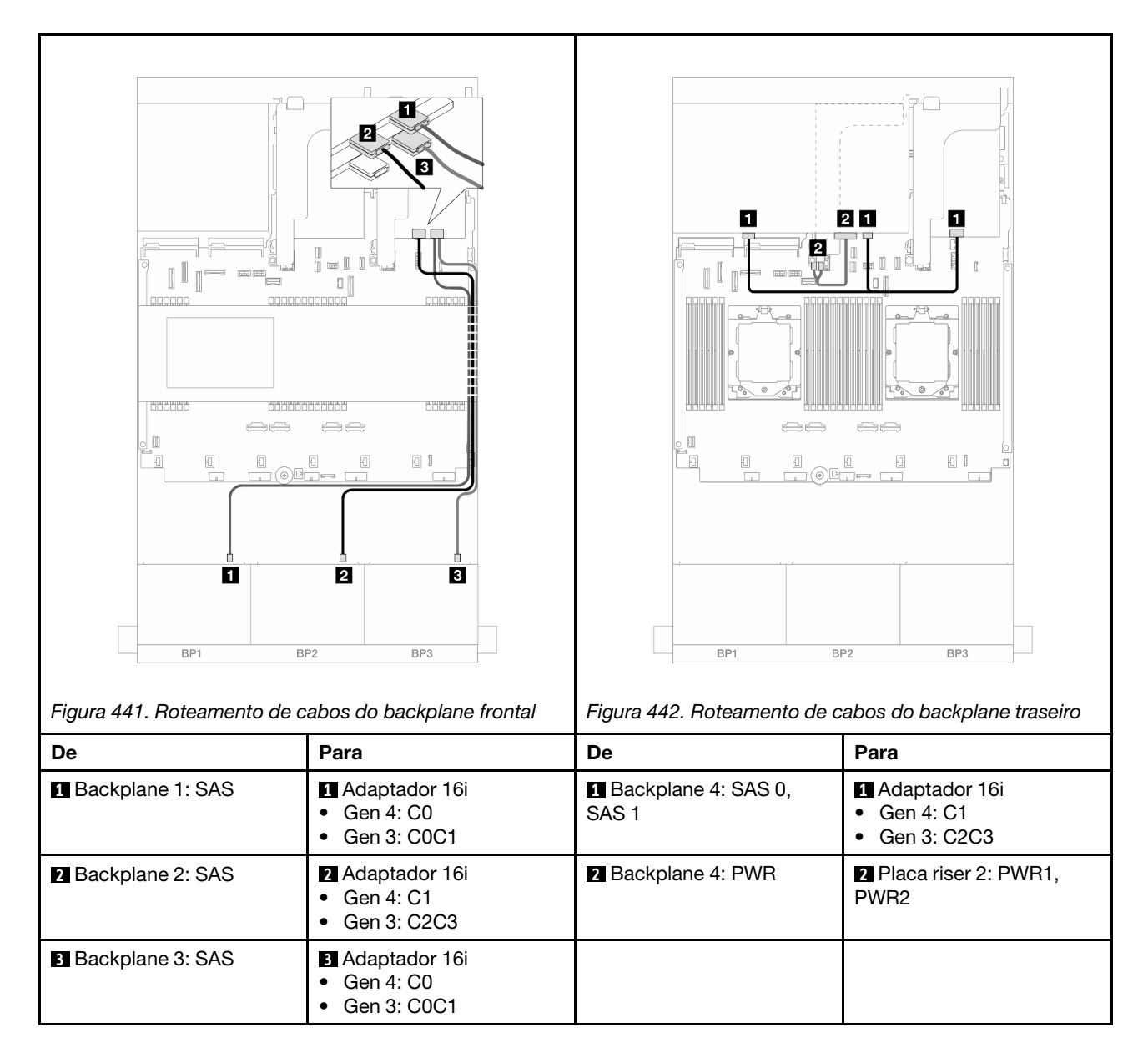

### Adaptadores RAID/HBA CFF 16i + RAID/HBA SFF 16i

Veja a seguir as conexões de cabo para a configuração frontal SAS/SATA de 24 x 2,5 polegadas + traseira SAS/SATA de 8 x 2,5 polegadas com um adaptador RAID/HBA CFF 16i e um adaptador RAID/HBA SFF 16i.

Conexões entre conectores:  $\square \leftrightarrow \square$ ,  $\square \leftrightarrow \square$ ,  $\square \leftrightarrow \square$ ,  $\square \leftrightarrow \square$ 

### Roteamento de cabos do backplane frontal

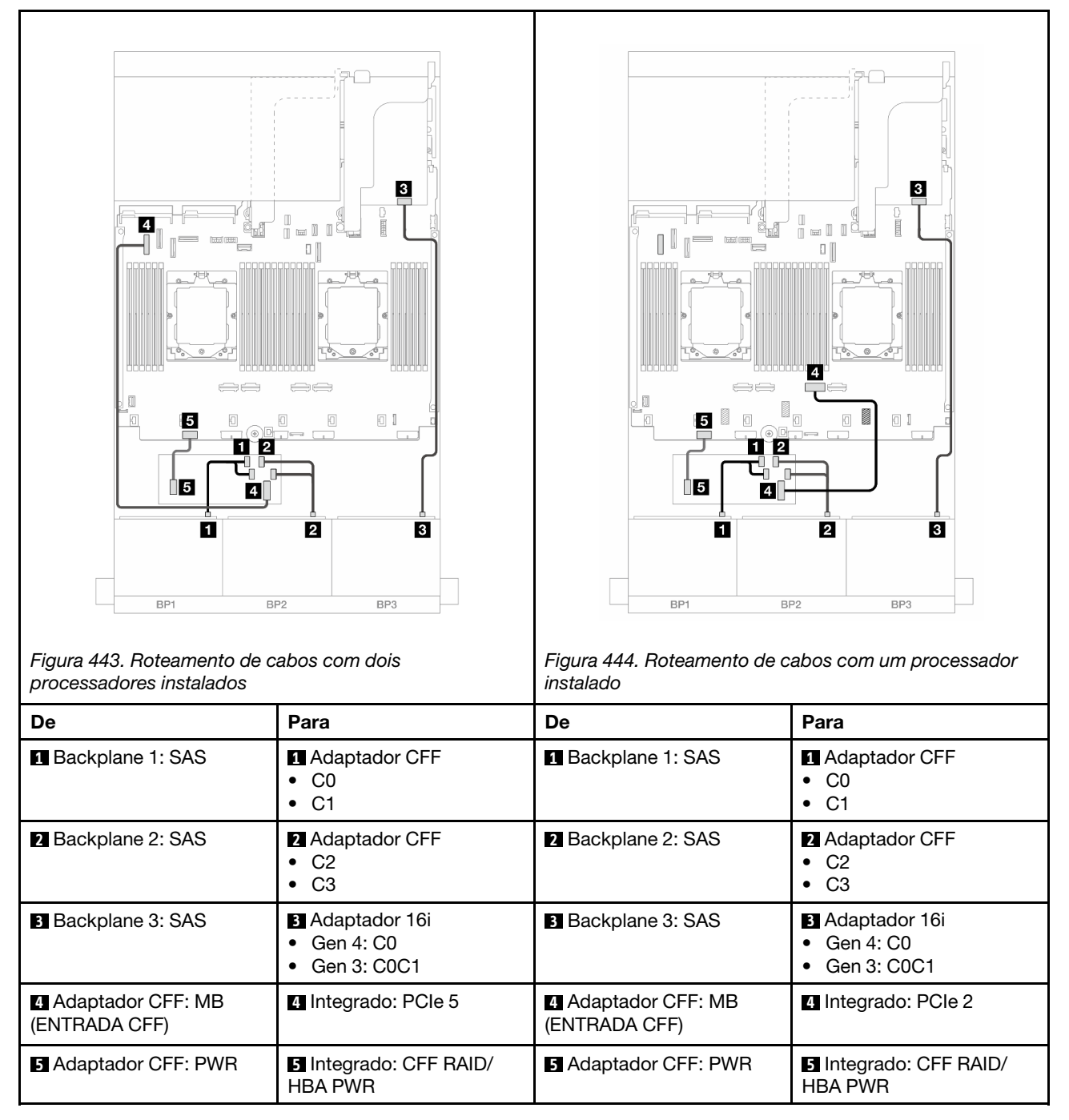

### Roteamento de cabos do backplane traseiro

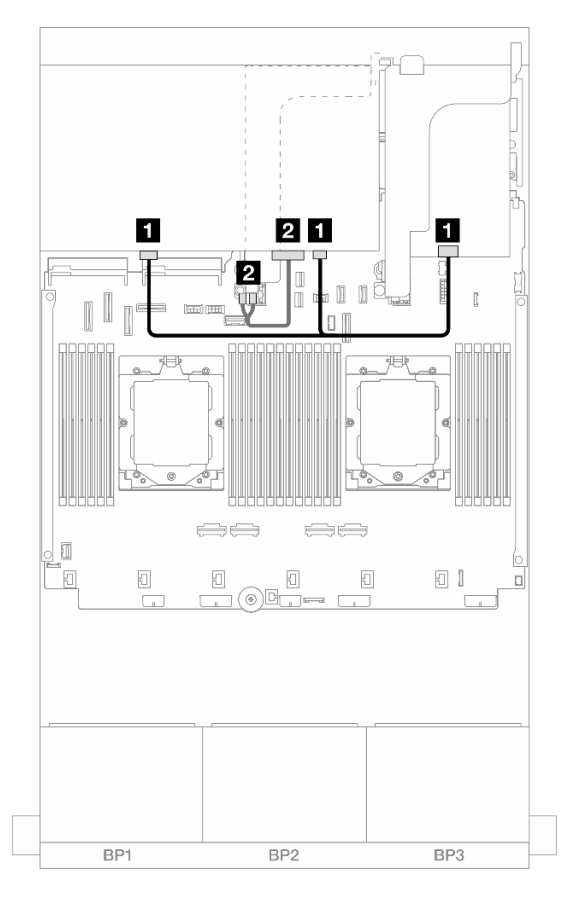

Figura 445. Roteamento de cabos do backplane traseiro

| De                        | Para                                                                      |
|---------------------------|---------------------------------------------------------------------------|
| Backplane 4: SAS 0, SAS 1 | <ul> <li>Adaptador 16i</li> <li>Gen 4: C1</li> <li>Gen 3: C2C3</li> </ul> |
| Backplane 4: PWR          | Placa riser 2: PWR1, PWR2                                                 |

## Expansor CFF + adaptador RAID/HBA 8i/16i

Veja a seguir as conexões de cabo para a configuração frontal SAS/SATA de 24 x 2,5 polegadas + traseira SAS/SATA de 8 x 2,5 polegadas com um expansor CFF e um adaptador RAID/HBA 8i/16i.

Conexões entre conectores:  $\square \leftrightarrow \square$ ,  $\square \leftrightarrow \square$ ,  $\square \leftrightarrow \square$ ,  $\square \leftrightarrow \square$ 

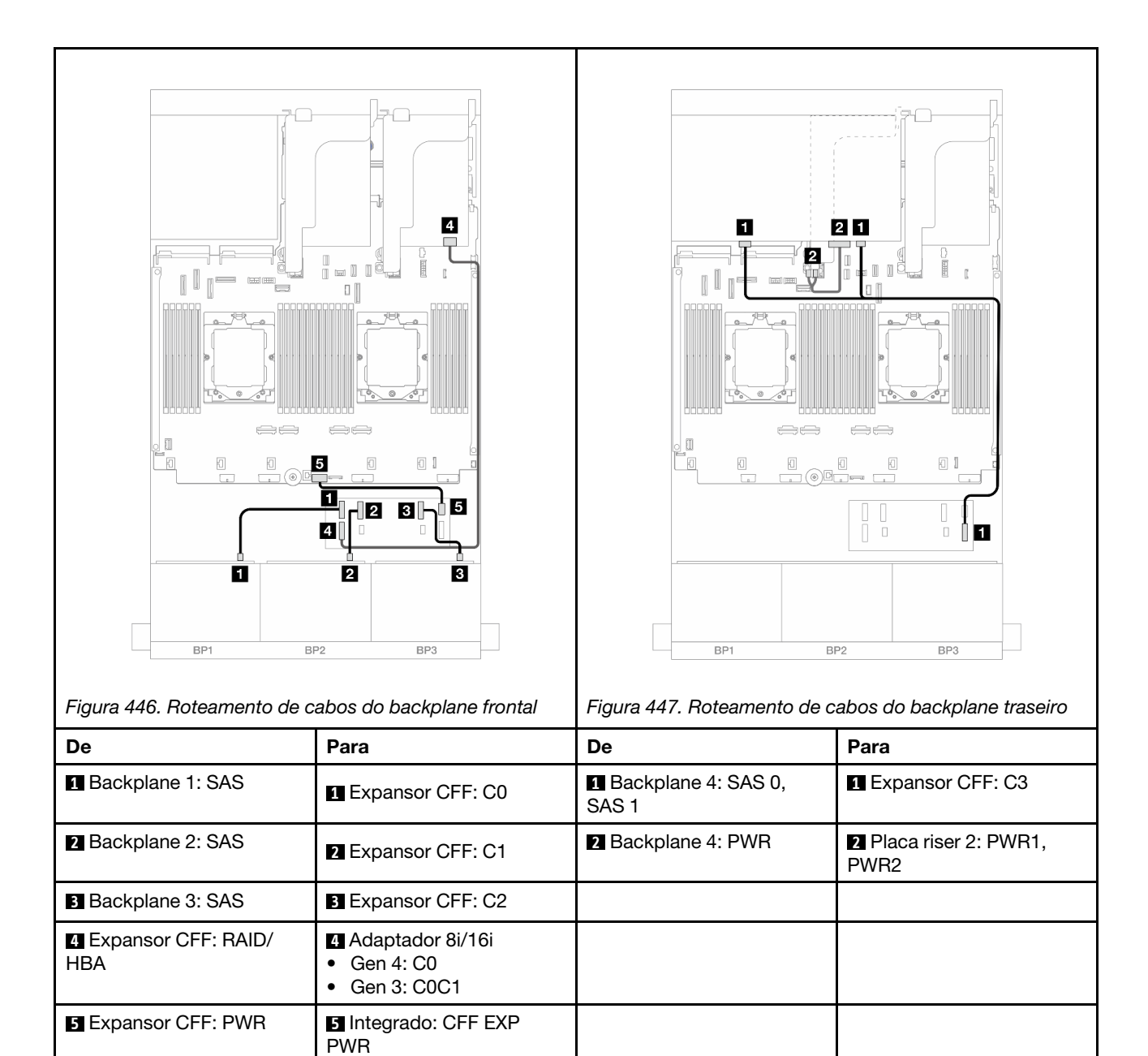

### Adaptador RAID/HBA CFF 16i + expansor CFF

Veja a seguir as conexões de cabo para a configuração frontal SAS/SATA de 24 x 2,5 polegadas + traseira SAS/SATA de 8 x 2,5 polegadas com um expansor CFF e um adaptador RAID/HBA CFF 16i.

Conexões entre conectores:  $\square \leftrightarrow \square$ ,  $\square \leftrightarrow \square$ ,  $\square \leftrightarrow \square$ ,  $\square \leftrightarrow \square$ 

### Roteamento de cabos do backplane frontal

Roteamento de cabos com dois processadores instalados

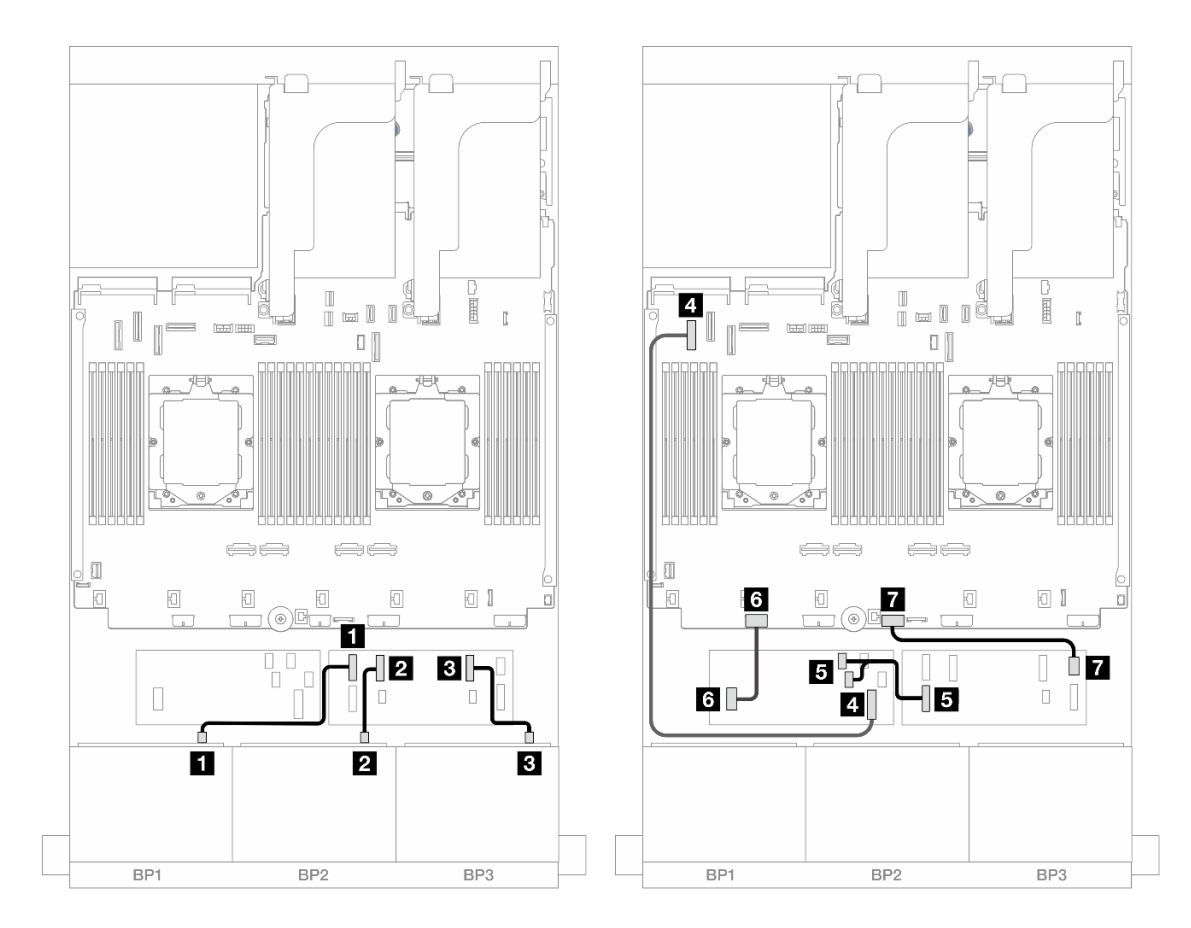

Figura 448. Roteamento de cabos SAS/SATA para expansor CFF e adaptador CFF 16i

| De                              | Para                                                      |
|---------------------------------|-----------------------------------------------------------|
| Backplane 1: SAS                | Expansor CFF: C0                                          |
| Backplane 2: SAS                | Expansor CFF: C1                                          |
| B Backplane 3: SAS              | Expansor CFF: C2                                          |
| Adaptador CFF: MB (ENTRADA CFF) | 4 Integrado: PCIe 5                                       |
| Expansor CFF: RAID/HBA          | <ul> <li>Adaptador CFF</li> <li>C0</li> <li>C1</li> </ul> |
| Adaptador CFF: PWR              | Integrado: CFF RAID/HBA PWR                               |
| Expansor CFF: PWR               | Integrado: CFF EXP PWR                                    |

Roteamento de cabos com um processador instalado
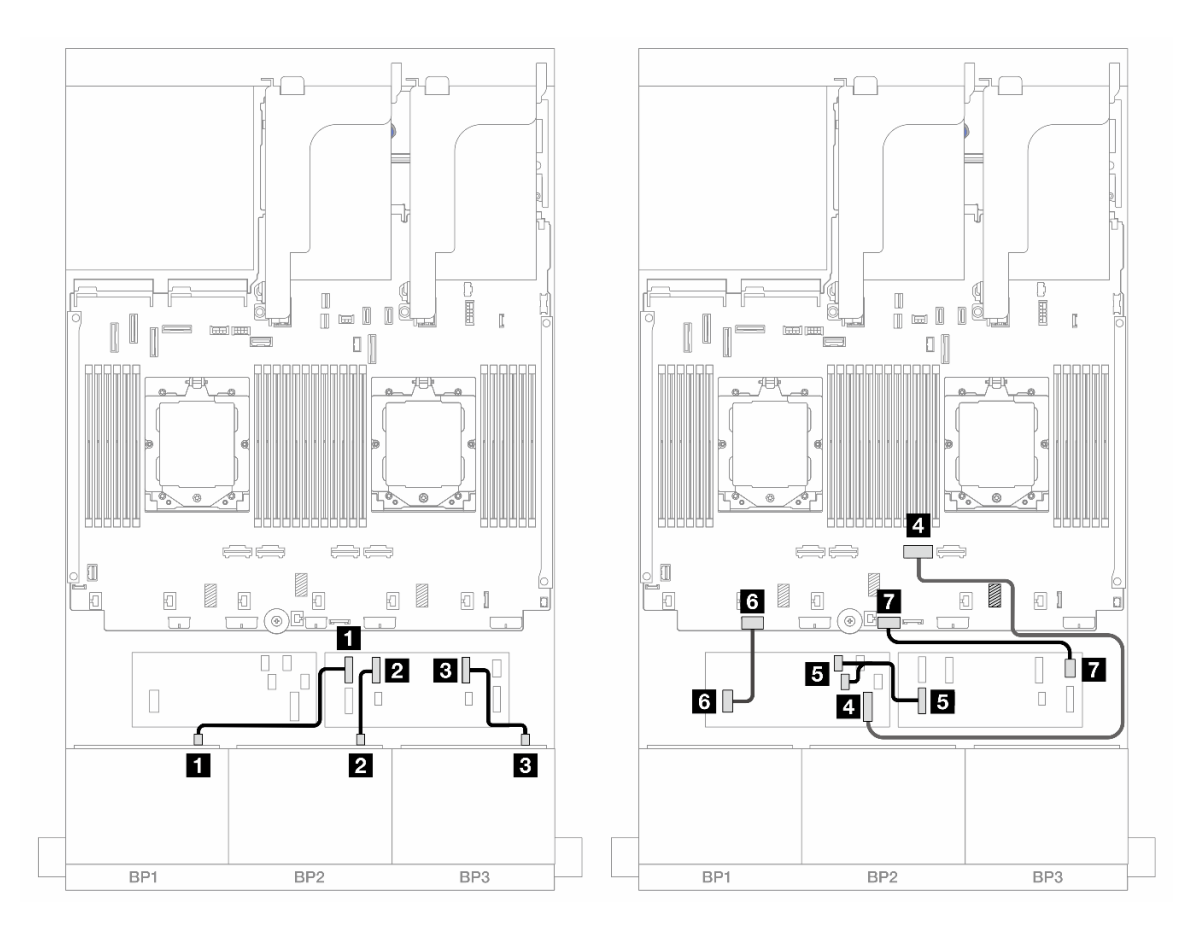

Figura 449. Roteamento de cabos SAS/SATA para expansor CFF e adaptador CFF 16i

| De                              | Para                                                      |
|---------------------------------|-----------------------------------------------------------|
| Backplane 1: SAS                | Expansor CFF: C0                                          |
| Backplane 2: SAS                | Expansor CFF: C1                                          |
| B Backplane 3: SAS              | Expansor CFF: C2                                          |
| Adaptador CFF: MB (ENTRADA CFF) | 4 Integrado: PCIe 2                                       |
| Expansor CFF: RAID/HBA          | <ul> <li>Adaptador CFF</li> <li>C0</li> <li>C1</li> </ul> |
| Adaptador CFF: PWR              | Integrado: CFF RAID/HBA PWR                               |
| Expansor CFF: PWR               | Integrado: CFF EXP PWR                                    |

### Roteamento de cabos do backplane traseiro

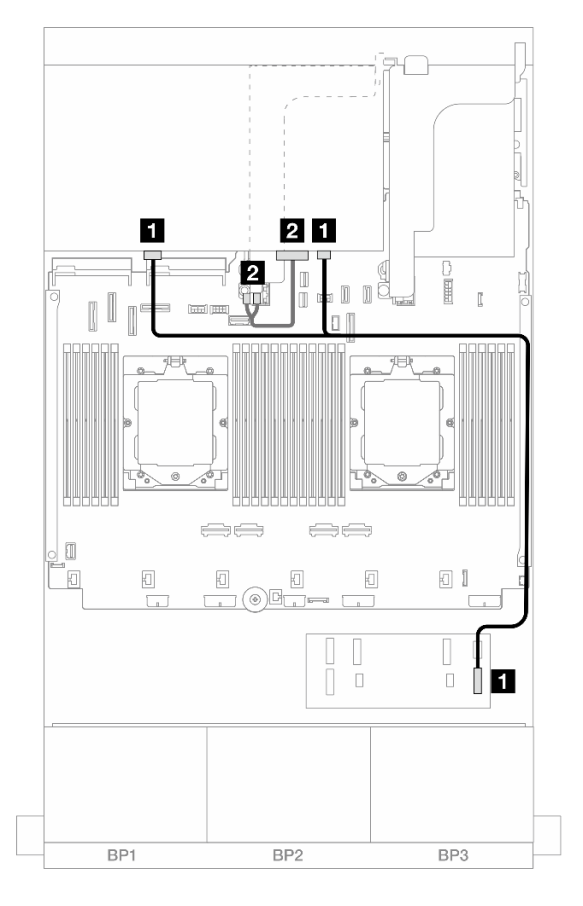

Figura 450. Roteamento de cabos do backplane traseiro

| De                        | Para                      |
|---------------------------|---------------------------|
| Backplane 4: SAS 0, SAS 1 | Expansor CFF: C3          |
| 2 Backplane 4: PWR        | Placa riser 2: PWR1, PWR2 |

# Backplanes frontal + intermediário: SAS/SATA de 24 x 2,5" + SAS/SATA de 4 x 2,5"/8 x 2,5"

Este tópico fornece informações de roteamento de cabos para o modelo de servidor com três backplanes frontais SAS/SATA de 8 x 2,5 polegadas e um ou dois backplanes intermediários SAS/SATA de 4 x 2,5 polegadas.

- "SAS/SATA 24 de 2,5" + SAS/SATA 4 de 2,5"" na página 424
- "SAS/SATA 24 de 2,5" + SAS/SATA 8 de 2,5"" na página 426

### SAS/SATA 24 de 2,5" + SAS/SATA 4 de 2,5"

Este tópico fornece informações de roteamento de cabos para o modelo de servidor com três backplanes frontais SAS/SATA de 8 x 2,5 polegadas e um backplane intermediário SAS/SATA de 4 x 2,5 polegadas.

- "Adaptador RAID/HBA 32i" na página 426
- "Adaptadores RAID/HBA 16i" na página 427

### Adaptador RAID/HBA 32i

Veja a seguir as conexões de cabos para a configuração frontal SAS/SATA de 24 x 2,5 polegadas + intermediária SAS/SATA de 4 x 2,5 polegadas com um adaptador RAID/HBA 32i.

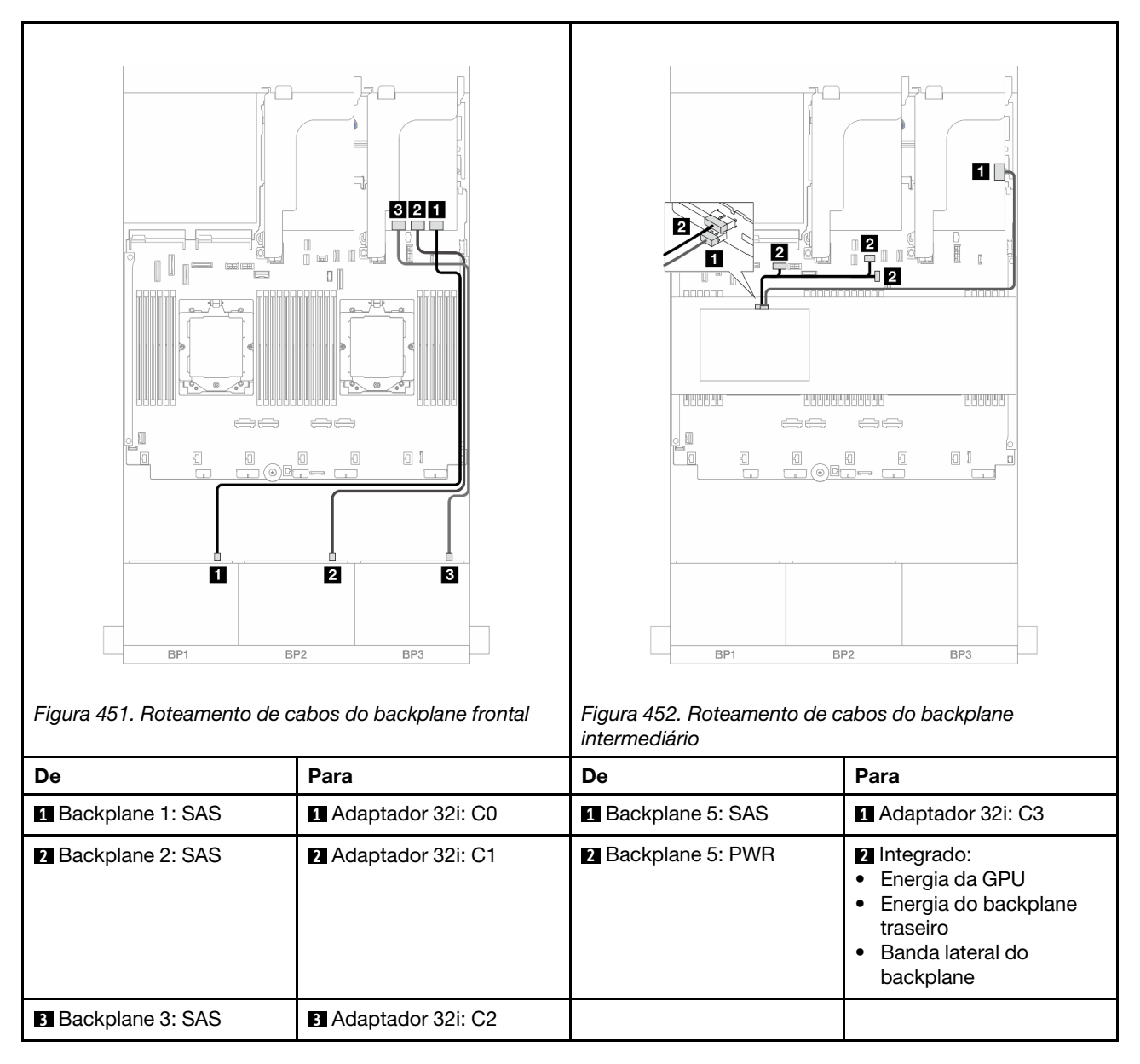

# Conexões entre conectores: $1 \leftrightarrow 1$ , $2 \leftrightarrow 2$ , $3 \leftrightarrow 3$ , ... $m \leftrightarrow m$

### Adaptadores RAID/HBA 16i

Veja a seguir as conexões de cabos para a configuração frontal SAS/SATA de 24 x 2,5 polegadas + intermediária SAS/SATA de 4 x 2,5 polegadas com dois adaptadores RAID/HBA 16i.

Conexões entre conectores:  $1 \leftrightarrow 1$ ,  $2 \leftrightarrow 2$ ,  $3 \leftrightarrow 3$ , ...  $m \leftrightarrow m$ 

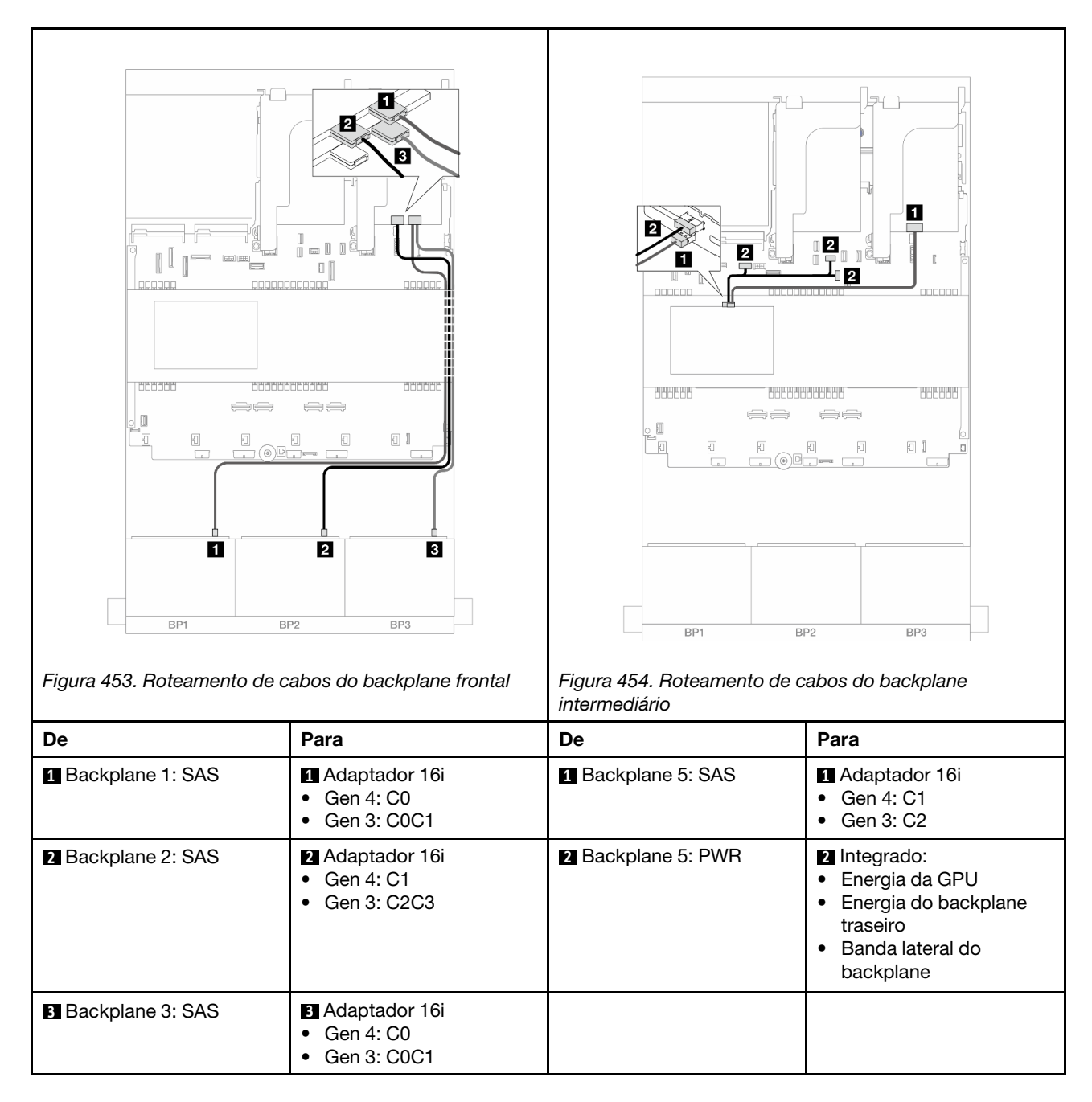

### SAS/SATA 24 de 2,5" + SAS/SATA 8 de 2,5"

Este tópico fornece informações de roteamento de cabos para o modelo de servidor com três backplanes frontais SAS/SATA de 8 x 2,5 polegadas e dois backplanes intermediários SAS/SATA de 4 x 2,5 polegadas.

- "Adaptador RAID/HBA 32i" na página 426
- "Adaptadores RAID/HBA 16i" na página 427

### Adaptador RAID/HBA 32i

Veja a seguir as conexões de cabos para a configuração frontal SAS/SATA de 24 x 2,5 polegadas + intermediária SAS/SATA de 8 x 2,5 polegadas com um adaptador RAID/HBA 32i.

Conexões entre conectores: 1 ↔ 1, 2 ↔ 2, 3 ↔ 3, ... m ↔ m

| Figura 455. Roteamento o | te cabos do backplane frontal | Figura 456. Roteamento de orintermediário                      | tabos do backplane                                                                                                    |
|--------------------------|-------------------------------|----------------------------------------------------------------|----------------------------------------------------------------------------------------------------|
| De                       | Para                          | De                                                             | Para                                                                                                    |
| Backplane 1: SAS         | Adaptador 32i: C0             | <ol> <li>Backplane 5: SAS</li> <li>Backplane 6: SAS</li> </ol> | Adaptador 32i: C3                                                                                                    |
| 2 Backplane 2: SAS       | Adaptador 32i: C1             | <ul> <li>Backplane 5: PWR</li> <li>Backplane 6: PWR</li> </ul> | <ul> <li>Integrado: energia do<br/>backplane traseiro</li> <li>Integrado: banda lateral<br/>do backplane traseiro</li> <li>Placa riser 1: PWR</li> </ul> |
| 3 Backplane 3: SAS       | Adaptador 32i: C2             |                                                                |                                                                                                    |

### Adaptadores RAID/HBA 16i

Veja a seguir as conexões de cabos para a configuração frontal SAS/SATA de 24 x 2,5 polegadas + intermediária SAS/SATA de 8 x 2,5 polegadas com dois adaptadores RAID/HBA 16i.

Conexões entre conectores:  $\square \leftrightarrow \square$ ,  $\square \leftrightarrow \square$ ,  $\square \leftrightarrow \square$ ,  $\square \leftrightarrow \square$ 

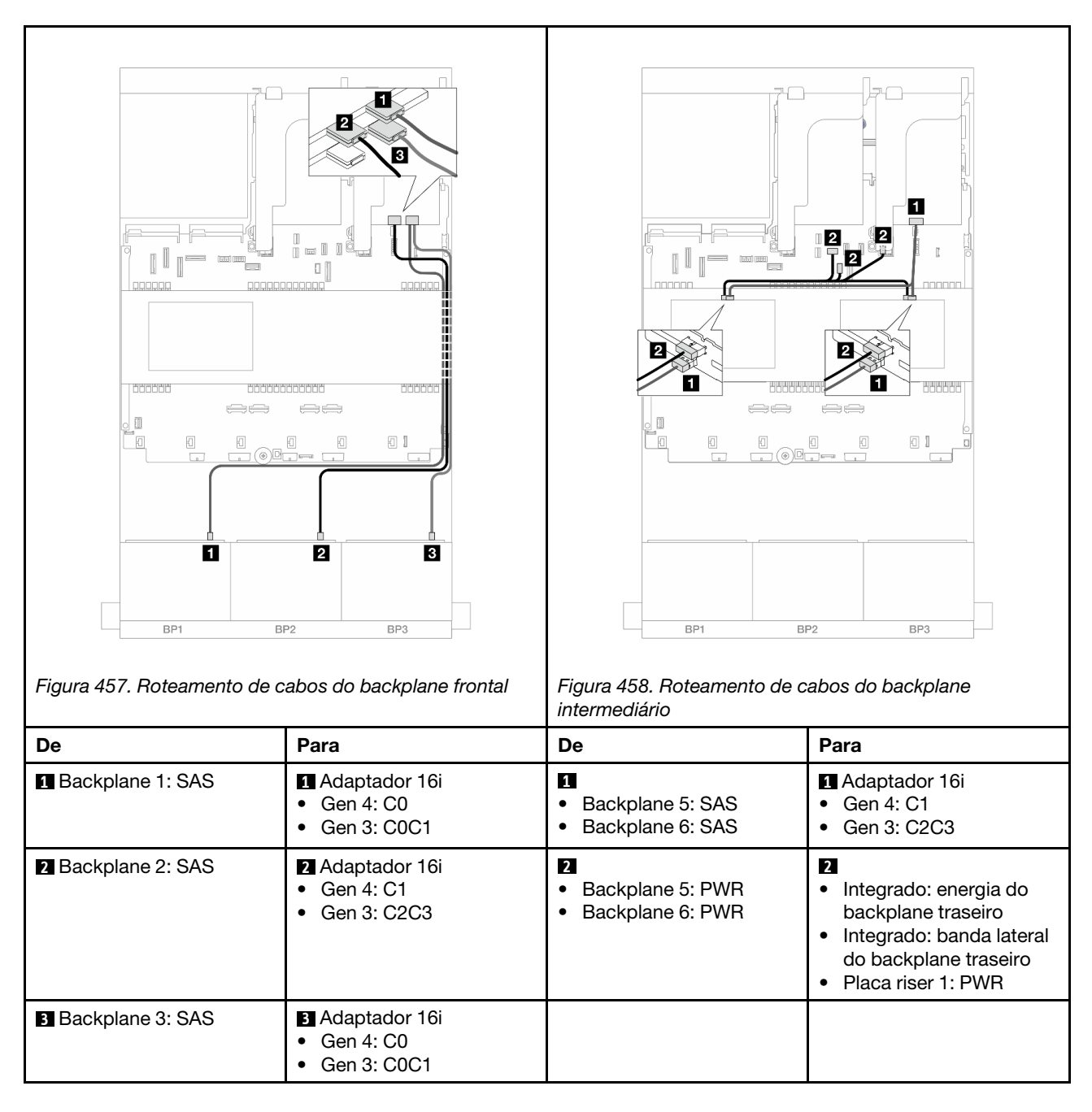

# Backplanes frontais + intermediários + traseiros: SAS/SATA de 24 x 2,5" + SAS/SATA de 8 x 2,5" + SAS/SATA de 4 x 2,5"/8 x 2,5"

Este tópico fornece informações de roteamento de cabos para o modelo de servidor com três backplanes frontais SAS/SATA de 8 x 2,5 polegadas, dois backplanes intermediários SAS/SATA de 4 x 2,5 polegadas e um backplane traseiro SAS/SATA de 4 x 2,5 polegadas/8 x 2,5 polegadas.

- "SAS/SATA de 24 x 2,5" + SAS/SATA de 8 x 2,5" + SAS/SATA de 4 x 2,5"" na página 428
- "SAS/SATA de 24 x 2,5" + SAS/SATA de 8 x 2,5" + SAS/SATA de 8 x 2,5"" na página 435

### SAS/SATA de 24 x 2,5" + SAS/SATA de 8 x 2,5" + SAS/SATA de 4 x 2,5"

Este tópico fornece informações de roteamento de cabos para o modelo de servidor com três backplanes frontais SAS/SATA de 8 x 2,5 polegadas, dois backplanes intermediários SAS/SATA de 4 x 2,5 polegadas e um backplane traseiro SAS/SATA de 4 x 2,5 polegadas.

- "Adaptador RAID/HBA 32i + 8i" na página 429
- "Expansor CFF + adaptador RAID/HBA 8i/16i" na página 430
- "Adaptador RAID/HBA CFF 16i + expansor CFF" na página 432

### Adaptador RAID/HBA 32i + 8i

Veja a seguir as conexões de cabos para a configuração frontal SAS/SATA de 24 x 2,5 polegadas + intermediária SAS/SATA de 8 x 2,5 polegadas + traseira SAS/SATA de 4 x 2,5 polegadas com um adaptador RAID 32i e um adaptador RAID/HBA 8i.

Conexões entre conectores:  $1 \leftrightarrow 1$ ,  $2 \leftrightarrow 2$ ,  $3 \leftrightarrow 3$ , ...  $\Box \leftrightarrow \Box$ 

#### Roteamento de cabos do backplane frontal

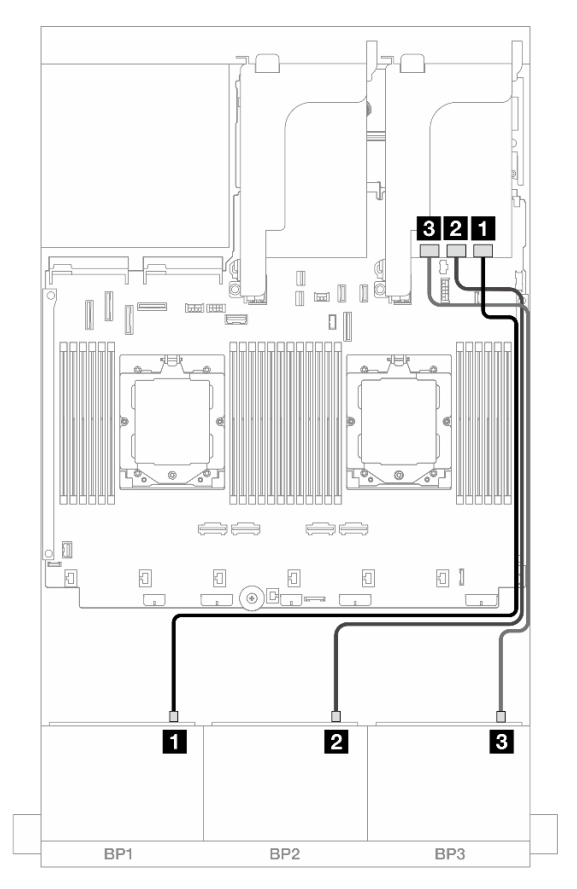

Figura 459. Roteamento de cabos SAS/SATA para o adaptador 32i

| De                 | Para              |
|--------------------|-------------------|
| Backplane 1: SAS   | Adaptador 32i: C0 |
| 2 Backplane 2: SAS | Adaptador 32i: C1 |
| B Backplane 3: SAS | Adaptador 32i: C2 |

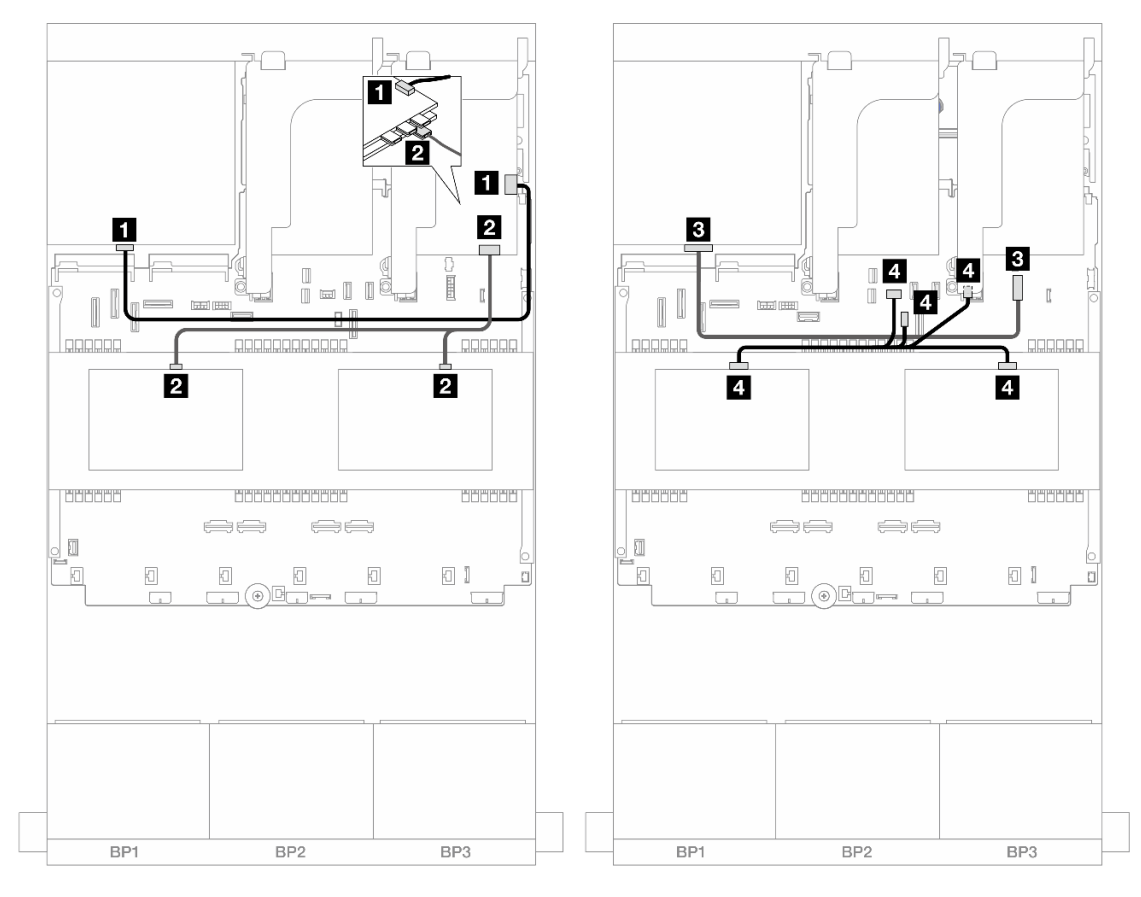

# Roteamento de cabos do backplane intermediário/traseiro

Figura 460. Roteamento de cabos do backplane intermediário/traseiro

| De                                                          | Para                                                                                                    |
|-------------------------------------------------------------|----------------------------------------------------------------------------------------------------|
| Backplane 4: SAS                                            | Adaptador 32i: C3                                                                                                    |
| <ul><li>Backplane 5: SAS</li><li>Backplane 6: SAS</li></ul> | <ul> <li>Adaptador 8i</li> <li>Gen 4: C0</li> <li>Gen 3: C0C1</li> </ul>                                                                         |
| Backplane 4: PWR                                            | Integrado: conector de energia de 7 mm                                                                                                    |
| <ul><li>Backplane 5: PWR</li><li>Backplane 6: PWR</li></ul> | <ul> <li>Integrado: energia do backplane traseiro</li> <li>Integrado: banda lateral do backplane traseiro</li> <li>Placa riser 1: PWR</li> </ul> |

# Expansor CFF + adaptador RAID/HBA 8i/16i

Veja a seguir as conexões de cabos para a configuração frontal SAS/SATA de 24 x 2,5 polegadas + intermediária SAS/SATA de 8 x 2,5 polegadas + traseira SAS/SATA de 4 x 2,5 polegadas com um expansor CFF e um adaptador RAID/HBA 8i/16i.

Conexões entre conectores:  $1 \leftrightarrow 1$ ,  $2 \leftrightarrow 2$ ,  $3 \leftrightarrow 3$ , ...  $m \leftrightarrow m$ 

### Roteamento de cabos do backplane frontal

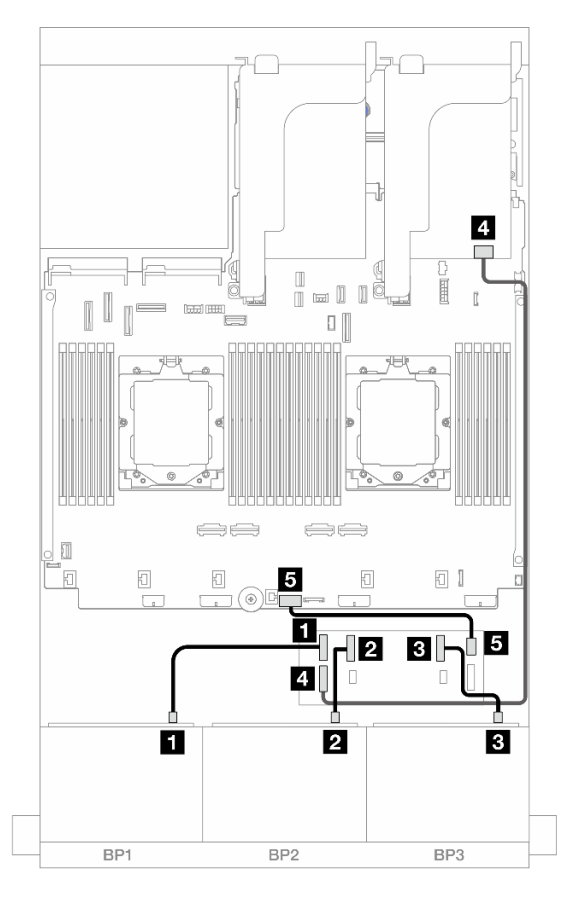

Figura 461. Roteamento de cabos SAS/SATA para expansor CFF e adaptador 8i/16i

| De                     | Para                                                                         |
|------------------------|------------------------------------------------------------------------------|
| Backplane 1: SAS       | Expansor CFF: C0                                                             |
| 2 Backplane 2: SAS     | Expansor CFF: C1                                                             |
| B Backplane 3: SAS     | Expansor CFF: C2                                                             |
| Expansor CFF: RAID/HBA | <ul> <li>Adaptador 8i/16i</li> <li>Gen 4: C0</li> <li>Gen 3: C0C1</li> </ul> |
| Expansor CFF: PWR      | Integrado: CFF EXP PWR                                                       |

#### b-O 3 1 3 4 4 4 Π ſ 2 4 1 4 000000 000000 000000 1 1 - 1 2 1 8 1 1 2 ŀ BP1 BP2 BP3 BP1 BP2 BP3

# Roteamento de cabos do backplane intermediário/traseiro

Figura 462. Roteamento de cabos do backplane intermediário/traseiro

| De                                                                    | Para                                                                                                    |
|-----------------------------------------------------------------------|----------------------------------------------------------------------------------------------------|
| <ul><li>Backplane 4: SAS</li><li>Backplane 5: SAS</li></ul>           | Expansor CFF: C3                                                                                                    |
| Backplane 6: SAS                                                      | Expansor CFF: C4                                                                                                    |
| B Backplane 4: PWR                                                    | Integrado: conector de energia de 7 mm                                                                                                    |
| <ul><li>4</li><li>Backplane 5: PWR</li><li>Backplane 6: PWR</li></ul> | <ul> <li>Integrado: energia do backplane traseiro</li> <li>Integrado: banda lateral do backplane traseiro</li> <li>Placa riser 1: PWR</li> </ul> |

# Adaptador RAID/HBA CFF 16i + expansor CFF

Veja a seguir as conexões de cabos para a configuração frontal SAS/SATA de 24 x 2,5 polegadas + intermediária SAS/SATA de 8 x 2,5 polegadas + traseira SAS/SATA de 4 x 2,5 polegadas com um expansor CFF e um adaptador RAID/HBA CFF 16i.

Conexões entre conectores:  $\square \leftrightarrow \square$ ,  $\square \leftrightarrow \square$ ,  $\square \leftrightarrow \square$ ,  $\square \leftrightarrow \square$ 

Roteamento de cabos do backplane frontal

Roteamento de cabos com dois processadores instalados

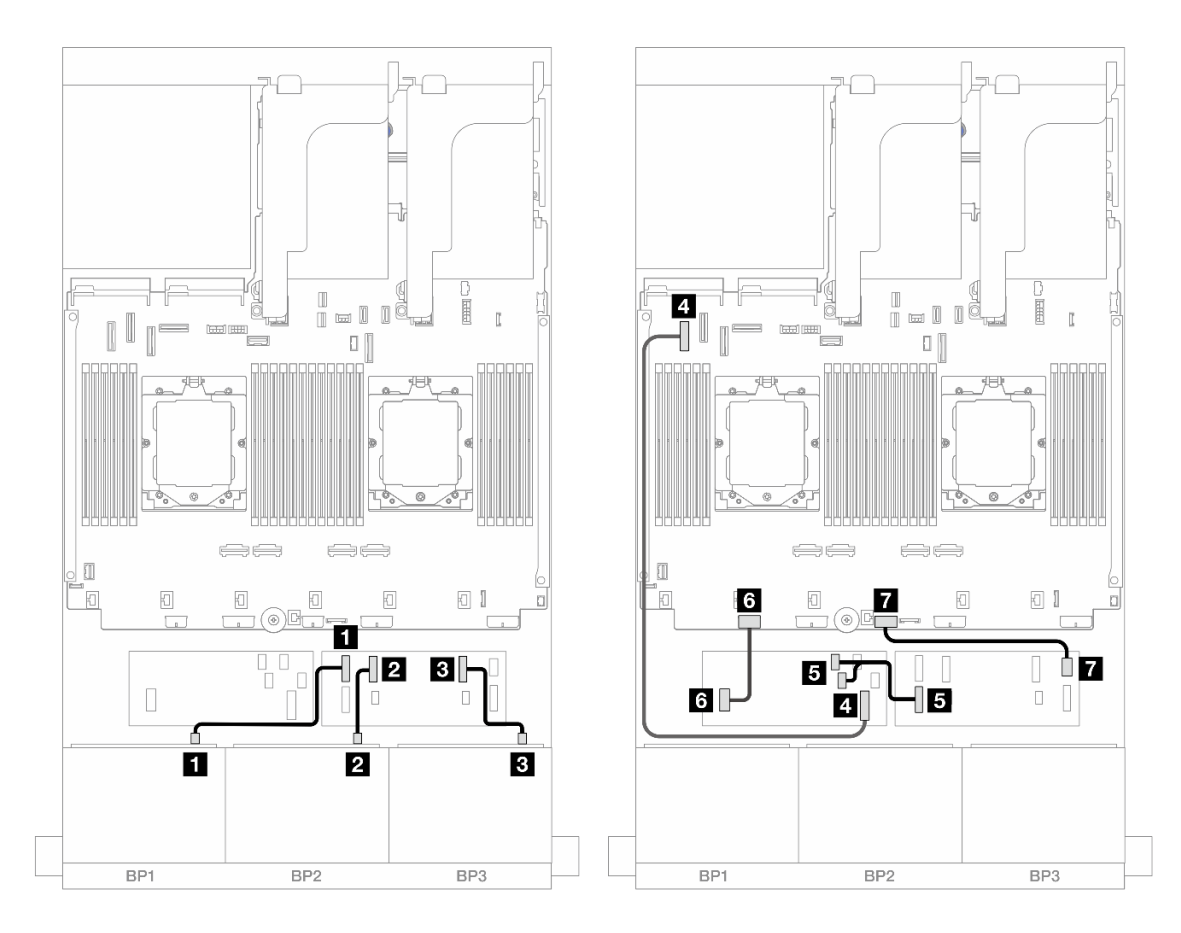

Figura 463. Roteamento de cabos SAS/SATA para expansor CFF e adaptador CFF 16i

| De                              | Para                                                      |
|---------------------------------|-----------------------------------------------------------|
| Backplane 1: SAS                | Expansor CFF: C0                                          |
| Backplane 2: SAS                | Expansor CFF: C1                                          |
| Backplane 3: SAS                | E Expansor CFF: C2                                        |
| Adaptador CFF: MB (ENTRADA CFF) | 4 Integrado: PCIe 5                                       |
| Expansor CFF: RAID/HBA          | <ul> <li>Adaptador CFF</li> <li>C0</li> <li>C1</li> </ul> |
| Adaptador CFF: PWR              | Integrado: CFF RAID/HBA PWR                               |
| Expansor CFF: PWR               | Integrado: CFF EXP PWR                                    |

Roteamento de cabos com um processador instalado

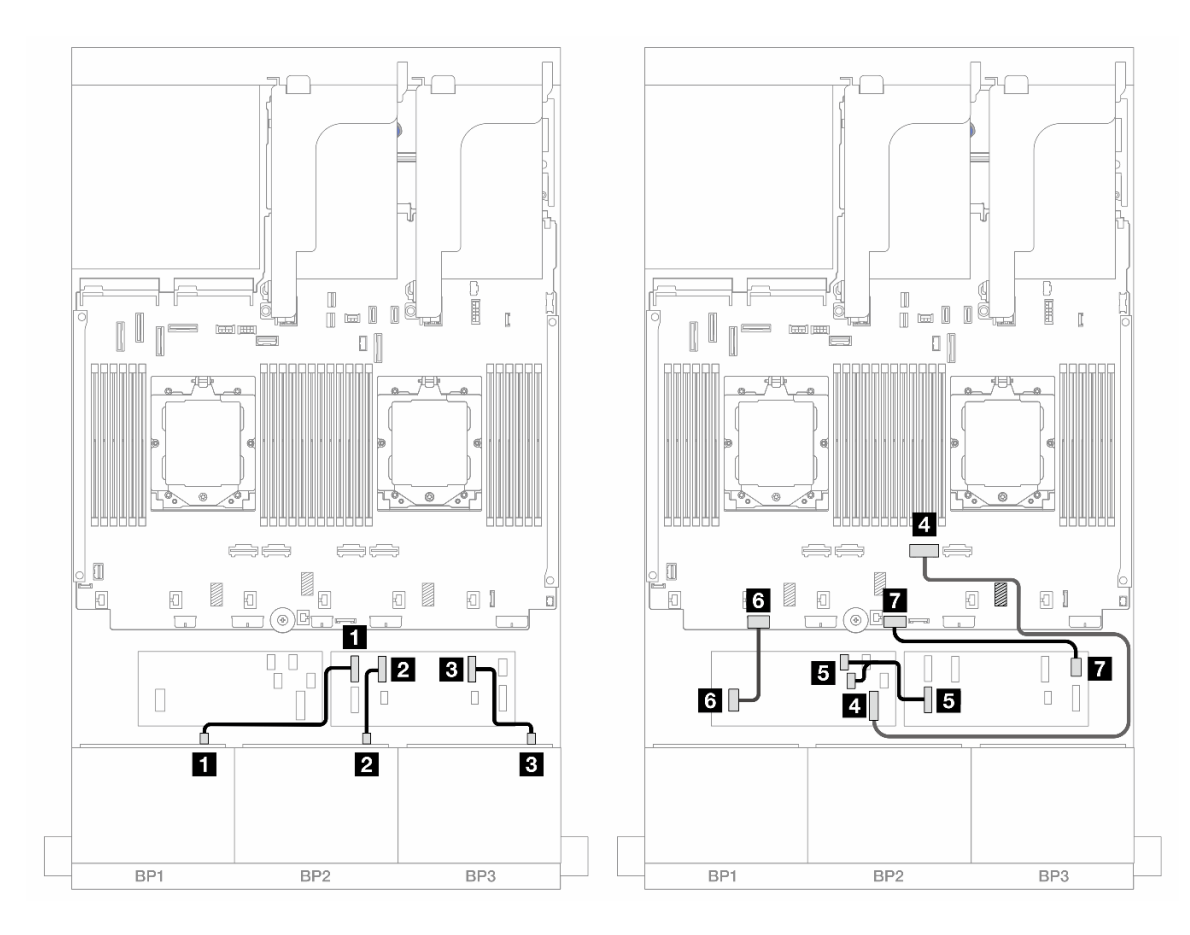

Figura 464. Roteamento de cabos SAS/SATA para expansor CFF e adaptador CFF 16i

| De                              | Para                                                      |
|---------------------------------|-----------------------------------------------------------|
| Backplane 1: SAS                | Expansor CFF: C0                                          |
| Backplane 2: SAS                | 2 Expansor CFF: C1                                        |
| Backplane 3: SAS                | Expansor CFF: C2                                          |
| Adaptador CFF: MB (ENTRADA CFF) | 4 Integrado: PCIe 2                                       |
| Expansor CFF: RAID/HBA          | <ul> <li>Adaptador CFF</li> <li>C0</li> <li>C1</li> </ul> |
| Adaptador CFF: PWR              | Integrado: CFF RAID/HBA PWR                               |
| Expansor CFF: PWR               | Integrado: CFF EXP PWR                                    |

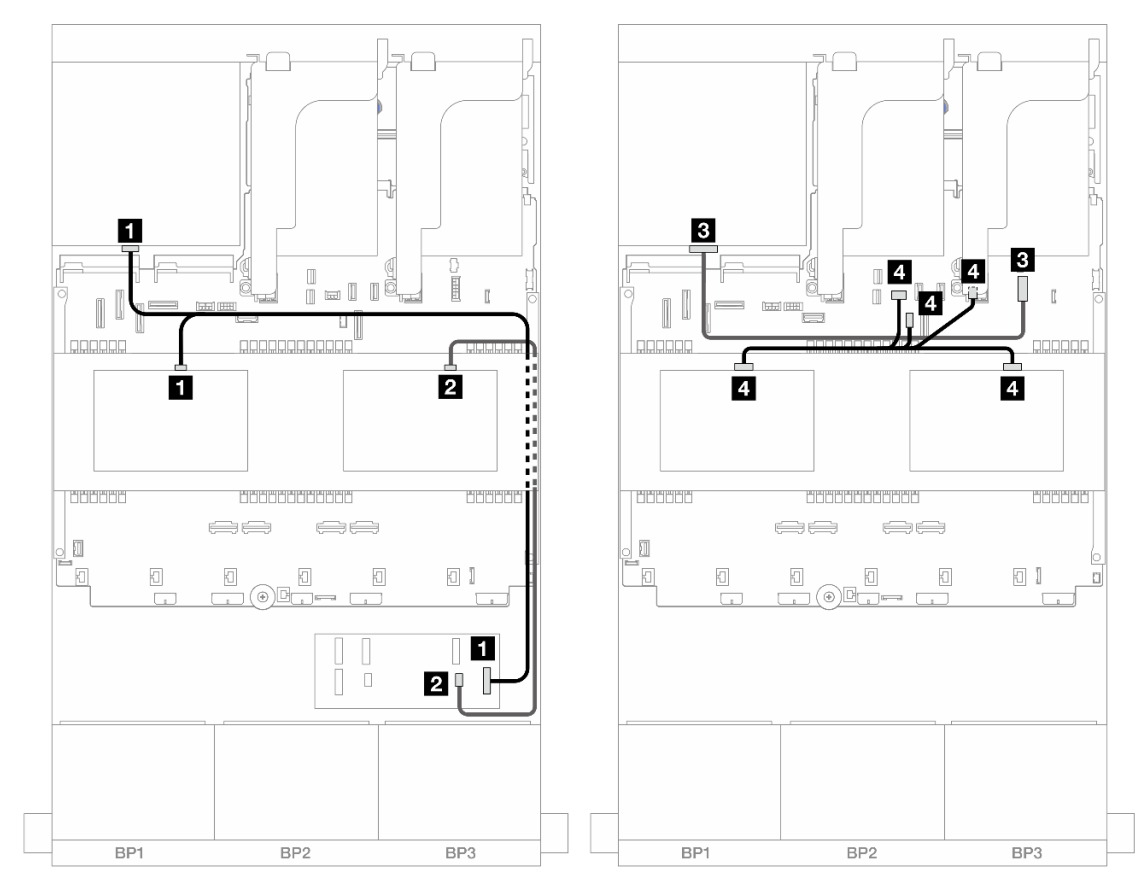

# Roteamento de cabos do backplane intermediário/traseiro

Figura 465. Roteamento de cabos do backplane intermediário/traseiro

| De                                                          | Para                                                                                                    |
|-------------------------------------------------------------|----------------------------------------------------------------------------------------------------|
| <ul><li>Backplane 4: SAS</li><li>Backplane 5: SAS</li></ul> | Expansor CFF: C3                                                                                                    |
| Backplane 6: SAS                                            | 2 Expansor CFF: C4                                                                                                    |
| B Backplane 4: PWR                                          | Integrado: conector de energia de 7 mm                                                                                                    |
| <ul><li>Backplane 5: PWR</li><li>Backplane 6: PWR</li></ul> | <ul> <li>Integrado: energia do backplane traseiro</li> <li>Integrado: banda lateral do backplane traseiro</li> <li>Placa riser 1: PWR</li> </ul> |

# SAS/SATA de 24 x 2,5" + SAS/SATA de 8 x 2,5" + SAS/SATA de 8 x 2,5"

Este tópico fornece informações de roteamento de cabos para o modelo de servidor com três backplanes frontais SAS/SATA de 8 x 2,5 polegadas, dois backplanes intermediários SAS/SATA de 4 x 2,5 polegadas e um backplane traseiro SAS/SATA de 8 x 2,5 polegadas.

- "Expansor CFF + adaptador RAID/HBA 16i" na página 436
- "Adaptador RAID/HBA CFF 16i + expansor CFF" na página 437

### Expansor CFF + adaptador RAID/HBA 16i

Veja a seguir as conexões de cabos para a configuração frontal SAS/SATA de 24 x 2,5 polegadas + intermediária SAS/SATA de 8 x 2,5 polegadas + traseira SAS/SATA de 8 x 2,5 polegadas com um expansor CFF e um adaptador RAID/HBA 16i.

Conexões entre conectores:  $1 \leftrightarrow 1$ ,  $2 \leftrightarrow 2$ ,  $3 \leftrightarrow 3$ , ...  $m \leftrightarrow m$ 

### Roteamento de cabos do backplane frontal

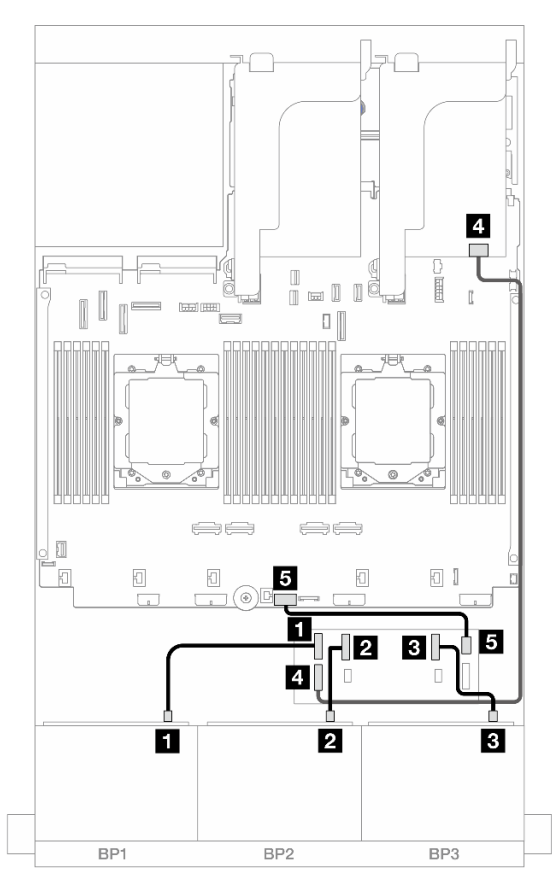

Figura 466. Roteamento de cabos SAS/SATA para expansor CFF e adaptador 16i

| De                     | Para                                                                  |
|------------------------|-----------------------------------------------------------------------|
| Backplane 1: SAS       | Expansor CFF: C0                                                      |
| 2 Backplane 2: SAS     | 2 Expansor CFF: C1                                                    |
| B Backplane 3: SAS     | Expansor CFF: C2                                                      |
| Expansor CFF: RAID/HBA | <ul><li>Adaptador 16i</li><li>Gen 4: C0</li><li>Gen 3: C0C1</li></ul> |
| 5 Expansor CFF: PWR    | Integrado: CFF EXP PWR                                                |

#### ł -1 -BP3 BP1 BP2 BP3 BP1 BP2

### Roteamento de cabos do backplane intermediário/traseiro

Figura 467. Roteamento de cabos do backplane intermediário/traseiro

| De                                                          | Para                                                                                                    |
|-------------------------------------------------------------|----------------------------------------------------------------------------------------------------|
| <ul><li>Backplane 5: SAS</li><li>Backplane 6: SAS</li></ul> | Expansor CFF: C3                                                                                                    |
| Backplane 4: SAS 0, SAS 1                                   | <ul> <li>Adaptador 16i</li> <li>Gen 4: C1</li> <li>Gen 3: C2C3</li> </ul>                                                                        |
| Backplane 4: PWR                                            | B Placa riser 2: PWR1, PWR2                                                                                                    |
| <ul><li>Backplane 5: PWR</li><li>Backplane 6: PWR</li></ul> | <ul> <li>Integrado: energia do backplane traseiro</li> <li>Integrado: banda lateral do backplane traseiro</li> <li>Placa riser 1: PWR</li> </ul> |

### Adaptador RAID/HBA CFF 16i + expansor CFF

Veja a seguir as conexões de cabos para a configuração frontal SAS/SATA de 24 x 2,5 polegadas + intermediária SAS/SATA de 8 x 2,5 polegadas + traseira SAS/SATA de 8 x 2,5 polegadas com um expansor CFF e um adaptador RAID/HBA CFF 16i.

Conexões entre conectores:  $1 \leftrightarrow 1$ ,  $2 \leftrightarrow 2$ ,  $3 \leftrightarrow 3$ , ...  $\Box \leftrightarrow \Box$ 

### Roteamento de cabos do backplane frontal

# Roteamento de cabos com dois processadores instalados

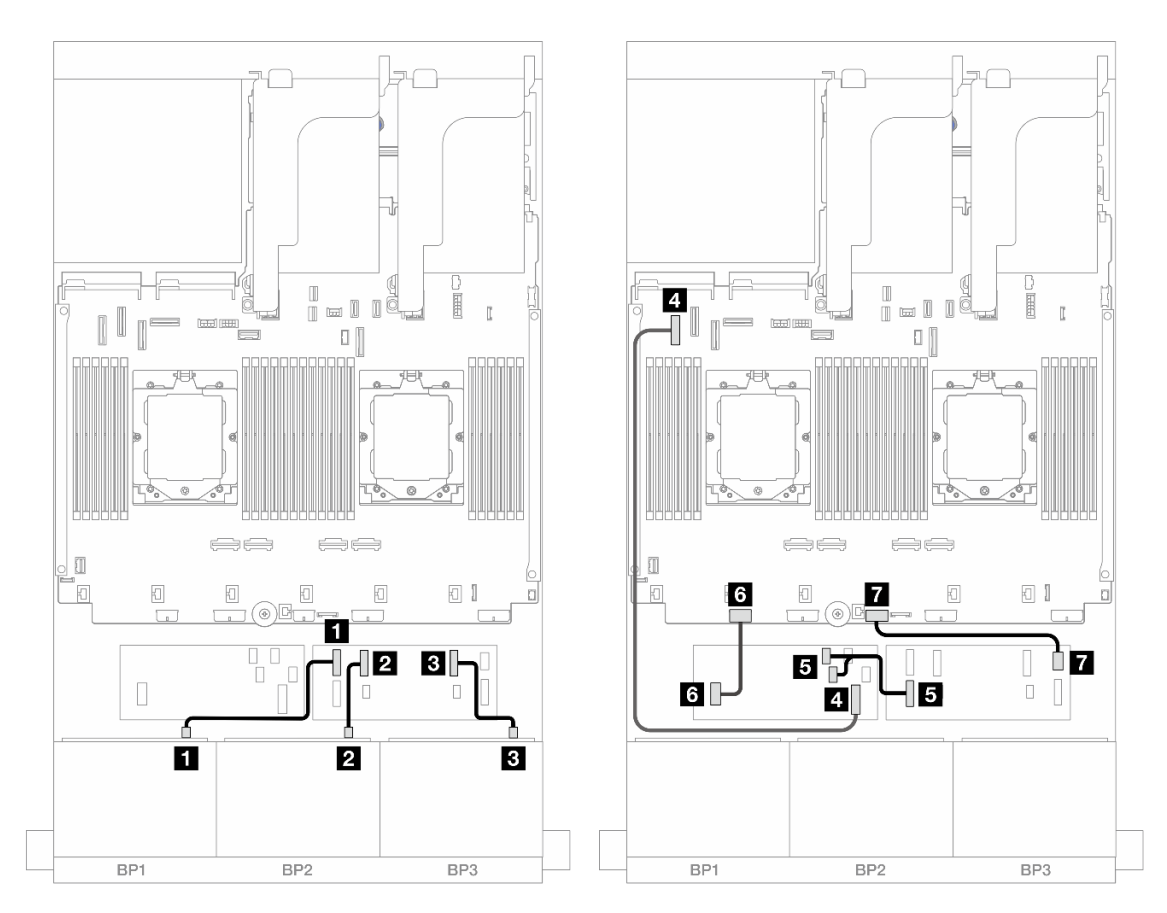

Figura 468. Roteamento de cabos SAS/SATA para expansor CFF e adaptador CFF 16i

| De                                | Para                                                  |
|-----------------------------------|-------------------------------------------------------|
| Backplane 1: SAS                  | Expansor CFF: C0                                      |
| 2 Backplane 2: SAS                | Expansor CFF: C1                                      |
| Backplane 3: SAS                  | Expansor CFF: C2                                      |
| 4 Adaptador CFF: MB (ENTRADA CFF) | 4 Integrado: PCIe 5                                   |
| Expansor CFF: RAID/HBA            | <ul><li>Adaptador CFF</li><li>C0</li><li>C1</li></ul> |
| Adaptador CFF: PWR                | Integrado: CFF RAID/HBA PWR                           |
| Expansor CFF: PWR                 | Integrado: CFF EXP PWR                                |

Roteamento de cabos com um processador instalado

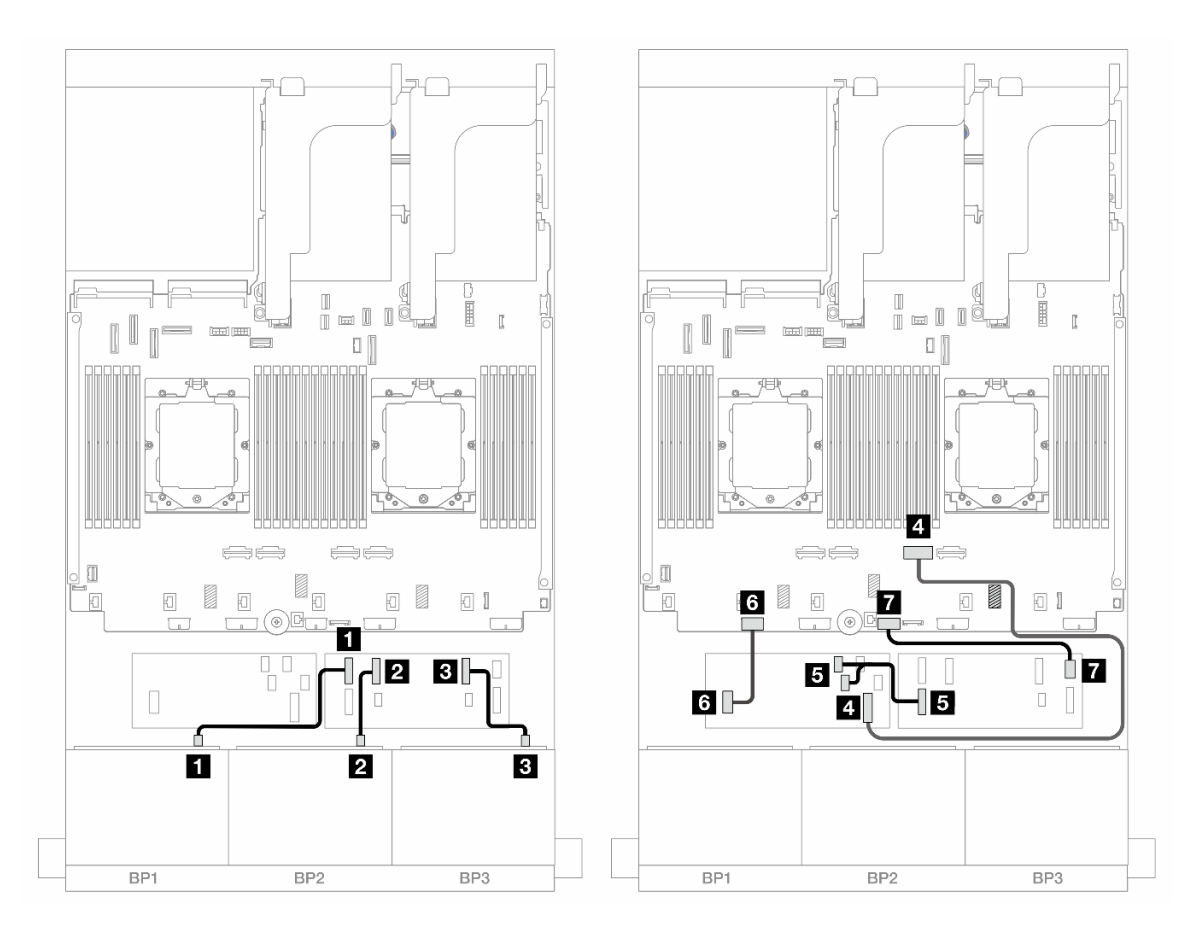

Figura 469. Roteamento de cabos SAS/SATA para expansor CFF e adaptador CFF 16i

| De                              | Para                                                      |
|---------------------------------|-----------------------------------------------------------|
| Backplane 1: SAS                | Expansor CFF: C0                                          |
| Backplane 2: SAS                | Expansor CFF: C1                                          |
| B Backplane 3: SAS              | Expansor CFF: C2                                          |
| Adaptador CFF: MB (ENTRADA CFF) | 4 Integrado: PCIe 2                                       |
| Expansor CFF: RAID/HBA          | <ul> <li>Adaptador CFF</li> <li>C0</li> <li>C1</li> </ul> |
| Adaptador CFF: PWR              | Integrado: CFF RAID/HBA PWR                               |
| Expansor CFF: PWR               | Integrado: CFF EXP PWR                                    |

### Roteamento de cabos do backplane intermediário/traseiro

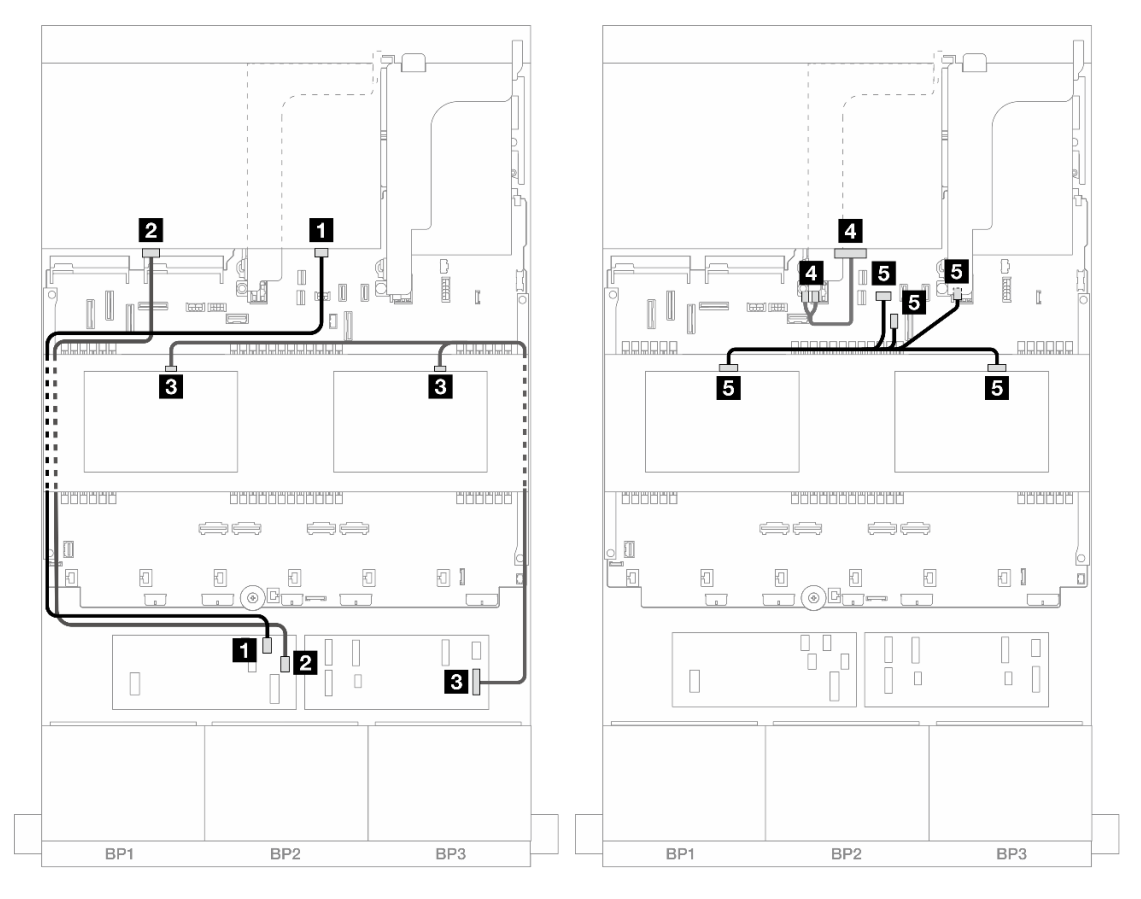

Figura 470. Roteamento de cabos do backplane intermediário/traseiro

| De                                                             | Para                                                                                                    |
|----------------------------------------------------------------|----------------------------------------------------------------------------------------------------|
| Backplane 4: SAS 0                                             | Adaptador CFF: C2                                                                                                    |
| Backplane 4: SAS 1                                             | 2 Adaptador CFF: C3                                                                                                    |
| <ul><li>Backplane 5: SAS</li><li>Backplane 6: SAS</li></ul>    | Expansor CFF: C3                                                                                                    |
| 4 Backplane 4: PWR                                             | Placa riser 2: PWR1, PWR2                                                                                                    |
| <ul> <li>Backplane 5: PWR</li> <li>Backplane 6: PWR</li> </ul> | <ul> <li>Integrado: energia do backplane traseiro</li> <li>Integrado: banda lateral do backplane traseiro</li> <li>Placa riser 1: PWR</li> </ul> |

# Três backplanes AnyBay de 8 x

Esta seção fornece informações sobre o roteamento de cabos para o modelo de servidor com três backplanes frontais AnyBay de 8 x 2,5 polegadas.

Para conectar os cabos de alimentação dos backplanes frontais, consulte "Backplanes: modelos de servidor com compartimentos de unidade frontais de 2,5 polegadas" na página 350.

Para conectar os cabos de sinal dos backplanes frontais, consulte os cenários de roteamento de cabos a seguir, dependendo da configuração do servidor.

- "Adaptadores RAID/HBA 8i de modo triplo" na página 441
- "Adaptadores RAID/HBA 8i + 16i de modo triplo" na página 441

# Adaptadores RAID/HBA 8i de modo triplo

Veja a seguir as conexões de cabo para a configuração frontal AnyBay de 24 x 2,5 polegadas com três adaptadores RAID/HBA 8i de modo triplo.

Conexões entre conectores:  $\square \leftrightarrow \square$ ,  $\square \leftrightarrow \square$ ,  $\square \leftrightarrow \square$ ,  $\square \leftrightarrow \square$ 

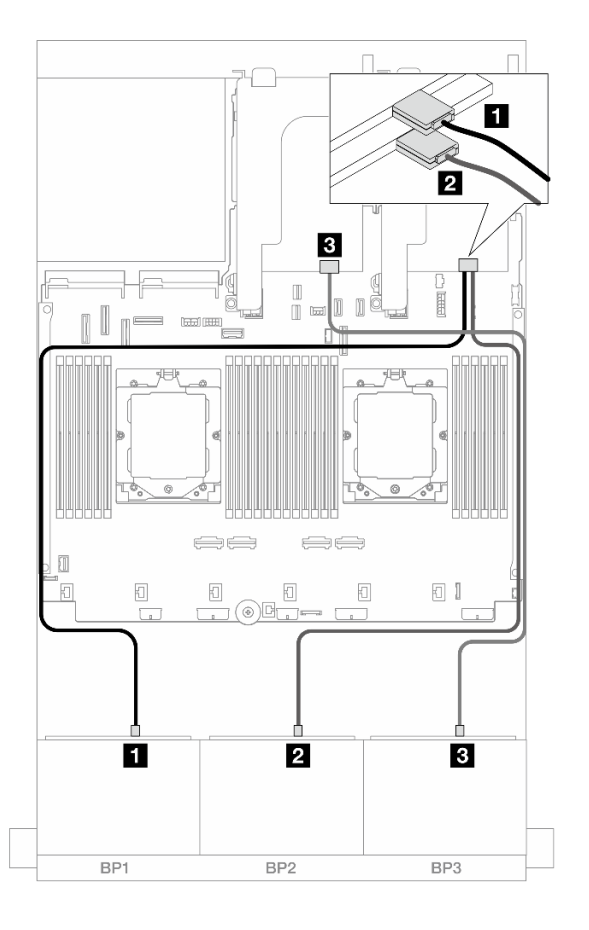

Figura 471. Roteamento de cabos SAS/SATA para adaptadores 8i de modo triplo

| De                 | Para               |
|--------------------|--------------------|
| Backplane 1: SAS   | 1 Adaptador 8i: C0 |
| 2 Backplane 2: SAS | 2 Adaptador 8i: C0 |
| B Backplane 3: SAS | Adaptador 8i: C0   |

# Adaptadores RAID/HBA 8i + 16i de modo triplo

Veja a seguir as conexões de cabos para a configuração frontal AnyBay de 24 x 2,5 polegadas com um adaptador RAID/HBA 8i de modo triplo e um adaptador RAID/HBA 16i de modo triplo.

Conexões entre conectores:  $1 \leftrightarrow 1$ ,  $2 \leftrightarrow 2$ ,  $3 \leftrightarrow 3$ , ...  $m \leftrightarrow m$ 

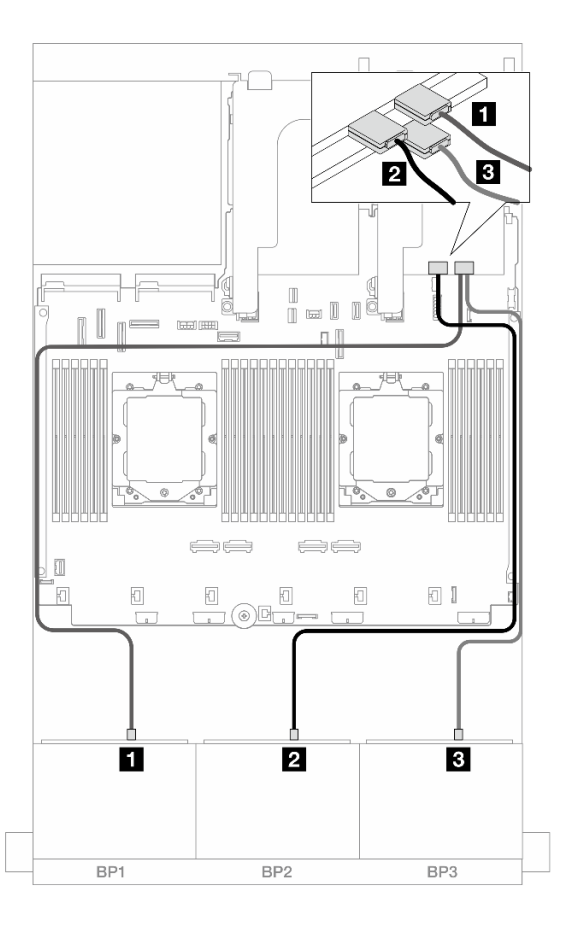

Figura 472. Roteamento de cabos SAS/SATA para adaptadores 8i/16i de modo triplo

| De                 | Para              |
|--------------------|-------------------|
| Backplane 1: SAS   | Adaptador 16i: C0 |
| 2 Backplane 2: SAS | Adaptador 16i: C1 |
| B Backplane 3: SAS | Adaptador 8i: C0  |

# Três backplanes NVMe de 8 x

Esta seção fornece informações sobre o roteamento de cabos para o modelo de servidor com três backplanes frontais com 8 x NVMe de 2,5 polegadas.

Para conectar os cabos de alimentação dos backplanes frontais, consulte "Backplanes: modelos de servidor com compartimentos de unidade frontais de 2,5 polegadas" na página 350.

Para conectar os cabos de sinal dos backplanes frontais, consulte os cenários de roteamento de cabos a seguir, dependendo da configuração do servidor.

- "Backplanes frontais: NVMe de 24 x" na página 442
- "Backplanes frontais + intermediários: NVMe de 24 x + NVMe de 8 x" na página 445

# Backplanes frontais: NVMe de 24 x

Este tópico fornece informações sobre o roteamento de cabos para o modelo de servidor com três backplanes frontais NVMe de 8 x 2,5 polegadas.

- "Conectores integrados + uma placa temporizadora" na página 443
- "Conectores integrados + três placas temporizadoras" na página 444

#### Conectores integrados + uma placa temporizadora

Veja a seguir as conexões de cabo para a configuração frontal NVMe de 24 x 2,5 polegadas com uma placa temporizadora.

Conexões entre conectores:  $1 \leftrightarrow 1$ ,  $2 \leftrightarrow 2$ ,  $3 \leftrightarrow 3$ , ...  $n \leftrightarrow n$ 

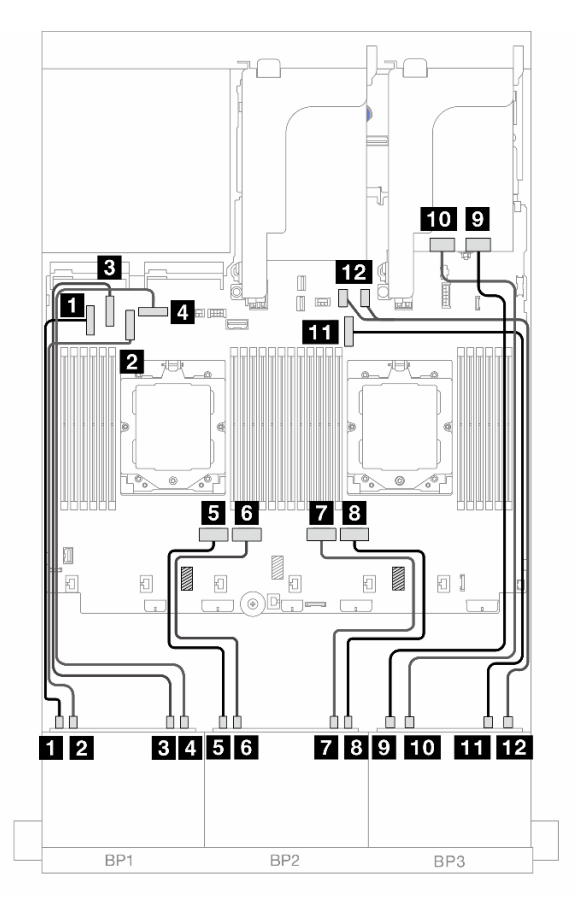

Figura 473. Roteamento de cabos NVMe para conectores integrados e placa temporizadora

| De                      | Para                    |
|-------------------------|-------------------------|
| Backplane 1: NVMe 0-1   | Integrado: PCle 5       |
| Backplane 1: NVMe 2-3   | 2 Integrado: PCIe 7     |
| Backplane 1: NVMe 4-5   | Integrado: PCIe 6       |
| Backplane 1: NVMe 6-7   | 4 Integrado: PCIe 8     |
| Backplane 2: NVMe 0-1   | Integrado: PCIe 4       |
| Backplane 2: NVMe 2-3   | Integrado: PCIe 3       |
| Backplane 2: NVMe 4-5   | Integrado: PCle 2       |
| B Backplane 2: NVMe 6-7 | 8 Integrado: PCIe 1     |
| Backplane 3: NVMe 0-1   | Placa temporizadora: C0 |

| De                       | Para                       |
|--------------------------|----------------------------|
| I Backplane 3: NVMe 2-3  | 10 Placa temporizadora: C1 |
| 11 Backplane 3: NVMe 4-5 | 11 Integrado: PCIe 9       |
| 12 Backplane 3: NVMe 6-7 | 12 Integrado: PCIe 10, 11  |

### Conectores integrados + três placas temporizadoras

Veja a seguir as conexões de cabo para a configuração frontal NVMe de 24 x 2,5 polegadas com três placas temporizadoras.

Para conectar o cabo de interconexão do processador quando dois processadores estão instalados, consulte "Roteamento de cabos de interconexão do processador" na página 349.

### Conexões entre conectores: $1 \leftrightarrow 1$ , $2 \leftrightarrow 2$ , $3 \leftrightarrow 3$ , ... $m \leftrightarrow m$

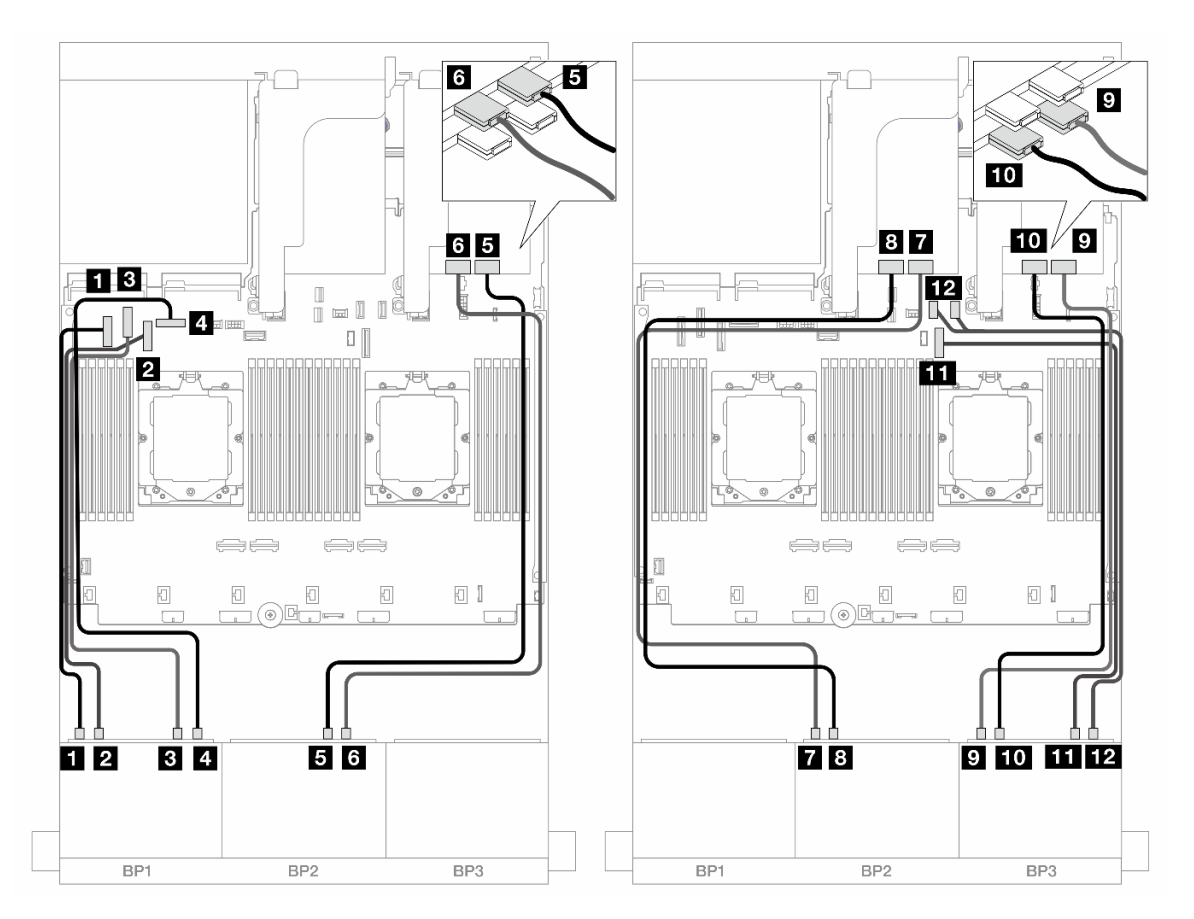

Figura 474. Roteamento de cabos NVMe para conectores integrados e placas temporizadoras

| De                      | Para                |
|-------------------------|---------------------|
| Backplane 1: NVMe 0-1   | Integrado: PCIe 5   |
| 2 Backplane 1: NVMe 2-3 | 2 Integrado: PCIe 7 |
| B Backplane 1: NVMe 4-5 | Integrado: PCIe 6   |
| Backplane 1: NVMe 6-7   | Integrado: PCIe 8   |

| De                       | Para                       |
|--------------------------|----------------------------|
| Backplane 2: NVMe 4-5    | Placa temporizadora: C0    |
| Backplane 2: NVMe 6-7    | B Placa temporizadora: C1  |
| Backplane 2: NVMe 0-1    | Placa temporizadora: C0    |
| B Backplane 2: NVMe 2-3  | Placa temporizadora: C1    |
| Backplane 3: NVMe 0-1    | Placa temporizadora: C0    |
| 10 Backplane 3: NVMe 2-3 | 10 Placa temporizadora: C1 |
| Backplane 3: NVMe 4-5    | III Integrado: PCIe 9      |
| 12 Backplane 3: NVMe 6-7 | 12 Integrado: PCIe 10, 11  |

### Backplanes frontais + intermediários: NVMe de 24 x + NVMe de 8 x

Este tópico fornece informações de roteamento de cabos para o modelo de servidor com três backplanes frontais NVMe de 8 x 2,5 polegadas, dois backplanes intermediários NVMe de 4 x 2,5 polegadas e três placas temporizadoras.

Conexões entre conectores:  $\square \leftrightarrow \square$ ,  $\square \leftrightarrow \square$ ,  $\square \leftrightarrow \square$ 

### Roteamento de cabos do backplane frontal

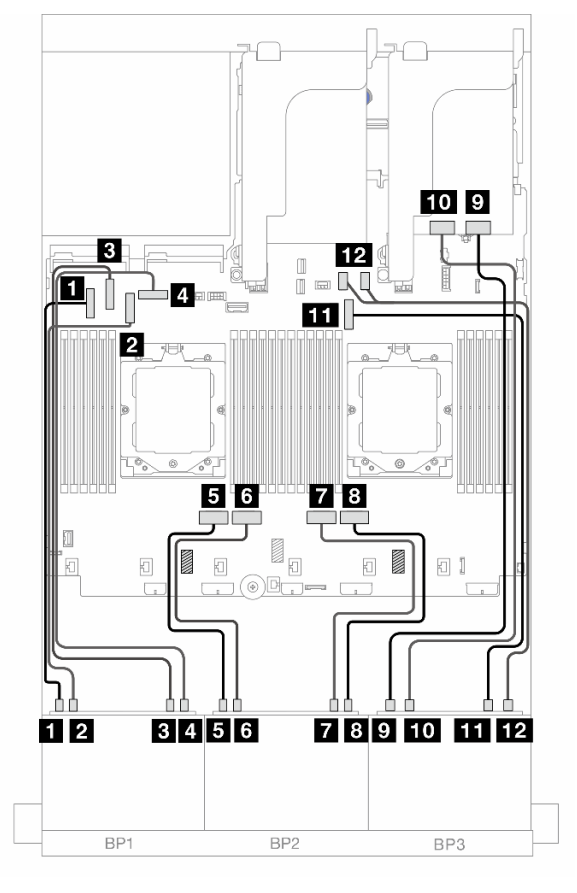

Figura 475. Roteamento de cabos do backplane frontal

| De                       | Para                       |
|--------------------------|----------------------------|
| Backplane 1: NVMe 0-1    | Integrado: PCIe 5          |
| Backplane 1: NVMe 2-3    | 2 Integrado: PCIe 7        |
| B Backplane 1: NVMe 4-5  | Integrado: PCIe 6          |
| Backplane 1: NVMe 6-7    | Integrado: PCIe 8          |
| Backplane 2: NVMe 0-1    | Integrado: PCIe 4          |
| Backplane 2: NVMe 2-3    | Integrado: PCIe 3          |
| Backplane 2: NVMe 4-5    | Integrado: PCIe 2          |
| B Backplane 2: NVMe 6-7  | Integrado: PCIe 1          |
| Backplane 3: NVMe 0-1    | Placa temporizadora: C0    |
| 10 Backplane 3: NVMe 2-3 | 10 Placa temporizadora: C1 |
| Backplane 3: NVMe 4-5    | 11 Integrado: PCIe 9       |
| 12 Backplane 3: NVMe 6-7 | 12 Integrado: PCIe 10, 11  |

### Roteamento de cabos do backplane intermediário

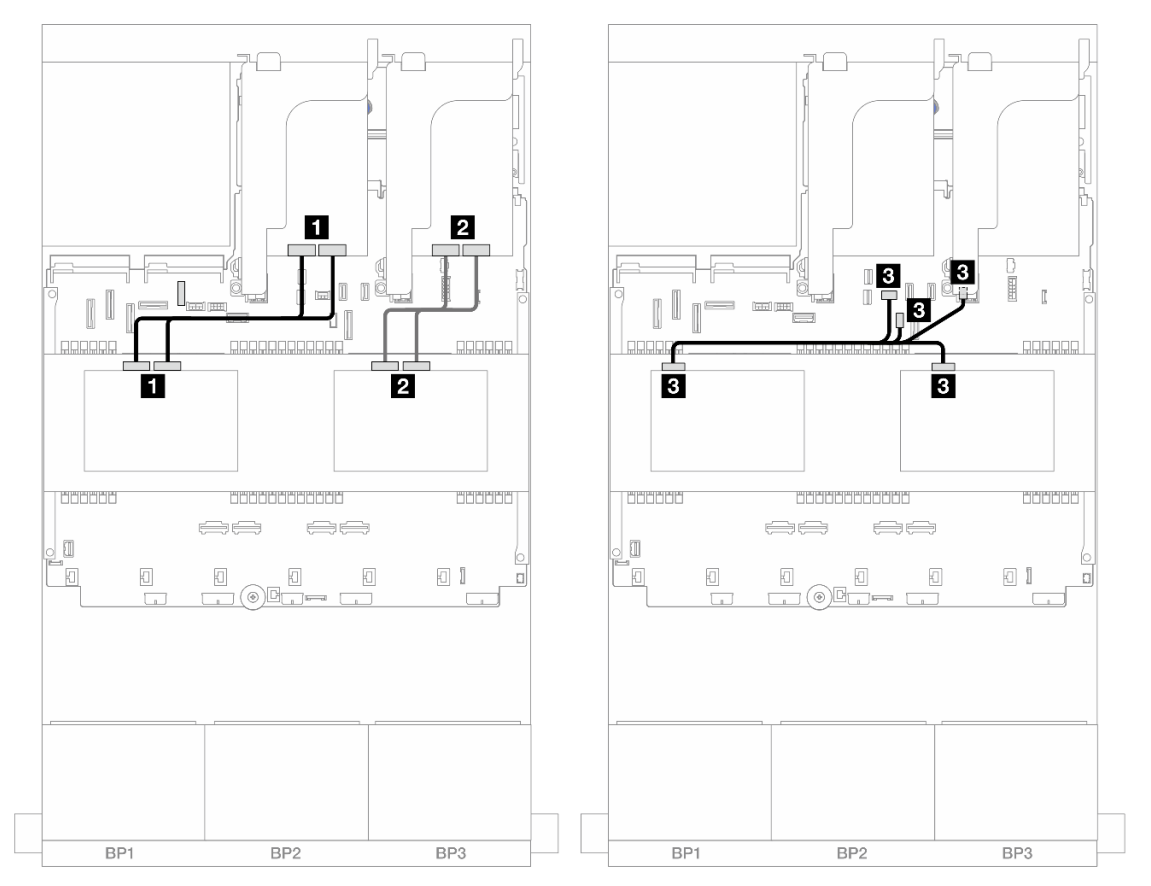

Figura 476. Roteamento de cabos do backplane intermediário

| De                                                             | Para                                                                                                    |
|----------------------------------------------------------------|----------------------------------------------------------------------------------------------------|
| Backplane 5: NVMe 0-1, 2-3                                     | Placa temporizadora: C0, C1                                                                                                    |
| 2 Backplane 6: NVMe 0-1, 2-3                                   | Placa temporizadora: C0, C1                                                                                                    |
| <ul> <li>Backplane 5: PWR</li> <li>Backplane 6: PWR</li> </ul> | <ul> <li>Integrado: energia do backplane traseiro</li> <li>Integrado: banda lateral do backplane traseiro</li> <li>Placa riser 1: PWR</li> </ul> |

# Um backplane AnyBay de 8 x e dois backplanes NVMe de 8 x

Esta seção fornece informações sobre o roteamento de cabos para o modelo de servidor com um backplane 8 x AnyBay de 2,5 polegadas e dois backplanes frontais 8 x NVMe de 2,5 polegadas.

Para conectar os cabos de alimentação dos backplanes frontais, consulte "Backplanes: modelos de servidor com compartimentos de unidade frontais de 2,5 polegadas" na página 350.

Para conectar os cabos de sinal dos backplanes frontais, consulte os cenários de roteamento de cabos a seguir, dependendo da configuração do servidor.

- "Adaptador RAID/HBA 8i + uma placa temporizadora" na página 447
- "Adaptador RAID/HBA 8i + três placas temporizadoras" na página 450

# Adaptador RAID/HBA 8i + uma placa temporizadora

Veja a seguir a conexão de cabo para a configuração frontal (AnyBay de 8 x 2,5 polegadas + NVMe de 16 x 2,5 polegadas) com um adaptador RAID/HBA 8i e uma placa temporizadora.

Conexões entre conectores:  $1 \leftrightarrow 1$ ,  $2 \leftrightarrow 2$ ,  $3 \leftrightarrow 3$ , ...  $\Box \leftrightarrow \Box$ 

### Roteamento de cabos SAS/SATA

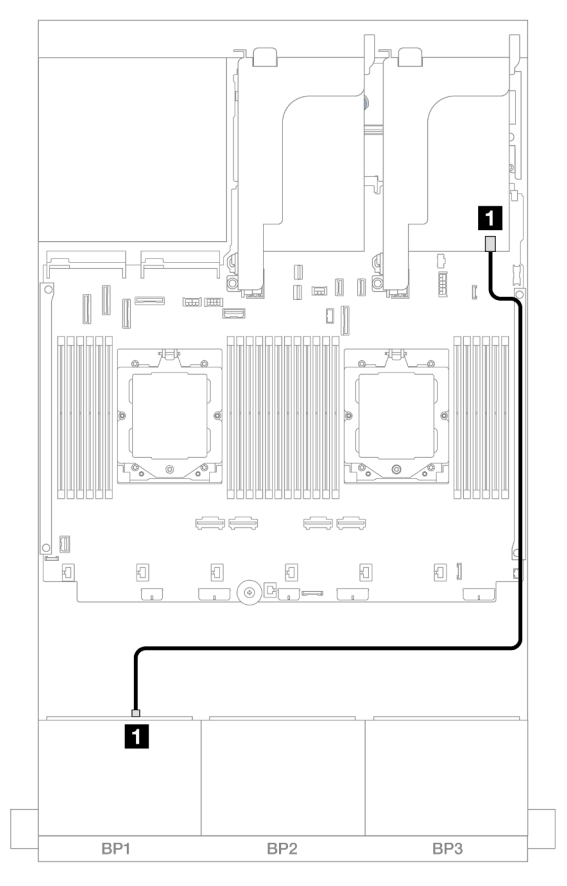

Figura 477. Roteamento de cabos SAS/SATA para o adaptador 8i

| De               | Para                                                                     |
|------------------|--------------------------------------------------------------------------|
| Backplane 1: SAS | <ul> <li>Adaptador 8i</li> <li>Gen 4: C0</li> <li>Gen 3: C0C1</li> </ul> |

#### Roteamento de cabos NVMe

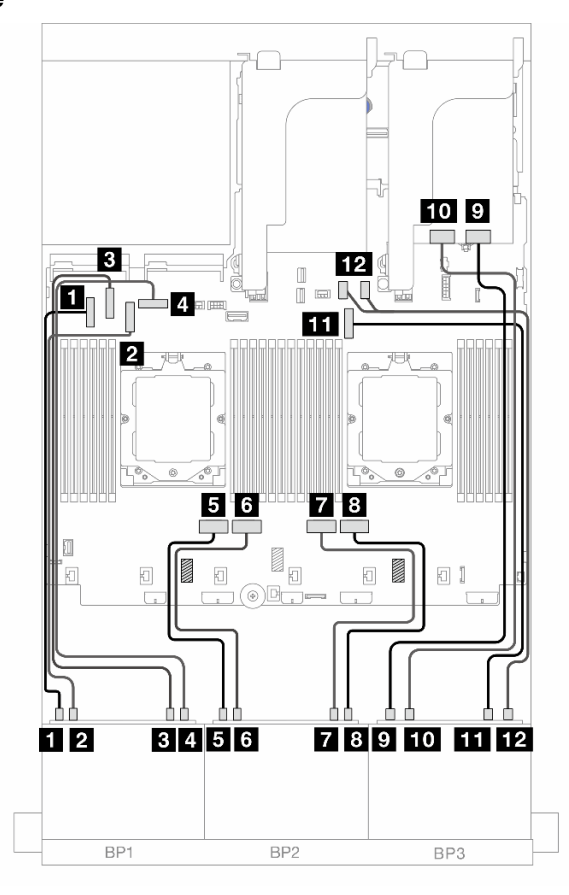

Figura 478. Roteamento de cabos NVMe para conectores integrados e placa temporizadora

| De                       | Para                       |
|--------------------------|----------------------------|
| Backplane 1: NVMe 0-1    | Integrado: PCIe 5          |
| Backplane 1: NVMe 2-3    | 2 Integrado: PCIe 7        |
| Backplane 1: NVMe 4-5    | Integrado: PCIe 6          |
| Backplane 1: NVMe 6-7    | 4 Integrado: PCIe 8        |
| Backplane 2: NVMe 0-1    | Integrado: PCIe 4          |
| Backplane 2: NVMe 2-3    | 6 Integrado: PCIe 3        |
| Backplane 2: NVMe 4-5    | Integrado: PCIe 2          |
| Backplane 2: NVMe 6-7    | 8 Integrado: PCIe 1        |
| Backplane 3: NVMe 0-1    | Placa temporizadora: C0    |
| D Backplane 3: NVMe 2-3  | 10 Placa temporizadora: C1 |
| Backplane 3: NVMe 4-5    | 11 Integrado: PCIe 9       |
| 12 Backplane 3: NVMe 6-7 | 12 Integrado: PCIe 10, 11  |

# Adaptador RAID/HBA 8i + três placas temporizadoras

Veja a seguir a conexão de cabo para a configuração frontal (AnyBay de 8 x 2,5 polegadas + NVMe de 16 x 2,5 polegadas) com um adaptador RAID/HBA 8i e três placas temporizadoras.

Para conectar o cabo de interconexão do processador quando dois processadores estão instalados, consulte "Roteamento de cabos de interconexão do processador" na página 349.

Conexões entre conectores:  $1 \leftrightarrow 1$ ,  $2 \leftrightarrow 2$ ,  $3 \leftrightarrow 3$ , ...  $m \leftrightarrow m$ 

### Roteamento de cabos SAS/SATA

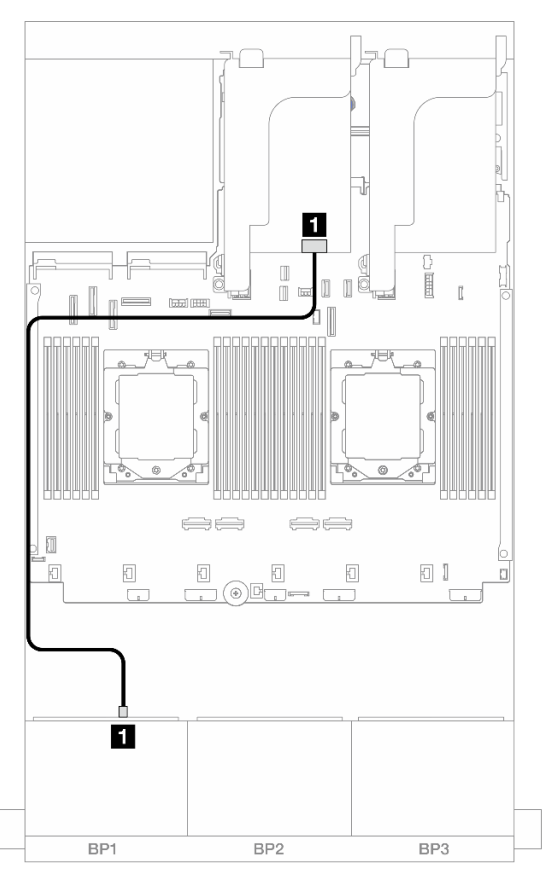

| Figura 479. Rote | eamento de cabos | s SAS/SATA para | o adaptador 8i |
|------------------|------------------|-----------------|----------------|
|------------------|------------------|-----------------|----------------|

| De               | Para                                                                     |
|------------------|--------------------------------------------------------------------------|
| Backplane 1: SAS | <ul> <li>Adaptador 8i</li> <li>Gen 4: C0</li> <li>Gen 3: C0C1</li> </ul> |

### Roteamento de cabos NVMe

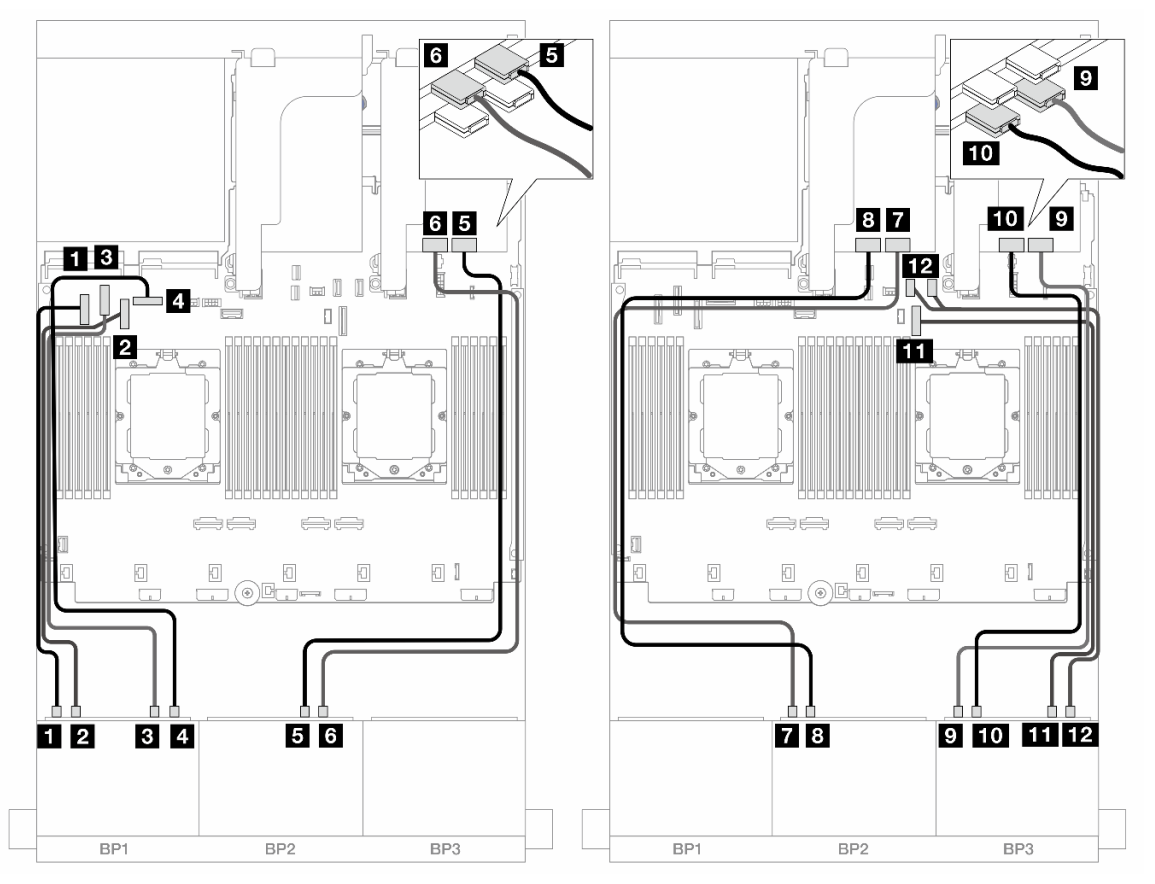

Figura 480. Roteamento de cabos NVMe para conectores integrados e placas temporizadoras

| De                       | Para                       |
|--------------------------|----------------------------|
| Backplane 1: NVMe 0-1    | Integrado: PCIe 5          |
| 2 Backplane 1: NVMe 2-3  | 2 Integrado: PCIe 7        |
| B Backplane 1: NVMe 4-5  | Integrado: PCIe 6          |
| Backplane 1: NVMe 6-7    | 4 Integrado: PCIe 8        |
| Backplane 2: NVMe 4-5    | Placa temporizadora: C0    |
| Backplane 2: NVMe 6-7    | Placa temporizadora: C1    |
| Backplane 2: NVMe 0-1    | Placa temporizadora: C0    |
| B Backplane 2: NVMe 2-3  | Placa temporizadora: C1    |
| Backplane 3: NVMe 0-1    | Placa temporizadora: C0    |
| 10 Backplane 3: NVMe 2-3 | 10 Placa temporizadora: C1 |
| Backplane 3: NVMe 4-5    | 11 Integrado: PCIe 9       |
| 12 Backplane 3: NVMe 6-7 | 12 Integrado: PCIe 10, 11  |

# Um backplane SAS/SATA de 8 x e dois backplanes NVMe de 8 x

Esta seção fornece informações sobre o roteamento de cabos para o modelo de servidor com um backplane frontal 8 x SAS/SATA de 2,5 polegadas e dois backplanes frontais 8 x NVMe de 2,5 polegadas.

Para conectar os cabos de alimentação dos backplanes frontais, consulte "Backplanes: modelos de servidor com compartimentos de unidade frontais de 2,5 polegadas" na página 350.

Para conectar os cabos de sinal dos backplanes frontais, consulte os cenários de roteamento de cabos a seguir, dependendo da configuração do servidor.

- "Conectores integrados + adaptadores RAID/HBA 8i" na página 452
- "Conectores integrados + adaptador RAID/HBA 8i + placa temporizadora" na página 453

### Conectores integrados + adaptadores RAID/HBA 8i

Veja a seguir as conexões de cabo para a configuração frontal (SAS/SATA de 8 x 2,5 polegadas + NVMe de 16 x 2,5 polegadas) com um adaptador RAID/HBA 8i.

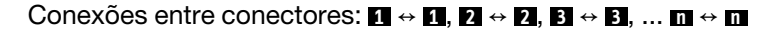

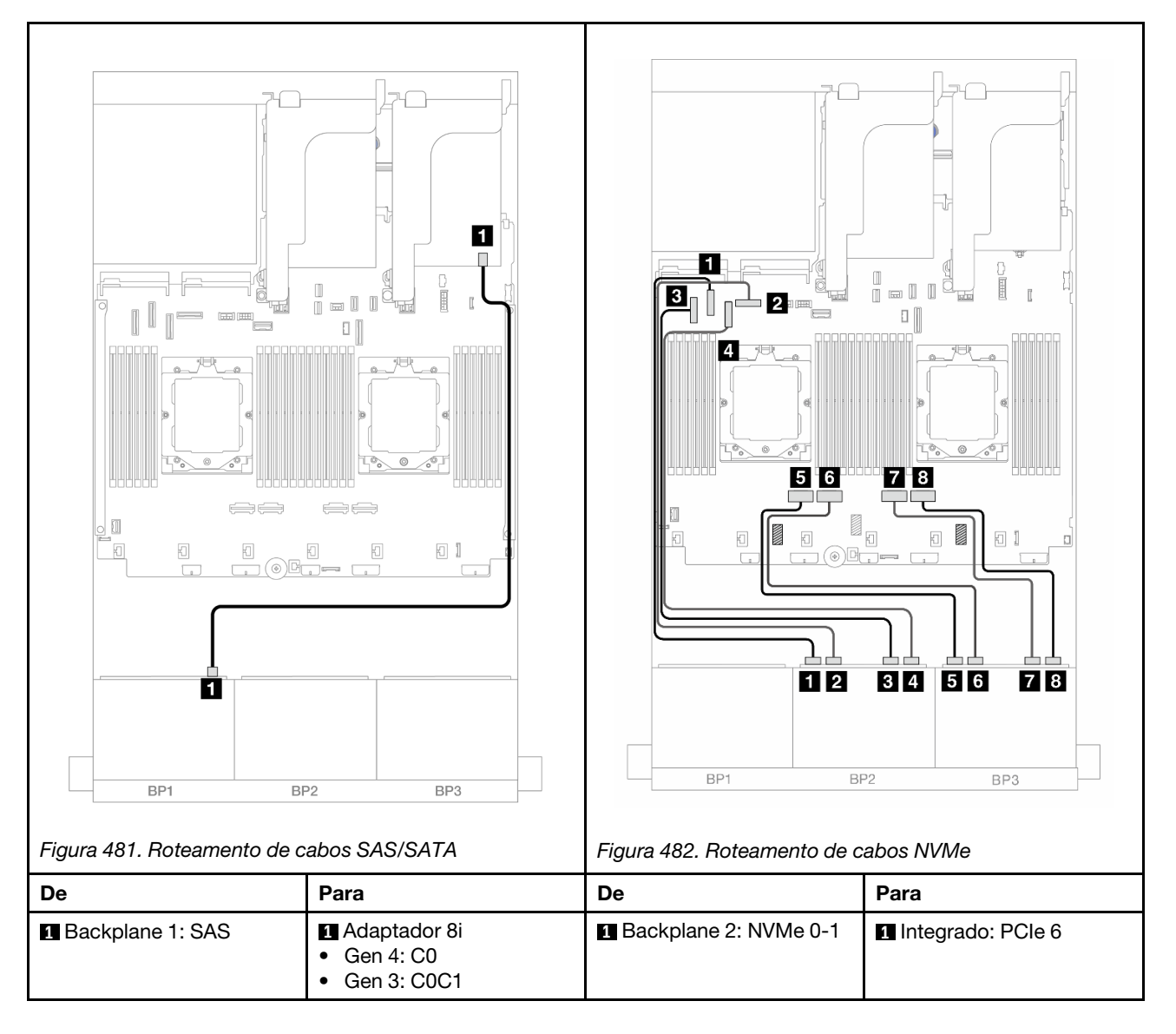

|  | 2 Backplane 2: NVMe 2-3 | 2 Integrado: PCIe 8 |
|--|-------------------------|---------------------|
|  | Backplane 2: NVMe 4-5   | 3 Integrado: PCIe 5 |
|  | 4 Backplane 2: NVMe 6-7 | 4 Integrado: PCIe 7 |
|  | 5 Backplane 3: NVMe 0-1 | 5 Integrado: PCIe 4 |
|  | 6 Backplane 3: NVMe 2-3 | 6 Integrado: PCIe 3 |
|  | 7 Backplane 3: NVMe 4-5 | 7 Integrado: PCIe 2 |
|  | 8 Backplane 3: NVMe 6-7 | 8 Integrado: PCIe 1 |

# Conectores integrados + adaptador RAID/HBA 8i + placa temporizadora

Veja a seguir as conexões de cabo para a configuração frontal (SAS/SATA de 8 x 2,5 polegadas + NVMe de 16 x 2,5 polegadas) com um adaptador RAID/HBA 8i e uma placa temporizadora.

Para conectar o cabo de interconexão do processador quando dois processadores estão instalados, consulte "Roteamento de cabos de interconexão do processador" na página 349.

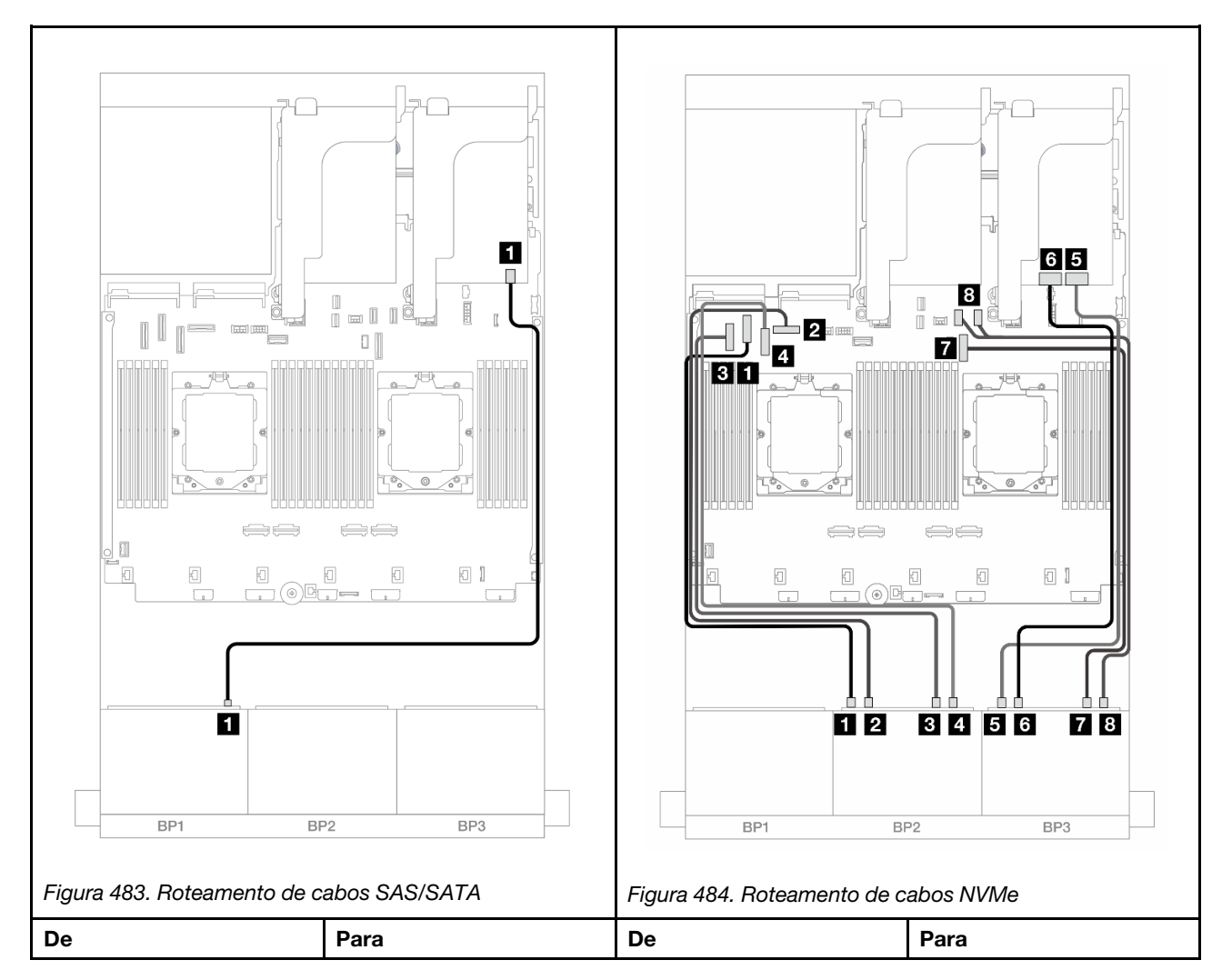

### Conexões entre conectores: 1 ↔ 1, 2 ↔ 2, 3 ↔ 3, ... m ↔ m

| Backplane 1: SAS | <ul> <li>Adaptador 8i</li> <li>Gen 4: C0</li> <li>Gen 3: C0C1</li> </ul> | Backplane 2: NVMe 0-1   | Integrado: PCle 6         |
|------------------|--------------------------------------------------------------------------|-------------------------|---------------------------|
|                  |                                                                          | 2 Backplane 2: NVMe 2-3 | 2 Integrado: PCIe 8       |
|                  |                                                                          | Backplane 2: NVMe 4-5   | 3 Integrado: PCIe 5       |
|                  |                                                                          | 4 Backplane 2: NVMe 6-7 | 4 Integrado: PCIe 7       |
|                  |                                                                          | 5 Backplane 3: NVMe 0-1 | 5 Placa temporizadora: C0 |
|                  |                                                                          | 6 Backplane 3: NVMe 2-3 | 6 Placa temporizadora: C1 |
|                  |                                                                          | Backplane 3: NVMe 4-5   | 7 Integrado: PCIe 9       |
|                  |                                                                          | 8 Backplane 3: NVMe 6-7 | 8 Integrado: PCIe 10, 11  |

# Dois backplanes SAS/SATA de 8 x e um backplane AnyBay de 8 x (Gen 4)

Esta seção fornece informações sobre o roteamento de cabos para o modelo de servidor com dois backplanes frontais com 8 x SAS/SATA de 2,5 polegadas e um com 8 x AnyBay (Gen 4) de 2,5 polegadas.

Para conectar os cabos de alimentação dos backplanes frontais, consulte "Backplanes: modelos de servidor com compartimentos de unidade frontais de 2,5 polegadas" na página 350.

Para conectar os cabos de sinal dos backplanes frontais, consulte os cenários de roteamento de cabos a seguir, dependendo da configuração do servidor.

- "Adaptador RAID/HBA 32i" na página 454
- "Adaptadores RAID/HBA 8i" na página 456

# Adaptador RAID/HBA 32i

Veja a seguir as conexões de cabos para a configuração frontal (16 x SAS/SATA de 2,5 polegadas + 8 x AnyBay de 2,5 polegadas Gen 4) com um adaptador RAID/HBA 32i.

Para conectar o cabo de interconexão do processador quando dois processadores estão instalados, consulte "Roteamento de cabos de interconexão do processador" na página 349.

Conexões entre conectores: 1 ↔ 1, 2 ↔ 2, 3 ↔ 3, ... m ↔ m

### Roteamento de cabos SAS/SATA

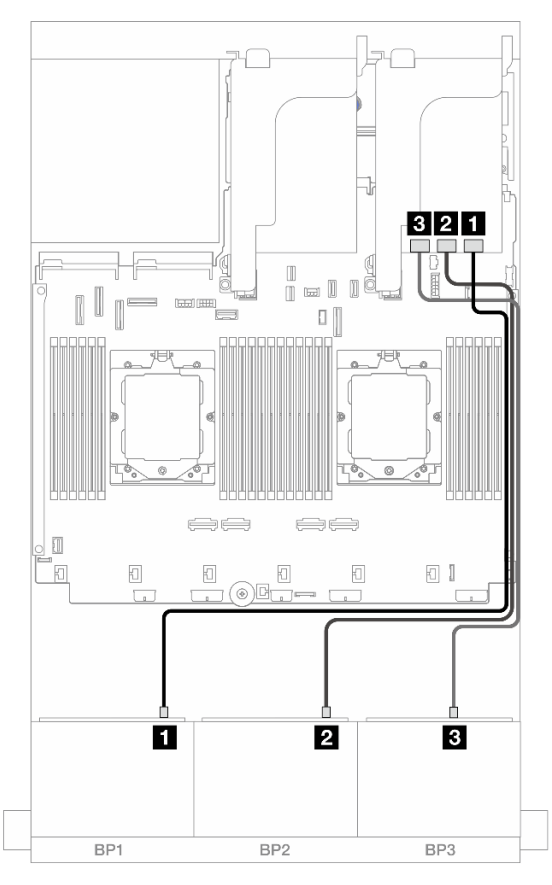

Figura 485. Roteamento de cabos SAS/SATA para o adaptador 32i

| De                 | Para              |
|--------------------|-------------------|
| Backplane 1: SAS   | Adaptador 32i: C0 |
| 2 Backplane 2: SAS | Adaptador 32i: C1 |
| B Backplane 3: SAS | Adaptador 32i: C2 |

### Roteamento de cabos NVMe

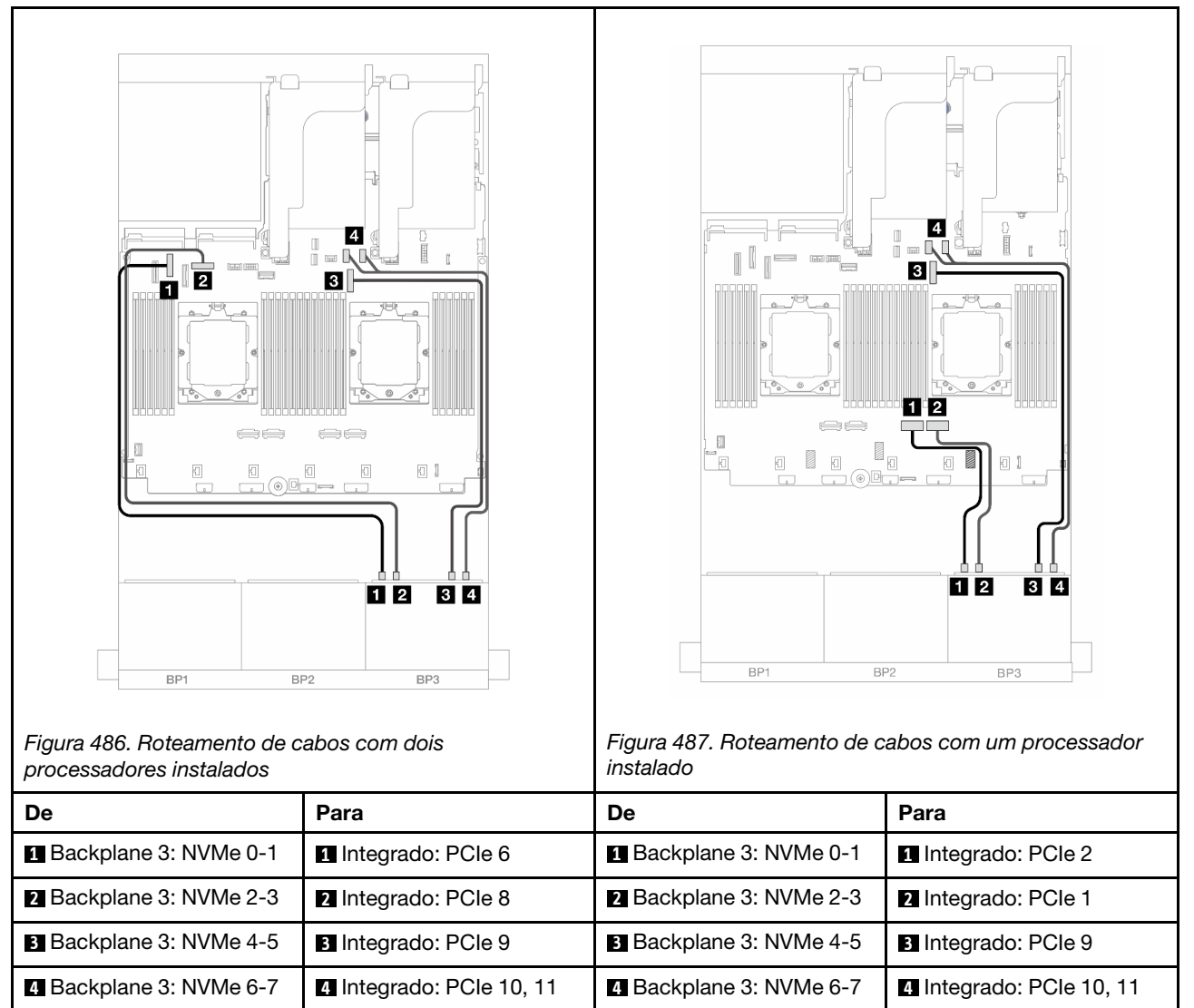

# Adaptadores RAID/HBA 8i

Veja a seguir as conexões de cabo para a configuração frontal (16 x SAS/SATA de 2,5 polegadas + 8 x AnyBay de 2,5 polegadas Gen 4) com três adaptadores RAID/HBA 8i.

Para conectar o cabo de interconexão do processador quando dois processadores estão instalados, consulte "Roteamento de cabos de interconexão do processador" na página 349.

Conexões entre conectores:  $\square \leftrightarrow \square$ ,  $\square \leftrightarrow \square$ ,  $\square \leftrightarrow \square$ ,  $\square \leftrightarrow \square$ 

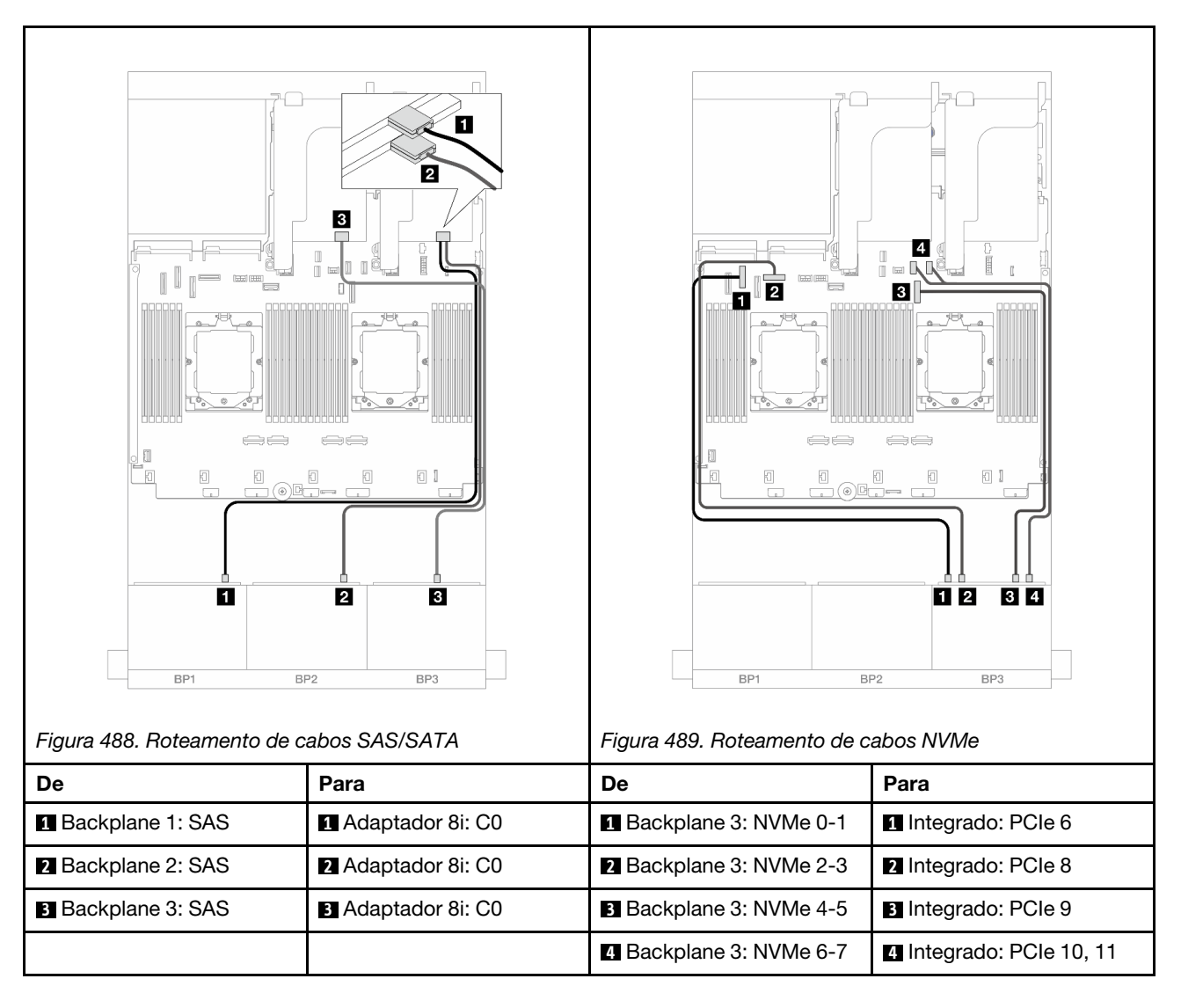

# Dois backplanes SAS/SATA de 8 x e um backplane AnyBay de 8 x (Gen 5)

Esta seção fornece informações sobre o roteamento de cabos para o modelo de servidor com dois backplanes com 8 x SAS/SATA de 2,5 polegadas e um frontal com 8 x AnyBay (Gen 5) de 2,5 polegadas.

Para conectar os cabos de alimentação dos backplanes frontais, consulte "Backplanes: modelos de servidor com compartimentos de unidade frontais de 2,5 polegadas" na página 350.

Para conectar os cabos de sinal dos backplanes frontais, consulte os cenários de roteamento de cabos a seguir, dependendo da configuração do servidor.

- "Adaptador RAID/HBA 32i" na página 457
- "Adaptador RAID/HBA 32i + placa temporizadora" na página 458
- "Adaptadores RAID/HBA 8i + placa temporizadora" na página 459

# Adaptador RAID/HBA 32i

Veja a seguir as conexões de cabos para a configuração frontal (16 x SAS/SATA de 2,5 polegadas + 8 x AnyBay de 2,5 polegadas Gen 5) com um adaptador RAID/HBA 32i quando um processador está instalado.

Conexões entre conectores:  $1 \leftrightarrow 1$ ,  $2 \leftrightarrow 2$ ,  $3 \leftrightarrow 3$ , ...  $m \leftrightarrow m$ 

| Figura 490. Roteamento de c | rabos SAS/SATA      | Figura 491. Roteamento de c | rabos NVMe               |
|-----------------------------|---------------------|-----------------------------|--------------------------|
| De                          | Para                | De                          | Para                     |
| 1 Backplane 1: SAS          | 1 Adaptador 32i: C0 | 1 Backplane 3: NVMe 0-1     | 1 Integrado: PCIe 2      |
| 2 Backplane 2: SAS          | 2 Adaptador 32i: C1 | 2 Backplane 3: NVMe 2-3     | 2 Integrado: PCIe 1      |
| 3 Backplane 3: SAS          | Adaptador 32i: C2   | daptador 32i: C2            |                          |
|                             |                     | 4 Backplane 3: NVMe 6-7     | 4 Integrado: PCIe 10, 11 |

# Adaptador RAID/HBA 32i + placa temporizadora

Veja a seguir as conexões de cabos para a configuração frontal (16 x SAS/SATA de 2,5 polegadas + 8 x AnyBay de 2,5 polegadas Gen 5) com um adaptador RAID/HBA 32i e uma placa temporizadora quando dois processadores estão instalados.

Para conectar o cabo de interconexão do processador quando dois processadores estão instalados, consulte "Roteamento de cabos de interconexão do processador" na página 349.

Conexões entre conectores:  $\square \leftrightarrow \square$ ,  $\square \leftrightarrow \square$ ,  $\square \leftrightarrow \square$ ,  $\square \leftrightarrow \square$
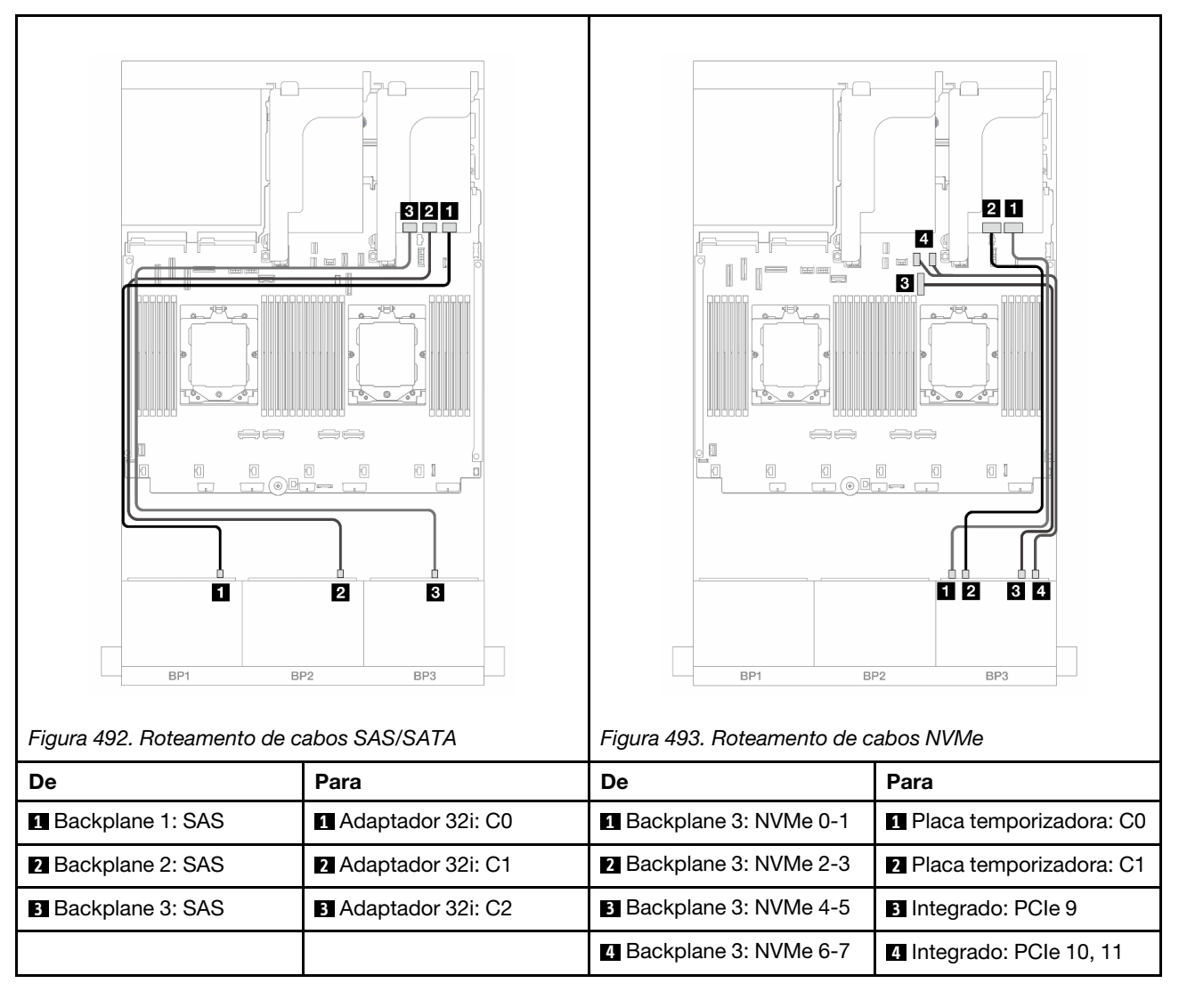

## Adaptadores RAID/HBA 8i + placa temporizadora

Veja a seguir as conexões de cabo para a configuração frontal (16 x SAS/SATA de 2,5 polegadas + 8 x AnyBay de 2,5 polegadas Gen 5) com três adaptadores RAID/HBA 8i e uma placa temporizadora.

Para conectar o cabo de interconexão do processador quando dois processadores estão instalados, consulte "Roteamento de cabos de interconexão do processador" na página 349.

Conexões entre conectores:  $1 \leftrightarrow 1$ ,  $2 \leftrightarrow 2$ ,  $3 \leftrightarrow 3$ , ...  $m \leftrightarrow m$ 

| Figura 494. Roteamento de | cabos SAS/SATA     | Figura 495. Roteamento de c | abos NVMe                 |
|---------------------------|--------------------|-----------------------------|---------------------------|
| De                        | Para               | De                          | Para                      |
| 1 Backplane 1: SAS        | 1 Adaptador 8i: C0 | Backplane 3: NVMe 0-1       | 1 Placa temporizadora: C0 |
| 2 Backplane 2: SAS        | 2 Adaptador 8i: C0 | 2 Backplane 3: NVMe 2-3     | 2 Placa temporizadora: C1 |
| 3 Backplane 3: SAS        | 3 Adaptador 8i: C0 | Backplane 3: NVMe 4-5       | 3 Integrado: PCIe 9       |
|                           |                    | 4 Backplane 3: NVMe 6-7     | 4 Integrado: PCIe 10, 11  |

# Dois backplanes SAS/SATA de 8 x e um backplane NVMe de 8 x (Gen 4)

Esta seção fornece informações sobre o roteamento de cabos para o modelo de servidor com dois backplanes frontais com 8 x SAS/SATA de 2,5 polegadas e um backplane frontal com 8 x NVMe (Gen 4) de 2,5 polegadas.

Para conectar os cabos de alimentação dos backplanes frontais, consulte "Backplanes: modelos de servidor com compartimentos de unidade frontais de 2,5 polegadas" na página 350.

Para conectar os cabos de sinal dos backplanes frontais, consulte os cenários de roteamento de cabos a seguir, dependendo da configuração do servidor.

- "Adaptador RAID/HBA 8i" na página 460
- "Adaptador RAID/HBA 16i" na página 462
- "Adaptador RAID/HBA CFF 16i" na página 464

## Adaptador RAID/HBA 8i

Veja a seguir as conexões de cabo para a configuração frontal (16 x SAS/SATA de 2,5 polegadas + 8 x NVMe de 2,5 polegadas Gen 4) com dois adaptadores RAID/HBA 8i.

Para conectar o cabo de interconexão do processador quando dois processadores estão instalados, consulte "Roteamento de cabos de interconexão do processador" na página 349.

Conexões entre conectores: 1 ↔ 1, 2 ↔ 2, 3 ↔ 3, ... □ ↔ □

#### Roteamento de cabos SAS/SATA

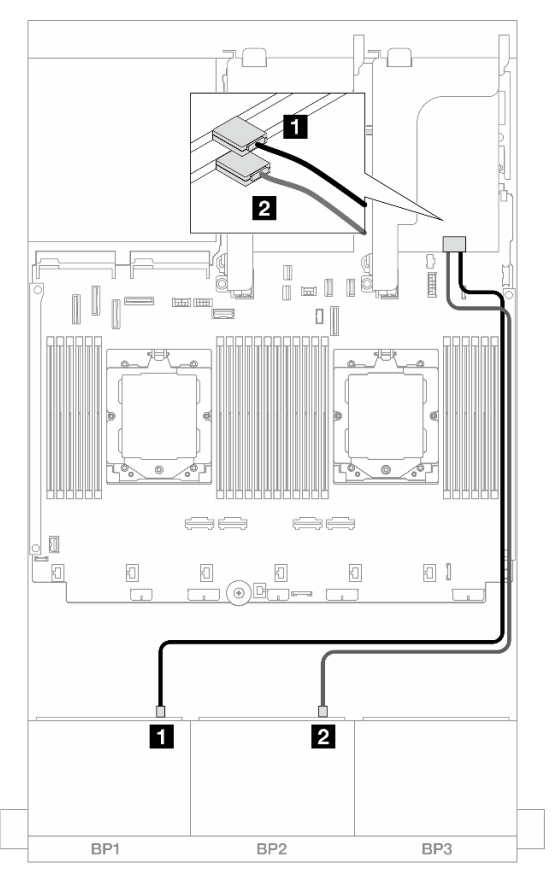

Figura 496. Roteamento de cabos SAS/SATA para adaptadores 8i

| De                 | Para                                                                     |
|--------------------|--------------------------------------------------------------------------|
| Backplane 1: SAS   | <ul> <li>Adaptador 8i</li> <li>Gen 4: C0</li> <li>Gen 3: C0C1</li> </ul> |
| 2 Backplane 2: SAS | <ul><li>Adaptador 8i</li><li>Gen 4: C0</li><li>Gen 3: C0C1</li></ul>     |

#### Roteamento de cabos NVMe

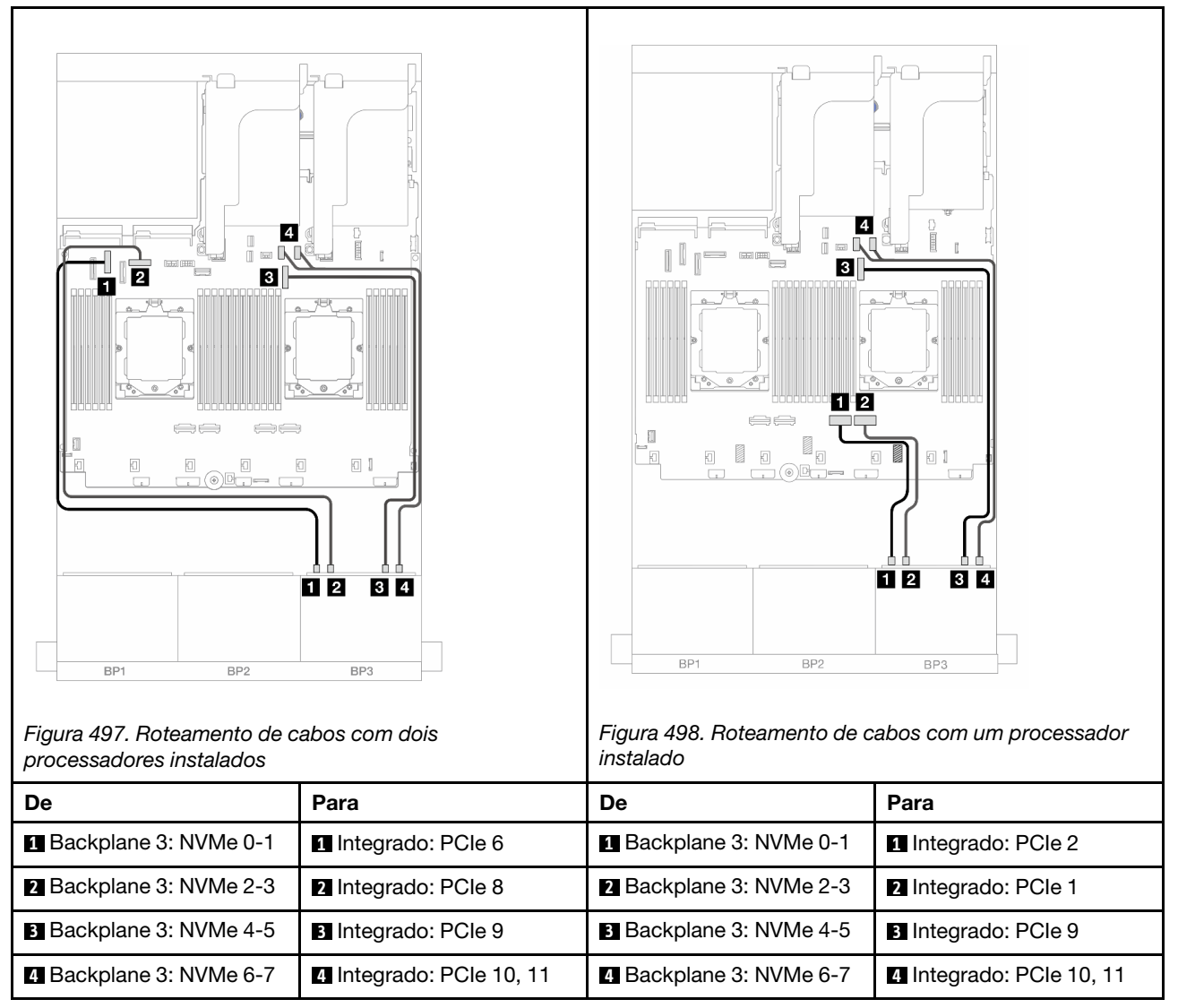

## Adaptador RAID/HBA 16i

Veja a seguir as conexões de cabo para a configuração frontal (16 x SAS/SATA de 2,5 polegadas + 8 x NVMe de 2,5 polegadas Gen 4) com um adaptador RAID/HBA 16i.

Para conectar o cabo de interconexão do processador quando dois processadores estão instalados, consulte "Roteamento de cabos de interconexão do processador" na página 349.

Conexões entre conectores:  $\square \leftrightarrow \square$ ,  $\square \leftrightarrow \square$ ,  $\square \leftrightarrow \square$ ,  $\square \leftrightarrow \square$ 

#### Roteamento de cabos SAS/SATA

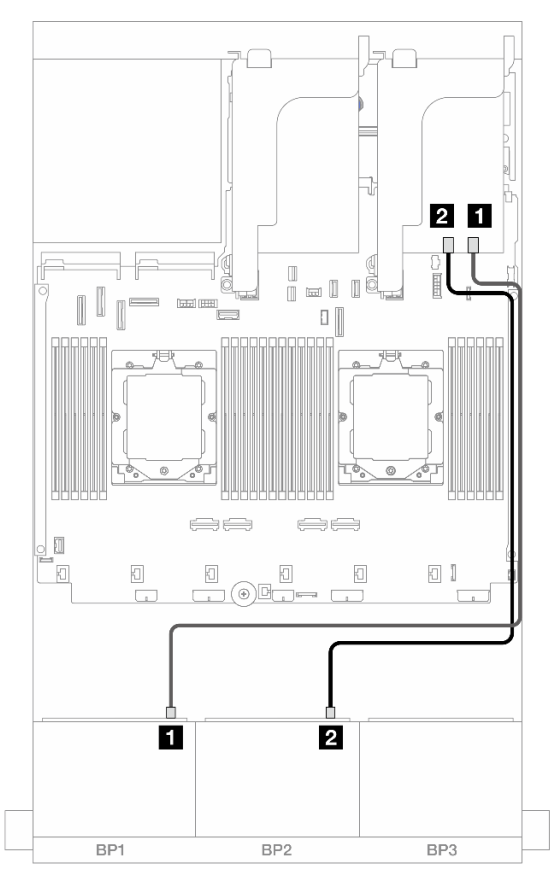

Figura 499. Roteamento de cabos SAS/SATA para o adaptador RAID/HBA 16i

| De                 |                                                                           |
|--------------------|---------------------------------------------------------------------------|
| Backplane 1: SAS   | <ul> <li>Adaptador 16i</li> <li>Gen 4: C0</li> <li>Gen 3: C0C1</li> </ul> |
| 2 Backplane 2: SAS | <ul> <li>Adaptador 16i</li> <li>Gen 4: C1</li> <li>Gen 3: C2C3</li> </ul> |

#### Roteamento de cabos NVMe

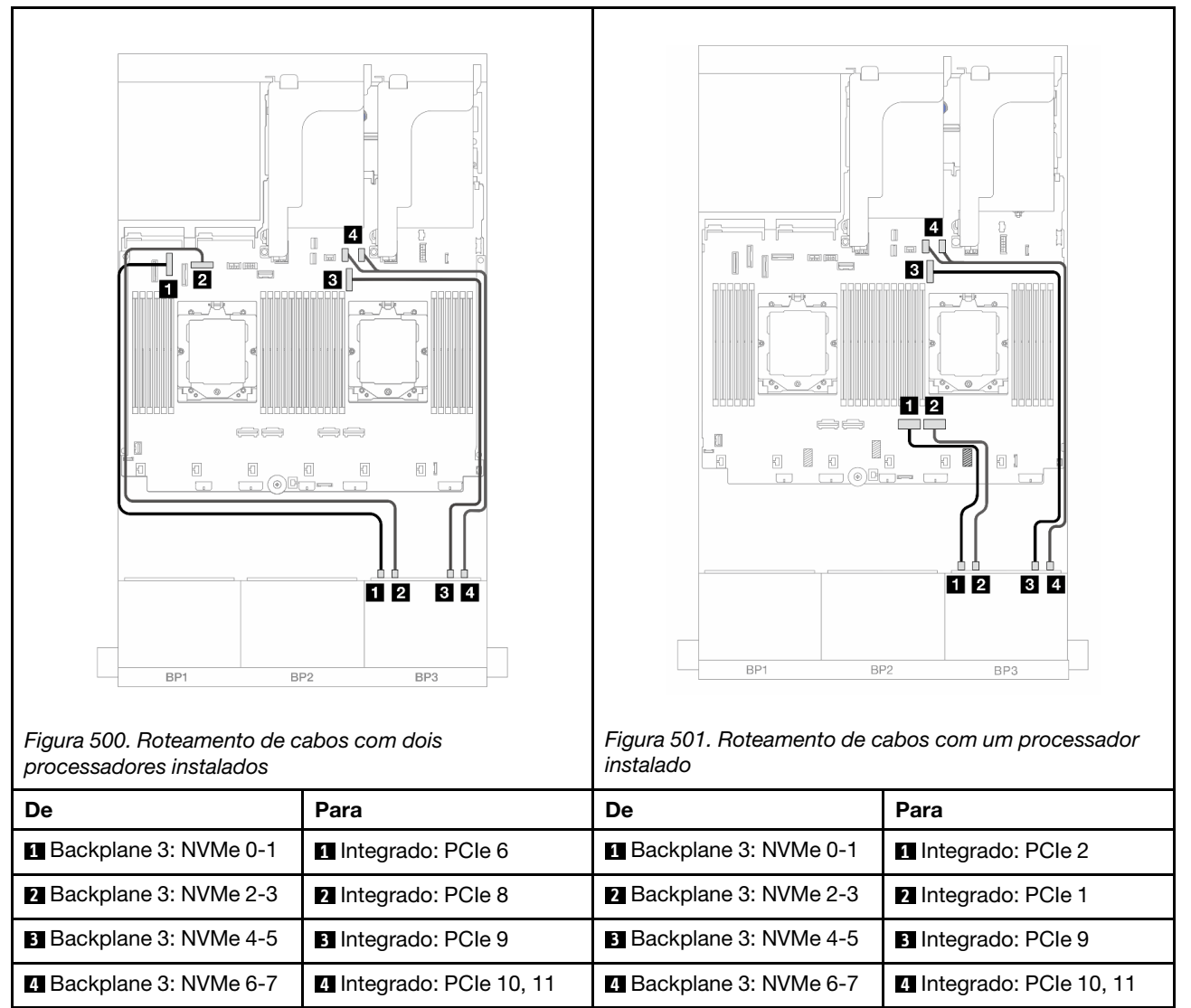

## Adaptador RAID/HBA CFF 16i

Veja a seguir as conexões de cabo para a configuração frontal (16 x SAS/SATA de 2,5 polegadas + 8 x NVMe de 2,5 polegadas Gen 4) com um adaptador RAID/HBA CFF 16i.

Para conectar o cabo de interconexão do processador quando dois processadores estão instalados, consulte "Roteamento de cabos de interconexão do processador" na página 349.

Conexões entre conectores:  $\square \leftrightarrow \square$ ,  $\square \leftrightarrow \square$ ,  $\square \leftrightarrow \square$ ,  $\square \leftrightarrow \square$ 

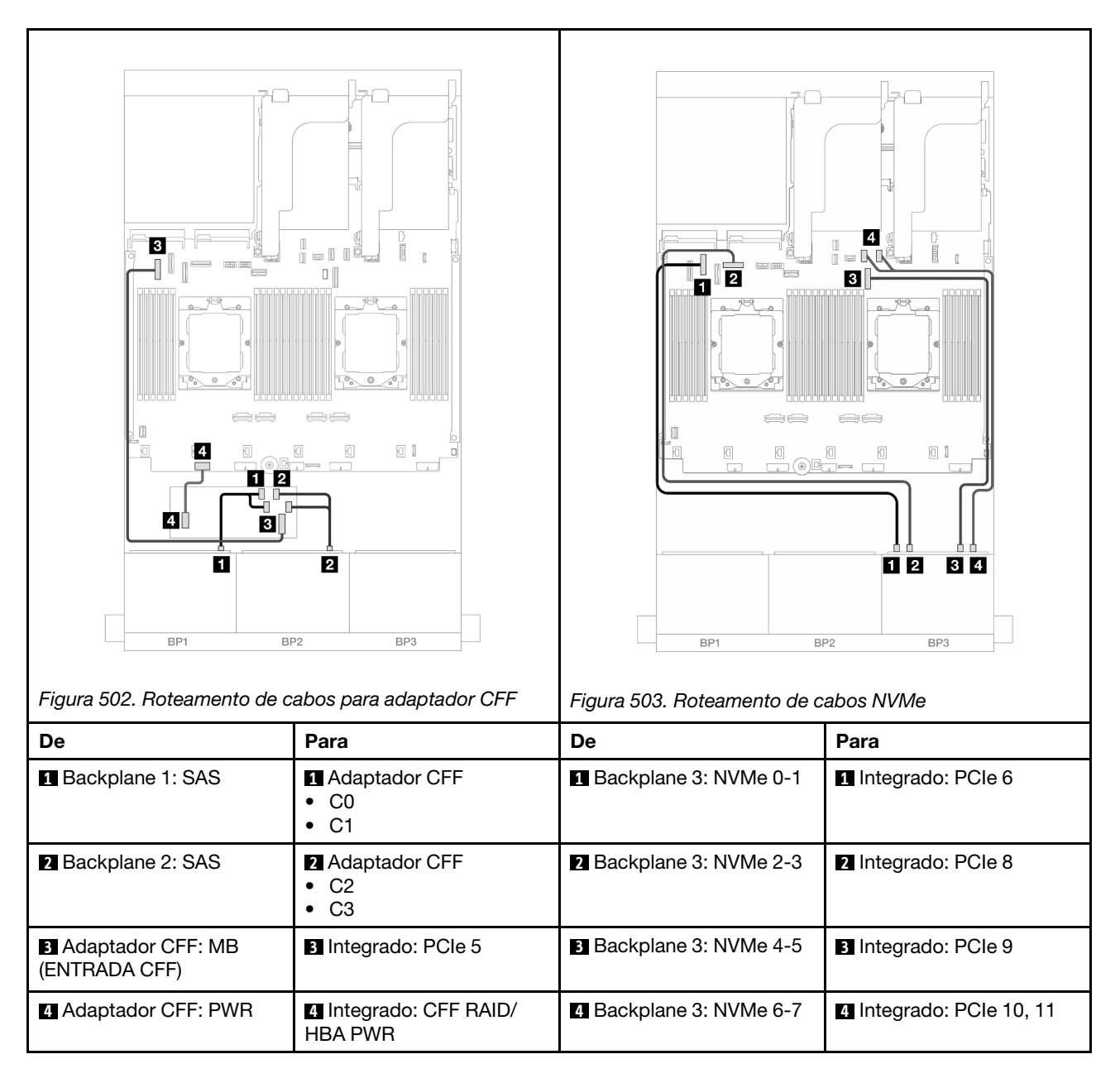

## Dois backplanes SAS/SATA de 8 x e um backplane NVMe de 8 x (Gen 5)

Esta seção fornece informações sobre o roteamento de cabos para o modelo de servidor com dois backplanes com 8 x SAS/SATA de 2,5 polegadas e um frontal com 8 x NVMe (Gen 5) de 2,5 polegadas.

Para conectar os cabos de alimentação dos backplanes frontais, consulte "Backplanes: modelos de servidor com compartimentos de unidade frontais de 2,5 polegadas" na página 350.

Para conectar os cabos de sinal dos backplanes frontais, consulte os cenários de roteamento de cabos a seguir, dependendo da configuração do servidor.

- "Adaptador RAID/HBA 8i" na página 460
- "Adaptador RAID/HBA 8i + placa temporizadora" na página 466
- "Adaptador RAID/HBA 16i" na página 462
- "Adaptador RAID/HBA 16i + placa temporizadora" na página 468

• "Adaptador RAID/HBA CFF 16i + placa temporizadora" na página 469

## Adaptador RAID/HBA 8i

Veja a seguir as conexões de cabos para a configuração frontal (16 x SAS/SATA de 2,5 polegadas + 8 x NVMe de 2,5 polegadas Gen 5) com dois adaptadores RAID/HBA 8i quando somente um processador está instalado.

П 2 n) ا 3 0 || 1 2 8 1 5 1 1 2 3 4 1 2 BP2 BP3 BP1 BP1 BP2 BP3 Figura 505. Roteamento de cabos NVMe Figura 504. Roteamento de cabos SAS/SATA De Para De Para 1 Adaptador 8i 1 Backplane 3: NVMe 0-1 1 Backplane 1: SAS 1 Integrado: PCIe 2 • Gen 4: C0 Gen 3: C0C1 2 Backplane 2: SAS 2 Adaptador 8i 2 Backplane 3: NVMe 2-3 2 Integrado: PCIe 1 • Gen 4: C0 • Gen 3: C0C1

Conexões entre conectores: 1 ↔ 1, 2 ↔ 2, 3 ↔ 3, ... m ↔ m

## Adaptador RAID/HBA 8i + placa temporizadora

Veja a seguir as conexões de cabos para a configuração frontal (16 x SAS/SATA de 2,5 polegadas + 8 x NVMe de 2,5 polegadas Gen 5) com dois adaptadores RAID/HBA 8i e uma placa temporizadora quando dois processadores estão instalados.

3 Backplane 3: NVMe 4-5

4 Backplane 3: NVMe 6-7

3 Integrado: PCIe 9

4 Integrado: PCIe 10, 11

Para conectar o cabo de interconexão do processador quando dois processadores estão instalados, consulte "Roteamento de cabos de interconexão do processador" na página 349.

Conexões entre conectores:  $1 \leftrightarrow 1$ ,  $2 \leftrightarrow 2$ ,  $3 \leftrightarrow 3$ , ...  $m \leftrightarrow m$ 

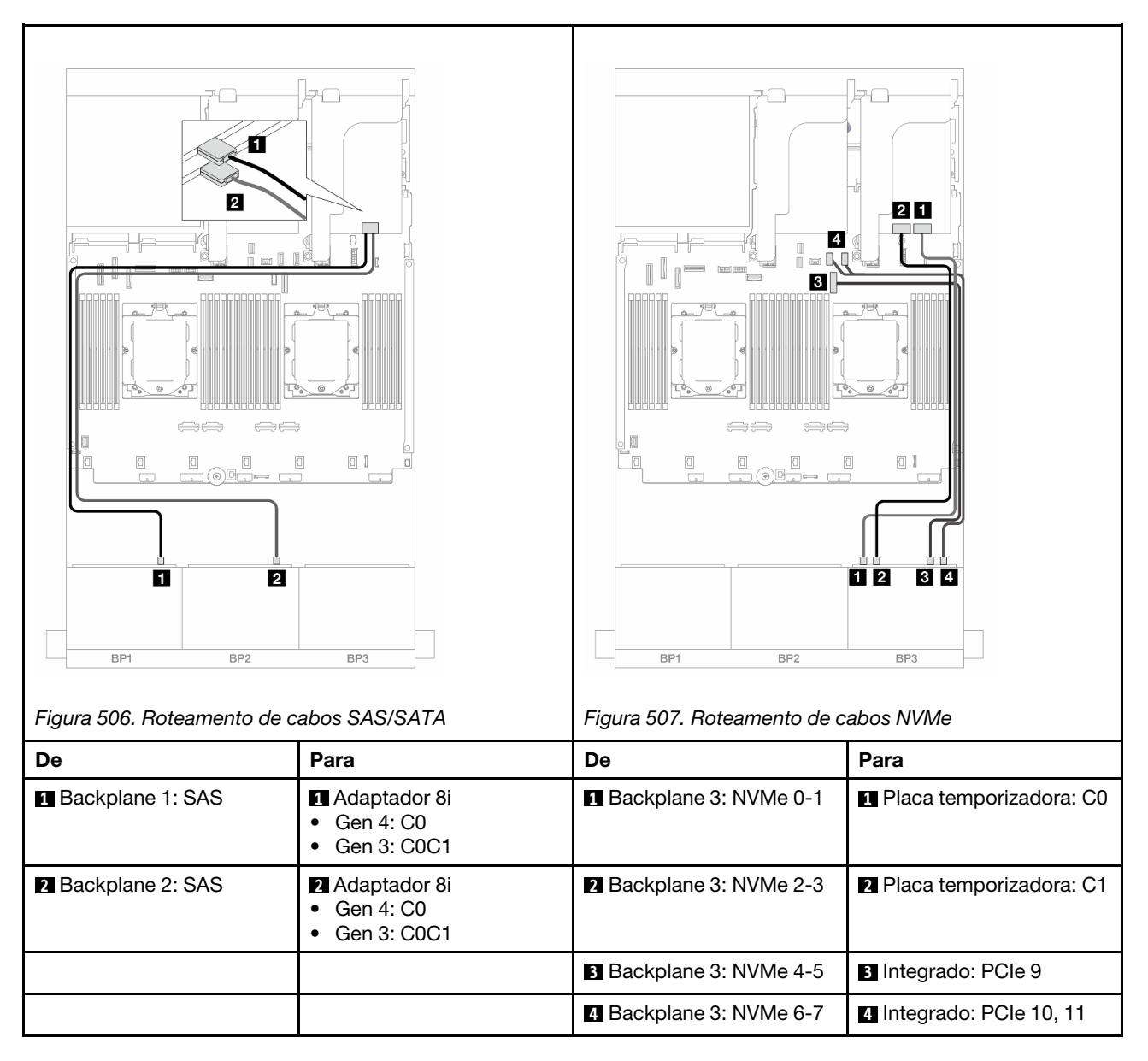

## Adaptador RAID/HBA 16i

Veja a seguir as conexões de cabos para a configuração frontal (16 x SAS/SATA de 2,5 polegadas + 8 x NVMe de 2,5 polegadas Gen 5) com um adaptador RAID/HBA 16i quando somente um processador está instalado.

Conexões entre conectores:  $1 \leftrightarrow 1$ ,  $2 \leftrightarrow 2$ ,  $3 \leftrightarrow 3$ , ...  $m \leftrightarrow m$ 

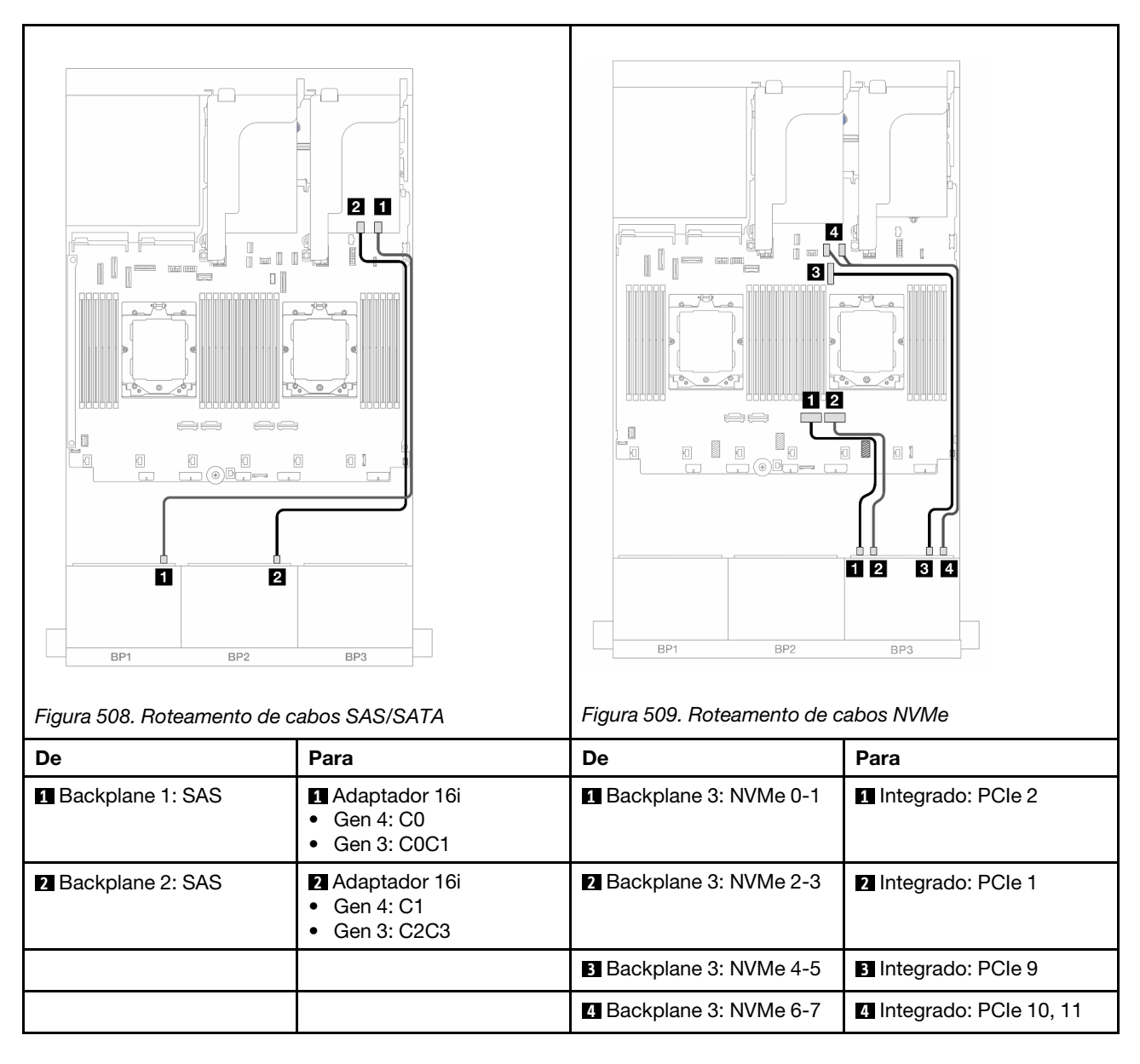

## Adaptador RAID/HBA 16i + placa temporizadora

Veja a seguir as conexões de cabos para a configuração frontal (16 x SAS/SATA de 2,5 polegadas + 8 x NVMe de 2,5 polegadas Gen 5) com um adaptador RAID/HBA 16i e uma placa temporizadora quando dois processadores estão instalados.

Para conectar o cabo de interconexão do processador quando dois processadores estão instalados, consulte "Roteamento de cabos de interconexão do processador" na página 349.

Conexões entre conectores:  $1 \leftrightarrow 1$ ,  $2 \leftrightarrow 2$ ,  $3 \leftrightarrow 3$ , ...  $m \leftrightarrow m$ 

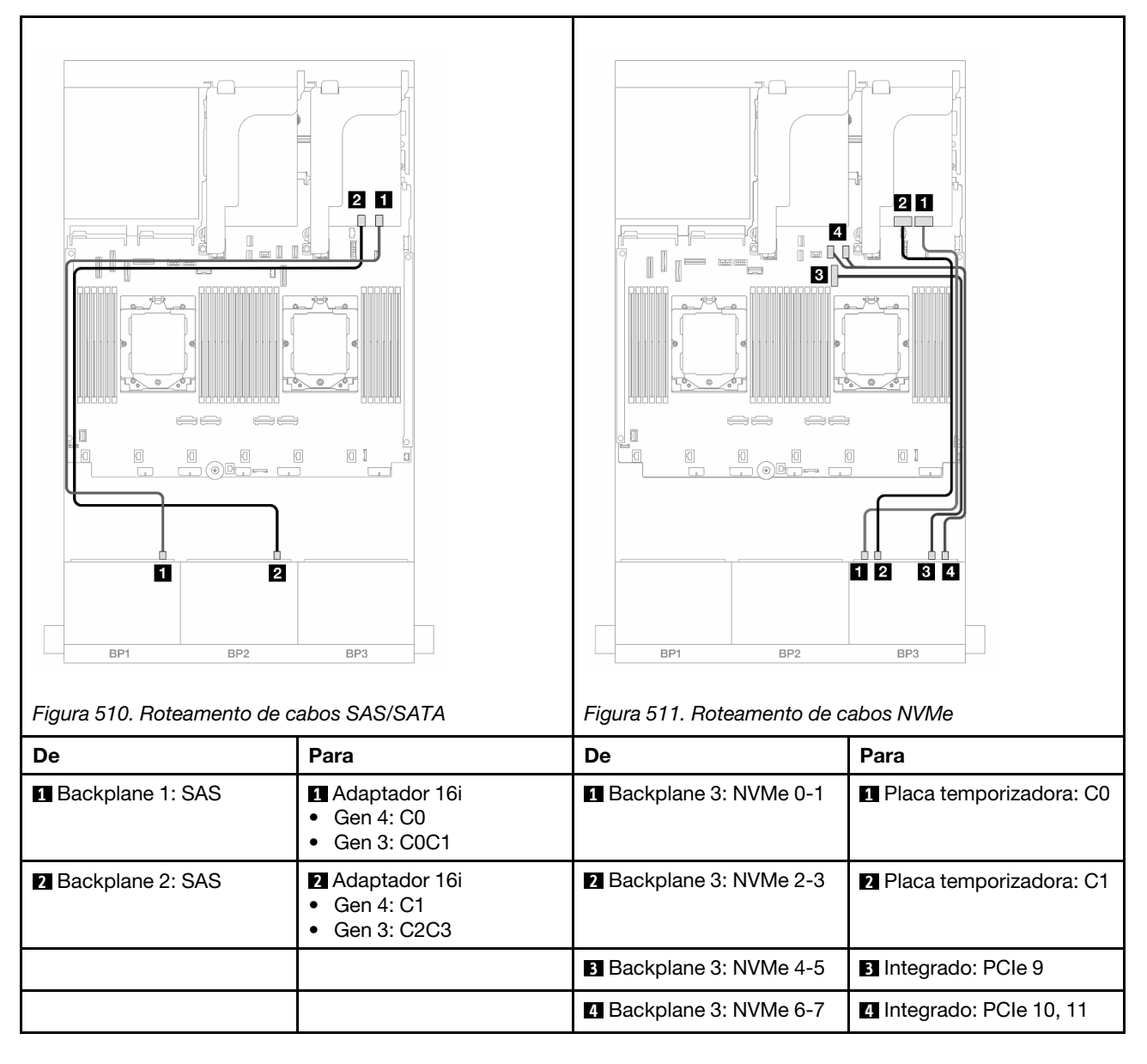

## Adaptador RAID/HBA CFF 16i + placa temporizadora

Veja a seguir as conexões de cabo para a configuração frontal (16 x SAS/SATA de 2,5 polegadas + 8 x NVMe de 2,5 polegadas Gen 5) com um adaptador RAID/HBA 16i e uma placa temporizadora.

Para conectar o cabo de interconexão do processador quando dois processadores estão instalados, consulte "Roteamento de cabos de interconexão do processador" na página 349.

Conexões entre conectores:  $\square \leftrightarrow \square$ ,  $\square \leftrightarrow \square$ ,  $\square \leftrightarrow \square$ ,  $\square \leftrightarrow \square$ 

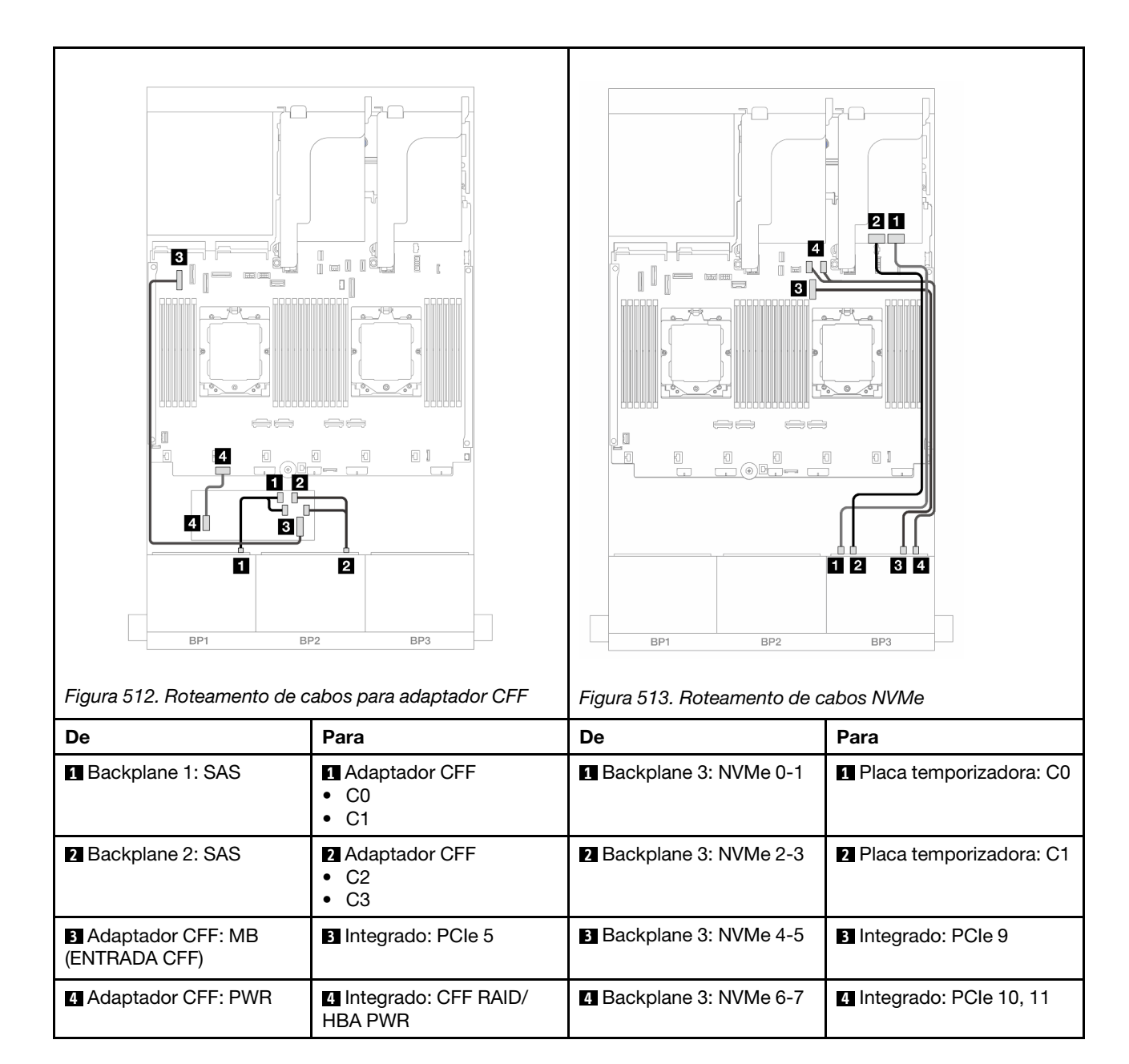

## Backplane expansor SAS/SATA de 24 x 2,5 polegadas

Esta seção fornece informações sobre o roteamento de cabos para o modelo de servidor com o backplane expansor SAS/SATA de 24 x 2,5 polegadas.

Para conectar os cabos de alimentação dos backplanes frontais, consulte "Backplanes: modelos de servidor com compartimentos de unidade frontais de 2,5 polegadas" na página 350.

Para conectar os cabos de sinal dos backplanes frontais, consulte os cenários de roteamento de cabos a seguir, dependendo da configuração do servidor.

- "Backplane frontal: SAS/SATA de 24 x 2,5 polegadas" na página 471
- "Backplanes frontal + traseiro: 24 x SAS/SATA de 2,5" + 4 x SAS/SATA de 2,5"/8 x de 2,5"/4 x AnyBay de 2,5"" na página 471

## Backplane frontal: SAS/SATA de 24 x 2,5 polegadas

Este tópico fornece informações sobre o roteamento de cabos para o backplane expansor SAS/SATA de 24 x 2,5 polegadas.

#### Adaptador 8i

Conexões entre conectores:  $\square \leftrightarrow \square$ ,  $\square \leftrightarrow \square$ ,  $\square \leftrightarrow \square$ ,  $\square \leftrightarrow \square$ 

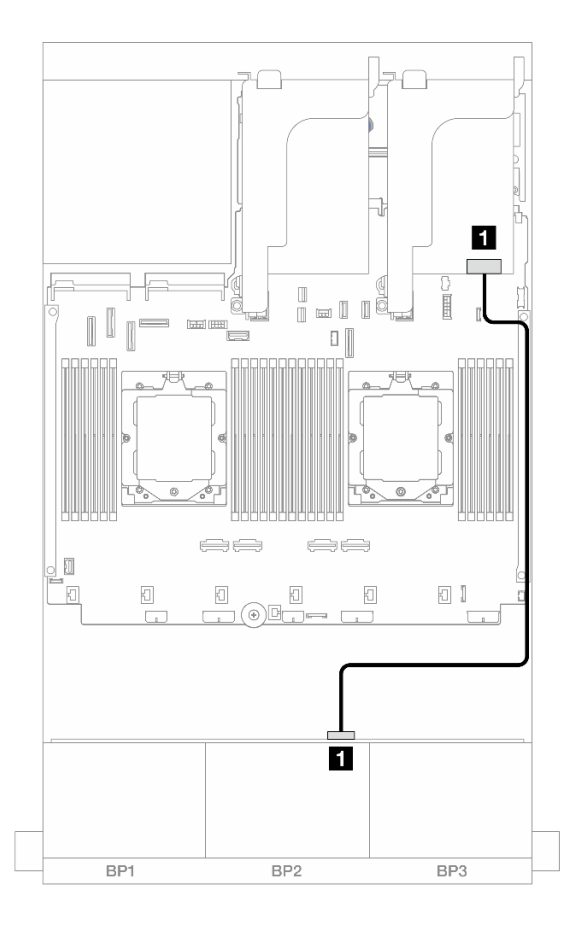

Figura 514. Roteamento de cabos para o adaptador 8i

| De                 | Para                                                                     |
|--------------------|--------------------------------------------------------------------------|
| Backplane 1: SAS 0 | <ul> <li>Adaptador 8i</li> <li>Gen 4: C0</li> <li>Gen 3: C0C1</li> </ul> |

# Backplanes frontal + traseiro: 24 x SAS/SATA de 2,5" + 4 x SAS/SATA de 2,5"/8 x de 2,5"/4 x AnyBay de 2,5"

Este tópico fornece informações sobre roteamento de cabos para o modelo de servidor com um backplane expansor frontal com 24 x SAS/SATA de 2,5 polegadas e um backplane traseiro com 4 x SAS/SATA de 2,5 polegadas/8 x de 2,5 polegadas/4 x AnyBay de 2,5 polegadas.

- "SAS/SATA 24 de 2,5" + SAS/SATA 4 de 2,5"" na página 472
- "24 x SAS/SATA de 2,5"+ 4 x AnyBay de 2,5"" na página 472
- "SAS/SATA 24 de 2,5" + SAS/SATA 8 de 2,5"" na página 473

#### SAS/SATA 24 de 2,5" + SAS/SATA 4 de 2,5"

Este tópico fornece informações de roteamento de cabos para o modelo de servidor com um backplane expansor frontal SAS/SATA de 24 x 2,5 polegadas e um backplane traseiro SAS/SATA de 4 x 2,5 polegadas.

#### Conexões entre conectores: $1 \leftrightarrow 1$ , $2 \leftrightarrow 2$ , $3 \leftrightarrow 3$ , ... $m \leftrightarrow m$

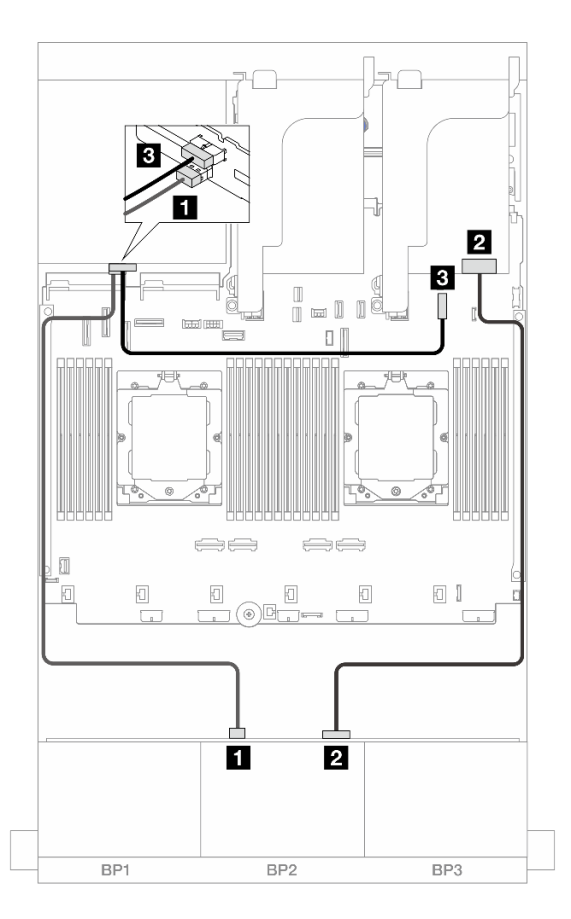

Figura 515. Roteamento de cabos do backplane frontal/traseiro

| De                   | Para                                                                     |
|----------------------|--------------------------------------------------------------------------|
| Backplane 4: SAS     | Backplane 1: SAS 1                                                       |
| 2 Backplane 1: SAS 0 | <ul> <li>Adaptador 8i</li> <li>Gen 4: C0</li> <li>Gen 3: C0C1</li> </ul> |
| B Backplane 4: PWR   | Integrado: conector de energia de 7 mm                                   |

#### 24 x SAS/SATA de 2,5"+ 4 x AnyBay de 2,5"

Este tópico fornece informações sobre roteamento de cabos para o modelo de servidor com um backplane expansor frontal com 24 x SAS/SATA de 2,5 polegadas e um backplane traseiro com 4 x AnyBay de 2,5 polegadas.

| 4       5       1         4       5       1         4       3       1         9       1       1         8       5       16. Roteamento de comparato de comparato de compar | abos com dois                                                          | 4       5       1         4       5       1         9       1       1         1       1       1         1       1       1 | abos com um processador                                                  |
|----------------------------------------------------------------------------------------------------|------------------------------------------------------------------------|----------------------------------------------------------------------------------------------------|--------------------------------------------------------------------------|
| processadores instalados                                                                                                    |                                                                        | instalado                                                                                                    |                                                                          |
| De                                                                                                    | Para                                                                   | De                                                                                                    | Para                                                                     |
| 1 Backplane 4: SAS                                                                                                    | 1 Backplane 1: SAS 1                                                   | 1 Backplane 4: SAS                                                                                                    | 1 Backplane 1: SAS 1                                                     |
| Backplane 1: SAS 0                                                                                                    | <ul><li>2 Adaptador 8i</li><li>Gen 4: C0</li><li>Gen 3: C0C1</li></ul> | 2 Backplane 1: SAS 0                                                                                                    | <ul> <li>Adaptador 8i</li> <li>Gen 4: C0</li> <li>Gen 3: C0C1</li> </ul> |
| Backplane 4: NVMe 0-1                                                                                                    | 3 Integrado: PCIe 8                                                    | 3 Backplane 4: NVMe 0-1                                                                                                   | 3 Integrado: PCIe 10, 11                                                 |
| 4 Backplane 4: NVMe 2-3                                                                                                    | 4 Integrado: PCIe 6                                                    | 4 Backplane 4: NVMe 2-3                                                                                                   | 4 Integrado: PCIe 9                                                      |
| <b>5</b> Backplane 4: PWR                                                                                                    | Integrado: conector de<br>energia de 7 mm                              | Backplane 4: PWR                                                                                                    | Integrado: conector de<br>energia de 7 mm                                |

#### SAS/SATA 24 de 2,5" + SAS/SATA 8 de 2,5"

Este tópico fornece informações de roteamento de cabos para o modelo de servidor com um backplane expansor frontal SAS/SATA de 24 x 2,5 polegadas e um backplane traseiro SAS/SATA de 8 x 2,5 polegadas.

- "Adaptador RAID/HBA 16i" na página 473
- "Adaptador RAID/HBA CFF 16i" na página 474

#### Adaptador RAID/HBA 16i

Veja a seguir as conexões de cabo para a configuração frontal SAS/SATA de 24 x 2,5 polegadas + traseira SAS/SATA de 8 x 2,5 polegadas com um adaptador RAID/HBA 16i.

Conexões entre conectores:  $1 \leftrightarrow 1$ ,  $2 \leftrightarrow 2$ ,  $3 \leftrightarrow 3$ , ...  $m \leftrightarrow m$ 

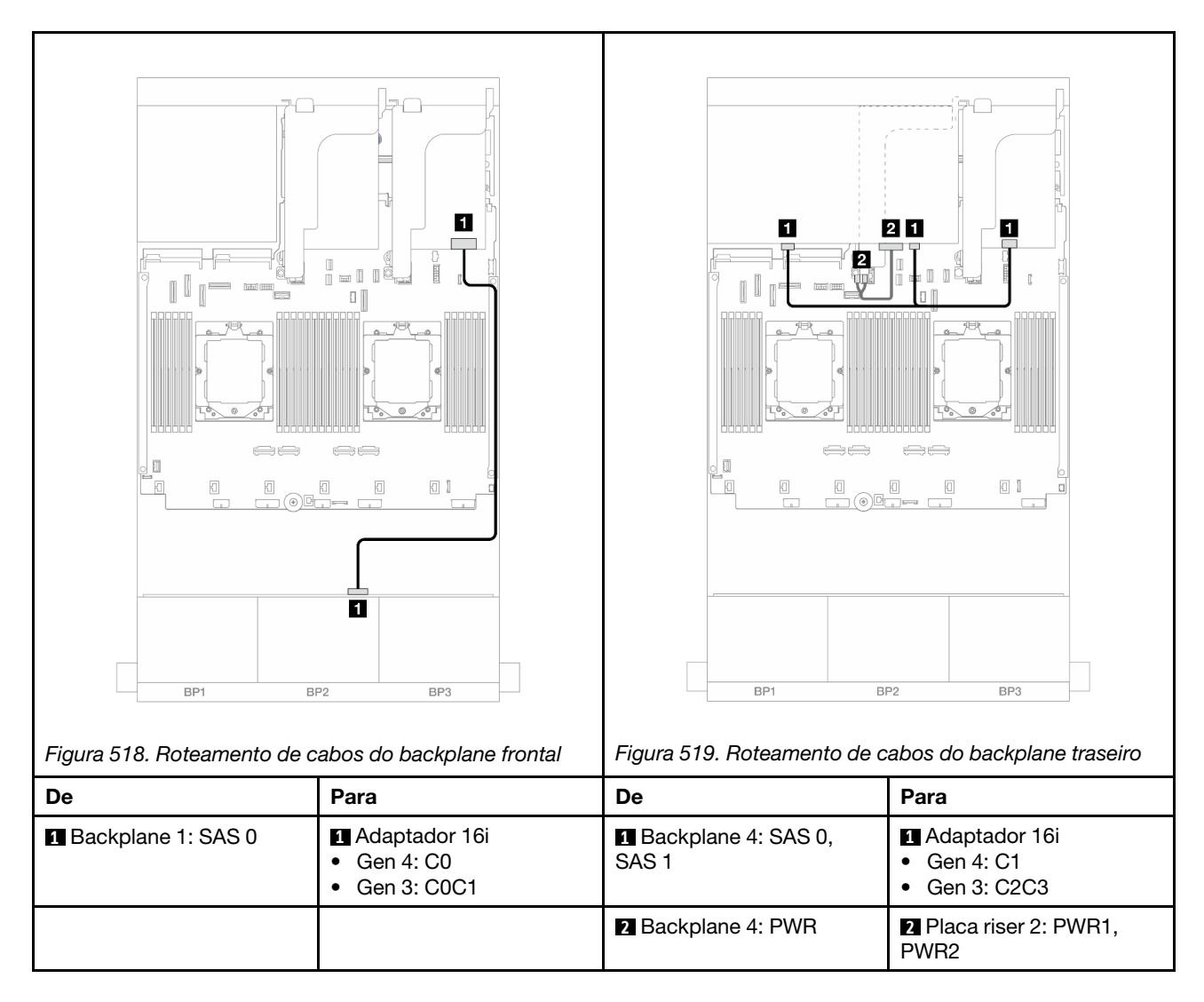

#### Adaptador RAID/HBA CFF 16i

Veja a seguir as conexões de cabo para a configuração frontal SAS/SATA de 24 x 2,5 polegadas + traseira SAS/SATA de 8 x 2,5 polegadas com um adaptador RAID/HBA CFF 16i.

Conexões entre conectores:  $1 \leftrightarrow 1$ ,  $2 \leftrightarrow 2$ ,  $3 \leftrightarrow 3$ , ...  $m \leftrightarrow m$ 

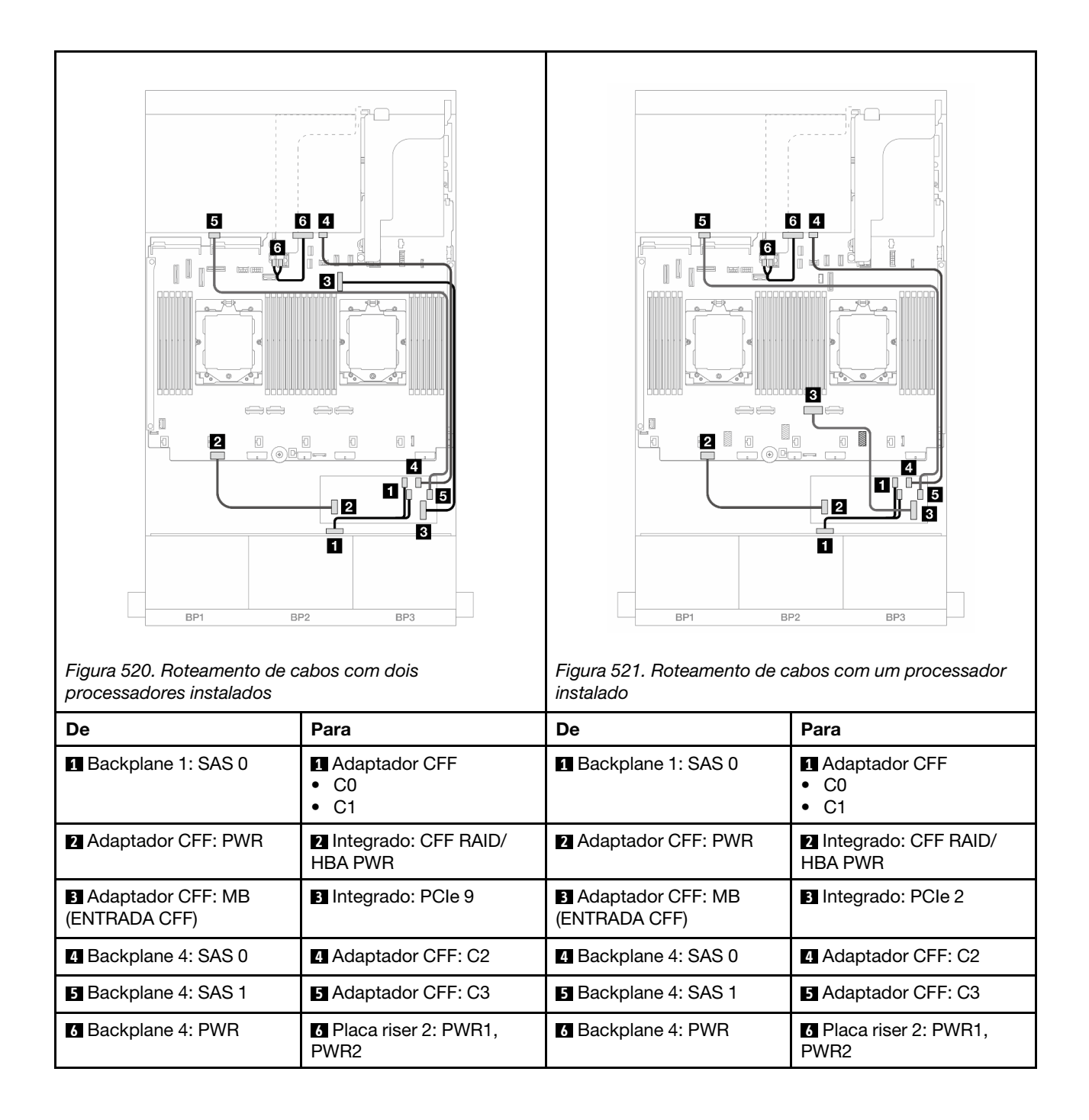

# Backplanes: modelos de servidor com compartimentos de unidade frontais de 3,5 polegadas

Esta seção fornece informações sobre a conexão de cabos do backplane para modelos de servidor com compartimentos de unidade frontais de 3,5 polegadas.

#### Antes de iniciar

Certifique-se de que as peças abaixo sejam removidas antes de iniciar o roteamento de cabos para os backplanes frontais.

- Tampa superior (consulte "Remover a tampa superior" na página 311)
- Defletor de ar (consulte "Remover o defletor de ar" na página 30)
- Compartimento de ventilador (consulte "Remover o compartimento do ventilador do sistema" na página 303)

#### Conexões de cabos de alimentação

O servidor oferece suporte aos seguintes backplanes da unidade frontal de 3,5 polegadas:

- Backplane SAS/SATA de 8 x 3,5 polegadas
- Backplane SAS/SATA de 12 x 3,5 polegadas
- Backplane AnyBay de 12 x 3,5 polegadas
- Backplane expansor SAS/SATA de 12 x 3,5 polegadas

Para ver os conectores em cada painel traseiro da unidade, consulte "Conectores do backplane da unidade" na página 315.

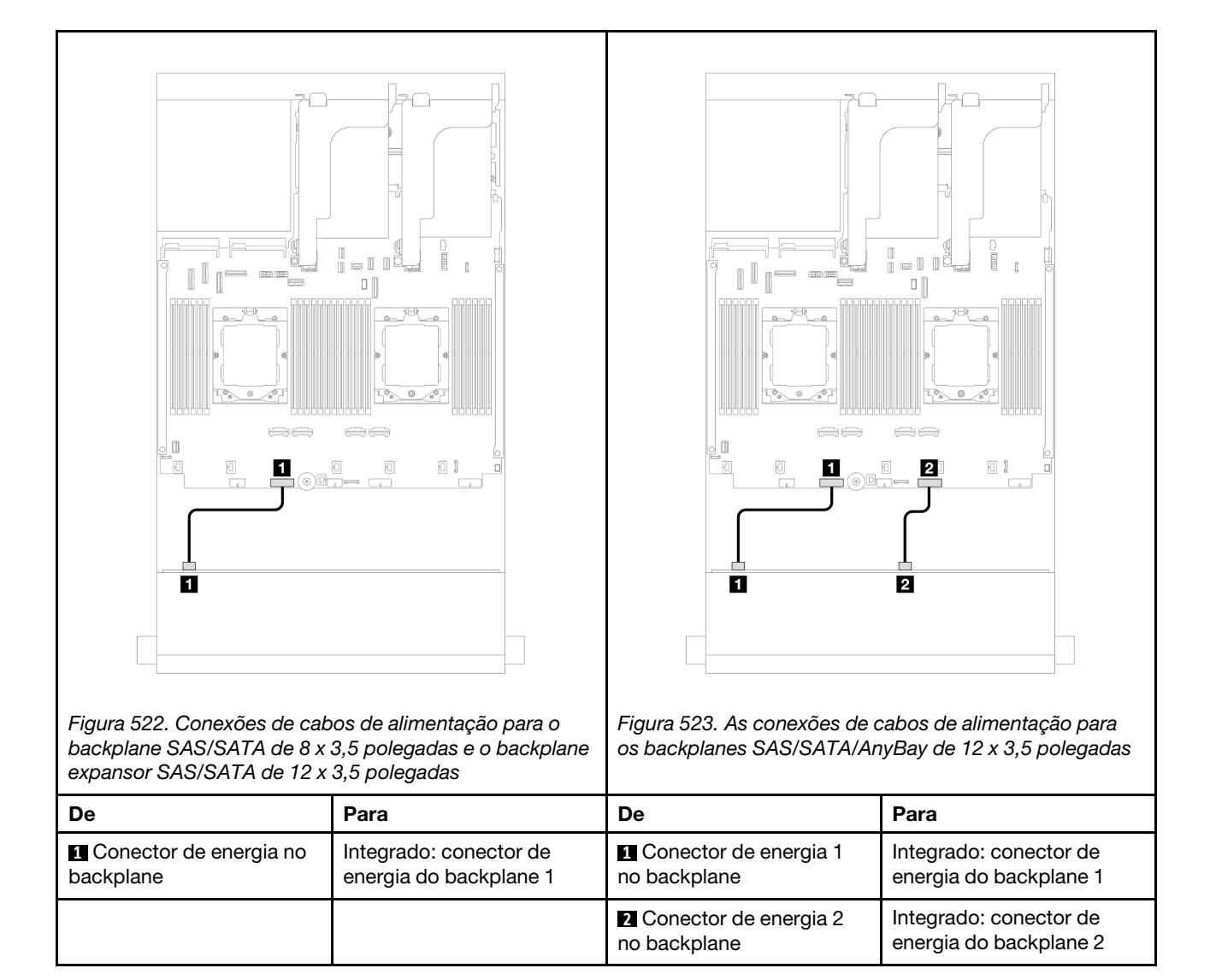

**Notas:** Se houver um Supercap Holder instalado entre o backplane frontal e o conjunto da placa-mãe, conecte os cabos de alimentação conforme abaixo:

- Conecte o conector de energia 1 no painel traseiro ao conector de energia do painel traseiro 2 no conjunto da placa-mãe
- (Para o painel traseiro com dois conectores de energia) Conecte o conector de energia 2 no painel traseiro ao conector de energia do painel traseiro 3 no conjunto da placa-mãe.

#### Conexões de cabo de sinal

Consulte o tópico específico para conexões de cabos de sinal dependendo dos backplanes instalados.

- "Backplane SAS/SATA de 8 x 3,5 polegadas" na página 478
- "Backplane SAS/SATA de 12 x 3,5 polegadas" na página 479
- "Backplane AnyBay de 12 x 3,5 polegadas" na página 492
- "Backplane expansor SAS/SATA de 12 x 3,5 polegadas" na página 498

## Backplane SAS/SATA de 8 x 3,5 polegadas

Esta seção fornece informações sobre o roteamento de cabos para o modelo de servidor com backplane frontal SAS/SATA de 8 x 3,5 polegadas.

Para conectar os cabos de alimentação dos backplanes frontais, consulte "Backplanes: modelos de servidor com compartimentos de unidade frontais de 3,5 polegadas" na página 476.

Para conectar os cabos de sinal dos backplanes frontais, consulte os cenários de roteamento de cabos a seguir, dependendo da configuração do servidor.

- "Conector integrado" na página 478
- "Adaptador RAID/HBA 8i" na página 479

## **Conector integrado**

Veja a seguir as conexões de cabo para a configuração frontal SAS/SATA de 8 x 3,5 polegadas com conector integrado.

Conexões entre conectores: 1 ↔ 1, 2 ↔ 2, 3 ↔ 3, ... m ↔ m

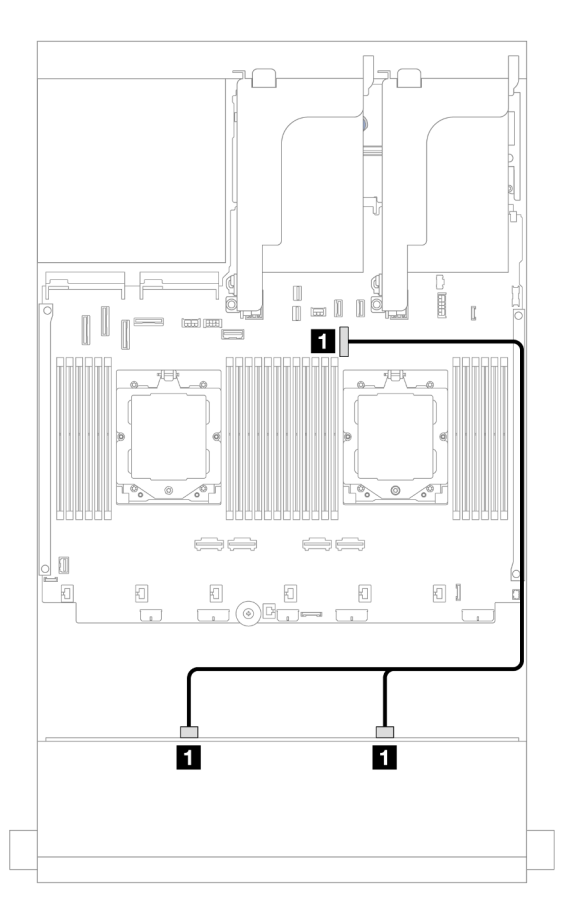

Figura 524. Roteamento de cabos para conector SATA integrado

| De                        | Para              |
|---------------------------|-------------------|
| Backplane 1: SAS 0, SAS 1 | Integrado: PCIe 9 |

## Adaptador RAID/HBA 8i

Veja a seguir as conexões de cabo para a configuração frontal SAS/SATA de 8 x 3,5 polegadas com um adaptador RAID/HBA 8i.

Conexões entre conectores:  $1 \leftrightarrow 1$ ,  $2 \leftrightarrow 2$ ,  $3 \leftrightarrow 3$ , ...  $m \leftrightarrow m$ 

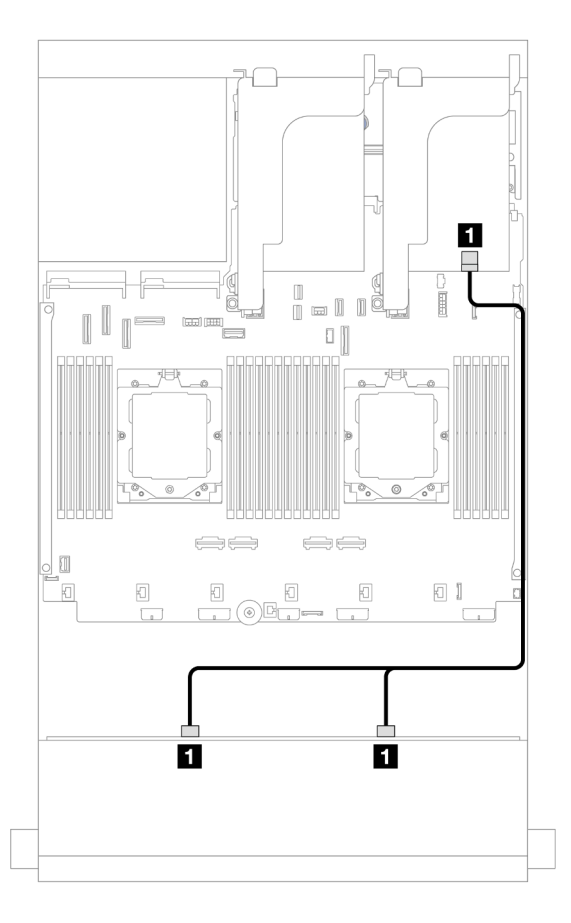

Figura 525. Roteamento de cabos para adaptador RAID/HBA 8i

| De                        | Para                                                                     |
|---------------------------|--------------------------------------------------------------------------|
| Backplane 1: SAS 0, SAS 1 | <ul> <li>Adaptador 8i</li> <li>Gen 4: C0</li> <li>Gen 3: C0C1</li> </ul> |

## Backplane SAS/SATA de 12 x 3,5 polegadas

Esta seção fornece informações sobre o roteamento de cabos para o modelo de servidor com backplane frontal SAS/SATA de 12 x 3,5 polegadas.

Para conectar os cabos de alimentação dos backplanes frontais, consulte "Backplanes: modelos de servidor com compartimentos de unidade frontais de 3,5 polegadas" na página 476.

Para conectar os cabos de sinal dos backplanes frontais, consulte os cenários de roteamento de cabos a seguir, dependendo da configuração do servidor.

• "Backplane frontal: SAS/SATA de 12 x 3,5 polegadas" na página 480

- "Backplanes frontal + traseiro: 12 x SAS/SATA de 3,5" + 4 x SAS/SATA de 2,5"/2 x de 3,5"/4 x de 3,5/1/4 x AnyBay de 2,5"" na página 481
- "Backplanes frontal + intermediário: SAS/SATA de 12 x 3,5 polegadas + SAS/SATA de 4 x 3,5 polegadas/ 4 x 2,5 polegadas/NVMe de 8 x 2,5 polegadas" na página 487
- "Backplanes frontais + intermediários + traseiros: SAS/SATA de 12 x 3,5" + SAS/SATA de 4 x 3,5" + SAS/ SATA de 4 x 3,5"" na página 490

## Backplane frontal: SAS/SATA de 12 x 3,5 polegadas

Este tópico fornece informações sobre o roteamento de cabos para o backplane frontal SAS/SATA de 12 x 3,5 polegadas.

- "Conectores integrados" na página 480
- "Adaptador RAID/HBA 16i" na página 481

#### **Conectores integrados**

Veja a seguir as conexões de cabo para a configuração frontal SAS/SATA de 12 x 3,5 polegadas com conectores integrados.

#### Conexões entre conectores: $1 \leftrightarrow 1$ , $2 \leftrightarrow 2$ , $3 \leftrightarrow 3$ , ... $m \leftrightarrow m$

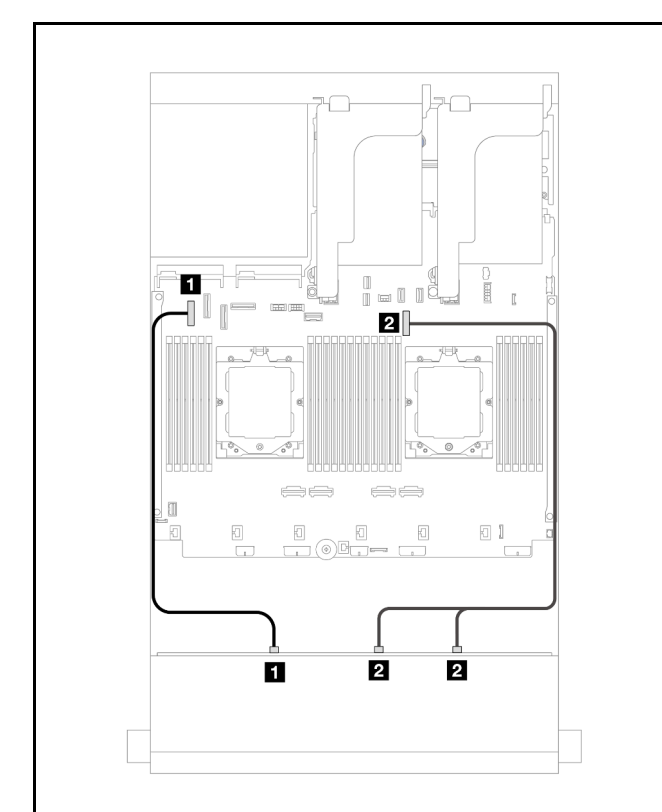

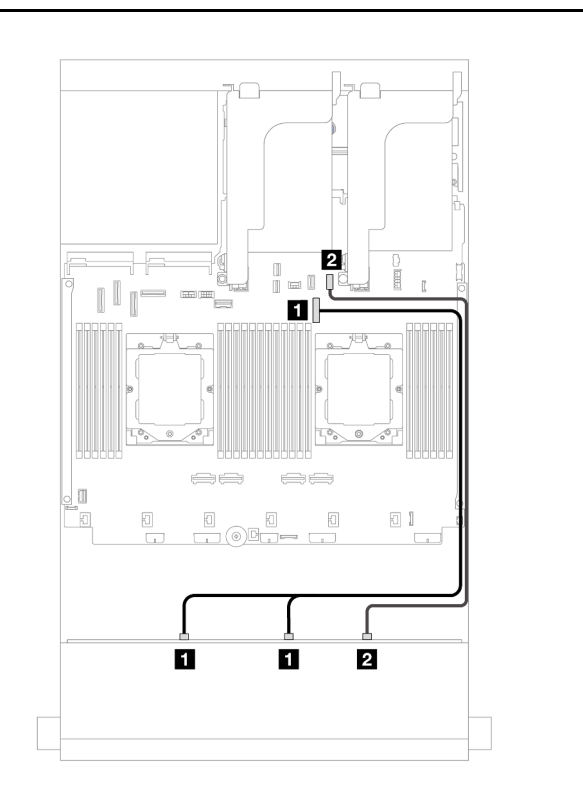

Figura 526. Roteamento de cabos para conectores SATA integrados quando há dois processadores instalados

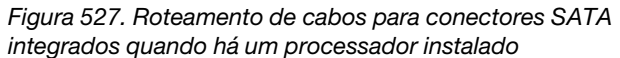

| De                           | Para                | De                           | Para               |
|------------------------------|---------------------|------------------------------|--------------------|
| Backplane 1: SAS 0           | Integrado: PCIe 5   | Backplane 1: SAS 0,<br>SAS 1 | Integrado: PCIe 9  |
| Backplane 1: SAS 1,<br>SAS 2 | 2 Integrado: PCIe 9 | 2 Backplane 1: SAS 2         | Integrado: PCle 11 |

#### Adaptador RAID/HBA 16i

Veja a seguir as conexões de cabo para a configuração frontal SAS/SATA de 12 x 3,5 polegadas com um adaptador RAID/HBA 16i.

Conexões entre conectores: 1 ↔ 1, 2 ↔ 2, 3 ↔ 3, ... m ↔ m

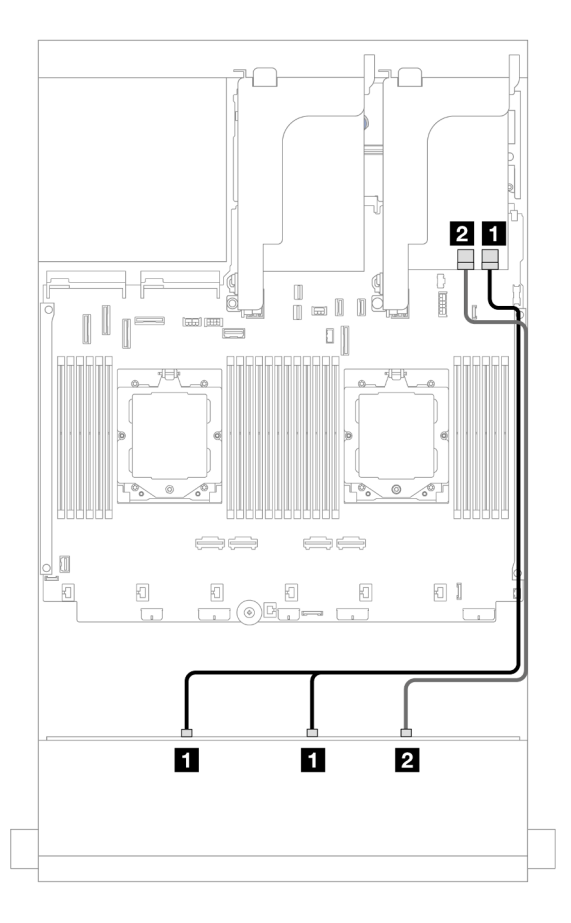

Figura 528. Roteamento de cabos para um adaptador RAID/HBA 16i

| De                        | Para                                                                      |
|---------------------------|---------------------------------------------------------------------------|
| Backplane 1: SAS 0, SAS 1 | <ul> <li>Adaptador 16i</li> <li>Gen 4: C0</li> <li>Gen 3: C0C1</li> </ul> |
| 2 Backplane 1: SAS 2      | <ul> <li>Adaptador 16i</li> <li>Gen 4: C1</li> <li>Gen 3: C2</li> </ul>   |

# Backplanes frontal + traseiro: 12 x SAS/SATA de 3,5" + 4 x SAS/SATA de 2,5"/2 x de 3,5"/4 x de 3,5/1/4 x AnyBay de 2,5"

Este tópico fornece informações sobre roteamento de cabos para o modelo de servidor com um backplane frontal com 12 x SAS/SATA de 3,5 polegadas e um backplane traseiro com 2 x de 3,5 polegadas/4 x de 3,5 polegadas/4 x Aque 3,5 polegadas/4 x AnyBay de 2,5 polegadas.

Dependendo do backplane traseiro que você usa, consulte a configuração específica para obter informações sobre o roteamento de cabos.

• "SAS/SATA de 12 x 3,5" + SAS/SATA de 2 x 3,5"/4 x 3,5"" na página 482

- "SAS/SATA 12 de 3,5" + SAS/SATA 4 de 2,5"" na página 484
- "12 x SAS/SATA de 3,5" + 4 x AnyBay de 2,5"" na página 485

#### SAS/SATA de 12 x 3,5" + SAS/SATA de 2 x 3,5"/4 x 3,5"

Este tópico fornece informações de roteamento de cabos para o modelo de servidor com um backplane frontal SAS/SATA de 12 x 3,5 polegadas e um backplane traseiro SAS/SATA de 2 x 3,5 polegadas/4 x 3,5 polegadas.

- "Conectores integrados" na página 482
- "Adaptador RAID/HBA 16i" na página 483

#### Conectores integrados

Este tópico fornece informações de roteamento de cabos para a configuração frontal SAS/SATA de 12 x 3,5 polegadas + traseira SAS/SATA de 2 x 3,5 polegadas/4 x 3,5 polegadas com conectores integrados.

A ilustração abaixo usa o backplane traseiro SAS/SATA de 2 x 3,5 polegadas como exemplo. O roteamento de cabos para o backplane traseiro SAS/SATA de 4 x 3,5 polegadas é semelhante.

Conexões entre conectores:  $\square \leftrightarrow \square$ ,  $\square \leftrightarrow \square$ ,  $\square \leftrightarrow \square$ ,  $\square \leftrightarrow \square$ 

#### Roteamento de cabos do backplane frontal

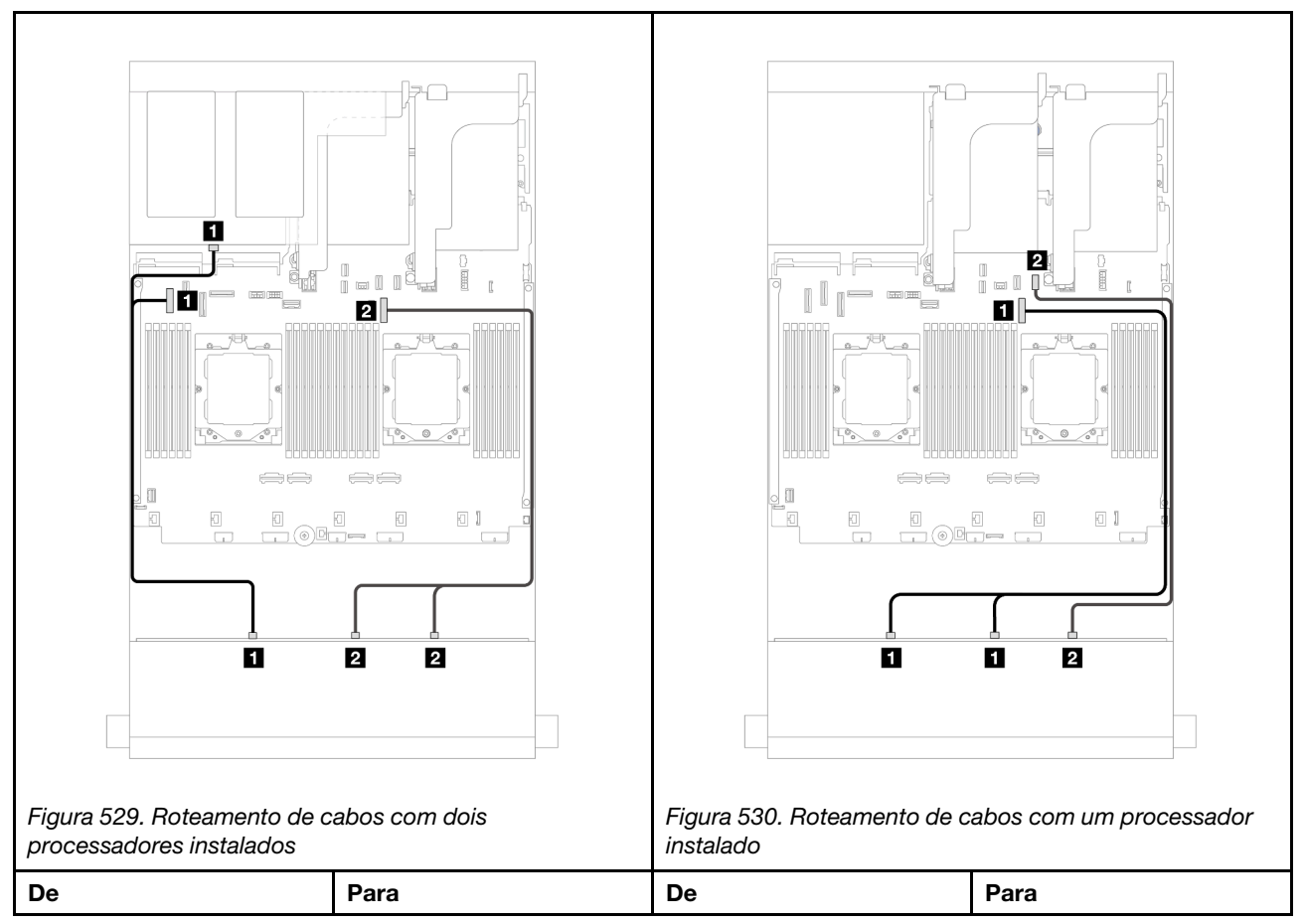

| <ul><li>Backplane 1: SAS 0</li><li>Backplane 4: SAS</li></ul> | Integrado: PCle 5   | Backplane 1: SAS 0,<br>SAS 1 | Integrado: PCIe 9  |
|---------------------------------------------------------------|---------------------|------------------------------|--------------------|
| Backplane 1: SAS 1, SAS 2                                     | 2 Integrado: PCIe 9 | 2 Backplane 1: SAS 2         | Integrado: PCIe 11 |

#### Roteamento de cabos do backplane traseiro

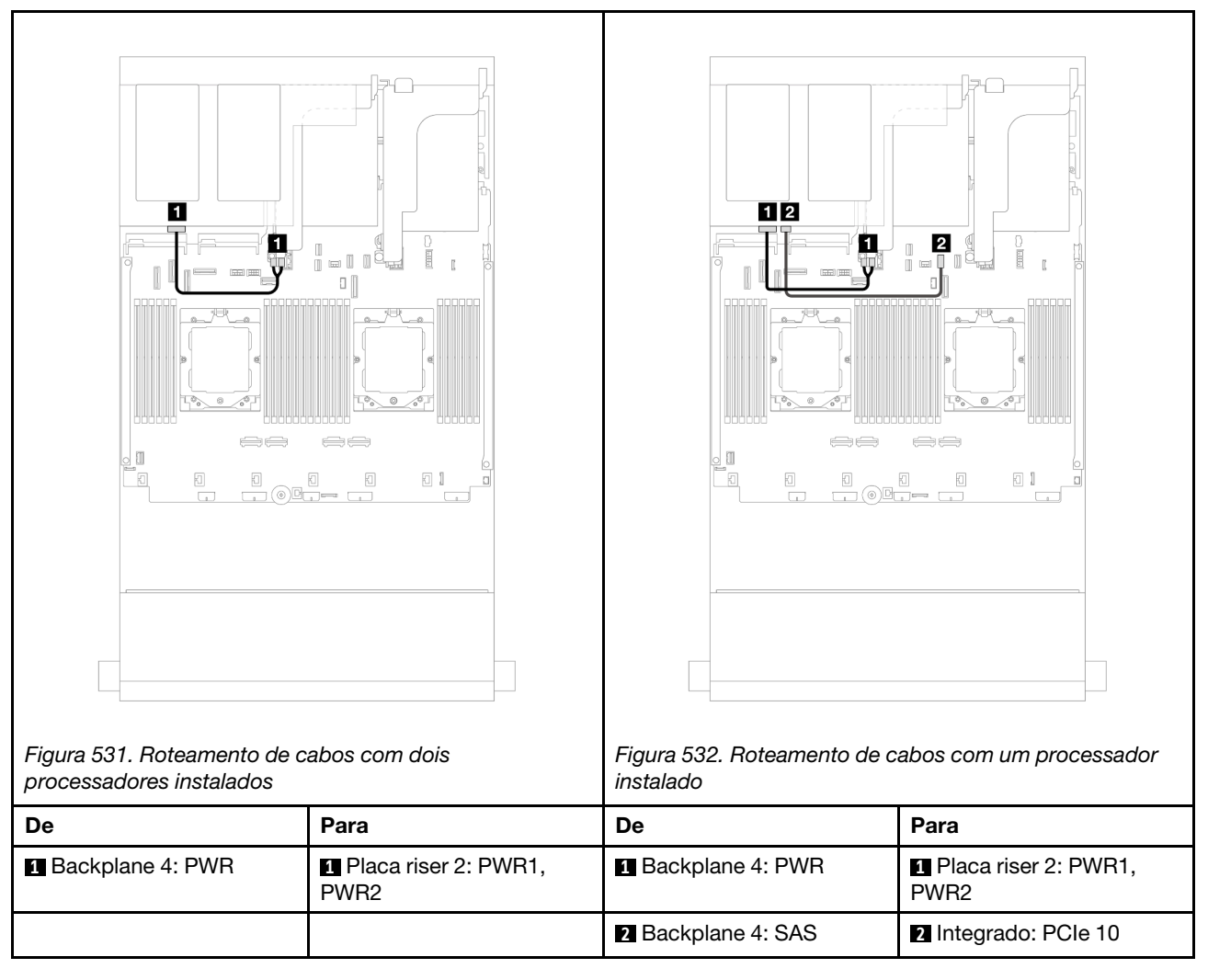

#### Adaptador RAID/HBA 16i

Este tópico fornece informações de roteamento de cabos para a configuração frontal SAS/SATA de 12 x 3,5 polegadas + traseira SAS/SATA de 2 x 3,5 polegadas/4 x 3,5 polegadas com um adaptador RAID/HBA 16i.

A ilustração abaixo usa o backplane traseiro SAS/SATA de 2 x 3,5 polegadas como exemplo. O roteamento de cabos para o backplane traseiro SAS/SATA de 4 x 3,5 polegadas é semelhante.

Conexões entre conectores:  $\square \leftrightarrow \square$ ,  $\square \leftrightarrow \square$ ,  $\square \leftrightarrow \square$ ,  $\square \leftrightarrow \square$ 

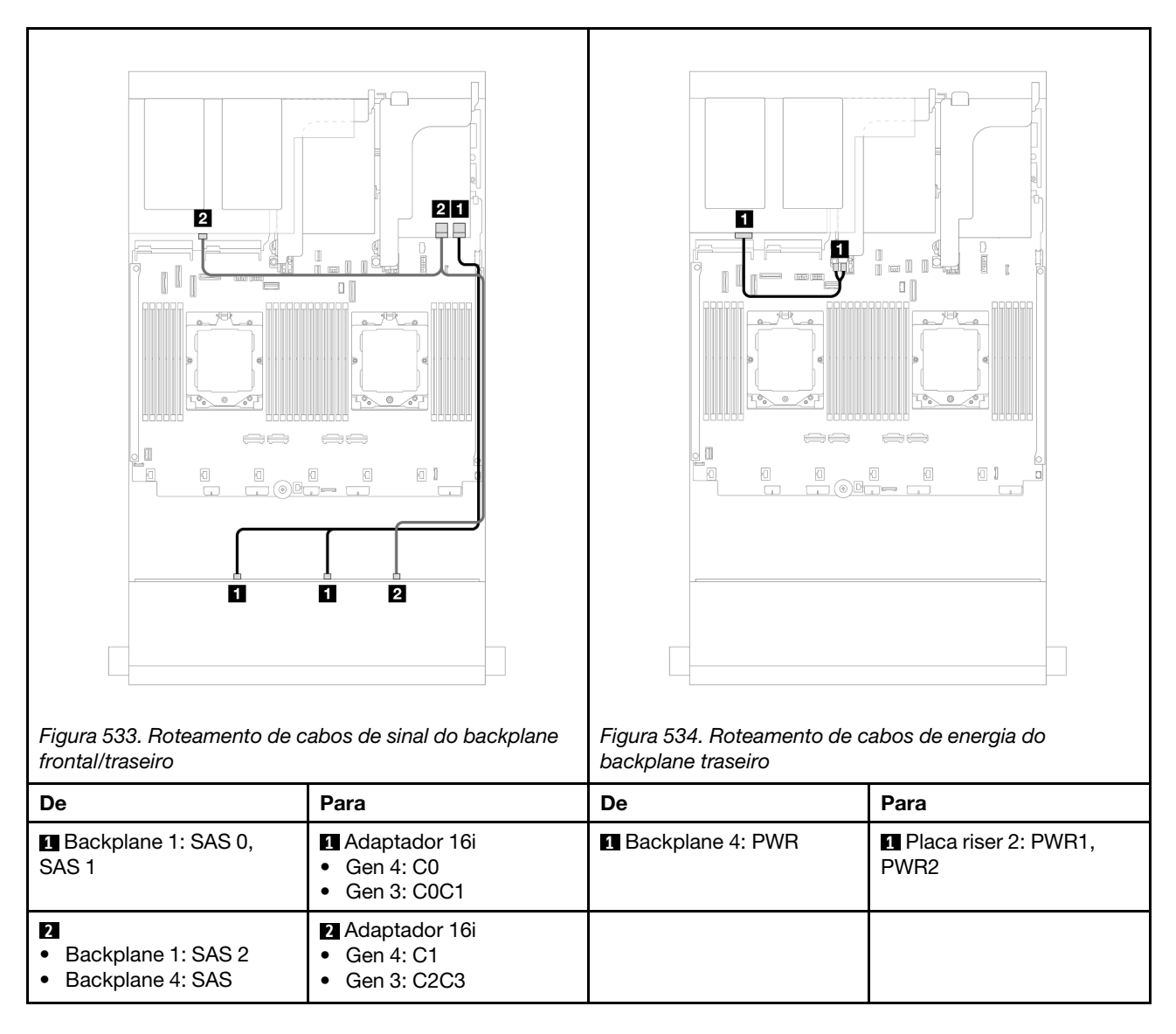

#### SAS/SATA 12 de 3,5" + SAS/SATA 4 de 2,5"

Este tópico fornece informações de roteamento de cabos para o modelo de servidor com um backplane frontal SAS/SATA de 12 x 3,5 polegadas e um backplane traseiro SAS/SATA de 4 x 2,5 polegadas.

#### Adaptador RAID/HBA 16i

Conexões entre conectores:  $\square \leftrightarrow \square$ ,  $\square \leftrightarrow \square$ ,  $\square \leftrightarrow \square$ ,  $\square \leftrightarrow \square$ 

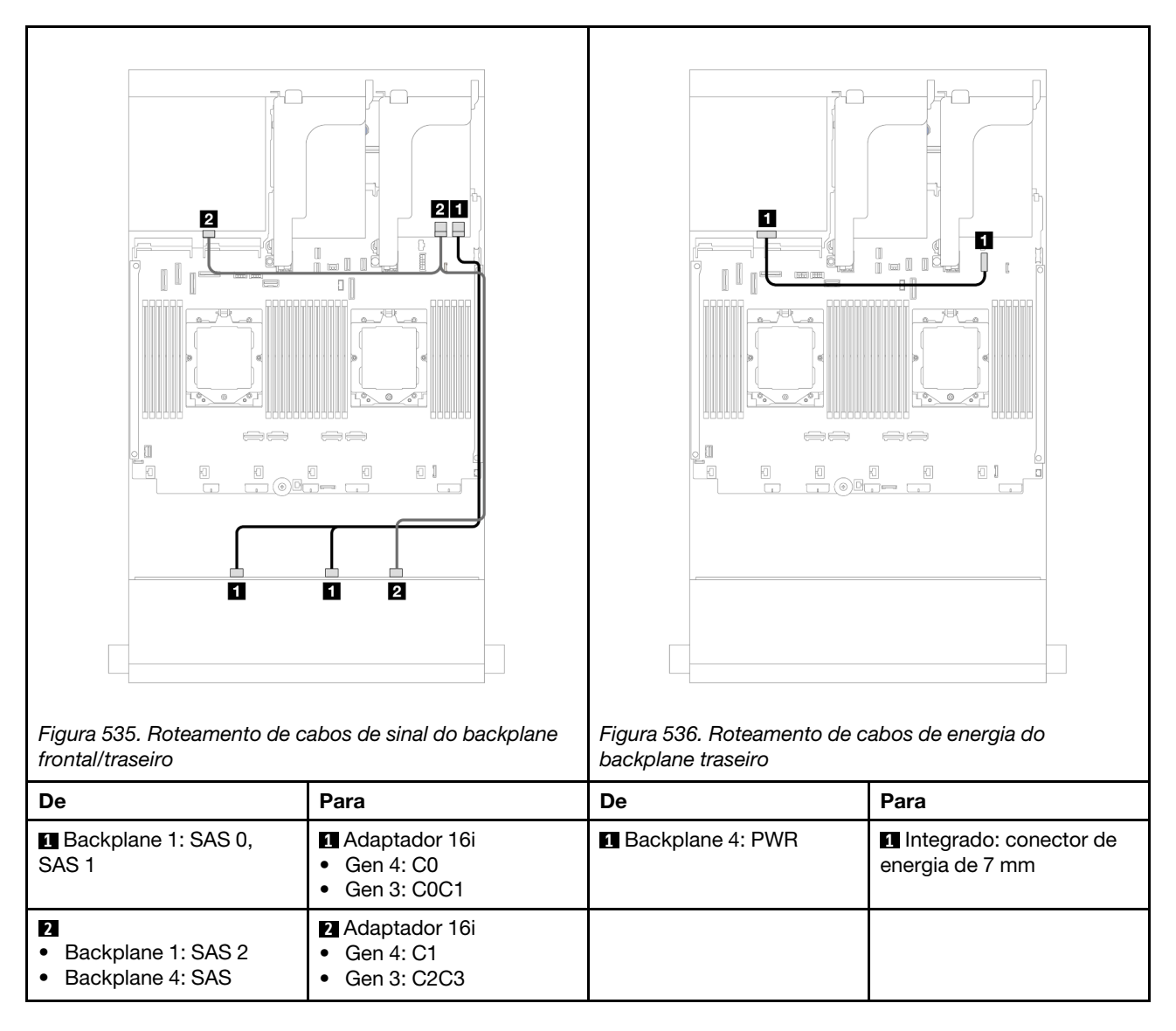

#### 12 x SAS/SATA de 3,5" + 4 x AnyBay de 2,5"

Este tópico fornece informações sobre roteamento de cabos para o modelo de servidor com um backplane frontal de 12 x SAS/SATA de 3,5 polegadas e um backplane traseiro de 4 x AnyBay de 2,5 polegadas.

Conexões entre conectores:  $1 \leftrightarrow 1$ ,  $2 \leftrightarrow 2$ ,  $3 \leftrightarrow 3$ , ...  $m \leftrightarrow m$ 

#### Roteamento de cabos de sinal do backplane frontal/traseiro

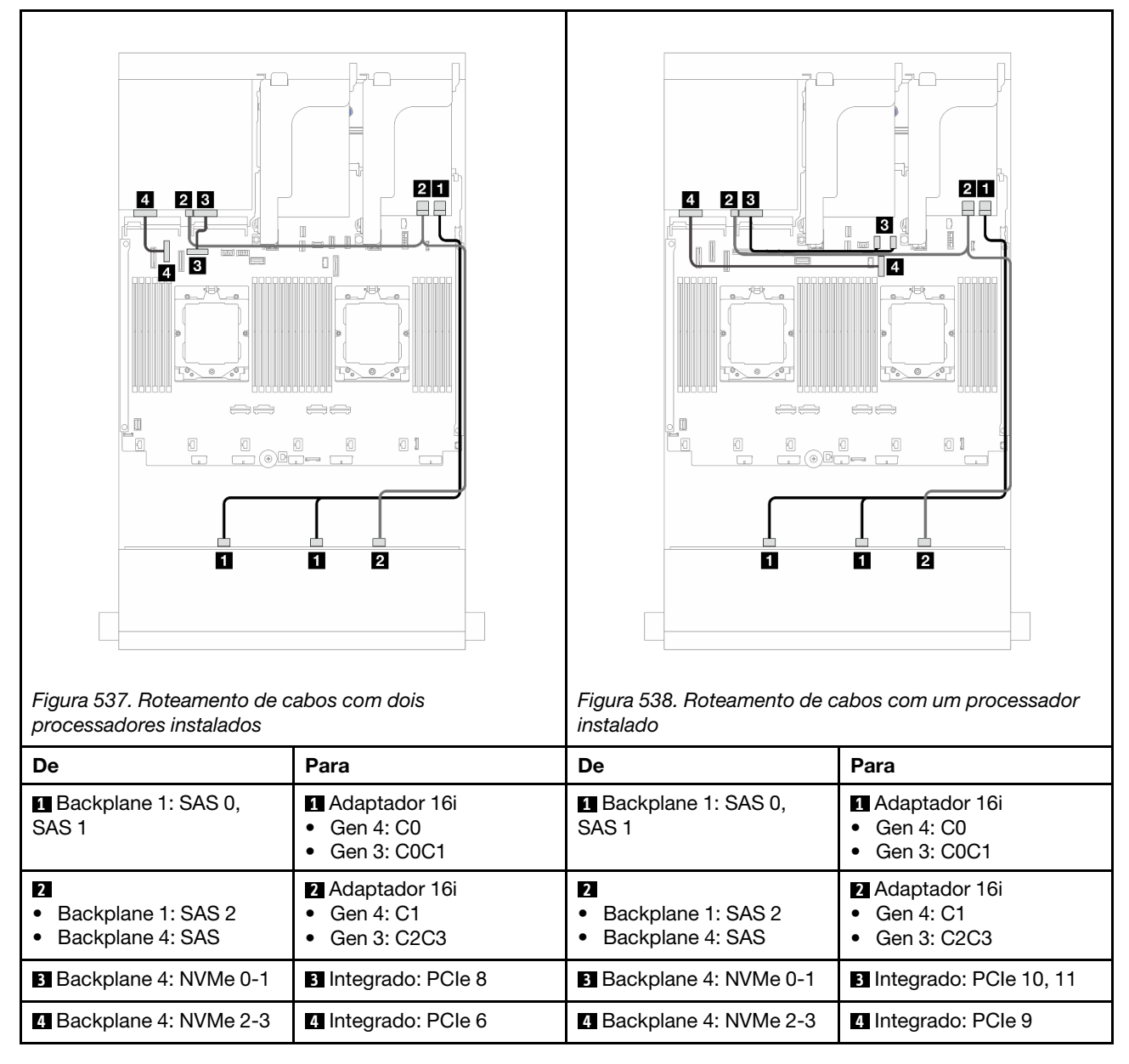

#### Roteamento de cabos de energia do backplane traseiro

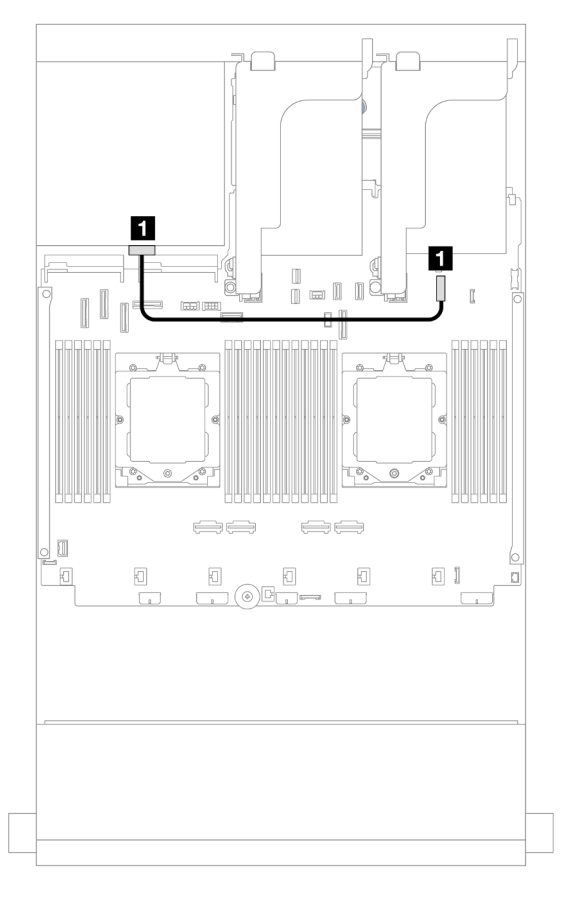

Figura 539. Roteamento de cabos de energia do backplane traseiro

| De               | Para                                   |
|------------------|----------------------------------------|
| Backplane 4: PWR | Integrado: conector de energia de 7 mm |

# Backplanes frontal + intermediário: SAS/SATA de 12 x 3,5 polegadas + SAS/SATA de 4 x 3,5 polegadas/4 x 2,5 polegadas/NVMe de 8 x 2,5 polegadas

Este tópico fornece informações de roteamento de cabos para o modelo de servidor com um backplane frontal SAS/SATA de 12 x 3,5 polegadas e um backplane intermediário SAS/SATA de 4 x 3,5 polegadas/4 x 2,5 polegadas ou dois backplanes intermediários NVMe de 4 x 2,5 polegadas.

Dependendo do backplane traseiro que você usa, consulte a configuração específica para obter informações sobre o roteamento de cabos.

- "SAS/SATA de 12 x 3,5" + SAS/SATA 4 x 3,5"/4 x 2,5"" na página 487
- "SAS/SATA 12 de 3,5 pol. + NVMe 8 de 2,5 pol." na página 488

#### SAS/SATA de 12 x 3,5" + SAS/SATA 4 x 3,5"/4 x 2,5"

Este tópico fornece informações de roteamento de cabos para a configuração frontal SAS/SATA de 12 x 3,5 polegadas + intermediária SAS/SATA de 4 x 3,5 polegadas/4 x 2,5 polegadas com um adaptador RAID/HBA 16i.

A ilustração abaixo usa o backplane intermediário SAS/SATA de 4 x 3,5 polegadas como exemplo. O roteamento de cabos para o backplane intermediário SAS/SATA de 4 x 2,5 polegadas é semelhante.

#### Conexões entre conectores: $1 \leftrightarrow 1$ , $2 \leftrightarrow 2$ , $3 \leftrightarrow 3$ , ... $m \leftrightarrow m$

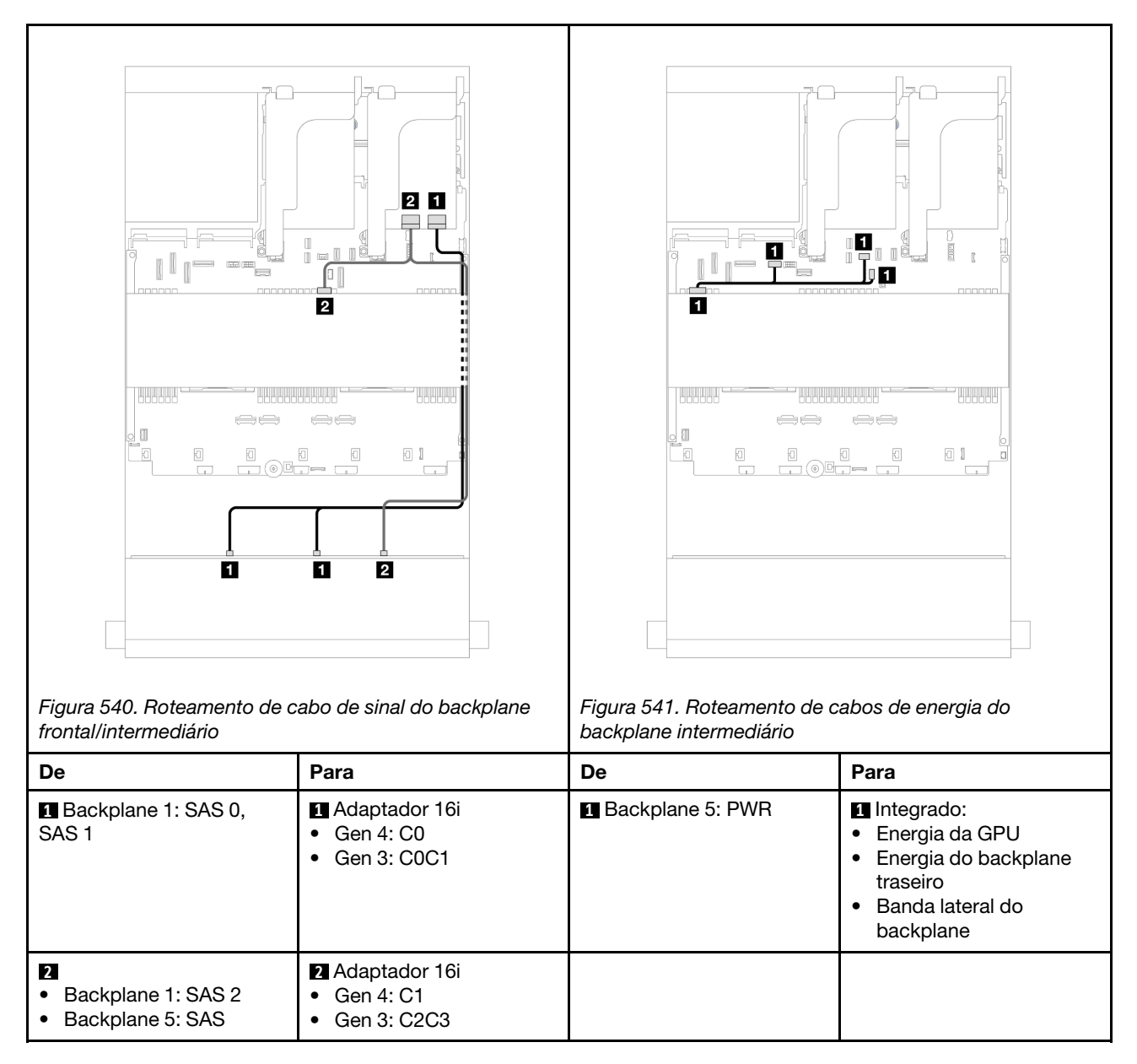

#### SAS/SATA 12 de 3,5 pol. + NVMe 8 de 2,5 pol.

Este tópico fornece informações de roteamento de cabos para a configuração frontal SAS/SATA de 12 x 3,5 polegadas + intermediário NVMe de 8 x 2,5 polegadas com um adaptador RAID/HBA 16i.

Conexões entre conectores:  $1 \leftrightarrow 1$ ,  $2 \leftrightarrow 2$ ,  $3 \leftrightarrow 3$ , ...  $n \leftrightarrow n$ 

#### Roteamento de cabos do backplane frontal

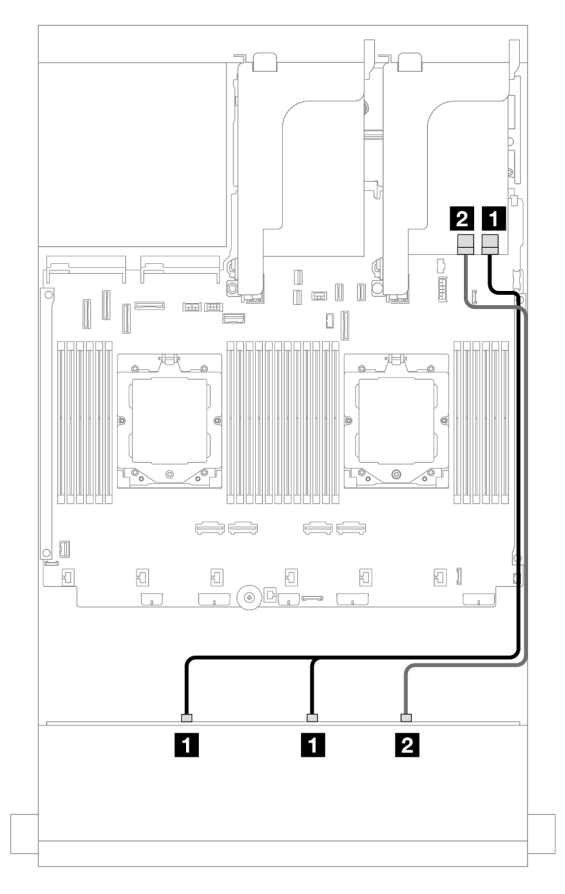

Figura 542. Roteamento de cabos para o adaptador RAID/HBA 16i

| De                        | Para                                                                      |
|---------------------------|---------------------------------------------------------------------------|
| Backplane 1: SAS 0, SAS 1 | <ul> <li>Adaptador 16i</li> <li>Gen 4: C0</li> <li>Gen 3: C0C1</li> </ul> |
| 2 Backplane 1: SAS 2      | <ul> <li>Adaptador 16i</li> <li>Gen 4: C1</li> <li>Gen 3: C2</li> </ul>   |

#### Roteamento de cabos do backplane intermediário

| Figura 543. Roteamento de co<br>intermediário | tabo de sinal do backplane | Figura 544. Roteamento de co<br>backplane intermediário | abos de energia do                                                                                                    |
|-----------------------------------------------|----------------------------|---------------------------------------------------------|----------------------------------------------------------------------------------------------------|
| De                                            | Para                       | De                                                      | Para                                                                                                    |
| 1 Backplane 5: NVMe 0-1                       | 1 Integrado: PCIe 5        | 1<br>Backplane 5: DWD                                   | 1<br>Integrado: operaia do                                                                                                    |
| 2 Backplane 5: NVMe 2-3                       | Integrado: PCle 7          | Backplane 6: PWR                                        | <ul> <li>Integrado: energía do<br/>backplane traseiro</li> <li>Integrado: banda lateral<br/>do backplane traseiro</li> <li>Placa riser 1: PWR</li> </ul> |
| Backplane 6: NVMe 0-1                         | 3 Integrado: PCIe 6        |                                                         |                                                                                                    |
| 4 Backplane 6: NVMe 2-3                       | 4 Integrado: PCIe 8        |                                                         |                                                                                                    |

# Backplanes frontais + intermediários + traseiros: SAS/SATA de 12 x 3,5" + SAS/SATA de 4 x 3,5" + SAS/SATA de 4 x 3,5"

Este tópico fornece informações sobre o roteamento de cabos para o modelo de servidor com um backplane frontal SAS/SATA de 12 x 3,5 polegadas, um backplane intermediário SAS/SATA de 4 x 3,5 polegadas e um backplane traseiro SAS/SATA de 4 x 3,5 polegadas.

- "Conectores integrados" na página 490
- "Adaptador RAID 32i" na página 491

#### **Conectores integrados**

Veja a seguir as conexões de cabos para a configuração frontal SAS/SATA de 12 x 3,5 polegadas + intermediário SAS/SATA de 4 x 3,5 polegadas + traseira SAS/SATA de 4 x 3,5 polegadas com conectores integrados.

| Figura 545. Roteamento de frontal/intermediário/traseir          | cabos de sinal do backplane | Figura 546. Roteamento de backplane intermediário/tra | cabos de energia do                                                                                                    |
|------------------------------------------------------------------|-----------------------------|-------------------------------------------------------|----------------------------------------------------------------------------------------------------|
| De                                                               | Para                        | De                                                    | Para                                                                                                    |
| <ol> <li>Backplane 1: SAS 0</li> <li>Backplane 4: SAS</li> </ol> | 1 Integrado: PCIe 5         | Backplane 5: PWR                                      | <ol> <li>Integrado:</li> <li>Energia da GPU</li> <li>Energia do backplane<br/>traseiro</li> <li>Banda lateral do<br/>backplane</li> </ol> |
| 2 Backplane 1: SAS 1,<br>SAS 2                                   | 2 Integrado: PCIe 9         | 2 Backplane 4: PWR                                    | 2 Placa riser 2: PWR1,<br>PWR2                                                                                                    |
| B Backplane 5: SAS                                               | 3 Integrado: PCIe 7         |                                                       |                                                                                                    |

#### Conexões entre conectores: $1 \leftrightarrow 1$ , $2 \leftrightarrow 2$ , $3 \leftrightarrow 3$ , ... $m \leftrightarrow m$

#### Adaptador RAID 32i

Veja a seguir as conexões de cabos para a configuração frontal SAS/SATA de 12 x 3,5 polegadas + intermediário SAS/SATA de 4 x 3,5 polegadas + traseira SAS/SATA de 4 x 3,5 polegadas com um adaptador raid 32i.

Conexões entre conectores:  $1 \leftrightarrow 1$ ,  $2 \leftrightarrow 2$ ,  $3 \leftrightarrow 3$ , ...  $\Box \leftrightarrow \Box$ 

| Figura 547. Roteamento de frontal/traseiro                              | cabos de sinal do backplane                | Figura 548. Roteamento de backplane traseiro | e cabos de energia do                                                                                                    |
|-------------------------------------------------------------------------|--------------------------------------------|----------------------------------------------|----------------------------------------------------------------------------------------------------|
| De                                                                      | Para                                       | De                                           | Para                                                                                                    |
| Backplane 1: SAS 0,<br>SAS 1                                            | <ul><li>Adaptador 32i</li><li>C0</li></ul> | Backplane 5: PWR                             | <ul> <li>Integrado:</li> <li>Energia da GPU</li> <li>Energia do backplane<br/>traseiro</li> <li>Banda lateral do<br/>backplane</li> </ul> |
| <ul><li>2</li><li>Backplane 1: SAS 2</li><li>Backplane 4: SAS</li></ul> | <ul><li>Adaptador 32i</li><li>C1</li></ul> | Backplane 4: PWR                             | Placa riser 2: PWR1, PWR2                                                                                                    |
| Backplane 5: SAS                                                        | <ul><li>Adaptador 32i</li><li>C2</li></ul> |                                              |                                                                                                    |

## Backplane AnyBay de 12 x 3,5 polegadas

Esta seção fornece informações sobre o roteamento de cabos para o modelo de servidor com backplane frontal com AnyBay de 12 x 3,5 polegadas.

Para conectar os cabos de alimentação dos backplanes frontais, consulte "Backplanes: modelos de servidor com compartimentos de unidade frontais de 3,5 polegadas" na página 476.

Para conectar os cabos de sinal dos backplanes frontais, consulte os cenários de roteamento de cabos a seguir, dependendo da configuração do servidor.

- "Backplane frontal: 8 SAS/SATA + 4 AnyBay" na página 493
- "Backplane frontal: 8 SAS/SATA + 4 NVMe" na página 494

## Backplane frontal: 8 SAS/SATA + 4 AnyBay

Este tópico fornece informações sobre roteamento de cabos para a configuração frontal (SAS/SATA de 8 x 3,5 polegadas + AnyBay de 4 x 3,5 polegadas) usando o backplane frontal AnyBay de 12 x 3,5 polegadas.

Conexões entre conectores: **1** ↔ **1**, **2** ↔ **2**, **3** ↔ **3**, ... **n** ↔ **n** 

#### Roteamento de cabos com dois processadores instalados

Para conectar o cabo de interconexão do processador quando dois processadores estão instalados, consulte "Roteamento de cabos de interconexão do processador" na página 349.

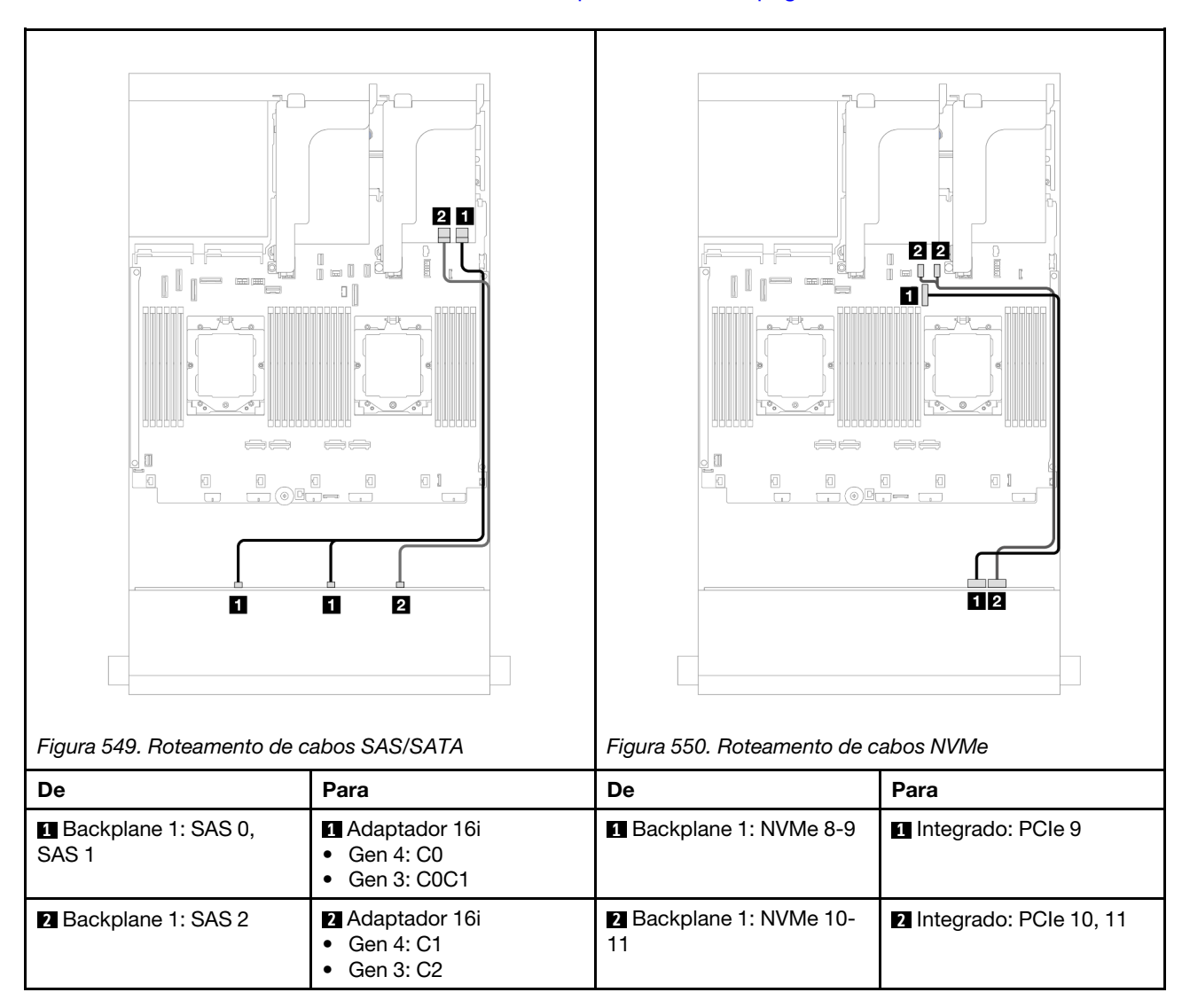

#### Roteamento de cabos com um processador instalado

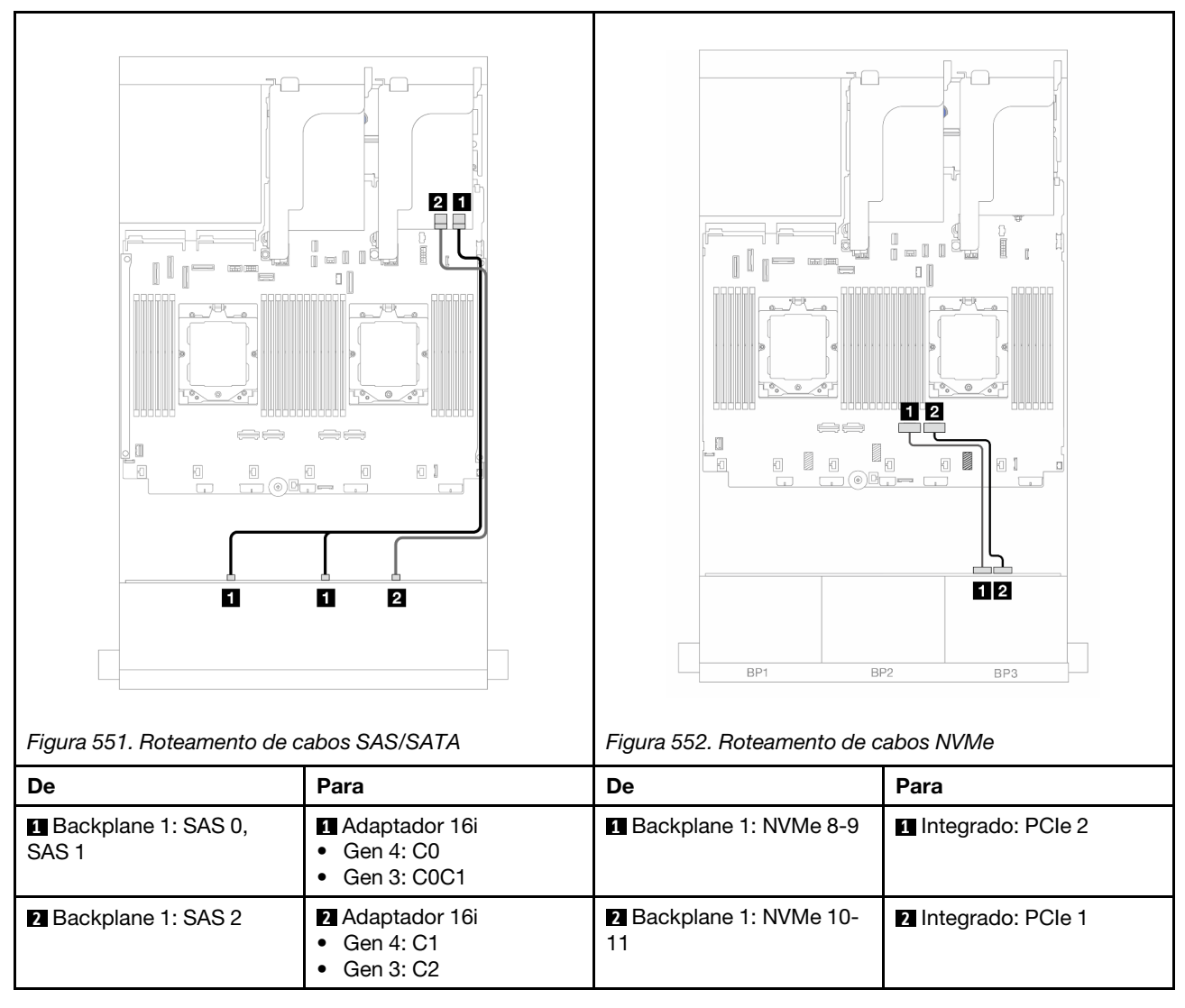

## Backplane frontal: 8 SAS/SATA + 4 NVMe

Este tópico fornece informações sobre roteamento de cabos para a configuração frontal (SAS/SATA de 8 x 3,5 polegadas + NVMe de 4 x 3,5 polegadas) usando o backplane frontal AnyBay de 12 x 3,5 polegadas.

- "Conectores integrados" na página 494
- "Adaptador RAID/HBA 8i" na página 496

#### **Conectores integrados**

Veja a seguir as conexões de cabo para a configuração frontal (SAS/SATA de 8 x 3,5 polegadas + configuração NVMe de 4 x 3,5 polegadas) com conectores integrados.

Conexões entre conectores: 1 ↔ 1, 2 ↔ 2, 3 ↔ 3, ... m ↔ m

#### Roteamento de cabos com dois processadores instalados

Para conectar o cabo de interconexão do processador quando dois processadores estão instalados, consulte "Roteamento de cabos de interconexão do processador" na página 349.
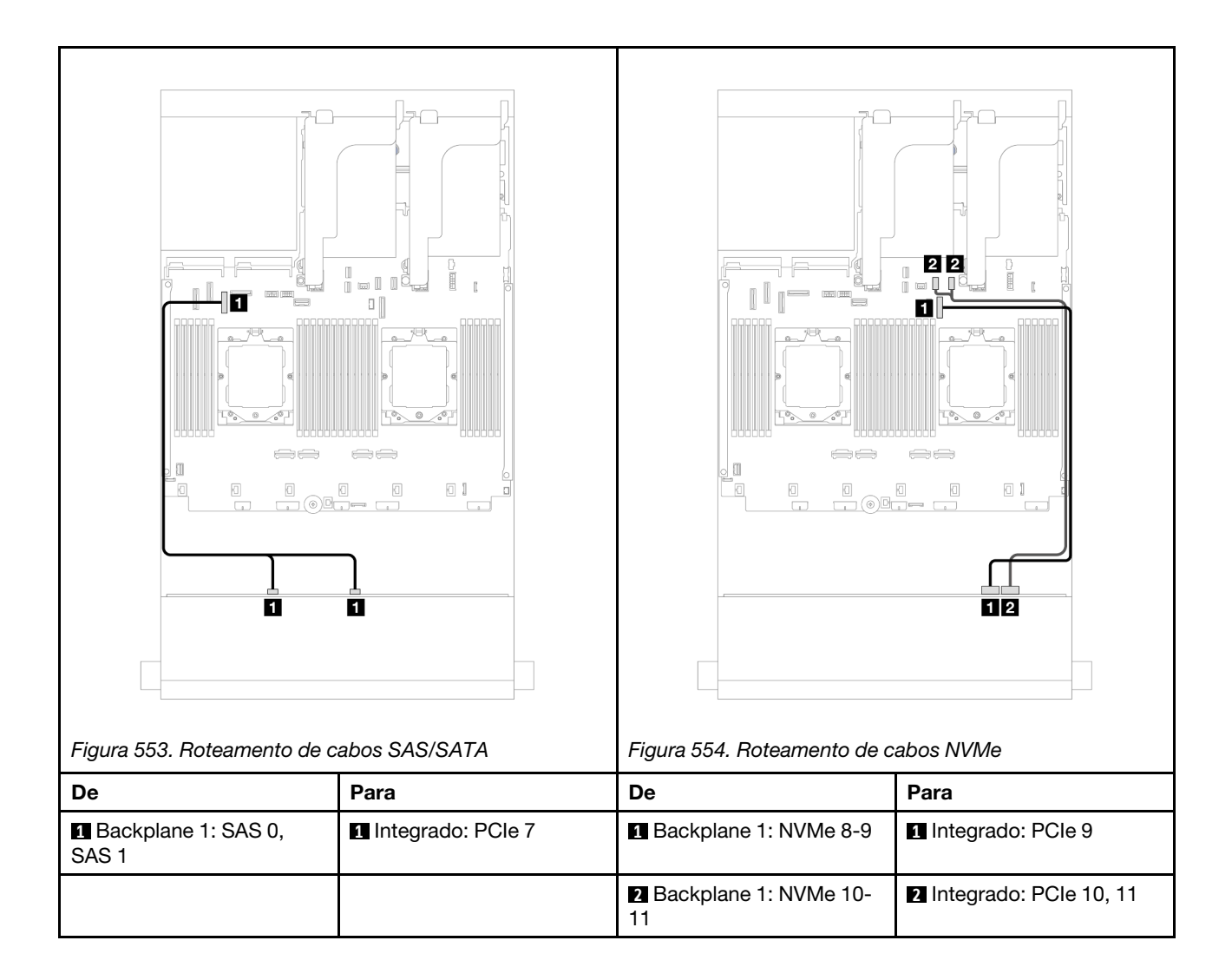

### Roteamento de cabos com um processador instalado

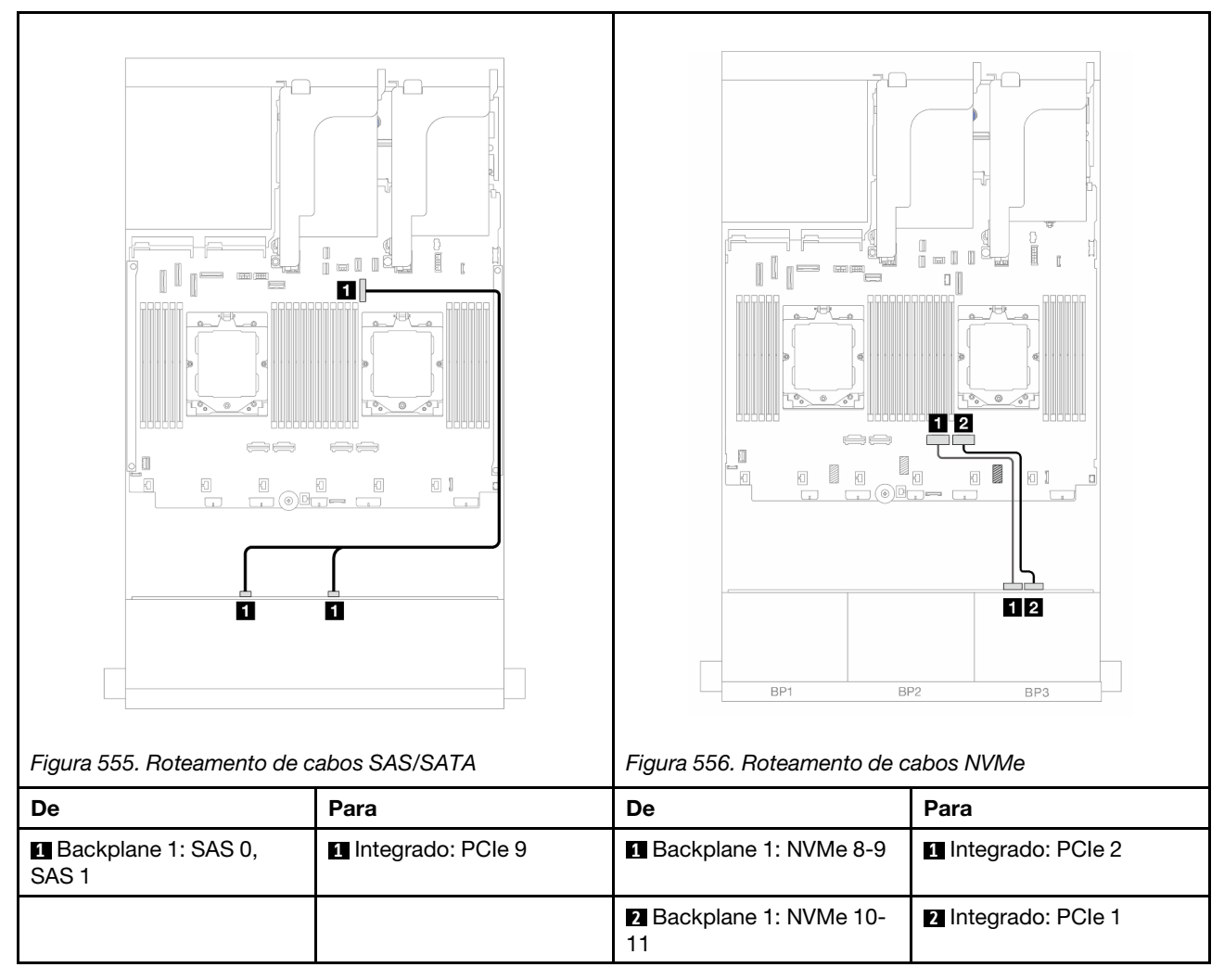

# Adaptador RAID/HBA 8i

Veja a seguir as conexões de cabo para a configuração frontal (SAS/SATA de 8 x 3,5 polegadas + NVMe de 4 x 3,5 polegadas) com um adaptador RAID/HBA 8i.

Conexões entre conectores: 1 ↔ 1, 2 ↔ 2, 3 ↔ 3, ... m ↔ m

# Roteamento de cabos com dois processadores instalados

Para conectar o cabo de interconexão do processador quando dois processadores estão instalados, consulte "Roteamento de cabos de interconexão do processador" na página 349.

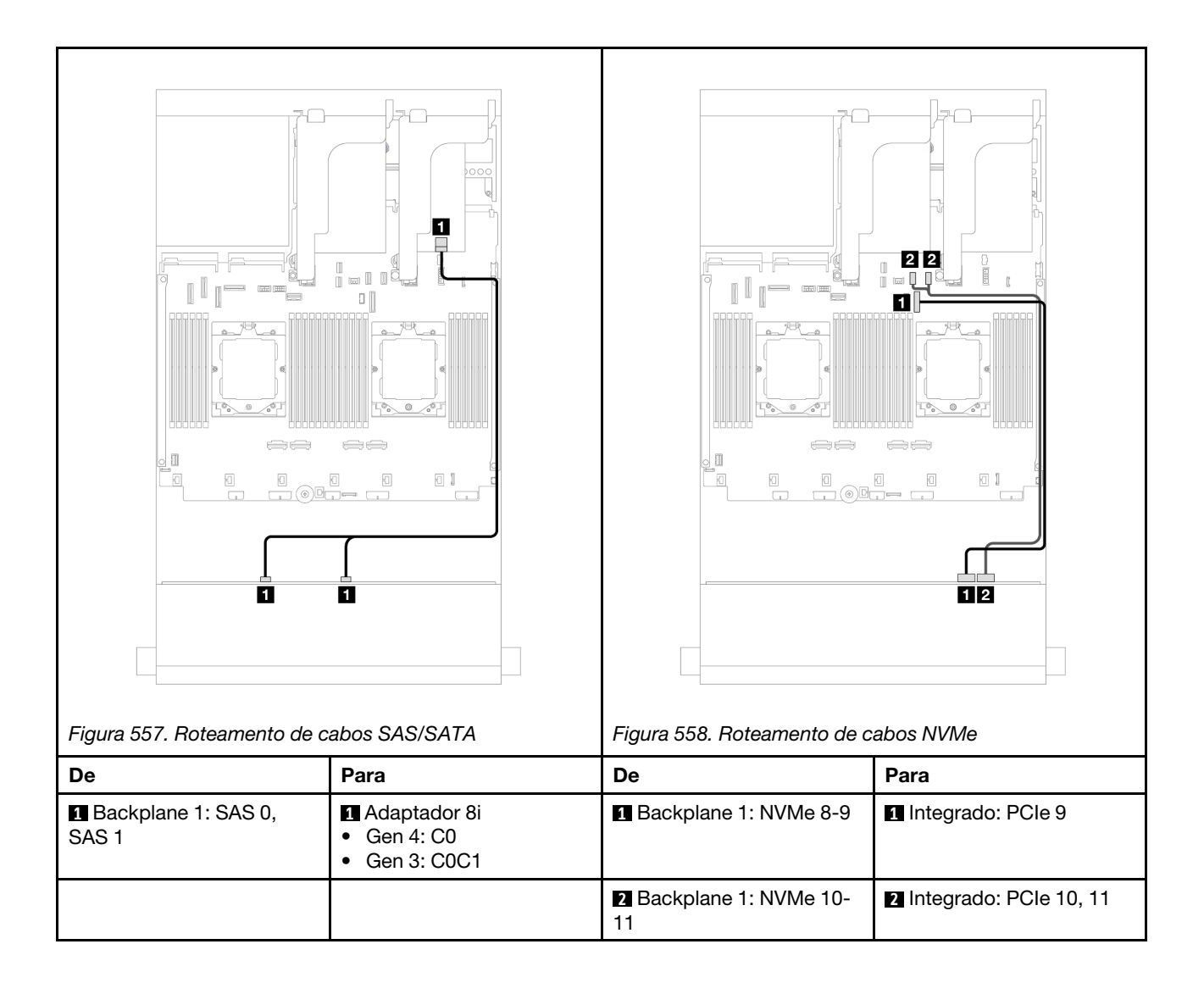

### Roteamento de cabos com um processador instalado

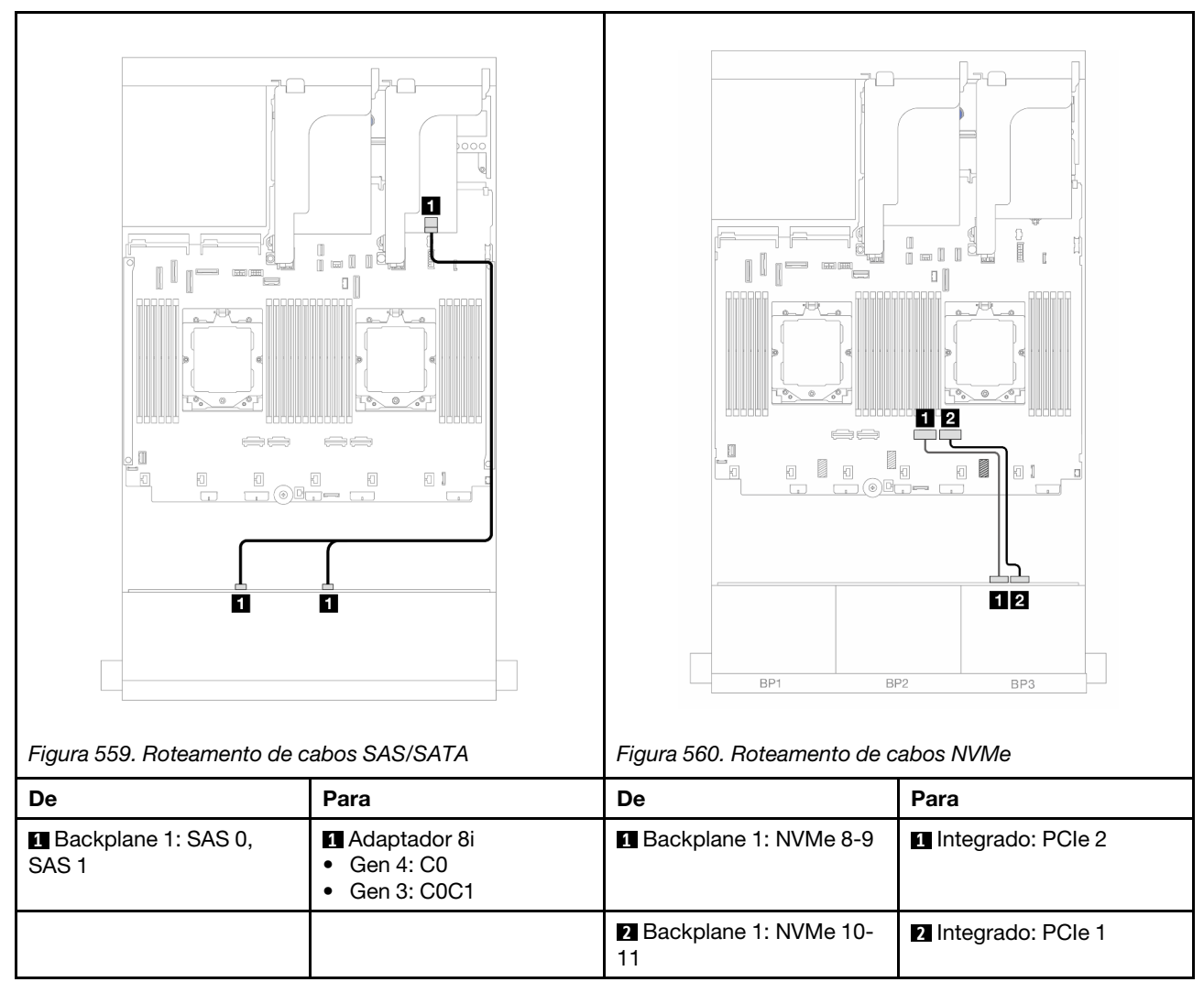

# Backplane expansor SAS/SATA de 12 x 3,5 polegadas

Esta seção fornece informações sobre o roteamento de cabos para o modelo de servidor com o backplane frontal SAS/SATA de 12 x 3,5 polegadas.

Para conectar os cabos de alimentação dos backplanes frontais, consulte "Backplanes: modelos de servidor com compartimentos de unidade frontais de 3,5 polegadas" na página 476.

Para conectar os cabos de sinal dos backplanes frontais, consulte os cenários de roteamento de cabos a seguir, dependendo da configuração do servidor.

- "Backplane frontal: SAS/SATA de 12 x 3,5 polegadas" na página 499
- "Backplanes frontais + traseiros: SAS/SATA de 12 x 3,5" + SAS/SATA de 2 x 3,5"/4 x 3,5"" na página 499
- "Backplanes frontais + traseiros: 12 x SAS/SATA de 3,5" + 4 x AnyBay de 2,5"" na página 501
- "Backplanes frontais + intermediários + traseiros: SAS/SATA de 12 x 3,5" + SAS/SATA de 4 x 3,5" + SAS/ SATA de 4 x 3,5"" na página 502

# Backplane frontal: SAS/SATA de 12 x 3,5 polegadas

Este tópico fornece informações sobre o roteamento de cabos para o backplane expansor SAS/SATA de 12 x 3,5 polegadas.

# Adaptador 8i

Conexões entre conectores:  $\square \leftrightarrow \square$ ,  $\square \leftrightarrow \square$ ,  $\square \leftrightarrow \square$ ,  $\square \leftrightarrow \square$ 

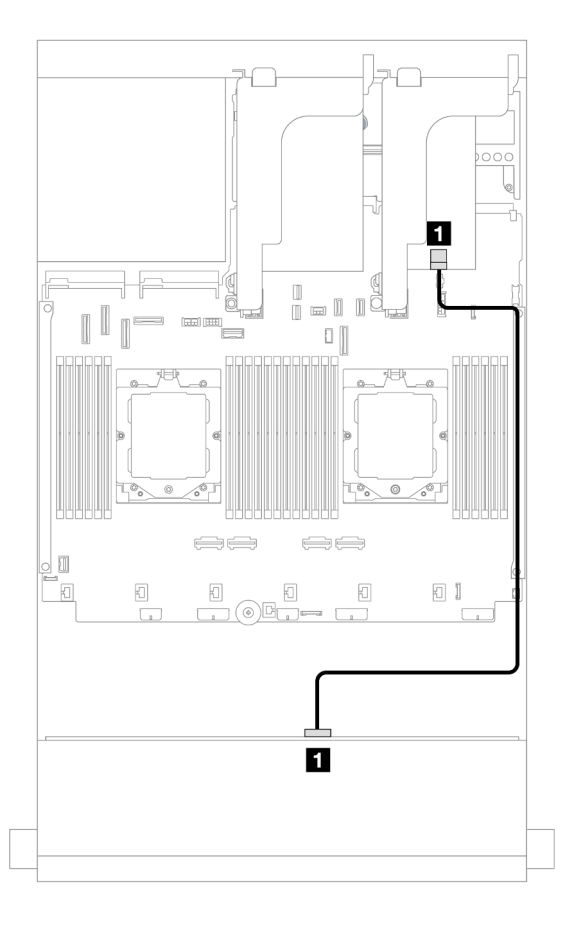

Figura 561. Roteamento de cabos para o adaptador 8i

| De                 | Para                                                                 |
|--------------------|----------------------------------------------------------------------|
| Backplane 1: SAS 0 | <ul><li>Adaptador 8i</li><li>Gen 4: C0</li><li>Gen 3: C0C1</li></ul> |

# Backplanes frontais + traseiros: SAS/SATA de 12 x 3,5" + SAS/SATA de 2 x 3,5"/4 x 3,5"

Este tópico fornece informações de roteamento de cabos para o backplane expansor frontal SAS/SATA de 12 x 3,5 polegadas com um backplane traseiro SAS/SATA de 2 x 3,5/4 x 3,5 polegadas.

A ilustração abaixo usa o backplane traseiro SAS/SATA de 2 x 3,5 polegadas como exemplo. O roteamento de cabos para o backplane traseiro SAS/SATA de 4 x 3,5 polegadas é semelhante.

# Adaptador 8i

Conexões entre conectores:  $1 \leftrightarrow 1$ ,  $2 \leftrightarrow 2$ ,  $3 \leftrightarrow 3$ , ...  $m \leftrightarrow m$ 

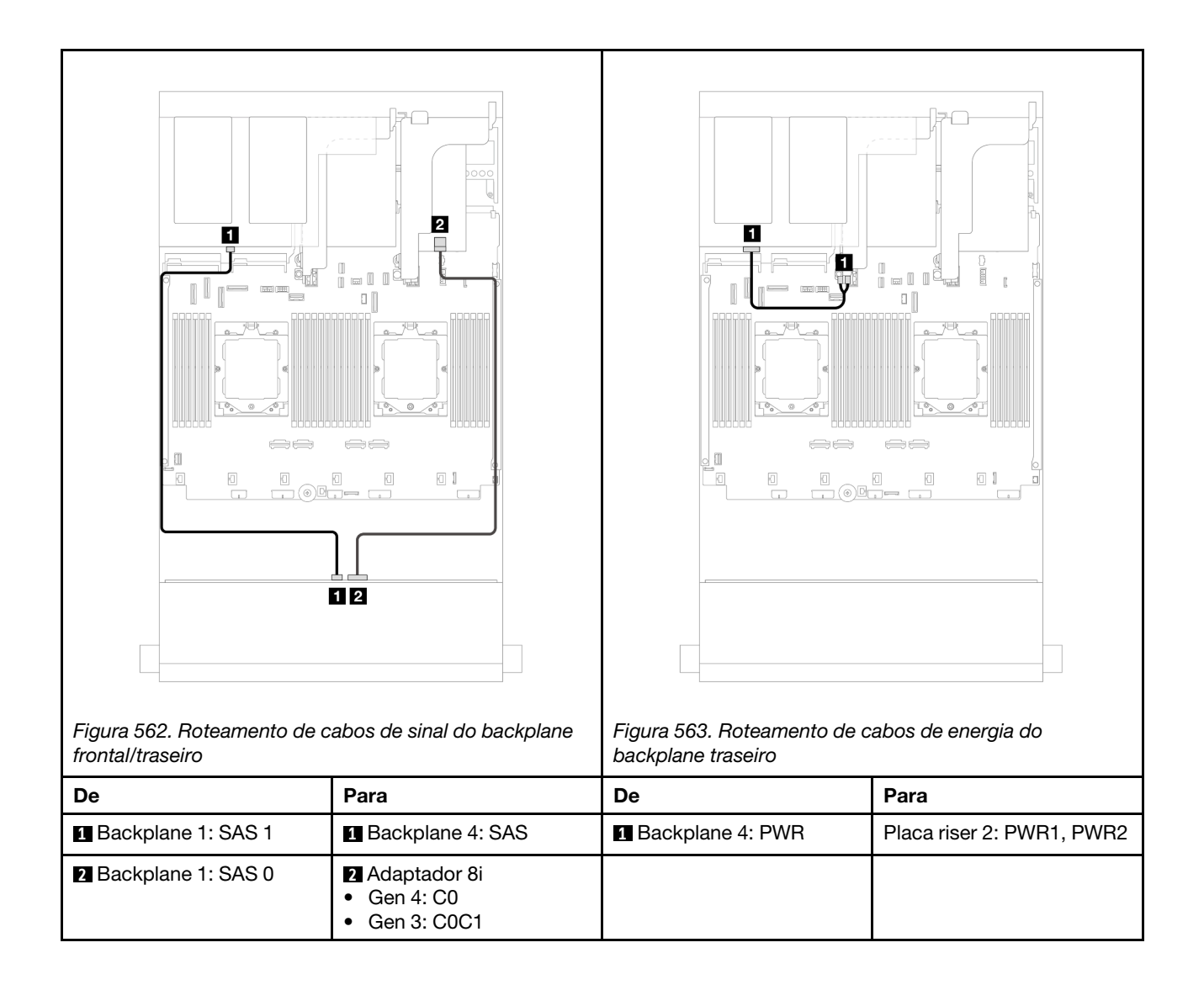

# Backplanes frontais + traseiros: 12 x SAS/SATA de 3,5" + 4 x AnyBay de 2,5"

Este tópico fornece informações sobre o roteamento de cabos para o backplane expansor frontal com 12 x SAS/SATA de 3,5 polegadas com um backplane traseiro com 4 x AnyBay de 2,5 polegadas.

# Conexões entre conectores: $\square \leftrightarrow \square$ , $\square \leftrightarrow \square$ , $\square \leftrightarrow \square$ , $\square \leftrightarrow \square$

### Roteamento de cabos de sinal do backplane frontal/traseiro

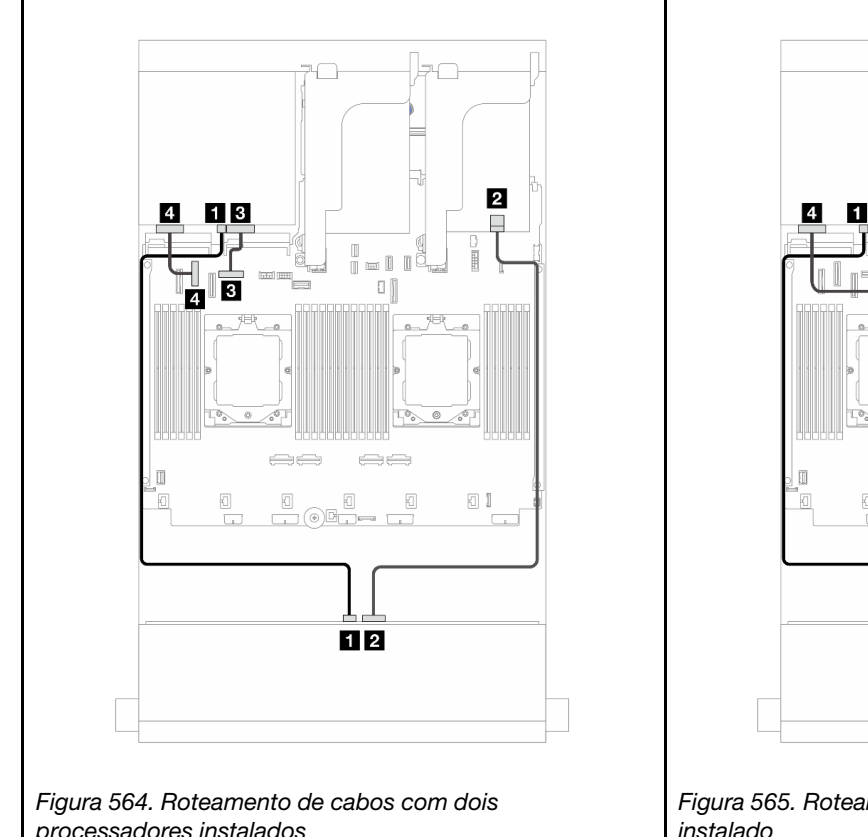

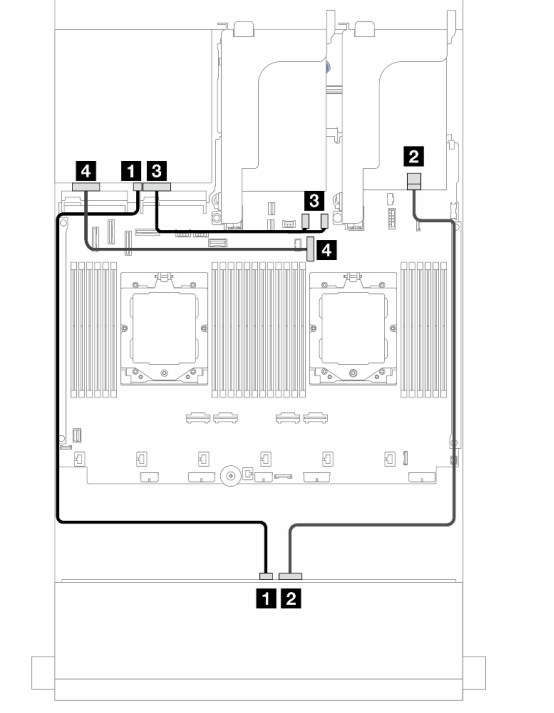

Figura 565. Roteamento de cabos com um processador instalado

| proceedadoree metaladoo |                                                                          | motalado                |                                                                          |  |
|-------------------------|--------------------------------------------------------------------------|-------------------------|--------------------------------------------------------------------------|--|
| De Para                 |                                                                          | De                      | Para                                                                     |  |
| 1 Backplane 1: SAS 1    | 1 Backplane 4: SAS                                                       | 1 Backplane 1: SAS 1    | 1 Backplane 4: SAS                                                       |  |
| Backplane 1: SAS 0      | <ul> <li>Adaptador 8i</li> <li>Gen 4: C0</li> <li>Gen 3: C0C1</li> </ul> | Backplane 1: SAS 0      | <ul> <li>Adaptador 8i</li> <li>Gen 4: C0</li> <li>Gen 3: C0C1</li> </ul> |  |
| 3 Backplane 4: NVMe 0-1 | 3 Integrado: PCIe 8                                                      | 3 Backplane 4: NVMe 0-1 | 3 Integrado: PCIe 10, 11                                                 |  |
| 4 Backplane 4: NVMe 2-3 | 4 Integrado: PCIe 6                                                      | 4 Backplane 4: NVMe 2-3 | 4 Integrado: PCIe 9                                                      |  |

# Roteamento de cabos de energia do backplane traseiro

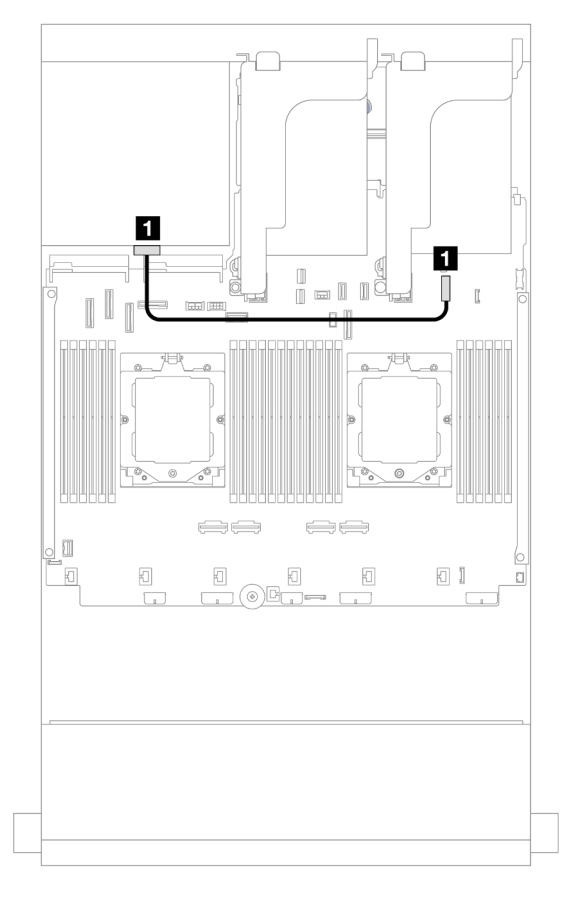

Figura 566. Roteamento de cabos de energia do backplane traseiro

| De               | Para                                   |
|------------------|----------------------------------------|
| Backplane 4: PWR | Integrado: conector de energia de 7 mm |

# Backplanes frontais + intermediários + traseiros: SAS/SATA de 12 x 3,5" + SAS/SATA de 4 x 3,5" + SAS/SATA de 4 x 3,5"

Este tópico fornece informações sobre o roteamento de cabos para o backplane expansor frontal SAS/SATA de 12 x 3,5 polegadas com um backplane intermediário SAS/SATA de 4 x 3,5 polegadas e um backplane traseiro SAS/SATA de 4 x 3,5 polegadas.

# Adaptador 16i

Conexões entre conectores:  $\square \leftrightarrow \square$ ,  $\square \leftrightarrow \square$ ,  $\square \leftrightarrow \square$ ,  $\square \leftrightarrow \square$ 

| Figura 567. Roteamento de c                                                              | abo de sinal do backplane                                                 | Figura 568. Roteamento de c | abos de energia do                                                                                                    |
|------------------------------------------------------------------------------------------|---------------------------------------------------------------------------|-----------------------------|----------------------------------------------------------------------------------------------------|
| De                                                                                       | Para                                                                      | De                          | Para                                                                                                    |
| Backplane 1: SAS 1                                                                       | Backplane 4: SAS                                                          | Backplane 5: PWR            | <ol> <li>Integrado:</li> <li>Energia da GPU</li> <li>Energia do backplane<br/>traseiro</li> <li>Banda lateral do<br/>backplane</li> </ol> |
| 2 Backplane 1: SAS 0         2 Adaptador 16i           • Gen 4: C0         • Gen 3: C0C1 |                                                                           | Backplane 4: PWR            | 2 Placa riser 2: PWR1,<br>PWR2                                                                                                    |
| Backplane 5: SAS                                                                         | <ul> <li>Adaptador 16i</li> <li>Gen 4: C1</li> <li>Gen 3: C2C3</li> </ul> |                             |                                                                                                    |

# Capítulo 3. Determinação de problemas

Use as informações nesta seção para isolar e revolver problemas que você poderá encontrar ao usar seu servidor.

Servidores Lenovo podem ser configurados para notificar automaticamente o Suporte Lenovo se determinados eventos forem gerados. É possível configurar a notificação automática, também conhecida como Call Home, em aplicativos de gerenciamento, como o Lenovo XClarity Administrator. Se você configurar a notificação automática de problemas, o Suporte Lenovo será alertado automaticamente sempre que um servidor encontrar um evento potencialmente significativo.

Para isolar um problema, normalmente, você deve iniciar com o log de eventos do aplicativo que está gerenciando o servidor:

- Se estiver gerenciando o servidor a partir do Lenovo XClarity Administrator, inicie com o log de eventos Lenovo XClarity Administrator.
- Se estiver usando qualquer outro aplicativo de gerenciamento, comece com o log de eventos do Lenovo XClarity Controller.

# **Recursos da Web**

Dicas técnicas

A Lenovo continuamente atualiza o website de suporte com dicas e técnicas mais recentes que podem ser usadas para resolver problemas no servidor. Estas Dicas Técnicas (também chamadas de dicas de RETAIN ou boletins de serviço) fornecem procedimentos para solucionar problemas relacionados ao funcionamento do servidor.

Para localizar as Dicas Técnicas disponíveis para seu servidor:

- 1. Acesse http://datacentersupport.lenovo.com e navegue até a página de suporte do seu servidor.
- 2. Clique em How To's (Instruções) no painel de navegação.
- 3. Clique em Article Type (Tipo de artigo) → Solution (Solução) no menu suspenso.

Siga as instruções na tela para escolher a categoria para o problema com que você está lidando.

- Fórum de data center da Lenovo
  - Verifique nos https://forums.lenovo.com/t5/Datacenter-Systems/ct-p/sv\_eg se outra pessoa encontrou um problema semelhante.

# Logs de Eventos

Um *alerta* é uma mensagem ou outra indicação que sinaliza um evento ou um evento iminente. Os alertas são gerados pelo Lenovo XClarity Controller ou pela UEFI nos servidores. Esses alertas são armazenados no Log de Eventos do Lenovo XClarity Controller. Se o servidor for gerenciado pelo Lenovo XClarity Administrator, os alertas serão encaminhados automaticamente para esse aplicativo de gerenciamento.

**Nota:** Para obter uma lista de eventos, incluindo as ações do usuário que talvez precisem ser realizadas para recuperação, consulte a *Referência de Mensagens e Códigos*, disponível em https://pubs.lenovo.com/sr665-v3/pdf\_files.

# Log de Eventos do Lenovo XClarity Controller

O Lenovo XClarity Controller monitora o estado físico do servidor e de seus componentes utilizando sensores que medem variáveis físicas internas, como temperatura, voltagem das fontes de alimentação, velocidades do ventilador e status dos componentes. O Lenovo XClarity Controller fornece várias interfaces para que os administradores e usuários do sistema e de software de gerenciamento de sistemas possam habilitar o gerenciamento e o controle de um servidor.

O Lenovo XClarity Controller monitora todos os componentes do servidor e posta os eventos no log de eventos do Lenovo XClarity Controller.

| Clarity Controller     | ThinkSys | tem           | Syster    | n name: XCC0023579PK |                                                                                       | < Export           | User       | <b>(</b> )13:11 |
|------------------------|----------|---------------|-----------|----------------------|---------------------------------------------------------------------------------------|--------------------|------------|-----------------|
| ☆ Home                 | Event Lo | g             | Audit Log | Maintenance Histor   | e e                                                                                   | Enable Call Home   | L Configur | re Alert 👻      |
| 🗷 Event                |          | tomize Table  | ≡ Ciarri  | ann C Bofrach        |                                                                                       | All Source =       |            | 0               |
| Inventory              | - Cus    | tornize rable | U Ciear L | ogs V Keirean        | iyye. 💟 🔺 💷                                                                           | All Source +       | All Date + | 4               |
| III Utilization        | Severity | Source        | Even      | it ID                | Message                                                                               | Date               |            |                 |
| Virtual Media          | 0        | System        | 0X40      | 00000E0000000        | Remote login successful. Login ID: userid from webguis at IP address: 10.104.194.180. | 27 Jul 2015, 08:11 | :04 AM     |                 |
| Firmware Update        | <b>A</b> | System        | 0X40      | 000000E00000000      | Remote login successful. Login ID: userid from webguis at IP address: 10.104.194.180. | 27 Jul 2015, 08:11 | :04 AM     |                 |
|                        |          | System        | 0X40      | 00000E0000000        | Remote login successful. Login ID: userid from webguis at IP address: 10.104.194.180. | 27 Jul 2015, 08:11 | :04 AM     |                 |
| Server Contiguration > |          | System        | 0X40      | 00000E00000000       | Remote login successful. Login ID: userid from webguis at IP address: 10.104.194.180. | 27 Jul 2015, 08:11 | :04 AM     | - 11            |
| BMC Configuration >    |          |               |           |                      |                                                                                       |                    |            |                 |

Figura 569. Log de eventos do Lenovo XClarity Controller

Para obter mais informações sobre como acessar o log de eventos do Lenovo XClarity Controller, consulte:

Seção "Exibindo logs de eventos" na documentação do XCC compatível com seu servidor em https://pubs.lenovo.com/lxcc-overview/

# Log de Eventos do Lenovo XClarity Administrator

Se estiver usando o Lenovo XClarity Administrator para gerenciar o servidor, a rede e o hardware de armazenamento, você poderá exibir eventos de todos os dispositivos gerenciados pelo XClarity Administrator.

Logs

| Event Log     | Audit Log                  |                                |                   |                      |                |              |
|---------------|----------------------------|--------------------------------|-------------------|----------------------|----------------|--------------|
| 🝞 The Event I | og provides a history of h | ardware and management conditi | ons that have bee | en detected.         |                |              |
|               | a 🛪 🔊                      |                                | Show: 🙆 [         |                      |                |              |
| All A stisms  | - LF UF                    | 1                              | All Event Sources | -                    | Filter         |              |
| All Actions   | •                          |                                | All Dates         | *                    |                |              |
| Severity      | Serviceability             | Date and Time                  | System            | Event                | System<br>Type | Source Da    |
| 🗆 🛕 Warni     | ng 💼 Support               | Jan 30, 2017, 7:49:07 AM       | Chassis114:       | Node Node 08 device  | Chassis        | Jan 30, 20 🔨 |
| 🗆 🛕 Warni     | ng 💼 Support               | Jan 30, 2017, 7:49:07 AM       | Chassis114:       | Node Node 02 device  | Chassis        | Jan 30, 20   |
| 🗆 🛕 Warni     | ng 🔠 User                  | Jan 30, 2017, 7:49:07 AM       | Chassis114:       | I/O module IO Module | Chassis        | Jan 30, 20   |
| 🗆 🛕 Warni     | ng 🔒 User                  | Jan 30, 2017, 7:48:07 AM       | Chassis114:       | Node Node 08 incom   | Chassis        | Jan 30, 20   |

Figura 570. Log de eventos do Lenovo XClarity Administrator

Para obter mais informações sobre como trabalhar com eventos no XClarity Administrator, consulte:

https://pubs.lenovo.com/lxca/events\_vieweventlog

# Especificações

Resumo dos recursos e das especificações do servidor. Dependendo do modelo, alguns recursos podem não estar disponíveis ou algumas especificações podem não se aplicar. As informações de especificações mais recentes estão sempre disponíveis em https://lenovopress.lenovo.com/.

Consulte a tabela abaixo para ver as categorias de especificações e o conteúdo de cada categoria.

| Categoria de<br>especificação | Especificações técnicas                                                                                                    | Especificações mecânicas                   | Especificações ambientais                                                                                                    |
|-------------------------------|----------------------------------------------------------------------------------------------------|--------------------------------------------|----------------------------------------------------------------------------------------------------|
| Índice                        | <ul> <li>Processador</li> <li>Memória</li> <li>Unidades internas</li> <li>Slots de expansão</li> <li>Controlador de<br/>armazenamento</li> <li>Unidades de processamento<br/>de gráficos (GPU)</li> <li>Funções integradas e<br/>conectores de E/S</li> <li>Rede</li> <li>Ventilador do sistema</li> <li>Fontes de alimentação</li> <li>Configuração mínima para<br/>depuração</li> <li>Sistemas operacionais</li> </ul> | <ul> <li>Dimensão</li> <li>Peso</li> </ul> | <ul> <li>Emissões de ruído acústico</li> <li>Ambiente</li> <li>Requisitos de água</li> <li>Contaminação por<br/>partículas</li> </ul> |

# Especificações técnicas

Resumo das especificações técnicas do servidor. Dependendo do modelo, alguns recursos podem não estar disponíveis ou algumas especificações podem não se aplicar. As informações de especificações mais recentes estão sempre disponíveis em https://lenovopress.lenovo.com/.

# Processador

Compatível com processadores AMD<sup>®</sup> EPYC<sup>TM</sup> de 4<sup>ª</sup> geração, com tecnologia de processador 5nm.

- Até dois processadores com o novo soquete LGA 6096 (SP5)
- Até 96 núcleos Zen4 (192 threads) por soquete
- Até 4 links xGMI3 a até 32 GT/s
- Thermal Design Power (TDP): até 400 watts

Para obter uma lista de processadores com suporte, consulte https://serverproven.lenovo.com/.

# Memória

Consulte para obter informações detalhadas sobre configuração e instalação da memória.

- · Slots: 24 slots de DIMMs (12 canais por processador, 1 DIMM por canal)
- Tipos de módulo de memória:
  - TruDDR5 RDIMM: 16 GB (1Rx8), 32 GB (2Rx8), 48 GB (2Rx8)
  - TruDDR5 10x4 RDIMM: 32 GB (1Rx4), 64 GB (2Rx4), 96 GB (2Rx4)
  - TruDDR5 9x4 RDIMM: 32 GB (1Rx4), 64 GB (2Rx4)
  - TruDDR5 3DS RDIMM: 128 GB (4Rx4), 256 GB (8Rx4)
- Capacidade:
  - Mínimo: 16 GB (1 RDIMM de 16 GB)
  - Máximo: 6 TB (24 RDIMMs 3DS de 256 GB)
- Velocidade: 4.800 MT/s

Para obter uma lista de módulos de memória com suporte, consulte https://serverproven.lenovo.com/.

#### Unidades internas

- Compartimentos de unidade frontais:
  - Até 24 unidades SAS/SATA/NVMe hot-swap de 2,5 polegadas
  - Até 12 unidades SAS/SATA hot-swap de 3,5 polegadas
  - Até 4 unidades NVMe hot-swap de 3,5 polegadas
- Compartimentos de unidade central:
  - Até 8 unidades SAS/SATA/NVMe hot-swap de 2,5 polegadas
  - Até 4 unidades SAS/SATA hot-swap de 3,5 polegadas
- Compartimentos de unidade traseiros:
  - Até 8 unidades SAS/SATA hot-swap de 2,5 polegadas
  - Até 4 unidades SAS/SATA hot-swap de 3,5 polegadas
  - Até 4 unidades NVMe hot-swap de 2,5 polegadas
  - Até duas unidades de 7 mm
- Até duas unidades M.2 internas

#### Slots de expansão

- Até doze slots PCIe
- Um slot do módulo OCP

A disponibilidade do slot PCIe é baseada na seleção da placa riser e na seleção do compartimento de unidade traseira. Consulte "Vista traseira" no *Guia do Usuário* ou no *Guia de Configuração do Sistema* e "Slots PCIe e adaptadores PCIe" na página 9.

#### Controlador de armazenamento

- Adaptadores SAS/SATA HBA
  - ThinkSystem 4350-8i SAS/SATA 12Gb HBA
  - ThinkSystem 4350-16i SAS/SATA 12Gb HBA
  - ThinkSystem 440-8i SAS/SATA PCIe Gen4 12Gb HBA
  - ThinkSystem 440-16i SAS/SATA PCIe Gen4 12Gb HBA
  - ThinkSystem 440-16i SAS/SATA PCIe Gen4 12Gb Internal HBA\*
  - ThinkSystem 440-8e SAS/SATA PCIe Gen4 12Gb HBA
  - ThinkSystem 440-16e SAS/SATA PCIe Gen4 12Gb HBA
- Adaptadores SAS/SATA RAID
  - ThinkSystem RAID 5350-8i PCIe 12Gb Adapter
  - ThinkSystem RAID 5350-8i PCIe 12Gb Internal Adapter\*
  - ThinkSystem RAID 9350-8i 2GB Flash PCIe 12Gb Adapter
  - ThinkSystem RAID 9350-8i 2GB Flash PCIe 12Gb Internal Adapter\*
  - ThinkSystem RAID 9350-16i 4GB Flash PCIe 12Gb Adapter
  - ThinkSystem RAID 9350-16i 4GB Flash PCIe 12Gb Internal Adapter\*
  - ThinkSystem RAID 540-8i PCIe Gen4 12Gb Adapter
  - ThinkSystem RAID 540-16i PCIe Gen4 12Gb Adapter
  - ThinkSystem RAID 940-8i 4GB Flash PCIe Gen4 12Gb Adapter
  - ThinkSystem RAID 940-16i 4GB Flash PCIe Gen4 12Gb Adapter
  - ThinkSystem RAID 940-16i 8GB Flash PCIe Gen4 12Gb Adapter
  - ThinkSystem RAID 940-16i 8GB Flash PCIe Gen4 12Gb Internal Adapter\*
  - ThinkSystem RAID 940-32i 8GB Flash PCIe Gen4 12Gb Adapter
  - ThinkSystem RAID 940-8e 4GB Flash PCIe Gen4 12Gb Adapter
- Expansor: ThinkSystem 48 port 12Gb Internal Expander\*
- Notas:
- \*Adaptadores CFF (fator forma personalizado) compatíveis apenas com modelos de servidor com compartimentos de unidade frontal de 2,5 polegadas e dois processadores.
- Para obter mais informações sobre os adaptadores RAID/HBA, consulte Referência do adaptador Lenovo ThinkSystem RAID e HBA.

#### Unidade de processamento de gráficos (GPU)

Seu servidor oferece suporte às seguintes GPUs:

- GPU dupla:
  - NVIDIA® A30, A40, A16, A100, H100, RTX A2000, RTX A4500, A6000, L40, L40S
  - AMD® Instinct MI210
- Única: NVIDIA® A2

Para ver as regras de suporte da GPU, consulte .

#### Funções integradas e conectores de E/S

- Lenovo XClarity Controller (XCC), que fornece funções de controle de processador de serviços e monitoramento, controlador de vídeo e recursos de teclado, vídeo, mouse e unidade remotos.
  - O servidor oferece suporte ao Lenovo XClarity Controller 2 (XCC2). Para obter informações adicionais sobre o Lenovo XClarity Controller 2 (XCC2), consulte https://pubs.lenovo.com/lxcc-overview/.
- Conectores frontais:
  - Um conector VGA (opcional)
  - Um conector USB 3.2 Gen 1 (5 Gbps)
  - Um conector USB 2.0 com função de gerenciamento de sistema XCC
  - Um conector de diagnóstico externo
  - Um painel de diagnóstico integrado (opcional)
- Conectores traseiros:
  - Um conector VGA
  - Três conectores USB 3.2 Gen 1 (5 Gbps)
  - Um Porta de gerenciamento do sistema XCC
  - Dois ou quatro conectores Ethernet no módulo OCP (opcional)
  - Uma porta serial (opcional)

#### Rede

 Módulo OCP na parte traseira ou frontal do servidor, que fornece dois ou quatro conectores Ethernet para suporte de rede

**Nota:** Se o adaptador de porta de gerenciamento do sistema redundante ThinkSystem estiver instalado no servidor, ele não será exibido na lista de placas PCIe do software de gerenciamento do sistema, como XCC, LXPM, etc.

#### Ventilador do sistema

- Tipos de ventilador suportados:
  - Ventilador padrão 6038 (rotor único, 17.000 RPM)
- Ventilador de desempenho 6056 (rotor duplo, 21.000 RPM)
- Redundância do ventilador: redundância N+1, um rotor de ventilador redundante
  - Um processador: cinco ventiladores hot-swap (um rotor de ventilador redundante)
  - Dois processadores ou um processador com compartimento central/traseiro ou placa riser 3: seis ventiladores do sistema hot-swap (um rotor de ventilador redundante)

#### Notas:

- Ventiladores hot-swap de rotor único não podem ser misturados com ventiladores hot-swap de rotor duplo.
- O resfriamento redundante pelos ventiladores no servidor permite operação contínua se um rotor de um ventilador falhar.
- Quando o sistema for desligado, mas ainda estiver conectado à energia CA, os ventiladores 1 e 2 poderão continuar a girar a uma velocidade muito menor. Este é o design do sistema para fornecer resfriamento adequado.

| Fontes de alimentação   | Fontes de alimentação    |                          |                   |              |
|-------------------------|--------------------------|--------------------------|-------------------|--------------|
| O servidor oferece supe | orte a até duas fontes d | e alimentação hot-swap p | para redundância. |              |
| Fonte de<br>alimentação | 100–127 V ca             | 200–240 V ca             | 240 V cc          | -48 V cc     |
| Platinum de 750 W       | $\checkmark$             | $\checkmark$             | $\checkmark$      |              |
| Titanium de 750 W       |                          | $\checkmark$             | $\checkmark$      |              |
| Platinum de 1.100 W     | $\checkmark$             | $\checkmark$             | $\checkmark$      |              |
| Titanium de 1.100 W     |                          | $\checkmark$             | $\checkmark$      |              |
| Platinum de 1.800 W     |                          | $\checkmark$             | $\checkmark$      |              |
| Titanium de 1.800 W     |                          | $\checkmark$             | $\checkmark$      |              |
| Platinum de 2.400 W     |                          | $\checkmark$             | $\checkmark$      |              |
| Titanium de 2.600 W     |                          | $\checkmark$             | $\checkmark$      |              |
| -48V CC de 1.100 W      |                          |                          |                   | $\checkmark$ |

# CUIDADO:

- Entrada de 240 VCC (intervalo de entrada: 180-300 VCC) com suporte APENAS na China Continental.
- A fonte de alimentação com entrada de 240 V não oferece suporte para a função de cabo de alimentação hot-plug. Antes de remover a fonte de alimentação com entrada CC, desligue o servidor ou desconecte as fontes de alimentação CC do painel do disjuntor ou desligando a fonte de alimentação. Em seguida, remova o cabo de alimentação.

#### Configuração mínima para depuração

- Um processador no soquete 1
- Um módulo de memória no slot 7
- Uma unidade de fonte de alimentação
- Uma unidade HDD/SDD, uma unidade M.2 ou uma unidade de 7 mm (se o SO for necessário para depuração)
- Cinco ventiladores do sistema

#### Sistemas operacionais

Sistemas operacionais suportados e certificados:

- Microsoft Windows Server
- Microsoft Windows
- Red Hat Enterprise Linux
- SUSE Linux Enterprise Server
- VMware ESXi
- Canonical Ubuntu
- Referências:
- Lista completa de sistemas operacionais disponíveis: https://lenovopress.lenovo.com/osig.
- Instruções de implantação do SO, consulte "Implantar o sistema operacional" no Guia do Usuário ou no Guia de Configuração do Sistema.

# Especificações mecânicas

Resumo das especificações mecânicas do servidor. Dependendo do modelo, alguns recursos podem não estar disponíveis ou algumas especificações podem não se aplicar. As informações de especificações mais recentes estão sempre disponíveis em https://lenovopress.lenovo.com/.

# Dimensão

- Fator Forma: 2U
- Altura: 86,5 mm (3,4 polegadas)
- Largura:
  - Com travas do rack: 482,0 mm (19,0 pol.)
  - Sem travas do rack: 444,6 mm (17,5 pol.)
- Profundidade: 763,7 mm (30,1 pol.)

Nota: A profundidade é medida com as travas do rack instaladas, mas sem o painel de segurança instalado.

# Peso

Até 39 kg (86 lb), dependendo da configuração do servidor

# Especificações ambientais

Resumo das especificações ambientais do servidor. Dependendo do modelo, alguns recursos podem não estar disponíveis ou algumas especificações podem não se aplicar. As informações de especificações mais recentes estão sempre disponíveis em https://lenovopress.lenovo.com/.

#### Emissões de ruído acústico

O servidor tem a seguinte declaração de emissões de ruído acústico.

|                                    | Mínimo                 | Típica   | Armazenamento | GPU      |
|------------------------------------|------------------------|----------|---------------|----------|
| Níveis de potência acústica (LwAd) |                        |          |               |          |
| Inativo                            | 5,9 bels               | 6,5 bels | 7,3 bels      | 7,3 bels |
| Em operação                        | 6,5 bels               | 8,1 bels | 7,5 bels      | 8,7 bels |
| Nível de pressão de so             | om (L <sub>pAm</sub> ) |          |               |          |
| Inativo                            | 41,5 dBA               | 51 dBA   | 60,2 dBA      | 60,2 dBA |
| Em operação                        | 48,3 dBA               | 66,6 dBA | 61,3 dBA      | 71,9 dBA |

Os níveis de som declarados são baseados nas configurações a seguir, o que pode mudar dependendo das configurações ou condições.

| Config.          | Mínimo                                       | Típica                               | Armazenamento                                               | GPU                                  |
|------------------|----------------------------------------------|--------------------------------------|-------------------------------------------------------------|--------------------------------------|
| Chassi (2U)      | Frontal 8 x 2,5''                            | Frontal 16 x 2,5''                   | Frontal 12 x 3,5" +<br>traseiro 4 x 2,5"                    | Frontal 16 x 2,5''                   |
| Ventilador       | 6 ventiladores padrão                        | 6 ventiladores de alto<br>desempenho | 6 ventiladores de alto<br>desempenho                        | 6 ventiladores de alto<br>desempenho |
| Processa-<br>dor | 2 x 240 W                                    | 2 x 300 W                            | 2 x 240 W                                                   | 2 x 300 W                            |
| DIMM             | 12 x 64 GB                                   | 24 x 64 GB                           | 12 x 64 GB                                                  | 24 x 64 GB                           |
| Unidade          | 8 HDDs SAS de 2,4 TB                         | 16 HDDs SAS de 2,4<br>TB             | HDDs SAS frontal de<br>12 x 14 TB + traseiro<br>de 4 x 2 TB | 16 HDDs SAS de 2,4<br>TB             |
| RAID             | 1 RAID 940-8i                                | 1 RAID 940-8i                        | 1 RAID 940-16i                                              | 1 RAID 940-16i                       |
| OCP              | 1 x Intel E810-DA2 10/25GbE SFP28 2-Port OCP |                                      |                                                             |                                      |
| PSU              | 2 x 1.100 W                                  | 2 de 1.800 W                         | 2 de 1.800 W                                                | 2 de 2.400 W                         |
| GPU              | Nenhuma                                      | Nenhuma                              | Nenhuma                                                     | 3 A100                               |

# Notas:

 Esses níveis acústicos foram medidos em ambientes acusticamente controlados de acordo com os procedimentos especificados pelo ISO7779 e são relatados de acordo com o ISO 9296.

• Regulamentos governamentais (como aqueles prescritos por OSHA ou Diretivas da Comunidade Europeia) podem controlar a exposição de nível de ruído no mercado de trabalho e podem aplicar-se a você e sua instalação de servidor. Os níveis reais de pressão sonora em sua instalação dependem de vários fatores, incluindo o número de racks na instalação; o tamanho, materiais e configuração do ambiente; os níveis de ruído do outro equipamento; a temperatura ambiente e a localização dos funcionários em relação ao equipamento. Além disso, a conformidade com regulamentos governamentais depende de uma variedade de fatores adicionais, incluindo a duração da exposição dos funcionários e se eles usam proteção auditiva. A Lenovo recomenda consultar especialistas qualificados nesta área para determinar se você está em conformidade com os regulamentos aplicáveis.

Ambiente

O ThinkSystem SR665 V3 está em conformidade com as especificações ASHRAE Classe A2 com a maioria das configurações e, dependendo da configuração de hardware, também está em conformidade com as especificações ASHRAE Classe A3 e Classe A4. O desempenho do sistema pode ser afetado quando a temperatura operacional está fora da especificação da ASHRAE A2.

Dependendo da configuração do hardware, o servidor SR665 V3 também está em conformidade com a especificação ASHRAE Classe H1. O desempenho do sistema pode ser afetado quando a temperatura operacional está fora da especificação da ASHRAE H1.

As restrições ao suporte ASHRAE são as seguintes (resfriamento por ar):

- A temperatura ambiente deve ser limitada a 35 °C ou menos se o servidor tiver algum dos componentes a seguir:
   Broadcom 57416 10GBASE-T 2-port OCP
  - Broadcom 57416 TOGBASE-T 2-port OCP
     Broadcom 57454 10GBASE-T 4-port OCP
  - Placas de interface de rede (NICs) a uma taxa maior ou igual a 100 GB
  - Peças com AOC e a uma taxa de 25 GB
- A temperatura ambiente deve ser limitada a 30 °C ou menos se o servidor tiver algum dos componentes a seguir:
  - 24 x compartimentos frontais de 2,5" ou 12 de 3,5" com compartimento intermediário ou compartimento traseiro
  - GPU (exceto configurações com 24 de 2,5" e configurações com processadores do Grupo E)
  - Peças com AOC e a uma taxa maior que 25 GB
  - Processadores 9654(P)/9554(P)/9174F/9754/9734/9684X usando dissipadores de calor de desempenho em uma configuração frontal padrão de 8 x 2,5"/8 x 3,5"/16 x 2,5".
  - Processadores do Grupo E usando dissipadores de calor avançados em uma configuração frontal de 12 x 3,5"/ 24 x 2,5" sem compartimento intermediário/traseiro
- A temperatura ambiente deve ser limitada a 25 °C ou menos se o servidor tiver algum dos componentes a seguir:
  - 9274F/9374F/9474F usando dissipadores de calor de desempenho em uma configuração frontal padrão de 8 x 2,5"/8 x 3,5"/16 x 2,5"
  - 9654(P)/9554(P)/9174F/9754/9734 usando dissipadores de calor de desempenho em uma configuração frontal de 24 x 2,5" sem compartimento intermediário/traseiro
  - 9654(P)/9554(P)/9174F/9754/9734/9684X em uma configuração frontal de 8 x 2,5"/8 x 3,5"/16 x 2,5" + GPU
  - 24 x compartimentos frontais de 2,5" + GPU
  - NVMe de 7,68 TB gen5 ou de maior capacidade em uma configuração com compartimento intermediário/ traseiro
  - Processador do grupo A (240 W < cTDP ≤ 300 W) em uma configuração com compartimento intermediário/ traseiro
  - ThinkSystem 256GB TruDDR5 4800MHz (8Rx4) 3DS RDIMM-A v1

As restrições ao suporte ASHRAE são as seguintes (resfriamento pelo módulo de resfriamento direto de água (DWCM)):

- A temperatura ambiente deve ser limitada a 35 °C ou menos se o servidor tiver algum dos componentes a seguir:
  - Broadcom 57416 10GBASE-T 2-port OCP
  - Broadcom 57454 10GBASE-T 4-port OCP
  - Placas de interface de rede (NICs) a uma taxa maior ou igual a 100 GB
  - Peças com AOC e a uma taxa de 25 GB
- A temperatura ambiente deve ser limitada a 30 °C ou menos se o servidor tiver algum dos componentes a seguir:
  - NVMe de 7,68 TB gen5 ou de maior capacidade em uma configuração com compartimento intermediário/ traseiro
  - três GPUs de 300 W ou 350 W instaladas em uma configuração com compartimento frontal de 16 x 2,5" ou 8 x 3,5"
  - três GPUs de 300 W instaladas em uma configuração DE 8 x 2,5" + FIO ou 16 x 2,5" + FIO
  - três GPUs H100/L40S instaladas em uma configuração com compartimento frontal de 24 x 2,5" ou em uma configuração de 8 x 2,5" + FIO ou 16 x 2,5" + FIO
  - ThinkSystem 96GB TruDDR5 4800MHz (2Rx4) RDIMM-A instalado em uma configuração de GPU
  - ThinkSystem 128GB TruDDR5 4800MHz (4Rx4) 3DS RDIMM-A v1 instalado em uma configuração de GPU
  - ThinkSystem 256GB TruDDR5 4800MHz (8Rx4) 3DS RDIMM-A v1 instalado em uma configuração padrão com ventiladores padrão ou uma configuração de armazenamento com compartimento frontal e ventiladores padrão de 24 x 2,5"
  - peças com AOC e a uma taxa maior que 25 GB

#### Ambiente

- A temperatura ambiente deve ser limitada a 25 °C ou menos se o servidor tiver algum dos componentes a seguir:
   três GPUs A40 ou L40 instaladas em uma configuração com compartimento frontal de 24 x 2,5" ou em uma
  - tres GPUs A40 ou L40 instaladas em uma configuração com compartimento frontal de 24 x 2,5" ou em uma configuração de 8 x 2,5" + FIO ou 16 x 2,5" + FIO
  - ThinkSystem 256GB TruDDR5 4800MHz (8Rx4) 3DS RDIMM-A v1 instalado em uma configuração com compartimento frontal de 12 x 3,5" e ventiladores de desempenho

Para obter informações térmicas detalhadas, consulte "Regras térmicas" na página 15.

**Nota:** Quando a temperatura ambiente for maior que a temperatura máxima compatível (ASHARE A4 45 °C), o servidor será desligado. O servidor não será ligado novamente até que a temperatura ambiente fique no intervalo de temperatura compatível.

- Temperatura do ar:
  - Em operação
    - Classe ASHRAE H1: 5 °C a 25 °C (41 °F a 77 °F)

A temperatura ambiente máxima diminui 1 °C para cada aumento de 500 m (1.640 pés) de altitude acima de 900 m (2.953 pés)

Classe ASHRAE A2: 10 °C a 35 °C (50 °F a 95 °F)

A temperatura ambiente máxima diminui 1 °C para cada aumento de 300 m (984 pés) de altitude acima de 900 m (2.953 pés)

Classe ASHRAE A3: 5 °C a 40 °C (41 °F a 104 °F)

A temperatura ambiente máxima diminui 1 °C para cada aumento de 175 m (574 pés) de altitude acima de 900 m (2.953 pés)

Classe ASHRAE A4: 5 °C a 45 °C (41 °F a 113 °F)

A temperatura ambiente máxima diminui 1 °C para cada aumento de 125 m (410 pés) de altitude acima de 900 m (2.953 pés)

- Servidor desligado: 5 °C a 45 °C (41 °F a 113 °F)
- Remessa/armazenamento: -40 °C a 60 °C (-40 °F a 140 °F)
- Altitude máxima: 3.050 m (10.000 pés)
- Umidade relativa (sem condensação):
  - Em operação
    - Classe H1 da ASHRAE: 8% 80%; ponto máximo de orvalho: 17 °C (62,6 °F)
    - Classe A2 da ASHRAE: 8% 80%; ponto máximo de orvalho: 21 °C (70 °F)
    - Classe A3 da ASHRAE: 8% 85%; ponto máximo de orvalho: 24 °C (75 °F)
    - Classe A4 da ASHRAE: 8% 90%; ponto máximo de orvalho: 24 °C (75 °F)
  - Remessa/armazenamento: 8% a 90%

# Requisitos de água

| Re | Requisitos de água                               |                                         |  |  |  |
|----|--------------------------------------------------|-----------------------------------------|--|--|--|
| 0  | ThinkSystem SR665 V3 é compatível com o segui    | nte ambiente:                           |  |  |  |
| •  | Pressão máxima: 3 barras                         |                                         |  |  |  |
| •  | Temperatura da entrada de água e taxas de fluxo: |                                         |  |  |  |
|    | Temperatura de entrada de água                   |                                         |  |  |  |
|    |                                                  | Taxa de lluxo de agua                   |  |  |  |
|    | 50 °C (122 °F)                                   | 1,5 litro por minuto (Ipm) por servidor |  |  |  |
|    | 45 °C (113 °F)                                   | 1 litro por minuto (lpm) por servidor   |  |  |  |
|    | 40 °C (104 °F) ou inferior                       | 0,5 litro por minuto (lpm) por servidor |  |  |  |
|    |                                                  |                                         |  |  |  |

**Nota:** A água necessária para preencher inicialmente o loop de resfriamento lateral do sistema deve ser razoavelmente limpa e sem bactérias (<100 CFU/ml), como água desmineralizada, água residual por osmose inversa, água desionizada ou água destilada. A água deve ser filtrada com um filtro de 50 mícrons em linha (aproximadamente 288 mesh). A água deve ser tratada com medidas contra corrosão e antibiológicas.

# Contaminação por partículas

**Atenção:** Partículas do ar (incluindo flocos ou partículas de metal) e gases reativos agindo sozinhos ou em combinação com outros fatores ambientais, como umidade ou temperatura, podem impor risco ao dispositivo descrito neste documento.

Os riscos que são causados pela presença de níveis excessivos de substâncias particuladas ou as concentrações de gases nocivos incluem danos que podem causar o mau funcionamento ou a parada completa do dispositivo. Essa especificação define limites para substâncias particuladas e gases que são destinados a evitar tais danos. Os limites não devem ser vistos ou usados como definitivos, porque inúmeros outros fatores, como temperatura ou umidade do ar, podem influenciar o impacto de substâncias particuladas ou a transferência de contaminantes corrosivos e gasosos do ambiente. Na ausência de limites específicos definidos neste documento, adote práticas que mantenham os níveis de gás e substâncias particuladas consistentes com a proteção da saúde e segurança das pessoas. Se a Lenovo determinar que os níveis de substâncias particuladas ou gases em seu ambiente causaram dano ao dispositivo, a Lenovo pode condicionar a provisão de reparo ou substituição de dispositivos ou peças à implementação de medidas reparatórias apropriadas para mitigar essa contaminação ambiental. A implementação dessas medidas reparatórias é de responsabilidade do cliente.

# Tabela 8. Limites para substâncias particuladas e gases

| Contaminação                                                                                                    | Limites                                                                                                    |  |  |  |  |  |
|----------------------------------------------------------------------------------------------------|----------------------------------------------------------------------------------------------------|--|--|--|--|--|
| Gases reativos                                                                                                    | Nível de gravidade G1 de acordo com ANSI/ISA 71.04-1985 <sup>1</sup> :                                                                                                    |  |  |  |  |  |
|                                                                                                    | <ul> <li>O nível de reatividade do cobre deve ser inferior a 200 Angstroms por mês (Å/mês ≈ 0,0035 µg/cm<sup>2</sup> horas de ganho de peso).<sup>2</sup></li> </ul>                                                                                                    |  |  |  |  |  |
|                                                                                                    | <ul> <li>O nível de reatividade da prata deve ser inferior a 200 Angstroms por mês (Å/mês ≈ 0,0035 µg/<br/>cm<sup>2</sup> horas de ganho de peso).<sup>3</sup></li> </ul>                                                                                                    |  |  |  |  |  |
|                                                                                                    | <ul> <li>O monitoramento reativo da corrosividade gasosa deve ser realizado aproximadamente 5 cm<br/>(2 pol.) na frente do rack no lado da entrada de ar a 1/4 e 3/4 de altura do chão ou onde a<br/>velocidade do ar for muito maior.</li> </ul>                                                                                                    |  |  |  |  |  |
| Partículas<br>transportadas                                                                                                    | Os data centers devem atender ao nível de limpeza da ISO 14644-1 classe 8.                                                                                                    |  |  |  |  |  |
| pelo ar                                                                                                    | Para data centers sem economia de ar, a limpeza de acordo com a ISO 14644-1 classe 8 pode ser atendida escolhendo um dos seguintes métodos de filtragem:                                                                                                    |  |  |  |  |  |
|                                                                                                    | O ar do ambiente pode ser filtrado continuamente com filtros MERV 8.                                                                                                    |  |  |  |  |  |
|                                                                                                    | <ul> <li>O ar que entra em um data center pode ser filtrado com filtros MERV 11 ou, preferencialmente,<br/>MERV 13.</li> </ul>                                                                                                    |  |  |  |  |  |
|                                                                                                    | Para data centers com economia de ar, a opção de filtros para obter limpeza ISO classe 8 depende das condições específicas presentes nesse data center.                                                                                                    |  |  |  |  |  |
|                                                                                                    | <ul> <li>A umidade relativa deliquescente da contaminação por substância particulada deve ser<br/>superior a 60% RH.<sup>4</sup></li> </ul>                                                                                                    |  |  |  |  |  |
|                                                                                                    | Os data centers devem estar isentas de pó de zinco. <sup>5</sup>                                                                                                    |  |  |  |  |  |
| <sup>1</sup> ANSI/ISA-71.0<br>contaminants. In                                                                                                    | 04-1985. Environmental conditions for process measurement and control systems: Airborne nstrument Society of America, Research Triangle Park, Carolina do Norte, EUA.                                                                                                    |  |  |  |  |  |
| <sup>2</sup> A derivação da<br>corrosão em Å/                                                                                                    | <sup>2</sup> A derivação da equivalência entre a taxa de crescimento da corrosão de cobre na espessura do produto de<br>corrosão em Å/mês e a taxa de aumento de peso assume que Cu2S e Cu2O cresçam em proporções iguais.                                                                                                    |  |  |  |  |  |
| <sup>3</sup> A derivação da equivalência entre a taxa de crescimento da corrosão de prata na espessura do produto de<br>corrosão em Å/mês e a taxa de aumento de peso assume que Ag <sub>2</sub> S é o único produto de corrosão. |                                                                                                    |  |  |  |  |  |
| <sup>4</sup> A umidade rela<br>água suficiente                                                                                                    | <sup>4</sup> A umidade relativa deliquescente da contaminação por partículas é a umidade relativa na qual a poeira absorve<br>água suficiente para ficar úmida e promover a condução iônica.                                                                                                    |  |  |  |  |  |
| <sup>5</sup> Os detritos de<br>diâmetro de fita<br>microscópio ele<br>de zinco.                                                                                                    | <ul> <li><sup>5</sup> Os detritos de superfície são coletados aleatoriamente de 10 áreas do data center em um disco de 1,5 cm de diâmetro de fita condutora elétrica adesiva em uma haste de metal. Se o exame da fita adesiva em um microscópio eletrônico de varredura não revelar nenhum pó de zinco, o data center será considerado isento de pó de zinco.</li> </ul> |  |  |  |  |  |

# Conectores do conjunto de placa-mãe

Esta seção fornece informações sobre os conectores internos na placa de E/S do sistema e na placa do processador.

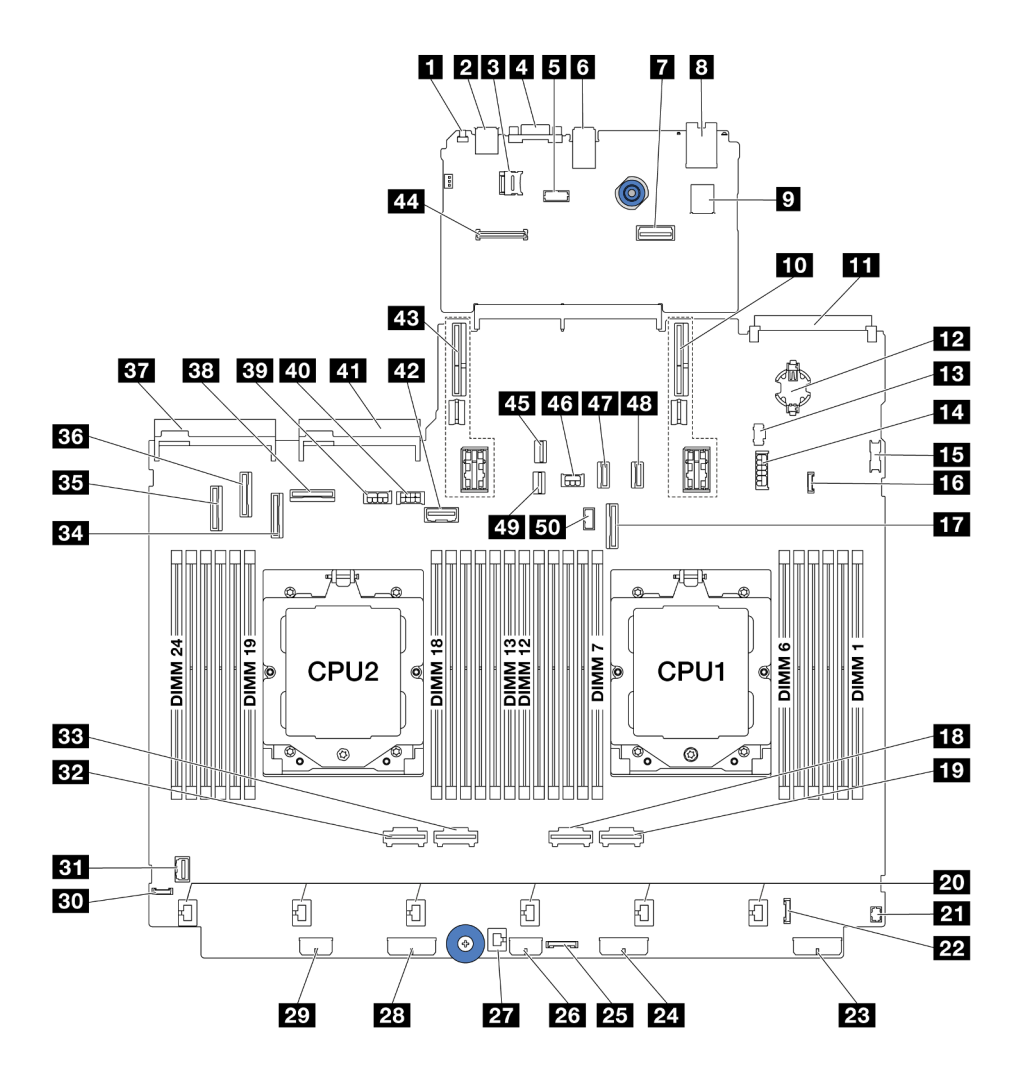

Figura 571. Conectores do conjunto de placa-mãe

Tabela 9. Conectores do conjunto de placa-mãe

| Botão NMI                                        | Conector USB traseiro                                                    |  |
|--------------------------------------------------|--------------------------------------------------------------------------|--|
| Soquete MicroSD                                  | 4 Conector VGA                                                           |  |
| Conector da porta serial                         | Conectores USB traseiros                                                 |  |
| Segundo conector Ethernet de gerenciamento       | B Porta de gerenciamento de sistema XCC                                  |  |
| Conector USB interno                             | 10 Slot da placa riser 1                                                 |  |
| Conector do módulo OCP                           | 12 Bateria do CMOS (CR2032)                                              |  |
| Conector de energia M.2                          | <b>14</b> 4 conectores de energia do backplane traseiro de 2,5 pol./7 mm |  |
| IS Conector USB frontal                          | Conector de detecção de vazamento                                        |  |
| 17 Conector PCIe 9/conector SATA 2               | 18 Conector PCIe 2                                                       |  |
| Conector PCIe 1                                  | 20 Conectores do ventilador 1-6                                          |  |
| 21 Conector de E/S frontal para cabo Yobservação | 22 Conector de E/S frontal <sup>observação</sup>                         |  |
| 23 Conector de alimentação do painel traseiro 3  | 24 Conector de alimentação do painel traseiro 2                          |  |

Tabela 9. Conectores do conjunto de placa-mãe (continuação)

| 25 Conector de placa temporizadora CFF    | 23 Conector de energia de expansor CFF            |
|-------------------------------------------|---------------------------------------------------|
| 27 Conector de chave de intrusão          | 28 Conector de alimentação do painel traseiro 1   |
| 29 Conector de energia CFF RAID/HBA       | 30 Conector de diagnóstico externo                |
| 31 Conector VGA frontal                   | 32 Conector PCIe 4                                |
| 33 Conector PCIe 3                        | Conector PCIe 7/conector SATA 1                   |
| 35 Conector PCIe 5/conector SATA 0        | 36 Conector PCIe 6                                |
| 37 Conector da fonte de alimentação 1     | 38 Conector PCIe 8                                |
| 39 Conector de energia de GPU             | 40 Conector de energia da placa riser 3           |
| 41 Conector da fonte de alimentação 2     | 42 Conector lateral da placa riser 3              |
| 43 Slot da placa riser 2                  | 44 Conector do módulo RoT                         |
| 45 Conector de sinal M.2                  | 46 Conector de alimentação do backplane traseiro  |
| 47 Conector PCIe 10/conector SATA 3       | 48 Conector PCIe 11/conector SATA 4               |
| 49 Conector de sinal do backplane de 7 mm | 50 Conector do cabo lateral do backplane traseiro |

# Notas:

- O módulo de E/S frontal na trava ou o módulo de E/S frontal no compartimento de mídia com um painel de diagnóstico integrado está conectado ao conector 22.
- O módulo de E/S frontal no compartimento de mídia com um painel de operador frontal está conectado aos conectores 21 e 22 usando um cabo Y.

Para obter detalhes, consulte "Conectores de E/S frontais" na página 326.

# Solução de problemas pelos LEDs do sistema e exibição de diagnósticos

Consulte a seção a seguir para obter informações sobre a exibição de LEDs e diagnósticos do sistema disponíveis.

- "LEDs da unidade" na página 518
- "LEDs do painel frontal do operador" na página 519
- "Painel de diagnóstico integrado" na página 521
- "Monofone de diagnóstico externo" na página 526
- "LEDs da parte traseira do sistema" na página 532
- "LEDs da porta de gerenciamento do sistema XCC" na página 533
- "LEDs da fonte de alimentação" na página 533
- "LEDs do conjunto de placa-mãe" na página 535
- "LEDs no firmware e módulo de segurança RoT" na página 537

# LEDs da unidade

Este tópico fornece informações sobre os LEDs da unidade.

Cada unidade hot-swap vem com um LED de atividade e um LED de status, e os sinais são controlados pelos painéis traseiros. Cores e velocidades diferentes indicam atividades ou status diferentes da unidade. A ilustração a seguir mostra os LEDs em uma unidade de disco rígido ou unidade de estado sólido.

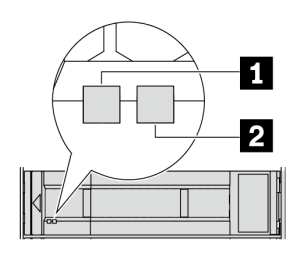

Figura 572. LEDs da unidade

| LED de unidade                          | Status                                                                                | Descrição                                  |
|-----------------------------------------|---------------------------------------------------------------------------------------|--------------------------------------------|
| 1 LED de atividade da                   | Verde sólido                                                                          | A unidade está ligada, mas não está ativa. |
| unidade (esquerdo)                      | Piscando em verde                                                                     | A unidade está ativa.                      |
| 2 LED de status da<br>unidade (direito) | Amarelo sólido                                                                        | A unidade tem um erro.                     |
|                                         | Piscando em amarelo (piscando<br>lentamente, cerca de um flash por<br>segundo)        | A unidade está sendo reconstruída.         |
|                                         | Piscando em amarelo (piscando<br>rapidamente, cerca de quatro flashes por<br>segundo) | A unidade está sendo identificada.         |

# LEDs do painel frontal do operador

Este tópico fornece informações sobre os LEDs do painel frontal do operador.

Dependendo do modelo, o servidor vem com o painel frontal do operador sem ou com tela LCD (painel de diagnóstico integrado). Para obter informações sobre o painel de diagnóstico integrado com tela LCD, consulte "Painel de diagnóstico integrado" na página 521.

A ilustração a seguir mostra o painel frontal do operador no compartimento de mídia. Para alguns modelos de servidor, o painel frontal do operador é integrado na trava do rack. Consulte "Módulo de E/S frontal" no *Guia do Usuário* ou no *Guia de Configuração do Sistema*.

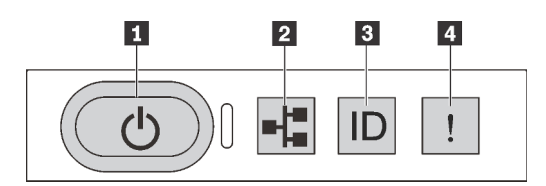

Figura 573. LEDs do painel frontal do operador

| Botão de energia com LED de status de energia (verde)    | LED de atividade de rede (verde)   |
|----------------------------------------------------------|------------------------------------|
| B Botão de ID do sistema com LED de ID do sistema (azul) | 4 LED de erro de sistema (amarelo) |

# Botão de energia com LED de status de energia (verde)

Você pode pressionar o botão de energia para ligar o servidor após concluir a configuração do servidor. Você também pode segurar o botão de energia por vários segundos para desligar o servidor se não for possível desligá-lo do sistema operacional. Os estados do LED de energia são os seguintes:

| Status                                                                 | Cor     | Descrição                                                                                                    |
|------------------------------------------------------------------------|---------|----------------------------------------------------------------------------------------------------|
| Apagado                                                                | Nenhuma | Não há energia presente ou a unidade de fonte de alimentação falhou.                                                                                                    |
| Piscando<br>rapidamente<br>(cerca de quatro<br>flashes por<br>segundo) | Verde   | <ul> <li>O servidor está desligado, mas o XClarity Controller está inicializando e o servidor não está pronto para ser ligado.</li> <li>A energia do conjunto de placa-mãe falhou.</li> </ul> |
| Piscando<br>lentamente (cerca<br>de um flash por<br>segundo)           | Verde   | O servidor está desligado e está pronto para ser ligado (estado de espera).                                                                                                    |
| Luz contínua                                                           | Verde   | O servidor está ligado e em execução.                                                                                                    |

# **2** LED de atividade de rede (verde)

Compatibilidade do adaptador NIC e do LED de atividade de rede:

| Adaptador NIC      | LED de atividade da rede |
|--------------------|--------------------------|
| Módulo OCP         | Suporte                  |
| Adaptador PCIe NIC | Sem suporte              |

Quando um módulo OCP está instalado, o LED de atividade da rede no conjunto de E/S frontal ajuda a identificar a conectividade e a atividade da rede. Se nenhum módulo OCP estiver instalado, esse LED estará desligado.

| Status   | Cor     | Descrição                                                                                                    |
|----------|---------|----------------------------------------------------------------------------------------------------|
| Aceso    | Verde   | O servidor está conectado a uma rede.                                                                                                    |
| Piscando | Verde   | A rede está conectada e ativa.                                                                                                    |
| Apagado  | Nenhuma | O servidor está desconectado da rede.<br><b>Nota:</b> Se o LED de atividade de rede estiver desligado quando um módulo OCP estiver instalado, verifique as portas de rede na parte traseira do servidor para determinar qual porta está desconectada. |

# B Botão de ID do sistema com LED de ID do sistema (azul)

Use esse botão de ID do sistema e o LED azul de ID do sistema para localizar visualmente o servidor. Cada vez que você pressionar o botão de ID do sistema, o estado do LED de ID do sistema é alterado. O LED pode ser alterado para aceso, piscando ou apagado. Também é possível usar o Lenovo XClarity Controller ou um programa de gerenciamento remoto para alterar o estado do LED de ID sistema com o objetivo de ajudar a localizar visualmente o servidor entre outros servidores.

Se o conector USB do XClarity Controller é configurado para ter ambas as funções de USB 2.0 e de gerenciamento do XClarity Controller, você pode pressionar o botão de ID do sistema por três segundos para alternar entre as duas funções.

# **4** LED de erro de sistema (amarelo)

| Status  | Cor     | Descrição                                                                                                    | Ação                                                                                                    |
|---------|---------|----------------------------------------------------------------------------------------------------|----------------------------------------------------------------------------------------------------|
| Aceso   | Amarelo | <ul> <li>Um erro foi detectado no servidor. As causas podem incluir, entre outras, os erros a seguir:</li> <li>Uma falha do ventilador</li> <li>Um erro de memória</li> <li>Uma falha de armazenamento</li> <li>Uma falha no dispositivo PCle</li> <li>Uma falha na fonte de alimentação</li> <li>Um erro do processador</li> <li>Uma placa de E/S do sistema ou um erro da placa do processador</li> </ul> | <ul> <li>Verifique o Lenovo XClarity Controller log<br/>de eventos e o log de eventos do sistema<br/>para determinar a causa exata do erro.</li> <li>Verifique se os LEDs adicionais que<br/>direcionarão você para a origem do erro<br/>também estão acesos em outros lugares<br/>do servidor. Consulte "Solução de<br/>problemas pelos LEDs do sistema e<br/>exibição de diagnósticos" na página 518.</li> <li>Salve o log, se necessário.</li> </ul> |
| Apagado | Nenhuma | O servidor está desligado ou está ligado e<br>funcionando corretamente.                                                                                                    | Nenhuma.                                                                                                    |

O LED de erro do sistema ajuda a determinar se há erros no sistema.

# Painel de diagnóstico integrado

O painel de diagnóstico integrado é instalado na frente do servidor permitindo acesso rápido às informações do sistema, como erros, status, firmware, rede e funcionamento.

- "Local do painel de diagnóstico" na página 521
- "Visão geral do painel de diagnóstico" na página 521
- "Fluxograma de opções" na página 522
- "Lista completa de menus" na página 523

# Local do painel de diagnóstico

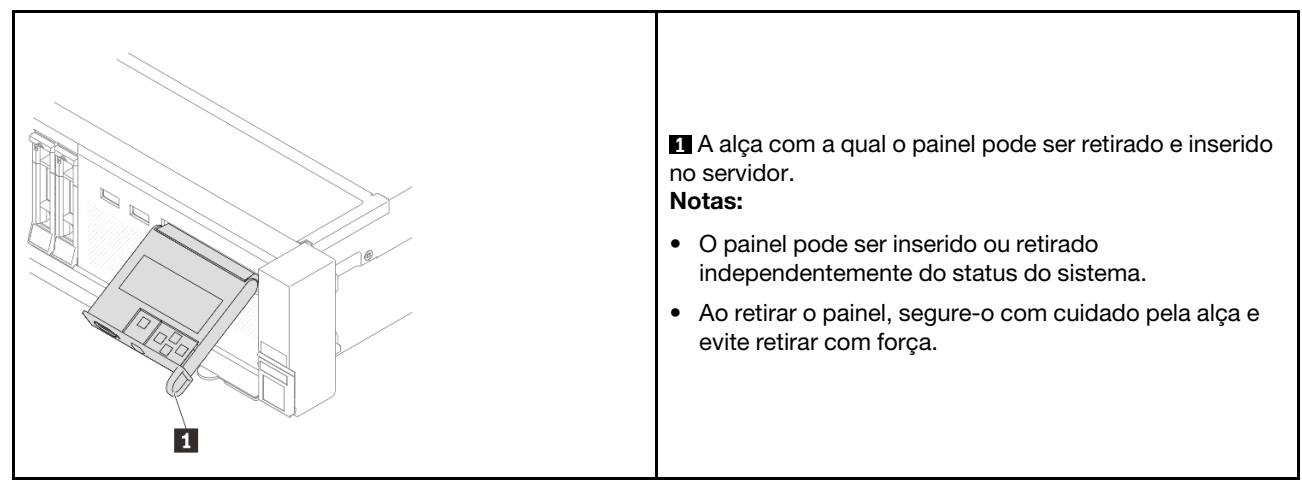

# Visão geral do painel de diagnóstico

O dispositivo de diagnóstico consiste em um monitor LCD e cinco botões de navegação.

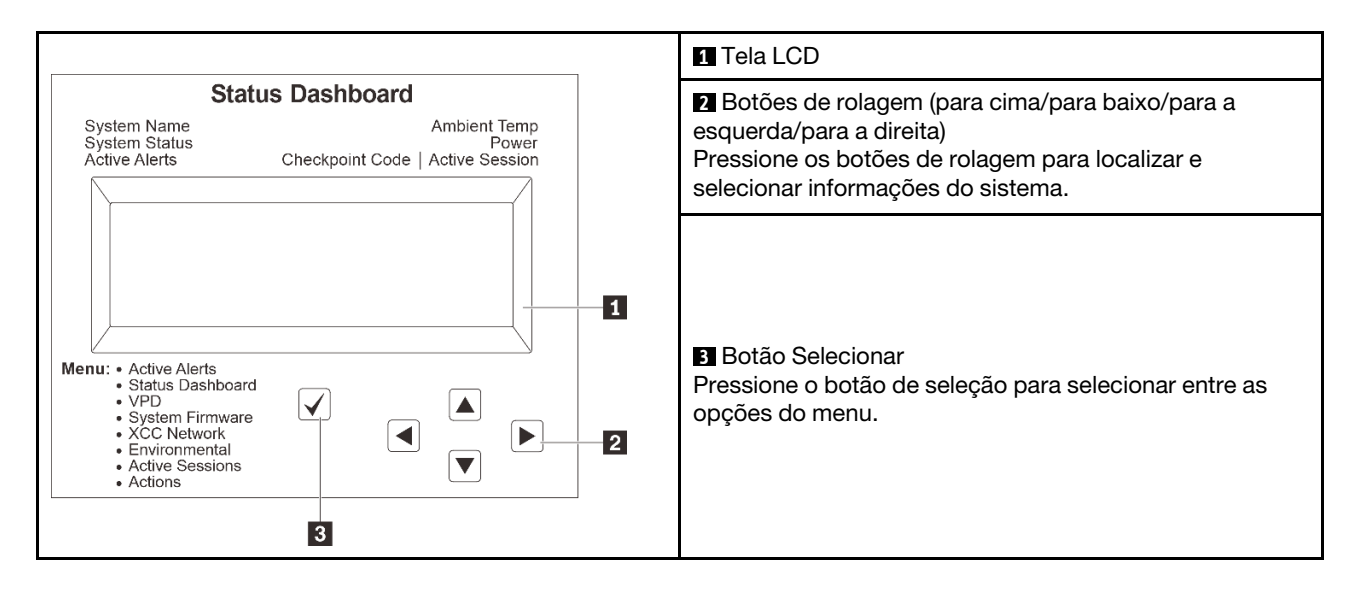

# Fluxograma de opções

O painel LCD exibe várias informações do sistema. Navegue pelas opções com as teclas de rolagem.

Dependendo do modelo, as opções e entradas na tela LCD podem ser diferentes.

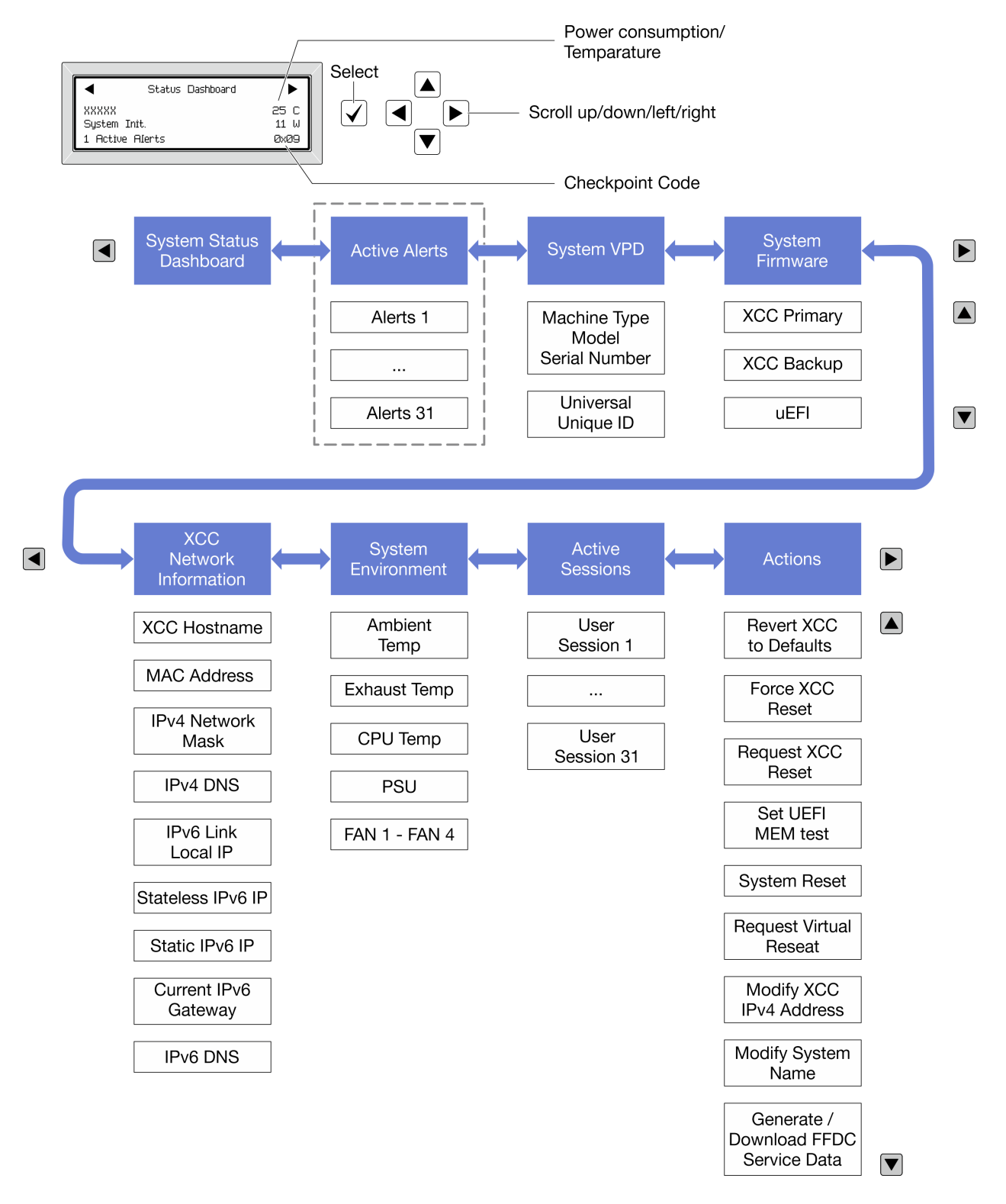

# Lista completa de menus

Veja a seguir a lista de opções disponíveis no painel/monofone de diagnóstico. Alterne entre uma opção e as entradas de informações subordinadas com o botão de seleção, e alterne entre opções ou entradas de informações com os botões de rolagem.

Dependendo do modelo, as opções e entradas na tela LCD podem ser diferentes.

# Menu Início (painel de status do sistema)

| Menu Início                    | Exemplo                                                                                                    |
|--------------------------------|----------------------------------------------------------------------------------------------------|
| Nome do sistema                |                                                                                                    |
| 2 Status do sistema            |                                                                                                    |
| 3 Quantidade de alerta ativa   | Status Dashboard ►                                                                                                    |
| 4 Temperatura                  | 2         -         -         -         -         -         -         -         -         -         -         -         -         -         -         -         -         -         -         -         -         -         -         -         -         -         -         -         -         -         -         -         -         -         -         -         -         -         -         -         -         -         -         -         -         -         -         -         -         -         -         -         -         -         -         -         -         -         -         -         -         -         -         -         -         -         -         -         -         -         -         -         -         -         -         -         -         -         -         -         -         -         -         -         -         -         -         -         -         -         -         -         -         -         -         -         -         -         -         -         -         -         -         -         -         -         - |
| 5 Consumo de energia           | 3 1 Active Alerts 0x09 6                                                                                                    |
| Código do ponto de verificação |                                                                                                    |

# **Alertas Ativos**

| Submenu                                                                                                    | Exemplo                                                                                                    |
|----------------------------------------------------------------------------------------------------|----------------------------------------------------------------------------------------------------|
| Tela inicial:<br>Quantidade de erros ativa<br><b>Nota:</b> O menu "Alertas Ativos" exibe apenas a<br>quantidade de erros ativos. Caso não ocorram erros, o<br>menu "Alertas Ativos" não ficará disponível durante a<br>navegação. | 1 Active Alerts                                                                                                    |
| Tela de detalhes:<br>• ID da mensagem de erro (tipo: Erro/Aviso/Informações)<br>• Hora da ocorrência<br>• Possíveis fontes do erro                                                                                                | Active Alerts: 1<br>Press ▼ to view alert details<br>FQXSPPU009N(Error)<br>04/07/2020 02:37:39 PM<br>CPU 1 Status:<br>Configuration Error |

# Informações de VPD do sistema

| Submenu                                                                                      | Exemplo                                                                                        |
|----------------------------------------------------------------------------------------------|------------------------------------------------------------------------------------------------|
| <ul> <li>Tipo de máquina e número de série</li> <li>ID Exclusivo Universal (UUID)</li> </ul> | Machine Type: xxxx<br>Serial Num: xxxxxx<br>Universal Unique ID:<br>xxxxxxxxxxxxxxxxxxxxxxxxxx |

# Firmware do sistema

| Submenu                                                                                                    | Exemplo                                                                     |
|----------------------------------------------------------------------------------------------------|-----------------------------------------------------------------------------|
| <ul> <li>XCC primário</li> <li>Nível de firmware (status)</li> <li>ID do build</li> <li>Número da versão</li> <li>Data de liberação</li> </ul>  | XCC Primary (Active)<br>Build: DVI399T<br>Version: 4.07<br>Date: 2020-04-07 |
| <ul> <li>Backup do XCC</li> <li>Nível de firmware (status)</li> <li>ID do build</li> <li>Número da versão</li> <li>Data de liberação</li> </ul> | XCC Backup (Active)<br>Build: D8BT05I<br>Version: 1.00<br>Date: 2019-12-30  |
| UEFI<br>• Nível de firmware (status)<br>• ID do build<br>• Número da versão<br>• Data de liberação                                              | UEFI (Inactive)<br>Build: DOE101P<br>Version: 1.00<br>Date: 2019-12-26      |

# Informações de rede do XCC

| Submenu                                                                                                    | Exemplo                                                                                                    |
|----------------------------------------------------------------------------------------------------|----------------------------------------------------------------------------------------------------|
| <ul> <li>Nome do host do XCC</li> <li>Endereço MAC</li> <li>Máscara de rede IPv4</li> <li>DNS IPv4</li> <li>IP de link local do IPv6</li> <li>IP IPv6 sem estado</li> <li>IP IPv6 estático</li> <li>Gateway IPv6 atual</li> <li>DNS IPv6</li> <li>Nota: Somente o endereço MAC que está atualmente em uso é exibido (extensão ou compartilhado).</li> </ul> | XCC Network Information<br>XCC Hostname: XCC-xxxx-SN<br>MAC Address:<br>xx:xx:xx:xx:xx<br>IPv4 IP:<br>xx.xx.xx<br>IPv4 Network Mask:<br>x.x.x.x<br>IPv4 Default Gateway:<br>x.x.x.x |

# Informações do ambiente do sistema

| Submenu                                                                                                    | Exemplo                                                                                                    |
|----------------------------------------------------------------------------------------------------|----------------------------------------------------------------------------------------------------|
| <ul> <li>Temperatura ambiente</li> <li>Temperatura da CPU</li> <li>Status da PSU</li> <li>Velocidade de giro dos ventiladores em RPM</li> </ul> | Ambient Temp: 24 C<br>CPU1 Temp: 50 C<br>PSU1: Vin= 213 w<br>Inlet= 26 C<br>FAN1 Front: 21000 RPM<br>FAN2 Front: 21000 RPM<br>FAN3 Front: 21000 RPM<br>FAN4 Front: 21000 RPM |

# Sessões Ativas

| Submenu                      | Exemplo                 |
|------------------------------|-------------------------|
| Quantidade de sessões ativas | Active User Sessions: 1 |

# Ações

| Submenu                                                                                 | Exemplo                                     |
|-----------------------------------------------------------------------------------------|---------------------------------------------|
| Várias ações rápidas suportadas para usuários                                           |                                             |
| Reverter o XCC para os padrões                                                          |                                             |
| Forçar a Redefinição do XCC                                                             |                                             |
| Solicitar a Redefinição do XCC                                                          | Request XCC Reset?                          |
| Configurar teste de memória UEFI                                                        |                                             |
| Solicitar Reposicionamento Virtual                                                      | Inis will request the BMC to report itself. |
| <ul> <li>Modificar Endereço IPv4 Estático/Máscara de<br/>rede/Gateway do XCC</li> </ul> | Hold V for 3 seconds                        |
| Modificar Nome do Sistema                                                               |                                             |
| Gerar/Baixar os Dados de Serviço do FFDC                                                |                                             |

# Monofone de diagnóstico externo

O monofone de diagnóstico externo é um dispositivo externo que pode ser conectado ao servidor com um cabo e permite acesso rápido às informações do sistema, como erros, status, firmware, rede e funcionamento.

Nota: O monofone de diagnóstico externo é uma peça opcional que precisa ser comprada separadamente.

- "Local do monofone de diagnóstico externo" na página 527
- "Visão geral do painel de diagnóstico" na página 527
- "Fluxograma de opções" na página 529
- "Lista completa de menus" na página 530

# Local do monofone de diagnóstico externo

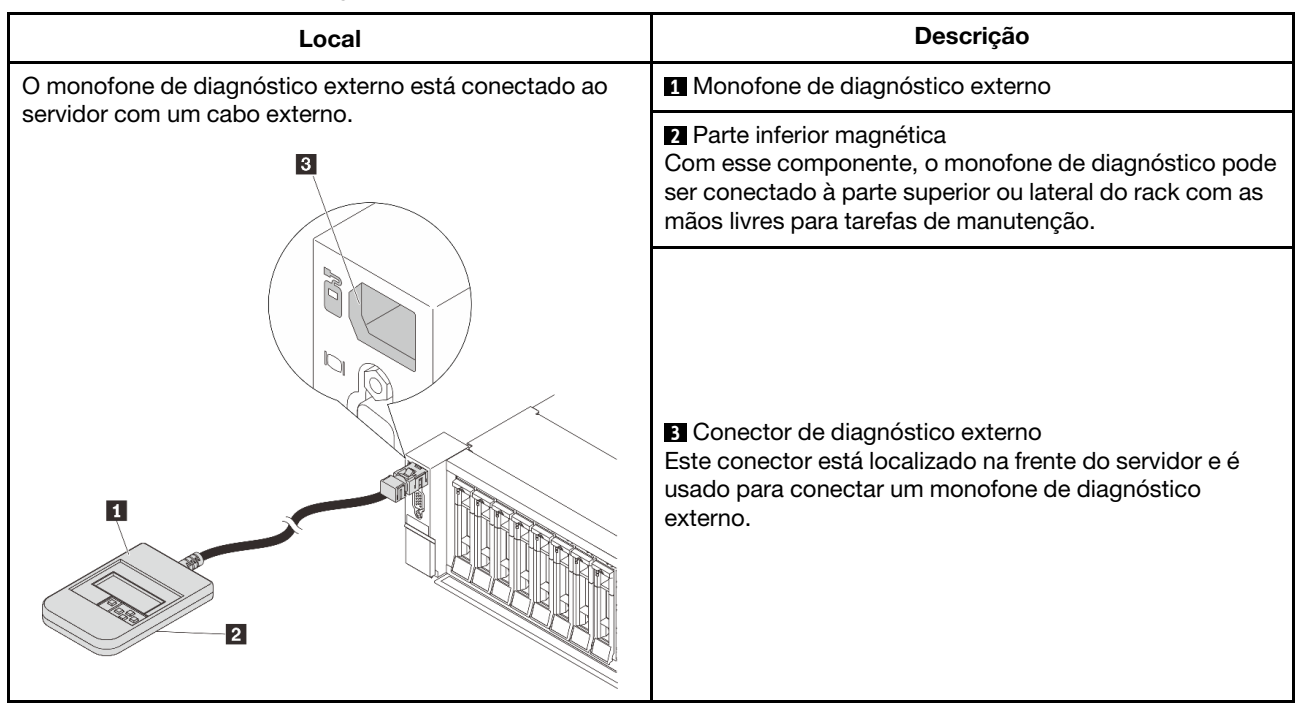

Nota: Preste atenção às seguintes etapas ao desconectar o monofone de diagnóstico externo:

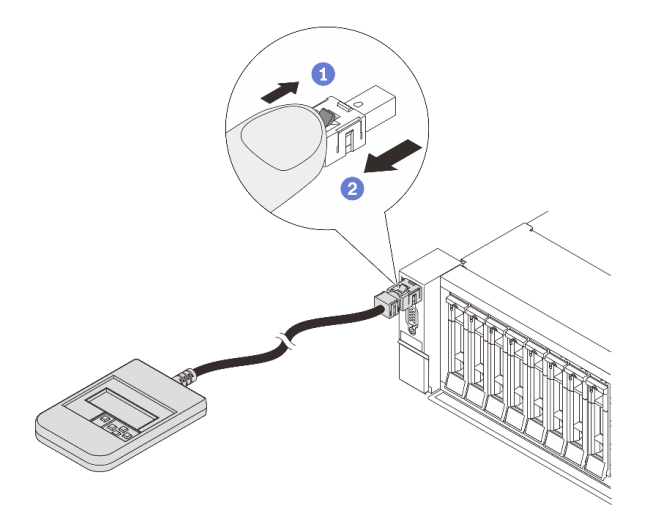

Etapa 1. Pressione o clipe plástico no plugue na direção mostrada.

Etapa 2. Puxe com cuidado o cabo do conector, mantendo o clipe pressionado.

# Visão geral do painel de diagnóstico

O dispositivo de diagnóstico consiste em um monitor LCD e cinco botões de navegação.

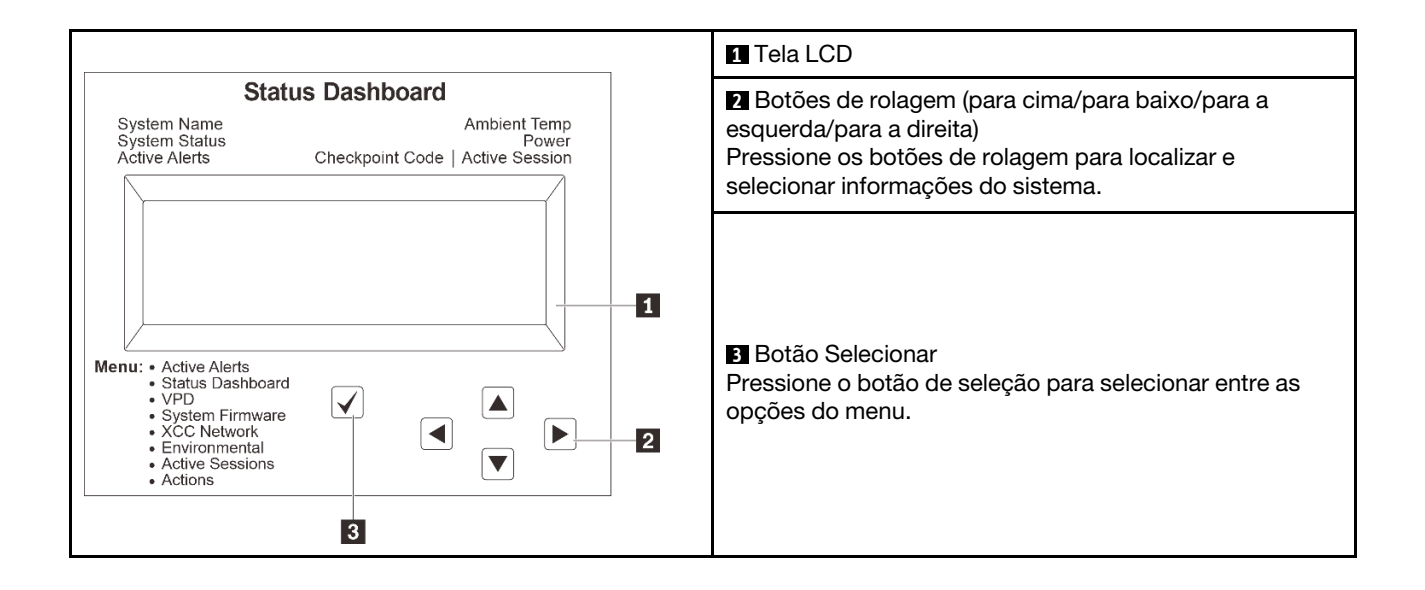

# Fluxograma de opções

O painel LCD exibe várias informações do sistema. Navegue pelas opções com as teclas de rolagem.

Dependendo do modelo, as opções e entradas na tela LCD podem ser diferentes.

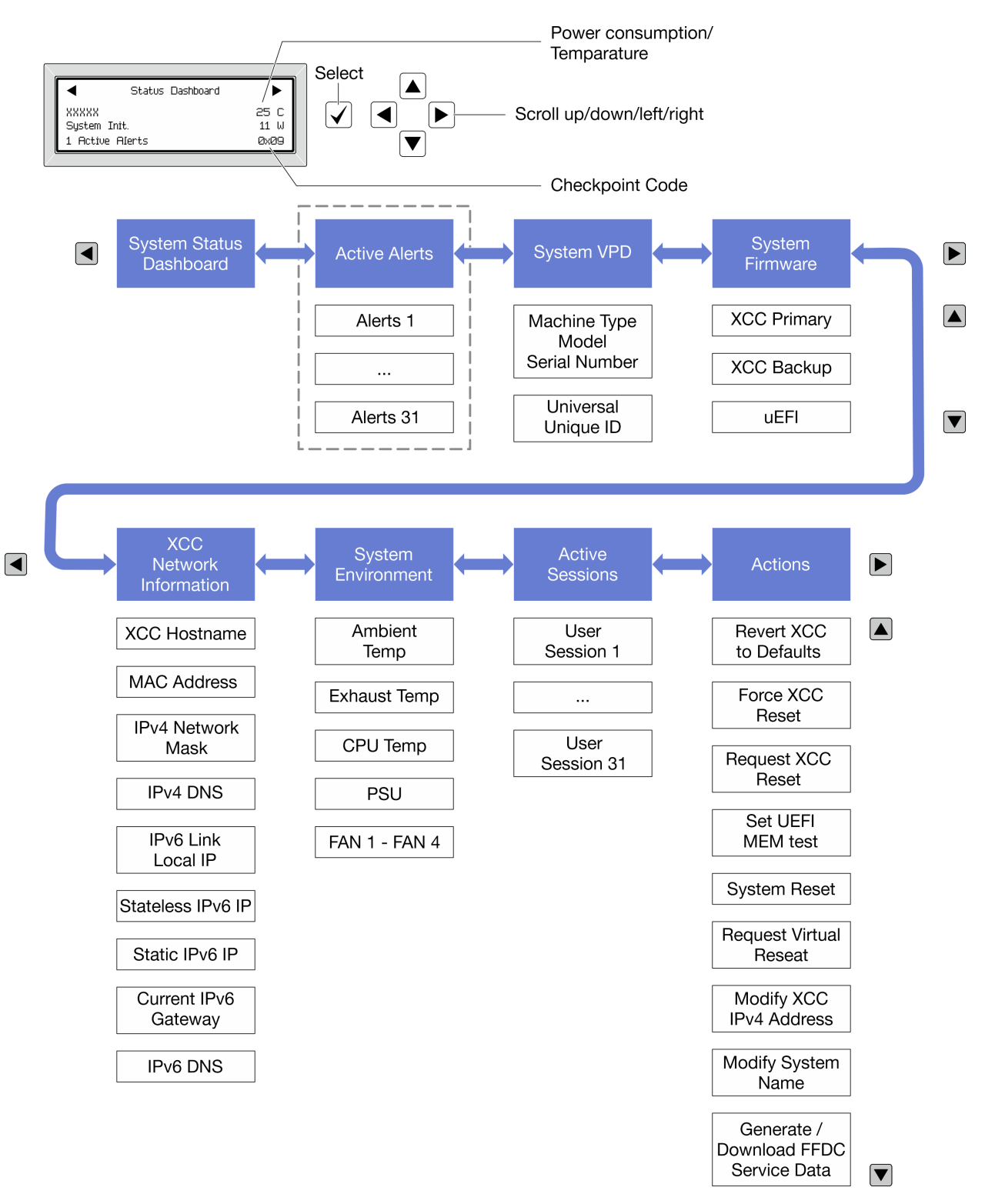

# Lista completa de menus

Veja a seguir a lista de opções disponíveis no painel/monofone de diagnóstico. Alterne entre uma opção e as entradas de informações subordinadas com o botão de seleção, e alterne entre opções ou entradas de informações com os botões de rolagem.

Dependendo do modelo, as opções e entradas na tela LCD podem ser diferentes.

# Menu Início (painel de status do sistema)

| Menu Início                    | Exemplo                                                                                                    |
|--------------------------------|----------------------------------------------------------------------------------------------------|
| Nome do sistema                |                                                                                                    |
| 2 Status do sistema            |                                                                                                    |
| Quantidade de alerta ativa     |                                                                                                    |
| 4 Temperatura                  | 2         -         -         -         -         -         -         -         -         -         -         -         -         -         -         -         -         -         -         -         -         -         -         -         -         -         -         -         -         -         -         -         -         -         -         -         -         -         -         -         -         -         -         -         -         -         -         -         -         -         -         -         -         -         -         -         -         -         -         -         -         -         -         -         -         -         -         -         -         -         -         -         -         -         -         -         -         -         -         -         -         -         -         -         -         -         -         -         -         -         -         -         -         -         -         -         -         -         -         -         -         -         -         -         -         -         - |
| S Consumo de energia           | 3 1 Active Alerts 0x09 6                                                                                                    |
| Código do ponto de verificação |                                                                                                    |

# **Alertas Ativos**

| Submenu                                                                                                    | Exemplo                                                                                                    |
|----------------------------------------------------------------------------------------------------|----------------------------------------------------------------------------------------------------|
| Tela inicial:<br>Quantidade de erros ativa<br><b>Nota:</b> O menu "Alertas Ativos" exibe apenas a<br>quantidade de erros ativos. Caso não ocorram erros, o<br>menu "Alertas Ativos" não ficará disponível durante a<br>navegação. | 1 Active Alerts                                                                                                    |
| Tela de detalhes:<br>• ID da mensagem de erro (tipo: Erro/Aviso/Informações)<br>• Hora da ocorrência<br>• Possíveis fontes do erro                                                                                                | Active Alerts: 1<br>Press ▼ to view alert details<br>FQXSPPU009N(Error)<br>04/07/2020 02:37:39 PM<br>CPU 1 Status:<br>Configuration Error |

# Informações de VPD do sistema

| Submenu                                                                                      | Exemplo                                                                                        |
|----------------------------------------------------------------------------------------------|------------------------------------------------------------------------------------------------|
| <ul> <li>Tipo de máquina e número de série</li> <li>ID Exclusivo Universal (UUID)</li> </ul> | Machine Type: xxxx<br>Serial Num: xxxxxx<br>Universal Unique ID:<br>xxxxxxxxxxxxxxxxxxxxxxxxxx |
#### Firmware do sistema

| Submenu                                                                                                    | Exemplo                                                                     |
|----------------------------------------------------------------------------------------------------|-----------------------------------------------------------------------------|
| <ul> <li>XCC primário</li> <li>Nível de firmware (status)</li> <li>ID do build</li> <li>Número da versão</li> <li>Data de liberação</li> </ul> | XCC Primary (Active)<br>Build: DVI399T<br>Version: 4.07<br>Date: 2020-04-07 |
| Backup do XCC<br>• Nível de firmware (status)<br>• ID do build<br>• Número da versão<br>• Data de liberação                                    | XCC Backup (Active)<br>Build: D8BT05I<br>Version: 1.00<br>Date: 2019-12-30  |
| UEFI<br>• Nível de firmware (status)<br>• ID do build<br>• Número da versão<br>• Data de liberação                                             | UEFI (Inactive)<br>Build: DOE101P<br>Version: 1.00<br>Date: 2019-12-26      |

### Informações de rede do XCC

| Submenu                                                                                                    | Exemplo                                                                                                    |
|----------------------------------------------------------------------------------------------------|----------------------------------------------------------------------------------------------------|
| <ul> <li>Nome do host do XCC</li> <li>Endereço MAC</li> <li>Máscara de rede IPv4</li> <li>DNS IPv4</li> <li>IP de link local do IPv6</li> <li>IP IPv6 sem estado</li> <li>IP IPv6 estático</li> <li>Gateway IPv6 atual</li> <li>DNS IPv6</li> <li>Nota: Somente o endereço MAC que está atualmente em uso é exibido (extensão ou compartilhado).</li> </ul> | XCC Network Information<br>XCC Hostname: XCC-xxxx-SN<br>MAC Address:<br>xx:xx:xx:xx:xx<br>IPv4 IP:<br>xx.xx.xx<br>IPv4 Network Mask:<br>x.x.x.x<br>IPv4 Default Gateway:<br>x.x.x.x |

#### Informações do ambiente do sistema

| Submenu                                                                                                    | Exemplo                                                                                                    |
|----------------------------------------------------------------------------------------------------|----------------------------------------------------------------------------------------------------|
| <ul> <li>Temperatura ambiente</li> <li>Temperatura da CPU</li> <li>Status da PSU</li> <li>Velocidade de giro dos ventiladores em RPM</li> </ul> | Ambient Temp: 24 C<br>CPU1 Temp: 50 C<br>PSU1: Vin= 213 w<br>Inlet= 26 C<br>FAN1 Front: 21000 RPM<br>FAN2 Front: 21000 RPM<br>FAN3 Front: 21000 RPM<br>FAN4 Front: 21000 RPM |

#### Sessões Ativas

| Submenu                      | Exemplo                 |
|------------------------------|-------------------------|
| Quantidade de sessões ativas | Active User Sessions: 1 |

#### Ações

| Submenu                                                                                 | Exemplo                                                           |  |
|-----------------------------------------------------------------------------------------|-------------------------------------------------------------------|--|
| Várias ações rápidas suportadas para usuários                                           |                                                                   |  |
| Reverter o XCC para os padrões                                                          |                                                                   |  |
| Forçar a Redefinição do XCC                                                             |                                                                   |  |
| Solicitar a Redefinição do XCC                                                          | Request XCC Reset?<br>This will request the BMC to reboot itself. |  |
| Configurar teste de memória UEFI                                                        |                                                                   |  |
| Solicitar Reposicionamento Virtual                                                      |                                                                   |  |
| <ul> <li>Modificar Endereço IPv4 Estático/Máscara de<br/>rede/Gateway do XCC</li> </ul> | Hola y for 3 seconas                                              |  |
| Modificar Nome do Sistema                                                               |                                                                   |  |
| Gerar/Baixar os Dados de Serviço do FFDC                                                |                                                                   |  |

### LEDs da parte traseira do sistema

Este tópico fornece informações sobre o LED de ID do sistema e o LED de erro do sistema na parte traseira do servidor.

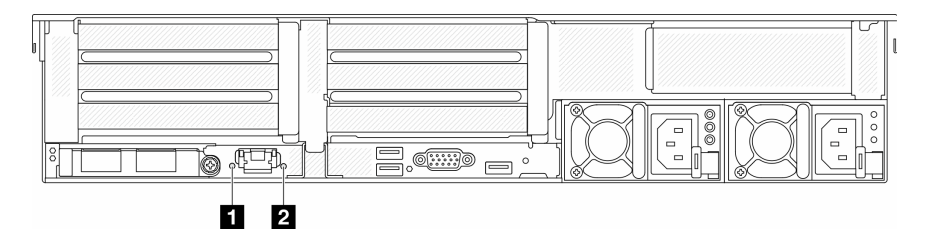

Figura 574. LEDs da parte traseira do sistema

| LED                              | Descrição                                                  | Ação                                                                                                    |
|----------------------------------|------------------------------------------------------------|----------------------------------------------------------------------------------------------------|
| LED de ID do sistema (azul)      | Este LED ajuda você a localizar<br>visualmente o servidor. | Um botão de ID do sistema com LED<br>também está localizado na frente do<br>servidor. É possível pressionar o<br>botão de ID do sistema para acender/<br>apagar ou piscar os LEDs de ID<br>frontal e traseiro.                                    |
| LED de erro do sistema (amarelo) | LED aceso: ocorreu um erro.                                | Verifique os logs do sistema ou os<br>LEDs de erro interno para identificar a<br>peça com falha. Para obter mais<br>informações, consulte "LED de erro<br>do sistema" no <i>Guia do Usuário</i> ou<br>no <i>Guia de Configuração do Sistema</i> . |

### LEDs da porta de gerenciamento do sistema XCC

Este tópico fornece informações sobre os LEDs do Porta de gerenciamento do sistema XCC.

A tabela a seguir descreve os problemas indicados pelos LEDs em Porta de gerenciamento do sistema XCC.

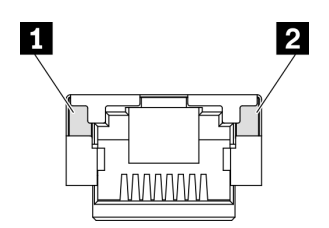

Figura 575. Porta de gerenciamento do sistema XCC LEDs

| LED                                                           | Descrição                                                              |  |
|---------------------------------------------------------------|------------------------------------------------------------------------|--|
| 1 LED de link da                                              | Use este LED verde para diferenciar o status de conectividade de rede: |  |
| Porta Ethernet     Apagado: o link de rede está desconectado. |                                                                        |  |
|                                                               | Verde: o link de rede é estabelecido.                                  |  |
| 2 LED de                                                      | Use este LED verde para diferenciar o status da atividade de rede:     |  |
| atividade da porta<br>Ethernet                                | Apagado: o servidor está desconectado de uma LAN.                      |  |
| Lanomot                                                       | Verde: a rede está conectada e ativa.                                  |  |

### LEDs da fonte de alimentação

Este tópico fornece informações sobre vários status do LED da fonte de alimentação e sugestões de ação correspondente.

A configuração mínima a seguir é necessária para que o servidor seja iniciado:

- Um processador no soquete 1
- Um módulo de memória no slot 7
- Uma unidade de fonte de alimentação
- Uma unidade HDD/SDD, uma unidade M.2 ou uma unidade de 7 mm (se o SO for necessário para depuração)
- Cinco ventiladores do sistema

A tabela a seguir descreve os problemas indicados pelas várias combinações dos LEDs da fonte de alimentação e o LED de inicialização e as ações sugeridas para corrigir os problemas detectados.

**Nota:** Dependendo do tipo de fonte de alimentação, sua fonte de alimentação pode parecer ligeiramente diferente da ilustração a seguir.

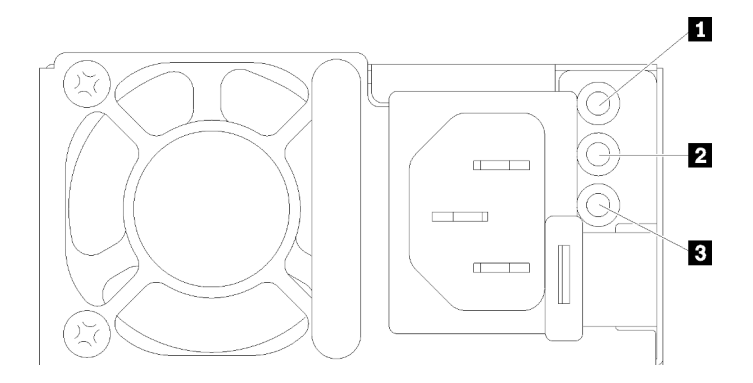

Figura 576. LEDs da fonte de alimentação

| LED                                   | Descrição                                                                                                    |  |
|---------------------------------------|----------------------------------------------------------------------------------------------------|--|
| 1 Status de                           | O LED de status de entrada pode estar em um dos estados a seguir:                                                                                                    |  |
| entrada                               | Verde: A fonte de alimentação está conectada à fonte de alimentação de entrada.                                                                                                    |  |
|                                       | Apagado: A fonte de alimentação está desconectada da fonte de alimentação de entrada.                                                                                                    |  |
| 2 Status de saída                     | <ul> <li>O LED de status de saída pode estar em um dos estados a seguir:</li> <li>Apagado: O servidor está desligado ou a fonte de alimentação não está funcionando corretamente. Se o servidor estiver ligado, mas o LED de saída de energia estiver apagado, substitua a fonte de alimentação.</li> <li>Verde: O servidor está ligado e a fonte de alimentação está funcionando normalmente.</li> <li>Verde piscando: A fonte de alimentação está no modo de saída zero (espera). Quando a carga de energia do servidor está fraca, uma das fontes de alimentação instaladas entra em estado de espera enquanto a outra entrega carga inteira. Quando a carga de energia aumentar, a fonte de alimentação em espera alternará para o estado ativo para fornecer energia suficiente ao servidor.</li> <li>Para desabilitar o modo de saída zero, faça login na interface da Web do Lenovo XClarity Controller, escolha Configuração do Servidor → Política de Energia, desabilite Modo de Saída Zero e clique em Aplicar. Se você desabilitar o modo de saída zero, ambas as fontes de alimentação estarão em estado ativo.</li> </ul> |  |
| LED de erros de fontes de alimentação | <ul> <li>Apagado: A fonte de alimentação está funcionando normalmente</li> <li>Amarelo: despeje o log FFDC dos sistemas afetados e escale-o para o próximo nível para revisão do log de dados da PSU.</li> </ul>                                                                                                    |  |

### LEDs do conjunto de placa-mãe

A ilustração a seguir mostra os LEDs do conjunto de placa-mãe que contém a placa de E/S do sistema e a placa do processador.

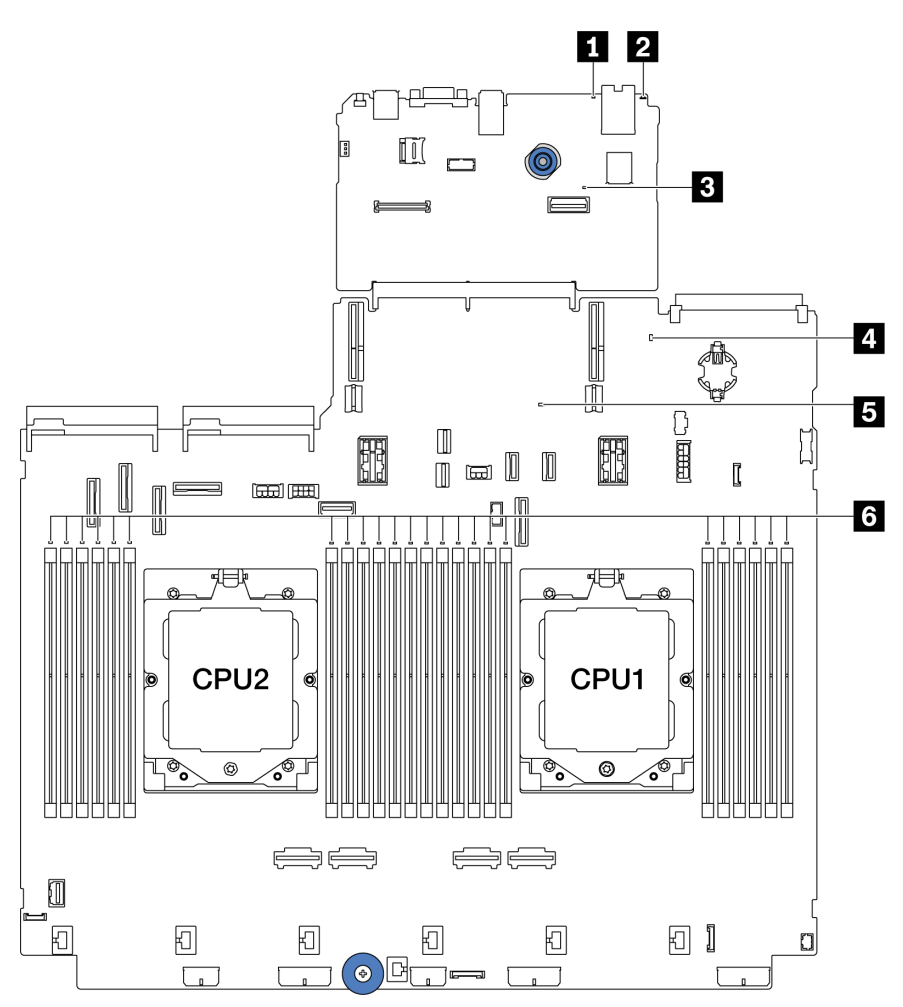

Figura 577. LEDs do conjunto de placa-mãe

Tabela 10. LEDs do conjunto de placa-mãe

| LED                              | Descrição                                                  | Ação                                                                                                    |
|----------------------------------|------------------------------------------------------------|----------------------------------------------------------------------------------------------------|
| LED de erro de sistema (amarelo) | LED aceso: ocorreu um erro.                                | Verifique os logs do sistema ou os LEDs de erro interno<br>para identificar a peça com falha. Para obter mais<br>informações, consulte "LED de erro do sistema" no <i>Guia</i><br><i>do Usuário</i> ou no <i>Guia de Configuração do Sistema</i> . |
| 2 LED de ID do<br>sistema (azul) | Este LED ajuda você a localizar<br>visualmente o servidor. | Um botão de ID do sistema com LED também está<br>localizado na frente do servidor. É possível pressionar o<br>botão de ID do sistema para acender/apagar ou piscar os<br>LEDs de ID frontal e traseiro.                                            |

| LED                                 | Descrição                                                                                                    | Ação                                                                                                    |
|-------------------------------------|----------------------------------------------------------------------------------------------------|----------------------------------------------------------------------------------------------------|
| LED de pulsação<br>do XCC (verde)   | <ul> <li>O LED de pulsação do XCC ajuda<br/>a identificar o status do XCC.</li> <li>Piscando (cerca de um flash<br/>por segundo): o XCC está<br/>funcionando normalmente.</li> <li>Piscando em outras<br/>velocidades ou sempre aceso:<br/>o XCC está na fase inicial ou<br/>está funcionando<br/>anormalmente.</li> <li>Apagado: o XCC não está<br/>funcionando.</li> </ul>                                              | <ul> <li>Se o LED de pulsação do XCC estiver sempre apagado ou aceso, faça o seguinte: <ul> <li>Se o XCC não puder ser acessado:</li> <li>Reconecte o cabo de alimentação.</li> </ul> </li> <li>Verifique se a placa de E/S do sistema e o firmware e módulo de segurança RoT estão instalados corretamente. (Somente técnico treinado) Reinstale-os se necessário.</li> <li>(Somente técnico treinado) Substitua o firmware e módulo de segurança RoT.</li> <li>(Apenas técnico treinado) Substitua a placa de E/S do sistema.</li> <li>Se o XCC puder ser acessado, substitua a placa de E/S do sistema.</li> <li>Se o XCC puder ser acessado, substitua a placa de E/S do sistema.</li> <li>Se o LED de pulsação do XCC estiver piscando rapidamente por 5 minutos, faça o seguinte: <ul> <li>Reconecte o cabo de alimentação.</li> <li>Verifique se a placa de E/S do sistema e o firmware e módulo de segurança ROT estão instalados corretamente. (Somente técnico treinado) Reinstale-os se necessário.</li> <li>(Somente técnico treinado) Substitua o firmware e módulo de segurança RoT estão instalados corretamente. (Somente técnico treinado) Reinstale-os se necessário.</li> <li>(Apenas técnico treinado) Substitua a placa de E/S do sistema.</li> </ul> </li> <li>Se o LED de pulsação do XCC estiver piscando treinado) Reinstale-os se necessário.</li> <li>(Somente técnico treinado) Substitua a placa de E/S do sistema.</li> </ul> |
| LED de status do<br>sistema (verde) | <ul> <li>O LED de status do sistema<br/>indica o status de funcionamento<br/>do sistema.</li> <li>Piscando rápido (cerca de<br/>quatro flashes por segundo):<br/>falha de energia ou está<br/>aguardando a permissão de<br/>energia do XCC pronto</li> <li>Piscando lentamente (cerca de<br/>um flash por segundo):<br/>desligado e está pronto para<br/>ser ligado (estado de espera).</li> <li>Aceso: ligado</li> </ul> | <ul> <li>Se o LED de status do sistema estiver piscando<br/>rapidamente por 5 minutos e não for possível ligá-lo,<br/>verifique o LED de pulsação do XCC e siga as ações<br/>para o LED de pulsação do XCC.</li> <li>Se o LED de status do sistema permanecer apagado<br/>ou estiver piscando rapidamente (cerca de quatro<br/>flashes por segundo) e o LED de erro do sistema no<br/>painel frontal estiver aceso (amarelo), o sistema está<br/>em um status de falha de energia. Faça o seguinte:</li> <li>Reconecte o cabo de alimentação.</li> <li>Remova os adaptadores/dispositivos instalados,<br/>um por vez, até que você acesse a configuração<br/>mínima para depuração.</li> </ul>                                                                                                    |

Tabela 10. LEDs do conjunto de placa-mãe (continuação)

| Tabela 10. LEDs | do conjunto | de placa-mãe | (continuação) |
|-----------------|-------------|--------------|---------------|
|-----------------|-------------|--------------|---------------|

| LED                               | Descrição                                                                                                    | Ação                                                                                                    |
|-----------------------------------|----------------------------------------------------------------------------------------------------|----------------------------------------------------------------------------------------------------|
|                                   | O vídeo do status de LED<br>piscando está disponível em:<br>YouTube                                                                                                    | <ol> <li>(Somente técnico treinado) Se o problema<br/>persistir, capture o log do FFDC e substitua a<br/>placa do processador.</li> <li>Se o problema ainda permanecer, entre em<br/>contato com o Suporte Lenovo.</li> </ol>         |
| LED de pulsação<br>FPGA (verde)   | <ul> <li>O LED de pulsação do FPGA<br/>ajuda a identificar o status do<br/>FPGA.</li> <li>Piscando (cerca de um flash<br/>por segundo): o FPGA está<br/>funcionando normalmente.</li> <li>Aceso ou apagado: o FPGA<br/>não está funcionando.</li> </ul> | <ul> <li>Se o LED de pulsação do FPGA estiver sempre apagado<br/>ou aceso, faça o seguinte:</li> <li>1. Substitua a placa do processador.</li> <li>2. Se o problema permanecer, entre em contato com o<br/>Suporte Lenovo.</li> </ul> |
| 6 LEDs de erro de<br>DIMM (âmbar) | LED aceso: erro no DIMM que o<br>LED representa.                                                                                                    | Para obter mais informações, consulte "Problemas com a memória" na página 547.                                                                                                    |

### LEDs no firmware e módulo de segurança RoT

As ilustrações a seguir mostram os LEDs (diodos emissores de luz) na ThinkSystem V3 Firmware and Root of Trust Security Module (firmware e módulo de segurança RoT).

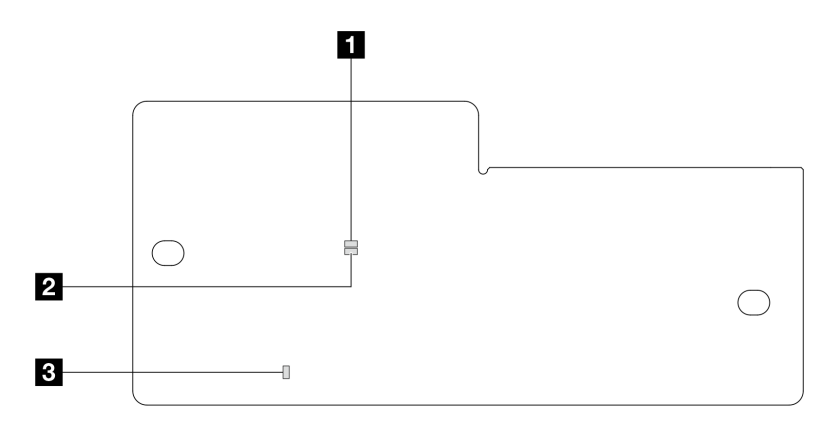

Figura 578. LEDs no firmware e módulo de segurança RoT

| 1 LED AP0 (verde) | 2 LED AP1 (verde) | 3 LED de erro fatal (âmbar) |
|-------------------|-------------------|-----------------------------|
|                   |                   |                             |

| Cenário                           | LED<br>AP0    | LED<br>AP1   | LED de<br>erro<br>fatal | <sup>Observação</sup> LED<br>de pulsação<br>FPGA | <sup>Observação</sup> LED<br>de pulsação<br>do XCC | Ações                                              |
|-----------------------------------|---------------|--------------|-------------------------|--------------------------------------------------|----------------------------------------------------|----------------------------------------------------|
| Falha fatal de<br>firmware do RoT | Apa-<br>gado  | Apa-<br>gado | Aceso                   | N/D                                              | N/D                                                | Substitua o firmware e módulo de segurança RoT.    |
| Security Module                   | Pis-<br>cando | N/D          | Aceso                   | N/D                                              | N/D                                                | Substitua o firmware e módulo<br>de segurança RoT. |
|                                   | Pis-<br>cando | N/D          | Aceso                   | Aceso                                            | N/D                                                | Substitua o firmware e módulo de segurança RoT.    |

Tabela 11. Descrição dos LEDs (continuação)

| Cenário                                                           | LED<br>AP0    | LED<br>AP1    | LED de<br>erro<br>fatal | <sub>Observação</sub> LED<br>de pulsação<br>FPGA | <sub>Observação</sub> LED<br>de pulsação<br>do XCC | Ações                                                                                                    |
|-------------------------------------------------------------------|---------------|---------------|-------------------------|--------------------------------------------------|----------------------------------------------------|----------------------------------------------------------------------------------------------------|
| Sem energia do<br>sistema (LED de<br>pulsação FPGA                | Apa-<br>gado  | Apa-<br>gado  | Apaga-<br>do            | Apagado                                          | Apagado                                            | Se a energia CA estiver ativa,<br>mas o conjunto de placa-mãe<br>não tiver energia:                                                                                                    |
| apagado)                                                          |               |               |                         |                                                  |                                                    | <ol> <li>Verifique a unidade de<br/>fonte de alimentação<br/>(PSU) ou a placa do<br/>interposer de energia (PIB)<br/>se houver. Se a PSU ou<br/>PIB tiver algum erro,<br/>substitua-a.</li> </ol> |
|                                                                   |               |               |                         |                                                  |                                                    | <ol> <li>Se a PSU ou a PIB não<br/>tiver erros, faça o seguinte:</li> </ol>                                                                                                    |
|                                                                   |               |               |                         |                                                  |                                                    | a. Substitua a placa de E/<br>S do sistema.                                                                                                    |
|                                                                   |               |               |                         |                                                  |                                                    | b. Substitua a placa do<br>processador.                                                                                                    |
| Erro recuperável de<br>firmware do XCC                            | Pis-<br>cando | N/D           | Apaga-<br>do            | N/D                                              | N/D                                                | Somente informações.<br>Nenhuma ação é necessária.                                                                                                    |
| O firmware do XCC<br>está recuperado de<br>um erro                | Pis-<br>cando | N/D           | Apaga-<br>do            | N/D                                              | N/D                                                | Somente informações.<br>Nenhuma ação é necessária.                                                                                                    |
| Falha de<br>autenticação de<br>firmware UEFI                      | N/D           | Pis-<br>cando | Apaga-<br>do            | N/D                                              | N/D                                                | Somente informações.<br>Nenhuma ação é necessária.                                                                                                    |
| O firmware UEFI foi<br>recuperado da falha<br>de autenticação     | N/D           | Aceso         | Apaga-<br>do            | N/D                                              | N/D                                                | Somente informações.<br>Nenhuma ação é necessária.                                                                                                    |
| O sistema está OK<br>(o LED de pulsação<br>do FPGA está<br>aceso) | Aceso         | Aceso         | Apaga-<br>do            | Aceso                                            | Aceso                                              | Somente informações.<br>Nenhuma ação é necessária.                                                                                                    |

**Nota:** Para saber os locais do LED FPGA e do LED de pulsação do XCC, consulte "LEDs do conjunto de placa-mãe" na página 535.

### LED no módulo do sensor de detecção de líquidos

Este tópico fornece informações sobre o LED no módulo do sensor de detecção de líquidos.

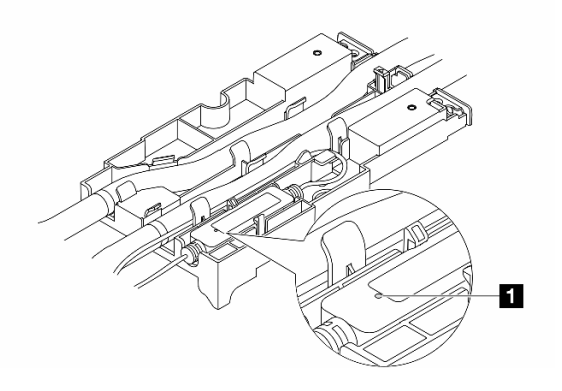

Figura 579. LED no módulo do sensor de detecção de líquidos

| LED no módulo do sensor de detecção de líquidos |                                                                                                    |  |  |  |  |
|-------------------------------------------------|----------------------------------------------------------------------------------------------------|--|--|--|--|
| Descrição                                       | <ul><li>Verde sólido: nenhum vazamento de líquido de resfriamento foi detectado.</li><li>Piscando em verde: status anormal detectado.</li></ul> |  |  |  |  |
| Ação                                            | Consulte .                                                                                                    |  |  |  |  |

### Procedimentos de determinação de problemas gerais

Use as informações nesta seção para solucionar problemas se o log de eventos não contiver erros específicos ou o servidor estiver inoperante.

Se não tiver certeza sobre a causa de um problema e as fontes de alimentação estiverem funcionando corretamente, conclua as seguintes etapas para tentar resolver o problema:

- 1. Desligar o servidor.
- 2. Certifique-se de que o servidor esteja cabeado corretamente.
- 3. Remova ou desconecte os seguintes dispositivos, se aplicável, um de cada vez, até encontrar a falha. Ligue e configure o servidor sempre que remover ou desconectar um dispositivo.
  - Todos os dispositivos externos.
  - Dispositivo supressor de surto (no servidor).
  - Impressora, mouse e dispositivos não Lenovo.
  - Cada adaptador.
  - Unidades de disco rígido.
  - Módulos de memória até você atingir a configuração mínima para depuração que é compatível com o servidor.

Para determinar a configuração mínima para seu servidor, consulte "Configuração mínima para depuração" em "Especificações técnicas" na página 507.

4. Ligue o servidor.

Se o problema for resolvido quando você remover um adaptador do servidor, mas ele ocorrer novamente ao reinstalar o mesmo adaptador, substitua o adaptador. Se o problema ocorrer novamente quando substituir o adaptador por um diferente, tente outro slot PCIe.

Se o problema parecer de rede e o servidor for aprovado em todos os testes do sistema, suspeite de um problema de cabeamento de rede que seja externo ao servidor.

### Resolvendo suspeita de problemas de energia

Problemas de energia podem ser difíceis de serem resolvidos. Por exemplo, um curto-circuito pode existir em qualquer lugar em qualquer um dos barramentos de distribuição de alimentação. Geralmente, um curto-circuito faz com que um subsistema de alimentação seja encerrado devido a uma condição de sobrecarga.

Conclua as seguintes etapas para diagnosticar e resolver uma suspeita de problema de energia.

Etapa 1. Verifique o log de eventos e resolva todos os erros relacionados à energia.

**Nota:** Comece com o log de eventos do aplicativo que está gerenciando o servidor. Para obter mais informações sobre logs de eventos, consulte "Logs de Eventos" na página 505.

- Etapa 2. Verifique se há curto-circuitos, por exemplo, se um parafuso solto está causando um curtocircuito em uma placa de circuito.
- Etapa 3. Remova os adaptadores e desconecte os cabos e cabos de alimentação de todos os dispositivos internos e externos até que o servidor esteja na configuração mínima para depuração necessária para que ele inicie. Para determinar a configuração mínima para seu servidor, consulte "Configuração mínima para depuração" em "Especificações técnicas" na página 507.
- Etapa 4. Reconecte todos os cabos de alimentação CA e ative o servidor. Se o servidor for iniciado com sucesso, reposicione os adaptadores e dispositivos, um de cada vez, que o problema seja isolado.

Se o servidor não iniciar a partir da configuração mínima, substitua os componentes na configuração mínima um de cada vez, até que o problema seja isolado.

### Resolvendo suspeita de problemas do controlador Ethernet

O método utilizado para testar o controlador Ethernet depende de qual sistema operacional está sendo utilizado. Consulte a documentação do sistema operacional para obter informações sobre controladores Ethernet e veja o arquivo LEIA-ME do driver de dispositivo do controlador Ethernet.

Conclua as seguintes etapas para tentar resolver suspeita de problemas com o controlador Ethernet.

- Etapa 1. Os drivers de dispositivos corretos devem estar instalados e eles devem estar no nível mais recente.
- Etapa 2. Certifique-se de que o cabo Ethernet esteja instalado corretamente.
  - O cabo deve estar seguramente conectado em todas as conexões. Se o cabo estiver conectado mas o problema continuar, tente um cabo diferente.
  - Verifique se o cabo utilizado é suportado pelo adaptador. Para obter mais informações sobre os adaptadores, cabos e transceptores compatíveis dos servidores específicos, acesse https:// serverproven.lenovo.com/thinksystem/index.
  - A classificação do cabo deve ser suficiente para a taxa de dados da rede. Por exemplo, uma rede RJ45 de 1 Gb requer um cabo de classificação Cat5e ou superior.
- Etapa 3. Determine se o comutador suporta autonegociação. Se não, tente configurar o controlador Ethernet integrado manualmente para igualar a velocidade da porta do comutador. Além disso, se os modos de correção de erro de encaminhamento (FEC) forem compatíveis, garanta que o adaptador e a porta do comutador tenham configurações correspondentes.
- Etapa 4. Verifique os LEDs do controlador Ethernet no servidor. Esses LEDs indicam se há algum problema com o conector, cabo ou comutador.

Se a função Ethernet for implementada no conjunto de placa-mãe, os locais de LED do controlador Ethernet serão especificados em "Solução de problemas pelos LEDs do sistema e exibição de diagnósticos" na página 518.

- O LED de status de link da Ethernet fica aceso quando o controlador Ethernet estabeleceu um link com a porta do comutador. Se o LED estiver apagado, poderá haver um conector ou um cabo com defeito ou um problema com a porta do comutador. Em alguns casos, um LED de link bicolor é usado. Verde indica um link na velocidade de rede mais alta. Amarelo indica um link inferior à velocidade de rede mais alta.
- O LED de atividade de transmissão/recebimento Ethernet fica aceso ou pisca quando o controlador Ethernet envia ou recebe dados através da rede Ethernet. Se a atividade de transmissão/recepção Ethernet estiver desligada, garanta que o comutador esteja ligado, a rede esteja em operação e os drivers de dispositivo corretos estejam instalados.
- Etapa 5. Verifique as causas específicas do sistema operacional para o problema e garanta que os drivers do sistema operacional estejam instalados corretamente.
- Etapa 6. Certifique-se de que os drivers de dispositivo no cliente e no servidor estejam utilizando o mesmo protocolo.

Se o controlador Ethernet ainda não puder se conectar com a rede, mas o hardware parecer funcional, o administrador de rede deve investigar outras causas possíveis do erro.

### Solução de problemas por sintoma

Use estas informações para localizar soluções para problemas que apresentam sintomas identificáveis.

Para usar as informações de resolução de problemas com base no sintoma nesta seção, conclua as seguintes etapas:

1. Verifique o log de eventos de Lenovo XClarity Controller e siga as ações sugeridas para resolver os códigos de evento.

Para obter mais informações sobre logs de eventos, consulte "Logs de Eventos" na página 505.

- Revise esta seção para localizar os sintomas apresentados e siga as ações sugeridas para resolver o problema.
- Se o problema persistir, entre em contato com o suporte (consulte "Entrando em contato com o Suporte" na página 565).

# Problemas de vazamento de líquido de resfriamento (módulo de resfriamento direto de água)

Use estas informações para resolver problemas de vazamento do líquido de resfriamento com a Módulo de resfriamento direto de água (DWCM).

Consulte esta seção para resolver problemas relacionados ao DWCM.

- "Opções para identificar vazamentos do líquido de resfriamento" na página 542
- "Etapas para resolver vazamentos do líquido de resfriamento" na página 543

#### Opções para identificar vazamentos do líquido de resfriamento

Os vazamentos do líquido de resfriamento podem ser identificados por meio das seguintes práticas:

- Se o servidor estiver em manutenção remota,
  - Um evento Lenovo XClarity Controller mostra:

FQXSPUN0019M: Sensor Ext Liquid Leak has transitioned to critical from a less severe state.

| Event Log   | Audit Log Mainter      | nance History Aleri | t Recipients                                                          |                                                                               | Ø                           |  |  |
|-------------|------------------------|---------------------|-----------------------------------------------------------------------|-------------------------------------------------------------------------------|-----------------------------|--|--|
| Customize 1 | Table 亩 Clear Logs 🛛 C | Refresh             |                                                                       | Type: 🙆 🛦 🔳 All Event Sources • All Dates •                                   | ۹                           |  |  |
| Index       | Severity 1             | Source              | 11 Common ID 11                                                       | Message 1                                                                     | L Date 1↓                   |  |  |
| 0           |                        | System              | FQXSPUN2019I                                                          | Sensor Ext Liquid Leak has transitioned to a less severe state from critical. | January 25, 2024 1:16:43 PM |  |  |
| 1           | 0                      | System              | FQXSPUN0019M                                                          | Sensor Ext Liquid Leak has transitioned to critical from a less severe state. | January 25, 2024 1:13:22 PM |  |  |
| Health      | Summary                | Active              | System Events (2)                                                     |                                                                               | 0                           |  |  |
| 8           | Others                 | :                   | Sensor Ext Liquid Leak                                                | has transitioned to critical from a less severe state.                        |                             |  |  |
| -           |                        |                     | FQXSPUN0019M                                                          | FRU: January 25, 2024 2:2                                                     | 1:16 PM                     |  |  |
| <b>A</b>    | Others                 | :                   | Sensor RoT Attestation has transitioned from normal to warning state. |                                                                               |                             |  |  |
|             |                        |                     | FQXSPUN0059J                                                          | FRU: 011B January 25, 2024 1:5                                                | 3:00 PM                     |  |  |

 Lenovo XClarity Controller definiu muitas condições do sistema como sensores IPMI. Os usuários podem usar comandos IPMI para verificar o status de execução do sistema. Veja exemplos de execução do ipmitool, uma ferramenta comum de código aberto que segue o padrão IPMI da Intel. Verifique o status de vazamento do líquido de resfriamento com as linhas de comando conforme mostrado.

|   | zuody2 | 2@zuody2-07:~\$ | 6 ipmitool | -H 10.245.50.35 -U USERID -P Aa12345678 -I lanplus -C 17 sel elist              |         |
|---|--------|-----------------|------------|---------------------------------------------------------------------------------|---------|
|   | 1      | 01/25/2024      | 13:40:30   | Event Logging Disabled SEL Fullness   Log area reset/cleared   Asserted         |         |
|   | 2      | 01/25/2024      | 13:41:58   | Cooling Device Ext Liquid Leak   Transition to Critical from less severe   Asso | erted   |
| _ | 3      | 01/25/2024      | 13:42:01   | Cooling Device Ext Liquid Leak   Transition to Critical from less severe   Dea  | sserted |

Os logs de eventos mostrados com o parâmetro sel elist.

zuody2@zuody2-07:~\$ ipmitool -H 10.245.50.35 -U USERID -P Aa12345678 -I lanplus -C 17 sdr elist | grep "Ext Liquid Leak" \_\_\_\_Ext Liquid Leak | FDh | ok | 30.1 | Transition to Critical from less severe

Ext Liquid Leak | FDh | ok | 30.1 | Transition to Critical from less severe

O status de todos os sensores pode ser buscado com o parâmetro sdr elist. Se ocorrer um vazamento do líquido de resfriamento, o log acima vai aparecer.

 Se o servidor estiver ao alcance e o LED âmbar estiver aceso no painel frontal do operador, poderão ter ocorrido vazamentos do líquido de resfriamento. É necessário abrir a tampa superior para verificar o status do LED do módulo do sensor de detecção de líquidos. Consulte "LEDs no painel frontal do operador" e "LED no módulo do sensor de detecção de líquidos" no *Guia do Usuário* para obter mais detalhes.

#### Etapas para resolver vazamentos do líquido de resfriamento

Se o LED no módulo do sensor de detecção de líquidos estiver piscando em verde, siga os procedimentos para obter ajuda.

- 1. Salve e faça backup de dados e operações.
- 2. Desligue o servidor e remova os plugs de conexão rápida dos coletores.
- 3. Deslize o servidor para fora ou remova o servidor do rack. Consulte "Remover o servidor do rack" na página 22.
- 4. Remova a tampa superior. Consulte "Remover a tampa superior" na página 311.
- 5. Verifique se há vazamento de líquido de resfriamento ao redor da tomada e das mangueiras de entrada, do conjunto da placa-mãe e sob as tampas da placa fria:

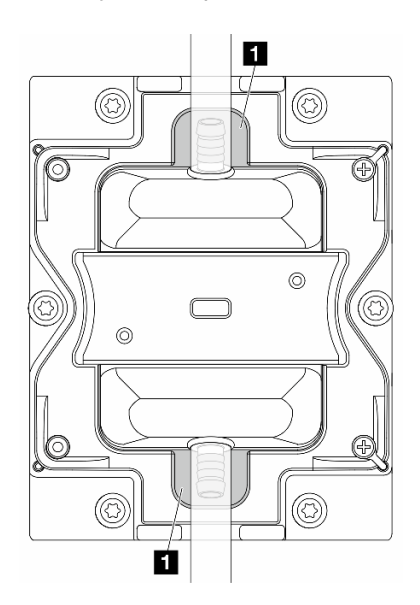

Figura 580. Áreas propensas a vazamentos

Nota: Se ocorrer um vazamento, o líquido de resfriamento tenderá a se acumular ao redor de 🖬 áreas propensas a vazamentos.

- a. Se o líquido de resfriamento for encontrado ao redor das mangueiras e do conjunto da placa-mãe, remova o líquido de resfriamento.
- b. Se o líquido de resfriamento for encontrado sob as tampas da placa fria:
  - Conforme ilustrado abaixo, remova pelo menos quatro DIMMs dos dois lados para obter acesso às presilhas nas tampas da placa fria. Para remover os módulos de memória, consulte "Remover um módulo de memória" na página 182.

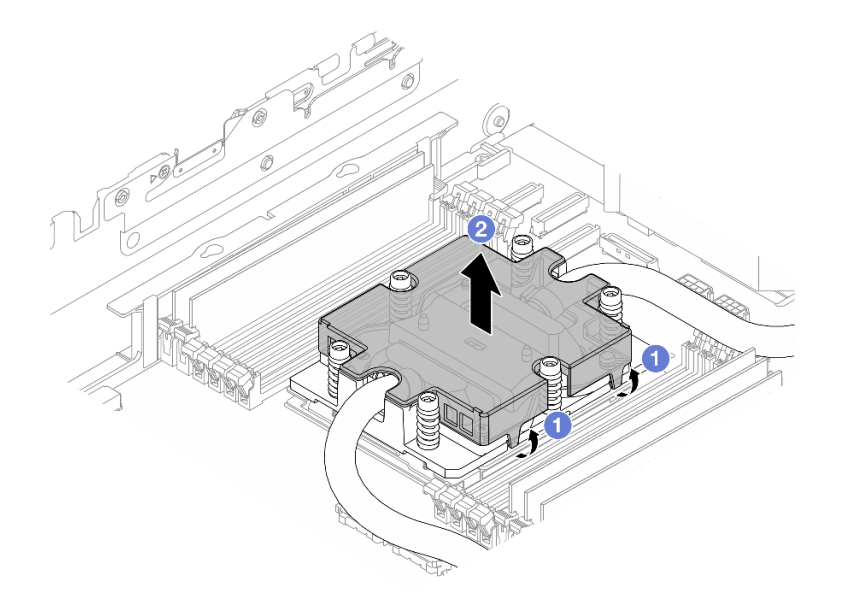

Figura 581. Removendo a tampa da placa fria

- a) 1 Abra as presilhas.
- b) 2 Remova a tampa da placa fria.
- 2) Limpe o líquido de resfriamento nas placas frias.
- 6. Verifique a tampa superior do servidor abaixo para ver se ocorre gotejamento. Se ocorrer, repita as etapas anteriores nos servidores abaixo.
- 7. Entre em contato com o Suporte Lenovo.

### **Problemas intermitentes**

Use estas informações para resolver problemas intermitentes.

- "Problemas Intermitentes do Dispositivo Externo" na página 544
- "Problemas Intermitentes de KVM" na página 545
- "Reinicializações Intermitentes Inesperadas" na página 545

#### Problemas Intermitentes do Dispositivo Externo

Conclua as etapas a seguir até que o problema seja resolvido.

- 1. Atualize o firmware do UEFI e XCC para as versões mais recentes.
- Certifique-se de que os drivers de dispositivo corretos estejam instalados. Consulte website do fabricante para obter a documentação.
- 3. Para um dispositivo USB:
  - a. Assegure-se de que o dispositivo esteja configurado corretamente.

Reinicie o servidor e pressione a tecla de acordo com as instruções na tela para exibir a interface de configuração do sistema do LXPM. (Para obter mais informações, consulte a seção "Inicialização" na documentação LXPM compatível com seu servidor em https://pubs.lenovo.com/lxpm-overview/.) Em seguida, clique em Configurações do Sistema → Dispositivos e Portas de E/S → Configuração do USB.

b. Conecte o dispositivo à outra porta. Se estiver usando um hub USB, remova o hub e conecte o dispositivo diretamente ao servidor. Assegure-se de que o dispositivo esteja configurado corretamente para a porta.

#### Problemas Intermitentes de KVM

Conclua as etapas a seguir até que o problema seja resolvido.

#### Problemas de vídeo:

- 1. Certifique-se de que todos os cabos e o cabo breakout do console estejam corretamente conectados e seguros.
- 2. Certifique-se de que o monitor esteja funcionando corretamente, testando-o em outro servidor.
- 3. Teste o cabo breakout do console em um servidor funcional para assegurar-se de que esteja operando corretamente. Substitua o cabo breakout do console se estiver com defeito.

#### Problemas de teclado:

Certifique-se de que todos os cabos e o cabo breakout do console estejam corretamente conectados e seguros.

#### Problemas no mouse:

Certifique-se de que todos os cabos e o cabo breakout do console estejam corretamente conectados e seguros.

#### Reinicializações Intermitentes Inesperadas

**Nota:** Alguns erros incorrigíveis requerem a reinicialização do servidor para que ele possa desabilitar um dispositivo, como um DIMM de memória ou um processador, para permitir que a máquina seja inicializada corretamente.

1. Se a redefinição ocorrer durante o POST e o Timer de Watchdog do POST estiver habilitado, certifiquese de que haja tempo suficiente no valor de tempo limite de watchdog (Timer de Watchdog do POST).

Para verificar o tempo de watchdog POST, reinicie o servidor e pressione a tecla de acordo com as instruções na tela para exibir a interface de configuração do sistema do LXPM. (Para obter mais informações, consulte a seção "Inicialização" na documentação LXPM compatível com seu servidor em https://pubs.lenovo.com/lxpm-overview/.) Em seguida, clique em **Configurações da BMC → Timer de Watchdog do POST**.

- 2. Se a reinicialização ocorrer depois da inicialização do sistema operacional, execute um dos seguintes:
  - Entre no sistema operacional quando o sistema operar normalmente e configure o processo de dump do kernel do sistema operacional (os sistemas operacionais Windows e Linux estão usando um método diferente). Insira os menus de configuração UEFI e desabilite o recurso ou desabilite-o com o comando OneCli a seguir.
    - OneCli.exe config set SystemRecovery.RebootSystemOnNMI Disable --bmc XCC\_USER:XCC\_PASSWORD@XCC\_IPAddress
  - Desative qualquer utilitário de reinício automático do servidor (ASR), como o Automatic Server Restart IPMI Application para Windows, ou qualquer dispositivo ASR que esteja instalado.
- 3. Consulte log de eventos do controlador de gerenciamento para verificar se há algum código de evento que indique uma reinicialização. Consulte "Logs de Eventos" na página 505 para obter informações

sobre como exibir o log de eventos. Se estiver usando o sistema operacional Linux, capture todos os logs novamente para o Suporte Lenovo para investigação adicional.

### Problemas no teclado, mouse, comutador KVM ou dispositivo USB

Use estas informações para resolver os problemas relacionadas ao teclado, mouse, comutador KVM ou dispositivo USB.

- "Todas ou algumas teclas do teclado não funcionam" na página 546
- "O mouse não funciona" na página 546
- "Problemas do comutador KVM" na página 546
- "O dispositivo USB não funciona" na página 546

#### Todas ou algumas teclas do teclado não funcionam

- 1. Certifique-se de que:
  - O cabo do teclado está bem conectado.
  - O servidor e o monitor estão ligados.
- 2. Se você estiver usando um teclado USB, execute o Setup Utility e ative a operação sem teclado.
- 3. Se estiver utilizando um teclado USB e ele estiver conectado a um hub USB, desconecte o teclado do hub e conecte-o diretamente ao servidor.
- 4. Substitua o teclado.

#### O mouse não funciona

- 1. Certifique-se de que:
  - O cabo do mouse está conectado com segurança ao servidor.
  - Os drivers do mouse estão corretamente instalados.
  - O servidor e o monitor estão ligados.
  - A opção de mouse está ativada no utilitário de configuração.
- 2. Se estiver usando um mouse USB e ele estiver conectado a um hub USB, desconecte o mouse do hub e conecte-o diretamente no servidor.
- 3. Substitua o mouse.

#### Problemas do comutador KVM

- 1. Certifique-se de que o comutador KVM seja aceito pelo servidor.
- 2. Assegure-se de que o comutador KVM esteja ligado corretamente.
- 3. Se o teclado, o mouse ou o monitor puderem ser operados normalmente com conexão direta com o servidor, substitua o comutador KVM.

#### O dispositivo USB não funciona

- 1. Certifique-se de que:
  - O servidor está ligado e há energia fornecida para o servidor.
  - O driver de dispositivo USB correto está instalado.
  - O sistema operacional não aceita o dispositivo USB.
- Certifique-se de que as opções de configuração USB estejam definidas corretamente na configuração do sistema.

Reinicie o servidor e pressione a tecla de acordo com as instruções na tela para exibir a interface de configuração do sistema do LXPM. (Para obter mais informações, consulte a seção "Inicialização" na documentação do LXPM compatível com seu servidor em https://pubs.lenovo.com/lxpm-overview/.) Em

seguida, clique em Configurações do Sistema → Dispositivos e Portas de E/S → Configuração do USB.

- 3. Se você estiver utilizando um hub USB, desconecte o dispositivo USB do hub e conecte-o diretamente no servidor.
- 4. Se o dispositivo USB ainda não estiver funcionando, tente usar outro dispositivo USB ou tente conectar o dispositivo USB que está sendo testado em outro conector USB que esteja funcionando.
- 5. Se o dispositivo USB funcionar bem em outro conector USB, o conector USB original pode ter um problema.
  - Se o conector USB estiver na parte frontal do servidor:
    - a. Remova e reconecte o cabo USB. Garanta que o cabo USB esteja corretamente conectado ao conjunto de placa-mãe. Consulte Capítulo 2 "Roteamento de cabos internos" na página 315
    - b. Substitua o painel frontal ou o conjunto de E/S frontal.
  - Se o conector USB estiver na parte traseira do servidor:
    - a. (Apenas técnico treinado) Substitua a placa de E/S do sistema.

### Problemas com a memória

Consulte esta seção para resolver problemas relacionados à memória.

#### Problemas comuns com a memória

- "Memória exibida do sistema é inferior à memória física instalada" na página 547
- "Preenchimento de memória detectada inválido" na página 548
- "Problema de PFA do DIMM" na página 548

#### Memória exibida do sistema é inferior à memória física instalada

Execute o procedimento a seguir para resolver o problema.

**Nota:** Sempre que instalar ou remover um módulo de memória, você deverá desconectar o servidor da fonte de alimentação.

- 1. Consulte "Regras e ordem de instalação de módulos de memória" na página 5 para verificar se há suporte para a sequência de preenchimento do módulo de memória presente e se você instalou o tipo correto de módulo de memória.
- Verifique se algum LED de erro de DIMM está aceso na placa do processador e se algum módulo de memória não é exibido no Setup Utility. Se sim, verifique as ações do cliente/L1 seguindo o evento de erro acionado no XCC ou UEFI.
- 3. Se o problema persistir, substitua o módulo de memória com falha por um que funcione bem.
  - Se o novo módulo de memória ainda funcionar bem, ele indica que o módulo de memória original está danificado. Nesse caso, substitua o módulo de memória por um bom.
  - Se o novo módulo de memória não conseguir funcionar bem, indica que o módulo de memória original está danificado. Nesse caso, substitua a placa do processador (apenas para técnico treinado).
  - Há poucos casos em que o erro de memória é relativo aos processadores. Substitua os
    processadores afetados se as ações acima não ajudarem na situação do cliente (apenas para técnico
    treinado).
- 4. Execute o diagnóstico do módulo de memória. Quando você inicia um servidor e pressiona a tecla de acordo com as instruções na tela, a interface do Lenovo XClarity Provisioning Manager é exibida por padrão. Na página Diagnóstico, clique em Executar Diagnóstico → Teste de memória → Teste de memória avançado. Se algum módulo de memória falhar no teste, repita as etapas 2 e 3.

#### Preenchimento de memória detectada inválido

Se essa mensagem de aviso for exibida, conclua as etapas a seguir:

Invalid memory population (unsupported DIMM population) detected. Please verify memory configuration is valid.

- 1. Consulte "Regras e ordem de instalação de módulos de memória" na página 5 para garantir que a sequência de preenchimento do módulo de memória atual seja suportada.
- 2. Se a sequência presente for realmente suportada, verifique se algum dos módulos é exibido como "desativado" no Setup Utility.
- 3. Reposicione o módulo exibido como "desativado" e reinicie o sistema.
- 4. Se o problema persistir, substitua o módulo de memória.

#### Problema de PFA do DIMM

- 1. Atualize o firmware do UEFI e XCC para a versão mais recente.
- 2. Reposicione os módulos de memória com falha.
- 3. Substitua os processadores e certifique-se de que não haja danos aos pinos do soquete do processador.
- 4. (Apenas serviço de treinamento) Garanta que não haja material anormal em nenhum slot de modulo de memória.
- 5. Execute o diagnóstico do módulo de memória. Quando você inicia um servidor e pressiona a tecla de acordo com as instruções na tela, a interface do Lenovo XClarity Provisioning Manager é exibida por padrão. É possível executar diagnósticos de memória dessa interface. Na página Diagnóstico, clique em Executar Diagnóstico → Teste de memória → Teste de memória avançado.
- 6. Substitua os módulos de memória que falharem no teste de memória.

### Problemas de monitor e vídeo

Use estas informações para solucionar problemas relacionados a um monitor ou vídeo.

- "Caracteres incorretos são exibidos" na página 548
- "A tela está em branco." na página 548
- "A tela fica em branco quando você inicia alguns programas de aplicativo" na página 549
- "O monitor tem tremulação da tela ou a imagem da tela está ondulada, ilegível, rolando ou distorcida" na página 549
- "Os caracteres incorretos são exibidos na tela" na página 549
- "Falha na exibição do monitor quando conectado ao conector VGA do servidor" na página 550

#### Caracteres incorretos são exibidos

Execute as etapas a seguir:

- 1. Verifique se as configurações de idioma e localidade estão corretas para o teclado e sistema operacional.
- 2. Se o idioma errado for exibido, atualize o firmware do servidor para o nível mais recente. Consulte "Atualizar o firmware" no *Guia do Usuário* ou no *Guia de Configuração do Sistema*.

#### A tela está em branco.

**Nota:** Certifique-se de que o modo de inicialização esperado não tenha sido alterado de UEFI para Legacy ou vice-versa.

- 1. Se o servidor estiver conectado a um comutador KVM, ignore este comutador para eliminá-lo como uma possível causa do problema: conecte o cabo do monitor diretamente ao conector correto na parte posterior do servidor.
- A função de presença remota do controlador de gerenciamento será desabilitada se você instalar um adaptador de vídeo opcional. Para usar a função de presença remota do controlador de gerenciamento, remova o adaptador de vídeo opcional.
- Se o servidor for instalado com os adaptadores gráficos ao ligar o servidor, o logotipo Lenovo será exibido na tela após aproximadamente 3 minutos. Essa é a operação normal enquanto o sistema é carregado.
- 4. Certifique-se de que:
  - O servidor está ligado e há energia fornecida para o servidor.
  - Os cabos do monitor estão conectados adequadamente.
  - O monitor está ligado e os controles de brilho e contraste estão ajustados corretamente.
- 5. Certifique-se de que o servidor correto esteja controlando o monitor, se aplicável.
- 6. Garanta que a saída de vídeo não seja afetada pelo firmware do servidor corrompido. Consulte "Atualizar o firmware" no *Guia do Usuário* ou no *Guia de Configuração do Sistema*.
- 7. Se o problema permanecer, entre em contato com o Suporte Lenovo.

#### A tela fica em branco quando você inicia alguns programas de aplicativo

- 1. Certifique-se de que:
  - O aplicativo não está definindo um modo de exibição superior à capacidade do monitor.
  - Você instalou os drivers de dispositivo necessários para o aplicativo.

#### O monitor tem tremulação da tela ou a imagem da tela está ondulada, ilegível, rolando ou distorcida

 Se os autotestes do monitor indicarem que ele está funcionando corretamente, considere a localização do monitor. Campos magnéticos ao redor de outros dispositivos (como transformadores, aparelhos, fluorescentes e outros monitores) podem causar tremulação ou ondulação na tela, bem como imagens ilegíveis, oscilantes ou distorcidas na tela. Se isso ocorrer, desligue o monitor.

Atenção: Mover um monitor colorido enquanto ele está ligado pode provocar descoloração da tela.

Mova o dispositivo e o monitor pelo menos 305 mm (12 pol.) de distância e ligue o monitor.

#### Notas:

- a. Para prevenir erros de leitura/gravação na unidade de disquete, certifique-se de que a distância entre o monitor e qualquer unidade de disquete externa seja de pelo menos 76 mm (3 pol.).
- b. Cabos de monitor não fornecidos pela Lenovo podem causar problemas imprevisíveis.
- 2. Recoloque o cabo do monitor.
- 3. Substitua os componentes listados na etapa 2 um por vez, na ordem mostrada, reiniciando o servidor a cada vez:
  - a. Cabo do monitor
  - b. Adaptador de vídeo (se um estiver instalado)
  - c. Monitor

#### Os caracteres incorretos são exibidos na tela

Execute as seguintes etapas até que o problema seja resolvido:

1. Verifique se as configurações de idioma e localidade estão corretas para o teclado e sistema operacional.

2. Se o idioma errado for exibido, atualize o firmware do servidor para o nível mais recente. Consulte "Atualizar o firmware" no *Guia do Usuário* ou no *Guia de Configuração do Sistema*.

#### Falha na exibição do monitor quando conectado ao conector VGA do servidor

Execute as seguintes etapas até que o problema seja resolvido:

- 1. Verifique se o servidor está ligado.
- 2. Se houver um KVM conectado entre o monitor e o servidor, remova o KVM.
- 3. Reconecte os cabos do monitor e verifique se os cabos estão conectados corretamente.
- 4. Tente usar um monitor que tenha sido verificado e não tenha problemas.
- 5. Se a exibição do monitor ainda falhar, faça o seguinte:
  - Se o conector VGA estiver na parte frontal do servidor:
    - a. Remova e reconecte o cabo VGA interno. Garanta que o cabo VGA esteja corretamente conectado ao conjunto de placa-mãe. Consulte Capítulo 2 "Roteamento de cabos internos" na página 315
    - Substitua a trava esquerda do rack por VGA. Consulte "Substituição das travas do rack" na página 215.
    - c. (Apenas técnico treinado) Substitua a placa de E/S do sistema.
  - Se o conector VGA estiver na parte traseira do servidor:
    - a. (Apenas técnico treinado) Substitua a placa de E/S do sistema.

### Problemas observáveis

Use estas informações para resolver problemas observáveis.

- "O servidor trava durante o processo de inicialização UEFI" na página 550
- "O servidor exibe imediatamente o Visualizador de Eventos de POST quando é ligado" na página 551
- "O servidor não responde (O POST foi concluído e o sistema operacional está em execução)" na página 551
- "O servidor não responde (falha no POST e não é possível iniciar a Configuração do Sistema)" na página 552
- "A falha planar de tensão é exibida no log de eventos" na página 552
- "Cheiro incomum" na página 552
- "O servidor parece estar sendo executado quente" na página 553
- "Não é possível entrar no modo legado depois de instalar um novo adaptador" na página 553
- "Peças rachadas ou chassi rachado" na página 553

#### O servidor trava durante o processo de inicialização UEFI

Se o sistema travar durante o processo de inicialização UEFI com a mensagem UEFI: DXE INIT no monitor, certifique-se de que os ROMs da opção não foram definidos com **Legado**. É possível exibir remotamente as configurações atuais dos ROMs da opção executando o seguinte comando com o Lenovo XClarity Essentials OneCLI:

onecli config show EnableDisableAdapterOptionROMSupport --bmc xcc\_userid:xcc\_password@xcc\_ipaddress

Para recuperar um sistema que trava durante o processo de inicialização com configurações legadas de ROM da opção, consulte a seguinte dica técnicas:

#### https://datacentersupport.lenovo.com/solutions/ht506118

Se for necessário usar ROMs de opção legados, não defina os ROMs de opção de slot como **Legado** no menu Dispositivos e Portas de E/S. Em vez disso, defina ROMs da opção de slot como **Automático** (a configuração padrão) e defina o modo de inicialização do sistema como **Modo Legado**. Os ROMs da opção legados serão chamados um pouco antes da inicialização do sistema.

#### O servidor exibe imediatamente o Visualizador de Eventos de POST quando é ligado

Conclua as etapas a seguir até que o problema seja resolvido.

- 1. Corrija todos os erros indicados pelos LEDs do sistema e a tela de diagnóstico.
- 2. Certifique-se de que o servidor ofereça suporte a todos os processadores e que eles correspondam em velocidade e tamanho de cache.

É possível exibir detalhes do processador na configuração do sistema.

Para determinar se o processador é suportado para o servidor, consulte https://serverproven.lenovo.com/

- 3. (Apenas para técnico treinado) Certifique-se de que o processador 1 esteja corretamente encaixado.
- 4. (Apenas para técnico treinado) Remova o processador 2 e reinicie o servidor.
- 5. Substitua os componentes a seguir, um de cada vez, na ordem mostrada, reiniciando o servidor a cada vez:
  - a. (Apenas para técnico treinado) Processador
  - b. (Apenas para técnico treinado) Placa-mãe

#### O servidor não responde (O POST foi concluído e o sistema operacional está em execução)

Conclua as etapas a seguir até que o problema seja resolvido.

- Se você estiver no mesmo local que o servidor, conclua as seguintes etapas:
  - Se você estiver usando uma conexão KVM, certifique-se de que a conexão esteja operando corretamente. Caso contrário, certifique-se de que o teclado e o mouse estejam operando corretamente.
  - 2. Se possível, faça login no servidor e verifique se todos os aplicativos estão em execução (nenhum aplicativo está interrompido).
  - 3. Reinicie o servidor.
  - 4. Se o problema permanecer, certifique-se de que qualquer novo software tenha sido instalado e configurado corretamente.
  - 5. Entre em contato com o local de compra do software ou com o fornecedor de software.
- Se você estiver acessando o servidor de um local remoto, conclua as seguintes etapas:
  - 1. Certifique-se de que todos os aplicativos estejam em execução (nenhum aplicativo está interrompido).
  - 2. Tente fazer logout do sistema e fazer login novamente.
  - 3. Valide o acesso à rede executando ping ou executando uma rota de rastreio para o servidor partindo de uma linha de comandos.
    - a. Se você não conseguir obter uma resposta durante um teste de ping, tente executar ping de outro servidor no chassi para determinar se é um problema de conexão ou um problema de servidor.
    - b. Execute uma rota de rastreio para determinar onde a conexão é interrompida. Tente resolver um problema de conexão com a VPN ou com o ponto em que a conexão é interrompida.
  - 4. Reinicie o servidor remotamente por meio da interface de gerenciamento.

- 5. Se o problema permanecer, verifique se algum novo software foi instalado e configurado corretamente.
- 6. Entre em contato com o local de compra do software ou com o fornecedor de software.

#### O servidor não responde (falha no POST e não é possível iniciar a Configuração do Sistema)

Mudanças na configuração, como dispositivos incluídos ou atualizações de firmware do adaptador, e problemas no código do firmware ou do aplicativo podem fazer com que o servidor falhe no POST (o autoteste de ligação).

Se isso ocorrer, o servidor responde de uma das duas maneiras a seguir:

- O servidor reinicia automaticamente e tenta fazer POST novamente.
- O servidor trava e você deve reiniciar manualmente o servidor para que ele tente fazer POST outra vez.

Depois de um número especificado de tentativas consecutivas (automáticas ou manuais), o servidor é revertido para a configuração UEFI padrão e inicia o System Setup para que você possa fazer as correções necessárias na configuração e reiniciar o servidor. Se o servidor não puder concluir o POST com sucesso com a configuração padrão, pode haver um problema com a placa do processador ou a placa de E/S do sistema. Faça o seguinte:

- 1. Remova os dispositivos recém-adicionados e reverta o sistema para a configuração de hardware padrão.
- 2. Tente reiniciar o sistema e verifique se ele pode ser inicializado na Configuração do Sistema com êxito.
  - Se não, faça o seguinte:
    - a. Substitua a placa do processador.
    - b. Substitua a placa de E/S do sistema.
  - Se sim, tente mover o dispositivo suspeito para outro sistema sob teste (SUT).
    - Se o sistema SUT funcionar normalmente, talvez o problema seja causado pela placa do processador ou a placa de E/S do sistema.
    - Se o sistema SUT funcionar de modo anormal, pode haver um problema com o dispositivo suspeito.
- Se todas as peças suspeitas forem isoladas e o problema ainda permanecer inalterado, execute o sistema afetado com a configuração mínima para isolamento de problemas mais detalhados e adicioneos novamente passo a passo.

#### A falha planar de tensão é exibida no log de eventos

Conclua as etapas a seguir até que o problema seja resolvido.

- 1. Reverta o sistema para a configuração mínima. Consulte "Especificações" na página 507 para conhecer o número mínimo necessário de processadores e DIMMs.
- 2. Reinicie o sistema.
  - Se o sistema for reiniciado, adicione cada um dos itens removidos, um de cada vez, e reinicie o sistema depois de cada inclusão, até que o erro ocorra. Substitua o item para o qual o erro ocorre.
  - Se o sistema não for reiniciado, suspeite da placa-mãe primeiro e, em seguida, da placa de E/S do sistema.

#### Cheiro incomum

Conclua as etapas a seguir até que o problema seja resolvido.

- 1. Um cheiro incomum pode ser proveniente de equipamentos recém-instalados.
- 2. Se o problema permanecer, entre em contato com o Suporte Lenovo.

#### O servidor parece estar sendo executado quente

Conclua as etapas a seguir até que o problema seja resolvido.

Vários servidores ou chassis:

- 1. Certifique-se de que a temperatura da sala esteja dentro do intervalo especificado (consulte "Especificações" na página 507).
- 2. Verifique se os ventiladores estão instalados corretamente.
- 3. Atualize o UEFI e o XCC para as versões mais recentes.
- Garanta que os preenchimentos no servidor estejam instalados corretamente (consulte Capítulo 1 "Procedimentos de substituição de hardware" na página 1 para saber os procedimentos de instalação detalhados).
- 5. Use o comando IPMI para aumentar a velocidade do ventilador até a velocidade total do ventilador para ver se o problema pode ser resolvido.

**Nota:** O comando bruto IPMI deve ser usado apenas por um técnico treinado e cada sistema tem seu próprio comando bruto do PMI específico.

 Verifique se no log de eventos do processador de gerenciamento há eventos de aumento de temperatura. Se não houver eventos, o servidor está sendo executado dentro das temperaturas de operação normais. Observe que é possível obter variações na temperatura.

#### Não é possível entrar no modo legado depois de instalar um novo adaptador

Execute o procedimento a seguir para resolver o problema.

- 1. Acesse Configurar UEFI → Dispositivos e Portas de E/S → Definir Ordem de Execução da Option ROM.
- 2. Mova o adaptador RAID com o sistema operacional instalado para a parte superior da lista.
- 3. Selecione Salvar.
- 4. Reinicialize o sistema e a inicialização automática no sistema operacional.

#### Peças rachadas ou chassi rachado

Entre em contato com o Suporte Lenovo.

### Problemas de dispositivo opcional

Use estas informações para solucionar problemas relacionados a dispositivos opcionais.

- "Dispositivo USB externo não reconhecido" na página 553
- "O adaptador PCIe não é reconhecido ou não estão funcionando" na página 554
- "Recursos insuficientes de PCIe detectados." na página 554
- "Um dispositivo opcional Lenovo que acabou de ser instalado não funciona." na página 554
- "Um dispositivo opcional Lenovo que antes funcionava não funciona mais" na página 555

#### Dispositivo USB externo não reconhecido

Conclua as etapas a seguir até que o problema seja resolvido:

- 1. Atualize o firmware UEFI para a versão mais recente.
- 2. Certifique-se de que os drivers apropriados estejam instalados no servidor. Consulte a documentação do produto do dispositivo USB para obter informações sobre drivers de dispositivo.
- 3. Use o Setup Utility para se certificar de que o dispositivo esteja configurado corretamente.

4. Se o dispositivo USB estiver conectado a um hub ou ao cabo breakout do console, desconecte o dispositivo e conecte-o diretamente à porta USB na frente do servidor.

#### O adaptador PCIe não é reconhecido ou não estão funcionando

Conclua as etapas a seguir até que o problema seja resolvido:

- 1. Atualize o firmware UEFI para a versão mais recente.
- 2. Verifique o log de eventos e resolva os problemas relacionados ao dispositivo.
- 3. Verifique se o dispositivo tem suporte para o servidor (consulte https://serverproven.lenovo.com/). Certifique-se de que o nível de firmware no dispositivo esteja no nível mais recente suportado e atualize o firmware, se aplicável.
- 4. Certifique-se de que o adaptador esteja instalado em um slot correto.
- 5. Certifique-se de que os drivers de dispositivo apropriados estejam instalados para o dispositivo.
- 6. Resolva conflitos de recursos se estiver executando o modo legado (UEFI). Verifique as ordens de inicialização de ROM legada e modifique a configuração de UEFI para base de configuração de MM.

**Nota:** Assegure-se de modificar a ordem de inicialização de ROM associada ao adaptador PCIe para a primeira ordem de execução.

- 7. Verifique http://datacentersupport.lenovo.com para obter dicas técnicas (também conhecidas como dicas retain ou boletins de serviço) que podem estar relacionados ao adaptador.
- 8. Assegure-se de que as conexões externas do adaptador estejam corretas e que os conectores não estejam danificados fisicamente.
- 9. Certifique-se de que o adaptador PCIe esteja instalado com o sistema operacional suportado.

#### Recursos insuficientes de PCIe detectados.

Se você vir uma mensagem de erro indicando "Recursos insuficientes de PCI detectados", conclua as seguintes etapas até que o problema seja resolvido:

- 1. Pressione Enter para acessar o Utilitário de Configuração do sistema.
- 2. Selecione Configurações do Sistema → Dispositivos e Portas de E/S → Alocação de Recurso de PCI de 64 Bits e, em seguida, altere a configuração de Auto para Habilitar.
- 3. Se o dispositivo de inicialização não suportar MMIO acima de 4GB para inicialização legada, use o modo de inicialização UEFI ou remova/desabilite alguns dispositivos PCIe.
- 4. Execute o ciclo CC do sistema e certifique-se de que o sistema esteja no menu de inicialização UEFI ou no sistema operacional; em seguida, capture o log FFDC.
- 5. Entre em contato com o Suporte Técnico Lenovo.

#### Um dispositivo opcional Lenovo que acabou de ser instalado não funciona.

- 1. Certifique-se de que:
  - O dispositivo tem suporte para o servidor (consulte https://serverproven.lenovo.com/).
  - Você seguiu as instruções de instalação fornecidas com o dispositivo e o dispositivo está instalado corretamente.
  - Você não soltou nenhum outro dispositivo ou cabo instalado.
  - Você atualizou as informações de configuração na configuração do sistema. Quando você inicia um servidor e pressiona a tecla de acordo com as instruções na tela para exibir o Setup Utility. (Para obter mais informações, consulte a seção "Inicialização" na documentação do LXPM compatível com seu servidor em https://pubs.lenovo.com/lxpm-overview/.) Sempre que houver alterações na memória ou nos dispositivos, é necessário atualizar a configuração.
- 2. Recoloque o dispositivo recém-instalado.
- 3. Substitua o dispositivo recém-instalado.

- 4. Reconecte a conexão do cabo e verifique se não há danos físicos ao cabo.
- 5. Se houver algum dano no cabo, substitua o cabo.

#### Um dispositivo opcional Lenovo que antes funcionava não funciona mais

- 1. Certifique-se de que todas as conexões de cabo do dispositivo estejam seguras.
- 2. Se o dispositivo for fornecido com instruções de teste, utilize-as para testar o dispositivo.
- 3. Reconecte a conexão do cabo e verifique se alguma peça física foi danificada.
- 4. Substitua o cabo.
- 5. Reconecte o dispositivo com falha.
- 6. Substitua o dispositivo com falha.

### Problemas de desempenho

Use estas informações para resolver problemas de desempenho.

- "Desempenho de rede" na página 555
- "Desempenho do sistema operacional" na página 555

#### Desempenho de rede

Execute as seguintes etapas até que o problema seja resolvido:

- Isole a rede que está operando lentamente (como armazenamento, dados e gerenciamento). Pode ser útil usar ferramentas de ping ou do sistema operacional, como a ethtool, o gerenciador de tarefas ou o gerenciador de recursos.
- 2. Verifique se há congestionamento de tráfego na rede.
- 3. Use as configurações de controle de fluxo para evitar sobrecarga de uma porta.
- 4. Atualize o driver de dispositivo do NIC ou o driver de dispositivo do controlador de dispositivo de armazenamento.
- 5. Use as ferramentas de diagnóstico de tráfego fornecidas pelo fabricante do adaptador.
- Equilibre a carga de trabalho nos vários núcleos do processador usando funções como Receive Side Scaling (RSS).
- 7. Limite a comunicação entre processadores usando parâmetros como afinidade de interrupção e configurações NUMA.
- 8. Siga as instruções das guias de ajuste específicas do adaptador fornecidas pelo fabricante do adaptador.

#### Desempenho do sistema operacional

Execute as seguintes etapas até que o problema seja resolvido:

- 1. Se você tiver feito alterações recentemente no servidor (por exemplo, atualizou drivers de dispositivo ou instalou aplicativos de software), remova as alterações.
- 2. Verifique se há problemas de rede.
- 3. Verifique nos logs do sistema operacional se há erros relacionados a desempenho.
- 4. Verifique se há eventos relacionados a altas temperaturas e problemas de energia, pois o servidor pode ser regulado para ajudar no resfriamento. Se estiver regulado, reduza a carga de trabalho no servidor para ajudar a melhorar o desempenho.
- 5. Verifique se há eventos relacionados a DIMMS desativadas. Se não houver memória suficiente para a carga de trabalho do aplicativo, o sistema operacional terá um desempenho insatisfatório.
- 6. Assegure-se de que a carga de trabalho não seja excessiva para a configuração.

### Problemas de ativação e desligamento

Use estas informações para resolver problemas ao ligar ou desligar o servidor.

- "O botão liga/desliga não funciona (o servidor não inicia)" na página 556
- "O servidor não é inicializado" na página 556
- "O servidor não é desligado" na página 557

#### O botão liga/desliga não funciona (o servidor não inicia)

**Nota:** O botão de energia não funcionará até aproximadamente 1 a 3 minutos após o servidor ter sido conectado à energia CA para que o BMC tenha tempo de inicializar.

Conclua as etapas a seguir até que o problema seja resolvido:

- 1. Verifique se o botão liga/desliga no servidor está funcionando corretamente:
  - a. Desconecte os cabos de alimentação do servidor.
  - b. Reconecte os cabos de alimentação do servidor.
  - c. Recoloque o cabo do painel frontal do operador e, em seguida, repita as etapas 1a e 1b.
    - Se o servidor for iniciado, recoloque o painel frontal do operador.
    - Se o problema persistir, substitua o painel frontal do operador.
- 2. Certifique-se de que:
  - Os cabos de alimentação estejam conectados ao servidor e a uma tomada que esteja funcionando.
  - Os LEDs da fonte de alimentação não indicam um problema.
  - O LED do botão de energia acende e pisca lentamente.
  - A força de envio é suficiente e com resposta de botão forçado.
- 3. Se o LED do botão de energia não acender nem piscar corretamente, recoloque todas as fontes de alimentação e certifique-se de que o LED de CA no lado traseiro da PSU esteja aceso.
- 4. Se você acabou de instalar um dispositivo opcional, remova-o e inicie novamente o servidor.
- 5. Se o problema ainda for observado ou sem o LED do botão de energia aceso, implemente a configuração mínima para verificar se algum componente específico bloqueia a permissão de energia. Substitua cada fonte de alimentação e verifique a função do botão de energia depois de instalar cada uma.
- 6. Se tudo ainda estiver concluído e o problema não puder ser resolvido, colete as informações de falha com os logs de sistema capturados para o Suporte Lenovo.

#### O servidor não é inicializado

Conclua as etapas a seguir até que o problema seja resolvido:

- 1. Verifique no log de eventos se há eventos relacionados a problemas para ligar o servidor.
- 2. Verifique se há LEDs piscando em âmbar.
- 3. Verifique os LEDs de energia no conjunto de placa-mãe. Consulte "LEDs do conjunto de placa-mãe" na página 535.
- 4. Certifique-se de que o LED de energia CA esteja aceso ou que o LED âmbar esteja aceso no lado traseiro da PSU.
- 5. Ative o ciclo de AC do sistema.
- 6. Remova a bateria do CMOS por pelo menos dez segundos e, em seguida, reinstale a bateria do CMOS.
- 7. Tente ligar o sistema pelo comando IPMI por meio do XCC ou pelo botão de energia.

- 8. Implemente a configuração mínima (um processador, um DIMM e uma PSU sem qualquer adaptador e qualquer unidade instalada).
- 9. Recoloque todas as fontes de alimentação e certifique-se de que os LEDs CA no lado traseiro da PSU estejam acesos.
- 10. Substitua cada fonte de alimentação e verifique a função do botão de energia depois de instalar cada uma.
- 11. Se o problema não puder ser resolvido pelas ações acima, chame o serviço para examinar o sintoma do problema e ver se a substituição da placa de E/S do sistema ou a placa do processador é necessária.

#### O servidor não é desligado

Conclua as etapas a seguir até que o problema seja resolvido:

- Determine se você está utilizando um sistema operacional ACPI (Advanced Configuration and Power Interface) ou um sistema operacional não ACPI. Se você estiver usando um sistema operacional não ACPI, conclua as seguintes etapas:
  - a. Pressione Ctrl+Alt+Delete.
  - b. Desligue o servidor, pressionando o botão de controle de energia e mantenha-o pressionado por 5 segundos.
  - c. Reinicie o servidor.
  - d. Se o servidor causar falhas no POST e o botão Liga/Desliga não funcionar, desconecte o cabo de alimentação por 20 segundos; em seguida, reconecte-o e reinicie o servidor.
- 2. Se o problema persistir ou se você estiver utilizando um sistema operacional compatível com ACPI, suspeite da placa-mãe (conjunto de placa-mãe).

### Problemas de energia

Utilize estas informações para resolver problemas relacionados a energia.

# O LED de erro do sistema está aceso e o log de eventos "Fonte de alimentação perdeu a entrada" é exibido

Para resolver o problema, certifique que:

- 1. A fonte de alimentação esteja conectada corretamente a um cabo de alimentação.
- 2. O cabo de alimentação está conectado a uma tomada aterrada adequadamente para o servidor.
- 3. Certifique-se de que a fonte CA da fonte de alimentação esteja estável dentro do intervalo suportado.
- 4. Substitua a fonte de alimentação para ver se o problema segue a fonte de alimentação. Se ele seguir a fonte de alimentação, substitua a que estiver com falha.
- 5. Revise o log de eventos e veja como o problema segue as ações do log de eventos para resolver os problemas.

### Problemas de dispositivo serial

Use estas informações para resolver problemas com portas ou dispositivos seriais.

- "O número de portas seriais exibidas é menor do que o número de portas seriais instaladas" na página 557
- "O dispositivo serial não funciona" na página 558

#### O número de portas seriais exibidas é menor do que o número de portas seriais instaladas

Conclua as etapas a seguir até que o problema seja resolvido.

1. Certifique-se de que:

- Cada porta é atribuída a um endereço exclusivo no utilitário de configuração e nenhuma das portas seriais está desativada.
- O adaptador de porta serial (se um estiver presente) está colocado corretamente.
- 2. Reconecte o adaptador da porta serial.
- 3. Substitua o adaptador da porta serial.

#### O dispositivo serial não funciona

- 1. Certifique-se de que:
  - O dispositivo é compatível com o servidor.
  - A porta serial está ativada e se tem um endereço exclusivo atribuído.
  - O dispositivo está conectado ao conector correto (consulte "Conectores do conjunto de placa-mãe" na página 516).
- 2. Recoloque os seguintes componentes:
  - a. Dispositivo serial com falha.
  - b. Cabo serial.
- 3. Substitua os seguintes componentes:
  - a. Dispositivo serial com falha.
  - b. Cabo serial.
- 4. Se o problema permanecer, entre em contato com o Suporte Lenovo.

### Problemas de software

Use estas informações para resolver problemas de software.

- 1. Para determinar se o problema é causado pelo software, verifique se:
  - O servidor possua a memória mínima necessária para utilizar o software. Para requisitos de memória, consulte as informações fornecidas com o software.

**Nota:** Se você acabou de instalar um adaptador ou memória, o servidor pode ter um conflito de endereço de memória.

- O software foi projetado para operar no servidor.
- Outro software funciona no servidor.
- O software funciona em outro servidor.
- Se você receber alguma mensagem de erro enquanto utiliza o software, consulte as informações fornecidas com o software para obter uma descrição das mensagens e soluções sugeridas para o problema.
- 3. Entre em contato com o local da compra do software.

### Problemas na unidade de armazenamento

Use estas informações para resolver problemas relacionados às unidade de armazenamento.

- "O servidor não consegue reconhecer uma unidade" na página 559
- "Falha em várias unidades" na página 560
- "Várias unidades estão offline" na página 560
- "Uma unidade de substituição não é reconstruída" na página 560
- "O LED de atividade verde da unidade não representa o estado real da unidade associada" na página 560

- "O LED amarelo de status da unidade não representa o estado real da unidade associada" na página 560
- "A unidade NVMe U.3 pode ser detectada na conexão NVMe, mas não pode ser detectada no modo triplo" na página 560

#### O servidor não consegue reconhecer uma unidade

Conclua as etapas a seguir até que o problema seja resolvido.

- 1. Observe o LED de status amarelo associado da unidade. Se esse LED estiver aceso, isso indicará uma falha da unidade.
- 2. Se o LED de status estiver aceso, remova a unidade do compartimento, aguarde 45 segundos e reinsira-a novamente, verificando se o conjunto da unidade se conecta ao backplane da unidade.
- Observe o LED verde de atividade da unidade associado e o LED de status amarelo e execute as operações correspondentes em diferentes situações:
  - Se o LED de atividade verde estiver piscando e o LED de status amarelo não estiver aceso, a unidade foi reconhecida pelo controlador e está funcionando corretamente. Execute os testes de diagnóstico para as unidades. Quando você inicia um servidor e pressiona a tecla de acordo com as instruções na tela, a interface do LXPM é exibida por padrão. (Para obter mais informações, consulte a seção "Inicialização" na documentação LXPM compatível com seu servidor em https://pubs.lenovo.com/lxpm-overview/.)É possível executar diagnósticos de unidade nessa interface. Na página Diagnóstico, clique em Executar Diagnóstico → Teste de unidade de disco.
  - Se o LED de atividade verde estiver piscando e o LED de status amarelo estiver piscando lentamente, a unidade foi reconhecida pelo controlador e está sendo reconstruída.
  - Se o LED não estiver aceso nem piscando, verifique se o backplane da unidade está posicionado corretamente. Para obter detalhes, vá para a etapa 4.
  - Se o LED de atividade verde estiver piscando e o LED de status amarelo estiver aceso, substitua a unidade.
- 4. Certifique-se de que o painel traseiro da unidade esteja encaixado corretamente. Quando ele está colocado corretamente, as montagens da unidade se conectam corretamente ao painel traseiro sem inclinar-se ou causar movimento do painel traseiro.
- 5. Recoloque o cabo de energia do painel traseiro e repita as etapas 1 a 3.
- 6. Recoloque o cabo de sinal do painel traseiro e repita as etapas 1 a 3.
- 7. Suspeite do painel traseiro ou do cabo de sinal do painel traseiro:
  - Substitua o cabo de sinal do painel traseiro afetado.
  - Substitua o painel traseiro afetado.
- Execute os testes de diagnóstico para as unidades. Quando você inicia um servidor e pressiona a tecla de acordo com as instruções na tela, a interface do LXPM é exibida por padrão. (Para obter mais informações, consulte a seção "Inicialização" na documentação LXPM compatível com seu servidor em <a href="https://pubs.lenovo.com/lxpm-overview/">https://pubs.lenovo.com/lxpm-overview/</a>.) É possível executar diagnósticos de unidade nessa interface. Na página Diagnóstico, clique em Executar Diagnóstico → Teste de unidade de disco.

Com base nesses testes:

- Se o backplane passar no teste, mas as unidades não forem reconhecidas, substitua o cabo de sinal do painel traseiro e execute os testes novamente.
- Substitua o painel traseiro.
- Se o adaptador falhar no teste, desconecte o cabo de sinal do painel traseiro do adaptador e execute os testes novamente.
- Se o adaptador falhar no teste, substitua-o.

#### Falha em várias unidades

Execute as seguintes etapas até que o problema seja resolvido:

- Verifique no log de eventos do Lenovo XClarity Controller se há outros eventos relacionados a fontes de alimentação ou problemas de vibração e resolva esses eventos.
- Certifique-se de que os drivers de dispositivo e o firmware da unidade e do servidor estejam no nível mais recente.

**Importante:** Algumas soluções de cluster necessitam de níveis de código específicos ou atualizações de códigos coordenados. Se o dispositivo fizer parte de uma solução de cluster, verifique se o nível de código mais recente é aceito para a solução de cluster antes da atualização do código.

#### Várias unidades estão offline

Execute as seguintes etapas até que o problema seja resolvido:

- Verifique no log de eventos do Lenovo XClarity Controller se há outros eventos relacionados a fontes de alimentação ou problemas de vibração e resolva esses eventos.
- Visualize o log do subsistema de armazenamento para eventos relacionados ao subsistema de armazenamento e resolva esses eventos.

#### Uma unidade de substituição não é reconstruída

Execute as seguintes etapas até que o problema seja resolvido:

- 1. Certifique-se de que a unidade seja reconhecida pelo adaptador (o LED de atividade verde da unidade esteja piscando).
- 2. Revise a documentação do adaptador SAS/SATA RAID para determinar os parâmetros e definições de configuração corretos.

#### O LED de atividade verde da unidade não representa o estado real da unidade associada

Execute as seguintes etapas até que o problema seja resolvido:

- Se o LED de atividade verde da unidade não piscar quando a unidade estiver em uso, execute os testes de diagnóstico para as unidades. Quando você inicia um servidor e pressiona a tecla de acordo com as instruções na tela, a interface do LXPM é exibida por padrão. (Para obter mais informações, consulte a seção "Inicialização" na documentação LXPM compatível com seu servidor em https://pubs.lenovo.com/ lxpm-overview/.) É possível executar diagnósticos de unidade nessa interface. Na página Diagnóstico, clique em Executar Diagnóstico → Teste de unidade de disco
- 2. Se a unidade passar no teste, substitua o painel traseiro.
- 3. Se a unidade falhar no teste, substitua a unidade.

#### O LED amarelo de status da unidade não representa o estado real da unidade associada

Execute as seguintes etapas até que o problema seja resolvido:

- 1. Desligue o servidor.
- 2. Reposicione o adaptador SAS/SATA.
- 3. Reposicione o cabo de alimentação do painel traseiro e o cabo de sinal do painel traseiro.
- 4. Reconecte a unidade.
- 5. Ligue o servidor e observe a atividade dos LEDs da unidade.

## A unidade NVMe U.3 pode ser detectada na conexão NVMe, mas não pode ser detectada no modo triplo

No modo triplo, as unidades NVMe são conectadas via um link PCIe x1 ao controlador. Para dar suporte ao modo triplo com unidades NVMe U.3, o **modo U.3 x1** deve ser habilitado para os slots de unidade

selecionados no painel traseiro por meio da GUI da Web do XCC. Por padrão, a configuração do painel traseiro é **modo U.2 x4**.

Execute as seguintes etapas para ativar o modo U.3 x1:

- 1. Faça login na GUI da Web do XCC e escolha **Armazenamento → Detalhe** na árvore de navegação à esquerda.
- 2. Na janela que é exibida, clique no ícone 🔹 ao lado de **Backplane**.
- 3. Na caixa de diálogo que é exibida, selecione os slots da unidade de destino em clique em Aplicar.
- 4. Realize um ciclo de ativação CC para que a configuração tenha efeito.

### Apêndice A. Obtendo ajuda e assistência técnica

Se precisar de ajuda, serviço ou assistência técnica ou apenas desejar mais informações sobre produtos Lenovo, você encontrará uma ampla variedade de fontes disponíveis da Lenovo para ajudá-lo.

Na Web, informações atualizadas sobre sistemas, dispositivos opcionais, serviços e suporte Lenovo estão disponíveis em:

#### http://datacentersupport.lenovo.com

Nota: A IBM é o provedor de serviço preferencial da Lenovo para o ThinkSystem

### Antes de Ligar

Antes de telefonar, há várias etapas que você pode realizar para tentar resolver o problema por conta própria. Se você decidir que realmente precisa ligar para obter assistência, colete todas as informações que serão necessárias para o técnico de serviço resolver mais rapidamente o problema.

#### Tente resolver o problema por conta própria

Você pode resolver muitos problemas sem assistência externa, seguindo os procedimentos de resolução de problemas que a Lenovo fornece na ajuda on-line ou na documentação fornecida com o produto Lenovo. A ajuda online também descreve os testes de diagnóstico que podem ser executados. A documentação da maioria dos sistemas, sistemas operacionais e programas contém procedimentos de resolução de problemas e explicações de mensagens de erro e códigos de erro. Se suspeitar de um problema de software, consulte a documentação do sistema operacional ou do programa.

É possível encontrar a documentação dos seus produtos ThinkSystem no seguinte local:

#### https://pubs.lenovo.com/

Você pode realizar as seguintes etapas para tentar resolver o problema por conta própria:

- Verifique todos os cabos para certificar-se de que estejam conectados.
- Verifique os comutadores de energia para certificar-se de que o sistema e os dispositivos opcionais estejam ativados.
- Verifique se há software, firmware e drivers de dispositivo do sistema operacional atualizados para seu produto Lenovo. (Consulte os links a seguir) Os termos e condições da Lenovo Warranty indicam que você, o proprietário do produto Lenovo, é responsável pela manutenção e atualização de todos os softwares e firmwares do produto (a menos que ele seja coberto por um contrato de manutenção adicional). Seu técnico de serviço solicitará que você faça upgrade do software e firmware se o problema tiver uma solução documentada dentro de um upgrade do software.
  - Downloads de drivers e softwares
    - https://datacentersupport.lenovo.com/products/servers/thinksystem/sr665v3/downloads/driver-list/
  - Centro de suporte de sistema operacional
    - https://datacentersupport.lenovo.com/solutions/server-os
  - Instruções de instalação do sistema operacional
    - https://pubs.lenovo.com/thinksystem#os-installation

- Se você tiver instalado um novo hardware ou software em seu ambiente, verifique o https:// serverproven.lenovo.com/ para se certificar de que o hardware e o software sejam suportados por seu produto.
- Consulte Capítulo 3 "Determinação de problemas" na página 505 para obter instruções sobre como isolar e resolver problemas.
- Acesse http://datacentersupport.lenovo.com e verifique as informações para ajudar a resolver o problema.

Para localizar as Dicas Técnicas disponíveis para seu servidor:

- 1. Acesse http://datacentersupport.lenovo.com e navegue até a página de suporte do seu servidor.
- 2. Clique em How To's (Instruções) no painel de navegação.
- 3. Clique em Article Type (Tipo de artigo) → Solution (Solução) no menu suspenso.

Siga as instruções na tela para escolher a categoria para o problema com que você está lidando.

• Confira o Fórum de data center da Lenovo em https://forums.lenovo.com/t5/Datacenter-Systems/ct-p/sv\_eg para ver se outra pessoa encontrou um problema semelhante.

#### Coletando as informações necessárias para chamar o suporte

Se você precisar de um serviço de garantia em seu produto Lenovo, os técnicos de serviço poderão auxiliálo com mais eficácia se você preparar as informações apropriadas antes de ligar. Você também pode acessar http://datacentersupport.lenovo.com/warrantylookup para obter informações sobre a garantia do produto.

Reúna as informações a seguir para serem fornecidas ao técnico de serviço. Esses dados ajudarão o técnico a fornecer rapidamente uma solução para o seu problema e a assegurar que você receba o nível de serviço que contratou.

- Números de contrato do acordo de Manutenção de Hardware e Software, se aplicável
- Número de tipo de máquina (identificador de máquina com 4 dígitos da Lenovo). O número do tipo de máquina pode ser localizado na etiqueta de ID. Consulte "Identificando o servidor e acesse o Lenovo XClarity Controller" no Guia do Usuário ou no Guia de Configuração do Sistema.
- Número do modelo
- Número de série
- Níveis atuais de UEFI e de firmware do sistema
- Outras informações pertinentes, como mensagem de erro e logs

Em vez de chamar o Suporte Lenovo, você pode acessar https://support.lenovo.com/servicerequest para enviar uma Solicitação de serviço eletrônica. Submeter uma Solicitação Eletrônica de Serviço iniciará o processo de determinação de uma solução para o seu problema, tornando as informações pertinentes disponíveis para os técnicos de serviço. Os técnicos de serviço Lenovo podem começar a trabalhar na sua solução assim que você tiver concluído e enviado uma Solicitação de Serviço Eletrônico.

### Coletando dados de serviço

Para identificar claramente a causa raiz de um problema do servidor ou mediante solicitação do Suporte Lenovo, talvez seja necessário coletar dados de serviço que podem ser usados para realizar uma análise mais aprofundada. Os dados de serviço incluem informações como logs de eventos e inventário de hardware.

Os dados de serviço podem ser coletados pelas seguintes ferramentas:

Lenovo XClarity Provisioning Manager

Use a função Coletar Dados de Serviço do Lenovo XClarity Provisioning Manager para coletar dados de serviço do sistema. É possível coletar dados do log do sistema existente ou executar um novo diagnóstico para coletar novos dados.

#### • Lenovo XClarity Controller

É possível usar a interface da Web do Lenovo XClarity Controller ou a CLI para coletar dados de serviço do servidor. É possível salvar e enviar o arquivo salvo para o Suporte Lenovo.

- Para obter mais informações sobre como usar a interface da Web para coletar dados de serviço, consulte a seção "Backup da configuração do BMC" na documentação do XCC compatível com seu servidor em https://pubs.lenovo.com/lxcc-overview/.
- Para obter mais informações sobre como usar a CLI para coletar dados de serviço, consulte a seção "Comando ffdc do XCC" na documentação do XCC compatível com seu servidor em https:// pubs.lenovo.com/lxcc-overview/.

#### • Lenovo XClarity Administrator

O Lenovo XClarity Administrator pode ser configurado para coletar e enviar arquivos de diagnóstico automaticamente para o Suporte Lenovo quando determinados eventos que podem ser reparados ocorrerem no Lenovo XClarity Administrator e nos terminais gerenciados. É possível optar por enviar arquivos de diagnóstico ao Suporte Lenovo utilizando Call Home ou outro provedor de serviço que usar SFTP. Também é possível coletar arquivos de diagnóstico manualmente, abrir um registro de problemas e enviar arquivos de diagnóstico ao Suporte Lenovo.

É possível obter mais informações sobre como configurar notificações automáticas de problemas no Lenovo XClarity Administrator em https://pubs.lenovo.com/lxca/admin\_setupcallhome.

#### Lenovo XClarity Essentials OneCLI

O Lenovo XClarity Essentials OneCLI tem o aplicativo de inventário para coletar dados de serviço. Ele pode ser executado dentro e fora da banda. Quando está em execução dentro da banda no sistema operacional do host no servidor, o OneCLI pode coletar informações sobre o sistema operacional, como o log de eventos do sistema operacional, além dos dados de serviço do hardware.

Para obter dados de serviço, você pode executar o comando getinfor. Para obter mais informações sobre como executar o getinfor, consulte https://pubs.lenovo.com/lxce-onecli/onecli\_r\_getinfor\_command.

### Entrando em contato com o Suporte

É possível entrar em contato com o Suporte para obter ajuda para resolver seu problema.

Você pode receber serviço de hardware por meio de um Provedor de Serviços Autorizados Lenovo. Para localizar um provedor de serviços autorizado pela Lenovo para prestar serviço de garantia, acesse https:// datacentersupport.lenovo.com/serviceprovider e use a pesquisa de filtro para países diferentes. Para consultar os números de telefone do Suporte Lenovo, consulte https://datacentersupport.lenovo.com/supportphonelist para obter os detalhes de suporte da sua região.
## Apêndice B. Documentos e suportes

Esta seção fornece documentos úteis, downloads de driver e firmware e recursos de suporte.

#### Download de documentos

Esta seção fornece a introdução e o link para download de documentos úteis.

#### Documentos

Baixe as seguintes documentações do produto em:

https://pubs.lenovo.com/sr665-v3/pdf\_files

- Guias de instalação do trilho
  - Instalação de trilhos em um rack
- Guia do Usuário
  - Visão geral completa, configuração do sistema, substituição de componentes de hardware e solução de problemas.

Capítulos selecionados no Guia do Usuário:

- Guia de Configuração do Sistema: visão geral do servidor, identificação de componentes, exibição de LEDs do sistema e diagnósticos, retirada do produto da embalagem, instalação e configuração do servidor.
- Guia de manutenção de hardware: instalação de componentes de hardware, roteamento de cabos e solução de problemas.
- Referência de mensagens e códigos
  - Eventos do XClarity Controller, LXPM e uEFI
- Manual de UEFI
  - Introdução à configuração de UEFI

**Nota:** O SR665 V3 configurado com Módulo de resfriamento direto de água (DWCM) pode ser instalado nos gabinetes do rack ThinkSystem Heavy Duty Full Depth. Para o Guia do Usuário dos gabinetes do rack ThinkSystem Heavy Duty Full Depth, consulte o Guia do Usuário dos gabinetes do rack ThinkSystem Heavy Duty Full Depth.

#### Sites de suporte

Esta seção fornece downloads de driver e firmware e recursos de suporte.

#### Suporte e downloads

- Site de download de drivers e software para ThinkSystem SR665 V3
  - https://datacentersupport.lenovo.com/products/servers/thinksystem/sr665v3/downloads/driver-list/
- Fórum de data center da Lenovo
  - https://forums.lenovo.com/t5/Datacenter-Systems/ct-p/sv\_eg
- Suporte a data center da Lenovo para ThinkSystem SR665 V3
  - https://datacentersupport.lenovo.com/tw/en/products/servers/thinksystem/sr665v3

- Documentos de informações de licença da Lenovo
  - https://datacentersupport.lenovo.com/documents/Invo-eula
- Site do Lenovo Press (Guias de produtos/planilhas de especificações/documentação técnica)
  - https://lenovopress.lenovo.com/
- Declaração de Privacidade da Lenovo
  - https://www.lenovo.com/privacy
- Consultoria de segurança do produto Lenovo
  - https://datacentersupport.lenovo.com/product\_security/home
- Planos de garantia de produtos Lenovo
  - http://datacentersupport.lenovo.com/warrantylookup
- Site do Lenovo Server Operating Systems Support Center
  - https://datacentersupport.lenovo.com/solutions/server-os
- Site do Lenovo ServerProven (pesquisa de compatibilidade de opções)
  - https://serverproven.lenovo.com/
- Instruções de instalação do sistema operacional
  - https://pubs.lenovo.com/thinksystem#os-installation
- Enviar um eTicket (solicitação de serviço)
  - https://support.lenovo.com/servicerequest
- Assinar as notificações do produto Lenovo Data Center Group (ficar atualizado nas atualizações de firmware)
  - https://datacentersupport.lenovo.com/solutions/ht509500

# Apêndice C. Avisos

É possível que a Lenovo não ofereça os produtos, serviços ou recursos discutidos nesta publicação em todos os países. Consulte um representante Lenovo local para obter informações sobre os produtos e serviços disponíveis atualmente em sua área.

Qualquer referência a produtos, programas ou serviços Lenovo não significa que apenas produtos, programas ou serviços Lenovo possam ser utilizados. Qualquer produto, programa ou serviço funcionalmente equivalente, que não infrinja nenhum direito de propriedade intelectual da Lenovo, poderá ser utilizado em substituição a esse produto, programa ou serviço. Entretanto, a avaliação e verificação da operação de qualquer outro produto, programa ou serviço são de responsabilidade do Cliente.

A Lenovo pode ter patentes ou solicitações de patentes pendentes relativas a assuntos descritos nesta publicação. O fornecimento desta publicação não é uma oferta e não fornece uma licença em nenhuma patente ou solicitações de patente. Pedidos devem ser enviados, por escrito, para:

Lenovo (United States), Inc. 8001 Development Drive Morrisville, NC 27560 U.S.A. Attention: Lenovo Director of Licensing

A LENOVO FORNECE ESTA PUBLICAÇÃO "NO ESTADO EM QUE SE ENCONTRA", SEM GARANTIA DE NENHUM TIPO, SEJA EXPRESSA OU IMPLÍCITA, INCLUINDO, MAS A ELAS NÃO SE LIMITANDO, AS GARANTIAS IMPLÍCITAS DE NÃO INFRAÇÃO, COMERCIALIZAÇÃO OU ADEQUAÇÃO A UM DETERMINADO PROPÓSITO. Alguns países não permitem a exclusão de garantias expressas ou implícitas em certas transações; portanto, essa disposição pode não se aplicar ao Cliente.

Essas informações podem conter imprecisões técnicas ou erros tipográficos. São feitas alterações periódicas nas informações aqui contidas; tais alterações serão incorporadas em futuras edições desta publicação. A Lenovo pode fazer aperfeiçoamentos e/ou alterações nos produtos ou programas descritos nesta publicação a qualquer momento sem aviso prévio.

Os produtos descritos nesta publicação não são destinados para uso em implantações ou em outras aplicações de suporte à vida, nas quais o mau funcionamento pode resultar em ferimentos ou morte. As informações contidas nesta publicação não afetam nem alteram as especificações ou garantias do produto Lenovo. Nada nesta publicação deverá atuar como uma licença expressa ou implícita nem como indenização em relação aos direitos de propriedade intelectual da Lenovo ou de terceiros. Todas as informações contidas nesta publicação foram obtidas em ambientes específicos e representam apenas uma ilustração. O resultado obtido em outros ambientes operacionais pode variar.

A Lenovo pode utilizar ou distribuir as informações fornecidas, da forma que julgar apropriada, sem incorrer em qualquer obrigação para com o Cliente.

Referências nesta publicação a Web sites que não são da Lenovo são fornecidas apenas por conveniência e não representam de forma alguma um endosso a esses Web sites. Os materiais contidos nesses Web sites não fazem parte dos materiais desse produto Lenovo e a utilização desses Web sites é de inteira responsabilidade do Cliente.

Todos os dados de desempenho aqui contidos foram determinados em um ambiente controlado. Portanto, o resultado obtido em outros ambientes operacionais pode variar significativamente. Algumas medidas podem ter sido tomadas em sistemas em nível de desenvolvimento e não há garantia de que estas medidas serão as mesmas em sistemas disponíveis em geral. Além disso, algumas medidas podem ter sido

estimadas através de extrapolação. Os resultados atuais podem variar. Os usuários deste documento devem verificar os dados aplicáveis para seu ambiente específico.

#### Marcas Registradas

LENOVO e THINKSYSTEM são marcas registradas da Lenovo.

Todas as outras marcas registradas são de propriedade de seus respectivos donos.

#### **Notas Importantes**

A velocidade do processador indica a velocidade do relógio interno do processador; outros fatores também afetam o desempenho do aplicativo.

A velocidade da unidade de CD ou DVD lista a taxa de leitura variável. As velocidades reais variam e frequentemente são menores que a velocidade máxima possível.

Ao consultar o armazenamento do processador, armazenamento real e virtual, ou o volume do canal, KB significa 1.024 bytes, MB significa 1.048.576 bytes e GB significa 1.073.741.824 bytes.

Ao consultar a capacidade da unidade de disco rígido ou o volume de comunicações, MB significa 1.000.000 bytes e GB significa 1.000.000.000 bytes. A capacidade total acessível pelo usuário pode variar, dependendo dos ambientes operacionais.

As capacidades máximas de unidades de disco rígido assumem a substituição de quaisquer unidades de disco rígido padrão e a população de todos os compartimentos de unidades de disco rígido com as maiores unidades com suporte disponibilizadas pela Lenovo.

A memória máxima pode requerer substituição da memória padrão com um módulo de memória opcional.

Cada célula da memória em estado sólido tem um número intrínseco, finito, de ciclos de gravação nos quais essa célula pode incorrer. Portanto, um dispositivo em estado sólido possui um número máximo de ciclos de gravação ao qual ele pode ser submetido, expressado como total bytes written (TBW). Um dispositivo que excedeu esse limite pode falhar ao responder a comandos gerados pelo sistema ou pode ser incapaz de receber gravação. A Lenovo não é responsável pela substituição de um dispositivo que excedeu seu número máximo garantido de ciclos de programas/exclusões, conforme documentado nas Especificações Oficiais Publicadas do dispositivo.

A Lenovo não representa ou garante produtos não Lenovo. O suporte (se disponível) a produtos não Lenovo é fornecido por terceiros, não pela Lenovo.

Alguns softwares podem ser diferentes de sua versão de varejo (se disponível) e podem não incluir manuais do usuário ou todos os recursos do programa.

#### Avisos de Emissão Eletrônica

Ao conectar um monitor ao equipamento, você deve usar o cabo de monitor designado e quaisquer dispositivos de supressão de interferência fornecidos com o monitor.

Avisos de emissões eletrônicas adicionais estão disponíveis em:

https://pubs.lenovo.com/important\_notices/

### Declaração RoHS BSMI da região de Taiwan

|                                                                                                    | 限用物質及其化學符號<br>Restricted substances and its chemical symbols |                  |                  |                                                      |                                              |                                                      |
|----------------------------------------------------------------------------------------------------|--------------------------------------------------------------|------------------|------------------|------------------------------------------------------|----------------------------------------------|------------------------------------------------------|
| 單元 Unit                                                                                                    | 鉛Lead<br>(PB)                                                | 汞Mercury<br>(Hg) | 鎘Cadmium<br>(Cd) | 六價鉻<br>Hexavalent<br>chromium<br>(Cr <sup>f6</sup> ) | 多溴聯苯<br>Polybrominated<br>biphenyls<br>(PBB) | 多溴二苯醚<br>Polybrominated<br>diphenyl ethers<br>(PBDE) |
| 機架                                                                                                    | 0                                                            | 0                | 0                | 0                                                    | 0                                            | 0                                                    |
| 外部蓋板                                                                                                    | 0                                                            | 0                | 0                | 0                                                    | 0                                            | 0                                                    |
| 機械組合件                                                                                                    | -                                                            | 0                | 0                | 0                                                    | 0                                            | 0                                                    |
| 空氣傳動設備                                                                                                    | -                                                            | 0                | 0                | 0                                                    | 0                                            | 0                                                    |
| 冷卻組合件                                                                                                    | -                                                            | 0                | 0                | 0                                                    | 0                                            | 0                                                    |
| 內存模組                                                                                                    | Ι                                                            | 0                | 0                | 0                                                    | 0                                            | 0                                                    |
| 處理器模組                                                                                                    | -                                                            | 0                | 0                | 0                                                    | 0                                            | 0                                                    |
| 電纜組合件                                                                                                    | Ι                                                            | 0                | 0                | 0                                                    | 0                                            | 0                                                    |
| 電源供應器                                                                                                    | 1                                                            | 0                | 0                | 0                                                    | 0                                            | 0                                                    |
| 儲備設備                                                                                                    | -                                                            | 0                | 0                | 0                                                    | 0                                            | 0                                                    |
| 印刷電路板                                                                                                    | -                                                            | 0                | 0                | 0                                                    | 0                                            | 0                                                    |
| <ul> <li>備考1. "超出0.1 wt %"及 "超出0.01 wt %" 係指限用物質之百分比含量超出百分比含量基準值。</li> <li>Note1 : "exceeding 0.1 wt%" and "exceeding 0.01 wt%" indicate that the percentage content of the restricted substance exceeds the reference percentage value of presence condition.</li> <li>備考2. "○" 係指該項限用物質之百分比含量未超出百分比含量基準值。</li> <li>Note2 : "○" indicates that the percentage content of the restricted substance does not exceed the percentage of reference value of presence.</li> <li>備考3. "-" 係指該項限用物質為排除項目。</li> </ul> |                                                              |                  |                  |                                                      |                                              |                                                      |
| Note3 : The "-" indicates that the restricted substance corresponds to the exemption.                                                                                                    |                                                              |                  |                  |                                                      |                                              |                                                      |

# Informações de contato da região de Taiwan para importação e exportação

Contatos estão disponíveis para informações da região de Taiwan para importação e exportação.

## 委製商/進口商名稱: 台灣聯想環球科技股份有限公司 進口商地址: 台北市南港區三重路 66 號 8 樓 進口商電話: 0800-000-702

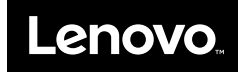